# You should be using Electronic Documentation (EDOC) to support this product.

This pdf version of the Service Manual was made available at product launch until the EDOC was ready to be delivered but will not be updated/supported in the future.

We strongly recommend you transition to EDOC at your earliest opportunity.

- You must first have Portable Work Station (PWS) software loaded, which enables the use of Searchlite/Eureka and EDOC. The Windows 7 and Windows 10 versions of PWS are available in GSN library <u>16162</u>.
- Once PWS software has been installed, you can request EDOC for products that you are trained on by accessing this <u>link</u> (login required). The form will look like the example below. Scroll down to find and select your product, or type the product into the **Other training** field, which is farther down on the page.

|                                                                                                    | Help Contact Us Resources Hi                                                                                                    |
|----------------------------------------------------------------------------------------------------|----------------------------------------------------------------------------------------------------|
|                                                                                                    | They connector resources in,                                                                                                    |
| ASP Product Training E-learning/LivePlay                                                                                                    |                                                                                                    |
| Select Training                                                                                                    |                                                                                                    |
| IMPORTANT:<br>In some cases, a printer is required for students to complete training and testing. In<br>about contents, requirements, processes and prerequisites.   | addition, several courses include prerequisites. Click the kit or course title for details                                                                        |
| The Annual Training and Documentation Fee includes one legacy product training k                                                                                     | it per company per model. Any additional training kits will be charged at \$75.00 per kit                                                                         |
| NARS Authorized Service Providers can use CompTIA Printing and Documentation<br>Basics. If you are PDI+ certified and haven't done so already, send a copy of your P | Imaging (PDI+) certification as a substitute for Printing, Laser Basics and Multifunction<br>DI+ certificate along with your name and TCN to Partner Escalations. |
| Xerox will calculate any applicable sales tax and shipping charges.                                                                                                  |                                                                                                    |
| Can't find your what you're looking for? Some product training is offered as E-lea<br>on the menu above to see a full list of current online training offerings.     | rming/LivePlay, available 24/7 via Learning@Xerox. Choose the E-learning/LivePlay li                                                                              |
| Training kits                                                                                                    |                                                                                                    |
| Title                                                                                                    | ay                                                                                                    |
| Phaser 3100 MFP                                                                                                    | 0                                                                                                    |
| Phaser 3150                                                                                                    | 0                                                                                                    |
| Phaser 3200 MFP & PE220 & Differences                                                                                                    | 0                                                                                                    |
| Phaser 3300 MFP                                                                                                    |                                                                                                    |
| Phaser 3450                                                                                                    |                                                                                                    |
| Phaser 3500                                                                                                    | 7                                                                                                    |
| her 3600                                                                                                    |                                                                                                    |
| Scroll                                                                                                    | down                                                                                                    |
|                                                                                                    |                                                                                                    |
|                                                                                                    | 0                                                                                                    |
|                                                                                                    | 0                                                                                                    |
| Ves                                                                                                    | 0                                                                                                    |
| WorkCentre 7525/7530/1330/1330/1330/                                                                                                    | 0                                                                                                    |
| Color 550/560/570 and DFE Differences Service Support Tools (XAD Only)                                                                                               | 0                                                                                                    |
| Fax kits                                                                                                    |                                                                                                    |
| Title                                                                                                    | Oty.                                                                                                    |
| Fax 101 Basic Kit - Cost: \$50 each                                                                                                    | 0                                                                                                    |
| Other training                                                                                                    |                                                                                                    |
| other training                                                                                                    |                                                                                                    |
| ouer training                                                                                                    |                                                                                                    |
| This text box is for entering customized training, legacy products, or training NOT listed abor                                                                      | ve.                                                                                                    |
| This fext box is for entering customized training, legacy products, or training NOT asted abo                                                                        | ne                                                                                                    |

August 2018

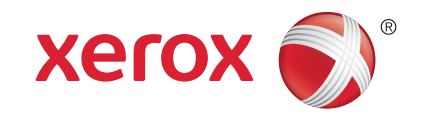

# VersaLink® C8000/C9000 Printer Service Manual

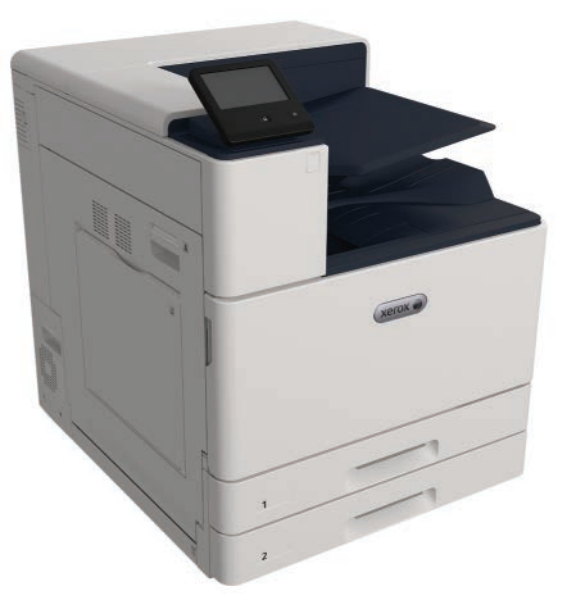

Xerox Internal-Use Only

#### Xerox® VersaLink® C9000 Family

Service Documentation

VersaLink C9000 Family Service Manual

705P01418

Initial Issue

August 2018

Prepared by:

**Technical Communications Solutions** 

Xerox Ltd

Waterside, Ground Floor

Uxbridge

UB8 1HS

United Kingdom

© 2018 Xerox Corporation. All Rights Reserved. Xerox®, Xerox, Design® and VersaLink® are trademarks of Xerox Corporation in the United States and/or other countries.

Other company trademarks are also acknowledged.

#### NOTICE

While every care has been taken in the preparation of this manual, no liability will be accepted by Xerox Europe arising out of any inaccuracies or omissions.

All service documentation is supplied to Xerox external customers for informational purposes only. Xerox service documentation is intended for use by certified, product trained service personnel only. Xerox does not warrant or represent that it will notify or provide to such customer any future change to this documentation. Customer performed service of equipment, or modules, components or parts of such equipment may affect whether Xerox is responsible to fix machine defects under the warranty offered by Xerox with respect to such equipment. You should consult the applicable warranty for its terms regarding customer or third-party provided service.

# Introduction

| About This Manual                    | iii  |
|--------------------------------------|------|
| How To Use This Manual               | iii  |
| Change History                       | iv   |
| Mod/Tag Identification               | iv   |
| Voltages Resistances and Tolerances  | v    |
| Safety Information                   | vi   |
| Health and Safety Incident reporting | vii  |
| Translation of Warnings              | viii |

## **About This Manual**

This manual is part of a multinational service documentation system that is structured in the standard Xerox service manual format.

#### Organization

The service manual is the document used as the primary information source for repairing and maintaining this family of products and is available as EDOC on a CDROM, or in PDF format on a CDROM. The information within the manual is divided into an introduction and 8 other sections.

#### Section 1 Service Call Procedures

This section is used to start and complete a service call. The procedures in this section will either direct you to a Repair Analysis Procedure (RAP), or identify a faulty component or sub-assembly.

#### Section 2 Status Indicator Repair Analysis Procedures

This section contains the Repair Analysis Procedures (RAPs) and checkouts necessary to diagnose, isolate and repair faults other than image quality faults.

#### Section 3 Image Quality

This section contains the Image Quality Repair Analysis Procedures (IQ RAPs), checkouts and setup procedures necessary to diagnose, isolate and repair image quality faults.

#### Section 4 Repairs and Adjustments

This section contains the instructions for removal, replacement, and adjustment of parts within the machine.

#### Section 5 Parts List

This section contains the detailed and illustrated spare parts list. Any part that is spared or that must be removed to access a spared part is illustrated.

#### Section 6 General Procedures and Information

This section contains all other procedures, product specifications and general information. It also contains Tag/MOD information. The abbreviations used in this Manual are in GP 40 Glossary of Terms, Acronyms and Abbreviations.

#### Section 7 Wiring Data

This section contains the PJ locations, wiring diagrams and block schematic diagrams (BSDs).

#### **Section 8 Product Technical Overview**

This section contains technical details of the machine.

#### **Publication Comments Sheet**

A Publication Comment Sheet is provided at the rear of the PDF version of the manual.

## How To Use This Manual

Always start with the Service Call Procedures, Section 1. Perform Initial Actions and verify the problem, then follow the directions given.

#### How to Differentiate Between Machine Variants

When a procedure, parts list description or other reference is unique across different machine variants, the appropriate variant name will be quoted. For example, C8000 or C9000. Any artwork will also be variant-specific.

C8000 includes the following model variants:

- Xerox® VersaLink® C8000DT Color Printer 45 ppm
- Xerox® VersaLink® C8000DX Color Printer- 45 ppm with TTM

C9000 includes the following model variants:

- Xerox® VersaLink® C9000DT Color Printer 55 ppm
- Xerox® VersaLink® C9000DX Color Printer 55 ppm with TTM
- Xerox® VersaLink® C9000GX Color Printer 55 ppm with 2TM

**NOTE:** This manual services all configurations of the machine except for the BR Finisher. Ignore references to options not installed on the machine. For servicing the BR Finisher, refer to the seperate BR Finisher EDOC.

#### Warnings, Cautions And Notes

#### WARNING

A warning is used whenever an operating or maintenance procedure, practice, condition or statement, if not strictly observed, could result in personal injury.

#### A translated version of all warnings is in Translation of Warnings.

#### CAUTION

A caution is used whenever an operation or maintenance procedure, practice, condition or statement, if not strictly observed, could result in damage to the equipment.

**NOTE:** A note is used where it is essential to highlight a procedure, practice, condition or statement.

#### Use of the Block Schematic Diagrams

Block schematic diagrams (BSDs) are included in Section 7 (Wiring Data). The BSDs show the functional relationship of the electrical circuitry to any mechanical, or non-mechanical, inputs or outputs throughout the machine. Inputs and outputs such as motor drive, mechanical linkages, operator actions, and air flow are shown. The BSDs will provide an overall view of how the entire subsystem works.

It should be noted that the BSDs do not contain an input power block referring to Chain 1. It will be necessary to refer to the Wiring Diagrams in order to trace a wire back to its source.

## **Change History**

This is the launch version of the service manual.

## **Mod/Tag Identification**

Figure 1 shows the Mod/Tag identification symbols.

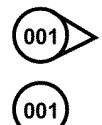

These with tag symbols are used to identify the components or configurations that are part of a machine change covered by this tag number.

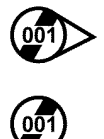

These without tag symbols are used to identify the components or configurations that are used when this tag is not fitted.

F-1-0628-A

Figure 1 Mod/Tag identification symbols

## **Voltages Resistances and Tolerances**

For AC power specifications, refer to GP 17 Electrical Power Requirements.

#### **DC Voltage Levels and Tolerances**

DC voltages should be measured between an available test point and a machine ground. Table 1 shows the range of the common voltages.

#### Table 1 DC Voltage Levels

| Nominal Voltage     | Voltage Tolerance Range |
|---------------------|-------------------------|
| 0V                  | 0.00 to 0.10V           |
| +3.3V standby       | +3.23V to +3.43V        |
| +3.3V               | +3.23V to +3.43V        |
| +5V and +5V standby | +4.75V to +5.25V        |
| +12V                | +11.4V to +12.6V        |
| +24V                | +23.28V to +25.73V      |

Non-standard voltage levels will be quoted on the relevant wiring diagram or BSD. All other voltage levels are plus or minus 10%.

#### **Resistance Tolerances**

All resistance measurement tolerances are plus or minus 10%, unless otherwise stated in the procedure.

#### **DC Signal Nomenclature**

Figure 1 shows the signal nomenclature used in the BSDs.

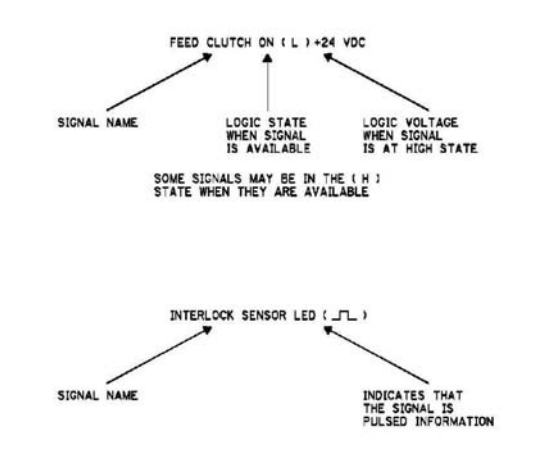

TF-1-0629-A

Figure 1 Signal Nomenclature

Table 2 shows the signal tolerances.

| Table 2 Signal tolerances |  |
|---------------------------|--|
|---------------------------|--|

| Signal Voltage | (H) Logic Level   | (L) Logic Level |
|----------------|-------------------|-----------------|
| +5V            | +3.85V or greater | At or near 0.8V |
| +3.3V          | +2V or greater    | At or near 0.8V |

Non standard signal tolerances will be quoted on the relevant circuit diagram.

**NOTE:** The logic level shown with the signal name will be the actual signal as measured with a service meter. This will not necessarily be the same as the logic state shown on the diagnostic screen.

## Safety Information

The WARNING that follows is for general guidance when live working.

#### WARNING

#### Do not work in a confined space. 1m (39 inches) space is needed for safe working.

#### Safety Icons

The safety icons that follow are displayed on the machine:

#### ESD Caution Symbol

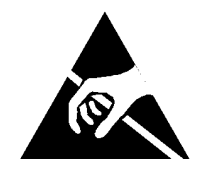

#### CAUTION

Certain components in this product are susceptible to damage from electrostatic discharge. Observe all ESD procedures to avoid component damage.

#### Location Arrow Symbol

The location arrow symbol points to the location to install, to gain access to, or to release an object.

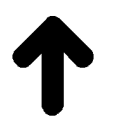

Hot Surface Symbol This symbol indicates hot surfaces. Take care when servicing the machine.

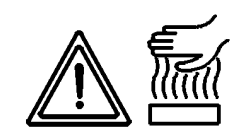

#### Lethal Voltage Symbol

This symbol indicates potentially lethal voltages. Take care when servicing the machine when the power cord is connected.

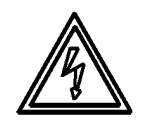

#### **Toner Cartridge**

The product contains a toner cartridge that is recyclable. Under various state and local laws, it may be illegal to dispose of the cartridge into the municipal waste. Check with the local waste officials for details on recycling options or the proper disposal procedures.

#### Fuses

#### WARNING

Do not install a fuse of a different type or rating. Installing the wrong type or rating of fuse can cause overheating and a risk of fire.

#### Part Replacement

Only use genuine Xerox approved spare parts or components to maintain compliance with legislation and safety certification. Also refer to GP 21 Restriction of Hazardous Substances (RoHS).

#### **Disassembly Precautions**

Do not leave the machine with any covers removed at a customer location.

#### **Reassembly Precautions**

Use extreme care during assembly. Check all harnesses to ensure they do not contact moving parts and do not get trapped between components.

#### **General Procedures**

Observe all warnings displayed on the machine and written in the service procedures. Do not attempt to perform any task that is not specified in the service procedures.

## Health and Safety Incident reporting

#### I. Summary

This section defines requirements for notification of health and safety incidents involving Xerox products (equipment and materials) at customer locations.

### II. Scope

Xerox Corporation and subsidiaries worldwide.

## III. Objective

To enable prompt resolution of health and safety incidents involving Xerox products and to ensure Xerox regulatory compliance.

## **IV. Definitions**

#### Incident:

An event or condition occurring in a customer account that has resulted in injury, illness or property damage. Examples of incidents include machine fires, smoke generation, physical injury to an operator or service representative. Alleged events and product conditions are included in this definition.

#### **V. Requirements**

Initial Report:

- 1. Xerox organizations shall establish a process for individuals to report product incidents to Xerox Environment Health and Safety within 24 hours of becoming aware of the event.
- 2. The information to be provided at the time of reporting is contained in Appendix A (Health and Safety Incident Report involving a Xerox product).
- 3. The initial notification may be made by the method that follows:
  - Email Xerox EH&S at: usa.product.incident@xerox.com.
  - Fax Xerox EH&S at: 1-585-422-8217 (intelnet 8\*222-8217).

NOTE: If sending a fax, please also send the original via internal mail.

Responsibilities for resolution:

- 1. Business Groups/Product Design Teams responsible for the product involved in the incident shall:
  - a. Manage field bulletins, customer correspondence, product recalls, safety retrofits.
  - b. Fund all field retrofits.
- 2. Field Service Operations shall:
  - a. Preserve the Xerox product involved and the scene of the incident inclusive of any associated equipment located in the vicinity of the incident.
  - b. Return any affected equipment/part(s) to the location designated by Xerox EH&S and/or the Business Division.
  - c. Implement all safety retrofits.
- 3. Xerox EH&S shall:
  - a. Manage and report all incident investigation activities.
  - b. Review and approve proposed product corrective actions and retrofits, if necessary.
  - c. Manage all communications and correspondence with government agencies.

d. Define actions to correct confirmed incidents.

#### **VI.** Appendices

The Health and Safety Incident Report involving a Xerox Product (Form # EH&S-700) is available in the locations that follow:

- On electronic documentation (EDOC), located in the Library.
- In the hardcopy, located at the end of the manual.

## **Translation of Warnings**

#### WARNING

A warning is used whenever an operating or maintenance procedure, practice, condition or statement, if not strictly observed, could result in personal injury.

DANGER: Une note Danger est utilisée chaque fois qu'une procédure d'utilisation ou de maintenance peut être cause de blessure si elle n'est pas strictement respectée.

AVVERTENZA: Un segnale di avvertenza è utilizzato ogni volta che una procedura operativa o di manutenzione, una pratica, una condizione o un'istruzione, se non strettamente osservata, potrebbe causare lesioni personali.

VORSICHT: Weist darauf hin, dass ein Abweichen von den angeführten Arbeits- und Wartungsanweisungen gesundheitliche Schäden, möglicherweise sogar schwere Verletzungen zur Folge haben kann.

AVISO:Un aviso se utiliza siempre que un procedimiento de operación o mantenimiento, práctica o condición puede causar daños personales si no se respetan estrictamente.

#### WARNING

Do not work in a confined space. 1 m (39 inches) space is needed for safe working.

DANGER : Ne pas travailler dans un espace restreint. 1 mètre d'espace est nécessaire pour un dépannage en toute sécurité.

AVVERTENZA: Non lavorare in uno spazio limitato; è necessario uno spazio di almeno un metro attorno alla macchina per la sicurezza dell'operatore.

VORSICHT: Nur mit ausreichendem Bewegungsspielraum (1 m) arbeiten.

AVISO: No trabaje en un espacio reducido. Se necesita 1 metro de espacio para trabajar con seguridad.

#### WARNING

Do not install a fuse of a different type or rating. Installing the wrong type or rating of fuse can cause overheating and a risk of fire.

DANGER : Ne pas installer de fusible de type ou de calibre différent. Il existe un risque de surchauffe voire d'incendie.

AVVERTENZA: per evitare rischi di surriscaldamento o d'incendio, non installare un fusibile di tipo o carica diversi da quelli esistenti.

VORSICHT: Keine Sicherungen anderer Art oder anderer Leistung auf dem IOT-PWB installieren - Überhitzungs- und Brandgefahr.

AVISO: No instale un fusible de potencia o tipo distinto. Un fusible de potencia o tipo distinto puede producir sobrecalentamiento y el riesgo de incendio.

#### WARNING

Ensure that the electricity to the machine is switched off while performing tasks that do not need electricity. Refer to GP XX. Disconnect the power cord. Electricity can cause death or injury. Moving parts can cause injury.

DANGER : Assurez-vous que la machine est hors tension lorsque vous effectuez des tâches ne nécessitant pas d'alimentation électrique. Reportez-vous à GP XX. Débranchez le câble d'alimentation pour prévenir tout risque d'électrocution. Les chocs électriques peuvent présenter un danger de mort ou entraîner des blessures graves. De plus, certaines pièces, lorsqu'elles sont en mouvement, peuvent être source de blessures graves.

AVVERTENZA: Accertarsi di isolare la macchina dall'alimentazione elettrica quando si eseguono attività che non richiedono elettricità. Vedere GP XX. Scollegare il cavo di ali-

mentazione. L'elettricità può causare morte o lesioni personali. Le parti in movimento possono causare lesioni personali.

VORSICHT: Sicherstellen, dass die Stromversorgung des Geräts bei Arbeiten, die keinen Strom erfordern, ausgeschaltet ist. Siehe auch GP XX. Den Netzstecker ziehen. Andernfalls besteht Stromschlaggefahr und Verletzungsgefahr durch bewegliche Teile.

AVISO: Asegúrese de mantener la máquina aislada de la energía eléctrica mientras realiza tareas que no necesitan electricidad. Consulte GP XX. Desconecte el cable de alimentación. La energía eléctrica puede producir lesiones o incluso la muerte. Las piezas sueltas pueden producir lesiones.

#### WARNING

Switch off the electricity to the machine. Refer to GP 10. Disconnect the power cord from the customer supply while performing tasks that do not need electricity. Electricity can cause death or injury. Moving parts can cause injury.

DANGER : Mettez la machine hors tension. Reportez-vous à GP 10. Déconnectez le cordon d'alimentation de l'alimentation du client lorsque vous réalisez des tâches qui ne nécessitent pas d'électricité. L'électricité peut être à l'origine de blessures, voire d'un accident mortel. Les pièces amovibles peuvent être à l'origine de blessures.

AVVERTENZA: Spegnere la macchina. Vedere GP 10. Scollegare il cavo di alimentazione dall'alimentatore quando si eseguono attività che non richiedono elettricità. L'elettricità può causare morte o lesioni personali. Le parti in movimento possono causare lesioni personali.

VORSICHT: Schalten Sie die Stromversorgung der Maschine ab. Siehe auch GP 10. Ziehen Sie das Stromkabel ab, wenn Sie Aufgaben ausführen, für die keine Stromversorgung benötigt wird. Stromschläge können Todesfällen oder Verletzungen verursachen. Bewegliche Teile können zu Verletzungen führen.

AVISO: Apague la electricidad de la máquina. Consulte el GP 10. Desconecte el cable de alimentación eléctrica de la toma de pared mientras esté realizando tareas que no necesiten corriente. La electricidad puede causar daños o la muerte. Las partes móviles pueden causar daños.

#### WARNING

Take care when measuring AC mains (line) voltage. Electricity can cause death or injury. DANGER : Prendre des précautions lors du relevé de la tension de la prise de courant alternatif. L'électricité peut entraîner des blessures graves voire mortelles.

AVVERTENZA: Procedere con cautela durante la misurazione della tensione CA della rete. L'elettricità può causare infortuni o morte.

VORSICHT: Bei der Netzspannungsprüfung stets vorsichtig vorgehen

AVISO: Tenga cuidado al medir la tensión de la línea de alimentación de corriente alterna. La electricidad puede causar lesiones e incluso la muerte.

#### WARNING

Ensure that the electricity to the machine is switched off while performing tasks that do not need electricity. Refer to GP 10. Disconnect the power cord. Electricity can cause death or injury. Moving parts can cause injury.

DANGER : Assurez-vous que la machine est hors tension lorsque vous effectuez des tâches ne nécessitant pas d'alimentation électrique. Reportez-vous à GP 10. Débranchez le câble d'alimentation pour prévenir tout risque d'électrocution. Les chocs électriques peuvent présenter un danger de mort ou entraîner des blessures graves. De plus, certaines pièces, lorsqu'elles sont en mouvement, peuvent être source de blessures graves.

AVVERTENZA: Accertarsi di isolare la macchina dall'alimentazione elettrica quando si eseguono attività che non richiedono elettricità. Vedere GP 10. Scollegare il cavo di alimentazione. L'elettricità può causare morte o lesioni personali. Le parti in movimento possono causare lesioni personali.

VORSICHT: Sicherstellen, dass die Stromversorgung des Geräts bei Arbeiten, die keinen Strom erfordern, ausgeschaltet ist. Siehe auch GP 10. Den Netzstecker ziehen. Andernfalls besteht Stromschlaggefahr und Verletzungsgefahr durch bewegliche Teile.

AVISO: Asegúrese de mantener la máquina aislada de la energía eléctrica mientras realiza tareas que no necesitan electricidad. Consulte GP XX. Desconecte el cable de alimentación. La energía eléctrica puede producir lesiones o incluso la muerte. Las piezas sueltas pueden producir lesiones.

#### WARNING

Do not touch the fuser while it is hot.

DANGER : Ne pas toucher au four pendant qu'il est encore chaud.

AVVERTENZA: Non toccare il fonditore quando è caldo.

VORSICHT: Fixierbereich erst berühren, wenn dieser abgekühlt ist.

AVISO: No toque el fusor mientras está caliente.

#### WARNING

Take care during this procedure. Sharp edges may be present that can cause injury. DANGER : Exécuter cette procédure avec précaution. La présence de bords tranchants peut entraîner des blessures.

AVVERTENZA: procedere con cautela durante questa procedura. Possono essere presenti oggetti con bordi taglienti pericolosi.

VORSICHT: Bei diesem Vorgang vorsichtig vorgehen, damit keine Verletzungen durch die scharfen Kanten entstehen.

AVISO: Tenga cuidado al efectuar este procedimiento. Puede haber bordes afilados que podrían producir lesiones.

#### WARNING

Do not use the power button as a safety disconnect device. The power button is not a disconnect device. Disconnect the power cord from the supply to isolate the equipment. DANGER : Ne vous servez pas de l'interrupteur comme d'un dispositif de déconnexion. L'interrupteur n'est pas un dispositif de déconnexion. Débranchez le câble d'alimentation de la prise électrique pour isoler l'appareil.

AVVERTENZA: L'interruttore di alimentazione non è un dispositivo di disconnessione di sicurezza e pertanto non va utilizzato come tale. Per isolare la macchina, scollegare il cavo di alimentazione dalla presa elettrica.

VORSICHT: Zur Unterbrechung der Gerätestromzufuhr nicht den Betriebsschalter verwenden, sondern das Netzkabel aus der Steckdose ziehen, an die das Gerät angeschlossen ist. Nur dann ist der Drucker vollständig vom Stromnetz getrennt.

AVISO: No utilice el botón de encendido/apagado como dispositivo de desconexión de seguridad. El botón de encendido/apagado no es un dispositivo de desconexión. Desconecte el cable de alimentación de la fuente de energía para aislar el equipo.

mentazione. L'elettricità può causare morte o lesioni personali. Le parti in movimento possono causare lesioni personali.

VORSICHT: Sicherstellen, dass die Stromversorgung des Geräts bei Arbeiten, die keinen Strom erfordern, ausgeschaltet ist. Siehe auch GP 10. Den Netzstecker ziehen. Andernfalls besteht Stromschlaggefahr und Verletzungsgefahr durch bewegliche Teile.

AVISO: Asegúrese de mantener la máquina aislada de la energía eléctrica mientras realiza tareas que no necesitan electricidad. Consulte GP XX. Desconecte el cable de alimentación. La energía eléctrica puede producir lesiones o incluso la muerte. Las piezas sueltas pueden producir lesiones.

#### WARNING

Do not touch the fuser while it is hot.

DANGER : Ne pas toucher au four pendant qu'il est encore chaud.

AVVERTENZA: Non toccare il fonditore quando è caldo.

VORSICHT: Fixierbereich erst berühren, wenn dieser abgekühlt ist.

AVISO: No toque el fusor mientras está caliente.

#### WARNING

Take care during this procedure. Sharp edges may be present that can cause injury. DANGER : Exécuter cette procédure avec précaution. La présence de bords tranchants peut entraîner des blessures.

AVVERTENZA: procedere con cautela durante questa procedura. Possono essere presenti oggetti con bordi taglienti pericolosi.

VORSICHT: Bei diesem Vorgang vorsichtig vorgehen, damit keine Verletzungen durch die scharfen Kanten entstehen.

AVISO: Tenga cuidado al efectuar este procedimiento. Puede haber bordes afilados que podrían producir lesiones.

#### WARNING

Do not use the power button as a safety disconnect device. The power button is not a disconnect device. Disconnect the power cord from the supply to isolate the equipment.

DANGER : Ne vous servez pas de l'interrupteur comme d'un dispositif de déconnexion. L'interrupteur n'est pas un dispositif de déconnexion. Débranchez le câble d'alimentation de la prise électrique pour isoler l'appareil.

AVVERTENZA: L'interruttore di alimentazione non è un dispositivo di disconnessione di sicurezza e pertanto non va utilizzato come tale. Per isolare la macchina, scollegare il cavo di alimentazione dalla presa elettrica.

VORSICHT: Zur Unterbrechung der Gerätestromzufuhr nicht den Betriebsschalter verwenden, sondern das Netzkabel aus der Steckdose ziehen, an die das Gerät angeschlossen ist. Nur dann ist der Drucker vollständig vom Stromnetz getrennt.

AVISO: No utilice el botón de encendido/apagado como dispositivo de desconexión de seguridad. El botón de encendido/apagado no es un dispositivo de desconexión. Desconecte el cable de alimentación de la fuente de energía para aislar el equipo.

# **1 Service Call Procedures**

| SCP 1 Initial Actions       | 1-3 |
|-----------------------------|-----|
| SCP 2 Call Actions          | 1-3 |
| SCP 3 Fault Analysis        | 1-4 |
| SCP 4 Subsystem Maintenance | 1-5 |
| SCP 5 Final Actions         | 1-6 |
| SCP 6 Machine Features      | 1-6 |

## **SCP 1 Initial Actions**

Service Call Procedures are used at the beginning of a service call. Use Initial Actions to collect information about the machine performance.

Also refer to SCP 6 Machine Features.

#### Procedure

#### WARNING

Ensure that the electricity to the machine is switched off while performing tasks that do not need electricity. Refer to GP 10. Disconnect the power cord. Electricity can cause death or injury. Moving parts can cause injury.

#### WARNING

#### Do not work in a confined space. 1m (39 inches) space is needed for safe working.

- 1. Take note of problems, error messages or error codes. If necessary, refer to GP 2 Fault Codes and History Files.
- 2. Switch off, then switch on the machine, GP 10.
- 3. Ask the operator to describe or demonstrate the problem.
- 4. If the problem is the result of an incorrect action by the operator, refer the operator to the user documentation.
- 5. Check the steps that follow:
  - a. The power lead is connected to the wall outlet and to the machine.
  - b. The paper is loaded correctly.
  - c. All paper trays are closed.
  - d. All doors are closed.
- 6. Check the machine service log book for previous actions that are related to this call.
- 7. Go to SCP 2 Call Actions.

## **SCP 2 Call Actions**

Use Call Actions to perform any general actions before starting to diagnose the fault.

#### Procedure

- 1. If this is the first service call to this machine, if possible, perform the actions that follow:
  - a. Check the machine configuration with the customer. Check that all the required hardware and software is installed. Check that all the required hardware and software is enabled.
  - b. Check that all the machine settings are entered correctly.
  - c. Mark off the hardware options, software options or Tags installed on the Tag matrix cards.
  - d. Enter the machine information and the customer information in the service log book.
- 2. Review the print samples.
- 3. Ensure the user access settings are correct. If necessary refer to the user documentation.
- 4. If necessary, perform GP 13 Network Clone Procedure.

**NOTE:** The clone file must be taken whenever the customer changes the network controller setting or after the system software is changed.

- 5. Before switching off the machine or clearing the memory, check for a customer job in the memory.
- 6. Check and record the total impressions usage counter.
- 7. Go to SCP 3 Fault Analysis.

## **SCP 3 Fault Analysis**

Use Fault Analysis to identify the appropriate RAP to perform based on the machine fault or symptoms.

#### Procedure

#### CAUTION

Do not expose the drum cartridges, PL 90.20 to light for more than 30 minutes. If necessary, remove the drum cartridges, then place in a black bag.

#### Fault Codes

If a fault code is displayed, go to the relevant RAP. Also refer to Unresolved Faults.

NOTE: This service manual does not cover faults in the BR Finisher, for faults in the BR Finisher, refer to the separate BR Finisher service manual EDOC.

#### **Image Quality Defects**

If the image quality is defective, go to the IQ1 Image Quality Entry RAP.

#### **Unresolved Faults**

If a fault cannot be resolved using the appropriate RAP, and only if instructed by 2nd level support, obtain a device log. Refer to GP 19 Obtaining Audit and Device Logs. Escalate the problem to 2nd level support.

#### Other Problems

- For suspected power distribution faults, refer to the following:
  - 01A AC Power BAP.
  - 01B +5VDC Power Fault RAP.
  - 01C +24VDC Power Fault BAP.
  - Wiring Diagrams
- For unresolved faults that occur during start up of the device, perform the OF1 POST Error RAP.
- If the customer requires a billing plan or region change, go to GP 27 Billing Plan/Region Conversion Process.
- If the customer requires a billing impression mode change, go to GP 28 Billing Impression ٠ Mode Change Process.

#### **Additional Information**

If necessary, refer to the general procedures and information that follow:

- GP 1 Diagnostics Entry. ٠
- GP 2 Fault Codes and History Files.
- GP 3 Device Information.
- GP 4 Machine Software.
- GP 5 Miscellaneous Checks. ٠
- GP 6 How to Check a Motor. ٠
- GP 7 How to Check a Sensor. .
- GP 8 How to Check a Solenoid or Clutch. .
- GP 9 How to Check a Switch. •
- GP 10 How to Switch Off the Machine or Switch On the Machine.

- GP 12 Machine Lubrication.
- GP 13 Network Clone Procedure.
- GP 14 Printing Reports.
- GP 15 Paper and Media Size Specifications.
- GP 16 Installation Space Requirements.
- GP 17 Electrical Power Requirements.
- GP 18 Environmental Data.
- GP 19 Obtaining Audit and Device Logs.
- GP 20 First Print Out Time and Power On Time.
- GP 21 Restriction of Hazardous Substances (RoHS).
- GP 22 Special Boot Modes.
- GP 23 Customer Administration Tools.
- GP 24 How to Set the Date and Time.
- GP 25 Ethernet Crossover Cable Setup.
- GP 27 Billing Plan/Region Conversion Process.
- GP 28 Billing Impression Mode Change Process. ٠
- GP 29 System Administrator Password Reset. ٠
- GP 31 Print Orientation Definitions. ٠
- GP 32 How to Open and Close the Video Contact Chassis Unit.
- GP 33 How To Obtain A Nananana log.
- GP 34 Print Spooling.
- GP 36 How to Manually Configure an IP Address.
- GP 40 Glossary of Terms, Acronyms and Abbreviations.

## **SCP 4 Subsystem Maintenance**

Use Subsystem Maintenance to identify potentially worn components that should be replaced to prevent further faults, and to perform routine cleaning and lubrication of the machine.

#### Procedure

#### WARNING

Switch off the electricity to the machine, GP 10. Disconnect the power lead from the customer supply while performing tasks that do not need electricity. Electricity can cause the death or injury. Moving components can cause the injury.

Go to the correct procedure:

- Service Checks
- Installation of New Parts
- HFSI
- How to Clean the Machine
- Drum Cartridge Handling

#### Service Checks

Perform the actions in Table 1 at the indicated service interval.

#### Table 1 Service actions

| Servicing Items            | Service Details                                                                                                    | Service<br>Interval |
|----------------------------|----------------------------------------------------------------------------------------------------|---------------------|
| IQ check                   | Check the overall print quality using a test chart.<br>Check for uneven density, blank areas, drum<br>scratches, heat roll scratches, etc. in A3 halftone.                                                                                                    | Every visit         |
| Clean the machine interior | Check and clean the paper transport roller (including<br>the bypass tray).<br>Clean any toner residue in the paper transport path.<br>Clean any contamination and paper dust from the jam<br>sensors.                                                                                                    | 300K feeds          |
|                            | Clean the operating parts around the toner cartridges,<br>PL 90.05 and drum cartridges, PL 90.20.                                                                                                    | Every visit         |
|                            | the print head assemblies, PL 60.05.                                                                                                    |                     |
| Safety Check               | Ensure that the power cords are not cracked and no<br>wires are exposed.<br>Ensure that an extension cord with insufficient length<br>or power cord outside the specification, such as an off-<br>the-shelf power strip, is being used.<br>Ensure that a single socket does not have multiple<br>power plugs plugged into it. | Every visit         |

## Installation of New Parts

The design life of the major components is shown in Table 2.

#### Table 2 Design life

| Part                                             | Life                                                                  | PL Ref.          |
|--------------------------------------------------|-----------------------------------------------------------------------|------------------|
| Fuser                                            | 480K prints or when IOT power<br>on time exceeds 18000K sec-<br>onds. | PL 10.05 Item 2  |
| IBT unit                                         | 480K prints                                                           | PL 90.30 Item 1  |
| 2nd BTR unit                                     | 360K prints                                                           | PL 80.65 Item 2  |
| Drum cartridges (K) 45ppm/55ppm                  | 213/190 KPV                                                           | PL 90.20         |
| Drum cartridges (Y,M,C) 45ppm/<br>55ppm          | 240/224 KPV                                                           | PL 90.20         |
| Developer Units (Y, M,C,K)                       | 1500K Prints                                                          | PL 90.30 Item 1  |
| Tray 1 feed, nudger and retard rolls             | 300K feeds                                                            | PL 25.10 Item 5  |
| Bypass tray feed and nudger rolls and retard pad | 100K feeds                                                            | PL 80.120 Item 6 |
| Tray 2 feed, nudger and retard rolls             | 300K feeds                                                            | PL 25.10 Item 5  |
| Tray 3 feed, nudger and retard rolls             | 300K feeds                                                            | PL 25.10 Item 5  |
| Tray 4 feed, nudger and retard rolls             | 300K feeds                                                            | PL 25.10 Item 5  |

### HFSI

For High Frequency Service Items (HFSI), refer to dC135 CRU/HFSI Status.

#### How to Clean the Machine

Use a dry lint free cloth or a lint free cloth moistened with water for all cleaning unless directed otherwise. Wipe with a dry lint free cloth if a moistened cloth is used.

#### 1. Feed Components (Rolls and Pads)

Use a dry lint free cloth or a lint free cloth moistened with water. Wipe with a dry lint free cloth if a moistened cloth is used.

2. Toner Dispense Units

Vacuum the toner dispense units.

3. Jam Sensors

Clean the sensors with a dry cotton swab.

4. Finisher

Check the paper path for debris or damage. Clean the finisher with a dry lint free cloth.

#### **Drum Cartridge Handling**

- The drum cartridges must be protected from light shock and mechanical damage.
- Do not expose the photoreceptor drum to bright lights for extended periods.
- Whenever the drum cartridge is removed, place the drum cartridge in the black plastic bag supplied with the machine. Store the drum cartridge in a safe place on a clean flat surface, to avoid damage to the photoreceptor drum surface.
- Place the drum cartridge in the black bag if the left door is opened for long periods.

## **SCP 5 Final Actions**

Use Final Actions to verify the correct operation of the machine and to complete the service call.

#### Procedure

Perform the steps that follow. If a fault is identified, go to SCP 3 Fault Analysis:

- 1. If necessary, re-connect the machine to the customer's network.
- 2. If necessary, perform GP 13 Network Clone Procedure.

NOTE: The clone file will need to be taken whenever the system software is changed.

- 3. Perform the relevant maintenance procedures. Refer to SCP 4 Subsystem Maintenance.
- 4. Ensure that the machine has the latest available software loaded.
- 5. Operate the machine in all modes. Make the copies and prints from all trays.
- 6. Make prints from all trays. Check the registration quality. To reset the registration, perform dC126 System Registration Adjustment.
- 7. Make a proof print of a customer document.
- 8. If some of the customer's selections were changed, return the selections to the customer settings.
- 9. Mark off the hardware options, software options or Tags installed on the Tag matrix cards.
- 10. If some changes were made to the configuration or options were added, print the configuration report. Store the configuration report with the machine log book. Discard the previous version of the configuration report.
- 11. Log the usage counters.
- 12. If necessary, provide the customer with training.
- 13. Remove and destroy all copies of test patterns.
- 14. Ensure the machine and service area are clean.

## **SCP 6 Machine Features**

#### **Configuration Options**

The Xerox® VersaLink® C8000 and C9000 Printer are available as a basic machine with tray 1. It is also available in various configurations using the options that follow:

NOTE: Also refer to Machine Configurations in the Product Technical Overview.

#### General

For the space requirements, environment range and the print out time. Refer to:

- GP 16 Installation Space Requirements.
- GP 18 Environmental Data.
- GP 20 First Print Out Time and Power On / Off Time.

#### Paper Supply and Paper Handling Options

- One 520 sheet paper tray (trays 1 and 2).
- 100 sheet bypass tray.
- Two tray module (2TM) (trays 3 and 4).
- Tandem tray module (TTM) (trays 3 and 4).
- 2000 sheet high capacity feeder (HCF).
- Envelope tray.
- Exit 2 tray.

#### **Output Options**

- Catch Tray.
- Office finisher LX with horizontal transport, hole punch and optional booklet maker.
- BR finisher with horizontal transport, hole punch and booklet maker.

#### Accessories and Kits

- Common access card.
- Foreign device interface kit.
- Hard disk drive (Productivity Kit) for C8000 printer (standard with C9000 printers).
- Wireless print kit.

**NOTE:** The service manual covers all of the above configurations. Within the manual, ignore any references to options that are not installed.

#### Machine Identification

The diagrams that follow illustrate some of the machine configurations:

- Xerox® VersaLink® C8000/C9000 desktop, Figure 1.
- Xerox® VersaLink® C8000/C9000 with 2TM and office finisher LX, Figure 2.
- Xerox® VersaLink® C8000 with HCF, TTM and office finisher LX with booklet maker, Figure 3.

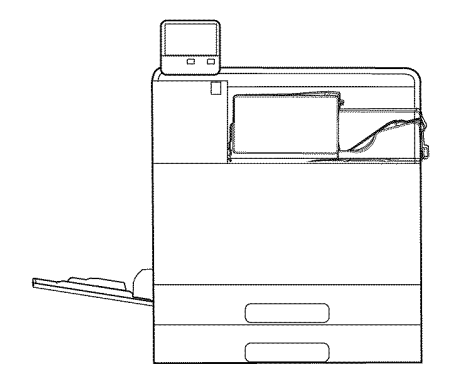

F-1-0631-A

Figure 1 Desktop printer

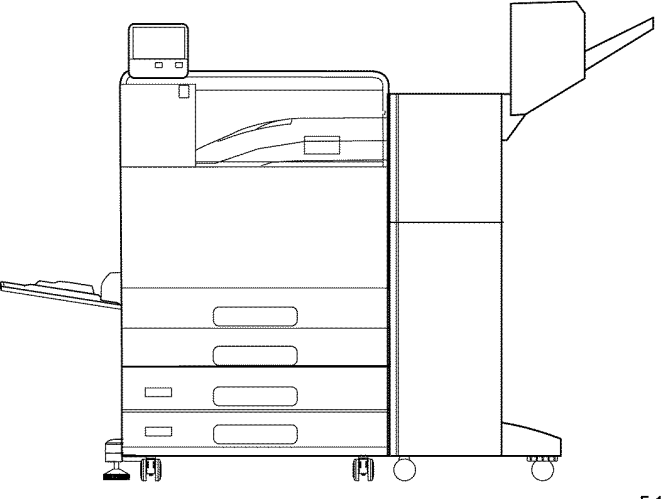

F-1-0632-A

Figure 2 With 2TM, LX finisher and booklet maker

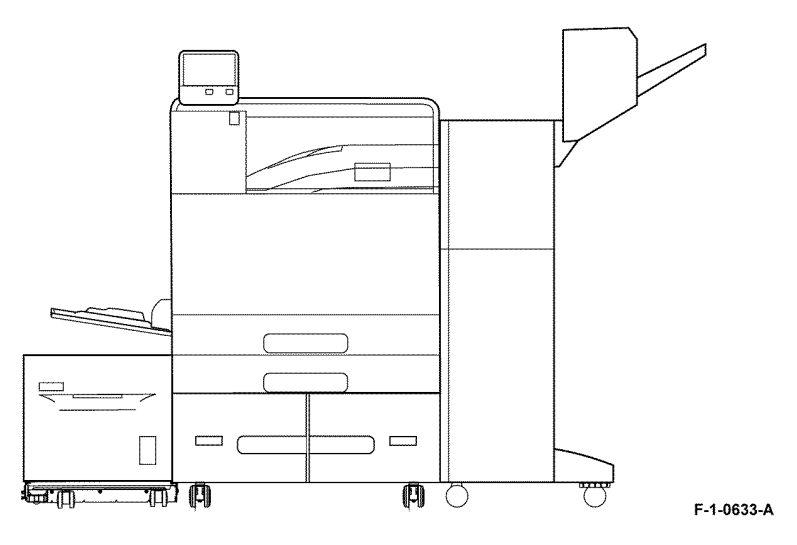

Figure 3 With HCF, TTM and LX finisher with booklet maker

## **2 Status Indicator RAPs**

#### Chain 001

| 01A AC Power RAP           | 2-11 |
|----------------------------|------|
| 01B +5VDC Power Fault RAP  | 2-11 |
| 01C +24VDC Power Fault RAP | 2-12 |

#### Chain 002

| 002-500 UI Error RAP  | <br>2-13 |
|-----------------------|----------|
| 002-300 OI EII0I IIAI | <br>2-10 |

#### Chain 010

| 010-327 Fusing On Time Fail RAP                                         | 2-15 |
|-------------------------------------------------------------------------|------|
| 010-330 Fusing Unit Motor Fail RAP                                      | 2-15 |
| 010-341 Fusing Unit Illegal Fail RAP                                    | 2-16 |
| 010-371 Heat Belt STS Center Disconnection Fail RAP                     | 2-17 |
| 010-372, 010-374 Heat Belt STS Center Over Temperature Fail RAP         | 2-17 |
| 010-373 Heat Belt STS Rear Disconnection Fail RAP                       | 2-18 |
| 010-375 Heat Belt STS Center Warm Up Time Fail RAP                      | 2-18 |
| 010-376 Heat Belt STS Rear Warm Up Time Fail RAP                        | 2-19 |
| 010-378 Heat Belt Rotation Fail RAP                                     | 2-19 |
| 010-379 Fusing Unit Hot Not Ready Return Time Fail RAP                  | 2-20 |
| 010-380 Fusing P/Roll Latch Motor Fail RAP                              | 2-20 |
| 010-382 Fusing Unit Thermostat Fail RAP                                 | 2-21 |
| 010-613 Fusing Motor Current Warning RAP                                | 2-21 |
| 010-616 Fusing Unit Thermosensitivity Runaway Hot Not Ready Warning RAP | 2-22 |
| 010-617 Fusing Paper Quality Operation Mistake Warning RAP              | 2-22 |
| 010-618 Fusing Unit E2PROM Write Limit Info RAP                         | 2-23 |
| 010-619 Fusing Unit E2PROM I2C Master Communication Info RAP            | 2-23 |
| 010-620 Fusing Unit E2PROM Data Mismatch Info RAP                       | 2-24 |
| 010-621 Fusing Unit E2PROM Not In Position Info RAP                     | 2-24 |
| 010-622 Fusing Unit E2PROM Data Broken Info RAP                         | 2-25 |
| 010-623 Fusing Heavy Paper Quality Operation Mistake Warning RAP        | 2-25 |
| 010-625 IH Driver Load Abnormality Detection Warning RAP                | 2-26 |

#### Chain 012 - Finisher LX

#### Note: Business Ready (BR) Finisher fault codes are listed in the Business Ready (BR) Finisher Service Manual part number 705P01378.....

| 012-111, 112, 126, 131 Jam In The Device RAP     | 2-27 |
|--------------------------------------------------|------|
| 012-132 Jam In The Device RAP                    | 2-28 |
| 012-151, 152 Compiler Exit Sensor Jam RAP        | 2-29 |
| 012-161 Jam In The Finisher RAP                  | 2-30 |
| 012-189 Finisher Jam RAP                         | 2-31 |
| 012-210 NVM Fail RAP                             | 2-32 |
| 012-211B Stacker Tray Fail RAP                   | 2-32 |
| 012-212 Stacker Tray Upper Limit Failure RAP     | 2-33 |
| 012-213 Stacker Tray Lower Limit Failure RAP     | 2-34 |
| 012-221, 223 Front Tamper Home Sensor Fail RAP   | 2-35 |
| 012-224, 263 Rear Tamper Home Sensor Fail RAP    | 2-36 |
| 012-231 Punch Home Sensor Fail RAP               | 2-37 |
| 012-243, 265 Booklet Folder Home Sensor Fail RAP | 2-38 |

| 012-249 Booklet Front Stapler Fail RAP             | 2-39 |
|----------------------------------------------------|------|
| 012-260, 282 Eject Clamp Home Sensor Fail RAP      | 2-39 |
| 012-268 Booklet Rear Stapler Fail RAP              | 2-40 |
| 012-269 Booklet PWB Communications Fail RAP        | 2-41 |
| 012-283, 284 Set Clamp Home Sensor Fail RAP        | 2-41 |
| 012-291 Stapler Fail RAP                           | 2-42 |
| 012-295, 296 Stapler Move Position Sensor Fail RAP | 2-43 |
| 012-300 The Finisher Top Cover Is Open RAP         | 2-44 |
| 012-302 The Front Door Is Open RAP                 | 2-44 |
| 012-303 The Finisher Transport Cover F Is Open RAP | 2-45 |
| 012-334 Download Fail RAP                          | 2-45 |
| 012-901 Jam In The Device RAP                      | 2-46 |
| 012-903 Compiler Exit Sensor On RAP                | 2-46 |
| 012-905 Jam In Finisher RAP                        | 2-47 |
| 012-935 Jam In The Device RAP                      | 2-47 |

#### Chain 013

| 013-210, 211 Booklet Staple Move Home Sensor Fail RAP      | 2-49 |
|------------------------------------------------------------|------|
| 013-212, 213 Booklet Stapler Move Position Sensor Fail RAP | 2-50 |
| 013-220 Folder Detect Fail RAP                             | 2-51 |
| 013-300 Folder Door Open RAP                               | 2-51 |
| 013-306 Booklet Safety Switches Open RAP                   | 2-52 |
| 013-307 Booklet Maker Door Is Open RAP                     | 2-52 |

#### Chain 016

| 016-210, 506, 777, 780, 798 HDD Error RAP              | 2-53 |
|--------------------------------------------------------|------|
| 016-211, 016-212 SW Option Fail Memory Low RAP         | 2-53 |
| 016-217 SW Option Fail (Controller ROM) RAP            | 2-54 |
| 016-232 MRC HW Initialize Error RAP                    | 2-54 |
| 016-233 SW Option Fail (USB Host Not Installed) RAP    | 2-55 |
| 016-234, 016-235 XCP Error RAP                         | 2-55 |
| 016-242 System GMT Clock Fail RAP                      | 2-56 |
| 016-244 Self-Signed Certificate Auto Update Fail RAP   | 2-56 |
| 016-245, 016-246 Invalid Accessory Mode RAP            | 2-57 |
| 016-310 SSMM Job Log Full RAP                          | 2-57 |
| 016-322 JBA Account Full RAP                           | 2-58 |
| 016-323 B-Formatter Fatal Error RAP                    | 2-58 |
| 016-324 Scheduled Image Overwrite RAP                  | 2-59 |
| 016-325 Using Personal Certificate RAP                 | 2-59 |
| 016-326, 016-607 UI Cable Connection Fail RAP          | 2-60 |
| 016-327, 016-328 Connection Fail RAP                   | 2-60 |
| 016-330, 331, 332 Cont System Memory Fail RAP          | 2-61 |
| 016-335 to 016-351 Controller Fail RAP                 | 2-61 |
| 016-352 Internal Network Initialize Fail RAP           | 2-62 |
| 016-353, 016-354 IOT-Controller Communication Fail RAP | 2-62 |
| 016-355, 016-356 Controller ASIC Fail RAP              | 2-63 |
| 016-357 Controller EP Communication Fail RAP           | 2-63 |
| 016-358 Controller Parallel Card Fail RAP              | 2-64 |
|                                                        |      |

Initial Issue

| 016-359. 016-361 Controller USB Fail RAP                     | 2-64 | 016-534 Kerberos Attestation Protocol Error 41 and 42 RAP | 2-90  |
|--------------------------------------------------------------|------|-----------------------------------------------------------|-------|
| 016-360, 016-362 Controller UI Fail RAP                      | 2-65 | 016-535 Remote Download File Access Error RAP             | 2-91  |
| 016-363 Controller LyraCard Fail RAP                         | 2-65 | 016-536 Host Name Solution Error in Remote Download RAP   | 2-91  |
| 016-364, 016-365 Controller USB 2.0 Fail RAP                 | 2-66 | 016-537 Remote Download Server Connection Error RAP       | 2-92  |
| 016-366, 016-367 Controller HDD Fail RAP                     | 2-66 | 016-538 Remote Download File Write Error RAP              | 2-92  |
| 016-368, 369, 370 Controller Diagnostic Fail RAP             | 2-67 | 016-539 Kerberos Attestation Other Protocol Error RAP     | 2-93  |
| 016-383 Controller OS Communication Fail RAP                 | 2-67 | 016-543 Attestation Agent Error 543 RAP                   | 2-93  |
| 016-400, 402, 427, 429 802.1x Authentication Failure RAP     | 2-68 | 016-545 Attestation Agent Error 545 RAP                   | 2-94  |
| 016-401 802.1x EAP Type Not Supported RAP                    | 2-68 | 016-546, 558, 569 Attestation Agent Errors RAP            | 2-94  |
| 016-403, 016-430 802.1x Certificate Failure RAP              | 2-69 | 016-548 Attestation Agent Error 548 RAP                   | 2-95  |
| 016-404, 016-431 802.1x Inside Failure RAP                   | 2-69 | 016-553 Attestation Agent Error 553 RAP                   | 2-95  |
| 016-405 Certificate DB File Error RAP                        | 2-70 | 016-554 Attestation Agent Error 554 RAP                   | 2-96  |
| 016-406 802.1x Client Certificate Failure RAP                | 2-70 | 016-555 Attestation Agent Error 555 RAP                   | 2-96  |
| 016-407 to 016-412 XCP Error RAP                             | 2-71 | 016-556 Attestation Agent Error 556 RAP                   | 2-97  |
| 016-417 Invalid Network Settings RAP                         | 2-71 | 016-557 Attestation Agent Error 557 RAP                   | 2-97  |
| 016-421 Input Tray Removed RAP                               | 2-72 | 016-559 Remote Download Parameter Error RAP               | 2-98  |
| 016-422, 016-423 Offline RAP                                 | 2-72 | 016-560 Attestation Agent Error 560 RAP                   | 2-98  |
| 016-424, 016-425 Power Mode RAP                              | 2-73 | 016-562 Detected User Duplication RAP                     | 2-99  |
| 016-426 Remote Services Error RAP                            | 2-73 | 016-564 Remote Download Server Authentication Failed RAP  | 2-99  |
| 016-428 802.1x EAP Type Not Supported (Network 2) RAP        | 2-74 | 016-565 Backup Restore Error RAP                          | 2-100 |
| 016-432 802.1x Client Certificate Failure (Network 2) RAP    | 2-74 | 016-566 Backup Restore Condition Error RAP                | 2-100 |
| 016-433 Supplies Activation Code Not Inputting Detection RAP | 2-75 | 016-567 Backup Capacity Full RAP                          | 2-101 |
| 016-434 USB Dongle Temporary Mode Detected RAP               | 2-75 | 016-568 Backup Restore Failed RAP                         | 2-101 |
| 016-435 Contract State Changing Detection RAP                | 2-76 | 016-570 Job Ticket Out of Memory RAP                      | 2-102 |
| 016-450 SMB Host Name Duplicated RAP                         | 2-76 | 016-571 Job Ticket Wrong Parameters RAP                   | 2-102 |
| 016-453, 016-454 Dynamic DNS - IPv6 NG RAP                   | 2-77 | 016-572 Job Ticket Media Error RAP                        | 2-103 |
| 016-455, 016-456 SNTP Time Out RAP                           | 2-77 | 016-573 Job Ticket Parse Error RAP                        | 2-103 |
| 016-461 Under Non-transmitted Image Log Stagnation RAP       | 2-78 | 016-598, 016-599 Email Message Size RAP                   | 2-104 |
| 016-500, 016-501 ROM Write Error (During DLD Method) RAP     | 2-78 | 016-600 KO Authentication Locked RAP                      | 2-104 |
| 016-502 ROM Write Error (During PJL Method) RAP              | 2-79 | 016-601 Illegal Access Detection RAP                      | 2-105 |
| 016-503 SMTP Server Fail for Redirector RAP                  | 2-79 | 016-604 Debug Log Created RAP                             | 2-105 |
| 016-507, 016-508 Image Log Send Fail RAP                     | 2-80 | 016-606, 016-608 Controller Connection Fail RAP           | 2-106 |
| 016-509, 016-510 Image Log No Send Rule RAP                  | 2-80 | 016-609, 016-610 PCI Option Fail RAP                      | 2-106 |
| 016-511, 016-512 Image Log Invalid Send Rule RAP             | 2-81 | 016-611 SD Card Connection Fail RAP                       | 2-107 |
| 016-513 SMTP Server Reception Error RAP                      | 2-81 | 016-612 Log Image Creation Failure RAP                    | 2-107 |
| 016-514 XPS Error RAP                                        | 2-82 | 016-700 Password Below Minimum RAP                        | 2-108 |
| 016-515 XPS Short of Memory                                  | 2-82 | 016-701 Out of ART EX Memory RAP                          | 2-108 |
| 016-516 XPS Print Ticket Description Error RAP               | 2-83 | 016-702 Out of Page Buffer RAP                            | 2-109 |
| 016-517 PS Booklet Illegal Color Mode Change RAP             | 2-83 | 016-703 Email To Invalid Box RAP                          | 2-109 |
| 016-518 PS Booklet Conflict WM RAP                           | 2-84 | 016-704 Mailbox Full RAP                                  | 2-110 |
| 016-519 Device DV Limit Reached RAP                          | 2-84 | 016-705 Secure Print Fail RAP                             | 2-110 |
| 016-520 MRC HW Job Error RAP                                 | 2-85 | 016-706 Maximum User Number Exceeded RAP                  | 2-111 |
| 016-522 LDAP SSL Error 112 RAP                               | 2-85 | 016-707 Sample Print Fail RAP                             | 2-111 |
| 016-523 LDAP SSL Error 113 RAP                               | 2-86 | 016-708 Annotation/Watermark HDD Full RAP                 | 2-112 |
| 016-524, 016-525 LDAP SSL Error 114 and 115 RAP              | 2-86 | 016-709 ART EX Command Error RAP                          | 2-112 |
| 016-526 LDAP SSL Error 116 RAP                               | 2-87 | 016-710 Delayed Print Fail RAP                            | 2-113 |
| 016-527 LDAP SSL Error 117 RAP                               | 2-87 | 016-713 Security Box Password Error RAP                   | 2-113 |
| 016-529 Remote Download Server Timeout RAP                   | 2-88 | 016-714 Security Box Not Enabled RAP                      | 2-114 |
| 016-533 Kerberos Attestation Protocol Error 37 RAP           | 2-88 | 016-715 ESCP Form Invalid Password RAP                    | 2-114 |
| 016-530 Kerberos Attestation Protocol Error 06 RAP           | 2-89 | 016-716 TIFF Data Overflow RAP                            | 2-115 |
| 016-531 Kerberos Attestation Protocol Error 07 RAP           | 2-89 | 016-718 Out of PCL6 Memory RAP                            | 2-115 |
| 016-532 Kerberos Attestation Protocol Error 24 RAP           | 2-90 | 016-719 Out of PCL Memory RAP                             | 2-116 |

| 016-720 PCL Command Error RAP                             | 2-116 | 017-713 Start TLS Unsupported Fail RAP                     |       |
|-----------------------------------------------------------|-------|------------------------------------------------------------|-------|
| 016-721 to 016-724 Settings Error RAP                     |       | 017-714 SMTP Over SSL Fail RAP                             |       |
| 016-726 PDL Auto Switch Fail RAP                          |       | 017-715 SSL Certificate Fail RAP                           |       |
| 016-727 Unstorable Document RAP                           |       | 017-716, 717, 718 SSL Certificate (SMTP) Fail RAP          | 2-143 |
| 016-728 Unsupported TIFF Data RAP                         |       | 017-719 SMTP Over SSL Internal Fail RAP                    |       |
| 016-729 TIFF Data Size RAP                                |       | 017-720, 017-721 PJL Command Fail RAP                      |       |
| 016-731, 016-732 Invalid Data RAP                         |       | 017-722 Total Impressions Over Fail RAP                    |       |
| 016-733 Destination Address Resolution Error RAP          |       | 017-723 DocuWorks Unsupported Character Fail RAP           |       |
| 016-735 Updating Job Template RAP                         |       | 017-725 Forced Annotation Syntax Fail RAP                  |       |
| 016-738, 739, 740 Booklet Size RAP                        |       | 017-729 Temporary Error in PDL Transfer RAP                |       |
| 016-741 Download Mode Fail RAP                            |       | 017-730 Network Error in PDL Transfer RAP                  |       |
| 016-742 Download Data Product ID Mismatch RAP             |       | 017-732 Offline Error in PDL Transfer RAP                  |       |
| 016-743 Device Model/Panel Type Error RAP                 |       | 017-733 Internal Error in PDL Transfer RAP                 |       |
| 016-744 Download Data CheckSum Error RAP                  |       | 017-734 IPP Data Error RAP                                 |       |
| 016-745 Download Data XPJL Fatal Error RAP                |       | 017-735 Unauthorized Auditron User RAP                     |       |
| 016-746, 016-751 Unsupported PDF File RAP                 |       | 017-737 Custom Transfer Out of Memory RAP                  |       |
| 016-747 Drawing Annotation Memory RAP                     |       | 017-738. 017-746 HDD Internal Fail RAP                     |       |
| 016-748, 774, 775, 778, 981 HD Full RAP                   |       | 017-739, 017-740 Transfer Service Not Available RAP        |       |
| 016-749 JCL Syntax Error RAP                              |       | 017-741 Custom Transfer Invalid Plug-In RAP                |       |
| 016-750 Print Job Ticket Description Error RAP            |       | 017-742, 743, 744 Custom Transfer Plug-In Connection RAP   |       |
| 016-752 PDF Short of Memory RAP                           |       | 017-745 Custom Transfer Plug-in Disk Full RAP              |       |
| 016-753 PDF Password Mismatched BAP                       | 2-127 | 017-747 Custom Transfer Plug-In Connection Timeout BAP     | 2-152 |
| 016-755 PDF Print Prohibited RAP                          |       | 017-748 Custom Transfer Plug-In Invalid machine RAP        |       |
| 016-756 Auditron Prohibited Service BAP                   | 2-128 | 017-749 Custom Transfer Plug-In XML Fail BAP               | 2-153 |
| 016-757 Auditron Invalid User BAP                         | 2-128 | 017-750 Custom Transfer Plug-In Internal Fail BAP          | 2-154 |
| 016-758 Auditron Disabled Function BAP                    | 2-129 | 017-751 Custom Transfer Plug-In Other Fail BAP             | 2-154 |
| 016-759 Auditron Limit Reached RAP                        |       | 017-755 Software Download Via Network Fail RAP             |       |
| 016-760 PS Decompose Failure BAP                          | 2-130 | 017-759 Download Data Inspection Error BAP                 | 2-155 |
| 016-761 FIFO Empty RAP                                    |       | 017-773 Netlog Task Error RAP                              |       |
| 016-762 Print Language Not Installed RAP                  |       | 017-774 Message Lost Error RAP                             |       |
| 016-781 Server Connect Error BAP                          | 2-131 | 017-775 Network API Error BAP                              | 2-157 |
| 016-788 Betrieve to Browser Failed BAP                    | 2-132 | 017-776, 017-777 Syslog Server Error BAP                   | 2-157 |
| 016-790 Email Fragment Over RAP                           |       | 017-778 Queue Error RAP                                    |       |
| 016-792 Specified Job Not Found RAP                       |       | 017-779 Link Error BAP                                     |       |
| 016-794 Media Not Inserted BAP                            |       | 017-780 Held Job Timeout RAP                               |       |
| 016-795 Media Reader Format Error RAP                     |       | 017-782, 784, 785, 786 Custom Image Processing Plug-In RAP |       |
| 016-796 Document Insert Operation Error RAP               |       | 017-783 Custom Image Processing Memory RAP                 |       |
| 016-797 Image File Read Error RAP                         |       | 017-787 Google Cloud Print Data Error RAP                  |       |
| 016-799 PLW Print Instruction Fail RAP                    |       | 017-789 Job Limit Estimation Logic Fail RAP                |       |
| 016-910. 016-911 Required Resource Not Ready RAP          |       | 017-790 to 017-799 Print Permission RAP                    |       |
| 016-917, 016-918, 016-919 Y/M/C Toner Cartridge Empty BAP | 2-136 |                                                            | 2.0.  |
| 016-920 Destination Error BAP                             | 2-137 | Chain 018                                                  |       |
| 016-981, 982 HDD Access Error 2 RAP                       |       | 018-400 IPSEC Configuration Mismatch RAP                   | 2-163 |
| 016A Network Frror BAP                                    | 2-138 | 018-405 User Account Disabled RAP                          | 2-163 |
|                                                           | 2.00  | 018-406 Setting Status of IP Address (IPv4) RAP            | 2-164 |
| Chain 017                                                 |       | 018-407 Setting Status of IP Address (IPv6) RAP            | 2-164 |
| 017-500 Job Limit Illegal Response RAP                    | 2-139 | 018-408 Duplicate IPv4 Address RAP                         | 2-165 |
| 017-501 Multiple Permission Restrictions RAP              | 2-139 | 018-409, 412, 413 Duplicate IPv6 Address 1 RAP             | 2-165 |
| 017-503 Password Over Maximum RAP                         | 2-140 | 018-410, 018-411 Dynamic DNS Update Failure RAP            | 2-166 |
| 017-504, 017-505 Job Limit RAP                            | 2-140 | 018-414 Duplicate IPv6 Address 2 RAP                       | 2-166 |
| 017-506 Job Limit Rejected RAP                            | 2-141 | 018-415 Duplicate IPv6 Address 3 RAP                       | 2-167 |
| 017-507 Job History Full RAP                              | 2-141 | 018-416 Duplicate IPv6 Address 4 RAP                       | 2-167 |

| 018-424 to 018-426 WLAN WPA Enterprise Certificate Failure RAP    | 2-168 |
|-------------------------------------------------------------------|-------|
| 018-427 Duplicate IP Address Range WiFi and WiFi Direct RAP       | 2-168 |
| 018-428 WLAN Module Connection Failure RAP                        | 2-169 |
| 018-429 to 018-436 Duplicate IP Address IPv4 (WiFi) RAP           | 2-169 |
| 018-439 WiFi Direct Setting Conflict RAP                          | 2-170 |
| 018-440 WiFi Direct Setting IPv6 Conflict RAP                     | 2-170 |
| 018-441 WiFi Direct Setting 5GHz Conflict RAP                     | 2-171 |
| 018-500, 501, 503, 504, 506, 507, 508 CA Server Error RAP         | 2-171 |
| 018-565 Proxy Name Solution Error in HTTP RAP                     | 2-172 |
| 018-595 Detected User Duplication RAP                             | 2-172 |
| 018-596, 018-700 Network Error RAP                                | 2-173 |
| 018-701 to 018-705 LDAP Protocol Errors 01 to 05 RAP              | 2-173 |
| 018-706 LDAP Protocol Error 06 RAP                                | 2-174 |
| 018-707, 018-708 LDAP Protocol Errors 07 and 08 RAP               | 2-174 |
| 018-709 Active Communication is Unavailable Now Fail RAP          | 2-175 |
| 018-710 to 018-714 LDAP Protocol Errors 10 to 14 RAP              | 2-175 |
| 018-715 Kerberos Attestation Protocol Error 73 RAP                | 2-176 |
| 018-716 to 018-721 LDAP Protocol Errors 16 to 21 RAP              | 2-176 |
| 018-722 GCP Network Fail RAP                                      | 2-177 |
| 018-723, 018-740 GCP Certification Fail RAP                       | 2-177 |
| 018-724 GCP SSL Connection Fail RAP                               | 2-178 |
| 018-725 Kerberos Attestation Protocol Error 22 RAP                | 2-178 |
| 018-726 Kerberos Attestation Protocol Error 70 RAP                | 2-179 |
| 018-727 Kerberos Attestation Protocol Error 71 RAP                | 2-179 |
| 018-728 Kerberos Attestation Protocol Error 72 RAP                | 2-180 |
| 018-729, 730, 738, 739, 743, 744, 745, 746 GCP Network Fail RAP   | 2-180 |
| 018-731 GCP HDD Limit Fail RAP                                    | 2-181 |
| 018-732 to 018-736 LDAP Protocol Errors 32 to 36 RAP              | 2-181 |
| 018-737, 018-741 GCP Other Fail RAP                               | 2-182 |
| 018-748, 018-750 to 018-754 LDAP Protocol Errors 48, 50 to 36 RAP | 2-182 |
| 018-749 LDAP Protocol Error 49 RAP                                | 2-183 |
| 018-764 to 018-769, 771 LDAP Protocol Errors 64 to 69 and 71 RAP  | 2-183 |
| 018-770 LDAP Protocol Error 70 RAP                                | 2-184 |
| 018-780 to 018-784 LDAP Protocol Errors 80 and 82 to 84 RAP       | 2-184 |
| 018-781 LDAP Protocol Error 81 RAP                                | 2-185 |
| 018-785 LDAP Protocol Error 85 RAP                                | 2-185 |
| 018-786 to 018-797 LDAP Protocol Errors 86 to 97 RAP              | 2-186 |
| Chain 021                                                         |       |
| 011 011 012 USB IC Cord Booder Error BAD                          | 0 107 |
| V21-210, 211, 212 03D IC Valu neauer Ellor NAF                    | 2-10/ |

| 021-210, 211, 212 USB IC Card Reader Error RAP        | 2-187 |
|-------------------------------------------------------|-------|
| 021-213 Controller Price Table Error RAP              | 2-187 |
| 021-214 USB IC Card Reader Encryption Setting RAP     | 2-188 |
| 021-215 Invalid Accessory Type Setting RAP            | 2-188 |
| 021-360 EP Accessory Fail RAP                         | 2-189 |
| 021-361 EP Accessory Type Configuration Error RAP     | 2-189 |
| 021-401 USB IC Card Reader Connection Error RAP       | 2-190 |
| 021-501 Invalid URL Detected RAP                      | 2-190 |
| 021-502, 503, 504 Couldn't Resolve Proxy Name RAP     | 2-191 |
| 021-505, 021-506 SSL Error RAP                        | 2-191 |
| 021-507 Unauthorized Proxy Access RAP                 | 2-192 |
| 021-508, 520, 521 Host/Proxy Connection Timed Out RAP | 2-192 |
| 021-509, 515, 516, 522 Invalid Message Detected RAP   | 2-193 |
|                                                       |       |

| ( | 021-510, 021-511 SOAP Fault RAP                                   | 2-193 |
|---|-------------------------------------------------------------------|-------|
| ( | 021-512, 513, 514, 517, 518, 519 Installation Conflict RAP        | 2-194 |
| ( | 021-523 Internal Error RAP                                        | 2-194 |
| ( | 021-524 to 012-527 Communications Error RAP                       | 2-195 |
| ( | 021-528, 021-529 Communication Settings RAP                       | 2-195 |
| ( | 021-530, 012-531 Update Server Error RAP                          | 2-196 |
| ( | 021-532 to 021-535 Unsupported ROM Set RAP                        | 2-196 |
| ( | 021-700 Accessory Failure RAP                                     | 2-197 |
| ( | 021-701 Accessory Preparing RAP                                   | 2-197 |
| ( | 021-732, 943, 945 FP Accessory Frror BAP                          | 2-198 |
|   | 021-733, 944, 946 EP Accessory Color Error BAP                    | 2-198 |
|   | 021-948, 949 Subtractive Accessory Disable (Scan) BAP             | 2-199 |
|   |                                                                   | 2 100 |
|   | Chain 023                                                         |       |
| ( | 023-500 UI ROM Download Fail RAP                                  | 2-201 |
| ( | 023-600. 023-601 UI Kev Error RAP                                 | 2-201 |
|   | · · · · · · · · · · · · · · · · · · ·                             |       |
|   | Chain 024                                                         |       |
| ( | 024-322, 323 SEEPROM Refurbish Fail RAP                           | 2-203 |
| ( | 024-324 IOT NVM Backup Restore Fail 6 RAP                         | 2-203 |
| ( | 024-340 to 024-360 IOT-ESS Communication Fail 1 RAP               | 2-204 |
| ( | 024-361 Invalid IOT Paper Size RAP                                | 2-205 |
| ( | 024-362, 363 Page Sync Illegal Start or Stop RAP                  | 2-205 |
| ( | 024-364 DMA Transfer Fail RAP                                     | 2-206 |
| ( | 024-365 Overflow on Loop Back Write RAP                           | 2-206 |
| ( | 024-366 JBIG Library Other Fail RAP                               | 2-207 |
| ( | 024-367 Decompress Other Fail RAP                                 | 2-207 |
|   | 1024-368 PCI Error BAP                                            | 2-208 |
| ĺ | 024-370 Marker Code Detection Fail BAP                            | 2-208 |
|   | 024-371 372 373 375 IOT-ESS Communication Fail 2 BAP              | 2-209 |
|   | 024-376 IOT-ESS Communication Fail 3 BAP                          | 2-209 |
|   | 024-600 to 024-614 Counter Benair RAP                             | 2-210 |
|   | 024-615 IOT Lineupported Drum Shut Off BAP                        | 2-210 |
|   | 024-616 617 618 610 620 621 Serial/Product Number Bestore BAP     | 2-210 |
|   | 024-010, 017, 010, 019, 020, 021 Senair Toduct Number Restore RAT | 2-211 |
|   | 024-700 Memory Shortage of No Hard Disk HAL                       | 2-211 |
|   | 024-701 Invalid Instruction of Face Inversion MAF                 | 2-212 |
|   | 024-702 Faper Jan AF                                              | 2-212 |
|   | 024-703, 742, 775 BOOKIEL STEELS COUTLE OVER RAP                  | 2-213 |
|   | 024-707 Duplex Inversion Prohibited (Duplex) RAP                  | 2-213 |
|   | 024-708 Duplex Inversion Prohibited (Face Down) RAP               | 2-214 |
| 9 | 024-746, 747 Print Request Failure RAP                            | 2-214 |
| ( | 024-748 Bates Numbering Digit Exceeded RAP                        | 2-215 |
| ( | 024-910, 945, 959 Tray 1 Fault RAP                                | 2-215 |
| ( | 024-911, 947, 960 Tray 2 Size Mismatch RAP                        | 2-216 |
| ( | 024-912, 948, 961 Tray 3 Size Mismatch RAP                        | 2-216 |
| ( | 024-913, 949, 962 Tray 4 Size Mismatch RAP                        | 2-217 |
| ( | 024-916, 980, 981 Full Stack RAP                                  | 2-217 |
| ( | 024-917 Stacker Tray Staple Set Over Count                        | 2-218 |
| ( | 024-920 Face Down Tray 1 Full RAP                                 | 2-218 |
| ( | 024-922 Face Down Tray 2 Full RAP                                 | 2-219 |
|   |                                                                   |       |
| ( | 024-923, 924, 925 Y/M/C Toner Cartridge Empty RAP                 | 2-219 |

| 024-928 Scratch Sheet Compile Entry RAP          | 2-220 |
|--------------------------------------------------|-------|
| 024-933, 940, 941 Drum Cartridge End of Life RAP | 2-221 |
| 024-934 Paper Type Mismatch RAP                  | 2-221 |
| 024-943, 978, 984, 989 Booklet Staple RAP        | 2-222 |
| 024-946 Tray 1 Missing RAP                       | 2-222 |
| 024-950 Tray 1 Is Out Of Paper RAP               | 2-223 |
| 024-951 Tray 2 Is Out Of Paper RAP               | 2-223 |
| 024-952 Tray 3 Out Of Paper RAP                  | 2-224 |
| 024-953 Tray 4 Out Of Paper RAP                  | 2-224 |
| 024-954 Bypass Tray Is Out Of Paper RAP          | 2-225 |
| 024-955 Tray 6 Is Out Of Paper RAP               | 2-225 |
| 024-958 Bypass Tray Paper Size Mismatch RAP      | 2-226 |
| 024-965, 966 ATS/APS RAP                         | 2-226 |
| 024-967 Mixed Width Paper RAP                    | 2-227 |
| 024-968 Stapler/Punch Concurrence RAP            | 2-227 |
| 024-969 Different Width Mix Punch RAP            | 2-228 |
| 024-976, 977, 979 Finisher Staple Error RAP      | 2-228 |
| 024-982 Stacker Tray Lower Safety RAP            | 2-229 |
| 024-983 Booklet Tray Full RAP                    | 2-229 |
| 024-985 Bypass Tray Obstructed RAP               | 2-230 |
| 024-986 Confirmation of Printing All             | 2-230 |
|                                                  |       |

#### Chain 025

| 025-596, 025-597 HDD Diagnostics RA | Ρ | 2-231 |
|-------------------------------------|---|-------|
|-------------------------------------|---|-------|

#### Chain 026

| 026-400 USB Host Connection Number Exceeded RAP      | 2-233 |
|------------------------------------------------------|-------|
| 026-402 Changed IOT Speed RAP                        | 2-233 |
| 026-403 Stop printing and wait for toner cooling RAP | 2-234 |
| 026-700 LDAP Protocol Error RAP                      | 2-234 |
| 026-701 Address Book Request Overflow RAP            | 2-235 |
| 026-702 Address Book Directory Service Overflow RAP  | 2-235 |
| 026-703 Abort With Logout RAP                        | 2-236 |
| 026-704 DocuWorks Error RAP                          | 2-236 |
| 026-705 DocuWorks Short of Memory RAP                | 2-237 |
| 026-706, 026-707 DocuWorks Error RAP                 | 2-237 |
| 026-712 HTTP Out Job Overlap Error RAP               | 2-238 |
| 026-718 PS Print Instruction Fail RAP                | 2-238 |
| 026-724, 026-725 Remote Download File Error RAP      | 2-239 |
| 026-726 Inconsistent Options RAP                     | 2-239 |
| 026-730 Tray Paper Size Not Detected RAP             | 2-240 |
| 026-731 to 026-733 PJL Fail RAP                      | 2-240 |
| 026-734 PJL Diag Mode RAP                            | 2-241 |

#### Chain 027

| 027-442, 443, 444 Duplicate IP Address 1 RAP | 2-243 |
|----------------------------------------------|-------|
| 027-445 Illegal IP Address RAP               | 2-243 |
| 027-446 Duplicate IP Address 2 RAP           | 2-244 |
| 027-447 Duplicate IP Address 3 RAP           | 2-244 |
| 027-452 Duplicate IP Address 4 RAP           | 2-245 |
| 027-500 SMTP Server Fail for Mail IO RAP     | 2-245 |
| 027-566 SMB Protocol Error 4-026 RAP         | 2-246 |

| 027-569 SMB (TCP/IP) Not Started RAP                        | 2-246 |
|-------------------------------------------------------------|-------|
| 027-584 SMB Protocol Error 4-044 RAP                        | 2-247 |
| 027-600 External Print Check Mode Error RAP                 | 2-247 |
| 027-700 Mail Address Domain Error RAP                       | 2-248 |
| 027-701 Disconnected Network Cable RAP                      | 2-248 |
| 027-702 to 027-709 Certificate for Addresses Error RAP      | 2-249 |
| 027-710 to 027-715 S/MIME Mail Error RAP                    | 2-249 |
| 027-716 Unsigned Mail Receipt Was Rejected RAP              | 2-250 |
| 027-717 No MX Record at DNS RAP                             | 2-250 |
| 027-720, 027-721 Extension Server Error BAP                 | 2-251 |
| 027-723 Extension Server Authentication Fail BAP            | 2-251 |
| 027-724, 725, 726 Extension Server Access Fail BAP          | 2-252 |
| 027-727 Extension Server Parameters BAP                     | 2-252 |
| 027-728 Extension Server File Exceeded BAP                  | 2-253 |
| 027-735 machine SSL Configuration Error BAP                 | 2-253 |
| 027-736 machine Cel Comiguration End First                  | 2-254 |
| 027-750 Machine Certhicate Lifor HAT                        | 2-254 |
| 027-752 Required Oser Entry Not Efficied RAP                | 2-204 |
| 027-753 Job Flow Service Request Disabled RAF               | 2-200 |
| 027-754 JOD Flow Service File Signature Mismatch har        | 2-200 |
| 027-757 Extension Server SSL Fall RAP                       | 2-250 |
| 027-758 System Credential Setting Error RAP                 | 2-250 |
| 027-759 Reference Server Confidential Error RAP             | 2-257 |
| 027-760 XJT Command Fair RAP                                | 2-257 |
| 027-761 Web Print Timeout RAP                               | 2-258 |
| 027-762 Illegal Web Print Job Ticket RAP                    | 2-258 |
| 027-763 Auditron Cannot Verity User RAP                     | 2-259 |
|                                                             | 2-259 |
| 027-7/1 DFE DISK FUII RAP                                   | 2-260 |
| 027-772, 774, 776 SMTP Server Error RAP                     | 2-260 |
| 027-775 Too Many SMTP Addresses RAP                         | 2-261 |
| 027-777 SMTP Server Non Support RAP                         | 2-261 |
| 027-778 No Mode Specified by SMTP-AUTH RAP                  | 2-262 |
| 027-779 Authentication Failure by SMTP-AUTH RAP             | 2-262 |
| 027-796 Email Not Printed RAP                               | 2-263 |
| 027-797 Invalid Output Destination RAP                      | 2-263 |
| 027-798 JFS Target Document Not Found RAP                   | 2-264 |
| Chain 028                                                   |       |
| 028-087 Tray Size Mismatch BAD                              | 2-265 |
|                                                             | 2-200 |
| Chain 029                                                   |       |
| 029-704, 711 Invalid PACFile RAP                            | 2-267 |
| 029-705, 706, 709, 712, 713, 716 PACFile Communications RAP | 2-267 |
| 029-707, 029-708, 714, 715 PACFile Not Found RAP            | 2-268 |
| 029-710, 0129-717 PACFile URL Not Found RAP                 | 2-268 |
| 029-718 EIP Print Network Timeout RAP                       | 2-269 |
| 029-719 EIP Print Error With Remote Server RAP              | 2-269 |
| 029-720 EIP Print Error With Server Permission RAP          | 2-270 |
| 029-721, 029-722 EIP Print Fail RAP                         | 2-270 |
|                                                             |       |

029-723 EIP Print SSL Connection Fail RAP.2-271029-724, 029-727 EIP Print Other Network Fail RAP.2-271029-725 EIP Print Network DNS Resolve Fail RAP.2-272

| 029-726 EIP Print Software Error RAP | 2-272 |
|--------------------------------------|-------|
|                                      |       |

#### Chain 041 to 047

| 041-310 IM Logic Fail RAP                           | 2-273 |
|-----------------------------------------------------|-------|
| 041-316 IH Driver IF Fail RAP                       | 2-273 |
| 041-317 MCU IH IF Fail RAP                          | 2-274 |
| 041-340, 341 Motor Drive PWB NVM (EEPROM) Fail RAP  | 2-274 |
| 041-344 Motor Drive PWB F1 Fuse Fail RAP            | 2-275 |
| 041-345 Motor Drive PWB F2 Fuse Fail RAP            | 2-275 |
| 041-346 Motor Drive PWB F3 Fuse Fail RAP            | 2-276 |
| 041-350 Motor Drive PWB F7 Fuse Fail RAP            | 2-276 |
| 041-352 Motor Drive PWB F5 Fuse Fail RAP            | 2-277 |
| 041-353 Motor Drive PWB F8 Fuse Fail RAP            | 2-277 |
| 041-354 Motor Drive PWB F9 Fuse Fail RAP            | 2-278 |
| 041-355 Motor Drive PWB F10 Fuse Fail RAP           | 2-278 |
| 041-356 Motor Drive PWB F11 Fuse Fail RAP           | 2-279 |
| 041-358 Motor Drive PWB F13 Fuse Fail RAP           | 2-279 |
| 041-368 MCU-SW Firmware Mismatch Fail RAP           | 2-280 |
| 041-369 MD Type Mismatch                            | 2-280 |
| 041-388 Logic Fail RAP                              | 2-281 |
| 041-391 Finisher Module Logic Fail RAP              | 2-281 |
| 041-603, 604 Environment Sensors Fail RAP           | 2-282 |
| 042-324, 385 K_IBT Drive Motor Fail RAP             | 2-282 |
| 042-344 IOT Fan Fail RAP                            | 2-283 |
| 043-322, 349, 351, 352, 354, 356 IOT Fan Fail RAP   | 2-284 |
| 042-641 NOHAD Temp Humid Sensor Fail RAP            | 2-285 |
| 043-345, 346 YMC Motor Fail RAP                     | 2-285 |
| 044-312, 313, 314, 389 Timeout Error RAP            | 2-286 |
| 044-329 Shut Down Fail RAP                          | 2-286 |
| 045-310 Image Ready RAP                             | 2-287 |
| 045-311 Controller Communication Fail RAP           | 2-287 |
| 045-368, 369 SBM Fail RAP                           | 2-288 |
| 045-370, 371 LPH DL RAP                             | 2-288 |
| 045-377 SBM Slave Communication Fail RAP            | 2-289 |
| 045-382, 398 Drive PWB NVM (EEPROM) Verify Fail RAP | 2-289 |
| 047-211 Exit 1 OCT Home Fail                        | 2-290 |
| 047-212 Exit 2 OCT Home Fail                        | 2-290 |
| 047-213, 216 Finisher Communication RAP             | 2-291 |
| 047-217 HCF Communication RAP                       | 2-291 |
| 047-320 All Destination Tray Broken RAP             | 2-292 |

#### Chain 058

| 058-322, 323 Heat Belt STS Abnormal Temperature Rise Fail RAP            | 2-293 |
|--------------------------------------------------------------------------|-------|
| 058-324 Fusing Unit Non-Wearing Fail RAP                                 | 2-293 |
| 058-325 Fusing Unit Wind Around Belt Fail RAP                            | 2-294 |
| 058-327 Plug Drawn Fail RAP                                              | 2-294 |
| 058-328 Fusing Unit E2PROM I2C Master Communication Fail RAP             | 2-295 |
| 058-329 Fusing Unit E2PROM Data Mismatch RAP                             | 2-295 |
| 058-330 Fusing Unit E2PROM Not In Position RAP                           | 2-296 |
| 058-331 Fusing Unit E2PROM Data Broken RAP                               | 2-296 |
| 058-332 IH Driver Load Abnormality Detection Fail RAP                    | 2-297 |
| 058-333 Heat Belt STS Center Warm Up Time (No Temperature Rise) Fail Rap | 2-297 |

| 058-334 Heat Belt STS Rear Warm Up Time (No Temperature Rise) Fail RAP | 2-298 |
|------------------------------------------------------------------------|-------|
| 058-335 Fusing Paper Quality Operation Mistake Fail RAP                | 2-298 |
| 058-337 Fusing Paper Quality Operation Mistake Fail RAP                | 2-299 |

#### Chain 060 and 061

| 060-341 to 060-356 System FalL RAP                                                      | 2-301   |
|-----------------------------------------------------------------------------------------|---------|
| 060-357, 358, 359, 360 CONTIF Error Fail RAP                                            | 2-302   |
| 060-361 SPI Error                                                                       | 2-302   |
| 061-310 Video ASIC Fail                                                                 | 2-303   |
| 061-354, 355, 356, 357, 362, 363, 364, 365, 366, 367, 368, 369, 370, 371, 372, 373, 390 | ), 391, |
| 392, 393 LPH System Fail RAP                                                            | 2-303   |
| 061-358, 359, 360, 361 LPH Configuration RAP                                            | 2-304   |

#### Chain 071 to 078

| 071-100 Jam In Tray 1 RAP                         | 2-305 |
|---------------------------------------------------|-------|
| 071-105 Jam In The Device RAP                     | 2-305 |
| 071-210 Tray 1 Lift Up Fail RAP                   | 2-306 |
| 071-212 Tray 1 Paper Size Sensor Fault RAP        | 2-306 |
| 072-100 Tray2 Pre-Feed Sensor 1 On Jam RAP        | 2-307 |
| 072-105 Registration Sensor Jam (Tray 2) RAP      | 2-307 |
| 072-210 Tray2 Lift UP Fail RAP                    | 2-308 |
| 072-212 Tray 2 Paper Size Sensor Fault RAP        | 2-308 |
| 073-100 Jam In Tray 3 (2TM/TTM)                   | 2-309 |
| 073-101, 900 Jam In The Device RAP                | 2-309 |
| 073-105 Jam In The Device RAP                     | 2-310 |
| 073-108 Tray 3 Bypass Feed Out Sensor Jam RAP     | 2-311 |
| 073-210 Tray 3 Lift Up Fail RAP                   | 2-311 |
| 073-212 Tray 3 Sensor Broken Fail RAP             | 2-312 |
| 074-100 Jam In Tray 4 (2TM/TTM)                   | 2-312 |
| 074-101, 103, 900 Jam In The Device RAP           | 2-313 |
| 074-105 Jam In The Device RAP                     | 2-314 |
| 074-107 MSI Feed Out Sensor On Jam RAP            | 2-314 |
| 074-210 Tray 4 Lift Up Fail RAP                   | 2-315 |
| 074-212 Tray 4 Sensor Broken Fail RAP             | 2-315 |
| 075-100 Jam In The Bypass Tray RAP                | 2-316 |
| 075-135 Registration Sensor Jam (Bypass Tray) RAP | 2-316 |
| 075-212 Bypass Tray Nudger Up Down Fail           | 2-317 |
| 076-300 Transport Path Interlock Open Rap         | 2-317 |
| 077-103, 104, 106, 109 Jam In The Device RAP      | 2-318 |
| 077-105 Exit Sensor 2 Off Jam RAP                 | 2-319 |
| 077-110 POB Sensor On Jam                         | 2-319 |
| 077-130 Jam In The Device RAP                     | 2-320 |
| 077-211 Tray Module Mismatch RAP                  | 2-320 |
| 077-300 The Device Front Door Is Open RAP         | 2-321 |
| 077-301 The Device Left-Side Door A is Open RAP   | 2-321 |
| 077-305 The Device Left-Side Door B is Open RAP   | 2-322 |
| 077-314 Paper Handling Module Logic Fail RAP      | 2-322 |
| 077-900, 902, 912 IOT Static Jam RAP              | 2-323 |
| 077-901 IOT Static Jam RAP                        | 2-323 |
| 077-967, 968 Paper Mismatch RAP                   | 2-324 |
| 078-102 Registration Sensor Jam (HCF) RAP         | 2-324 |
| 078-104, 901 HCF Feed Out Sensor Fault RAP        | 2-325 |
|                                                   |       |

| 078-105 Registration Sensor On Jam (HCF) RAP             | 2-326 |
|----------------------------------------------------------|-------|
| 078-118 HCF Bypass Tray Feed Out Sensor On Jam (HCF) RAP | 2-326 |
| 078-216, 219 HCF Communication Failure RAP               | 2-327 |
| 078-250 HCF Lift Fault RAP                               | 2-327 |
| 078-300 HCF Transport Cover Interlock Open RAP           | 2-328 |
| 078-301 HCF1 Slide Out Switch Open RAP                   | 2-329 |

#### Chain 089

| Chain 089 Entry RAP                                                   | 2-331 |
|-----------------------------------------------------------------------|-------|
| 089-313, 314, 316, 317 IReCT Error Fail RAP                           | 2-331 |
| 089-600 RC Sample Lateral Fail-A1 RAP                                 | 2-332 |
| 089-601, 089-603 RC Sample Block Fail-A1 RAP                          | 2-332 |
| 089-604, 606, 607, 609, 610, 612, 613, 615 RC Sample Block Fail-B RAP | 2-333 |
| 089-616 RC Data Overflow Fail RAP                                     | 2-334 |
| 089-617 RC Data Over Range RAP                                        | 2-335 |
| 089-623, 673, 629 Vsout Stability Fail RAP                            | 2-335 |
| 089-674, 675, 676 MOB LED Fail RAP                                    | 2-336 |
| 089-677, 678, 679 MOB Threshold Fail RAP                              | 2-337 |

#### Chain 091 to 099

| 091-328, 329, 330, 331 Drum CRUM Communication Error RAP                       | 2-339 |
|--------------------------------------------------------------------------------|-------|
| 091-400, 405, 910, 911 Waste Toner Cartridge RAP                               | 2-339 |
| 091-401, 411, 421, 431, 406, 416, 426, 436 Drum Cartridge Near End of Life RAP | 2-340 |
| 091-402, 424, 480, 481, 482, 913 Drum Cartridge Life Over RAP                  | 2-340 |
| 091-916, 943, 944, 945 Drum CRUM Data Mismatch RAP                             | 2-341 |
| 091-921, 927, 928, 929 Check the (Y/M/C/K) Drum Cartridge R1 Position RAP      | 2-341 |
| 092-312, 313, 314, 315 ATC System Fail RAP                                     | 2-342 |
| 092-649, 650, 651 ADC Shutter/Sensor Fail RAP                                  | 2-343 |
| 092-657, 658, 659, 660 ATC Amplitude Fail RAP                                  | 2-344 |
| 092-665, 666, 667, 668 ATC Average Fail RAP                                    | 2-346 |
| 092-670, 671, 672, 673 ADC Patch Fail RAP                                      | 2-348 |
| 092-675, 676, 677, 678 ADC MiniSetup Fail RAP                                  | 2-350 |
| 093-335, 336, 337, 338 Toner CRUM Authentication IC Is Not Available RAP       | 2-351 |
| 093-400, 423, 424, 425 Toner Cartridge Near Empty RAP                          | 2-352 |
| 093-401, 402, 403, 916 Check the (Y/M/C/K) Toner Cartridge Position RAP        | 2-352 |
| 093-406, 407, 408, 409 Toner Cartridge Pre Near Empty RAP                      | 2-353 |
| 093-912 Toner Cartridge (K) Empty RAP                                          | 2-353 |
| 093-926, 960, 961, 962 Toner CRUM Data Mismatch RAP                            | 2-354 |
| 094-318 1st BTR Position Fail                                                  | 2-354 |
| 094-417, 419 IBT / 2nd BTR Near End of Life RAP                                | 2-355 |
| 094-418, 420, 421, 422 IBT / 2nd BTR Roll End RAP                              | 2-355 |
| 099-364 Fuser Temperature Fault RAP                                            | 2-356 |
| 099-373 Wind Around P/Roll Fail                                                | 2-356 |
| 099-395 Fusing Motor Current Fail                                              | 2-357 |
| Chain 102                                                                      |       |
| 102-311 to 102-319 USB Dongle Errors RAP                                       | 2-359 |
| 102-356 EWS Soft Fail RAP                                                      | 2-359 |
| Chain 112                                                                      |       |
| 112-700 Punch Dust Near Full RAP                                               | 2-361 |

| 116-210, 211 Media Reader Error RAP                              | 2-363 |
|------------------------------------------------------------------|-------|
| 116-212, 220, 310, 311 ESS Error RAP                             | 2-363 |
| 116-312, 313 HDD Encrypt Key Fail RAP                            | 2-364 |
| 116-314 Ethernet Address Fail RAP                                | 2-364 |
| 116-319 Controller and UI Configuration BAP                      | 2-365 |
| 116-320, 345 Process Error BAP                                   | 2-365 |
| 116-321 322 323 328 329 338 Software Error BAP                   | 2-366 |
| 116-324 Exception Fail BAP                                       | 2-366 |
| 116 225 ESS Ean Eail DAD                                         | 2 267 |
| 116 220 231 236 237 230 HDD Eile Svetem Eeil DAD                 | 2-307 |
| 110-330, 331, 330, 337, 339 HDD File System Fail RAP             | 2-367 |
| 116-334 ESS NVRAM Data Compare Fail                              | 2-368 |
| 116-340 Not Enough Memory RAP                                    | 2-368 |
| 116-341, 342, 393, 394 ROM Version Incorrect RAP                 | 2-369 |
| 116-343, 346, 357, 359 ESS PWB Error RAP                         | 2-369 |
| 116-348, 349, 358, 360, 374 Redirecter Fail RAP                  | 2-370 |
| 116-353, 354, 356, 361, 362 HDD Fail RAP                         | 2-370 |
| 116-355, 363, 367, 370, 373, 376 Fatal Error RAP                 | 2-371 |
| 116-364, 365, 366, 368, 371, 372, 375, 377 Timer Fail RAP        | 2-371 |
| 116-378. 379. 395 MCR/MCC Soft Fail RAP                          | 2-372 |
| 116-380 ESS Font ROM DIMM #1 Check Fail RAP                      | 2-372 |
| 116-381 ABL Version Fail BAP                                     | 2-373 |
| 116-382 ABL Initialize Fail BAP                                  | 2-373 |
| 116-383 DIT I ih Failura RAD                                     | 2-070 |
| 116-304 395 397 390 DCC/IDC Software Fail DAD                    | 2-074 |
| 110-384, 385, 387, 389 DUS/IDU SOIIWARE FAIL RAP                 | 2-374 |
| 116-388 NO HUU KAP                                               | 2-375 |
| 116-390 ROM and NVM Version Mismatch RAP                         | 2-375 |
| 116-391 Illegal Code RAP                                         | 2-376 |
| 116-392 Machine Code Check Fail RAP                              | 2-376 |
| 116-393, 394 AAA Manager Fail RAP                                | 2-377 |
| 116-395 USB Soft Fail                                            | 2-377 |
| 116-396 FIPS140 Self Test Fail RAP                               | 2-378 |
| 116-397 Illegal Setting Area Coverage Threshold RAP              | 2-378 |
| 116-399 Initialization RAP                                       | 2-379 |
| 116-701, 710 Out of Memory Duplex Fail RAP                       | 2-379 |
| 116-702 Print with Substitute Font RAP                           | 2-380 |
| 116-703 Postscript Language RAP                                  | 2-380 |
| 116-704 Media Reader RAP                                         | 2-381 |
| 116-705, 706, 707, 708, 709, 716, 717 Media Reader Format RAP    | 2-381 |
| 116-713 751 HDD Full BAP                                         | 2-382 |
| 116-714 HP-GL/2 Command Error BAP                                | 2-382 |
| 116 710 VDIE Darameter Cancelled DAD                             | 2-002 |
| 116-719 XFIF Falalitelet Galicelleu HAF                          | 2-000 |
| 110-720 FOL Metholy Low Page Simplified RAP                      | 2-303 |
| 110-721, 722, 723, 724, 720, 727, 728 COIOF PHIL PERHISSIONS RAP | 2-384 |
| 116-725 HDD Image Log Full RAP                                   | 2-384 |
| 116-738 Size/Orientation Mismatch RAP                            | 2-385 |
| 116-739, 741, 742, 743 Out of Disk Area RAP                      | 2-385 |
| 116-740 Arithmetic Error RAP                                     | 2-386 |
| 116-746 Selected Form Not Registered RAP                         | 2-386 |
| 116-747, 748 Invalid Page Data RAP                               | 2-387 |
| 116-749 PostScript Font Error RAP                                | 2-387 |
| 116-750 Banner Sheet Cancelled RAP                               | 2-388 |
| 116-751 Booklet Aborted by HDD Fail                              | 2-388 |
| ,                                                                |       |

Chain 116

| 116-752 Print Job Ticket RAP                                               | 2-389 |
|----------------------------------------------------------------------------|-------|
| 116-771, 772, 773, 774, 775, 776, 777, 778, 780 Invalid JBIG Parameter RAP | 2-389 |
| 116-790 Stapling Canceled RAP                                              | 2-390 |

#### Chain 117

| • · · · · · · · ·                                            |       |
|--------------------------------------------------------------|-------|
| 117-310 WSD Scan S/W Fail RAP                                | 2-391 |
| 117-311 Incorrect Installation of Security Enhancing Kit RAP | 2-391 |
| 117-312 Machine Self Test Error RAP                          | 2-392 |
| 117-313, 314 Geographic Region Change Fail RAP               | 2-392 |
| 117-315 Contract Type/Geographic Region Changed RAP          | 2-393 |
| 117-316 Contract Manager Software Fail RAP                   | 2-393 |
| 117-317, 318 Contract Manager PPP RAP                        | 2-394 |
| 117-319 SD Card Program or Font Data Access RAP              | 2-394 |
| 117-320, 321, 322, 323, 324, 327, 329, 338 SD Card Fail RAP  | 2-395 |
| 117-325, 326 Access Fail RAP                                 | 2-395 |
| 117-330 XBDS Soft Fail RAP                                   | 2-396 |
| 117-331, 355 Uninitialized HDD RAP                           | 2-396 |
| 117-332, 335 Uninitialized Used NVM RAP                      | 2-397 |
| 117-333 Uninitialized Used SD Card RAP                       | 2-397 |
| 117-336, 337 PCI(EX) Option No Support Device Fail RAP       | 2-398 |
| 117-339 NVM Backup Fail RAP                                  | 2-398 |
| 117-340, 342 Other HDD Fail RAP                              | 2-399 |
| 117-343 Log Sending Parameter Fail RAP                       | 2-399 |
| 117-344 Invalid User Job Type Fail RAP                       | 2-400 |
| 117-345 SSMM Batch Setting Duration Fail RAP                 | 2-400 |
| 117-347, 349, 350 Service Fail RAP                           | 2-401 |
| 117-348 Uninitialized Used SD Card RAP                       | 2-401 |
| 117-354, 356, 358 Job Limit System Fail RAP                  | 2-402 |
| 117-357 TPM Fail RAP                                         | 2-402 |
| 117-360 Date Limit Exceeding Fail RAP                        | 2-403 |
| 117-362, 363 USB Dongle Fail RAP                             | 2-403 |
| 117-364 Key Fail RAP                                         | 2-404 |
| 117-365 WiFi Diagnostics Test Failure RAP                    | 2-404 |
|                                                              |       |

#### Chain 118

| 118-310, 311 Internal Fail RAP | 2-405 |
|--------------------------------|-------|
|--------------------------------|-------|

#### Chain 121

| Chain 192                                                            |       |
|----------------------------------------------------------------------|-------|
| 121-340 EP Accessory MisMatch RAP                                    | 2-412 |
| 121-339 Price Table Error RAP                                        | 2-412 |
| 121-328, 329, 330, 331, 332, 341, 342, 343 EP Communication Fail RAP | 2-411 |
| 121-325 ICCR and Panel Setting Confliction RAP                       | 2-411 |
| 121-323 Web EP Software Fail RAP                                     | 2-410 |
| 121-322 Controller Price Table Error RAP                             | 2-410 |
| 121-318 Auth/Account Settings Not Supported RAP                      | 2-409 |
| 121-317 Continuous Job Setting Mismatch RAP                          | 2-409 |
| 121-316 Accessory Conflict RAP                                       | 2-408 |
| 121-314 Customize User Prompts Fail RAP                              | 2-408 |
| 121-311, 312, 313 IC Card Auditron Password Fail RAP                 | 2-407 |
| 121-310, 327 EPSV-Accessory Communication Fail RAP                   | 2-407 |
|                                                                      |       |

## Chain 123

| -   |          | -                      |           |
|-----|----------|------------------------|-----------|
| 123 | 8-310 to | 123-353 UI Error 1 RAF | <br>2-413 |

| 123-354 to 123-381 UI Error 2 RAP | 2-413 |
|-----------------------------------|-------|
| 123-382 to 123-399 UI Error 3 RAP | 2-414 |

#### Chain 124

| 124-310, 311, 314, 316, 318, 322, 324, 344, 380 DC132 Error RAP                  | 2-415 |
|----------------------------------------------------------------------------------|-------|
| 124-312, 357 DC132 Error 12 RAP                                                  | 2-415 |
| 124-313, 356 DC132 Error 10 RAP                                                  | 2-416 |
| 124-315, 317, 355 DC132 Error 02, 04 and 14 RAP                                  | 2-416 |
| 124-319 DC132 Error 08 RAP                                                       | 2-417 |
| 124-320 SEEPROM Fail RAP                                                         | 2-417 |
| 124-321 Backup SRAM Fail RAP                                                     | 2-418 |
| 124-323 DC132 06 RAP                                                             | 2-418 |
| 124-325 Billing Restoration Fail RAP                                             | 2-419 |
| 124-326 IOT Speed Not Registered RAP                                             | 2-419 |
| 124-327 IOT Speed Change Fail RAP                                                | 2-420 |
| 124-328 Punch Unit User Initial Set Up RAP                                       | 2-420 |
| 124-331 to 124-339 ESS ROM DIMM RAP                                              | 2-421 |
| 124-340, 360, 390 CRUM Market Fail All RAP                                       | 2-421 |
| 124-341, 351, 361, 381, 391 CRUM Market Fail RAP                                 | 2-422 |
| 124-342, 343, 352, 353, 362, 363, 382, 383, 392, 393 CRUM Market Fail SYS 1 RAP. | 2-422 |
| 124-345 Billing Meter Type Restoration Fail RAP                                  | 2-423 |
| 124-346, 348, 354 Information Mismatch RAP                                       | 2-423 |
| 124-347 Billing Count Type Restoration Fail RAP                                  | 2-424 |
| 124-349 Modal Break Point Restoration Fail RAP                                   | 2-424 |
| 124-350 CRUM OEM Fail RAP                                                        | 2-425 |
| 124-372, 373, 374 IOT Soft Fail RAP                                              | 2-425 |
| 124-701, 702, 710 Output Tray Change RAP                                         | 2-426 |
| 124-705, 124-706 Canceled Instructions RAP                                       | 2-426 |
| 124-708 Changed to Sub Tray RAP                                                  | 2-427 |
| 124-709 Stapler Sheets Counts Over Warning RAP                                   | 2-427 |
| Chain 125                                                                        |       |
| 125 211 PSW Controller Unexpected Fail PAP                                       | 2 420 |
|                                                                                  | 2-429 |
| Chain 127                                                                        |       |
| 127-310, 311, 312, 313, 314, 315, 315, 342 ESS Error RAP                         | 2-431 |
| 127-320 DFE Critical Fail RAP                                                    | 2-431 |
| 127-337 Job Template HDD Write Error RAP                                         | 2-432 |
| 127-353, 354, 396, 398, 399 Fatal Error RAP                                      | 2-432 |
| 127-700 SIP Registration Fail RAP                                                | 2-433 |
| Chain 199                                                                        |       |
| 100.010 III Dianlay Dart Link Error DAD                                          | 0 405 |
| 132-312 OI Display Port Link Error RAP                                           | 2-435 |
| Chain 500                                                                        |       |
| 500-030 DC612 Print No Good By IOT Wait State RAP                                | 2-437 |
| 500-033, 500-035 Diagnostic Documents RAP                                        | 2-437 |
| 500-990 DC612 Print No Good By Any Reason RAP                                    | 2-438 |
|                                                                                  |       |
|                                                                                  | 0.400 |
|                                                                                  | 2-439 |
| UF2 Special BOOT MODES RAP                                                       | 2-439 |

| OF4 HDD System Fail RAP 2-                        | -441 |
|---------------------------------------------------|------|
| OF5 NET/USB System Fail RAP 2-                    | -442 |
| OF6 UI Fail RAP 2-                                | -442 |
| OF7 Common Job Fail RAP 2-                        | -443 |
| OF8 Hard Disk Job Fail RAP 2-                     | -444 |
| OF9 Network Job Fail RAP 2-                       | -444 |
| OF10 Unrepeatable Error RAP 2-                    | -445 |
| OF11 Unable to Start After Power On RAP 2-        | -445 |
| OF12 Unable to Return From Power Save Mode RAP 2- | -446 |
| OF13 Stuck in Printing Fail RAP 2-                | -446 |

## 01A AC Power RAP

BSD-ON:BSD 1.1 Main Power On (100 VAC)

#### BSD-ON:BSD 1.2 Main Power On (220-240 VAC)

Use this procedure to identify AC power input and output failures.

#### Procedure

#### WARNING

Ensure that the electricity to the machine is switched off while performing tasks that do not need electricity. Refer to GP 10. Disconnect the power cord. Electricity can cause death or injury. Moving parts can cause injury.

#### WARNING

Take care when measuring AC mains (line) voltage. Electricity can cause death or injury. Switch off the main power switch, GP 10. Check the voltage between P/J10 pin 1 and P/J11 pin 1 on the GFI breaker. The voltage measured is within electrical power requirements, GP 17.

#### Y N

Disconnect the power cord from the outlet. Check the AC mains (line) voltage at the customers power outlet. The voltage measured is within electrical power requirements, GP 17.

#### Y N

The voltage is incorrect, or the wiring of the main supply is found to be defective, inform your technical manager and the customer. Do not attempt to repair or adjust the customer supply.

Check the power cord for open circuit and poor contact. The main power cord is good.

Y N

Install a new power cord.

Install a new GFI breaker, PL 1.10 Item 1.

Switch on the main power switch, GP 10. Check the voltage on P/J4 between pin 1 and pin 3 on the AC drive PWB. **The AC power supply is within specification, GP 17.** 

#### Y N

Switch off the power, then unplug the power cord from the outlet. Check the wiring:

- Between the GFI breaker P/J10 pin 1and the main power switch P/J12 pin 1.
- Between the GFI breaker P/J12 pin 1) and the main power switch P/J14 pin 1.
- Between the main power switch P/J13 pin 1 and the AC drive PWB P/J4 pin 3.
- Between the main power switch P/J15 pin 1 and the AC drive PWB P/J4 pin 1.

Install new components as necessary:

- Main power switch, PL 1.20 Item 1.
- AC drive PWB, PL 1.15 Item 1.

Check the AC circuit to each component. Refer to Wiring Diagrams.

## 01B +5VDC Power Fault RAP

BSD-ON:BSD 1.1 Main Power On (100 VAC)

BSD-ON:BSD 1.2 Main Power On (220-240 VAC)

BSD-ON:BSD 1.5 DC Power Generation +5V

Procedure

#### WARNING

Ensure that the electricity to the machine is switched off while performing tasks that do not need electricity. Refer to GP 10. Disconnect the power cord. Electricity can cause death or injury. Moving parts can cause injury.

#### WARNING

Take care when measuring AC mains (line) voltage. Electricity can cause death or injury. Check the voltage between the LVPS P/J501 pin 1 and ground. **+5VDC is measured**.

Y N

Check the voltage between P/J1 pin 1 and P/J501 pin 4 on the LVPS. **The AC** power supply is within specification, GP 17.

Y N

Perform the 01A AC Power RAP.

Switch off the machine, GP 10. Disconnect P/J501 from the LVPS. Wait 15 seconds, then switch on the machine, GP 10. Check the voltage between the LVPS P/J501pin 1 and ground. **+5VDC is measured.** 

N Install a new LVPS, PL 1.15 Item 3.

Check the +5VDC circuit for a short circuit to frame. Refer to Chapter 7 Wiring Data.

Check the wiring of the suspect component for an open circuit or poor contact. Refer to Chapter 7 Wiring Data.

## 01C +24VDC Power Fault RAP

BSD-ON:BSD 1.1 Main Power On (100 VAC)

BSD-ON:BSD 1.2 Main Power On (220-240 VAC)

BSD-ON:BSD 1.6 DC Power Generation +24V (1 of 2)

#### Procedure

#### WARNING

Ensure that the electricity to the machine is switched off while performing tasks that do not need electricity. Refer to GP 10. Disconnect the power cord. Electricity can cause death or injury. Moving parts can cause injury.

#### WARNING

Take care when measuring AC mains (line) voltage. Electricity can cause death or injury.

Check the voltage between the LVPS  $\,$  P/J501 pin 1 and ground. +24VDC is measured.

```
Y N
```

Check the voltage between P/J1 pin 1 and pin 4 on the LVPS. The AC power supply is within specification, GP 17.

Y N

Perform the 01A AC Power RAP.

Switch off the machine, GP 10. Disconnect P/J501 from the LVPS. Wait 15 seconds, then switch on the machine, GP 10. Check the voltage between the LVPS P/J501 pin 1 and ground. **+24VDC is measured.** 

```
Y N
```

Install a new LVPS, PL 1.15 Item 3.

Check the +24VDC circuit for a short circuit to frame. Refer to Chapter 7 Wiring Data.

Check the wiring of the suspect component for an open circuit or poor contact. Refer to Chapter 7 Wiring Data.

## 002-500 UI Error RAP

**BSD-ON:BSD 2.1 User Interface** 

002-500 A user inteface error has occured.

#### Procedure

#### WARNING

Ensure that the electricity to the machine is switched off while performing tasks that do not need electricity. Refer to GP 10. Disconnect the power cord. Electricity can cause death or injury. Moving parts can cause injury.

Perform the steps that follow:

- 1. Switch off, then switch on the machine, GP 10.
- Ensure the wiring between on the UI console assembly, PL 2.05 Item 1 and the controller PWB assembly, PL 3.05 Item 1 is securely connected, no short or open circuits, and no damage exists. Repair any damage to wiring or connectors as necessary.
- 3. Reload the software, GP 4.
- 4. If the fault persists, install a new components as necessary:
  - UI console assembly, PL 2.05 Item 1.
  - Controller PWB assembly, PL 3.05 Item 1.
# 010-327 Fusing On Time Fail RAP

### BSD-ON:BSD 10.3 Fusing Heat (1 of 2)

010-327 The fuser heater coil has been on continuously for longer than the setting time.

### Procedure

### WARNING

Ensure that the electricity to the machine is switched off while performing tasks that do not need electricity. Refer to GP 10. Disconnect the power cord. Electricity can cause death or injury. Moving parts can cause injury.

Perform the steps that follow:

- 1. Switch off, then switch on the machine, GP 10.
- 2. Ensure that the fuser and fuser heater coil are installed correctly.
- 3. Ensure that the power supply voltage is within specification, refer to GP 17 Electrical Power Requirements.
- 4. Check the wiring and connectors between the fuser heater coil P634 and the fuser heater power supply P60/J61 for an open circuit, short circuit or poor contact. Also check the wiring and connectors between P/J530 on the fuser heater power supply and P/J441 on the motor drive Pourboire an open circuit, short circuit or poor contact.
- 5. If the fault persists, install new components as necessary:
  - Fuser heater coil, PL 10.05 Item 15.
  - Motor drive PWB, PL 1.10 Item 2.
  - Controller PWB assembly, PL 3.05 Item 1.

## 010-330 Fusing Unit Motor Fail RAP

BSD-ON:BSD 10.1 Fusing Unit Drive

010-330 The fusing unit drive motor revolution failure was detected.

### WARNING

Ensure that the electricity to the machine is switched off while performing tasks that do not need electricity. Refer to GP 10. Disconnect the power cord. Electricity can cause death or injury. Moving parts can cause injury.

### Procedure

Refer to the procedures that follow as necessary:

- GP 6 How to Check a Motor.
- GP 8 How to Check a Solenoid or Clutch.

Remove the Fuser from the machine. Manually rotate the drive gear of the fuser and check for any abnormal loading (gear not able to rotate, etc.). Can the gear be rotated without heavy loading?

### Y N

Install a new fuser, PL 10.05 Item 14.

Reinstall the fuser, switch off, then switch on the machine, GP 10. Check if the exit roll 1 rotates as the machine turns on. **Exit roll 1 rotates**.

### Ν

Υ

Enter dC330 code 010-002. Run the fuser unit drive motor, PL 40.05 Item 19. **The motor runs.** 

### Y N

Y

γ

Check the connections of P/J201 and P/J211 on the fuser unit drive motor and P/J426 and P/J427 on the motor drive PWB. The connections are good.

Y N

Secure the connections.

Check for an open or short circuit between P/J201 / P/J426 and P/J426 / P/J427. The wiring is good.

N Benair the wiring or conne

Repair the wiring or connectors.

Measure the voltage between the fuser P/J194 pin 1 (+) and ground (-). Run the fuser unit drive motor. **The voltage is approximately +5DVC.** 

N Check the +5VDC circuit. Refer to Chapter 7 Wiring Data.

Check the +3VDO chount. Heler to Chapter 7 winning Data.

Measure the voltage between the fuser P/J427 pin A3 (+) and ground (-). Run the fuser unit drive motor. The voltage changes.

Y N

Install a new fusing unit drive motor, PL 40.05 Item 19.

Visually inspect the retract motor assembly gears, PL 10.05 Item 1 and the helical gear, PL 40.05 Item 4 for wear and damage. There is wear or damage.

### Y N

Enter dC330 code 094-008 (retract) 094-009 (contact) to actuate the 1st BTR contact/retract clutch. **Does the clutch operate correctly?** 

### A B

### Perform SCP 5 Final actions.

Ν

γ

**NOTE:** During the 1st BTR contact/retract operation, check whether the fusing unit drive motor is also rotating. If it is not rotating, check the 1st BTR contact/retract gear for blockage and damage.

Install new components as necessary in the following order. Check operation after installing each part before installing the next part.

- 1. Fuser, PL 10.05 Item 14.
- 2. Fuser drive assembly, PL 40.05 Item 16.
- 3. Motor drive PWB, PL 1.10 Item 2.

Install a new retract motor assembly, PL 10.05 Item 1. Install a new helical gear, PL 40.05 Item 4.

Enter dC330 code 094-008 (retract) 094-009 (contact) to actuate the 1st BTR contact/retract clutch. **Does the clutch operate correctly?** 

Y N

Perform SCP 5 Final actions.

**NOTE:** During the 1st BTR contact/retract operation, check whether the fusing unit drive motor is also rotating. If it is not rotating, check the 1st BTR contact/retract gear for blockage and damage.

Install new components as necessary in the following order. Check operation after installing each part before installing the next part.

- 1. Fuser, PL 10.05 Item 14.
- 2. Fuser drive assembly, PL 40.05 Item 16.
- 3. Motor drive PWB, PL 1.10 Item 2.

# 010-341 Fusing Unit Illegal Fail RAP

**BSD-ON:BSD 10.6 Fuser Detection** 

010-341 A incorrect type of fusing unit was installed.

### WARNING

Ensure that the electricity to the machine is switched off while performing tasks that do not need electricity. Refer to GP 10. Disconnect the power cord. Electricity can cause death or injury. Moving parts can cause injury.

### Procedure

- 1. Switch off the machination switch on the machine,GP 10. If the fault still exists, switch off the machine.
- 2. Install a new fuser, PL 10.05 Item 14. Switch on the machine, GP 10.

# 010-371 Heat Belt STS Center Disconnection Fail RAP

BSD-ON:BSD 10.4 Fusing Heat (2 of 2)

010-371 The open circuit AD value of the IH center thermistor was detected 3 times in a row.

### Procedure

### WARNING

Ensure that the electricity to the machine is switched off while performing tasks that do not need electricity. Refer to GP 10. Disconnect the power cord. Electricity can cause death or injury. Moving parts can cause injury.

- 1. Switch off, then switch on the machine, GP 10. If the fault still exists, continue with the procedure.
- 2. Switch off the main power switch, PL 1.20 Item 1.
- Check the connection between the motor drive PWB P/J420 and the drawer connector DJ600/J600 for open circuit, short circuit, or poor contact.
- 4. Install new components as necessary in the following order. Check operation after installing each part before installing the next part.
  - a. Fuser, PL 10.05 Item 14.
  - b. Motor drive PWB, PL 1.10 Item 2.

# 010-372, 010-374 Heat Belt STS Center Over Temperature Fail RAP

### BSD-ON:BSD 10.4 Fusing Heat (2 of 2)

**010-372** The AD value of the IH center thermistor was detected to be higher than the defined value 4 times in a row.

010-374 The AD value of the IH rear thermistor was detected to be higher than the defined value 4 times in a row.

**NOTE:** To clear this fault first remove the cause, then change the value of NVM [744-001] (Error Detection History) to '0'. Switch off, then switch on the machine, GP 10. The following list provides the part associated to the NVM code value:

0: Normal

٠

- 1: High temperature error (IH Center Thermistor Run in progress)
- 2: High temperature error (IH Rear Thermistor Run in progress)
- 3: High temperature error (IH Center Thermistor other than Run in progress)
- 4: High temperature error (IH Rear Thermistor other than Run in progress)
- 5: Coil loading error
- 6: Heating error (IH Center Thermistor)
- 7: Heating error (IH Rear Thermistor)
- 8: High temperature error detection due to out of control thermosensitivity monitor
- 9: IH Center Thermistor Warm up Time (No Temperature Rise) Fail
- 10: IH Rear Thermistor Warmup Time (No Temperature Rise) Fail
- 11: IH Power Supply Part Failure

### Procedure

### WARNING

Ensure that the electricity to the machine is switched off while performing tasks that do not need electricity. Refer to GP 10. Disconnect the power cord. Electricity can cause death or injury. Moving parts can cause injury.

Perform the steps that follow:

- 1. Check the fuser, PL 10.05 Item 14 for proper installation, correct as necessary.
- 2. Check the fuser belt for paper jam, clear all paper as necessary.
- Enter dC140, code 010-200 to monitor the IH center thermistor temperature. A monitor AD value ≤ 100 is a fail, install a new fuser, PL 10.05 Item 14.
- 4. Check the fuser heater coil wiring for damage, broken connector, or open circuit. Repair as necessary.
- 5. If the fault persists, install new components as necessary in the following order. Check for fault cleared after installing each part before installing the next part:
  - a. Fuser, PL 10.05 Item 14.
  - b. Motor drive PWB, PL 1.10 Item 2.

# 010-373 Heat Belt STS Rear Disconnection Fail RAP

### BSD-ON:BSD 10.4 Fusing Heat (2 of 2)

010-373 The open circuit AD value of the IH rear thermistor was detected 3 times in a row.

### Procedure

### WARNING

Ensure that the electricity to the machine is switched off while performing tasks that do not need electricity. Refer to GP 10. Disconnect the power cord. Electricity can cause death or injury. Moving parts can cause injury.

- 1. Switch off, then switch on the machine, GP 10. If the fault still exists, continue with the procedure.
- 2. Switch off the main power switch, PL 1.20 Item 1.
- 3. Check the connection between the motor drive PWB P/J420 and the drawer connector DJ600/J600 for open circuit, short circuit, or poor contact.
- 4. If the fault persists, install new components as necessary in the following order. Check for fault cleared after installing each part before installing the next part:
  - a. Fuser, PL 10.05 Item 14.
  - b. Motor drive PWB, PL 1.10 Item 2.

# 010-375 Heat Belt STS Center Warm Up Time Fail RAP

BSD-ON:BSD 10.4 Fusing Heat (2 of 2)

**010-375** The temperature of IH center thermistor does not reach the specified temperature or higher within the specified time.

**010-376** The temperature of IH rear thermistor does not reach the specified temperature or higher within the specified time.

**NOTE:** This fail may occur when the temperature in the installation environment is low (10 degree Celsius or lower) or when the voltage is low (-10% of rated voltage or lower).

### Procedure

### WARNING

Ensure that the electricity to the machine is switched off while performing tasks that do not need electricity. Refer to GP 10. Disconnect the power cord. Electricity can cause death or injury. Moving parts can cause injury.

Check the items that follow:

- 1. The IH rear thermistor for debris, contamination and clogging due to foreign substances.
- 2. The heat belt for wound up, stuck paper.
- 3. The IH rear thermistor dC140 code 010-201 for operation failure. Monitor AD value: 100 or lower (temperature monitor value: 250 degree Celsius or higher) is a fail, install a new fuser, PL 10.05 Item 14.
- 4. The heat belt for damage.
- 5. If the fault persists, install new components as necessary in the following order. Check for fault cleared after installing each part before installing the next part:
  - a. Fuser, PL 10.05 Item 14.
  - b. Motor drive PWB, PL 1.10 Item 2.

# 010-376 Heat Belt STS Rear Warm Up Time Fail RAP

### BSD-ON:BSD 10.5 Fusing

**010-376** The temperature of IH rear thermistor does not reach the specified temperature or higher within the specified time.

**NOTE:** This fail may occur when the temperature in the installation environment is low (10 degree Celsius or lower).

- 0: Normal
- 1: High temperature error (IH Center Thermistor Run in progress)
- 2: High temperature error (IH Rear Thermistor Run in progress)
- 3: High temperature error (IH Center Thermistor other than Run in progress)
- 4: High temperature error (IH Rear Thermistor other than Run in progress)
- 5: Coil loading error
- 6: Heating error (IH Center Thermistor)
- 7: Heating error (IH Rear Thermistor)
- 8: High temperature error detection due to out of control thermosensitivity monitor
- 9: IH Center Thermistor Warmup Time (No Temperature Rise) Fail
- 10: IH Rear Thermistor Warmup Time (No Temperature Rise) Fail
- 11: IH Power Supply Part Failure

### Procedure

### WARNING

Ensure that the electricity to the machine is switched off while performing tasks that do not need electricity. Refer to GP 10. Disconnect the power cord. Electricity can cause death or injury. Moving parts can cause injury.

Check the items that follow:

- 1. The IH rear thermistor for debris, contamination and clogging due to foreign substances.
- 2. The heat belt for wound up, stuck paper.
- The IH rear thermistor dC140 code 010-201 for operation failure. Monitor AD value: 100 or lower (Temperature Monitor Value: 250 degree Celsius or higher) is a fail, install a new fuser, PL 10.05 Item 14.
- 4. The heat belt for damage.
- 5. If the fault persists, install new components as necessary in the following order. Check for fault cleared after installing each part before installing the next part:
  - a. Fuser, PL 10.05 Item 14.
  - b. Motor drive PWB, PL 1.10 Item 2.

# 010-378 Heat Belt Rotation Fail RAP

BSD-ON:BSD 10.5 Fusing

**010-378** After the fuser unit drive motor ON, the fuser unit belt speed sensor output does not change within the specified time.

### Procedure

### WARNING

Ensure that the electricity to the machine is switched off while performing tasks that do not need electricity. Refer to GP 10. Disconnect the power cord. Electricity can cause death or injury. Moving parts can cause injury.

Enter dC330 code 010-004 to run the fuser unit drive motor. The fuser unit drive motor, belt, and pressure roll rotate.

Y N

Switch off the machine, GP 10, check the connections of P/J201 and P/J211 on the fuser unit drlve motor and P/J426 and P/J427 on the motor drive PWB. If the fault persists, install the following parts in sequence:

NOTE: Check the machine for cleared fault before installing the next part.

- Fuser unit drive assembly, PL 40.05 Item 16.
- Motor drive PWB, PL 1.10 Item 2.

An open circuit in the fusing unit belt speed sensor may have occurred. Switch off the machine, GP 10, to perform the checks that follow:

- The drawer connector DJ600/J600 and DP600/P600 between the machine and the fuser for broken/bent pins, burn damage, foreign substances, etc.
- The connection between the motor drive PWB P/J426 and the drawer connector DJ600/ J600 for open circuit, short circuit, and poor contact.

If the fault persists, install a new fuser, PL 10.05 Item 14.

# 010-379 Fusing Unit Hot Not Ready Return Time Fail RAP

### BSD-ON:BSD 10.5 Fusing

**010-379** The time taken to recover from High Temperature Not Ready state has exceeded the specified time.

### Procedure

Perform the 010-327 Fusing On Time Fail RAP.

# 010-380 Fusing P/Roll Latch Motor Fail RAP

BSD-ON:BSD 10.5 Fusing

**010-380** When the pressure roll contact or retract operation was performed, the pressure roll latch sensor detected a latch position error of the pressure roll.

### Procedure

### WARNING

Ensure that the electricity to the machine is switched off while performing tasks that do not need electricity. Refer to GP 10. Disconnect the power cord. Electricity can cause death or injury. Moving parts can cause injury.

Perform the steps that follow:

- 1. Enter dC330, code 010-009/010 (latch on/off) to run the roll latch motor, PL 10.05 Item 5.
- 2. Check the connection between the motor drive PWB P/J420 and the drawer connector DJ600/J600 for open circuit, short circuit, or poor contact.
- 3. Check the connection between the drawer connector DJ600/J600 and DP600/P600 between the machine and the fuser for broken/bent pins, burn damage, foreign sub-stances etc.
- 4. Check the helical gear, PL 40.05 Item 4 for wear and damage, install a new helical gear as required.
- 5. If the fault persists, install new components as necessary in the following order. Check for fault cleared after installing each part before installing the next part:
  - a. Fuser, PL 10.05 Item 14.
  - b. Motor drive PWB, PL 1.10 Item 2.

# 010-382 Fusing Unit Thermostat Fail RAP

BSD-ON:BSB 10.4 Fusing Heat (2 of 2)

010-382 The fuser heater coil thermostat has failed.

### Procedure

### WARNING

Ensure that the electricity to the machine is switched off while performing tasks that do not need electricity. Refer to GP 10. Disconnect the power cord. Electricity can cause death or injury. Moving parts can cause injury.

- 1. Switch off, then switch on the machine, GP 10.
- 2. If the fault remains, switch off the machine, GP 10. Check the thermostat for an open circuit.
- 3. Check the connection between the motor drive PWB P/J437 Pins 4 and 6 and the fuser heater coil for an open circuit, short circuit, or poor contact.
- 4. If the fault persist, install a new fuser heater coil, PL 10.05 Item 15.

# 010-613 Fusing Motor Current Warning RAP

BSD-ON:BSD 10.5 Fusing

**010-613** The current value that is applied to the Fusing Motor has continuously exceeded the Threshold for more than the specified time.

### Procedure

### WARNING

Ensure that the electricity to the machine is switched off while performing tasks that do not need electricity. Refer to GP 10. Disconnect the power cord. Electricity can cause death or injury. Moving parts can cause injury.

Perform the steps that follow:

- 1. Enter dC135, code 945-850 to verify the HFSI counter value is less than 450,000.
- 2. Enter dC330, code 010-203 to activate the fuser unit belt speed sensor, part of the fuser, PL 10.05 Item 14.
- 3. Enter dC330, code 010-002 to run the fuser unit drive motor, PL 40.05 Item 16.
- 4. Check the helical gear, PL 40.05 Item 5, for excessive wear and damage. Install a new helical gear as necessary.
- 5. If the fault persists, install new components as needed:
  - a. Fuser, PL 10.05 Item 14.
  - b. Motor drive PWB, PL 1.10 Item 2.

# 010-616 Fusing Unit Thermosensitivity Runaway Hot Not Ready Warning RAP

BSD-ON:BSD 10.3 Fusing Heat (1 of 2)

### BSD-ON:BSD 10.4 Fusing Heat (2 of 2)

**010-616** High temperature error detection due to out of control thermosensitivity monitor was detected for specified times (from half of the setting times to the setting times - 1).

### Procedure

### WARNING

Ensure that the electricity to the machine is switched off while performing tasks that do not need electricity. Refer to GP 10. Disconnect the power cord. Electricity can cause death or injury. Moving parts can cause injury.

- 1. Switch off, then switch on the machine, GP 10.
- 2. If the fault persists, install new components as needed:
  - Fuser heater coil, PL 10.05 Item 15
  - Fuser, PL 10.05 Item 14

**NOTE:** After installation of a new part, check the value of NVM [744-001] (Error Detection History). When the value is set to [5] (Coil loading error), clear it to [0]. Switch off, then switch on the machine, GP 10.

# 010-617 Fusing Paper Quality Operation Mistake Warning RAP

010-617 The paper type is different than expected by the UI settings.

### Procedure

Check the tray setting and change it to a correct paper setting or verify the correct paper type is in the tray for the job.

# 010-618 Fusing Unit E2PROM Write Limit Info RAP

### BSD-ON:BSD 10.6 Fuser Detection

010-618 The upper limit of write guarantee to the Fusing Unit E2PROM has been exceeded.

### Procedure

No action required.

# 010-619 Fusing Unit E2PROM I2C Master Communication Info RAP

### BSD-ON:BSD 10.6 Fuser Detection

 ${\bf 010}{-}619$  The I2C Master has a communication error, or the communication control ASIC has a fault.

### Procedure

1. Switch off, then switch on the machine, GP 10.

**NOTE:** If this resolves the problem, it is highly probable that the operation failure had occurred due to external electrical noise or abnormal electrical noise caused by electrical discharge in the machine. Check for any electrical noise source around the machine and check for any abnormal electrical discharge, etc.

- 2. Check the fuser is fully engaged into the drawer connector. Switch off the machine, then perform the steps that follow:
  - Check the controller PWB assembly and back plane PWB are fully engaged into J335.
  - Check the motor drive ribbon cable between the halftone PWB P/J511 and the motor drive PWB P/J410 for open circuit and poor contact.
  - Check the connection between the motor drive PWB P/J420 and the drawer connector DJ600/J600 for open circuit, short circuit, and poor contact.
  - The connection between the drawer connector DJ600/J600 and the fuser DP600/ P600 for open circuit, short circuit, and poor contact.
- 3. If the fault persists, install new components as necessary in the following order. Check for fault cleared after installing each part before installing the next part:
  - a. Fuser, PL 10.05 Item 14.
  - b. Motor drive PWB, PL 1.10 Item 2.

# 010-620 Fusing Unit E2PROM Data Mismatch Info RAP

### BSD-ON:BSD 10.6 Fuser Detection

010-620 Incorrect authentication area data was detected in the fuser.

### Procedure

- 1. Remove and install the fuser to verify correct installation.
- 2. If the fault persists, install a new fuser, PL 10.05 Item 14.

# 010-621 Fusing Unit E2PROM Not In Position Info RAP

BSD-ON:BSD 10.6 Fuser Detection

The fuser is not installed correctly or a communication error has occurred.

### Procedure

- 1. Remove and install the fuser to verify correct installation.
- 2. If the fault persists, install a new fuser, PL 10.05 Item 14.

# 010-622 Fusing Unit E2PROM Data Broken Info RAP

### BSD-ON:BSD 10.6 Fuser Detection

**010-622** The system detected that the data written to the Fusing Unit E2PROM and the data read from the Fusing Unit E2PROM do not match.

### Procedure

Perform the 010-620 Fusing Unit E2PROM Data Mismatch Info RAP.

# 010-623 Fusing Heavy Paper Quality Operation Mistake Warning RAP

010-623 The paper type (plain or lightweight) is different from the UI settings (heavyweight).

### Procedure

Check the tray settings in the UI and change as needed to the correct paper setting for the job.

# 010-625 IH Driver Load Abnormality Detection Warning RAP

### BSD-ON:TBD

**010-625** Communications with the IT Power Supply output of 1.5kVA or higher were made for several times within a given cycle. (Status code 0x0 is received)

### Procedure

- 1. Switch off, then switch on the machine, GP 10.
- 2. If the fault persists, install a new fuser heater coil, PL 10.05 Item 15 and fuser, PL 10.05 Item 14.

**NOTE:** After replacement, check the value of NVM [744-001] (Error Detection History). When the value is set to [5] (Coil loading error), clear it to [0].

Note: Business Ready (BR) Finisher fault codes are listed in the Business Ready (BR) Finisher Service Manual part number 705P01378.

# 012-111, 112, 126, 131 Jam In The Device RAP

**BSD-ON: BSD 13.5 Office Finisher LX Horizontal Transport** 

012-111 The horizontal transport entrance sensor did not deactuate within the specified time.

**012-112** After the fuser exit sensor was actuated, the horizontal transport entrance sensor did not deactuate within the specified time.

**012-126** After the horizontal transport entrance sensor was actuated, the horizontal transport entrance sensor did not deactuate within the specified time.

**012-131** After the fuser exit sensor was actuated, the horizontal transport entrance sensor did not deactuate within the specified time.

### Procedure

### WARNING

Ensure that the electricity to the machine is switched off while performing tasks that do not need electricity. Refer to **GP 10**. Disconnect the power cord. Electricity can cause death or injury. Moving parts can cause injury.

Check the horizontal transport drive rolls, PL 13.08 and nip rolls, PL 13.07 for wear or contamination. Check for obstructions or damage in the paper path. The paper path is good.

### Y N

Clean or install new components as necessary.

Enter dC330 code 012-190. Actuate the horizontal transport entrance sensor, PL 13.08 Item 6. The display changes.

### Y N

Check the wiring between J8861 pin 2 and J8897 pin 6 for an open or short circuit, or a loose or damaged connector. **The wiring is good.** 

Y N

Reconnect or repair as necessary.

Measure the voltage between J8897 pins 4 and 5 on the finisher PWB. The voltage is approximately +5VDC.

Y N

Install a new finisher PWB, PL 13.45 Item 2.

Measure the voltage between J8897 pin 6 on the finisher PWB and ground. Actuate the horizontal transport entrance sensor. **The voltage changes.** 

Y N

Install a new horizontal transport entrance sensor, PL 13.08 Item 6.

Install a new finisher PWB, PL 13.45 Item 2.

Switch off the machine, GP 10. Open the horizontal transport top cover. Cheat the horizontal transport interlock sensor. Switch on the machine, GP 10. **The horizontal transport belt is driven.** 

Ν v

> Check the wiring between P/J8862 on the horizontal transport motor and J8987 on the finisher PWB for an open or short circuit, or a loose or damaged connector. The wiring is good.

#### Υ Ν

Reconnect or repair as necessary.

Measure the resistance of the horizontal transport motor between P/J8862 pins 1, 2, 5 and 6. The resistance is approximately 20 Ohms.

#### Υ N

Install a new horizontal transport motor, PL 13.08 Item 13.

Install a new finisher PWB, PL 13.45 Item 2. If the fault persists, install a new horizontal transport motor, PL 13.08 Item 13.

Check the horizontal transport entrance sensor and horizontal transport Motor circuits for an intermittent condition. If the fault persists, install a new finisher PWB, PL 13.45 Item 2.

# 012-132 Jam In The Device RAP

BSD-ON: BSD 13.7 Office Finisher LX Transportation

012-132 A paper jam occured at the entrance of the horizontal transfer.

### **Initial Actions**

Perform the checks that follow:

- Ensure that paper is being fed correctly from the horizontal transport to the finisher.
- Check that the alignment of the finisher to the printer is correct.
- Inspect and clean if necessary, the horizontal transport rollers, PL 13.08 and the hole punch assembly, PL 13.06 Item 10.
- ٠ If necessary, install a new horizontal transport assembly, PL 13.05 Item 1.

### Procedure

### WARNING

Ensure that the electricity to the machine is switched off while performing tasks that do not need electricity. Refer to GP 10. Disconnect the power cord. Electricity can cause death or injury. Moving parts can cause injury.

Enter dC330 code 012-100. Actuate the finisher transport entrance sensor, PL 13.35 Item 10. The display changes.

#### Υ Ν

Check the wiring between P/J8988 pin 2 and P/J8868 pin 2 for an open or short circuit, or a loose or damaged connector. The wiring is good.

```
Υ
   N
```

Reconnect or repair as necessary.

Measure the voltage between P/J8988 pins 1 and 3 on the finisher PWB. The voltage is approximately +5VDC.

Y N

Install a new finisher PWB, PL 13.45 Item 2.

Measure the voltage between P/J8988 pin 2 on the finisher PWB and ground. Actuate the finisher entrance sensor. The voltage changes. Ν

Υ

Install a new finisher transport entrance sensor, PL 13.35 Item 10.

Install a new finisher PWB, PL 13.45 Item 2.

Enter dC330 code 012-038. The transport motor runs.

#### Υ N

Check the wiring between P/J8879 on the transport motor and P/J8988 on the finisher PWB for an open or short circuit, or a loose or damaged connector. The wiring is good. Υ

```
Ν
```

Reconnect or repair as necessary.

Measure the resistance of the transport motor between P/J8879 pins 1, 2, 5 and 6. The resistance is approximately 20 Ohms.

Υ Ν

Install a new transport motor, PL 13.08 Item 13.

А В

> Install a new finisher PWB, PL 13.45 Item 2. If the fault persists, install a new transport motor, PL 13.08 Item 13.

Check the components that follow:

- The entrance roller, paddle shaft and eject belt, PL 13.29 for wear, damage or contamination.
- The finisher entrance sensor and transport motor circuits for an intermittent condition. ٠

If the fault persists, install a new finisher PWB, PL 13.45 Item 2.

# 012-151, 152 Compiler Exit Sensor Jam RAP

**BSD-ON: BSD 13.7 Office Finisher LX Transportation** 

012-151 A paper jam occured at the compiler exit sensor.

012-152 A paper jam occured at the compiler exit sensor.

## Initial Actions

# WARNING

```
Ensure that the electricity to the machine is switched off while performing tasks that do
not need electricity. Refer to GP 10. Disconnect the power cord. Electricity can cause
death or injury. Moving parts can cause injury.
```

Perform the steps that follow:

- (012-152 Only) Ensure that the chute assembly, PL 13.35 Item 16 is installed correctly.
- Switch off, then switch on the machine, GP 10.

### Procedure

Enter dC330 code 012-150. Actuate the compiler exit sensor, PL 13.35 Item 10. The display changes.

Y N

Check the wiring between P/J8988 pin 5 and P/J8869 pin 2 for an open or short circuit, or a loose or damaged connector. The wiring is good. Υ

```
Ν
```

Reconnect or repair as necessary.

Measure the voltage between P/J8988 pins 4 and 6 on the finisher PWB. The voltage is approximately +5VDC. Υ Ν

Install a new finisher PWB, PL 13.45 Item 2.

Measure the voltage between P/J8988 pin 5 on the finisher PWB and ground. Actuate the compiler exit sensor. The voltage changes.

Ν Install a new compiler exit sensor, PL 13.35 Item 10.

Install a new finisher PWB, PL 13.45 Item 2.

Enter dC330 012-038. The transport motor runs.

#### Υ Ν

Υ

Check the wiring between P/J8879 on the transport motor and P/J8863 on the finisher PWB for an open or short circuit, or a loose or damaged connector. The wiring is good. Υ Ν

Reconnect or repair as necessary.

Measure the resistance of the transport motor between P/J8879 pin 1, 2, 5 and 6. The resistance is approximately 20 Ohms.

Υ N

Install a new transport motor, PL 13.08 Item 13.

A B

Install a new finisher PWB, PL 13.45 Item 2. If the fault persists, install a new transport motor, PL 13.08 Item 13.

Check the components that follow:

- The exit roller, paddle shaft and eject belt for wear, damage or contamination, PL 13.29.
- The compiler exit sensor and transport motor circuits for an intermittent condition.

If the fault persists, install a new finisher PWB, PL 13.45 Item 2.

# 012-161 Jam In The Finisher RAP

BSD-ON:BSD 13.10 Office Finisher LX Tamping and Offset (2 of 2)

### BSD-ON: BSD 13.13 Office Finisher LX Eject Control (1 of 2)

012-161 A paper jam occured at the compiler tray exit.

### Procedure

### WARNING

Ensure that the electricity to the machine is switched off while performing tasks that do not need electricity. Refer to GP 10. Disconnect the power cord. Electricity can cause death or injury. Moving parts can cause injury.

Enter dC330 012-151. Actuate the compiler tray no paper sensor, PL 13.28 Item 9. **The display changes.** 

### ΥN

Υ

Υ

Check the wiring between P/J8984A/B pin 2 and P/J8880 pin 2 on the finisher PWB for an open or short circuit, or a loose or damaged connector. **The wiring is good.** 

Ν

Reconnect or repair as necessary.

Measure the voltage between P/J8984A/B pins 1 and 3 on the finisher PWB. The voltage is approximately +5VDC.

N Install a new finisher PWB. PL 13.45 Item 2.

Measure the voltage between P/J8984A/B pin 2 on the finisher PWB and ground. Actuate the compiler tray no paper sensor. **The voltage changes.** 

```
Y N
```

Install a new compiler tray no paper sensor, PL 13.28 Item 9.

Install a new finisher PWB, PL 13.45 Item 2.

### Enter dC330 code 012-055. The eject motor runs.

### Ν

Υ

Check the wiring between P/J8878 on the eject motor and P/J8983 on the finisher PWB for an open or short circuit, or a loose or damaged connector. **The wiring is good.** 

```
Y N
```

Reconnect or repair as necessary.

Measure the resistance of the eject motor between P/J8878 pins 1, 3, 4 and 6. The resistance is approximately 20 Ohms.

```
Y N
```

Install a new eject motor assembly, PL 13.27 Item 3.

Install a new eject motor assembly, PL 13.27 Item 3. If the fault persists, install a new finisher PWB, PL 13.45 Item 2.

Check the components that follow:

• The exit roller, entrance roller, paddle shaft and eject belt for wear, damage or contamination, PL 13.29. • The compiler tray no paper sensor and eject motor circuits for an intermittent condition. If the fault persists, install a new finisher PWB, PL 13.45 Item 2.

# 012-189 Finisher Jam RAP

**012-198** A paper jam occured within the finisher paper path.

### Procedure

Clear the paper jam and repeat the job. If the paper jam is repeated, check the finisher paper path and remove any paper fragments or other debris,

# 012-210 NVM Fail RAP

BSD-ON: BSD 3.3 PWB Communications (Controller to Finisher)

012-210 The NVM has failed.

### Procedure

### WARNING

Ensure that the electricity to the machine is switched off while performing tasks that do not need electricity. Refer to GP 10. Disconnect the power cord. Electricity can cause death or injury. Moving parts can cause injury.

Perform the steps that follow:

- 1. Check the wiring between the finisher and the IOT.
- Perform OF2 Special Boot Modes RAP, 03. NVRAM INIT MODE to initialize the NVM and 2. reset the system memory.
- З. If the fault persists, install a new finisher PWB, PL 13.45 Item 2.

# 012-211B Stacker Tray Fail RAP

BSD-ON: BSD 13.15 Office Finisher LX Stacker Tray Control

012-211 After the stacker tray starts lifting, the tray height sensor 1 is not turned on within the specified time.

### Initial Actions

### WARNING

Ensure that the electricity to the machine is switched off while performing tasks that do not need electricity. Refer to GP 10. Disconnect the power cord. Electricity can cause death or injury. Moving parts can cause injury.

- Check for obstructions under the tray.
- Check the operation of the stack height sensor 1 (Q12-264), PL 13.27 Item 16 actuator.
- Check the trav raise/lower mechanism for damage or contamination.

### Procedure

Enter dC330 code 012-264. Actuate the stack height sensor 1, PL 13.27 Item 16. The display changes.

```
Y N
```

Υ

Check the wiring between P/J8873 pin 2 and P/J8988 pin 17 for an open or short circuit, or a loose or damaged connector. The wiring is good.

Υ Ν Reconnect or repair as necessary.

Measure the voltage between P/J8988 pins 16 and 18 on the finisher PWB. The voltage is approximately +5VDC.

```
N
 Install a new finisher PWB, PL 13.45 Item 2.
```

Measure the voltage between P/J8988 pin 17 on the finisher PWB and ground. Actuate the stacker height sensor 1. The voltage changes.

```
Ν
Υ
```

Install a new stack height sensor 1. PL 13.27 Item 16.

Install a new finisher PWB, PL 13.45 Item 2.

Enter dC330 code 012-263. Manually rotate the encoder, PL 13.15 Item 19 to actuate the stacker encoder sensor. The display changes.

```
Y N
```

Check the wiring between J8875 pin 2 and P/J8898 pin 23 for an open or short circuit, or a loose or damaged connector. The wiring is good.

```
Υ
```

Reconnect or repair as necessary.

Measure the voltage between P/J8898 pins 22 and 24 on the finisher PWB. The voltage is approximately +5VDC. Υ

```
N
```

Ν

Install a new finisher PWB, PL 13.45 Item 2.

A B

Measure the voltage between P/J8898 pin 23 on the finisher PWB and ground. Manually rotate the encoder, PL 13.15 Item 19 to actuate the stacker encoder sensor **The voltage changes.** 

Y Ň

Install a new stacker encoder sensor, PL 13.15 Item 32.

Install a new finisher PWB, PL 13.45 Item 2.

Enter dC330 code 012-060 and 012-061 alternatively to run the stacker elevator motor, PL 13.15 Item 29. The stacker motor runs.

Y N

Measure the voltage between P/J8898 pin 12 and ground. The voltage is approximately +24 VDC.

### Y N

Check the +24VDC circuit. Refer to Chapter 7 Wiring Data.

Check the wiring between P/J8898 pins 11 and 12 and the stacker motor for an open or short circuit, or a loose or damaged connector. **The wiring is good.** 

Y N

Reconnect or repair as necessary.

Install a new stacker elevator motor, PL 13.15 Item 29. If the fault persists, install a new finisher PWB, PL 13.45 Item 2.

Install a new finisher PWB, PL 13.45 Item 2.

# 012-212 Stacker Tray Upper Limit Failure RAP

BSD-ON: BSD 13.15 Office Finisher LX Stacker Tray Control

**012-212** The stacker has continued to elevate after the defined period of time has passed since stacker no paper sensor is on during stacker elevation.

### **Initial Actions**

### WARNING

Ensure that the electricity to the machine is switched off while performing tasks that do not need electricity. Refer to GP 10. Disconnect the power cord. Electricity can cause death or injury. Moving parts can cause injury.

- Check for obstructions under the tray.
- Check the operation of the stack height sensor, PL 13.27 actuators.
- Check the tray raise/lower mechanism for damage or contamination.

### Procedure

Enter dC330 code 012-264. Actuate stack height sensor 1. The display changes.

```
Y N
```

Υ

Υ

Υ

Y N

Check the wiring between P/J8873 pin 2 and P/J8988 pin 17 for an open or short circuit, or a loose or damaged connector. **The wiring is good.** 

N Reconnect or repair as necessary.

Measure the voltage between P/J8988 pins 16 and 18 on the finisher PWB. The voltage is approximately +5VDC.

```
N
```

Install a new finisher PWB, PL 13.45 Item 2.

Measure the voltage between P/J8988 pin 17 on the finisher PWB and ground. Actuate the stacker height sensor 1. **The voltage changes.** 

N Install a new stack height sensor 1, PL 13.27 Item 16.

Install a new finisher PWB, PL 13.45 Item 2.

Enter dC330 code 012-265. Actuate the stack height sensor 2. The display changes.

Check the wiring between J8874 pin 2 and P/J8988 pin 20 for an open or short circuit, or a loose or damaged connector. **The wiring is good.** 

ΥN

Reconnect or repair as necessary.

Measure the voltage between P/J8988 pins 19 and 21 on the finisher PWB. The voltage is approximately +5VDC.

Y N

Install a new finisher PWB, PL 13.45 Item 2.

Measure the voltage between P/J8988 pin 20 on the finisher PWB and ground. Actuate the stack height sensor 2. **The voltage changes.** 

| A                                                                                                    |                                                                                                    |
|----------------------------------------------------------------------------------------------------|----------------------------------------------------------------------------------------------------|
| Y N                                                                                                    | 012-213 Stacker Tray Lower Limit Failure RAP                                                                                                    |
| Install a new stack height sensor 2, PL 13.27 Item 16.                                                                                                    | BSD-ON: BSD 13.15 Office Finisher LX Stacker Tray Control                                                                                                    |
| Install a new finisher PWB, PL 13.45 Item 2.                                                                                                    | 012-213 Stacker descended lower than normal levels, below low limit height.                                                                                     |
| Enter dC330 code 012-263. Manually rotate the encoder, PL 13.15 Item 19 to actuate the stacker encoder sensor. PL 13.15 Item 32. The display changes.                            | Initial Actions                                                                                                    |
| Y N                                                                                                    | Check for obstructions under the tray.                                                                                                    |
| Check the wiring betweenJ8875 pin 2 and P/J8988 pin 23 for an open or short circuit, or a loose or damaged connector. The wiring is good.                                        | <ul><li>Check the operation of the stack height sensor, PL 13.27 actuators.</li><li>Check the tray raise/lower mechanism for damage or contamination.</li></ul> |
| Reconnect or repair as necessary.                                                                                                    | Procedure                                                                                                    |
| Measure the voltage between P/J8988 pins 22 and 24 on the finisher PWB. The voltage is approximately +5VDC.                                                                      | Enter dC330 code 012-264. Actuate the stack height sensor 1. <b>The display changes.</b>                                                                        |
| Y N<br>Install a new finisher PWB, PL 13.45 Item 2.                                                                                                    | Check the wiring between J8873 pin 2 and P/J8988 pin 17 for an open or short circuit, or a loose or damaged connector. The wiring is good.                      |
| Measure the voltage between P/J8988 pin 23 on the finisher PWB and ground. Manually rotate the encoder, PL 13.15 Item 19 to actuate the stacker encoder sensor. <b>The volt-</b> | Reconnect or repair as necessary.                                                                                                    |
| age changes.                                                                                                    | Measure the voltage between P/J8988 pins 16 and 18 on the finisher PWB. The voltage                                                                             |
| Install a new stacker encoder sensor, PL 13.15 Item 32.                                                                                                    | Y N                                                                                                    |
| Install a new finisher PWB, PL 13.45 Item 2.                                                                                                    |                                                                                                    |
| Enter dC330 code 012-262. Actuate the stacker paper sensor, PL 13.15 Item 32. The display changes.                                                                               | Measure the voltage between P/J8988 pin 17 on the finisher PWB and ground. Actuate the stacker height sensor 1. The voltage changes.<br>Y N                     |
| Y N                                                                                                    | Install a new stack height sensor 1, PL 13.27 Item 16.                                                                                                    |
| Check the wiring between J8872 pin 2 and P/J8988 pin 14 for an open or short circuit, or a loose or damaged connector. <b>The wiring is good.</b>                                | Install a new finisher PWB, PL 13.45 Item 2.                                                                                                    |
| Reconnect or repair as necessary.                                                                                                    | Enter dC330 code 012-265. Actuate the stack height sensor 2. <b>The display changes.</b>                                                                        |
| Measure the voltage between P/J8988 pins 13 and 15 on the finisher PWB. The voltage is approximately +5VDC.                                                                      | Check the wiring between J8874 pin 2 and P/J8988 pin 20 for an open or short circuit, or a loose or damaged connector. The wiring is good.                      |
| Install a new finisher PWB, PL 13.45 Item 2.                                                                                                    | Reconnect or repair as necessary.                                                                                                    |
| Measure the voltage between P/J8988 pin 14 on the finisher PWB and ground. Actuate the stacker paper sensor <b>The voltage changes</b> .                                         | Measure the voltage between P/J8988 pins 19 and 21 on the finisher PWB. The voltage is approximately +5VDC.                                                     |
| Install a new stacker paper sensor, PL 13.15 Item 32.                                                                                                    | Install a new finisher PWB, PL 13.45 Item 2.                                                                                                    |
| Install a new finisher PWB, PL 13.45 Item 2.                                                                                                    | Measure the voltage between P/J8988 pin 20 on the finisher PWB and ground. Actuate the stack height sensor 2. <b>The voltage changes.</b>                       |
| Install a new finisher PWB, PL 13.45 Item 2.                                                                                                    | Y N<br>Install a new stack height sensor 2, PL 13.27 Item 16.                                                                                                   |

А

Enter dC330 code 012-263. Manually rotate the encoder, PL 13.15 Item 19 to actuate the stacker encoder sensor. The display changes.

#### Υ N

Check the wiring between J8875 pin 2 and P/J8898 pin 23 for an open or short circuit, or a loose or damaged connector. The wiring is good.

Υ Ν

Reconnect or repair as necessary.

Measure the voltage between P/J8988 pins 22 and 24 on the finisher PWB. The voltage is approximately +5VDC.

γ N

Install a new finisher PWB, PL 13.45 Item 2.

Measure the voltage between P/J8988 pin 23 on the finisher PWB and ground. Manually rotate the encoder. PL 13.15 Item 19 to actuate the stacker encoder sensor. The voltage changes.

### Y N

Install a new stacker encoder sensor, PL 13.15 Item 32.

Install a new finisher PWB. PL 13.45 Item 2.

Enter dC330 code 012-262. Actuate the stacker paper sensor, PL 13.15 Item 32. The display changes.

#### Υ Ν

Check the wiring between J8872 pin 2 and P/J8988 pin 14 for an open or short circuit, or a loose or damaged connector. The wiring is good.

Υ Ν

Reconnect or repair as necessary.

Measure the voltage between P/J8988 pins 13 and 15 on the finisher PWB. The voltage is approximately +5VDC.

#### Υ Ν

Install a new finisher PWB. PL 13.45 Item 2.

Measure the voltage between P/J8988 pin 14 on the finisher PWB and ground. Actuate the stacker paper sensor The voltage changes.

#### Υ Ν

Install a new stacker paper sensor, PL 13.15 Item 32.

Install a new finisher PWB, PL 13.45 Item 2.

Install a new finisher PWB, PL 13.45 Item 2.

### Initial Issue Xerox<sup>®</sup> VersaLink<sup>®</sup> C9000 Family

Υ

# 012-221, 223 Front Tamper Home Sensor Fail RAP

BSD-ON: BSD 13.9 Office Finisher LX Tamping and Offset (1 of 2)

BSD-ON: BSD 13.10 Office Finisher LX Tamping and Offset (2 of 2)

**012-221** The front tamper home sensor is not turned on within the specified time.

012-223 The front tamper home sensor is not turned off within the specified time.

### Procedure

Υ

Υ

### WARNING

Ensure that the electricity to the machine is switched off while performing tasks that do not need electricity. Refer to GP 10. Disconnect the power cord. Electricity can cause death or injury. Moving parts can cause injury.

Manually operate the tamper mechanism. The tamper mechanism moves smoothly.

Ν Install a new components as necessary, PL 13.28.

Enter dC330 code 012-220 front tamper home sensor. Manually operate the tamper mechanism to actuate the front tamper home sensor. The display changes.

N Check the wiring between J8881 pin 2 and P/J8884 pin 5 for an open or short circuit, or a loose or damaged connector. The wiring is good.

Ν

Υ

Reconnect or repair as necessary.

Measure the voltage between P/J8884 pins 6 and 4 on the finisher PWB. The voltage is approximately +5VDC. γ

Ν

Install a new finisher PWB, PL 13.45 Item 2.

Measure the voltage between P/J8884 pin 5 on the finisher PWB and ground. Manually operate the tamper mechanism to actuate the front tamper home sensor. The voltage changes.

Y N

Install a new front tamper home sensor, PL 13.28 Item 8.

Install a new finisher PWB, PL 13.45 Item 2.

Enter dC330 012-020 and 012-023 alternately to run the front tamper motor, PL 13.28 Item 6. The front tamper motor runs.

Ν Measure the voltage between P/J8884 pin 19 on the finisher PWB and ground. The voltage is approximately +24VDC.

Ν

Υ

Measure the voltage between P/J8884 pin 4 on the finisher PWB and ground. The voltage is approximately +24VDC.

#### Y Ν

Check the +24VDC circuit. Refer to Chapter 7 Wiring Data. If the fault persists, install a new finisher PWB. PL 13.45 Item 2.

```
A B C
```

İnstall a new finisher PWB, PL 13.45 Item 2.

Check the wiring between J8984A/B pins 18 to 22 on the finisher PWB and the front tamper motor J8884 for an open or short circuit, or a loose or damaged connector. **The wiring is good.** 

### Y N

Reconnect or repair as necessary.

Install a new front tamper motor, PL 13.28 Item 6. If the fault persists, install a new finisher PWB, PL 13.45 Item 2.

Install a new finisher PWB, PL 13.45 Item 2.

# 012-224, 263 Rear Tamper Home Sensor Fail RAP

BSD-ON: BSD 13.9 Office Finisher LX Tamping and Offset (1 of 2)

BSD-ON: BSD 13.10 Office Finisher LX Tamping and Offset (2 of 2)

012-224 The rear tamper home sensor is not turned off within the specified time.

012-263 The rear tamper home sensor is not turned on within the specified time.

### Procedure

### WARNING

Ensure that the electricity to the machine is switched off while performing tasks that do not need electricity. Refer to GP 10. Disconnect the power cord. Electricity can cause death or injury. Moving parts can cause injury.

Manually operate the tamper mechanism. The tamper mechanism moves smoothly.

Y N

Install a new components as necessary, PL 13.28.

Enter dC330 code 012-221. Manually operate the tamper mechanism to actuate the rear tamper home sensor. **The display changes.** 

Y N Check the wiring between J8882 pin 2 and P/J8884 pin 8 for an open or short circuit, or a loose or damaged connector. The wiring is good.

```
Ν
```

Υ

Y N

Reconnect or repair as necessary.

Measure the voltage between P/J8884 pins 9 and 7 on the finisher PWB. The voltage is approximately +5VDC.

Install a new finisher PWB, PL 13.45 Item 2.

Measure the voltage between P/J8884 pin 8 on the finisher PWB and ground. Manually operate the tamper mechanism to actuate the rear tamper home sensor. The voltage changes.

ΥŇ

Install a new rear tamper home sensor, PL 13.28 Item 8.

Install a new finisher PWB, PL 13.45 Item 2.

Enter dC330 012-026 and 012-029. alternately to run the rear tamper motor, PL 13.28 Item 6 each direct ii on. **The rear tamper motor runs.** 

```
N
Measure the voltage between P/J8884 pin 14 on the finisher PWB and ground. The volt-
age is approximately +24VDC.
```

Ν

Υ

Measure the voltage between P/J8883 pin 4 on the finisher PWB and ground. The voltage is approximately +24VDC.

### ΥN

Check the +24VDC circuit. Refer to Chapter 7 Wiring Data. If the fault persists, install a new finisher PWB, PL 13.45 Item 2.

Υ

A B C

Install a new finisher PWB, PL 13.45 Item 2.

Check the wiring between P/J8984A/B pins 13 to 17 on the finisher PWB, and the rear tamper motor P/J8883 for an open or short circuit, or a loose or damaged connector. **The wiring is good.** 

### Y N

Reconnect or repair as necessary.

Install a new rear tamper motor, PL 13.28 Item 6. If the fault persists, install a new finisher PWB, PL 13.45 Item 2.

Install a new finisher PWB, PL 13.45 Item 2.

# 012-231 Punch Home Sensor Fail RAP

BSD-ON: BSD 13.6 Office Finisher LX Punch

**012-231** The punch home sensor did not turn on within the specified time after the punch motor started running.

### **Initial Actions**

## WARNING

Ensure that the electricity to the machine is switched off while performing tasks that do not need electricity. Refer to GP 10. Disconnect the power cord. Electricity can cause death or injury. Moving parts can cause injury.

- Check the punch home actuator for deformation.
- Check the punch home sensor, PL 13.09 Item 5 for proper installation.

### Procedure

Enter dC330 code 12-074 and 12-078 alternately to run the punch motor, PL 13.09 Item 1. The punch motor runs.

YN

- Check the wiring to the punch motor. Install new components as necessary:
- Punch motor, PL 13.09 Item 1.
- Finisher PWB, PL 13.45 Item 2.

Enter dC330 code 12-271. Use a piece of paper to actuate the punch home sensor. The display changes.

Y N

Check the wiring to the punch motor. Install new components as necessary:

- Punch home sensor, PL 13.09 Item 5.
- Finisher PWB, PL 13.45 Item 2.

If the fault persists, install a new finisher PWB, PL 13.45 Item 2.

# 012-243, 265 Booklet Folder Home Sensor Fail RAP

### BSD-ON: BSD 13.8 Office Finisher LX Folding

012-243 Folder home sensor is not actuated after the lapse of 500ms from motor on while folder knife is returning to home.

012-265 When the booklet home moves from home position, the folder home sensor did not turn off within the specified time.

### **Initial Actions**

### WARNING

Ensure that the electricity to the machine is switched off while performing tasks that do not need electricity. Refer to GP 10. Disconnect the power cord. Electricity can cause death or injury. Moving parts can cause injury.

- Check the folder home sensor, PL 13.40 Item 16 for improper installation. ٠
- Check the knife drive mechanism, PL 13.40 for a foreign substance. ٠

### Procedure

Enter dC330 code 013-022 and 013-023 alternately to run the folder knife motor, PL 13.40 Item 15. The fold knife motor runs.

Υ Ν

> Check the wiring between P/J8905 on the folder knife motor and J8890 on the finisher PWB and between J8894 on the booklet PWB and J8895 on the finisher PWB for an open or short circuit, or a loose or damaged connector. The wiring is good.

Υ N

Reconnect or repair as necessary.

Install a new booklet folder knife motor, PL 13.40 Item 15. If the fault persists, install a new booklet PWB, PL 13.70 Item 4.

Enter dC330 code 013-101. Actuate the folder home sensor. The display changes.

Υ Ν

Check the wiring between J8904 pin 2 and J8890 pin 2 on the finisher PWB for an open or short circuit, or a loose or damaged connector. The wiring is good.

Υ Ν

Reconnect or repair as necessary.

Measure the voltage between J8890 pins 3 and 1 on the finisher PWB. The voltage is approximately +5VDC.

Y N

Install a new finisher PWB, PL 13.45 Item 2.

Measure the voltage between J8890 pin 2 on the finisher PWB and ground. Actuate the folder home sensor. The voltage changes.

Y N

Install a new folder home sensor. PL 13.40 Item 16.

Install a new finisher PWB. PL 13.45 Item 2.

Α

# 012-249 Booklet Front Stapler Fail RAP

### BSD-ON: BSD 13.17 Office Finisher LX Booklet Staple Control (1 of 2 - Front)

012-249 The booklet front staple home switch is not on (does not return to home position) within the specified time after the booklet front staple motor starts to reverse.

### Initial Actions

### WARNING

Ensure that the electricity to the machine is switched off while performing tasks that do not need electricity. Refer to GP 10. Disconnect the power cord. Electricity can cause death or injury. Moving parts can cause injury.

Check the booklet front stapler for jammed staples or an incorrectly installed staple cartridge.

### Procedure

Enter dC330 code 12-024 then 12-025 to cycle the front booklet stapler. The front booklet stapler cycles normally. Υ

Ν Measure the voltage between P/J8995 pin 5 on the booklet PWB and ground. The voltage is approximately +5VDC.

Υ Ν Check the circuit from the booklet PWB to the booklet stapler cover switch. Repair the wiring or install new components as necessary. PL 13.70.

Perform the steps that follow:

- Switch off the machine. GP 10. .
- Check the wiring between P/J8995 on the booklet PWB and P/J8994 on the front • booklet stapler for a loose or damaged connector, or an open or short circuit.
- If the wiring is good, install a new front booklet stapler assembly, PL 13.60 Item 13.
- If the fault persists, install a new booklet PWB, PL 13.70 Item 4.

Perform the steps that follow:

- ٠ Switch off the machine, GP 10.
- Check the wiring between P/J8995 pin 5 on the booklet PWB and J8894 pin 3 on the front booklet stapler for a loose or damaged connector, or an open or short circuit.
- ٠ If the wiring is good, install a new front booklet stapler assembly, PL 13.60 Item 13.
- If the fault persists, install a new booklet PWB, PL 13.70 Item 4.

# 012-260, 282 Eject Clamp Home Sensor Fail RAP

BSD-ON: BSD 13.13 Office Finisher LX Eject Control (1 of 2)

012-260 After the eject clamp started ascending, the eject clamp home sensor did not turn on within 500ms.

012-282 After the eject clamp started descending, the eject clamp home sensor did not turn off within 200ms.

### Initial Actions

### WARNING

Ensure that the electricity to the machine is switched off while performing tasks that do not need electricity. Refer to GP 10. Disconnect the power cord. Electricity can cause death or injury. Moving parts can cause injury.

- Manually operate the eject mechanism. Check for binding, a dirty sensor, or damage. ٠
- Check the actuator for the eject clamp home sensor, PL 13.27 Item 16 for damage ٠

### Procedure

Enter dC330 code 012-250. Actuate the eject clamp home sensor, PL 13.27 Item 16. The display changes.

Y N

Check the wiring between J8870 pin 2 on the eject clamp home sensor and P/J8988 pin 8 on the finisher PWB for an open or short circuit, or loose or damaged connectors. The wiring is good.

Υ Ν

Reconnect or repair as necessary.

Measure the voltage between P/J8988 pins 9 and 7 on the finisher PWB. The voltage is approximately +5VDC.

Υ Ν

Install a new finisher PWB. PL 13.45 Item 2.

Measure the voltage between P/J8988 pin 8 on the finisher PWB and ground. Actuate the eject clamp home sensor. The voltage changes.

```
Υ
  Ν
```

Install a new eject clamp home sensor, PL 13.27 Item 16.

Install a new finisher PWB, PL 13.45 Item 2.

Enter dC330 code 012-052 and 012-053 alternately. The eject motor runs. Υ

### Ν

Check the wiring between P/J8878 pins 1 to 6 on the eject motor and P/J8983 pins 5 to 8 on the finisher PWB for an open or short circuit, or loose or damaged connectors. The wiring is good.

```
Υ
  Ν
```

Reconnect or repair as necessary.

Measure the resistance of the eject motor between each pin of P/J8878 pins 1, 3, 4 and 6. The resistance is approximately 2 Ohm.

γ

### N Install a new eject motor, PL 13.27 Item 4.

Install a new finisher PWB, PL 13.45 Item 2. If the fault persists, install a new eject motor, PL PL 13.27 Item 4.

Check for an intermittent circuit or intermittent mechanical problem. If the check is good, install a new finisher PWB, PL 13.45 Item 2.

# 012-268 Booklet Rear Stapler Fail RAP

BSD-ON: BSD 13.4 Office Finisher LX Booklet Interlock Switching

### BSD-ON: BSD 13.18 Office Finisher LX Booklet Staple Control (2 of 2 - Rear)

**012-268** The booklet rear staple home switch is not on (does not return to home position) within the specified time after the booklet rear staple motor starts to reverse.

### Initial Actions

### WARNING

Ensure that the electricity to the machine is switched off while performing tasks that do not need electricity. Refer to GP 10. Disconnect the power cord. Electricity can cause death or injury. Moving parts can cause injury.

Check the booklet rear stapler for jammed staples or an incorrectly installed staple cartridge.

### Procedure

Enter dC330 code 12-026 then 12-027 to cycle the front booklet stapler. The rear booklet stapler cycles normally

YN

Measure the voltage of P/J8995 on the booklet PWB between pin 8 and ground, pin 9 and ground, pin 10 and ground, and pin 11 and ground. The voltage is approximately +24VDC on each pin.

Y N

Check the circuit from the booklet PWB to the booklet stapler cover switch. Repair the wiring or install new components as necessary, PL 13.70.

Perform the steps that follow:

- Switch off the machine, GP 10.
- Check the wiring between P/J8995 on the booklet PWB and J8895 on the rear booklet stapler for a loose or damaged connector, or an open or short circuit.
- If the wiring is good, install a new rear booklet stapler assembly, PL 13.65 Item 13.
- If the fault persists, install a new booklet PWB, PL 13.70 Item 4.

Perform the steps that follow:

- Switch off the machine, GP 10.
- Check the wiring between P/J8995 pin 12 on the booklet PWB and J8895 pin 3 on the rear booklet stapler for a loose or damaged connector, or an open or short circuit.
- If the wiring is good, install a new rear booklet stapler assembly, PL 13.65 Item 13.
- If the fault persists, install a new booklet PWB, PL 13.70 Item 4.

# 012-269 Booklet PWB Communications Fail RAP

BSD-ON:BSD 3.3 PWB Communications (Controller to Finisher)

012-269 Communications between the finisher PWB and the booklet PWB failed.

### **Initial Actions**

### WARNING

Ensure that the electricity to the machine is switched off while performing tasks that do not need electricity. Refer to GP 10. Disconnect the power cord. Electricity can cause death or injury. Moving parts can cause injury.

- Check the connectors at the finisher PWB and the booklet PWB are connected or seated correctly
- Check the wiring between the finisher PWB and the booklet PWB for damage.

### Procedure

Switch off, then on switch on the machine, GP 10. Enter dC330 code 013-161 to detect the booklet maker. The fault is resolved.

Y N Reload the software, GP 4. The fault is resolved.

v

N Install a new finisher PWB, PL 13.45 Item 2. If the fault persists, install a new booklet PWB, PL 13.70 Item 4.

Perform SCP 5 Final Actions.

Perform SCP 5 Final Actions.

# 012-283, 284 Set Clamp Home Sensor Fail RAP

BSD-ON: BSD 13.13 Office Finisher LX Eject Control (1 of 2)

BSD-ON: BSD 13.14 Office Finisher LX Eject Control (2 of 2)

**Initial Actions** 

### WARNING

Ensure that the electricity to the machine is switched off while performing tasks that do not need electricity. Refer to GP 10. Disconnect the power cord. Electricity can cause death or injury. Moving parts can cause injury.

- Manually operate the eject mechanism. Check for binding, a dirty sensor, or damage.
- Check the actuator for the set clamp home sensor, PL 13.27 Item 16 for damage

### Procedure

Enter dC330 code 012-251. Actuate the set clamp home sensor. The display changes. Y  $\ N$ 

# Check the wiring between J8871 pin 2 on the set clamp home sensor and P/J8988 pin 11 on the finisher PWB for an open or short circuit, or loose or damaged connectors. **The wiring is good.**

Y Ň

Υ

Υ

Reconnect or repair as necessary.

Measure the voltage between P/J8988 pins 12 and 10 on the finisher PWB. The voltage is approximately +5VDC.

```
N
Install a new finisher PWB, PL 13.45 Item 2.
```

Measure the voltage between the P/J8988 pin 11 on the finisher PWB and ground. Actuate the eject clamp home sensor. **The voltage changes**.

N Install a new eiect clamp home sensor, PL 13.27 Item 16.

Install a new finisher PWB,PL 13.45 Item 2.

Enter dC330 code 012-052 then 012-053 alternately. The eject motor, PL 13.27 Item 4 runs.

### Ν

Υ

Check the wiring between P/J8878 pins 1 to 6 on the eject motor and P/J8983 pins 5 to 8 on the finisher PWB for an open or short circuit, or loose or damaged connectors. **The wiring is good.** 

### Y N

Reconnect or repair as necessary.

Measure the resistance of the eject motor between each pin of P/J8878-1, 3, 4 and 6. The resistance is approximately 2 Ohm.

Y N

Install a new eject motor, PL 13.27 Item 4.

Install a new finisher PWB, PL 13.45 Item 2. If the fault persists, install a new eject motor, PL 13.27 Item 4.

Enter dC330 code 012-050. The set clamp clutch energizes.

### Y N

Check the wiring between P/J8878 pins 1 and 2 on the set clamp clutch and P/J8988 pins 3 and 4 on the finisher PWB for an open or short circuit, or loose or damaged connectors. **The wiring is good.** 

### Y N

Reconnect or repair as necessary.

Measure the voltage between the Finisher PWB P/J8988 pin 4 (+) and ground (-). The voltage is approximately +24VDC.

### Y N

Install a new set clamp clutch, PL 13.27 Item 12. If the fault persists, install a new finisher PWB, PL 13.45 Item 2.

Install a new finisher PWB, PL 13.45 Item 2.

Install a new finisher PWB, PL 13.45 Item 2.

## 012-291 Stapler Fail RAP

BSD-ON:BSD 13.12 Office Finisher LX Staple Control

BSD-ON:BSD 13.11 Office Finisher LX Staple Positioning

### **Initial Actions**

### WARNING

Ensure that the electricity to the machine is switched off while performing tasks that do not need electricity. Refer to GP 10. Disconnect the power cord. Electricity can cause death or injury. Moving parts can cause injury.

Check the stapler for jammed staples or an incorrectly installed staple cartridge.

### Procedure

Enter dC330 code 012-046 then 012-047. Actuate the stapler unit, PL 13.20 Item 16. The stapler cycles.

### Y N

Check the wiring between J8887 pins 1 to 4 on the stapler assembly and P/J8981A/B pins 9 to 12 on the finisher PWB for an open or short circuit, or loose or damaged connectors. If the wires are good, install a new stapler assembly, PL 13.20 Item 4. If the fault persists, install a new finisher PWB, PL 13.45 Item 2.

Enter dC330 code 012-244 to check the staple home sensor, part of PL 13.20 Item 4. The value is L.

### Y N

Measure the voltage between J8886 pins 1 to 5 on the stapler assembly. The voltage is approximately +5VDC.

### Y N

Check the wiring from P/J8981A/B pins 4 and 8 to J8886 pins 5 and 1 for an open circuit. If the wires are good, install a new finisher PWB, PL 13.45 Item 2.

Check the wiring from P/J8981A/B pin 4 to J8886 pin 5 for an open circuit. If the wiring is good, install a new stapler assembly, PL 13.20 Item 4.

Check for an intermittent connection. If the check is good, install a new stapler assembly, PL 13.20 Item 4. If the fault persists, install a new finisher PWB, PL 13.45 Item 2.

# 012-295, 296 Stapler Move Position Sensor Fail RAP

### BSD-ON: BSD 13.11 Office Finisher LX Staple Positioning

### 012-295 occurs when:

- After the stapler started moving to the staple position, the stapler move position sensor did not turn on within 2 seconds.
- After the stapler completed moving to the staple position, the stapler move position sensor did not turn on.

### 012-296 occurs when:

- After the stapler started moving to the staple position and the staple move sensor turned off, the staple move sensor did not turn off within 500ms.
- After the staple position had been fixed, the staple move sensor turned off.
- After the staple move sensor actuated when paper passed through the dual staple 1 position while moving to the rear staple position, the staple move sensor did not deactuate within 500ms.

### **Initial Actions**

### WARNING

Ensure that the electricity to the machine is switched off while performing tasks that do not need electricity. Refer to GP 10. Disconnect the power cord. Electricity can cause death or injury. Moving parts can cause injury.

Check the stapler, base frame and rail, PL 13.20 for freedom of movement.

### Procedure

Enter dC330 code 012-241. Manually move the stapler from the home position to the staple position and back to actuate the stapler move position sensor, PL 13.20 Item 8. **The display changes.** 

```
Y N
```

Check the wiring between J8885 pin 2 on the stapler move position sensor and P/J8981A/ B pin 2 on the finisher PWB for an open or short circuit, or loose or damaged connectors. The wiring is good.

ΥN

Reconnect or repair as necessary.

Measure the voltage between P/J8981A/B pins 3 and 1 on the finisher PWB. **The** voltage is approximately +5VDC.

```
Y N
```

Install a new finisher PWB, PL 13.45 Item 2.

Measure the voltage between P/J8981A/B pin 2 on the finisher PWB and ground. Manually move the stapler from the home position to the staple position and back. **The** voltage changes.

Ϋ́Ν

Install a new stapler move position sensor, PL 13.20 Item 8.

Install a new finisher PWB, PL 13.45 Item 2.

Enter dC330 code 012-045 and 012-042 alternately. The stapler move motor runs.

### Ν

γ

Check the wiring between P/J8981A/B pins 13 to 16 on the finisher PWB and P/J8888 on the stapler move motor for an open or short circuit, or loose or damaged connectors. **The wiring is good.** 

ΥŇ

Reconnect or repair as necessary.

Install a new staple move motor, PL 13.20 Item 20. If the fault persists, install a new finisher PWB, PL 13.45 Item 2.

Check for an intermittent connection. If the check is good, install a new stapler assembly, PL 13.20 Item 4. If the fault persists, install a new finisher PWB, PL 13.45 Item 2.

# 012-300 The Finisher Top Cover Is Open RAP

BSD-ON: BSD 13.3 Office Finisher LX Interlock Switching

012-300 Eject cover switch open was detected.

### **Initial Actions**

### WARNING

Ensure that the electricity to the machine is switched off while performing tasks that do not need electricity. Refer to GP 10. Disconnect the power cord. Electricity can cause death or injury. Moving parts can cause injury.

- Ensure that the eject cover, PL 13.25 Item 1 is closed.
- Check the eject cover switch, PL 13.27 Item 19 for improper installation.
- Check eject cover switch connectors for connection failure.
- Check the switch actuator for damage.

### Procedure

Enter dC330 code 012-300. Actuate the eject cover switch. The display changes

Y N

Check the wiring between  $J8889\ \text{pin}\ 1$  and 2 for an open or short circuit, or loose or damaged connectors. The wiring is good.

Y N

Install a new eject cover switch, PL 13.27 Item 19.

Check the wiring between J8889 on the eject cover switch and J8982 on the finisher for an open or short circuit, or loose or damaged connectors. If the check is good, install a new finisher PWB, PL 13.45 Item 2. **The wiring is good.** 

Y N

Reconnect or repair as necessary.

Install a new finisher PWB, PL 13.45 Item 2.

Install a new finisher PWB, PL 13.45 Item 2.

# 012-302 The Front Door Is Open RAP

BSD-ON: BSD 13.3 Office Finisher LX Interlock Switching

012-302 The finisher front door interlock switch has detected the door is open.

### **Initial Actions**

### WARNING

Ensure that the electricity to the machine is switched off while performing tasks that do not need electricity. Refer to GP 10. Disconnect the power cord. Electricity can cause death or injury. Moving parts can cause injury.

Perform the steps that follow:

- Check the installation of the front door interlock switch, PL 13.45 Item 19.
- Check that the front cover can be opened and closed.

### Procedure

Enter dC330 code 012-302. Open then close the finisher front cover to actuate the front door interlock switch. **The display changes.** 

N Choot t

Cheat the front door interlock switch. The display changes.

Y N

Υ

Check the wiring between J8982 pin 3 and J8891 pin 2B, and from J8891 pin 2A to J8982 pin 2 for an open or short circuit, or a loose or damaged connector. The wiring is good.

```
ΥŇ
```

Reconnect or repair as necessary.

Remove the cheater. Measure the voltage between J8891 pin 2A on the front door interlock switch and ground. The voltage is approximately +5VDC.

```
Y N
```

Check the wiring from J8891 pin 2A to J8982 pin 3 for an open or short circuit, or a loose or damaged connector. If the wires are good, install a new finisher PWB, PL 13.45 Item 2.

Cheat the interlock switch. The voltage drops to 0VDC.

```
Y N
```

Install a new front door interlock switch, PL 13.45 Item 19.

Install a new finisher PWB, PL 13.45 Item 2.

Check the actuator for damage or misalignment

Check the interlock circuit for an intermittent condition. If the fault persists, install a new finisher PWB, PL 13.45 Item 2.

# 012-303 The Finisher Transport Cover F Is Open RAP

BSD-ON: BSD 13.5 Office Finisher LX Horizontal Transport

012-303 The finisher horizontal transport top cover is open.

### **Initial Actions**

### WARNING

Ensure that the electricity to the machine is switched off while performing tasks that do not need electricity. Refer to GP 10. Disconnect the power cord. Electricity can cause death or injury. Moving parts can cause injury.

- Check the installation of the horizontal transport open sensor, PL 13.08 Item 3.
- Check that the finisher horizontal transport cover can be opened and closed

### Procedure

Υ

Enter dC330 code 012-303. Actuate the horizontal transport open sensor. The display changes.

Y N

Check the wiring between J8880 pin 2 and J8987 pin 2 for an open or short circuit, or a loose or damaged connector. **The wiring is good.** 

N Reconnect or repair as necessary.

Measure the voltage between J8987 pins 3 and 1 on the finisher PWB. The voltage is approximately +5VDC.

Y N

Install a new finisher PWB, PL 13.45 Item 2.

Measure the voltage between J8987 pin 2 on the finisher PWB and ground. Actuate the horizontal transport open sensor. **The voltage changes.** 

Y N

Install a new horizontal transport open sensor, PL 13.08 Item 3.

Install a new finisher PWB, PL 13.45 Item 2.

If the fault persists, install a new finisher PWB, PL 13.45 Item 2.

# 012-334 Download Fail RAP

BSD-ON: BSD 3.3 PWB Communications (Controller to Finisher)

**012-334** An abnormal end during downloading has occured. The machine can start only in the download mode when the power is on.

### Procedure

### WARNING

Ensure that the electricity to the machine is switched off while performing tasks that do not need electricity. Refer to GP 10. Disconnect the power cord. Electricity can cause death or injury. Moving parts can cause injury.

Perform the steps that follow:

- 1. Check the wiring between the finisher and the IOT.
- 2. Reload the software, GP 4
- 3. If the fault persists, install a new finisher PWB, PL 13.45 Item 2.

# 012-901 Jam In The Device RAP

**BSD-ON: BSD 13.5 Office Finisher LX Horizontal Transport** 

012-901 Paper remains on the horizontal transport entrance sensor.

### Initial Actions

### WARNING

Ensure that the electricity to the machine is switched off while performing tasks that do not need electricity. Refer to GP 10. Disconnect the power cord. Electricity can cause death or injury. Moving parts can cause injury.

- ٠ Check for obstructions in the paper path
- Check that the finisher is docked correctly to ensure proper transport gate operation. ٠

### Procedure

Enter dC330 code 012-190. Actuate the horizontal transport entry sensor, PL 13.08 Item 6. The display changes.

Y N

Check the wiring between J8860 pin 2 at the horizontal transport entry sensor connector and P/J8867 pin 2 at the finisher PWB for an open or short circuit, or a loose or damaged connector. The wiring is good.

Υ Ν

Reconnect or repair as necessary.

Measure the voltage between J8860 pins 3 and 1 on the finisher PWB. The voltage is approximately +5VDC.

Y N

Install a new finisher PWB, PL 13.45 Item 2.

Measure the voltage between P/J8867 pin 2 on the finisher PWB and ground. Actuate the finisher entrance sensor. The voltage changes.

Υ N

Install a new horizontal transport entry sensor, PL 13.08 Item 6.

Install a new finisher PWB, PL 13.45 Item 2.

Install a new finisher PWB, PL 13.45 Item 2.

# 012-903 Compiler Exit Sensor On RAP

**BSD-ON: BSD 13.7 Office Finisher LX Transportation** 

012-903 The compiler exit sensor remains in the actuated condition.

### Initial Actions

### WARNING

Ensure that the electricity to the machine is switched off while performing tasks that do not need electricity. Refer to GP 10. Disconnect the power cord. Electricity can cause death or injury. Moving parts can cause injury.

- Check the paper path for jammed pieces paper. ٠
- Clean the compiler exit sensor, PL 13.35 Item 10. ٠

### Procedure

Enter dC330 code 012-150. Actuate the compiler exit sensor. The display changes.

#### Υ Ν

Check the wiring between J8869 pin 2 and P/J8988 pin 5 for an open or short circuit, or a loose or damaged connector. The wiring is good.

Ν Υ

Reconnect or repair as necessary.

Measure the voltage between P/J8988 pins 6 and 4 on the finisher PWB. The voltage is approximately +5VDC. Υ

Ν

Install a new finisher PWB. PL 13.45 Item 2.

Measure the voltage between P/J8988 pin 5 on the finisher PWB and ground. Actuate the compiler exit sensor. The voltage changes.

Υ Ν

Install a new compiler exit sensor, PL 13.35 Item 10.

Install a new finisher PWB. PL 13.45 Item 2.

If the fault persists, install a new finisher PWB, PL 13.45 Item 2.

# 012-905 Jam In Finisher RAP

BSD-ON: BSD 13.10 Office Finisher LX Tamping and Offset (2 of 2)

012-905 Paper remains on the compiler tray no paper sensor.

### **Initial Actions**

### WARNING

Ensure that the electricity to the machine is switched off while performing tasks that do not need electricity. Refer to GP 10. Disconnect the power cord. Electricity can cause death or injury. Moving parts can cause injury.

- Check the paper path for jammed pieces paper.
- Clean the compiler tray no paper sensor, PL 13.28 Item 9.

### Procedure

Enter dC330 code 012-151. Actuate the compiler tray no paper sensor. The display changes. Y N

Check the wiring between J8880 pin 2 and J8984A/B pin 2 on the finisher PWB for an open or short circuit, or a loose or damaged connector. **The wiring is good.** 

Y N

Reconnect or repair as necessary.

Measure the voltage between J8984A/B pins 3 and 1 on the finisher PWB. The voltage is approximately +5VDC.

Y N

Install a new finisher PWB, PL 13.45 Item 2.

Measure the voltage between J8984A/B pin 2 on the finisher PWB and ground. Actuate the compiler tray no paper sensor. **The voltage changes.** 

Y N

Install a new compiler tray no paper sensor, PL 13.28 Item 9.

Install a new finisher PWB, PL 13.45 Item 2.

If the fault persists, install a new finisher PWB, PL 13.45 Item 2.

# 012-935 Jam In The Device RAP

**BSD-ON: BSD 13.7 Office Finisher LX Transportation** 

012-935 Paper remains at the finisher entrance sensor.

### **Initial Actions**

### WARNING

Ensure that the electricity to the machine is switched off while performing tasks that do not need electricity. Refer to GP 10. Disconnect the power cord. Electricity can cause death or injury. Moving parts can cause injury.

- Check for obstructions in the paper path
- Check that the finisher is docked correctly to ensure proper transport gate operation.

### Procedure

Enter dC330 code 012-100. Actuate the finisher entry sensor, PL 13.35 Item 10. The display changes.

Y N

Υ

Check the wiring between J8868 pin 2 at the finisher entry sensor connector and P/J8888 pin 2 at the finisher PWB for an open or short circuit, or a loose or damaged connector. **The wiring is good.** 

N Reconnect or repair as necessary.

Measure the voltage between J8868 pins 3 and 1 on the finisher PWB. The voltage is approximately +5VDC.

Y N

Install a new finisher PWB, PL 13.45 Item 2.

Measure the voltage between P/J8888 pin 2 on the finisher PWB and ground. Actuate the finisher entrance sensor. **The voltage changes.** 

Y N

Install a new horizontal transport entry sensor, PL 13.35 Item 10.

Install a new finisher PWB, PL 13.45 Item 2.

Install a new finisher PWB, PL 13.45 Item 2.

# 013-210, 211 Booklet Staple Move Home Sensor Fail RAP

### BSD-ON:BSD 13.16 Office Finisher LX Booklet Staple Positioning

 ${\bf 013\text{-}210}$  The booklet staple move home sensor does not actuate within designated time period.

 ${\bf 013\text{-}211}$  The booklet staple move home sensor does not deactuate within designated time period.

### **Initial Actions**

### WARNING

Ensure that the electricity to the machine is switched off while performing tasks that do not need electricity. Refer to GP 10. Disconnect the power cord. Electricity can cause death or injury. Moving parts can cause injury.

Perform the steps that follow:

- Ensure the staple head is free from obstructions.
- Check dC122 Shutdown History for 013-306 or 013-307 faults. If either fault is listed, first perform the relevant procedure:
  - 013-306 Booklet Safety Switches Open RAP.
  - 013-307 Booklet Left Cover Open RAP.

### Procedure

Enter dC330 code 013-144. Move the booklet staplers to actuate the booklet staple move home sensor (Q13-144), PL 13.55 ltem 13. The display changes.

Y N

Check the wiring between J8897 pin 2 and P/J8891 pin 2 for an open or short circuit, or a loose or damaged connector. **The wiring is good.** 

ΥN

Reconnect or repair as necessary.

Measure the voltage between P/J8891 pins 3 and 1 on the booklet PWB. The voltage is approximately +5VDC.

Y N

Install a new booklet PWB, PL 13.70 Item 4.

Measure the voltage between P/J8891 pin 2 on the booklet PWB and ground. Move the booklet staplers to actuate the booklet staple move home sensor. The voltage changes.

Y N

Install a new booklet staple move home sensor, PL 13.55 Item 13.

Install a new booklet PWB, PL 13.70 Item 4.

Enter dC330 code 013-028 and 013-029 alternately. The stapler move motor runs.

Y N

Check the wiring between P/J8892 pins 1 to 6 on the booklet PWB and P/J9806 on the stapler move motor for an open or short circuit, or loose or damaged connectors. **The wiring is good.** 

Y N

Initial Issue

Reconnect or repair as necessary.

A\_\_\_E

Monitor the voltage at P/J8894 pin 3. Enter dC330 code 013-028 and 013-029 alternately. An AC clock pulse is detected.

Y N

A B

Check the wiring between P/J8994 pin 3 and P/J8985 pin 4. If the wiring is good, install a new finisher PWB, PL 13.45 Item 2.

Install a new booklet stapler move motor assembly, PL 13.55 Item 4. If the fault persists, install a new booklet PWB, PL 13.70 Item 4.

Check the wiring for an intermittent fault.

# 013-212, 213 Booklet Stapler Move Position Sensor Fail RAP

### BSD-ON:BSD 13.11 Office Finisher LX Staple Positioning

013-212 Booklet stapler move position sensor does not actuate within designated time period.

013-213 Booklet stapler move position sensor does not deactuate within designated time period.

### **Initial Actions**

### WARNING

Ensure that the electricity to the machine is switched off while performing tasks that do not need electricity. Refer to GP 10. Disconnect the power cord. Electricity can cause death or injury. Moving parts can cause injury.

Perform the steps that follow:

- ٠ Ensure the staple head is free from obstructions.
- Check dC122 Shutdown History for 013-306 or 013-307 faults. If either fault is listed, first perform the relevant procedure:
  - \_ 013-306 Booklet Safety Switches Open RAP.
  - 013-307 Booklet Left Cover Open RAP.

### Procedure

Enter dC330 code 013-143. Move the booklet stapler to actuate the booklet stapler move position sensor (Q13-143), PL 13.55 Item 13. The display changes.

Υ Ν

> Check the wiring between J8898 pin 2 and P/J8991 pin 5 and between P/J8994 pin 5 and P/J8995 pin 5 for an open or short circuit, or a loose or damaged connector. The wiring is good.

Y N

Reconnect or repair as necessary.

Measure the voltage between P/J8991 pins 4 and 6 on the booklet PWB. The voltage is approximately +5VDC.

Y N

Install a new booklet PWB, PL 13.70 Item 4.

Measure the voltage between P/J8991 pin 5 on the booklet PWB and ground. Actuate the booklet staple move position sensor. The voltage changes.

Y N

Install a new booklet staple move position sensor, PL 13.55 Item 13.

Measure the voltage between P/J8995 pin 5 on the finisher PWB and ground. Actuate the booklet staple move position sensor. The voltage changes.

Υ N

> Install a new booklet PWB, PL 13.70 Item 4. If the fault persists, install a new finisher PWB, PL 13.45 Item 2.

Install a new finisher PWB, PL 13.45 Item 2.

Α

Υ Ν

Υ

Υ Ν

The wiring is good. Ν

Reconnect or repair as necessary.

install a new booklet PWB, PL 13.70 Item 4.

Check the wiring for an intermittent fault.

install a new finisher PWB, PL 13.45 Item 2.

nately. An AC clock pulse is detected.

Enter dC330 code 013-028 and 013-029 alternately. The stapler move motor runs.

Check the wiring between P/J8992 pins 1 to 6 on the booklet PWB and P/J8906 on the

booklet stapler move motor for an open or short circuit, or loose or damaged connectors.

Monitor the voltage at P/J8994 pin 3. Enter dC330 code 013-028 and 013-029 alter-

Install a new booklet stapler move motor assembly, PL 13.55 Item 4. If the fault persists,

Check the wiring between P/J8994 pin 3 and P.J8985 pin 4. If the wiring is good,
# 013-220 Folder Detect Fail RAP

BSD-ON:BSD 13.8 Office Finisher LX Folding

013-220 Control logic cannot detect the folder assembly.

#### Procedure

## WARNING

Ensure that the electricity to the machine is switched off while performing tasks that do not need electricity. Refer to GP 10. Disconnect the power cord. Electricity can cause death or injury. Moving parts can cause injury.

Enter dC330 code 013-160 to detect the folder. The displayed state is Low.

Y N

Measure the voltage at P/J8990 pin 4. Less than +1VDC is measured.

Y N

Check the wiring between P/J8903 pins 4 and 5. Also ensure that P/J8903 is securely fastened.

Install a new finisher PWB, PL 13.45 Item 2.

Check the wiring for an intermittent fault.

## 013-300 Folder Door Open RAP

BSD-ON:BSD 13.3 Office Finisher LX Interlock Switching

013-300 Folder door safety switch is open.

#### Procedure

#### WARNING

Ensure that the electricity to the machine is switched off while performing tasks that do not need electricity. Refer to GP 10. Disconnect the power cord. Electricity can cause death or injury. Moving parts can cause injury.

Measure the voltage between J8982 pin 4 on the finisher PWB and ground. +24VDC is measured.

N Install a new finisher PWB, PL 13.45 Item 2.

Make sure the eject cover is closed. Measure the voltage between J8982 pin 8 and pin 7 on the finisher PWB and ground. +24VDC is measured on both pins.

Y N Install a new finisher PWB, PL 13.45 Item 2.

Check the circuit to P/J8981A/B and from P/J8981A/B at the front door interlock switch, PL 13.45 Item 19. The circuit is good.

Y N

Υ

Measure the voltage between J8982 pin 2 on the finisher PWB and ground. +5VDC is measured.

Y N

Install a new finisher PWB, PL 13.45 Item 2.

Install a new front door interlock switch, PL 13.45 Item 19.

Install a new front door interlock switch, PL 13.45 Item 19.

# 013-306 Booklet Safety Switches Open RAP

BSD-ON:BSD 13.3 Office Finisher LX Interlock Switching

013-306 Control logic senses that one or more booklet safety switch is open.

## **Initial Actions**

## WARNING

Ensure that the electricity to the machine is switched off while performing tasks that do not need electricity. Refer to GP 10. Disconnect the power cord. Electricity can cause death or injury. Moving parts can cause injury.

Check dC122 Shutdown History for a 013-307 fault. If the fault is listed, perform the 013-307 Booklet Left Cover Open RAP.

## Procedure

Υ

Measure the voltage between P/J8993 pin 3 on the booklet PWB and ground. +24VDC is measured.

N Measure the voltage between P/J8993 pin 6 on the booklet PWB and ground. +24VDC is measured.

ΥN

Perform the 013-307 Booklet Left Cover Open RAP.

Check the circuit through the booklet stapler safety switch assembly, PL 13.70 Item 2.

Install a new booklet PWB, PL 13.70 Item 4.

# 013-307 Booklet Maker Door Is Open RAP

BSD-ON:BSD 13.4 Office Finisher LX Booklet Interlock Switching

013-307 Control logic senses that the booklet left cover is open.

#### **Initial Actions**

## WARNING

Ensure that the electricity to the machine is switched off while performing tasks that do not need electricity. Refer to GP 10. Disconnect the power cord. Electricity can cause death or injury. Moving parts can cause injury.

Ensure the left cover, PL 13.50 Item 8 is closed.

#### Procedure

Measure the voltage between P/J8993 pin 5 on the booklet PWB and ground. +24VDC is measured.

#### Y N

Check the circuit from J8899 to and from J8899 on the booklet stapler cover switch, PL 13.70 Item 10.

Install a new booklet PWB, PL 13.70 Item 4.

# 016-210, 506, 777, 780, 798 HDD Error RAP

#### BSD-ON:BSD 3.7 ESS (Controller)

 ${\bf 016\text{-}210}$  One of the SW option functions cannot be executed due to a HDD error or HDD not installed.

016-506 The log image storage area on the disk is full, a job cannot be continued.

**016-777** An error other than disk full was detected when opening/reading/writing file for compression conversion/image processing operation.

**016-780** An error other than HDD full was detected when opening/writing file for operation.

016-798 A HDD unavailable error was returned when the decomposer called the S-image library.

#### Procedure

#### WARNING

Ensure that the electricity to the machine is switched off while performing tasks that do not need electricity. Refer to GP 10. Disconnect the power cord. Electricity can cause death or injury. Moving parts can cause injury.

Perform the steps that follow:

- 1. Switch off, then switch on the machine, GP 10.
- 2. Check the wiring between the controller PWB assembly, PL 3.05 Item 1 and the hard disk.
- 3. Initialize the hard disk. Refer to dC355 Hard Disk Diagnostics.
- 4. Install a new hard disk, PL 3.05 Item 9.

# 016-211, 016-212 SW Option Fail Memory Low RAP

016-211 Insufficient system memory was detected.

016-212 Insufficient Page Memory was detected.

## Procedure

- 1. Switch off, then switch on the machine, GP 10.
- 2. Refer the customer to the User Guide to check memory usage.

# 016-217 SW Option Fail (Controller ROM) RAP

016-217 Controller ROM does not support printer kit.

## Procedure

Perform the steps that follow:

- 1. Switch off, then switch on the machine, GP 10.
- 2. Reload the software, GP 4.

# 016-232 MRC HW Initialize Error RAP

**016-232** MRC HW initialize error. an error has occurred during high compression board initialization.

## Procedure

## WARNING

Ensure that the electricity to the machine is switched off while performing tasks that do not need electricity. Refer to GP 10. Disconnect the power cord. Electricity can cause death or injury. Moving parts can cause injury.

- 1. Switch off, then switch on the machine, GP 10.
- 2. Reload the software, GP 4.
- 3. Install a new controller PWB assembly, PL 3.05 Item 1.

# 016-233 SW Option Fail (USB Host Not Installed) RAP

 ${\bf 016\text{-}233}$  Any one of the SW optional functions cannot be used because the USB host has a failure or is not installed.

## Procedure

## WARNING

Ensure that the electricity to the machine is switched off while performing tasks that do not need electricity. Refer to GP 10. Disconnect the power cord. Electricity can cause death or injury. Moving parts can cause injury.

Perform the steps that follow:

- 1. Switch off, then switch on the machine, GP 10.
- 2. Reload the software, GP 4.
- 3. Install a new controller PWB assembly, PL 3.05 Item 1.

# 016-234, 016-235 XCP Error RAP

016-234 Lack of memory causes the XCP to stop.

 ${\bf 016\mathchar`235}$  Another internal error causes the XCP function to stop.

## Procedure

## WARNING

Ensure that the electricity to the machine is switched off while performing tasks that do not need electricity. Refer to GP 10. Disconnect the power cord. Electricity can cause death or injury. Moving parts can cause injury.

- 1. Switch off, then switch on the machine, GP 10.
- 2. Initialize the hard disk. Refer to dC355 Hard Disk Diagnostics.

# 016-242 System GMT Clock Fail RAP

016-242 System GMT clock fail.

#### Procedure

## WARNING

Ensure that the electricity to the machine is switched off while performing tasks that do not need electricity. Refer to GP 10. Disconnect the power cord. Electricity can cause death or injury. Moving parts can cause injury.

Perform the steps that follow:

- 1. Switch off, then switch on the machine, GP 10.
- 2. Reload the software, GP 4.
- 3. Install a new controller PWB assembly, PL 3.05 Item 1.

# 016-244 Self-Signed Certificate Auto Update Fail RAP

016-244 Self-sIgned certificate auto update failure.

## Procedure

## WARNING

Ensure that the electricity to the machine is switched off while performing tasks that do not need electricity. Refer to GP 10. Disconnect the power cord. Electricity can cause death or injury. Moving parts can cause injury.

Perform the steps that follow:

1. Switch off, then switch on the machine, GP 10.

# 016-245, 016-246 Invalid Accessory Mode RAP

016-245 Invalid accessory in auth and account mode.

016-246 Invalid accessory kind in auth and account mode.

#### Procedure

## WARNING

Ensure that the electricity to the machine is switched off while performing tasks that do not need electricity. Refer to GP 10. Disconnect the power cord. Electricity can cause death or injury. Moving parts can cause injury.

Perform the steps that follow:

- 1. Switch off, then switch on the machine, GP 10.
- 2. Disconnect the invalid accessory.

# 016-310 SSMM Job Log Full RAP

**016-310** A job log file was not retrieved from the external application (AWAS) and the number of files stored exceeded the specified value (280).

## Procedure

- 1. Switch off, then switch on the machine, GP 10.
- 2. Obtain the job log file from the external application (AWAS) via SSMI:
  - a. Switch off, then switch on the machine, GP 10.
  - b. Perform GP 19, How to Obtain Log Files, and contact Support with the appropriate log files for further assistance.

# 016-322 JBA Account Full RAP

016-322 The cumulated accounting data reached the specified value (15,000).

#### Procedure

## WARNING

Ensure that the electricity to the machine is switched off while performing tasks that do not need electricity. Refer to GP 10. Disconnect the power cord. Electricity can cause death or injury. Moving parts can cause injury.

Perform the steps that follow:

- 1. Switch off, then switch on the machine, GP 10.
- 2. Advise the customer to perform a manual retrieval of machine data from their accounting server.
- 3. Initialize the hard disk. Refer to dC355 Hard Disk Diagnostics. Advise the customer to push the user accounts to the machine from their accounting server.
- 4. Ensure that all connectors on the controller PWB assembly, PL 3.05 Item 1 are securely connected. Ensure all surface mounted modules are securely connected.
- 5. Reload the software, GP 4.
- 6. Perform the OF2 Special Boot Modes RAP.
- 7. If the fault persists, install a new controller PWB assembly, PL 3.05 Item 1.

# 016-323 B-Formatter Fatal Error RAP

016-323 Fatal error has occurred in the B-formatter task.

## Procedure

## WARNING

Ensure that the electricity to the machine is switched off while performing tasks that do not need electricity. Refer to GP 10. Disconnect the power cord. Electricity can cause death or injury. Moving parts can cause injury.

- 1. Switch off, then switch on the machine, GP 10.
- 2. Ensure that all connectors on the controller PWB assembly, PL 3.05 Item 1 are securely connected. Ensure all surface mounted modules are securely connected.
- 3. Reload the software, GP 4.
- 4. Perform the OF2 Special Boot Modes RAP.

# 016-324 Scheduled Image Overwrite RAP

016-324 Scheduled image overwrite.

## Procedure

For information only, no service action necessary. Wait until the Scheduled Image Overwrite to complete.

# 016-325 Using Personal Certificate RAP

016-325 The IC card personal certificate is set in the certificate for signing.

## Procedure

- 1. Switch off, then switch on the machine, GP 10.
- 2. Enter dC131. Set NVM value 790-389 to 0.

# 016-326, 016-607 UI Cable Connection Fail RAP

#### BSD-ON:BSD 3.2 PWB Communications (Controller to UI PWB)

016-326 The controller has detected a failure at its cable connection with the UI.

016-607 Cont-UI Cable Connection Fail

#### Procedure

#### WARNING

Ensure that the electricity to the machine is switched off while performing tasks that do not need electricity. Refer to GP 10. Disconnect the power cord. Electricity can cause death or injury. Moving parts can cause injury.

Perform the steps that follow:

- 1. Check the wiring between the controller PWB assembly, PL 3.05 Item 1 and the UI console assembly, PL 2.05 Item 1.
- 2. Install new components as necessary:
  - Controller PWB assembly, PL 3.05 Item 1.
  - UI console assembly, PL 2.05 Item 1.

## 016-327, 016-328 Connection Fail RAP

016-327 Backplane connection fail.

016-328 The controller has detected a failure at its cable connection with the motor drive PWB.

#### Procedure

## WARNING

Ensure that the electricity to the machine is switched off while performing tasks that do not need electricity. Refer to GP 10. Disconnect the power cord. Electricity can cause death or injury. Moving parts can cause injury.

- 1. Switch off, then switch on the machine, GP 10.
- 2. Ensure that all connectors on the controller PWB assembly, PL 3.05 Item 1 are securely connected. Ensure all surface mounted modules are securely connected.
- 3. Reload the software, GP 4.

# 016-330, 331, 332 Cont System Memory Fail RAP

016-330 Cont system memory diagnostic fail 1.

016-331 Cont system memory diagnostic fail 2.

016-332 Cont system memory diagnostic fail 3.

## Procedure

## WARNING

Ensure that the electricity to the machine is switched off while performing tasks that do not need electricity. Refer to GP 10. Disconnect the power cord. Electricity can cause death or injury. Moving parts can cause injury.

Perform the steps that follow:

- 1. Switch off, then switch on the machine, GP 10.
- 2. Ensure that all connectors on the controller PWB assembly, PL 3.05 Item 1 are securely connected. Ensure all surface mounted modules are securely connected.
- 3. Reload the software, GP 4.
- 4. If the fault persists, install a new controller PWB assembly, PL 3.05 Item 1.

## 016-335 to 016-351 Controller Fail RAP

016-335 Cont program ROM diagnostic fail 1.

**016-336** Cont program ROM diagnostic fail 2.

016-337 Cont program ROM diagnostic fail 3.

016-338 Cont font ROM diagnostic fail 1.

016-339 Cont font ROM diagnostic fail 2.

016-340 Cont font ROM diagnostic fail 3.

016-341 Cont font ROM diagnostic fail 4.

016-342 Cont RTC diagnostic fail.

016-343 Long boot diag timer fail.

016-345 Cont NVM diagnostic fail.

016-347 Cont page memory diagnostic fail 1.

016-348 Cont page memory fail 2.

016-349 Cont MAC address data fail.

016-350 Cont SEEP-ROM diagnostic fail 1.

016-351 Cont SEEP-ROM diagnostic fail 2.

#### Procedure

#### WARNING

Ensure that the electricity to the machine is switched off while performing tasks that do not need electricity. Refer to GP 10. Disconnect the power cord. Electricity can cause death or injury. Moving parts can cause injury.

- 1. Switch off, then switch on the machine, GP 10.
- 2. Ensure that all connectors on the controller PWB assembly, PL 3.05 Item 1 are securely connected. Ensure all surface mounted modules are securely connected.
- 3. Reload the software, GP 4.
- 4. If the fault persists, install a new controller PWB assembly, PL 3.05 Item 1.

# 016-352 Internal Network Initialize Fail RAP

016-352 Internal network initialization error.

## Procedure

Perform the steps that follow:

- 1. Switch off, then switch on the machine, GP 10.
- 2. Reload the software, GP 4.

# 016-353, 016-354 IOT-Controller Communication Fail RAP

016-353 Communication cannot be established between the IOT and the ESS.

 ${\bf 016\text{-}354}$  Communication cannot be established between the IIT and the controller.

## Procedure

## WARNING

Ensure that the electricity to the machine is switched off while performing tasks that do not need electricity. Refer to GP 10. Disconnect the power cord. Electricity can cause death or injury. Moving parts can cause injury.

- 1. Switch off, then switch on the machine, GP 10.
- Ensure that all connectors on the motor drive PWB, PL 1.10 Item 2 and the controller PWB assembly, PL 3.05 Item 1 are securely connected. Ensure all surface mounted modules on both PWBs are securely connected.
- 3. Reload the software, GP 4.
- 4. If the fault persists, install a new components as necessary:
  - Controller PWB assembly, PL 3.05 Item 1.
  - Motor drive PWB, PL 1.10 Item 2.

# 016-355, 016-356 Controller ASIC Fail RAP

016-355 Cont IO ASIC diagnostic fail.

016-356 Cont video ASIC diagnostic fail.

#### Procedure

## WARNING

Ensure that the electricity to the machine is switched off while performing tasks that do not need electricity. Refer to GP 10. Disconnect the power cord. Electricity can cause death or injury. Moving parts can cause injury.

Perform the steps that follow:

- 1. Switch off, then switch on the machine, GP 10.
- 2. Ensure that all connectors on the controller PWB assembly, PL 3.05 Item 1 are securely connected. Ensure all surface mounted modules are securely connected.
- 3. Reload the software, GP 4.
- 4. If the fault persists, install a new controller PWB assembly, PL 3.05 Item 1.

# 016-357 Controller EP Communication Fail RAP

016-357 Controller to EP-controller communication fail.

## Procedure

## WARNING

Ensure that the electricity to the machine is switched off while performing tasks that do not need electricity. Refer to GP 10. Disconnect the power cord. Electricity can cause death or injury. Moving parts can cause injury.

- 1. Switch off, then switch on the machine, GP 10.
- 2. Ensure that all connectors on the controller PWB assembly, PL 3.05 Item 1 are securely connected. Ensure all surface mounted modules are securely connected.
- 3. Reload the software, GP 4.
- 4. Perform the OF2 Special Boot Modes RAP.
- 5. If the fault persists, install a new controller PWB assembly, PL 3.05 Item 1.

# 016-358 Controller Parallel Card Fail RAP

016-358 Controller parallel port diagnostic fail.

#### Procedure

## WARNING

Ensure that the electricity to the machine is switched off while performing tasks that do not need electricity. Refer to GP 10. Disconnect the power cord. Electricity can cause death or injury. Moving parts can cause injury.

Perform the steps that follow:

- 1. Switch off, then switch on the machine, GP 10.
- 2. Reload the software, GP 4.
- 3. If the fault persists, install a new controller PWB assembly, PL 3.05 Item 1.

## 016-359, 016-361 Controller USB Fail RAP

016-359 Cont USB HUB diagnostic fail.

016-361 Cont USB 3.0 device diagnostic fail.

#### Procedure

## WARNING

Ensure that the electricity to the machine is switched off while performing tasks that do not need electricity. Refer to GP 10. Disconnect the power cord. Electricity can cause death or injury. Moving parts can cause injury.

Perform the steps that follow:

1. Install a new controller PWB assembly, PL 3.05 Item 1.

# 016-360, 016-362 Controller UI Fail RAP

016-360 Cont UI diagnostic fail 1.

016-362 Cont UI diagnostic fail 2.

## Procedure

## WARNING

Ensure that the electricity to the machine is switched off while performing tasks that do not need electricity. Refer to GP 10. Disconnect the power cord. Electricity can cause death or injury. Moving parts can cause injury.

Perform the steps that follow:

- 1. Switch off, then switch on the machine, GP 10.
- 2. Check the wiring between the controller PWB assembly, PL 3.05 Item 1 and the UI console assembly, PL 2.05 Item 1.
- 3. Install new components as necessary:
  - controller PWB assembly, PL 3.05 Item 1.
  - UI console assembly, PL 2.05 Item 1.

# 016-363 Controller LyraCard Fail RAP

016-363 Cont JPEG card diagnosed as having a failure.

## Procedure

## WARNING

Ensure that the electricity to the machine is switched off while performing tasks that do not need electricity. Refer to GP 10. Disconnect the power cord. Electricity can cause death or injury. Moving parts can cause injury.

- 1. Switch off, then switch on the machine, GP 10.
- 2. Ensure that all connectors on the controller PWB assembly, PL 3.05 Item 1 are securely connected. Ensure all surface mounted modules are securely connected.
- 3. Reload the software, GP 4.
- 4. If the fault persists, install a new controller PWB assembly, PL 3.05 Item 1.

# 016-364, 016-365 Controller USB 2.0 Fail RAP

016-364 Cont USB 2.0 host diagnostic fail.

016-365 Cont USB 2.0 device diagnostic fail.

## Procedure

## WARNING

Ensure that the electricity to the machine is switched off while performing tasks that do not need electricity. Refer to GP 10. Disconnect the power cord. Electricity can cause death or injury. Moving parts can cause injury.

Perform the steps that follow:

- 1. Switch off, then switch on the machine, GP 10.
- 2. Ensure that all connectors on the controller PWB assembly, PL 3.05 Item 1 are securely connected. Ensure all surface mounted modules are securely connected.
- 3. Reload the software, GP 4.
- 4. If the fault persists, install a new controller PWB assembly, PL 3.05 Item 1.

## 016-366, 016-367 Controller HDD Fail RAP

BSD-ON:BSD 3.7 ESS (Controller)

016-366 Cont HDD diagnostic fail 1.

016-367 Cont HDD diagnostic fail 2.

#### Procedure

## WARNING

Ensure that the electricity to the machine is switched off while performing tasks that do not need electricity. Refer to GP 10. Disconnect the power cord. Electricity can cause death or injury. Moving parts can cause injury.

- 1. Switch off, then switch on the machine, GP 10.
- 2. Check the wiring between the controller PWB assembly, PL 3.05 Item 1 and the hard disk.
- 3. Reload the software, GP 4.
- 4. Install new components as necessary:
  - Controller PWB assembly, PL 3.05 Item 1.
  - Hard disk, PL 3.05 Item 9.

# 016-368, 369, 370 Controller Diagnostic Fail RAP

016-368 Cont torino diagnostic fail.

016-369 Cont S2X board diagnostic fail.

016-370 Cont rendering engine diagnosed as having a failure.

## Procedure

## WARNING

Ensure that the electricity to the machine is switched off while performing tasks that do not need electricity. Refer to GP 10. Disconnect the power cord. Electricity can cause death or injury. Moving parts can cause injury.

Perform the steps that follow:

- 1. Switch off, then switch on the machine, GP 10.
- 2. Ensure that all connectors on the controller PWB assembly, PL 3.05 Item 1 are securely connected. Ensure all surface mounted modules are securely connected.
- 3. Reload the software, GP 4.
- 4. If the fault persists, install a new controller PWB assembly, PL 3.05 Item 1.

# 016-383 Controller OS Communication Fail RAP

016-383 Communication failure between linux and VX works

## Procedure

## WARNING

Ensure that the electricity to the machine is switched off while performing tasks that do not need electricity. Refer to GP 10. Disconnect the power cord. Electricity can cause death or injury. Moving parts can cause injury.

- 1. Switch off, then switch on the machine, GP 10.
- 2. Ensure that all connectors on the controller PWB assembly, PL 3.05 Item 1 are securely connected. Ensure all surface mounted modules are securely connected.
- 3. Reload the software, GP 4.
- 4. If the fault persists, install a new controller PWB assembly, PL 3.05 Item 1.

# 016-400, 402, 427, 429 802.1x Authentication Failure RAP

**016-400** 802.1x Authentication error (incorrect user name or password). The user name or password that has been set in the machine is incorrect. The settings are different from those in the authentication device switch that is physically connected to the machine via the network.

**016-402** 802.1x authentication time-out (there was no response signal from the authentication device). The authentication was timed-out because there was no response signal from the authentication device switch that is physically connected to the machine via the network.

016-427 802.1x authentication failure (network 2).

016-429 802.1x authentication failure by timing out (network 2).

## Procedure

Advise the customer to:

- 1. Enter the correct user name or password for 802.1x authentication from the machine panel.
- 2. Check the switch settings and network connections of the authentication device switch that is physically connected to the machine via the network and connect it correctly.
- 3. Check the settings in the Authentication Device switch that is physically connected to the machine via the network.

# 016-401 802.1x EAP Type Not Supported RAP

**016-401** 802.1x Authentication method mismatch (the authentication server does not support the authentication method of the machine). A fail signal, which indicates that the authentication method set in the machine cannot be processed, was received from the authentication device switch that is physically connected to the machine via the network.

## Procedure

Advise the customer to:

- 1. Set the authentication method of the machine to be the same as the one set in the authentication server.
- 2. Check the 802.1x authentication method from the UI.

# 016-403, 016-430 802.1x Certificate Failure RAP

**016-403** 802.1x authentication certificate mismatch. The root server certificate for the authentication server is not stored in the machine or it is mismatched.

**016-430** The route certificate of the server certificate (for network 2) of the authentication server is not stored in the machine or it does not match.

## Procedure

Advise the customer to:

- 1. Store the root server certificate for the authentication server in the machine.
- 2. If the root certificate of the server certificate cannot be obtained, disable the 802.1x setting item 'Verify Server Certificate' in the device.

# 016-404, 016-431 802.1x Inside Failure RAP

**016-404** An internal error has occurred in the 802.1x supplicant function of the machine. An incorrect protocol signal was received from the authentication server.

**016-431** An internal error has occurred in the 802.1x supplicant function of the machine. An incorrect protocol signal was received from the authentication server in network 2.

## Procedure

- 1. Advise the customer to repeat the operation.
- 2. If the problem persists, Switch off, then switch on the machine GP 10.
- 3. Obtain the log file using the log tool GP 19.

# 016-405 Certificate DB File Error RAP

016-405 Certificate database file is wrong.

## Procedure

Advise the customer to start 'initialize certificate' under Maintenance.

# 016-406 802.1x Client Certificate Failure RAP

**016-406** An error in setting up client certificate for 802.1x authentication. Although 'EAP-TLS' is selected as the authentication method for 802.1x authentication, SSL client certificate is not set up or deleted.

## Procedure

Advise the customer to:

- 1. Store SSL client certificate in this machine and set it up as SSL client certificate.
- 2. If SSL client certificate cannot be set up, select an authentication method other than 'EAP-TLS'.

# 016-407 to 016-412 XCP Error RAP

**016-407** The package management function has detected security exception.

016-408 The package management function has detected the damaged JAR file.

**016-409** The package management function has detected a version mismatch.

**016-410** The package management function has detected the invalid definition file.

**016-411** The package management function has detected an unsupported class file version.

**016-412** The package management function has detected the plug-in has caused an error that is included in a miscellaneous group of errors.

#### Procedure

Advise the customer to modify the plug-in, then re-install.

# 016-417 Invalid Network Settings RAP

016-417 An invalid or improper network setting has prevented communication.

#### Procedure

On machines with both ethernet and Wi-Fi adapters, ensure that the IP addresses are not identical. This is considered a duplicate IP even if, for example, the ethernet cable is not connected but has the same static IP as the Wi-Fi adapter.

# 016-421 Input Tray Removed RAP

016-421 The paper tray is removed.

## Procedure

Ensure all paper trays are fully inserted.

# 016-422, 016-423 Offline RAP

016-422 Diag Offline

016-423 Offline

## Procedure

- 1. If a remote access session in progress, wait for it to end.
- 2. If the fault persists, switch off, then switch on the machine, GP 10.
- 3. Obtain the log file using the log tool GP 19 and contact support for further Instruction.

# 016-424, 016-425 Power Mode RAP

016-424 Low power mode.

016-425 Sleep mode.

## Procedure

Perform the steps that follow:

- 1. Cancel the power save mode.
- 2. If the fault persists, switch off, then switch on the machine, GP 10.
- 3. Obtain the log file using the log tool GP 19 and contact support for further Instruction.

# 016-426 Remote Services Error RAP

016-426 Could not connect to SMart eSolutions server.

## Procedure

Switch off, then switch on the machine, GP 10.

- Before you can use SMart eSolutions, register the printer for SMart eSolutions.
- The machine must be connected to a network.
- The machine must be configured to use the HTTP proxy server if required.
- Ensure that the printer recognizes the DNS server.
- If the network is blocking outside communications in a secure environment, disable the remote services upload.

# 016-428 802.1x EAP Type Not Supported (Network 2) RAP

016-428 802.1x Authentication method mismatch (authentication server does not support the authentication method of this device: network 2)

## Procedure

Advise the customer to:

- 1. Set the authentication method of network 2 of this machine to the same authentication method as the one set in the authentication server.
- 2. Check the 802.1x authenticating method on the UI.

# 016-432 802.1x Client Certificate Failure (Network 2) RAP

016-432 802.1x setting error of the client certificate of the authentication (network 2).

## Procedure

Advise the customer to:

- 1. Store the client certificate to this machine SSL and set as SSL client certificate.
- 2. If the setting of SSL client certificate cannot be made, select other than (EAP-TLS) as the authentication method.

# 016-433 Supplies Activation Code Not Inputting Detection RAP

016-433 The number in this message has occured.

## Procedure

Advise the customer to:

1. Follow the instructions on the local user interface to resolve the problem.

# 016-434 USB Dongle Temporary Mode Detected RAP

016-433 The number in this message has occured.

## Procedure

Advise the customer to:

1. Follow the instructions on the local user interface to resolve the problem.

# 016-435 Contract State Changing Detection RAP

**016-435** The number in this message has occured.

## Procedure

Advise the customer to:

1. Follow the instructions on the local user interface to resolve the problem.

# 016-450 SMB Host Name Duplicated RAP

016-450 A PC of the same host name exists on the network.

## Procedure

Advise the customer to:

- 1. Check whether the device host name setting of the same host name is the same as another device. If the setting is duplicated, change the host name of the device or duplicate device.
- 2. If a duplicated setting is not confirmed, change the device host name.

# 016-453, 016-454 Dynamic DNS - IPv6 NG RAP

016-453 Failed to update of the IPv6 address and host name to the DNS server.

016-454 Dynamic DNS - dynamic update failed.

## Procedure

Perform the steps that follow:

- 1. Advise the customer to:
  - a. Check that DNS server address is set correctly in the device.
  - b. Check with the System Administrator whether the DNS server settings that allow dynamic DNS using IPv6 address have been set.
- 2. If the fault persists, perform the 016A Network Error RAP.

# 016-455, 016-456 SNTP Time Out RAP

016-455 There is no response from the SNTP server within the specified time (60sec).

 ${\bf 016\text{-}456}$  A standard time synchronized source message and an asynchronous message was received from the SNTP server.

## Procedure

- 1. Advise the customer to:
  - a. Check the time on the machine, if the time on the machine is incorrect, manually set the time.
  - b. Check that the SNTP server address is set correctly in the device.
- 2. If the fault persists, perform the 016A Network Error RAP.

# 016-461 Under Non-transmitted Image Log Stagnation RAP

**016-461** Creation of a new job is being restricted because image logs yet to be transferred are piled up and delayed.

## Procedure

Perform the steps that follow:

- 1. Advise the customer to:
  - a. Check the image log management server status and the network status, and clear any cause that may impede the transfer of image logs to the image log server.
  - b. Check the transfer settings and transfer all logs that are yet to be transferred. Or, change the transfer guarantee level to 'Low'.

**NOTE:** Setting the transfer guarantee level to 'Low' may cause the image logs to get deleted in sequence even before they are transferred.

2. If the fault persists, reload the software, GP 4.

# 016-500, 016-501 ROM Write Error (During DLD Method) RAP

016-500 An error has occurred during the process of writing data to the cont-ROM.

**016-501** An error has occurred during the process of writing data to the S2X-ROM.

## Procedure

## WARNING

Ensure that the electricity to the machine is switched off while performing tasks that do not need electricity. Refer to GP 10. Disconnect the power cord. Electricity can cause death or injury. Moving parts can cause injury.

- 1. Reload the software, GP 4.
- 2. If the fault persists, install a new controller PWB assembly, PL 3.05 Item 1.

# 016-502 ROM Write Error (During PJL Method) RAP

016-502 An error was detected when writing data to one of the ROMs in the machine.

#### Procedure

## WARNING

Ensure that the electricity to the machine is switched off while performing tasks that do not need electricity. Refer to GP 10. Disconnect the power cord. Electricity can cause death or injury. Moving parts can cause injury.

Perform the steps that follow:

- 1. Ensure that all connectors on the controller PWB assembly, PL 3.05 Item 1 are securely connected. Ensure all surface mounted modules are securely connected.
- 2. Reload the software, GP 4.
- 3. If the fault persists, install a new controller PWB assembly, PL 3.05 Item 1.

# 016-503 SMTP Server Fail for Redirector RAP

 ${\bf 016\text{-}503}$  The SMTP server name could not be resolved (though the machine tried to connect to the server).

## Procedure

- 1. Advise the customer to specify the correct SMTP server name or specify the IP address.
- 2. Verify that the DNS settings are configured properly on the Machine. If needed, use the same DNS settings from the Customer's PC.
- 3. If the fault persists, perform the 016A Network Error RAP.

# 016-507, 016-508 Image Log Send Fail RAP

**016-507** A log image transfer fails, making it impossible to continue a target job which will consist of created images.

016-508 A log image transfer fails, making it impossible to continue an image transfer job.

## Procedure

Perform the steps that follow:

- 1. Advise the customer to check the state of the destination image log control server and that of the network. Clear any factor preventing image logs from being transferred to the image log control server.
- 2. Initialize the hard disk. Refer to dC355 Hard Disk Diagnostics.
- 3. If the fault persists, install a new hard disk, PL 3.05 Item 9.

# 016-509, 016-510 Image Log No Send Rule RAP

016-509 Because rules for log image transfer are not registered, a job cannot be continued.

016-510 Rules for log image transfer are not registered.

## Procedure

## WARNING

Ensure that the electricity to the machine is switched off while performing tasks that do not need electricity. Refer to GP 10. Disconnect the power cord. Electricity can cause death or injury. Moving parts can cause injury.

- 1. Advise the customer to register rules for transfer from the destination image log control server to the device.
- 2. Check the wiring between the controller PWB assembly, PL 3.05 Item 1 and the hard disk.
- 3. Initialize the hard disk. Refer to dC355 Hard Disk Diagnostics.
- 4. Install a new hard disk, PL 3.05 Item 9.

# 016-511, 016-512 Image Log Invalid Send Rule RAP

**016-511** Rules for log image transfer are illegal, causing a job to be discontinued.

016-512 Rules for log image transfer are illegal.

## Procedure

## WARNING

Ensure that the electricity to the machine is switched off while performing tasks that do not need electricity. Refer to GP 10. Disconnect the power cord. Electricity can cause death or injury. Moving parts can cause injury.

Perform the steps that follow:

- 1. Advise the customer to overwrite rules for transfer from the destination image log control server to the device.
- 2. Check the wiring between the controller PWB assembly, PL 3.05 Item 1 and the hard disk.
- 3. Initialize the hard disk. Refer to dC355 Hard Disk Diagnostics.
- 4. Install a new hard disk, PL 3.05 Item 9.

# 016-513 SMTP Server Reception Error RAP

016-513 Error when receiving response from the SMTP server (after connecting to the server).

## Procedure

- 1. Advise the customer to wait 5 minutes before resubmitting the job.
- 2. Check that SMTP send port number is correct.

# 016-514 XPS Error RAP

**016-514** During XPS Bridge processing, invalid schema, parameter error, damage to XPS file, or an error internal to XPS decomposer occurred.

#### Procedure

## WARNING

Ensure that the electricity to the machine is switched off while performing tasks that do not need electricity. Refer to GP 10. Disconnect the power cord. Electricity can cause death or injury. Moving parts can cause injury.

Perform the steps that follow:

- 1. Ensure that all connectors on the controller PWB assembly, PL 3.05 Item 1 are securely connected. Ensure all surface mounted modules are securely connected.
- 2. Reload the software, GP 4.
- 3. If the fault persists, perform the 016A Network Error RAP.

# 016-515 XPS Short of Memory

016-515 During XPS Bridge processing, a lack of memory was detected.

#### Procedure

## WARNING

Ensure that the electricity to the machine is switched off while performing tasks that do not need electricity. Refer to GP 10. Disconnect the power cord. Electricity can cause death or injury. Moving parts can cause injury.

- 1. Advise the customer to check the print mode. If print mode is set to High Resolution, change it to Standard. If print mode is set to Standard, change it to High Speed.
- 2. Ensure that all connectors on the controller PWB assembly, PL 3.05 Item 1 and hard disk, PL 3.05 Item 9 are securely connected. Ensure all surface mounted modules are securely connected.
- 3. Reload the software, GP 4.
- 4. If the fault persists, perform the 016A Network Error RAP.

# 016-516 XPS Print Ticket Description Error RAP

016-516 XPS Print Ticket description error.

#### Procedure

## WARNING

Ensure that the electricity to the machine is switched off while performing tasks that do not need electricity. Refer to GP 10. Disconnect the power cord. Electricity can cause death or injury. Moving parts can cause injury.

Perform the steps that follow:

- 1. Advise the customer to check whether the application that sends a print job and the print instructions has a problem.
- Ensure that all connectors on the controller PWB assembly, PL 3.05 Item 1 and hard disk, PL 3.05 Item 9 are securely connected. Ensure all surface mounted modules are securely connected.
- 3. Reload the software, GP 4.

# 016-517 PS Booklet Illegal Color Mode Change RAP

**016-517** PS documents to be printed into a booklet have black and white and color areas.

## Procedure

## WARNING

Ensure that the electricity to the machine is switched off while performing tasks that do not need electricity. Refer to GP 10. Disconnect the power cord. Electricity can cause death or injury. Moving parts can cause injury.

- 1. Advise the customer to resubmit the job with corrected parameters. Rewrite the Post-Script file so that the page device and process color model cannot be changed in the process.
- 2. Ensure that all connectors on the controller PWB assembly, PL 3.05 Item 1 and hard disk, PL 3.05 Item 9 are securely connected. Ensure all surface mounted modules are securely connected.
- 3. Reload the software, GP 4.

# 016-518 PS Booklet Conflict WM RAP

016-518 PS booklet and watermarks were specified at the same time.

#### Procedure

## WARNING

Ensure that the electricity to the machine is switched off while performing tasks that do not need electricity. Refer to **GP 10**. Disconnect the power cord. Electricity can cause death or injury. Moving parts can cause injury.

Perform the steps that follow:

- 1. PS booklet and watermark/UUID cannot be specified at the same time. Advise the customer to cancel either one.
- 2. Ensure that all connectors on the controller PWB assembly, PL 3.05 Item 1 and hard disk, PL 3.05 Item 9 are securely connected. Ensure all surface mounted modules are securely connected.
- 3. Reload the software, GP 4.

# 016-519 Device DV Limit Reached RAP

016-519 Number of printable sides limit full.

## Procedure

Ask the System Administrator to increase the limit of printable sides.

# 016-520 MRC HW Job Error RAP

016-520 An error has occurred during the usage of high compression board.

#### Procedure

## WARNING

Ensure that the electricity to the machine is switched off while performing tasks that do not need electricity. Refer to GP 10. Disconnect the power cord. Electricity can cause death or injury. Moving parts can cause injury.

Perform the steps that follow:

- 1. Advise the customer to repeat the operation or change the output file format/color mode.
- Ensure that all connectors on the controller PWB assembly, PL 3.05 Item 1 and hard disk, PL 3.05 Item 9 are securely connected. Ensure all surface mounted modules are securely connected.
- 3. Reload the software, GP 4.

# 016-522 LDAP SSL Error 112 RAP

 ${\bf 016\text{-}522}$  LDAP-SSL authentication error 112 has occurred (the client certificate cannot be obtained).

#### Procedure

Advise the customer to install the SSL client certificate into the device as the LDAP server will request it.

# 016-523 LDAP SSL Error 113 RAP

**016-523** LDAP-SSL authentication error 112 has occurred (the client certificate cannot be obtained).

## Procedure

The device cannot trust the SSL certificate of the LDAP server. Advise the customer to register the root certificate of the LDAP server SSL certificate in the device.

# 016-524, 016-525 LDAP SSL Error 114 and 115 RAP

**016-524** LDAP-SSL authentication error 114 has occurred (the server certificate is close to expiring).

016-525 LDAP-SSL authentication error 115 has occurred (the server certificate has expired).

## Procedure

Advise the customer to change the LADP server SSL certificate to one that is valid.
# 016-526 LDAP SSL Error 116 RAP

**016-526** LDAP-SSL authentication error 116 has occurred (the server name and the certificate does not match)

#### Procedure

Advise the customer to ensure that the address of the LDAP server set in the device matches the address of the LDAP server defined in the SSL certificate.

### 016-527 LDAP SSL Error 117 RAP

**016-526** LDAP-SSL authentication error 116 has occurred (the server name and the certificate does not match)

### Procedure

For information only, an internal error has occurred in the program.

### 016-529 Remote Download Server Timeout RAP

**016-529** There was no response within the specified time (45 sec) when connecting to the remote download server.

### Procedure

Check the network connection. Advise the customer to check that the remote download server is correctly configured and operating on the network.

Perform the checks that follow:

- Before you can use SMart eSolutions, register the printer for SMart eSolutions.
- The machine must be connected to a network.
- The machine must be configured to use the HTTP proxy server if required.
- Ensure that the printer recognizes the DNS server.
- If the network is blocking outside communications in a secure environment, disable remote services upload

# 016-533 Kerberos Attestation Protocol Error 37 RAP

016-533 A Kerberos server Attestation protocol error has occurred.

### Procedure

Advise the customer to:

- 1. The clock difference between the device and the Kerberos server has exceeded the clock skew limit of the Kerberos server. Check that the clocks of the device and Kerberos server are set correctly.
- 2. Check that the daylight saving time and time zone settings for the device and the Kerberos server are the same.

# 016-530 Kerberos Attestation Protocol Error 06 RAP

016-530 A Kerberos server Attestation protocol error has occurred.

#### Procedure

Advise the customer to check that the realm name and server address in the Kerberos settings of the device are set correctly.

# 016-531 Kerberos Attestation Protocol Error 07 RAP

016-531 A Kerberos server Attestation protocol error has occurred.

#### Procedure

Advise the customer to check that the realm name and server address in the Kerberos settings of the device are set correctly.

# 016-532 Kerberos Attestation Protocol Error 24 RAP

016-532 A Kerberos server Attestation protocol error has occurred.

#### Procedure

Advise the customer to check that the realm name and server address in the Kerberos settings of the device are set correctly.

# 016-534 Kerberos Attestation Protocol Error 41 and 42 RAP

016-534 A Kerberos server Attestation protocol error has occurred.

### Procedure

Advise the customer to check that the realm name and server address in the Kerberos settings of the device are set correctly.

# 016-535 Remote Download File Access Error RAP

016-535 There are no FW update files in the remote download server.

#### Procedure

Advise the customer to check the remote download server for the FW update file.

# 016-536 Host Name Solution Error in Remote Download RAP

016-536 Remote download server name resolution error.

#### Procedure

Advise the customer to check the connection to the DNS and whether the remote download server name has been registered in the DNS.

# 016-537 Remote Download Server Connection Error RAP

016-537 Remote download server connection error.

### Procedure

Advise the customer to check the network connection setting (port) of the remote download server.

Perform the checks that follow:

- Before you can use SMart eSolutions, register the printer for SMart eSolutions.
- The machine must be connected to a network.
- The machine must be configured to use the HTTP proxy server if required.
- Ensure that the printer recognizes the DNS server.
- If the network is blocking outside communications in a secure environment, disable remote services upload

### 016-538 Remote Download File Write Error RAP

BSD-ON:BSD 3.7 ESS (Controller)

016-538 Remote download file write to HDD error.

#### Procedure

### WARNING

Ensure that the electricity to the machine is switched off while performing tasks that do not need electricity. Refer to GP 10. Disconnect the power cord. Electricity can cause death or injury. Moving parts can cause injury.

- 1. Switch off, then switch on the machine, GP 10.
- 2. Check the wiring between the controller PWB, PL 3.05 Item 1 and the hard disk.
- 3. Initialize the hard disk. Refer to dC355 Hard Disk Diagnostics.
- 4. Install a new hard disk, PL 3.05 Item 9.

# 016-539 Kerberos Attestation Other Protocol Error RAP

016-539 A Kerberos Server Attestation protocol error has occurred.

#### Procedure

For information only, an internal error has occurred in the program.

# 016-543 Attestation Agent Error 543 RAP

**016-543** The specified realm/domain has disappeared from the ApeosWare authentication agent (the domain was manually deleted at the ApeosWare authentication agent after obtaining the realm name list from the device).

### Procedure

Advise the customer to:

- 1. Update the realm list, using the Update Realm button on the device, or add the domain to the ApeosWare authentication agent. To update the device realm information, perform the steps that follow:
  - a. Press the Authentication Agent button on the Authentication window of the device.
  - b. The Authentication Agent window appears. Press the Update button.

### 016-545 Attestation Agent Error 545 RAP

**016-545** A Clock skew error has occurred in attestation. The time of ApeosWare Authentication Agent and ActiveDirectory is out of sync with the upper limit of the Kerberos ClockSkew set in the ActiveDirectory.

### Procedure

Advise the customer to match the time of the PC where the ApeosWare Authentication agent is installed with the time of the PC where the ActiveDirectory is. Furthermore, if the Windows Time Service in the PC where the ApeosWare Authentication Agent is installed is stopped, start it.

# 016-546, 558, 569 Attestation Agent Errors RAP

016-546 A general user has attempted to obtain other user's information.

 ${\bf 016\text{-}558}$  The machine has received an unknown error from the ApeosWare Authentication Agent.

016-569 Attestation agent errors other than listed previously.

#### Procedure

Switch off, then switch on the machine, GP 10.

# 016-548 Attestation Agent Error 548 RAP

**016-548** The information of the machine that is performing the authentication operation is not in the database.

### Procedure

Advise the customer to register the device in the ApeosWare Authentication Agent.

# 016-553 Attestation Agent Error 553 RAP

**016-553** The version information written in the SOAP header cannot be understood. The ApeosWare Authentication Agent does not support the version of the device interface.

### Procedure

The version of the ApeosWare Authentication Agent needs to be upgraded. Advise the customer to check that the machine is a product that is supported by the upgraded version of the ApeosWare Authentication Agent.

# 016-554 Attestation Agent Error 554 RAP

**016-554** The existence check for the specified user in the event of an authentication error has failed.

### Procedure

Advise the customer to correctly set the domain user reference login name or the reference password of the ApeosWare Authentication Agent domain.

# 016-555 Attestation Agent Error 555 RAP

 ${\bf 016\text{-}555}$  The ApeosWare Authentication Agent cannot connect to the database or the Active Directory.

### Procedure

Advise the customer to check that the ApeosWare Authentication Agent can connect to the database or the active directory.

# 016-556 Attestation Agent Error 556 RAP

**016-556** Error has occurred in the database that the ApeosWare Authentication Agent is connected to due to overloading.

### Procedure

Advise the customer to wait 5 minutes before authenticating again as the service is overloaded.

# 016-557 Attestation Agent Error 557 RAP

016-557 An internal error has occurred in the ApeosWare Authentication Agent.

### Procedure

Advise the customer to check the ApeosWare Authentication Agent.

### 016-559 Remote Download Parameter Error RAP

**016-559** When performing the remote download, an invalid value is set in the required system data.

### Procedure

Advise the customer to check that all system data that must be set to perform the remote download are correct.

Perform the checks that follow:

- Before you can use SMart eSolutions, register the printer for SMart eSolutions.
- The machine must be connected to a network.
- The machine must be configured to use the HTTP proxy server if required.
- Ensure that the printer recognizes the DNS server.
- If the network is blocking outside communications in a secure environment, disable remote services upload

# 016-560 Attestation Agent Error 560 RAP

 ${\bf 016\text{-}560}$  A communication error has occurred between the ApeosWare Authentication Agent and the machine.

### Procedure

Advise the customer to:

- 1. Check that the network cable is connected and check the settings of the authentication agent function.
- 2. If DNS address of the server is set as the server name/IP address of the ApeosWare Authentication Agent in the printer function settings list, check that DNS is enabled.

# 016-562 Detected User Duplication RAP

**016-562** Two or more entries with the same IC card information were found in the temporary user DB of Active Directory or Authentication Agent.

### Procedure

Advise the customer to make corrections so that the temporary user entries of the Active Directory or Authentication Agent do not have the same IC card information.

# 016-564 Remote Download Server Authentication Failed RAP

 ${\bf 016}\mbox{-}{\bf 564}$  When accessing the remote download server, an authentication error notification was issued from the server.

#### Procedure

Advise the customer to check that the correct user name and password was specified when accessing the remote download server.

# 016-565 Backup Restore Error RAP

016-565 Backup/restore error.

### Procedure

Perform the steps that follow:

- 1. For USB backup, check that the USB memory is correctly installed. If the fault persists, use a PC to check the USB memory for a 'backup' directory. If it is not there, create it.
- 2. When performing restore or deletion of backup files from the USB backup file, check that the USB memory is correctly installed.

# 016-566 Backup Restore Condition Error RAP

016-566 NVM backup/restore condition error.

### Procedure

#### Advise the customer to:

- 1. During backup, save the FW download file into the 'dwld' directory in the USB memory, connect it the machine, then perform the backup.
- 2. During restore, use the same IOT and IIT ROM versions as those during backup. When performing restore using a USB backup file, also use the same HDD configuration.
- 3. If there is no HDD, use the same ESS ROM versions as well. If the same configuration cannot be attained, delete the backup file from the panel.
- 4. If the problem occurred at an attempt to restore a backed-up file from an external place, check that the ESS/IIT/IOT ROM version is still the same as the version used when the backed-up file was created. Furthermore, check the device is the same as the one that generated the backed-up file.

# 016-567 Backup Capacity Full RAP

**016-567** NVM data to back up is over the capacity of the destination to save it.

### Procedure

Perform the steps that follow:

- 1. Before performing the HDD backup, delete existing backup files through to increase the capacity.
- 2. Before performing USB backup, delete the backup files in the USB memory, or use a PC to delete unnecessary files on the USB memory to increase the capacity.

# 016-568 Backup Restore Failed RAP

016-568 NVM data could not be backed up or restored.

### Procedure

- 1. Format the hard disk. Refer to dC355 Hard Disk Diagnostics.
- 2. Before performing the restore using the HDD backup file, delete backup files.
- 3. For USB backup, check that the USB memory is correctly installed. If the fault persists, use a PC to format the USB Memory.
- 4. When performing restore using USB backup files, check that the USB memory is correctly installed. If the fault persists, delete the backup files.
- 5. If the problem still persists, use a PC to format the USB memory.

# 016-570 Job Ticket Out of Memory RAP

016-570 XPIF memory is low.

#### Procedure

Increase memory size for job ticket on UI Panel. Switch off, then switch on the machine, GP 10. Run the job.

### 016-571 Job Ticket Wrong Parameters RAP

016-571 XPIF parameter mismatch.

#### Procedure

Advise the customer to check for a mismatch between parameters specified by the job ticket. Correct the parameters, then resend the job.

### 016-572 Job Ticket Media Error RAP

016-572 XPIF media conversion error.

#### Procedure

Advise the customer to check that the device that receives data can print it onto paper whose properties (size/type/weight/color/punched) are specified by job ticket.

# 016-573 Job Ticket Parse Error RAP

016-573 XPIF Interpret error.

#### Procedure

Advise the customer to ensure the that software is correctly installed on client that generates job ticket; operational requirements are met; and software version matches device version.

### 016-598, 016-599 Email Message Size RAP

016-598 Email message size is over spec.

016-599 Email message size is over spec.

#### Procedure

Advise the customer to:

- 1. Reduce a resolution send parameter (image-to-send quality) then resend the job.
- 2. Reduce a magnification send parameter, then resend the job.
- 3. Increase the maximum message size (10MB recommended default).

### 016-600 KO Authentication Locked RAP

016-600 The number of incorrect Key Operator log in attempts reached the limit.

#### Procedure

If required, refer to GP 19 to reset password to 1111 (default) if the System Administrator ID is unavailable.

**NOTE:** Default is 5 events. NVM value 700-563 can be set between 1 to 10 events.

With this feature enabled, the machine denies access when an incorrect System Administrator ID is entered the selected number of times.

# 016-601 Illegal Access Detection RAP

**016-601** The number of incorrect authentication log in attempts reached the limit.

### Procedure

If required, refer to GP 19 to reset password to 1111 (default) if the System Administrator ID is unavailable.

NOTE: Default is 10 users. NVM value 700-564 can be set between 1 to 600 users.

# 016-604 Debug Log Created RAP

016-604 Debug log auto creation by system.

### Procedure

Switch off, then switch on the machine, GP 10.

### 016-606, 016-608 Controller Connection Fail RAP

016-606 Cont-BP cable connection fail.

016-608 Cont-Drive PWB cable connection fail.

### Procedure

### WARNING

Ensure that the electricity to the machine is switched off while performing tasks that do not need electricity. Refer to GP 10. Disconnect the power cord. Electricity can cause death or injury. Moving parts can cause injury.

Perform the steps that follow:

- 1. Switch off, then switch on the machine, GP 10.
- Ensure that all connectors on the motor drive PWB, PL 1.10 Item 2 and the controller PWB assembly, PL 3.05 Item 1 are securely connected. Ensure all surface mounted modules on both PWBs are securely connected.
- 3. Reload the software, GP 4.
- 4. If the fault persists, install a new components as necessary:
  - Controller PWB assembly, PL 3.05 Item 1.
  - Motor drive PWB, PL 1.10 Item 2.

# 016-609, 016-610 PCI Option Fail RAP

016-609 PCI option no support device fail.

016-610 PCI EX option no support device fail.

### Procedure

Remove unknown PCI or PCIEX option.

# 016-611 SD Card Connection Fail RAP

016-611 SD card connection fail.

### Procedure

Ensure the SD card, PL 3.05 Item 2 is correctly installed.

# 016-612 Log Image Creation Failure RAP

016-612 Creation of log image has failed.

### Procedure

For information only, no service action necessary.

# 016-700 Password Below Minimum RAP

**016-700** The number of digits used for the password for security and authentication prints is less than the minimum.

### Procedure

Advise the customer to increase the number of password digits for the print job.

# 016-701 Out of ART EX Memory RAP

016-701 Insufficient memory was detected while using the ART EX.

### Procedure

- 1. Advise the customer to:
  - a. Increase the allocated memory of the ART EX.
  - b. Lower the print mode.
  - c. Lower the resolution.
  - d. Set Page Print mode to Enabled.
  - e. Execute Image Compression in the Graphics tab of the printer driver.
- 2. If the fault persists, reload the software, GP 4.

# 016-702 Out of Page Buffer RAP

016-702 Unable to compress any page due to insufficient print page buffer.

### Procedure

Perform the steps that follow:

- 1. Advise the customer to:
  - a. Set Print Mode to High Speed and reduce the print resolution. Retry the operation.
  - b. Increase the memory to increase the page buffer.
  - c. Retry the operation in Print Page Mode.
- 2. If the fault persists, reload the software, GP 4.

# 016-703 Email To Invalid Box RAP

016-703 When receiving Email, an invalid (not setup) mailbox number is selected.

### Procedure

### WARNING

Ensure that the electricity to the machine is switched off while performing tasks that do not need electricity. Refer to GP 10. Disconnect the power cord. Electricity can cause death or injury. Moving parts can cause injury.

- 1. Advise the customer to:
  - a. Check whether the selected mailbox is set up correctly.
  - b. Have email sent to a valid mailbox.
- 2. Reload the software, GP 4.
- 3. Check the wiring between the controller PWB assembly, PL 3.05 Item 1 and the hard disk.
- 4. Initialize the hard disk. Refer to dC355 Hard Disk Diagnostics.
- 5. Install a new hard disk, PL 3.05 Item 9.

### 016-704 Mailbox Full RAP

**016-704** The system detected that a mailbox was full (it exceeded the maximum number of documents per box) and aborted a job.

### Procedure

Perform the steps that follow:

- 1. Advise the customer to delete unnecessary documents, then repeat the operation.
- 2. If the fault persists, reload the software, GP 4.

# 016-705 Secure Print Fail RAP

 ${\bf 016}\mbox{-}705$  Unable to perform secure print/mailbox print/pay for print storing from the printer driver.

### Procedure

- 1. Advise the customer to check that the required optional software is installed and enabled. Also check that the correct print driver is being used.
- 2. If the fault persists, perform the steps that follow:
  - a. Reload the software, GP 4.
  - b. Check the wiring between the controller PWB assembly, PL 3.05 Item 1 and the hard disk.
  - c. Initialize the hard disk. Refer to dC355 Hard Disk Diagnostics.
  - d. Install new components as necessary:
    - Hard disk, PL 3.05 Item 9.
    - controller PWB assembly, PL 3.05 Item 1.

### 016-706 Maximum User Number Exceeded RAP

**016-706** The system detected that a job exceeded the maximum number of users for secure and sample prints and aborted the job.

### Procedure

Perform the steps that follow:

- 1. Advise the customer to delete unnecessary documents or users, then repeat the operation.
- 2. If the fault persists, reload the software, GP 4.

# 016-707 Sample Print Fail RAP

016-707 When receiving email an invalid (not setup) mailbox number is selected.

### Procedure

### WARNING

Ensure that the electricity to the machine is switched off while performing tasks that do not need electricity. Refer to GP 10. Disconnect the power cord. Electricity can cause death or injury. Moving parts can cause injury.

- 1. Advise the customer to:
  - a. Remove the conditions that disable sample print.
  - b. If the fault occurred at installation, check whether the operations for Sample Print are correct.
- 2. Ensure that all connectors on the controller PWB assembly, PL 3.05 Item 1 are securely connected. Ensure all surface mounted modules are securely connected.
- 3. Reload the software, GP 4.
- 4. Check the wiring between the controller PWB assembly, PL 3.05 Item 1 and the hard disk.
- 5. Initialize the hard disk. Refer to dC355 Hard Disk Diagnostics.
- 6. Install a new hard disk, PL 3.05 Item 9.
- 7. If the fault persists, install a new controller PWB assembly, PL 3.05 Item 1.

### 016-708 Annotation/Watermark HDD Full RAP

**016-708** When an annotation or watermark image was to be stored in the HDD, full status was detected and the job was aborted.

### Procedure

### WARNING

Ensure that the electricity to the machine is switched off while performing tasks that do not need electricity. Refer to GP 10. Disconnect the power cord. Electricity can cause death or injury. Moving parts can cause injury.

Perform the steps that follow:

- 1. Advise the customer to:
  - a. Cancel annotation or watermark, then repeat the operation.
  - b. Reduce the number of document pages. In Mixed Size mode, only a single size is available.
  - c. For printing Stored Document, delete unnecessary documents from the hard disk, then repeat the operation.
- 2. Ensure that all connectors on the controller PWB assembly, PL 3.05 Item 1 are securely connected. Ensure all surface mounted modules are securely connected.
- 3. Reload the software, GP 4.
- 4. Check the wiring between the controller PWB assembly, PL 3.05 Item 1 and the hard disk.
- 5. Initialize the hard disk. Refer to dC355 Hard Disk Diagnostics.
- 6. Install a new hard disk, PL 3.05 Item 9.
- 7. If the fault persists, install a new controller PWB assembly, PL 3.05 Item 1.

# 016-709 ART EX Command Error RAP

016-709 An ART EX command error occurred during PLW processing.

### Procedure

### WARNING

Ensure that the electricity to the machine is switched off while performing tasks that do not need electricity. Refer to GP 10. Disconnect the power cord. Electricity can cause death or injury. Moving parts can cause injury.

- 1. Advise the customer to:
  - a. Switch off parallel bi-directional communication in the printer driver.
  - b. Set a longer time for Auto Output Time.
  - c. Change the PC BIOS settings.
  - d. Use a shorter, genuine, parallel cable.
- 2. Ensure that all connectors on the controller PWB assembly, PL 3.05 Item 1 are securely connected. Ensure all surface mounted modules are securely connected.
- 3. Reload the software, GP 4.
- 4. Check the wiring between the controller PWB assembly, PL 3.05 Item 1 and the hard disk.
- 5. Initialize the hard disk. Refer to dC355 Hard Disk Diagnostics.
- 6. Install a new hard disk, PL 3.05 Item 9.
- 7. If the fault persists, install a new controller PWB assembly, PL 3.05 Item 1.

# 016-710 Delayed Print Fail RAP

016-710 Process conditions for delay print were not met.

#### Procedure

### WARNING

Ensure that the electricity to the machine is switched off while performing tasks that do not need electricity. Refer to GP 10. Disconnect the power cord. Electricity can cause death or injury. Moving parts can cause injury.

Perform the steps that follow:

- 1. Advise the customer to:
  - a. If secure print, proof print or knowledge storage print is specified, disable them.
  - b. Reduce the delay print jobs waiting to 100 jobs or less.
- 2. Ensure that all connectors on the controller PWB assembly, PL 3.05 Item 1 are securely connected. Ensure all surface mounted modules are securely connected.
- 3. Reload the software, GP 4.
- 4. Check the wiring between the controller PWB assembly, PL 3.05 Item 1 and the hard disk.
- 5. Initialize the hard disk. Refer to dC355 Hard Disk Diagnostics.
- 6. Install a new hard disk, PL 3.05 Item 9.
- 7. If the fault persists, install a new controller PWB assembly, PL 3.05 Item 1.

### 016-713 Security Box Password Error RAP

016-713 Password check error was detected during data storage in a mailbox.

#### Procedure

### WARNING

Ensure that the electricity to the machine is switched off while performing tasks that do not need electricity. Refer to GP 10. Disconnect the power cord. Electricity can cause death or injury. Moving parts can cause injury.

- 1. Advise the customer to set a correct password and try again.
- 2. Ensure that all connectors on the controller PWB assembly, PL 3.05 Item 1 are securely connected. Ensure all surface mounted modules are securely connected.
- 3. Reload the software, GP 4.
- 4. If the fault persists, install a new controller PWB assembly, PL 3.05 Item 1.

### 016-714 Security Box Not Enabled RAP

016-714 The mailbox specified for the job does not exist.

#### Procedure

### WARNING

Ensure that the electricity to the machine is switched off while performing tasks that do not need electricity. Refer to GP 10. Disconnect the power cord. Electricity can cause death or injury. Moving parts can cause injury.

Perform the steps that follow:

- 1. Advise the customer to open the appropriate mailbox and then try again.
- 2. Ensure that all connectors on the controller PWB assembly, PL 3.05 Item 1 are securely connected. Ensure all surface mounted modules are securely connected.
- 3. Reload the software, GP 4.
- 4. If the fault persists, install a new controller PWB assembly, PL 3.05 Item 1.

### 016-715 ESCP Form Invalid Password RAP

016-715 Unable to access the ESCP form because ESCP form password did not match

#### Procedure

### WARNING

Ensure that the electricity to the machine is switched off while performing tasks that do not need electricity. Refer to GP 10. Disconnect the power cord. Electricity can cause death or injury. Moving parts can cause injury.

- 1. Advise the customer to input the correct password to use ESCP form.
- 2. Ensure that all connectors on the controller PWB assembly, PL 3.05 Item 1 are securely connected. Ensure all surface mounted modules are securely connected.
- 3. Reload the software, GP 4.
- 4. If the fault persists, install a new controller PWB assembly, PL 3.05 Item 1.

# 016-716 TIFF Data Overflow RAP

016-716 The system detected that the files to be spooled in TIFF exceeded the disk capacity.

#### Procedure

### WARNING

Ensure that the electricity to the machine is switched off while performing tasks that do not need electricity. Refer to GP 10. Disconnect the power cord. Electricity can cause death or injury. Moving parts can cause injury.

Perform the steps that follow:

- 1. Ensure that all connectors on the controller PWB assembly, PL 3.05 Item 1 are securely connected. Ensure all surface mounted modules are securely connected.
- 2. Reload the software, GP 4.
- 3. Check the wiring between the controller PWB assembly, PL 3.05 Item 1 and the hard disk.
- 4. Initialize the hard disk. Refer to dC355 Hard Disk Diagnostics.
- 5. Install a new hard disk, PL 3.05 Item 9.
- 6. If the fault persists, install a new controller PWB assembly, PL 3.05 Item 1.

### 016-718 Out of PCL6 Memory RAP

**016-718** Insufficient PCL6 decomposer memory.

### Procedure

- 1. Advise the customer to decrease the resolution to reduce the PLW memory.
- 2. If the fault persists, reload the software, GP 4.

# 016-719 Out of PCL Memory RAP

016-719 An insufficient memory was detected while using the PCL.

### Procedure

Perform the steps that follow:

- 1. Advise the customer to increase the PCL memory size. Increasing the memory for the whole system will increase the memory to be allocated to the Decomposer in some measure.
- 2. If the fault persists, reload the software, GP 4.

# 016-720 PCL Command Error RAP

016-720 A PCL command error occurred during PCL processing.

### Procedure

- 1. Advise the customer to cancel the job then execute the command again.
- 2. If the fault persists, reload the software, GP 4.

# 016-721 to 016-724 Settings Error RAP

**016-721** Paper types cannot be determined because all the settings for custom paper priority are set to disabled.

**016-722** Staple position that is not supported by this machine or a paper size that is not supported by the Finisher was specified.

**016-723** Punch position that is not supported by this machine or the paper size that is not supported by the Finisher was specified.

**016-724** Job canceled due to invalid combination of staple and punch positions.

### Procedure

Perform the steps that follow:

- 1. Advise the customer to correct the settings, then execute the command again.
- 2. If the fault persists, reload the software, GP 4.

# 016-726 PDL Auto Switch Fail RAP

016-726 Print language auto judgment fail.

### Procedure

- 1. Advise the customer to fix, then select the decomposer from the UI or with a command.
- 2. If the fault persists, reload the software, GP 4.

# 016-727 Unstorable Document RAP

 ${\bf 016\mathchar`a\mbox{016\mbox{-}727}}$  The 0 page condition is detected in the print job mailbox storage.

### Procedure

Perform the steps that follow:

- 1. Advise the customer to switch off paper saving, then print the job again.
- 2. If the fault persists, reload the software, GP 4.

# 016-728 Unsupported TIFF Data RAP

016-728 Unsupported TIFF data.

### Procedure

For information only, no service action necessary. Refer the customer to the User Guide.

# 016-729 TIFF Data Size RAP

016-720 The files to be spooled in the TIFF exceeded the disk capacity.

### Procedure

Perform the steps that follow:

- 1. Advise the customer to refer to the User Guide to correct the valid range.
- 2. If the fault persists, reload the software, GP 4.

# 016-731, 016-732 Invalid Data RAP

016-731 The TIFF data is broken or discontinued halfway.

016-732 The decomposer detected that the form specified is not registered.

### Procedure

- 1. Advise the customer to resend the data or form data.
- 2. If the fault persists, reload the software, GP 4.

# 016-733 Destination Address Resolution Error RAP

016-733 A failure to resolve a P2P address problem (before connection to the server).

### Procedure

Perform the steps that follow:

- 1. Advise the customer to:
  - a. Check if the destination address has been entered correctly.
  - b. Set a correct DNS server address.
- 2. Reload the software, GP 4.
- 3. If the fault persists, perform the 016A Network Error RAP.

# 016-735 Updating Job Template RAP

 ${\bf 016\text{-}735}$  The system attempted to output the job template list while the job template was being updated.

### Procedure

- 1. Advise the customer to perform the operation again after the Job Template update completes.
- 2. If the fault persists, reload the software, GP 4.

### 016-738, 739, 740 Booklet Size RAP

016-738 Invalid paper size for PS booklet print.

**016-739** The combination of the specified document/paper sizes is incorrect.

**016-740** The specified tray is invalid.

### Procedure

Perform the steps that follow:

- 1. Advise the customer to specify the correct settings that allow booklet printing.
- 2. If the fault persists, reload the software, GP 4.

# 016-741 Download Mode Fail RAP

016-741 Not able to change into download mode.

### Procedure

- 1. Advise the customer to cancel the download prohibited mode then check that the jobs have completed before retrying the operation.
- 2. Enter dC131. Set NVM value 700-420 to 0, the retry the operation.

# 016-742 Download Data Product ID Mismatch RAP

016-742 A mismatch in the product ID of download data was detected.

### Procedure

Advise the customer to obtain the download data again, then retry the job.

# 016-743 Device Model/Panel Type Error RAP

016-743 The supported model in the download data does not match the device model.

### Procedure

Advise the customer to source a download file that has the same model with the device VerUP then retry the job.
### 016-744 Download Data CheckSum Error RAP

016-744 CheckSum error of download data.

#### Procedure

Perform the steps that follow:

1. Ensure that the cable connected to the device is secured correctly, then retry the job.

### 016-745 Download Data XPJL Fatal Error RAP

016-744 XPJL fatal error during download.

#### Procedure

Switch off, then switch on the machine, GP 10.

### 016-746, 016-751 Unsupported PDF File RAP

016-746 PDF error due to unsupported function sent.

**016-751** Syntax error, usage of undefined command, parameter error, damaged PDF file, internal error of the PDF decomposer has occurred during PDF bridge process.

#### Procedure

Perform the steps that follow:

- 1. Advise the customer to print via the driver from Acrobat Reader.
- 2. Reload the software, GP 4.
- 3. If the fault persists, perform the 016A Network Error RAP.

# 016-747 Drawing Annotation Memory RAP

**016-747** When drawing an annotation image with the copy repeat function specified, there would be insufficient memory.

#### Procedure

- 1. Advise the customer to:
  - a. Increase the annotation image size.
  - b. Reduce the number of repeat images for the repeat function.
- 2. If the fault persists, reload the software, GP 4.

### 016-748, 774, 775, 778, 981 HD Full RAP

016-748 HDD full when mailbox is accessed.

016-774 Disk full was detected when opening/writing file for compression type conversion.

016-775 Disk full was detected when opening/writing file for image processing operation.

016-778 HDD full was detected when opening/writing file for operation.

**016-981** When accessing it, the HD is detected being full.

#### Procedure

Perform the steps that follow:

- 1. Advise the customer to:
  - a. Split the job into pages in order to prevent the full state. Reduce the resolution if possible.
  - b. Delete documents that are no longer needed, such as; mailbox documents, secure print documents and delayed print documents.
  - c. Retrieve each page from the EWS.
- 2. Initialize the hard disk. Refer to dC355 Hard Disk Diagnostics.
- 3. Install a new hard disk, PL 3.10 Item 2.
- 4. If the fault persists, reload the software, GP 4.

### 016-749 JCL Syntax Error RAP

016-749 The PJL/XPJL detected a print language that cannot be printed.

#### Procedure

- 1. Advise the customer to:
  - a. Use the printer driver of the machine to print.
  - b. Not use ContentsBridge to print a PDF file.
  - c. Request the other party to resend the internet document using a print language that can be printed by the machine.
- 2. If the fault persists, reload the software, GP 4.

### 016-750 Print Job Ticket Description Error RAP

**016-750** When the customer uses applications such as 'ContentsBridge2005', etc. to send PDF directly, the machine received the print job ticket that was sent together with the PDF. However, the print job ticket data has text that is not supported in this machine or print instruction that is not supported by the machine.

#### Procedure

Perform the steps that follow:

- 1. Advise the customer to refer to the user Guide.
- 2. If the fault persists, reload the software, GP 4.

# 016-752 PDF Short of Memory RAP

016-752 Insufficient memory was detected during PDF bridge processing.

#### Procedure

- 1. Advise the customer to:
  - a. Change the print mode. When the print mode is set to High Quality, change the setting to Normal. When the print mode is set to Standard, change the setting to High Speed.
  - b. Print using a driver from Acrobat Reader.
- 2. If the fault persists, reload the software, GP 4.

### 016-753 PDF Password Mismatched RAP

**016-753** When processing a PDF file that is protected by a password, the password in the UI panel settings and the password specified using XPJL (set in the contents bridge utility) do not match.

#### Procedure

Perform the steps that follow:

- 1. Advise the customer to specify the correct password using the UI or the contents bridge.
- 2. If the fault persists, reload the software, GP 4.

### 016-755 PDF Print Prohibited RAP

016-755 The system processed a PDF file prohibited for printing.

#### Procedure

- 1. Advise the customer to use Acrobat to clear the print prohibition setting then print the PDF file.
- 2. If the fault persists, reload the software, GP 4.

### 016-756 Auditron Prohibited Service RAP

016-756 Illegal User Detected

#### Procedure

Perform the steps that follow:

- 1. Advise the customer to request the Account Administrator for access to use the service.
- 2. If the fault persists, reload the software, GP 4.

### 016-757 Auditron Invalid User RAP

**016-756** The account has not been registered.

#### Procedure

- 1. Advise the customer to set the correct account, then redo.
- 2. If the fault persists, reload the software, GP 4.

### 016-758 Auditron Disabled Function RAP

**016-758** An illegal account was detected.

#### Procedure

Perform the steps that follow:

- 1. Advise the customer to:
  - a. Set the new function that is allowed for that account then try again.
  - b. Request the Account Administrator to add the rights.
- 2. If the fault persists, reload the software, GP 4.

### 016-759 Auditron Limit Reached RAP

016-759 The number of registered users reached the limit.

#### Procedure

- 1. Advise the customer to request the Account Administrator to set the number of copies, etc.
- 2. If the fault persists, reload the software, GP 4.

### 016-760 PS Decompose Failure RAP

016-760 An error occurred in decompose processing.

#### Procedure

Perform the steps that follow:

- 1. Advise the customer to resend the job.
- 2. If the fault persists, reload the software, GP 4.

# 016-761 FIFO Empty RAP

016-761 Image enlargement error (FIFO empty).

#### Procedure

- 1. Advise the customer to print in the high speed mode. If the fault persists, use print guaranteed mode.
- 2. If the fault persists, reload the software, GP 4.

### 016-762 Print Language Not Installed RAP

 ${\bf 016\text{-}762}$  The system requested functions (print language, print utility, etc.) that are not installed.

#### Procedure

Perform the steps that follow:

- 1. Advise the customer to correct then select the decomposer from the UI or with a command.
- 2. If the fault persists, reload the software, GP 4.

### 016-781 Server Connect Error RAP

016-781 SMTP server not found.

#### Procedure

- 1. Advise the customer to:
  - a. Correctly set the subnet mask and gateway.
  - b. From the destination server, ping the machine.
  - c. Check whether characters other than ASCII are set for the host name of the device. Set the host name of the device to ASCII characters.
- 2. If the fault persists, perform the 016A Network Error RAP.

### 016-788 Retrieve to Browser Failed RAP

016-788 SMTP server not found.

#### Procedure

Perform the steps that follow:

- 1. Switch off, then switch on the machine, GP 10.
- 2. Advise the customer to:
  - a. Reload the browser page then perform retrieval operation again.
  - b. Re-activate the browser, then perform retrieval operation again.
  - c. Improve the connection status to a network.
  - d. Check whether there are problems such as duplicated IP addresses.
- 3. If the fault persists, perform the 016A Network Error RAP.

# 016-790 Email Fragment Over RAP

016-790 Email fragment quantity is over spec.

### Procedure

- 1. Advise the customer to:
  - a. Reduce resolution (image to send quality), then resend the job.
  - b. Reduce magnification, then resend the job.
  - c. Increase the maximum fragment quantity.
- 2. If the fault persists, perform the 016A Network Error RAP.

## 016-792 Specified Job Not Found RAP

016-792 An error was detected in the Image conversion library.

#### Procedure

Perform the steps that follow:

- 1. Advise the customer to repeat the operation.
- 2. If the fault persists, reload the software, GP 4.

### 016-794 Media Not Inserted RAP

016-794 Media not inserted.

#### Procedure

- 1. Advise the customer to check that the media is inserted.
- 2. If the fault persists, reload the software, GP 4.

### 016-795 Media Reader Format Error RAP

 ${\bf 016\text{-}795}$  The MediaLib detected this error while performing the operation that requires access to media.

#### Procedure

Perform the steps that follow:

- 1. Advise the customer to check the media content from the PC. Check the file format/directory in the media and the selected mode (Digital Camera Print/Document Print), then reset the settings.
- 2. If the fault persists, reload the software, GP 4.

# 016-796 Document Insert Operation Error RAP

 ${\bf 016\text{-}796}$  The MediaLib detected this error while performing the operation that requires access to Media.

### Procedure

- 1. Advise the customer to verify the media is connected the PC. Check whether the print file attribute data is displayed on the PC, then reset the settings.
- 2. If the fault persists, reload the software, GP 4.

### 016-797 Image File Read Error RAP

 ${\bf 016\text{-}797}$  The MediaLib detected this error while performing the operation that requires access to media.

#### Procedure

Perform the steps that follow:

- 1. Advise the customer to verify the media is connected to the PC. Check whether the print file images are displayed on the PC, then reset the settings.
- 2. If the fault persists, reload the software, GP 4.

# 016-799 PLW Print Instruction Fail RAP

016-799 The specified print parameter is abnormal.

#### Procedure

- 1. Advise the customer to repeat the operation.
- 2. Reload the software, GP 4.
- 3. If the fault persists, perform the 016A Network Error RAP.

### 016-910, 016-911 Required Resource Not Ready RAP

**016-910** The paper and staples requested by the selected print parameters are not installed.

**016-911** The paper and staples requested by the print specification are not loaded or different sizes and/or types of paper switching are requested from the same tray.

#### Procedure

Perform the steps that follow:

- 1. Advise the customer to correctly load paper or install the staples.
- 2. If the fault persists, reload the software, GP 4.

# 016-917, 016-918, 016-919 Y/M/C Toner Cartridge Empty RAP

016-917 The yellow toner cartridge is empty.

**016-918** The magenta toner cartridge is empty.

016-918 The cyan toner cartridge is empty.

#### Procedure

Perform the 024-923, 924, 925 Y/M/C Toner Cartridge Empty RAP.

# 016-920 Destination Error RAP

016-920 The paper specified for printing can not be detected.

#### Procedure

Perform the steps that follow:

- 1. Advise the customer to correctly set the paper settings.
- 2. Reload the software, GP 4.

### 016-981, 982 HDD Access Error 2 RAP

BSD-ON:BSD 3.7 ESS (Controller)

**016-981** HDD was determined to be full due to secure print, delayed print or sample print was specified when the HDD capacity is low.

016-982 HDD was determined to be full due to collate, stored or interrupted jobs.

#### Procedure

- 1. Advise the customer to:
  - a. Process or delete the jobs (documents) stored in the same HDD partition, then repeat the operation.
  - b. If step A does not resolve the problem, expand the HDD partition size of the relevant service.
- 2. Reload the software, GP 4.
- 3. Check the wiring between the controller PWB assembly, PL 3.05 Item 1 and the hard disk.
- 4. Initialize the hard disk. Refer to dC355 Hard Disk Diagnostics.
- 5. Install a new hard disk, PL 3.05 Item 9.

### 016A Network Error RAP

Use this RAP when the customer reports network failures. e.g. cannot connect to the SMTP server or NTP  $\ensuremath{\mathsf{Error}}$ 

#### **Initial Actions**

Consult with your manager before troubleshooting the customer's network, as the policy varies according to region. Also consult with the customer's IT personnel or System Administrator.

#### Procedure

**NOTE:** Network errors can be complex to diagnose and resolve. Actions are limited to checking for fundamental faults and to collect system information, before contacting 2nd level support.

**NOTE:** If it is possible to log in to the Embedded Web Server by entering the IP address of the machine, then the network controller on the controller PWB assembly is good.

Check that the date and time are set correctly on the machine, refer to GP 24 How to Set the Date and Time. The time and date are correct.

Y N

Set the time and date parameters correctly.

Check the LED link lights at the controller PWB assembly ethernet connection. The LEDs illuminate.

#### Y N

If possible, perform the following to try and eliminate the problem of a faulty network port:

- Check the connections at the network port and controller PWB assembly are good.
- Connect the machine to another network port.
- Advise the customer to a provide a new network port to the controller PWB assembly cable.
- Check the operation of a known good machine to the network port.

If the fault persists, install a new controller PWB assembly, PL 3.05 Item 1. The LEDs illuminate.

Y N

Contact 2nd level support.

Perform the Final Actions.

#### Perform the Final Actions.

#### **Final Actions**

Perform the steps that follow:

- 1. Attempt to ping the machine:
  - a. Print a configuration report to obtain the IP address of the machine, GP 14.
  - b. From an internet connected PC or laptop, select **Start** and in the Search box above the Start button, type **CMD**, then press **Enter** to open a command window.

**NOTE:** If the Windows key is enabled (the key located in the lower left corner with the Microsoft logo), hold the Windows key down, press R and release both keys to open the Run window.

- d. If the ping command is successful, the machine will reply four times. This should not take more than two or three seconds.
- e. If the ping command times out, or responds with 'host unreachable', check the IP address that was entered. If the IP address is correct, contact 2nd level support.
- 2. Contact 2nd level support if needed.

### 017-500 Job Limit Illegal Response RAP

017-500 Invalid response from job limit server.

#### Procedure

Advise the customer to:

- 1. Check the job parameter settings, then re-run the job.
- 2. Check the response packet from the job limit server.

## 017-501 Multiple Permission Restrictions RAP

017-501 A print rights violation has occurred.

#### Procedure

Advise the customer to change the user privileges.

### 017-503 Password Over Maximum RAP

017-503 Password has exceeded maximum number of digits.

#### Procedure

Advise the customer to lower the number of password digits.

### 017-504, 017-505 Job Limit RAP

017-504 An error occurred when communicating with JobLimit server.

017-505 An error occurred when communicating with JobLimit server.

#### Procedure

Advise the customer to check the network status and the operating status of JobLimit server.

### 017-506 Job Limit Rejected RAP

017-506 The job was canceled because the JobLimitServer sent Reject.

#### Procedure

Advise the customer to contact the System Administrator.

# 017-507 Job History Full RAP

017-507 The job was cancelled because the job history is full.

#### Procedure

Advise the customer to clear the job history and repeat the job.

### 017-713 Start TLS Unsupported Fail RAP

017-713 Start TLS unsupported fail.

#### Procedure

Advise the customer to change the SSL operation mode setting to other than STARTTLS mode.

### 017-714 SMTP Over SSL Fail RAP

017-714 SSL communication failure with SMTP server.

#### Procedure

- 1. Advise the customer to check if this occurred in TLS Mode, it may be due to an incorrect port number. Check the Port Number settings of the SMTP Server.
- 2. If the fault persists, reload the software, GP 4.

# 017-715 SSL Certificate Fail RAP

**017-715** An SSL Server Authentication Error has occurred because there is something wrong in the Server Certificate Data.

#### Procedure

Advise the customer to register the root certificate of the SMTP server SSL certificate in the machine.

# 017-716, 717, 718 SSL Certificate (SMTP) Fail RAP

017-716 The validity period of the server certificate has not started.

017-717 The validity period of the server certificate has expired.

017-718 The server name does not match the server address of the server certificate.

#### Procedure

Advise the customer to:

- 1. Check that the SMTP server clock and machine clock are correct.
- 2. Check the validity period of the SMTP server certificate.
- 3. Check that the server name that are registered in the SMTP server certificate and the server address are correct.
- 4. If the clocks are correct, change the SMTP server SSL certificate to one that is valid.

**NOTE:** This problem can also be fixed by switching off the machines SSL Server Verification setting. This will render the machine unable to guarantee the authenticity of the SMTP server that it is connecting to.

### 017-719 SMTP Over SSL Internal Fail RAP

017-719 Internal software error has occurred during SMTP over SSL process.

#### Procedure

Perform the steps that follow:

- 1. Advise the customer to repeat the operation.
- 2. If the fault persists, reload the software, GP 4.

### 017-720, 017-721 PJL Command Fail RAP

017-720 Contract type value is incorrect.

017-721 Geographic region value is incorrect.

#### Procedure

Advise the customer to correct the contract type or geographic region value specified by PJL command, then try again.

# 017-722 Total Impressions Over Fail RAP

**017-722** The total impressions of billing meter in the data for PJL diag is 9,999,900 or more.

#### Procedure

Advise the customer to perform the operation when the value of total impressions is between 0 and 9,999,900.

# 017-723 DocuWorks Unsupported Character Fail RAP

 ${\bf 017\text{-}723}$  When the DocuWorks decomposer is working, it detected some text that cannot be output is in use.

### Procedure

- 1. Advise the customer to print from the DocuWorks viewer using the print driver (ART-EX, PCL, etc.).
- 2. If the fault persists, reload the software, GP 4.

### 017-725 Forced Annotation Syntax Fail RAP

017-725 Syntax error in Forced Annotation instructions is detected.

#### Procedure

Perform the steps that follow:

- 1. Advise the customer to check the driver settings.
- 2. If the fault persists, reload the software, GP 4.

# 017-729 Temporary Error in PDL Transfer RAP

**017-729** Temporary inability to send due to maximum jobs exceeded at the destination machine, or spool area of print data full, etc.

### Procedure

- 1. Set the spooling of the print data at the destination machine to hard disk.
- 2. Change spooling setting to Spool to Hard Disk.

### 017-730 Network Error in PDL Transfer RAP

017-730 Network occurred during PDL data transfer.

#### Procedure

Advise the customer to:

- 1. Check the connection of the network cable.
- 2. Check the destination machine is powered on.
- 3. Check that the IPP port of the destination machine is enabled.

# 017-732 Offline Error in PDL Transfer RAP

017-732 Unable to send because destination printer is offline.

#### Procedure

Advise the customer to disable the offline status of the destination machine.

### 017-733 Internal Error in PDL Transfer RAP

017-733 Unable to send because destination printer is offline.

#### Procedure

Advise the customer to repeat the operation.

## 017-734 IPP Data Error RAP

**017-734** Syntax error, usage of undefined command, parameter error, damage of the file, or internal error of the decomposer has occurred during the decomposer process of a direct print job that used IPP in its network protocol.

#### Procedure

- 1. Advise the customer to print by using a different print method (printer driver or utility other than print from IPP) that is supported by the machine.
- 2. If the fault persists, reload the software, GP 4.

### 017-735 Unauthorized Auditron User RAP

017-735 Unauthorized user is detected.

#### Procedure

Perform the steps that follow:

- 1. Advise the customer to get permission to use the machine from the account administrator.
- 2. If the fault persists, reload the software, GP 4.

# 017-737 Custom Transfer Out of Memory RAP

 ${\bf 017}\text{-}{\bf 737}$  A HDD unavailable error was returned when the decomposer called the S-image library.

#### Procedure

- 1. Advise the customer to deactivate or delete all unnecessary plug-ins.
- 2. Switch off, then switch on the machine, GP 10.
- 3. Initialise the hard disk. Refer to dC355 Image Disk Diagnostics.

### 017-738, 017-746 HDD Internal Fail RAP

017-738 The system detected that the JVM has stopped due to internal error.

**017-746** Custom transfer plug-in local disk malfunction.

#### Procedure

Perform the steps that follow:

- 1. Switch off, then switch on the machine, GP 10.
- 2. Initialise the hard disk. Refer to dC355 Image Disk Diagnostics.

### 017-739, 017-740 Transfer Service Not Available RAP

017-739 Custom transfer XCP not activated error.

017-740 Custom transfer plug-in not activated error.

#### Procedure

- 1. Enable the embedded plug-in feature.
- 2. Input the software key for the customization kit.

### 017-741 Custom Transfer Invalid Plug-In RAP

**017-741** The instruction that was specified by the instruction set to the plug-in and the feature provided by the plug-in (API) are mismatched when the custom transfer job is in progress.

### Procedure

Advise the customer to:

- 1. Upgrade the embedded plug-in feature (install the latest version).
- 2. Check the contents of the instruction set that is being used. If the instruction set was generated by a custom service, revise the custom service contents.

# 017-742, 743, 744 Custom Transfer Plug-In Connection RAP

017-742 Custom transfer plug-in server connection error.

017-743 Custom transfer plug-in authentication error.

017-744 Custom transfer plug-in server access error.

### Procedure

- 1. Check whether the transfer destination server, etc. and the machine are able to communicate via the network.
- 2. Check whether it is possible to log in to the transfer destination server, etc. by using the specified user name and password.
- 3. Check whether it is possible to log in to the transfer destination server, etc. by using the specified user name and password.

### 017-745 Custom Transfer Plug-in Disk Full RAP

017-745 Insufficient hard disk area for processing was detected.

#### Procedure

Perform the steps that follow:

- 1. Advise the customer to take any one of the actions that follow:
  - a. Lower the resolution, then re-send.
  - b. Reduce the size, then re-send.
  - c. Reduce the page count, then re-send the job in several batches.
  - d. Change the output color to black & white, then re-send.

# 017-747 Custom Transfer Plug-In Connection Timeout RAP

017-747 Custom transfer plug-in communication timed out error.

#### Procedure

- 1. Wait a while, then re-run the job.
- 2. If the situation does not improve, consult with the Network Administrator.

### 017-748 Custom Transfer Plug-In Invalid machine RAP

017-748 Custom transfer plug-in invalid machine settings data error.

#### Procedure

Advise the customer to check the machine settings required for file transfer.

### 017-749 Custom Transfer Plug-In XML Fail RAP

**017-749** When extracting the custom transfer parameter from XML file, the obtaining of the parameter has failed, the parameter format is inconsistent, or the parameter value cannot be processed due to wrong grammar.

#### Procedure

Advise the customer to check the contents of the instruction set that is being used. If the instruction set was generated by a custom service, revise the custom service contents.

### 017-750 Custom Transfer Plug-In Internal Fail RAP

017-750 An internal logic error was detected in the custom transfer plug-in.

#### Procedure

Perform the steps that follow:

- 1. Advise the customer to revise the custom transfer plug-in and then reinstall it.
- 2. Switch off, then switch on the machine, GP 10.

# 017-751 Custom Transfer Plug-In Other Fail RAP

017-751 An error specific to the custom transfer plug-in was detected.

#### Procedure

Advise the customer to refer to the error details in the job undelivered transmission report, then take appropriate action.

### 017-755 Software Download Via Network Fail RAP

**017-755** A software download via the network was performed when the software download via network set as prohibited.

#### Procedure

Perform the steps that follow:

- 1. Either set the software download via network to allowed or perform the software download using a USB.
- 2. If the fault persists, reload the software, GP 4.

### 017-759 Download Data Inspection Error RAP

017-759 Electronic signature verification error of download data.

#### Procedure

Advise the customer to re-obtain the download data then perform the operation again.

# 017-773 Netlog Task Error RAP

**017-773** Detected fatal error during Netlog operation.

#### Procedure

Advise the customer to check the setting related to the Netlog function.

### 017-774 Message Lost Error RAP

017-774 Message discard error.

#### Procedure

For information only, no service action necessary.

### 017-775 Network API Error RAP

017-775 Sending message was discarded due to sending API error.

#### Procedure

Advise the customer to check if there is any issues on the network route to the Syslog server.

### 017-776, 017-777 Syslog Server Error RAP

 ${\bf 017\text{-}776}$  The sending message was discarded because the server sent an invalid response or did not respond.

 $\ensuremath{\textbf{017-777}}$  The sending queue became full and discarded the message sending request.

### Procedure

Advise the customer to check the status of the Syslog server, address value of the Syslog that is set to the machine, whether there is an issue in the network route between the machine and the Syslog server, or a network cable failure.

### 017-778 Queue Error RAP

 ${\bf 017\text{-}778}$  The sending queue became full due to no IP address being set or assigned, and discarded the message sending.

#### Procedure

Advise the customer to check if the IP address of the machine is set.

### 017-779 Link Error RAP

017-779 Detected unplugged network cable on the machine side.

#### Procedure

Check the connection state of the network cable.
# 017-780 Held Job Timeout RAP

017-780 Auto delete due to the timeout of held Job that has been overtaken.

## Procedure

Perform the steps that follow:

- 1. Advise the customer to disable the auto delete setting or change the timer setting (1-7200 minutes) to an appropriate value.
- 2. Switch off, then switch on the machine, GP 10.

# 017-782, 784, 785, 786 Custom Image Processing Plug-In RAP

017-782 Detected mismatch of the version of image processing module.

017-784 Custom image processing XML error.

 ${\bf 017\text{-}785}$  Detected an error that is custom image processing plug-in specific.

017-786 Image processing error of custom image processing plug-in.

## Procedure

- 1. Advise the customer to reinstall after correcting the custom image processing plug-in.
- 2. Switch off, then switch on the machine, GP 10.

## 017-783 Custom Image Processing Memory RAP

**017-783** The operation was unable to continue due to the memory shortage of the image processing module that is executed in the controller.

## Procedure

Perform the steps that follow:

- 1. Advise the customer to take any one of the actions that follow:
  - a. Lower the resolution.
  - b. Change the output color to black & white.
- 2. Switch off, then switch on the machine, GP 10.

# 017-787 Google Cloud Print Data Error RAP

**017-787** Syntax error, undefined command, parameter error, file corruption, decomposer internal error occurred when the decomposer is processing at the Google Cloud Print processing path.

## Procedure

- 1. Advise the customer to use a different print method supported by the machine (print driver, utility other than Google Cloud Print).
- 2. If the fault persists, reload the software, GP 4.

## 017-789 Job Limit Estimation Logic Fail RAP

017-789 During job limit estimate acquisition, a logic error was detected in the ComlDvm\_GetEstimation.

#### Procedure

Advise the customer to check the job settings, then re-run the job.

# 017-790 to 017-799 Print Permission RAP

017-790 Color print made in a time zone that is prohibited.

**017-791** Print made in a time zone that is prohibited.

017-792 Printing performed despite being prohibited.

**017-793** Color printing performed despite being prohibited.

017-794 Print made from a prohibited application.

017-795 Color print made from a prohibited application.

**017-796** Single sided print made from a prohibited application.

017-797 Print made from a paper tray that is prohibited.

017-798 Job type print made that is prohibited.

017-799 Single sided print made despite being prohibited.

#### Procedure

Advise the customer to set the permissions as required.

## 018-400 IPSEC Configuration Mismatch RAP

018-400 IPSEC error (setting mismatch).

#### Procedure

Advise the customer to clear the IPSEC setting mismatch and re-enable the IPSEC.

**NOTE:** Mismatched IPSEC settings occur when the password is not set because the authentication method is set to pre-shared key, or when IPSEC certificate is not set because the authentication method is set to digital signature.

## 018-405 User Account Disabled RAP

018-405 User account disabled error.

### Procedure

- 1. Advise the customer that there is a check mark at Account Invalid for the relevant user in the active directory of the LDAP authentication destination server. The server has been set to prohibit access from the relevant user.
- 2. Advise the customer to consult with the Server Administrator.

# 018-406 Setting Status of IP Address (IPv4) RAP

018-406 Setting state of the same IP address (IPv4).

#### Procedure

Perform the steps that follow:

- 1. Advise the customer to change the setting to a different IP address.
- 2. If the fault persists, perform the OF5 NET/USB System Fail RAP.

# 018-407 Setting Status of IP Address (IPv6) RAP

018-407 Setting state of the same IP address (IPv6).

#### Procedure

Advise the customer to change the setting to a different IP address. Either that or allow the same IP address setting.

## 018-408 Duplicate IPv4 Address RAP

**018-408** The same IP address machine as the IPv4 address of this machine exists on the network in the network environment where the Ether 2 side is connected.

## Procedure

Perform the steps that follow:

- 1. Advise the customer to:
  - a. Change the IPv4 address of this machine or the IPv4 address of the network upper apparatus.
  - b. For manual address setting, ensure that the IP address specified by the client is not used in other places.
  - c. Check the respective server setting environments with the client.
- 2. If the fault persists, perform the 016A Network Error RAP.

# 018-409, 412, 413 Duplicate IPv6 Address 1 RAP

**018-409** The same IP address machine as the IPv6 of this machine exists on the network in the network environment where the Ether 2 is connected.

**018-412** The same IP address machine as the state-less auto setting address 2 of this machine exists on the network in the network environment where Ether 2 is connected.

**018-413** The same IP address machine as the IPv6 state-less auto setting address 3 of this machine exists on the network in the network environment where the Ether 2 is connected.

## Procedure

- 1. Advise the customer to:
  - a. Change the IPv6 address of the network upper apparatus that is duplicated to resolve the IP address duplication.
  - b. Check if the IP address that was set in state-less address auto setting is not used in other places.
- 2. If the fault persists, perform the 016A Network Error RAP.

## 018-410, 018-411 Dynamic DNS Update Failure RAP

018-410 For Ethernet 2, failed to update the IPv4 address and host name to the DNS server.

018-411 For Ethernet 2, failed to update the IPv6 address and host name to the DNS server.

#### Procedure

Perform the steps that follow:

- 1. Advise the customer to:
  - a. Check if the DNS server address is correctly set to the machine.
  - b. Check if the DNS server is set so that the dynamic DNS can be operated.
- 2. If the fault persists, perform the 016A Network Error RAP.

## 018-414 Duplicate IPv6 Address 2 RAP

 ${\bf 018\text{-}414}$  The IPv6 manual setting address that was set in this machine in a network environment connected to Ether 2 is invalid.

#### Procedure

- 1. Advise the customer to:
  - a. Change the IPv6 manual setting address of this machine to the IPv6 address that can be used in the machine address.
  - b. Check if the IPv6 address that was automatically set as manual address is a valid address.
- 2. If the fault persists, perform the 016A Network Error RAP.

## 018-415 Duplicate IPv6 Address 3 RAP

**018-415** The same IP address machine as the IPv6 manual setting address of this machine exists on the network in the network environment where the Ether 2 is connected.

## Procedure

Advise the customer to change the IPv6 manual setting address of this machine or the IPv6 address of the network upper apparatus.

# 018-416 Duplicate IPv6 Address 4 RAP

**018-416** The same IP address machine as the IPv6 link local address of this machine exists on the network in the network environment where Ether 2 is connected.

## Procedure

- 1. Advise the customer to:
  - a. Change the IPv6 address of the network upper apparatus that is duplicated to resolve the IP address duplication.
  - b. Check if the IPv6 address that was automatically set as link local address is not used in other places.
- 2. If the fault persists, perform the 016A Network Error RAP.

# 018-424 to 018-426 WLAN WPA Enterprise Certificate Failure RAP

018-424 The WLAN WPA enterprise certificate is empty.

018-425 The WLAN WPA enterprise certificate is unavailable.

**018-426** The WLAN WPA enterprise certificate has failed.

#### Procedure

Advise the customer to request their network administrator to configure the WPA-Enterprise and validate the server certificate.

# 018-427 Duplicate IP Address Range WiFi and WiFi Direct RAP

**018-427** The machine has detected that it is connected to two (or possible more) networks that share the same IP address range.

#### Procedure

Advise the customer to request their network administrator to change the IP address of one (or more) networks the machine is connected to, to something different.

## 018-428 WLAN Module Connection Failure RAP

018-428 There is a connection failure between the WIFI module and the ESS PWBA.

#### Procedure

Perform the steps that follow:

- 1. Switch off the machine, GP 10. Remove, then install the WIFI module. Switch on the machine, GP 10.
- 2. If the fault persists install a new controller (ESS) PWB, PL 3.05 Item 1.

## 018-429 to 018-436 Duplicate IP Address IPv4 (WiFi) RAP

018-429 There is an IP address conflict with another system on the network (WIFI).

018-430 There is an IP address conflict with another system on the network (WIFI direct).

018-431 There is an IP address conflict with another system on the network (WIFI).

018-432 There is an IP address conflict with another system on the network (WIFI).

018-433 There is an IP address conflict with another system on the network (WIFI).

018-434 There is an IP address conflict with another system on the network (WIFI).

018-435 There is an IP address conflict with another system on the network (WIFI).

018-436 There is an IP address conflict with another system on the network (WIFI).

#### Procedure

Advise the customer to request their network administrator to change the IP address of the systems the machine is connected to, to something different.

## 018-439 WiFi Direct Setting Conflict RAP

 ${\bf 018\text{-}439}$  When activating the Wi-Fi Direct, the conflict setting for Wi-Fi Network Type Ad-hoc is detected.

#### Procedure

Advise the customer to request their network administrator to change the setting for the Wi-Fi network type to Infrastructure.

# 018-440 WiFi Direct Setting IPv6 Conflict RAP

**018-440** When activating the Wi-Fi Direct of this machine, the setting for the IPv6 mode is detected in the conflict configuration information related to the IP protocol stack.

#### Procedure

Advise the customer to request their network administrator to change the setting for the configuration information related to the IP protocol stack to Dual or the IPv4 mode.

## 018-441 WiFi Direct Setting 5GHz Conflict RAP

**018-441** When activating the Wi-Fi Direct of this machine, the setting for the 5GHz mode is detected in the conflict Wi-Fi Band.

#### Procedure

Advise the customer to request their network administrator to change the setting for the Wi-Fi band of this machine to Auto or the 2.4GHz mode.

# 018-500, 501, 503, 504, 506, 507, 508 CA Server Error RAP

**018-500** The SSL server that is necessary for CA could not start because there was no server certificate or private key at an attempt to start the machine.

**018-501** The machine could not connect to the CA server when trying to do CA authentication. The machine has failed in communication.

**018-503** The machine received a message from the CA server and was waiting for a JRM/UI judgment, but received no response in time.

**018-504** During communication between the machine and the CA server for authentication, a mismatch in Session ID between both has occurred.

**018-506** During communication between the machine and the CA server, a mismatch in Field ID between both has occurred.

**018-507** The CA authentication server requested an entry of user info, and the server determined that the entered info was different.

**018-508** In process of CA authentication, the machine has received a server exception message from the CA authentication server.

#### Procedure

Advise the customer to:

- 1. Make the IOT and the controller the same in agreement info.
- 2. Set up the server certificate, or set the CA function to off.
- 3. Check the address of the CA server, or recheck the connection to the network.
- 4. Retry the authentication operation.
- 5. Enter the correct user name and password.
- 6. Check the status of the CA server. Reboot it if necessary.

## 018-565 Proxy Name Solution Error in HTTP RAP

018-565 Failed to resolve proxy name error in HTTP.

#### Procedure

Advise the customer to:

- 1. Check whether the proxy server name that is set in the machine has been registered in the DNS.
- 2. Check whether it is connected to the DNS server.
- 3. Check whether the DNS server address is set.

## 018-595 Detected User Duplication RAP

018-595 Duplicate IDs were detected at ICCG external authentication (LDAP protocol).

#### Procedure

Advise the customer to make corrections so that the user entries in the database of the LDAP server do not have the same IC card information.

## 018-596, 018-700 Network Error RAP

018-596 An undefined protocol error, and other errors with LDAP protocol.

018-700 Network stack is not initialized fail.

## Procedure

Advise the customer to wait for a while, then perform the same operation again.

# 018-701 to 018-705 LDAP Protocol Errors 01 to 05 RAP

018-701 LDAP protocol error 01 at address book operation (operation error).

018-702 LDAP protocol error 02 at address book operation (operation error).

018-703 LDAP protocol error 03 at address book operation.

**018-704** LDAP protocol error 04 at address book operation (too many search results to be processed).

**018-705** LDAP protocol error 05 at Address Book operation (comparison request result is false)

### Procedure

Verify that print jobs are printing or print a configuration report and verify that network setup settings are indicated. The printer is operational or the configuration report indicates valid network settings.

#### Y N

Check for damage with the network connection. If there is no damage then there is a problem with the network. Inform the customer that the network requires service.

# 018-706 LDAP Protocol Error 06 RAP

018-706 LDAP protocol error 06 at address book operation (comparison request result is true).

#### Procedure

Perform the steps that follow:

- 1. For a single occurrence, take no action.
- 2. If the fault persists, switch off, then switch on the machine, GP 10.

# 018-707, 018-708 LDAP Protocol Errors 07 and 08 RAP

 ${\bf 018\text{-}707}$  LDAP protocol error 07 at address book operation (the specified authentication method is not supported).

018-708 LDAP protocol error 08 at address book operation (strong authentication is required)

#### Procedure

Verify that print jobs are printing or print a configuration report and verify that network setup settings are indicated. The printer is operational or the configuration report indicates valid network settings.

#### Y N

Check for damage with the network connection. If there is no damage then there is a problem with the network. Inform the customer that the network requires service.

# 018-709 Active Communication is Unavailable Now Fail RAP

018-709 Active communication is unavailable now fail.

#### Procedure

- 1. In case of IPv4 environment, advise the customer to:
  - a. Check whether the address that is being used as the IPv4 address of the machine is undefined, or whether it has become the Auto IP address.
  - b. Check if the network has been connected correctly.
  - c. Check with the network administrator on whether the DHCP server address has been exhausted.
- 2. In case of IPv6 environment, advise the customer to:
  - a. Check whether the address that is being used as the IPv6 address of the machine has been allocated with a global address that uses the network address distributed by the IPv6 router.
  - b. Check if the network has been connected correctly.
  - c. Check with the network administrator on whether the IPv6 router has been configured correctly.

# 018-710 to 018-714 LDAP Protocol Errors 10 to 14 RAP

 $\textbf{018-710} \ \text{LDAP} \ \text{protocol} \ \text{error} \ \textbf{10} \ \text{at address book operation} \ (\text{not registered in search range}).$ 

018-711 LDAP protocol error 11 at address book operation (admin limit is exceeded).

 ${\bf 018\mathcal{-}712}$  LDAP protocol error 12 at address book operation (extended function cannot be used).

018-713 LDAP protocol error 13 at address book operation (secrecy is required).

018-714 LDAP protocol error 14 at Address Book operation (SASL bind in progress).

#### Procedure

Verify that print jobs are printing or print a configuration report and verify that network setup settings are indicated. The printer is operational or the configuration report indicates valid network settings.

#### Y N

Check for damage with the network connection. If there is no damage then there is a problem with the network. Inform the customer that the network requires service.

## 018-715 Kerberos Attestation Protocol Error 73 RAP

018-715 Kerberos Attestation protocol error 73

#### Procedure

Advice the customer that:

- 1. If the error occurred in the case of smart card authentication, algorithm not supported by the machine is specified by KDC.
- 2. In the case of password authentication, KDC does not support any of the machine's algorithms.
- 3. KDC settings should be reviewed. Also, in the case of machines supporting FIPS, disabling FIPS mode may correct the problem.

## 018-716 to 018-721 LDAP Protocol Errors 16 to 21 RAP

**018-716** LDAP protocol error 16 at address book operation (the requested attribute does not exist).

 ${\bf 018\text{-}717}$  LDAP protocol error 17 at address book operation (the specified attribute is not defined)

018-718 LDAP protocol error 18 at address book operation (unsuitable combination).

018-719 LDAP protocol error 19 at address book operation (limit violation).

**018-720** LDAP protocol error 20 at address book operation (the specified attribute already exists)

**018-721** The server returned RFC2251 standard result message 21 (syntax error of the specified attribute value) in response to the address book inquiry.

#### Procedure

Verify that print jobs are printing or print a configuration report and verify that network setup settings are indicated. The printer is operational or the configuration report indicates valid network settings.

#### Y N

Check for damage with the network connection. If there is no damage then there is a problem with the network. Inform the customer that the network requires service.

# 018-722 GCP Network Fail RAP

**018-722** GCP network connection error.

#### Procedure

Perform the steps that follow:

- 1. Advise the customer to confirm the network connection status, network settings status with the system administrator.
- 2. If the fault persists, reload the software, GP 4.

# 018-723, 018-740 GCP Certification Fail RAP

**018-723** GCP certificate connection error.

**018-740** Connection error of certificate has occurred during communication through XMPP protocol with Google server.

## Procedure

- 1. Advise the customer to confirm with the network administrator the correct root CA certificate is present, certificate authentication settings are correct.
- 2. If the fault persists, reload the software, GP 4.

## 018-724 GCP SSL Connection Fail RAP

018-724 GCP SSL connection error.

#### Procedure

Perform the steps that follow:

- 1. Advise the customer to confirm with the network administrator the network (SSL Communication) connection status, SSL settings status.
- 2. If the fault persists, reload the software, GP 4.

# 018-725 Kerberos Attestation Protocol Error 22 RAP

018-725 Duplicate IDs were detected at ICCG external authentication (LDAP protocol).

#### Procedure

Advise the customer that the user Kerberos password set on the Kerbeors server has expired, it is necessary to ask the server administrator to extend the expiration date of it.

## 018-726 Kerberos Attestation Protocol Error 70 RAP

018-726 Duplicate IDs were detected at ICCG external authentication (LDAP protocol).

#### Procedure

Advise the customer to check if a higher CA certificate in the user SmartCard is registered with the machine. If not, register it with the machine.

## 018-727 Kerberos Attestation Protocol Error 71 RAP

018-727 The certificate in the user SmartCard is incorrect (rejected by the Kerbeors server).

#### Procedure

Advise the customer to check if the certificate in the user SmartCard is valid. If it has become invalid or expired, renew it, or if the Kerberos server prohibits the use of the certificate, it is necessary to ask the server administrator to authorise the server permit it.

## 018-728 Kerberos Attestation Protocol Error 72 RAP

**018-728** The Kerbeors server KDC certificate is incorrect (the root CA certificate is not registered with the machine; the KDC certificate has expired; or the KDC certificate address is different from that written on the certificate.)

#### Procedure

Advise the customer to:

- 1. Check if the root CA certificate of KDC certificate is registered with the machine. If not, register the root CA certificate.
- 2. If the KDC certificate has expired, renew the Kerbeors server KDC certificate
- 3. Check that the Kerberos server address set on the machine is the same as that written on the Kerbeors server KDC certificate. If they are different, change the Kerbeors server address set on the machine, or check the Kerbeors server KDC certificate. In this case, there is a possibility of a wrong setting or Kerbeors server impersonation.

# 018-729, 730, 738, 739, 743, 744, 745, 746 GCP Network Fail RAP

018-729 GCP connection timeout error.

018-730 GCP other network error.

**018-738** Network-related error has occurred during communication through XMPP protocol with Google server.

**018-739** Network-related internal error has occurred during communication through XMPP protocol with Google server.

**018-743** A network related (proxy connection) error has occurred when communicating with Google server via HTTP.

**018-744** A network related (DNS name resolution) error has occurred when communicating with Google server via HTTP.

**018-745** A network related (proxy connection) error has occurred when communicating with Google server via XMPP protocol.

**018-746** A network related (DNS name resolution) error has occurred when communicating with Google server via XMPP protocol.

#### Procedure

- 1. Advise the customer to check the network connection status, settings status as the network might be congested.
- 2. If the fault persists, reload the software, GP 4.

# 018-731 GCP HDD Limit Fail RAP

018-731 Job is aborted because there is not enough capacity in the HDD.

### Procedure

Perform the steps that follow:

- 1. Advise the customer to check the HDD available capacity, and free up space. Print again after executing all print jobs which are being spooled.
- 2. If the fault persists, reload the software, GP 4.

# 018-732 to 018-736 LDAP Protocol Errors 32 to 36 RAP

018-732 LDAP protocol error 32 at address book operation (applicable object does not exist).

018-733 LDAP protocol error 33 at address book operation (wrong alias).

 ${\bf 018\text{-}734}$  LDAP protocol error 34 at address book operation (wrong DN format, wrong password).

018-735 LDAP protocol error 35 at address book operation (object is terminated).

018-736 LDAP protocol error 36 at address book operation (cannot refer to alias).

### Procedure

Verify that print jobs are printing or print a configuration report and verify that network setup settings are indicated. The printer is operational or the configuration report indicates valid network settings.

#### Y N

Check for damage with the network connection. If there is no damage then there is a problem with the network. Inform the customer that the network requires service.

## 018-737, 018-741 GCP Other Fail RAP

018-737 Other internal error has occurred during GCP module processing.

018-741 Other internal error has occurred during GCP module (XMPP library) processing.

## Procedure

Perform the steps that follow:

- 1. Advise the customer to check the settings.
- 2. If the fault persists, reload the software, GP 4.

# 018-748, 018-750 to 018-754 LDAP Protocol Errors 48, 50 to 36 RAP

018-748 LDAP protocol error 48 at address book operation (authentication denied).

**018-750** LDAP protocol error 49 at address book operation (the specified authentication certificate is invalid, login name is invalid).

018-751 LDAP protocol error 51 at address book operation (busy).

018-752 LDAP protocol error 52 at address book operation (cannot be processed).

018-753 LDAP protocol error 53 at address book operation (execution denied).

018-754 LDAP protocol error 54 at address book operation (loop detected).

## Procedure

Verify that print jobs are printing or print a configuration report and verify that network setup settings are indicated. The printer is operational or the configuration report indicates valid network settings.

Y N

Check for damage with the network connection. If there is no damage then there is a problem with the network. Inform the customer that the network requires service.

# 018-749 LDAP Protocol Error 49 RAP

**018-749** There is a LDAP (Lightweight Directory Access Protocol) error (Designated authentication certificate is invalid/Login name is invalid).

### Procedure

Verify that print jobs are printing or print a configuration report and verify that network setup settings are indicated. The printer is operational or the configuration report indicates valid network settings.

Y N

Check for damage with the network connection. If there is no damage then there is a problem with the network. Tell the customer that the network requires service.

There is a problem with the LDAP setups on the machine or with the remote LDAP server. Ask the customer to re-verify user name and password to be used for authentication to cancel incorrect search login name. Check with the network administrator to verify authentication setting of server side when the status is not improved.

Verify the machine LDAP setups. If the check is OK, there may be a problem with the remote LDAP server.

# 018-764 to 018-769, 771 LDAP Protocol Errors 64 to 69 and 71 RAP

018-764 LDAP protocol error 64 at address book operation (naming violation).

018-765 LDAP protocol error 65 at address book operation (object class specification error).

**018-766** LDAP protocol error 66 at address book operation (entries other than termination cannot be executed).

018-767 LDAP protocol error 67 at Address Book operation (cannot be executed at RDN).

018-768 LDAP protocol error 68 at address book operation (the specified entry already exists).

018-769 LDAP protocol error 69 at address book operation (object class cannot be changed).

018-771 LDAP protocol error 71 at address book operation (influence on multiple DSA).

### Procedure

Verify that print jobs are printing or print a configuration report and verify that network setup settings are indicated. The printer is operational or the configuration report indicates valid network settings.

#### Y N

Check for damage with the network connection. If there is no damage then there is a problem with the network. Inform the customer that the network requires service.

# 018-770 LDAP Protocol Error 70 RAP

018-770 LDAP protocol error 70 at Address Book operation (search target is too large).

#### Procedure

Υ

Verify that print jobs are printing or print a configuration report and verify that network setup settings are indicated. The printer is operational or the configuration report indicates valid network settings.

**N** Check for damage with the network connection. If there is no damage then there is a problem with the network. Tell the customer that the network requires service.

Ask the customer to retry search with narrower search target by changing search condition/ search start position in Address Book internal data. If the check is OK, there may be a problem with the remote LDAP server.

# 018-780 to 018-784 LDAP Protocol Errors 80 and 82 to 84 RAP

018-780 LDAP protocol error 80 at address book operation (an unknown error has occurred).

**018-782** LDAP protocol error 82 at address book operation (program error or SASL authentication error).

 ${\bf 018}\mbox{-}783$  LDAP protocol error 83 at address book operation (outgoing message encoding error).

 ${\bf 018\text{-}784}$  LDAP protocol error 84 at address book operation (incoming message decoding error).

#### Procedure

Verify that print jobs are printing or print a configuration report and verify that network setup settings are indicated. The printer is operational or the configuration report indicates valid network settings.

#### Y N

Check for damage with the network connection. If there is no damage then there is a problem with the network. Inform the customer that the network requires service.

# 018-781 LDAP Protocol Error 81 RAP

018-781 LDAP protocol error 81 at address book operation (cannot connect to server).

#### Procedure

Advise the customer to:

- 1. Check if the network cable is connected.
- 2. If it is connected, check the start up state of the target request server.
- 3. Check whether the shared name that is set at the main unit is only specified by a period.
- 4. Check that the server name is correct.

# 018-785 LDAP Protocol Error 85 RAP

018-785 LDAP protocol error 85 at address book operation (search timeout).

#### Procedure

Verify that print jobs are printing or print a configuration report and verify that network setup settings are indicated. The printer is operational or the configuration report indicates valid network settings.

#### Y N

Check for damage with the network connection. If there is no damage then there is a problem with the network. Tell the customer that the network requires service.

Ask the customer to retry search with narrower search target by changing search condition/ search start position in Address Book internal data. Ask the customer to verify the machine LDAP setups. If the check is OK, there may be a problem with the remote LDAP server.

## 018-786 to 018-797 LDAP Protocol Errors 86 to 97 RAP

**018-786** LDAP protocol error 86 at address book operation (an unknown authentication method has been specified).

**018-787** LDAP protocol error 87 at address book operation (mistake in definition of search filter).

018-788 LDAP protocol error 88 at address book operation (instruction canceled).

**018-789** LDAP protocol error 89 at address book operation (an incorrect parameter was passed).

018-790 LDAP protocol error 90 at address book operation (insufficient memory).

018-791 LDAP protocol error 91 at address book operation (server connection prohibited).

018-792 LDAP protocol error 92 at address book operation (unsupported function).

018-793 LDAP protocol error 93 at address book operation (result is not returned).

018-794 LDAP protocol error 94 at address book operation (result no longer exist).

018-795 LDAP protocol error 95 at address book operation (result still exist).

018-796 LDAP protocol error 96 at address book operation (client loop detected).

**018-797** LDAP protocol error 97 at address book operation (maximum hop number for reference is exceeded).

## Procedure

Verify that print jobs are printing or print a configuration report and verify that network setup settings are indicated. The printer is operational or the configuration report indicates valid network settings.

Y N

Check for damage with the network connection. If there is no damage then there is a problem with the network. Inform the customer that the network requires service.

## 021-210, 211, 212 USB IC Card Reader Error RAP

021-210 USB IC card reader connection status error.

021-211 The USB IC card reader is broken.

021-212 USB IC card reader activation failure.

#### Procedure

#### WARNING

Ensure that the electricity to the machine is switched off while performing tasks that do not need electricity. Refer to GP 10. Disconnect the power cord. Electricity can cause death or injury. Moving parts can cause injury.

Perform the steps that follow:

- 1. Switch off, then switch on the machine, GP 10.
- 2. Check the wiring between the card reader and the machine.
- 3. Enter dC131. Ensure NVM value 700-885 is set correctly:
  - Internal IC card reader: 0
  - IC card reader (HID support): 1
- 4. If the fault persists, advise the customer that the card reader is faulty.

## 021-213 Controller Price Table Error RAP

021-213 An error in setting up EPA controller unit price table.

#### Procedure

#### WARNING

Ensure that the electricity to the machine is switched off while performing tasks that do not need electricity. Refer to GP 10. Disconnect the power cord. Electricity can cause death or injury. Moving parts can cause injury.

Perform the steps that follow:

- 1. Advise the customer to save the unit price table to a file. Then set a value between 1 and 9999999 at the location(s) where a value out of the range is set. Then save the file containing the corrected unit price table.
- 2. To not use the new type of subtraction system (M/C Unit-Price Table system), enter dC131. Set the value of NVM 850-027 to 0.
- To use the new type of subtraction system, enter dC131. Set every available unit price (NVM values 855-xxx) to a value between 1 and 9999999. Switch off, then switch on the machine, GP 10.

**NOTE:** Obtain consent from the customer as to the values to set the prices to.

4. Perform the OF2 Special Boot Modes RAP.

# 021-214 USB IC Card Reader Encryption Setting RAP

021-214 Failure in the USB IC card reader encryption settings.

### Procedure

Perform the steps that follow:

- 1. Switch off, then switch on the machine, GP 10.
- 2. Advise the customer that the encryption settings of the connected USB IC card reader are wrong. Connect an USB IC card reader that has never been used before, or one that has had its encryption settings initialized as factory default settings to the machine. Switch off, then switch on the machine, GP 10.

# 021-215 Invalid Accessory Type Setting RAP

021-215 Invalid accessory type setting.

### Procedure

- 1. Enter dC131. Set NVM value 850-007 to the appropriate one for the connected accessory. Switch off, then switch on the machine, GP 10.
- 2. Or replace the connected accessory with the appropriate one for the setting. Switch off, then switch on the machine, GP 10.

## 021-360 EP Accessory Fail RAP

**021-360** An error occurred in the connection to the EP accessory. The accessory that should be installed is not found.

#### Procedure

Perform the 016-357 Controller EP Communication Fail RAP.

# 021-361 EP Accessory Type Configuration Error RAP

**021-361** EP accessory type setting error.

#### Procedure

## WARNING

Ensure that the electricity to the machine is switched off while performing tasks that do not need electricity. Refer to GP 10. Disconnect the power cord. Electricity can cause death or injury. Moving parts can cause injury.

- 1. Enter dC131. Ensure NVM value 850-007 is set correctly.
- 2. If the fault persists, perform the 016-357 Controller EP Communication Fail RAP.

## 021-401 USB IC Card Reader Connection Error RAP

021-401 USB IC card reader connection status is incorrect.

#### Procedure

### WARNING

Ensure that the electricity to the machine is switched off while performing tasks that do not need electricity. Refer to GP 10. Disconnect the power cord. Electricity can cause death or injury. Moving parts can cause injury.

Perform the steps that follow:

- 1. Switch off, then switch on the machine, GP 10.
- 2. Advise the customer to disconnect the USB IC card reader that caused this error to occur from the USB connector.

## 021-501 Invalid URL Detected RAP

**021-501** The server URL is grammatically incorrect.

#### Procedure

- 1. Switch off, then switch on the machine, GP 10.
- 2. Advise the customer to check the URL of the EP server.

## 021-502, 503, 504 Couldn't Resolve Proxy Name RAP

021-502 Proxy server address resolution error.

**021-503** Server address resolution error.

021-504 Server connection error.

#### Procedure

Advise the customer to:

- 1. Check the connection of the LAN cable.
- 2. Check the DNS server address settings.
- 3. Check the default gateway settings.
- 4. Check the subnet mask settings.

## 021-505, 021-506 SSL Error RAP

021-505 An error has occurred during SSL/TLS handshake.

021-506 The SSL certificate of the server is invalid.

#### Procedure

Switch off, then switch on the machine, GP 10.

## 021-507 Unauthorized Proxy Access RAP

021-507 Authentication of the proxy server has failed.

#### Procedure

Advise the customer to:

- 1. Check the EP proxy server authentication user.
- 2. Check the EP proxy server authentication password.
- 3. If the problem persists after checking the settings, there may be a network failure or the proxy server settings may have changed/failed.

## 021-508, 520, 521 Host/Proxy Connection Timed Out RAP

021-508 Communication timeout has occurred.

021-520 CA communication error.

**021-521** CA communication timeout.

## Procedure

Advise the customer to:

- 1. Check the connection of the LAN cable.
- 2. Check the default gateway settings.
- 3. Check the subnet mask settings.

## 021-509, 515, 516, 522 Invalid Message Detected RAP

 $\ensuremath{\textbf{021-509}}$  The server detected an invalid message.

021-515 Invalid product code.

021-516 Invalid serial number.

**021-522** Certificate library error.

#### Procedure

Switch off, then switch on the machine, GP 10.

## 021-510, 021-511 SOAP Fault RAP

021-510 Recall status mismatch (EP system).

**021-511** Installation status mismatch (EP system)

### Procedure

For information only. No service action required.

## 021-512, 513, 514, 517, 518, 519 Installation Conflict RAP

021-512 EP-SV installation conflict (EP system).

021-513 EP-DX installation conflict (EP system).

021-514 TRESS installation conflict (EP system).

**021-517** Communication failure (EP center)

021-518 An internal error has occurred in the server.

021-519 High load status detected (EP center).

#### Procedure

Advise the customer to check with the EP Center for the EP contract status, registration status and system operation status.

## 021-523 Internal Error RAP

021-523 Software failure where processing can still continue was detected.

#### Procedure

- 1. If the SOAP port has stopped, advise the customer to restart it.
- 2. If the fault persists, switch off, then switch on the machine, GP 10.
# 021-524 to 012-527 Communications Error RAP

021-524 Installation status mismatch.

021-525 Recall status mismatch.

021-526 Communication library error.

021-527 Invalid communication message (edge server).

## Procedure

Switch off, then switch on the machine, GP 10.

# 021-528, 021-529 Communication Settings RAP

021-528 Communication setting error.

021-529 The latest version is detected (software update).

## Procedure

- 1. Switch off, then switch on the machine, GP 10.
- 2. If the fault persists, advise the customer to check with the EP Center for the EP contract status, registration status and system operation status.

# 021-530, 012-531 Update Server Error RAP

021-530 An error internal to the server (software update).

021-531 A large load on the server is detected (software update).

### Procedure

Advise the customer to:

- 1. Wait a while, then perform the same operation again.
- 2. If the fault persists, advise the customer to check with the EP Center for the EP contract status, registration status and system operation status.

# 021-532 to 021-535 Unsupported ROM Set RAP

021-532 An unsupported set of ROM versions is detected.

021-533 The user cannot do an update.

021-534 An unsupported submodule is detected.

**021-535** An unsupported accessory is detected.

## Procedure

Reload the software, GP 4.

# 021-700 Accessory Failure RAP

021-700 EP accessory - service canceled by USB accessory failure or disconnect.

### Procedure

Perform the steps that follow:

- 1. Check the fault history, dC122 for fault 021-210, 021-211 or 021-212. If any of the faults is listed, perform the relevant RAP.
- 2. If none of the faults are listed, reload the software, GP 4.

# 021-701 Accessory Preparing RAP

021-701 EP accessory - service canceled by USB accessory preparing.

## Procedure

- 1. Advise the customer to wait for a minimum of 3 minutes for the USB accessory to start, then re-run the job
- 2. If the fault persists, reload the software, GP 4.

## 021-732, 943, 945 EP Accessory Error RAP

**021-732** EP accessory - service canceled by disable.

021-943 EP accessory - print service paused by disable.

021-945 EP accessory - service paused by disable.

### Procedure

Perform the steps that follow:

- 1. Advise the customer to insert a Xerox card, copy card or cash into the accessory, and ensure that there are sufficient fees or card value.
- 2. If the fault persists, reload the software, GP 4.

# 021-733, 944, 946 EP Accessory Color Error RAP

021-733 EP accessory service canceled by color mode restriction.

021-944 EP accessory - print service paused by color mode restriction.

021-946 EP accessory - service paused by color mode restriction.

### Procedure

- 1. Advise the customer to operate the color restriction key SW to allow color. Or, replace the card with another card that does not reach its upper limit in color mode.
- 2. If the fault persists, reload the software, GP 4.

# 021-948, 949 Subtractive Accessory Disable (Scan) RAP

**021-948** The remaining rate subtractive accessory has is insufficient (print service paused by subtractive accessory disable).

**021-949** The remaining rate subtractive accessory has is insufficient (service paused by subtractive accessory disable).

### Procedure

Advise the customer that in the case of dispenser, to insert a card that has a remaining rate enough to continue the job. In the case of coin kit, to add a necessary amount of money to continue the job.

# 023-500 UI ROM Download Fail RAP

023-500 Panel ROM data write processing error detection.

### Procedure

### WARNING

Ensure that the electricity to the machine is switched off while performing tasks that do not need electricity. Refer to GP 10. Disconnect the power cord. Electricity can cause death or injury. Moving parts can cause injury.

Perform the steps that follow:

- 1. Reload the software, GP 4.
- 2. If the fault persists, install a new UI console assembly, PL 2.05 Item 1.

# 023-600, 023-601 UI Key Error RAP

**023-600** A hard key on the panel has been found to be held down for one or more consecutive minutes.

 $\boldsymbol{023\text{-}601}$  The touch panel has been found to be held down for one or more consecutive minutes.

### Procedure

For information only, no service action necessary.

## 024-322, 323 SEEPROM Refurbish Fail RAP

BSD-ON:BSD 3.1 PWB Communications (Controller to Motor Drive PWB)

**024-322** A backup data read error was detected.

**024-323** When restore was requested, it was detected that the backup data did not exist.

#### Procedure

#### WARNING

Ensure that the electricity to the machine is switched off while performing tasks that do not need electricity. Refer to GP 10. Disconnect the power cord. Electricity can cause death or injury. Moving parts can cause injury.

Perform the steps that follow:

- 1. Switch off, then switch on the machine, GP 10.
- Ensure that all connectors on the motor drive PWB, PL 1.10 Item 2 and the controller PWB assembly, PL 3.10 Item 1 are securely connected. Ensure all surface mounted modules on both PWBs are securely connected.
- 3. Reload the software, GP 4.
- 4. Perform the OF2 Special Boot Modes RAP.
- 5. If the fault persists, install new components as necessary:
  - Motor drive PWB, PL 1.10 Item 2.
  - Controller PWB assembly, PL 3.05 Item 1.

## 024-324 IOT NVM Backup Restore Fail 6 RAP

BSD-ON: BSD 3.1 PWB Communications (Controller to Motor Drive PWB)

024-324 IOT NVM backup restore fail 6.

Procedure

### WARNING

Ensure that the electricity to the machine is switched off while performing tasks that do not need electricity. Refer to GP 10. Disconnect the power cord. Electricity can cause death or injury. Moving parts can cause injury.

Perform the steps that follow:

1. Switch off, then switch on the machine, GP 10.

## 024-340 to 024-360 IOT-ESS Communication Fail 1 RAP

#### BSD-ON: BSD 3.1 PWB Communications (Controller to Motor Drive PWB)

024-340 Motor drive PWB sending error detected by controller (invalid parameter was used).

**024-341** Motor drive PWB sending error detected by controller (sequence number error).

024-342 Motor drive PWB sending error detected by controller (packet number error).

024-343 Motor drive PWB sending error detected by controller (message length error).

024-345 Motor drive PWB sending error detected by controller (check code error).

 ${\bf 024\text{-}346}$  Motor drive PWB sending error detected by controller (parity error detected by the IOT.

 ${\bf 024\text{-}347}$  Motor drive PWB sending error detected by controller (framing error detected by the IOT).

**024-348** Motor drive PWB sending error detected by controller (overrun error detected by the IOT).

**024-349** Motor drive PWB sending error detected by controller (receive abort detected by the IOT after the header had been recognized).

**024-350** Motor drive PWB receiving error detected by controller (sequence number of the received message packet is incorrect).

024-351 Motor drive PWB receiving error detected by controller (packet number error).

024-352 Motor drive PWB receiving error detected by controller (message length error).

**024-353** Motor drive PWB receiving error detected by controller (check code error).

**024-354** Motor drive PWB receiving error detected by controller (parity error detected by the UART).

**024-355** Motor drive PWB receiving error detected by controller (framing error detected by the UART).

**024-356** Motor drive PWB receiving overrun error detected by controller (overrun error detected by the UART).

**024-357** Motor drive PWB receiving error detected by controller (receiving abort detected after the header had been recognized).

**024-358** Print sequence error detected by controller (paper feed and paper output that are not applicable to the number detected.)

**024-359** Motor drive PWB transmission receiving error detected by controller (invalid parameter used).

**024-360** Initialization error between IOT and ESS.

#### Procedure

### WARNING

Ensure that the electricity to the machine is switched off while performing tasks that do not need electricity. Refer to GP 10. Disconnect the power cord. Electricity can cause death or injury. Moving parts can cause injury.

- 1. Switch off, then switch on the machine, GP 10.
- Ensure that all connectors on the motor drive PWB, PL 1.10 Item 2 and the controller PWB assembly, PL 3.05 Item 1 are securely connected. Ensure all surface mounted modules on both PWBs are securely connected.
- 3. Reload the software, GP 4.
- 4. Perform the OF2 Special Boot Modes RAP.
- 5. If the fault persists, install new components as necessary:
  - Motor drive PWB, PL 1.10 Item 2.
  - Controller PWB assembly, PL 3.05 Item 1.

## 024-361 Invalid IOT Paper Size RAP

BSD-ON:BSD 3.1 PWB Communications (Controller to Motor Drive PWB)

024-361 Invalid IOT paper size group information.

### Procedure

### WARNING

Ensure that the electricity to the machine is switched off while performing tasks that do not need electricity. Refer to GP 10. Disconnect the power cord. Electricity can cause death or injury. Moving parts can cause injury.

Perform the steps that follow:

- 1. Switch off, then switch on the machine, GP 10.
- Ensure that all connectors on the motor drive PWB, PL 1.10 Item 2 and the controller PWB assembly, PL 3.05 Item 1 are securely connected. Ensure all surface mounted modules on both PWBs are securely connected.
- 3. Initialize the user NVM, refer to dC301 NVM Initialization.
- 4. Reload the software, GP 4.
- 5. If the fault persists, install new components as necessary:
  - Motor drive PWB, PL 1.10 Item 2.
  - Controller PWB assembly, PL 3.05 Item 1.

# 024-362, 363 Page Sync Illegal Start or Stop RAP

BSD-ON: BSD 3.1 PWB Communications (Controller to Motor Drive PWB)

024-362 Page-sync occurred before video output preparation completes.

024-363 Page-sync completion error during video output.

### Procedure

### WARNING

Ensure that the electricity to the machine is switched off while performing tasks that do not need electricity. Refer to GP 10. Disconnect the power cord. Electricity can cause death or injury. Moving parts can cause injury.

- 1. Switch off, then switch on the machine, GP 10.
- Ensure that all connectors on the motor drive PWB, PL 1.10 Item 2 and the controller PWB assembly, PL 3.05 Item 1 are securely connected. Ensure all surface mounted modules on both PWBs are securely connected.
- 3. Reload the software, GP 4.
- 4. Perform the OF2 Special Boot Modes RAP.
- 5. If the fault persists, install new components as necessary:
  - Motor drive PWB, PL 1.10 Item 2.
  - controller PWB assembly, PL 3.05 Item 1.

## 024-364 DMA Transfer Fail RAP

**024-364** DMA transfer error. Reduction/enlargement was not completed even though the specified data was entered.

### Procedure

## WARNING

Ensure that the electricity to the machine is switched off while performing tasks that do not need electricity. Refer to GP 10. Disconnect the power cord. Electricity can cause death or injury. Moving parts can cause injury.

Perform the steps that follow:

- 1. Switch off, then switch on the machine, GP 10.
- 2. Ensure the connectors on the hard disk are securely connected.
- 3. Remove, then re-install the SD card, PL 3.05 Item 8. If necessary, install a new SD card.
- 4. Format the hard disk drive, refer to dC355 Image Disk Diagnostics.
- 5. Reload the software, GP 4.
- 6. If the fault persists, install a new controller PWB assembly, PL 3.05 Item 1.

# 024-365 Overflow on Loop Back Write RAP

024-365 Loop back write overflow.

### Procedure

This fault is currently not displayed. No service action necessary.

# 024-366 JBIG Library Other Fail RAP

024-366 Other errors in JBIG Lib.

#### Procedure

### WARNING

Ensure that the electricity to the machine is switched off while performing tasks that do not need electricity. Refer to GP 10. Disconnect the power cord. Electricity can cause death or injury. Moving parts can cause injury.

Perform the steps that follow:

- 1. Switch off, then switch on the machine, GP 10.
- 2. If the fault persists, install a new controller PWB assembly, PL 3.05 Item 1.

## 024-367 Decompress Other Fail RAP

BSD-ON:BSD 3.7 ESS (Controller)

024-367 Incorrect line synchronization was detected.

#### Procedure

### WARNING

Ensure that the electricity to the machine is switched off while performing tasks that do not need electricity. Refer to GP 10. Disconnect the power cord. Electricity can cause death or injury. Moving parts can cause injury.

- 1. Switch off, then switch on the machine, GP 10.
- 2. Ensure the connectors on the hard disk are securely connected.
- 3. Format the hard disk drive, refer to dC355 Hard Disk Diagnostics.
- 4. Reload the software, GP 4.
- 5. Perform the OF2 Special Boot Modes RAP.
- 6. If the fault persists, install a new controller PWB assembly, PL 3.05 Item 1.

## 024-368 PCI Error RAP

BSD-ON:BSD 3.7 ESS (Controller)

024-368 PCI access error occurred due to a faulty PCI bus.

### Procedure

### WARNING

Ensure that the electricity to the machine is switched off while performing tasks that do not need electricity. Refer to GP 10. Disconnect the power cord. Electricity can cause death or injury. Moving parts can cause injury.

Perform the steps that follow:

- 1. Switch off, then switch on the machine, GP 10.
- 2. Ensure the connectors on the hard disk are securely connected.
- 3. Format the hard disk drive, refer to dC355 Hard Disk Diagnostics.
- 4. Reload the software, GP 4.
- 5. Perform the OF2 Special Boot Modes RAP.
- 6. If the fault persists, install a new controller PWB assembly, PL 3.05 Item 1.

# 024-370 Marker Code Detection Fail RAP

BSD-ON:BSD 3.1 PWB Communications (Controller to Motor Drive PWB)

**024-370** Marker code detection error. During enlarge, when the file was enlarged only by the specified size, the end code (FF02) cannot be found in the compressed data.

### Procedure

## WARNING

Ensure that the electricity to the machine is switched off while performing tasks that do not need electricity. Refer to GP 10. Disconnect the power cord. Electricity can cause death or injury. Moving parts can cause injury.

- 1. Switch off, then switch on the machine, GP 10.
- 2. Change the Print mode (Normal/High Quality/High Resolution). Inform the customer of any print mode setting changes.
- 3. Remove, then re-install the SD card, PL 3.05 Item 8. If necessary, install a new SD card.
- Ensure that all connectors on the motor drive PWB, PL 1.10 Item 2 and the controller PWB assembly, PL 3.05 Item 1 are securely connected. Ensure all surface mounted modules on both PWBs are securely connected.
- 5. Reload the software, GP 4.
- 6. Perform the OF2 Special Boot Modes RAP.
- 7. If the fault persists, install new components as necessary:
  - SD card, PL 3.05 Item 8.
  - Motor drive PWB, PL 1.10 Item 2.
  - Controller PWB assembly, PL 3.05 Item 1.

## 024-371, 372, 373, 375 IOT-ESS Communication Fail 2 RAP

#### BSD-ON:BSD 3.1 PWB Communications (Controller to Motor Drive PWB)

024-371 Communication between the ESS and IOT has not been established.

024-372 Sending error detected by the controller (incorrect parameter instruction).

024-373 DLL communication failure recovery error detected by the controller.

024-375 DLL receiving error detected by the controller (incorrect parameter instruction).

### Procedure

### WARNING

Ensure that the electricity to the machine is switched off while performing tasks that do not need electricity. Refer to GP 10. Disconnect the power cord. Electricity can cause death or injury. Moving parts can cause injury.

Perform the steps that follow:

- 1. Switch off, then switch on the machine, GP 10.
- Ensure that all connectors on the motor drive PWB, PL 1.10 Item 2 and the controller PWB assembly, PL 3.05 Item 1 are securely connected. Ensure all surface mounted modules on both PWBs are securely connected.
- 3. Reload the software, GP 4.
- 4. Perform the OF2 Special Boot Modes RAP.
- 5. If the fault persists, install new components as necessary:
  - Motor drive PWB, PL 3.05 Item 1.
  - Controller PWB assembly, PL 3.10 Item 1.

## 024-376 IOT-ESS Communication Fail 3 RAP

BSD-ON:BSD 3.1 PWB Communications (Controller to Motor Drive PWB)

024-376 Motor drive PWB image signal truncation detected by the controller.

### Procedure

### WARNING

Ensure that the electricity to the machine is switched off while performing tasks that do not need electricity. Refer to GP 10. Disconnect the power cord. Electricity can cause death or injury. Moving parts can cause injury.

- 1. Switch off, then switch on the machine, GP 10.
- Ensure that all connectors on the motor drive PWB, PL 1.10 Item 2 and the controller PWB assembly, PL 3.05 Item 1 are securely connected. Ensure all surface mounted modules on both PWBs are securely connected.
- 3. Check the FFC ribbon cable between the controller PWB assembly and the LPH assembly, PL 60.05 Item 1, PL 60.05 Item 2, PL 60.05 Item 3, and PL 60.05 Item 4.
- 4. Reload the software, GP 4.
- 5. Perform the OF2 Special Boot Modes RAP.
- 6. If the fault persists, install new components as necessary:
  - Motor drive PWB, PL 1.10 Item 2.
  - Controller PWB assembly, PL 3.05 Item 1.

## 024-600 to 024-614 Counter Repair RAP

024-600 The billing master counter is automatically repaired.
024-601 The billing backup counter 1 is automatically repaired.
024-602 The billing backup counter 2 is automatically repaired.
024-603 The SW key master counter is automatically repaired.
024-604 The SW key backup counter 1 is automatically repaired.
024-605 The SW key backup counter 2 is automatically repaired.
024-606 Billing meter type is automatically repaired (ESS SEEP repaired).
024-607 Billing meter type is automatically repaired (ESS NVM repaired).
024-608 Billing meter type is automatically repaired (IOT NVM repaired).
024-610 Billing count type is automatically repaired (ESS NVM repaired).
024-611 Billing count type is automatically repaired (IOT NVM repaired).
024-612 Modal break point is automatically repaired (ESS NVM repaired).
024-613 Modal break point is automatically repaired (IOT NVM repaired).

### Procedure

For information only, no service action necessary.

# 024-615 IOT Unsupported Drum Shut Off RAP

024-615 IOT unsupported drum shut off.

#### Procedure

For information only, no service action necessary.

## 024-616, 617, 618, 619, 620, 621 Serial/Product Number Restore RAP

024-616 Serial number master was restored automatically.

024-617 Serial number backup 1 was restored automatically.

024-618 Serial number backup 2 was restored automatically.

024-619 Product number master was restored automatically.

024-620 Product number backup 1 was restored automatically.

024-621 Product number backup 2 was restored automatically.

#### Procedure

For information only, no service action necessary.

## 024-700 Memory Shortage or No Hard Disk RAP

BSD-ON:BSD 3.7 ESS (Controller)

**024-700** A job that could not be printed due to insufficient system memory or hard disk not installed was received.

### Procedure

### WARNING

Ensure that the electricity to the machine is switched off while performing tasks that do not need electricity. Refer to GP 10. Disconnect the power cord. Electricity can cause death or injury. Moving parts can cause injury.

- 1. Remove, then re-install the SD card, PL 3.05 Item 8. If necessary, install a new SD card.
- 2. Ensure that the connectors from the hard disk drive, PL 3.10 Item 2 to the controller PWB assembly, PL 3.05 Item 1 are securely connected.
- 3. If the fault persists, install a new hard disk drive, PL 3.10 Item 2.

# 024-701 Invalid Instruction of Face Inversion RAP

024-701 Job cancellation due to invalid invert instruction.

### Procedure

Advise the customer to use paper that is in specification. Refer to GP 15 Paper and Media Size Specifications.

# 024-702 Paper Jam RAP

024-702 Job cancellation due to paper jam.

### Procedure

Clear the paper jam.

# 024-703, 742, 775 Booklet Sheets Count Over RAP

024-703 Number of booklet sheets exceeded fail has occurred during printing.

024-742 The number of sheets per set exceeds a specific allowable number for a booklet.

024-775 A job that exceeds booklet paper quantity is cancelled.

## Procedure

Perform the steps that follow:

- 1. Advise the customer to use paper of a lighter weight so as not to exceed the maximum output limit or use less pages.
- 2. If the fault persists, reload the software, GP 4.

# 024-707 Duplex Inversion Prohibited (Duplex) RAP

**024-707** A duplex print instruction was received for duplex/invert prohibited paper.

## Procedure

- 1. Advise the customer to use paper that is in specification or to print simplex. Refer to GP 15 Paper and Media Size Specifications.
- 2. If the fault persists, reload the software, GP 4.

# 024-708 Duplex Inversion Prohibited (Face Down) RAP

**024-708** A face down output instruction was received for duplex/invert prohibited paper.

### Procedure

Perform the steps that follow:

- 1. Advise the customer to use paper that is in specification or to print face up. Refer to GP 15 Paper and Media Size Specifications.
- 2. If the fault persists, reload the software, GP 4.

# 024-746, 747 Print Request Failure RAP

024-746 There are parameters that are incompatible with the specified paper type.

**024-747** The specified combination of parameters (stored file size, paper size, paper tray, duplex command, output tray) cannot be executed or continued.

### Procedure

Advise the customer to use the correct print parameters.

# 024-748 Bates Numbering Digit Exceeded RAP

024-748 The number of bates numbering digits is exceeded.

### Procedure

Perform the steps that follow:

- 1. Advise the customer to reduce the number of documents to less than the user-specified number or reduce the number of numbering digits.
- 2. If the fault persists, reload the software, GP 4.

# 024-910, 945, 959 Tray 1 Fault RAP

**024-910** Check Tray Settings for Tray 1.

024-945 Check Tray 1.

024-959 Check Tray Settings for Tray 1.

### Procedure

Perform the 071-212 Tray 1 Paper Size Sensor Fault RAP.

## 024-911, 947, 960 Tray 2 Size Mismatch RAP

**024-911** Check Tray Settings for Tray 2.

024-947 Check Tray 2.

024-960 Check Tray Settings for Tray 2.

### Procedure

Perform the 072-212 Tray 2 Paper Size Sensor Fault RAP.

# 024-912, 948, 961 Tray 3 Size Mismatch RAP

024-912 Check Tray Settings for Tray 3.

024-948 Check Tray 3.

024-961 Check Tray Settings for Tray 3.

## Procedure

Perform the 073-212 Tray 3 Paper Size Sensor Fault RAP.

# 024-913, 949, 962 Tray 4 Size Mismatch RAP

024-913 Check Tray Settings for Tray 4.

024-949 Check Tray 4.

024-962 Check Tray Settings for Tray 4.

## Procedure

Perform the 074-212 Tray 4 Paper Size Sensor Fault RAP.

# 024-916, 980, 981 Full Stack RAP

024-916 One of the conditions that follow was met during mix full position detection:

- When the paper size of the next job (either in feed direction or width direction) is larger than the uppermost paper size loaded for the previous job.
- When changed to staple mode, the uppermost paper size loaded for the previous job is less than 279.4mm (11 inches).
- When uppermost paper size loaded for the previous job is 'unknown'

024-980 Finisher stacker tray full stack.

024-981 Finisher top tray paper full.

## Procedure

Perform the 012-211B Stacker Tray Fail Entry RAP.

# 024-917 Stacker Tray Staple Set Over Count

#### BSD-ON:BSD 13.15 Office Finisher LX Stacker Tray Control

**024-136** The staple set count exceeded 50 sets on the stacker tray during the staple set eject operation.

### Procedure

Perform the 012-212 Stacker Tray Upper Limit Failure RAP.

# 024-920 Face Down Tray 1 Full RAP

024-920 The paper output to the face down tray 1 is full.

BSD-Reference: BSD 10.7 Exit 1 Paper Transport

## **Initial Actions**

Perform the checks that follow:

- Check the exit 1 bail arm assembly, PL 10.25 Item 1, is correctly installed and un-broken.
- Check that the flag on the bail arm is correctly positioned in the exit 1 OCT full stack sensor, PL 10.10 Item 14.
- Check that the exit 1 OCT full stack sensor, PL 10.10 Item 14 is correctly mounted

If necessary, install new parts.

### Procedure

Enter dC330 code 077-124, exit 1 OCT full stack sensor. Actuate the sensor. The display changes.

#### Y N

- Refer to the items that follow:
- GP 7 How to Check a Sensor.
- BSD 10.7 Exit 1 Paper Transport.

If necessary install new parts:

- Exit 1 OCT full stack sensor, PL 10.10 Item 14.
- Motor drive PWB, PL 1.10 Item 2.

Perform SCP 5 Final Actions.

# 024-922 Face Down Tray 2 Full RAP

024-922 The paper output to the face down tray 2 is full.

#### BSD-Reference: BSD 10.10 Exit 2 Paper Transport (2 of 2)

### **Initial Actions**

Perform the checks that follow:

- Check the exit 1 bail arm assembly, PL 10.25 Item 21, is correctly installed and un-broken.
- Check that the flag on the bail arm is correctly positioned in the exit 2 sensor, PL 10.25 Item 15.
- Check that the exit 1 OCT full stack sensor, PL 10.10 Item 14 is correctly mounted If necessary, install new parts.

## Procedure

Enter dC330 code 077-124, exit 2 sensor. Actuate the sensor. The display changes.

Y N

- Refer to the items that follow:
- GP 7 How to Check a Sensor.
- BSD 10.7 Exit 1 Paper Transport.

If necessary install new parts:

- Exit 1 OCT full stack sensor, PL 10.25 Item 15.
- Motor drive PWB, PL 1.10 Item 2.

Perform SCP 5 Final Actions.

# 024-923, 924, 925 Y/M/C Toner Cartridge Empty RAP

024-923 The yellow toner cartridge is empty.

024-924 The magenta toner cartridge is empty.

024-925 The cyan toner cartridge is empty.

## Procedure

Install new components as necessary:

- Yellow toner cartridge, PL 90.05 Item 10.
- Magenta toner cartridge, PL 90.05 Item 11.
- Cyan toner cartridge, PL 90.05 Item 12.

## 024-926, 963, 990 Puncher Waste Bin Not Set RAP

#### BSD-ON:BSD 13.6 Office Finisher LX Punch

**024-926** The puncher waste bin is not installed correctly or there is a failure in the punch box set sensor or related circuitry.

**024-963** The amount of waste has become equal to or over the number that makes the punch dust box full.

024-990 Punch dust full.

#### **Initial Actions**

#### WARNING

Ensure that the electricity to the machine is switched off while performing tasks that do not need electricity. Refer to GP 10. Disconnect the power cord. Electricity can cause death or injury. Moving parts can cause injury.

- Empty the punch box, PL 13.06 Item 11.
- Check for any debris or obstructions in the path of the punch waste bin or the punch box set sensor.

### Procedure

Enter dC330, code 012-275, punch box set sensor. Remove, then reinstall the punch waste bin. The display changes.

Y N

Check the punch box set sensor, refer to GP 7 How to Check a Sensor. Install new components as necessary:

- Punch box set sensor, PL 13.09 Item 5.
- Finisher PWB, PL 13.45 Item 2.

Reload the software, GP 4. If the fault persists, install a new finisher PWB, PL 13.45 Item 2.

# 024-928 Scratch Sheet Compile Entry RAP

**024-928** Abnormal paper (scratch sheet), which is notified from the IOT via the sheet integrity command, was output to the finisher.

### WARNING

Ensure that the electricity to the machine is switched off while performing tasks that do not need electricity. Refer to GP 10. Disconnect the power cord. Electricity can cause death or injury. Moving parts can cause injury.

Ensure that the eject cover assembly, PL 13.25 Item 1 is closed.

#### Procedure

Check the specification of the paper, refer to GP 15 Paper and Media Size Specifications. The paper is within specification.

Y N

Load new paper that is in specification.

Check the condition of the paper. The paper is in good condition.

Y

Load new paper that is in specification.

Check all connectors on the finisher PWB. The connectors are connected correctly.

Y N

Ν

Connect the connectors.

Switch off, then switch on the machine, GP 10. Open, then close the eject cover. If the fault persists, install a new finisher PWB, PL 13.45 Item 2.

# 024-933, 940, 941 Drum Cartridge End of Life RAP

024-933 The yellow drum cartridge has reached end of life.

024-940 The magenta drum cartridge has reached end of life.

**024-941** The cyan drum cartridge has reached end of life.

## Procedure

Install new components as necessary:

- Yellow drum assembly, PL 90.15 Item 5.
- Magenta drum assembly, PL 90.15 Item 4.
- Cyan drum assembly, PL 90.15 Item 3.

# 024-934 Paper Type Mismatch RAP

**024-934** The fed paper is different from that specified in the controller (plain paper and heavy-weight cannot be recognized).

Procedure

## WARNING

Ensure that the electricity to the machine is switched off while performing tasks that do not need electricity. Refer to GP 10. Disconnect the power cord. Electricity can cause death or injury. Moving parts can cause injury.

- 1. Load the specified media.
- Ensure that all connectors on the motor drive PWB, PL 1.10 Item 2 and the controller PWB assembly, PL 3.05 Item 1 are securely connected. Ensure all surface mounted modules on both PWBs are securely connected.
- 3. Reload the software, GP 4.

## 024-943, 978, 984, 989 Booklet Staple RAP

**024-943** Both front and rear booklet staples are running low, or a staple cartridge was removed.

**024-978** Ready signal remains not ready when the specified time has passed since booklet staple operation has begun.

024-984 Booklet low front staple.

024-989 Booklet low rear staple.

#### Procedure

Perform the 012-268 Booklet Rear Stapler Fail RAP.

## 024-946 Tray 1 Missing RAP

BSD-ON:BSD 70.1 Tray 1 Paper Size Sensing

024-946 Check tray 1.

### Procedure

### WARNING

Ensure that the electricity to the machine is switched off while performing tasks that do not need electricity. Refer to GP 10. Disconnect the power cord. Electricity can cause death or injury. Moving parts can cause injury.

- 1. Check tray 1 is fully seated in the IOT tray slot.
- 2. Remove tray 1, then check underneath the tray for obstruction, damage to the link mechanism, or damage to the tray 1 size sensor.
- 3. Check the actuator at the rear of tray 1. If necessary, install a known to be good or new tray assembly, PL 70.10 Item 1 to eliminate tray 1 is the cause of the fault.
- 4. Install tray 1, then enter dC140 Analog Monitor, code 071-200. Check the tray 1 size sensor, PL 70.05 Item 6 for proper operation.
- 5. Check the wiring between the tray 1 size sensor and P/J417 on the motor drive PWB.
- 6. Reload the software, GP 4.
- 7. If the fault persists, install new components as necessary:
  - Tray 1 size sensor, PL 70.05 Item 3.
  - Motor drive PWB, PL 1.10 Item 2.

## 024-950 Tray 1 Is Out Of Paper RAP

BSD-ON:BSD 70.8 Tray 1 Paper Stacking

024-950 Tray 1 is out of paper.

**Initial Actions** 

## WARNING

Ensure that the electricity to the machine is switched off while performing tasks that do not need electricity. Refer to GP 10. Disconnect the power cord. Electricity can cause death or injury. Moving parts can cause injury.

Switch off, then switch on the machine, GP 10.

### Procedure

Enter dC330, code 071-101, tray 1 no paper sensor. Manually actuate the tray 1 no paper sensor, PL 80.10 ltem 6. The display changes.

Y N

Check the tray 1 no paper sensor. Refer to GP 7 How to Check a Sensor.

Perform the 071-210 Tray 1 Lift Fail RAP. Check the tray 1 feed/lift motor. If the fault persists, install new components as necessary:

- Tray 1 no paper sensor, PL 80.10 Item 1.
- Motor drive PWB, PL 1.10 Item 2.

# 024-951 Tray 2 Is Out Of Paper RAP

BSD-ON:BSD 70.9 Tray 2 Paper Stacking

024-951 Tray 2 is out of paper.

### **Initial Actions**

### WARNING

Ensure that the electricity to the machine is switched off while performing tasks that do not need electricity. Refer to GP 10. Disconnect the power cord. Electricity can cause death or injury. Moving parts can cause injury.

Switch off, then switch on the machine, GP 10.

### Procedure

Enter dC330, code 072-101, tray 2 no paper sensor. Manually actuate the tray 2 no paper sensor, PL 80.15 Item 7. **The display changes.** 

Y N

Check the tray 2 no paper sensor. Refer to GP 7 How to Check a Sensor.

Perform the 072-210 Tray 2 Lift Fail RAP. Check the tray 2 feed/lift motor. If the fault persists, install new components as necessary:

• Tray 2 no paper sensor PL 80.15 Item 7.

# 024-952 Tray 3 Out Of Paper RAP

BSD-ON:BSD 70.10 Tray 3 Paper Stacking (2TM/TTM)

024-952 Tray 3 is out of paper.

**Initial Actions** 

## WARNING

Ensure that the electricity to the machine is switched off while performing tasks that do not need electricity. Refer to GP 10. Disconnect the power cord. Electricity can cause death or injury. Moving parts can cause injury.

Switch off, then switch on the machine, GP 10.

### Procedure

Enter dC330, code 073-101, tray 3 no paper sensor. Manually actuate the tray 3 no paper sensor, PL 80.35 Item 5 2TM or PL 80.50 Item 6 TTM. The display changes.

Y N

Check the tray 3 no paper sensor. Refer to GP 7 How to Check a Sensor.

Perform the 073-210 Tray 3 Lift Fail RAP. Check the tray 3 feed/lift motor. If the fault persists, install new components as necessary:

• Tray 3 no paper sensor, PL 80.35 Item 5 2TM or PL 80.50 Item 6 TTM.

## 024-953 Tray 4 Out Of Paper RAP

BSD-ON:BSD 70.11 Tray 4 Paper Stacking (2TM)

#### BSD-ON:BSD 70.12 Tray 4 Paper Stacking (TTM)

024-953 Tray 4 is out of paper.

#### Initial Actions

### WARNING

Ensure that the electricity to the machine is switched off while performing tasks that do not need electricity. Refer to GP 10. Disconnect the power cord. Electricity can cause death or injury. Moving parts can cause injury.

Switch off, then switch on the machine, GP 10.

### Procedure

Enter dC330, code 074-101, tray 4 no paper sensor. Manually actuate the tray 4 no paper sensor, PL 80.35 Item 5 2TM or PL 80.50 Item 6 TTM. **The display changes.** 

Y N

Check the tray 4 no paper sensor. Refer to GP 7 How to Check a Sensor.

Perform the 074-210 Tray 4 Lift Fail RAP. Check the tray 4 feed/lift motor. If the fault persists, install new components as necessary:

• Tray 4 no paper sensor, PL 80.35 Item 5 2TM or PL 80.50 Item 6 TTM.

# 024-954 Bypass Tray Is Out Of Paper RAP

BSD-ON:BSD 70.13 Bypass Tray Paper Sensing and Stacking

024-954 The bypass tray is out of paper.

### **Initial Actions**

### WARNING

Ensure that the electricity to the machine is switched off while performing tasks that do not need electricity. Refer to GP 10. Disconnect the power cord. Electricity can cause death or injury. Moving parts can cause injury.

Switch off, then switch on the machine, GP 10.

### Procedure

Enter dC330, code 075-100, bypass tray no paper sensor. Manually actuate the bypass tray no paper sensor, PL 70.55 Item 5. The display changes.

Y N

Check the bypass tray no paper sensor, refer to GP 7 How to Check a Sensor.

Install new components as necessary:

- Bypass tray no paper sensor, PL 70.55 Item 5.
- Motor drive PWB, PL 1.10 Item 2.

## 024-955 Tray 6 Is Out Of Paper RAP

BSD-ON:BSD 70.17 HCF Paper Stacking

024-955 Tray 6 is out of paper.

### **Initial Actions**

### WARNING

Ensure that the electricity to the machine is switched off while performing tasks that do not need electricity. Refer to GP 10. Disconnect the power cord. Electricity can cause death or injury. Moving parts can cause injury.

Switch off, then switch on the machine, GP 10.

### Procedure

Enter dC330, code 078-200, HCF no paper sensor. Manually actuate the HCF paper sensor, PL 70.95 Item 13. The display changes.

Y N

Check the HCF paper sensor. Refer to GP 7 How to Check a Sensor.

Perform the 078-250 HCF Lift Fault RAP. Check the HCF feed/lift motor. If the fault persists, install new components as necessary:

- HCF no paper sensor, PL 70.95 Item 13.
- HCF PWB, PL 70.95 Item 9.

# 024-958 Bypass Tray Paper Size Mismatch RAP

BSD-ON: BSD70.7 Bypass Tray Paper Size Sensing

024-958 Bypass tray paper size mismatch.

### **Initial Actions**

## WARNING

Ensure that the electricity to the machine is switched off while performing tasks that do not need electricity. Refer to GP 10. Disconnect the power cord. Electricity can cause death or injury. Moving parts can cause injury.

Switch off, then switch on the machine, GP 10.

### Procedure

Enter dC330, code 075-100, bypass tray paper size sensor. Manually actuate the bypass tray paper size sensor, PL 70.55 Item 1. The display changes.

Y N

Check the bypass tray paper size sensor, refer to:

- GP 7 How to Check a Sensor.
- BSD70.7 Bypass Tray Paper Size Sensing.
- •

Install new components as necessary:

- Bypass tray paper size sensor, PL 70.55 Item 1.
- Motor drive PWB, PL 1.10 Item 2.

Perform SCP 5 Final actions.

## 024-965, 966 ATS/APS RAP

024-965 The paper specified for printing is not loaded in the tray.

024-966 The paper specified for printing cannot be detected.

### Procedure

## WARNING

Ensure that the electricity to the machine is switched off while performing tasks that do not need electricity. Refer to GP 10. Disconnect the power cord. Electricity can cause death or injury. Moving parts can cause injury.

- 1. Reload the relevant paper tray.
- 2. If the fault persists, perform the steps that follow:
  - a. Switch off, then switch on the machine, GP 10.
  - b. Ensure that all connectors on the motor drive PWB, PL 1.10 Item 2 and the controller PWB assembly, PL 3.05 Item 1 are securely connected. Ensure all surface mounted modules on both PWBs are securely connected.
  - c. Reload the software, GP 4.

## 024-967 Mixed Width Paper RAP

 ${\bf 024}\text{-}{\bf 967}$  Mixed width was detected with settings only available for stapling the same paper width.

#### Procedure

### WARNING

Ensure that the electricity to the machine is switched off while performing tasks that do not need electricity. Refer to GP 10. Disconnect the power cord. Electricity can cause death or injury. Moving parts can cause injury.

Perform the steps that follow:

- 1. Cancel the stapling job. Refer the customer to the user documentation.
- 2. If the fault persists, perform the steps that follow:
  - a. Switch off, then switch on the machine, GP 10.
  - b. Ensure that all connectors on the motor drive PWB, PL 1.10 Item 2 and the controller PWB assembly, PL 3.05 Item 1 are securely connected. Ensure all surface mounted modules on both PWBs are securely connected.
  - c. Reload the software, GP 4.

## 024-968 Stapler/Punch Concurrence RAP

BSD-ON:BSD 13.6 Office Finisher LX Punch

024-968 Staple position and punch position are the same.

#### **Initial Actions**

#### WARNING

Ensure that the electricity to the machine is switched off while performing tasks that do not need electricity. Refer to GP 10. Disconnect the power cord. Electricity can cause death or injury. Moving parts can cause injury.

- Check if the specified paper is loaded in the tray.
- Switch off, then switch on the machine, GP 10.

#### Procedure

Cancel staple mode and punch mode. The fault persists.

Y N

Correct the settings.

Check the connectors on the finisher PWB. The connectors are securely connected.

Y N

Connect the connectors securely.

Check the connection of the harness between the machine and the finisher. The harness is securely connected.

Y N

Connect the harness securely.

- Ensure that all connectors on the motor drive PWB, PL 1.10 Item 2 and the controller PWB assembly, PL 3.05 Item 1 are securely connected. Ensure all surface mounted modules on both PWBs are securely connected.
- 2. Reload the software, GP 4.
- 3. If the fault persists, install a new finisher PWB, PL 13.45 Item 2.

## 024-969 Different Width Mix Punch RAP

BSD-ON:BSD 13.6 Office Finisher LX Punch

024-969 Mixed punch paper of different widths was detected while printing in punch mode.

### **Initial Actions**

### WARNING

Ensure that the electricity to the machine is switched off while performing tasks that do not need electricity. Refer to GP 10. Disconnect the power cord. Electricity can cause death or injury. Moving parts can cause injury.

- Check if the specified paper is loaded in the tray.
- Switch off, then switch on the machine, GP 10.

### Procedure

#### Cancel punch mode. The fault persists.

Y N

Correct the settings.

Check the connectors on the finisher PWB. The connectors are securely connected.

Y N

Connect the connectors securely.

Check the connection of the harness between the machine and the finisher. The harness is securely connected.

#### Y N

Connect the harness securely.

Perform the steps that follow:

- Ensure that all connectors on the motor drive PWB, PL 1.10 Item 2 and the controller PWB assembly, PL 3.05 Item 1 are securely connected. Ensure all surface mounted modules on both PWBs are securely connected.
- 2. Reload the software, GP 4.
- 3. If the fault persists, install a new finisher PWB, PL 13.45 Item 2.

# 024-976, 977, 979 Finisher Staple Error RAP

**024-976** After the staple motor started forward rotation, the staple home sensor did not turn on within 450ms, and after the staple motor started reverse rotation, the stapler head home sensor turned on within 200ms.

024-977 Stapler feed ready fail.

024-977 Staple near empty or staple feed failure was detected.

### Procedure

## WARNING

Ensure that the electricity to the machine is switched off while performing tasks that do not need electricity. Refer to GP 10. Disconnect the power cord. Electricity can cause death or injury. Moving parts can cause injury.

- 1. Install a new staple cartridge as necessary, PL 13.20 Item 15.
- 2. If the fault persists, perform the 012-249 Booklet Front Stapler Fail RAP

# 024-982 Stacker Tray Lower Safety RAP

024-982 Finisher stacker tray lower safety.

#### Procedure

Perform the 012-213 Stacker Tray Lower Limit Failure RAP.

# 024-983 Booklet Tray Full RAP

024-983 The paper output to the booklet tray is full.

### Procedure

Advise the customer to remove the finished booklets from the booklet tray.

# 024-985 Bypass Tray Obstructed RAP

**024-985** Bypass tray stopped due to an obstruction.

### Procedure

Advise the customer to ensure the correct paper size or type is loaded in the bypass tray in the correct orientation. Resubmit the job.

# 024-986 Confirmation of Printing All

024-986 Confirmation of Printing All

### Procedure

For information only, no service action necessary.
### 025-596, 025-597 HDD Diagnostics RAP

025-596 An NG occurred when HDD fail forecast of diagnostics was executed.

025-597 An error occurred when HDD initialization of diagnostics was executed.

#### Procedure

Perform the 016-210, 506, 777, 780, 798 HDD Error RAP.

## 026-400 USB Host Connection Number Exceeded RAP

**026-400** The number of machines that are connected to the USB Host Port of this machine has exceeded the maximum permissible number of connections.

### Procedure

Perform the steps that follow:

- 1. Switch off, then switch on the machine, GP 10.
- 2. Advise the customer to disconnect some of the machines that are connected to this USB host port and ensure that the number of connected machines are below the maximum permissible number of connections.

# 026-402 Changed IOT Speed RAP

026-402 The IOT has started the print at a low speed.

### Procedure

For information only, no service action necessary.

## 026-403 Stop printing and wait for toner cooling RAP

 ${\bf 026\text{-}403}$  When IOT sends notification that cooling related to the toner is required when the IOT internal temperature is high.

### Procedure

Inform the customer to give the machine time to cool down before proceeding.

# 026-700 LDAP Protocol Error RAP

 ${\bf 026}\text{-}{\bf 700}$  It was detected that the error response returned from the server does not exist in the LDAP protocol definitions.

### Procedure

- 1. Advise the customer that this fault is caused when the server uses an undefined LDAP protocol that is not supported by the machine. Correct any mistakes in server settings or client operation.
- 2. If the fault persists, reload the software, GP 4.

### 026-701 Address Book Request Overflow RAP

**026-701** The software in the machine was subjected to a large amount of simultaneous address queries from multiple machine panel and Web UI input machines. The processing capacity of the JRM directory service has been exceeded.

### Procedure

Perform the steps that follow:

- 1. Advise the customer that when performing simultaneous queries on the address book in the machine from multiple machine panel and Web UI input machines, lower the query interval.
- 2. If the fault persists, reload the software, GP 4.

# 026-702 Address Book Directory Service Overflow RAP

**026-702** The JRM directory service, which is an internal software of the machine, has simultaneously received two or more requests for the same operation.

### Procedure

Reload the software, GP 4.

# 026-703 Abort With Logout RAP

026-703 At installation of additional document, authentication is already cancelled.

#### Procedure

Advise the customer to make it impossible for authentication to be cancelled at additional document loading.

### 026-704 DocuWorks Error RAP

**026-704** In process of operating DocuWorks decomposer, there has occurred; a syntax error, use of an undefined command, a parameter error, damage to DocuWorks file, or an internal error of DocuWorks decomposer.

#### Procedure

Advise the customer to print from DocuWorks viewer by use of printer driver (ART-EX, PCL, etc.).

## 026-705 DocuWorks Short of Memory RAP

026-705 In process of operating DocuWorks decomposer, lack of memory has been detected.

### Procedure

Advise the customer to:

- 1. Change print mode from High Resolution to Standard or from Standard to High Speed.
- 2. Print from DocuWorks viewer by use of printer driver (ART-EX, PCL, etc.).

# 026-706, 026-707 DocuWorks Error RAP

 ${\bf 026}\mbox{-}{\bf 706}$  DocuWorks decomposer has processed a DocuWorks document printing of which is prohibited.

**026-707** In the processing of a security-protected DocuWorks file, either of the password set on the UI panel and the XPJL specified password (set in ContentsBridge utility) does not match.

### Procedure

Advise the customer to:

- 1. Enter the correct password.
- 2. Enter Full Access Password, etc. from DocuWorks viewer then disable printing prohibited. Print using printer driver (ART-EX, PCL, etc.).

## 026-712 HTTP Out Job Overlap Error RAP

**026-712** The high compression/OCR processing module has detected that a job that specifies high compression/OCR processing and is to be taken out using HTTP has started while another job to be sent via the network is undergoing high compression/OCR processing.

### Procedure

For information only, no service action necessary. Advise the customer that as a job specifying high compression/OCR processing is in progress, wait until the job is complete before running another job.

# 026-718 PS Print Instruction Fail RAP

**026-718** An erroneous combination of print parameters selected (finishing, paper size, paper tray, Duplex instructions, output tray) prevents the machine from running the job.

### Procedure

- 1. Advise the customer to correctly set finishing, paper size, paper tray, duplex instructions, and output tray options, then re-run the job.
- 2. If the fault persists, reload the software, GP 4.

### 026-724, 026-725 Remote Download File Error RAP

**026-724** The size of the remote download file reported from the EP center is different from that of the actual downloaded file.

**026-725** The checksum of the remote download file reported from the EP center does not match that of the downloaded file.

#### Procedure

Advise the customer that it is necessary to check the size of the file registered with the EP center and the size stored in the SW repository.

### 026-726 Inconsistent Options RAP

**026-726** The machine configuration info included in XPJL does not match the actual configuration.

#### Procedure

Advise the customer to set up the machine configuration info on the printer driver screen so that it can match the actual configuration.

## 026-730 Tray Paper Size Not Detected RAP

026-730 The paper size of the paper tray selected is unknown.

#### Procedure

Ensure the paper guides in the selected tray are set correctly.

### 026-731 to 026-733 PJL Fail RAP

**026-731** The PIN number that is specified by PJL command is different from the number that is calculated from the machine's serial number.

**026-732** The print count that is specified by PJL command has exceeded the machine's total impression meter value by +100.

**026-733** The password that is specified by PJL command is different from the one that is set in the machine.

#### Procedure

Advise the customer to correct the PIN number, print count or password that is specified by PJL Command, then try again.

# 026-734 PJL Diag Mode RAP

026-734 Unable to transition to the PJL Diag Mode.

### Procedure

Advise the customer to:

- 1. Ensure that the job has completed, then try again.
- 2. After completing a panel operation, wait at least 1 minute before starting the download operation.

### 027-442, 443, 444 Duplicate IP Address 1 RAP

027-442 IPv6 - stateless auto setting IP address 1 is duplicated.

027-443 IPv6 - stateless auto setting IP address 2 is duplicated.

027-444 IPv6 - stateless auto setting IP address 3 is duplicated.

#### Procedure

Perform the steps that follow:

- 1. Advise the customer to either change the IPv6 Stateless Auto Setting Address 1, 2 or 3 of this machine or the IPv6 address of the other machine on the network.
- 2. If the fault persists, perform the 016A Network Error RAP.

### 027-445 Illegal IP Address RAP

027-445 IPv6 - manually set IP address is invalid.

#### Procedure

- 1. Advise the customer to change the IPv6 (Manual Setting Address) of this machine to the IPv6 address that can be used as the self-machine address.
- 2. If the fault persists, perform the 016A Network Error RAP.

## 027-446 Duplicate IP Address 2 RAP

027-446 IPv6 - automatically set IP address is duplicated.

#### Procedure

Perform the steps that follow:

- 1. Advise the customer to change the IPv6 (Manual Setting Address) of this machine to the IPv6 address that can be used as the self-machine address.
- 2. If the fault persists, perform the 016A Network Error RAP.

## 027-447 Duplicate IP Address 3 RAP

027-447 IPv6 - link local IP address is duplicated.

### Procedure

- 1. Advise the customer to change the IPv6 Link Local Address of this machine or the IPv6 address of the other machine on the network.
- 2. If the fault persists, perform the 016A Network Error RAP.

## 027-452 Duplicate IP Address 4 RAP

027-452 A PC with the same IP address exists on the network.

### Procedure

Perform the steps that follow:

- 1. Advise the customer to change the duplicated IP address of the PC.
- 2. If the fault persists, perform the 016A Network Error RAP.

# 027-500 SMTP Server Fail for Mail IO RAP

027-500 SMTP server address resolution fail for mail IO.

### Procedure

Advise the customer to:

- 1. Check with the System Administrator that the mail server has been launched and the environment is already used for other purposes (such as for PC).
- 2. Check that a correct SMTP server address is reflected in the machine setting list:
  - a. When the SMTP server address is specified using IP address, set a correct IP address.
  - b. When the SMTP server address is specified using FQDN, check that the FQDN name is correct. Also check that a correct DNS server address is set for the machine, and set a correct IP address.

## 027-566 SMB Protocol Error 4-026 RAP

027-566 SMB protocol error (4-026), the library has not been initialized.

#### Procedure

Advise the customer to check if the SMB client has been started.

# 027-569 SMB (TCP/IP) Not Started RAP

027-569 SMB (TCP/IP) is not started

### Procedure

Advise the customer to check that SMB (TCP/IP) is enabled.

### 027-584 SMB Protocol Error 4-044 RAP

 $\boldsymbol{027\text{-}584}$  SMB protocol error (4-044), authentication server common security mode is operating.

### Procedure

Advise the customer to set the authentication server to Windows other than Win95/Win98/Me.

## 027-600 External Print Check Mode Error RAP

027-600 External print check mode error.

### Procedure

Switch off, then switch on the machine, GP 10.

# 027-700 Mail Address Domain Error RAP

**027-700** The domain of the destination mail address is designated as a prohibited domain.

#### Procedure

Advise the customer to check that the domain of the destination mail address is not designated as a prohibited domain.

## 027-701 Disconnected Network Cable RAP

027-701 In external authentication, the disconnected cable is detected.

#### Procedure

Ensure the network cable is connected correctly.

### 027-702 to 027-709 Certificate for Addresses Error RAP

**027-702** No certificate for the destination exists (before connection to the server).

027-703 The certificate for the destination expired (before connection to the server).

027-704 The certificate for the destination is not reliable (before connection to the server).

**027-705** The certificate for the destination existed on a list of revoked certificates (before connection to the server).

027-706 No machine certificate exists (before connection to the server).

027-707 The machine certificate expired (before connection to the server).

027-708 The machine certificate is not reliable (before connection to the server).

**027-709** The certificate for the destination existed on a list of revoked certificates (before connection to the server).

### Procedure

Perform the steps that follow:

- 1. Advise the customer to:
  - a. Store the correct certificate for the destination in the machine. Check the items that follow:
    - i. That the term for which the certificate is valid.
    - ii. The machines time is correct.
  - b. Check the certification path for the destination certificate and import the necessary CA certificate.
  - c. Store in this machine a destination certificate that is not on the list of revoked certificates.
  - d. Check that the mail address written on the machine certificate is the same as that set up on the machine.
- 2. If the fault persists, reload the software, GP 4.

### 027-710 to 027-715 S/MIME Mail Error RAP

027-710 The mail I/O received S/MIME mail even though S/MIME was disabled.

027-711 SMIME mail certificate retrieval error.

027-712 Invalid S/MIME mail certificate error.

027-713 Receive S/MIME mail tampered error.

027-714 S/MIME mail sender impersonation error.

027-715 S/MIME mail certificate not supported.

#### Procedure

- 1. Advise the customer to:
  - a. Enable S/MIME setting in the machine.
  - b. Register the sender certificate in the machine or change the mailer options so that the S/MIME signature mails from the sender will be sent with the certificate.
  - c. Check that the signature bearer of the CA certificate is registered in the machine.
  - d. Check that the mail address written on the machine certificate is the same as that set up on the machine.
- 2. Advise the customer that the sender needs to send a mail that is signed with a valid certificate because the sender certificate has expired.
- 3. Advise the customer that the machine may be blocking the attacks.
- 4. Reload the software, GP 4.
- 5. If the fault persists, perform the 016A Network Error RAP.

## 027-716 Unsigned Mail Receipt Was Rejected RAP

**027-716** Prohibited unsigned mail was detected. All the S/MIME unsigned mails (including standard mails and S/MIME encrypted mails) are discarded.

### Procedure

Perform the steps that follow:

- 1. Reload the software, GP 4.
- 2. If the fault persists, perform the 016A Network Error RAP.

# 027-717 No MX Record at DNS RAP

027-717 An enquiry was sent to the DNS server for the MX record, but it cannot be obtained.

### Procedure

Advise the customer to:

- 1. Check with the DNS server administrator on the existence of DNS/MX record.
- 2. Check that the DNS server settings of the machine are set correctly.

### 027-720, 027-721 Extension Server Error RAP

027-720 Server for application interface cannot be found during web service interface.

027-721 Application interface destination during web service interface - not found.

#### Procedure

Perform the steps that follow:

- 1. Advise the customer to check that the DNS server address is set correctly. Check that the PC running the application interface is registered in DNS.
- 2. Reload the software, GP 4.
- 3. If the fault persists, perform the 016A Network Error RAP.

## 027-723 Extension Server Authentication Fail RAP

027-723 Application interface during web service interface - authentication failure.

#### Procedure

- 1. Advise the customer to check the user name and password to be entered for creating a job flow.
- 2. If the fault persists, reload the software, GP 4.

### 027-724, 725, 726 Extension Server Access Fail RAP

027-724 Application interface during web service interface - access failure.

027-725 Application interface during web service interface - job operation failure.

027-726 Application interface during web service interface - unknown job status.

#### Procedure

Perform the steps that follow:

- 1. Advise the customer to check that the application interface is working correctly.
- 2. If the fault persists, reload the software, GP 4.

# 027-727 Extension Server Parameters RAP

027-727 Application interface during web service - invalid parameter.

#### Procedure

- 1. Advise the customer to check the parameters for creating a job flow.
- 2. If the fault persists, reload the software, GP 4.

## 027-728 Extension Server File Exceeded RAP

**027-728** The number of files requested to be sent exceeded the maximum number of files that can be sent during Web service interface (this occurs when a single-page document is being stored).

#### Procedure

Perform the steps that follow:

- 1. Advise the customer to set a job so that the maximum number of files that can be sent will not be exceeded.
- 2. If the fault persists, reload the software, GP 4.

# 027-735 machine SSL Configuration Error RAP

027-735 When SSL transfer was instructed, the SSL setting of the machine is disabled.

#### Procedure

Advise the customer to enable the SSL settings of the machine or specify HTTP as the transfer protocol.

## 027-736 machine Certificate Error RAP

**027-736** When server certificate validation is instructed, the server certificate validation of the machine is disabled.

#### Procedure

Advise the customer to enable the server certificate validation settings of the machine or disable the server certificate validation setting during transfer.

# 027-752 Required User Entry Not Entered RAP

027-752 With the required user entry not entered, the instruction to start the job was given.

#### Procedure

- 1. Advise the customer to:
  - a. Not link the box to the instruction that requires user entry.
  - b. Set preset values for the items in the instruction requiring user entry.
- 2. If the fault persists, reload the software, GP 4.

## 027-753 Job Flow Service Request Disabled RAP

027-753 Job is executed by instruction when the service is disabled.

#### Procedure

Perform the steps that follow:

- 1. Advise the customer to enable the service.
- 2. If the fault persists, reload the software, GP 4.

# 027-754 Job Flow Service File Signature Mismatch RAP

027-754 File signature settings mismatch in instruction.

### Procedure

- 1. Advise the customer to check the system data setting of the XDW/PDF signature and the signature setting that is specified in the instruction. If the system data setting is different from the setting in the instruction, either change the instruction or change the system data.
- 2. If the fault persists, reload the software, GP 4.

# 027-757 Extension Server SSL Fail RAP

027-757 Web application linkage during service linkage SSL access failed.

#### Procedure

Perform the steps that follow:

- 1. Advise the customer to:
  - a. Check the server/network connection.
  - b. Check the communication route that can be reached.
  - c. Ping the DNS server.
  - d. Check if the CA certificate of the connection destination server is imported to the machine by using the browser.
  - e. Check if the machine does not go through the proxy that SSL has the function to check the communication details SSL.
  - f. Specify the machine as out of the SSL proxy target.
  - g. Check if the server supports the relevant encryption method.
  - h. Set the client certificate to the machine.
  - i. Import the client certificate to the machine and set to use as the client certificate.
  - j. Check the daylight saving time difference to see if the date/time of the machine is correct.
- 2. If the fault persists, reload the software, GP 4.

# 027-758 System Credential Setting Error RAP

027-758 Login credential setting error at remote authentication LDAP.

### Procedure

Advise the customer to:

- 1. Check whether the login name and password have been set correctly.
- 2. Consult with the Network Administrator to check the authentication settings at the LDAP Server.

## 027-759 Reference Server Connection Error RAP

027-759 Reference server connection fail at remote authentication LDAP.

### Procedure

Advise the customer to:

- 1. Check whether the machines network settings are set correctly.
- 2. Consult with the network administrator to check the connection status from the machine to the reference server.

### 027-760 XJT Command Fail RAP

027-760 Incorrect command from XDOD client.

### Procedure

- 1. Advise the customer to:
  - a. Check if the parameter setting specified in XDOD client is out of system specifications.
  - b. Check the XDOD client and controller versions.
- 2. If the fault persists, reload the software, GP 4.

# 027-761 Web Print Timeout RAP

027-761 Although a web print job was received, the machine did not start printing on time.

#### Procedure

Advise the customer to:

- 1. If on-demand print for multiple documents was instructed using the external access function, reduce the number of documents then retry it.
- 2. Either extend the print on demand print duration or set it to 0.

## 027-762 Illegal Web Print Job Ticket RAP

027-762 Although a web print job was received, the attached job execution ticket is incorrect.

#### Procedure

Advise the customer to repeat the print instruction.

# 027-763 Auditron Cannot Verify User RAP

027-763 The machine cannot check user info with the external accounting server.

#### Procedure

Advise the customer to:

- 1. Check if the external accounting server is working correctly.
- 2. Connect the cable correctly.
- 3. Set up the machine so that it can correctly communicate with the external accounting server.

## 027-770 PDL Error RAP

027-770 The DFE detected a failure in PDL during job processing.

### Procedure

- 1. Advise the customer to change the job conditions then try again.
- 2. If the fault persists, reload the software, GP 4.

## 027-771 DFE Disk Full RAP

 ${\bf 027\text{-}771}$  The remaining HDD capacity in the DFE became less than 500Mb when printing from DFE.

### Procedure

Perform the steps that follow:

- 1. Advise the customer to:
  - a. Change the job parameters, then try again.
  - b. Delete unnecessary files from the HDD in the DFE.
- 2. If the fault persists, reload the software, GP 4.

# 027-772, 774, 776 SMTP Server Error RAP

027-772 The SMTP server refused the HELO command (after connection to the server).

 ${\bf 027\text{-}774}$  Unavailable letters were specified as a destination address (after connection to the server).

027-776 The SMTP server refused the EHLO command (after connection to the server).

### Procedure

Advise the customer to use only ASCII letters for the machine host name and destination address.

## 027-775 Too Many SMTP Addresses RAP

027-775 The SMTP server refused the EHLO command (after connection to the server).

#### Procedure

Advise the customer to reduce the number of mail addresses.

## 027-777 SMTP Server Non Support RAP

027-777 The SMTP server does not support SMTP-AUTH (after connection to the server).

#### Procedure

Advise the customer to send mail without setting SMTP-AUTH.

# 027-778 No Mode Specified by SMTP-AUTH RAP

027-778 The mode specified by SMTP-AUTH was not found (after connection to the server).

#### Procedure

Advise the customer to contact the network administrator to check what SMTP authentication method the server uses.

# 027-779 Authentication Failure by SMTP-AUTH RAP

027-779 Authentication fail (after connecting to the server).

### Procedure

Advise the customer to check if the authentication information (user name/password) has been set correctly.

# 027-796 Email Not Printed RAP

027-796 Email print control through user settings.

### Procedure

Perform the steps that follow:

- 1. Advise the customer to correct the settings, then repeat the operation.
- 2. If the fault persists, reload the software, GP 4.

# 027-797 Invalid Output Destination RAP

027-797 Incorrect output destination of received mail.

### Procedure

- 1. Advise the customer to specify the output destination that can be processed by the machine, then repeat the operation.
- 2. If the fault persists, reload the software, GP 4.

## 027-798 JFS Target Document Not Found RAP

027-798 The execution target document in the instruction set does not exist.

### Procedure

- 1. Advise the customer to select another document, then repeat the operation.
- 2. If the fault persists, reload the software, GP 4.

## 028-987 Tray Size Mismatch RAP

028-987 ATS/APS no destination, tray can not detect paper size.

#### Procedure

### WARNING

Ensure that the electricity to the machine is switched off while performing tasks that do not need electricity. Refer to GP 10. Disconnect the power cord. Electricity can cause death or injury. Moving parts can cause injury.

- 1. Reload the relevant paper tray.
- 2. Set the specified paper on the specified tray.
- 3. If the fault persists, perform the steps that follow:
  - a. Switch off, then switch on the machine, GP 10.
  - b. Ensure that all connectors on the motor drive PWB, PL 1.10 Item 2 and the controller PWB assembly, PL 3.05 Item 1 are securely connected. Ensure all surface mounted modules on both PWBs are securely connected.
  - c. Reload the software, GP 4.
# 029-704, 711 Invalid PACFile RAP

**029-704** In WiFi mode, the contents of the proxy configuration file (PACFile) acquired by the proxy auto- detection function (WPAD) has detected that it is a fraud.

**029-711** In Ethernet 1 mode, the contents of the proxy configuration file (PACFile) acquired by the proxy auto- detection function (WPAD) has detected that it is a fraud.

## Procedure

Advise the customer to check the proxy configuration file that is stored in the HTTP server, it may be an invalid format, such as JavaScript or too large (greater than 64KB).

# 029-705, 706, 709, 712, 713, 716 PACFile Communications RAP

**029-705** In WiFi mode, communication time-out at the time of the proxy configuration file (PAC-File) acquisition occurs in a proxy auto detection function (WPAD).

**029-706** In WiFi mode, the proxy configuration file (PACFile) the time of acquisition in a proxy auto-detection function (WPAD), connection error has occurred.

**029-709** In WiFi mode, communication time-out of the storage destination URL of the PACFile proxy auto-detection function (WPAD).

**029-712** In Ethernet 1 mode, communication time-out at the time of the proxy configuration file (PACFile) acquisition occurs in a proxy auto-detection function (WPAD).

**029-713** In Ethernet 1 mode, the proxy configuration file (PACFile) the time of acquisition in a proxy auto-detection function (WPAD), connection error has occurred.

**029-716** In Ethernet 1 mode, communication time-out of the storage destination URL of the PACFile proxy auto-detection function (WPAD).

## Procedure

Advise the customer to:

- 1. Check the connection of the network cable.
- 2. Check the default gateway configuration.
- 3. Verify the subnet mask setting.
- 4. Check the DNS server address setting.

# 029-707, 029-708, 714, 715 PACFile Not Found RAP

 ${\bf 029\text{-}707}$  In WiFi mode, failed to find the proxy settings file (PACFile) in the proxy automatic detection function (WPAD).

**029-708** In WiFi mode, incorrect format of the storage destination URL of PACFile acquired by the proxy auto- detection function (WPAD).

 ${\bf 029\text{-}714}$  In Ethernet 1 mode, failed to find the proxy settings file (PACFile) in the proxy automatic detection function (WPAD).

**029-715** In Ethernet 1 mode, incorrect format of the storage destination URL of PACFile acquired by the proxy auto- detection function (WPAD).

## Procedure

Advise the customer to:

- 1. Check the URL setting of PACFile storage destination server.
- 2. Check the URL information PACFile set in the DHCP server is correct (if the proxy server acquisition method is WPAD).
- 3. If the URL is correct, check that the PACFile to the HTTP server has been registered.

# 029-710, 0129-717 PACFile URL Not Found RAP

**029-710** In WiFi mode, failed to locate the storage destination URL of PACFile the proxy autodetection function (WPAD).

**029-717** In Ethernet 1 mode, failed to locate the storage destination URL of PACFile the proxy auto-detection function (WPAD).

## Procedure

Advise the customer to check whether the URL information of the PACFile in the DHCP server is correctly registered.

# 029-718 EIP Print Network Timeout RAP

**029-718** Timeout error has occurred during HTTP communication with server.

## Procedure

Advise the customer to confirm the network connection status or after a while, repeat the operation.

# 029-719 EIP Print Error With Remote Server RAP

029-719 An error on the server side has occurred, during HTTP communication with server.

## Procedure

A corresponding document does not exist or the server cannot be accessed. Advise the customer to confirm the server setting.

# 029-720 EIP Print Error With Server Permission RAP

 $\boldsymbol{029\text{-}720}$  A rejection error on the server side has occurred during HTTP communication with server.

## Procedure

The file server cannot be accessed. Advise the customer to confirm the proxy server setting, the user name, the password, and the user setting for access again.

# 029-721, 029-722 EIP Print Fail RAP

**029-721** Network-related (proxy connection) error has occurred during HTTP communication with server.

**029-722** Communication failed because network-related error has occurred during HTTP communication with server.

## Procedure

Advise the customer to confirm the server setting and connection status.

# 029-723 EIP Print SSL Connection Fail RAP

029-723 An SSL communication error has occurred during HTTP communication with server.

## Procedure

An error related to SSL has occurred. The server cannot be accessed. Advise the customer to confirm the access authentication and the SSL setting.

# 029-724, 029-727 EIP Print Other Network Fail RAP

029-724 Other network-related error has occurred during HTTP communication with server.

029-727 Other error has occurred during the process of the EIP Print module.

## Procedure

- 1. Switch off, then switch on the machine, GP 10.
- 2. If the fault persists, advise the customer to contact the System Administrator.

# 029-725 EIP Print Network DNS Resolve Fail RAP

**029-725** A network-related (DNS name resolution) error has occurred during HTTP communication with server.

## Procedure

The file server cannot be accessed. Advise the customer to confirm the DNS server setting or the file server setting again.

# 029-726 EIP Print Software Error RAP

**029-726** A problem has occurred in the software processing and it is unable to continue with the subsequent processes.

## Procedure

- 1. Switch off, then switch on the machine, GP 10.
- 2. If the fault persists, advise the customer to contact the System Administrator.

# 041-310 IM Logic Fail RAP

#### BSD-ON:BSD 3.1 PWB Communications (Controller to Motor Drive PWB)

041-310 IM software control error detected.

## Procedure

## WARNING

Ensure that the electricity to the machine is switched off while performing tasks that do not need electricity. Refer to GP 10. Disconnect the power cord. Electricity can cause death or injury. Moving parts can cause injury.

Perform the steps that follow:

- 1. Switch off, then switch on the machine, GP 10.
- 2. Reload the software, GP 4.
- 3. If the fault persists, install new components as necessary:
  - Motor drive PWB, PL 1.10 Item 2.

# 041-316 IH Driver IF Fail RAP

#### BSD-ON:BSD 10.3 Fusing Heat (1 of 2)

 ${\bf 041\mathchar`a16}$  Interface error between the motor drive PWB and the fuser heater power supply was detected.

#### Procedure

## WARNING

Ensure that the electricity to the machine is switched off while performing tasks that do not need electricity. Refer to GP 10. Disconnect the power cord. Electricity can cause death or injury. Moving parts can cause injury.

- 1. Switch off, then switch on the machine, GP 10.
- 2. Switch off the machine, then check the connection between the fuser heater power supply P/J530 and the motor drive PWB P/J441 for open circuit, short circuit, and poor contact.
- 3. If the fault persists, install new components as necessary:
  - Fuser heater power supply, PL 1.05 Item 3.

# 041-317 MCU IH IF Fail RAP

#### BSD-ON:BSD 10.3 Fusing Heat (1 of 2)

**041-317** Interface error between the motor drive PWB and the fuser heater power supply was detected (at the MCU).

#### Procedure

#### WARNING

Ensure that the electricity to the machine is switched off while performing tasks that do not need electricity. Refer to GP 10. Disconnect the power cord. Electricity can cause death or injury. Moving parts can cause injury.

Perform the steps that follow:

- 1. Switch off, then switch on the machine, GP 10.
- 2. Switch off the machine, then check the connection between the fuser heater power supply P/J530 and the motor drive PWB P/J441 for open circuit, short circuit, and poor contact.
- 3. If the fault persists, install new components as necessary:
  - Motor drive PWB, PL 1.10 Item 2.

# 041-340, 341 Motor Drive PWB NVM (EEPROM) Fail RAP

BSD-ON:BSD 3.1 PWB Communications (Controller to Motor Drive PWB)

041-340 NVM (EEPROM) data abnormality.

041-341 NVM (EEPROM) access error.

#### Initial Actions

## WARNING

Ensure that the electricity to the machine is switched off while performing tasks that do not need electricity. Refer to GP 10. Disconnect the power cord. Electricity can cause death or injury. Moving parts can cause injury.

Fault code 041-340 Only. Enter dC131. Check that the NVM values that follow are set to 0:

- 740-016 Range Over Chain No
- 740-017 Range Over Link No
- 740-018 Range Over Chain Link
- 740-019 Range Over Value
- 740-020 Write in Progress Range Over Chain No
- 740-021 Write in Progress Range Over Link No

## Procedure

- 1. Switch off, then switch on the machine, GP 10.
- 2. Reload the software, GP 4.
- 3. dC301 NVM Initialization.
- 4. If the fault persists, install new components as necessary:
  - Halftone PWB, PL 3.15 Item 4.
  - Controller PWB assembly, PL 3.05 Item 1.

# 041-344 Motor Drive PWB F1 Fuse Fail RAP

**BSD-ON:BSD 1.9 Fuse Check** 

BSD-ON:BSD 1.7 DC Power Generation +24V (2 of 2)

BSD-ON:BSD 10.5 Fusing

BSD-ON:BSD 40.4 Toner Cartridge Cooling

041-344 F1 fuse on the motor drive PWB has blown.

## Procedure

## WARNING

Ensure that the electricity to the machine is switched off while performing tasks that do not need electricity. Refer to GP 10. Disconnect the power cord. Electricity can cause death or injury. Moving parts can cause injury.

Switch off the machine, then remove the rear lower cover. Measure the resistance of the motor drive PWB. Is the resistance 5 Ohm or higher.

Y N

Check the connection between the LVPS\_CP1U P/J510-1 and the motor drive PWBP/ J401-1 for open circuit, short circuit, and poor contact.

Disconnect the following connectors from the motor drive PWB and measure the resistance between each connector terminal and the GND.

- P/J262-1 fusing unit exhaust fan
- P/J267-1 toner cartridge cooling fan
- P/J272-1 toner cartridge exhaust fan

#### Is the resistance 5 Ohm or higher for all.

- Y N
  - Perform the steps that follow:
  - The connections that are in earth fault (at 5 Ohm or lower) for short circuits.
  - The target components for internal short circuits.

Install a new motor drive PWB, PL 1.10 Item 2.

# 041-345 Motor Drive PWB F2 Fuse Fail RAP

BSD-ON:BSD 1.9 Fuse Check

BSD-ON:BSD 90.17 1st BTR Contact/retract

BSD-ON:BSD 60.3 Color Registration

BSD-ON:BSD 40.3 Marking Air Flow

041-345 F2 fuse on the motor drive PWB has blown.

Procedure

## WARNING

Ensure that the electricity to the machine is switched off while performing tasks that do not need electricity. Refer to GP 10. Disconnect the power cord. Electricity can cause death or injury. Moving parts can cause injury.

Switch off the machine, then remove the Rear Lower Cover. Measure the resistance of the Motor Drive PWB F2. Is the resistance 5 Ohm or higher.

Y N

Check the connection between the LVPS\_CP1U P/J510-2 and the Motor Drive PWBP/ J401-2 for open circuit, short circuit, and poor contact.

Disconnect the following connectors from the Motor Drive PWB and measure the resistance between each connector terminal and the GND.

- P/J240-B13 1st BTR contact/retract clutch
- P/J610-6 ADC shutter solenoid
- P/J265-1 marking fan

#### Is the resistance 5 Ohm or higher for all.

Ν

Υ

- Perform the steps that follow:
- The connections that are in earth fault (at 5 Ohm or lower) for short circuits.
- The target components for internal short circuits.

# 041-346 Motor Drive PWB F3 Fuse Fail RAP

**BSD-ON:BSD 1.9 Fuse Check** 

BSD-ON:BSD 1.6 DC Power Generation +24V (1 of 2)

BSD-ON:BSD 1.7 DC Power Generation +24V (2 of 2)

BSD-ON:BSD 40.3 Marking Air Flow

BSD-ON:BSD 1.10 LVPS Cooling

BSD-ON:BSD 10.8 Duplex Paper Transport

BSD-ON:BSD 10.4 Fusing Heat (2 of 2)

BSD-ON:BSD 10.7 Exit 1 Paper Transport

041-346 F3 fuse on the motor drive PWB has blown.

## Procedure

## WARNING

Ensure that the electricity to the machine is switched off while performing tasks that do not need electricity. Refer to GP 10. Disconnect the power cord. Electricity can cause death or injury. Moving parts can cause injury.

Switch off the machine, then remove the rear lower cover. Measure the resistance of the motor drive PWB F3. Is the resistance 5 Ohm or higher.

Y N

Check the connection between the LVPS\_CP1U P/J510-2 and the motor drive PWB P/ J401-1 for open circuit, short circuit, and poor contact.

Disconnect the following connectors from the motor drive PWB and measure the resistance between each connector terminal and the GND.

- P/J408-7 front left marking fan
- P/J408-10 rear add fan
- P/J444-1 LVPS fan
- P/J408-4 IHPS intake fan
- P/J423-1 front right marking fan
- P/J434-A7 exit 1 gate solenoid

#### Is the resistance 5 Ohm or higher for all.

Y N

Perform the steps that follow:

- The connections that are in earth fault (at 5 Ohm or lower) for short circuits.
- The target components for internal short circuits.

Install a new motor drive PWB, PL 1.10 Item 2.

## 041-350 Motor Drive PWB F7 Fuse Fail RAP

BSD-ON:BSD 1.9 Fuse Check

BSD-ON:BSD 1.7 DC Power Generation +24V (2 of 2)

BSD-ON:BSD 10.7 Exit 1 Paper Transport

BSD-ON:BSD 10.9 Exit 2 Paper Transport (1 of 2)

**BSD-ON:BSD 80.9 Registration** 

**041-350** F7 fuse on the motor drive PWB has blown.

## Procedure

## WARNING

Ensure that the electricity to the machine is switched off while performing tasks that do not need electricity. Refer to GP 10. Disconnect the power cord. Electricity can cause death or injury. Moving parts can cause injury.

Switch off the machine, then remove the rear lower cover. Measure the resistance of the motor drive PWB F7. Is the resistance 5 Ohm or higher.

Y N

Υ

Check the connection between the LVPS\_CP1U P/J510-5 and the motor drive PWBP/ J401-3 for open circuit, short circuit, and poor contact.

Disconnect the following connectors from the motor drive PWB and measure the resistance between each connector terminal and the GND.

- P/J422-7/8 exit 1 OCT motor
- P/J434-A3/A4 exit 2 OCT motor
- P/J431-A9 registration heater

#### Is the resistance 5 Ohm or higher for all.

N Perform the steps that follow:

- The connections that are in earth fault (at 5 Ohm or lower) for short circuits.
- The target components for internal short circuits.

# 041-352 Motor Drive PWB F5 Fuse Fail RAP

BSD-ON:BSD 1.9 Fuse Check

BSD-ON:BSD 1.7 DC Power Generation +24V (2 of 2)

#### BSD-ON:BSD 10.8 Duplex Paper Transport

041-352 F5 fuse on the motor drive PWB has blown.

## Procedure

## WARNING

Ensure that the electricity to the machine is switched off while performing tasks that do not need electricity. Refer to GP 10. Disconnect the power cord. Electricity can cause death or injury. Moving parts can cause injury.

Switch off the machine, then remove the rear lower cover. Measure the resistance of the motor drive PWB F5. Is the resistance 5 Ohm or higher.

Y N

Check the connection between the LVPS\_CP1U P/J510-2 and the motor drive PWBP/ J401-2 for open circuit, short circuit, and poor contact.

Disconnect the connector P/J422 from the motor drive PWB and measure the resistance between P/J422-1/2/3/4 and the GND. Is the resistance 5 Ohm or higher for all.

- Y N
  - Perform the steps that follow:
  - The connection between the motor drive PWB P/J422-1/2/3/4 and the P/Roll latch motor P/J225-6/5/2/1 for short circuit.
  - The P/Roll latch motor for internal short circuit.

Install a new motor drive PWB, PL 1.10 Item 2.

## 041-353 Motor Drive PWB F8 Fuse Fail RAP

BSD-ON:BSD 1.9 Fuse Check

BSD-ON:BSD 1.7 DC Power Generation +24V (2 of 2)

BSD-ON:BSD 10.8 Duplex Paper Transport

BSD-ON:BSD 80.5 2TM Paper Transport

BSD-ON:BSD 80.6 TTM Paper Transport

BSD-ON:BSD 70.10 Tray 3 Paper Stacking (2TM/TTM)

BSD-ON:BSD 70.11 Tray 4 Paper Stacking (2TM)

BSD-ON:BSD 70.12 Tray 4 Paper Stacking (TTM)

041-353 F8 fuse on the motor drive PWB has blown.

#### Procedure

## WARNING

Ensure that the electricity to the machine is switched off while performing tasks that do not need electricity. Refer to GP 10. Disconnect the power cord. Electricity can cause death or injury. Moving parts can cause injury.

Switch off the machine, then remove the rear lower cover. Measure the resistance of the motor drive PWB F8. Is the resistance 5 Ohm or higher.

Y N

Check the connection between the LVPS\_CP1U P/J510-2 and the motor drive PWB P/ J401-2 for open circuit, short circuit, and poor contact.

Disconnect the following connectors from the motor drive PWB and measure the resistance between each connector terminal and the GND.

- P452-14 2TM/TTM take away motor
- P452-1/2/3/4 2TM/TTM tray 3 feed/lift motor
- P452-5/6/7/8 2TM/TTM tray 4 feed/lift motor

Is the resistance 5 Ohm or higher for all.

Y N

Perform the steps that follow:

- The connections that are in earth fault (at 5 Ohm or lower) for short circuits.
- The target components for internal short circuits.

# 041-354 Motor Drive PWB F9 Fuse Fail RAP

BSD-ON:BSD 1.9 Fuse Check

BSD-ON:BSD 1.7 DC Power Generation +24V (2 of 2)

BSD-ON:BSD 10.8 Duplex Paper Transport

BSD-ON:BSD 3.3 PWB Communications (Controller to Finisher)

041-354 F9 fuse on the motor drive PWB has blown.

## Procedure

## WARNING

Ensure that the electricity to the machine is switched off while performing tasks that do not need electricity. Refer to GP 10. Disconnect the power cord. Electricity can cause death or injury. Moving parts can cause injury.

Switch off the machine, then remove the rear lower cover. Measure the resistance of the motor drive PWB F9. Is the resistance 5 Ohm or higher.

Y N

Check the connection between the LVPS\_CP1U P/J510-1 and the motor drive PWB P/ J401-1 for open circuit, short circuit, and poor contact.

Disconnect the connector P490 from the motor drive PWB and measure the resistance between P490-11 and the GND. Is the resistance 5 Ohm or higher.

Y N

Perform the steps that follow:

 Check the wiring between the motor drive PWB P490-11 and the finisher A2 J8989-1 for short circuit.

Install a new motor drive PWB, PL 1.10 Item 2.

# 041-355 Motor Drive PWB F10 Fuse Fail RAP

BSD-ON:BSD 1.9 Fuse Check

BSD-ON:BSD 1.7 DC Power Generation +24V (2 of 2)

BSD-ON:BSD 10.8 Duplex Paper Transport

BSD-ON:BSD 3.4 PWB Communications (Controller to HCF)

041-355 F10 fuse on the motor drive PWB has blown.

Procedure

## WARNING

Ensure that the electricity to the machine is switched off while performing tasks that do not need electricity. Refer to GP 10. Disconnect the power cord. Electricity can cause death or injury. Moving parts can cause injury.

Switch off the machine, then remove the rear lower cover. Measure the resistance of the motor drive PWB F10. Is the resistance 5 Ohm or higher.

Y N

Check the connection between the LVPS\_CP1U P/J510-1 and the motor drive PWB P/ J401-1 for open circuit, short circuit, and poor contact.

Disconnect the connector P/J492 from the motor drive PWB and measure the resistance between P/J492-1 and the GND. Is the resistance 5 Ohm or higher.

Y N

Perform the steps that follow:

 The connection between the motor drive PWB P/J492-1 and the HCF PWB P/JF04-1 for short circuit.

# 041-356 Motor Drive PWB F11 Fuse Fail RAP

BSD-ON:BSD 1.9 Fuse Check

BSD-ON:BSD 1.5 DC Power Generation +5V

#### BSD-ON:BSD 60.3 Color Registration

041-356 F11 fuse on the motor drive PWB has blown.

## Procedure

## WARNING

Ensure that the electricity to the machine is switched off while performing tasks that do not need electricity. Refer to GP 10. Disconnect the power cord. Electricity can cause death or injury. Moving parts can cause injury.

Switch off the machine, then remove the rear lower cover. Measure the resistance of the motor drive PWB F11. Is the resistance 5 Ohm or higher.

Y N

Check the connection between the LVPS\_CP1U P/J509-2 and the motor drive PWB P/ J400-1 for open circuit, short circuit, and poor contact.

Disconnect the following connectors from the motor drive PWB and measure the resistance between each connector terminal and the GND.

- P/J416-12 ADC sensor
- P/J433-6 rear MOB sensor
- P/J433-12 front MOB sensor

## Is the resistance 5 Ohm or higher for all.

Y N

Perform the steps that follow:

- Check the connections that are in earth fault (at 5 Ohm or lower) for short circuits.
- Check the target components for internal short circuits.

Install a new motor drive PWB, PL 1.10 Item 2.

# 041-358 Motor Drive PWB F13 Fuse Fail RAP

BSD-ON:BSD 1.9 Fuse Check

BSD-ON:BSD 1.7 DC Power Generation +24V (2 of 2)

BSD-ON:BSD 10.4 Fusing Heat (2 of 2)

041-358 F13 fuse on the motor drive PWB has blown.

## Procedure

## WARNING

Ensure that the electricity to the machine is switched off while performing tasks that do not need electricity. Refer to GP 10. Disconnect the power cord. Electricity can cause death or injury. Moving parts can cause injury.

Switch off the machine, then remove the rear lower cover. Measure the resistance of the motor drive PWB F13. Is the resistance 5 Ohm or higher.

Y N

Ν

Check the connection between the LVPS\_CP1U P/J510-1 and the motor drive PWB P/ J401-1 for open circuit, short circuit, and poor contact.

Disconnect the connector P/J437 from the motor drive PWB and measure the resistance between P/J437-4 and the GND. Is the resistance 5 Ohm or higher.

Y

- Perform the steps that follow:
- The connection between the motor drive PWB P/J437-4 and the thermostat P/J196-1 for short circuit.

# 041-368 MCU-SW Firmware Mismatch Fail RAP

BSD-ON:BSD 3.1 PWB Communications (Controller to Motor Drive PWB)

041-368 IM software control error detected.

## Procedure

## WARNING

Ensure that the electricity to the machine is switched off while performing tasks that do not need electricity. Refer to GP 10. Disconnect the power cord. Electricity can cause death or injury. Moving parts can cause injury.

Perform the steps that follow:

- 1. Switch off, then switch on the machine, GP 10.
- 2. Reload the software, GP 4.
- 3. If the fault persists, install a new controller PWB assembly, PL 3.05 Item 1.

## 041-369 MD Type Mismatch

BSD-ON:BSD 3.1 PWB Communications (Controller to Motor Drive PWB)

041-369 The IOT software configuration and the motor drive PWB configuration do not match.

## Procedure

- 1. Switch off, then switch on the machine, GP 10.
- 2. If the problem persists, install a new motor drive PWB, PL 1.10 Item 2.

# 041-388 Logic Fail RAP

#### BSD-ON:BSD 3.1 PWB Communications (Controller to Motor Drive PWB)

041-388 When fatal abnormality was detected in marking control.

#### Procedure

## WARNING

Ensure that the electricity to the machine is switched off while performing tasks that do not need electricity. Refer to GP 10. Disconnect the power cord. Electricity can cause death or injury. Moving parts can cause injury.

Perform the steps that follow:

- 1. Switch off, then switch on the machine, GP 10.
- 2. Reload the software, GP 4.
- 3. If the fault persists, install new components as necessary:
  - Motor drive PWB, PL 1.10 Item 2.
  - Controller PWB assembly, PL 3.05 Item 1.

## 041-391 Finisher Module Logic Fail RAP

BSD-ON:BSD 3.3 PWB Communications (Controller to Finisher)

041-391 A fatal error was detected in the finisher module.

#### Procedure

#### WARNING

Ensure that the electricity to the machine is switched off while performing tasks that do not need electricity. Refer to GP 10. Disconnect the power cord. Electricity can cause death or injury. Moving parts can cause injury.

- 1. Switch off, then switch on the machine, GP 10.
- 2. Perform the steps that follow:
  - Check the wiring between the motor drive PWB, P490 and the finisher PWB for an open circuit, short circuit, or poor contact.
  - Check the wiring between the motor drive PWB at P/J405, and the halftone PWB, P550/481 for an open circuit, short circuit, or poor contact.
  - Check the connections between the controller PWB and the back plane PWB P335, and between the back plane PWB and the halftone PWB P/J451, for poor contact, damage, and foreign substances.
  - Measure the input voltage at P/J590 on the finisher PWB. Verify voltage is within the electrical specifications found in GP 17 Electrical Power Requirements.
- 3. If the fault persists, install new components in order as necessary:
  - Motor drive PWB, PL 1.10 Item 2.
  - Controller PWB assembly, PL 3.05 Item 1.
  - Halftone PWB, PL 3.15 Item 4.

## 041-603, 604 Environment Sensors Fail RAP

#### **BSD-ON:BSD 60.4 Temperature and Humidity Sensing**

041-603 The value of the temperature sensor exceeds the upper limit.

041-604 The value of the humidity sensor exceeds the upper limit.

**NOTE:** The control for temperature or humidity cannot be performed when fault 041-603 or 041-604 occurs, image density error (too dark, too light) might occur due to changes in the temperature or humidity.

#### Procedure

#### WARNING

Ensure that the electricity to the machine is switched off while performing tasks that do not need electricity. Refer to GP 10. Disconnect the power cord. Electricity can cause death or injury. Moving parts can cause injury.

Perform dC937 Procon ON/OFF Print to turn Procon ON, check the result of test pattern printed. **The test pattern printed correctly.** 

Y N

Switch off the machine, GP 10, and check the connection between the temp and humidity sensor (MOB/ADC assembly) P/J151 and the motor drive PWB P/J416 for open circuit, short circuit, and poor contact.

If the fault persists, install new components as necessary:

• MOB/ADC assembly, PL 90.30 Item 4.

**NOTE:** After replacement of the MOB/ADC Sensor Assembly, go to the Diag mode and perform dC675 Registration Control Setup Cycle, then dC937 Procon ON Print in sequence.

• Motor drive PWB, PL 1.10 Item 2.

Run dC937 Procon ON/OFF Print continuously several number of times. **Does the fault occur.** 

#### Y N

Perform SCP 5 Final Actions.

Install the following parts in sequence. Check if the fault still occurs after replacement of each part. Install the original part back into the machine if the new part makes no change.

• MOB/ADC assembly, PL 90.30 Item 4.

**NOTE:** After replacement of the MOB/ADC Sensor Assembly, go to the Diag mode and perform dC675 Registration Control Setup Cycle, then dC937 Procon ON Print in sequence.

• Motor drive PWB, PL 1.10 Item 2.

# 042-324, 385 K\_IBT Drive Motor Fail RAP

BSD-ON:BSD 90.1 K Drum/Developer and IBT Drive Control

024-324 Drum/developer (K)/IBT motor revolution failure was detected.

042-385 Drum/developer (K)/IBT motor revolution failure at startup was detected.

## Procedure

#### WARNING

# Ensure that the electricity to the machine is switched off while performing tasks that do not need electricity. Refer to GP 10. Disconnect the power cord. Electricity can cause death or injury. Moving parts can cause injury.

Remove the drum cartridge (K), PL 90.15 Item 2, and the developer housing assembly (K), PL 90.05 Item 12. Manually close the front cover interlock switch and the front cover open interlock switch to make the machine operable.

Switch on the machine. Enter dC330 code 042-003 to run the drum/developer (K)/IBT motor, PL 40.05 Item 14. The drum/developer (K)/IBT motor rotates.

#### Y N

Switch off the machine. Install the drum cartridge (K) and the developer housing assembly (K), and remove the IBT belt unit, Enter dC330 code 042-003 to run the drum/developer (K)/IBT motor, PL 40.05 ltem 14. The drum/developer (K)/IBT motor rotates.

#### Y N

Switch off the machine, GP 10. Check the wiring for open circuits, short circuits, and poor contacts.

- Between the motor drive PWB, P/J427, and the Drum/developer (K)/IBT motor, P/J212.
- Between the motor drive PWB, P/J426, and the Drum/developer (K)/IBT motor, P/J202.

If the fault persists, install new components as necessary:

- Main drive assembly, PL 40.05 Item 7.
- Motor drive PWB, PL 1.10 Item 2.

Check the IBT belt assembly, PL 90.30 Item 1, for loading and loading due to blockage at the IBT waste toner collector auger section.

Switch off the machine, GP 10. Install the drum cartridge (K), PL 90.15 Item 2, and the developer housing assembly (K), PL 90.05 Item 12, and remove the IBT belt assembly, PL 90.30 Item 1, enter dC330 code 042-003 to run the drum/developer (K)/IBT motor, PL 40.05 Item 14. The drum/developer (K)/IBT motor rotates.

Y N

Check the drum cartridge (K), PL 90.15 Item 2, and the developer housing assembly (K), PL 90.05 Item 12 for loading.

Switch off the machine. Check the wiring between the drum/developer (K)/IBT motor, P/J212/ P/J202, and the motor drive PWB, P/J427/P/J426 for open circuit, short circuit, and poor contact.

If the fault persists, install a new motor drive PWB, PL 1.10 Item 2.

# 042-344 IOT Fan Fail RAP

BSD-ON:BSD 10.5 Fusing

BSD-ON:BSD 1.10 LVPS Cooling

BSD-ON:BSD 40.4 Toner Cartridge Cooling

BSD-ON:BSD 40.3 Marking Air Flow

BSD-ON:BSD 10.4 Fusing Heat (2 of 2)

Abnormality was detected in the IOT fan.

042-344 Toner cartridge exhaust fan fail.

## Procedure

## WARNING

Ensure that the electricity to the machine is switched off while performing tasks that do not need electricity. Refer to GP 10. Disconnect the power cord. Electricity can cause death or injury. Moving parts can cause injury.

Refer to the procedure that follows as necessary:

• GP 6 How to Check a Motor.

Enter dC330 and the following code to run the fan causing the fault:

- 042-060 fusing unit exhaust fan
- 042-056 toner cartridge exhaust fan
- 042-053 LVPS fan
- 042-051 marking fan
- 042-054 front right marking fan
- 042-055 toner cartridge cooling fan
- 042-062 front left marking fan
- 042-070 IHPS intake fan

## The fan runs.

Y N

Check the +24V power supply to the failed fan. The power supply is good.

Y N

Check the power supply circuit to the failed fan.

Check the items that follow:

- The connection between the failed fan below and the Motor Drive PWB:
  - fusing unit exhaust fan, PL 40.15 Item 2 (P/J192 to P/J420).
  - LVPS fan, PL 40.15 Item 4 (P/J264 to P/J444).
  - toner cartridge exhaust fan, PL 40.15 Item 9 (P/J272 to P/J442).
  - marking fan, PL 40.10 Item 15 (P/J270 to P/J442).
  - front/right marking fan, PL 40.10 Item 9 (P/J261 to P/J442).
  - front/left marking fan, PL 40.10 Item 13 (P/J265 to P/J442).
  - toner cartridge cooling fan, PL 40.10 Item 12 (P/J267 to P/J408).

- IHPS intake fan, PL 40.15 Item 8 (P/J263 to P/J408).

for open circuit, short circuit or poor contact.

Check for excessive load and resistance to rotation of the failed fan.

Install new components as necessary:

- Fuser unit exhaust fan assembly, PL 40.15 Item 2.
- Toner cartridge exhaust fan, PL 40.15 Item 9.
- LVPS fan, PL 40.15 Item 4.

Α

- Marking fan, PL 40.10 Item 15.
- Front right marking fan, PL 40.10 Item 9.
- Toner cartridge cooling fan assembly, PL 40.10 Item 12.
- Front left marking fan assembly, PL 40.10 Item 13.
- IHPS intake fan, PL 40.15 Item 8.
- Motor drive PWB, PL 1.10 Item 2.

Install new components as necessary:

- Motor drive PWB, PL 1.10 Item 2.
- Controller PWB assembly, PL 3.05 Item 1.

# 043-322, 349, 351, 352, 354, 356 IOT Fan Fail RAP

#### BSD-ON:BSD 10.5 Fusing

BSD-ON:BSD 1.10 LVPS Cooling

BSD-ON:BSD 40.4 Toner Cartridge Cooling

BSD-ON:BSD 40.3 Marking Air Flow

BSD-ON:BSD 10.4 Fusing Heat (2 of 2)

Abnormality was detected in the IOT fan.

043-322 LVPS fan fail.

043-349 Marking fan fault.

043-351 Front/right marking fan fail.

043-352 Toner cartridge cooling fan fail.

043-354 Front/left marking fan fail.

043-356 IHPs intake fan fail.

## Procedure

## WARNING

Ensure that the electricity to the machine is switched off while performing tasks that do not need electricity. Refer to GP 10. Disconnect the power cord. Electricity can cause death or injury. Moving parts can cause injury.

Refer to the procedure that follows as necessary:

• GP 6 How to Check a Motor.

Enter dC330 and the following code to run the fan causing the fault:

- 042-060 fusing unit exhaust fan
- 042-056 toner cartridge exhaust fan
- 042-053 LVPS fan
- 042-051 marking fan
- 042-054 front right marking fan
- 042-055 toner cartridge cooling fan
- 042-062 front left marking fan
- 042-070 IHPS intake fan

## The fan runs.

Y N

Check the +24V power supply to the failed fan. The power supply is good.

Y N

Check the power supply circuit to the failed fan.

Check the items that follow:

- The connection between the failed fan below and the Motor Drive PWB:
  - fusing unit exhaust fan, PL 40.15 Item 2 (P/J192 to P/J420).
  - LVPS fan, PL 40.15 Item 4 (P/J264 to P/J444).
  - toner cartridge exhaust fan, PL 40.15 Item 9 (P/J272 to P/J442).
  - marking fan, PL 40.10 Item 15 (P/J270 to P/J442).
  - front/right marking fan, PL 40.10 Item 9 (P/J261 to P/J442).
  - front/left marking fan, PL 40.10 Item 13 (P/J265 to P/J442).
  - toner cartridge cooling fan, PL 40.10 Item 12 (P/J267 to P/J408).
  - IHPS intake fan, PL 40.15 Item 8 (P/J263 to P/J408).

for open circuit, short circuit or poor contact.

Check for excessive load and resistance to rotation of the failed fan.

Install new components as necessary:

- Fuser unit exhaust fan assembly, PL 40.15 Item 2.
- Toner cartridge exhaust fan, PL 40.15 Item 9.
- LVPS fan, PL 40.15 Item 4.

Α

٠

- Marking fan, PL 40.10 Item 15.
- Front right marking fan, PL 40.10 Item 9.
- Toner cartridge cooling fan assembly, PL 40.10 Item 12.
- Front left marking fan assembly, PL 40.10 Item 13.
- IHPS intake fan, PL 40.15 Item 8.
- Motor drive PWB, PL 1.10 Item 2.

Install new components as necessary:

- Motor drive PWB, PL 1.10 Item 2.
- Controller PWB assembly, PL 3.05 Item 1.

# 042-641 NOHAD Temp Humid Sensor Fail RAP

BSD-ON:BSD 10.5 Fusing

042-341 NOHAD temperature/humidity sensor error was detected.

## Procedure

## WARNING

Ensure that the electricity to the machine is switched off while performing tasks that do not need electricity. Refer to GP 10. Disconnect the power cord. Electricity can cause death or injury. Moving parts can cause injury.

Refer to the procedure that follows as necessary:

- 1. Check the NOHAD temp humidity sensor, PL 40.10 Item 5 for foreign material, blockage, or damage.
- Check the wiring between the NOHAD temp humidity sensor P/J115 and the motor drive PWB P/J435 for open circuit, short circuit, or poor contact.

If the fault persists, install new components as necessary:

- NOHAD temp humidity sensor, PL 40.10 Item 5.
- Motor drive PWB, PL 1.10 Item 2.

## 043-345, 346 YMC Motor Fail RAP

BSD-ON:BSD 90.2 YMC Drum and Developer Drive Control

043-345 A drum/developer YMC motor failure was detected.

043-346 A drum/developer YMC motor failure at startup was detected.

## Procedure

## WARNING

Ensure that the electricity to the machine is switched off while performing tasks that do not need electricity. Refer to GP 10. Disconnect the power cord. Electricity can cause death or injury. Moving parts can cause injury.

Remove the drum cartridge (YMC) and the developer housing assembly (YMC). Close the front cover interlock switch and the front cover open interlock switch to make the machine operable.

Switch on the machine. Enter dC330 code 042-008 to run the drum/developer YMC motor. **Does the drum/developer YMC motor rotate.** 

Y N

Switch off the machine. Check the following connections for open circuits, short circuits, and poor contacts.

- The motor drive PWB P/J427 and the drum/developer (C, M, Y) motor P/J213.
- The motor drive PWB P/J426 and the drum/developer (C, M, Y) motor P/J203.

If the fault persists, install new components as necessary:

- Main drive assembly, PL 40.05 Item 7.
- Motor drive PWB, PL 1.10 Item 2.

Switch off the machine. Install the drum cartridge (Y,M,C) and the developer housing assembly (Y,M,C).

Switch on the machine. Enter dC330 code 042-008 to run the drum/developer YMC motor. Does the drum/developer YMC motor rotate.

Y N

Check the drum cartridge  $(Y\!,\!M\!,\!C)$  and the developer housing assembly  $(Y\!,\!M\!,\!C)$  for loading.

Switch off the machine. Check the wiring between the motor drive PWB P/J426 and the drum/ developer (C, M, Y) motor P/J203 for open circuit, short circuit, and poor contact. If the fault persists, install a new motor drive PWB, PL 1.10 Item 2.

## 044-312, 313, 314, 389 Timeout Error RAP

044-312 IM software control error was detected (MK).

044-313 M software control error was detected (PH).

**044-314** Pitch skip that has been repeated for the specified time or more was detected.

**044-389** Detected abnormal output of the device during power up, cycle up, or switching to marking standby.

## Procedure

- 1. Switch off, then switch on the machine, GP 10.
- 2. Reload the software, GP 4.

# 044-329 Shut Down Fail RAP

044-329 Shut down fail detected

## Procedure

Switch off, then switch on the machine, GP 10.

# 045-310 Image Ready RAP

045-310 Controller image preparation failure detected.

## Procedure

- 1. Switch off, then switch on the machine, GP 10.
- 2. Reload the software, GP 4.
- 3. Install a new controller PWB assembly, PL 3.05 Item 1.

# 045-311 Controller Communication Fail RAP

BSD-ON:BSD 3.1 PWB Communications (Controller to Motor Drive PWB)

 ${\bf 045\text{-}311}$  Communication failure between controller PWB assembly and motor drive PWB was detected.

## Procedure

## WARNING

Ensure that the electricity to the machine is switched off while performing tasks that do not need electricity. Refer to GP 10. Disconnect the power cord. Electricity can cause death or injury. Moving parts can cause injury.

- 1. Switch off, then switch on the machine, GP 10.
- 2. Switch off the machine. Check the connections between:
  - controller PWB assembly P335 to the back plane PWB.
  - back plane PWB P/J451 to halftone PWB.
  - halftone PWB P/J551 to motor drive PWB P/J410.
- 3. Install a new controller PWB assembly, PL 3.05 Item 1.

## 045-368, 369 SBM Fail RAP

#### BSD-ON:BSD 1.5 DC Power Generation +5V

#### BSD-ON:BSD 3.1 PWB Communications (Controller to Motor Drive PWB)

**045-368** Unable to establish communication at the serial bus between the controller PWB and the motor drive PWB.

**045-369** A communication error of Viento has occurred at the serial bus between the controller PWB and the motor drive PWB.

#### Procedure

#### WARNING

Ensure that the electricity to the machine is switched off while performing tasks that do not need electricity. Refer to GP 10. Disconnect the power cord. Electricity can cause death or injury. Moving parts can cause injury.

- 1. Switch off, then switch on the machine, GP 10.
- 2. Check the voltage (+5VDC) between the motor drive PWB P/J400-1(+) and GND.
- 3. Check the motor drive ribbon cable is fully seated between the halftone PWB P551/J480 and the motor drive PWB P/J410 for open circuit and poor contact.
- 4. Check the controller PWB assembly P335 and halftone PWB J335 at the socket of the back plane PWB for poor contact, damage, and foreign substances.
- 5. If the fault persists, install new components as necessary:
  - Motor drive ribbon cable, PL 3.10 Item 3.
  - Controller PWB assembly, PL 3.05 Item 1.
  - Motor drive PWB, PL 1.10 Item 2.
  - Halftone PWB, PL 3.15 Item 4.

## 045-370, 371 LPH DL RAP

BSD-ON:BSD 60.1 LPH Y and M

#### BSD-ON:BSD 60.2 LPH C and K

**045-370** ASIC register error during IBY initial DL confirmation. Fail has occurred simultaneously in LPHs of all colors. Possibility of common parts (board power connector, etc) error.

**045-371** ASIC register error during IBY initial DL confirmation. Fail has occurred simultaneously in multiple LPHs (2 or 3 colors). Possibility of common parts (board power connector, etc) error.

#### Procedure

## WARNING

Ensure that the electricity to the machine is switched off while performing tasks that do not need electricity. Refer to GP 10. Disconnect the power cord. Electricity can cause death or injury. Moving parts can cause injury.

- 1. Switch off, then switch on the machine, GP 10.
- 2. Enter dC131 code 749-115 to determine which LPHs have failed. An NVM value of 1 in the bits listed below indicates a failure in the LPH of that color:
  - Bit 0: Yellow LPH.
  - Bit 1: Magenta LPH.
  - Bit 2: Cyan LPH.
  - Bit 3: Black LPH.
- 3. Check the LPH for debris or contamination.
- 4. Check the FFC cable, PL 60.05 between the LPH and the halftone PWB, PL 3.15 Item 4 or open circuit, short circuit or damage.
- 5. Check the power supply to the LPH, Refer to 01B +5VDC Power Fault RAP.
- 6. If the fault persists, install new components as necessary:.
  - LPH, PL 60.05 Item 1.
  - FFC cable assembly kit, PL 60.05 Item 9.
  - Halftone PWB, PL 3.15 Item 4.
  - Controller PWB assembly, PL 3.05 Item 1.

## 045-377 SBM Slave Communication Fail RAP

#### BSD-ON:BSD 3.1 PWB Communications (Controller to Motor Drive PWB)

**045-377** A communication error has occurred at the serial bus between the controller PWB and the motor drive PWB.

#### Procedure

#### WARNING

Ensure that the electricity to the machine is switched off while performing tasks that do not need electricity. Refer to GP 10. Disconnect the power cord. Electricity can cause death or injury. Moving parts can cause injury.

- 1. Switch off, then switch on the machine, GP 10.
- 2. Check the motor drive ribbon cable is fully seated between the halftone PWB P551/J480 and the motor drive PWB P/J410 for open circuit and poor contact.
- 3. Check the controller PWB assembly P335 and halftone PWB J335 at the socket of the back plane PWB for poor contact, damage, and foreign substances.
- 4. If the fault persists, install new components as necessary:
  - Motor drive ribbon cable, PL 3.10 Item 3.
  - Halftone PWB, PL 3.15 Item 4.
  - Motor drive PWB, PL 1.10 Item 2.
  - Controller PWB assembly, PL 3.05 Item 1.

# 045-382, 398 Drive PWB NVM (EEPROM) Verify Fail RAP

BSD-ON:BSD 3.1 PWB Communications (Controller to Motor Drive PWB)

045-382 NVM (EEPROM) write verify error.

041-398 NVM (EEPROM) read verify error.

#### Procedure

## WARNING

Ensure that the electricity to the machine is switched off while performing tasks that do not need electricity. Refer to GP 10. Disconnect the power cord. Electricity can cause death or injury. Moving parts can cause injury.

- 1. Switch off, then switch on the machine, GP 10.
- 2. Reload the software, GP 4.
- 3. Install new components as necessary:
  - Motor drive PWB, PL 1.10 Item 2.
  - Controller PWB assembly, PL 3.05 Item 1.

# 047-211 Exit 1 OCT Home Fail

#### BSD-ON:BSD 10.7 Exit 1 Paper Transport

**047-211** The exit 1 OCT home position sensor did not turn ON within the specified time after the exit 1 OCT motor turned on.

#### Procedure

#### WARNING

Ensure that the electricity to the machine is switched off while performing tasks that do not need electricity. Refer to GP 10. Disconnect the power cord. Electricity can cause death or injury. Moving parts can cause injury.

Switch on the machine. Enter dC330 code 077-109 to activate the exit 1 OCT home position sensor. **Does the exit 1 OCT home position sensor activate**.

- Y N
  - Switch off the machine, then check the wiring of the exit 1 OCT home position sensor for open circuit, contamination, and improper installation.
  - Install a new, exit 1 sensor guide assembly, PL 10.10 Item 12.

Switch on the machine. Enter dC330 code 077-042 (front) 077-043 (rear). Run the exit 1 OCT motor to verify operation. **Does the exit 1 OCT motor rotate.** 

Y N

Switch off the machine, then check the exit 1 OCT motor for gear blockage or damaged gear.

Install a new motor drive PWB, PL 1.10 Item 2.

Install a new motor drive PWB, PL 1.10 Item 2.

## 047-212 Exit 2 OCT Home Fail

BSD-ON:BSD 10.9 Exit 2 Paper Transport (1 of 2)

The Exit 2 OCT Home Position Sensor did not turn ON within the specified time after the Exit 2 OCT Motor On.

## Procedure

## WARNING

Ensure that the electricity to the machine is switched off while performing tasks that do not need electricity. Refer to GP 10. Disconnect the power cord. Electricity can cause death or injury. Moving parts can cause injury.

Switch on the machine. Enter dC330 code 077-110 to activate the exit 2 OCT home position sensor. **Does the exit 2 OCT home position sensor activate.** 

- Y N
  - Switch off the machine, then check the wiring of the exit 2 transport assembly for open circuit, contamination, and improper installation.
  - Install a new, exit 2 transport assembly, PL 10.15 Item 2.

Switch on the machine. Enter dC330 code 077-047 (front) 077-048 (rear). Run the exit 2 OCT motor to verify operation. **Does the exit 2 OCT motor rotate.** 

Y N

Switch off the machine, then check the exit 2 transport assembly for gear blockage or damaged gear.

Install a new motor drive PWB, PL 1.10 Item 2.

## 047-213, 216 Finisher Communication RAP

BSD-ON:BSD 3.3 PWB Communications (Controller to Finisher)

047-213 The connected finisher is of an incorrect type.

047-216 Reply from the finisher was determined as a communication error.

## Procedure

## WARNING

Ensure that the electricity to the machine is switched off while performing tasks that do not need electricity. Refer to GP 10. Disconnect the power cord. Electricity can cause death or injury. Moving parts can cause injury.

Perform the steps that follow:

- 1. Switch off, then switch on the machine, GP 10.
- 2. Check the connection between, the motor drive PWB P490, and the finisher PWB J8989, for open circuit, short circuit or poor contact.
- 3. Install new components as necessary:
  - Finisher PWB, PL 13.45 Item 2.
  - Motor drive PWB, PL 1.10 Item 3.

## 047-217 HCF Communication RAP

BSD-ON:BSD 3.4 PWB Communications (Controller to HCF)

047-217 Reply from the HCF was determined as a communication error.

Procedure

## WARNING

Ensure that the electricity to the machine is switched off while performing tasks that do not need electricity. Refer to GP 10. Disconnect the power cord. Electricity can cause death or injury. Moving parts can cause injury.

- 1. Switch off, then switch on the machine, GP 10.
- 2. Check the connection between the motor drive PWB, PL 1.10 Item 3 and the HCF PWB, PL 70.95 Item 9 for open circuit, short circuit or poor contact.
- 3. Install new components as necessary:
  - HCF PWB, PL 70.95 Item 9.
  - Drive PWB, PL 1.10 Item 3.

# 047-320 All Destination Tray Broken RAP

047-320 All trays connected to the IOT have become unusable.

## Procedure

Check the fault history, dC122 for any tray faults. Perform the relevant procedures.

# 058-322, 323 Heat Belt STS Abnormal Temperature Rise Fail RAP

#### BSD-ON:BSD 10.4 Fusing Heat (2 of 2)

**058-322** The temperature of the IH center thermistor rises faster than the specified speed.

**058-323** The temperature of the IH rear thermistor rises faster than the specified speed.

#### Procedure

#### WARNING

Ensure that the electricity to the machine is switched off while performing tasks that do not need electricity. Refer to GP 10. Disconnect the power cord. Electricity can cause death or injury. Moving parts can cause injury.

### CAUTION

Do not touch the fuser while it is hot.

1. Switch off, then switch on the machine, GP 10.

2. If the fault persists, install a new fuser, PL 10.10 Item 14.

**NOTE:** After replacement of the fuser, check the value of NVM [744-001] (Error Detection History). When the value is set to [6] (Heating error (IH Center Thermistor), clear it to [0].

# 058-324 Fusing Unit Non-Wearing Fail RAP

058-324 The fuser is not installed (at interlock close).

## Procedure

Install the fuser into the machine.

# 058-325 Fusing Unit Wind Around Belt Fail RAP

058-325 Wound up, stuck paper was detected at the fuser belt.

## Procedure

## WARNING

Ensure that the electricity to the machine is switched off while performing tasks that do not need electricity. Refer to GP 10. Disconnect the power cord. Electricity can cause death or injury. Moving parts can cause injury.

CAUTION

Do not touch the fuser while it is hot.

- 1. Remove the paper.
- 2. Switch off, then switch on the machine, GP 10.
- 3. If the fault persists, install a new fuser, PL 10.05 Item 14.

# 058-327 Plug Drawn Fail RAP

058-327 Power cord disconnected was detected.

Procedure

## WARNING

Ensure that the electricity to the machine is switched off while performing tasks that do not need electricity. Refer to GP 10. Disconnect the power cord. Electricity can cause death or injury. Moving parts can cause injury.

1. Securely connect the power cord.

# 058-328 Fusing Unit E2PROM I2C Master Communication Fail RAP

## BSD-ON:BSD 10.6 Fuser Detection

058-328 The communication control ASIC with the fuser E2PROM had a fault.

## Procedure

Refer to 010-619 Fusing Unit E2PROM I2C Master Communication Info RAP.

## 058-329 Fusing Unit E2PROM Data Mismatch RAP

**BSD-ON:BSD 10.6 Fuser Detection** 

058-329 Incorrect authentication area data was detected in fuser E2PROM.

## Procedure

Refer to 010-620 Fusing Unit E2PROM Data Mismatch Info RAP.

# 058-330 Fusing Unit E2PROM Not In Position RAP

## BSD-ON:BSD 10.6 Fuser Detection

**058-330** The fuser E2PROM is not installed at the predefined position (E2PROM disconnected), or a communication error with the E2PROM has occurred.

## Procedure

Refer to 010-621 Fusing Unit E2PROM Not In Position Info RAP.

# 058-331 Fusing Unit E2PROM Data Broken RAP

BSD-ON:BSD 10.6 Fuser Detection

**058-331** The system detected that the data written to the fuser E2PROM and the data read from the fuser E2PROM do not match.

## Procedure

Refer to 010-620 Fusing Unit E2PROM Data Mismatch Info RAP.

# 058-332 IH Driver Load Abnormality Detection Fail RAP

## BSD-ON:BSD 10.3 Fusing Heat (1 of 2)

**058-332** Power output from IH driver to IH fuser exceeded 1.5KVA during a certain period (status code:0x0).

## Procedure

Refer to 010-625 IH Driver Load Abnormality Detection Warning RAP.

# 058-333 Heat Belt STS Center Warm Up Time (No Temperature Rise) Fail Rap

BSD-ON:BSD 10.4 Fusing Heat (2 of 2)

**058-333** The temperature of IH center thermistor does not reach the warm up time fail detection temperature or higher within the specified time.

## Procedure

## WARNING

Ensure that the electricity to the machine is switched off while performing tasks that do not need electricity. Refer to GP 10. Disconnect the power cord. Electricity can cause death or injury. Moving parts can cause injury.

#### CAUTION

Do not touch the fuser while it is hot.

- 1. Switch off, then switch on the machine, GP 10.
- 2. If the fault persists, install new components as necessary:
  - Fuser heater coil, PL 10.05 Item 15.
  - Fuser, PL 10.05 Item 14.

**NOTE:** After replacement, check the value of NVM [744-001] (Error Detection History). When the value is [10] (IH Rear Thermistor Warmup Time (No Temperature Rise) Fail), change value to [0].

# 058-334 Heat Belt STS Rear Warm Up Time (No Temperature Rise) Fail RAP

## BSD-ON:BSD 10.4 Fusing Heat (2 of 2)

**058-334** The temperature of IH rear thermistor does not reach the warm up time fail detection temperature or higher within the specified time.

## Procedure

## WARNING

Ensure that the electricity to the machine is switched off while performing tasks that do not need electricity. Refer to GP 10. Disconnect the power cord. Electricity can cause death or injury. Moving parts can cause injury.

#### CAUTION

Do not touch the fuser while it is hot.

- 1. Switch off, then switch on the machine, GP 10.
- 2. If the fault persists, install new components as necessary:
  - Fuser heater coil, PL 10.05 Item 15.
  - Fuser, PL 10.05 Item 14.

**NOTE:** After replacement, check the value of NVM [744-001] (Error Detection History). When the value is to [10] (IH Rear Thermistor Warmup Time (No Temperature Rise) Fail), change value to [0].

# 058-335 Fusing Paper Quality Operation Mistake Fail RAP

**058-335** Paper whose paper type (plain or lightweight) is different from the setting (Heavy-weight) has passed.

## Procedure

Check the UI and set to the correct paper tray or add the correct paper for the paper size required for the print job.

# 058-337 Fusing Paper Quality Operation Mistake Fail RAP

**058-337** Paper whose paper type is different from the setting has passed.

## Procedure

Check the UI and set to the correct paper tray or add the correct paper for the paper size required for the print job.

# 060-341 to 060-356 System FalL RAP

#### BSD-ON:BSD 60.1 LPH Y and M

#### BSD-ON:BSD 60.2 LPH C and K

**060-341** Large pixel count error between the video output and yellow LPH. Image abnormality may occur.

**060-342** Large pixel count error between the video output and magenta LPH. Image abnormality may occur.

**060-343** Large pixel count error between the video output and cyan LPH. Image abnormality may occur.

**060-344** Large pixel count error between the video output and black LPH. Image abnormality may occur.

060-345 Communication error between ESS and yellow LPH. Possibly caused by an external noise.

**060-346** Communication error between ESS and magenta LPH. Possibly caused by an external noise.

 ${\bf 060\mathchar`a47}$  Communication error between ESS and cyan LPH. Possibly caused by an external noise.

 ${\bf 060\text{-}348}$  Communication error between ESS and black LPH. Possibly caused by an external noise.

060-349 Yellow LPH reset due to a noise was detected. Possibly caused by an external noise.

 ${\bf 060\text{-}350}$  Magenta LPH reset due to a noise was detected. Possibly caused by an external noise.

060-351 Cyan LPH reset due to a noise was detected. Possibly caused by an external noise.

060-352 Black LPH reset due to a noise was detected. Possibly caused by an external noise.

060-353 Large pixel count error between the video output and yellow LPH. Image abnormality may occur.

060-354 Large pixel count error between the video output and magenta LPH. Image abnormality may occur.

 ${\bf 060\text{-}355}$  Large pixel count error between the video output and cyan LPH. Image abnormality may occur.

 ${\bf 060\mathchar`a 356}$  Large pixel count error between the video output and black LPH. Image abnormality may occur.

## Procedure

## WARNING

Ensure that the electricity to the machine is switched off while performing tasks that do not need electricity. Refer to GP 10. Disconnect the power cord. Electricity can cause death or injury. Moving parts can cause injury.

- 1. Switch off, then switch on the machine, GP 10.
- 2. Check the FFC ribbon cable connectors on each LPH and on the halftone PWB for an open circuit, short circuit, or loose connection.
- 3. Check the connection of the controller PWB at the back plane PWB J335 and the halftone PWB at the back plane PWB J451 for an open circuit, short circuit, or loose connection.
- 4. If the fault persists, install new components as necessary:
  - The failed LPH, PL 60.05.
  - FFC cable assembly kit, PL 60.05 Item 9.
  - Halftone PWB, PL 3.15 Item 4.
  - Controller PWB assembly, PL 3.05 Item 1.

# 060-357, 358, 359, 360 CONTIF Error Fail RAP

BSD-ON:BSD 60.1 LPH Y and M

#### BSD-ON:BSD 60.2 LPH C and K

060-357 CONTIF Error Fail #1.

060-358 CONTIF Error Fail #2.

060-359 CONTIF Error Fail #3.

060-360 CONTIF Error Fail #4.

- Irregular output of Video Data from the Controller was detected.
- The output timing of the Valid signal from the Controller is abnormal.

#### Procedure

Enter dC131 NVM/Read/Write to verify the correct NVM value for the following:

- NVM [757-003] (CONTIF ERROR FLAG #1)
- NVM [757-004] (CONTIF ERROR FLAG #2)
- NVM [757-005] (CONTIF ERROR FLAG #3)
- NVM [757-006] (CONTIF ERROR FLAG #4)

#### Is the value 4 or higher.

Y N

Switch off the machine, GP 10. Check the connector on each side of the back plane PWB where the controller PWB assembly J335 and halftone PWB J451 connect for poor contact, damage, and foreign substances. If no problem is found, switch off, then switch on the machine, GP 10 several times to attempt resetting the fault. **Does the fault persist**.

Y N

Install a new, controller PWB assembly, PL 3.05 Item 1.

The fault persists, install new components as necessary:

- Controller PWB assembly, PL 3.05 Item 1.
- Halftone PWB, PL 3.15 Item 4.
- Back plane PWB, PL 3.15 Item 2.

Update the software GP 4.

## 060-361 SPI Error

BSD-ON:BSD 60.1 LPH Y and M

#### BSD-ON:BSD 60.2 LPH C and K

060-361 A connection failure, external electrical noise, or failed controller PWB assembly.

- Broken access in units of bytes was detected during CS negate.
- As a result of a Read/Write command, the data area not in units of 16 bits was detected.

## Procedure

Switch off the machine, GP 10. Check the connector on each side of the back plane PWB where the controller PWB assembly J335 and halftone PWB J451 connect for poor contact, damage, and foreign substances. If no problem is found, switch off, then switch on the machine, GP 10 several times to attempt resetting the fault. **Does the 061-310 (Video ASIC Fail) occur.** 

Y N

Check for any noise source around the machine or any abnormal electrical discharge in the machine.

The fault persists, install new components as necessary:

- Controller PWB assembly, PL 3.05 Item 1.
- Halftone PWB, PL 3.15 Item 4.
- Back plane PWB, PL 3.15 Item 2.

Update the software GP 4.
## 061-310 Video ASIC Fail

BSD-ON:BSD 60.1 LPH Y and M

#### BSD-ON:BSD 60.2 LPH C and K

061-310 Unable to Read/Write to the Video ASIC.

#### Procedure

- 1. Switch off, then switch on the machine, GP 10.
- Switch off the machine, GP 10. Check the connector on each side of the back plane PWB where the controller PWB assembly J335 and halftone PWB J451 connect for poor contact, damage, and foreign substances.
- 3. If the fault persists, install a new halftone PWB, PL 3.15 Item 4.

# 061-354, 355, 356, 357, 362, 363, 364, 365, 366, 367, 368, 369, 370, 371, 372, 373, 390, 391, 392, 393 LPH System Fail RAP

#### BSD-ON:BSD 60.1 LPH Y and M

#### BSD-ON:BSD 60.2 LPH C and K

**061-354** ASIC register error in IBY initial DL check. It may be an error in the yellow LPH (ASIC or memory). It may also be an ASIC malfunction due to poor power supply or a communication error due to poor connection with the ESS.

**061-355** ASIC register error in IBY initial DL check. It may be an error in the magenta LPH (ASIC or memory). It may also be an ASIC malfunction due to poor power supply or a communication error due to poor connection with the ESS.

**061-356** ASIC register error in IBY initial DL check. It may be an error in the cyan LPH (ASIC or memory). It may also be an ASIC malfunction due to poor power supply or a communication error due to poor connection with the ESS.

**061-357** ASIC register error in IBY initial DL check. It may be an error in the black LPH (ASIC or memory). It may also be an ASIC malfunction due to poor power supply or a communication error due to poor connection with the ESS.

**061-362** Communication error between ESS and yellow LPH (data read error from LPH). It may occur due to external noise, poor connection of FFC, poor power supply, etc.

**061-363** Communication error between ESS and magenta LPH (data read error from LPH). It may occur due to external noise, poor connection of FFC, poor power supply, etc.

**061-364** Communication error between ESS and cyan LPH (data read error from LPH). It may occur due to external noise, poor connection of FFC, poor power supply, etc.

**061-365** Communication error between ESS and black LPH (data read error from LPH). It may occur due to external noise, poor connection of FFC, poor power supply, etc.

**061-366** Communication error between ESS and yellow LPH (data write error to LPH). It may occur due to an external noise, poor connection of FFC, poor power supply, etc.

**061-367** Communication error between ESS and magenta LPH (data write error to LPH). It may occur due to an external noise, poor connection of FFC, poor power supply, etc.

**061-368** Communication error between ESS and cyan LPH (data write error to LPH). It may occur due to an external noise, poor connection of FFC, poor power supply, etc.

**061-369** Communication error between ESS and black LPH (data write error to LPH). It may occur due to an external noise, poor connection of FFC, poor power supply, etc.

**061-370** Communication error between ESS and yellow LPH (error in the communication IC or cable). It may occur due to an external noise, poor connection of FFC, poor power supply, etc.

**061-371** Communication error between ESS and magenta LPH (error in the communication IC or cable). It may occur due to an external noise, poor connection of FFC, poor power supply, etc.

**061-372** Communication error between ESS and cyan LPH (error in the communication IC or cable). It may occur due to an external noise, poor connection of FFC, poor power supply, etc.

**061-373** Communication error between ESS and black LPH (error in the communication IC or cable). It may occur due to an external noise, poor connection of FFC, poor power supply, etc.

**061-391** Large pixel count error between the video output and magenta LPH. Image abnormality may occur.

**061-392** Large pixel count error between the video output and cyan LPH. Image abnormality may occur.

**061-393** Large pixel count error between the video output and black LPH. Image abnormality may occur.

#### Procedure

Perform the 060-341 to 060-356 LPH Fault RAP.

## 061-358, 359, 360, 361 LPH Configuration RAP

BSD-ON:BSD 60.1 LPH Y and M

#### BSD-ON:BSD 60.2 LPH C and K

**061-358** The model number of the installed yellow LPH does not match. It may also be a memory error in the LPH.

 ${\bf 061\text{-}359}$  The model number of the installed magenta LPH does not match. It may also be a memory error in the LPH.

**061-360** The model number of the installed cyan LPH does not match. It may also be a memory error in the LPH.

**061-361** The model number of the installed black LPH does not match. It may also be a memory error in the LPH.

#### Procedure

#### WARNING

Ensure that the electricity to the machine is switched off while performing tasks that do not need electricity. Refer to GP 10. Disconnect the power cord. Electricity can cause death or injury. Moving parts can cause injury.

- 1. Switch off, then switch on the machine, GP 10.
- 2. Verify the correct LPH for the machine is installed and is installed correctly. Install the correct LPH or correctly install the LPH in the machine.
- 3. Check each FFC cable at the halftone PWB for poor connection, damage, or excessive ware.
- 4. If the fault persists, install new components as necessary:
  - LPH assembly (K), PL 60.05 Item 1.
  - LPH assembly (C), PL 60.05 Item 2.
  - LPH assembly (M), PL 60.05 Item 3.
  - LPH assembly (Y), PL 60.05 Item 4.

## 071-100 Jam In Tray 1 RAP

#### BSD-ON:BSD 70.8 Tray 1 Paper Stacking

#### BSD-ON:BSD 80.3 Tray 1 and Bypass Tray Paper Transport

**071-100** Paper does not actuate the tray 1 feed out sensor within the specified time after tray 1 feed start.

#### **Initial Actions**

- Check the condition of the paper in tray 1. Refer to GP 15 Paper and Media Size Specifications.
- Check that the tray 1 paper guides are set correctly.

#### Procedure

#### WARNING

Ensure that the electricity to the machine is switched off while performing tasks that do not need electricity. Refer to **GP 10**. Disconnect the power cord. Electricity can cause death or injury. Moving parts can cause injury.

Refer to the procedures that follow as necessary:

- GP 6 How to Check a Motor.
- GP 7 How to Check a Sensor.

Perform the steps that follow:

- 1. Check for obstructions in the paper path.
- 2. Check the tray 1 feed roll, nudger roll and retard roll, PL 80.10 for foreign substances or wear. Clean or install new components as necessary.
- 3. Check the registration roll and takeaway roll 2, PL 80.90 Item 7 for foreign substances or wear. Clean or install new components as necessary.
- 4. Enter dC330, code 071-105. Check the tray 1 pre-feed sensor, PL 80.10 Item 4.
- 5. Enter dC330, code 071-002. Check the tray 1 feed/lift up motor, PL 80.10 Item 9.
- 6. Check the drive gears, PL 80.10 Item 10 for wear or damage. Install new components as necessary.
- 7. If the fault persists, install a new motor drive PWB, PL 1.10 Item 2.

## 071-105 Jam In The Device RAP

BSD-ON:BSD 70.8 Tray 1 Paper Stacking

#### BSD-ON:BSD 80.9 Registration

**071-105** The registration sensor did not actuate within the specified time after the registration clutch initialized during paper feed from tray 1.

#### **Initial Actions**

Check the condition of the paper in tray 1. Refer to GP 15 Paper and Media Size Specifications

#### Procedure

#### WARNING

Ensure that the electricity to the machine is switched off while performing tasks that do not need electricity. Refer to GP 10. Disconnect the power cord. Electricity can cause death or injury. Moving parts can cause injury.

Refer to the procedures that follow as necessary:

- GP 6 How to Check a Motor.
- GP 7 How to Check a Sensor.

- 1. Check for obstructions in the paper path.
- 2. Enter dC330, code 077-103. Check the registration sensor, PL 80.80 Item 1.
- 3. Enter dC330, code 077-050. Check the takeaway motor, PL 80.10 Item 4.
- 4. Enter dC330, code 071-001. Check the tray 1 feed/lift up motor, PL 40.10 Item 10.
- 5. Check the tray 1 feed roll, nudger roll and retard roll, PL 80.10 for foreign substances or wear. Clean or install new components as necessary.
- 6. Check the helical gear, PL 40.05 Item 4 for wear or damage.
- 7. Check the tray1 feed out chute, PL 80.05 Item 3 and feedhead chute assembly, PL 80.05 Item 4 for proper installation.
- 8. Check the drive assembly, PL 40.10 Item 1 for wear or damage.
- 9. If the fault persists, install new components as necessary:
  - Motor drive PWB, PL 1.10 Item 2.
  - Controller PWB assembly, PL 3.05 Item 1.

## 071-210 Tray 1 Lift Up Fail RAP

#### BSD-ON:BSD 70.8 Tray 1 Paper Stacking

071-210 Tray 1 lift NG has occurred three consecutive times.

#### **Initial Actions**

- Check for obstructions behind the tray.
- Ensure that the tray is loaded correctly.
- Ensure the tray is pushed fully home.
- Check the drive system between the bottom plate and the tray 1 feed/lift motor for operation failure.

#### Procedure

#### WARNING

Ensure that the electricity to the machine is switched off while performing tasks that do not need electricity. Refer to GP 10. Disconnect the power cord. Electricity can cause death or injury. Moving parts can cause injury.

Refer to the procedures that follow as necessary:

- GP 6 How to Check a Motor.
- GP 7 How to Check a Sensor.

Perform the steps that follow:

- 1. Enter dC330, code 071-102. Check the tray 1 level sensor, PL 80.10 Item 6.
- 2. Enter dC330, code 071-002. Check the tray 1 feed/lift up motor, PL 80.10 Item 4.
- 3. Check the drive gears, PL 80.10 for wear or damage.
- 4. If the fault persists, install a new motor drive PWB, PL 1.10 Item 2.

## 071-212 Tray 1 Paper Size Sensor Fault RAP

BSD-ON:BSD 70.1 Tray 1 Paper Size Sensing

071-212 Abnormal output AD value from tray 1 paper size sensor was detected.

#### Procedure

#### WARNING

Ensure that the electricity to the machine is switched off while performing tasks that do not need electricity. Refer to GP 10. Disconnect the power cord. Electricity can cause death or injury. Moving parts can cause injury.

- 1. Load the correct paper in tray 1.
- 2. Ensure that the customer is programming the job correctly.
- Remove tray 1. Check underneath the tray for damage to the link mechanism. Also check the actuator at the rear of tray 1. If necessary, install a new tray assembly, PL 70.10 Item 1.
- 4. Enter dC140 Analog Monitor, code 071-200. Check the tray 1 size sensor, PL 70.05 Item 6.
- 5. Check the wiring between the tray 1 size sensor and P/J417 on the motor drive PWB.
- 6. Reload the software, GP 4.
- 7. If the fault persists, install new components as necessary:
  - Tray 1 size sensor, PL 70.05 Item 3.
  - Motor drive PWB, PL 1.10 Item 2.

## 072-100 Tray2 Pre-Feed Sensor 1 On Jam RAP

#### BSD-ON:BSD 80.1 Tray 1 and 2 Paper Pre-feeding

**072-100** The tray 2 pre-feed sensor did not turn on within the specified time after the paper feed from tray 2 has started.

#### **Initial Actions**

- Check for obstructions behind the tray.
- Ensure that the tray is loaded correctly.
- Ensure the tray is pushed fully home.
- Check the drive system between the bottom plate and the tray 2 feed/lift motor for operation failure.

#### Procedure

#### WARNING

Ensure that the electricity to the machine is switched off while performing tasks that do not need electricity. Refer to GP 10. Disconnect the power cord. Electricity can cause death or injury. Moving parts can cause injury.

Refer to the procedures that follow as necessary:

- GP 6 How to Check a Motor.
- GP 7 How to Check a Sensor.

Perform the steps that follow:

- 1. Enter dC330 code 072-105 to check the tray 2 pre-feed sensor, PL 80.15 Item 4 for operation failure.
- 2. Enter dC330 code 072-001(Feed) tray 2 feed/lift motor, PL 80.15 Item 8 for operation failure.
- 3. Check the tray 2 feed roll, nudger roll and retard roll, PL 80.15 for foreign substances or wear. Clean or install new components as necessary.
- 4. Check the drive gears PL 80.15 for wear and damage. Clean or install new components as necessary.
- 5. Check the pad, PL 70.15 Item 14 for an proper installation and correct if necessary.
- 6. If the fault persists, install a new motor drive PWB, PL 1.10 Item 2.

## 072-105 Registration Sensor Jam (Tray 2) RAP

**BSD-ON:BSD 80.9 Registration** 

**072-105** The registration sensor did not actuate within the specified time after the registration clutch initialized during paper feed from tray 2.

#### **Initial Actions**

Check the condition of the paper in tray 2. Refer to GP 15 Paper and Media Size Specifications

#### Procedure

#### WARNING

Ensure that the electricity to the machine is switched off while performing tasks that do not need electricity. Refer to GP 10. Disconnect the power cord. Electricity can cause death or injury. Moving parts can cause injury.

Refer to the procedures that follow as necessary:

- GP 6 How to Check a Motor.
- GP 7 How to Check a Sensor.

- 1. Check for obstructions in the paper path.
- 2. Check the tray 2 feed roll, nudger roll and retard roll, PL 80.15 for foreign substances or wear. Clean or install new components as necessary.
- 3. Enter dC330, code 077-104. Actuate the registration sensor, PL 80.80 Item 2.
- 4. Enter dC330, code 077-050. Run takeaway motor 1, PL 80.95 Item 5.
- 5. Enter dC330, code 077-051. Run the takeaway motor 2, PL 80.95 Item 17.
- 6. Enter dC330, code 072-001. Run the tray 2 feed/lift motor, PL 80.15 Item 8.
- 7. Check the gear, PL 80.10 Item 10 for wear or damage. Install a new gear as necessary.
- 8. Check the drive assembly, PL 40.10 Item 1 for wear or damage.
- 9. Check the registration transport assembly, PL 80.90 Item 1 for improper installation.
- 10. If the fault persists, install a new motor drive PWB, PL 1.10 Item 2.

## 072-210 Tray2 Lift UP Fail RAP

#### BSD-ON:BSD 70.9 Tray 2 Paper Stacking

071-210 Tray 2 lift NG has occurred three consecutive times.

#### **Initial Actions**

- Check for obstructions behind the tray.
- Ensure that the tray is loaded correctly.
- Ensure the tray is pushed fully home.
- Check the drive system between the bottom plate and the tray 2 feed/lift motor for operation failure.

#### Procedure

#### WARNING

Ensure that the electricity to the machine is switched off while performing tasks that do not need electricity. Refer to GP 10. Disconnect the power cord. Electricity can cause death or injury. Moving parts can cause injury.

Refer to the procedures that follow as necessary:

- GP 6 How to Check a Motor.
- GP 7 How to Check a Sensor.

Perform the steps that follow:

- 1. Enter dC330, code 072-102. Check the tray 2 no paper sensor/tray 2 level sensor, PL 80.15 ltem 7.
- 2. Enter dC330, code 072-002. Check the tray 2 feed/lift motor, PL 80.15 Item 8.
- 3. Check the gear, PL 80.15 Item 9 for wear or damage. Install a new gear as necessary.
- 4. If the fault persists, install a new motor drive PWB, PL 1.10 Item 2.

## 072-212 Tray 2 Paper Size Sensor Fault RAP

BSD-ON:BSD 70.2 Tray 2 Paper Size Sensing

072-212 Abnormal output AD value from tray 2 paper size sensor was detected.

#### Procedure

#### WARNING

Ensure that the electricity to the machine is switched off while performing tasks that do not need electricity. Refer to GP 10. Disconnect the power cord. Electricity can cause death or injury. Moving parts can cause injury.

- 1. Load the correct paper in tray 2.
- 2. Ensure that the customer is programming the job correctly.
- 3. Remove tray 2. Check underneath the tray for damage to the link mechanism. Also check the actuator at the rear of tray 2. If necessary, install a new tray assembly, PL 70.05 Item 2.
- 4. Enter dC140 Analog Monitor, code 072-200. Check the tray 2 paper size sensor:
- 5. Check the wiring between the tray 2 paper size sensor P/J175 and the motor drive PWB P/J417 for open circuit, short circuit, or poor contact.
- 6. Reload the software, GP 4.
- 7. If the fault persists, install a new motor drive PWB, PL 1.10 Item 2.

## 073-100 Jam In Tray 3 (2TM/TTM)

#### BSD-ON:BSD 80.2 Tray 3 and 4 Paper Pre-feeding

**073-100** The tray 3 pre-feed sensor did not turn on within the specified time after the paper feed from tray 3 has started.

#### **Initial Actions**

- Check for obstructions behind the tray.
- Ensure that the tray is loaded correctly.
- Ensure the tray is pushed fully home.
- Check the drive system between the bottom plate and the tray 3 feed/lift motor for operation failure.

#### Procedure

#### WARNING

Ensure that the electricity to the machine is switched off while performing tasks that do not need electricity. Refer to GP 10. Disconnect the power cord. Electricity can cause death or injury. Moving parts can cause injury.

Refer to the procedures that follow as necessary:

- GP 6 How to Check a Motor.
- GP 7 How to Check a Sensor.

Perform the steps that follow:

- 1. Enter dC330 code 073-103 to actuate the tray 3 pre-feed sensor:
  - 2TM PL 80.35 Item 10.
  - TTM PL 80.50 Item 2.
- 2. Enter dC330 code 073-001 (Feed). Run the tray 3 feed/lift motor:
  - 2TM PL 80.35 Item 11.
  - TTM PL 80.50 Item 9.
- 3. Check the tray 3 feed roll, nudger roll and retard roll for foreign substances or wear. Clean or install new components as necessary:
  - 2TM PL 80.35.
  - TTM PL 80.50.
- 4. Check the gear for wear and damage. Clean or install new components as necessary:
  - 2TM PL 80.35 Item 12.
  - TTM PL 80.50 Item 10.
- 5. Check the pads for an proper installation and correct if necessary:
  - 2TM PL 70.25.
  - TTM PL 70.40 Item 5.
- 6. If the fault persists, install a new motor drive PWB, PL 1.10 Item 2.

## 073-101, 900 Jam In The Device RAP

BSD-ON:BSD 70.10 Tray 3 Paper Stacking (2TM/TTM)

BSD-ON:BSD 70.14 IOT and 2TM Paper Path and Drive Transmission

BSD-ON:BSD 70.15 IOT and TTM Paper Path and Drive Transmission

BSD-ON:BSD 80.5 2TM Paper Transport

BSD-ON:BSD 80.6 TTM Paper Transport

BSD-ON:BSD 80.8 HCF Paper Transportation

073-101 Paper does not actuate the tray 3 feed out sensor within the specified time after tray 3 feed start.

073-900 The tray 3 feed out sensor detected remaining paper.

#### **Initial Actions**

Check the condition of the paper in tray 3. Refer to GP 15 Paper and Media Size Specifications

#### Procedure

#### WARNING

Ensure that the electricity to the machine is switched off while performing tasks that do not need electricity. Refer to GP 10. Disconnect the power cord. Electricity can cause death or injury. Moving parts can cause injury.

Refer to the procedures that follow as necessary:

- GP 6 How to Check a Motor.
- GP 7 How to Check a Sensor.

- 1. Check for obstructions in the paper path.
- 2. Check the tray 3 feed roll, nudger roll and retard roll, PL 80.25 for foreign substances or wear. Clean or install new components as necessary.
  - 2TM PL 80.30.
  - TTM PL 80.50.
- 3. Check the takeaway roll assembly for foreign substances or wear. Clean or install new components as necessary.
  - 2TM PL 80.25 Item 1.
  - TTM PL 80.40 Item 10.
- 4. Enter dC330, code 073-103. Actuate the tray 3 feed out sensor, PL 80.25 Item 4.
- 5. Enter dC330, code 073-001. Run the tray 3 feed/lift motor:
  - 2TM PL 80.35 Item 11.
  - TTM PL 80.50 Item 9.
- 6. Enter dC330, code 077-033. Run the takeaway motor:
  - 2TM PL 80.30 Item 1.
  - TTM PL 80.45 Item 3.

- 7. Check the gear for wear or damage. Install a new gear as necessary:
  - 2TM PL 80.35 Item 12.
  - TTM PL 80.50 Item 10.
- 8. If the fault persists, install a new motor drive PWB, PL 1.10 Item 2.

## 073-105 Jam In The Device RAP

BSD-ON:BSD 80.9 Registration

**073-105** The registration sensor did not actuate within the specified time after the registration clutch initialized during paper feed from tray 3.

#### **Initial Actions**

Check the condition of the paper in tray 3. Refer to GP 15 Paper and Media Size Specifications

#### Procedure

#### WARNING

Ensure that the electricity to the machine is switched off while performing tasks that do not need electricity. Refer to GP 10. Disconnect the power cord. Electricity can cause death or injury. Moving parts can cause injury.

Refer to the procedures that follow as necessary:

- GP 6 How to Check a Motor.
- GP 7 How to Check a Sensor.

- 1. Check for obstructions in the paper path.
- 2. Check the tray 3 feed roll, nudger roll and retard roll, PL 80.35 for foreign substances or wear. Clean or install new components as necessary.
- 3. Enter dC330, code 077-104. Actuate the registration sensor, PL 80.80 Item 2.
- 4. Enter dC330, code 077-050. Run the takeaway motor 1, PL 80.95 Item 5.
- 5. Enter dC330, code 077-051. Run the takeaway motor 2, PL 80.95 Item 17.
- 6. Enter dC330, code 072-001. Run the tray 3 feed/lift motor:
  - 2TM PL 80.35 Item 11.
  - TTM PL 80.50 Item 9.
- 7. Check the tray 3 gear for wear or damage, install a new gear as necessary:
  - 2TM PL 80.35 Item 12.
  - TTM PL 80.50 Item 10.
- 8. Check the drive assembly, PL 40.10 Item 1 for wear or damage.
- 9. Check the registration transport assembly, PL 80.90 Item 1 for improper installation.
- 10. If the fault persists, install a new motor drive PWB, PL 1.10 Item 2.

## 073-108 Tray 3 Bypass Feed Out Sensor Jam RAP

#### BSD-ON:BSD 80.3 Tray 1 and Bypass Tray Paper Transport

073-108 Paper does not actuate the bypass feed out sensor within the specified time after tray 3 feed start.

#### **Initial Actions**

Check the condition of the paper in tray 3. Refer to GP 15 Paper and Media Size Specifications

#### Procedure

#### WARNING

Ensure that the electricity to the machine is switched off while performing tasks that do not need electricity. Refer to GP 10. Disconnect the power cord. Electricity can cause death or injury. Moving parts can cause injury.

Refer to the procedures that follow as necessary:

- GP 6 How to Check a Motor.
- GP 7 How to Check a Sensor.

Perform the steps that follow:

- 1. Check the left hand door is fully closed and latched.
- 2. Check for obstructions in the paper path.
- 3. Check the following components for foreign substances or wear. Clean or install new components as necessary.
  - 2TM takeaway roll assembly, PL 80.25 Item 1.
  - TTM takeaway roll assembly, PL 80.40 Item 10.
  - 2TM feed roll, nudger roll and retard roll, PL 80.35.
  - TTM feed roll, nudger roll and retard roll, PL 80.50.
  - Bypass tray roll, PL 80.120 Item 6.
- 4. Enter dC330, code 077-104. Actuate the bypass tray feed out sensor, PL 80.115 Item 1.
- 5. Enter dC330, code 077-050. Run takeaway motor 1, PL 80.95 Item 5.
- 6. Enter dC330, code 077-051. Run the takeaway motor 2, PL 80.95 Item 17.
- 7. Enter dC330, code 077-035. Run the takeaway motor:
  - 2TM PL 80.30 Item 1.
  - TTM PL 80.45 Item 3.
- 8. Enter dC330, code 072-001. Run the tray 3 feed/lift motor:
  - 2TM PL 80.35 Item 11.
    - TTM PL 80.50 Item 9.
- 9. Check the tray 3 gear for wear or damage, install a new gear as necessary:
  - 2TM PL 80.35 Item 12.
  - TTM PL 80.50 Item 10.
- 10. Check the registration transport assembly, PL 80.90 Item 1 for improper installation.
- 11. If the fault persists, install a new motor drive PWB, PL 1.10 Item 2.

## 073-210 Tray 3 Lift Up Fail RAP

BSD-ON:BSD 70.10 Tray 3 Paper Stacking (2TM/TTM)

073-210 Tray 3 lift NG has occurred three consecutive times.

#### **Initial Actions**

- Check for obstructions behind the tray.
- Ensure that the tray is loaded correctly.
- Ensure the tray is pushed fully home.

#### Procedure

#### WARNING

Ensure that the electricity to the machine is switched off while performing tasks that do not need electricity. Refer to GP 10. Disconnect the power cord. Electricity can cause death or injury. Moving parts can cause injury.

Refer to the procedures that follow as necessary:

- GP 6 How to Check a Motor.
- GP 7 How to Check a Sensor.

- 1. Enter dC330, code 073-102. Actuate the tray 3 no paper sensor:
  - 2TM PL 80.35 Item 5.
  - TTM PL 80.50 Item 6.
- 2. Enter dC330, code 073-002. Run the tray 3 feed/lift up motor:
  - 2TM PL 80.35 Item 11.
  - TTM PL 80.50 Item 9.
- 3. Enter dC330, code 042-003. Run the main drive assembly PL 40.05 Item 7.
- 4. Check the gear for wear or damage, install a new gear as necessary:
  - 2TM PL 80.35 Item 12.
  - TTM PL 80.50 Item 10.
- (2TM Only) Check the drive system between the bottom plate and the tray 3 feed/lift motor for operation failure. Install new components as necessary, PL 70.25.
- (TTM Only) Check the drive system between the bottom plate and the tray 3 feed/lift motor for operation failure. Also check the bottom plate lift mechanism. Install new components as necessary, PL 70.40.
- 7. If the fault persists, install a new motor drive PWB, PL 1.10 Item 2.

## 073-212 Tray 3 Sensor Broken Fail RAP

#### BSD-ON:BSD 70.10 Tray 3 Paper Stacking (2TM/TTM)

073-212 Abnormal output AD value from tray 3 paper size sensor was detected.

#### Procedure

#### WARNING

Ensure that the electricity to the machine is switched off while performing tasks that do not need electricity. Refer to GP 10. Disconnect the power cord. Electricity can cause death or injury. Moving parts can cause injury.

Perform the steps that follow:

- 1. Ask the customer to verify the correct paper is in tray 3.
- 2. Ensure that the customer is programming the job correctly.
- 3. Remove tray 3. Check underneath the tray for damage to the link mechanism. Also check the actuator at the rear of tray 3. If necessary, install a new tray assembly:
  - 2TM PL 70.20 Item 1.
  - TTM PL 70.35 Item 1.
- 4. Enter dC140 Analog Monitor, code 073-200. Check the tray 3 paper size sensor:
  - 2TM PL 70.20 Item 12.
  - TTM PL 70.35 Item 22.
- Check the wiring between the tray 3 paper size sensor, P/J102 and P/J453 on the motor drive PWB.
- 6. Reload the software, GP 4.
- 7. If the fault persists, install new components as necessary:
  - Tray 3 paper size sensor:
    - 2TM PL 70.20 Item 12.
    - TTM PL 70.35 Item 22.
  - Motor drive PWB, PL 1.10 Item 2.

## 074-100 Jam In Tray 4 (2TM/TTM)

#### BSD-ON:BSD 80.2 Tray 3 and 4 Paper Pre-feeding

**074-100** The tray 4 pre-feed sensor did not turn on within the specified time after the paper feed from tray 4 has started.

#### **Initial Actions**

- Check for obstructions behind the tray.
- Ensure that the tray is loaded correctly.
- Ensure the tray is pushed fully home.
- Check the drive system between the bottom plate and the tray 4 feed/lift motor for operation failure.

#### Procedure

#### WARNING

Ensure that the electricity to the machine is switched off while performing tasks that do not need electricity. Refer to GP 10. Disconnect the power cord. Electricity can cause death or injury. Moving parts can cause injury.

Refer to the procedures that follow as necessary:

- GP 6 How to Check a Motor.
- GP 7 How to Check a Sensor.

- 1. Enter dC330 code 073-103. Actuate the tray 4 pre-feed sensor:
  - 2TM PL 80.35 Item 10.
  - TTM PL 80.50 Item 2.
- 2. Enter dC330 code 073-001 (Feed). Run the tray 4 feed/lift motor:
  - 2TM PL 80.35 Item 11.
  - TTM PL 80.50 Item 9.
- 3. Check the tray 4 feed roll, nudger roll and retard roll for foreign substances or wear. Clean or install new components as necessary:
  - 2TM PL 80.35.
  - TTM PL 80.50.
- 4. Check the gear for wear and damage. Clean or install new components as necessary:
  - 2TM PL 80.35 Item 12.
  - TTM PL 80.50 Item 10.
- 5. Check the pads for an proper installation and correct if necessary:
  - 2TM PL 70.25.
  - TTM PL 70.40 Item 5.
- 6. If the fault persists, install a new motor drive PWB, PL 1.10 Item 2.

## 074-101, 103, 900 Jam In The Device RAP

BSD-ON:BSD 70.11 Tray 4 Paper Stacking (2TM)

BSD-ON:BSD 70.12 Tray 4 Paper Stacking (TTM)

BSD-ON:BSD 80.5 2TM Paper Transport

#### BSD-ON:BSD 80.6 TTM Paper Transport

**074-101** Paper does not actuate the tray 4 feed out sensor within the specified time after tray 2 feed start.

074-103 The tray 4 feed out sensor detected remaining paper.

074-900 The tray 4 feed out sensor detected remaining paper.

#### **Initial Actions**

Check the condition of the paper in tray 4. Refer to GP 15 Paper and Media Size Specifications

#### Procedure

#### WARNING

Ensure that the electricity to the machine is switched off while performing tasks that do not need electricity. Refer to GP 10. Disconnect the power cord. Electricity can cause death or injury. Moving parts can cause injury.

Refer to the procedures that follow as necessary:

- GP 6 How to Check a Motor.
- GP 7 How to Check a Sensor.

- 1. Check for obstructions in the paper path.
- 2. Check the tray 4 feed roll, nudger roll and retard roll, clean or install new components as necessary:
  - 2TM PL 80.35.
  - TTM PL 80.50.
- 3. Check the tray 4 takeaway roll for foreign substances or wear, clean or install new components as necessary:
  - 2TM PL 80.25.
  - TTM PL 80.30.
- 4. Enter dC330, code 073-103. Actuate the tray 4 feed out sensor:
  - 2TM PL 80.25 Item 7.
  - TTM PL 80.60 Item 3.
- 5. Enter dC330, code 073-001. Run the tray 4 feed/lift motor, PL 80.50 Item 9.
  - 2TM PL 80.35 Item 11.
  - TTM PL 80.55 Item 9.
- 6. Enter dC330, code 077-033. Run the takeaway motor, PL 80.45 Item 3.
  - 2TM PL 80.30 Item 1.
  - TTM PL 80.45 Item 3.

- 7. Check the tray 4 gear for wear or damage, install a new gear as necessary:
  - 2TM PL 80.35 Item 12.
  - TTM PL 80.55 Item 10.
- 8. If the fault persists, install a new motor drive PWB, PL 1.10 Item 2.

## 074-105 Jam In The Device RAP

#### BSD-ON:BSD 80.9 Registration

**074-105** The registration sensor did not actuate within the specified time after the registration clutch initialized during paper feed from tray 4.

#### **Initial Actions**

Check the condition of the paper in tray 3. Refer to GP 15 Paper and Media Size Specifications

#### Procedure

#### WARNING

Ensure that the electricity to the machine is switched off while performing tasks that do not need electricity. Refer to GP 10. Disconnect the power cord. Electricity can cause death or injury. Moving parts can cause injury.

Refer to the procedures that follow as necessary:

- GP 6 How to Check a Motor.
- GP 7 How to Check a Sensor.

Perform the steps that follow:

- 1. Check for obstructions in the paper path.
- 2. Check the tray 4 feed roll, nudger roll and retard roll, PL 80.35 for foreign substances or wear. Clean or install new components as necessary.
- 3. Enter dC330, code 077-104. Actuate the registration sensor, PL 80.80 Item 2.
- 4. Enter dC330, code 077-050. Run takeaway motor 1, PL 80.95 Item 5.
- 5. Enter dC330, code 077-051. Run the takeaway motor 2, PL 80.95 Item 17.
- 6. Enter dC330, code 072-001. Run the tray 4 feed/lift motor:
  - 2TM PL 80.35 Item 11.
  - TTM PL 80.55 Item 9.
- 7. Check the tray 4 gear for wear or damage, install a new gear as necessary:
  - 2TM PL 80.35 Item 12.
  - TTM PL 80.55 Item 10.
- 8. Check the main drive assembly, PL 40.05 Item 7 for wear or damage.
- 9. Check the registration transport assembly, PL 80.90 Item 1 for improper installation.
- 10. If the fault persists, install a new motor drive PWB, PL 1.10 Item 2.

## 074-107 MSI Feed Out Sensor On Jam RAP

BSD-ON:BSD 80.3 Tray 1 and Bypass Tray Paper Transport

074-107 Paper does not actuate the bypass feed out sensor within the specified time after tray 4 feed start.

#### **Initial Actions**

Check the condition of the paper in tray 4. Refer to GP 15 Paper and Media Size Specifications

#### Procedure

#### WARNING

Ensure that the electricity to the machine is switched off while performing tasks that do not need electricity. Refer to GP 10. Disconnect the power cord. Electricity can cause death or injury. Moving parts can cause injury.

Refer to the procedures that follow as necessary:

- GP 6 How to Check a Motor.
- GP 7 How to Check a Sensor.

- 1. Check the left hand door is fully closed and latched.
- 2. Check for obstructions in the paper path.
- 3. Check the following components for foreign substances or wear. Clean or install new components as necessary.
  - 2TM takeaway roll assembly, PL 80.25 Item 1.
  - TTM takeaway roll assembly, PL 80.40 Item 10.
  - 2TM feed roll, nudger roll and retard roll, PL 80.35.
  - TTM feed roll, nudger roll and retard roll, PL 80.50.
  - Bypass tray roll, PL 80.120 Item 6.
- 4. Enter dC330, code 077-104. Actuate the bypass tray feed out sensor, PL 80.115 Item 1.
- 5. Enter dC330, code 077-050. Run takeaway motor 1, PL 80.95 Item 5.
- 6. Enter dC330, code 077-051. Run the takeaway motor 2, PL 80.95 Item 17.
- 7. Enter dC330, code 077-035. Run the takeaway motor:
  - 2TM PL 80.30 Item 1.
  - TTM PL 80.45 Item 3.
- 8. Enter dC330 code 073-001 (Feed). Run the tray 4 feed/lift motor:
  - 2TM PL 80.35 Item 11.
  - TTM PL 80.55 Item 9.
- 9. Check the tray 4 gear for wear or damage, install a new gear as necessary:
  - 2TM PL 80.35 Item 12.
  - TTM PL 80.55 Item 10.
- 10. Check the registration transport assembly, PL 80.90 Item 1 for improper installation.
- 11. If the fault persists, install a new motor drive PWB, PL 1.10 Item 2.

## 074-210 Tray 4 Lift Up Fail RAP

BSD-ON:BSD 70.11 Tray 4 Paper Stacking (2TM)

#### BSD-ON:BSD 70.12 Tray 4 Paper Stacking (TTM)

074-210 Tray 4 lift NG has occurred three consecutive times.

#### **Initial Actions**

- Check for obstructions behind the tray.
- Ensure that the tray is loaded correctly.
- Ensure the tray is pushed fully home.
- Check the drive system between the bottom plate and the tray 4 feed/lift motor for operation failure.

#### Procedure

#### WARNING

Ensure that the electricity to the machine is switched off while performing tasks that do not need electricity. Refer to GP 10. Disconnect the power cord. Electricity can cause death or injury. Moving parts can cause injury.

Refer to the procedures that follow as necessary:

- GP 6 How to Check a Motor.
- GP 7 How to Check a Sensor.

Perform the steps that follow:

- 1. Enter dC330, code 074-102. Actuate the tray 4 level sensor:
  - 2TM PL 80.35 Item 5.
  - TTM PL 80.55 Item 6.
- 2. Enter dC330, code 074-002. Run the tray 4 feed/lift up motor:
  - 2TM PL 80.35 Item 11.
  - TTM PL 80.50 Item 9.
- 3. Enter dC330, code 042-003. Run the main drive assembly PL 40.05 Item 7.
- 4. Check the gear for wear or damage, install a new gear as necessary:
  - 2TM PL 80.35 Item 12.
  - TTM PL 80.50 Item 10.
- 5. **(2TM Only)** Check the drive system between the bottom plate and the tray 4 feed/lift motor for operation failure. Install new components as necessary, PL 70.25.
- (TTM Only) Check the drive system between the bottom plate and the tray 4 feed/lift motor for operation failure. Also check the bottom plate lift mechanism. Install new components as necessary, PL 70.40.
- 7. If the fault persists, install a new motor drive PWB, PL 1.10 Item 2.

## 074-212 Tray 4 Sensor Broken Fail RAP

BSD-ON:BSD 70.5 Tray 4 Paper Size Sensing (2TM)

#### BSD-ON:BSD 70.6 Tray 4 Paper Size Sensing (TTM)

074-212 Abnormal output AD value from tray 4 paper size sensor was detected.

#### Procedure

#### WARNING

Ensure that the electricity to the machine is switched off while performing tasks that do not need electricity. Refer to GP 10. Disconnect the power cord. Electricity can cause death or injury. Moving parts can cause injury.

- 1. Load the correct paper in tray 4.
- 2. Ensure that the customer is programming the job correctly.
- 3. Remove tray 4. Check underneath the tray for damage to the link mechanism. Also check the actuator at the rear of tray 4. If necessary, install a new tray assembly:
  - 2TM PL 70.20 Item 1.
  - TTM PL 70.35 Item 2.
- 4. Enter dC140 Analog Monitor, code 074-200. Actuate the tray 4 paper size sensor:
  - 2TM PL 70.20 Item 12.
  - TTM PL 70.35 Item 22.
- 5. Enter dC330 code 074-104. Actuate the tray 4 paper size sensor (2TM only).
- Check the wiring between the tray 4 paper size sensor, P/J103 and P/J453 on the motor drive PWB.
- 7. Reload the software, GP 4.
- 8. If the fault persists, install new components as necessary:
  - Tray 4 paper size sensor:
    - 2TM PL 70.20 Item 12.
    - TTM PL 70.35 Item 22.
  - Motor drive PWB, PL 1.10 Item 2.

## 075-100 Jam In The Bypass Tray RAP

#### BSD-ON:BSD 80.3 Tray 1 and Bypass Tray Paper Transport

**075-100** The bypass tray feed out sensor does not turn on within the specified time after the paper feed from bypass tray has started.

#### **Initial Actions**

Check the condition of the paper in the bypass tray. Refer to  ${\rm GP}$  15 Paper and Media Size Specifications

#### Procedure

#### WARNING

Ensure that the electricity to the machine is switched off while performing tasks that do not need electricity. Refer to GP 10. Disconnect the power cord. Electricity can cause death or injury. Moving parts can cause injury.

Refer to the procedures that follow as necessary:

- GP 6 How to Check a Motor.
- GP 7 How to Check a Sensor.

Perform the steps that follow:

- 1. Check for obstructions in the paper path.
- 2. Check the bypass tray feed roll, nudger roll and retard roll, PL 80.120. Clean or install new components as necessary
- 3. Check the tray 4 takeaway roll for foreign substances or wear, clean or install new components as necessary:
  - 2TM PL 80.25.
  - TTM PL 80.30.
- 4. Enter dC330, code 077-104. Actuate the bypass tray feed out sensor, PL 80.115 Item 1.
- 5. Enter dC330, code 075-003 (Feed). Run the bypass tray feed/lift motor, PL 80.120 Item 1.
- 6. Check the bypass tray feedhead assembly gears for wear or damage, install a new bypass tray feedhead assembly, PL 80.120 Item 10.
- 7. If the fault persists, install a new motor drive PWB, PL 1.10 Item 2.

## 075-135 Registration Sensor Jam (Bypass Tray) RAP

BSD-ON:BSD 80.3 Tray 1 and Bypass Tray Paper Transport

#### BSD-ON:BSD 80.9 Registration

**075-135** The registration sensor does not turn on within the specified time after the registration motor turns on once the paper feed from the bypass tray has started.

#### **Initial Actions**

- Check the condition of the paper in the bypass tray. Refer to GP 15 Paper and Media Size Specifications
- Check that the paper guides are set correctly.

#### Procedure

### WARNING

Ensure that the electricity to the machine is switched off while performing tasks that do not need electricity. Refer to GP 10. Disconnect the power cord. Electricity can cause death or injury. Moving parts can cause injury.

Refer to the procedures that follow as necessary:

- GP 6 How to Check a Motor.
- GP 7 How to Check a Sensor.

- 1. Check the left door is fully closed and latched.
- 2. Check for obstructions in the paper path.
- 3. Check the bypass tray feed roll, nudger roll and retard roll, PL 80.120. Clean or install new components as necessary
- 4. Check the registration roll and takeaway roll 1, PL 80.55 for foreign substances or wear. Clean or install new components as necessary.
- 5. Enter dC330, code 077-104. Actuate the bypass tray feed out sensor, PL 80.115 Item 1.
- 6. Enter dC330, code 075-003 (Feed). Run the bypass tray feed/lift motor, PL 80.120 Item 1.
- 7. Check the bypass tray feedhead assembly gears for wear or damage, install a new bypass tray feedhead assembly, PL 80.120 Item 10.
- 8. Check the registration transport assembly, PL 80.90 Item 1 for improper installation.
- 9. If the fault persists, install a new motor drive PWB, PL 1.10 Item 2.

## 075-212 Bypass Tray Nudger Up Down Fail

#### BSD-ON:BSD 70.13 Bypass Tray Paper Sensing and Stacking

**075-212** After the bypass tray nudger up or down operation has started, the bypass tray nudger position sensor output does not change within the specified time.

#### Procedure

Perform the steps that follow:

- 1. Enter dC330, code 075-102 to actuate the bypass tray nudger position sensor, PL 80.120 Item 2.
- 2. Enter dC330, code 075-004 (Up/Down) to run the bypass tray feed/lift motor, PL 80.120 Item 1.
- Check the bypass tray nudger roll, PL 80.120 Item 8 up/down mechanism for mechanical loading, the springs for deformation, snags, and etc. Install a new bypass tray roll kit if necessary, PL 80.120 Item 6.
- 4. If the fault persists, install a new motor drive PWB, PL 1.10 Item 2.

## 076-300 Transport Path Interlock Open Rap

BSD-ON:BSD 80.6 TTM Paper Transport

076-300 A transport path drawer open was detected at the TTM.

#### **Initial Actions**

Check that the TTM transport path drawer, tray 3 and tray 4 are fully closed.

#### Procedure

Enter dC330 code 077-307. Actuate the transport path interlock by opening tray 3, tray 4 and the transport path drawer. The display changes.

Y N

Check the wiring between the motor drive PWB P/J451, relay connector P/J624, and the drawer connector DP618 and DJ618 for broken/bent pins and poor contact. repair as necessary. The wiring and connectors are good.

```
Y N
```

Repair the wiring and connectors.

Check the transport path drawer connector of the TTM for damage, wear, or misalignment of the drawer rails. **The alignment of the drawer connector is good.** 

Y N

Repair or install new components.

Install a new motor drive PWB, PL 1.10 Item 2.

Perform SCP 5 Final actions.

## 077-103, 104, 106, 109 Jam In The Device RAP

BSD-ON:BSD 10.1 Fusing Unit Drive

#### BSD-ON:BSD 10.5 Fusing

BSD-ON:BSD 10.7 Exit 1 Paper Transport

#### BSD-ON:BSD 10.9 Exit 2 Paper Transport (1 of 2)

**077-103** The fusing unit exit sensor did not actuate within the specified time after the fusing unit exit sensor turned on.

**077-104** The trail edge of the paper turned off the fuser exit sensor earlier than the specified time.

**077-106** The fusing unit exit sensor did not actuate within the specified time after the fusing unit exit sensor turned off.

**077-109** The fuser exit sensor did not actuate within the specified time after the registration clutch energized.

#### **Initial Actions**

- Check for obstructions in the paper path.
- Ensure that the tray is loaded correctly, GP 15 Paper and Media Size Specifications.
- Ensure the tray is pushed fully home.

**NOTE:** If fault code 077-109 occurs multiple times when feeding the media that follows:

- Xerox bold coated satin or gloss digital printing paper 210 gsm / 80 lb cover.
- Xerox bold coated satin or gloss digital printing paper heavyweight 280 gsm / 100 lb cover.
- Xerox bold coated satin or gloss digital printing paper heavyweight 300 gsm / 110 lb cover.

When a high area coverage image job is printed in duplex mode on moisture content paper in A-zone environment. Change the output destination to exit 1 (center tray lower).

#### Procedure

Refer to the procedures that follow as necessary:

- GP 6 How to Check a Motor.
- GP 7 How to Check a Sensor.
- GP 8 How to Check a Solenoid or Clutch.

- 1. Check for paper jammed in the fuser.
- 2. Check the margin at the lead edge. If the margin is narrow, perform the following:
  - Enter dC126, System Registration Adjustment to adjust the lead edge margin.
  - Check for multi-sheet feeding from the paper tray.
  - Reload the paper in the tray.
- 3. Check the toner density. If the toner density is dark perform dC991, Toner Density Adjustment.

- 5. Enter dC330, code 010-004 to run the fuser unit drive motor, PL 40.05 Item 19 for proper operation.
- 6. Enter dC330, code 077-060/061 (CW/CCW) to run the exit 2 drive motor, PL 10.25 Item 5 for proper operation.
- 7. Enter dC330, code 077-003 to energize the exit 1 gate solenoid, PL 10.25 Item 11 for proper operation.
- 8. Check the fuser drive assembly, PL 40.05 Item 16 for wear and damage, if damaged install a new fuser drive assembly, PL 40.05 Item 16.
- 9. If the fault persists, install a new motor drive PWB, PL 1.10 Item 2.

## 077-105 Exit Sensor 2 Off Jam RAP

BSD-ON:BSD 10.9 Exit 2 Paper Transport (1 of 2)

#### BSD-ON:BSD 10.10 Exit 2 Paper Transport (2 of 2)

**077-105** The trail of the paper was late from the exit 2 tray sensor.

#### **Initial Actions**

Ensure the correct paper is loaded in the tray, GP 15 Paper and Media Size Specifications.

NOTE: If feeding any of the media that follows:

- Xerox vitality coated printing paper gloss, 210 gsm / 80 lb cover.
- Xerox vitality coated printing paper gloss, 280 gsm / 100 lb cover.
- Xerox bold super gloss cover, 210 gsm / 10 pt.
- Xerox bold super gloss cover, 250 gsm / 12 pt.
- Xerox colotech+ gloss coated, 170 to 280gsm.
- Xerox colotech+ supergloss, 135 to 250gsm.

Jams may occur when a high area coverage image job is printed on coated media with output destination of exit 2. If jam occurs, change the output destination to exit 1 (center tray lower).

#### Procedure

#### WARNING

Ensure that the electricity to the machine is switched off while performing tasks that do not need electricity. Refer to GP 10. Disconnect the power cord. Electricity can cause death or injury. Moving parts can cause injury.

#### WARNING

#### Do not touch the fuser while it is hot.

Refer to the procedures that follow as necessary:

- GP 6 How to Check a Motor.
- GP 7 How to Check a Sensor.

Perform the steps that follow:

- 1. Check for obstructions in the paper path.
- 2. Enter dC330, code 077-113 to actuate the exit 2 tray sensor, PL 10.25 Item 15.
- 3. Enter dC330, code 077-110 to actuate the exit 2 OCT home position sensor, PL 10.25 Item 14.
- 4. Enter dC330, code 077-045/046(CW/CCW) to run the exit 2 OCT motor, PL 10.25 Item 18.
- 5. Enter dC330, code 077-060/061(CW/CCW) to run the exit 2 drive motor, PL 10.25 Item 5.
- 6. Check the exit 2 gears for wear or damage:
  - Exit 2 drive bracket assembly, PL 10.25 Item 3.
  - Gear, PL 10.25 Item 10.
  - Offset gear, PL 10.25 Item 16.
- 7. If the fault persists, install a new motor drive PWB, PL 1.10 Item 2.

## 077-110 POB Sensor On Jam

BSD-ON:BSD 90.19 Image Transfer to Paper

#### BSD-ON:BSD 80.9 Registration

**077-110** The POB Jam Sensor does not turn on within the specified time after the registration motor turns on.

#### **Initial Actions**

- Check for obstructions in the paper path.
- Ensure the correct paper is loaded in the tray, GP 15 Paper and Media Size Specifications.
- Ensure the tray is pushed fully home.

#### Procedure

#### WARNING

Ensure that the electricity to the machine is switched off while performing tasks that do not need electricity. Refer to GP 10. Disconnect the power cord. Electricity can cause death or injury. Moving parts can cause injury.

Refer to the procedures that follow as necessary:

- GP 6 How to Check a Motor.
- GP 7 How to Check a Sensor.

- 1. Enter dC330, code 077-110 to actuate the POB jam sensor, PL 80.80 Item 9.
- 2. Enter dC330, code 077-055 to run the registration motor, PL 80.95 Item 4.
- 3. Check the 2nd BTR roll assembly, PL 80.65 Item 2 for paper jam, contamination, wear, and revolution failure.
- 4. Check the IBT belt assembly, PL 90.30 Item 1 for paper jam.
- 5. Check the pinch roller PL 80.80 Item 19, for contamination, wear, and transportation failure due to deterioration.
- 6. Check all registration driver assembly gears, PL 80.95 for wear and damage. Install new components as necessary.
- 7. Check the registration transport assembly, PL 80.90 for proper installation. Correct as necessary.
- 8. If the fault persists, install a new motor drive PWB, PL 1.10 Item 2.

## 077-130 Jam In The Device RAP

BSD-ON:BSD 80.9 Registration

#### BSD-ON:BSD 10.8 Duplex Paper Transport

**077-130** The registration sensor did not turn on within the specified time after the registration motor turned on during paper feed from the duplex path.

#### **Initial Actions**

Check the condition of the paper in all trays. Refer to GP 15 Paper and Media Size Specifications

NOTE: If jams occur when feeding any of the media that follows:

- Xerox bold digital printing paper, 270 gsm / 100 lb cover
- Xerox bold super gloss cover, 250 gsm / 12 pt.
- Xerox bold coated satin or gloss digital printing paper,300 gsm / 110 lb cover.
- Xerox colotech+ gloss coated, 170 to 280gsm.

If necessary advise the customer to use a lighter media.

#### Procedure

#### WARNING

Ensure that the electricity to the machine is switched off while performing tasks that do not need electricity. Refer to GP 10. Disconnect the power cord. Electricity can cause death or injury. Moving parts can cause injury.

Refer to the procedures that follow as necessary:

- GP 6 How to Check a Motor.
- GP 7 How to Check a Sensor.
- GP 8 How to Check a Solenoid or Clutch.

Perform the steps that follow:

- 1. Check for obstructions in the paper path.
- 2. Check the mid and lower duplex roll assemblies, PL 80.75, and pinch roller, PL 80.80 Item 19 for foreign substances or wear.
- 3. Enter dC330, code 077-103. Check the registration sensor, PL 80.80 Item 2.
- 4. Enter dC330, code 042-055. Check the registration motor, PL 80.95 Item 4.
- 5. Check the registration drive gear, PL 80.90 Item 8 wear or damage.
- 6. Check the main drive assembly, PL 40.05 Item 1 for wear or damage.
- 7. If the fault persists, install a new motor drive PWB, PL 1.10 Item 2.

## 077-211 Tray Module Mismatch RAP

BSD-ON: BSD 3.1 PWB Communications (Controller to Motor Drive PWB)

077-211 A tray module mismatch has occurred.

#### Procedure

#### WARNING

Ensure that the electricity to the machine is switched off while performing tasks that do not need electricity. Refer to GP 10. Disconnect the power cord. Electricity can cause death or injury. Moving parts can cause injury.

- 1. Check the correct tray module (2TM/TTM) is installed. Install the correct tray module desired.
- 2. Check the connections between the tray module and the machine.
- 3. Switch off, then switch on the machine, GP 10.
- 4. If the fault persists, enter dC131 to ensure the tray module type is correctly set in NVM value 742-205:
  - 2TM = 4
  - TTM = 5

## 077-300 The Device Front Door Is Open RAP

BSD-ON: BSD 1.8 Interlock Switching

077-300 Front cover was opened during run.

#### Procedure

#### WARNING

Ensure that the electricity to the machine is switched off while performing tasks that do not need electricity. Refer to GP 10. Disconnect the power cord. Electricity can cause death or injury. Moving parts can cause injury.

Refer to the procedure that follows as necessary:

GP 9 How to Check a Switch

Perform the steps that follow:

- 1. Check the actuator on the front cover for damage. If necessary, install a new front cover assembly, PL 28.05 Item 8.
- 2. Enter dC330 code 077-303. Check the front cover interlock switch, PL 28.05 Item 11.
- 3. If the fault persists, install a new motor drive PWB, PL 1.10 Item 2.

## 077-301 The Device Left-Side Door A is Open RAP

BSD-ON: BSD 1.8 Interlock Switching

077-301 Left cover assembly was opened during run.

#### Procedure

#### WARNING

Ensure that the electricity to the machine is switched off while performing tasks that do not need electricity. Refer to GP 10. Disconnect the power cord. Electricity can cause death or injury. Moving parts can cause injury.

Refer to GP 9 How to Check a Switch, as necessary.

- Check the actuator on the L/H cover for damage. If necessary, install a new left cover, PL 80.65 Item 1.
- 2. Enter dC330 code 077-300. Check the left cover interlock switch assembly, PL 80.65 Item 9.
- 3. If the fault persists, install a new motor drive PWB, PL 1.10 Item 2.

## 077-305 The Device Left-Side Door B is Open RAP

BSD-ON: BSD 1.8 Interlock Switching

077-301 Tray module left cover was opened during run.

#### Procedure

#### WARNING

Ensure that the electricity to the machine is switched off while performing tasks that do not need electricity. Refer to GP 10. Disconnect the power cord. Electricity can cause death or injury. Moving parts can cause injury.

Refer to GP 9 How to Check a Switch, as necessary.

Perform the steps that follow:

- 1. Check the actuator on the tray module left cover for damage. If necessary, install a new tray module left cover assembly:
  - (2TM), PL 80.20 Item 1.
  - (TTM), PL 70.35 Item 16.
- 2. Enter dC330, code 077-306. As necessary, perform the steps that follow:
  - Check the 2TM interlock switch, PL 80.20 Item 8.
  - Check the TTM interlock switch assembly, PL 80.40 Item 1.
- 3. If the fault persists, install a new motor drive PWB, PL 1.10 Item 2.

## 077-314 Paper Handling Module Logic Fail RAP

BSD-ON: BSD 3.1 PWB Communications (Controller to Motor Drive PWB)

077-314 A tray module fatal error was detected.

#### Procedure

#### WARNING

Ensure that the electricity to the machine is switched off while performing tasks that do not need electricity. Refer to GP 10. Disconnect the power cord. Electricity can cause death or injury. Moving parts can cause injury.

Perform the steps that follow:

- 1. Switch off, then switch on the machine, GP 10.
- 2. Switch off the machine, then check the following items:
  - The connection at P/J335 between the controller PWB and the back plane PWB, and P/J451 between the back plane PWB and the halftone PWB for poor contact, damage, and foreign substances
  - The motor drive ribbon cable, PL 3.10 Item 3, between the halftone PWB P551/J480 and the motor drive PWB P/J410 for open circuit, short circuit, and poor contact.
- 3. If the fault persists, install new components in the following order as necessary:

**NOTE:** After each individual component installation, switch on the machine to verify the fault is cleared before installing the next component.

- a. Motor drive PWB, PL 1.10 Item 2.
- b. Controller PWB assembly, PL 3.05 Item 1.
- c. Halftone PWB, PL 3.15 Item 4.
- d. Back plane PWB, PL 3.15 Item 2.

## 077-900, 902, 912 IOT Static Jam RAP

#### BSD-ON:BSD 80.9 Registration

077-900 The registration sensor detected remaining paper.

077-902 The exit 2 sensor detected remaining paper.

077-912 The bypass tray feed out sensor detected remaining paper.

#### **Initial Actions**

- Remove all jammed paper in the paper path.
- Check the condition of the paper in all trays. Refer to GP 15 Paper and Media Size Specifications
- Ensure that all the trays are loaded correctly.

#### Procedure

#### WARNING

Ensure that the electricity to the machine is switched off while performing tasks that do not need electricity. Refer to GP 10. Disconnect the power cord. Electricity can cause death or injury. Moving parts can cause injury.

Refer to the procedures that follow as necessary:

- GP 6 How to Check a Motor.
- GP 7 How to Check a Sensor.

Perform the steps that follow:

- 1. Check the takeaway roll and takeaway roll 2, PL 80.90 for foreign substances or wear. Clean or install new components as necessary.
- 2. Enter dC330, code 077-103 to actuate the registration sensor, PL 80.80 Item 2.
- 3. Check the main drive assembly, PL 40.05 Item 7 for wear or damage.
- 4. Check the registration transport assembly, PL 80.55 Item 1 for wear or damage.
- 5. If the fault persists, install a new motor drive PWB, PL 1.10 Item 2.

## 077-901 IOT Static Jam RAP

BSD-ON:BSD 10.1 Fusing Unit Drive

BSD-ON:BSD 10.5 Fusing

BSD-ON:BSD 10.7 Exit 1 Paper Transport

BSD-ON:BSD 10.9 Exit 2 Paper Transport (1 of 2)

077-901 The fuser exit sensor detected remaining paper in the paper path.

#### **Initial Actions**

- Check for obstructions in the paper path.
- Ensure that the tray is loaded correctly, GP 15 Paper and Media Size Specifications.
- Ensure the tray is pushed fully home.

#### Procedure

#### WARNING

Ensure that the electricity to the machine is switched off while performing tasks that do not need electricity. Refer to GP 10. Disconnect the power cord. Electricity can cause death or injury. Moving parts can cause injury.

#### WARNING

#### Do not touch the fuser while it is hot.

Refer to the procedures that follow as necessary:

- GP 6 How to Check a Motor.
- GP 7 How to Check a Sensor.

- 1. Remove the fuser. Remove any foreign material or paper wound around the heat roll.
- 2. Enter dC330, code 077-101 to actuate exit sensor 1, part of the fuser, PL 10.05 Item 14 for proper operation.
- 3. Enter dC330, code 010-004 to run the fuser unit drive motor, PL 40.05 Item 19.
- 4. Enter dC330, code 077-060/061(CW/CCW) to run the exit 2 drive motor, PL 10.25 Item 5.
- 5. Enter dC330, code 077-003 to energize the exit 1 gate solenoid, PL 10.25 Item 11 for proper operation.
- 6. Check the fuser drive assembly, PL 40.05 Item 16 for wear and damage, if damaged install a new fuser drive assembly, PL 40.05 Item 16.
- 7. If the fault persists, install a new motor drive PWB, PL 1.10 Item 2.

## 077-967, 968 Paper Mismatch RAP

077-967 The paper loaded is different from the specified paper type.

077-968 The paper loaded is different from the specified paper type.

#### Procedure

Υ

Switch off, then switch on the machine, GP 10. The fault persists.

N Perform SCP 5 Final Actions.

Load the specified paper, then resubmit the job.

## 078-102 Registration Sensor Jam (HCF) RAP

BSD-ON:BSD 80.9 Registration

#### BSD-ON:BSD 80.9 Registration

 ${\bf 078\text{-}102}$  Paper fed from the HCF did not actuate the registration sensor within the specified time.

#### **Initial Actions**

#### WARNING

Ensure that the electricity to the machine is switched off while performing tasks that do not need electricity. Refer to GP 10. Disconnect the power cord. Electricity can cause death or injury. Moving parts can cause injury.

- Check the condition of the paper in the HCF. Refer to GP 15 Paper and Media Size Specifications.
- Check for obstructions in the paper path.

#### Procedure

Refer to the procedures that follow as necessary:

- GP 6 How to Check a Motor.
- GP 7 How to Check a Sensor.

Enter dC330, code 077-104. Manually actuate the registration sensor, PL 80.80 Item 2. The display changes.

```
Y N
```

Check the registration sensor, PL 80.80 Item 2.

Enter dC330 code 078-093 to run the HCF takeaway motor. The motor runs.

Y N

Check the wiring between the HCF takeaway motor (JF57) and the HCF PWB (JF06). The wiring is good.

Y N

Repair as necessary.

Check that the resistance through the HCF takeaway motor is approximately 0.8 ohms between:

- JF57 pin 3 to pins 1 and 2.
- JF57 pin 4 to pins 5 and 6.

#### The resistances are good.

Y N

Install a new HCF takeaway motor, PL 70.95 Item 7.

Check the voltage between JF06 pins 9 and 10 and ground. +24V is measured.

```
Y N
```

Check the +24VDC circuit.

Install a new HCF takeaway motor, PL 70.95 Item 7. If the fault persists, install a new HCF PWB, PL 70.95 Item 7.

#### Α

Check the items that follow:

- Check the HCF feed roll, nudger roll, PL 80.105 and retard roll, PL 80.110 Item 1 for foreign substances or wear. Clean or install new components as necessary.
- Check the HCF pinch roller, PL 70.90 Item 12 and HCF takeaway roll, PL 70.90 Item 18 for foreign substances or wear. Clean or install new components as necessary.
- HCF and IOT for a poor docking
- Drive gears, PL 80.100.
- If the fault persists, install a new HCF PWB, PL 70.95 Item 9.

## 078-104, 901 HCF Feed Out Sensor Fault RAP

#### BSD-ON:BSD 80.8 HCF Paper Transportation

**078-104** Paper fed from the HCF did not actuate the HCF feed out sensor within the specified time.

078-104 The HCF feed out sensor detected paper.

#### Initial Actions

#### WARNING

Ensure that the electricity to the machine is switched off while performing tasks that do not need electricity. Refer to GP 10. Disconnect the power cord. Electricity can cause death or injury. Moving parts can cause injury.

- Check the condition of the paper in the HCF. Refer to GP 15 Paper and Media Size Specifications.
- Check for obstructions in the paper path.

#### Procedure

Refer to the procedures that follow as necessary:

- GP 6 How to Check a Motor.
- GP 7 How to Check a Sensor.

Enter dC330 code 078-101. Manually actuate the HCF feed out sensor, PL 70.90 Item 25. The display changes.

```
Y N
```

Check the HCF feed out sensor.

Enter dC330 code 078-093 to run the HCF takeaway motor PL 70.95 Item 7. The motor runs.

#### Y N

Check the wiring between the HCF takeaway motor (JF57) and the HCF PWB (JF06). The wiring is good.

Y N

Repair as necessary.

Check that the resistance through the HCF takeaway motor is approximately 0.8 ohms between:

- JF57 pin 3 to pins 1 and 2.
- JF57 pin 4 to pins 5 and 6.

#### The resistances are good.

- Ν
- Install a new HCF takeaway motor, PL 70.95 Item 7.

Check the voltage between JF06 pins 9 and 10 and ground. +24V is measured.

Y N

Y

Check the +24VDC circuit.

Install a new HCF takeaway motor, PL 70.95 Item 7. If the fault persists, install a new HCF PWB, PL 70.95 Item 9

## 078-105 Registration Sensor On Jam (HCF) RAP

#### BSD-ON:BSD 80.8 HCF Paper Transportation

#### **BSD-ON:BSD 80.9 Registration**

**078-105** The registration sensor did not turn on within the specified time after the registration motor turned on during paper feed from the HCF.

#### **Initial Actions**

#### WARNING

Ensure that the electricity to the machine is switched off while performing tasks that do not need electricity. Refer to GP 10. Disconnect the power cord. Electricity can cause death or injury. Moving parts can cause injury.

- Check the condition of the paper in the HCF. Refer to GP 15 Paper and Media Size Specifications.
- Check for obstructions in the paper path.

#### Procedure

#### WARNING

Ensure that the electricity to the machine is switched off while performing tasks that do not need electricity. Refer to GP 10. Disconnect the power cord. Electricity can cause death or injury. Moving parts can cause injury.

Refer to the procedures that follow as necessary:

- GP 6 How to Check a Motor.
- GP 7 How to Check a Sensor.

Perform the steps that follow:

- 1. Check for obstructions in the paper path.
- 2. Check the feed roll, nudger roll and retard roll, PL 80.35 for foreign substances or wear. Clean or install new components as necessary.
- 3. Enter dC330, code 077-104. Actuate the registration sensor, PL 80.80 Item 2.
- 4. Enter dC330, code 077-050. Run takeaway motor 1, PL 80.95 Item 5.
- 5. Enter dC330, code 077-051. Run the takeaway motor 2, PL 80.95 Item 17.
- 6. Enter dC330, code 078-003. Run the HCF feed lift motor, PL 80.100 Item 23.
- Check the items that follow:
  - HCF and IOT for a poor docking
  - Check the HCF feed roll, nudger roll, PL 80.105 and retard roll, PL 80.110 Item 1 for foreign substances or wear. Clean or install new components as necessary.
  - Check the HCF pinch roller, PL 70.90 Item 12 and HCF takeaway roll, PL 70.90 Item 18 for foreign substances or wear. Clean or install new components as necessary.
  - Drive gears, PL 80.100.
  - Check the main drive assembly, PL 40.05 Item 7 for wear or damage.
  - Check the registration transport assembly, PL 80.90 Item 1 for improper installation. If the fault persists, install a new HCF PWB, PL 70.95 Item 9.

## 078-118 HCF Bypass Tray Feed Out Sensor On Jam (HCF) RAP

BSD-ON:BSD 80.3 Tray 1 and Bypass Tray Paper Transport

BSD-ON:BSD 80.8 HCF Paper Transportation

#### **BSD-ON:BSD 80.9 Registration**

**078-105** The registration sensor did not turn on within the specified time after the registration motor turned on during paper feed from the HCF.

#### **Initial Actions**

#### WARNING

Ensure that the electricity to the machine is switched off while performing tasks that do not need electricity. Refer to GP 10. Disconnect the power cord. Electricity can cause death or injury. Moving parts can cause injury.

- Check the condition of the paper in the HCF. Refer to GP 15 Paper and Media Size Specifications.
- Check for obstructions in the paper path.

#### Procedure

#### WARNING

## Ensure that the electricity to the machine is switched off while performing tasks that do not need electricity. Refer to GP 10. Disconnect the power cord. Electricity can cause death or injury. Moving parts can cause injury.

Refer to the procedures that follow as necessary:

- GP 6 How to Check a Motor.
- GP 7 How to Check a Sensor.

Perform the steps that follow:

- 1. Check for obstructions in the paper path.
- 2. Check the feed roll, nudger roll and retard roll, PL 80.35 for foreign substances or wear. Clean or install new components as necessary.
- 3. Enter dC330, code 077-104. Actuate the bypass tray feed out sensor, PL 80.115 Item 1.
- 4. Enter dC330, code 077-050. Run takeaway motor 1, PL 80.95 Item 5.
- 5. Enter dC330, code 077-051. Run the takeaway motor 2, PL 80.95 Item 17.
- 6. Enter dC330, code 078-003. Run the HCF feed lift motor, PL 80.100 Item 23.

Check the items that follow:

- HCF and IOT for a poor docking
- Check the HCF feed roll, nudger roll, PL 80.105 and retard roll, PL 80.110 Item 1 for foreign substances or wear. Clean or install new components as necessary.
- Check the HCF pinch roller, PL 70.90 Item 12 and HCF takeaway roll, PL 70.90 Item 18 for foreign substances or wear. Clean or install new components as necessary.
- Drive gears, PL 80.100.
- Check the registration transport assembly, PL 80.90 Item 1 for improper installation. If the fault persists, install a new HCF PWB, PL 70.95 Item 9.

## 078-216, 219 HCF Communication Failure RAP

078-216 Cannot read from and/or write to the NVM in the HCF.

078-219 HCF soft download fail.

#### Procedure

#### WARNING

Ensure that the electricity to the machine is switched off while performing tasks that do not need electricity. Refer to GP 10. Disconnect the power cord. Electricity can cause death or injury. Moving parts can cause injury.

Perform the steps that follow:

- 1. Switch off, then switch on the machine, GP 10.
- 2. Check wires and connectors between the HCF and the IOT.
- 3. Reload the software, GP 4.
- 4. If the fault persists, install a new HCF PWB, PL 70.95 Item 9.

## 078-250 HCF Lift Fault RAP

BSD-ON: BSD 7.15 HCF Paper Stacking

078-250 HCF tray lift failure. The tray 6 level sensor is not actuated within the specified time.

#### **Initial Actions**

#### WARNING

Ensure that the electricity to the machine is switched off while performing tasks that do not need electricity. Refer to GP 10. Disconnect the power cord. Electricity can cause death or injury. Moving parts can cause injury.

- Check the condition of the paper in the HCF. Refer to GP 15 Paper and Media Size Specifications.
- Check for obstructions in the paper tray.

#### Procedure

Refer to the procedures that follow as necessary:

- GP 6 How to Check a Motor.
- GP 7 How to Check a Sensor.

#### Open, then close the HCF tray, PL 70.75 Item 5. The HCF feed lift motor runs.

Ν

Υ

Check the wiring between the HCF feed lift motor (JF58) and the HCF PWB (JF06). The wiring is good.

Y N

Repair as necessary.

Check that the resistance through the HCF feed lift motor, PL 80.100 Item 23 is approximately 0.8 ohms between:

- JF58 pin 3 to pins 1 and 2.
- JF58 pin 4 to pins 5 and 6.

#### The resistances are good.

- Y N
  - Install a new HCF feed lift motor, PL 80.100 Item 23.

Check the voltage between JF06 pins 3 and 4 and ground. +24V is measured.

```
Y N
```

Check the +24VDC circuit.

Install a new HCF feed lift motor, PL 80.100 Item 23. If the fault persists, install a new HCF PWB, PL 70.95 Item 9.

Check the installation of the HCF level sensor, PL 80.105 Item 19 and the operation of the actuator. The sensor and actuator are good.

Y N

Correctly install the HCF level sensor, or install new components as necessary, PL 80.105 Item 19.

Enter dC330 code 078-201. Manually actuate the HCF level sensor, PL 80.105 Item 19. The display changes.

Ν v

> Check the HCF level sensor connection and for damage. If damaged, install a new HCF level sensor, PL 80.105 Item 19.

Check the mechanical components of the lift mechanism for dirty or damaged gears, broken or out of place cables, PL 80.100. If the fault persists, install a new HCF PWB, PL 70.95 Item 9.

## 078-300 HCF Transport Cover Interlock Open RAP

**BSD-ON: 1.12 DC Power Distribution - HCF** 

078-300 The HCF top cover interlock is open.

Procedure

#### WARNING

Ensure that the electricity to the machine is switched off while performing tasks that do not need electricity. Refer to GP 10. Disconnect the power cord. Electricity can cause death or injury. Moving parts can cause injury.

Refer to GP 9 How to Check a Switch, as necessary.

Enter dC330 code 078-300. Open then close the top cover, PL 70.90 Item 7 to actuate the HCF top cover interlock switch. The display changes.

```
Υ
 Ν
```

Measure the voltage between P/JF05 pin 2 on the HCF PWB and ground. +24V is measured.

```
Υ
Ν
```

Measure the voltage between P/JF05 pin 1 on the HCF PWB and ground. +24V is measured.

Υ Ν

Measure the voltage between P/JF04 pin 1 and 2 on the HCF PWB and ground. +24VDC is measured. Ν

```
Υ
```

Check the +24VDC circuit.

Install a new HCF PWB, PL 70.95 Item 9.

Check the items that follow: wiring:

- P/JF05 pin 1 on the HCF PWB and FS001 on the HCF top cover interlock • switch.
- P/JF05 pin 2 on the HCF PWB and FS002 on the HCF top cover interlock switch.

If the wiring is good, install a new HCF top cover interlock switch, PL 70.90 Item 26.

Install a new HCF PWB, PL 70.95 Item 9.

The fault could be caused by misalignment of the HCF top cover interlock switch. Ensure the switch and HCF top cover are correctly installed. Check if the actuator is damaged, install new components as necessary, PL 70.55.

If the fault persists, install a new components as necessary:

- ٠ HCF PWB, PL 70.95 Item 9.
- Motor drive PWB. PL PL 1.10 Item 2.

## 078-301 HCF1 Slide Out Switch Open RAP

**BSD-ON: 1.12 DC Power Distribution - HCF** 

078-301 HCF1 slide out switch open indicating the HCF and the IOT are undocked.

#### **Initial Actions**

#### WARNING

Ensure that the electricity to the machine is switched off while performing tasks that do not need electricity. Refer to GP 10. Disconnect the power cord. Electricity can cause death or injury. Moving parts can cause injury.

- Check that the HCF and the IOT are correctly docked.
- Switch off, then switch on the machine, GP 10.

#### Procedure

Refer to the procedure that follows as necessary:

• GP 9 How to Check a Switch.

Enter dC330 code 078-301. Dock then undock the HCF to actuate the HCF1 slide out switch. **The display changes.** 

| Measure the voltage between P/JF08 pin 2 on the HCF PWB and ground. The volt-<br>age drops to less than +1VDC when the switch is actuated |    |  |  |
|----------------------------------------------------------------------------------------------------|----|--|--|
| Y N                                                                                                    |    |  |  |
| Check the wiring between:                                                                                                    |    |  |  |
| P/JF08 pin 1 on the HCF PWB and FS003 on the HCF1 slide out switch                                                                        | h. |  |  |
| P/JF08 pin 2 on the HCF PWB and FS004 on the HCF1 slide out switch                                                                        | h. |  |  |
| If the wiring is good, install a new HCF1 slide out switch, PL 70.95 Item 8.                                                              |    |  |  |
| Install a new HCE PWB PL 70.95 Item 9                                                                                                    |    |  |  |

The fault may be intermittent. Check HCF1 slide out switch wiring. If the fault persists, install new components as necessary:

- HCF1 slide out switch, PL 70.95 Item 8.
- HCF PWB, PL 70.95 Item 9.

## Chain 089 Entry RAP

When multiple Chain 89 fault codes are indicated in the active fault list (dC125) fixing higher priority faults can result in automatically fixing other, lower priority faults. Fix faults in the order indicated in Table 1.

#### **Chain 89 Fault Priority**

| Table 1 Chain 89 RAP Priority |                                               |                        |  |  |  |
|-------------------------------|-----------------------------------------------|------------------------|--|--|--|
| Priority                      | Fault Code                                    | Fault                  |  |  |  |
| 1 (high)                      | 089-313, 314, 316, 317                        | IReCTErrorFail         |  |  |  |
| 2                             | 089-674, 675, 676                             | MOBLEDFail             |  |  |  |
| 3                             | 089-677, 678, 679                             | MOBThreshHoldFail      |  |  |  |
| 4                             | 089-623, 673, 629                             | VsoutStabilityFail     |  |  |  |
| 5                             | 089-616                                       | RCDataOverflowFail     |  |  |  |
| 6                             | 089-604, 606, 607, 609, 610,<br>612, 613, 615 | RCSampleBlockFail-B    |  |  |  |
| 7                             | 089-601, 089-603                              | SampleBlockFail-A1     |  |  |  |
| 8                             | 089-600                                       | RCSampleLateralFail-A1 |  |  |  |
| 9 (low)                       | 089-617                                       | RCDataOverRangeFail    |  |  |  |

## 089-313, 314, 316, 317 IReCT Error Fail RAP

BSD-ON:BSD 60.1 LPH Y and M

BSD-ON:BSD 60.2 LPH C and K

089-313 IReCT Error Fail #1

089-314 IReCT Error Fail #2

089-316 IReCT Error Fail #3

089-317 IReCT Error Fail #4

- Detected insufficient input data (UnderRun) on the controller regarding the output data to LPH.
- IReCT settings error has occurred.

#### Procedure

- 1. Switch off, then switch on the machine, GP 10.
- Switch off the machine, then check the connection of the back plane PWB between the controller PWB assembly P335 and the halftone PWB J451 for loose connection, poor contact, or an obstruction.
- 3. Perform dC675, Registration Control Setup Cycle.
- 4. If the fault persists, contact your Xerox Support Center.

## 089-600 RC Sample Lateral Fail-A1 RAP

#### BSD-ON:BSD 60.3 Color Registration

## **089-600** An error with the Cyan fast scan position that is used as a reference during A1 (fine adjustment pattern) and C patch detection.

#### **Initial Actions**

Enter dC125, if multiple chain 89 faults are indicated, refer to Chain 089 Entry RAP to determine the highest priority fault.

#### Procedure

#### WARNING

Ensure that the electricity to the machine is switched off while performing tasks that do not need electricity. Refer to GP 10. Disconnect the power cord. Electricity can cause death or injury. Moving parts can cause injury.

Check the installation and condition of the IBT belt assembly, PL 90.30 Item 1. The  $\,$  IBT belt assembly is good.

Y N

Install the IBT belt assembly correctly.

Perform the steps that follow:

- 1. Install a new IBT belt assembly, PL 90.30 Item 1
- 2. Enter dC135 code 954-820 to reset the HFSI value for the BTR unit.

#### The fault persists.

Y N

Perform SCP 5 Final Actions.

#### Perform the steps that follow:

- 1. If the fault persists install a new motor drive PWB, PL 1.10 Item 2.
- 2. Enter dC675, perform the Registration Control Setup Cycle.

## 089-601, 089-603 RC Sample Block Fail-A1 RAP

BSD-ON: BSD 60.3 Color Registration

**089-601** During the A1 (fine adjustment pattern) and C patch detection, the patch at the MOB ADC sensor In did not satisfy the defined number of valid sample blocks.

**089-603** During the A1 (fine adjustment pattern) and C patch detection, the patch at the MOB ADC sensor Out did not satisfy the defined number of valid sample blocks.

#### **Initial Actions**

Enter dC125, if multiple chain 89 faults are indicated, refer to Chain 089 Entry RAP to determine the highest priority fault.

#### Procedure

Procedure

#### WARNING

Ensure that the electricity to the machine is switched off while performing tasks that do not need electricity. Refer to GP 10. Disconnect the power cord. Electricity can cause death or injury. Moving parts can cause injury.

Refer to GP 7 How to Check a sensor, as necessary:

Check the applicable MOB ADC sensor for contamination, open circuits, short circuits or damage, if necessary install a new MOB ADC sensor assembly, PL 90.30 Item 1. **The fault persists.** 

Y N

Perform SCP 5 Final Actions.

- 1. Install a new MOB ADC sensor assembly, PL 90.30 Item 1.
- 2. Enter dC675, perform the Registration Control Setup Cycle.

## 089-604, 606, 607, 609, 610, 612, 613, 615 RC Sample Block Fail-B RAP

#### BSD-ON: BSD 60.3 Color Registration.

**089-604** During the yellow B (rough adjustment pattern) patch detection, the patch at the MOB ADC In sensor did not satisfy the defined number of valid sample blocks.

**089-606** During the yellow B (rough adjustment pattern) patch detection, the patch at the MOB ADC Out sensor did not satisfy the defined number of valid sample blocks.

**089-607** During the magenta B (rough adjustment pattern) patch detection, the patch at the MOB ADC In sensor did not satisfy the defined number of valid sample blocks.

**089-609** During the magenta B (rough adjustment pattern) patch detection, the patch at the MOB ADC Out sensor did not satisfy the defined number of valid sample blocks.

**089-610** During the cyan B (rough adjustment pattern) patch detection, the patch at the MOB ADC In sensor did not satisfy the defined number of valid sample blocks.

**089-612** During the cyan B (rough adjustment pattern) patch detection, the patch at the MOB ADC Out sensor did not satisfy the defined number of valid sample blocks.

**089-613** During the black B (rough adjustment pattern) patch detection, the patch at the MOB ADC In sensor did not satisfy the defined number of valid sample blocks.

**089-615** During the black B (rough adjustment pattern) patch detection, the patch at the MOB ADC Out sensor did not satisfy the defined number of valid sample blocks.

#### **Initial Actions**

Enter dC125, if multiple chain 89 faults are indicated, refer to Chain 089 Entry RAP to determine the highest priority fault.

#### Procedure

#### WARNING

Ensure that the electricity to the machine is switched off while performing tasks that do not need electricity. Refer to GP 10. Disconnect the power cord. Electricity can cause death or injury. Moving parts can cause injury.

Refer to the procedure that follows as necessary:

• GP 7 How to Check a Sensor.

Check the wiring between the motor drive PWB and the applicable MOB ADC sensor for open circuits, short circuits or damage. **The connection is good.** 

Y N

Reconnect or repair the wiring between the motor drive PWB and the MOB ADC sensor.

Check the magnet roll at the applicable MOB ADC sensor position for contamination, damage or distortion. **The magnet roll is good.** 

Y N Install a new MOB ADC sensor assembly, PL 90.30 Item 1. the IRT helt DI

Check the IBT belt, PL 90.35, at the applicable MOB ADC sensor position for damage and distortion. **The IBT belt is good.** 

Y N

Α

Install a new IBT belt assembly, PL 90.30 Item 1. Enter dC135 code 954-820 to reset the HFSI value for the BTR unit.

Check the Drum Cartridge, PL 90.15, for damage and deformation. The drum cartridge is good.

#### Y N

Install a new drum cartridge:

- PL 90.15 Item 2 (K)
- PL 90.15 Item 3 (C)
- PL 90.15 Item 4 (M)
- PL 90.15 Item 5 (Y)

Install a new MOB ADC sensor assembly, PL 90.30 Item 1. If the fault persists install a new motor drive PWB, PL 1.10 Item 2. Enter dC675, perform the Registration Control Setup Cycle.

## 089-616 RC Data Overflow Fail RAP

#### BSD-ON:BSD 60.3 Color Registration

089-616 The correction setting value of the calculation result has exceeded the allowed range.

#### **Initial Actions**

Enter dC125, if multiple chain 89 faults are indicated, refer to Chain 089 Entry RAP to determine the highest priority fault.

#### Procedure

#### WARNING

Ensure that the electricity to the machine is switched off while performing tasks that do not need electricity. Refer to GP 10. Disconnect the power cord. Electricity can cause death or injury. Moving parts can cause injury.

Enter dC675, perform the Registration Control Setup Cycle and compare the correction amount with the value in Table 1.

#### Table 1 Registration control adjustment ranges

| Correction item  | Adjustment Range |         |  |  |
|------------------|------------------|---------|--|--|
|                  | Minimum          | Maximum |  |  |
| Fast Scan Margin | -4720            | +4720   |  |  |
| Slow Scan Margin | -4720            | +4720   |  |  |
| Skew             | -1650            | +1650   |  |  |

## Fast Scan Margin or Slow Scan Margin have reached the minimum or maximum adjustment value.

#### Y N

Check the position of the drum cartridge of each color. The drum cartridge positions are good.

Y N

Correctly position all drum cartridges.

Install a new drum cartridge as necessary:

- PL 90.15 Item 2 (K).
- PL 90.15 Item 3 (C).
- PL 90.15 Item 4 (M).
- PL 90.15 Item 5 (Y).

If the fault persists, install a new LPH assembly as necessary:

- PL 60.05 Item 1 (K).
- PL 60.05 Item 2 (C).
- PL 60.05 Item 3 (M).
- PL 60.05 Item 4 (Y).

Check if Fast Scan Margin or Slow Scan Margin have reached the minimum or maximum adjustment value. Slow Scan Margin has reached the minimum or maximum adjustment value.

#### Y N

Α

Raise/lower each LPH (Y, M, C, K) 2 to 3 times to check the LPH lift up/down mechanism. If no problem is found, install a new LPH assembly as necessary:

- PL 60.05 Item 1 (K).
- PL 60.05 Item 2 (C).
- PL 60.05 Item 3 (M).
- PL 60.05 Item 4 (Y).

Install a new motor drive PWB, PL 1.10 Item 2. Enter dC675, perform the Registration Control Setup Cycle.

## 089-617 RC Data Over Range RAP

#### BSD-ON:BSD 60.3 Color Registration

**089-617** The result from adding the offset value to the correction value has exceeded the offset range.

#### **Initial Actions**

Enter dC125, if multiple chain 89 faults are indicated, refer to Chain 089 Entry RAP to determine the highest priority fault.

#### Procedure

Enter dC131, check the NVM values that follow:

- 759-319 (Lead Registration Offset).
- 759-321 (Side 1 Registration Offset).
- 759-322 (Side 2 Registration Offset).

## 089-623, 673, 629 Vsout Stability Fail RAP

BSD-ON:BSD 60.3 Color Registration

**089-623** The amount of reflected light was not stabilized during front MOB sensor, PL 90.30 Item 1 LED brightness correction.

**089-673** The amount of reflected light was not stabilized during ADC sensor, PL 90.30 Item 11 LED brightness correction.

**089-629** The amount of reflected light was not stabilized during rear MOB sensor, PL 90.30 Item 12 LED brightness correction.

#### **Initial Actions**

Enter dC125, if multiple chain 89 faults are indicated, refer to Chain 089 Entry RAP to determine the highest priority fault.

#### Procedure

#### WARNING

Ensure that the electricity to the machine is switched off while performing tasks that do not need electricity. Refer to GP 10. Disconnect the power cord. Electricity can cause death or injury. Moving parts can cause injury.

Refer to GP 7 How to Check a Sensor, as necessary. Check the wiring between:

- The motor drive PWB P/J443 and the applicable MOB sensor P/J609 (front and rear).
- The motor drive PWB P/J416 and ADC sensor P/J608.

for open circuits, short circuits or damage. The connection is good.

Y

N Reconnect or repair the wiring between the motor drive PWB and the MOB ADC sensor assembly.

Check the IBT belt, PL 90.35, at the applicable MOB ADC sensor position for damage and distortion. The IBT belt is good.

Y N

Install a new IBT belt assembly, PL 90.30 Item 1. Enter dC135 code 954-820 to reset the HFSI value for the BTR unit.

Check the detection area of the applicable MOB ADC sensor for obstruction or contamination. The MOB ADC sensor is good.

Y N

Clean the detection area of the MOB ADC sensor.

Install a new MOB ADC sensor assembly, PL 90.30 Item 4. The fault persists.

Y N

Perform SCP 5 Final Actions.

Install a new IBT belt assembly, PL 90.30 Item 1. After installing a new IBT belt assembly, enter dC135 code 954-820 to reset the HFSI value for the BTR unit. **The fault persists.** 

Y N

Perform SCP 5 Final Actions.

If the fault persists, install a new motor drive PWB PL 1.10 Item 2. Enter dC675, perform the Registration Control Setup Cycle.

## 089-674, 675, 676 MOB LED Fail RAP

#### BSD-ON:BSD 60.3 Color Registration

**089-674** The LED light amount setting value does not converge in gain correction of the front MOB sensor, PL 90.30 Item 10 LED Brightness Correction.

**089-675** An error occurs in the output voltage value of the IBT belt sensor during ADC sensor, PL 90.30 Item 11 LED Brightness Correction.

**089-676** The LED light amount setting value does not converge in gain correction of the rear MOB sensor, PL 90.30 Item 12 LED Brightness Correction.

#### **Initial Actions**

Enter dC125, if multiple chain 89 faults are indicated, refer to Chain 089 Entry RAP to determine the highest priority fault.

#### Procedure

#### WARNING

Ensure that the electricity to the machine is switched off while performing tasks that do not need electricity. Refer to GP 10. Disconnect the power cord. Electricity can cause death or injury. Moving parts can cause injury.

Refer to the procedure that follows as necessary:

• GP 7 How to Check a Sensor.

Check the wiring between the motor drive PWB and the applicable MOB ADC sensor for open circuits, short circuits or damage. **The connection is good.** 

Y N

Reconnect or repair the wiring between the motor drive PWB and the MOB ADC sensor.

Check the IBT belt, PL 90.35, at the applicable MOB ADC sensor position for damage and distortion. **The IBT belt is good.** 

Y N

Install a new IBT belt assembly, PL 90.30 Item 1. Enter dC135 code 954-820 to reset the HFSI value for the BTR unit.

Check the detection area of the applicable MOB ADC sensor for obstruction or contamination. The MOB ADC sensor is good.

#### Y N

Clean the detection area of the MOB ADC sensor.

Install a new MOB ADC sensor assembly, PL 90.30 Item 4. The fault persists.

N

Perform SCP 5 Final Actions.

Install a new IBT belt assembly, PL 90.30 Item 1. After installing a new IBT belt assembly, enter dC135 code 954-820 to reset the HFSI value for the BTR unit. The fault persists.

#### Y N

Υ

Perform SCP 5 Final Actions.

If the fault persists, install a new motor drive PWB PL 1.10 Item 2. Enter dC675, perform the Registration Control Setup Cycle.

## 089-677, 678, 679 MOB Threshold Fail RAP

BSD-ON:BSD 60.3 Color Registration

**089-677** An error occurs in the output voltage value of the IBT belt sensor during front MOB sensor, PL 90.30 Item 10 LED Brightness Correction.

**089-678** An error occurs in the output voltage value of the IBT belt sensor during ADC sensor, PL 90.30 Item 11 LED Brightness Correction.

**089-679** An error occurs in the output voltage value of the IBT belt sensor during rear MOB sensor, PL 90.30 Item 12 LED Brightness Correction.

#### **Initial Actions**

Enter dC125, if multiple chain 89 faults are indicated, refer to Chain 089 Entry RAP to determine the highest priority fault.

#### Procedure

#### WARNING

Ensure that the electricity to the machine is switched off while performing tasks that do not need electricity. Refer to GP 10. Disconnect the power cord. Electricity can cause death or injury. Moving parts can cause injury.

Refer to the procedure that follows as necessary:

• GP 7 How to Check a sensor.

Check the wiring between the motor drive PWB and the applicable MOB ADC sensor for open circuits, short circuits or damage. **The connection is good.** 

Y N

Reconnect or repair the wiring between the motor drive PWB and the MOB ADC sensor.

Check the IBT belt, PL 90.35, at the applicable MOB ADC sensor position for damage and distortion. **The IBT belt is good.** 

Y N

Install a new IBT belt assembly, PL 90.30 Item 1. Enter dC135 code 954-820 to reset the HFSI value for the BTR unit.

Check the detection area of the applicable MOB ADC sensor for obstruction or contamination. The MOB ADC sensor is good.

#### Y N

Clean the detection area of the MOB ADC sensor.

Install a new MOB ADC sensor assembly, PL 90.30 Item 4. The fault persists.

Ν

Perform SCP 5 Final Actions.

Install a new IBT belt assembly, PL 90.30 Item 1. After installing a new IBT belt assembly, enter dC135 code 954-820 to reset the HFSI value for the BTR unit. The fault persists.

#### Y N

Υ

Perform SCP 5 Final Actions.

A If the fault persists, install a new motor drive PWB PL 1.10 Item 2. Enter dC675, perform the Registration Control Setup Cycle.
# 091-328, 329, 330, 331 Drum CRUM Communication Error RAP

BSD-ON:BSD 90.3 Drum Life Control (Y, M)

#### BSD-ON:BSD 90.4 Drum Life Control (C, K)

091-328 Black Drum cartridge CRUM authentication IC communication error.

091-329 Yellow Drum cartridge CRUM authentication IC communication error.

091-330 Magenta Drum cartridge CRUM authentication IC communication error.

091-331 Cyan Drum cartridge CRUM authentication IC communication error.

#### Procedure

#### WARNING

Ensure that the electricity to the machine is switched off while performing tasks that do not need electricity. Refer to GP 10. Disconnect the power cord. Electricity can cause death or injury. Moving parts can cause injury.

Perform the steps that follow:

- 1. Remove the drum cartridge causing the fault.
- 2. Check the drum cartridge CRUM and connector for damage and contamination.
- 3. Install the drum cartridge back into the machine.
- 4. Switch off, then switch on the machine, GP 10.
- 5. Remove the drum cartridge causing the fault, then install a new drum cartridge. If the fault persists, check the wiring of the drum causing the fault between:
  - Drum cartridge CRUM (K), P/J123 and the motor drive PWB, P/J418.
  - Drum cartridge CRUM (C), P/J122 and the motor drive PWB, P/J418.
  - Drum cartridge CRUM (M), P/J121 and the motor drive PWB, P/J418.
  - Drum cartridge CRUM (Y), P/J120 and the motor drive PWB, P/J418.
- 6. If the fault persists, install new components as necessary:
  - Drum cartridge, PL 90.15 Item 2 (K).
  - Drum cartridge, PL 90.15 Item 3 (C).
  - Drum cartridge, PL 90.15 Item 4 (M).
  - Drum cartridge, PL 90.15 Item 5 (Y).
  - Motor drive PWB, PL 1.10 Item 2.
  - Controller PWB assembly, PL 3.05 Item 1.

# 091-400, 405, 910, 911 Waste Toner Cartridge RAP

#### BSD-ON:BSD 90.20 Waste Toner Disposal

091-400 Waste cartridge is nearly full.

091-405 Waste cartridge is pre nearly full.

091-910 Waste cartridge is not positioned.

091-911 Waste cartridge is full.

#### Procedure

Check the waste cartridge, PL 90.15 Item 6. The waste cartridge is full or nearly full.

Y N

Enter dC330 code 091-201, waste toner cartridge full sensor, PL 90.20 Item 6. Actuate the sensor. **The display changes.** 

Y N

- Check the waste toner cartridge full sensor, refer to:
- GP 7 How to check a sensor.
- BSD 90.20 Waste Toner Disposal.

If necessary, install new parts:

- Waste toner cartridge full sensor, PL 90.20 Item 6.
- Motor Drive PWB, PL 1.10 Item 2.

Enter dC330 code 091-200, waste toner cartridge position sensor, PL 90.20 Item 7. Actuate the sensor. The display changes.

#### Y N

Check the waste toner cartridge full sensor, refer to:

- GP 7 How to check a sensor.
- BSD 90.20 Waste Toner Disposal.

If necessary, install new parts:

- Waste toner cartridge position sensor, PL 90.20 Item 7.
- Motor Drive PWB, PL 1.10 Item 2.

Check that the waste cartridge seats correctly in the machine and is not distorted or damaged, If necessary install a new waste cartridge, PL 90.15 Item 6.

Correctly dispose of the used waste cartridge, then install a new waste cartridge, PL 90.15 ltem 6.

# 091-401, 411, 421, 431, 406, 416, 426, 436 Drum Cartridge Near End of Life RAP

091-401 Black drum cartridge is near end of life.

091-411 Yellow drum cartridge is near end of life.

091-421 Magenta drum cartridge is near end of life.

091-431 Cyan drum cartridge is near end of life.

091-406 Black drum cartridge is near end of life.

091-416 Yellow drum cartridge is near end of life.

091-426 Magenta drum cartridge is near end of life.

091-436 Cyan drum cartridge is near end of life.

## Procedure

Information only. No service action necessary. Advise the customer that the drum cartridge is near end of life.

# 091-402, 424, 480, 481, 482, 913 Drum Cartridge Life Over RAP

091-402 Drum cartridge K life over.

091-424 Drum cartridge K life end.

091-480 Drum cartridge Y life over.

091-481 Drum cartridge M life over.

091-482 Drum cartridge C life over.

091-913 Drum cartridge K near life end.

#### Procedure

Install new components as necessary:

- Drum cartridge, PL 90.15 Item 2 (K).
- Drum cartridge, PL 90.15 Item 3 (C).
- Drum cartridge, PL 90.15 Item 4 (M).
- Drum cartridge, PL 90.15 Item 5 (Y).

# 091-916, 943, 944, 945 Drum CRUM Data Mismatch RAP

BSD-ON:BSD 90.3 Drum Life Control (Y, M)

#### BSD-ON:BSD 90.4 Drum Life Control (C, K)

091-916 Invalid authentication area data of black drum cartridge CRUM detected.

091-943 Invalid authentication area data of yellow drum cartridge CRUM detected.

091-944 Invalid authentication area data of magenta drum cartridge CRUM detected.

091-945 Invalid authentication area data of cyan drum cartridge CRUM detected.

## Procedure

Perform the steps that follow:

- 1. Remove the drum cartridge causing the fault.
- 2. Check the drum cartridge CRUM and connector for damage and contamination.
- 3. Install the drum cartridge back into the machine.
- 4. Switch off, then switch on the machine, GP 10.
- 5. If the fault persists, install a genuine Xerox drum cartridge:
  - Drum cartridge, PL 90.15 Item 2 (K).
  - Drum cartridge, PL 90.15 Item 3 (C).
  - Drum cartridge, PL 90.15 Item 4 (M).
  - Drum cartridge, PL 90.15 Item 5 (Y).

# 091-921, 927, 928, 929 Check the (Y/M/C/K) Drum Cartridge R1 Position RAP

BSD-ON:BSD 90.3 Drum Life Control (Y, M)

## BSD-ON:BSD 90.4 Drum Life Control (C, K)

091-921 Check the Black Drum Cartridge R1 Position.

091-927 Check the Yellow Drum Cartridge R1 Position.

091-928 Check the Magenta Drum Cartridge R1 Position.

091-929 Check the Cyan Drum Cartridge R1 Position.

Procedure

## WARNING

Ensure that the electricity to the machine is switched off while performing tasks that do not need electricity. Refer to GP 10. Disconnect the power cord. Electricity can cause death or injury. Moving parts can cause injury.

- 1. Remove the drum cartridge causing the fault.
- 2. Check the drum cartridge CRUM and connector for damage and contamination.
- 3. Install the drum cartridge back into the machine.
- 4. Switch off, then switch on the machine, GP 10.
- 5. Remove the drum cartridge causing the fault, then install a new drum cartridge. If the fault persists, check the wiring of the drum causing the fault between:
  - Drum cartridge CRUM (K), P/J123 and the motor drive PWB, P/J418.
  - Drum cartridge CRUM (C), P/J122 and the motor drive PWB, P/J418.
  - Drum cartridge CRUM (M), P/J121 and the motor drive PWB, P/J418.
  - Drum cartridge CRUM (Y), P/J120 and the motor drive PWB, P/J418.
- 6. If the fault persists, install new components as necessary:
  - Drum cartridge, PL 90.15 Item 2 (K).
  - Drum cartridge, PL 90.15 Item 3 (C).
  - Drum cartridge, PL 90.15 Item 4 (M).
  - Drum cartridge, PL 90.15 Item 5 (Y).
  - Motor drive PWB, PL 1.10 Item 2.
  - Controller PWB assembly, PL 3.05 Item 1.

# 092-312, 313, 314, 315 ATC System Fail RAP

BSD-ON:BSD 90.13 Development Y

#### BSD-ON:BSD 90.14 Development M

#### BSD-ON:BSD 90.15 Development C

#### BSD-ON:BSD 90.16 Development K

**092-312** The ATC sensor output that detects the Toner density in the (Y) Developer Housing Assembly is continuously abnormal. This occurs when the number of continuous occurrence of ATC Average Fail or ATC Amplitude Fail of the (Y) color has reached or exceeded the threshold value.

**092-313** The ATC sensor output that detects the Toner density in the (M) Developer Housing Assembly is continuously abnormal. This occurs when the number of continuous occurrence of ATC Average Fail or ATC Amplitude Fail of the (M) color has reached or exceeded the threshold value.

**092-314** The ATC sensor output that detects the Toner density in the (C) Developer Housing Assembly is continuously abnormal. This occurs when the number of continuous occurrence of ATC Average Fail or ATC Amplitude Fail of the (C) color has reached or exceeded the threshold value.

**092-315** The ATC sensor output that detects the Toner density in the (K) Developer Housing Assembly is continuously abnormal. This occurs when the number of continuous occurrence of ATC Average Fail or ATC Amplitude Fail of the (K) color has reached or exceeded the threshold value.

#### **Initial Actions**

- Switch off, then switch on the machine, GP 10.
- The fail is normally cleared by GP 10 allowing resuming of print jobs; however, when the fail occurrence count has reached the specified value, it can no longer be cleared by GP 10. To release, clear the following NVM value of the applicable color to '0'. Furthermore, if the machine is not returned to normal status, this fail will occur again during the operation. Enter dC131, NVM Read/Write, then enter the following codes to view the NVM values and change value to (0) for the applicable color:
  - ATC System Fail
    - (Y) 745-131
      - (M) 745-132
      - (C) 745-133
      - (K) 745-134
  - ATC System Fail Continuous Count
    - (Y) 745-147
    - (M) 745-148
    - (C) 745-149
    - (K) 745-150

# Procedure

## WARNING

Ensure that the electricity to the machine is switched off while performing tasks that do not need electricity. Refer to GP 10. Disconnect the power cord. Electricity can cause death or injury. Moving parts can cause injury.

**NOTE:** When this fault occurs, toner density control, by the ATC sensor, is not performed and ICDC (pixels) based toner supply control is performed instead. If the fault remains for a long time, an image density error (too dark or too light) may occur.

Enter dC125. Check for the below faults and perform the applicable procedures as necessary:

- 092-657, 658, 659, 660 ATC Amplitude Fail RAP
- 092-665, 666, 667, 668 ATC Average Fail RAP

NOTE: After the repair, clear the NVM value listed under [Effect] to '0'.

# 092-649, 650, 651 ADC Shutter/Sensor Fail RAP

BSD-ON: BSD 60.3 Color Registration

092-649 ADC Shutter Open Fail.

092-651 ADC Shutter Close Fail.

092-651 ADC sensor Fail.

## **Initial Actions**

An ADC sensor malfunction, abnormality in electrical system, or abnormality in transfer belt reflection output has occurred.

- 1. Enter Diagnostics GP 1, then dC125 Active Faults, to view the fault history.
- 2. Check for the following faults and perform the RAP associated:
  - 041-345 Motor Drive PWB F2 Fuse Fail RAP
  - 041-356 Motor Drive PWB F11 Fuse Fail RAP

## Procedure

## WARNING

Ensure that the electricity to the machine is switched off while performing tasks that do not need electricity. Refer to GP 10. Disconnect the power cord. Electricity can cause death or injury. Moving parts can cause injury.

#### CAUTION

To prevent light-induced fatigue, cover the Drum with a black sheet when removing the Drum Cartridge. In addition, do not touch the Drum surface.

Refer to the procedure that follows as necessary:

• GP 7 How to Check a Sensor.

Perform dC937, Procon On/Off Print. All results are OK.

Y N

Enter dC131 NVM Read / Write to check the following NVM values.

- 752-062 ADC\_Vdark
- 752-063 ADC\_Vclose
- 752-064 ADC\_Diffusion VcIn
- 752-065 ADC\_Mirror VcIn

#### All the values are 10 or higher.

Y N

Check the wiring between the motor drive PWB P/J416 and the ADC sensor (MOB/ ADC sensor Assembly) P/J153 for open circuit, short circuit, and poor contact. If the fault persists, install new components as necessary:

• MOB/ADC sensor assembly, PL 90.30 Item 4.

**NOTE:** After replacement of the MOB/ADC sensor assembly, enter Diagnostics, then perform dC675 Registration Control Setup Cycle, then dC937 Procon On/Off Print in sequence.

• Motor drive PWB, PL 1.10 Item 2.

Enter dC330, code 092-003 (Shutter Open) and dC330, code 092-004 (Shutter Close) alternately. **During shutter open/close, operation noise of the shutter can be heard.** 

Measure the voltage between the motor drive PWB P/J416 pin6 (+24VDC) and ground. The voltage is +24VDC.

Y N

A B

Perform 041-345 Motor Drive PWB F2 Fuse Fail RAP.

Measure voltage of the following:

- Enter dC330, code 092-003 (Shutter On), between the motor drive PWB P/ J416 pin7 (+24VDC) and GND(-) P/J416 pin8.
- Enter dC330, code 092-004 (Shutter Close), between the motor drive PWB P/ J416 pin5 (+24VDC) and GND(-) P/J416 pin8.

The voltages are +24VDC for all.

#### Y N

Switch off the machine, GP 10. Disconnect the motor drive PWB P/J416 and measure the resistances between P/J416 pin5 and pin6 and between P/J416 pin6 and pin7. The resistance between pin-5 and pin-6 is approximately 24 Ohm and the resistance between pin-6 and pin-7 approximately 8 Ohm.

Y N

Switch off the machine, GP 10. Check the wiring between the motor drive PWB P/J416 and the shutter solenoid, PL 90.30 Item 13, P/J152, for open circuit, short circuit, and poor contact. If no problem is found, install a new MOB/ADC sensor assembly, PL 90.30 Item 4.

**NOTE:** After replacement of the MOB/ADC sensor assembly, enter Diagnostics, then perform dC675 Registration Control Setup Cycle, then dC937 Procon On/Off Print in sequence.

Switch off the machine, GP 10. Check the wiring between the motor drive PWB P/J416 and the ADC sensor (MOB/ADC sensor assembly) P/J153 for open circuit, short circuit, and poor contact. If the fault persists, install new components as necessary:

• MOB/ADC sensor Assembly, PL 90.30 Item 4.

**NOTE:** After replacement of the MOB/ADC sensor assembly, enter Diagnostics, then perform dC675 Registration Control Setup Cycle, then dC937 Procon On/Off Print in sequence.

• Motor drive PWB, PL 1.10 Item 2.

Install a new motor drive PWB, PL 1.10 Item 2

Enter dC131 NVM Read / Write to check the following NVM values.

- 752-062 ADC\_Vdark
- 752-063 ADC\_Vclose

Both NVM values are within range of 0 to 50.

| Y N<br>Switch off the machine, GP 10. Check the wiring between the motor drive PWB P/<br>J416 and the ADC sensor (MOB/ADC sensor assembly) P/J153 for open circuit,                        | 092-657, 658, 659, 660 ATC Amplitude Fail RAP<br>BSD-ON:BSD 90.13 Development Y                                                                                                    |
|----------------------------------------------------------------------------------------------------|----------------------------------------------------------------------------------------------------|
| short circuit, and poor contact.<br>If the fault persists, install new components as necessary:                                                                                            | BSD-ON:BSD 90.14 Development M                                                                                                    |
| MOB/ADC sensor assembly, PL 90.30 Item 4.                                                                                                    | BSD-ON:BSD 90.15 Development C                                                                                                    |
| <b>NOTE:</b> After replacement of the MOB/ADC sensor assembly, enter Diagnos-<br>tics, then perform dC675 Registration Control Setup Cycle, then dC937 Procon<br>On/Off Print in sequence. | BSD-ON:BSD 90.16 Development K                                                                                                    |
| • Motor drive PWB, PL 1.10 Item 2.                                                                                                    | <b>092-657</b> Toner density in the developer unit as detected by the yellow ATC sensor abnormal.<br>This fault occurs when the difference between the maximum and minimum values in the ATC                                     |
| Pull out the IBT belt unit. The IBT belt is free of contamination, foreign substances,                                                                                                    | sensor measurement set is lower than the threshold value.                                                                                                    |
| or damage.                                                                                                    | 092-658 Toner density in the developer unit as detected by the magenta ATC sensor abnormal.                                                                                                    |
| Y N<br>Install a new IBT belt, PL 90.35 Item 9.                                                                                                    | This fault occurs when the difference between the maximum and minimum values in the ATC sensor measurement set is lower than the threshold value.                                                                                |
| <b>NOTE:</b> After replacement of the IBT belt, enter Diagnostics, then perform dC675 Registration Control Setup Cycle, then dC937 Procon On/Off Print, in sequence.                       | <b>092-659</b> Toner density in the developer unit as detected by the cyan ATC sensor abnormal.                                                                                                    |
| Remove the MOB ADC assembly and check the detection surface of the ADC sensor for contamination. If it is contaminated, clean it.                                                          | sensor measurement set is lower than the threshold value.                                                                                                    |
| If the problem persists, install a new MOB/ADC sensor assembly, PL 90.30 Item 4.                                                                                                    | 092-660 Toner density in the developer unit as detected by the black ATC sensor abnormal.                                                                                                    |
| <b>NOTE:</b> After replacement of the MOB/ADC sensor assembly, enter Diagnostics, then per-<br>form dC675 Registration Control Setup Cycle, then dC937 Procon On/Off Print in              | This fault occurs when the difference between the maximum and minimum values in the ATC sensor measurement set is lower than the threshold value.                                                                                |
| sequence.                                                                                                    | Initial Actions                                                                                                    |
| tun dC937 Procon On/Off Print continuously, several number of times. The fault persists.                                                                                                   | <ul> <li>Perform RAP IQ1 to check for a blank page image guality defect.</li> </ul>                                                                                                    |
| No action necessary.                                                                                                    | <ul> <li>Enter Diagnostics, GP 1, dC125 Active Faults. Check for the below faults and perform the<br/>applicable procedures as necessary:</li> </ul>                                                                             |
| nstall a new parts in sequence as necessary:                                                                                                    | <ul> <li>043-345, 346 YMC Motor Fail RAP</li> </ul>                                                                                                    |
| MOB/ADC sensor assembly, PL 90.30 Item 4.                                                                                                    | <ul> <li>042-324, 385 K_IBT Drive Motor Fail RAP</li> </ul>                                                                                                    |
| 2. Motor drive PWB, PL 1.10 Item 2.                                                                                                    |                                                                                                    |
| B. IBT belt, PL 90.35 Item 9.                                                                                                    | Procedure                                                                                                    |
| LVPS, PL 1.15 Item 3.                                                                                                    | WARNING                                                                                                    |
| <b>VOTE:</b> After replacement of the MOB/ADC sensor assembly, enter Diagnostics, then perform<br>dC675 Registration Control Setup Cycle, then dC937 Procon On/Off Print in sequence.      | Ensure that the electricity to the machine is switched off while performing tasks that do not need electricity. Refer to GP 10. Disconnect the power cord. Electricity can cause death or injury. Moving parts can cause injury. |

**NOTE:** To prevent light-induced fatigue, cover the Drum with a black sheet when removing the Drum Cartridge. In addition, do not touch the Drum surface.

Refer to the procedure that follows as necessary:

- GP 6 How to Check a Motor.
- GP 7 How to Check a Sensor.

Enter Diagnostics, GP 1. Perform dC937 Procon On/Off Print, check the result of ATC Amplitude Fail. All the results are good.

Y N

Check the Measured ATC Amplitude value of the applicable color. **The value is 20 or higher.** 

Α

γ

**N** The ATC sensor may be malfunctioning. Switch off the machine, GP 10.Check the wiring of the applicable color for open circuits, short circuits, and poor contacts.

- Between the ATC sensor (Y) P/J127 and the motor drive PWB P/J418
- Between the ATC sensor (M) P/J126 and the motor drive PWB P/J424
- Between the ATC sensor (C) P/J125 and the motor drive PWB P/J424
- Between the ATC sensor (K) P/J124 and the motor drive PWB P/J424

If the fault persists, install new components as necessary:

• Developer housing kit, PL 90.05 Item 4.

**NOTE:** After replacing the Developer Housing Assembly, perform dC950 ATC Sensor Setup, then dC949 Default Developer ATC Setup for the applicable color.

• Motor drive PWB PL 1.10 Item 2.

Check the density of the image that was output by Procon ON Print.

**NOTE:** If any of the symptoms indicated in Initial Actions has appeared or the same symptom reappeared, perform the procedures in Initial Actions required before continuing.

#### Is the density normal.

Y N

Switch off the machine, GP 10. Remove the developer housing assembly, PL 90.05. Rotate the drive gear in the developer housing assembly manually and check whether the auger is rotating. **The auger in the developer housing assembly rotates.** 

#### Y N

Install a new developer housing kit, PL 90.05 Item 4.

**NOTE:** After replacing the Developer Housing Assembly, perform dC950 ATC Sensor Setup, then dC949 Default Developer ATC Setup for the applicable color.

Reinstall the developer housing assembly and run the developer motor of the applicable color.

- dC330, code 042-008 (Deve YMC Motor)
- dC330, code 042-003 (Drum\_K/Deve\_K/IBT Motor)

#### The developer motor rotates.

- Y N
  - Perform the RAP that applies:
  - 043-345, 346 YMC Motor Fail RAP
  - 042-324, 385 K\_IBT Drive Motor Fail RAP

The ATC sensor may be malfunctioning. Switch off the machine, GP 10. Check the following wiring for open circuits, short circuits, and poor contacts.

- Between the ATC sensor (Y) P/J127 and the motor drive PWB P/J418
- Between the ATC sensor (M) P/J126 and the motor drive PWB P/J424
- Between the ATC sensor (C) P/J125 and the motor drive PWB P/J424
- Between the ATC sensor (K) P/J124 and the motor drive PWB P/J424
- If the fault persists, install new components as necessary:

Δ.

• Developer housing kit, PL 90.05 Item 4.

**NOTE:** After replacing the Developer Housing Assembly, perform dC950 ATC Sensor Setup, then dC949 Default Developer ATC Setup for the applicable color.

• Motor drive PWB PL 1.10 Item 2.

Install a new developer housing kit, PL 90.05 Item 4.

**NOTE:** After replacing the Developer Housing Assembly, perform dC950 ATC Sensor Setup, then dC949 Default Developer ATC Setup for the applicable color.

If the problem persists, install a new motor drive PWB, PL 1.10 Item 2.

Enter Diagnostics, GP 1. Perform dC937 Procon On/Off Print continuously several numbers of times. **Fail occurs.** 

Y N

A B

No further action is required as this could have been due to a temporary change in Toner density.

Install new components as necessary:

- Developer housing kit, PL 90.05 Item 4.
- Motor drive PWB, PL 1.10 Item 2.

**NOTE:** If the Developer Housing Assembly was replaced, perform dC950 ATC Sensor Setup, then dC949 Default Developer ATC Setup for the applicable color.

# 092-665, 666, 667, 668 ATC Average Fail RAP

BSD-ON:BSD 90.13 Development Y

#### BSD-ON:BSD 90.14 Development M

#### BSD-ON:BSD 90.15 Development C

#### BSD-ON:BSD 90.16 Development K

**092-665** Toner density in the developer unit as detected by the yellow ATC sensor abnormal. This fault occurs when the average value of the ATC sensor measurement values is not between the upper and lower limit values.

**092-666** Toner density in the developer unit as detected by the magenta ATC sensor abnormal. This fault occurs when the average value of the ATC sensor measurement values is not between the upper and lower limit values.

**092-667** Toner density in the developer unit as detected by the cyan ATC sensor abnormal. This fault occurs when the average value of the ATC sensor measurement values is not between the upper and lower limit values.

**092-668** Toner density in the developer unit as detected by the black ATC sensor abnormal. This fault occurs when the average value of the ATC sensor measurement values is not between the upper and lower limit values.

## **Initial Actions**

- Perform RAP IQ1 to check for a blank page image quality defect.
- Enter dC125. Check for the below faults and perform the applicable procedures as necessary:
  - 092-657, 658, 659, 660 ATC Amplitude Fail Y/M/C/K RAP
  - 024-923, 924, 925 Toner Cartridge Y/M/C Empty RAP
  - 093-912 Toner Cartridge K Empty RAP
  - 043-345, 346 YMC Motor Fail RAP
  - 042-324, 385 K\_IBT Drive Motor Fail RAP

#### Procedure

#### WARNING

Ensure that the electricity to the machine is switched off while performing tasks that do not need electricity. Refer to GP 10. Disconnect the power cord. Electricity can cause death or injury. Moving parts can cause injury.

**NOTE:** To prevent light-induced fatigue, cover the Drum with a black sheet when removing the Drum. In addition, do not touch the Drum surface.

Refer to the procedure that follows as necessary:

- GP 6 How to Check a Motor.
- GP 7 How to Check a Sensor.

Enter Diagnostics, GP 1. Perform dC937 Procon On/Off Print, check the result of ATC Amplitude Fail. All the results are good.

#### Y N

Check the Measured ATC Amplitude value of the applicable color. The value is 20 or higher.

#### ΥŇ

γ

The ATC sensor may be malfunctioning. Switch off the machine, GP 10.Check the wiring of the applicable color for open circuits, short circuits, and poor contacts.

- Between the ATC sensor (Y) P/J127 and the Motor Drive PWB P/J418
- Between the ATC sensor (M) P/J126 and the Motor Drive PWB P/J424
- Between the ATC sensor (C) P/J125 and the Motor Drive PWB P/J424
- Between the ATC sensor (K) P/J124 and the Motor Drive PWB P/J424

#### The wiring is good.

- N
- Repair the wiring.

#### The fault persists.

- Y N
  - Perform SCP 5 Final Actions.

Install new components as necessary:

• Developer housing kit, PL 90.05 Item 4.

**NOTE:** After replacing the Developer Housing Assembly, perform dC950 ATC Sensor Setup, then dC949 Default Developer ATC Setup for the applicable color.

• Motor drive PWB PL 1.10 Item 2.

Check the density of the image that was output by Procon ON Print.

**NOTE:** If any of the symptoms indicated in Initial Actions has appeared or the same symptoms recur, perform the procedures required before continuing.

#### The density is normal.

Y N

The toner density may be abnormal. The value of measured ATC average on the procon on print display screen is 1000 or higher (toner density is light).

Y N

Install a new developer housing kit, PL 90.05 Item 4.

**NOTE:** After replacing the Developer Housing Assembly, perform dC950 ATC Sensor Setup, then dC949 Default Developer ATC Setup for the applicable color.

The toner density was detected to be abnormally light. Perform the following:

- 1. Check the faulty toner cartridge for toner, if there is no toner in the cartridge, install a new toner cartridge, PL 90.10.
- Enter dC330, code 093-009/010/011/012 (Y/M/C/K) to run the toner dispense motor of the applicable color. If the problem persists, install a new toner dispense motor assembly, PL 90.10 Item 1.
- 3. Check the toner dispense path between the toner cartridge and the developer housing assembly for occurrence of toner blockage.

Α В

After removing the cause for the density error, perform dC991 Tone Up/Down to recover the toner density. Adjust the ATC Average Value within [+/-15] of the ATC Target Value. The fail has stopped occurring. Y N The ATC sensor may be malfunctioning. Switch off the machine, GP 10, then check the wiring of the applicable color for open circuits, short circuits, and poor contacts. ٠ Between the ATC sensor (Y) P/J127 and the Motor Drive PWB P/J418 Between the ATC sensor (M) P/J126 and the Motor Drive PWBP/J424 ٠ Between the ATC sensor (C) P/J125 and the Motor Drive PWB P/J424 ٠ Between the ATC sensor (K) P/J125 and the Motor Drive PWB P/J424 ٠ The fault persists. Υ Ν Perform SCP 5 Final Actions. Install new components as necessary: Developer housing kit, PL 90.05 Item 4. ٠ NOTE: After replacing the Developer Housing Assembly, perform dC950 ATC Sensor Setup, then dC949 Default Developer ATC Setup for the applicable color. ٠ Motor drive PWB. PL 1.10 Item 2. Perform SCP 5 Final Actions. Install a new developer housing kit, PL 90.05 Item 4. **NOTE:** After replacing the Developer Housing Assembly, perform dC950 ATC Sensor Setup, then dC949 Default Developer ATC Setup for the applicable color. The fault persists. N Perform SCP 5 Final Actions. Install a new motor drive PWB, PL 1.10 Item 2. Enter Diagnostics, GP 1. Perform dC937 Procon On/Off Print continuously several numbers of times. A fail occurs. Perform SCP 5 Final Actions.

Install new components as necessary in sequence. Perform dC937 Procon On/Off Print continuously several numbers of times after each part installation to verify the fault recurs or not. End component installation when the fault ends:

Toner cartridge, PL 90.10. 1.

Υ

Υ Ν

- 2. Developer housing kit, PL 90.05 Item 4.
- З. Dispenser assembly, PL 90.10.
- Motor drive PWB, PL 1.10 Item 2. 4.
- Developer bias HVPS PWB, PL 1.15 Item 4. 5.
- BCR HVPS PWB, PL 1.20 Item 4. 6.

Status Indicator RAPs 092-665, 666, 667, 668

# 092-670, 671, 672, 673 ADC Patch Fail RAP

#### BSD-ON:BSD 60.3 Color Registration

 ${\bf 092\text{-}670}$  The density of the yellow (Y) ADC patch is out of specification range or the ADC sensor is malfunctioning.

**092-671** The density of the magenta (M) ADC patch is out of specification range or the ADC sensor is malfunctioning.

**092-672** The density of the cyan (C) ADC patch is out of specification range or the ADC sensor is malfunctioning.

**092-673** The density of the black (K) ADC patch is out of specification range or the ADC sensor is malfunctioning.

#### **Initial Actions**

- Perform RAP IQ1 to check for out of specification density color image quality defect.
- Enter dC122, Shutdown History. Check for the below faults and perform the applicable procedures as necessary:
  - 024-933, 940, 941 Drum Cartridge Y/M/C Life End RAP
  - 091-402, 424, 480, 481, 482, 913 Drum Cartridge Life End RAP
  - 043-345, 346 YMC Motor Fail RAP
  - 042-324, 385 K\_IBT Motor Fail RAP
  - 060-341 to 060-356 LPH System Fail RAP
  - 060-357, 358, 359, 360 CONTIF Error Fail RAP
  - 061-354, 355, 356, 357, 362, 363, 364, 365, 366, 367, 368, 369, 370, 371, 372, 373, 390, 391, 392, 393 LPH System Fail RAP
  - 061-358, 359, 360, 361 LPH Configuration RAP
  - Chain 089 Entry RAP
  - 092-312, 313, 314, 315 ATC System Fail Y/M/C/K RAP
  - 092-657, 658, 659, 660 ATC Amplitude Fail Y/M/C/K RAP
  - 092-665, 666, 667, 668 ATC Average Fail Y/M/C/K RAP
  - 093-400, 423, 424, 425 Toner Cartridge Y/M/C/K Near Empty RAP
  - 094-318 1st BTR Position Fail RAP
  - 094-418, 420, 421, 422 IBT / 2nd BTR Roll End RAP

#### Procedure

#### WARNING

Ensure that the electricity to the machine is switched off while performing tasks that do not need electricity. Refer to GP 10. Disconnect the power cord. Electricity can cause death or injury. Moving parts can cause injury.

**NOTE:** To prevent light-induced fatigue, cover the drum with a black sheet when removing the drum cartridge. In addition, do not touch the drum surface.

Refer to the procedure that follows as necessary:

• GP 6 How to Check a Motor.

GP 7 How to Check a Sensor.

Enter Diagnostics, GP 1. Perform dC937 Procon On/Off Print, check the result of ATC Amplitude and ATC Average Fail. All the results are OK.

Y N

Υ

- Go to the appropriate procedure:
- 092-657, 658, 659, 660 ATC Amplitude Fail Y/M/C/K RAP.
- 092-665, 666, 667, 668 ATC Average Fail Y/M/C/K RAP.

#### Check the result of ADC Patch Fail. All the results are OK.

N Check the following output images:

- 1. Has the overall image density of the image output by ProCon ON/OF Print become lighter?
- 2. Use Test Pattern to output the Full Halftone Image (Pattern No. 9) for the applicable color. Does the output image contain blank areas or has become extremely light at the FS direction center section (ADC patch position)?

#### The image density is normal?

#### Y N

Perform the following:

- 1. Perform all Initial Actions procedures required in dC122, Shutdown History.
- 2. Check the toner cartridge has toner. If the toner cartridge is empty, install a new toner cartridge, PL 90.10.
- 3. Check the drum assembly for contamination, foreign matter, or damage. If contaminated or damaged, install a new drum assembly, PL 90.15.
- 4. Check the amount of toner in the developer housing. Rotate the gear in clockwise. If the tone is low at feed entrance, center section on the developer housing assembly mag roll, or the toner remains low after rotating the gear. Install a new developer housing kit, PL 90.05 Item 4.
- Enter dC330, code 093-009/010/011/012 (Y/M/C/K). Run the toner dispense motor for each color. If excessive or abnormal noise, damage, or forced rotation exists. Install a new toner dispense motor assembly, PL 90.10 Item 1.
- Check the LPH assembly for contamination. If it is contaminated, clean the LPH assembly. If the LPH assembly is damaged, install a new LPH assembly, PL 60.05.
- 7. Check the wiring between:
  - The BCR HVPS PWB and the drum cartridge.
  - The developer bias HVPS PWB and the magnet roll of the drum cartridge.
  - The BTR HVPS PWB and the 1st and 2nd BTR roll.

for open circuits, short circuits, and poor contacts.

If the fault persists, install new components as necessary:

- BCR HVPS PWB, PL 1.20 Item 4.
- developer bias HVPS PWB, PL 1.15 Item 4.
- BTR HVPS PWB, PL 1.05 Item 1.

If the ADC Patch is light, check the IBT belt and the 1st BTR center section, the ADC patch position, for contamination, foreign substances, damage, and etc. **The IBT belt and 1st BTR are good.** 

Α

γ

Ν

Install a new:

• IBT belt assembly, PL 90.30 Item 1.

**NOTE:** After replacing the Developer Housing Assembly, perform dC950 ATC Sensor Setup, then dC949 Default Developer ATC Setup for the applicable color.

• IBT belt cleaner assembly, PL 90.30 Item 2.

Check the ADC sensor for any abnormality. Switch off the machine, GP 10. Perform the steps that follow:

- 1. Check the MOB/ADC sensor assembly, PL 90.30 Item 4, for improper installation, contamination, foreign substances at the detection section, and snagged shutter.
- 2. Check the wiring between the below components below for open circuit, short circuit, and poor contact.
  - The motor drive PWB and the MOB/ADC sensor assembly P/J609.
  - The motor drive PWB and the MOB/ADC sensor assembly P/J608.
  - The motor drive PWB and the MOB/ADC sensor assembly P/J610.
- 3. If the fault persists, install new components as necessary:
  - MOB/ADC sensor assembly, PL 90.30 Item 4.

**NOTE:** After replacing the Developer Housing Assembly, perform dC950 ATC Sensor Setup, then dC949 Default Developer ATC Setup for the applicable color.

• Motor drive PWB, PL 1.10 Item 2.

Run dC937 Procon On/Off Print continuously several number of times. Does the Fail occur.

Y N

Perform SCP 5 Final Actions.

Install new components as necessary, in sequence. Perform dC937 Procon On/Off Print continuously several numbers of times after each part installation to verify the fault recurs or not. End component installation when the fault ends:

- 1. MOB/ADC sensor assembly, PL 90.30 Item 4.
- 2. IBT belt assembly, PL 90.30 Item 1.
- 3. IBT belt cleaner assembly, PL 90.30 Item 2.
- 4. Toner cartridge, PL 90.10.
- 5. Drum assembly, PL 90.15.
- 6. LPH assembly, PL 60.05.
- 7. Developer housing kit, PL 90.05 Item 4.
- 8. BCR HVPS PWB, PL 1.20 Item 4.
- 9. Developer bias HVPS PWB, PL 1.15 Item 4.
- 10. BTR HVPS PWB, PL 1.05 Item 1.
- 11. Dispenser assembly, PL 90.10.
- 12. FFC cable assembly kit, PL 60.05 Item 9.
- 13. Motor drive PWB, PL 1.10 Item 2.

# 092-675, 676, 677, 678 ADC MiniSetup Fail RAP

#### BSD-ON:BSD 60.3 Color Registration

 ${\bf 092\text{-}675}$  The yellow ADC tone patch is abnormally light or a fault in the ADC sensor was detected.

**092-676** The magenta ADC tone patch is abnormally light or a fault in the ADC sensor was detected.

**092-677** The cyan ADC tone patch is abnormally light or a fault in the ADC sensor was detected.

**092-678** The black ADC tone patch is abnormally light or a fault in the ADC sensor was detected.

#### **Initial Action**

- Perform RAP IQ1 to check for a low density color or white vertical streaks image quality defect.
- Enter dC122, Shutdown History. Check for the faults listed below and perform the applicable procedures as necessary:
  - 024-933, 940, 941 Drum Cartridge Y/M/C Life End RAP
  - 091-402, 424, 480, 481, 482, 913 Drum Cartridge Life End RAP
  - 043-345, 346 YMC Motor Fail RAP
  - 042-324, 385 K\_IBT Motor Fail RAP
  - 060-341 to 060-356 LPH System Fail RAP
  - 060-357, 358, 359, 360 CONTIF Error Fail RAP
  - 061-354, 355, 356, 357, 362, 363, 364, 365, 366, 367, 368, 369, 370, 371, 372, 373, 390, 391, 392, 393 LPH System Fail RAP
  - 061-358, 359, 360, 361 LPH Configuration RAP
  - Chain 089 Entry RAP
  - 092-312, 313, 314, 315 ATC System Fail Y/M/C/K RAP
  - 092-657, 658, 659, 660 ATC Amplitude Fail Y/M/C/K RAP
  - 092-665, 666, 667, 668 ATC Average Fail Y/M/C/K RAP
  - 093-400, 423, 424, 425 Toner Cartridge Y/M/C/K Near Empty RAP
  - 094-318 1st BTR Position Fail RAP
  - 094-418, 420, 421, 422 IBT / 2nd BTR Roll End RAP

#### Procedure

#### WARNING

Ensure that the electricity to the machine is switched off while performing tasks that do not need electricity. Refer to GP 10. Disconnect the power cord. Electricity can cause death or injury. Moving parts can cause injury.

**NOTE:** To prevent light-induced fatigue, cover the drum with a black sheet when removing the drum cartridge. In addition, do not touch the drum surface.

Refer to the procedure that follows as necessary:

- GP 6 How to Check a Motor.
- GP 7 How to Check a Sensor.

Enter Diagnostics, GP 1. Perform dC937 Procon On/Off Print, check the result of ATC Average Fail, ATC Amplitude Fail, Temperature Fail, and Humidity Fail. **All the results are OK.** 

- N Go to the appropriate FIP
- 092-657, 658, 659, 660 ATC Amplitude Fail Y/M/C/K RAP
- 092-665, 666, 667, 668 ATC Average Fail Y/M/C/K RAP

Check the value of ADC Measurement Min2 of the applicable color. Is the value lower than '50'.

#### Y N

Υ

#### The density of the print is normal.

#### Y N

- Perform the following:
- 1. Perform all Initial Action procedures required in dC122, Shutdown History.
- 2. Check the toner cartridge has toner. If the toner cartridge is empty, install a new toner cartridge, PL 90.10.
- 3. Check the drum assembly for contamination, foreign matter, or damage. If contaminated or damaged, install a new drum assembly, PL 90.15.
- 4. Check the amount of toner in the developer housing. Rotate the gear in clockwise. If the tone is low at feed entrance, center section on the developer housing assembly mag roll, or the toner remains low after rotating the gear. Install a new developer housing kit, PL 90.05 Item 4.
- Enter dC330, code 093-009/010/011/012 (Y/M/C/K). Run the toner dispense motor for each color. If excessive or abnormal noise, damage, or forced rotation exists. Install a new toner dispense motor assembly, PL 90.10 Item 1.
- Check the LPH assembly for contamination. If it is contaminated, clean the LPH assembly. If the LPH assembly is damaged, install a new LPH assembly, PL 60.05.
- 7. Check the wiring between the components below for open circuits, short circuits, and poor contacts.
  - The BCR HVPS PWB and the drum cartridge of the relevant color.
  - The developer bias HVPS PWB and the magnet roll of the relevant color.
  - The BTR HVPS PWB and the 1st BTR roll of the relevant color.

for open circuits, short circuits, and poor contacts.

- If the fault persists, install new components as necessary:
  - BCR HVPS PWB, PL 1.20 Item 4.

- A B
- Developer bias HVPS PWB, PL 1.15 Item 4.
- BTR HVPS PWB, PL 1.05 Item 1.

Enter dC612, then print out Pattern No. 9 of the relevant color. **Uneven density has occurred in the in process direction.** 

#### Y N

- 1. Check the MOB/ADC sensor assembly, PL 90.30 Item 4, for improper installation, contamination, foreign substances at the detection section, and snagged shutter.
- 2. Check the wiring between the below components below for open circuit, short circuit, and poor contact.
  - The motor drive PWB and the MOB/ADC sensor assembly P/J609.
  - The motor drive PWB and the MOB/ADC sensor assembly P/J608.
  - The motor drive PWB and the MOB/ADC sensor assembly P/J610.
- 3. If the fault persists, install new components as necessary:
  - MOB/ADC sensor assembly, PL 90.30 Item 4.

**NOTE:** After replacing the Developer Housing Assembly, perform dC950 ATC Sensor Setup, then dC949 Default Developer ATC Setup for the applicable color.

• Motor drive PWB, PL 1.10 Item 2.

Uneven density is the cause. Perform IQ1, Image Quality Entry RAP, followed by IQ3, White Streaks, Spots or Uneven Density (38mm/1.5 inches) in the Cross Process Direction RAP:

1. Check the IBT belt for contamination, foreign substances, or damage. If the any issues exist, install a new IBT belt assembly, PL 90.30 Item 1.

**NOTE:** After replacement of the IBT Belt, go to the Diag mode and perform dC675 Registration Control Setup Cycle, then dC937 Procon On/Off Print in sequence.

- 2. Check the drum cartridge of the relevant color for contamination, foreign matter, scratches on the drum. If any issues exist, install a new drum cartridge, PL 90.15.
- 3. Check the wiring for between the components below for open circuit, short circuit, or and poor contact:
  - The BCR HVPS PWB and the drum cartridge of the relevant color.
  - The developer bias HVPS PWB and the magnet roll of the relevant color.
  - The BTR HVPS PWB and the 1st BTR roll of the relevant color.

If the fault persists, install new components as necessary:

- BCR HVPS PWB, PL 1.20 Item 4.
- Developer bias HVPS PWB, PL 1.15 Item 4.
- BTR HVPS PWB, PL 1.05 Item 1.
- Check the LPH assembly, PL 60.05, of the relevant color for contamination. If it is contaminated, first clean the LPH assembly. If the fault persists, install a new LPH assembly, PL 60.05.

Perform SCP 5 Final Actions.

# 093-335, 336, 337, 338 Toner CRUM Authentication IC Is Not Available RAP

BSD-ON:BSD 90.5 Toner Cartridge Life Control (Y, M)

BSD-ON:BSD 90.6 Toner Cartridge Life Control (C, K)

093-335 Toner CRUM (K) authentication IC is not available.

**093-336** Toner CRUM (Y) authentication IC is not available.

093-337 Toner CRUM (M) authentication IC is not available.

093-338 Toner CRUM (C) authentication IC is not available.

#### Procedure

#### WARNING

Ensure that the electricity to the machine is switched off while performing tasks that do not need electricity. Refer to GP 10. Disconnect the power cord. Electricity can cause death or injury. Moving parts can cause injury.

- 1. Switch off, then switch on the machine, GP 10.
- 2. Remove, then reinstall the relevant toner cartridge.
- 3. Check the toner cartridge CRUM connector for damage and contamination. Use a dry cloth to wipe the joining terminal between the toner cartridge CRUM PWB and the connector assembly.
- 4. Check the wiring between the motor drive PWB, P/J412, and the relevant CRUM connector:
  - P/J117 Yellow.
  - P/J118 Magenta.
  - P/J119 Cyan.
  - P/J634 Black.

for an open circuit, short circuit or poor contact.

- 5. If the fault persists, install an new:
  - Toner cartridge, PL 90.10.
  - Motor drive PWB, PL 1.10 Item 2.

# 093-400, 423, 424, 425 Toner Cartridge Near Empty RAP

**093-400** Toner Cartridge K Near Empty.

093-423 Toner Cartridge Y Near Empty.

093-424 Toner Cartridge M Near Empty.

093-425 Toner Cartridge C Near Empty.

## Procedure

Information only, no service action necessary, advise the customer relevant the toner cartridge is almost empty.

# 093-401, 402, 403, 916 Check the (Y/M/C/K) Toner Cartridge Position RAP

BSD-ON:BSD 90.5 Toner Cartridge Life Control (Y, M)

BSD-ON:BSD 90.6 Toner Cartridge Life Control (C, K)

093-401 Check the yellow toner cartridge (Y) position.

**093-402** Check the magenta toner cartridge (M) position.

093-402 Check the cyan toner cartridge (C) position.

093-916 Check the black toner cartridge (K) position.

The Toner Cartridge CRUM is not in the proper position (loose CRUM).

#### Procedure

- 1. Remove the relevant toner cartridge, check the toner cartridge CRUM for proper installation in the connector of the toner cartridge. Check the toner cartridge, CRUM connector of the toner cartridge, and the toner CRUM connector assembly for damage or foreign objects.
- 2. Reinstall the toner cartridge, switch off, then switch on the machine, GP 10.
- If the fault persists, install new components as necessary:
- Toner cartridge, PL 90.10.
- Toner CRUM connector assembly, PL 90.10 Item 3.

# 093-406, 407, 408, 409 Toner Cartridge Pre Near Empty RAP

093-406 Toner Cartridge K Pre Near Empty.

093-407 Toner Cartridge Y Pre Near Empty

093-408 Toner Cartridge M Pre Near Empty

093-409 Toner Cartridge C Pre Near Empty

## Procedure

Information only, no service action necessary, advise the customer the relevant toner cartridge is almost empty.

# 093-912 Toner Cartridge (K) Empty RAP

093-912 The black toner cartridge is empty.

# Procedure

Install a new (K) toner cartridge, PL 90.10 Item 30.

# 093-926, 960, 961, 962 Toner CRUM Data Mismatch RAP

BSD-ON:BSD 90.5 Toner Cartridge Life Control (Y, M)

## BSD-ON:BSD 90.6 Toner Cartridge Life Control (C, K)

093-926 Invalid authentication area data of black toner cartridge CRUM detected.

093-960 Invalid authentication area data of yellow toner cartridge CRUM detected.

**093-961** Invalid authentication area data of magenta toner cartridge CRUM detected.

093-962 Invalid authentication area data of cyan toner cartridge CRUM detected.

# Procedure

Perform the steps that follow:

- 1. Remove the toner cartridge. Check the toner cartage is a genuine Xerox part. Reinstall the toner cartridge.
- 2. If the fault persists, install a new genuine Xerox toner cartridge, PL 90.10.

# 094-318 1st BTR Position Fail

## BSD-ON:BSD 90.17 1st BTR Contact/retract

**094-318** Contact or retract operation does not finish after specified time has passed from the start of 1st BTR contact/retract operation.

## Procedure

Perform the steps that follow:

- 1. Check the BTR contact/retract sensor, PL 40.05 Item 11 for improper installation.
- 2. Enter dC330, code 094-200 to activate the BTR contact/retract sensor to verify proper operation.
- 3. Enter dC330, code 094-008/009 (retract/contact). Activate the sensor in both modes to verify proper operation.

**NOTE:** During BTR contact/retract operation, check the fusing unit drive motor for rotation. If it is not rotating, check the BTR contact/retract clutch assembly and helical gear for blockage and damage.

4. Check the IBT belt assembly for mechanical loading or damage.

If the fault persists, install new components as necessary:

- BTR contact/retract sensor, PL 40.05 Item 11.
- Motor drive PWB, PL 1.10 Item 2.

# 094-417, 419 IBT / 2nd BTR Near End of Life RAP

BSD-ON:BSD 3.1 PWB Communications (Controller to Motor Drive PWB)

094-417 IBT is near end of life.

**094-419** 2nd BTR unit is near end of life.

## Procedure

Information only, no service action necessary, advise the customer that the IBT belt assembly or 2nd BTR unit is almost at end of life.

# 094-418, 420, 421, 422 IBT / 2nd BTR Roll End RAP

#### BSD-ON:BSD 90.17 1st BTR Contact/retract

094-418 IBT cleaner unit near end warning.

094-420 IBT unit end warning.

094-421 IBT cleaner unit end warning.

094-422 2nd BTR unit end warning.

#### Procedure

Install new components as necessary:

- IBT belt assembly, PL 90.30 Item 1.
- IBT belt cleaner assembly, PL 90.30 Item 2.
- 2nd roll assembly, PL 80.65 Item 17.

# 099-364 Fuser Temperature Fault RAP

## BSD-ON:BSD 10.4 Fusing Heat (2 of 2)

**099-364** The recovery time from low temperature not ready state has become longer than the setting time.

## Procedure

Perform the following procedures as necessary:

- 1. Switch off, then switch on the machine, GP 10.
- 2. Switch off the machine, GP 10.
- Check the wiring between the motor drive PWB, P/J437 and fuser heater coil, P/J196 for open circuit, short circuit, or damage.
- 4. Check the fuser drawer connector, DP600/P600, and the chassis drawer connector, DJ600/J600 for damage or obstruction.
- 5. Install new components as necessary:
  - Fuser heater coil, PL 10.05 Item 15.
  - Fuser, PL 10.05 Item 14.

# 099-373 Wind Around P/Roll Fail

BSD-ON:BSD 10.5 Fusing

099-373 Wound up, stuck paper was detected at the fuser pressure roll.

## Procedure

- 1. Clear the paper from the fuser roll.
- 2. Switch off, then switch on the machine, GP 10.
- 3. If the fault persists, install a new fuser, PL 10.05 Item 14.

# 099-395 Fusing Motor Current Fail

## BSD-ON:BSD 10.1 Fusing Unit Drive

**099-395** The current value that is applied to the fuser motor has continuously exceeded the threshold for more than the specified time.

## Procedure

Refer to 010-613 Fusing Motor Current Warning RAP

# 102-311 to 102-319 USB Dongle Errors RAP

102-311 USB dongle access failed during the initial installation by the USB dongle.

**102-312** It was detected that MAC address of another M/C was recorded in the dongle during the initial installation by the USB dongle.

**102-313** An illegal IOT speed setting key was detected during the initial installation by the USB dongle.

**102-314** Setting the IOT speed setting key failed during the initial installation by the USB dongle.

**102-315** Setting the SW Key failed during the initial installation by the USB dongle.

**102-316** Setting the supply setting failed during the initial installation by the USB dongle.

102-317 Setting the page pack failed during the initial installation by the USB dongle.

**102-318** Setting the country code failed during the initial installation by the USB dongle.

**102-319** The NVM rewriting list process failed during the initial installation by the USB dongle.

## Procedure

## WARNING

Ensure that the electricity to the machine is switched off while performing tasks that do not need electricity. Refer to GP 10. Disconnect the power cord. Electricity can cause death or injury. Moving parts can cause injury.

Advise the customer to:

1. Follow the instructions on the local user interface to resolve the problem.

# 102-356 EWS Soft Fail RAP

102-356 Fatal error related to EWS.

## Procedure

# WARNING

Ensure that the electricity to the machine is switched off while performing tasks that do not need electricity. Refer to GP 10. Disconnect the power cord. Electricity can cause death or injury. Moving parts can cause injury.

- 1. Switch off, then switch on the machine, GP 10.
- Ensure that all connectors on the motor drive PWB, PL 1.10 Item 2 and the controller PWB assembly, PL 3.05 Item 1 are securely connected. Ensure all surface mounted modules on both PWBs are securely connected.
- 3. Initialise the hard disk, refer to dC355 Hard Disk Diagnostics.
- 4. Reload the software, GP 4.
- 5. Perform the OF2 Special Boot Modes RAP, 06. HDD INITIALIZE MODE to attempt restoring the HDD to default.
- 6. If the fault persists, install a new controller PWB assembly, PL 3.10 Item 2.

# 112-700 Punch Dust Near Full RAP

112-700 The punch debris box is almost full.

## Procedure

Advise the customer to empty the punch debris box.

# 116-210, 211 Media Reader Error RAP

**116-210** Fatal error of reader.

116-211 Connection cable disconnected.

## Procedure

## WARNING

Ensure that the electricity to the machine is switched off while performing tasks that do not need electricity. Refer to GP 10. Disconnect the power cord. Electricity can cause death or injury. Moving parts can cause injury.

Perform the steps that follow:

- 1. Switch off, then switch on the machine, GP 10.
- 2. Change the USB device to verify the current USB device is functioning.
- 3. If the fault persists, refer to OF3, System or Sub System Fail RAP.

# 116-212, 220, 310, 311 ESS Error RAP

**116-212** MediaLib internal logic error has occurred.

**116-220** The downloader software that processes downloads within the ESS failed to initialize during transition into download mode.

116-310 An error was detected when the ESS font ROM DIMM #2 was checked.

116-311 A fail is detected during a check of ESS font ROM DIMM #3.

#### Procedure

## WARNING

Ensure that the electricity to the machine is switched off while performing tasks that do not need electricity. Refer to GP 10. Disconnect the power cord. Electricity can cause death or injury. Moving parts can cause injury.

- 1. Switch off, then switch on the machine, GP 10.
- 2. If the fault persists, refer to OF3, System or Sub System Fail RAP.

# 116-312, 313 HDD Encrypt Key Fail RAP

116-312 An error in the encryption key was detected on booting.

**116-313** An encryption setting error was detected on booting.

#### Procedure

## WARNING

Ensure that the electricity to the machine is switched off while performing tasks that do not need electricity. Refer to GP 10. Disconnect the power cord. Electricity can cause death or injury. Moving parts can cause injury.

Perform the steps that follow:

- 1. Perform OF4 Hard Disk System Fail RAP.
- 2. When the system has recovered, advise the customer to set the correct HDD encryption key.

# 116-314 Ethernet Address Fail RAP

**116-314** An Ethernet error was detected.

#### Procedure

## WARNING

Ensure that the electricity to the machine is switched off while performing tasks that do not need electricity. Refer to GP 10. Disconnect the power cord. Electricity can cause death or injury. Moving parts can cause injury.

- 1. Advise the customer to verify all network settings are correct for the customer network, the Ethernet cable is correctly connected on both ends, or the WiFi dongle is correctly installed.
- 2. Switch off, then switch on the machine, GP 10.
- 3. Verify the DIMM, PL 3.05 Item 7 and SD card, PL 3.05 Item 8 are fully seated and properly installed on the controller PWB assembly, PL 3.05 Item 1.
- 4. If the fault persists, refer to OF5, NET/USB System Fail.

# 116-319 Controller and UI Configuration RAP

**BSD-ON: BSD 2.1 Control Panel** 

116-319 A mismatch between the installed ROM and UI.

## Procedure

## WARNING

Ensure that the electricity to the machine is switched off while performing tasks that do not need electricity. Refer to GP 10. Disconnect the power cord. Electricity can cause death or injury. Moving parts can cause injury.

Perform the steps that follow:

- 1. Switch off, then switch on the machine, GP 10.
- Ensure that all connectors between the UI assembly, PL 2.05 Item 1 and the controller PWB assembly, PL 3.05 Item 1 are securely connected, no short circuit, open circuit, or damage exists. Repair as necessary.
- 3. Upgrade the software, GP 4.
- 4. If the fault persists, install new components as necessary:
  - UI assembly, PL 2.05 Item 1.
  - Controller PWB assembly, PL 3.05 Item 1.

# 116-320, 345 Process Error RAP

**116-320** Fatal error of the STREAMZ. A problem has occurred in the software processing and it is unable to continue with the subsequent processes.

116-345 Token Ring Control IC Access error.

## Procedure

Switch off, then switch on the machine, GP 10.

# 116-321, 322, 323, 328, 329, 338 Software Error RAP

**116-321** Due to an error in software processing, subsequent processes cannot be performed.

**116-322** Due to an error in software processing, subsequent processes cannot be performed.

**116-323** During a read/write check at power on, OS/DD detects an error with the ESS-NVRAM board.

116-328 A failure was detected in the level 2 cache built in the CPU.

116-329 A system call error related to the serial I/F was detected.

**116-338** Overall JBA fatal error. Due to an error in software processing, subsequent processes cannot be performed.

#### Procedure

#### WARNING

Ensure that the electricity to the machine is switched off while performing tasks that do not need electricity. Refer to GP 10. Disconnect the power cord. Electricity can cause death or injury. Moving parts can cause injury.

Perform the steps that follow:

- 1. Switch off, then switch on the machine, GP 10.
- Ensure that all connectors on the motor drive PWB, PL 1.10 Item 4 and the controller PWB assembly, PL 3.10 Item 6 are securely connected, no short circuit, open circuit, or damage exists. Repair as necessary.
- 3. Upgrade the software, GP 4.
- 4. Perform the OF2 Special Boot Modes RAP.
- 5. If the fault persists, install a new controller PWB assembly, PL 3.05 Item 1.

# 116-324 Exception Fail RAP

116-324 A fatal software exception error has occurred in the controller PWB CPU.

#### Procedure

#### WARNING

Ensure that the electricity to the machine is switched off while performing tasks that do not need electricity. Refer to GP 10. Disconnect the power cord. Electricity can cause death or injury. Moving parts can cause injury.

- 1. Print a Configuration Report, then check the version of Controller ROM. If the version is not the latest available perform GP 4, Machine Software.
- 2. Corrective actions when the fault occurred at power on.
  - a. From power saver mode, note the result, then perform Steps 1 to 7 in OF3 System or Sub System Fail RAP.
  - b. Switch off the machine, GP 10, then remove and install the DIMM, PL 3.05 Item 7.
  - c. Perform OF4, Hard Disk System Fail RAP as it pertains to the fault.

**NOTE:** Check with the customer whether important data is stored in the hard disk. If possible, copy all customer data from the hard disk to a thumb drive using the USB port on the front of the machine.

- d. If important data is stored in the hard disk, and the data cannot be copied, install a new HDD, PL 3.05 Item 9.
- e. Switch on the machine, GP 10. If the fault persists, install the original HDD back into the machine, then install a new controller PWB assembly, PL 3.05 Item 1.
- f. Perform GP 33, How To Capture A Nananana.log from The WebUI, then contact Support for instructions.
- 3. Corrective actions when the fault occurred at other than power ON.
  - a. Ask the customer the steps for reproducing an error:
    - Check the job settings from the UI.
    - Check if print spool is turned on in the WebUI. Refer to GP 34 Print Spool, turn Spool off while working through this fault procedure.
    - Obtain the PRN file if available.
    - Collect other information as much as possible to reproduce the error.
  - b. Print a Configuration Report, Error History Report, Job History Report, and Shutdown Report.
    - Ask the customer for the printer driver (manufacturer, version) installed in the computer.
  - c. Perform Steps 1 to 7 in OF3 System or Sub System Fail RAP.
    - Perform GP 33, How To Capture A Nananana.log from The WebUI, then contact Support for instructions.
    - Switch off the machine, GP 10. Remove and reinstall the DIMM, PL 3.05 Item 7 on the controller PWB assembly.
  - d. If the fault persists, gather all logs and reports, contact Support for further instruction.

# 116-325 ESS Fan Fail RAP

BSD-ON: BSD 3.7 ESS (Controller)

116-325 An error occurred in the rotation of the ESS fan.

## Procedure

## WARNING

Ensure that the electricity to the machine is switched off while performing tasks that do not need electricity. Refer to GP 10. Disconnect the power cord. Electricity can cause death or injury. Moving parts can cause injury.

Perform the steps that follow:

- 1. Switch off, then switch on the machine, GP 10.
- Check the wiring between P313 on the back plane PWB, PL 3.15 Item 2 and P/J273 of the ESS fan, PL 3.15 Item 7 for an open or short circuit, or a loose or damaged connector.
- 3. If the fault persists, install new components as necessary:
  - ESS fan, PL 3.15 Item 7.
  - Back plane PWB, PL 3.15 Item 2.

# 116-330, 331, 336, 337, 339 HDD File System Fail RAP

 ${\bf 116\mathchar`a30}\ {\rm HDD}\ {\rm check}\ {\rm at}\ {\rm power}\ {\rm on}\ {\rm detected}\ {\rm that}\ {\rm an}\ {\rm error}\ {\rm has}\ {\rm occurred}\ {\rm or}\ {\rm the}\ {\rm HDD}\ {\rm was}\ {\rm not}\ {\rm formatted}.$ 

116-331 A log related error was detected.

116-336 An error was detected when the HDD was accessed.

**116-337** Overall SNTP fatal error. Due to an error in software processing, subsequent processes cannot be performed.

116-339 When the JBA is started up, the HDD is not installed.

## Procedure

Perform the 016-210, 506, 777, 780, 798 HDD Error RAP.

# 116-334 ESS NVRAM Data Compare Fail

**116-334** ESS NVRAM data compare fail.

#### Procedure

## WARNING

Ensure that the electricity to the machine is switched off while performing tasks that do not need electricity. Refer to GP 10. Disconnect the power cord. Electricity can cause death or injury. Moving parts can cause injury.

Perform the steps that follow:

- 1. Switch off, then switch on the machine, GP 10.
- 2. Enter Diagnostics, dC125 Active Faults. If a 124-3XX fault code is displayed, perform the relevant RAP.
- Ensure that all connectors on the motor drive PWB, PL 1.10 Item 2 and the controller PWB assembly, PL 3.05 Item 1 are securely connected, no short circuit, open circuit, or damage exists. Repair as necessary.
- 4. Upgrade the software, GP 4.
- 5. Perform the OF2 Special Boot Modes RAP.
- 6. If the fault persists, install a new controller PWB assembly, PL 3.05 Item 1.

# 116-340 Not Enough Memory RAP

**116-340** Insufficient memory was detected during initialization. A PS option requiring an additional memory was installed but memory was not added.

Procedure

## WARNING

Ensure that the electricity to the machine is switched off while performing tasks that do not need electricity. Refer to GP 10. Disconnect the power cord. Electricity can cause death or injury. Moving parts can cause injury.

Switch off, then switch on the machine, GP 10.

# 116-341, 342, 393, 394 ROM Version Incorrect RAP

116-341 Versions of the multiple ROM DIMMs installed are incorrect.

116-342 Fatal error related to the SNMP agent.

**116-393** AAA manager fatal error.

**116-394** Abnormal authentication mode and accounting mode settings detected during AAA manager boot sequence.

## Procedure

Upgrade the software, GP 4.

# 116-343, 346, 357, 359 ESS PWB Error RAP

116-343 An error was detected in the IC in the controller PWB assembly.

116-346 A response such as system function recall error was detected.

116-357 PS Fatal System Error

116-359 Fatal error in PLW.

## Procedure

## WARNING

Ensure that the electricity to the machine is switched off while performing tasks that do not need electricity. Refer to GP 10. Disconnect the power cord. Electricity can cause death or injury. Moving parts can cause injury.

- 1. Switch off, then switch on the machine, GP 10.
- Ensure that all connectors on the motor drive PWB, PL 1.10 Item 2 and the controller PWB assembly, PL 3.05 Item 1 are securely connected, no short circuit, open circuit, or damage exists. Repair as necessary.
- 3. Upgrade the software, GP 4.
- 4. Perform the OF2 Special Boot Modes RAP.
- 5. If the fault persists, install a new controller PWB assembly, PL 3.05 Item 1.

# 116-348, 349, 358, 360, 374 Redirecter Fail RAP

116-348 Various fatal errors detected in the redirecter.

116-349 An error occurred when calling the Pflite function using the SIF.

116-358 Fatal error related to salutation.

116-360 Fatal error related to SMB.

116-374 Fatal error of auto SW.

## Procedure

## WARNING

Ensure that the electricity to the machine is switched off while performing tasks that do not need electricity. Refer to GP 10. Disconnect the power cord. Electricity can cause death or injury. Moving parts can cause injury.

Perform the steps that follow:

- 1. Advise the customer to verify the printer network settings are correct for the customer network.
- 2. Switch off, then switch on the machine, GP 10.
- Ensure that all connectors on the motor drive PWB, PL 1.10 Item 2 and the controller PWB assembly, PL 3.05 Item 1 are securely connected, no short circuit, open circuit, or damage exists. Repair as necessary.
- 4. Upgrade the software, GP 4.
- 5. Perform the OF2 Special Boot Modes RAP.
- 6. If the fault persists, install a new controller PWB assembly, PL 3.05 Item 1.

# 116-353, 354, 356, 361, 362 HDD Fail RAP

116-353 The HDD was not booted due to a physical HDD failure detected on booting.

 $\ensuremath{\text{116-354}}$  The M/C was not started up due to a product code error detected in the HDD on booting.

**116-356** The M/C was not started up due to an insufficient HDD capacity error detected during HDD formatting.

116-361 Fatal error of SPL HDD.

116-362 SSDP Software Fail.

## Procedure

Perform the 016-210, 506, 777, 780, 798 HDD Error RAP.

# 116-355, 363, 367, 370, 373, 376 Fatal Error RAP

116-355 Fatal error related to the SNMP Agent.

116-363 BMLinkS/print service software failure.

116-367 Overall fatal error of Parallel.

116-370 Fatal error of XJCL.

116-373 Fatal error related to dynamic DNS.

116-376 Port 9100 software fail.

## Procedure

# WARNING

Ensure that the electricity to the machine is switched off while performing tasks that do not need electricity. Refer to GP 10. Disconnect the power cord. Electricity can cause death or injury. Moving parts can cause injury.

Perform the steps that follow:

- 1. Advise the customer to verify the printer network settings are correct for the customer network.
- 2. Switch off, then switch on the machine, GP 10.
- Ensure that all connectors on the motor drive PWB, PL 1.10 Item 2 and the controller PWB assembly, PL 3.05 Item 1 are securely connected, no short circuit, open circuit, or damage exists. Repair as necessary.
- 4. Upgrade the software, GP 4.
- 5. Perform the OF2 Special Boot Modes RAP.
- 6. If the fault persists, install a new controller PWB assembly, PL 3.05 Item 1.

# 116-364, 365, 366, 368, 371, 372, 375, 377 Timer Fail RAP

**116-364** An error in the timer was detected.

116-365 Fatal error of the SPL.

116-366 Print utility operational failure, report generator operational failure.

116-368 Fatal error of DumpPrint.

116-371 PCL decomposer software failure.

116-372 Fatal error of P-formatter.

116-375 A response such as system function recall error was detected.

116-377 Video DMA failure was detected.

## Procedure

## WARNING

Ensure that the electricity to the machine is switched off while performing tasks that do not need electricity. Refer to GP 10. Disconnect the power cord. Electricity can cause death or injury. Moving parts can cause injury.

- 1. Switch off, then switch on the machine, GP 10.
- Ensure that all connectors on the motor drive PWB, PL 1.10 Item 2 and the controller PWB assembly, PL 3.05 Item 1 are securely connected, no short circuit, open circuit, or damage exists. Repair as necessary.
- 3. Upgrade the software, GP 4.
- 4. Perform the OF2 Special Boot Modes RAP.
- 5. If the fault persists, install a new controller PWB assembly, PL 3.05 Item 1.

# 116-378, 379, 395 MCR/MCC Soft Fail RAP

**116-378** Fatal error related to MCR. Due to an error in software processing, subsequent processes cannot be performed.

**116-369** Fatal error related to MCC. Due to an error in software processing, subsequent processes cannot be performed.

116-395 Fatal error related to USB.

## Procedure

## WARNING

Ensure that the electricity to the machine is switched off while performing tasks that do not need electricity. Refer to GP 10. Disconnect the power cord. Electricity can cause death or injury. Moving parts can cause injury.

Perform the steps that follow:

- 1. Advise the customer to check that the TCP/IP ports are correctly configured.
- 2. Switch off, then switch on the machine, GP 10.
- Ensure that all connectors on the motor drive PWB, PL 1.10 Item 2 and the controller PWB assembly, PL 3.05 Item 1 are securely connected, no short circuit, open circuit, or damage exists. Repair as necessary.
- 4. Upgrade the software, GP 4.
- 5. If the fault persists, install a new controller PWB assembly, PL 3.05 Item 1.

# 116-380 ESS Font ROM DIMM #1 Check Fail RAP

116-380 ESS Font ROM DIMM #1 check failure.

## Procedure

# WARNING

Ensure that the electricity to the machine is switched off while performing tasks that do not need electricity. Refer to GP 10. Disconnect the power cord. Electricity can cause death or injury. Moving parts can cause injury.

- 1. Switch off, then switch on the machine, GP 10.
- Ensure that all connectors on the motor drive PWB, PL 1.10 Item 2 and the controller PWB assembly, PL 3.05 Item 1 are securely connected, no short circuit, open circuit, or damage exists. Repair as necessary.
- 3. Upgrade the software, GP 4.
- 4. If the fault persists, install a new controller PWB assembly, PL 3.05 Item 1.

# 116-381 ABL Version Fail RAP

 $\ensuremath{\textbf{116-381}}$  ABL did not match the ABL version information on the NVM, or corrupted data was detected.

#### Procedure

NOTE: Inform the customer that this will clear all address information.

Initialize the NVM, refer to dC301 NVM Initialization.

# 116-382 ABL Initialize Fail RAP

116-382 ABL has failed to access the NVM or HDD.

## Procedure

- 1. Enter dC131. Set NVM value 790-664 to 0.
- 2. Upgrade the software, GP 4.
- 3. If the fault persists, perform the 016-210, 506, 777, 780, 798 HDD Error RAP.

# 116-383 PIT Lib Failure RAP

116-383 Board Fault/non-installation, or HDD access error.

## Procedure

Perform the steps that follow:

- 1. Switch off, then switch on the machine, GP 10.
- 2. Check dC125 Faults. If a new fault is listed, perform the relevant RAP.
- 3. If the fault persists, perform the 016-210, 506, 777, 780, 798 HDD Error RAP.

# 116-384, 385, 387, 389 DCS/IDC Software Fail RAP

**116-384** DCS-related fatal error. Due to an error in software processing, subsequent processes cannot be performed.

**116-385** Fatal error related to IDC. Due to an error in software processing, subsequent processes cannot be performed.

**116-387** A fatal error has occurred during the usage of high compression board.

116-389 The necessary additional RAM was not installed.

Procedure

# WARNING

Ensure that the electricity to the machine is switched off while performing tasks that do not need electricity. Refer to GP 10. Disconnect the power cord. Electricity can cause death or injury. Moving parts can cause injury.

- 1. Switch off, then switch on the machine, GP 10.
- 2. Ensure that all connectors on the motor drive PWB, PL 1.10 Item 2 and the controller PWB assembly, PL 3.05 Item 1 are securely connected, no short circuit, open circuit, or damage exists. Repair as necessary.
- 3. Upgrade the software, GP 4.
- 4. Perform the OF2 Special Boot Modes RAP.
- 5. If the fault persists, install a new controller PWB assembly, PL 3.05 Item 1.
### 116-388 No HDD RAP

**116-388** The system detected that the HDD was not installed, even though the system configuration (with finisher) requires a HDD.

#### Procedure

### WARNING

Ensure that the electricity to the machine is switched off while performing tasks that do not need electricity. Refer to GP 10. Disconnect the power cord. Electricity can cause death or injury. Moving parts can cause injury.

Perform the steps that follow:

- 1. Switch off, then switch on the machine, GP 10.
- 2. If the fault persists, perform the 016-210, 506, 777, 780, 798 HDD Error RAP.

# 116-390 ROM and NVM Version Mismatch RAP

116-390 Incompatible versions of the standard ROM and NVM were detected.

#### Procedure

Perform the steps that follow:

1. Initialize the NVM, refer to dC301 NVM Initialization.

NOTE: Inform the customer that this will clear all address information.

2. Upgrade the software, GP 4.

# 116-391 Illegal Code RAP

**116-391** Country code/territory code/paper size group setting error detected.

#### Procedure

#### WARNING

Ensure that the electricity to the machine is switched off while performing tasks that do not need electricity. Refer to GP 10. Disconnect the power cord. Electricity can cause death or injury. Moving parts can cause injury.

Perform the steps that follow:

- 1. Switch off, then switch on the machine, GP 10.
- 2. If the fault persists, enter dC131. Ensure NVM values 700-165, 700-338 and 700-402 are correct. Change the values as necessary.

### 116-392 Machine Code Check Fail RAP

116-392 Machine code check fail.

#### Procedure

For information only. No service action necessary.

# 116-393, 394 AAA Manager Fail RAP

116-393 AAA manager fatal error.

116-394 AAA manager detect illegal signal authorization & account.

#### Procedure

Perform the steps that follow:

- 1. Upgrade the software, GP 4.
- 2. Perform GP 33, How To Capture A Nananana.log From The WebUI. Contact Support with the nanananalog for further instruction.

# 116-395 USB Soft Fail

116-395 A USB related fatal error has occurred.

### Procedure

- 1. Switch off, then switch on the machine, GP 4.
- 2. Perform OF5 NET/USB System Fail RAP.
- 3. Perform OF9 Network Job Fail RAP.
- 4. If the fault persists, perform GP 33, How To Capture A Nananana.log From The WebUI. Contact Support with the nanananalog for further instruction.

### 116-396 FIPS140 Self Test Fail RAP

**116-396** At start, the FIPS140 encryption module self-test has detected a failure. Self test error due to illegal ROM (FW).

#### Procedure

### WARNING

Ensure that the electricity to the machine is switched off while performing tasks that do not need electricity. Refer to GP 10. Disconnect the power cord. Electricity can cause death or injury. Moving parts can cause injury.

Perform the steps that follow:

- 1. Switch off, then switch on the machine, GP 10.
- 2. Upgrade the software, GP 4.

# 116-397 Illegal Setting Area Coverage Threshold RAP

116-397 The plain total color judge threshold setting is incorrect.

#### Procedure

### WARNING

Ensure that the electricity to the machine is switched off while performing tasks that do not need electricity. Refer to GP 10. Disconnect the power cord. Electricity can cause death or injury. Moving parts can cause injury.

- 1. Switch off, then switch on the machine, GP 10.
- 2. Enter dC131. Ensure the value of 720-061 is higher than 720-060. Adjust the values as necessary.

### 116-399 Initialization RAP

**116-399** The machine remains in initializing state even after 10 minutes has passed since it has started up (not including the startup after power save).

#### Procedure

#### WARNING

Ensure that the electricity to the machine is switched off while performing tasks that do not need electricity. Refer to GP 10. Disconnect the power cord. Electricity can cause death or injury. Moving parts can cause injury.

Perform the steps that follow:

- 1. Switch off, then switch on the machine, GP 10.
- Ensure that all connectors on the motor drive PWB, PL 1.10 Item 2 and the controller PWB assembly, PL 3.05 Item 1 are securely connected, no short circuit, open circuit, or damage exists. Repair as necessary.
- 3. Upgrade the software, GP 4.
- 4. If the fault persists, install a new controller PWB assembly, PL 3.05 Item 1.

# 116-701, 710 Out of Memory Duplex Fail RAP

116-701 One page data was printed on multiple pages during two sided print.

116-710 HP-GL spool file overflow.

#### Procedure

Advise the customer that the optional hard disk is required.

# 116-702 Print with Substitute Font RAP

**116-702** Printing performed with substitute font.

#### Procedure

Advise the customer that additional fonts are required.

# 116-703 Postscript Language RAP

**116-703** There is a problem in the PostScript data and an error occurred in PostScript grammar interpretation or language interpretation.

### Procedure

- 1. Switch off, then switch on the machine, GP 10.
- 2. Upgrade the software, GP 4.

### 116-704 Media Reader RAP

**116-704** The MediaLib detected this error while performing the operation that requires access to media.

#### Procedure

Ensure that all paper trays are loaded with the correct media.

# 116-705, 706, 707, 708, 709, 716, 717 Media Reader Format RAP

**116-705** The MediaLib detected this error while performing the operation that requires access to media.

**116-706** The MediaLib detected this error while performing the operation that requires access to media.

**116-707** The MediaLib detected this error while performing the operation that requires access to media.

**116-708** The MediaLib detected this error while performing the operation that requires access to media.

**116-709** The MediaLib detected this error while performing the operation that requires access to media.

**116-716** The MediaLib detected this error while performing the operation that requires access to media.

**116-717** The MediaLib detected this error while performing the operation that requires access to media.

#### Procedure

- 1. Advise the customer to check the contents in the media for errors from the computer:
  - a. Check the file format/directory and selected mode (digital camera print/document print).
  - b. Check whether the printed file attribute information is displayed.
  - c. Check whether the print file images are displayed.
  - d. Check whether the printed file attribute information is displayed.
  - e. If the fault persists, inform the customer that the media may be defective.
- 2. If the fault persists, inform the customer that the media may be defective.

# 116-713, 751 HDD Full RAP

116-713 Collate operation was split when HDD full occurred in print service.

 $\ensuremath{\textbf{116-751}}$  When a Booklet job is writing into the HDD, the job is aborted because the HDD became full

#### Procedure

Perform the steps that follow:

- 1. Advise the customer to:
  - a. Delete the stored documents to clear HDD full condition.
  - b. Split the job so that HDD full does not occur.
- 2. If the fault persists, perform the 016-210, 506, 777, 780, 798 HDD Error RAP.

# 116-714 HP-GL/2 Command Error RAP

116-714 HP-GL/2 command error occurred.

### Procedure

- 1. Upgrade the software, GP 4.
- 2. Perform the 016-210, 506, 777, 780, 798 HDD Error RAP.

# 116-719 XPIF Parameter Cancelled RAP

116-719 Cancellation of the parameter(s) disabled by XPIF.

#### Procedure

Some of the parameters are disabled by XPIF so the machine cannot execute them. Advise the customer to cancel the disabled parameter(s).

# 116-720 PCL Memory Low Page Simplified RAP

116-720 PCL memory low, page simplified.

#### Procedure

Advise the customer to:

- 1. Deactivate the unnecessary ports.
- 2. Adjust buffer memory sizes.
- 3. If the fault persists, the optional hard disk is required.

# 116-721, 722, 723, 724, 726, 727, 728 Color Print Permissions RAP

**116-721** Color printing is prohibited in this time zone. Output changed to monochrome.

**017-722** Color printing prohibited. Output changed to monochrome.

017-723 Color print attempted from a prohibited application. Output changed to monochrome.

**017-724** Single sided print attempted from a prohibited application. Output changed to duplex.

017-726 Color, single sided print attempted. Output changed to monochrome, duplex.

017-727 Single sided print attempted. Output changed to duplex.

017-728 Prohibited print attempted. Output changed to acceptable output.

#### Procedure

Advise the customer to set the permissions as required.

### 116-725 HDD Image Log Full RAP

116-725 The log image storage area on the disk is full.

#### Procedure

Advise the customer to:

- 1. Rerun the job.
- 2. If the situation persists despite re-attempts, delete unnecessary documents saved in the machine.

# 116-738 Size/Orientation Mismatch RAP

**017-738** Form overlay is impossible because the size/orientation of the form's drawing is different from that of the paper.

#### Procedure

Advise the customer to select paper that has the same size and orientation as the registered form.

# 116-739, 741, 742, 743 Out of Disk Area RAP

017-739 The form/logo data cannot be registered due to insufficient ram or hard disk space.

017-741 The form data cannot be registered due to the restriction on the no. of forms.

017-742 The logo data cannot be registered due to the restriction on the no. of logos.

017-743 The received data (form/logo) exceeded the registered buffer size.

#### Procedure

Advise the customer to delete the unnecessary forms/logos. Otherwise, if not already installed, inform the customer that the optional hard disk is required.

# 116-740 Arithmetic Error RAP

017-740 The value calculated in the interpreter exceeded the limit.

#### Procedure

Advise the customer to upgrade the driver.

# 116-746 Selected Form Not Registered RAP

017-746 The specified form is not registered.

#### Procedure

Advise the customer to use a registered form or register the required form.

## 116-747, 748 Invalid Page Data RAP

**017-747** After subtracting the paper margin from the valid coordinate area, the result of the calculation will be negative.

**017-748** Drawing data does not exist in the page data.

#### Procedure

Advise the customer to repeat the operation.

# 116-749 PostScript Font Error RAP

017-749 Job was aborted because the specified font is not found.

#### Procedure

Advise the customer to add the necessary font, or specify a substitute font.

## 116-750 Banner Sheet Cancelled RAP

017-750 Banner sheet was cancelled.

#### Procedure

Advise the customer to set the banner sheet feed tray status to normal or change the banner sheet feed tray.

# 116-751 Booklet Aborted by HDD Fail

116-751 Booklet processing has stopped due to HDD full.

### Procedure

- 1. Delete the stored documents to clear the fault.
- 2. Split the job into several smaller jobs.
- 3. If the fault persists, perform OF4 HDD System Fail RAP.

### 116-752 Print Job Ticket RAP

**116-752** The machine received a print job ticket sent together with a PDF but the job ticket data includes printing instructions that are not supported by the machine.

#### Procedure

#### WARNING

Ensure that the electricity to the machine is switched off while performing tasks that do not need electricity. Refer to GP 10. Disconnect the power cord. Electricity can cause death or injury. Moving parts can cause injury.

Perform the steps that follow:

- 1. Advise the customer to re-run the print job. If the fault persists, print the job on a machine known to support the printing instructions for the job ticket data requirements.
- Ensure that all connectors on the motor drive PWB, PL 1.10 Item 2 and the controller PWB assembly, PL 3.05 Item 1 are securely connected, no short circuit, open circuit, or damage exists. Repair as necessary.
- 3. Upgrade the software, GP 4.

# 116-771, 772, 773, 774, 775, 776, 777, 778, 780 Invalid JBIG Parameter RAP

116-771 An incorrect JBIG parameter DL was automatically corrected.

116-772 An incorrect JBIG parameter D was detected and automatically corrected.

116-773 An incorrect JBIG parameter P was detected and automatically corrected.

116-774 An incorrect JBIG parameter YD was detected and automatically corrected.

116-775 An incorrect JBIG parameter L0 was detected and automatically corrected.

116-776 An incorrect JBIG parameter MX was detected and automatically corrected.

116-777 An incorrect JBIG parameter MY was detected and automatically corrected.

116-778 An incorrect JBIG parameter VLENGTH was detected and automatically corrected.

116-780 The system detected an error in the document attached to the E-mail to XXX

#### Procedure

For information only. No service action necessary.

# 116-790 Stapling Canceled RAP

017-750 Either all or one of the staple requests is canceled during print.

#### Procedure

Advise the customer not to cancel stapling during a job.

# 117-310 WSD Scan S/W Fail RAP

 ${\bf 117\text{-}310}$  A problem occurred in the processing of WSD scan service software, causing the processing to discontinue.

#### Procedure

### WARNING

Ensure the electricity to the machine is switched off while performing tasks that do not need electricity. Refer to GP 10. Disconnect the power cord. Electricity can cause death or injury. Moving parts can cause injury.

Perform the steps that follow:

- 1. Switch off, then switch on the machine, GP 10.
- 2. Ensure the wiring between the motor drive PWB, PL 1.10 Item 2 and the controller PWB assembly, PL 3.05 Item 1. has no open or short circuits and is not damaged. Repair any damaged wiring or plug/jacks as necessary.
- 3. Reload the software, GP 4.
- 4. Perform the OF2 Special Boot Modes RAP.
- 5. If the fault persists, install a new controller PWB assembly, PL 3.10 Item 6.

# 117-311 Incorrect Installation of Security Enhancing Kit RAP

117-311 The security enhancing kit is installed in the incorrect slot.

#### Procedure

Install the security enhancing kit in the correct slot.

# 117-312 Machine Self Test Error RAP

**117-312** In an OS self program determination test, it was detected the checksum value and the mini OS/program were different.

### Procedure

### WARNING

Ensure the electricity to the machine is switched off while performing tasks that do not need electricity. Refer to GP 10. Disconnect the power cord. Electricity can cause death or injury. Moving parts can cause injury.

Perform the steps that follow:

- 1. Reload the software, GP 4.
- 2. If the fault persists, install a new controller PWB assembly, PL 3.05 Item 1.

# 117-313, 314 Geographic Region Change Fail RAP

 $\ensuremath{\textbf{117-313}}$  The geographic region change command from the PJL can not be implemented.

 $\ensuremath{\text{117-314}}$  The contract type change command from the PJL can not be implemented.

### Procedure

- 1. Switch off, then switch on the machine, GP 10.
- 2. Ensure the wiring between the motor drive PWB, PL 1.10 Item 2 and the controller PWB assembly, PL 3.05 Item 1. has no open or short circuits and is not damaged. Repair any damaged wiring or plug/jacks as necessary.
- 3. Reload the software, GP 4.
- 4. If the fault persists, install a new controller PWB assembly, PL 3.05 Item 1.

# 117-315 Contract Type/Geographic Region Changed RAP

 $\ensuremath{\textbf{117-315}}$  The geographic region and contract type change command from the PJL was implemented.

#### Procedure

Advise the customer to install the correct CRUs for the changed geographic region and contract type.

# 117-316 Contract Manager Software Fail RAP

**117-316** When the contract manager is running, it can no longer perform task control due to software malfunction.

### Procedure

- 1. Switch off, then switch on the machine, GP 10.
- 2. If the fault persists, reload the software, GP 4.

# 117-317, 318 Contract Manager PPP RAP

117-317 The contract manager detected the PPP contract has ended.

**117-318** The contract manager detected the DC command write that was performed at the end of a PPP contract has failed.

#### Procedure

Advise the customer to wait for the machine to reboot.

# 117-319 SD Card Program or Font Data Access RAP

117-319 SD card program or font data access fail.

#### Procedure

### WARNING

Ensure the electricity to the machine is switched off while performing tasks that do not need electricity. Refer to GP 10. Disconnect the power cord. Electricity can cause death or injury. Moving parts can cause injury.

Perform the steps that follow:

- 1. Switch off, then switch on the machine, GP 10.
- 2. Ensure the SD card, PL 3.05 Item 8 is fully seated and locked into the SD card slot, and the SD card clip, PL 3.05 Item 2 is properly installed.

**NOTE:** Ensure the write protection switch, to the left of the SD card, is not enabled. If the installation of the SD card and the write protection switch setting are good, advise the customer to rewrite the program and font data into the SD Card.

- 3. Ensure the wiring between the motor drive PWB, PL 1.10 Item 2 and the controller PWB assembly, PL 3.05 Item 1. has no open or short circuits and is not damaged. Repair any damaged wiring or plug/jacks as necessary.
- 4. Reload the software, GP 4.
- 5. Perform the OF2 Special Boot Modes RAP.
- 6. If the fault persists, install a new controller PWB assembly, PL 3.05 Item 1.

## 117-320, 321, 322, 323, 324, 327, 329, 338 SD Card Fail RAP

117-320 When starting, the SD card hardware error was detected by SysCheckSD.

 ${\bf 117\mathchar`a\mbox{21}}$  When starting, the installed SD card was detected to be unsupported by SysCheckSD.

117-322 When starting, SD encryption error was detected by SysCheckSD.

117-323 When starting, SD card file system access error was detected by SysCheckSD.

**117-324** When the OS is starting up, the system detected the SD card is meant for another product and an error is issued.

117-327 Hardware fault processing of NVRAM area/access on the SD card.

**117-329** When starting up, the SD card was detected to be not connected by the OS or SysCheckSD.

**117-338** Fault in the connection with SD card is detected by the controller.

#### Procedure

#### WARNING

Ensure the electricity to the machine is switched off while performing tasks that do not need electricity. Refer to GP 10. Disconnect the power cord. Electricity can cause death or injury. Moving parts can cause injury.

Perform the steps that follow:

- 1. Ensure the SD card, PL 3.05 Item 8 is fully seated and locked into the SD card slot, and the SD card clip, PL 3.05 Item 2 is properly installed.
- 2. Switch off, then switch on the machine, GP 10.
- Ensure the wiring between the motor drive PWB, PL 1.10 Item 2 and the controller PWB assembly, PL 3.05 Item 1. has no open or short circuits and is not damaged. Repair any damaged wiring or plug/jacks as necessary.
- 4. Reload the software, GP 4.
- 5. Perform the OF2 Special Boot Modes RAP.
- 6. If the fault persists, install a new components as necessary:
  - SD card, PL 3.05 Item 8.
  - Controller PWB assembly, PL 3.05 Item 1.

### 117-325, 326 Access Fail RAP

117-325 Failed to obtain RTC timer value due to hardware problem in the contract function.

117-326 Software fault processing of NVRAM area/access.

#### Procedure

Switch off, then switch on the machine, GP 10.

# 117-330 XBDS Soft Fail RAP

117-330 An Ethernet error was detected.

#### Procedure

### WARNING

Ensure the electricity to the machine is switched off while performing tasks that do not need electricity. Refer to GP 10. Disconnect the power cord. Electricity can cause death or injury. Moving parts can cause injury.

Perform the steps that follow:

- 1. Switch off, then switch on the machine, GP 10.
- 2. Advise the customer to ensure network settings of the machine are correctly configured for the customer network.
- 3. Ensure the wiring between the motor drive PWB, PL 1.10 Item 2 and the controller PWB assembly, PL 3.05 Item 1. has no open or short circuits and is not damaged. Repair any damaged wiring or plug/jacks as necessary.
- 4. Reload the software, GP 4.
- 5. If the fault persists, install a new controller PWB assembly, PL 3.05 Item 1.

### 117-331, 355 Uninitialized HDD RAP

117-331 An uninitialized HDD that was used for another machine was recognized.

**117-355** HDD not found on device using HDD.

#### Procedure

Perform the 016-210, 506, 777, 780, 798 HDD Error RAP.

# 117-332, 335 Uninitialized Used NVM RAP

117-332 An uninitialized NVM that was used for another machine was recognized.

117-335 Invalid NVM detection.

#### Procedure

Initialize the NVM, perform dC301 NVM Initialization.

# 117-333 Uninitialized Used SD Card RAP

117-333 An uninitialized SD card that was used for another device was detected.

### Procedure

- 1. Initialize the NVM, perform dC301 NVM Initialization.
- 2. Initialize the HDD. Perform OF2 Special Boot Modes RAP.

# 117-336, 337 PCI(EX) Option No Support Device Fail RAP

117-336 An unknown PCI option was detected.

117-337 An unknown PCIEX option was detected.

#### Procedure

Perform the steps that follow:

- 1. Ensure the PCI(EX) option is supported.
- 2. Check the PCI(EX) option is correctly installed, if supported.
- 3. If the fault persists, install a new controller PWB assembly, PL 3.05 Item 1.

### 117-339 NVM Backup Fail RAP

**117-339** NVM backup is not carried out fail.

#### Procedure

Initialize the HDD. Perform the OF2 Special Boot Modes RAP.

## 117-340, 342 Other HDD Fail RAP

117-340 A hard disk that was formatted by another machine was detected.

117-342 A hard disk that was formatted by another machine was detected.

#### Procedure

#### WARNING

Ensure the electricity to the machine is switched off while performing tasks that do not need electricity. Refer to GP 10. Disconnect the power cord. Electricity can cause death or injury. Moving parts can cause injury.

Perform the steps that follow:

- 1. Install a new hard disk, PL 3.05 Item 9.
- 2. Switch off, then switch on the machine, GP 10.
- 3. Ensure the wiring between the motor drive PWB, PL 1.10 Item 2 and the controller PWB assembly, PL 3.05 Item 1. has no open or short circuits and is not damaged. Repair any damaged wiring or plug/jacks as necessary.
- 4. Reload the software, GP 4.
- 5. Perform the OF2 Special Boot Modes RAP.
- 6. If the fault persists, install a new components as necessary:
  - HDD, PL 3.05 Item 9.
  - Controller PWB assembly, PL 3.05 Item 1.

# 117-343 Log Sending Parameter Fail RAP

117-343 An incorrect setting of the log transfer function was detected:

- 1. When the image log function is disabled and the auto transfer function is enabled, transfer in job units is set.
- 2. When the job log auto transfer function is disabled (no hard disk), the auto transfer function of the log is set to enabled.

#### Procedure

#### WARNING

# Ensure the electricity to the machine is switched off while performing tasks that do not need electricity. Refer to GP 10. Disconnect the power cord. Electricity can cause death or injury. Moving parts can cause injury.

- 1. Advise the customer to change the settings of the log transfer function:
  - For detection condition 1, change the operation method for Log Auto Transfer to anything other than Transfer in Job Units.
  - For detection condition 2, check whether a hard disk is installed or change the Auto Transfer function of the log to disable it.
- 2. Reload the software, GP 4.
- 3. Perform the OF3 System or Sub System Fail RAP.
- 4. If the fault persists, install a new controller PWB assembly, PL 3.05 Item 1.

# 117-344 Invalid User Job Type Fail RAP

117-344 The applicable user job cannot be executed at the system level.

#### Procedure

Advise the customer to check if public print it is set to be stored as charge print.

# 117-345 SSMM Batch Setting Duration Fail RAP

117-345 During the batch setting of LoDeM, a reboot occurred due to a change in system data.

#### Procedure

### WARNING

Ensure the electricity to the machine is switched off while performing tasks that do not need electricity. Refer to GP 10. Disconnect the power cord. Electricity can cause death or injury. Moving parts can cause injury.

- 1. For a single occurrence, take no action.
- 2. Install a new hard disk, PL 3.05 Item 9.
- 3. Switch off, then switch on the machine, GP 10.
- 4. Ensure the wiring between the motor drive PWB, PL 1.10 Item 2 and the controller PWB assembly, PL 3.05 Item 1. has no open or short circuits and is not damaged. Repair any damaged wiring or plug/jacks as necessary.
- 5. Reload the software, GP 4.
- 6. Perform the OF2 Special Boot Modes RAP.
- 7. Install a new controller PWB assembly, PL 3.05 Item 1.

# 117-347, 349, 350 Service Fail RAP

**117-347** When the SEEP extension billing counter have been used and billing count cannot be performed as new extension counter cannot be obtained.

117-349 Detects this fail when enters a state where it is unable to continue operating as GRS.

**117-350** A problem has occurred in the AirPrint scan service software processing and it is unable to continue with the subsequent processes.

#### Procedure

#### WARNING

Ensure the electricity to the machine is switched off while performing tasks that do not need electricity. Refer to GP 10. Disconnect the power cord. Electricity can cause death or injury. Moving parts can cause injury.

- 1. For a single occurrence, take no action.
- 2. Install a new hard disk, PL 3.05 Item 9.
- 3. Switch off, then switch on the machine, GP 10.
- 4. Ensure the wiring between the motor drive PWB, PL 1.10 Item 2 and the controller PWB assembly, PL 3.05 Item 1. has no open or short circuits and is not damaged. Repair any damaged wiring or plug/jacks as necessary.
- 5. Reload the software, GP 4.
- 6. Perform the OF2 Special Boot Modes RAP.
- 7. Install a new controller PWB assembly, PL 3.05 Item 1.

# 117-348 Uninitialized Used SD Card RAP

117-348 An un-initialized SD card that had been used in another machine was recognized.

#### Procedure

### WARNING

Ensure the electricity to the machine is switched off while performing tasks that do not need electricity. Refer to GP 10. Disconnect the power cord. Electricity can cause death or injury. Moving parts can cause injury.

- 1. Switch off, then switch on the machine, GP 10.
- 2. Initialize the NVM, perform dC301 NVM Initialization.
- 3. Ensure the wiring between the motor drive PWB, PL 1.10 Item 2 and the controller PWB assembly, PL 3.05 Item 1. has no open or short circuits and is not damaged. Repair any damaged wiring or plug/jacks as necessary.
- 4. Reload the software, GP 4.
- 5. If the fault persists, install a new controller PWB assembly, PL 3.05 Item 1.

# 117-354, 356, 358 Job Limit System Fail RAP

117-354 Before Job execution, an error occurs in Coml\_SsmilsJoblimit.

**117-356** During Job estimate acquisition, an error occurs.

117-358 Fatal error of JAL relationship in software processing.

### Procedure

Switch off, then switch on the machine, GP 10.

## 117-357 TPM Fail RAP

117-357 A Trusted Platform Module has failed.

#### Procedure

- 1. Switch off, then switch on the machine, GP 10.
- 2. If the fault persists, install a new controller PWB assembly, PL 3.05 Item 1.

# 117-360 Date Limit Exceeding Fail RAP

117-360 Date limit exceeded.

#### Procedure

Advise the customer to set the correct time and date.

# 117-362, 363 USB Dongle Fail RAP

 $\label{eq:constant} \textbf{117-362} \text{ During the initial installation by USB dongle, it fails to set the TSC contract mode.}$ 

117-363 During the initial installation by USB dongle, it fails to set the count-up mode.

#### Procedure

- 1. Switch off, then switch on the machine, GP 10.
- 2. Ensure the correct USB WiFi dongle is installed.

# 117-364 Key Fail RAP

**117-364** TPM encryption key data corrupted.

#### Procedure

Perform the steps that follow:

- 1. Switch off, then switch on the machine, GP 10, 2 times if necessary.
- 2. If the fault persists perform OF2 Special Boot Modes RAP.
- 3. Switch off, then switch on the machine, GP 10.

# 117-365 WiFi Diagnostics Test Failure RAP

117-365 Error during WiFi diagnostics test.

#### Procedure

- 1. Switch off, then switch on the machine, GP 10.
- 2. Check the connection of the WiFi dongle.
- 3. If the fault persists install a new WiFi dongle, PL 3.05 Item 3.

## 118-310, 311 Internal Fail RAP

118-310 IPSEC internal error, occurred during initialization of the IPSEC.

118-311 CSB soft fatal error, occurred during software processing.

#### Procedure

#### WARNING

Ensure that the electricity to the machine is switched off while performing tasks that do not need electricity. Refer to GP 10. Disconnect the power cord. Electricity can cause death or injury. Moving parts can cause injury.

- 1. Switch off, then switch on the machine, GP 10.
- 2. Ensure the wiring between the motor drive PWB, PL 1.10 Item 1 and the controller PWB assembly, PL 3.05 Item 1 is secure, no short or open circuits, and no damage exists. Repair and damage to wire or connectors.
- 3. Reload the software, GP 4.
- 4. Perform the OF5 NET/USB System Fail RAP.
- 5. If the fault persists, install a new controller PWB assembly, PL 3.05 Item 1.

# 121-310, 327 EPSV-Accessory Communication Fail RAP

121-310 Transmission has failed between the EP-SV and the accessories.

**121-327** EPSV accessory not in service fail.

### Procedure

Perform the steps that follow:

- 1. Disconnect the foreign device and verify that the printer is working correctly without it.
- 2. Check the foreign device interface wiring and connections on the printer are good.
- 3. Re-connect the foreign device, if the fault still persists, inform the customer that the foreign device is at fault and needs servicing or re-configuring by the device manufacturer or service center.

# 121-311, 312, 313 IC Card Auditron Password Fail RAP

121-311 IC card auditron config fail 01.

121-312 IC card auditron config fail 02.

121-313 IC card auditron config fail 03.

### Procedure

- 1. Disconnect the foreign device and verify that the printer is working correctly without it.
- 2. Check the foreign device interface wiring and connections on the printer are good.
- 3. Re-connect the foreign device, if the fault still persists, inform the customer that the foreign device is at fault and needs servicing or re-configuring by the device manufacturer or service center.

# 121-314 Customize User Prompts Fail RAP

121-314 Customize user prompts fail.

### Procedure

Perform the steps that follow:

- 1. Disconnect the foreign device and verify that the printer is working correctly without it.
- 2. Check the foreign device interface wiring and connections on the printer are good.
- 3. Re-connect the foreign device, if the fault still persists, inform the customer that the foreign device is at fault and needs servicing or re-configuring by the device manufacturer or service center.

# 121-316 Accessory Conflict RAP

**117-316** Prohibited combination of EP accessory connection and secure access authentication.

### Procedure

- 1. Disconnect the foreign device and verify that the printer is working correctly without it.
- 2. Check the foreign device interface wiring and connections on the printer are good.
- 3. Re-connect the foreign device, if the fault still persists, inform the customer that the foreign device is at fault and needs servicing or re-configuring by the device manufacturer or service center.

# 121-317 Continuous Job Setting Mismatch RAP

 $\ensuremath{\text{117-317}}$  Prohibited combination of EP accessory connection and secure access authentication.

### Procedure

Perform the steps that follow:

- 1. Disconnect the foreign device and verify that the printer is working correctly without it.
- 2. Check the foreign device interface wiring and connections on the printer are good.
- 3. Re-connect the foreign device, if the fault still persists, inform the customer that the foreign device is at fault and needs servicing or re-configuring by the device manufacturer or service center.

# 121-318 Auth/Account Settings Not Supported RAP

117-318 Auth/account settings not supported.

### Procedure

- 1. Disconnect the foreign device and verify that the printer is working correctly without it.
- 2. Check the foreign device interface wiring and connections on the printer are good.
- 3. Re-connect the foreign device, if the fault still persists, inform the customer that the foreign device is at fault and needs servicing or re-configuring by the device manufacturer or service center.

# 121-322 Controller Price Table Error RAP

121-322 EPA - controller unit price table settings error.

#### Procedure

Perform the steps that follow:

- 1. Disconnect the foreign device and verify that the printer is working correctly without it.
- 2. Check the foreign device interface wiring and connections on the printer are good.
- 3. Re-connect the foreign device, if the fault still persists, inform the customer that the foreign device is at fault and needs servicing or re-configuring by the device manufacturer or service center.

### 121-323 Web EP Software Fail RAP

**121-323** Fatal error related to Web EP.

#### Procedure

- 1. Disconnect the foreign device and verify that the printer is working correctly without it.
- 2. Check the foreign device interface wiring and connections on the printer are good.
- 3. Re-connect the foreign device, if the fault still persists, inform the customer that the foreign device is at fault and needs servicing or re-configuring by the device manufacturer or service center.
## 121-325 ICCR and Panel Setting Confliction RAP

121-325 ICCR and panel auth setting confliction.

### Procedure

Perform the steps that follow:

- 1. Disconnect the foreign device and verify that the printer is working correctly without it.
- 2. Check the foreign device interface wiring and connections on the printer are good.
- 3. Re-connect the foreign device, if the fault still persists, inform the customer that the foreign device is at fault and needs servicing or re-configuring by the device manufacturer or service center.

### 121-328, 329, 330, 331, 332, 341, 342, 343 EP Communication Fail RAP

**117-328** Cannot detect the connection of related products or there is no response from the transmission path, or protocol error.

 $\ensuremath{\textbf{117-329}}$  A communications error was detected during transmission of the message change answer.

**117-330** The disconnect boot of related products in the product is not the correct specification.

117-331 Related products settings contradiction.

**117-332** The wake command from this machine to related products has elapsed.

117-341 Undefined accessory information was detected in the wake up answer message.

117-342 fatal error of related products in the job disable message.

117-343 fatal error of related products in the accessory status message.

### Procedure

- 1. Disconnect the foreign device and verify that the printer is working correctly without it.
- 2. Check the foreign device interface wiring and connections on the printer are good.
- 3. Re-connect the foreign device, if the fault still persists, inform the customer that the foreign device is at fault and needs servicing or re-configuring by the device manufacturer or service center.

## 121-339 Price Table Error RAP

**117-339** EPA unit price table error.

### Procedure

Perform the steps that follow:

- 1. Disconnect the foreign device and verify that the printer is working correctly without it.
- 2. Check the foreign device interface wiring and connections on the printer are good.
- 3. Re-connect the foreign device, if the fault still persists, inform the customer that the foreign device is at fault and needs servicing or re-configuring by the device manufacturer or service center.

## 121-340 EP Accessory MisMatch RAP

117-340 The combination of accessories that are installed does not match the specifications.

### Procedure

- 1. Disconnect the foreign device and verify that the printer is working correctly without it.
- 2. Check the foreign device interface wiring and connections on the printer are good.
- 3. Re-connect the foreign device, if the fault still persists, inform the customer that the foreign device is at fault and needs servicing or re-configuring by the device manufacturer or service center.

### 123-310 to 123-353 UI Error 1 RAP

**123-310** The data sent from the UI to the controller exceeded the upper limit for the processing capability.

**123-311** The data received from the controller exceeded the upper limit for the processing capability in the UI.

 $\ensuremath{\textbf{123-312}}$  The data received from the controller has exceeded the upper limit of the processing capability in the UI.

**123-325** The specified UI internal object could not be created due to a setting/specification error. UI-SW failure in the ESS PWB.

123-326 The memory in the GUAM exceeded the upper limit.

 $\ensuremath{\textbf{123-333}}$  The H/W connection in the UI is faulty or the internal connection could not be correctly detected.

123-343 UI-SW failure in the ESS PWB.

123-344 UI-SW failure in the ESS PWB.

123-350 MCW panel one-touch key fail.

**123-352** An error internal to the con-panel (an abnormal value in EEPROM for Sys) has been detected.

123-343 UI-SW failure in the ESS PWB.

123-344 UI-SW failure in the ESS PWB.

123-350 MCW panel one-touch key fail.

**123-353** The control panel has detected that the UI cable is disconnected.

### Procedure

Perform OF6 UI Fail RAP.

## 123-354 to 123-381 UI Error 2 RAP

123-354 The control panel has detected a drop in +24V power voltage.

 $\ensuremath{\textbf{123-355}}$  The control panel has detected a drop in +5V power voltage.

123-357 The control panel has detected that writing in the EEPROM has failed.

 $\label{eq:control} \textbf{123-358} \text{ The control panel has detected that writing in the EEPROM for logging failed}.$ 

123-362 UI-SW failure in the ESS PWB.

**123-368** There is insufficient memory or the connection failed.

123-369 UI-SW failure in the ESS PWB.

 $\ensuremath{\textbf{123-371}}$  The parameter sent from the controller was incorrect.

123-374 The job ID parameter sent from the controller was incorrect.

123-377 UI-SW failure in the ESS PWB.

123-379 UI-SW failure in the ESS PWB.

123-380 UI-SW failure in the ESS PWB.

123-381 UI-SW failure in the ESS PWB.

Procedure

Perform OF6 UI Fail RAP.

### 123-382 to 123-399 UI Error 3 RAP

123-382 UI-SW failure in the ESS PWB.

123-383 UI-SW failure in the ESS PWB.

123-384 UI-SW failure in the ESS PWB.

123-389 UI-SW failure in the ESS PWB.

123-390 UI-SW failure in the ESS PWB.

123-392 UI-SW failure in the ESS PWB.

123-393 UI-SW failure in the ESS PWB.

123-395 UI-SW failure in the ESS PWB.

123-396 UI-SW failure in the ESS PWB.

123-397 UI-SW failure in the ESS PWB.

123-398 UI-SW failure in the ESS PWB.

**123-399** UI-SW failure in the ESS PWB.

#### Procedure

Perform OF6 UI Fail RAP.

# 124-310, 311, 314, 316, 318, 322, 324, 344, 380 DC132 Error RAP

**124-310** Product number not specified.

124-311 Serial number not specified.

124-314 Stored data mismatch.

124-316 Stored data mismatch.

124-318 Stored data mismatch.

124-322 Stored data mismatch.

124-324 All billing counter mismatch.

124-344 All the billing meter types kept at multiple locations are different.

**124-380** The CRUM destinations stored in three positions match, but their values are not set (0).

#### Procedure

#### WARNING

Ensure that the electricity to the machine is switched off while performing tasks that do not need electricity. Refer to GP 10. Disconnect the power cord. Electricity can cause death or injury. Moving parts can cause injury.

Perform the steps that follow:

- 1. Switch off, then switch on the machine, GP 10.
- 2. Ensure the wiring between the motor drive PWB, PL 1.10 Item 2 and controller PWB assembly, PL 3.05 Item 1 is securely connected, no short or open circuits, and no damage exists. Repair any damage to wiring or connectors as necessary.
- 3. If the fault persists, install a new components as necessary:
  - Motor drive PWB, PL 1.10 Item 2.
  - Controller PWB assembly, PL 3.05 Item 1.

### 124-312, 357 DC132 Error 12 RAP

124-312 Stored data mismatch. The product number did not match.

124-357 Product number 1 point mismatch.

124-313 Stored data mismatch. The serial numbers do not match.

**124-356** Serial number 1 point mismatch.

124-315 Stored data mismatch. Internal control error was detected.

124-317 Stored data mismatch. Internal control error was detected.

124-355 At least one set of territory information at the 3 locations is different.

#### Procedure

#### WARNING

Ensure that the electricity to the machine is switched off while performing tasks that do not need electricity. Refer to GP 10. Disconnect the power cord. Electricity can cause death or injury. Moving parts can cause injury.

Switch off, then switch on the machine, GP 10. The fault persists.

Y NPerform SCP 5 Final Actions.

Enter dC132 Device ID and Billing Data and compare all numbers. All three product numbers are different.

Y N

- Install a new motor drive PWB, PL 1.10 Item 2 and controller PWB assembly, PL 3.05 Item 1.
- 2. Perform dC132. Follow the directions to ensure the three product numbers match.

Perform dC132. Follow the directions to ensure the three product numbers match.

### 124-313, 356 DC132 Error 10 RAP

124-313 Stored data mismatch. The serial numbers do not match.

**124-356** Serial number 1 point mismatch.

124-315 Stored data mismatch. Internal control error was detected.

124-317 Stored data mismatch. Internal control error was detected.

124-355 At least one set of territory information at the 3 locations is different.

### Procedure

#### WARNING

Ensure that the electricity to the machine is switched off while performing tasks that do not need electricity. Refer to GP 10. Disconnect the power cord. Electricity can cause death or injury. Moving parts can cause injury.

Switch off, then switch on the machine, GP 10. The fault persists.

N Perform SCP 5 Final Actions.

Enter dC132 Device ID and Billing Data. All three serial numbers are different.

Y N

Υ

Install a new motor drive PWB, PL 1.10 Item 2 and controller PWB assembly, PL 3.05 Item 1.

Perform dC132. Make all three serial numbers match.

## 124-315, 317, 355 DC132 Error 02, 04 and 14 RAP

124-315 Stored data mismatch. Internal control error was detected.

124-317 Stored data mismatch. Internal control error was detected.

124-355 At least one set of territory information at the 3 locations is different.

### Procedure

### WARNING

Ensure that the electricity to the machine is switched off while performing tasks that do not need electricity. Refer to GP 10. Disconnect the power cord. Electricity can cause death or injury. Moving parts can cause injury.

Switch off, then switch on the machine, GP 10. The fault persists.

YN

Perform SCP 5 Final Actions.

Enter dC131. Compare NVM values 700-600, 700-601 and 700-602. All three values are different.

#### Y N

Install a new motor drive PWB, PL 1.10 Item 2 and controller PWB assembly, PL 3.05 Item 1.

Perform dC132. Make all three values match.

## 124-319 DC132 Error 08 RAP

124-319 Stored data mismatch. Internal control error was detected.

#### Procedure

### WARNING

Ensure that the electricity to the machine is switched off while performing tasks that do not need electricity. Refer to GP 10. Disconnect the power cord. Electricity can cause death or injury. Moving parts can cause injury.

Switch off, then switch on the machine, GP 10. The fault persists.

Y N

Perform SCP 5 Final Actions.

Enter dC131. Compare NVM values 700-606, 700-607 and 700-608. All three values are different.

#### Y N

Install a new motor drive PWB, PL 1.10 Item 2 and controller PWB assembly, PL 3.05 Item 1.

Perform dC132. Make all three values match.

### 124-320 SEEPROM Fail RAP

124-320 Write error occurred in the SEEPROM on the controller PWB assembly.

### Procedure

### WARNING

Ensure that the electricity to the machine is switched off while performing tasks that do not need electricity. Refer to GP 10. Disconnect the power cord. Electricity can cause death or injury. Moving parts can cause injury.

- 1. Switch off, then switch on the machine, GP 10.
- 2. Ensure that all connectors on the controller PWB assembly, PL 3.05 Item 1 are securely connected. Ensure all surface mounted modules are securely connected.
- 3. Reload the software, GP 4.
- 4. If the fault persists, install a new controller PWB assembly, PL 3.05 Item 1.

## 124-321 Backup SRAM Fail RAP

124-321 Write error occurred in the NVM on the controller PWB assembly.

### Procedure

### WARNING

Ensure that the electricity to the machine is switched off while performing tasks that do not need electricity. Refer to GP 10. Disconnect the power cord. Electricity can cause death or injury. Moving parts can cause injury.

Perform the steps that follow:

- Switch off, then switch on the machine, GP 10. 1.
- 2. Ensure that all connectors on the controller PWB assembly, PL 3.05 Item 1 are securely connected. Ensure all surface mounted modules are securely connected.
- Reload the software. GP 4. 3.
- If the fault persists, install a new controller PWB assembly, PL 3.05 Item 1. 4.

### 124-323 DC132 06 RAP

124-323 Internal control error was detected.

### Procedure

### WARNING

Ensure that the electricity to the machine is switched off while performing tasks that do not need electricity. Refer to GP 10. Disconnect the power cord. Electricity can cause death or injury. Moving parts can cause injury.

Switch off, then switch on the machine, GP 10. The fault persists.

Υ N

Perform SCP 5 Final Actions.

Enter dC131. Compare NVM values 700-603, 700-604 and 700-605. All three values are different. Ν

#### Υ

Install a new motor drive PWB, PL 1.10 Item 2 or controller PWB assembly, PL 3.05 Item 1 as necessary.

Install a new motor drive PWB, PL 1.10 Item 2, then a new controller PWB assembly, PL 3.05 Item 1.

## 124-325 Billing Restoration Fail RAP

124-325 Billing counter mismatch (1 position).

#### Procedure

### WARNING

Ensure that the electricity to the machine is switched off while performing tasks that do not need electricity. Refer to GP 10. Disconnect the power cord. Electricity can cause death or injury. Moving parts can cause injury.

Switch off, then switch on the machine, GP 10. The fault persists.

Y N

Perform SCP 5 Final Actions.

Enter dC132 Device ID and Billing Data. All three product numbers are different.

Y N

Install a new motor drive PWB, PL 1.10 Item 2 or controller PWB assembly, PL 3.05 Item 1 as necessary.

Install a new motor drive PWB, PL 1.10 Item 2, then a new controller PWB assembly, PL 3.05 Item 1.

## 124-326 IOT Speed Not Registered RAP

124-326 IOT Speed not registered.

### Procedure

Advise the customer to follow the instructions on the UI in order to enter the SW key for changing IOT speed.

## 124-327 IOT Speed Change Fail RAP

124-327 A SW error was detected during the procedure for changing IOT speed.

### Procedure

### WARNING

Ensure that the electricity to the machine is switched off while performing tasks that do not need electricity. Refer to GP 10. Disconnect the power cord. Electricity can cause death or injury. Moving parts can cause injury.

Perform the steps that follow:

- 1. Switch off, then switch on the machine, GP 10.
- 2. Ensure that all connectors on the controller PWB assembly, PL 3.05 Item 1 are securely connected. Ensure all surface mounted modules are securely connected.
- 3. Reload the software, GP 4.
- 4. If the fault persists, install a new controller PWB assembly, PL 3.05 Item 1.

## 124-328 Punch Unit User Initial Set Up RAP

124-328 Punch unit user initial installation screen displayed.

### Procedure

Have the customer select the punch unit according to the instruction on the UI.

### 124-331 to 124-339 ESS ROM DIMM RAP

**124-331** The system detected that the ESS ROM DIMM #1 was not installed.

124-333 An error was detected in the Panther.

**124-334** An error was detected in the standard built-in font ROM.

124-335 The installation of the font ROM was not detected.

124-337 An error was detected in the ESS built-in standard RAM.

124-338 The system detected that a duplicate font ROM was installed.

124-339 The system detected that the ROM DIMM for another model was installed.

### Procedure

### WARNING

Ensure that the electricity to the machine is switched off while performing tasks that do not need electricity. Refer to GP 10. Disconnect the power cord. Electricity can cause death or injury. Moving parts can cause injury.

Perform the steps that follow:

- 1. Switch off, then switch on the machine, GP 10.
- Ensure that all connectors on the motor drive PWB, PL 1.10 Item 2 and the controller PWB assembly, PL 3.05 Item 1 are securely connected. Ensure all surface mounted modules on both PWBs are securely connected.
- 3. Reload the software, GP 4.
- 4. If the fault persists, install a new controller PWB assembly, PL 3.05 Item 1.

### 124-340, 360, 390 CRUM Market Fail All RAP

**124-340** The CRUM destinations stored in three positions match but their values are not set (0).

 $\ensuremath{\textbf{124-360}}$  The CRUM enable/disable settings stored in three positions match but their values are not set (0).

 $\ensuremath{\textbf{124-390}}$  The CRUM OEM destinations stored in three positions match but their values are not set (0).

### Procedure

### WARNING

Ensure that the electricity to the machine is switched off while performing tasks that do not need electricity. Refer to GP 10. Disconnect the power cord. Electricity can cause death or injury. Moving parts can cause injury.

- 1. Switch off, then switch on the machine, GP 10.
- 2. If the fault persists, install a new motor drive PWB, PL 1.10 Item 2.

### 124-341, 351, 361, 381, 391 CRUM Market Fail RAP

124-341 One of CRUM destinations is different from the others (IOT).

124-351 One of CRUM OEM destinations is different from the others (IOT).

124-361 One of CRUM Enable/Disable settings is different from the others (IOT).

124-381 One of CRUM destinations is different from the others (IOT).

124-391 One of CRUM OEM destinations is different from the others (IOT).

### Procedure

### WARNING

Ensure that the electricity to the machine is switched off while performing tasks that do not need electricity. Refer to GP 10. Disconnect the power cord. Electricity can cause death or injury. Moving parts can cause injury.

Perform the steps that follow:

- Switch off, then switch on the machine, GP 10. 1.
- 2. Enter dC132 Device ID and Billing Data. Make all three values match.
- З. If the fault persists, install a new motor drive PWB, PL 1.10 Item 2.

### 124-342, 343, 352, 353, 362, 363, 382, 383, 392, 393 CRUM Market Fail SYS 1 RAP

124-342 One of CRUM destinations is different from the others (SYS 1).

124-343 One of CRUM destinations is different from the others (SYS 2).

124-352 One of CRUM OEM destinations is different from the others (SYS 1).

124-353 One of CRUM OEM destinations is different from the others (SYS 2).

124-362 One of CRUM enable/disable settings is different from the others (SYS 1).

124-363 One of CRUM enable/disable settings is different from the others (SYS 2).

124-382 One of CRUM destinations is different from the others (SYS 1).

124-383 One of CRUM destinations is different from the others (SYS 2).

124-392 One of CRUM OEM destinations is different from the others (SYS 1).

124-393 One of CRUM OEM destinations is different from the others (SYS 2).

### Procedure

### WARNING

Ensure that the electricity to the machine is switched off while performing tasks that do not need electricity. Refer to GP 10. Disconnect the power cord. Electricity can cause death or injury. Moving parts can cause injury.

Switch off, then switch on the machine, GP 10. The fault persists.

Y N Perform SCP 5 Final Actions.

Enter dC132 Device ID and Billing Data. Make all three product numbers match. The fault persists.

```
Υ
   Ν
```

Υ

Perform SCP 5 Final Actions.

Reinstall the SD card, PL 3.05 Item 8. The fault persists.

```
Ν
Perform SCP 5 Final Actions.
```

Install a new SD card, PL 3.05 Item 8. The fault persists. Υ

```
Ν
```

Perform SCP 5 Final Actions.

Install a new controller PWB assembly, PL 3.05 Item 1.

### 124-345 Billing Meter Type Restoration Fail RAP

**124-345** Billing meter type fail (one mismatches the others but cannot be automatically repaired.)

### Procedure

### WARNING

Ensure that the electricity to the machine is switched off while performing tasks that do not need electricity. Refer to GP 10. Disconnect the power cord. Electricity can cause death or injury. Moving parts can cause injury.

Switch off, then switch on the machine, GP 10. The fault persists.

Y N

Perform SCP 5 Final Actions.

Enter dC131. Compare NVM values 720-002 and 720-062. Both values are different.

Y N

Install a new motor drive PWB, PL 1.10 Item 2.

Install a new controller PWB assembly, PL 3.05 Item 1.

### 124-346, 348, 354 Information Mismatch RAP

124-346 Billing count type fail (all the three are different from each other).

124-348 Modal break point fail (all the three are different from each other).

124-354 Territory info fail (contents corrupted, the controller PWB was replaced).

### Procedure

### WARNING

Ensure that the electricity to the machine is switched off while performing tasks that do not need electricity. Refer to GP 10. Disconnect the power cord. Electricity can cause death or injury. Moving parts can cause injury.

- 1. Switch off, then switch on the machine, GP 10.
- 2. If the fault persists, install a new components as necessary:
  - Controller PWB assembly, PL 3.05 Item 1.
  - Motor drive PWB, PL 1.10 Item 2.

### 124-347 Billing Count Type Restoration Fail RAP

 $\ensuremath{\textbf{124-347}}$  Billing count type fail (one mismatches the others but cannot be automatically repaired.)

### Procedure

### WARNING

Ensure that the electricity to the machine is switched off while performing tasks that do not need electricity. Refer to GP 10. Disconnect the power cord. Electricity can cause death or injury. Moving parts can cause injury.

Switch off, then switch on the machine, GP 10. The fault persists.

Y N

Perform SCP 5 Final Actions.

Enter dC131. Compare NVM values 720-052 and 720-063. Both values are different.

Y N

Install a new motor drive PWB, PL 1.10 Item 2.

Install a new controller PWB assembly, PL 3.05 Item 1.

### 124-349 Modal Break Point Restoration Fail RAP

**124-349** Modal break point fail (one mismatches the others but cannot be automatically repaired.)

Procedure

### WARNING

Ensure that the electricity to the machine is switched off while performing tasks that do not need electricity. Refer to GP 10. Disconnect the power cord. Electricity can cause death or injury. Moving parts can cause injury.

Switch off, then switch on the machine, GP 10. The fault persists.

Y N

Perform SCP 5 Final Actions.

Enter dC131. Compare NVM values 720-057 and 720-064. Both values are different.

ΥN

Install a new motor drive PWB, PL 1.10 Item 2.

Install a new controller PWB assembly, PL 3.05 Item 1.

## 124-350 CRUM OEM Fail RAP

124-350 All three CRUM OEM destinations are not set (0 or different values are set).

### Procedure

### WARNING

Ensure that the electricity to the machine is switched off while performing tasks that do not need electricity. Refer to GP 10. Disconnect the power cord. Electricity can cause death or injury. Moving parts can cause injury.

Perform the steps that follow:

- 1. Switch off, then switch on the machine, GP 10.
- 2. Enter dC132 Device ID and Billing Data. Make all three product numbers match.
- 3. Ensure that all connectors on the controller PWB assembly, PL 3.05 Item 1 are securely connected. Ensure all surface mounted modules are securely connected.
- 4. Reload the software, GP 4.
- 5. If the fault persists, install a new controller PWB assembly, PL 3.05 Item 1.

### 124-372, 373, 374 IOT Soft Fail RAP

**124-372** IOT controller software failure.

124-373 IOT manager software failure.

124-374 IOT IM device driver software failure.

#### Procedure

### WARNING

Ensure that the electricity to the machine is switched off while performing tasks that do not need electricity. Refer to GP 10. Disconnect the power cord. Electricity can cause death or injury. Moving parts can cause injury.

- 1. Switch off, then switch on the machine, GP 10.
- 2. Ensure that all connectors on the controller PWB assembly, PL 3.05 Item 1 are securely connected. Ensure all surface mounted modules are securely connected.
- 3. Reload the software, GP 4.
- 4. Perform the OF2 Special Boot Modes RAP.
- 5. If the fault persists, install a new controller PWB assembly, PL 3.05 Item 1.

## 124-701, 702, 710 Output Tray Change RAP

124-701 The machine changed output tray from side tray to another and continued printing.

124-702 The machine changed output tray from stacker to another and continued printing.

**124-710** The machine changed output tray from sorter to another and continued printing.

### Procedure

Advise the customer to use the correct paper type and size for the job.

## 124-705, 124-706 Canceled Instructions RAP

124-705 Punching instruction was canceled and printing continued.

124-706 Folding instruction was canceled and printing continued.

### Procedure

Check dC120 Fault History for associated faults. Perform the relevant RAP.

## 124-708 Changed to Sub Tray RAP

**124-708** The machine changed output tray from the selected tray to sub tray and continued printing.

### Procedure

Perform the steps that follow:

- 1. Ensure that the customer is using the correct paper type and size for the job.
- 2. Check dC120 Fault History for faults 012-231, 012-232, 012-233 or 012-234. If any of the faults is listed, perform the relevant RAP.

## 124-709 Stapler Sheets Counts Over Warning RAP

124-709 The number of stapler sheets exceeded and printing continued.

### Procedure

For information only. No service actions necessary.

### 125-311 PSW Controller Unexpected Fail RAP

**125-311** PSW controller software failure.

### Procedure

### WARNING

Ensure that the electricity to the machine is switched off while performing tasks that do not need electricity. Refer to GP 10. Disconnect the power cord. Electricity can cause death or injury. Moving parts can cause injury.

- 1. Switch off, then switch on the machine, GP 10.
- 2. If the fault persists, perform OF3 System or Sub System Fail RAP.

## 127-310, 311, 312, 313, 314, 315, 315, 342 ESS Error RAP

127-310 A fatal error occurred in ESR task.

127-311 Fatal error related to ExtPRTc.

127-312 DFE detected a video link error.

127-313 ESS detected a video link error.

127-314 ESS detected a video link error.

127-315 A problem has occurred with software processing, causing the processing to stop.

127-342 A response such as system function recall error was detected.

### Procedure

### WARNING

Ensure that the electricity to the machine is switched off while performing tasks that do not need electricity. Refer to GP 10. Disconnect the power cord. Electricity can cause death or injury. Moving parts can cause injury.

Perform the steps that follow:

- 1. Switch off, then switch on the machine, GP 10.
- 2. If the fault persists, perform OF3 System or Sub System Fail RAP.

## 127-320 DFE Critical Fail RAP

**127-320** An error occurred in the connection to the DFE. Or the DFE needs to treat the device as System Fail.

### Procedure

Advise the customer to:

- 1. Take the corrective actions based on the fault code displayed in the DFE monitor, then reboot the system. If the fault persists check the following:
  - Device settings.
  - Connection to the DFE.
  - DFE hardware.

### 127-337 Job Template HDD Write Error RAP

127-337 An error occurred when the job template was stored on the HDD.

### Procedure

### WARNING

Ensure that the electricity to the machine is switched off while performing tasks that do not need electricity. Refer to GP 10. Disconnect the power cord. Electricity can cause death or injury. Moving parts can cause injury.

Perform the steps that follow:

- 1. Switch off, then switch on the machine, GP 10.
- 2. If the fault persists, perform the following procedures in order:
  - a. OF4 HDD System Fail RAP.
  - b. OF3 System or Sub System Fail RAP.

### 127-353, 354, 396, 398, 399 Fatal Error RAP

127-353 Fatal error related to LPD.

127-354 Fatal error of FTP server was detected.

**127-396** Fatal error related to mail IO.

127-398 Fatal error related to IPP.

127-399 Fatal error related to JME.

Procedure

### WARNING

Ensure that the electricity to the machine is switched off while performing tasks that do not need electricity. Refer to GP 10. Disconnect the power cord. Electricity can cause death or injury. Moving parts can cause injury.

- 1. Switch off, then switch on the machine, GP 10.
- 2. If the fault persists, perform OF5 NET/USB System Fail RAP.

## 127-700 SIP Registration Fail RAP

127-700 An error has occurred in registering device info with the SIP registration server.

### Procedure

Have the customer:

- 1. Check what the SIP registration server is set to on the device.
- 2. Check that the SIP registration server is available.

## 132-312 UI Display Port Link Error RAP

BSD-ON:BSD 3.2 PWB Communications (Controller to UI PWB)

132-312 An communication error occured between the UI, PL 2.05 Item 1 and the controller PWB assembly, PL 3.05 Item 1.

### Procedure

- 1. Switch off, then switch on the machine, GP 10.
- Check the mini display cable from the controller PWB assembly P/J352 and the UI. Ensure the connections are fully seated, no short or open circuits, and no damage exists. Repair any damage as necessary.
- 3. If the fault persists, install new components as necessary:
  - Controller PWB assembly, PL 3.05 Item 1.
  - UI console assembly, PL 2.05 Item 1.

## 500-030 DC612 Print No Good By IOT Wait State RAP

500-030 The machine changed state during dC612.

### Procedure

Allow the machine to return from the wait state, then re-run the routine.

## 500-033, 500-035 Diagnostic Documents RAP

 ${\bf 500\mathchar`omega}$  The document is not loaded or the documents are not enough when a diagnostics routine is performed.

**500-035** The document size is different when a Diagnostic routine is performed.

### Procedure

Load the required number and size of documents, then re-run the routine.

## 500-990 DC612 Print No Good By Any Reason RAP

**500-990** Printing could not start due to unknown reason in dC612 test pattern print, or it was aborted.

### Procedure

Re-run the routine.

## OF1 POST Error RAP

Use this RAP when the UI has stalled and shows the splash-logo screen, or the system appears to have power but the UI is blank.

- Power on Self Test (POST) occurs each time the machine is powered on. POST verifies the functionality of key subsystems.
- POST begins when power is switched on before higher level machine functions (such as the user interface) are operational.
- POST is performed by the controller PWB assembly, PL 3.05 Item 1.
- The fault is communicated via an eight LED display on the controller PWB assembly, PL 3.05 Item 1. This is to help diagnose common faults which prevent the machine from powering up correctly to the point where faults are displayed and service mode can be entered.

### Procedure

### WARNING

Ensure that the electricity to the machine is switched off while performing tasks that do not need electricity. Refer to **GP 10**. Disconnect the power cord. Electricity can cause death or injury. Moving parts can cause injury.

Perform the steps that follow:

- 1. Switch off, then switch on the machine, GP 10.
- 2. If the system power up sequence has failed, check the code on the eight LED display. Refer to:
  - BSD 3.10 ESS Status LED (1 of 5)
  - BSD 3.11 ESS Status LED (2 of 5)
  - BSD 3.12 ESS Status LED (3 of 5)
  - BSD 3.13 ESS Status LED (4 of 5)
  - BSD 3.12 ESS (Controller) Status LED (5 of 5)

If the eight LED display indicates a related fault code, perform the relevant RAP. If a related fault code is not listed, Perform the OF2 Special Boot Modes RAP. If the fault persists, install a new controller PWB assembly, PL 3.10 Item 6.

## **OF2 Special Boot Modes RAP**

Use this RAP to solve boot up errors. If directed here from another procedure, always return to that procedure.

Procedure

### WARNING

Ensure that the electricity to the machine is switched off while performing tasks that do not need electricity. Refer to **GP 10**. Disconnect the power cord. Electricity can cause death or injury. Moving parts can cause injury.

- 1. Enter special boot mode, GP 22.
- 2. Perform the special boot modes in the order that follows:
  - a. LONGDIAG MODE.
  - b. 01. JOB LOG CLEAR MODE.
  - c. 06. HDD INITIALIZE MODE.
  - d. 04. HDD FORMAT MODE.
  - e. 03. NVRAM INIT MODE.

## **OF3 System or Sub System Fail RAP**

BSD-ON:BSD 3.5 PWB Communications (Controller to Halftone/Back plane)

#### BSD-ON:BSD 3.7 ESS (Controller)

The following describes the common procedures at System Fail or Sub System Fail, regardless of whether the power is turned on or during Job processing.

### **Initial Actions**

Collect the detailed procedures below from the customer when a trouble occurred.

- 1. What job was performed when the problem occurred.
- 2. Check the job settings from the UI.
- 3. Check if print spool is turned on in the WebUI. Refer to GP 34 Print Spool, turn spool off while working through this fault procedure.
- 4. Collect all related information to reproduce the error.

### Procedure

### WARNING

Ensure that the electricity to the machine is switched off while performing tasks that do not need electricity. Refer to GP 10. Disconnect the power cord. Electricity can cause death or injury. Moving parts can cause injury.

Perform the steps that follow:

1. If the error was displayed during a service call, perform GP 33 How To Capture A Nananana.log From The WebUI, to obtain the nananana.log for Support.

**NOTE:** It may not be possible to obtain a device log if the device executed a reboot after an error occurred. To enable the device log collection enter dC131 then set the NVM chain-link code 700-530 value to 0. Repeat the device log procedure then reset the NVM chain-link code 700-530 value back to 1.

- 2. Perform GP 22, Special Boot Modes, LONG DIAG MODE.
- 3. Perform GP 14, Printing Reports, print a Configuration Report. Check the Controller ROM version, if not the latest version perform GP 4, Machine Software.
- 4. Switch off, then switch on the machine GP 10. If the power cannot be switched off, go to Step 5.
  - If the fault persists after switching off, then switching on the machine, GP 10, perform GP 33 How To Capture A Nananana.log From The WebUI to obtain the nananana.log for Support
  - If switching on the machine starts the system, perform GP 14, Printing Reports, to obtain a Startup and Configuration Report for Support.
  - If unable to reproduce the fault, use the button on the UI to transition the device out
    of power saver mode or initiate a Job to bring the machine out of power save mode
    and check if the fault persists. Capture the above reports for Support.
- 5. Disconnect the power cord from the machine. Remove and reinstall the DIMM, PL 3.05 Item 7, reconnect the power cord, then switch on the machine, GP 10, perform the same operation causing the fault.

**NOTE:** Always switch off the machine, GP 10, and disconnect the power cord from the machine before attempting to remove the DIMM module, or any other electrical component.

If the fault persists, perform GP 33 How To Capture A Nananana.log From The WebUI to obtain the nananana.log for Support.

- 6. Switch off the machine, GP 10, check the connection of the controller PWB assembly, PL 3.05 Item 1, back plane PWB, PL 3.15 Item 2, and halftone PWB PL 3.15 Item 4. Check all wiring for poor connections and damage. Correct any issues, then switch on the machine. Perform the same operation causing the fault. Perform GP 33 for Support.
- 7. Switch off the machine, GP 10. Install a new DIMM, PL 3.05 Item 7. Switch on the machine, then perform the same operation causing the fault. Perform GP 33 for Support.
- 8. If the fault persists, install a new controller PWB assembly, PL 3.05 Item 1. Perform the same operation causing the fault. Perform GP 33 for Support.
- 9. If the fault persists after installing a new controller PWB assembly, reinstall the original controller PWB assembly, gather all reports and logs, then contact Support for instructions.

## **OF4 HDD System Fail RAP**

#### BSD-ON:BSD 3.7 ESS (Controller)

Always read the following three basic notes regarding the hard disk in this machine model before servicing.

- 1. Hard Disk Data
- 2. Hard Disk Initialization
- 3. Hard Disk Formatting

After reading the basic notes, proceed with the service operations.

#### WARNING

Ensure that the electricity to the machine is switched off while performing tasks that do not need electricity. Refer to GP 10. Disconnect the power cord. Electricity can cause death or injury. Moving parts can cause injury.

#### Procedure

Perform the steps that follow, in accordance with the system fail fault:

### Hard Disk Data

Description by hard disk partition.

Table 1 Hard disk data

| Partition<br>No. | Volume | Purpose of Use/<br>Type   | Stored Data                                                                                                    |
|------------------|--------|---------------------------|----------------------------------------------------------------------------------------------------|
| 1                | ide0a  | Resource                  | Font, Form/Logo, Job                                                                                                    |
| 2                | ide0b  | Print                     | EPC Print Temporary Data                                                                                                    |
| 3                | ide0c  | Folder                    | Extended Folder, Report, Secure Print, Sample Set, Delayed Print                                                                              |
| 4                | ide0d  | PDL                       | PDL, MaillO Temporary, Spool Area                                                                                                    |
| 8                | ide0h  | Management<br>Information | Management Information (PFlite User Document<br>Store)<br>Job recovery Data, Job Flow, Job Log, Failure<br>Log, Audit Log, Device Certificate |

### Hard Disk Initialization

Enter GP 22 Special Boot Modes, HDD INITIALIZE MODE.

HDD initialization specifies the logical formatting of the HDD partition. Initializing the HDD deletes all data on the hard disk.

#### **Table 2 Hard Disk Initialization Method**

|               |      | [        | hod                |                      |
|---------------|------|----------|--------------------|----------------------|
| Partition No. | Diag | KO Tools | Special<br>Booting | Machine Power OFF/ON |
| 1             | Yes  | Yes      | Yes                | No                   |
| 2             | Yes  | No       | Yes                | Yes                  |
| 3             | Yes  | No       | Yes                | No                   |
| 4             | Yes  | No       | Yes                | No                   |
| 5             | Yes  | No       | Yes                | Yes                  |
| 6             | Yes  | No       | Yes                | No                   |
| 7             | Yes  | No       | Yes                | No                   |
| 8             | Yes  | No       | Yes                | No                   |

### Hard Disk Formatting

Forced formatting of the hard disk in Special Boot Modes, GP 22, 04. HDD FORMATMODE format's the partition to factory setting.

- Formatting will delete all customer saved data on the hard disk.
- Hard disk failures may be recovered by formatting.

#### Procedure

- 1. Disconnect, then reconnect the hard disk, P/J302 and P/J310.
- 2. Perform steps 1 through 7 of OF3 System or Sub System Fail RAP.
- 3. Enter dC131 NVM Read/Write, change the NVM (700-530) from 0 to 1.
- 4. Reinstall the software, GP 4.
- 5. Enter GP 22, Special Boot Modes, perform the routines below in order:
  - a. 06. HDD INITIALIZE MODE
  - b. 04. HDD FORMAT MODE
- 6. If the fault persists, install a new components as necessary. Perform the operation causing the fault before installing the next component. Stop what the fault is no longer produced.
  - a. HDD, PL 3.05 Item 9.
  - b. Controller PWB assembly, PL 3.05 Item 1.
- 7. If the system is not restored after installing a new controller PWB assembly, reinstall the original controller PWB assembly, prepare the logs and the obtained reports, then contact Support for instructions.

## **OF5 NET/USB System Fail RAP**

BSD-ON:BSD 3.7 ESS (Controller)

### Procedure

### WARNING

Ensure that the electricity to the machine is switched off while performing tasks that do not need electricity. Refer to GP 10. Disconnect the power cord. Electricity can cause death or injury. Moving parts can cause injury.

Perform the steps that follow:

- 1. Print a Configuration Report, then verify the Controller ROM is the latest version. Upgrade the software, GP 4, Machine Software if not the latest version.
- 2. Perform GP 33 How To Capture A Nananana.log From The WebUI to obtain the nananana.log to provide to Support.
- Enter dC131, NVM Read/Write, code 700-530. Change the value from 1 to 0 to disable the Automatic Startup Boot Operation At System Fail. Perform the operation causing the fault. If the fault persists, print the Configuration Report for later.
- Verify the ethernet cable connected at J340 on the controller PWB assembly, PL 3.05 Item 1 is fully engaged and locked. Visually verify the connectivity light is on and illuminated green.
- 5. On a computer connected to the same network as the machine, ping the IP address listed in the Configuration Report to verify connectivity of the machine on the network.
- 6. Verify the all active connections on the machine used below are functioning as required.
  - SNTP
  - NetWare
  - Salutation IO
  - Port 9100
  - USB
  - lpd
  - MaillO
  - IPP

Correct any issues and perform the same operation causing the fault. If the fault persists, perform GP 33 How To Capture A Nananana.log From The WebUI to obtain the nananana.log to provide to Support.

- Switch off the machine, GP 10. Remove and install the DIMM module, PL 3.05 Item 9. Switch on the machine, GP 10. Perform the same operation causing the fault. If the fault persists, install a new DIMM, PL 3.05 Item 9.
- After replacing the DIMM, if the fault persists, install a new controller PWB assembly, PL 3.05 Item 1.
- 9. Enter dC131, NVM Read/Write, code 700-530. Change the value from 0 to 1. Print and save the Configuration Report.
- 10. Repeat the operation causing the fault. If the fault persists, reinstall the original controller PWB assembly, then contact Support for instruction. Perform GP 33 How To Capture A Nananana.log From The WebUI to obtain the nananana.log for Support.

## **OF6 UI Fail RAP**

#### BSD-ON:BSD 3.2 PWB Communications (Controller to UI PWB)

### Procedure

- 1. Verify the UI cable at the UI is correctly installed.
- 2. Check the wiring between the UI and the controller PWB assembly P352 for loose connection, open or short circuit, and damage. Correct or repair as necessary.
- 3. If the LED on the UI is flashing, use the information described in Table 1 to identify the fault location.

| No. | Target Diagnostic Item                      | Operation<br>Mode |     | What's this?                                                                                                    |  |
|-----|---------------------------------------------|-------------------|-----|----------------------------------------------------------------------------------------------------|--|
| 1   | Communication                               | No                | Yes | <ul> <li>Display Fail Code (123-333)<br/>(Same as existing)</li> <li>[Interrupt] [Log In / Out] LED blinks<br/>(repeats 2 times)</li> </ul>                                                                  |  |
| 2   | Read EEPROM for Sys                         | No                | Yes | <ul> <li>Display Fail Code (123-352)</li> <li>[Interrupt] [Log In / Out] LED blinks<br/>(repeats 3 times)</li> </ul>                                                                                         |  |
| 3   | UI Cable Partial Connection                 | No                | Yes | <ul> <li>Display Fail Code (123-353)</li> <li>Write Control Panel internal error<br/>log</li> <li>[Interrupt] [Log In / Out] LED blinks<br/>(repeats 4 times)</li> </ul>                                     |  |
| 4   | 24V Supply Line Voltage Level<br>Monitoring | No                | Yes | <ul> <li>Can be differentiated from UI<br/>Cable Partial Connection</li> <li>Display Fail Code (123-354)</li> <li>[Interrupt] [Log In / Out] LED<br/>flashes (repeats 5 times)</li> </ul>                    |  |
| 5   | 5V Supply Line Voltage Level<br>Monitoring  | No                | Yes | <ul> <li>Can be differentiated from UI<br/>Cable Partial Connection</li> <li>Display Fail Code (123-355)</li> </ul>                                                                                          |  |
| 7   | Hard Key Pressed Continuously               | No                | Yes | <ul> <li>Save 023-600 in Controller log</li> <li>Write Control Panel internal error<br/>log</li> </ul>                                                                                                    |  |
| 8   | Operation Panel (GOT)                       | Yes               | Yes | <ul> <li>Skipping the Origin Point Correction brings you to the Touch Check screen</li> <li>Pressing continuously saves 023-601 in Controller log</li> <li>Write Control Panel internal error log</li> </ul> |  |

#### Table 1 UI Self Diagnostic Function

| No. | Target Diagnostic Item                     | Operation<br>Mode |     | What's this? |                                                                                                    |
|-----|--------------------------------------------|-------------------|-----|--------------|----------------------------------------------------------------------------------------------------|
| 9   | Write EEPROM for Sys                       | No                | Yes | •            | Display Fail Code (123-357)                                                                                           |
|     |                                            |                   |     | •            | Write Control Panel internal error log                                                                                |
|     |                                            |                   |     | •            | [Interrupt] [Log In / Out] LED blinks<br>(repeats 7 times)                                                            |
|     | Write EEPROM for Log                       | No                | Yes | •            | Display Fail Code (123-358)                                                                                           |
|     |                                            |                   |     | •            | [Interrupt] [Log In / Out] LED blinks<br>(repeats 7 times)                                                            |
| 10  | LED ON/OFF ([Interrupt]/[Log In<br>/ Out]) | No                | Yes | •            | Both are ON during reset -> both<br>simultaneously turns OFF at can-<br>cellation of reset (except for hot-<br>line). |
| 11  | LCD/M (Screen Display/Back-<br>light)      |                   | Yes | •            | As this can be differentiated from<br>poor connection, the malfunction<br>can be found automatically                  |

4. If the fault persists, perform the procedures in OF3 System Sub System Fail RAP.

- 5. If the fault persists, install new components below in order. After each component installation, check for the fault. Stop when the fault no longer shows.
  - a. Controller PWB assembly, PL 3.05 Item 1.
  - b. UI console assembly, PL 2.05 Item 1.
  - c. Back plane PWB, PL 3.15 Item 2.
- 6. If the fault persists, install the original parts and contact Support for instructions preparing the logs as required to be sent to Support.

## **OF7 Common Job Fail RAP**

### Procedure

- 1. Print a Configuration Report and Startup Report, refer to GP 14, Printing Reports.
- 2. Verify and collect for Support, the customer procedures for reproducing the fault, verify UI setting are correct for the Job type, then rerun the print Job causing the fault.
  - Check the exact occurrence timing during job execution.
  - Check the job settings from the UI.
  - Check if print spool is turned on in the WebUI. Refer to GP 34 Print Spool, turn spool off while working through this fault procedure.
  - Collect other information as much as possible to reproduce the error.
- 3. Check the Configuration Report for the Controller ROM version. Perform GP 4, Machine Software if not the latest version.
- 4. Perform GP 33 How To Capture A Nananana.log From The WebUI to obtain the nananana.log for Support.
- 5. Collect all logs and reports, then contact Support for further instruction.

## OF8 Hard Disk Job Fail RAP

### Procedure

### Perform the steps that follow:

- 1. Perform the procedures in OF7 Common Job Fail.
- 2. Perform the procedures in OF4 Hard Disk System Fail.
- 3. If the fault persists, perform GP 33 How To Capture A Nananaa.log From The WebUI to obtain the nananaa.log, the contact Support for further instructions.

## **OF9 Network Job Fail RAP**

### Procedure

- 1. Print a configuration report to find the TCP/IP address of the machine. Use the PING command from a computer on the customer network to test communication of the machine on the network.
- 2. Check the version of controller ROM on the configuration report. Upgrade the software, GP 4, Machine Software, if the controller ROM version is not the latest.
- 3. Verify and collect for Support, the customer procedures for reproducing the fault, verify UI setting are correct for the Job type, then rerun the print Job causing the fault.
  - Check the exact occurrence timing during job execution.
  - Check the job settings from the UI.
  - Check if print spool is turned on in the WebUI. Refer to GP 34 Print Spool, turn spool off while working through this fault procedure.
  - Collect other information as much as possible to reproduce the error.
- 4. If the fault persists, perform GP 33 How To Capture A Nananana.log From The WebUI to obtain the nananana.log, the contact Support for further instructions.

## **OF10 Unrepeatable Error RAP**

### **Initial Actions**

Collect the detailed procedures below from the customer when a trouble occurred.

- 1. What job was performed when the problem occurred.
- 2. Check the job settings from the UI.
- 3. Check if print spool is turned on in the WebUI. Refer to GP 34 Print Spool, turn spool off while working through this fault procedure.

No Problem Occurred during Service Call.

### Procedure

Perform the steps that follow:

- 1. Perform GP 33 How To Capture A Nananana.log From The WebUI to obtain the nananana.log.
- 2. Perform GP 19, Obtaining Audit and Device Logs, immediately after the error has occurred. Do not switch off or restart the machine before obtaining logs.
- 3. Switch off, then switch on the machine, GP 10. On the Home screen of the UI; touch Device, About, scroll to the bottom, touch Reports, then print the Configuration and Startup reports.
- 4. Perform GP 22, Special Boot Mode. Select LONG DIAG MODE.
- 5. Perform GP 33 How To Capture A Nananana.log From The WebUI to obtain the nananana.log, then contact Support for further instructions.

## **OF11 Unable to Start After Power On RAP**

BSD-ON:BSD 3.10 ESS (Controller) Status LED (3 of 5)

### **Initial Actions**

Collect the detailed procedures below from the customer when a trouble occurred.

- 1. What job was performed when the problem occurred.
- 2. Check the job settings from the UI.
- 3. Check if print spool is turned on in the WebUI. Refer to GP 34 Print Spool, turn spool off while working through this fault procedure.
- 4. Collect all related information to reproduce the error.

A problem had occurred or can be reproduced

### Procedure

- 1. Verify the main power LED of the UI is on.
- 2. Perform GP 22, Special Boot Modes. Select LONG DIAG MODE.
- 3. If the fault can be reproduced, leave it alone for 10 minutes and wait for fault 116-399 Initialization, to occur. After 10 minutes have passed, perform GP 33 How To Capture A Nananana.log From The WebUI to obtain the nananana.log.
- 4. Check the status of ESS STATUS LED on the controller PWB assembly, PL 3.05 Item 1. Refer to BSD 3.10 ESS (Controller) Status LED (3 of 5).
- 5. Check the Configuration Report for the Controller ROM version. If not the latest version, perform GP 4, Machine Software to upgrade.
- Check the connection of the controller PWB assembly, PL 3.05 Item 1 to the back plane PWB, PL 3.15 Item 2. Correct obstructions or poor connection, then perform the same operation causing the fault.
- 7. Remove and reinstall the DIMM, PL 3.05 Item 7, then perform the same operation Causing the fault.
- 8. Disconnect and reconnect the HDD connectors, P/J302 and P310, then perform the same operation causing the fault.
- 9. Remove the HDD, the switch on the machine, GP 10. Perform GP 33 How To Capture A Nananana.log From The WebUI to obtain the nananana.log.
- 10. Install new components as necessary:
  - a. DIMM, PL 3.05 Item 7.
  - b. HDD, PL 3.05 Item 9.
  - c. Controller PWB assembly, PL 3.05 Item 1.
- 11. If the fault persists after installing a new controller PWB assembly, contact the Support for further instructions. Prepare the logs and the obtained reports as required for Support.

### OF12 Unable to Return From Power Save Mode RAP

BSD-ON:BSD 3.10 ESS (Controller) Status LED (3 of 5).

### **Initial Actions**

Collect the detailed procedures below from the customer when a trouble occurred.

- 1. What job was performed when the problem occurred.
- 2. Check the job settings from the UI.
- 3. Check if print spool is turned on in the WebUI. Refer to GP 34 Print Spool, turn spool off while working through this fault procedure.
- 4. Collect all related information to reproduce the error.

**NOTE:** This RAP is only for occurrences where during a service call, the machine is unable to return from power save mode. In all other cases where the machine does not start normally after switching off, then switching on the machine, GP 10, follow the procedure for that fault or error.

### Procedure

Perform the steps that follow:

- 1. Verify the main power LED of the UI is on.
- 2. Perform GP 22, Special Boot Modes. Select LONG DIAG MODE.
- 3. If the fault can be reproduced, leave it alone for 10 minutes and wait for fault 116-399 Initialization, to occur. After 10 minutes have passed, perform GP 33 How To Capture A Nananana.log From The WebUI to obtain the nananana.log.
- 4. Check the status of ESS STATUS LED on the controller PWB assembly, PL 3.05 Item 1. Refer to BSD 3.10 ESS (Controller) Status LED (3 of 5).
- 5. Check the Configuration Report for the Controller ROM version. If not the latest version, perform GP 4, Machine Software.
- Check the connection of the controller PWB assembly, PL 3.05 Item 1 to the back plane PWB, PL 3.15 Item 2. Correct obstructions or poor connection, then perform the same operation causing the fault.
- 7. Remove and reinstall the DIMM, PL 3.05 Item 7, then perform the same operation causing the fault.
- 8. Disconnect and reconnect the HDD connectors, P/J302 and P310, then perform the same operation causing the fault.
- 9. Remove the HDD, the switch on the machine, GP 10. Perform GP 33 How To Capture A Nananana.log From The WebUI to obtain the nananana.log.
- 10. Install new components as necessary:
  - a. DIMM, PL 3.05 Item 7.
  - b. HDD, PL 3.05 Item 9.
  - c. Controller PWB assembly, PL 3.05 Item 1.
- 11. If the fault persists after installing a new controller PWB assembly, prepare the logs and the obtained reports as required, then contact Support for further instructions.

## **OF13 Stuck in Printing Fail RAP**

BSD-ON:BSD 3.10 ESS (Controller) Status LED (3 of 5).

### **Initial Actions**

Collect the detailed procedures below from the customer when a trouble occurred.

- 1. What job was performed when the problem occurred.
- 2. Check the job settings from the UI.
- 3. Check if print spool is turned on in the WebUI. Refer to GP 34 Print Spool, turn spool off while working through this fault procedure.
- 4. Collect all related information to reproduce the error.

During a service call, the error, Stuck in Copying or Printing, occurred or can be reproduced.

### Procedure

- 1. If the problem occurs during the service call, perform GP 33 How To Capture A Nananana.log From The WebUI to obtain the nananana.log, then contact Support for further instructions. Else, continue with the procedure.
- 2. Open and close the front cover, PL 28.05 Item 8, verify the UI message changes.
- 3. Perform GP 22, Special Boot Modes. Select LONG DIAG MODE.
- 4. If the fault can be reproduced, leave it alone for 10 minutes and wait for fault 116-399 Initialization, to occur. After 10 minutes have passed, perform GP 33 How To Capture A Nananana.log From The WebUI to obtain the nananana.log.
- 5. Check the status of ESS STATUS LED on the controller PWB assembly, PL 3.05 Item 1. Refer to BSD 3.10 ESS (Controller) Status LED (3 of 5).
- 6. Check the Configuration Report for the Controller ROM version. If not the latest version, perform GP 4, Machine Software.
- 7. Remove and reinstall the DIMM, PL 3.05 Item 7, then perform the same operation causing the fault.
- 8. Disconnect and reconnect the HDD connectors, P/J302 and P310, then perform the same operation causing the fault.
- 9. Remove the HDD, the switch on the machine, GP 10. If the machine starts despite displaying an fault, perform GP 33 How To Capture A Nananana.log From The WebUI to obtain the nananana.log.
- 10. Install new components as necessary:
  - a. DIMM, PL 3.05 Item 7.
  - b. HDD, PL 3.05 Item 9.
  - c. Controller PWB assembly, PL 3.05 Item 1.
- 11. If the fault persists after installing a new controller PWB assembly, contact the Support for further instructions. Prepare the logs and the obtained reports as required for Support.
# **3 Image Quality RAPs**

| IQ1 Image Quality Entry RAP                                                            | 3-3    |
|----------------------------------------------------------------------------------------|--------|
| IQ2 IOT IQ Defects RAP                                                                 | 3-7    |
| IQ3 White Streaks, Spots or Uneven Density (38mm/1.5 inches) in the Cross Process Dire | ection |
| RAP                                                                                    | 3-10   |
| IQ4 Color Line of Photoreceptor Pitch (94mm/3.7 inches) in the Cross Process Direction | RAP    |
| 3-10                                                                                   |        |
| IQ5 Dark Lines RAP                                                                     | 3-11   |
| IQ6 Toner Droplet Contamination RAP                                                    | 3-11   |
| IQ7 Smear                                                                              | 3-12   |
| IQ8 Rough Black RAP                                                                    | 3-12   |
| IQ9 Toner Contamination at Lead or Trail Edge RAP                                      | 3-13   |
| IQ10 Multi Color Transfer Failure RAP                                                  | 3-13   |
| IQ11 Micro White Spots (Side 2) RAP                                                    | 3-14   |
| IQ12 Color Streaks RAP                                                                 | 3-15   |
| IQ13 Caterpillar Mark (Transfer) RAP                                                   | 3-15   |
| IQ14 Heat Haze/Mock Heat Haze RAP                                                      | 3-16   |
| IQ15 Kiss Marks RAP                                                                    | 3-18   |
| IQ16 Circular Stamping Marks RAP                                                       | 3-18   |
| IQ17 Reverse Dark Lines RAP                                                            | 3-19   |
| IQ18 In Process 3mm Pitch Line RAP                                                     | 3-20   |
| IQ19 Scalelike Defect (Transfer) RAP                                                   | 3-20   |
| IQ20 Cross Process Ghosting RAP                                                        | 3-21   |
| IQ21 Residual Image Ghosting RAP                                                       | 3-21   |
| IQ22 DC Charging Ghosting RAP                                                          | 3-22   |
| IQ23 Background RAP                                                                    | 3-23   |
| IQ24 Deletions RAP                                                                     | 3-23   |
| IQ25 IOT Skew RAP                                                                      | 3-24   |
| IQ26 Print Damage RAP                                                                  | 3-24   |
| IQ27 Unfused Print/Toner Offset RAP                                                    | 3-25   |
| IQ30 Solid Color in Prints RAP                                                         | 3-25   |
| IQ31 Missing Color from Image RAP                                                      | 3-26   |
| IQ32 Repeated Defects RAP                                                              | 3-27   |
| Image Quality Specifications                                                           |        |
| IQS 1 Fusing                                                                           | 3-29   |
| IQS 2 Skew                                                                             | 3-29   |
| IQS 3 Print Defects                                                                    | 3-30   |

| IQS I Fusing                             | 3-29 |
|------------------------------------------|------|
| IQS 2 Skew                               | 3-29 |
| IQS 3 Print Defects                      | 3-30 |
| IQS 4 MAX Setup                          | 3-31 |
| IQS 5 Thin Line Emphasis Mode Adjustment | 3-33 |

# **IQ1 Image Quality Entry RAP**

Use this RAP to determine the source of an image quality problem.

#### **Initial Actions**

Refer to Figure 1 for print definitions.

Perform the steps that follow:

- Discuss the IQ problem with the customer to fully understand the defect and the modes in which it occurs. Produce the customer job that displays the customer's IQ defect.
- Check the condition of the paper. Do not use incorrectly cut paper, damp paper, paper with rough edges, badly drilled paper, paper with wrapper wax or glue. Paper and media should be stored flat, enclosed in wrappers, in a cool dry environment.
- Check that the paper is within specifications, GP 15.
- Check that paper tray guides are set to the correct paper size.
- Use the cleaning assembly, PL 28.05 Item 4 , stored in the front cover, PL 28.05 Item 5 , to clean each of the 4 LPH assemblies, PL  $60.05\,$  .
- Ensure that the image adjustment mode selections are those used by the customer.
- Check the original documents for defects.
- If image density has degraded, perform ADJ 90.1 Marking Refresh.
- Perform ADJ 90.2 Color Calibration Automatic.

#### Procedure

Enter dC612 Print Test Patterns. Select a suitable test pattern (pattern 51 Total Chart recommended). Select simplex. Select quantity 3. Select Start Test. The printed image of the second print is good, with reference to IQS 1 Color Reproduction.

Y N

Produce the customer job that displays the customer's IQ defect. **The image quality fault persists.** 

Y N

Perform SCP 5 Final actions.

Enter dC612 Print Test Patterns. Select the required internal test pattern, refer to Table 1 . Select simplex. Select Start Test. The printed image of the internal test pattern is good.

#### Y N

Perform the IQ2 IOT IQ Defects RAP.

Check the back of the prints for toner contamination. The back of the prints are clean.

Y N

Perform the IQ2 IOT IQ Defects RAP.

Select a suitable duplex internal test pattern. Select duplex. Select Start Test. The printed images of the internal test pattern are good.

Y N

Perform the IQ2 IOT IQ Defects RAP.

Check the prints for damage. The prints are good.

```
Y N
Perform the IQ26 Print Damage RAP.
```

Α

No specific image quality defect has been identified. If necessary, modify the print quality to meet the customer requirements.

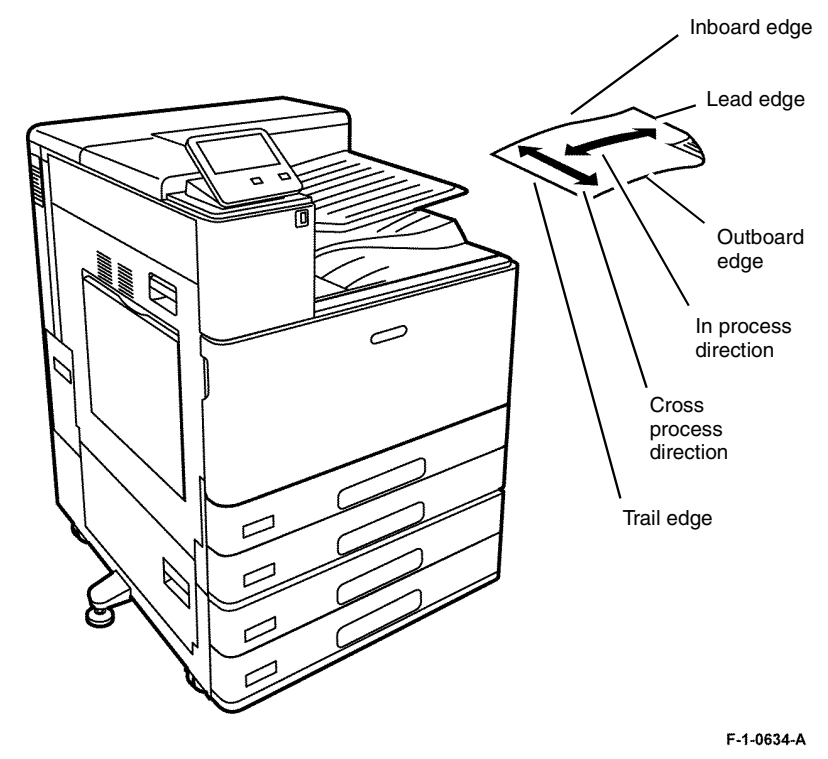

Figure 1 Print definitions

#### IQ1 Internal Test Patterns

Table 1 describes the test patterns and the purpose for which they should be used to identify image quality defects. To access internal test patterns, refer to dC612 Print Test Pattern.

If the settings for a test pattern are wrong, the message appears: 'Invalid parameter. Please reenter'. and the Print Test Pattern cannot be performed. In this case, change the settings to ensure that they match the requirements listed in Table 1, and repeat the test print.

Test patterns 1-11 are IOT patterns. Test patterns 51 and above are controller patterns. Ensure that the correct screen settings are made for either IOT or controller.

The Paper Supply setting shows both which tray is selected, and the paper size for that tray. For best results, select a tray to match listed paper size.

#### Table 1 Internal test patterns

| Internal<br>Test<br>Pattern |                                         |                                                                                                    | Paper Supply | Paper Supply |                            |               |                                                 | 1-Sided/                  |
|-----------------------------|-----------------------------------------|----------------------------------------------------------------------------------------------------|--------------|--------------|----------------------------|---------------|-------------------------------------------------|---------------------------|
| Number                      | Name                                    | Intended Use                                                                                                    | Paper Size   | Paper Tray   | Output Color               | Cin%          | Screen                                          | 2-Sided                   |
| 1                           | Grid                                    | Used for isolating problems (cannot be used for registration adjustment)                                                        | Not Fixed    | 1-4, Bypass  | Any                        |               | 150 Dot, 200 Dot, 200<br>Line, 300 Dot, 600 Dot | Any<br>Default is 1-sided |
| 2                           | A1 Patch Pattern                        | For visual checking of Registration Control A1<br>Patch                                                                         | Not Fixed    | 1-4, Bypass  | Full Color                 |               | 150 Dot, 200 Dot, 200<br>Line, 300 Dot, 600 Dot | Any<br>Default is 1-sided |
| 3                           | B Patch Pattern                         | For visual checking of Registration Control B Patch                                                                             | Not Fixed    | 1-4, Bypass  | Full Color                 |               | 150 Dot, 200 Dot, 200<br>Line, 300 Dot, 600 Dot | Any<br>Default is 1-sided |
| 4                           | C Patch Pattern                         | For visual checking of Registration Control C Patch                                                                             | Not Fixed    | 1-4, Bypass  | Full Color                 |               | 150 Dot, 200 Dot, 200<br>Line, 300 Dot, 600 Dot | Any<br>Default is 1-sided |
| 5                           | Full Halftone                           | For defect detection/shipment inspection (dis-<br>charge carbon fiber)                                                          | A3           | 1-4, Bypass  | Any                        | 1% to<br>100% | 150 Dot, 200 Dot, 200<br>Line, 300 Dot, 600 Dot | Any<br>Default is 1-sided |
| 6                           | Procon Patch Y Color                    | Process Control, Gradation, Defect detection (Y color)                                                                          | A3           | 1-4, Bypass  | Yellow                     |               | 150 Dot, 200 Dot, 200<br>Line, 300 Dot, 600 Dot | 1-sided                   |
| 7                           | Procon Patch M Color                    | Process Control, Gradation, Defect detection (M color)                                                                          | A3           | 1-4, Bypass  | Magenta                    |               | 150 Dot, 200 Dot, 200<br>Line, 300 Dot, 600 Dot | 1-sided                   |
| 8                           | Procon Patch C Color                    | Process Control, Gradation, Defect detection (C color)                                                                          | A3           | 1-4, Bypass  | Cyan                       |               | 150 Dot, 200 Dot, 200<br>Line, 300 Dot, 600 Dot | 1-sided                   |
| 9                           | Procon Patch K Color                    | Process Control, Gradation, Defect detection (K color)                                                                          | A3           | 1-4, Bypass  | Black (Color)              |               | 150 Dot, 200 Dot, 200<br>Line, 300 Dot, 600 Dot | 1-sided                   |
| 10                          | LPH Chart LM                            | For LPH line detection                                                                                                    | A3           | 1-4, Bypass  | Full Color                 |               | 150 Dot, 200 Dot, 200<br>Line, 300 Dot, 600 Dot | 1-sided                   |
| 11                          | LPH Chart IBY                           | For LPH line detection and for identifying causes of Video data failure                                                         | A3           | 1-4, Bypass  | Full Color                 |               | 150 Dot, 200 Dot, 200<br>Line, 300 Dot, 600 Dot | 1-sided                   |
| 51                          | Total Chart                             | For detection. For adjustment in the market/deter-<br>mining problems. This chart is the same as TCMC.<br>Resolution is 600 dpi | A3           | 1-4, Bypass  | Full Color<br>Black (Mono) |               | Standard<br>Fineness<br>Special Usage           | Any<br>Default is 1-sided |
| 52                          | Binary C-TRACS<br>Check PG (Print)      | For Gradation Correction. Gradation pattern for gra-<br>dation correction for Print                                             | A4           | 1-4, Bypass  | Full Color                 |               | Standard<br>Fineness<br>Special Usage           | 1-sided                   |
| 53                          | Binary Procon PG                        | For gradation, defect detection                                                                                                 | A4           | 1-4, Bypass  | Full Color                 |               | Standard<br>Fineness<br>Special Usage           | 1-sided                   |
| 54                          | Multi-value C-TRACS<br>Check PG (Print) | For Gradation Correction. Gradation pattern for gra-<br>dation correction for Print                                             | A4           | 1-4, Bypass  | Full Color                 |               | Standard<br>Fineness<br>Special Usage           | 1-sided                   |
| 55                          | Multi-value Procon PG                   | For gradation, defect detection                                                                                                 | A4           | 1-4, Bypass  | Full Color                 |               | Standard<br>Fineness<br>Special Usage           | 1-sided                   |

| Internal<br>Test<br>Pattern |                                                                  |                                                                              | Paper Supply | Paper Supply |                               |               |                                       | 1-Sided/                  |
|-----------------------------|------------------------------------------------------------------|------------------------------------------------------------------------------|--------------|--------------|-------------------------------|---------------|---------------------------------------|---------------------------|
| Number                      | Name                                                             | Intended Use                                                                 | Paper Size   | Paper Tray   | Output Color                  | Cin%          | Screen                                | 2-Sided                   |
| 56                          | SDTP123600 (Black<br>Grid)                                       | For shipment inspection                                                      | A3           | 1-4, Bypass  | Full Color<br>Black (Mono)    |               | Standard<br>Fineness<br>Special Usage | Any<br>Default is 1-sided |
| 57                          | Full Halftone                                                    | For defect detection                                                         | A3           | 1-4, Bypass  | Any                           | 1% to<br>100% | Standard<br>Fineness<br>Special Usage | Any<br>Default is 1-sided |
| 58                          | Ladder Pattern                                                   | For defect detection/banding                                                 | АЗ           | 1-4, Bypass  | Full Color<br>Black (Mono)    |               | Standard<br>Fineness<br>Special Usage | Any<br>Default is 1-sided |
| 59                          | Drum Pitch Halftone                                              | For defect detection/shipment inspection. This chart is the same as CKGM 50% | A3           | 1-4, Bypass  | Full Color                    |               | Standard<br>Fineness<br>Special Usage | Any<br>Default is 1-sided |
| 60                          | Production Banding<br>Chart                                      | For shipment inspection                                                      | A3           | 1-4, Bypass  | Full Color                    |               | Standard<br>Fineness<br>Special Usage | Any<br>Default is 1-sided |
| 61                          | HT60M Ladder                                                     | For defect detection/banding (magenta)                                       | A3           | 1-4, Bypass  | Magenta                       |               | Standard<br>Fineness<br>Special Usage | Any<br>Default is 1-sided |
| 62                          | HT60C Ladder                                                     | For defect detection/banding (cyan)                                          | АЗ           | 1-4, Bypass  | Cyan                          |               | Standard<br>Fineness<br>Special Usage | Any<br>Default is 1-sided |
| 63                          | HT60K Ladder                                                     | For defect detection/banding (black (K))                                     | A3           | 1-4, Bypass  | Black (Mono)<br>Black (Color) |               | Standard<br>Fineness<br>Special Usage | Any<br>Default is 1-sided |
| 64                          | MQ-ALL                                                           | For evaluating pixel position                                                | A3           | 1-4, Bypass  | Full Color                    |               | Standard<br>Fineness<br>Special Usage | Any<br>Default is 1-sided |
| 65                          | SIQA_IN_OUT Adjust-<br>ment (Primary Color)<br>Chart             | For gradation correction                                                     | A3           | 1-4, Bypass  | Full Color<br>Black (Mono)    |               | Standard<br>Fineness<br>Special Usage | Any<br>Default is 1-sided |
| 66                          | SIQA_IN_OUT Adjust-<br>ment (Secondary/Pro-<br>cess Color) Chart | For gradation correction                                                     | A3           | 1-4, Bypass  | Full Color<br>Black (Mono)    |               | Standard<br>Fineness<br>Special Usage | Any<br>Default is 1-sided |
| 68                          | LPH Line Chart                                                   | For line defect detection. This chart is the same as CKGM 60%                | A3           | 1-4, Bypass  | Full Color<br>Black (Mono)    |               | Standard<br>Fineness<br>Special Usage | Any<br>Default is 1-sided |
| 71                          | No Paper Run                                                     | For specifying the DC710 No Paper Run function                               | A4           | Tray 1 only  | Full Color<br>Black (Mono)    |               |                                       | 1-sided                   |
| 72                          | SDTP957A3S600                                                    |                                                                              | A3           | 1-4, Bypass  | Full Color<br>Black (Mono)    |               | Standard<br>Fineness<br>Special Usage | Any<br>Default is 1-sided |

| Internal<br>Test |                                       |                                                                                |              |              |               |      |                                       |          |
|------------------|---------------------------------------|--------------------------------------------------------------------------------|--------------|--------------|---------------|------|---------------------------------------|----------|
| Pattern          |                                       |                                                                                | Paper Supply | Paper Supply |               |      |                                       | 1-Sided/ |
| Number           | Name                                  | Intended Use                                                                   | Paper Size   | Paper Tray   | Output Color  | Cin% | Screen                                | 2-Sided  |
| 92               | DC940 (Procon On/Off<br>Print#3)      | Print mode that uses the current Procon Data with the Procon (Process Control) | A3           | 1-4, Bypass  | Full Color    |      | Standard<br>Fineness<br>Special Usage | 1-sided  |
| 102              | Process Control PG/<br>Binary         |                                                                                | Not Fixed    | 1-4, Bypass  | Full Color    |      | Diffusion                             |          |
| 104              | Auto Gradation Correc-<br>tion/Binary | For Document Creation                                                          |              | 1-4, Bypass  | Full Color    |      | Diffusion                             |          |
| 106              | Calibration/Binary                    | For Gradation check                                                            | Not Fixed    | 1-4, Bypass  | Full Color    |      | Diffusion                             | 1-sided  |
| 108              | Highlight PG/Binary                   |                                                                                | Not Fixed    | 1-4, Bypass  | Full Color    |      | Diffusion                             | 1-sided  |
| 113              | Pre IPS/FS Increment<br>RGB           |                                                                                | Not Fixed    | 1-4, Bypass  | Full Color    |      | Diffusion                             | 1-sided  |
| 117              | Pre IPS/SS Increment<br>RGB           |                                                                                | Not Fixed    | 1-4, Bypass  | Full Color    |      | Diffusion                             | 1-sided  |
| 122              | Pre IPS/Shading Data<br>Color         |                                                                                | Not Fixed    | 1-4, Bypass  | Full Color    |      | Diffusion                             | 1-sided  |
| 124              | Pre IPS/YMCK Vertical<br>Streak       |                                                                                | Not Fixed    | 1-4, Bypass  | Full Color    |      | Diffusion                             | 1-sided  |
| 125              | Pre IPS/8 Shades Patch                |                                                                                | Not Fixed    | 1-4, Bypass  | Full Color    |      | Diffusion                             | 1-sided  |
| 126              | Pre IPS/Solid                         |                                                                                | Not Fixed    | 1-4, Bypass  | Full Color    |      | Diffusion                             | 1-sided  |
| 127              | Post IPS/Grid/4C                      |                                                                                | Not Fixed    | 1-4, Bypass  | Full Color    |      | Diffusion                             | 1-sided  |
| 128              | Post IPS/Grid/BW                      |                                                                                | Not Fixed    | 1-4, Bypass  | Black (Color) |      | Diffusion                             | 1-sided  |
| 129              | Post IPS/FSRE/Grid                    |                                                                                | Not Fixed    | 1-4, Bypass  | Full Color    |      | Diffusion                             | 1-sided  |
| 130              | Post IPS/FSRE/Slant-<br>ing Grid      |                                                                                | Not Fixed    | 1-4, Bypass  | Full Color    |      | Diffusion                             | 1-sided  |
| 168              | ED 24 Shades Patch<br>FC1             |                                                                                | Not Fixed    | 1-4, Bypass  | Full Color    |      | Diffusion                             | 1-sided  |
| 169              | ED 24 Shades Patch<br>FC2             |                                                                                | Not Fixed    | 1-4, Bypass  | Full Color    |      | Diffusion                             | 1-sided  |
| 170              | ED 24 Shades Patch<br>BW              |                                                                                | Not Fixed    | 1-4, Bypass  | Black (Mono)  |      | Diffusion                             | 1-sided  |

# **IQ2 IOT IQ Defects RAP**

Use this RAP to resolve image quality defects produced in the IOT.

Ensure IQ1 Image Quality Entry RAP is performed before starting this RAP.

#### **Initial Actions**

#### WARNING

Ensure that the electricity to the machine is switched off while performing tasks that do not need electricity. Refer to GP 10. Disconnect the power cord. Electricity can cause death or injury. Moving parts can cause injury.

Ensure IQ1 Image Quality Entry RAP is performed before starting this RAP.

#### Procedure

Refer to Table 1, then perform the appropriate action.

#### Table 1 IQ defects

| Image Quality Defect                                                                                                    | Subsytem                  | Symptom                                                                                                    | Action                                                                                      |
|----------------------------------------------------------------------------------------------------|---------------------------|----------------------------------------------------------------------------------------------------|---------------------------------------------------------------------------------------------|
| 2.5mm (0.1 inch) diagonal streaks                                                                                                    | Xerographics              | Diagonal streaks may occur due to BCR (bias charge roll) flow coating unevenness.                                                                                                    | Install a new relevant drum car-<br>tridge, PL 90.20.                                       |
| 3mm pitch line                                                                                                    | Transfer                  | Lines occur at the rib pitch interval of holder DTS.                                                                                                    | Perform the IQ18 In Process<br>3mm Pitch Line RAP.                                          |
| Background                                                                                                    | Xerographics              | The whole page or part of the page is contaminated by toner. The contamination appears as very light grayish color.                                                                                                    | Perform the IQ23 Background RAP.                                                            |
| Banding (print head assembly<br>periodical line)                                                                                                    | LED printhead<br>assembly | Narrow banding in the process direction, approximately 10.7mm (0.4 inch) apart, for any of the four colors.                                                                                                    | Install a new relevant LPH assembly, PL 60.05 .                                             |
| BCR pitch 38mm (1.5 inches) density unevenness                                                                                                    | Xerographics              | Charging failure occurs in weak contact parts which lowers the surface potential and the density of the half-tone image darkens with a BCR pitch (38mm/1.5 inches).                                                                                                    | Perform the IQ3 White Streaks,<br>Spots or Unevenness in BCR<br>Pitch Axial Direction RAP.  |
| Caterpillar mark         Transfer         Removal of electricity with diselectrification material is performed in the charged state after the paper discharges the secondary transfer part.           If the adhesion of the toner to the paper is weak and the amount of electricity removal is big, the toner image scatters and a round shaped pattern appears continuously in the vertical direction. |                           | Perform the IQ13 Caterpillar<br>Mark (Transfer) RAP.                                                                                                    |                                                                                             |
| Circular stamping marks                                                                                                    | Transfer                  | When paper is peeled off by the secondary transfer, the toner which is not fused on the sheet is scat-<br>tered in a semicircular arc.                                                                                                    | Perform the IQ16 Circular Stamp-<br>ing Marks RAP.                                          |
| Color streaks                                                                                                    | Transfer                  | Presence of paper dust in between the intermediate transfer belt and the cleaner blade causes poor cleaning.                                                                                                    | Perform the IQ12 Color Streaks RAP.                                                         |
| Cross ghost                                                                                                    | Transfer                  | Streaks in the cross process direction that occurs after 94.5mm (3.7 inches) in high image density images of upstream engine (Y color, M color)                                                                                                    | Perform the IQ20 Cross Process<br>Ghosting RAP.                                             |
| Dark lines                                                                                                    | Xerographics              | Fine lines in the cross process direction due to abnormal electric discharge between BCR and the photo receptor.                                                                                                    | Perform the IQ5 Dark Lines RAP.                                                             |
| DC charging ghosting                                                                                                    | Xerographics              | As DC charging has weak charging capability compared to AC charging, ghosting may worsen with the environment or paper. Also see residual image (ghosting).                                                                                                    | Perform the IQ22 DC Charging<br>Ghosting RAP.                                               |
| Deletions                                                                                                    | Xerographics              | Part of the image is missing.                                                                                                    | Perform the IQ24 Deletions RAP.                                                             |
| Heat haze/mock heat haze                                                                                                    | Transfer                  | A scattering of toner around solid patches.                                                                                                    | Perform the IQ14 Heat Haze/<br>Mock Heat Haze RAP.                                          |
| Kiss marks                                                                                                    | Transfer                  | As system resistance of the primary transfer is high, the charge voltage of the primary transfer to the toner on the Photoreceptor is increased, causing kiss-shaped discharge marks.                                                                                                    | Perform the IQ15 Kiss Marks<br>RAP.                                                         |
| Line color of photo receptor pitch (94.5mm)                                                                                                    | Xerographics              | Vibrations during the drum transportation may cause scrapes and friction in the BCR and the photore-<br>ceptor, resulting in leftover electrostatic memory on the photoreceptor, which generates thin white<br>streaks in the cross process direction on the highlight portion at the photoreceptor pitch. | Perform the IQ4 Color Line of<br>Photoreceptor Pitch in the Cross<br>Process Direction RAP. |

| Image Quality Defect                                | Subsytem                                                                                                    | Symptom                                                                                                    | Action                                                              |
|-----------------------------------------------------|----------------------------------------------------------------------------------------------------|----------------------------------------------------------------------------------------------------|---------------------------------------------------------------------|
| Line or spots appear at regular intervals on prints | Other                                                                                                    | Fault or dirt on one of the IBT belt, fusing, or exit components.                                                                                                    | Perform the IQ32 Repeated<br>Defects RAP.                           |
| Micro white spots (Side 2)                          | Transfer                                                                                                    | When the resistance in the secondary transfer section is high, e.g. in the early mornings (low humidity environment), the transfer latitude between multi color and mono color is narrow and the setting voltage favors multi color. In other words, the voltage is a little high for mono color, and this causes the Transfer NIP discharge phenomenon that creates the white spots.           | Perform the IQ11 Micro White<br>Spots (Side 2) RAP.                 |
| Missing color from image                            | Other                                                                                                    | Paper is missing one color completely.                                                                                                    | Perform the IQ31 Missing Color<br>from Image RAP.                   |
| Multi color transfer failure                        | color transfer failure       Transfer       Paper that has had its side 1 fused has a reduced percentage of moisture content, which increases its electric resistance.       T         As the resistance in the secondary transfer increases by lower humidity or over time, the required electrical field may not be attained, especially in the early mornings (low humidity environment).       T         This setting controls the micro white spots within the limit.       T |                                                                                                    | Perform the IQ10 Multi Color<br>Transfer Failure RAP.               |
| Print damage                                        | Other                                                                                                    | The prints have nicks, tears, creases, folds, curled edges or wrinkles.                                                                                                    | Perform the IQ26 Print Damage<br>RAP                                |
| Poor resolution                                     | LED printhead<br>assembly                                                                                                    | Images appear out of focus                                                                                                    | Remove, clean and re-seat the LED printhead assemblies (4).         |
| Residual image (ghosting)                           | Xerographics                                                                                                    | Ghost images appear on the paper. Parts of the previous page or current page may appear as ghost images on the paper. Also see DC charging ghosting.                                                                                                    | Perform the IQ21 Residual Image (Ghosting) RAP.                     |
| Reverse dark lines                                  | Transfer                                                                                                    | Phenomenon of part of the solid patch of K-color having partial dark lines (multiple) at the FS direction.<br>Toner charge amount before secondary transfer is insufficient causing transfer failure.                                                                                                    | Perform the IQ17 Reverse Dark<br>Lines RAP.                         |
| Rough black                                         | Transfer                                                                                                    | On paper that is not flat or has poor hue, the toner may not have been transferred properly due to the irregular paper surface, creating a rough transferred image.                                                                                                    | Perform the IQ8 Rough Black<br>RAP.                                 |
| Scalelike defect                                    | Transfer                                                                                                    | Removal of electricity with diselectrification material is performed in the charged state after the paper discharges the secondary transfer part.<br>If the adhesion of the toner to the paper is weak and the amount of electricity removal is big, the toner image scatters and semicircle shaped pattern appears.                                                                            | Perform the IQ19 Scalelike<br>Defect (Transfer) RAP.                |
| Skew                                                | Xerographics                                                                                                    | Printed images are not parallel to the edges of the paper.                                                                                                    | Perform the IQ25 IOT Skew RAP.                                      |
| Smear                                               | Transfer                                                                                                    | When the lead edge of paper reaches the secondary transfer, it immediately increases the secondary transfer section load and causes the IBT drive roll speed to change (decrease in speed). This change in speed changes the difference in relative speed between the photoreceptor and the IBT belt surface in the K-color primary transfer section, hence creating a smear (distorted image). | Perform the IQ7 Smear RAP.                                          |
| Solid color in prints                               | Other                                                                                                    | Paper is printed solidly on one of the colors                                                                                                    | Perform the IQ30 Solid Color in<br>Prints RAP.                      |
| Toner contamination at lead/tail<br>edge            | Tailion at lead/tail       Transfer       Lead Edge: Paper lead edge contacts the belt when it is transported from registration to transfer.       I         Tail Edge: The tail edge of the paper that loops between the transfer-fusing sections, at the release of the secondary transfer NIP, moves opposite to the feed direction and contacts the 2nd BTR surface, or bounds up and contacts the belt       I                                                                |                                                                                                    | Perform the IQ9 Toner Contami-<br>nation at Lead or Trail Edge RAP. |
| Toner droplet contamination                         | Developer                                                                                                    | A contamination consisting of random spatters of toner in sizes of a few millimeters.                                                                                                    | Perform the IQ6 Toner Droplet Contamination RAP.                    |
| Transfer wrinkle                                    | PH, transfer                                                                                                    | Paper wrinkles occur between registration-transfer and transfer voids occur.                                                                                                    | Check the paper in the Tray for moisture. Use fresh paper.          |
| Unfused image                                       | Fusing                                                                                                    | Printed images are not correctly fused onto the paper. When rubbed, the image comes off easily.                                                                                                    | Perform the IQ27 Unfused Print/<br>Toner Offset RAP.                |

| Image Quality Defect                                                                      | Subsytem     | Symptom                                                                                                    | Action                                                                                     |
|-------------------------------------------------------------------------------------------|--------------|----------------------------------------------------------------------------------------------------|--------------------------------------------------------------------------------------------|
| White streaks, spots or uneven-<br>ness in BCR (38mm/1.5 inches)<br>pitch axial direction | Xerographics | If the BCR is deformed at the BCR and photoreceptor NIP sections, the trace may appear as thin white streaks in the cross process direction on the highlight portion at the charging roll pitch.                                    | Perform the IQ3 White Streaks,<br>Spots or Unevenness in BCR<br>Pitch Axial Direction RAP. |
| White spots in BCR (bias charge roll) pitch 38mm (1.5 inches) apart in axial direction.   | Xerographics | If the substances contained in the cleaner roll get stuck to the BCR at the BCR and cleaner roll NIP sections, the resistance on the BCR gets reduced and may cause the appearance of white streaks in the cross process direction. | Perform the IQ3 White Streaks,<br>Spots or Unevenness in BCR<br>Pitch Axial Direction RAP. |

# IQ3 White Streaks, Spots or Uneven Density (38mm/1.5 inches) in the Cross Process Direction RAP

Perform this RAP if the prints have white streaks, spots or unevenness in the cross process direction at 38mm (1.5 inches) intervals.

In the BCR (bias charge roll)and photoreceptor nip sections, when BCR deformation remains, thin white streaks in the cross process direction at the BCR pitch occur. These streaks may occur after storage in low temperature/humidity environment.

If the substances contained in the cleaner roll get stuck to the BCR at the BCR and cleaner roll NIP sections, intermittent white spots may occur at the BCR pitch. These spots may occur when the machine has been resting for a long time or in the early mornings.

Unevenness from charging failure occurs in weak contact parts which lowers the surface potential and the density of the half-tone image darkens with a BCR pitch.

Ensure IQ1 Image Quality Entry RAP is performed before starting this RAP.

#### Procedure

#### WARNING

Ensure that the electricity to the machine is switched off while performing tasks that do not need electricity. Refer to GP 10. Disconnect the power cord. Electricity can cause death or injury. Moving parts can cause injury.

- 1. Enter dC612 Print Test Pattern. Print test patterns 6 to 9. Check which color has the image quality defect.
- 2. If the defect appears in a color, make 30 full color prints of an internal test pattern. If the defect appears only in black, make 30 black and white prints of an internal test pattern.
- If the image quality defect remains, install a new drum cartridge of the relevant color, PL 90.20.

# IQ4 Color Line of Photoreceptor Pitch (94mm/3.7 inches) in the Cross Process Direction RAP

Perform this RAP if the prints have a color line in the cross process direction at 94mm (3.7 inches) intervals.

From the vibration in the drum cartridge or moving unit, a frictional charge is created by the position of BCR, cleaner blade that touches the photo receptor and creates a dark line of photo receptor pitch (approximately 94mm/3.7 inches).

This problem may occur after installation of a new drum cartridge.

Ensure IQ1Image Quality Entry RAP is performed before starting this RAP.

#### Procedure

#### WARNING

Ensure that the electricity to the machine is switched off while performing tasks that do not need electricity. Refer to GP 10. Disconnect the power cord. Electricity can cause death or injury. Moving parts can cause injury.

- 1. Enter dC612 Print Test Pattern. Print test pattern 5. Check that lines with 94mm (3.7 inches) pitch appear in the cross process direction.
- 2. If the defect appears in a color, make 30 full color prints of an internal test pattern. If the defect appears only in black, make 30 black and white prints of an internal test pattern.
- 3. If the image quality defect remains, install a new drum cartridge of the relevant color, PL 90.20.

# **IQ5 Dark Lines RAP**

Perform this RAP if dark lines appear in the cross process direction on half-tone images. This is a unique phenomenon of a charged DC by BCR. Refer to Figure 1.

Ensure IQ1 Image Quality Entry RAP is performed before starting this RAP.

# **IQ6 Toner Droplet Contamination RAP**

Perform this RAP if the prints have contamination consisting of random spatters of toner in sizes of a few millimeters. Refer to Figure 1.

Ensure IQ1Image Quality Entry RAP is performed before starting this RAP.

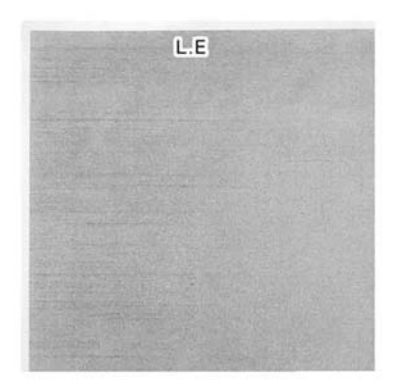

F-1-0635-A

#### Cause

Uneven DC charge of the BCR.

#### Procedure

- 1. Enter dC612 Print Test Pattern. Print test pattern 5.
- 2. If thin, dark lines appear randomly, enter dC131. Set the value of NVM location 740-205 to 1 (on).

Figure 1 Example

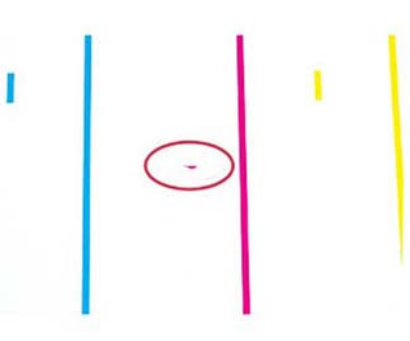

F-1-0636-A

Figure 1 Example

#### Cause

When the developer unit cover is badly contaminated. The cover is likely to be contaminated when there are rapid changes in humidity or a certain amount of low and high density images are copied repeatedly.

#### Procedure

- 1. Check if there is extreme contamination of developer unit or drum cartridge on any of the four colors. If contamination is present, clean as necessary.
- 2. If the image quality defect remains after cleaning, install new components as necessary:
  - Relevant developer unit, PL 90.05.
  - Relevant drum cartridge, PL 90.20.

## **IQ7** Smear

Perform this RAP when prints have a line in the in the cross process direction 125mm (4.9 inches) away from the lead edge, primarily on heavyweight paper. Refer to Figure 1.

When the lead edge of paper reaches the secondary transfer, it immediately increases the secondary transfer section load and causes the IBT drive roll speed to change (decrease in speed).

This change in speed changes the difference in relative speed between the photoreceptor and the IBT belt surface in the K-color primary transfer section, hence creating a smear (distorted image). This occurs in the BW mode for heavyweight paper

Ensure IQ1 Image Quality Entry RAP is performed before starting this RAP.

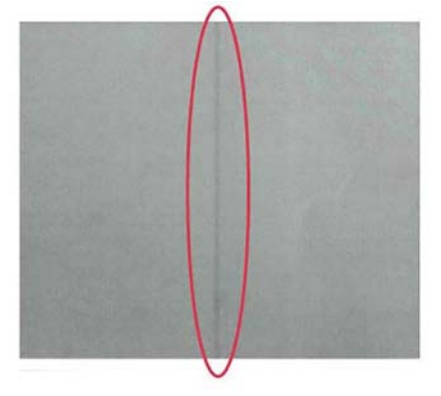

F-1-0637-A

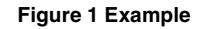

#### Procedure

- 1. Enter dC612 Print Test Pattern. Print test pattern 5. If the print has a line in the in the cross process direction 125mm (4.9 inches) away from the lead edge, enter dC131. Set the NVM values that follow:
  - 740-033 (Plain Paper B Smear Countermeasure SW) to 1.
  - 740-034 (Plain Paper E Smear Countermeasure SW) to 1.
  - 740-035 (Plain Paper G Smear Countermeasure SW) to 1.
  - 740-036 (Heavyweight 1S Smear Countermeasure SW) to 1.
  - 740-037 (Heavyweight 2S Smear Countermeasure SW) to 1.

**NOTE:** The above NVM changes causes the IOT to operate in the FC mode, regardless of the color mode setting (color priority, BW priority, ACS) in the controller, when performing monochrome printing for the above paper types.

# **IQ8 Rough Black RAP**

Perform this RAP if blacks appear poor. When apparent on paper that is not flat or has poor hue, the toner may not have been transferred properly due to the irregular paper surface, creating a rough transferred image. This occurs in modes other than transparencies Refer to Figure 1.

Ensure IQ1Image Quality Entry RAP is performed before starting this RAP.

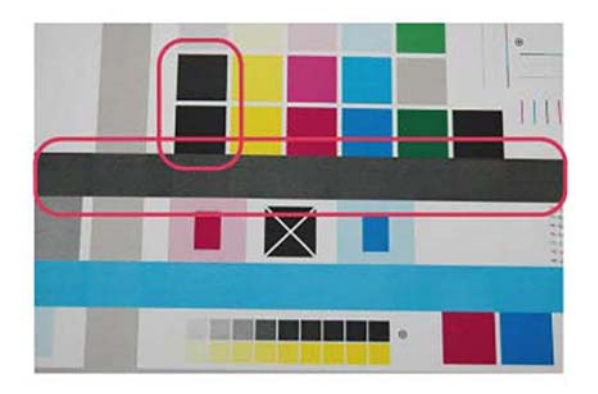

F-1-0638-A

Figure 1 Example

#### **Initial Actions**

Advise the customer to change the paper or use paper with a better hue.

#### Procedure

- 1. Perform dC1215 Transfer Voltage Adjustment.
  - a. While the nominal value is 0, perform variable output (between -5 and 10, low to high voltage) for secondary voltage, and register the optimal value.
  - b. Nominal variable range: 10%/1 step. If necessary, enter dC131. Adjust NVM value 746-034 as necessary.

# IQ9 Toner Contamination at Lead or Trail Edge RAP

Perform this RAP if the prints have toner contamination on either the lead or trail edge. Refer to Figure 1.

Toner contamination suddenly appears on the 2nd BTR or IBT belt:

- Lead Edge: Paper lead edge contacts the belt when it is transported from registration to Transfer.
- Trail Edge: The tail edge of paper that loops between the transfer-fusing sections, at the release of the secondary transfer nip, moves opposite to the feed direction and contacts the BTR surface, or bounds up and contacts the belt

Ensure IQ1 Image Quality Entry RAP is performed before starting this RAP.

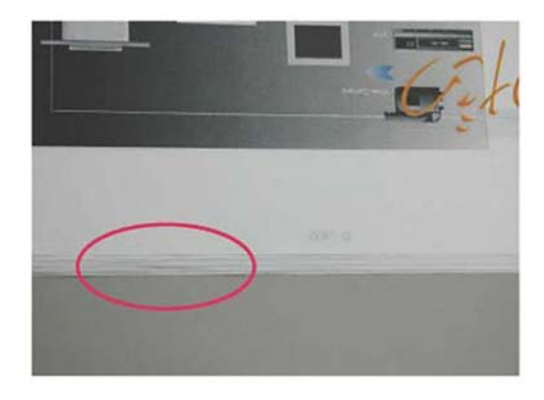

F-1-0639-A

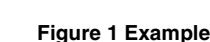

Paper that has had side 1 fused has a reduced percentage of moisture content, which

Since the resistance in the secondary transfer section also increases by lower humidity or over time, the required electrical field may not be attained, especially in the early mornings (low

Ensure IQ1 Image Quality Entry RAP is performed before starting this RAP.

IQ10 Multi Color Transfer Failure RAP

increases its electric resistance. Refer to Figure 1.

humidity environment).

#### Cause

Due to the characteristics of the EA-ECO toner, high Rsys (in the early morning low temperature and low humidity environment) requires a transfer voltage for the areas where multiple transfers and MWS cannot be used at the same time.

Because the machine is adjusted for multiple transfer priority by default, micro white spots may be visible from side 1.

#### **Initial Actions**

- 1. Verify that the hue on side 2 becomes lighter when printing a high density image in a low temperature and low humidity environment.
- 2. Change the secondary transfer voltage setting up or down, then compare the hue to the paper with defective image.

#### Procedure

- 1. Increase the secondary transfer voltage by decreasing the single color density or by changing the permissible range for MWS.
- 2. Perform dC1215 Transfer Voltage Adjustment.
  - a. While the nominal value is 0, perform variable output (between -5 and 10, low to high voltage) for secondary voltage, and register the optimal value.

# Initial Actions

Make a 1 sided print to check on which side (transfer side or side 2) the contamination occurs.

Figure 1 Example

#### Procedure

- 1. Enter dC131. Set the NVM values that follow:
  - 744-108 (126mm/s Plain ABC) to -40.
  - 744-109 (126mm/s Plain DEFG) to -40.
  - 744-110 (126mm/s Plain S) to 0.
  - 744-111 (126mm/s Heavyweight 1, Label 1 BW) to -20.
  - 744-112 (126mm/s Coated 1 BW) from -20 to 0.
  - 744-113 (63mm/s Heavyweight 1, Label FC) to -20.
  - 744-114 (63mm/s Coated 1 FC) to 0.
  - 744-115 (63mm/s Heavyweight 2, Label 2, Envelope) to 0.
  - 744-116 (63mm/s Coated 2) to 0.

**NOTE:** If the fusing unit heat roll speed is changed, paper wrinkle, wetting or caterpillar marks may occur.

F-1-0640-A

b. Nominal variable range: 10%/1 step. If necessary, enter dC131. Adjust NVM value 746-034 as necessary.

# IQ11 Micro White Spots (Side 2) RAP

Perform this RAP if side 2 has small white spots. In the early morning of a low humidity environment, the resistance of the secondary transfer is high. Refer to Figure 1.

Ensure IQ1 Image Quality Entry RAP is performed before starting this RAP.

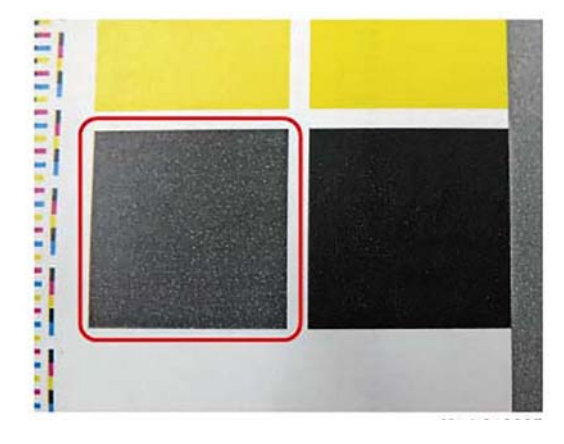

F-1-0641-A

Figure 1 Example

#### Cause

Occurs on side 2 in a low humidity environment. Occurs due to the discharge of transfer nip as the multi-color and monochrome transfer latitude is narrow, and the set voltage of multiple colors causes excessive voltage for monochrome.

#### Procedure

- 1. Use the NVM to decrease the secondary transfer voltage as a trade-off with the multi color.
- 2. Perform dC1215 Transfer Voltage Adjustment.
  - a. While the nominal value is "0", perform variable output (between -5 and 10, low to high voltage) for secondary voltage, and register the optimal value.
  - b. Nominal variable range: 10%/1 step. If necessary, enter dC131. Adjust NVM value 746-034 as necessary.

### **IQ12 Color Streaks RAP**

At Cin50% and Cin30%, the lines in the process direction have reversed black and white colors. Width is approximately 1mm. Refer to Figure 1.

Ensure IQ1 Image Quality Entry RAP is performed before starting this RAP.

# IQ13 Caterpillar Mark (Transfer) RAP

Removal of electricity with diselectrification material is performed in the charged state after the paper discharges the secondary transfer part. Refer to Figure 1.

If the adhesion of the toner to the paper is weak and the amount of electricity removal is big, the toner scatters and a round shaped pattern appears continuously in the vertical direction.

Ensure IQ1 Image Quality Entry RAP is performed before starting this RAP.

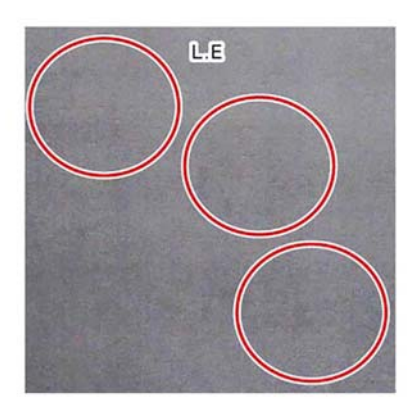

F-1-0643-A

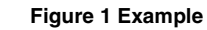

#### Cause

F-1-0642-A

This is caused by low electric charge in the toner,

#### **Initial Actions**

- 1. Take a sample from a half-tone image with uniformed entire surface and check by comparing with image sample.
- 2. Judge if this phenomenon is solved or improved by raising the secondary transfer voltage.

#### Procedure

- 1. Perform dC1215 Transfer Voltage Adjustment.
  - a. While the nominal value is "0", perform variable output (between -5 and 10, low to high voltage) for secondary voltage, and register the optimal value.
  - b. Nominal variable range: 10%/1 step. If necessary, enter dC131. Adjust NVM value 746-034 as necessary.

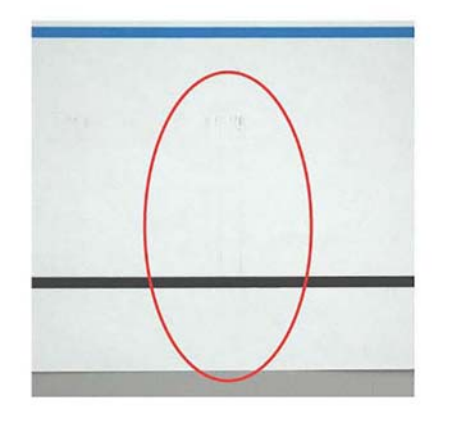

Figure 1 Example

#### Cause

This can occur when paper that is prone to flaking is used at high relative humidity.

#### **Initial Actions**

- 1. Remove the IBT belt cleaner assembly PL 90.30 Item 2 to check if foreign substances exist at the tip of the blade.
- 2. If the side that is opposite to the intermediate transfer belt has toner scrapes or if the color streaks disappear after the tip of the blade is cleaned, it can be identified as this problem.

#### Procedure

1. Enter dC131. Change the NVM to change the frequency and amount of intermediate transfer belt reverse rotation.

NOTE: Default is the reverse rotation starts at job end after 70 prints.

- a. Reverse rotation switch: NVM 746-130:
  - 0: Reverse at job end
  - 1: Reverse during job
  - 2: Do not perform reverse rotation
- Lowering the value of reverse rotation frequency, change NVM: 746-131, 746-132 (Reverse Rotation Execution pv at Job End or Job Split) increases the frequency of reverse rotation.

NOTE: Nominal 7000 ( = 70 prints).

# IQ14 Heat Haze/Mock Heat Haze RAP

#### Figure 2, Heat haze example.

The heat haze/mock heat haze is generated in various places and in different ways. This can be affected by transfer of the paper path at the transfer exit. Refer to Figure 1.

Mock heat haze occurrence differs according to the sampling chart.

Ensure IQ1 Image Quality Entry RAP is performed before starting this RAP.

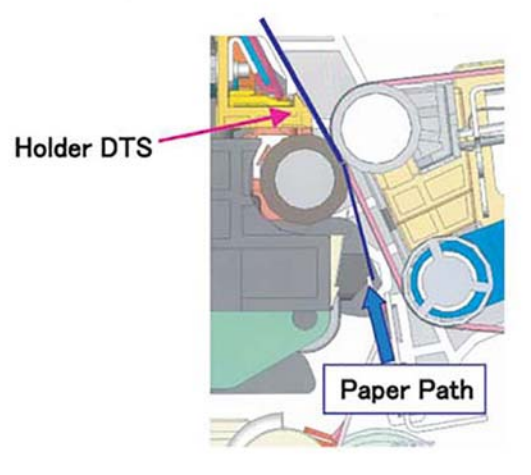

Figure 1 Paper path

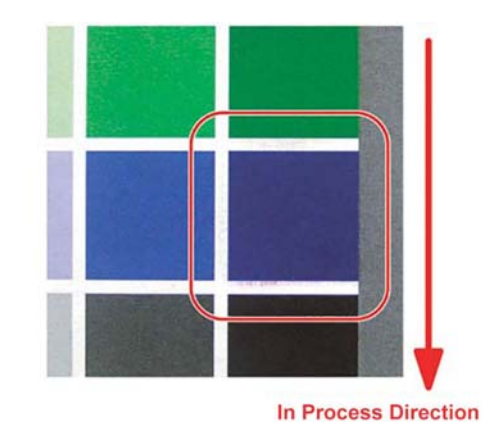

F-1-0645-A

#### Figure 2 Heat haze example

Figure 3, Mock heat haze (line/text image).

F-1-0644-A

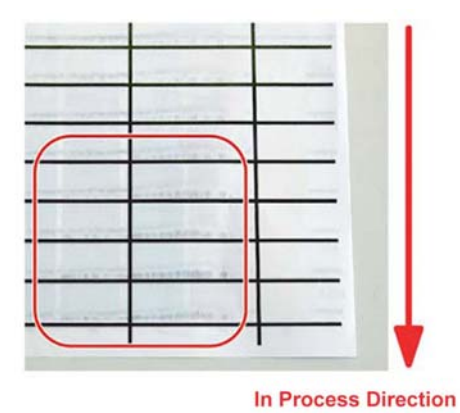

F-1-0646-A

Figure 3 Mock heat haze example: line/text

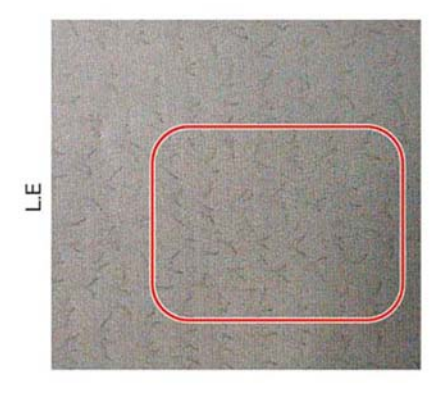

F-1-0647-A

Figure 4 Mock head haze example: halftone

#### Cause

The heat haze occurs at the place where paper is peeled off from the IBT belt. The toner scatters in small clouds all around the solid patch. Refer to Figure 2.

The mock heat haze (line/text image) occurs when the transported paper rubs against the holder DTS (chute at the transfer exit), which charges it electrically and causes the toner to scatter at the lead and tail edges of the solid section. Refer to Figure 3.

Also, for mock heat haze (halftone images), the paper is charged strongly at the negative side so that a positive corona discharge occurs between the holder DTS and the paper grounded to it, and along the portion where it occurs, toner is scattered, and branch-like (pulsating-like) discharge patterns can be seen. Refer to Figure 4.

#### **Initial Actions**

 Obtain the chart for secondary transfer offset mode to check whether the defect occurs for single K color or multi colors and whether it changes at the secondary transfer voltage. Also, when the secondary transfer voltage is increased, see if branch-like patterns change by sampling 2 sided halftone images in single K color (45%).

#### Procedure

- 1. When a heat haze or mock heat haze occurs during installation, print 25 sheets of a test chart on A3.
- 2. Increase the secondary voltage.

Increase the secondary transfer voltage based on the result of 1. Perform dC1215 Transfer Voltage Adjustment.

- a. While the nominal value is "0", perform variable output (between -5 and 10, low to high voltage) for secondary voltage, and register the optimal value.
- b. Nominal variable range: 10%/1 step. If necessary, enter dC131. Adjust NVM value 746-034 as necessary.

3. Increase the primary transfer current value

NOTE: If this adjustment is made, ghosting (see IQ22) may worsen.

Print and check a test pattern. If the level is bad and unacceptable, check if (1), (2) is performed, decrease the scope of change.

- a. For mock heat haze, enter dC131. Set the NVM values that follow:
  - 746-008 (Primary Transfer Output Mock Heat Haze Correction Run Environment) to 1.
  - 746-009 (Primary Transfer Output Mock Heat Haze Area Coverage Threshold Value) to 1.
  - 746-010 (Primary Transfer Output Mock Heat Haze Correction Coefficient (63mm/s)) to 120.
  - 746-011 (Primary Transfer Output Mock Heat Haze Correction Coefficient (126mm/s)) to 120.
  - 746-012 (Primary Transfer Output Mock Heat Haze Correction Coefficient (175mm/s)) to 120.

If the result is insufficient, proceed to b.

- b. Increase the primary transfer output control.
  - If the defect only occurs in black. Enter dC131. Increase the value of NVM 747-605 (the Primary Transfer Output Adjustment Value (BW mode K)) to 130.
  - If the default occurs with multiple colors. Enter dC131. Increase NVM values 747-606 (Y), 747-607 (M), 747-608 (C), and 747-609 (K) to 130.

#### CAUTION

Occurrence of both heat haze and mock heat haze are easily influenced by the paper orientation. As final step, print an image which has solid portions located at various positions to check for them.

Especially for the secondary voltage offset chart, only one patch in the area is useful because the secondary transfer voltage changes between lead and trail edges.

# **IQ15 Kiss Marks RAP**

As system resistance of the primary transfer is high, the charge voltage of the primary transfer to the toner on the Photoreceptor is increased, causing kiss-shaped discharge marks. Refer to Figure 1.

#### Ensure IQ1 Image Quality Entry RAP is performed before starting this RAP.

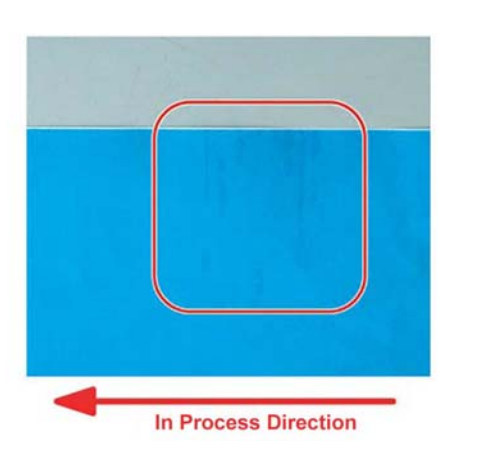

Figure 1 Example

#### Cause

1. Occurs if cloud toner enters the IBT unit, 1st BTR, IBT belt is contaminated.

#### **Initial Actions**

1. Sample whole, uniform halftone images of each color, and check the color (engine) in which it occurs and the position of the in process direction (front side, rear side, etc.).

#### Procedure

- 1. Clean the contamination of 1st BTR of the relevant color (empty wipe is recommended). See NOTE.
- 2. Decrease the primary transfer output control.
  - If the defect only occurs in black, enter dC131. Decrease the value of NVM 747-605 (the Primary Transfer Output Adjustment Value (BW mode K)) to 90.
  - If the default occurs with multiple colors, enter dC131. Decrease NVM values 747-606 (Y), 747-607 (M), 747-608 (C) and 747-609 (K) to 90.

**NOTE:** When using a drum cleaner for tough toner which is stuck, allow it to dry completely before attaching the IBT belt.

**NOTE:** Decreasing the primary transfer current value tends to cause white spots.

# **IQ16 Circular Stamping Marks RAP**

Perform this RAP when the prints have a semicircular arc pattern. Refer to Figure 1.

Ensure IQ1 Image Quality Entry RAP is performed before starting this RAP.

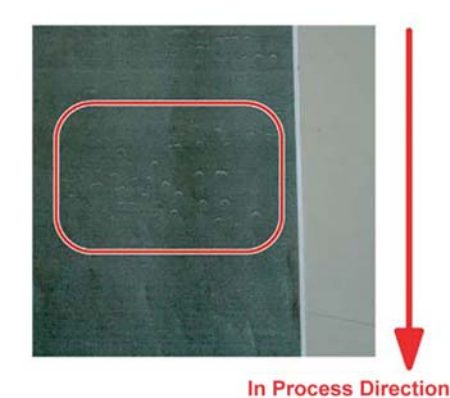

F-1-0649-A

#### Figure 1 Example

#### Cause

F-1-0648-A

Occurs if the charge of the toner is too low. Also, it tends to occur when the charge elimination of paper is insufficient.

#### **Initial Actions**

Take a sample from a half-tone image with uniformed entire surface and check by comparing with image sample.

#### Procedure

Enter dC612 Print Test Pattern. Print test pattern 5. If semicircular arc patterns are visible, perform the steps that follow:

- 1. Perform dC1215 Transfer Voltage Adjustment.
  - a. While the nominal value is "0", perform variable output (between -5 and 10, low to high voltage) for secondary voltage, and register the optimal value.
  - b. Nominal variable range: 10%/1 step. If necessary, enter dC131. Adjust NVM value 746-034 as necessary.
- 2. If the image quality defect persists, perform the steps that follow:
  - If the defect only occurs in black, enter dC131. Increase the NVM value 747-605 (Increase the Primary Transfer Output Adjustment Value (BW mode K)) to 130.
  - If the default occurs with multiple colors, enter dC131. Increase the NVM values that follow to 130:
    - 747-606
    - 747-607

- 747-608
- 747-609

**NOTE:** Increasing the primary transfer current value can cause ghosting. If the fusing unit heat roll speed is changed, paper wrinkle, wetting or caterpillar marks may occur.

# **IQ17 Reverse Dark Lines RAP**

Perform this RAP if part of the K color solid patch and a phenomenon that partly becomes a thick line (multiple) in the cross process direction

Transfer defect occurred due to lack of electric charge in the toner before the secondary transfer.

Ensure IQ1 Image Quality Entry RAP is performed before starting this RAP.

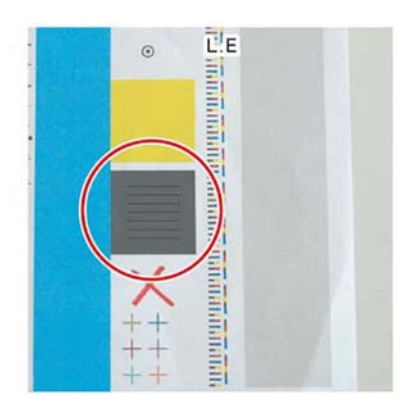

F-1-0650-A

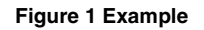

#### Cause

Occurs when the developer ability drops.

#### **Initial Actions**

Enter dC612 Print Test Patterns. Select a suitable test pattern (pattern 51 Total Chart recommended). Check by comparing with image sample, Figure 1.

#### Procedure

- 1. Perform dC1215 Transfer Voltage Adjustment.
  - a. While the nominal value is "0", perform variable output (between -5 and 10, low to high voltage) for secondary voltage, and register the optimal value.
  - b. Nominal variable range: 10%/1 step. If necessary, enter dC131. Adjust NVM value 746-034 as necessary.
- 2. Increase the primary transfer output control.
  - If the defect only occurs in black, enter dC131. Increase the value of NVM 747-605 (the Primary Transfer Output Adjustment Value (BW mode K)) to 130.
  - If the default occurs with multiple colors, enter dC131. Increase NVM values 747-606 (Y), 747-607 (M), 747-608 (C) and 747-609 (K) to 130.

# IQ18 In Process 3mm Pitch Line RAP

Use this RAP if the prints have 3mm (0.12 inch) pitched lines in the process direction. Refer to Figure 1.

The paper loop amount between the secondary transfer and fusing unit is large, and the rib of the holder DTS is friction-charged by being strongly rubbed against, and toner is attracted by static, causing streaks to be generated at intervals of the rib pitch.

Ensure IQ1 Image Quality Entry RAP is performed before starting this RAP.

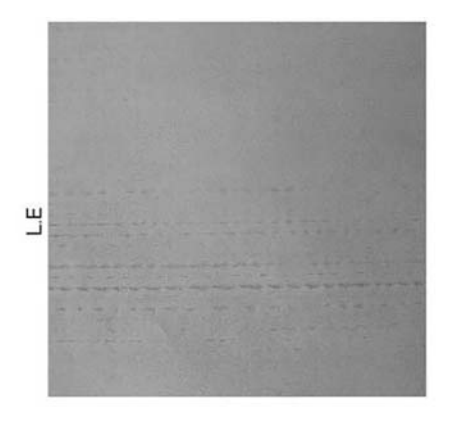

F-1-0651-A

Figure 1 Example

#### Cause

Rib of holder DTS increases the contact area by wear, and friction charge amount increases causing streaks.

#### Procedure

### WARNING

Ensure that the electricity to the machine is switched off while performing tasks that do not need electricity. Refer to GP 10. Disconnect the power cord. Electricity can cause death or injury. Moving parts can cause injury.

- 1. Clean the ribs of the 2nd BTR roll assembly, PL 80.65 Item 2 .
- 2. If necessary, install a new 2nd BTR roll assembly, PL 80.65 Item 2.

# IQ19 Scalelike Defect (Transfer) RAP

Use this RAP if the prints have a scalelike defect. Refer to Figure 1.

Removal of electricity with diselectrification material is performed in the charged state after the paper discharges the secondary transfer part.

If the adhesion of the toner to the paper is weak and the amount of electricity removal is big, the toner image scatters and semicircle shaped patterns appear.

Ensure IQ1 Image Quality Entry RAP is performed before starting this RAP.

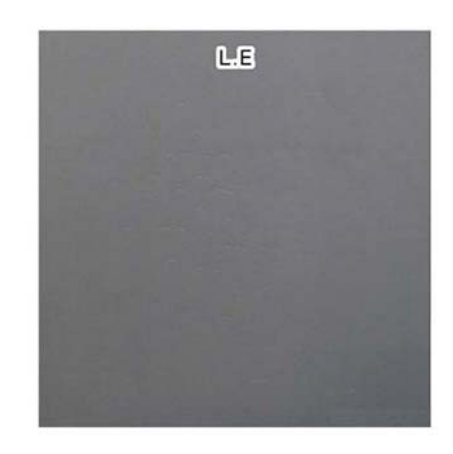

Figure 1 Example

#### Cause

This is caused by low electric charge in the toner. The stress conditions are:

- Plain paper (lightweight paper)
- Mid humidity high temperature environment
- New toner cartridge
- Job first thing in the morning (less than 10 prints)

#### Procedure

- 1. Make 12 prints.
- 2. Advise the customer change the paper (paper with high basis weight), or change the feed direction.
- 3. If the image quality defect remains. Perform dC1215 Transfer Voltage Adjustment.
  - a. While the nominal value is "0", perform variable output (between -5 and 10, low to high voltage) for secondary voltage, and register the optimal value.
  - b. Nominal variable range: 10%/1 step. If necessary, enter dC131. Adjust NVM value 746-034 as necessary.

F-1-0652-A

# IQ20 Cross Process Ghosting RAP

Ghost images in the cross process direction that occur after 94.5mm (3.7 inches) in high image density images of upstream engine (Y color and M color). Refer to Figure 1.

This occurs in C color and K color and more likely to happen at half speed rather than full speed.

Ensure IQ1 Image Quality Entry RAP is performed before starting this RAP.

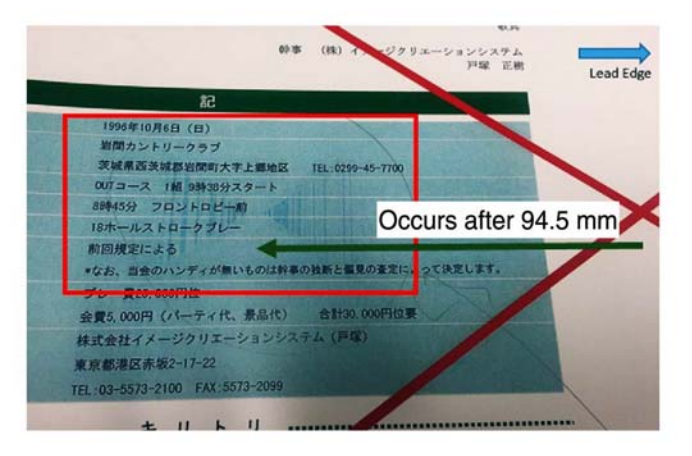

F-1-0653-A

#### Figure 1 Example

#### Cause

Uneven charging due to localized poor electric discharge.

#### Procedure

- 1. Enter dC131. Perform the steps that follow:
  - For cross process ghosting that occurs at half speed, change NVM value 740-205 (White Streaks Countermeasure Switch) to 1 (on).
  - For cross process ghosting that occurs at full speed, increase the NVM values 747-608 and 747-609 to 130.

# **IQ21 Residual Image Ghosting RAP**

Parts of the previous page or current page may appear as ghost images on the paper.

Ensure IQ1 Image Quality Entry RAP is performed before starting this RAP.

#### Procedure

#### WARNING

Ensure that the electricity to the machine is switched off while performing tasks that do not need electricity. Refer to GP 10. Disconnect the power cord. Electricity can cause death or injury. Moving parts can cause injury.

Remove, then reinstall the drum cartridges, PL 90.20. Switch off, then switch on the machine, GP 10. Make a print. **The image quality defect persists.** 

Y N

Perform SCP 5 Final Actions.

Install a new drum cartridge of the relevant color, PL 90.20. Switch off, then switch on the machine, GP 10. Make a print. **The image quality defect persists.** 

Y N

Perform SCP 5 Final Actions.

Remove the fuser, PL 10.05 Item 2. Check for contamination on the surface of the heat roll. The surface of the heat roll is clean.

Y N

If possible, remove the contamination. If necessary, install a new fuser, PL 10.05 Item 2.

Install new components as necessary:

- Drive PWB, PL 1.10 Item 4.
- ESS PWB, PL 3.10 Item 6.

# IQ22 DC Charging Ghosting RAP

As DC charging has weak charging capability compared to AC charging, ghosting may worsen with the environment or paper. Refer to Figure 1.

Ensure IQ1 Image Quality Entry RAP is performed before starting this RAP.

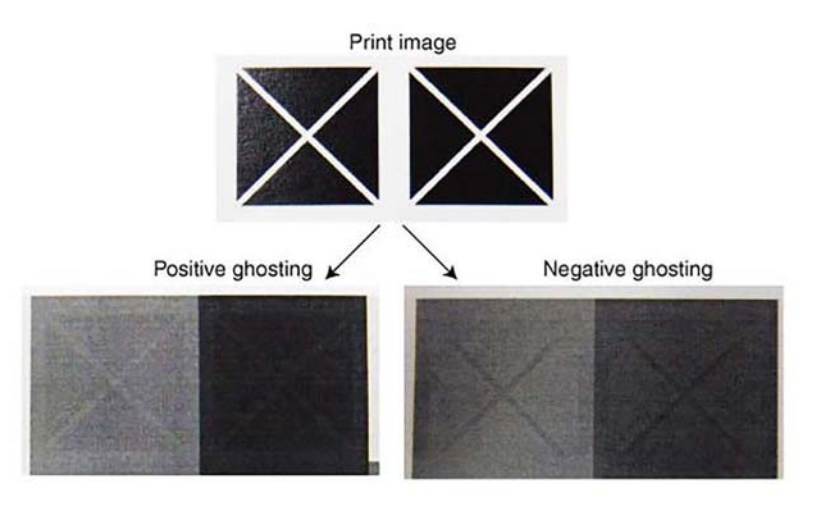

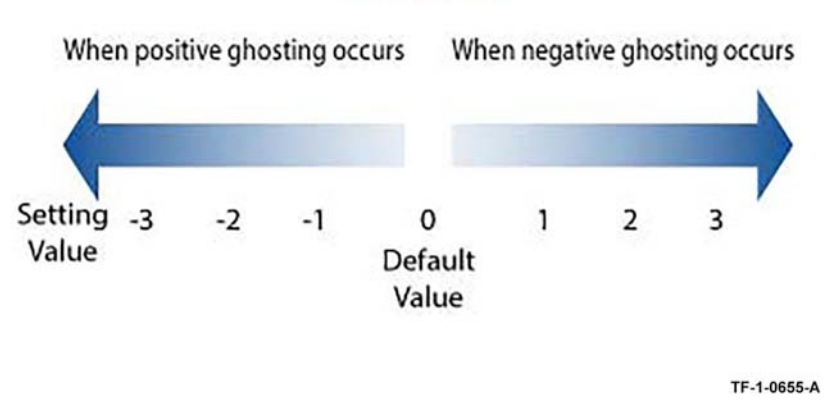

<998-175>

Figure 2 NVM 998-175 setting

#### TF-1-0654-A

#### Figure 1 Example

Positive ghosting: The print appears darker after halftone of one rotation (94.5mm/3.7 inches) of the photoreceptor.

Negative ghosting: The unprinted blank spaces (white spaces of image gaps) appear darker at halftone after one rotation (94.5mm/3.7 inches) of the photoreceptor.

#### Procedure

- 1. Enter dC612 Print Test Pattern. Print a suitable test pattern. Identify if the ghosting is positive or negative.
- 2. Refer to Figure 2. Enter dC131. Perform the steps that follow:
  - For positive ghosting, reduce the value of NVM 998-175.
  - For negative ghosting, increase the value NVM 998-175.

# **IQ23 Background RAP**

The page has uniform darkening across all the non print areas.

Ensure IQ1 Image Quality Entry RAP is performed before starting this RAP.

#### Procedure

#### WARNING

Ensure that the electricity to the machine is switched off while performing tasks that do not need electricity. Refer to GP 10. Disconnect the power cord. Electricity can cause death or injury. Moving parts can cause injury.

Remove, then reinstall the drum cartridges, PL 90.20. Switch off, then switch on the machine, GP 10. Make a print. **The image quality defect persists**.

N Perform SCP 5 Final Actions.

Install a new drum cartridge of the relevant color, PL 90.20. Switch off, then switch on the machine, GP 10. Make a print. **The image quality defect persists.** 

N Perform SCP 5 Final Actions.

Check the surface of the 2nd BTR for contamination or distortion. The surface of the BTR is good.

#### Ϋ́Ν

Υ

Υ

Υ

Clean the 2nd BTR. If necessary, install a new 2nd BTR roll assembly, PL 80.65 Item 2.

Remove, then reinstall the BTR HVPS. Switch off, then switch on the machine, GP 10. Make a print. **The image quality defect persists.** 

N Perform SCP 5 Final Actions.

Install new components as necessary:

- Drive PWB, PL 1.10 Item 4.
- BTR HVPS, PL 1.05 Item 1.
- ESS PWB, PL 3.10 Item 6 .

# **IQ24 Deletions RAP**

Part of the image is missing.

Ensure IQ1 Image Quality Entry RAP is performed before starting this RAP.

#### **Initial Actions**

#### WARNING

Ensure that the electricity to the machine is switched off while performing tasks that do not need electricity. Refer to GP 10. Disconnect the power cord. Electricity can cause death or injury. Moving parts can cause injury.

Perform the steps that follow:

- If the deletions are small and align with the stripper fingers in the drum cartridges, clean the stripper fingers. If necessary, install a new drum cartridge of the relevant color, PL 90.20.
- If the deletions are small and align with the stripper fingers in the fuser, clean the stripper fingers. If necessary, install a new fuser, PL 10.05 Item 1.

#### Procedure

Check the paper type, refer to GP 15. Paper used is within specifications.

N Use paper within specifications.

Use a new ream of paper. The image quality defect persists.

Y N

γ

Υ

Perform SCP 5 Final Actions.

Remove, then reinstall the drum cartridge of the relevant color, PL 90.20. Switch off, then switch on the machine, GP 10. Make a print. **The image quality defect persists.** 

N Perform SCP 5 Final Actions.

Install a new drum cartridge of the relevant color, PL 90.20. Switch off, then switch on the machine, GP 10. Make a print. **The image quality defect persists.** 

Y N Perform SCP

Perform SCP 5 Final Actions.

Check the surface of the 2nd BTR for distortion. The surface of the BTR is good.

#### Y N

Install a new 2nd BTR roll assembly, PL 80.65 Item 2.

Install new components as necessary:

- Drive PWB, PL 1.10 Item 4.
- ESS PWB, PL 3.10 Item 6.

# **IQ25 IOT Skew RAP**

Printed images are not parallel to the edges of the paper.

Ensure IQ1 Image Quality Entry RAP is performed before starting this RAP.

#### Procedure

#### WARNING

Ensure that the electricity to the machine is switched off while performing tasks that do not need electricity. Refer to GP 10. Disconnect the power cord. Electricity can cause death or injury. Moving parts can cause injury.

Enter dC612. Select the a relevant internal test pattern. Make 5 simplex prints. Check the prints for skew. Refer to IQS 5 Skew. **The prints are skewed.** 

Y N

Make 5 duplex prints of the same internal test pattern. Check the prints for skew, refer to IQS 5 Skew. Side 2 of the prints are skewed.

Y N

No IOT skew is present. Re-define the image quality defect. Refer to IQ1 Image Quality Entry RAP.

The skew occurs in the duplex paper path.

- Check the nip and drive rolls in the exit 2 transport assembly, PL 10.25 for wear, damage and contamination.
- Check the exit 2 drive transport ribs, PL 10.15 for wear, damage and contamination.
- Check the drive and idler rolls in the duplex L/H assembly, PL 80.50 for wear, damage and contamination.
- Check the duplex cover chute ribs, PL 80.50 Item 6 for wear, damage and contamination.

Clean or install new components as necessary.

Using the prints made from dC612, check the prints for distortion by measuring between the lines produced. **The lines are parallel to each other.** 

Install a new LPH assembly, PL 60.05.

Make 5 prints from each tray and the bypass tray to identify the source of skew:

- Check the feed rolls and guides for contamination. Clean the components as necessary.
- Check the feed rolls and transport rolls for wear. Install new components as necessary.
- Check that there is no variation in the size or weight of the sheets of paper in each tray.
- Check that the paper weight and type is within the specification. Refer to GP 15 Paper and Media Size Specifications.
- Check that the paper size guides are set correctly.
- Check that the bypass tray width guides are set correctly.
- Check the bypass tray lower feeder assembly, PL 70.35 Item 2 for contamination, wear or damage
- Check the registration chute, PL 80.55 Item 2 for wear, damage or contamination. If necessary clean the housing or install a new registration chute.
- Check the paper path for obstructions. Refer to the IQ26 Print Damage RAP.

# **IQ26 Print Damage RAP**

The prints have nicks, tears, creases, folds, curled edges or wrinkles.

Ensure IQ1 Image Quality Entry RAP is performed before starting this RAP.

#### Procedure

#### WARNING

Ensure that the electricity to the machine is switched off while performing tasks that do not need electricity. Refer to GP 10. Disconnect the power cord. Electricity can cause death or injury. Moving parts can cause injury.

Enter dC612. Select a relevant internal test pattern. Make prints to identify where the prints are damaged.

Check for curled paper in the paper trays:

• Ensure the paper is in specification. Refer to GP 15.

- Check the paper path, for the problems that follow:
- Obstructions.
- Damaged guides and rolls. Pay particular attention to the areas that align with the damage on the prints. For example, fuser stripper fingers.
- Protruding objects on the edges of the paper path.
- If the paper feed is introducing skew to the paper, perform the IQ25 IOT Skew RAP.
- If the paper does not correctly strip from the drum cartridges, ensure the contacts on the HV housing assembly, PL 90.20 Item 9 and the contact housing assembly, PL 90.20 Item 10 are good.
- Check that the fuser roll stripper fingers are clean. If possible remove any contamination. If the stripper fingers are missing, damaged or worn, install a new fuser, PL 10.05 Item 2.
- Check that the drum cartridge stripper fingers are clean. If possible remove any contamination. If the stripper fingers are missing, damaged or worn, install a new drum cartridge of the relevant color, PL 90.20.
- Check the registration transport assembly, PL 80.55 Item 1 for damage or wear.
- Check the LH cover assembly, PL 80.45 Item 1 and inner duplex chute, PL 80.45 Item 3 for damage or wear.

If the paper path and the duplex path are good, check that the paper and other media used, is of the correct weight and size, refer to GP 15.

# IQ27 Unfused Print/Toner Offset RAP

Printed images are not correctly fused onto the paper. When rubbed, the image comes off easily.

Ensure IQ1 Image Quality Entry RAP is performed before starting this RAP.

#### Procedure

#### WARNING

Ensure that the electricity to the machine is switched off while performing tasks that do not need electricity. Refer to GP 10. Disconnect the power cord. Electricity can cause death or injury. Moving parts can cause injury.

Check the paper type, refer to GP 15. Paper used is within specifications.

Y N

Use paper within specifications.

Use paper stored under room conditions. The image quality defect persists.

Y N

Perform SCP 5 Final Actions.

Check the paper settings for the tray being used. The settings are correct.

Y N

Correct the tray settings.

Check the fuser rolls for contamination. The rolls are clean.

Y N

Clean the fuser rolls. If necessary, install a new fuser, PL 10.05 Item 2.

Check the power supply voltage. The voltage is within the specified range.

Y N

Connect a power supply with voltage within the specified range.

Enter dC140, codes 010-200, 010-201, 010-202 and 010-203. Check the fusing temperature. Normal fusing temperatures are detected.

#### Y N

Adjust the fusing temperatures as necessary.

İnstall a new fuser, PL 10.05 Item 2.

# **IQ30 Solid Color in Prints RAP**

Paper is printed completely in one of the four colors.

Ensure IQ1 Image Quality Entry RAP is performed before starting this RAP.

| BSD-Reference: | BSD 60.1 LPH Y and M              |
|----------------|-----------------------------------|
| BSD-Reference: | BSD 60.2 LPH C and K              |
| BSD-Reference: | BSD 90.9 Charging and Exposure Y  |
| BSD-Reference: | BSD 90.10 Charging and Exposure M |
| BSD-Reference: | BSD 90.11 Charging and Exposure C |
| BSD-Reference: | BSD 90.12 Charging and Exposure K |

#### Procedure

#### WARNING

Ensure that the electricity to the machine is switched off while performing tasks that do not need electricity. Refer to GP 10. Disconnect the power cord. Electricity can cause death or injury. Moving parts can cause injury.

For the relevant color.

Remove, then reinstall the drum cartridge, PL 90.20. Switch off, then switch on the machine, GP 10. Make a print. **The image quality defect persists**.

Y N

Perform SCP 5 Final Actions.

Install a new drum cartridge, PL 90.20. Switch off, then switch on the machine, GP 10. Make a print. **The image quality defect persists.** 

Y N Perform SCP 5 Final Actions.

Check the wiring and connectors between P/J513 on the BCR HVPS and P/J414 on the motor drive PWB. The wiring and connectors are good.

#### Y N

Correct the connections or repair the wiring as necessary.

Check the ribbon cable and connectors for the relevant color:

- Between the (Y) print head assembly and P554 on the halftone PWB.
- Between the (M) print head assembly and P555 on the halftone PWB.
- Between the (C) print head assembly and P556 on the halftone PWB.
- Between the (K) print head assembly and P557 on the halftone PWB.

# The ribbon cable and connectors are good. Y $\,$ N $\,$

Correct the connections. If necessary, install a new FFC cable for the relevant color, PL 31.05 Item 1.

#### A

Check the connections to the components that follow, install new components as necessary:

- BCR HVPS, PL 1.05 Item 1.
- LPH assembly (for the relevant color), PL 60.05.
- Motor drive PWB, PL 1.10 Item 2.
- Controller PWB, PL 3.05 Item 1.

# **IQ31 Missing Color from Image RAP**

Paper has no visible print from one of the four colors.

Ensure IQ1 Image Quality Entry RAP is performed before starting this RAP.

| BSD-Reference: | BSD 60.1 LPH Y and M              |
|----------------|-----------------------------------|
| BSD-Reference: | BSD 60.2 LPH C and K              |
| BSD-Reference: | BSD 90.9 Charging and Exposure Y  |
| BSD-Reference: | BSD 90.10 Charging and Exposure M |
| BSD-Reference: | BSD 90.11 Charging and Exposure C |
| BSD-Reference: | BSD 90.12 Charging and Exposure K |

#### Procedure

#### WARNING

Ensure that the electricity to the machine is switched off while performing tasks that do not need electricity. Refer to GP 10. Disconnect the power cord. Electricity can cause death or injury. Moving parts can cause injury.

For the relevant color.

Check the installation of the LPH assembly, PL 60.05. The print head assembly is installed correctly.

Y N

Υ

Correctly install the print head assembly.

Check the drum ground contact point, positioned on the front underside of the drum cartridge for contamination or distortion. **The drum ground contact point is good**.

N Clean the drum ground contact point. Correct any distortion.

Remove, then reinstall the drum cartridge, PL 90.15.

Switch off, then switch on the machine, GP 10. Make a print. The image quality defect persists.

```
Y N
```

Perform SCP 5 Final Actions.

Install a new drum cartridge, PL 90.15. Switch off, then switch on the machine, GP 10. Make a print. **The image quality defect persists.** 

Y N

Perform SCP 5 Final Actions.

Print a page that is entirely of the missing color. During the print cycle, switch off the power after the paper has been fed out of the tray (stop the transfer in mid-progress). Check the surface of the IBT belt. There is a considerable amount of toner on the surface of the IBT belt.

Y N

Check the ribbon cable and connectors between the relevant print head assembly and the ESS PWB. **The ribbon cable and connectors are good.** 

Y N

Correct the connections. If necessary, install a new FFC cable for the relevant color, PL 31.05 Item 1.

Check the connections to the components that follow, install new components as necessary:

- BCR HVPS, PL 1.20 Item 4.
- LPH assembly (for the relevant color), PL 60.05.
- Motor drive PWB, PL 1.10 Item 2.
- Controller PWB, PL3.05/1.

Check the connections to the components that follow, install new components as necessary:

- 2nd BTR roll assembly, PL 80.65 Item 2.
- BTR HVPS, PL 1.05 Item 1.
- Motor drive PWB, PL 1.10 Item 2.

# **IQ32 Repeated Defects RAP**

Use this RAP to identify the cause of repeated defects.

Repeated defects can be caused by a variety of issues in the print engine. Refer to Figure 1.

Ensure IQ1 Image Quality Entry RAP is performed before starting this RAP.

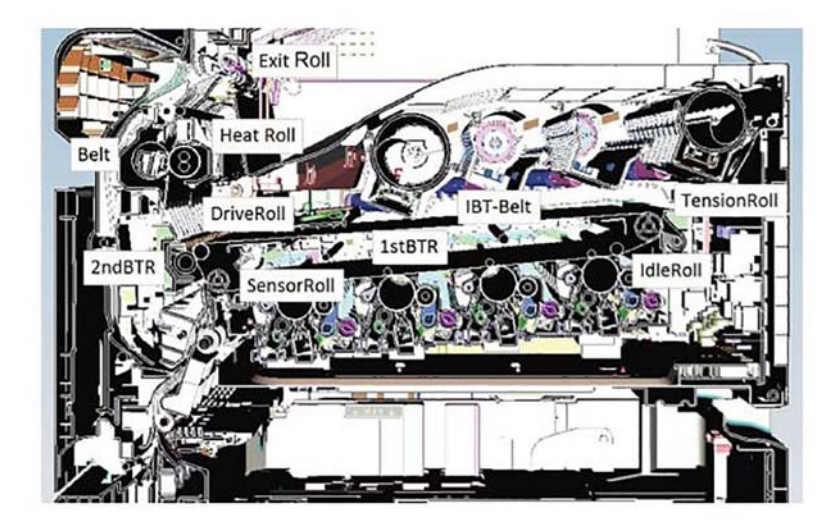

TF-1-0656-A

Figure 1 Print engine

#### **Initial Actions**

Refer to Table 1. Observe any lines or defects to see if space between them match any values in the table.

#### Table 1 Defect periods

| Sub System | Device     | Print Period<br>(mm) | Print Period<br>(inches) | Part List<br>Reference |
|------------|------------|----------------------|--------------------------|------------------------|
| Exit       | Exit Roll  | 47.1                 | 1.85                     | PL 10.25 Item 2        |
|            | Pinch Roll | 31.4                 | 1.24                     | PL 10.25 Item 2        |
|            | Drive Roll | 41.0                 | 1.61                     | PL 10.25 Item 2        |

| Sub System   | Device                                | Print Period<br>(mm) | Print Period<br>(inches) | Part List<br>Reference                   |
|--------------|---------------------------------------|----------------------|--------------------------|------------------------------------------|
| Fusing       | Heat Roll (part<br>of the fuser unit) | 82.5                 | 3.25                     | PL 10.05 Item 14                         |
|              | Belt (part of the<br>fuser unit)      | 95.1                 | 3.74                     | PL 10.05 Item 14                         |
| Transfer     | 2nd-BTR Roll                          | 56.5                 | 2.22                     | PL 80.65 Item 2                          |
| IBT          | IBT-Belt                              | 795.0                | 31.3                     | PL 90.30 Item 1                          |
|              | Tension Roll                          | 70.9                 | 2.79                     | Part of IBT belt Assy<br>PL 90.30 Item 1 |
|              | Idle Roll                             | 31.7                 | 1.25                     | Part of IBT belt Assy<br>PL 90.30 Item 1 |
|              | 1st-BTR Roll                          | 19.1                 | 0.75                     | Part of IBT belt Assy<br>PL 90.30 Item 1 |
|              | Sensor Roll                           | 56.8                 | 2.24                     | Part of IBT belt Assy<br>PL 90.30 Item 1 |
| Developer    | Developer Unit                        | 28.7                 | 1.13                     | PL 90.05                                 |
| Xerographics | Drum Cartridge                        | 94.5                 | 3.72                     | PL 90.15                                 |
|              | BCR                                   | 38.0                 | 1.5                      | Part of drum cartridge<br>PL 90.15       |
|              | BCR Cleaner                           | 29.3                 | 1.15                     | Part of drum cartridge<br>PL 90.15       |

#### Table 1 Defect periods

#### Procedure

Clean or install new components as necessary.

**NOTE:** Some of the items cannot be cleaned or replaced as they are contained within a larger part. For example the idle roll, 1st BTR roll and sensor roll are contained within the IBT unit belt assembly.

# **IQS 1 Fusing**

#### Procedure

Make 5 prints of an internal test pattern that has solid areas. Check the fusing by folding one of the prints through the centre of a solid area. Use a finger to apply medium pressure along the fold to crease the paper. Unfold the copy. Use a finger to lightly rub the area of the fold and adjacent areas.

#### Specification

Any break should measure less than 1mm (1/32 inch) across the line of a fold. Any area rubbed with a cloth should not smudge or the image lift off the surface of the paper. When checking the fusing on heavyweight paper (200gsm), rub the image with a finger. Images fused on the smooth side of the paper have a greater resistance to rubbing than images fused on the rough side of the paper. Do not attempt to fold heavyweight paper, as this breaks the fibres.

#### **Corrective Action**

If the fusing specification is not met, perform the IQ27 Un fused Print/Toner Offset RAP.

# **IQS 2 Skew**

#### Documents

Internal test pattern 28

#### Procedure

**NOTE:** For a description of the print/copy orientation definitions, refer to GP 31 Print/Copy Orientation Definitions.

#### Print Skew

#### Specification

Refer to Table 1.

#### Table 1 Print skew measurement

| Source of Paper     | Maximum Allowable Skew |
|---------------------|------------------------|
| Trays 1, 2, 3 and 4 | 1mm                    |
| Bypass tray         | 2.2mm                  |

#### Skew Measurement

To check for skew, perform the steps that follow:

- 1. Enter dC612. Make a simplex print of internal test pattern 28.
- 2. Determine the amount of skew. Measure the distance from a printed line to the lead edge of the paper at the inboard and outboard edges.
- 3. If skew is not within specification on either side, perform the IQ25 IOT Skew RAP.

# **IQS 3 Print Defects**

The machine should produce prints free of defects. Any defects not explicitly covered by this specification should be considered as a fault.

#### **Dark Spots**

Dark spots are toner deposits in the background area of a print. The specification is for the total image area. To assess for dark spots use the dC612 internal test pattern 55.

- Spots of 0.4mm (0.016 inch) and larger none allowed.
- Spots 0.3mm to 0.4mm (0.012 to 0.015 inch) no more than 1 spot per A4 (8.5 x 11 inch) page.
- Spots 0.2mm to 0.3mm (0.008 to 0.012 inch) no more than 6 spots per A4 (8.5 x 11 inch) page.
- Spots 0.15mm to 0.2mm (0.006 to 0.008 inch) no more than 10 spots per A4 (8.5 x 11 inch) page.

#### **Corrective Action**

Go to the IQ2 IOT IQ Defects RAP.

#### White Spots

White spots are areas visible on a half tone or solid area where the toner has failed to be deposited. The specification is for the total image area. To assess for white spots use the dC612 internal test pattern 123.

- Spots of 1mm (0.04 inch) and larger none allowed.
- Spots 0.5mm to 1mm (0.02 to 0.04 inch) no more than 1 spot per A4 (8.5 x 11 inch) page.
- Spots 0.25mm to 0.5mm (0.01 to 0.02 inch) no more than 4 spots per A4 (8.5 x 11 inch) page.
- Spots 0.125mm to 0.25mm (0.005 to 0.01 inch) no more than 20 spots per A4 (8.5 x 11 inch) page.

#### **Corrective Action**

Go to the IQ2 IOT IQ Defects RAP.

#### Paper Wrinkle

Paper wrinkles which result in the loss of information are unacceptable at any level. In any mode, prints containing wrinkles or creases of 84mm (3.3 inch) or less in length which do not result in the loss of information may occur less frequently than 1 in 10 consecutive copies/ prints in that mode. This is applicable to all base line papers; to simplex prints, provided the paper is stored inside the printer and that the printer is operated within the environmental specification.

#### **Corrective Action**

Perform the checks that follow:

- That the paper stock conforms to the specification. Refer to GP 15 Paper and Media Size Specifications. Inform the customer if the paper is outside of the specifications.
- The customer's paper storage conditions. Paper must be stored in unopened packs in cool dry conditions. Inform the customer if the storage conditions are not good.
- The environmental conditions. Refer to GP 18 Environmental Data. Inform the customer if the environmental conditions are outside of the specifications.

- For damaged rollers in the paper path.
  - Wrinkles occurring before image transfer can be flattened by the fuser, resulting in a wrinkled image even though the paper is flat.
  - Wrinkles occurring after transfer tend to be creased into the paper and can be caused in the fuser.

# **IQS 4 MAX Setup**

#### Purpose

To maintain a high image quality that meets the demands of the customer resulting in good customer satisfaction.

#### Overview

This adjustment procedure uses the sub-procedures that follow:

- ADJ 90.2: Color Calibration Automatic. This procedure automatically adjusts the color calibration.
- dC612: Print Test Pattern. This procedure allows selection and printing of internal test patterns.
- dC924: TRC Manual Adjust. This function adjusts the IOT gradation with the ADC Gradation Correction LUT and to darken or lighten the L, M, and H of each color Y, M, C and K.
- dC937: Procon ON/OFF Print. This function identifies the IOT density reproduction problem. Perform the Procon Setup to output the built-in PG and indicate whether there is a control related parameter failure. There are two modes for Procon Control: [Procon "On" Print] mode for Process Control ON and [Procon "Off" Print] mode for Process Control OFF. These modes are used to identify whether the trouble is caused by the Process Control or the IOT.
- dC950: ATC sensor setup. To acquire the sensitivity correction values [Correction Coefficient] and [Correction Offset] for adjusting the ATC sensor output from the bar code numbers which display the sensitivity attribute in every ATC sensor. Only implement colors which a new developer assembly or ATC sensor have been installed.
- dC991: Tone Up/Down. This function changes the toner density and adjusts the IOT density. Input and set the number of sheets for tone up or down and perform the Tone Up / Down.

#### Procedure

During a service call, when a problem with the image quality has been determined or when there is a request from the customer regarding image quality, perform the adjustment according to the following flow, Figure 1, Figure 2 and Figure 3.

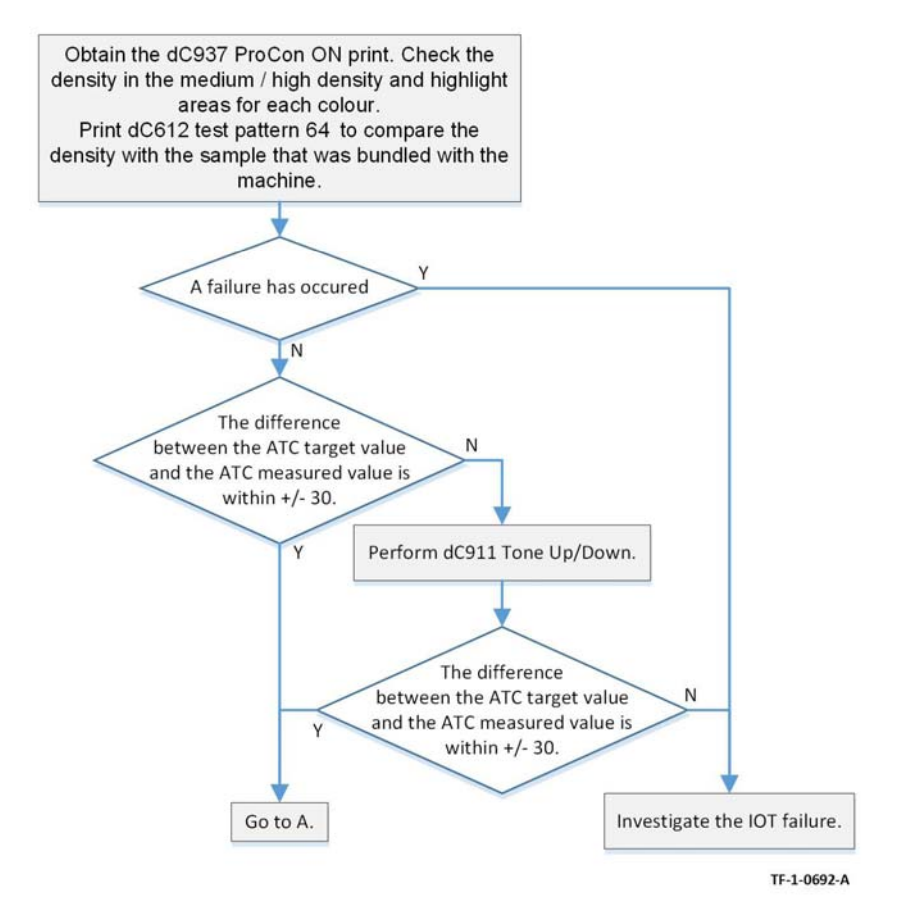

Figure 1 IQ call flow (1 of 3)

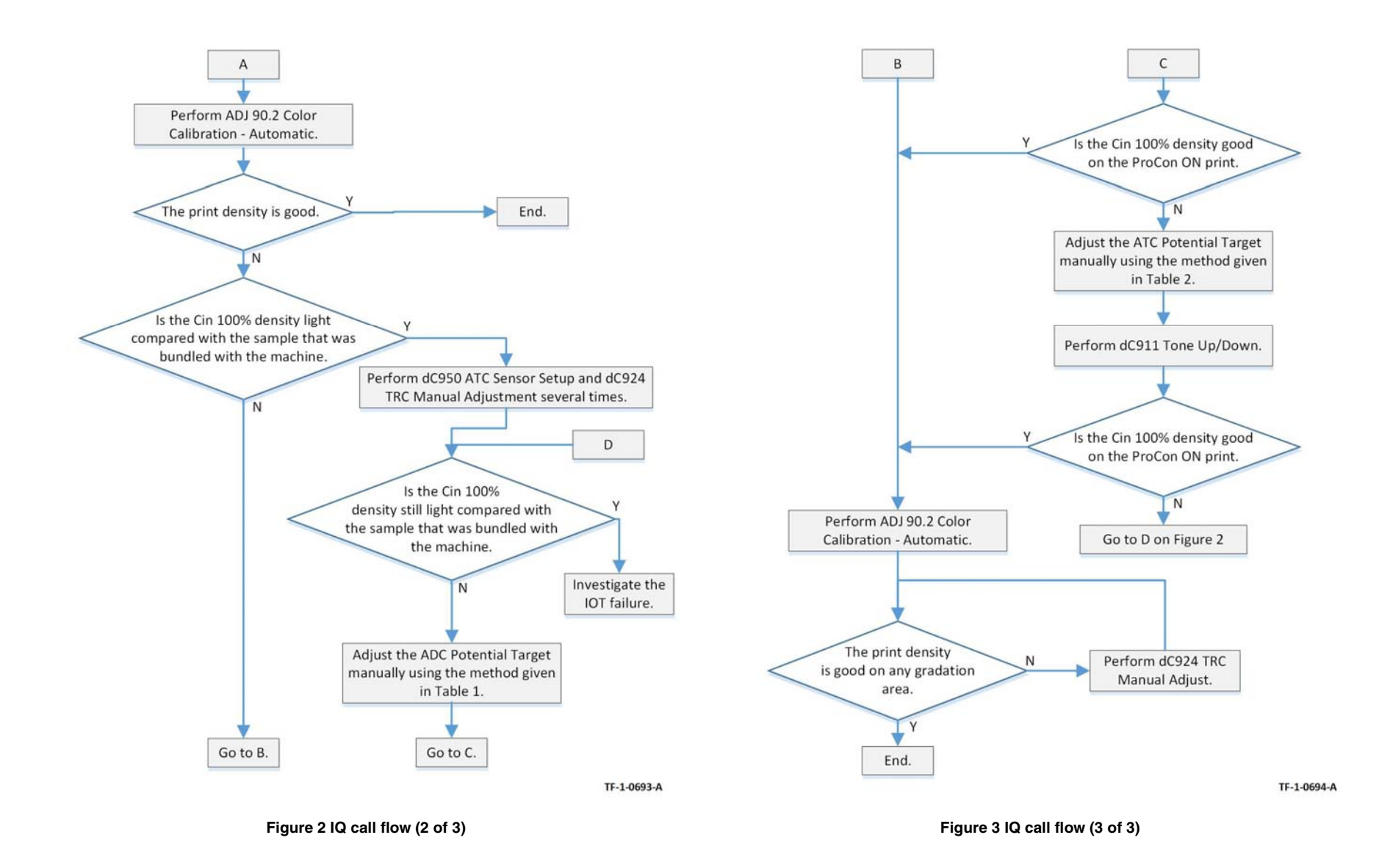

#### Table 1 NVM of ADC Goal Manual Correction Target

| Chain Link Number | Parameter Name                                              | Adjustment Range                               |
|-------------------|-------------------------------------------------------------|------------------------------------------------|
| 753-194           | Delta RADC_potential_target<br>manual correction amount [Y] | -30 to +30.<br>When concentration is up,use a  |
| 753-195           | Delta RADC_potential_target<br>manual correction amount [M] | negative value.<br>When concentration is down, |
| 753-196           | Delta RADC_potential_target<br>manual correction amount [C] | use a positive vaue.                           |
| 753-197           | Delta RADC_potential_target<br>manual correction amount [K] |                                                |

#### Table 2 NVM of ATC Goal Manual Correction Target

| Chain Link Number | Parameter Name                             | Adjustment Range                               |
|-------------------|--------------------------------------------|------------------------------------------------|
| 754-509           | ATC target manual correction<br>amount [Y] | -30 to +30.<br>When concentration is up,use a  |
| 754-510           | ATC target manual correction<br>amount [M] | negative value.<br>When concentration is down, |
| 754-511           | ATC target manual correction<br>amount [C] | use a positive vaue.                           |
| 754-512           | ATC target manual correction<br>amount [K] | -                                              |

# **IQS 5 Thin Line Emphasis Mode Adjustment**

#### Purpose

For correcting the poor reproducibility of 600dpi/1200dpi thin lines.

Thin lines, especially slanted ones, tend to break up, when this happens, use this procedure to correct the problem.

NOTE: This adjustment might cause defects to appear in images when in use:

- Interference in the form of banding in ladder images.
- LPH streaks appearing in high temperature environments.
- HT concentration increases.

Because of these reasons, keep the adjustment amount as low as possible.

#### Procedure

Adjust the NVMs that follow:

- 1. 749-247 1200 Only Fine Line Correction 0: OFF (also perform correction for 600dpi), 15: ON (only perform correction for 1200dpi)
- 2. 749-246 Thin Line Correction Switch 0: Thin Line Correction OFF, 1: Thin Line Correction ON. The default value is 0.
- 3. Change the value of 749-938 NOUDLUT\_ratio Fixed Value ON to 0. 0: Calculated value, 1: Fixed Value
- 4. Adjust the thin line correction amount, Table 1.

#### Table 1 Thin Line Correction Amount Adjustment

| NVM Address | Description                             | Default Value | Adjustment Range |
|-------------|-----------------------------------------|---------------|------------------|
| 749-251     | Thin line correction<br>amount Y color  | 0             | 0 to 255         |
| 749-251     | Thin line correction<br>amount M color  | 0             | 0 to 255         |
| 749-251     | Thin line correction<br>amount C color  | 0             | 0 to 255         |
| 749-251     | Thin line correction<br>amount YK color | 0             | 0 to 255         |

**NOTE:** The larger the value, the more emphasis the thin line gets (amount of exposure is increased).

The amount of exposure increases +10% at 120, +20% at 220. The smaller value has fewer defects so120 is recommended.

# **4 Repairs - Adjustments**

#### **REPs 1 - Standby Power**

| REP 1.1 BTR HVPS PWB              | 4-3  |
|-----------------------------------|------|
| REP 1.2 Fuser Heater Power Supply | 4-4  |
| REP 1.3 GFI Chassis Assembly      | 4-5  |
| REP 1.4 Motor Drive PWB           | 4-6  |
| REP 1.5 AC Drive PWB              | 4-7  |
| REP 1.6 LVPS                      | 4-8  |
| REP 1.7 Developer Bias HVPS PWB   | 4-11 |
| REP 1.8 Main Power Switch         | 4-12 |
| REP 1.9 BCR HVPS PWB              | 4-13 |
|                                   |      |

#### REPs 2 - UI

| REP 2.1 UI Assembly 4- | -15 |
|------------------------|-----|
|------------------------|-----|

#### **REPs 3 - Machine Run Control**

| REP 3.1 Controller PWB Assembly | 4-17 |
|---------------------------------|------|
| REP 3.2 SD Memory Card          | 4-18 |
| REP 3.3 Back Plane PWB          | 4-20 |
| REP 3.4 Halftone PWB            | 4-21 |

#### **REPs 10 - Print Transport and Fusing**

| REP 10.1 Retract Motor Assembly           | 4-23 |
|-------------------------------------------|------|
| REP 10.2 Fuser                            | 4-24 |
| REP 10.3 Fuser Heater Coil                | 4-24 |
| REP 10.4 Exit 1 Transport Assembly        | 4-25 |
| REP 10.5 Exit 1 OCT Motor                 | 4-27 |
| REP 10.6 Exit 1 OCT Home Position Sensor  | 4-28 |
| REP 10.7 Exit 1 Drive Gear                | 4-29 |
| REP 10.8 Exit 2 Transport Assembly        | 4-29 |
| REP 10.9 Exit 2 Drive Assembly            | 4-30 |
| REP 10.10 Exit 1 Gate Solenoid            | 4-31 |
| REP 10.11 Exit 2 OCT Home Position Sensor | 4-33 |
| REP 10.12 Offset Gear                     | 4-34 |

#### REPs 13 - Office Finisher LX

| REP 13.1 Horizontal Transport Assembly | 4-37 |
|----------------------------------------|------|
| REP 13.2 Hole Punch Assembly           | 4-37 |
| REP 13.3 Horizontal Transport Belt     | 4-38 |
| REP 13.4 Horizontal Transport Motor    | 4-39 |
| REP 13.5 Finisher LX Undocking         | 4-39 |
| REP 13.6 Front Cover                   | 4-40 |
| REP 13.7 Rear Upper Cover              | 4-42 |
| REP 13.8 Rear Lower Cover              | 4-44 |
| REP 13.9 Top Right Cover               | 4-45 |
| REP 13.10 Foot Cover                   | 4-47 |
| REP 13.11 Stacker Lower Cover          | 4-48 |
| REP 13.12 Stacker Upper Cover          | 4-48 |
| REP 13.13 Stack Height Sensors 1 and 2 | 4-49 |

| REP 13.14 Sub Paddle Solenoid Assembly     | 4-49 |
|--------------------------------------------|------|
| REP 13.15 Stapler Move Motor Assembly      | 4-50 |
| REP 13.16 Stapler Assembly                 | 4-51 |
| REP 13.17 Compiler Tray Assembly           | 4-52 |
| REP 13.18 Crease Assembly                  | 4-62 |
| REP 13.19 Stacker Elevator Motor           | 4-63 |
| REP 13.20 Stacker Tray                     | 4-67 |
| REP 13.21 Eject Belt                       | 4-67 |
| REP 13.22 Eject Motor Assembly             | 4-68 |
| REP 13.23 Finisher PWB                     | 4-68 |
| REP 13.24 Finisher LVPS                    | 4-69 |
| REP 13.26 Front/Rear Tamper Motor          | 4-70 |
| REP 13.27 Front/Rear Tamper Home Sensors   | 4-71 |
| REP 13.28 Compiler Tray No Paper Sensor    | 4-71 |
| REP 13.29 Front/Rear Carriage Assembly     | 4-72 |
| REP 13.30 Booklet Maker PWB                | 4-73 |
| REP 13.31 Booklet Maker Assembly           | 4-74 |
| REP 13.32 Booklet Maker Front Cover        | 4-76 |
| REP 13.33 Booklet Maker Rear Cover         | 4-77 |
| REP 13.34 Booklet Maker Top Cover          | 4-78 |
| REP 13.35 Booklet Maker PWB Cover          | 4-79 |
| REP 13.36 Booklet Maker Left Cover         | 4-79 |
| REP 13.37 Booklet Maker Front/Rear Stapler | 4-80 |
| REP 13.38 Booklet Maker Stapler Move Motor | 4-82 |
|                                            |      |

#### **REPs 40 - Drive and NOHAD**

| REP 40.1 Main Drive Assembly                     | 4-83 |
|--------------------------------------------------|------|
| REP 40.2 Fuser Drive Assembly                    | 4-84 |
| REP 40.3 Temp/Humidity Sensor (No 1 external)    | 4-84 |
| REP 40.4 Duct Assembly (Front Right Marking Fan) | 4-85 |
| REP 40.5 Toner Cartridge Cooling Fan Assembly    | 4-86 |
| REP 40.6 Front/Left Marking Fan Assembly         | 4-87 |
| REP 40.7 Rear Fuser Duct Assembly                | 4-88 |
| REP 40.8 LVPS Fan Assembly                       | 4-89 |
| REP 40.9 IHPS Intake Duct Assembly               | 4-89 |
| REP 40.10 Toner Cartridge Exhaust Fan Assembly   | 4-90 |
|                                                  |      |

#### REPs 60 - Imaging

| REP 60.1 LPH Assembly (Y,M,C,K) | 4-91 |
|---------------------------------|------|
| REP 60.2 FFC Cable Assembly     | 4-93 |

#### **REPs 70 - Paper Supply**

| REP 70.1 Tray 1 and Tray 2 Paper Size Sensor     | 4-97  |
|--------------------------------------------------|-------|
| REP 70.2 Pivot                                   | 4-97  |
| REP 70.3 Bypass Tray                             | 4-99  |
| REP 70.4 Bypass Tray Paper Size Sensor Assembly  | 4-102 |
| REP 70.5 2TM Tray 3/4 Paper Size Sensor Assembly | 4-105 |
| REP 70.6 TTM Tray 3/4 Paper Size Sensor Assembly | 4-105 |

| REP 70.7 HCF Undocking                   | 4-106 |
|------------------------------------------|-------|
| REP 70.8 HCF Tray Removal                | 4-107 |
| REP 70.9 HCF Tray Set Sensor             | 4-107 |
| REP 70.10 HCF Tray Latch Assembly        | 4-108 |
| REP 70.11 HCF Lift Gear                  | 4-109 |
| REP 70.12 HCF Gear Bracket Assembly      | 4-109 |
| REP 70.13 HCF Cables (Rear)              | 4-110 |
| REP 70.14 HCF Cable (Front)              | 4-112 |
| REP 70.15 HCF Takeaway Roll and Bearing  | 4-114 |
| REP 70.16 HCF Feed Out Sensor            | 4-117 |
| REP 70.17 HCF Transport Interlock Switch | 4-118 |
| REP 70.18 HCF Takeaway Motor             | 4-119 |
| REP 70.19 HCF Slide Out Switch           | 4-120 |
| REP 70.20 HCF PWB                        | 4-120 |
| REP 70.21 HCF Paper Size Sensor          | 4-121 |
| REP 70.22 HCF Damper and Pinion          | 4-122 |
| REP 70.23 HCF Feed Head                  | 4-123 |
|                                          |       |

#### **REPs 80 - Paper Transport**

| REP 80.1 Tray 1 Feedhead Assembly              | 4-125 |
|------------------------------------------------|-------|
| REP 80.2 Tray 2 Feedhead Assembly              | 4-126 |
| REP 80.3 Tray 1/2 Feed Roll Kit                | 4-127 |
| REP 80.4 2TM Feedhead 1 Assembly               | 4-128 |
| REP 80.5 2TM Feedhead 2 Assembly               | 4-130 |
| REP 80.6 2TM Takeaway Roll Assembly (Upper)    | 4-132 |
| REP 80.7 2TM Tray Chute Assembly               | 4-133 |
| REP 80.8 2TM Takeaway Roll Assembly (Lower)    | 4-134 |
| REP 80.9 2TM Takeaway Motor Assembly           | 4-135 |
| REP 80.10 2TM Belt                             | 4-136 |
| REP 80.12 2TM Feed Roll Kit                    | 4-136 |
| REP 80.14 TTM Tray 3 Feedhead Assembly         | 4-137 |
| REP 80.15 TTM Tray 4 Feedhead Assembly         | 4-139 |
| REP 80.16 TTM Feed Roll Kit                    | 4-140 |
| REP 80.17 TTM Transport Roll Assembly          | 4-141 |
| REP 80.18 Not Used                             | 4-142 |
| REP 80.19 Bypass Feedhead Assembly             | 4-142 |
| REP 80.20 Bypass Tray Roll Kit                 | 4-146 |
| REP 80.21 Left Cover Assembly                  | 4-147 |
| REP 80.22 2nd BTR Roll Assembly                | 4-150 |
| REP 80.23 2nd BTR Housing Assembly             | 4-151 |
| REP 80.24 Duplex Inner Chute Assembly          | 4-153 |
| REP 80.25 Lower Chute Assembly                 | 4-157 |
| REP 80.26 Registration Sensor                  | 4-158 |
| REP 80.27 Handle                               | 4-159 |
| REP 80.28 POB Jam Sensor                       | 4-160 |
| REP 80.29 Left Cover Interlock Switch Assembly | 4-161 |
| REP 80.30 Registration Transport Assembly      | 4-162 |
| REP 80.31 Chute Assembly                       | 4-164 |
| REP 80.32 Takeaway Roll Assembly               | 4-166 |
| REP 80.33 Registration Drive Assembly          | 4-167 |
| REP 80.34 Drive Assembly (Takeaway Motor 2)    | 4-168 |
| REP 80.35 HCF Feed, Nudger, and Retard Rolls   | 4-169 |
|                                                |       |

| REP 80.36 HCF Feed Shaft Assembly, Ball Bearing and Feed Gear | 4-170 |
|---------------------------------------------------------------|-------|
| REP 80.37 HCF Latch                                           | 4-171 |
| REP 80.38 HCF Level/No Paper and Pre Feed Sensor              | 4-171 |
| REP 80.39 HCF Feed Lift Motor                                 | 4-172 |

#### **REPs 90 - Xerographics**

| REP 90.1 Conductor Housing Assembly        | 4-173 |
|--------------------------------------------|-------|
| REP 90.2 Plunger                           | 4-175 |
| REP 90.3 New Developer Assembly (Y,M,C,K)  | 4-176 |
| REP 90.4 Toner Dispense Motor Assembly     | 4-179 |
| REP 90.5 Toner CRUM Connector Assembly     | 4-180 |
| REP 90.6 Dispenser Assembly                | 4-181 |
| REP 90.7 Developer Replacement             | 4-182 |
| REP 90.8 IBT Belt Assembly                 | 4-187 |
| REP 90.9 MOB/ADC Assembly                  | 4-189 |
| REP 90.10 Upper Conductor Housing Assembly | 4-190 |
| REP 90.11 Drum Assembly                    | 4-191 |
| REP 90.12 Gear Housing Assembly            | 4-192 |
| REP 90.13 Drive Shaft                      | 4-194 |
| REP 90.14 Agitator Motor Assembly          | 4-196 |
| REP 90.15 Joint Pipe Assembly              | 4-197 |
| REP 90.16 Housing Assembly                 | 4-198 |
| REP 90.17 Sleeve Bearing                   | 4-200 |
| REP 90.18 Waste Toner Cartridge Sensors    | 4-201 |
| ADJs 10 - Print Transportation and Fusing  |       |

# 

#### ADJs 13 - Finisher

| ADJ 13.1 Booklet Folding and Staple Position   | 4-207 |
|------------------------------------------------|-------|
| ADJs 60 - Imaging                              |       |
| ADJ 60.1 Image Position                        | 4-209 |
| ADJ 60.2 LPH Exposure Amount Detail Correction | 4-209 |

#### ADJs 90 - Xerographics

| i zee ee i ieeegpee                    |       |
|----------------------------------------|-------|
| ADJ 90.1 Marking Refresh               | 4-213 |
| ADJ 90.2 Color Calibration - Automatic | 4-213 |
# **REP 1.1 BTR HVPS PWB**

Parts List on PL 1.05

Removal

### WARNING

Switch off the electricity to the machine. Refer to GP 10. Disconnect the power cord from the customer supply while performing tasks that do not need electricity. Electricity can cause death or injury. Moving parts can cause injury.

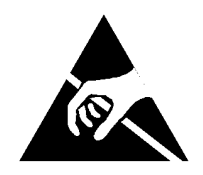

#### Figure 1 ESD symbol

#### CAUTION

Observe ESD procedures during this procedure.

- 1. Open the video contact chassis assembly, PL 3.10 Item 2, GP 32.
- 2. Remove the HVPS, Figure 2:
  - a. Remove five screws (1).
  - b. Disconnect the connector (2).
  - c. Remove the HVPS (3).

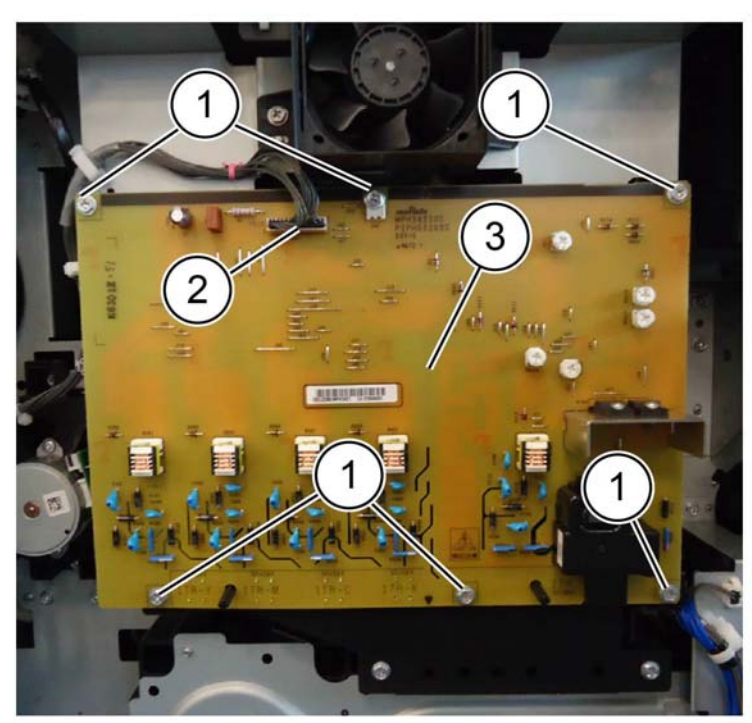

F-1-0092-A

Figure 2 HVPS removal

#### Replacement

# **REP 1.2 Fuser Heater Power Supply**

Parts List on PL 1.05

Removal

# WARNING

Switch off the electricity to the machine. Refer to GP 10. Disconnect the power cord from the customer supply while performing tasks that do not need electricity. Electricity can cause death or injury. Moving parts can cause injury.

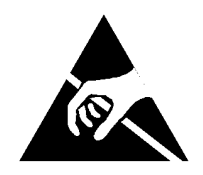

### Figure 1 ESD symbol

#### CAUTION

Observe ESD procedures during this procedure.

- 1. Open the video contact chassis assembly, PL 3.10 Item 2, GP 32.
- 2. Remove the BTR HVPS PWB, REP 1.1.
- 3. Remove the bracket: Figure 2.
  - a. Disconnect the connector (1).
  - b. Remove two cable ties (2).
  - c. Open two clamps (3), then move the harness out of the way.
  - d. Remove four screws (4).
  - e. Remove the bracket (5).

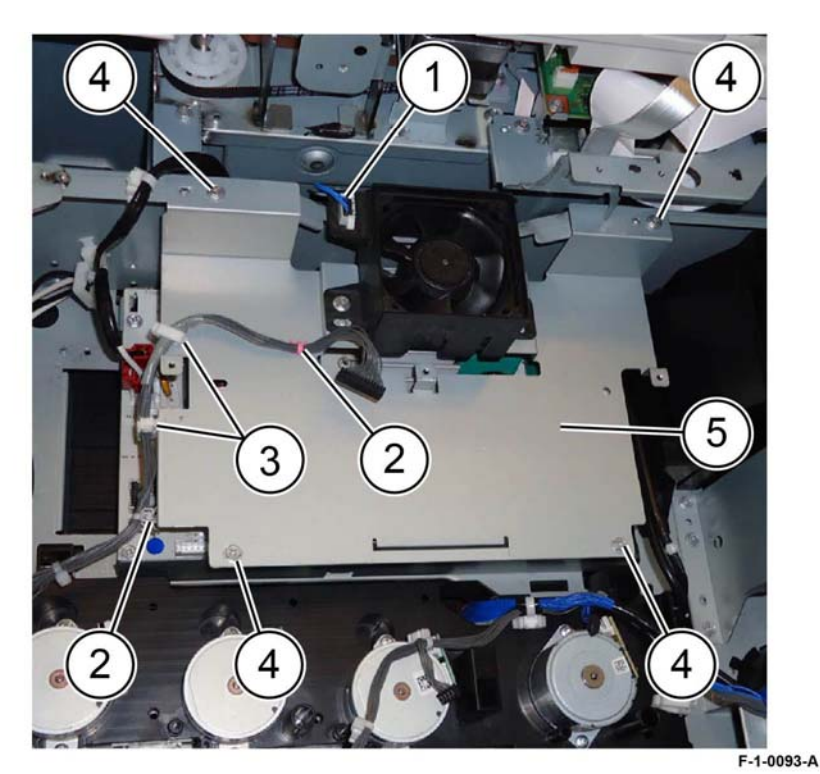

Figure 2 Bracket removal

- 4. Remove the fuser heater power supply: Figure 3.
  - a. Disconnect four connectors (1).
  - b. Remove five screws (2).
  - c. Remove the fuser heater power supply (3).

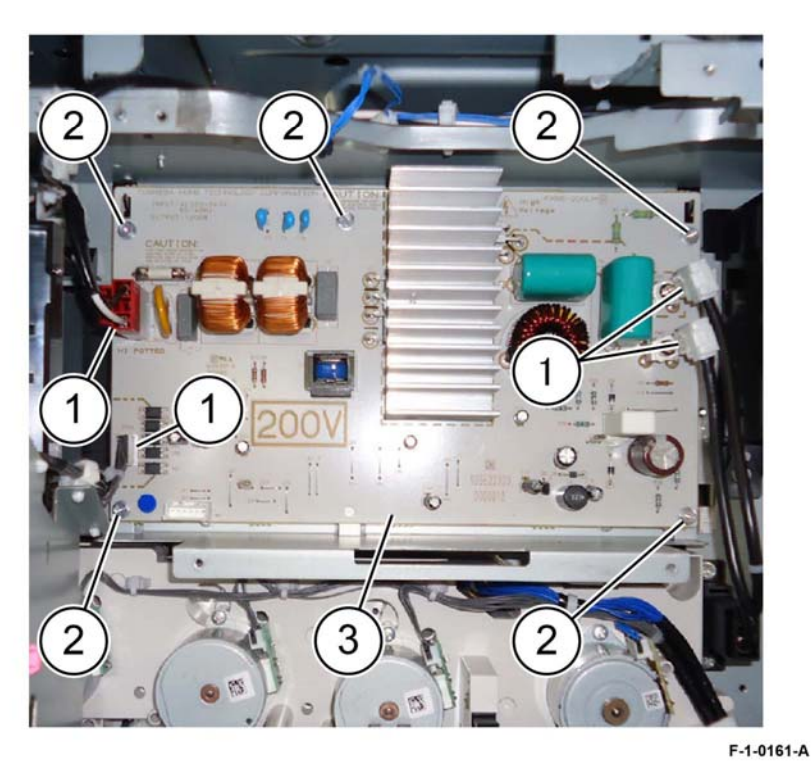

**REP 1.3 GFI Chassis Assembly** 

Parts List on PL 1.10

Removal

# WARNING

Switch off the electricity to the machine. Refer to GP 10. Disconnect the power cord from the customer supply while performing tasks that do not need electricity. Electricity can cause death or injury. Moving parts can cause injury.

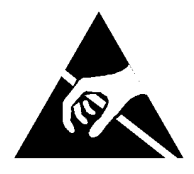

Figure 1 ESD symbol

#### CAUTION

Observe ESD procedures during this procedure.

- 1. Remove the controller cover assembly, PL 3.10 Item 1.
- 2. Remove the MCU cover, PL 28.15 Item 10.
- 3. Remove the lower rear cover, PL 28.15 Item 8.

Figure 3 Power supply removal

### Replacement

- 4. Remove the items that follow, Figure 2:
  - a. Remove three screws (1).
  - b. Disconnect four connectors (2).
  - c. Lift the GFI chassis assembly (3) off the frame hook then remove.

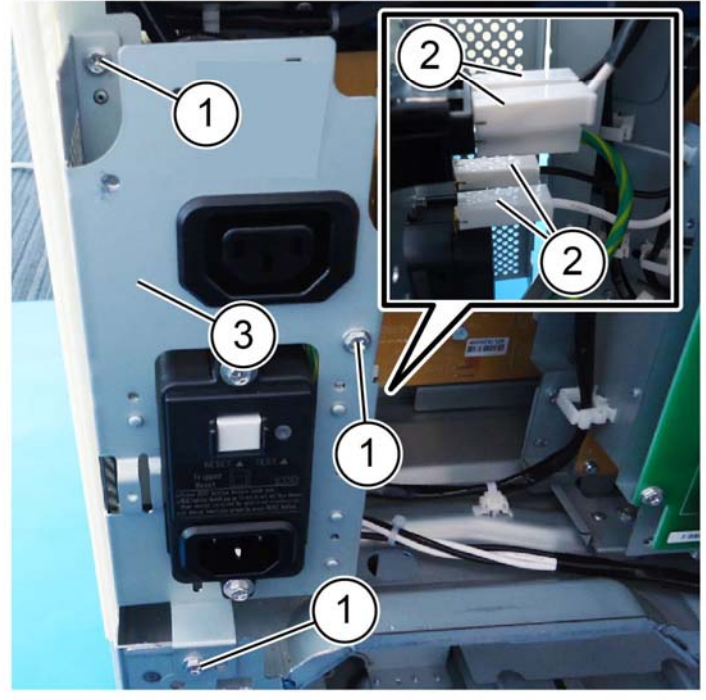

Figure 2 GFI chassis assembly removal

# Replacement

The replacement is the reverse of the removal procedure.

# **REP 1.4 Motor Drive PWB**

Parts List on PL 1.10

Removal

# WARNING

Switch off the electricity to the machine. Refer to GP 10. Disconnect the power cord from the customer supply while performing tasks that do not need electricity. Electricity can cause death or injury. Moving parts can cause injury.

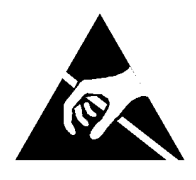

Figure 1 ESD symbol

#### CAUTION

Observe ESD procedures during this procedure.

When installing a new drive PWB and a new ESS PWB at the same time, first install the new ESS PWB, then switch on the machine, GP 10. If the new ESS PWB installation is successful, switch off the machine, then install the new drive PWB.

- 1. Remove the controller cover assembly, PL 3.10 Item 1.
- 2. Remove the MCU cover, PL 28.15 Item 10.
- 3. Remove the lower rear cover, PL 28.15 Item 8.

F-1-0162-A

- 4. Remove the motor drive PWB, Figure 2:
  - a. Disconnect all connectors (1).
  - b. Remove eight screws (2).
  - c. Remove the motor drive PWB (3).

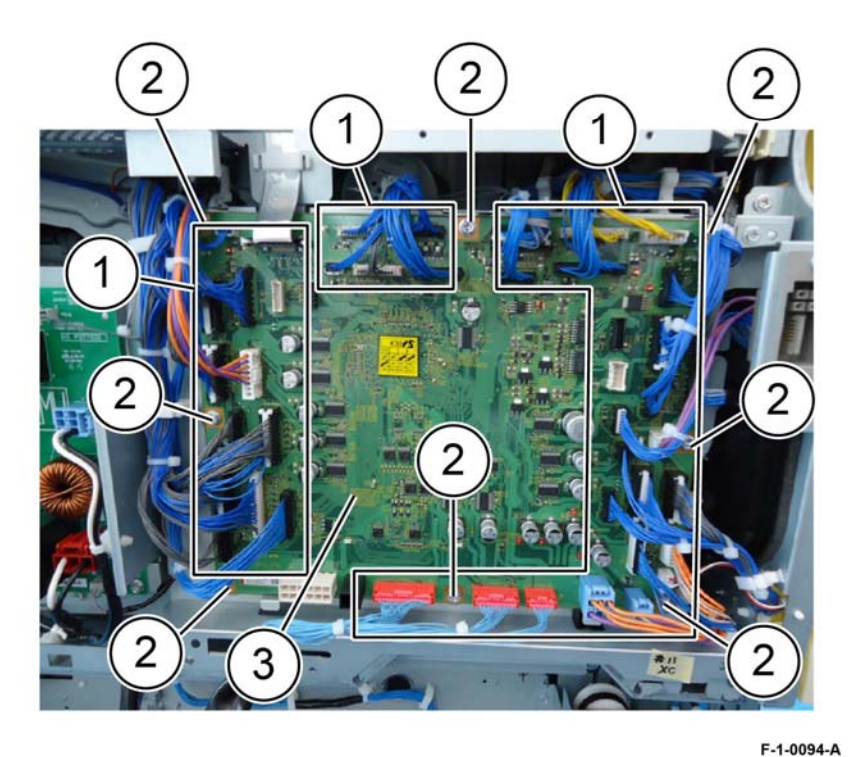

# **REP 1.5 AC Drive PWB**

Parts List on PL 1.15

# Removal

# WARNING

Switch off the electricity to the machine. Refer to GP 10. Disconnect the power cord from the customer supply while performing tasks that do not need electricity. Electricity can cause death or injury. Moving parts can cause injury.

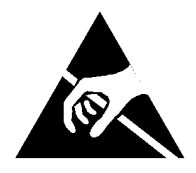

#### Figure 1 ESD symbol

#### CAUTION

Observe ESD procedures during this procedure.

- 1. Remove the controller cover assembly, PL 3.10 Item 1.
- 2. Remove the MCU cover, PL 28.15 Item 10.
- 3. Remove the lower rear cover, PL 28.15 Item 8.

Figure 2 Drive PWB removal

#### Replacement

- 4. Remove the AC drive PWB: Figure 2.
  - a. Disconnect seven connectors (1).
  - b. Remove four screws (2).
  - c. Remove the AC drive PWB (3).

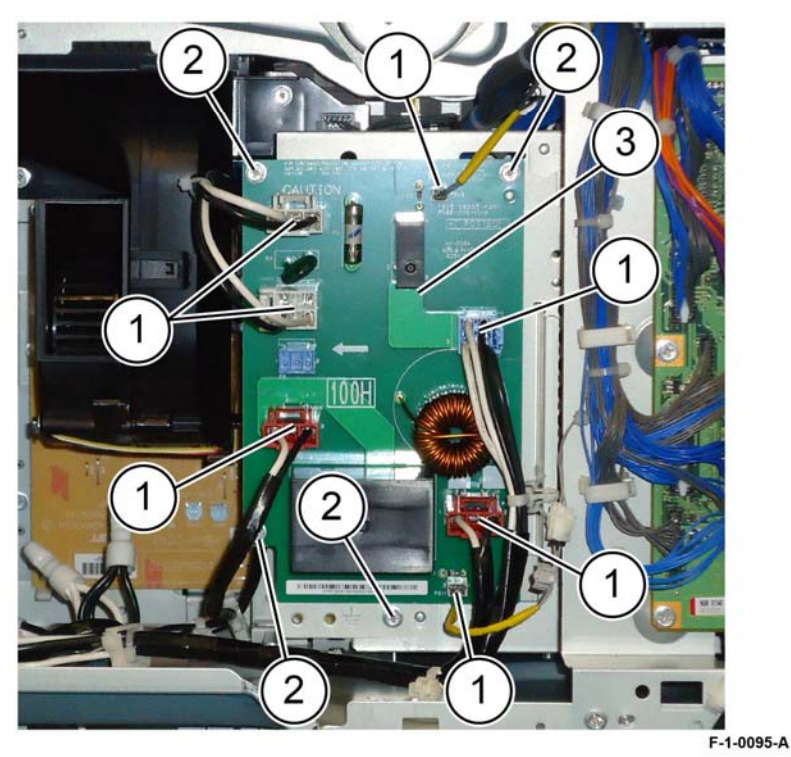

Figure 2 AC drive PWB removal

### Replacement

The replacement is the reverse of the removal procedure.

# REP 1.6 LVPS Parts List on PL 1.15 Removal

# WARNING

Switch off the electricity to the machine. Refer to GP 10. Disconnect the power cord from the customer supply while performing tasks that do not need electricity. Electricity can cause death or injury. Moving parts can cause injury.

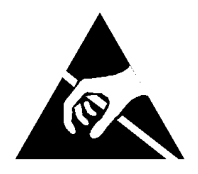

#### Figure 1 ESD symbol

#### CAUTION

Observe ESD procedures during this procedure.

- 1. Remove the controller cover assembly, PL 3.10 Item 1.
- 2. Remove the MCU cover, PL 28.15 Item 10.
- 3. Remove the lower rear cover, PL 28.15 Item 8.

- 4. Remove the motor drive chassis assembly, Figure 2:
  - a. Remove four screws (1).
  - b. Disconnect all connectors (2).
  - c. Remove the motor drive chassis assembly (3).

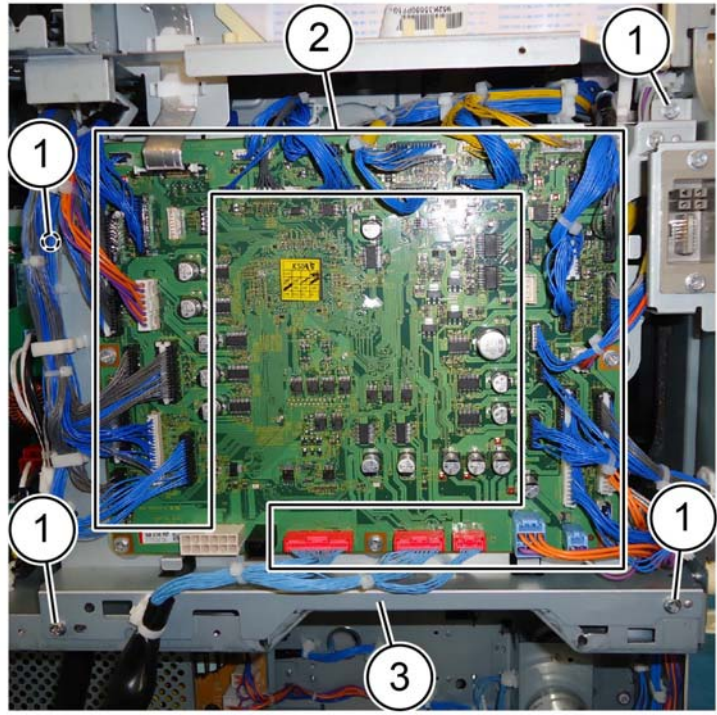

F-1-0096-A

Figure 2 Motor drive chassis assembly removal

- 5. Remove the AC Bracket, Figure 3.
  - a. Remove three screws (1).
  - b. Disconnect six connectors (2).
  - c. Remove the AC bracket (3).

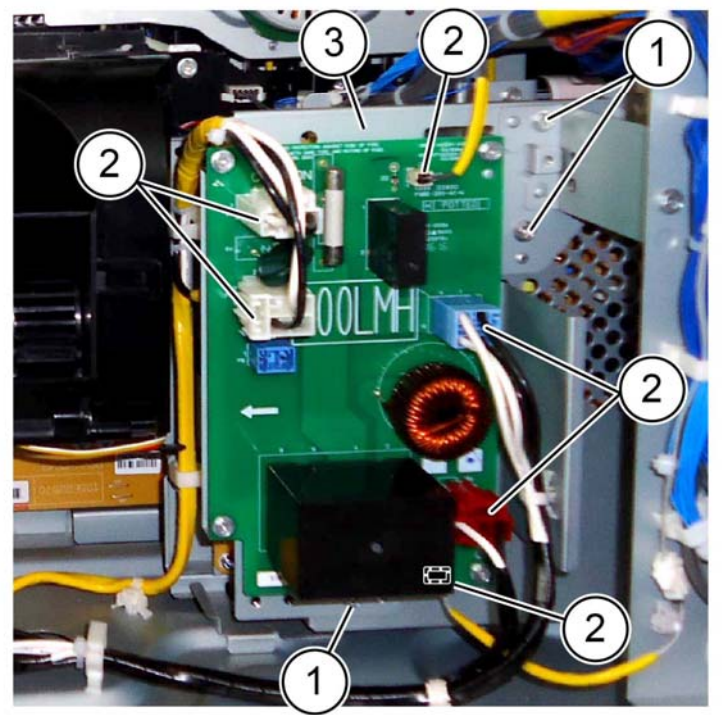

F-1-0097-A

Figure 3 AC bracket removal

- 6. Disconnect the LVPS harnesses, Figure 4.
  - a. Disconnect three connectors (1).
  - b. Remove two wire ties (2).
  - c. Release the harness from two clamps, then move the harness away from the LVPS (3).
- 7. Remove the LVPS, Figure 5.
  - a. Remove four screws (4).
  - b. Disconnect the connector (5).
  - c. Remove the LVPS (6).

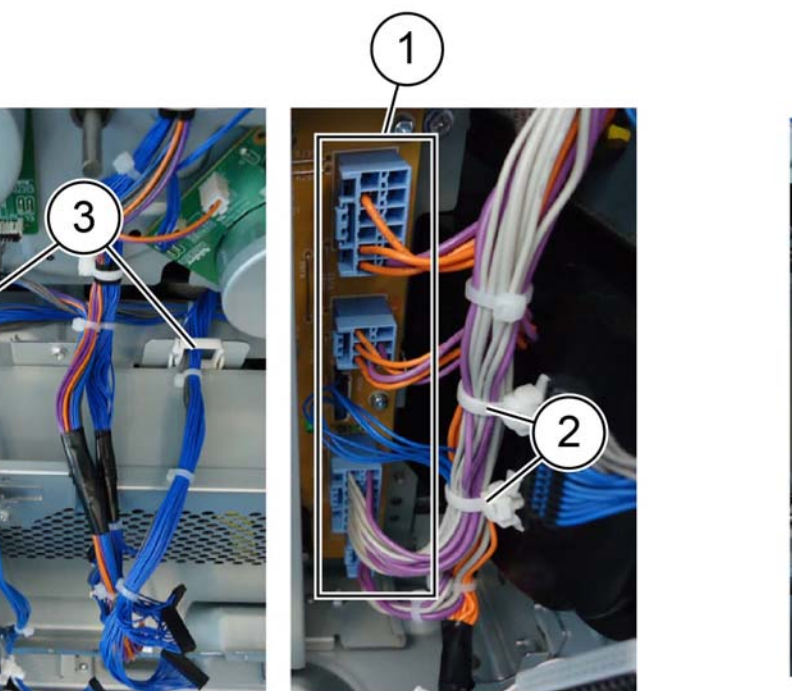

F-1-0098-A

Figure 4 Disconnect the harness

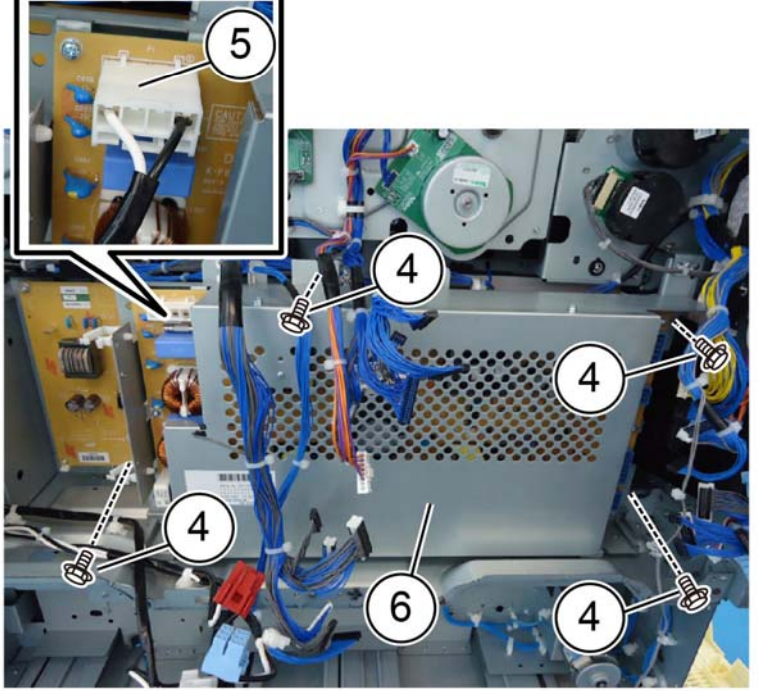

F-1-0099-A

Figure 5 LVPS removal

## Replacement

# **REP 1.7 Developer Bias HVPS PWB**

Parts List on PL 1.15

Removal

# WARNING

Switch off the electricity to the machine. Refer to GP 10. Disconnect the power cord from the customer supply while performing tasks that do not need electricity. Electricity can cause death or injury. Moving parts can cause injury.

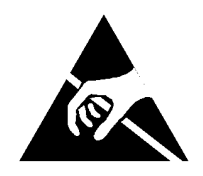

### Figure 1 ESD symbol

#### CAUTION

Observe ESD procedures during this procedure.

- 1. Remove the LVPS, REP 1.6.
- 2. Remove the AC drive PWB, REP 1.5.
- 3. Remove HVPS developer bias, Figure 2:
  - a. Disconnect two connectors (1).
  - b. Remove four screws (2).
  - c. Release two hooks at the top, lean the HVPS developer bias forward to clear the hooks (3).
  - d. Lift then remove the HVPS developer bias PWB (4).

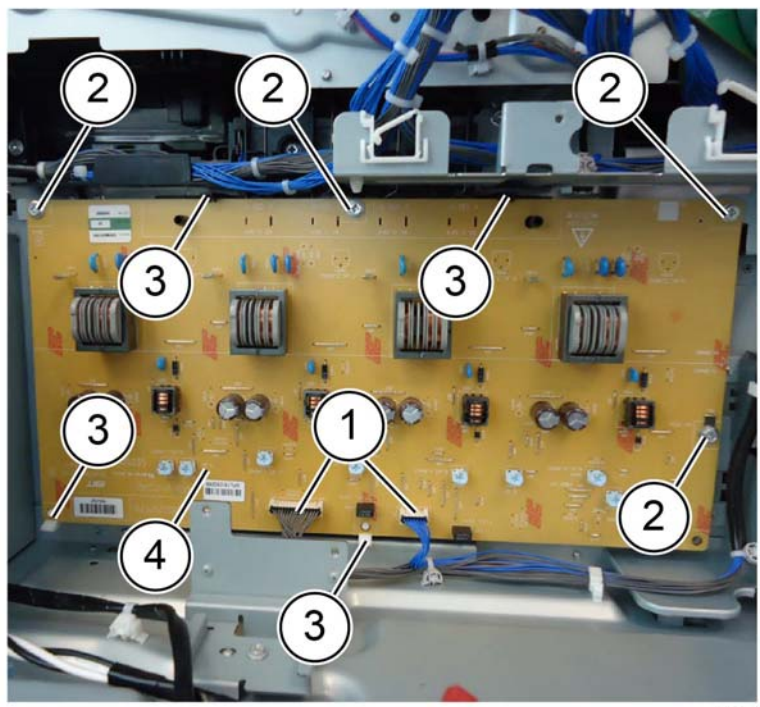

F-1-0100-A

Figure 2 HVPS developer bias removal

## Replacement

# **REP 1.8 Main Power Switch**

Parts List on PL 1.20

#### Removal

# WARNING

Switch off the electricity to the machine. Refer to GP 10. Disconnect the power cord from the customer supply while performing tasks that do not need electricity. Electricity can cause death or injury. Moving parts can cause injury.

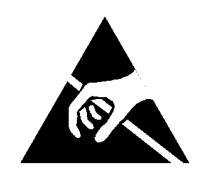

#### Figure 1 ESD symbol

#### CAUTION

Observe ESD procedures during this procedure.

- 1. Remove the components that follow:
  - Front cover assembly, PL 28.05 Item 8.
  - Waste cartridge, PL 90.15 Item 6.
  - Waste toner transport assembly, PL 90.15 Item 1.
  - Inner cover assembly, PL 28.05 Item 1.
  - Inner lower cover, PL 28.05 Item 2.
  - Inner hinge cover assembly, PL 28.05 Item 4.
  - Inner right cap cover, PL 28.05 Item 3.
  - Inner right cover, PL 28.05 Item 6.

- 2. Remove the main power switch, Figure 2:
  - a. Remove the screw (1).
  - b. Disconnect the main power switch from the connector (2).
  - c. Remove the main power switch (3).

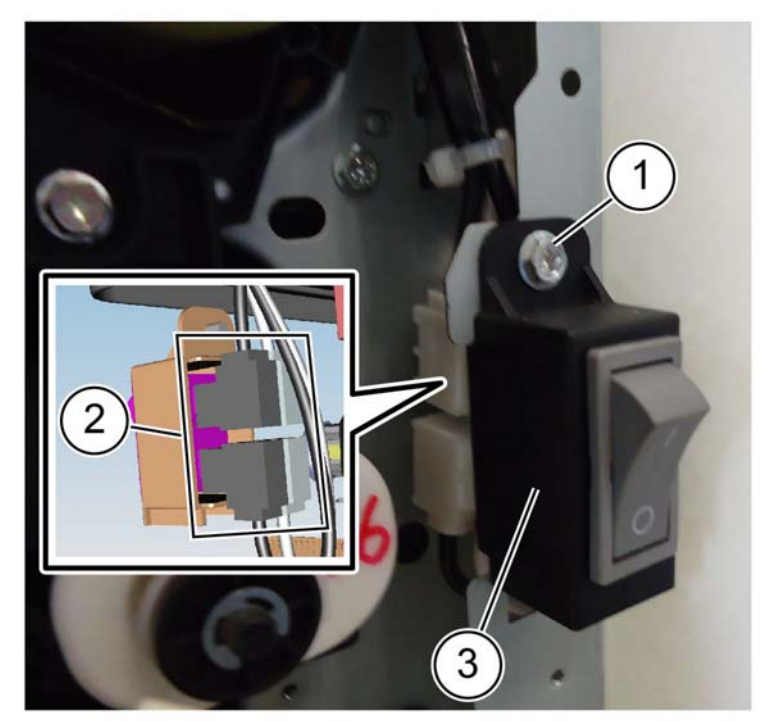

F-1-0101-A

Figure 2 Main power switch removal

## Replacement

# **REP 1.9 BCR HVPS PWB**

Parts List on PL 1.20

Removal

## WARNING

Switch off the electricity to the machine. Refer to GP 10. Disconnect the power cord from the customer supply while performing tasks that do not need electricity. Electricity can cause death or injury. Moving parts can cause injury.

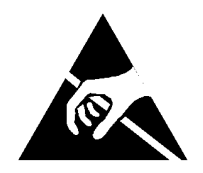

#### Figure 1 ESD symbol

#### CAUTION

Observe ESD procedures during this procedure.

- 1. Remove the upper right front cover, PL 28.15 Item 1.
- 2. Remove the BCR HVPS cover, PL 1.20 Item 2.
- 3. Remove the BCR HVPS, Figure 2:
  - a. Remove the connector (1).
  - b. Remove four screws (2).
  - c. Remove the BCR HVPS (3).

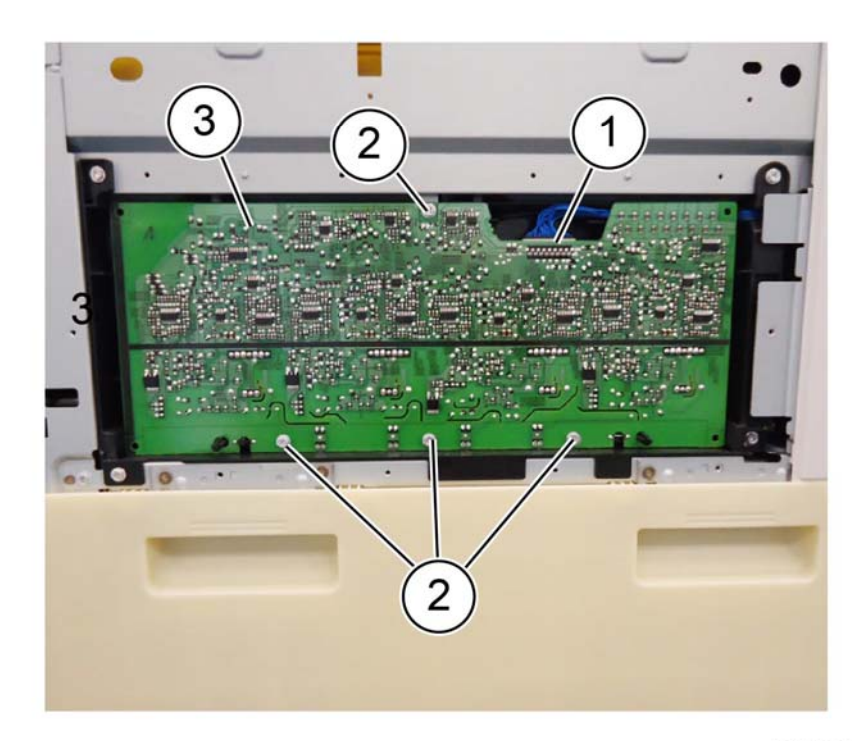

F-1-0102-A

Figure 2 BCR HVPS removal

#### Replacement

# REP 2.1 UI Assembly

Parts List on PL 2.05 Removal

# WARNING

Switch off the electricity to the machine. Refer to GP 10. Disconnect the power cord from the customer supply while performing tasks that do not need electricity. Electricity can cause death or injury. Moving parts can cause injury.

1. Remove the UI top cover (1), PL 2.05 Item 3, Figure 1.

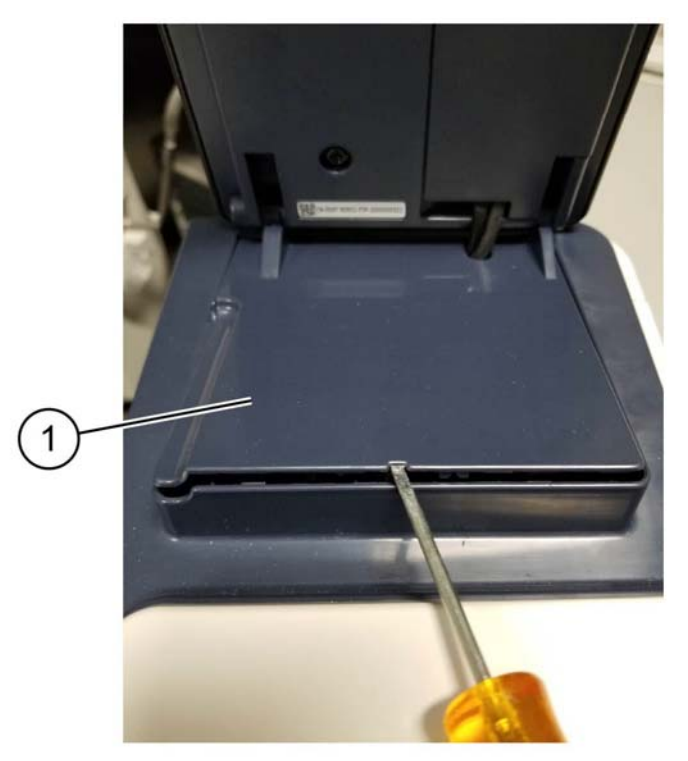

Figure 1 UI top cover removal

F-1-0695-A

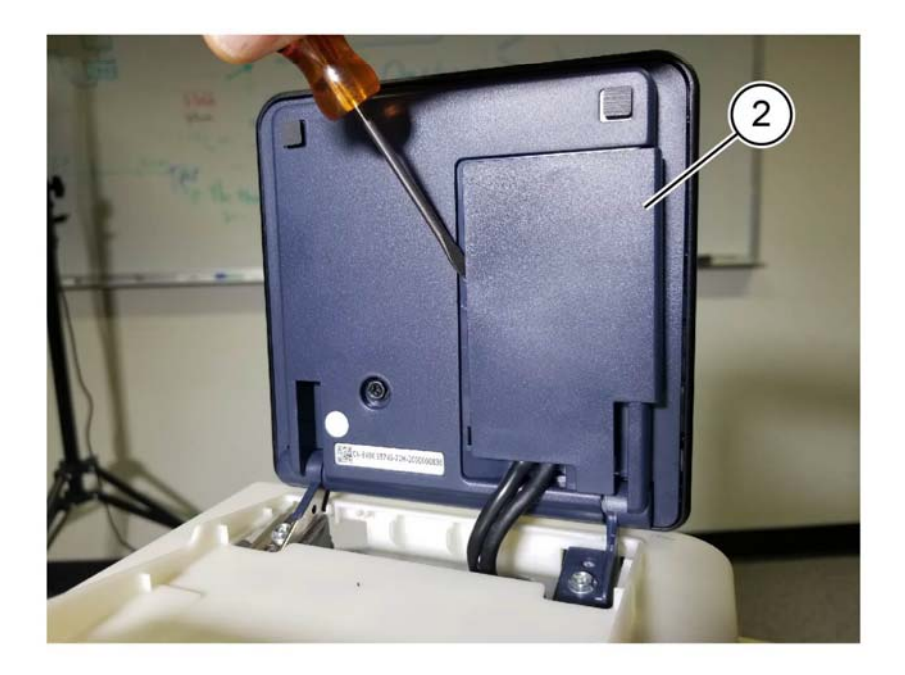

F-1-0406-A

Figure 2 Cable cover removal

2. Remove the cable cover (2), Figure 2.

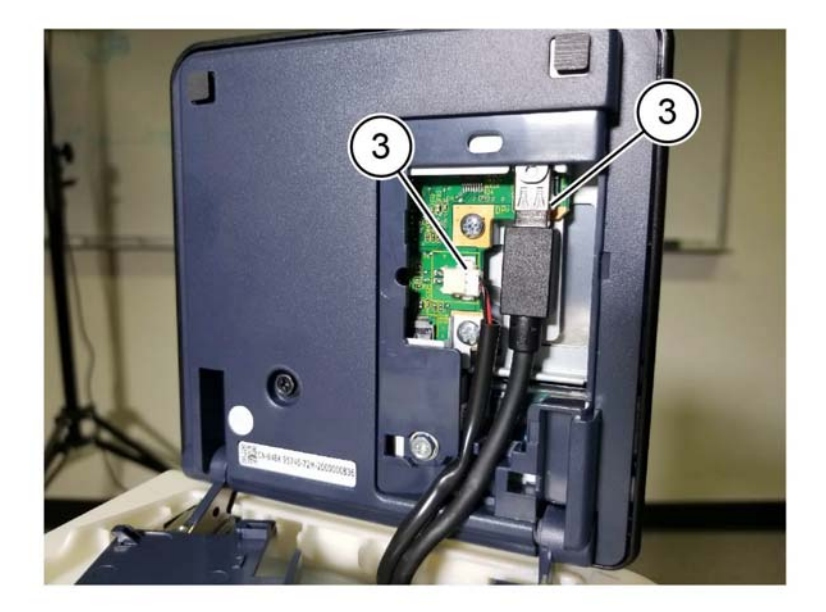

Figure 3 UI and speaker connections

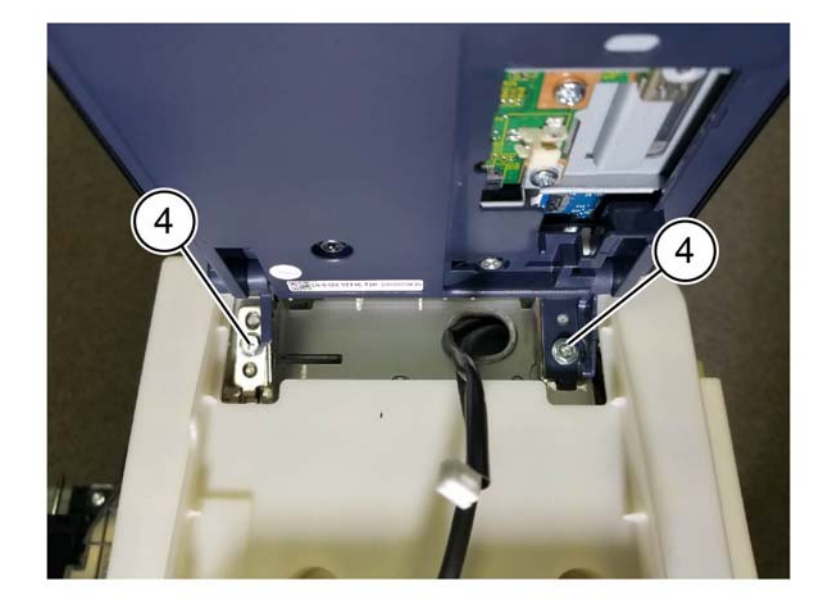

F-1-0407-A

F-1-0408-A

Figure 4 UI console assembly removal

#### Replacement

# **REP 3.1 Controller PWB Assembly**

Parts List on PL 3.05

Removal

# WARNING

Switch off the electricity to the machine. Refer to GP 10. Disconnect the power cord from the customer supply while performing tasks that do not need electricity. Electricity can cause death or injury. Moving parts can cause injury.

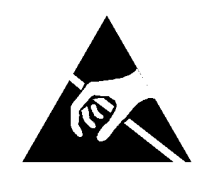

#### Figure 1 ESD symbol

#### CAUTION

Observe ESD procedures during this procedure.

#### CAUTION

When installing a new controller PWB and new halftone PWB or a new back plane PWB in the same procedure, first install the new controller PWB, then switch on the machine, GP 10. If the new controller PWB installation is successful, switch off the machine, then install the new half-tone or back plane PWB.

- 1. Remove the ESS rear cover, PL 28.15 Item 4.
- 2. Remove the controller cover assembly kit, PL 3.10 Item 1.
- 3. Disconnect all external connectors from the controller PWB assembly, PL 3.05 Item 1.
- 4. Remove five screws (1), Figure 2.

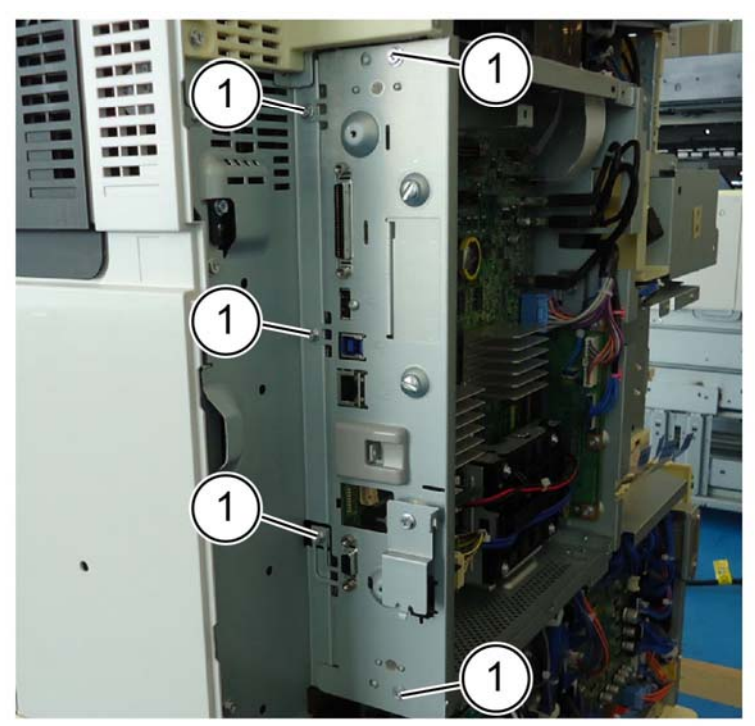

F-1-0103-A

Figure 2 Screw removal

- 5. Remove the controller PWB assembly, Figure 3:
  - a. Disconnect six connectors (2).
  - b. Slide the case left in the direction of the arrow, disengage the stopper, then disconnect the controller PWB from the back plane PWB (3).
  - c. Remove the controller PWB assembly (4).

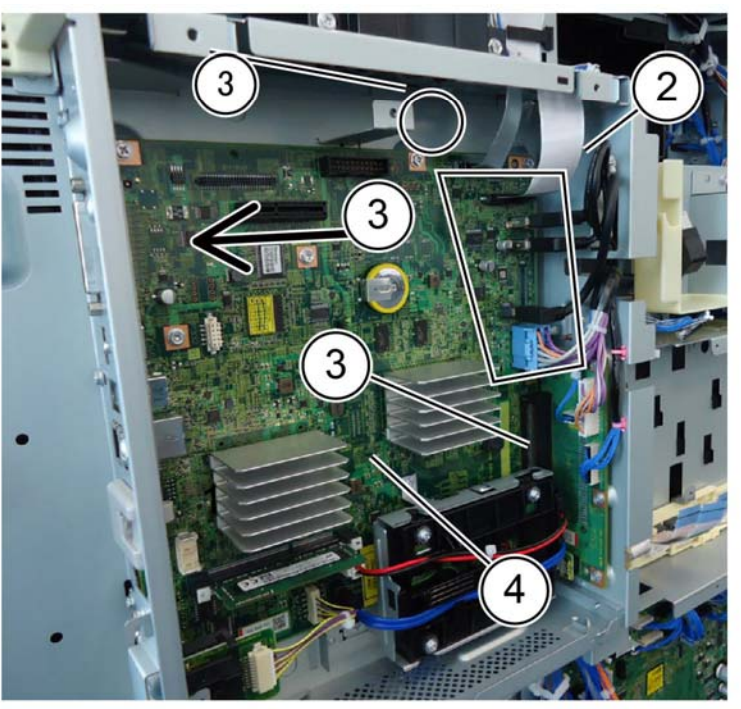

F-1-0104-A

Figure 3 Controller PWB assembly removal

### Replacement

1. The replacement is the reverse of the removal procedure.

**NOTE:** When replacing the controller PWB assembly, remove the SD card, PL 3.05 Item 8 from the old controller PWB assembly and install it onto the new one.

# **REP 3.2 SD Memory Card**

Parts List on PL 3.05 Removal

# WARNING

Switch off the electricity to the machine. Refer to GP 10. Disconnect the power cord from the customer supply while performing tasks that do not need electricity. Electricity can cause death or injury. Moving parts can cause injury.

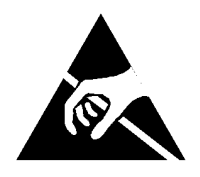

Figure 1 ESD symbol

#### CAUTION

Observe ESD procedures during this procedure.

1. Remove the controller cover assembly, PL 3.10 Item 1.

- 2. Remove the HDD, Figure 2:
  - a. Disconnect two connectors (1).
  - b. Release the hook and remove the HDD, PL 3.05 Item 9 (2).

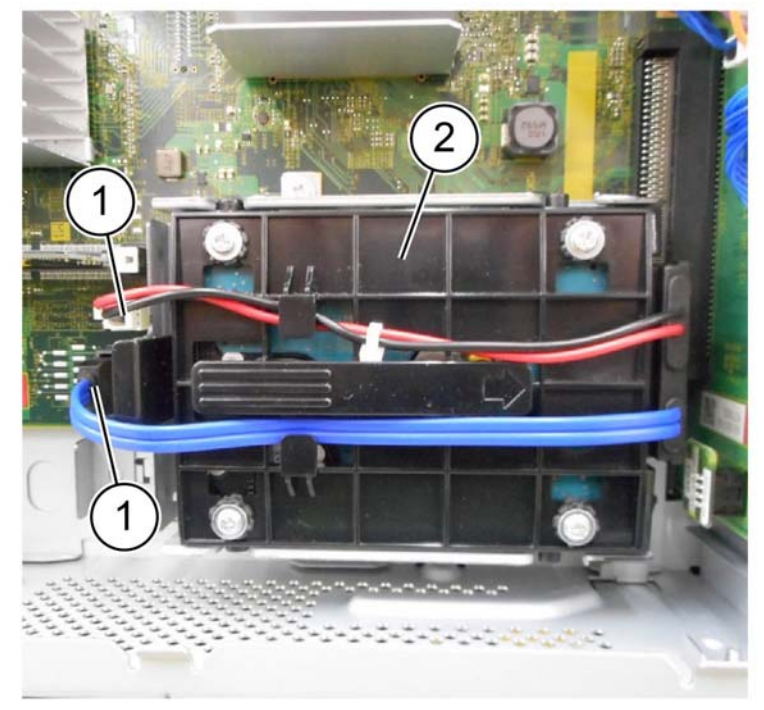

F-1-0105-A

Figure 2 HDD removal

- 3. Remove the HDD bracket, Figure 3:
  - a. Remove two screws (1).
  - b. Remove the HDD bracket (2).

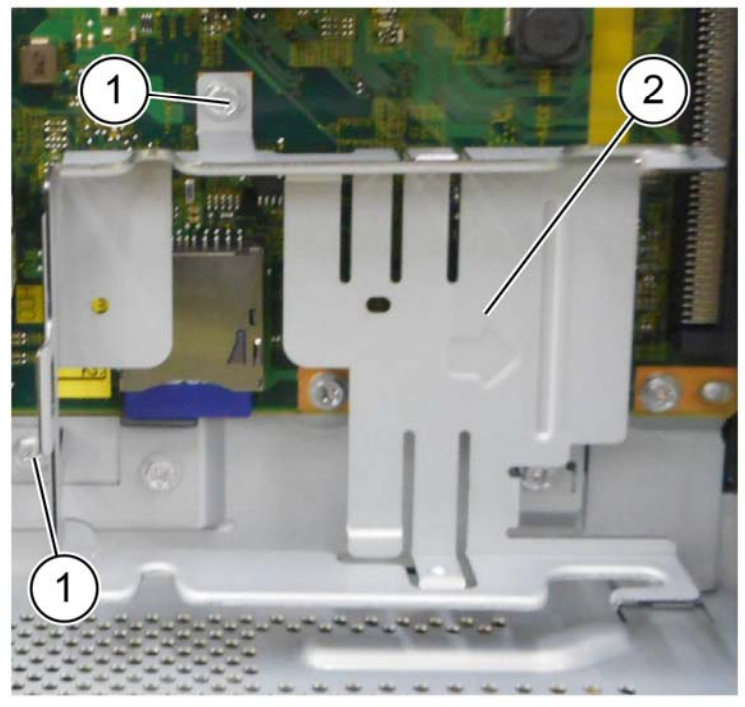

F-1-0106-A

Figure 3 HDD bracket removal

- 4. Remove the SD memory card, Figure 4:
  - a. Remove the screw (1).
  - b. Remove the SD card clip (2).
  - c. Remove the SD memory card (3).

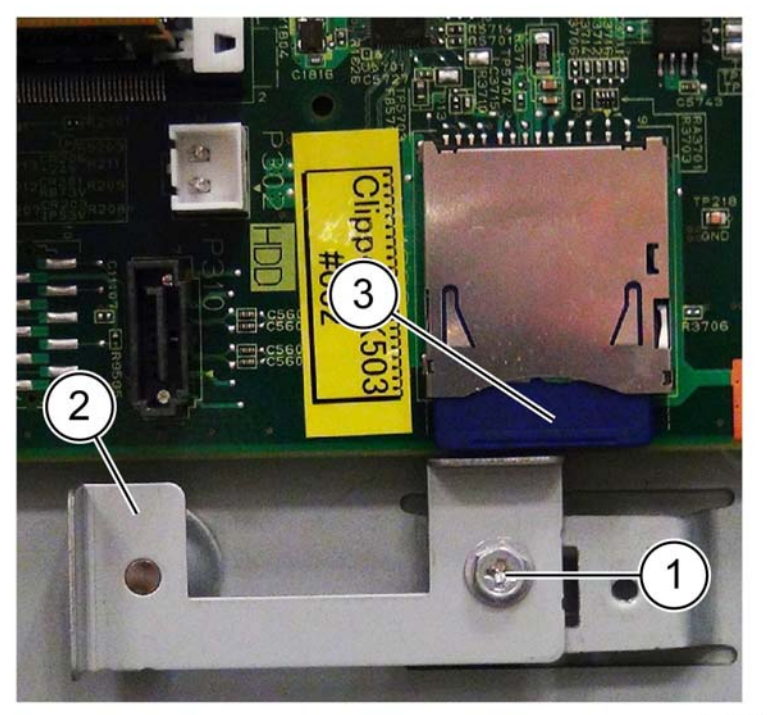

F-1-0107-A

Figure 4 SD card removal

## Replacement

1. The replacement is the reverse of the removal procedure.

# **REP 3.3 Back Plane PWB**

Parts List on PL 3.15 Removal

# WARNING

Switch off the electricity to the machine. Refer to GP 10. Disconnect the power cord from the customer supply while performing tasks that do not need electricity. Electricity can cause death or injury. Moving parts can cause injury.

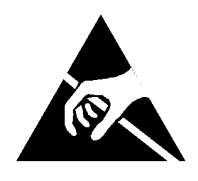

Figure 1 ESD symbol

#### CAUTION

Observe ESD procedures during this procedure.

### CAUTION

When installing a new back plane PWB and new controller PWB in the same procedure, first install the new controller PWB, then switch on the machine, GP 10. If the new controller PWB installation is successful, switch off the machine, then install the new back plane PWB.

1. Remove the controller PWB assembly, REP 3.1.

- 2. Remove the back plane PWB, Figure 2:
  - a. Disconnect three connectors (1).
  - b. Remove five screws (2).
  - c. Remove the SEEP ROM (3).
  - d. Remove the back plane PWB (4).

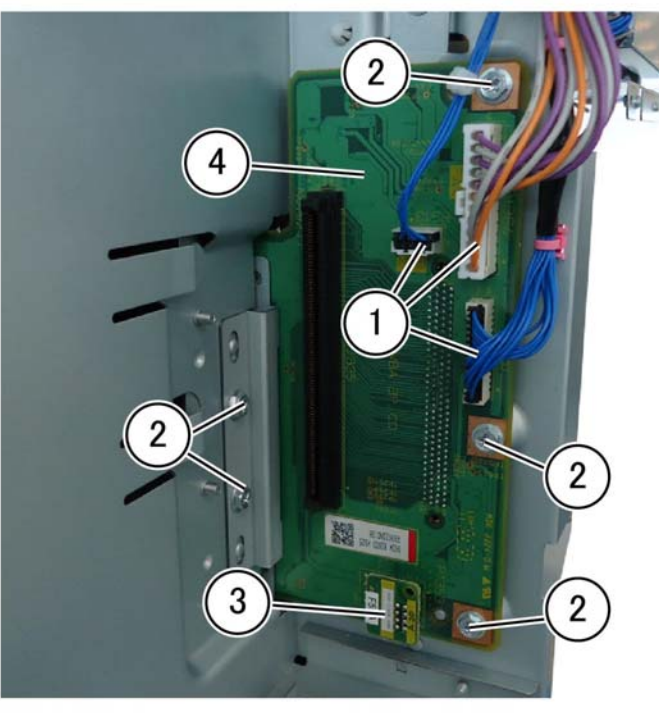

F-1-0163-A

Figure 2 Back plane PWB removal

#### Replacement

1. The replacement is the reverse of the removal procedure.

# **REP 3.4 Halftone PWB**

Parts List on PL 3.15

Removal

# WARNING

Switch off the electricity to the machine. Refer to GP 10. Disconnect the power cord from the customer supply while performing tasks that do not need electricity. Electricity can cause death or injury. Moving parts can cause injury.

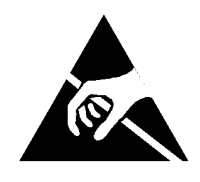

Figure 1 ESD symbol

#### CAUTION

Observe ESD procedures during this procedure.

### CAUTION

When installing a new halftone PWB and new controller PWB at the same time, first install the new controller PWB, then switch on the machine, GP 10. If the new controller PWB installation is successful, switch off the machine, then install the new halftone PWB.

#### CAUTION

Perform dC363, Backup NVM Values before replacing the halftone PWB.

- 1. Remove the controller cover assembly, PL 3.10 Item 1.
- 2. Remove the DFE cover, PL 3.10 Item 5.

- 3. Remove the halftone PWB, Figure 2:
  - a. Disconnect six connectors (1).
  - b. Remove five screws (2).
  - c. Disconnect the back plane PWB (3).
  - d. Remove the halftone PWB, PL 3.15 Item 4 (4).

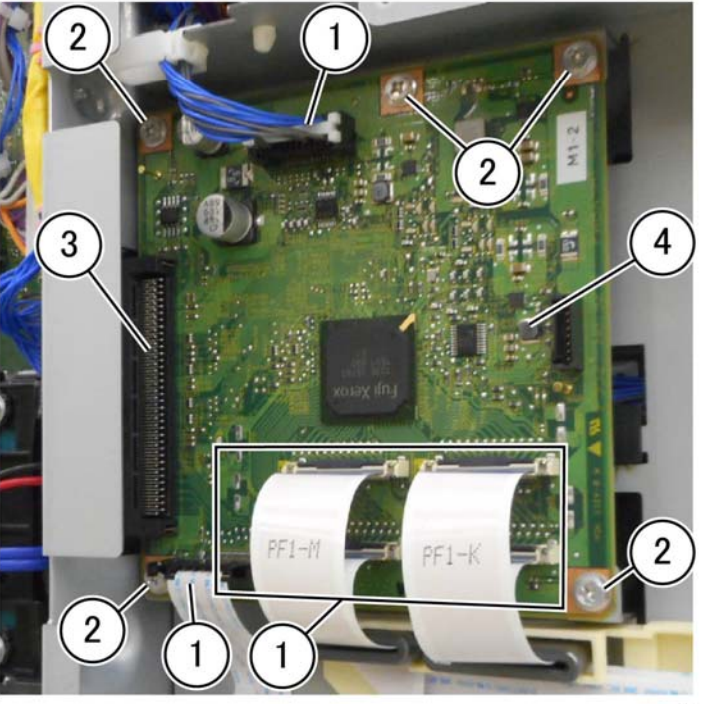

F-1-0164-A

Figure 2 Halftone PWB removal

### Replacement

1. The replacement is the reverse of the removal procedure.

**NOTE:** After installing a new halftone PWB, perform dC362 Restore NVM Values to restore NVM values backed up at the beginning of the procedure.

# **REP 10.1 Retract Motor Assembly**

Parts List on PL 10.05

Removal

### WARNING

Switch off the electricity to the machine. Refer to GP 10. Disconnect the power cord from the customer supply while performing tasks that do not need electricity. Electricity can cause death or injury. Moving parts can cause injury.

- 1. Open the video contact chassis, GP 32.
- 2. Remove the retract motor assembly, PL 10.05 Item 1, Figure 1:
  - a. Disconnect the connector (1).
  - b. Remove three screws (2).
  - c. Remove the retract motor assembly (3).

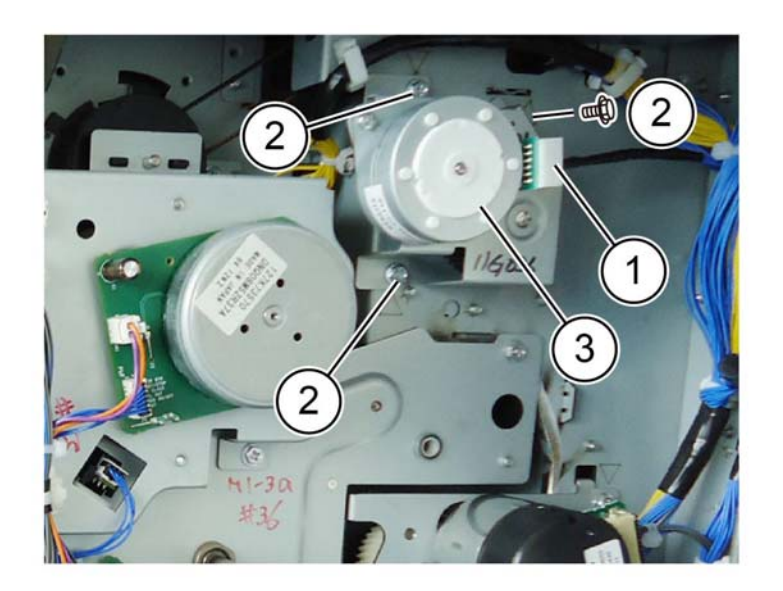

When replacing the retract motor assembly verify the gears are replaced on the shaft in the correct manner, Figure 2.

CAUTION

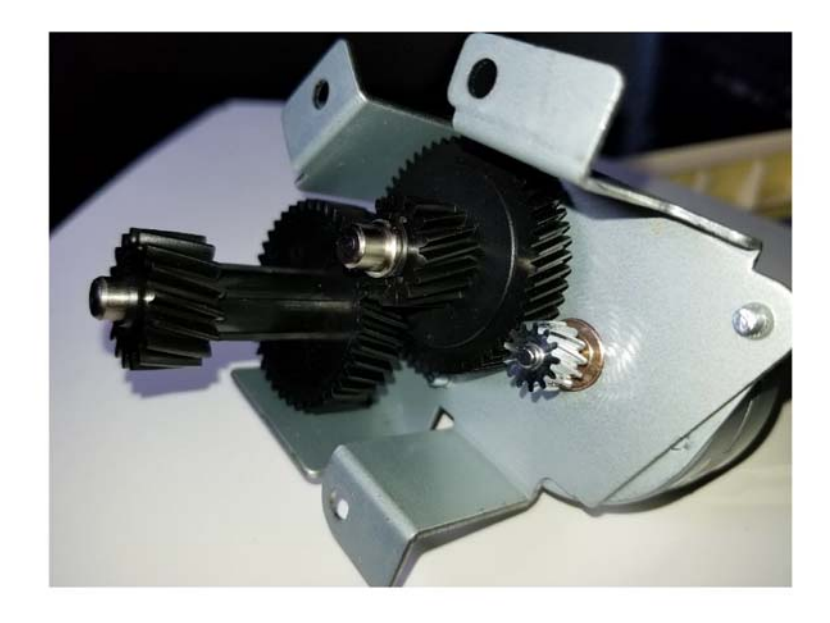

F-1-0409-A

Figure 2 Proper gear alignment

F-1-0165-A

Figure 1 Retract motor assembly removal

#### Replacement

# **REP 10.2 Fuser** Parts List on PL 10.05 Removal

#### WARNING

Switch off the electricity to the machine. Refer to GP 10. Disconnect the power cord from the customer supply while performing tasks that do not need electricity. Electricity can cause death or injury. Moving parts can cause injury.

#### CAUTION

#### Do not touch the fuser while it is hot.

- Open the left cover assembly, PL 80.75 Item 21. 1.
- 2. Remove the fuser, PL 10.05 Item 14, Figure 1:
  - a. Lift the lock (1) at the rear of the fuser up and slide left to unlock the fuser.
  - Push two locks (2) to the inside to release the fuser. b.
  - c. Remove the fuser (3).

# **REP 10.3 Fuser Heater Coil**

Parts List on PL 10.05

#### Removal

### WARNING

Switch off the electricity to the machine. Refer to GP 10. Disconnect the power cord from the customer supply while performing tasks that do not need electricity. Electricity can cause death or injury. Moving parts can cause injury.

CAUTION

#### Do not touch the fuser while it is hot.

- Open the left cover assembly, PL 80.75 Item 21. 1.
- 2. Remove the fuser, REP 10.2.
- Remove the top rear cover, PL 28.10 Item 10. З.
- Disconnect the fuser heater coil wiring, Figure 1: 4.
  - a. Disconnect the connector (1).
  - b. Remove the screw on the ground wire (2).
  - Remove the harness from the guide (3). c.

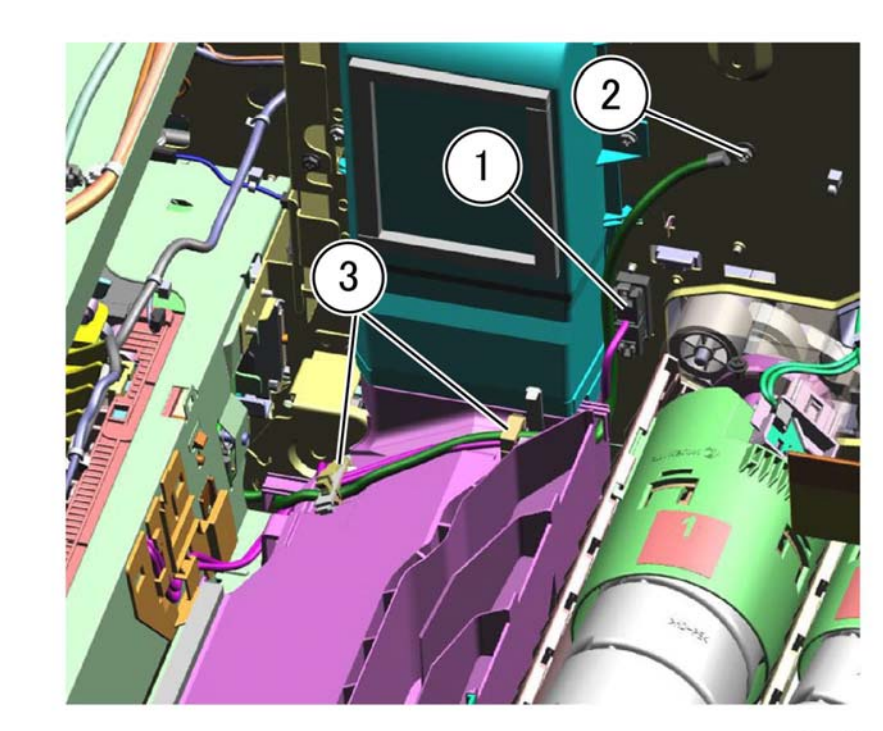

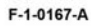

Figure 1 Disconnect wiring

**Repairs- Adjustments REP 10.2, REP 10.3** 

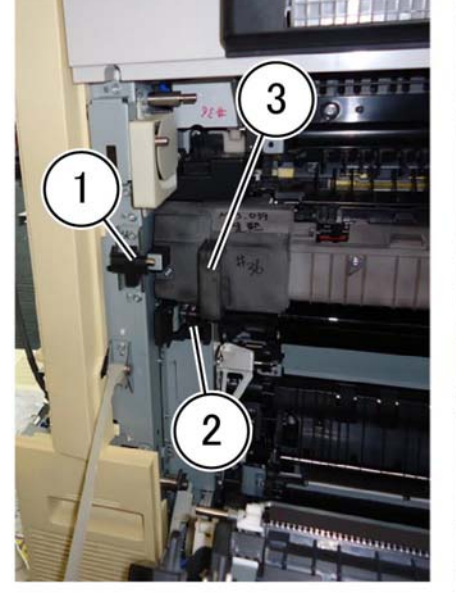

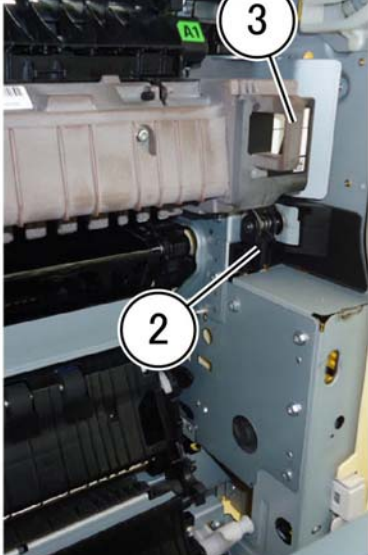

F-1-0166-A

Figure 1 Fuser removal

# Replacement

- 5. Remove the fuser heater coil, Figure 2:
  - a. Remove two screws (1).
  - b. Release four hooks (2).
  - c. Remove the fuser heater coil (3).

**NOTE:** While removing the fuser heater coil, carefully thread the fuser heater coil harness through the frame to not damage the harness insulation.

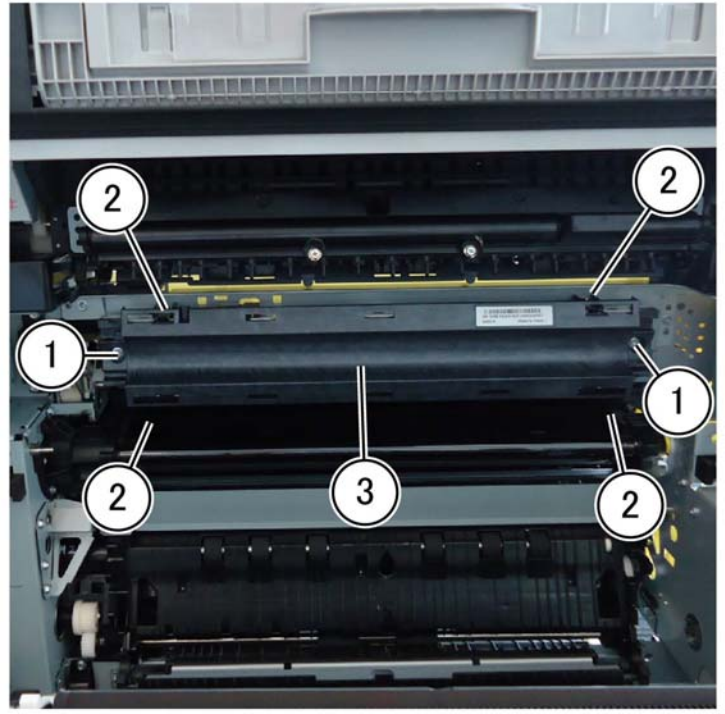

F-1-0168-A

Figure 2 Coil assembly removal

#### Replacement

1. The replacement is the reverse of the removal procedure.

# **REP 10.4 Exit 1 Transport Assembly**

Parts List on PL 10.10

# Removal

## WARNING

Switch off the electricity to the machine. Refer to GP 10. Disconnect the power cord from the customer supply while performing tasks that do not need electricity. Electricity can cause death or injury. Moving parts can cause injury.

CAUTION

#### Do not touch the fuser while it is hot.

- 1. Remove the controller cover assembly, PL 3.10 Item 1.
- 2. Remove the right upper cover, PL 28.10 Item 11.
- 3. Remove the exit 2 transport assembly, REP 10.8.
- 4. Remove the front toggle lever assembly and rear toggle lever assembly, Figure 1:
  - a. Remove two screws (1).
  - b. Remove the front toggle lever assembly (2).
  - c. Remove two screws (3).
  - d. Remove the rear toggle lever assembly (4)

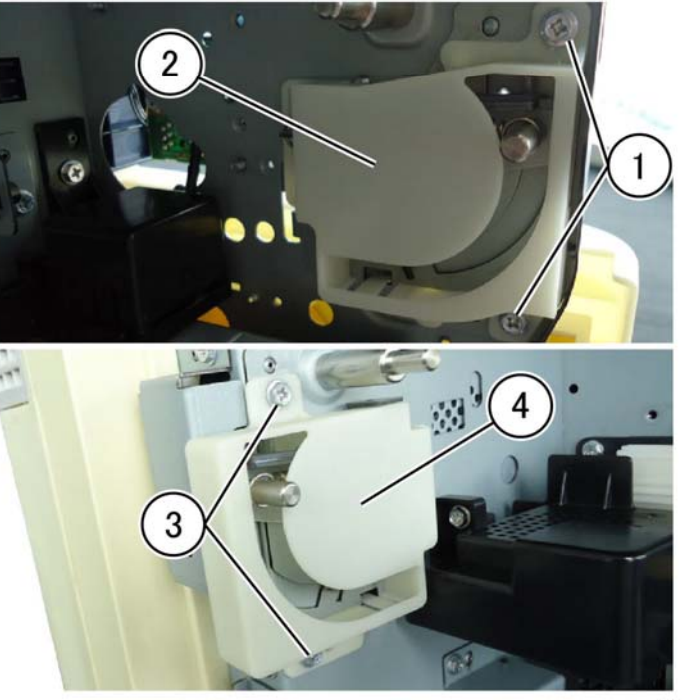

Figure 1 Rear toggle lever assembly removal

F-1-0170-A

- 5. Remove the motor cover and remove the harness, Figure 2:
  - a. Remove the screw (1).
  - b. Remove the motor cover (2).
  - c. Disconnect two connectors (3).
  - d. Remove the harness from exit 1 transport. assembly (4).

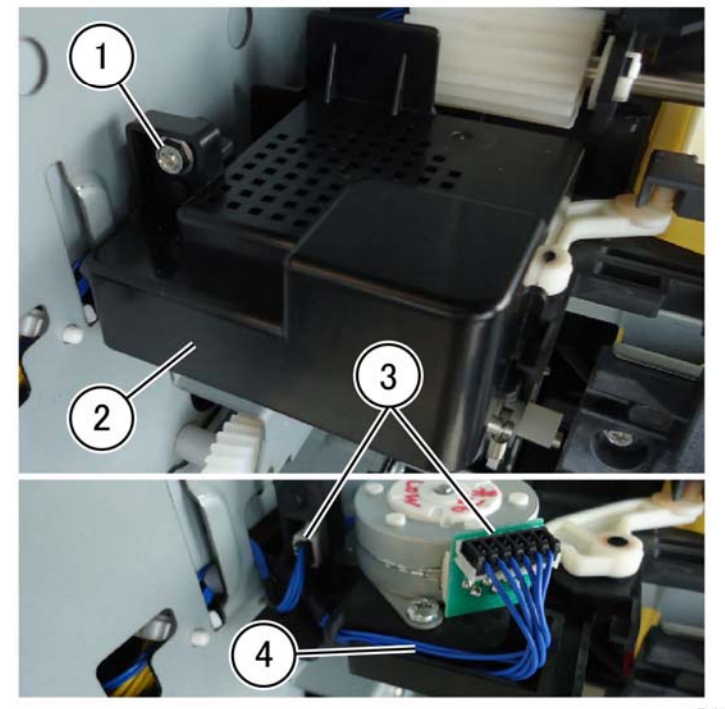

F-1-0171-A

Figure 2 Harness removal

- 6. Remove the bracket and front guide, Figure 3:
  - a. Remove the sensor cover (1).
  - b. Disconnect the connector (2).
  - c. Remove two screws (3).
  - d. Remove the bracket (4).
  - e. Remove the front guide (5).

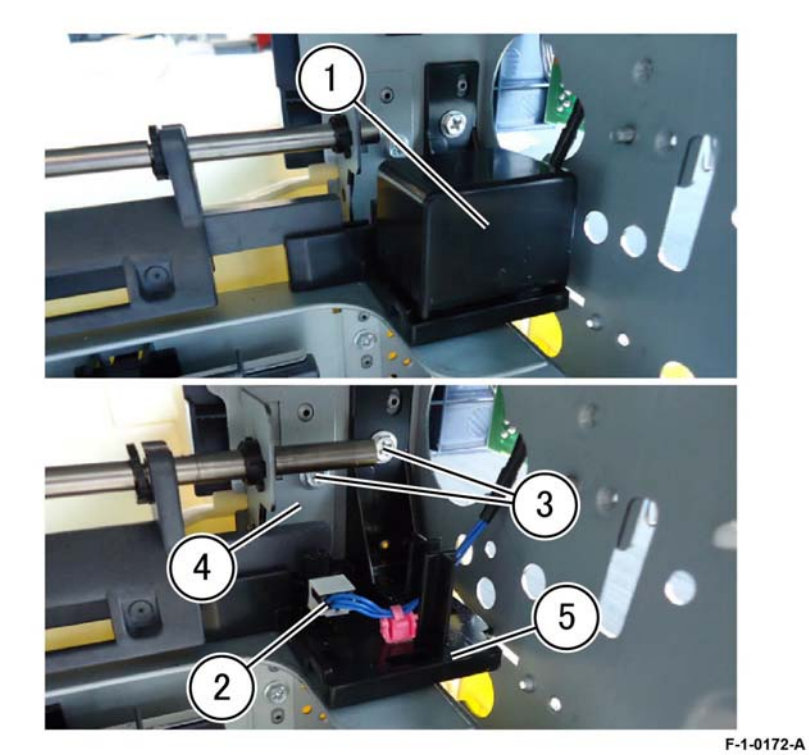

Figure 3 Front guide removal

- 7. Remove the exit 1 transport assembly, Figure 4:
  - a. Remove the belt (1).
  - b. Remove two screws (2).
  - c. Remove the exit 1 transport assembly (3).

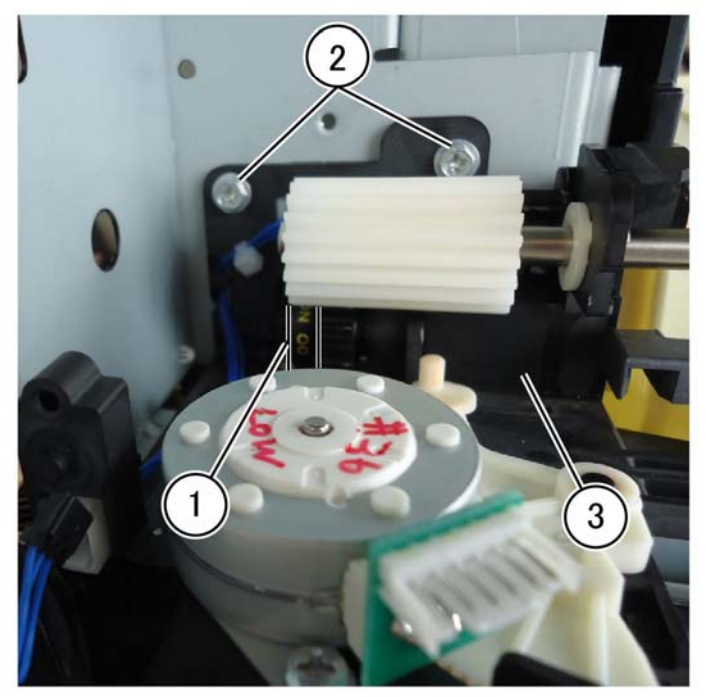

F-1-0173-A

Figure 4 Exit 1 transport assembly removal

### Replacement

1. The replacement is the reverse of the removal procedure.

# REP 10.5 Exit 1 OCT Motor Parts List on PL 10.10

Removal

2.

### WARNING

Switch off the electricity to the machine. Refer to GP 10. Disconnect the power cord from the customer supply while performing tasks that do not need electricity. Electricity can cause death or injury. Moving parts can cause injury.

- 1. Remove the exit 2 transport assembly, refer to REP 10.8.
  - Remove the motor cover, Figure 1:
  - a. Remove the screw (1).
  - b. Remove the motor cover (2).

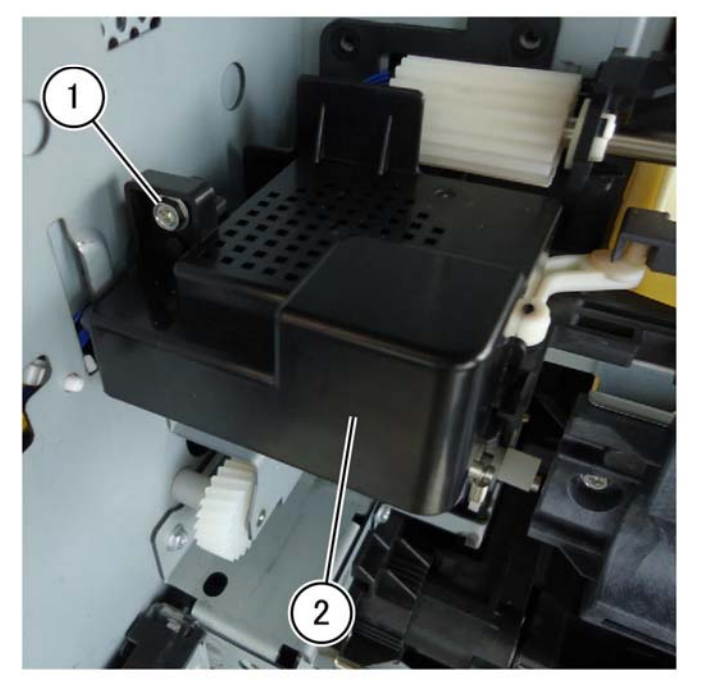

F-1-0175-A

Figure 1 Motor cover removal

- 3. Remove the exit 1 oct motor, Figure 2:
  - a. Disconnect the connector (1).
  - b. Remove two screws (2).
  - c. Remove the exit 1 oct motor (3).

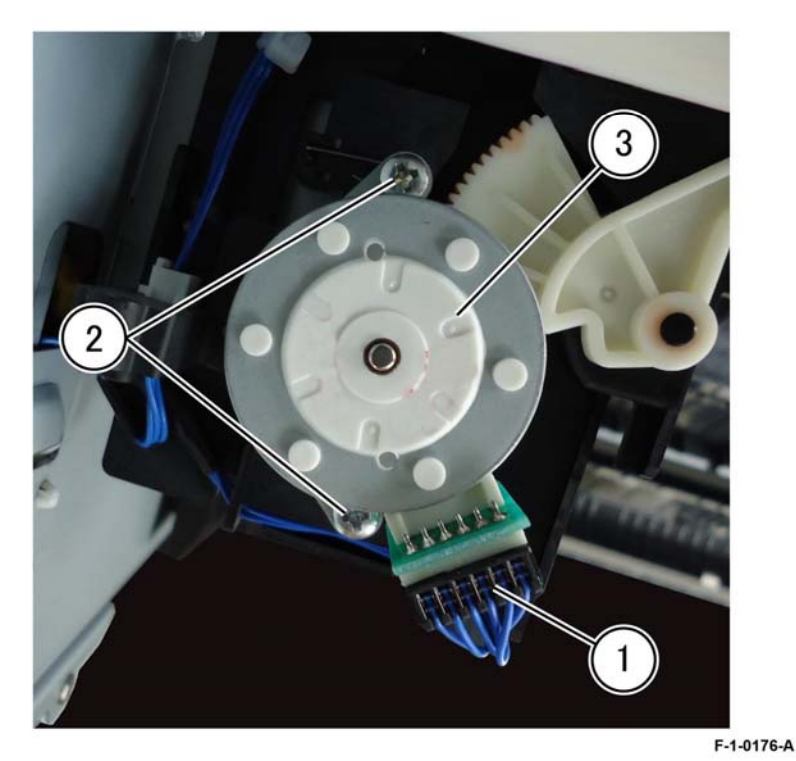

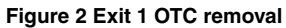

#### Replacement

1. The replacement is the reverse of the removal procedure.

# **REP 10.6 Exit 1 OCT Home Position Sensor**

Parts List on PL 10.10

Removal

### WARNING

Switch off the electricity to the machine. Refer to GP 10. Disconnect the power cord from the customer supply while performing tasks that do not need electricity. Electricity can cause death or injury. Moving parts can cause injury.

- 1. Remove the exit 2 transport assembly, refer to REP 10.8.
- 2. Remove the exit 1 OCT home position sensor, Figure 1:
  - a. Remove the sensor cover (1).
  - b. Disconnect the connector (2).
  - c. Remove the screw (3).
  - d. Remove the front guide (4).
  - e. Remove the exit 1 oct home position sensor (5).

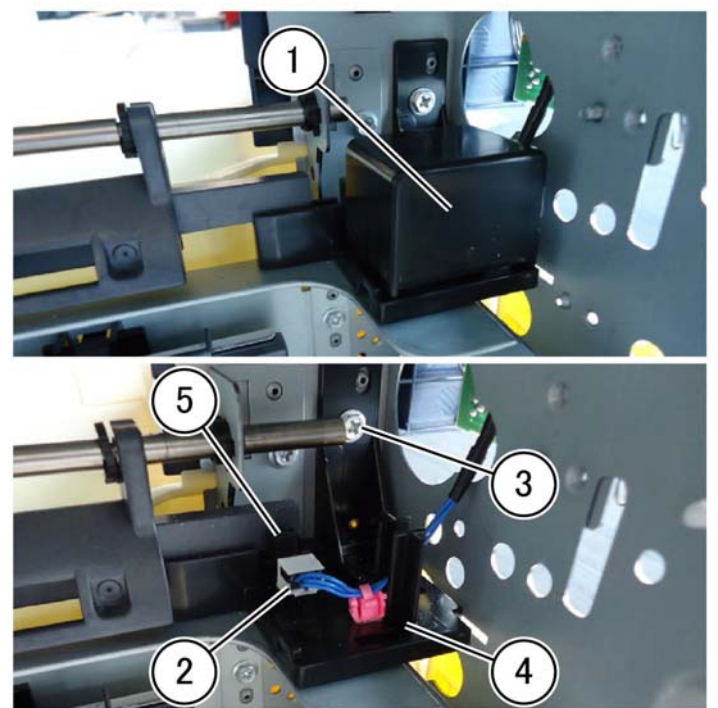

#### F-1-0178-A

Figure 1 Exit 1 OCT home position sensor removal

### Replacement

# REP 10.7 Exit 1 Drive Gear

# Parts List on PL 10.10

#### Removal

### WARNING

Switch off the electricity to the machine. Refer to GP 10. Disconnect the power cord from the customer supply while performing tasks that do not need electricity. Electricity can cause death or injury. Moving parts can cause injury.

- 1. Remove the exit 2 transport assembly, refer to REP 10.8.
- 2. Remove the gear, Figure 1:
  - a. Release the latch (1).
  - b. Remove exit 1 drive gear, PL 10.10 Item 10.

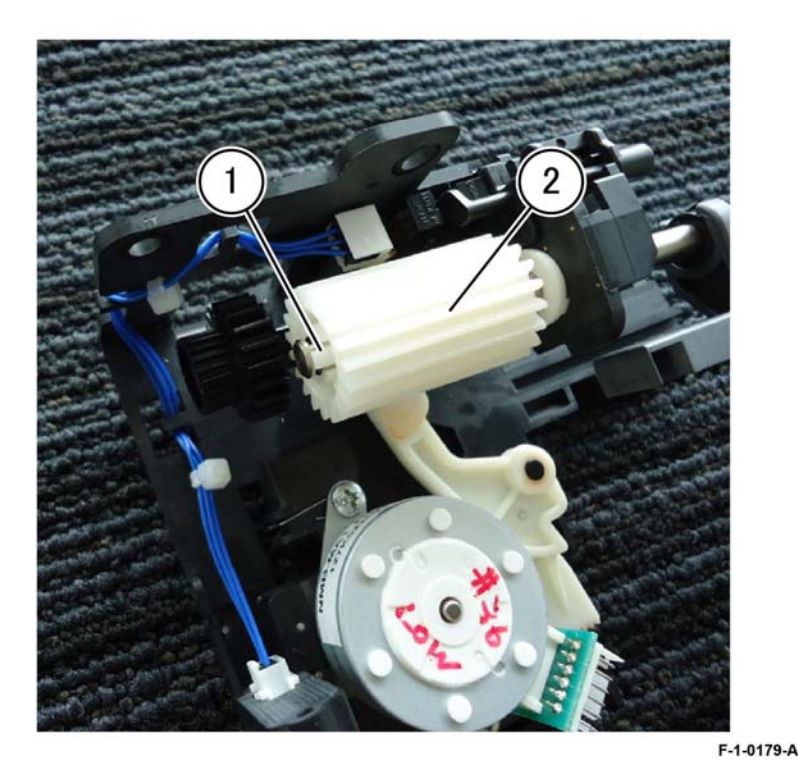

Figure 1 Exit 1 drive gear removal

### Replacement

1. The replacement is the reverse of the removal procedure.

# **REP 10.8 Exit 2 Transport Assembly**

Parts List on PL 10.15

### Removal

### WARNING

Switch off the electricity to the machine. Refer to GP 10. Disconnect the power cord from the customer supply while performing tasks that do not need electricity. Electricity can cause death or injury. Moving parts can cause injury.

- 1. Open the left cover assembly, PL 80.70.
- 2. Remove the two screws and remove the left top cover, PL 10.15 Item 1.
- 3. Remove the exit 2 transport assembly, PL 10.15 Item 2, Figure 1:
  - a. Disconnect four connectors (1).
  - b. Remove four screws (2).
  - c. Remove the exit 2 transport assembly.

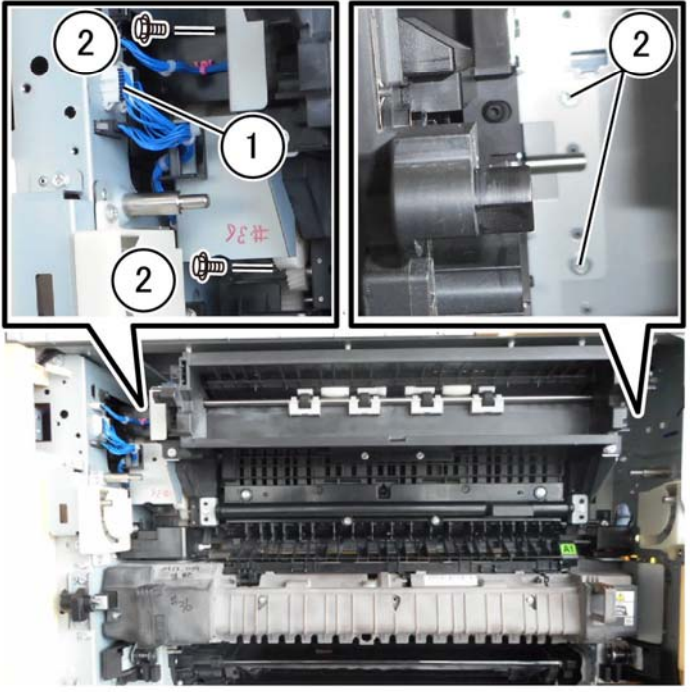

F-1-0180-A

Figure 1 Exit 2 transport assembly removal

## Replacement

# **REP 10.9 Exit 2 Drive Assembly**

## Parts List on PL 10.25

#### Removal

# WARNING

Switch off the electricity to the machine. Refer to GP 10. Disconnect the power cord from the customer supply while performing tasks that do not need electricity. Electricity can cause death or injury. Moving parts can cause injury.

- 1. Remove the exit 2 transport assembly, REP 10.8.
- 2. Remove the harness guide: Figure 1.
  - a. Remove the clamp (1).
  - b. Remove the screw (2).
  - c. Remove the harness guide (3).

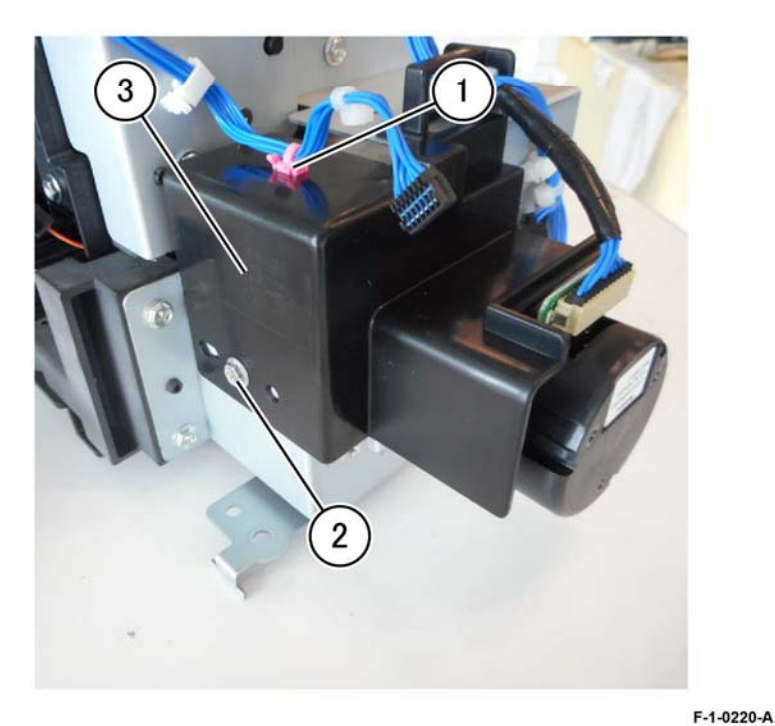

Figure 1 Harness guide removal

- 3. Remove the exit 2 drive assembly: Figure 2.
  - a. Remove two clamps (1).
  - b. Disconnect the connector (2) and release the harness clamps from the case.
  - c. Remove four screws (3).
  - d. Remove the exit 2 drive assembly, PL 10.25 Item 2 (4).

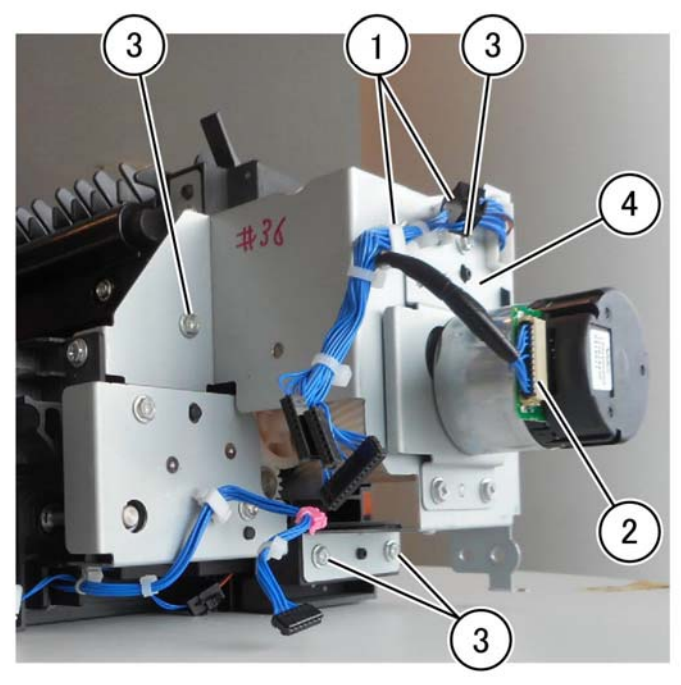

F-1-0221-A

Figure 2 Exit 2 drive assembly

## Replacement

# REP 10.10 Exit 1 Gate Solenoid

### Parts List on PL 10.25

#### Removal

### WARNING

Switch off the electricity to the machine. Refer to GP 10. Disconnect the power cord from the customer supply while performing tasks that do not need electricity. Electricity can cause death or injury. Moving parts can cause injury.

- 1. Remove the exit 2 transport assembly, REP 10.8.
- 2. Remove the exit 2 guide assembly: Figure 1.
  - a. Remove five screws (1).
  - b. Remove the guard exit and the exit guide assembly (2).

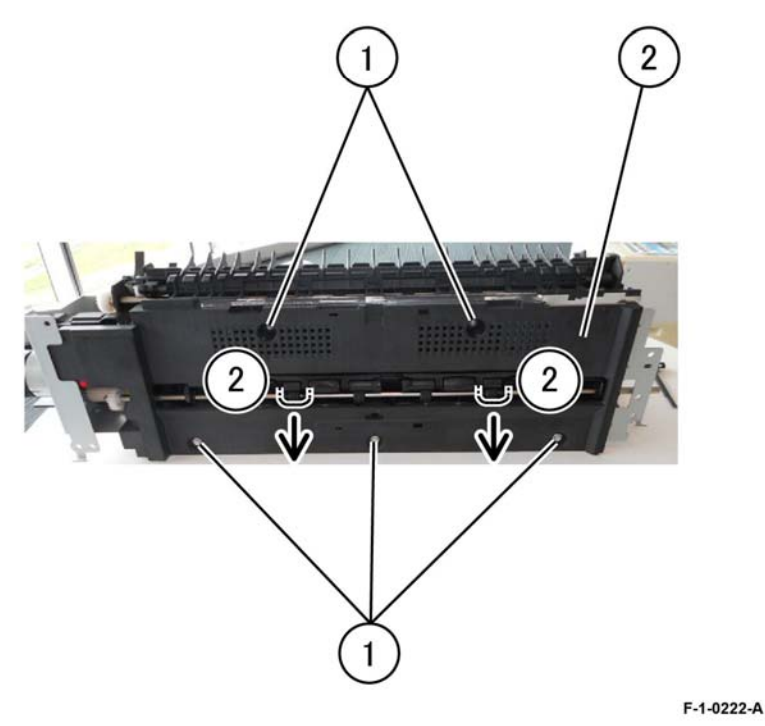

Figure 1 Exit 2 guide assembly

3. Remove the exit 2 drive assembly, REP 10.9.

- 4. Remove the exit 1 gate solenoid: Figure 2.
  - a. Remove two screws (1).
  - b. Disconnect the connector (2).
  - c. Remove the exit 1 gate solenoid, PL 10.25 Item 11 (3).

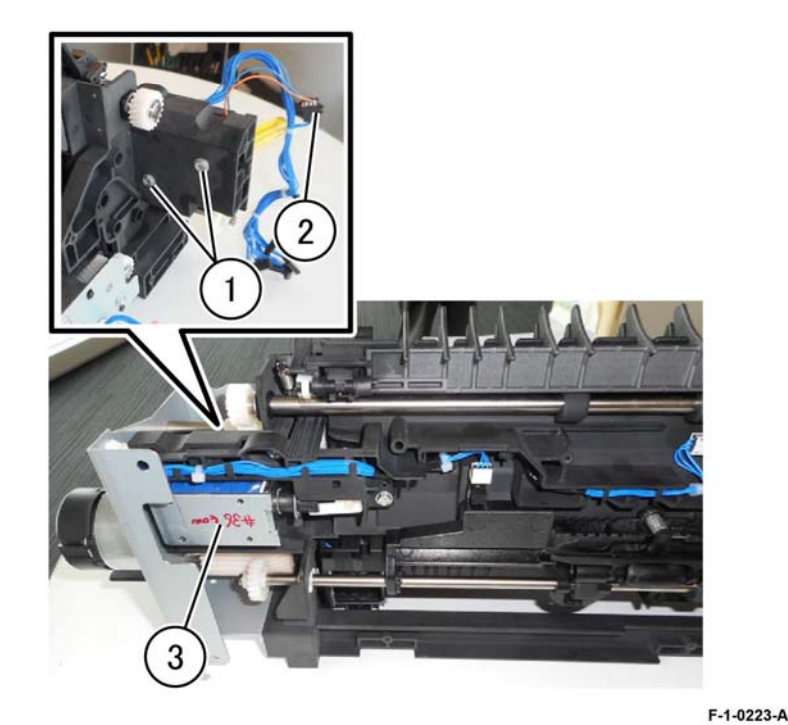

Figure 2 Exit 2 gate solenoid

#### Replacement

- 1. The replacement is the reverse of the removal procedure.
- 2. Install with the leading edge in the groove, Figure 3.

Initial Issue Xerox® VersaLink® C9000 Family

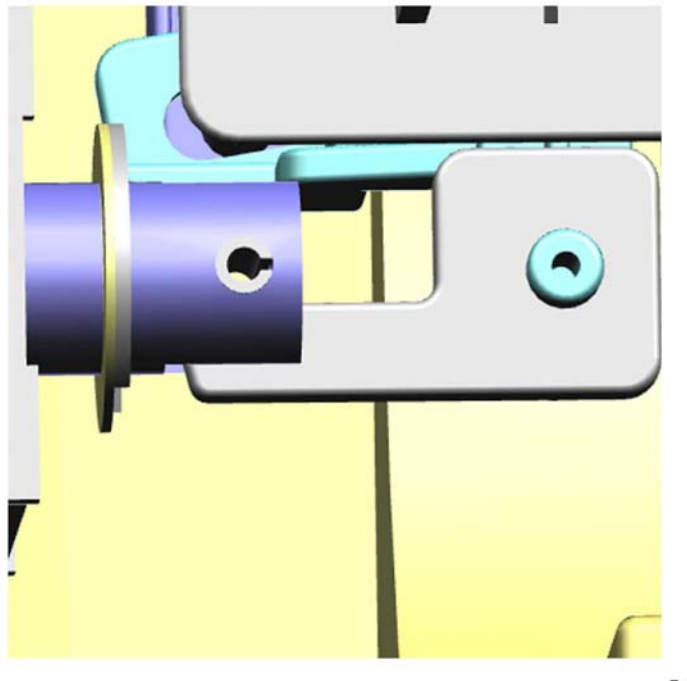

Guard Exit

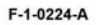

Figure 3 Leading edge in groove

- 3. Install the exit 2 guide assembly aligned with the bracket, Figure 4.
- 4. Install the guard exit in the direction shown, Figure 4.

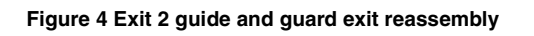

F-1-0225-A

# **REP 10.11 Exit 2 OCT Home Position Sensor**

### Parts List on PL 10.25

#### Removal

### WARNING

Switch off the electricity to the machine. Refer to GP 10. Disconnect the power cord from the customer supply while performing tasks that do not need electricity. Electricity can cause death or injury. Moving parts can cause injury.

- 1. Remove the exit 2 transport assembly, REP 10.8.
- 2. Remove the exit 2 guide assembly, PL 10.25 Item 6, Figure 1:
  - a. Remove five screws (1).
  - b. Remove the guard exit and the exit guide assembly (2).

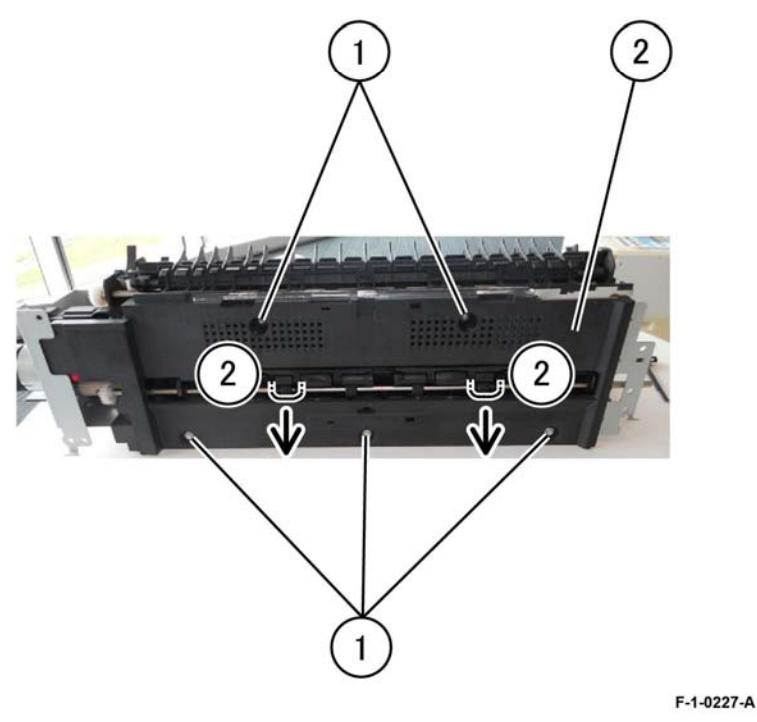

Figure 1 Exit guide assembly removal

- 3. Remove the exit 2 OCT home position sensor, PL 10.25 Item 14, Figure 2:
  - a. Position the exit 2 chute assembly face down. (1).
  - b. Disconnect the harness (2).
  - c. Release the sensor from the hook. (3).
  - d. Remove the 2 OCT home position sensor (4).

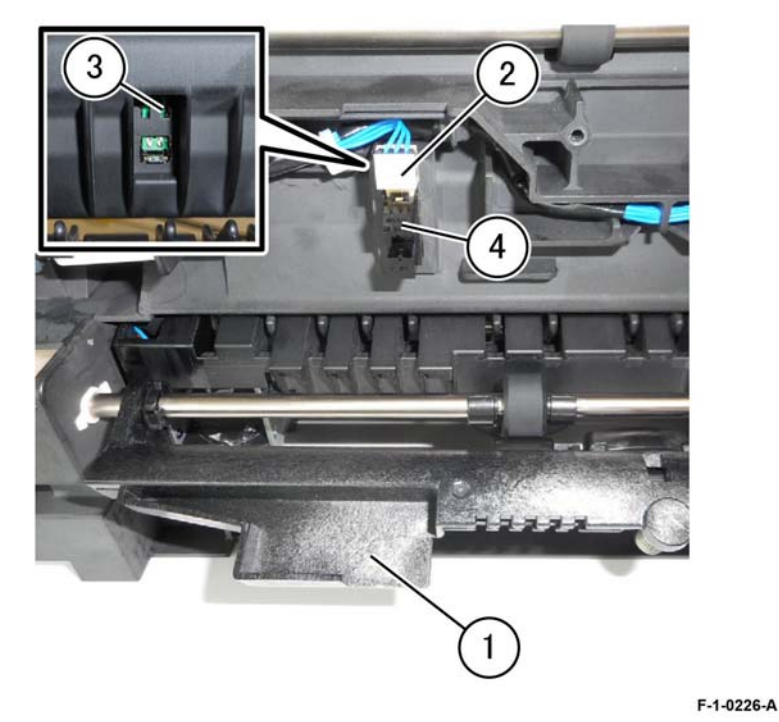

Figure 2 Exit 2 OCT home position sensor removal

### Replacement

- 1. Install the exit 2 guide assembly aligned with the bracket, Figure 3.
- 2. Install the guard exit in the direction shown, Figure 3.

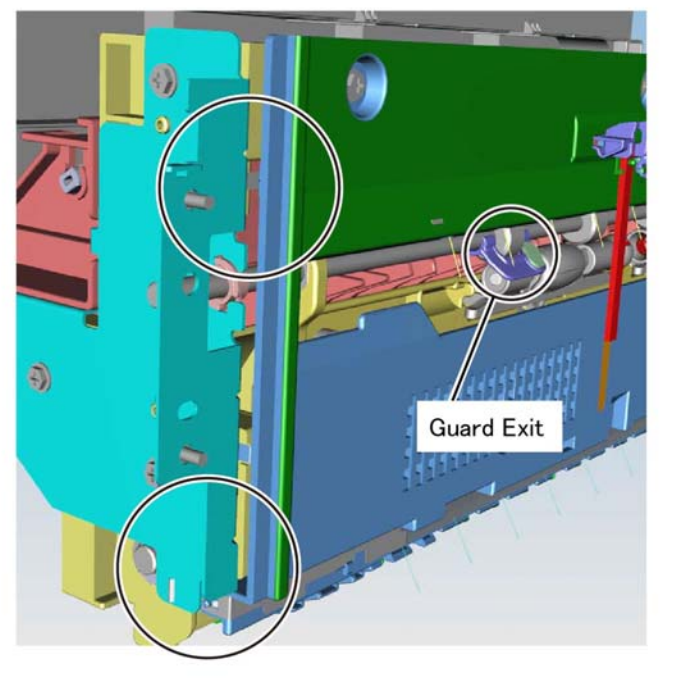

F-1-0228-A

Figure 3 Exit 2 guide reassembly

3. The remainder of the replacement is the reverse of the removal procedure.

# REP 10.12 Offset Gear

Parts List on PL 10.25

Removal

# WARNING

Switch off the electricity to the machine. Refer to GP 10. Disconnect the power cord from the customer supply while performing tasks that do not need electricity. Electricity can cause death or injury. Moving parts can cause injury.

- 1. Remove the exit 2 transport assembly, REP 10.8 and then remove the exit 2 guide assembly, PL 10.25 Item 6, REP 10.11.
- 2. Remove the offset gear, PL 10.25 Item 16, Figure 1.

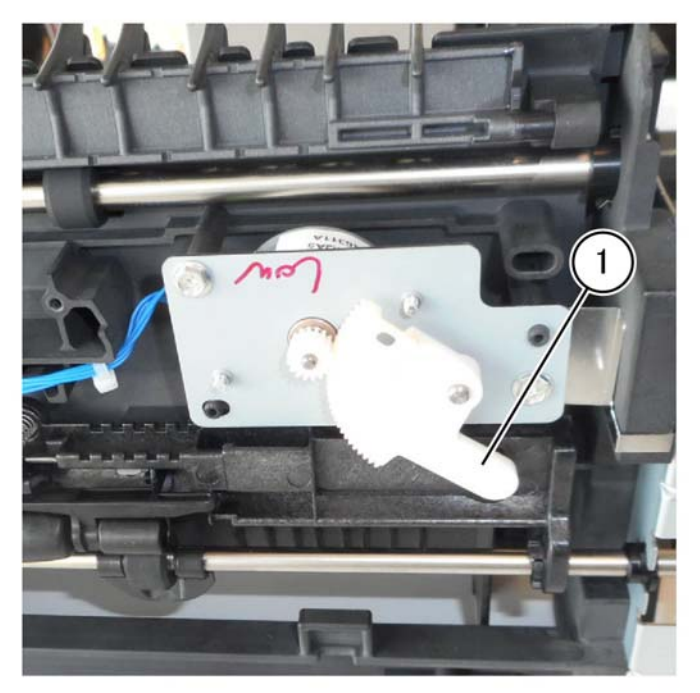

F-1-0229-A

Figure 1 Offset gear removal

# Replacement

1. Install the offset gear with the peg in the recess of the gear arm, Figure 2.

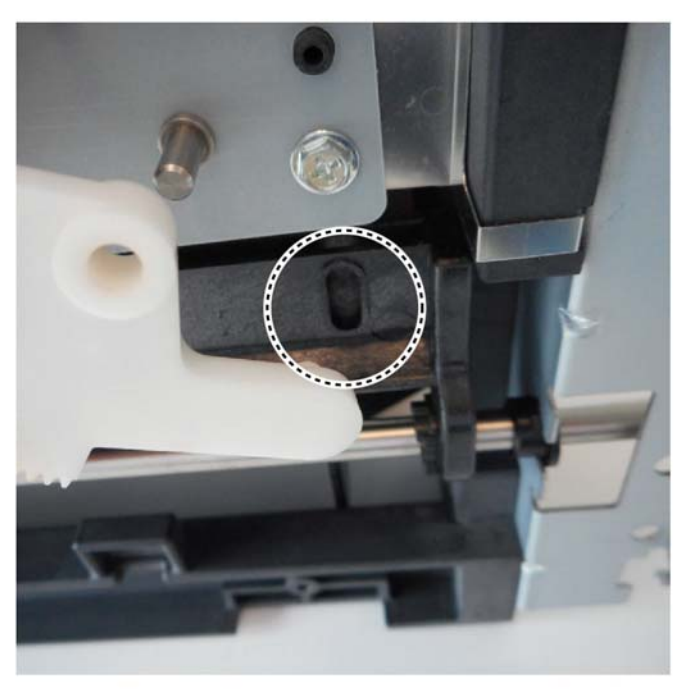

F-1-0231-A

Figure 2 offset gear leading edge in groove

- 2. Observe the procedure for the replacement of the exit 2 guide assembly in REP 10.11.
- 3. The remainder of the replacement is the reverse of the removal procedure.

# **REP 13.1 Horizontal Transport Assembly**

#### Parts List on PL 13.05

#### Removal

#### WARNING

Switch off the electricity to the machine. Refer to GP 10. Disconnect the power cord from the customer supply while performing tasks that do not need electricity. Electricity can cause death or injury. Moving parts can cause injury.

- 1. Undock the finisher, REP 13.5.
- 2. Remove the horizontal transport assembly, Figure 1:
  - a. Disconnect the harness (1).
  - b. Remove two screws (2).
  - c. Remove the docking plate (3).
  - d. Remove the horizontal transport (4).

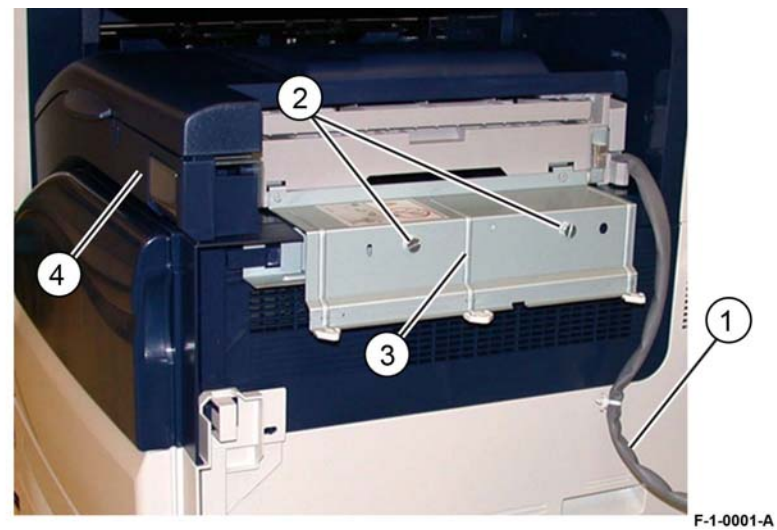

Figure 1 Horizontal transport removal

### Replacement

The replacement is the reverse of the removal procedure.

# **REP 13.2 Hole Punch Assembly**

Parts List on PL 13.06

### Removal

### WARNING

Switch off the electricity to the machine. Refer to GP 10. Disconnect the power cord from the customer supply while performing tasks that do not need electricity. Electricity can cause death or injury. Moving parts can cause injury.

**NOTE:** For clarity, the horizontal transport is shown removed from the machine in Figure 1.

- 1. Hold open the horizontal transport top cover.
- 2. Open the horizontal transport front cover.
- 3. Remove the hole punch assembly, Figure 1:
  - a. Release the cable clamp (1).
  - b. Remove the connector cover (2), then disconnect the connector.
  - c. Remove the thumbscrew (3).
  - d. Remove the hole punch assembly (4).

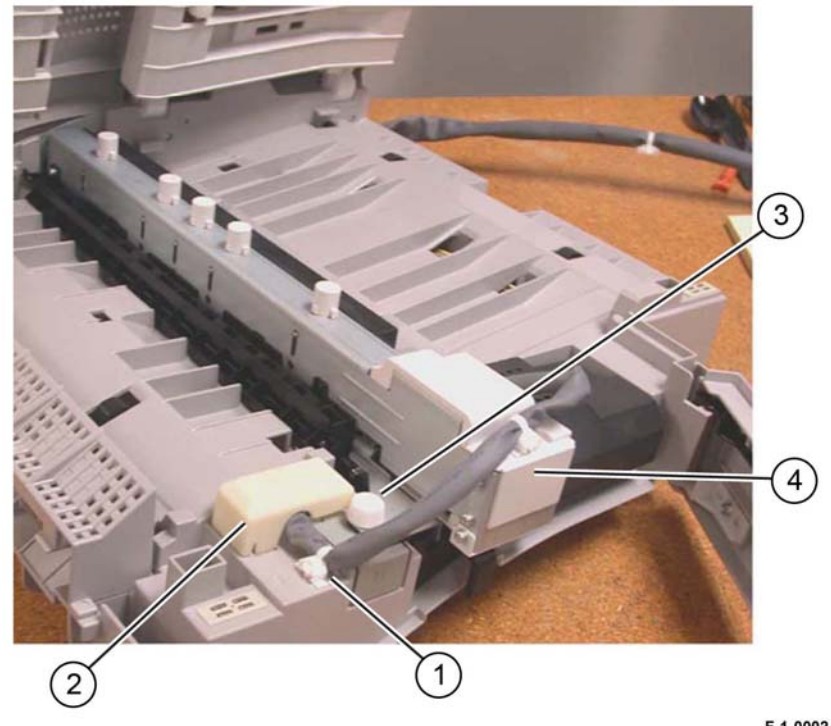

F-1-0002-A

Figure 1 Hole punch assembly removal

#### Replacement

- 1. Insert the hole punch assembly rear locating pin into the horizontal transport frame.
- 2. The remainder of the replacement is the reverse of the removal procedure.
- 3. Perform ADJ 13.1 Finisher LX Hole Punch Position.

# **REP 13.3 Horizontal Transport Belt**

Parts List on PL 13.08

### Removal

### WARNING

Switch off the electricity to the machine. Refer to GP 10. Disconnect the power cord from the customer supply while performing tasks that do not need electricity. Electricity can cause death or injury. Moving parts can cause injury.

- 1. Remove the horizontal transport assembly, REP 13.1.
- 2. Remove the horizontal transport rear cover, PL 13.06 Item 9.
- 3. Remove the horizontal transport belt, PL 13.08 Item 22, Figure 1:
  - a. Loosen two screws to release the belt tension (1).
  - b. Remove the belt (2).

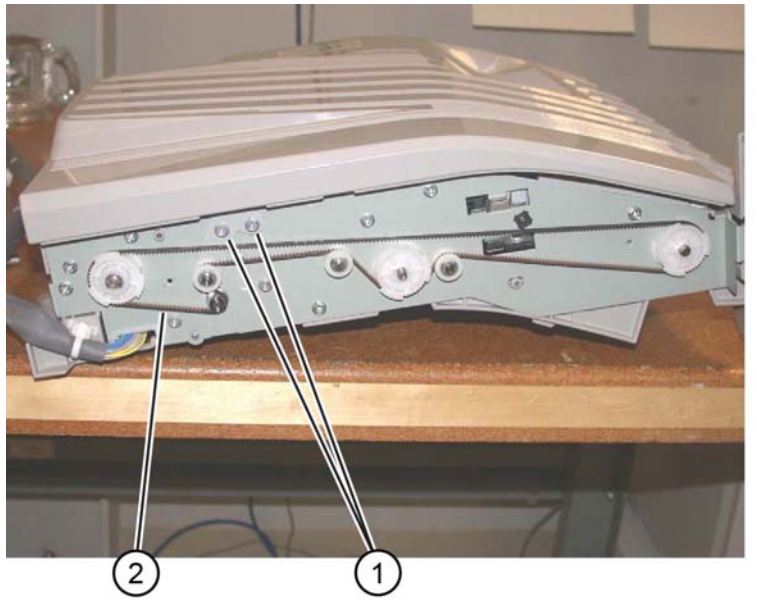

F-1-0003-A

Figure 1 Belt removal

#### Replacement
# **REP 13.4 Horizontal Transport Motor**

### Parts List on PL 13.08

### Removal

## WARNING

Switch off the electricity to the machine. Refer to GP 10. Disconnect the power cord from the customer supply while performing tasks that do not need electricity. Electricity can cause death or injury. Moving parts can cause injury.

- 1. Remove the horizontal transport assembly, REP 13.1.
- 2. Remove the horizontal transport rear cover, PL 13.06 Item 9.
- 3. Place the horizontal transport top down on a work surface.
- 4. Remove the horizontal transport motor, PL 13.08 Item 13, Figure 1:
  - a. Remove the screw, then the shield (1).
  - b. Disconnect the connector (2).
  - c. Loosen two screws to release the belt tension (3).
  - d. Remove two screws (4), then remove the horizontal transport motor.

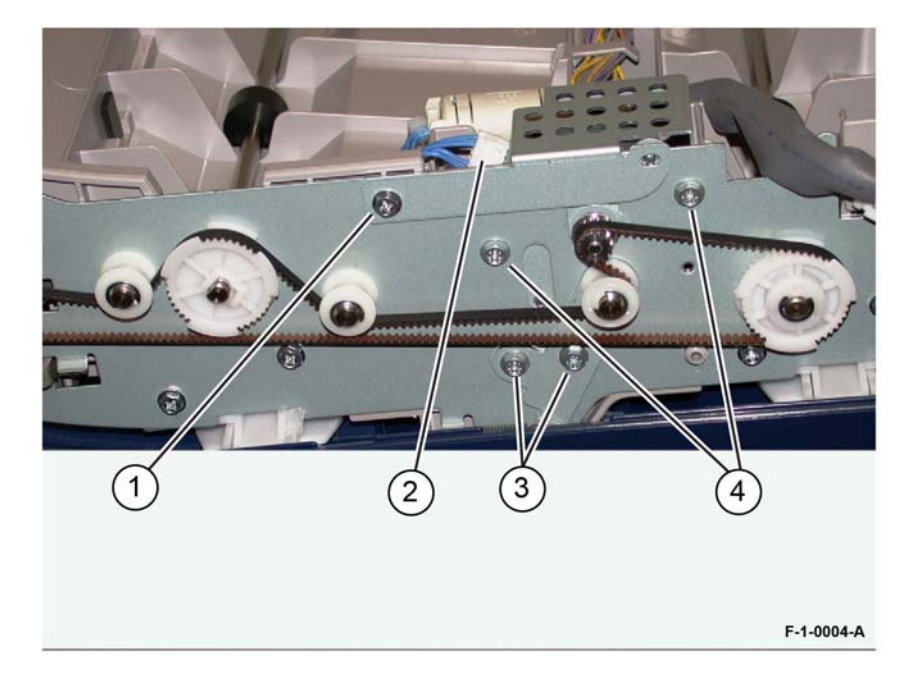

#### Figure 1 Motor removal

#### Replacement

Replacement is the reverse of the removal procedure.

# **REP 13.5 Finisher LX Undocking**

Parts List on PL 13.05

# Removal

### WARNING

Switch off the electricity to the machine. Refer to GP 10. Disconnect the power cord from the customer supply while performing tasks that do not need electricity. Electricity can cause death or injury. Moving parts can cause injury.

1. Disconnect the finisher power cord, the horizontal transport connector and the finisher connector from the IOT.

#### CAUTION

#### Take care not to topple the finisher. The finisher is unstable when un-docked from the machine.

2. Raise the feet (1) to free the finisher, Figure 1.

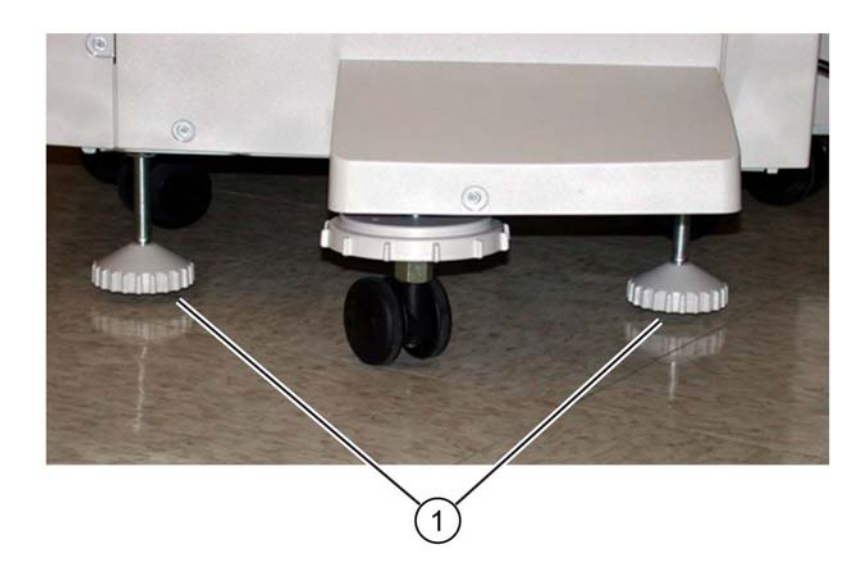

F-1-0005-A

Figure 1 Finisher feet

3. Open the finisher front door.

#### 4. Undock the finisher, Figure 2:

- a. Remove the thumb screw (1).
- b. Pull the docking plate lever (2) forwards to detach the finisher.

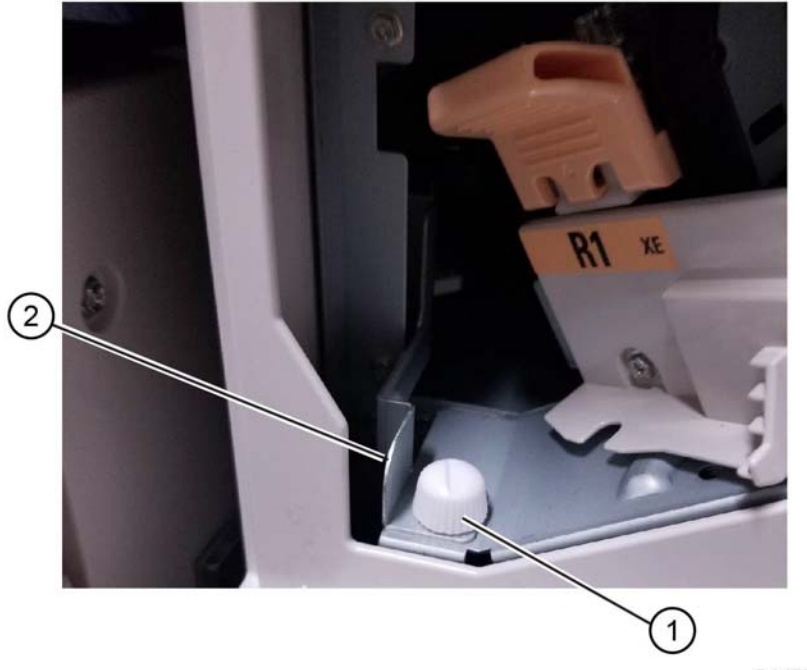

F-1-0705-A

Figure 2 Finisher undocking

### Replacement

- 1. Align the machine docking bracket with the cut outs in the finisher docking bracket.
- 2. Mate the finisher to the machine until it latches.
- 3. Check that the finisher is firmly latched to the machine.
- 4. Perform the remainder of the replacement procedure in reverse of the removal procedure.

# **REP 13.6 Front Cover**

Parts List on PL 13.10

# Removal

# WARNING

Switch off the electricity to the machine. Refer to GP 10. Disconnect the power cord from the customer supply while performing tasks that do not need electricity. Electricity can cause death or injury. Moving parts can cause injury.

1. Undock the finisher, REP 13.5.

#### CAUTION

Take care not drop the booklet maker thumb screw into the finisher.

- 2. Remove the booklet maker, REP 13.31.
- 3. Open the finisher front door, PL 13.10 Item 5.
- 4. Start to remove the front cover, remove one screw (1), Figure 1.

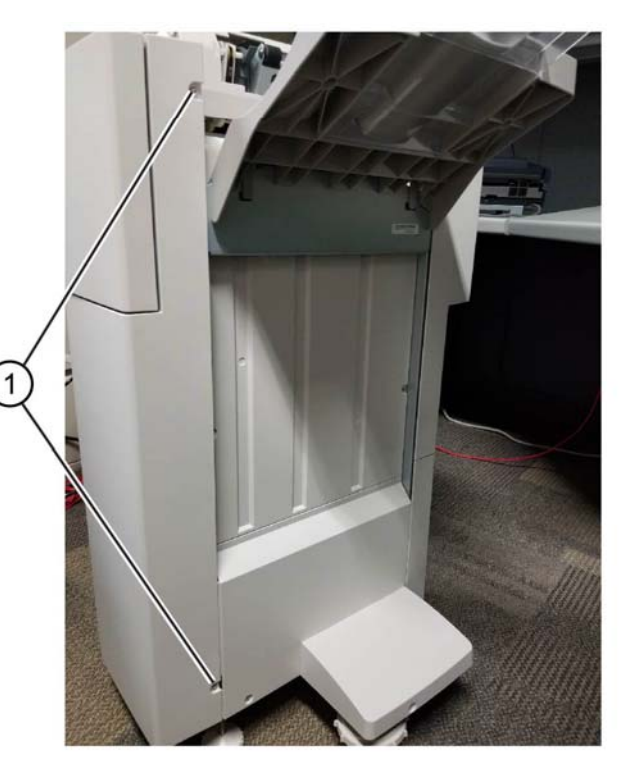

F-1-0706-A

Figure 1 Preparation 1 of 3

5. Continue to remove the front cover, remove two screws (2), Figure 2.

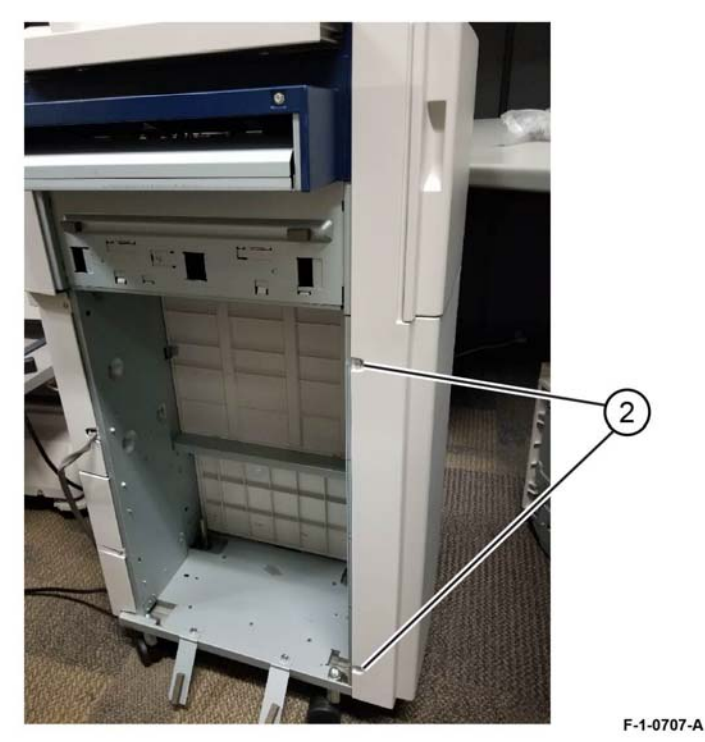

Figure 2 Cover removal 2 of 3

# 6. Remove the front cover, Figure 3:

- a. Remove one screw (3).
- b. Remove the front cover.

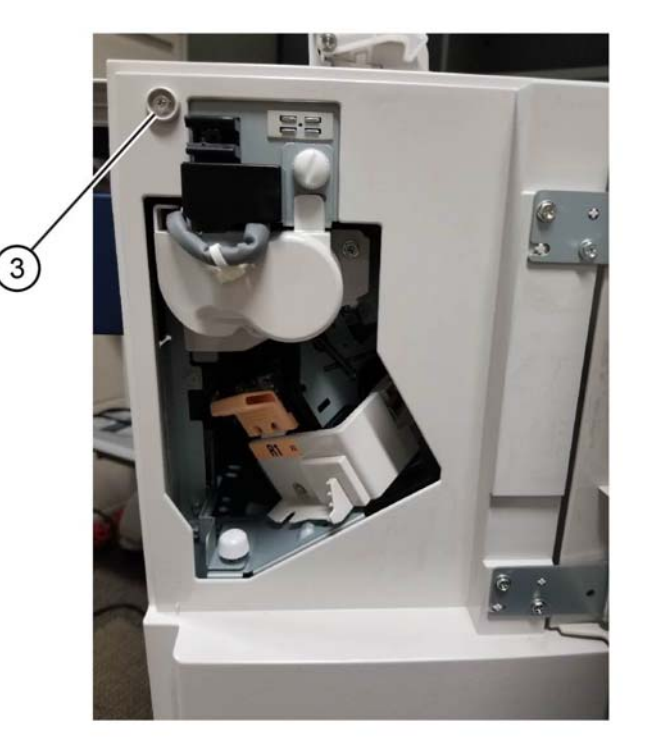

F-1-0708-A

Figure 3 Cover removal 3 of 3

# Replacement

# **REP 13.7 Rear Upper Cover**

### Parts List on PL 13.10

Removal

## WARNING

Switch off the electricity to the machine. Refer to GP 10. Disconnect the power cord from the customer supply while performing tasks that do not need electricity. Electricity can cause death or injury. Moving parts can cause injury.

- 1. Undock the finisher, REP 13.5.
- 2. Remove the booklet maker, REP 13.31.
- 3. Start to remove the cover, remove one screw (1), Figure 1.

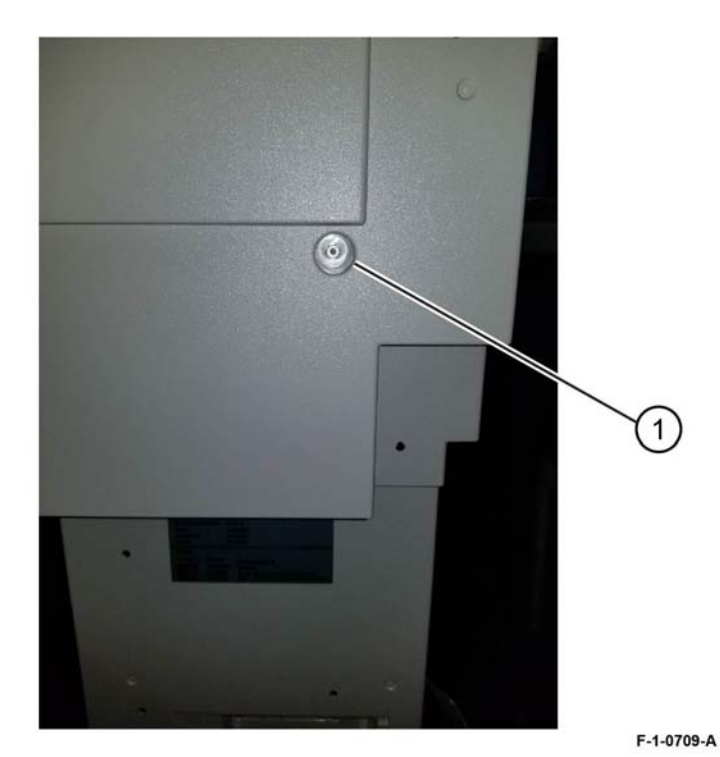

Figure 1 Cover removal 1 of 4

4. Continue to remove the cover, remove one screw (2), Figure 2.

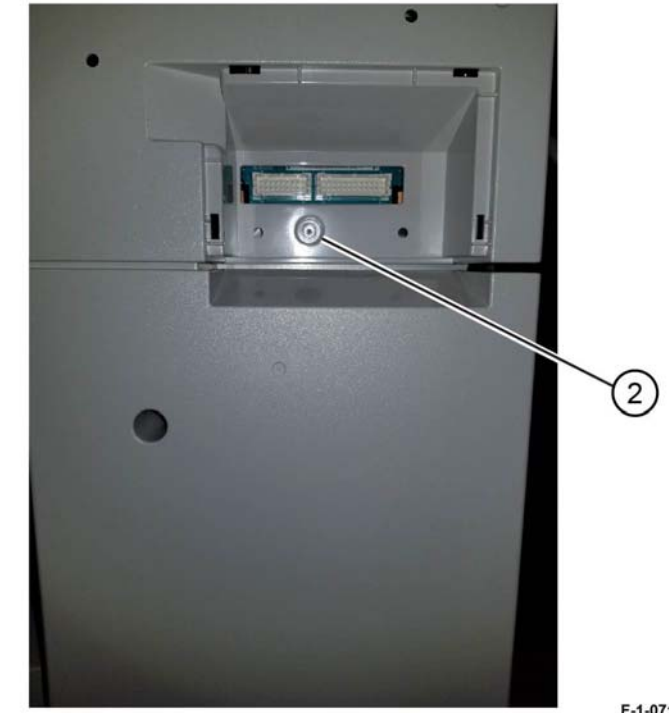

Figure 2 Cover removal 2 of 4

F-1-0710-A

5. Continue to remove the cover, remove one screw (3), Figure 3.

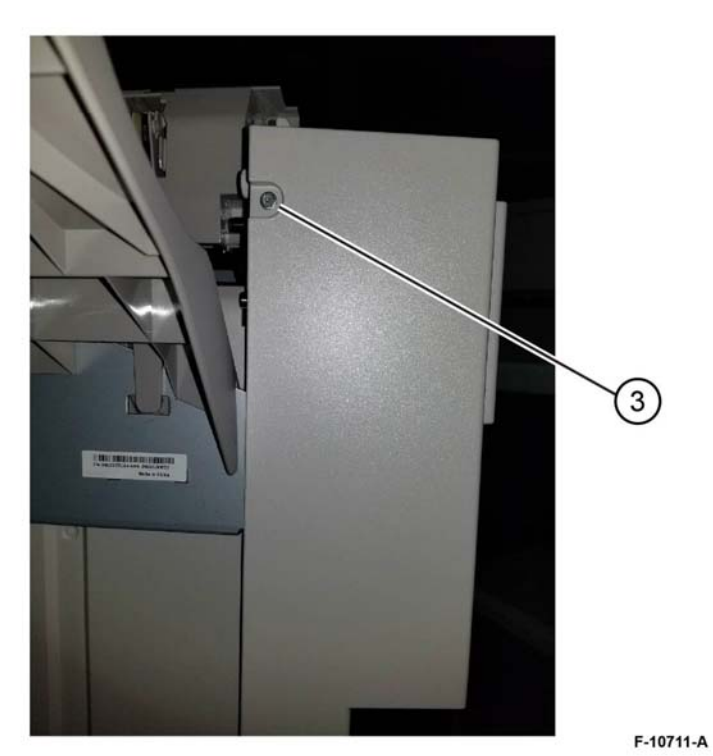

Figure 3 Cover removal 3 of 4

- 6. Remove the rear upper cover, Figure 4:
  - a. Remove one screw (4).
  - b. Remove the cover.

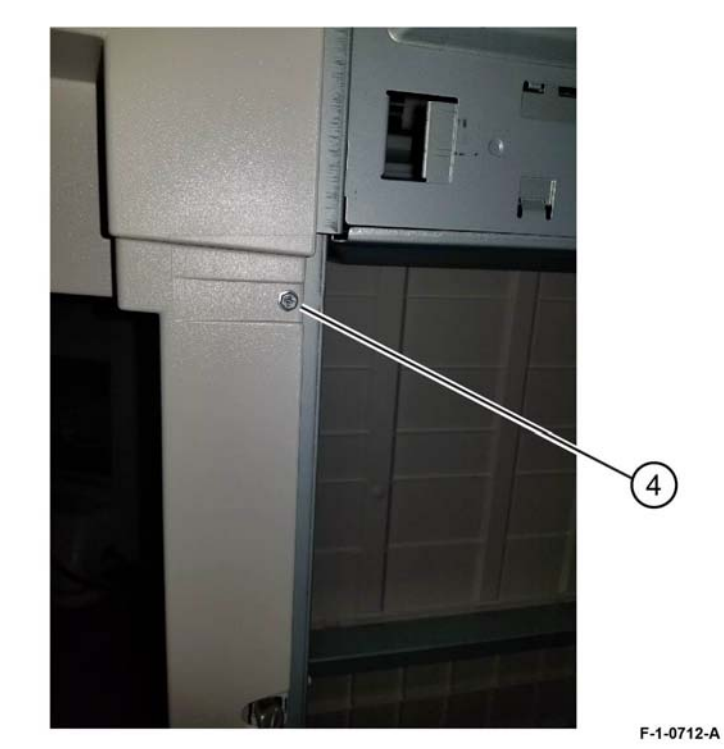

Figure 4 Cover removal 4 of 4

# Replacement

# **REP 13.8 Rear Lower Cover**

### Parts List on PL 13.10

Removal

# WARNING

Switch off the electricity to the machine. Refer to GP 10. Disconnect the power cord from the customer supply while performing tasks that do not need electricity. Electricity can cause death or injury. Moving parts can cause injury.

1. Undock the finisher, REP 13.5.

2. Prepare to remove the cover, remove two screws (1), Figure 1.

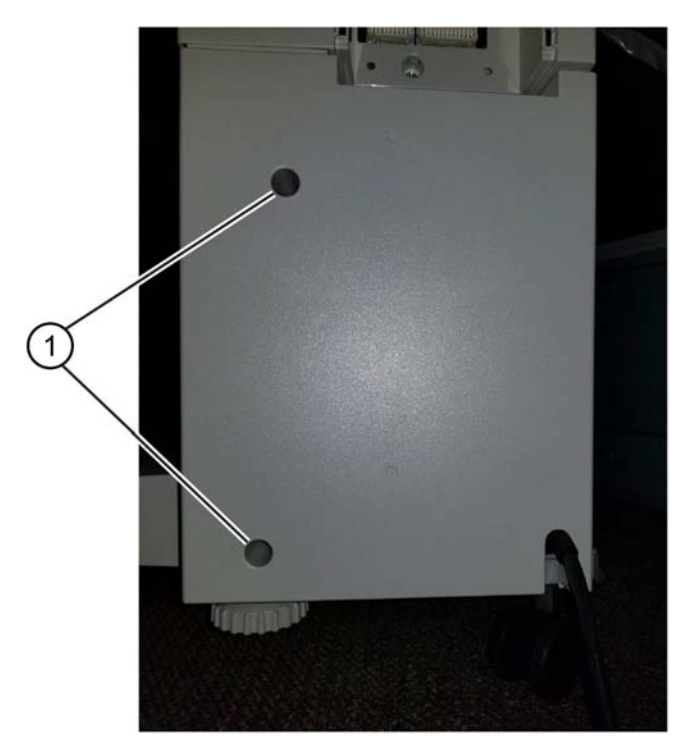

Figure 1 Preparation

- 3. Remove the rear lower cover, Figure 2:
  - a. Remove one screw (2).
  - b. Remove the cover.

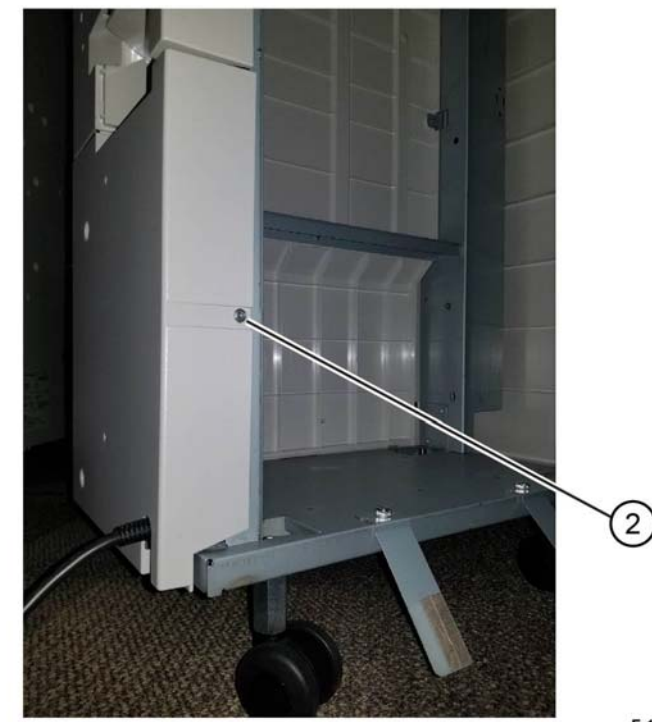

F-1-0714-A

Figure 2 Cover removal

# Replacement

The replacement is the reverse of the removal procedure.

F-1-0713-A

# **REP 13.9 Top Right Cover**

Parts List on PL 13.26

Removal

# WARNING

Switch off the electricity to the machine. Refer to GP 10. Disconnect the power cord from the customer supply while performing tasks that do not need electricity. Electricity can cause death or injury. Moving parts can cause injury.

- 1. Remove the top right cover, PL 13.26 Item 1, Figure 1:
  - a. Unlatch the eject cover (1), then move it to the left.
  - b. Remove the retaining screw (2).
  - c. Push the latch (3) through the hole in the cover.
  - d. Remove the cover by moving it to the left.

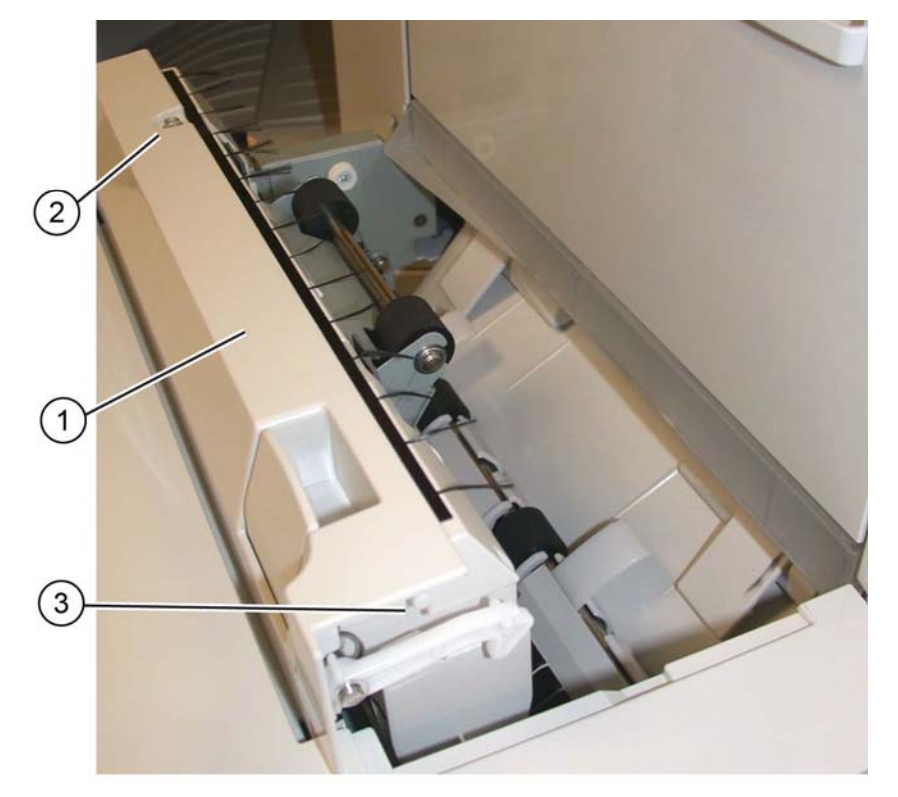

# Replacement

1. Align the top right cover (1) with the pins (2) on both sides, then slide it to the right, Figure 2.

NOTE: The left side of the cover will be captured by the pins and cannot be lifted up.

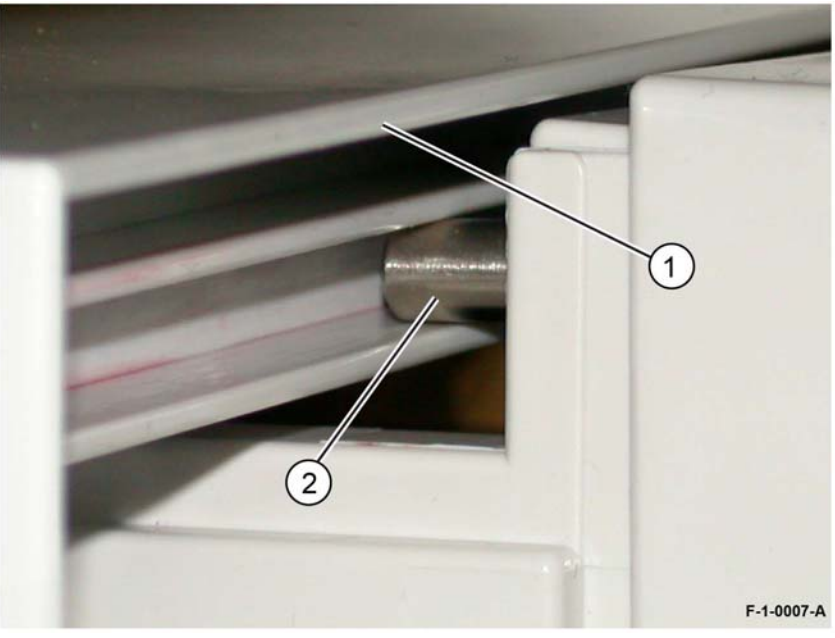

Figure 2 Eject cover alignment

F-1-0006-A

Figure 1 Eject cover removal

Position the top right cover (1) so that the latch (2) is inserted in the hole, Figure 3.
NOTE: The Latch must be outside the hole.

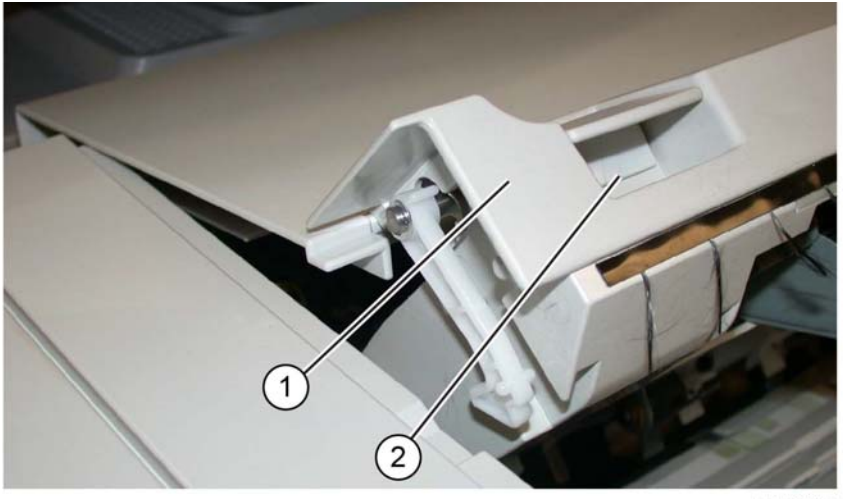

F-1-0008-A

Figure 3 Inserting the Latch

3. Position the latch spring (1) as shown, Figure 4.

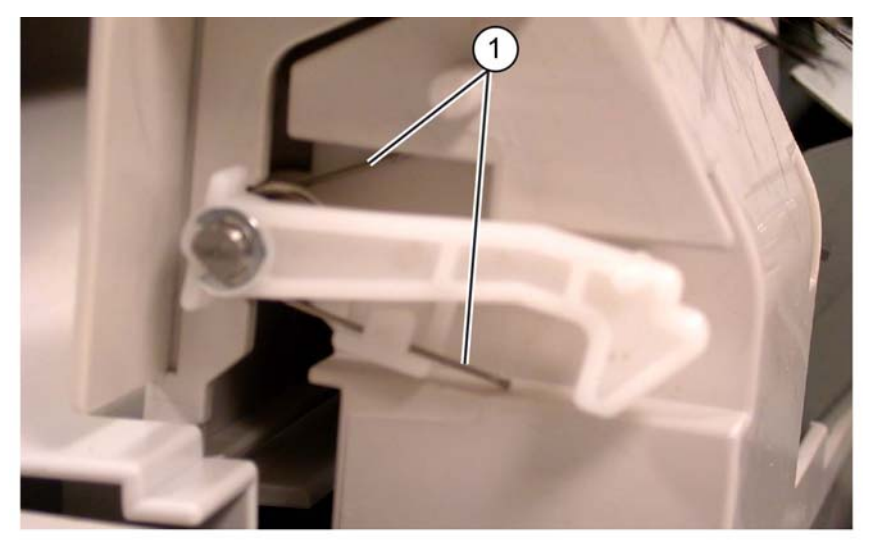

F-1-0009-A

Figure 4 Latch spring position

4. Position the latch hook (1) and latch pin (2) as shown, Figure 5.

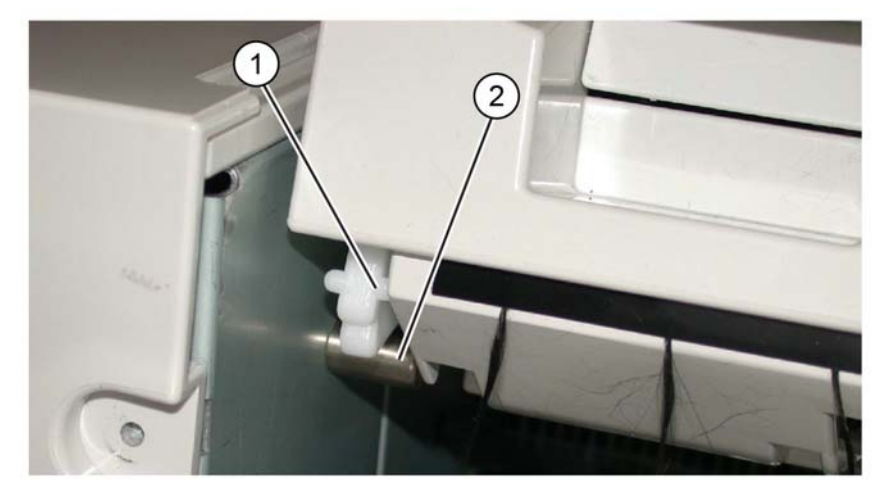

F-1-0010-A

Figure 5 Hook and pin positioning

#### 5. Install the retaining screw (1), Figure 6.

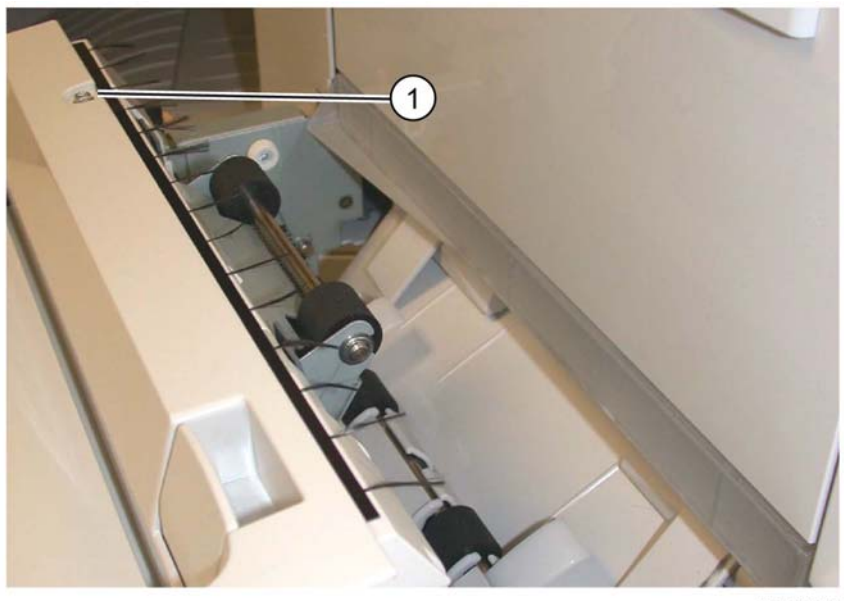

F-1-0011-A

Figure 6 Retaining screw

# REP 13.10 Foot Cover Parts List on PL 13.10

Removal

# WARNING

Switch off the electricity to the machine. Refer to GP 10. Disconnect the power cord from the customer supply while performing tasks that do not need electricity. Electricity can cause death or injury. Moving parts can cause injury.

1. Remove the screw (1), then the foot cover (2), Figure 1.

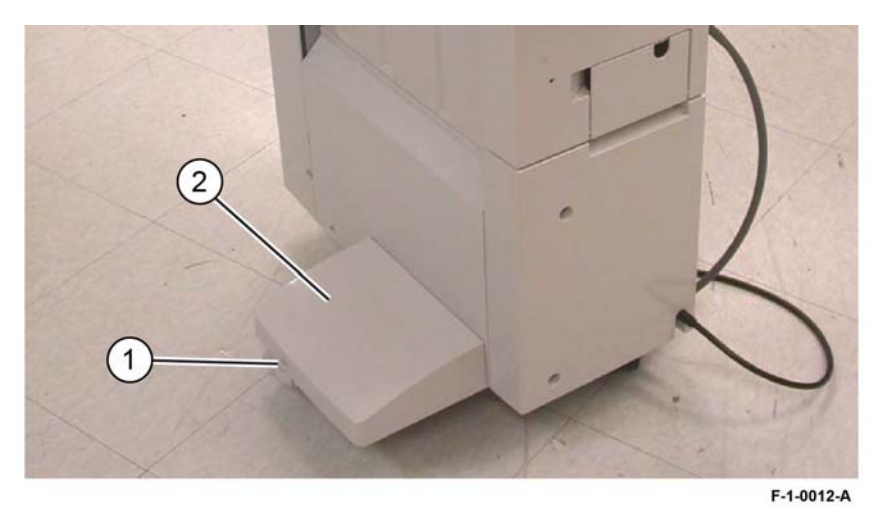

Figure 1 Foot cover removal

# Replacement

# **REP 13.11 Stacker Lower Cover**

### Parts List on PL 13.10

### Removal

### WARNING

Switch off the electricity to the machine. Refer to GP 10. Disconnect the power cord from the customer supply while performing tasks that do not need electricity. Electricity can cause death or injury. Moving parts can cause injury.

- 1. Remove the foot cover, REP 13.10.
- 2. Remove the two screws (1), then the stacker lower cover (2), Figure 1.

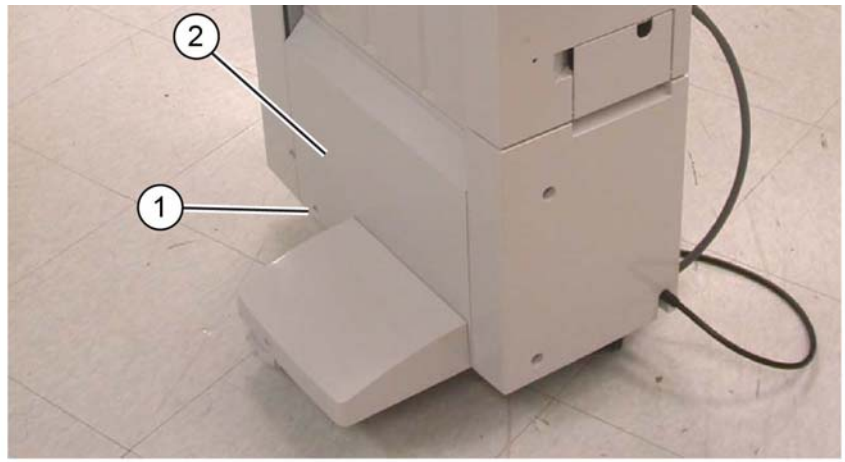

F-1-0013-A

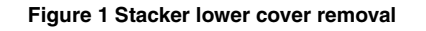

### Replacement

Replacement is the reverse of the removal procedure.

# **REP 13.12 Stacker Upper Cover**

Parts List on PL 13.15

# Removal

# WARNING

Switch off the electricity to the machine. Refer to GP 10. Disconnect the power cord from the customer supply while performing tasks that do not need electricity. Electricity can cause death or injury. Moving parts can cause injury.

- 1. Remove the stacker tray, REP 13.20.
- 2. Remove the stacker lower cover, REP 13.11.
- 3. Remove six screws (1), then the stacker upper cover (2), PL 13.15 Item 33, Figure 1.

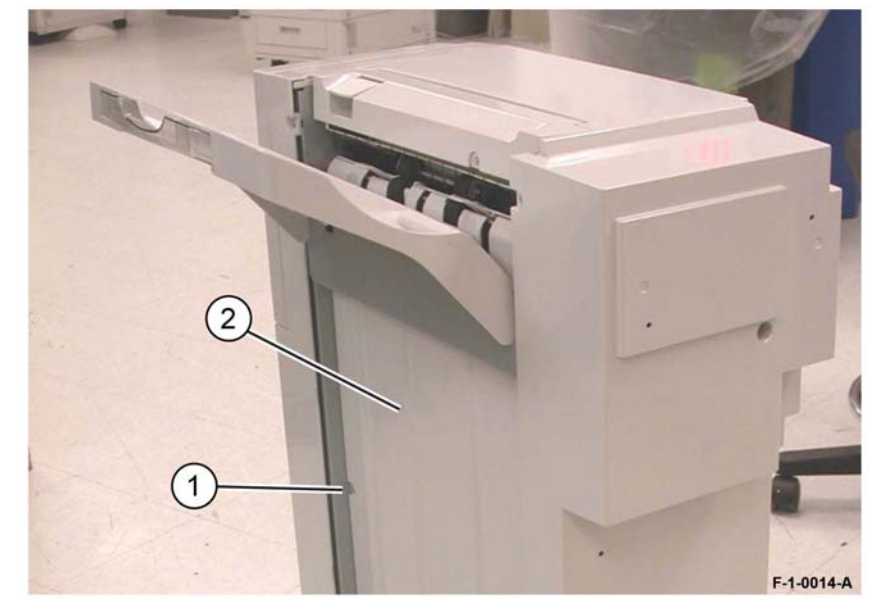

Figure 1 Stacker upper cover removal

### Replacement

# REP 13.13 Stack Height Sensors 1 and 2

# Parts List on PL 13.27

### Removal

# WARNING

Switch off the electricity to the machine. Refer to GP 10. Disconnect the power cord from the customer supply while performing tasks that do not need electricity. Electricity can cause death or injury. Moving parts can cause injury.

- 1. Remove the rear upper cover, REP 13.7.
- 2. Remove the relevant stack height sensor, PL 13.27 Item 16, Figure 1:
  - a. Disconnect the relevant connector (1).
  - b. Remove either stack height sensor 1 (2) or stack height sensor 2 (3).

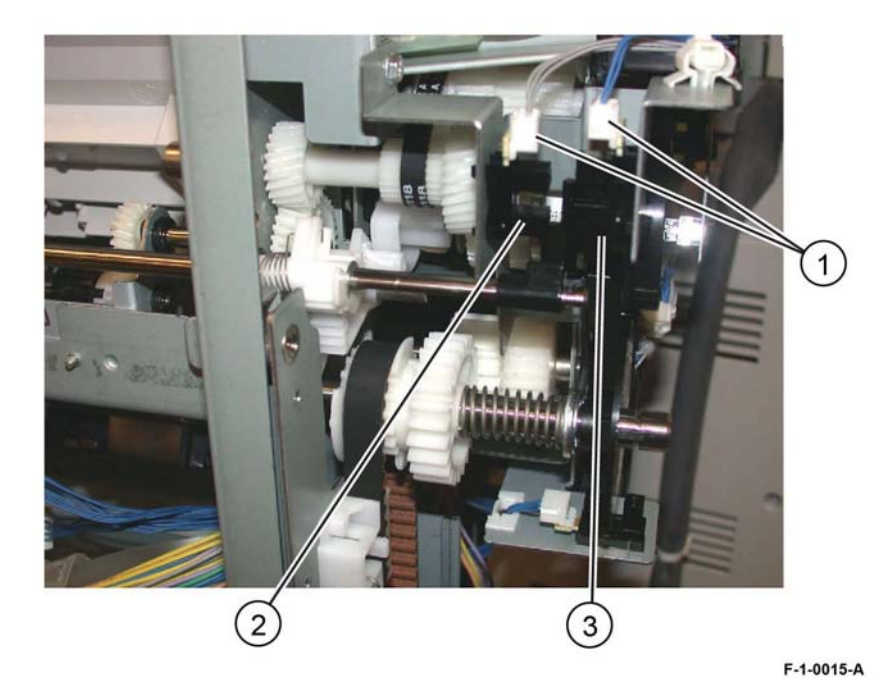

Figure 1 Sensor removal

# Replacement

Replacement is the reverse of the removal procedure.

# **REP 13.14 Sub Paddle Solenoid Assembly**

Parts List on PL 13.26

# Removal

# WARNING

Switch off the electricity to the machine. Refer to GP 10. Disconnect the power cord from the customer supply while performing tasks that do not need electricity. Electricity can cause death or injury. Moving parts can cause injury.

- 1. Remove the top right cover, REP 13.9.
- 2. Remove the sub paddle solenoid assembly, PL 13.26 Item 8, Figure 1:
  - a. Disconnect the connector (1).
  - b. Release the harness from the clamps (2).
  - c. Remove the screw (3), then the sub paddle solenoid assembly.

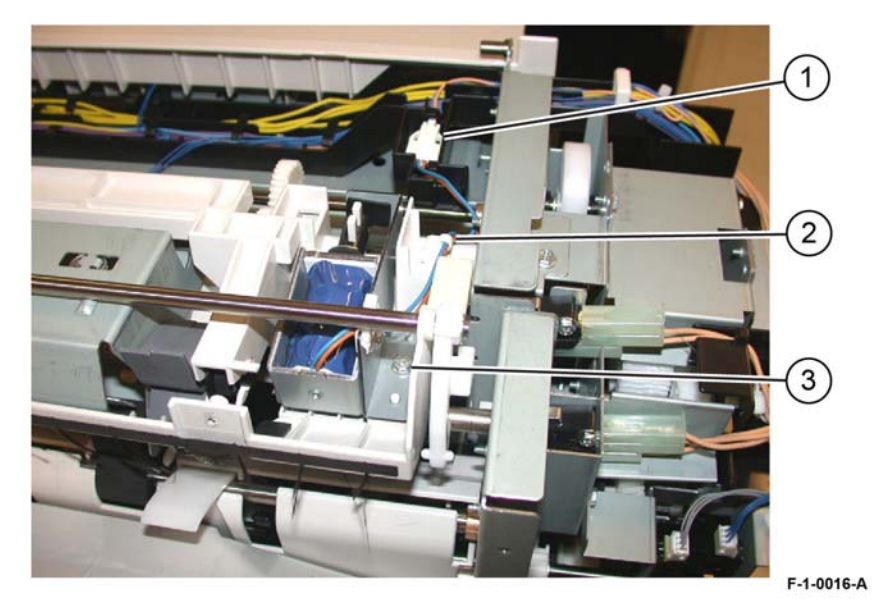

Figure 1 Solenoid assembly removal

### Replacement

# **REP 13.15 Stapler Move Motor Assembly**

Parts List on PL 13.20

Removal

# WARNING

Switch off the electricity to the machine. Refer to GP 10. Disconnect the power cord from the customer supply while performing tasks that do not need electricity. Electricity can cause death or injury. Moving parts can cause injury.

- 1. Remove the finisher stapler assembly, REP 13.16.
- 2. Remove two screws (1), Figure 1.

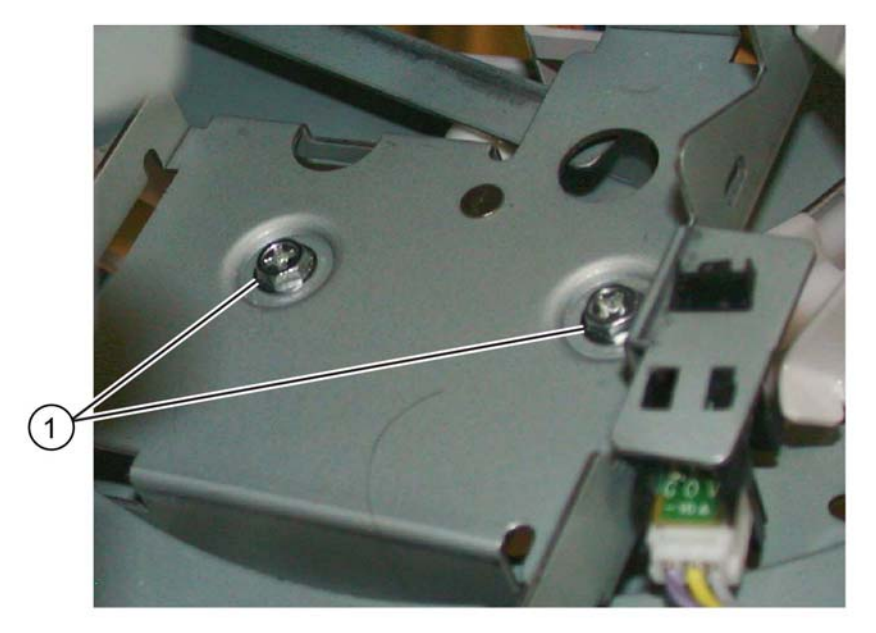

- 3. Remove the wire guide, Figure 2:
  - a. Pull out the cable clamps (1), then remove the wires from the wire guide.
  - b. Remove two screws (2).
  - c. Remove the wire guide (3).

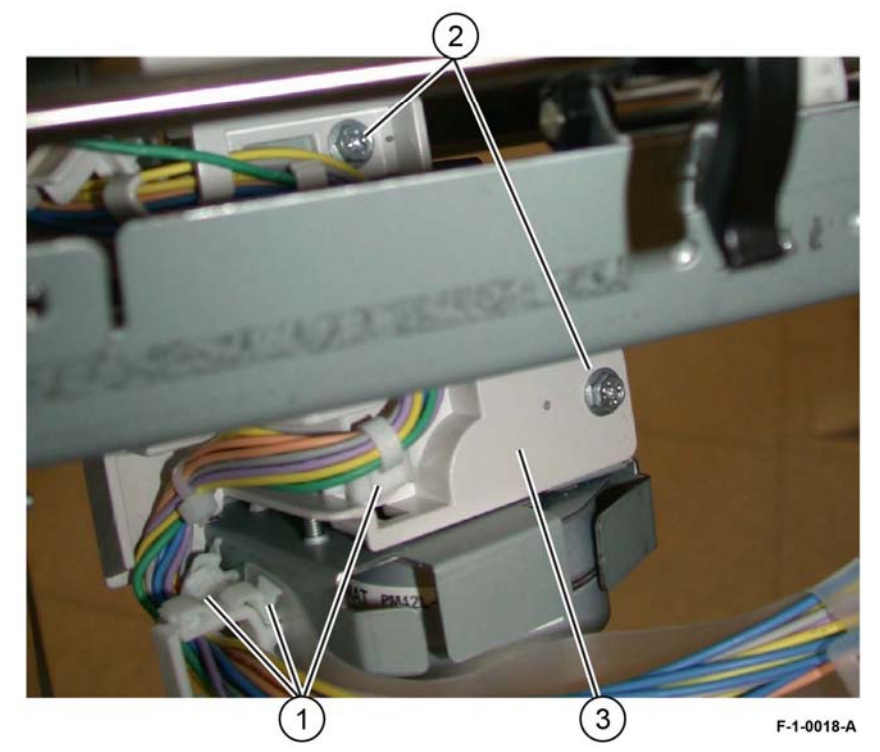

Figure 2 Wire guide removal

F-1-0017-A

Figure 1 Screw removal

- 4. Remove the stapler move motor, Figure 3:
  - a. Release the wires from the cable clamp (1).
  - b. Disconnect the connector (2).
  - c. Remove two screws (3).
  - d. Remove the stapler motor (4).

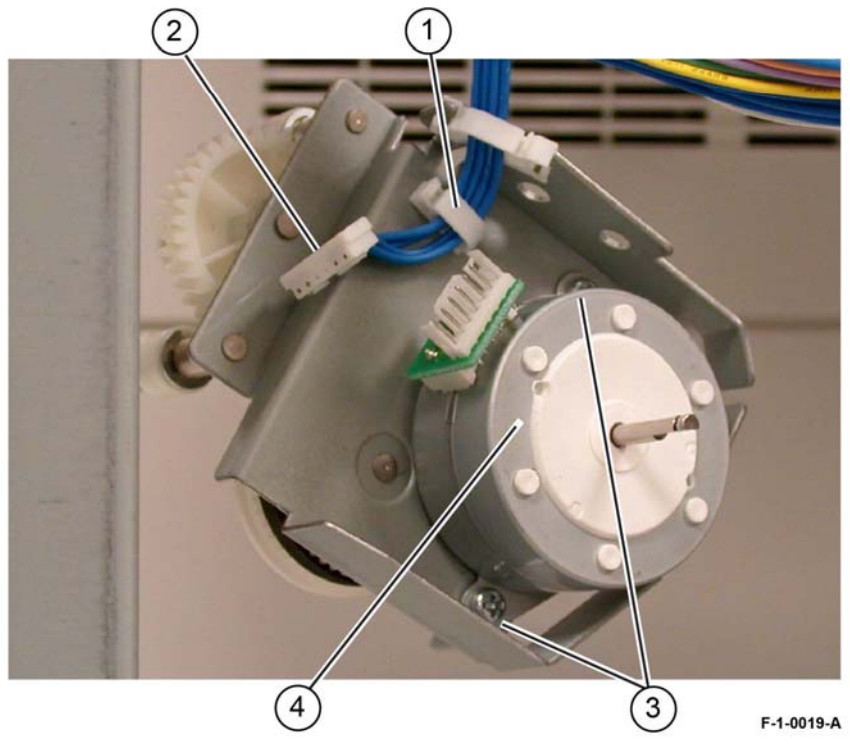

Figure 3 Stapler motor removal

### Replacement

Replacement is the reverse of the removal procedure.

# **REP 13.16 Stapler Assembly**

Parts List on PL 13.20

# Removal

# WARNING

Switch off the electricity to the machine. Refer to GP 10. Disconnect the power cord from the customer supply while performing tasks that do not need electricity. Electricity can cause death or injury. Moving parts can cause injury.

- 1. Remove the crease assembly, REP 13.18.
- 2. Remove the front cover assembly, REP 13.6.
- 3. Remove the stapler cover, Figure 1:
  - a. Remove the screw (1).
  - b. Remove the stapler cover (2).

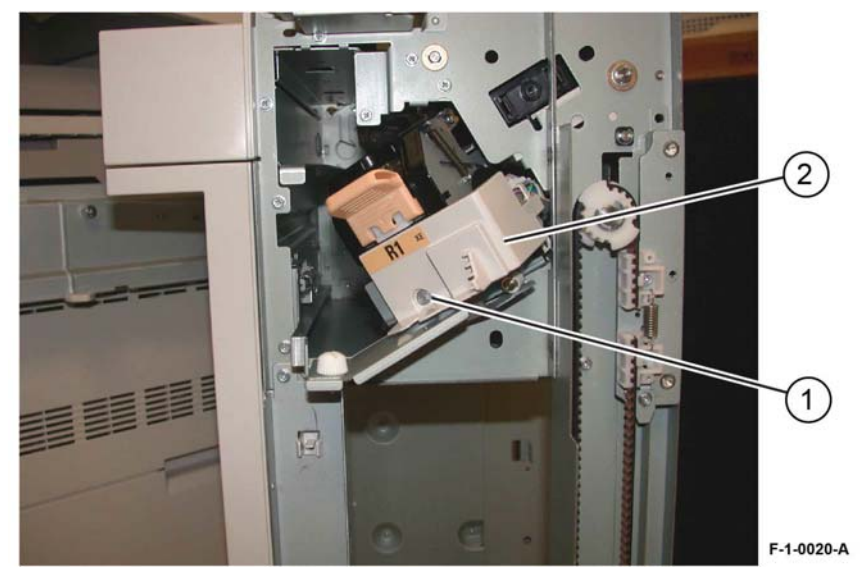

Figure 1 Stapler cover removal

- 4. Remove the stapler assembly, PL 13.20 Item 4, Figure 2:
  - a. Disconnect the connectors (1).
  - b. Remove three screws (2).
  - c. Remove the stapler assembly (3).

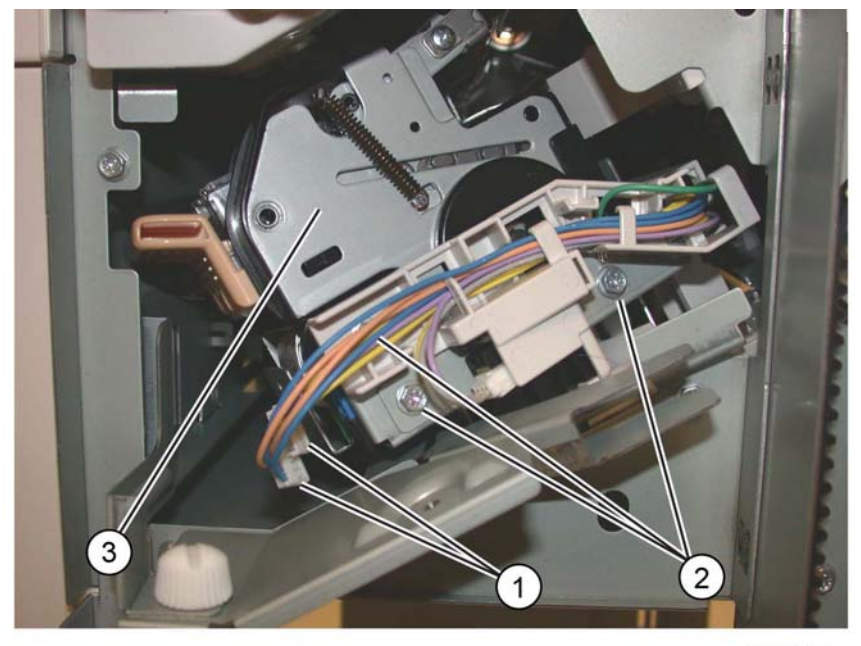

F-1-0021-A

# Figure 2 Stapler assembly removal

#### Replacement

- 1. Replacement is the reverse of the removal procedure.
- 2. Perform ADJ 13.1 Booklet Folding and Staple Position.

# **REP 13.17 Compiler Tray Assembly**

Parts List on PL 13.28

## Removal

# WARNING

Switch off the electricity to the machine. Refer to GP 10. Disconnect the power cord from the customer supply while performing tasks that do not need electricity. Electricity can cause death or injury. Moving parts can cause injury.

- 1. Undock the finisher, REP 13.5.
- 2. Remove the front cover, REP 13.6.
- 3. Remove the rear upper cover, REP 13.7.
- 4. Remove the foot cover, REP 13.10.
- 5. Remove the stacker lower cover, REP 13.11.
- 6. Remove the stacker tray, REP 13.20.
- 7. Remove the stacker upper cover, REP 13.12.
- 8. Remove the top right cover, REP 13.9.
- 9. Remove the E-clip and bearing from the end of the shaft (1), Figure 1.

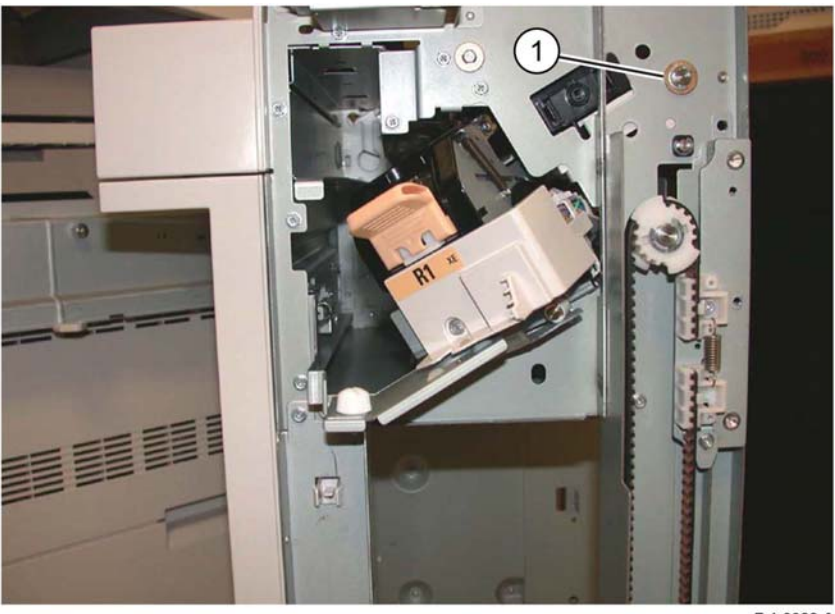

#### F-1-0022-A

Figure 1 E-clip and bearing removal

- 10. Remove the eject roller, Figure 2:
  - a. Remove the E-clip (1).
  - b. Slide the eject roller shaft (2) toward the front.
  - c. Remove the gear and bearing (3).
  - d. Remove the eject roll shaft (4) from the finisher.

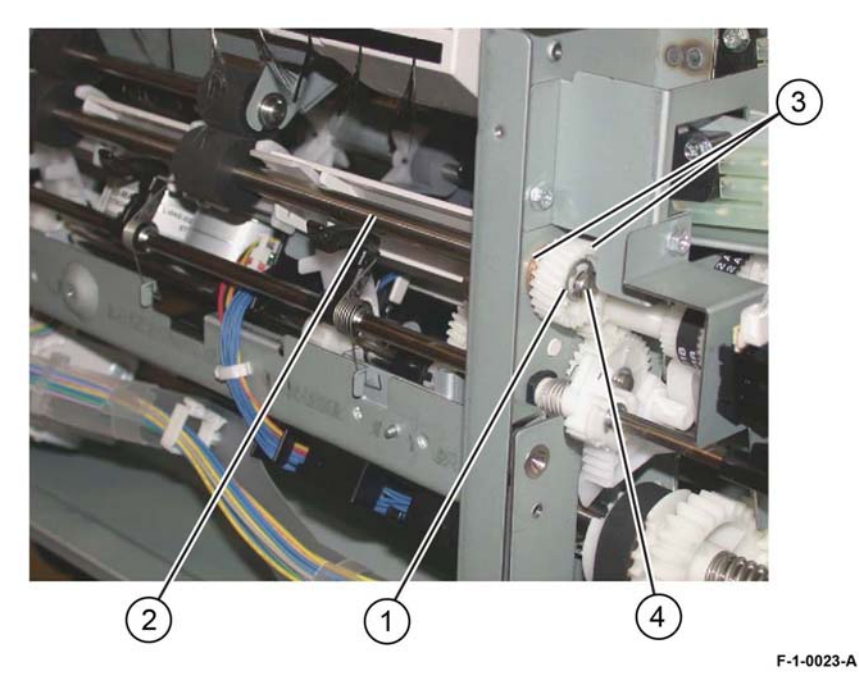

Figure 2 Eject roll shaft removal

11. Remove the compiler tray screw (1), Figure 3.

NOTE: Note the position of the set clamp holders (2).

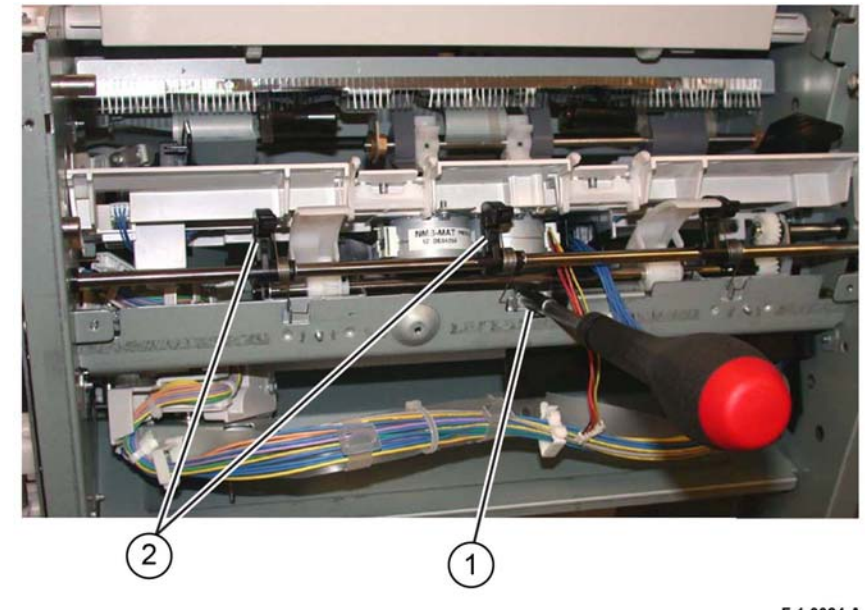

F-1-0024-A

Figure 3 Compiler tray screw removal

12. Disengage the three springs (1) from the set clamp holders, Figure 4.

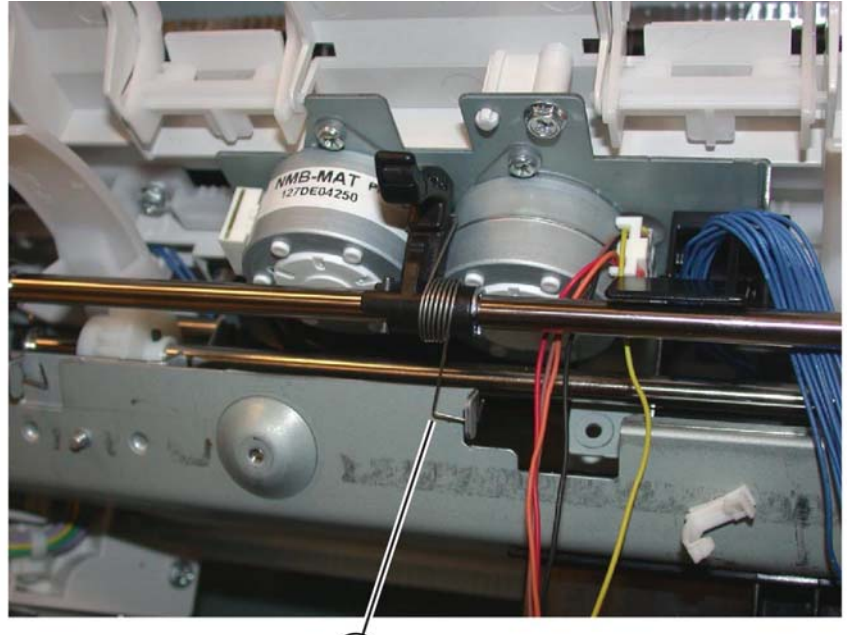

13. Remove the front E-clip and the bearing (1) from the set clamp shaft assembly, Figure 5.

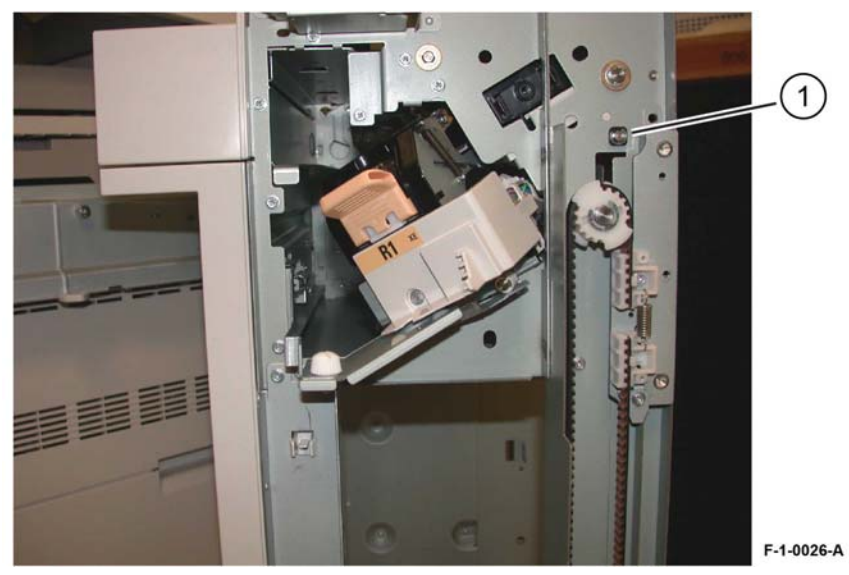

Figure 5 Front E-clip removal

1

Figure 4 Set clamp holder springs

F-1-0025-A

14. Note the position and orientation of the set clamp shaft gear and the cam gear that it engages (1). When installing the set clamp shaft, these gears must engage in the same manner, Figure 6.

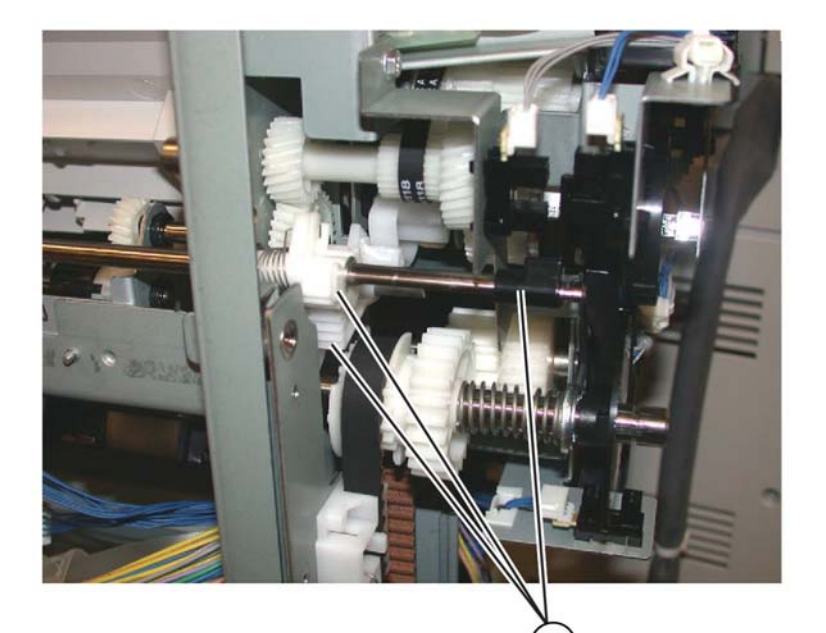

F-1-0027-A

Figure 6 Gear orientation

- 15. Prepare to remove the set clamp shaft, PL 13.25 Item 9, Figure 7:
  - a. Remove the rear E-clip (1) from the set clamp shaft
  - b. Slide the gear (2) away from the frame.
  - c. Disconnect the spring (3) from the gear.

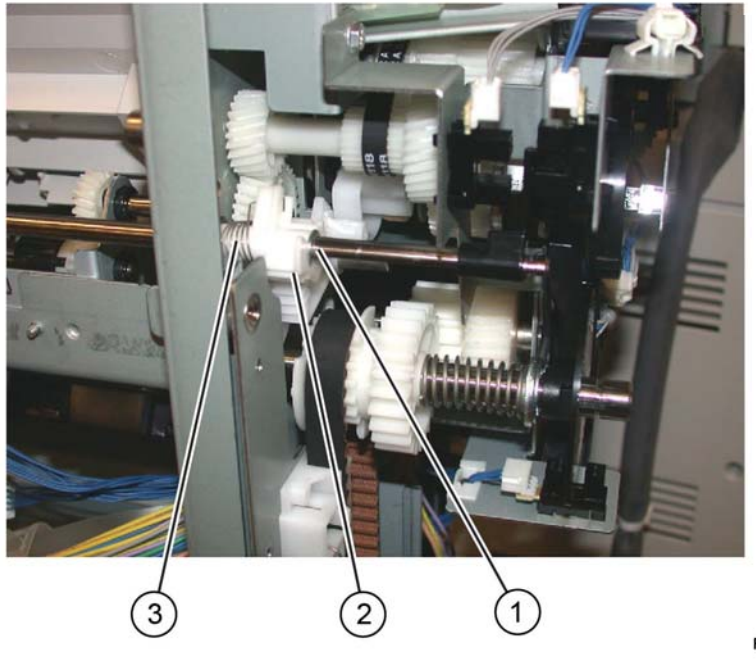

Figure 7 Preparation

F-1-0028-A

- 16. Slide the gear, spring and the bearing away from the frame, Figure 8:
  - a. Unlock, then remove the flag (1).
  - b. Slide the gear, spring and the bearing (2) away from the frame.

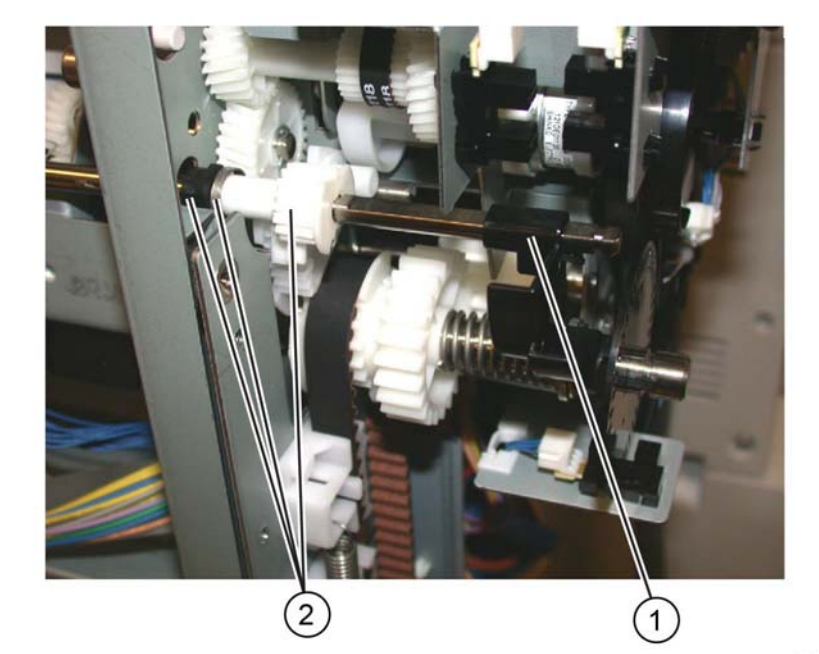

Figure 8 Flag removal

- 17. Remove the set clamp shaft, Figure 9:
  - a. Slide the shaft toward the front (1).
  - b. Slide the shaft toward the rear, then remove (2).

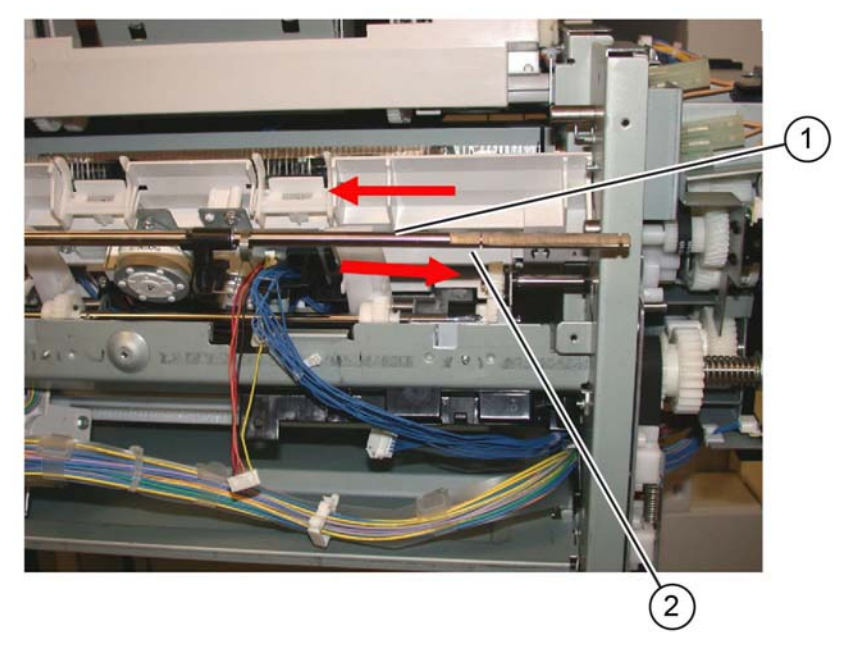

F-1-0029-A

Figure 9 Set clamp shaft removal

F-1-0030-A

#### 18. Remove the compiler tray assembly (1), Figure 10.

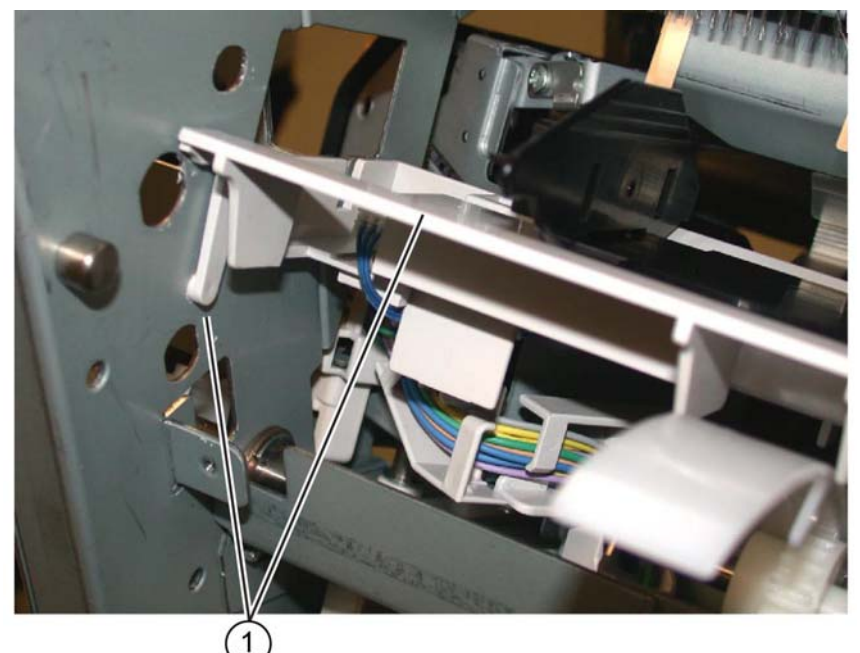

F-1-0031-A

#### Figure 10 Tray assembly removal

**NOTE:** Usually this level of compiler tray assembly removal is to facilitate removal of the front or rear tamper motors, tamper home sensors or compiler tray no paper sensor. However, if the compiler tray assembly PL 13.28 Item 1, is to be completely removed, it will be necessary to disconnect all the connectors to the tamper motors, PL 13.28 Item 6, tamper home sensors, PL 13.28 Item 8, and no paper sensor, PL 13.28 Item 9, and release the harnesses from the guides.

### Replacement

- Route the harness through the wire guides and connect the proper connectors to the no paper sensor, PL 13.28 Item 9, tamper home sensors, PL 13.28 Item 8, and the tamper motors, PL 13.28 Item 6.
- 2. Place the compiler tray assembly into position.
- 3. Install the set clamp shaft front end into the front frame, Figure 11:
  - a. Insert the front end of the shaft into the front frame (1).
  - b. Slide the shaft toward the front until the rear end of the shaft can be inserted into the rear frame (2).

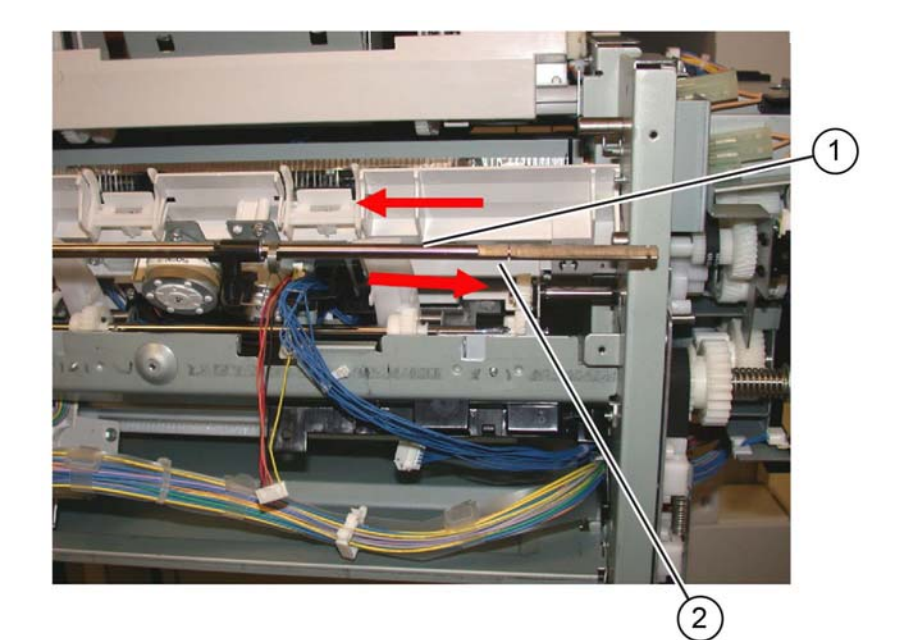

F-1-0032-A

Figure 11 Set clamp shaft installation

4. Slide the three set clamp holders with springs (1) into the correct location on the shaft, Figure 12.

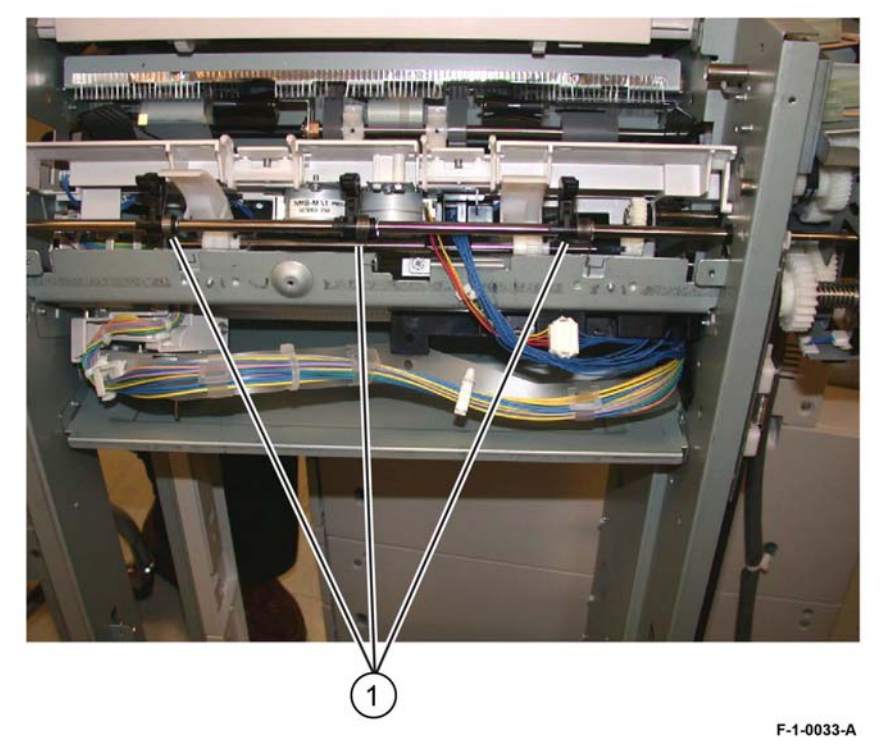

Figure 12 Replacement preparation

- 5. Install the bearing, spring and gear onto the rear end of the set clamp shaft, Figure 13:
  - a. Install the bearing (1).
  - b. Install the spring (2).
  - c. Install the gear (3).
  - d. Install the stack height sensor flag (4) onto the rear end of the shaft as shown.

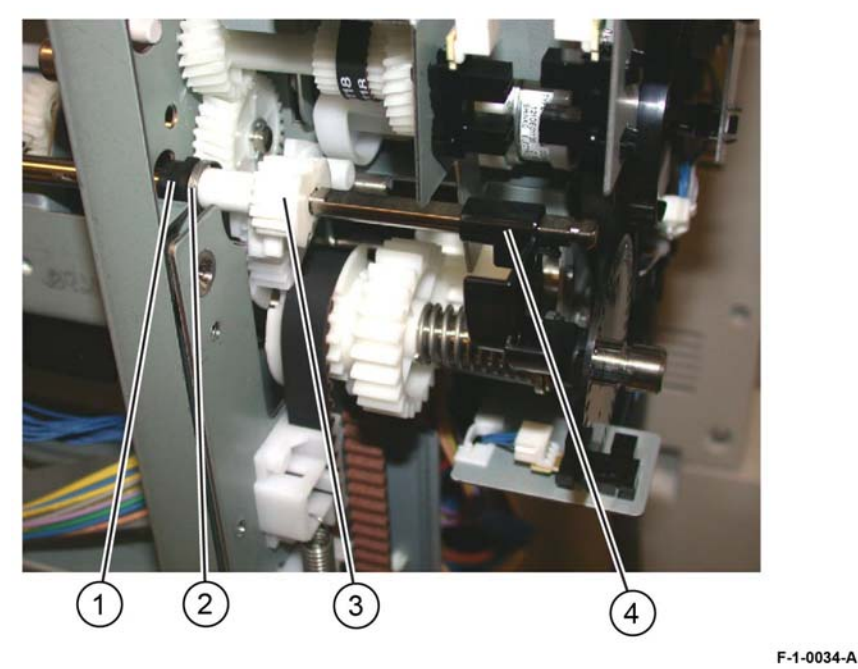

Figure 13 Parts installation

6. Rotate the set clamp shaft until the stack height sensor flag (1) is in the correct position, then correctly align both gears (2), Figure 14.

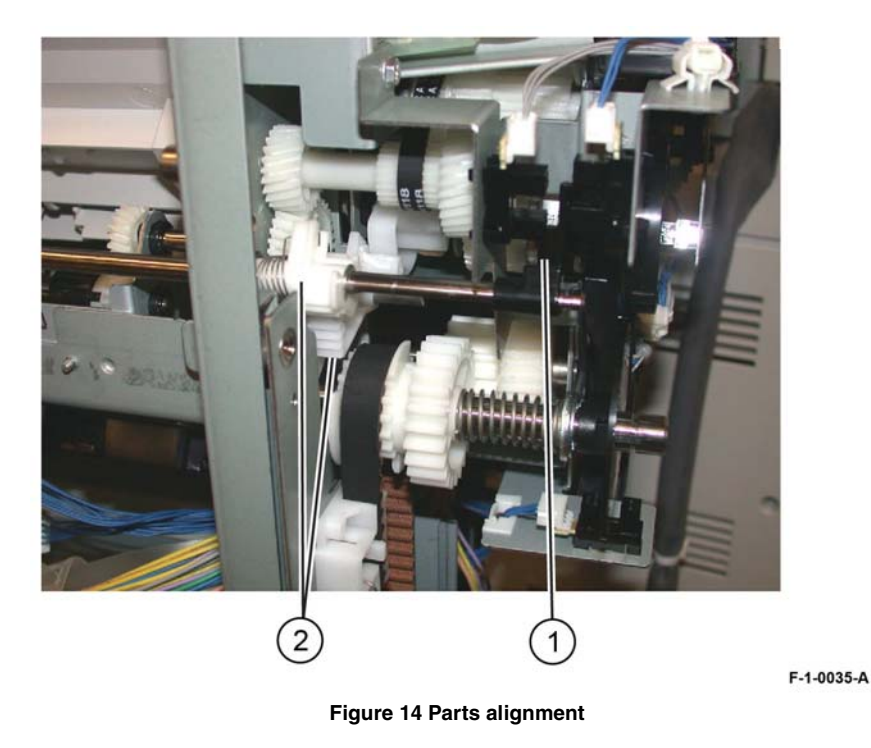

7. Attach the spring to the gear and slide the gear into position.

8. Ensure that the shaft gear (1), pinion gear (2) and the stack height sensor flag (3) are positioned as shown in Figure 15, then install the E-clip (4).

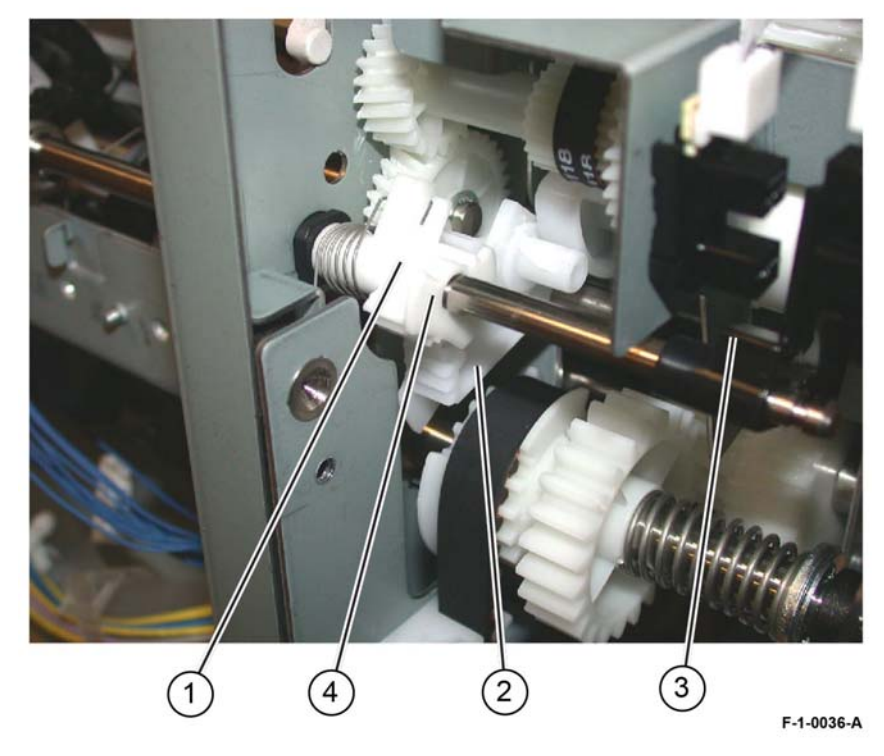

Figure 15 Parts positioning

- 9. Install the bearing onto the end of the set clamp shaft, then install the E-clip (1), Figure 16.

Figure 16 Bearing and E-clip

10. Ensure that the set clamp holder springs (1) are connected, Figure 17.

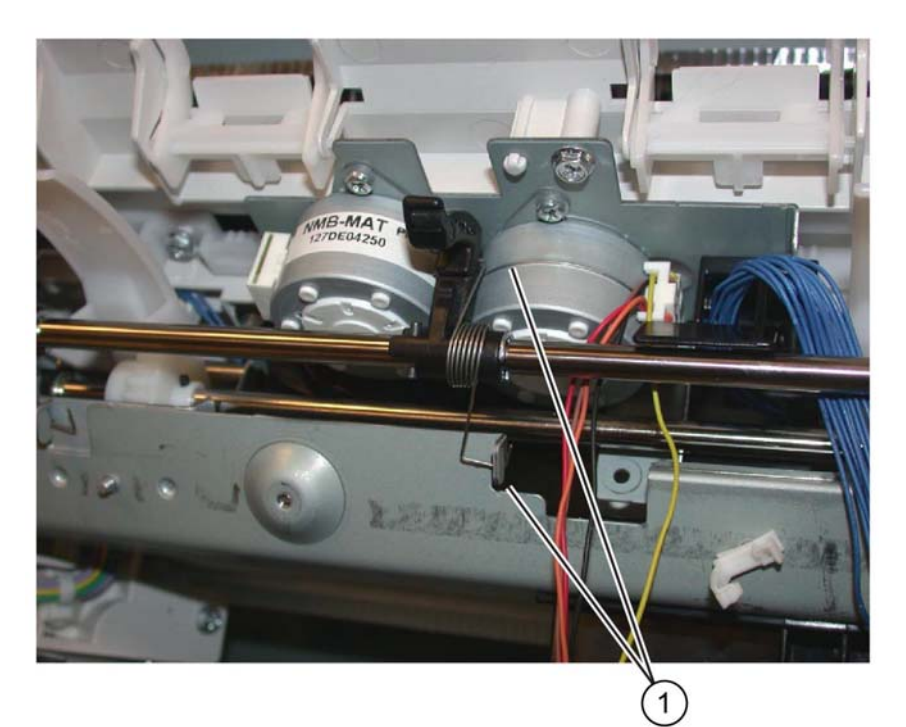

F-1-0038-A

Figure 17 Set clamp holder springs

11. Install the eject roll shaft (1) into position in the front and rear frame, Figure 18.

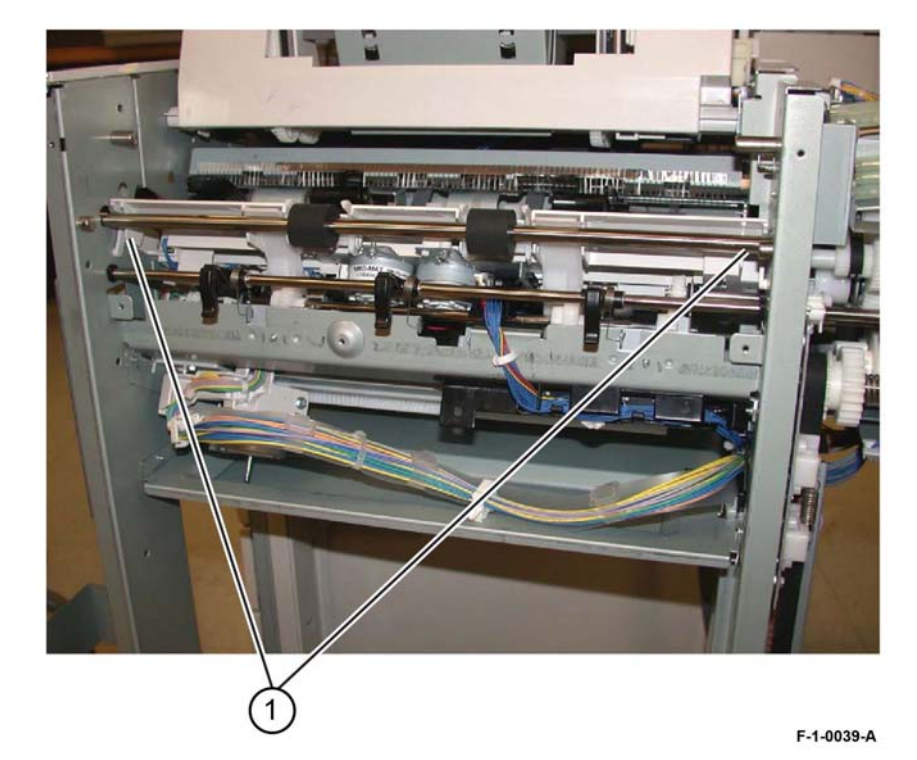

12. Install the bearing (1), gear (2) and E-clip (3) onto the rear of the eject roll shaft, Figure 19.

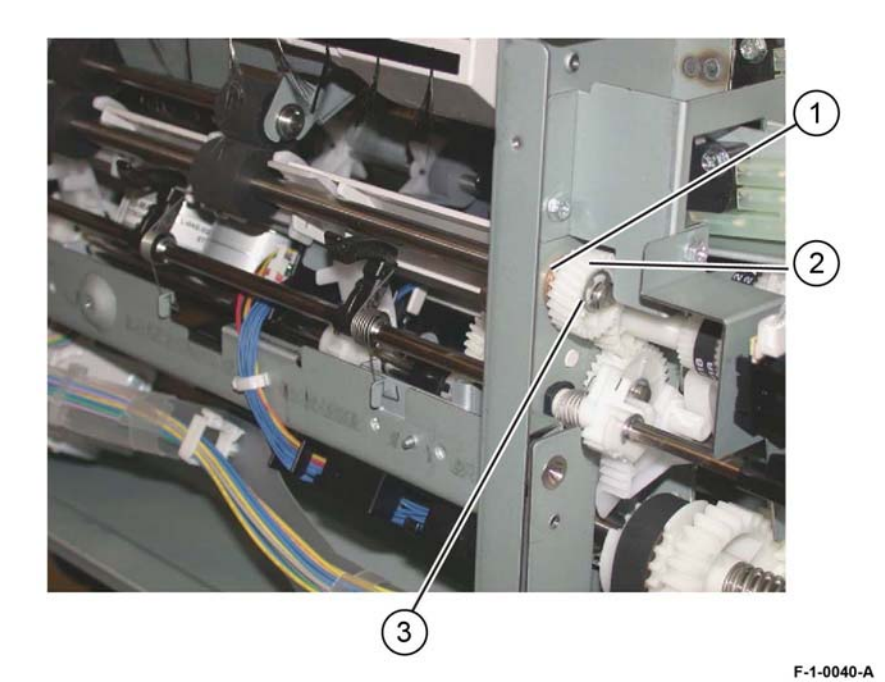

Figure 19 Rear components

Figure 18 Eject roll shaft installation

13. Install the bearing and E-clip onto the front of the eject roll shaft (1), Figure 20.

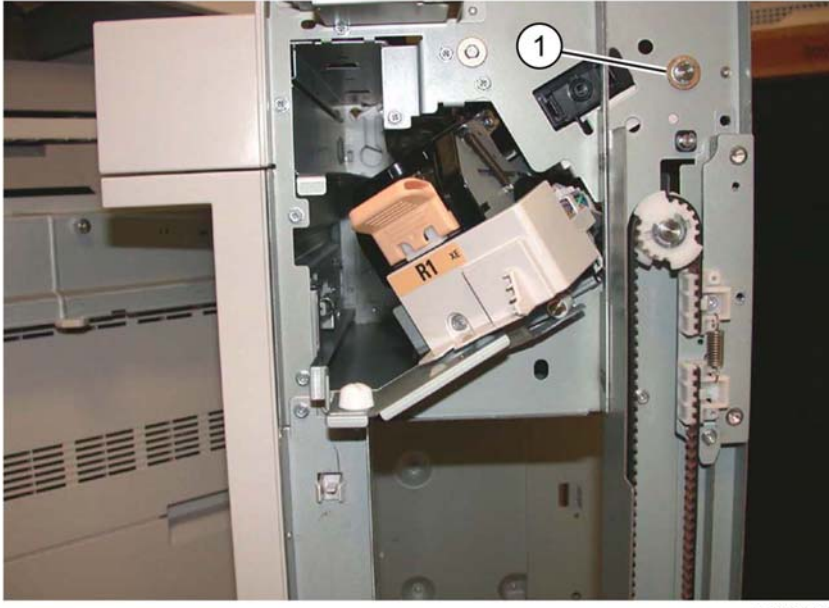

F-1-0041-A

Figure 20 Front components

14. The remainder of the replacement procedure is the reverse of the removal procedure.

# **REP 13.18 Crease Assembly**

Parts List on PL 13.35

# Removal

# WARNING

Switch off the electricity to the machine. Refer to GP 10. Disconnect the power cord from the customer supply while performing tasks that do not need electricity. Electricity can cause death or injury. Moving parts can cause injury.

- 1. Remove the crease assembly, PL 13.35 Item 20, Figure 1:
  - a. Open the finisher front door.
  - b. Remove the guard (1).
  - c. Disconnect the cable (2).

NOTE: Pull out the cable tie (3) to obtain additional slack in the cable.

- d. Remove the thumbscrew (4).
- e. Pull out the crease assembly (5).

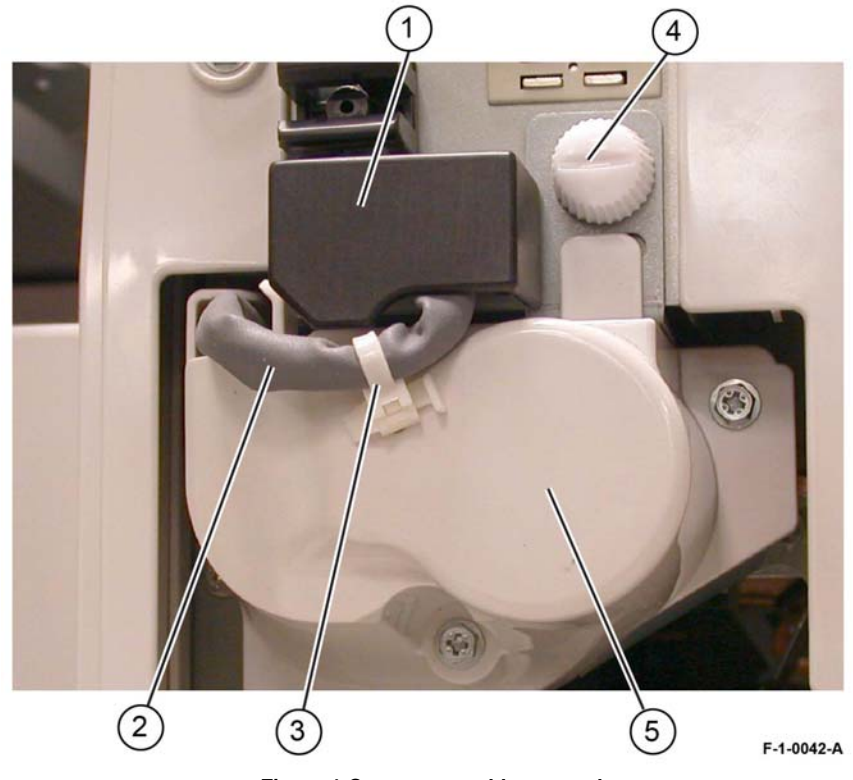

Figure 1 Crease assembly removal

### Replacement

1. Replacement is the reverse of the removal procedure.

**NOTE:** Ensure the locating pins (1) are correctly engaged, Figure 2.

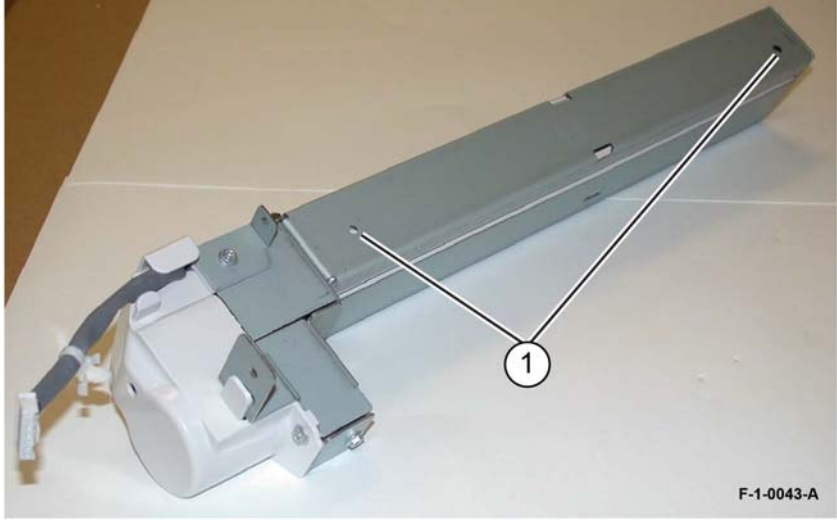

Figure 2 Crease assembly

2. Perform ADJ 13.1 Finisher LX Booklet Crease/Staple Position.

# **REP 13.19 Stacker Elevator Motor**

Parts List on PL 13.15

# Removal

# WARNING

Switch off the electricity to the machine. Refer to GP 10. Disconnect the power cord from the customer supply while performing tasks that do not need electricity. Electricity can cause death or injury. Moving parts can cause injury.

- 1. Undock the finisher, REP 13.5.
- 2. Remove the booklet maker, REP 13.31.
- 3. Remove the finisher rear upper cover, REP 13.7.
- 4. Remove the main harness guide, Figure 1.
  - a. Release two harness retainers (1).
  - b. Release the harness retainer and disconnect the motor (2).
  - c. Release the harness from the guide (3).
  - d. Remove two screws, then remove the harness guide (4).

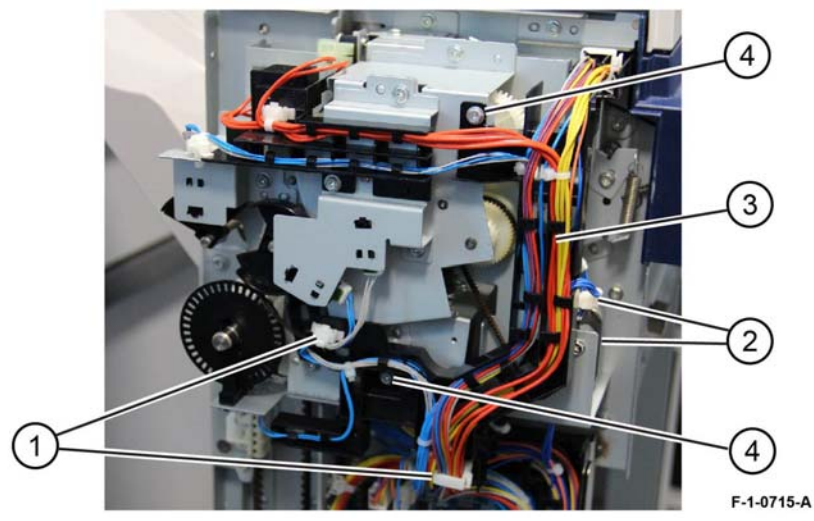

Figure 1 Main harness release

- 5. Release the upper harness guide Figure 2.
  - a. Disconnect two sensors (1).
  - b. Release the harness retainer (2).
  - c. Disconnect two switches (3).

(1

2

- d. Remove one screw to release the harness guide (4).
- e. Allow the harness and guide to hang to the right side.

- 6. Remove the sensor bracket, Figure 3.
  - a. Disconnect two sensors (1).
  - b. Remove two screws (2).
  - c. Remove the sensor bracket (3).

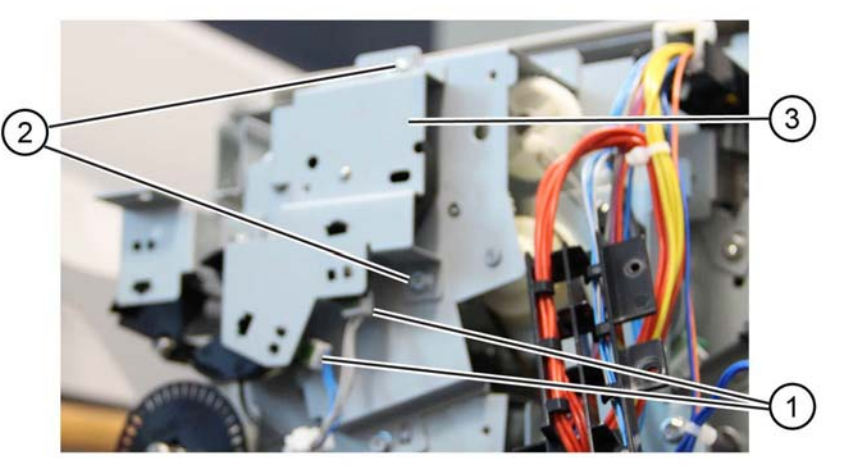

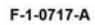

Figure 3 Sensor bracket removal

F-1-0716-A

4

3

Figure 2 Upper harness guide release

- 7. Remove the clutch, Figure 4.
  - a. Remove two timing wheels (1).
  - b. Remove the screw and sensor bracket (2).
  - c. Disconnect the clutch harness at the in-line connector (3).
  - d. Remove the clutch (4).

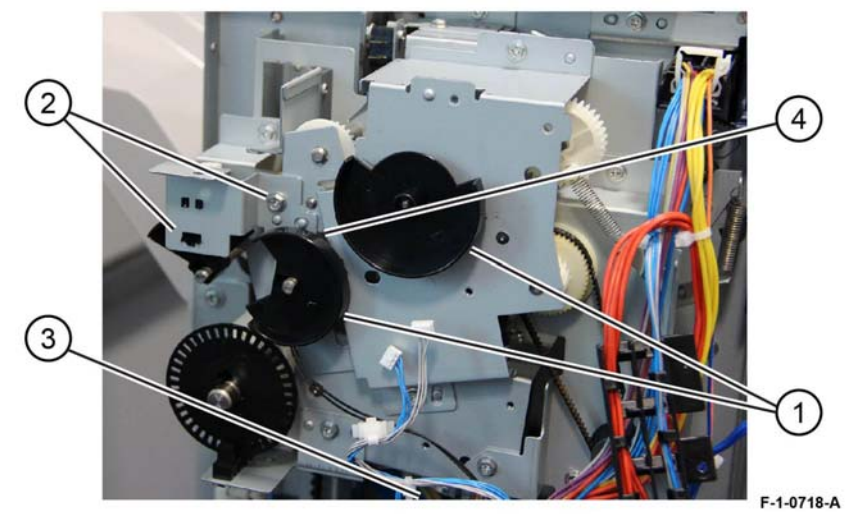

Figure 4 Clutch removal

- 8. Remove the bracket, Figure 5.
  - a. Remove three screws (1).
  - b. Remove the bracket (2).

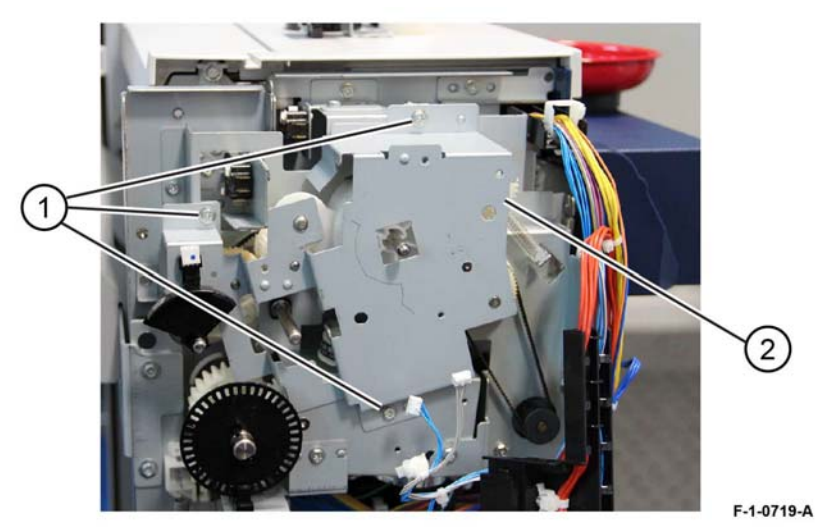

Figure 5 Bracket removal

Initial Issue Xerox® VersaLink® C9000 Family

- 9. Remove the motor, Figure 6.
  - a. Release the locking arm, then slide the belt and pulley off of the motor shaft (1).
  - b. Remove three screws (2).
  - c. Remove the motor from the bracket, then disconnect the motor harness from the  $\ensuremath{\mathsf{PWB}}$

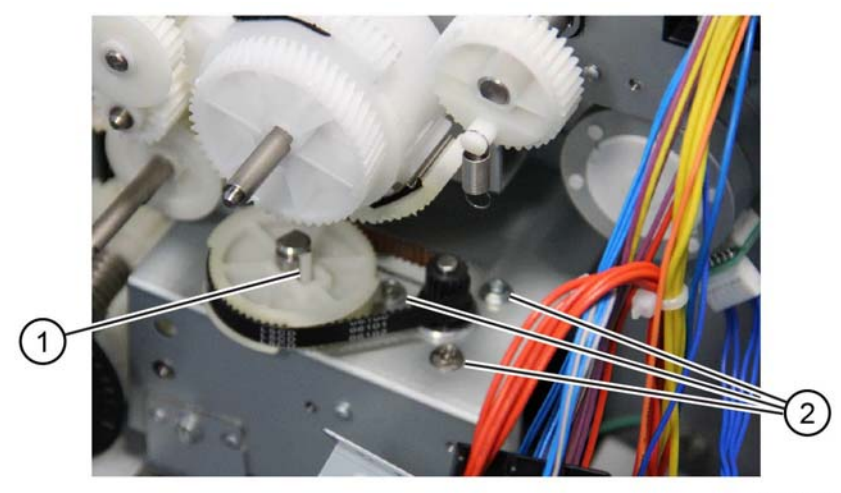

F-1-0720-A

Figure 6 Motor removal

# Replacement

**NOTE:** When reinstalling the bracket ensure the idler gear (1) is installed on the stub shaft, Figure 7.

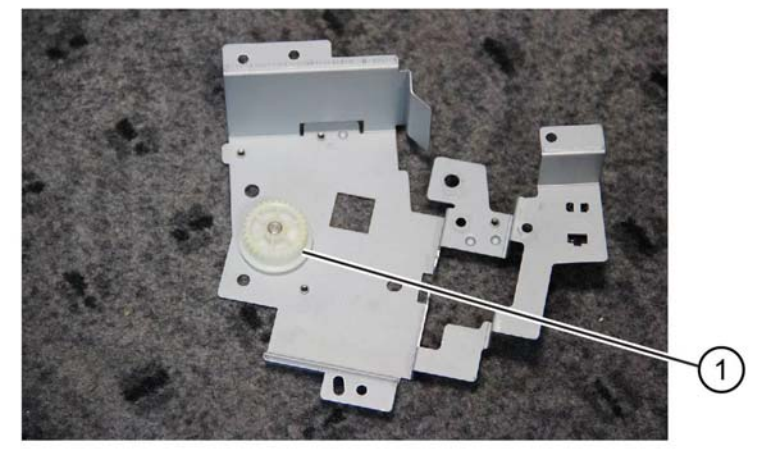

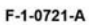

Figure 7 Idler pulley

The remainder of the replacement is the reverse of the removal procedure.

# **REP 13.20 Stacker Tray**

### Parts List on PL 13.15

#### Removal

### WARNING

Switch off the electricity to the machine. Refer to GP 10. Disconnect the power cord from the customer supply while performing tasks that do not need electricity. Electricity can cause death or injury. Moving parts can cause injury.

- 1. If installed, remove the booklet maker assembly, REP 13.31.
- 2. Remove the front cover assembly, REP 13.6.
- 3. Remove the rear upper cover, REP 13.7.
- 4. Remove the stacker tray, PL 13.20 Item 15, Figure 1:
  - a. Remove four screws (1).
  - b. Remove the stacker tray (2).

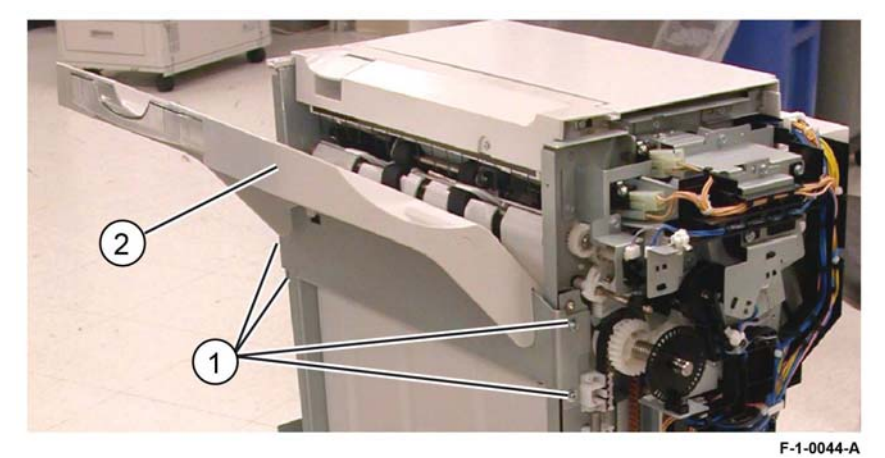

Figure 1 Stacker tray removal

#### Replacement

Replacement is the reverse of the removal procedure.

# REP 13.21 Eject Belt Parts List on PL 13.27 Item 7

# Removal

### WARNING

Switch off the electricity to the machine. Refer to GP 10. Disconnect the power cord from the customer supply while performing tasks that do not need electricity. Electricity can cause death or injury. Moving parts can cause injury.

- 1. Go to REP 13.19, perform steps 1 to 5. Continue at 2 of this repair.
- 2. Remove the motor bracket assembly, Figure 1.
  - a. Remove three screws (1).
  - b. Loosen three screws about 4 turns (2).
  - c. Pull the large bracket (3) away to release the shaft of the motor bracket assembly (4), then remove the motor bracket assembly.

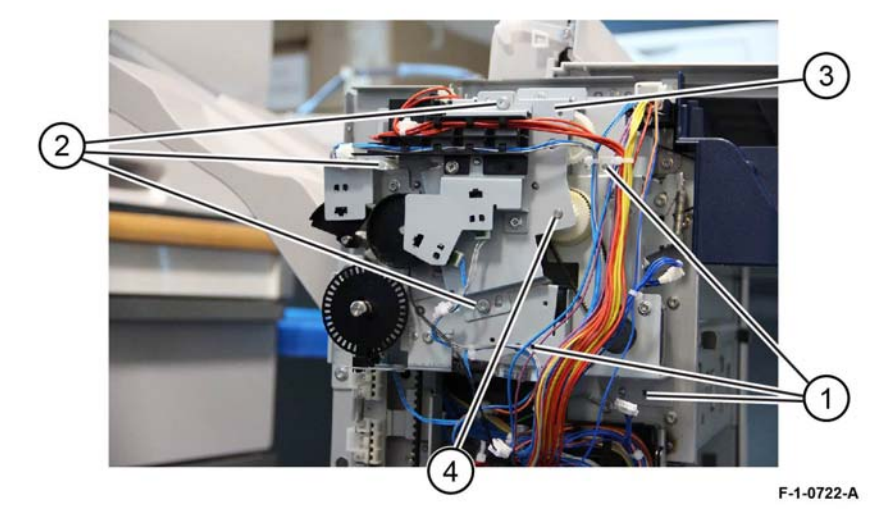

Figure 1 Motor bracket removal

3. Remove the eject belt, PL 13.27 Item 7 from the pulleys.

#### Replacement

# **REP 13.22 Eject Motor Assembly**

### Parts List on PL 13.27 Item 4

Removal

# WARNING

Switch off the electricity to the machine. Refer to GP 10. Disconnect the power cord from the customer supply while performing tasks that do not need electricity. Electricity can cause death or injury. Moving parts can cause injury.

1. Perform REP 13.21.

2. Remove two screws and remove the eject motor, PL 13.27 Item 4.

### Replacement

The replacement is the reverse of the removal procedure.

# **REP 13.23 Finisher PWB**

Parts List on PL 13.45

# Removal

# WARNING

Switch off the electricity to the machine. Refer to GP 10. Disconnect the power cord from the customer supply while performing tasks that do not need electricity. Electricity can cause death or injury. Moving parts can cause injury.

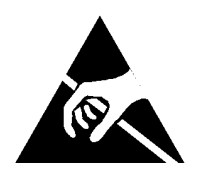

#### Figure 1 ESD symbol

#### CAUTION

#### Observe ESD procedures during this procedure.

- 1. If possible, record the current software level by either:
  - Printing the configuration report, GP 14.
  - From the user interface Home screen, touch Device, then About. Scroll down to view the Software Version. Refer to GP 3.
- 2. Remove the rear upper cover, REP 13.7.

- 3. Remove the finisher PWB, PL 13.45 Item 2, Figure 2:
  - a. Disconnect all connectors from the finisher PWB.
  - b. Remove the five screws (1).
  - c. Remove the finisher PWB (2).

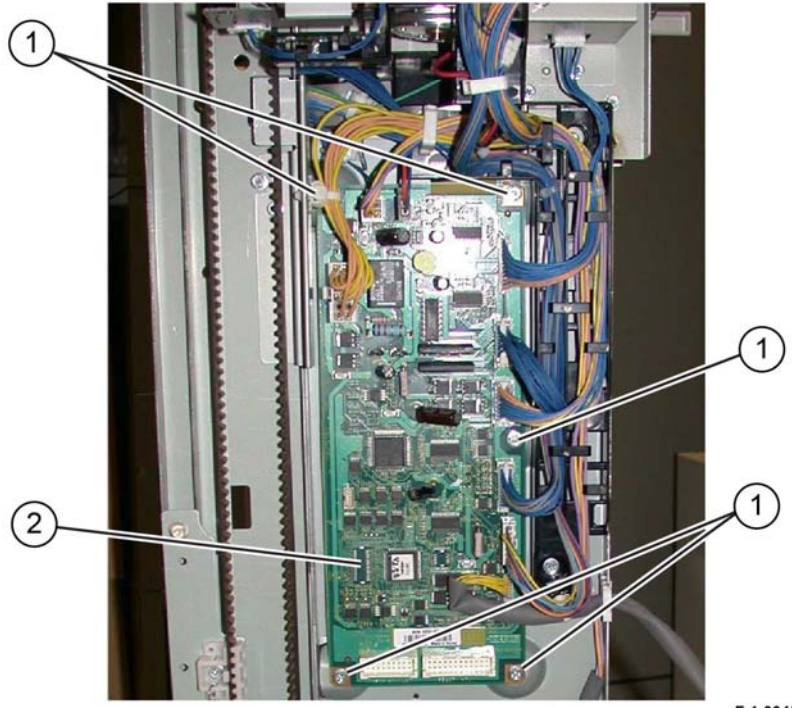

F-1-0045-A

Figure 2 Finisher PWB removal

### Replacement

- 1. Replacement is the reverse of the removal procedure.
- 2. Check the current software level against the software level recorded prior to installation of the new finisher PWB. If necessary, reload the software, GP 4.

# **REP 13.24 Finisher LVPS**

Parts List on PL PL 13.45

#### Removal

# WARNING

Switch off the electricity to the machine. Refer to GP 10. Disconnect the power cord from the customer supply while performing tasks that do not need electricity. Electricity can cause death or injury. Moving parts can cause injury.

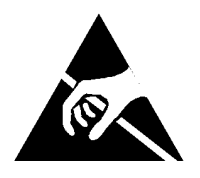

Figure 1 ESD symbol

#### CAUTION

Observe ESD procedures during this procedure.

1. Remove the rear lower cover, REP 13.8.

- 2. Remove the finisher LVPS, PL 13.45 Item 14, Figure 2:
  - a. Disconnect two connectors (1).
  - b. Remove four screws (2).
  - c. Remove the finisher LVPS (3).

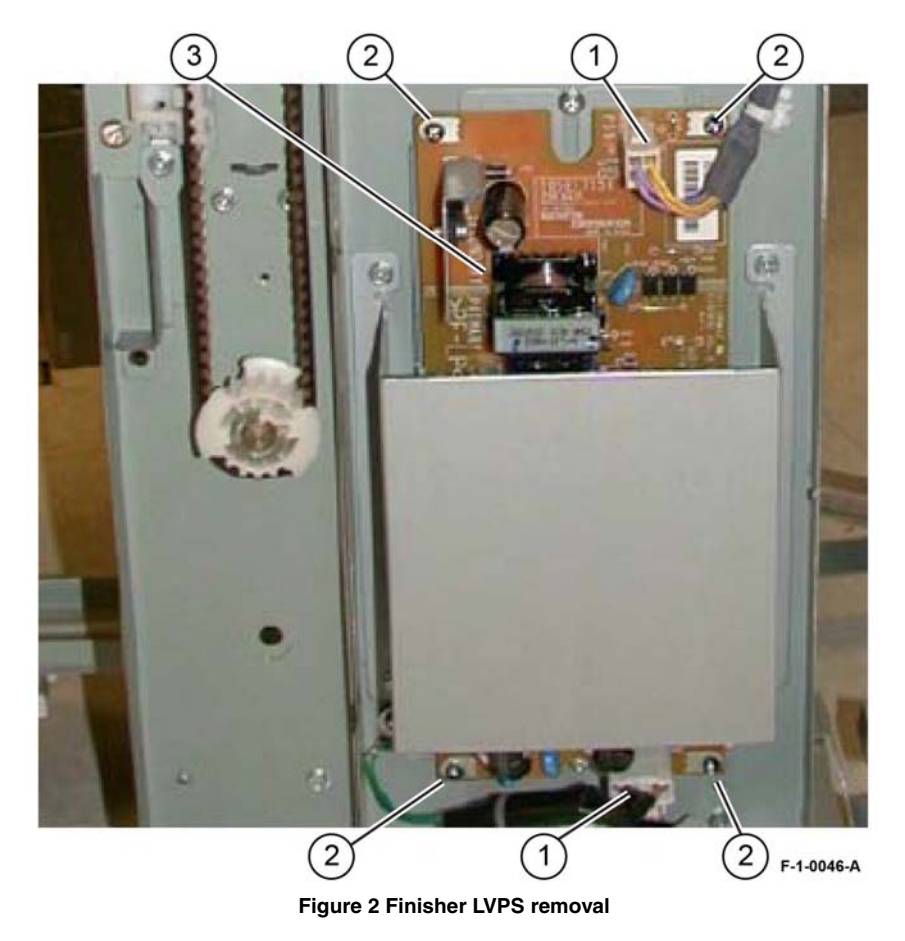

# Replacement

Replacement is the reverse of the removal procedure.

# **REP 13.26 Front/Rear Tamper Motor**

Parts List on PL 13.28

# Removal

# WARNING

Switch off the electricity to the machine. Refer to GP 10. Disconnect the power cord from the customer supply while performing tasks that do not need electricity. Electricity can cause death or injury. Moving parts can cause injury.

- 1. Remove the compiler tray, REP 13.17.
- 2. Place the compiler tray upside down on a work surface.
- 3. Remove the tamper motor, PL 13.28 Item 6, Figure 1:
  - a. Release the harness (1) from the harness guide.
  - b. Remove the screw (2), then the harness guide.
  - c. Disconnect the tamper motor connector (3).
  - d. Remove both screws to remove the tamper motor.

**NOTE:** Figure 1 shows the removal of the rear tamper motor.

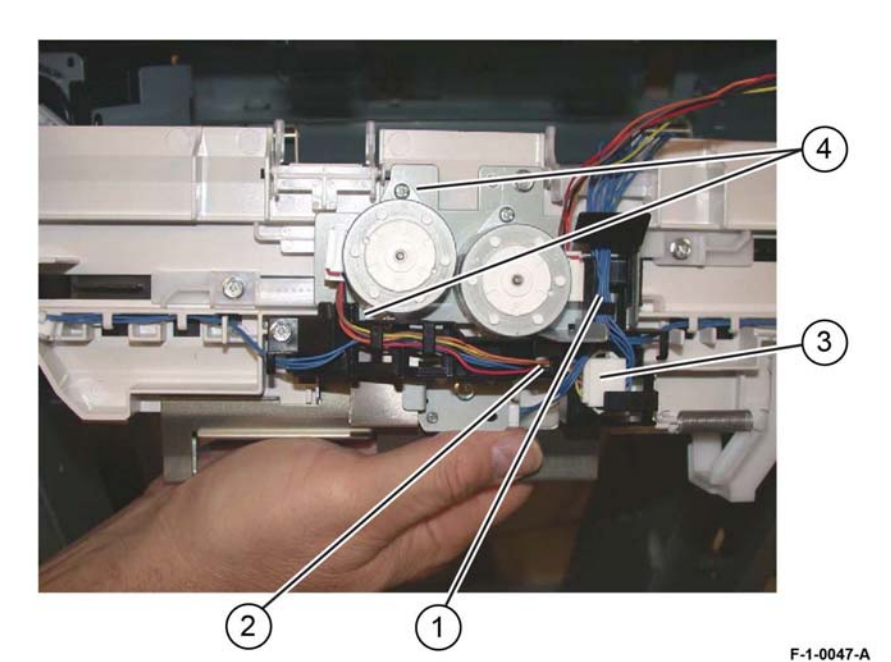

Figure 1 Tamper motor removal

### Replacement

# **REP 13.27 Front/Rear Tamper Home Sensors**

Parts List on PL 13.28

### Removal

# WARNING

Switch off the electricity to the machine. Refer to GP 10. Disconnect the power cord from the customer supply while performing tasks that do not need electricity. Electricity can cause death or injury. Moving parts can cause injury.

- 1. Remove the compiler tray assembly, REP 13.17.
- 2. Place the compiler tray upside down on a work surface.
- 3. Remove the front or rear tamper home sensor, PL 13.28 Item 8, Figure 1:
  - a. Disconnect the connector (1).
  - b. Remove the front or rear tamper home sensor (2).

NOTE: Removal of the rear tamper home sensor is shown in Figure 1.

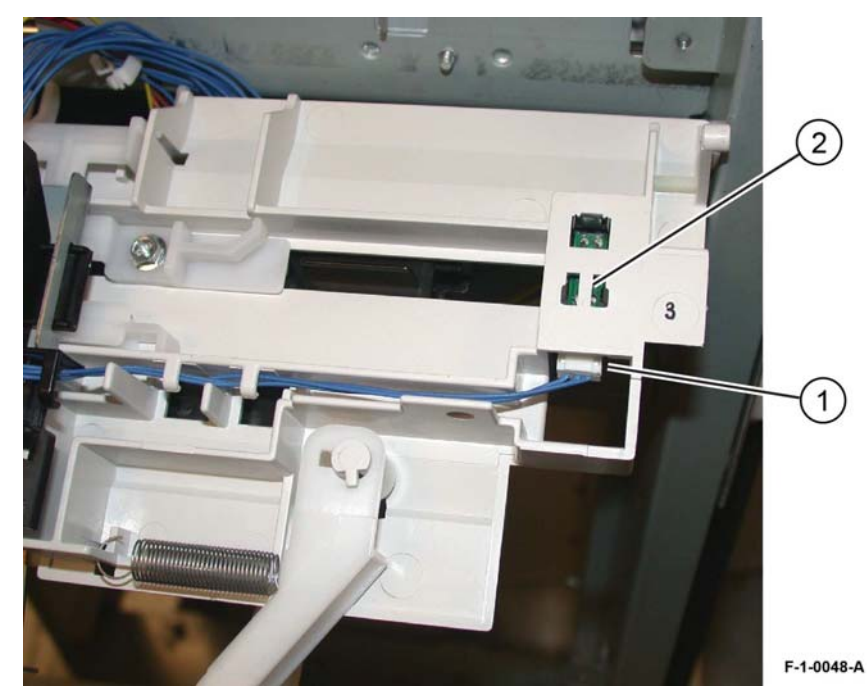

Figure 1 Tamper home sensor removal

# Replacement

Replacement is the reverse of the removal procedure.

# **REP 13.28 Compiler Tray No Paper Sensor**

Parts List on PL 13.28

# Removal

## WARNING

Switch off the electricity to the machine. Refer to GP 10. Disconnect the power cord from the customer supply while performing tasks that do not need electricity. Electricity can cause death or injury. Moving parts can cause injury.

- 1. Remove the compiler tray assembly, REP 13.17.
- 2. Place the compiler tray upside down on a work surface.
- 3. Remove the screw (1) that secures the bracket, Figure 1.

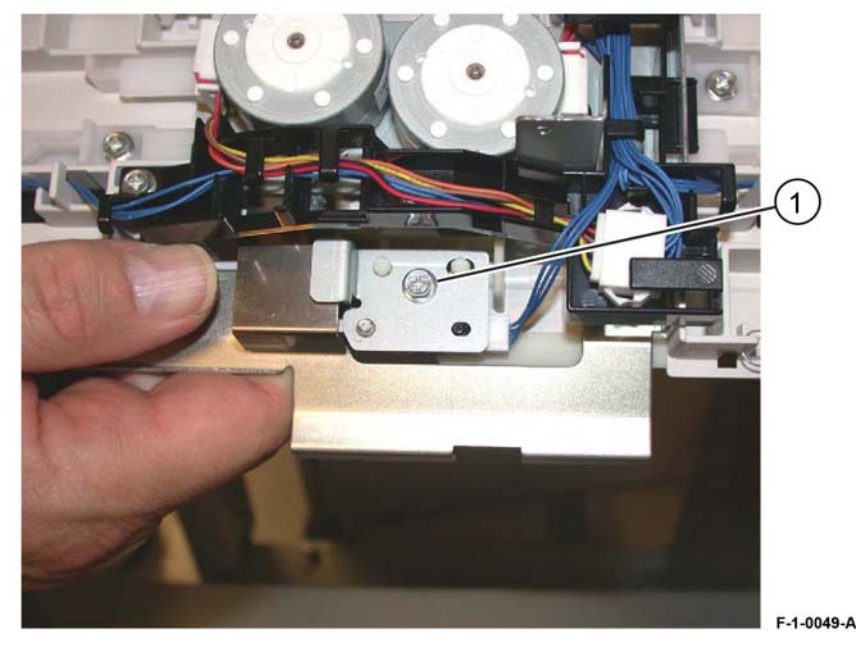

Figure 1 Bracket removal

- 4. Remove the compiler no paper sensor, PL 13.28 Item 9, Figure 2:
  - a. Disconnect the connector (1).
  - b. Remove the screw (2).
  - c. Remove the compiler tray no paper sensor (3).

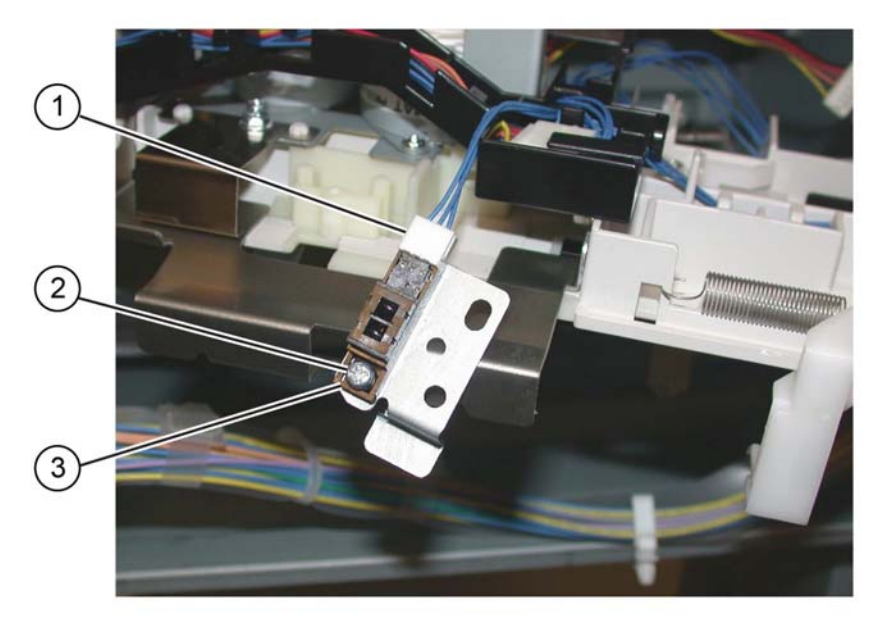

F-1-0050-A

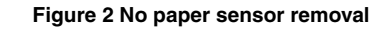

# Replacement

Replacement is the reverse of the removal procedure.

# **REP 13.29 Front/Rear Carriage Assembly**

Parts List on PL 13.15

# Removal

# WARNING

Switch off the electricity to the machine. Refer to GP 10. Disconnect the power cord from the customer supply while performing tasks that do not need electricity. Electricity can cause death or injury. Moving parts can cause injury.

- 1. Enter dC330, code 12-060 stacker motor up, to fully raise the stacker tray.
- 2. Remove the finisher front cover,REP 13.6.
- 3. Remove the rear upper cover, REP 13.7.
- 4. Remove the rear lower cover, REP 13.8.
- 5. Remove the stacker tray, REP 13.20.
- 6. Removing the carriage assembly, Figure 1:
  - a. Disconnect, then remove the spring (1).
  - b. Use a flat bladed screwdriver to release the belt clamp latch (2).
  - c. Remove the stacker belt and carriage assembly.

**NOTE:** The carriage bearings (2 each assembly) are not fastened to the shafts. Ensure the bearings are retained when the carriage assembly is removed.

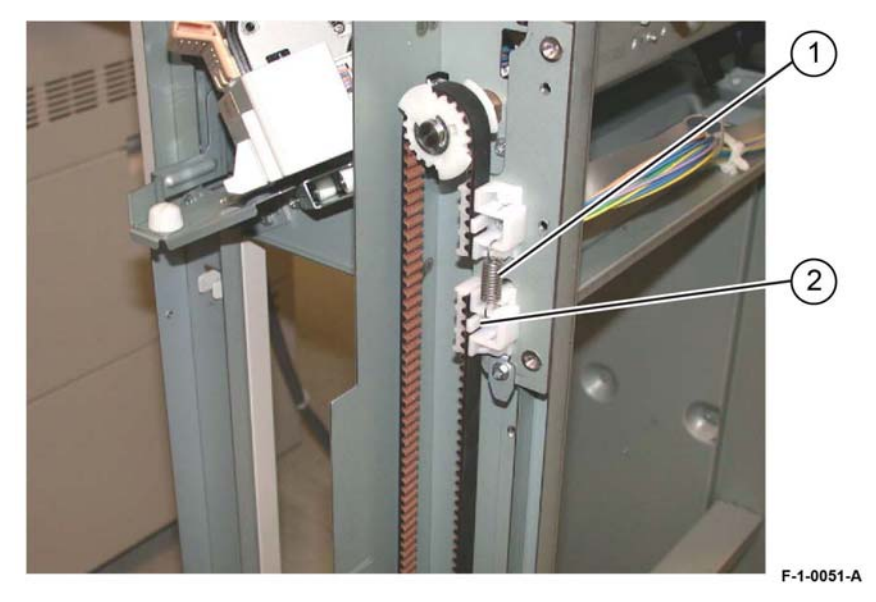

Figure 1 Carriage assembly removal

# Replacement

#### CAUTION

Ensure that the front and rear carriage assemblies are installed at the same height.

Replacement is the reverse of the removal procedure.

# **REP 13.30 Booklet Maker PWB**

Parts List on PL 13.70

### Removal

# WARNING

Switch off the electricity to the machine. Refer to GP 10. Disconnect the power cord from the customer supply while performing tasks that do not need electricity. Electricity can cause death or injury. Moving parts can cause injury.

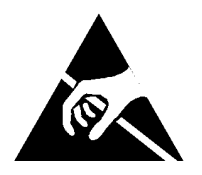

Figure 1 ESD symbol

#### CAUTION

Observe ESD procedures during this procedure.

1. Remove the booklet PWB cover, REP 13.35.

- 2. Remove the booklet PWB, PL 13.70 Item 4, Figure 2:
  - a. Disconnect the connectors from the booklet PWB.
  - b. Remove four screws (1).
  - c. Remove the booklet PWB (2).

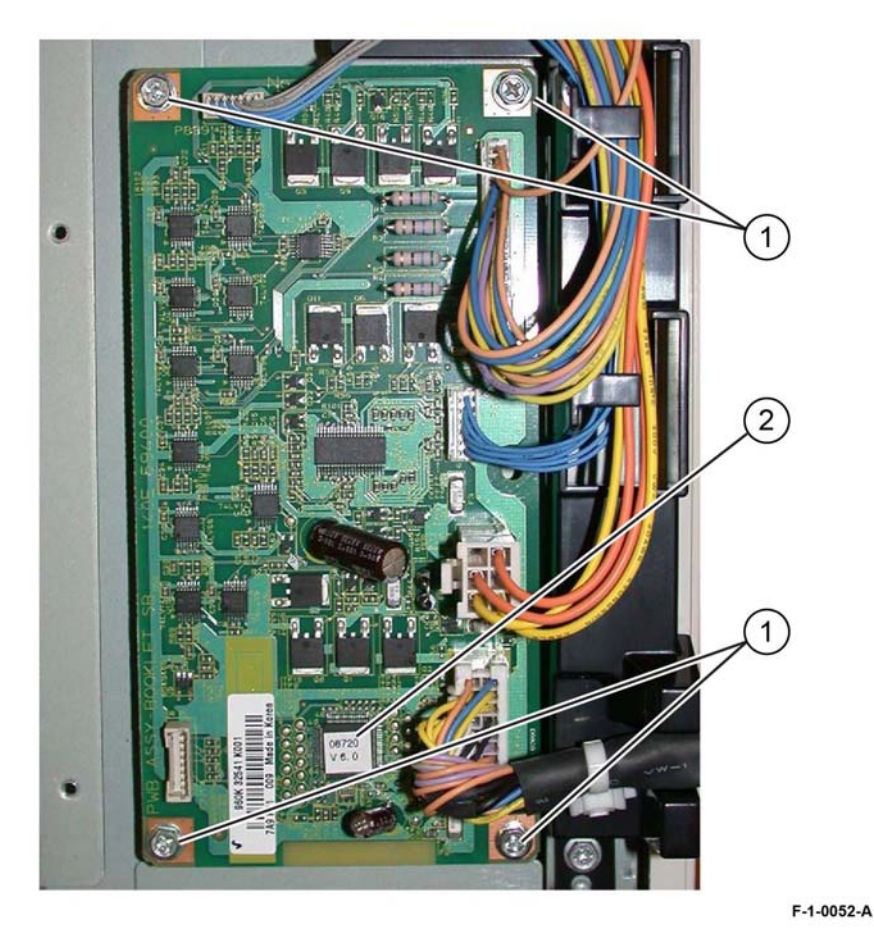

Figure 2 Booklet PWB removal

### Replacement

Replacement is the reverse of the removal procedure.

# **REP 13.31 Booklet Maker Assembly**

Parts List on PL 13.10

# Removal

### WARNING

Switch off the electricity to the machine. Refer to GP 10. Disconnect the power cord from the customer supply while performing tasks that do not need electricity. Electricity can cause death or injury. Moving parts can cause injury.

- 1. Prepare to remove the booklet maker assembly, Figure 1:
  - a. Unlatch the top right cover (1), then move it all the way to the left.
  - b. Remove the front and rear thumbscrews (2).

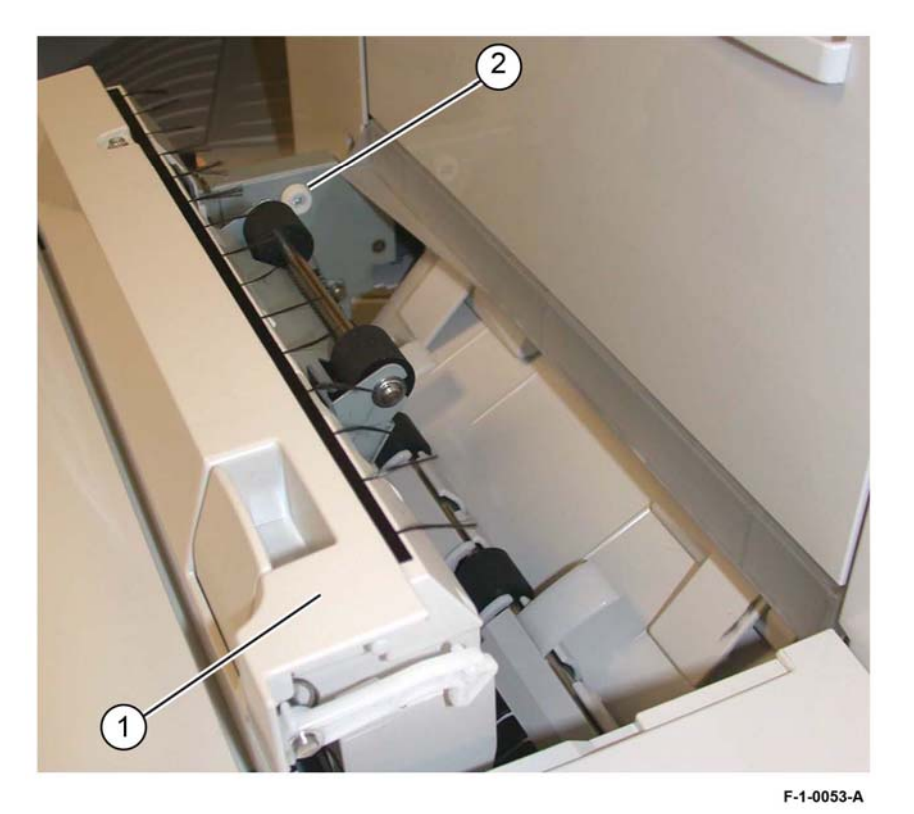

Figure 1 Preparation
2. Remove the connector cover (1), Figure 2.

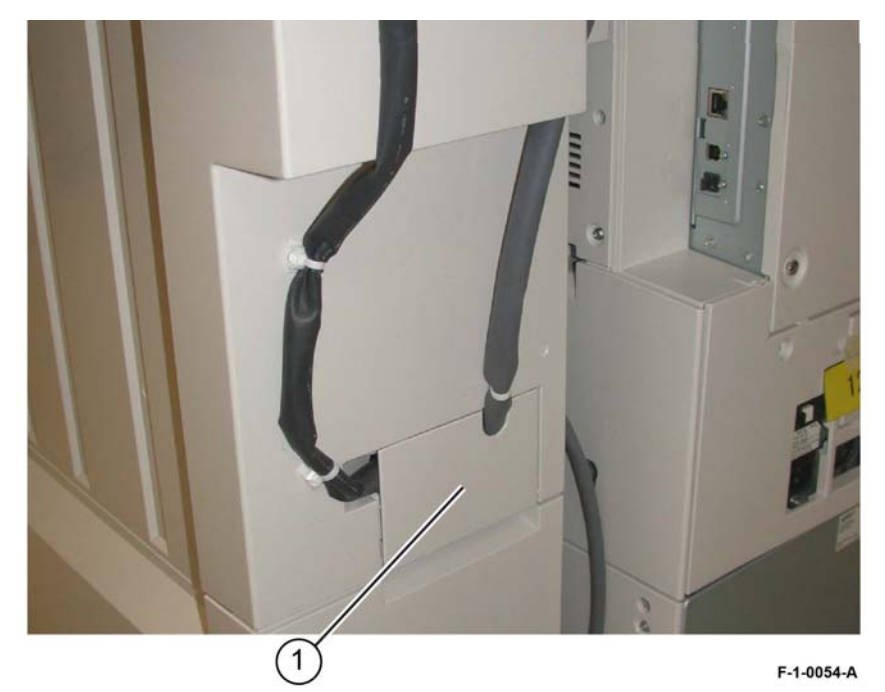

Figure 2 Connector cover

- 3. Disconnect the booklet maker assembly from the finisher, Figure 3:
  - a. Disconnect the connector (1).
  - b. Pull out the four cable ties (2).

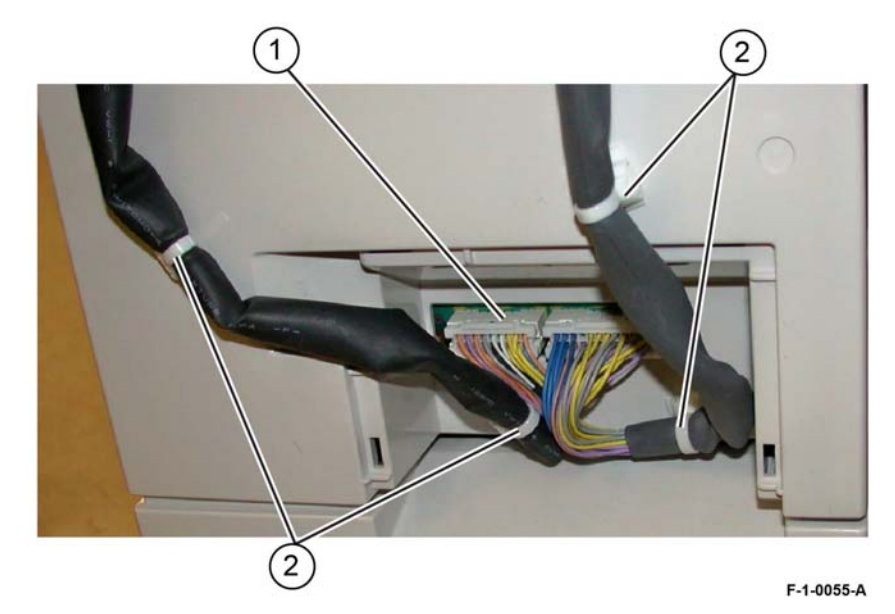

Figure 3 Disconnection

4. Lift the booklet maker assembly (1) off the four locating pins (2), then remove, Figure 4.

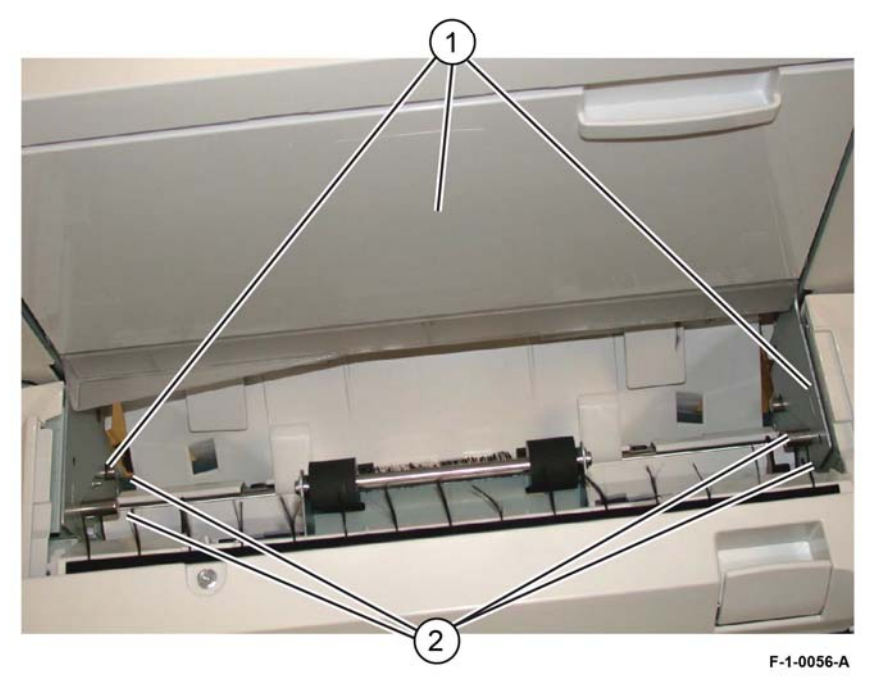

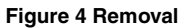

#### Replacement

Replacement is the reverse of the removal procedure.

# REP 13.32 Booklet Maker Front Cover

Parts List on PL 13.50

### Removal

### WARNING

Switch off the electricity to the machine. Refer to GP 10. Disconnect the power cord from the customer supply while performing tasks that do not need electricity. Electricity can cause death or injury. Moving parts can cause injury.

- 1. Remove the booklet maker assembly from the finisher, REP 13.31.
- 2. Remove the screw (1), Figure 1.

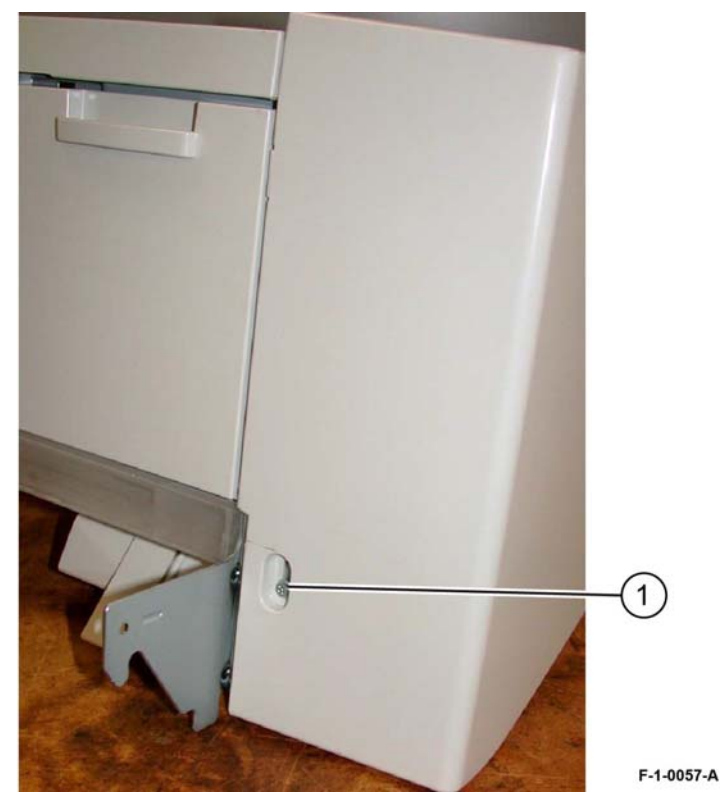

Figure 1 Screw removal

3. Remove two screws (1), then remove the front cover (2), PL 13.50 Item 3, Figure 2.

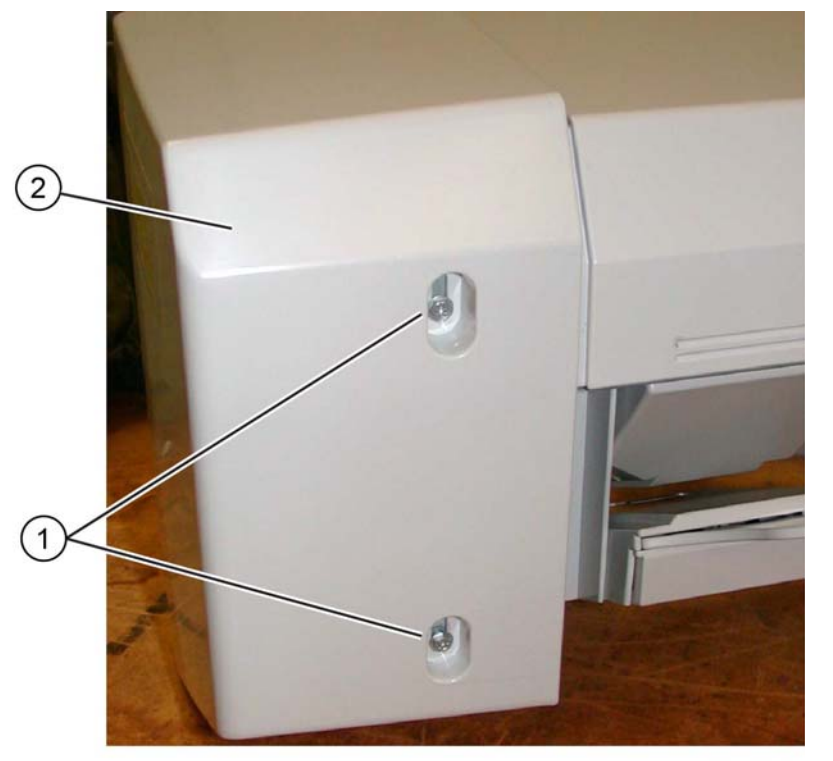

F-1-0058-A

Figure 2 Booklet front cover removal

#### Replacement

Replacement is the reverse of the removal procedure.

# REP 13.33 Booklet Maker Rear Cover Parts List on PL 13.50

### Removal

#### WARNING

Switch off the electricity to the machine. Refer to GP 10. Disconnect the power cord from the customer supply while performing tasks that do not need electricity. Electricity can cause death or injury. Moving parts can cause injury.

- 1. Remove the booklet maker assembly from the finisher, REP 13.31.
- 2. Remove the booklet PWB cover, REP 13.35.
- 3. Prepare to remove the rear cover, Figure 1:
  - a. Remove two self-tapping screws (1).
  - b. Remove the side cover (2).

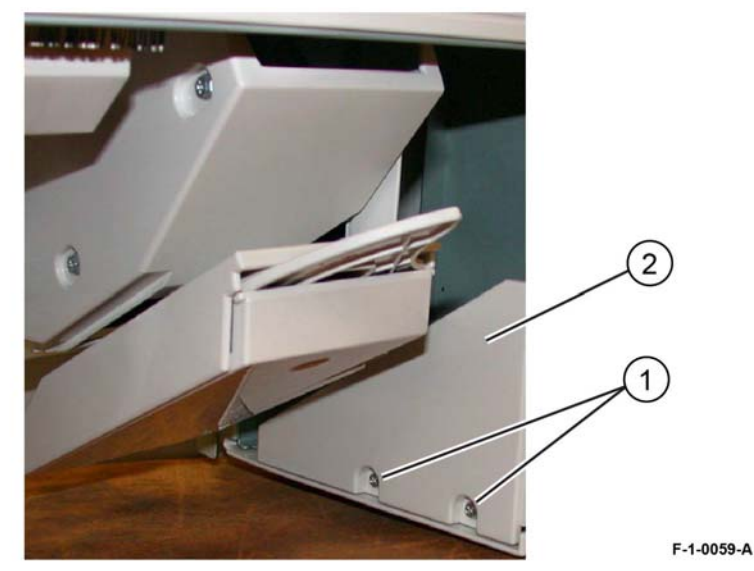

Figure 1 Preparation

Remove the screw (1), then the rear cover (2), PL 13.50 Item 4, Figure 2. 4.

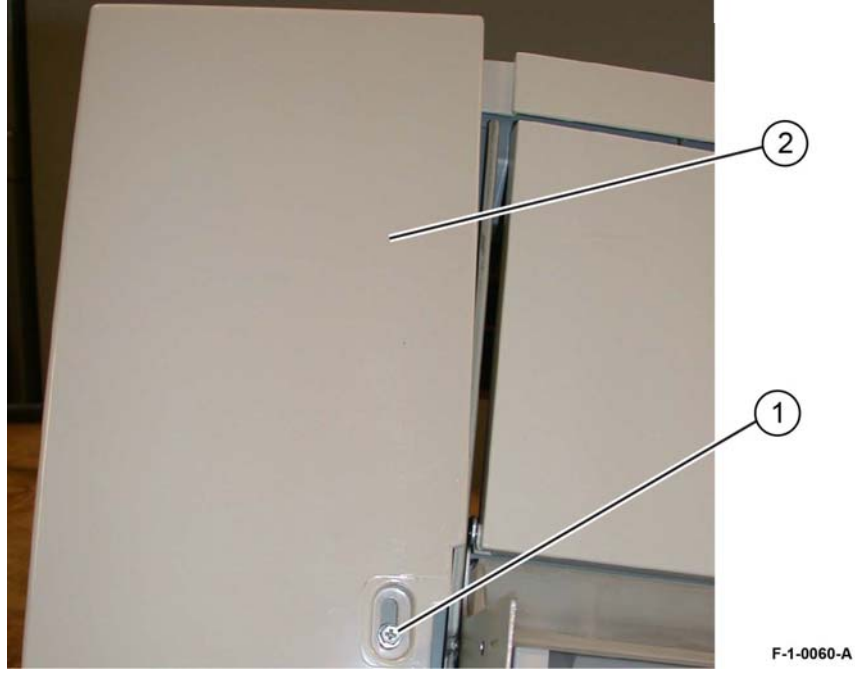

Figure 2 Booklet rear cover removal

#### Replacement

Replacement is the reverse of the removal procedure.

# **REP 13.34 Booklet Maker Top Cover**

Parts List on PL 13.50

Removal

### WARNING

Switch off the electricity to the machine. Refer to GP 10. Disconnect the power cord from the customer supply while performing tasks that do not need electricity. Electricity can cause death or injury. Moving parts can cause injury.

- 1. Remove the front cover, REP 13.32.
- 2. Remove the rear cover, REP 13.33.
- З. Remove the booklet maker top cover, PL 13.50 Item 5, Figure 1:
  - Remove four screws (1). a.
  - b. Remove the booklet maker top cover (2).

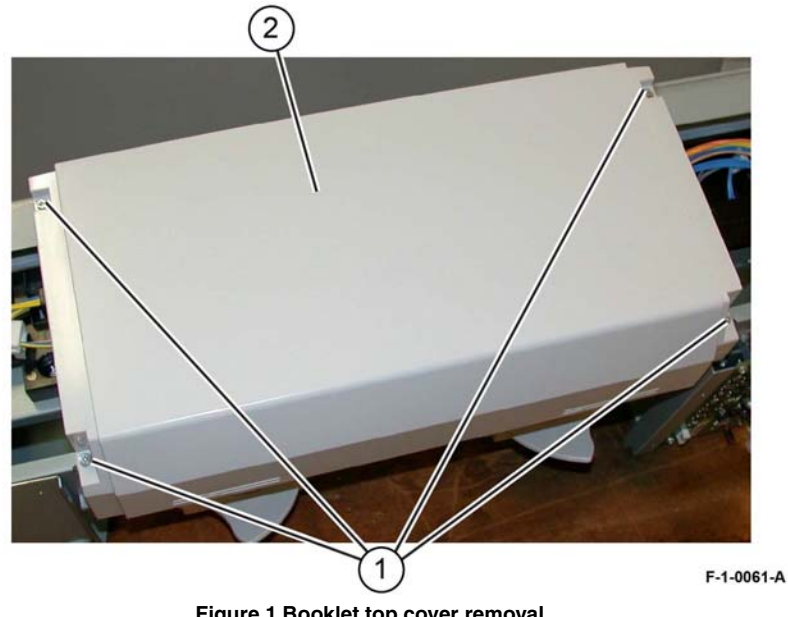

Figure 1 Booklet top cover removal

### Replacement

Replacement is the reverse of the removal procedure.

### **REP 13.35 Booklet Maker PWB Cover**

Parts List on PL 13.50

Removal

#### WARNING

Switch off the electricity to the machine. Refer to GP 10. Disconnect the power cord from the customer supply while performing tasks that do not need electricity. Electricity can cause death or injury. Moving parts can cause injury.

- 1. Remove the booklet PWB cover, PL 13.50 Item 7, Figure 1:
  - a. Remove two self-tapping screws (1).
  - b. Remove two screws (2).
  - c. Remove the booklet PWB cover (3).

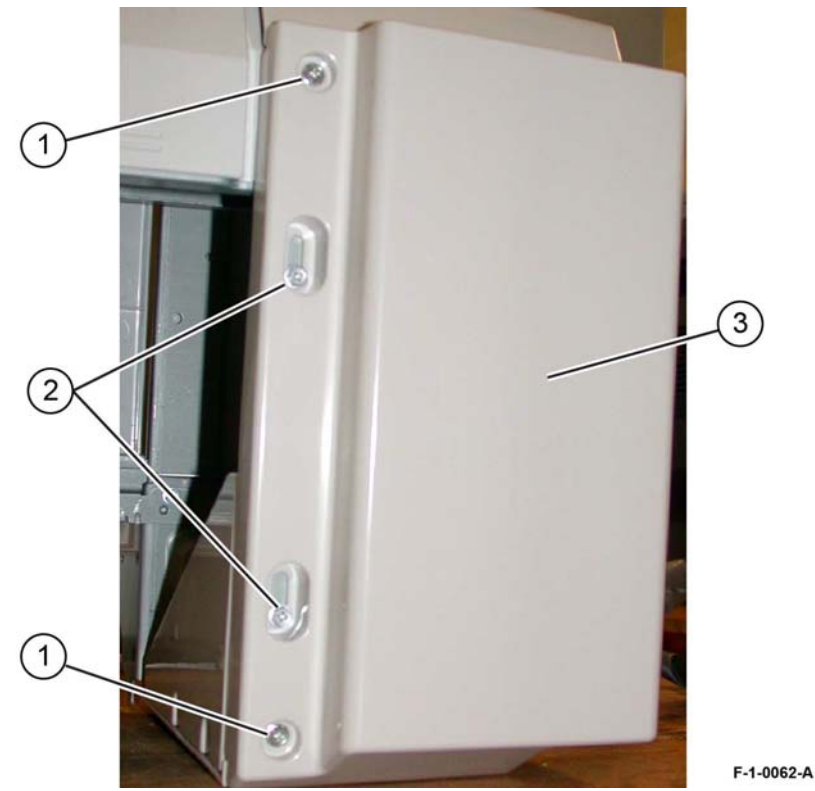

Figure 1 Booklet PWB cover removal

#### Replacement

Replacement is the reverse of the removal procedure.

# REP 13.36 Booklet Maker Left Cover

Parts List on PL 13.50

### Removal

### WARNING

Switch off the electricity to the machine. Refer to GP 10. Disconnect the power cord from the customer supply while performing tasks that do not need electricity. Electricity can cause death or injury. Moving parts can cause injury.

- 1. Remove the booklet maker from the finisher, REP 13.31.
- 2. Remove the booklet maker left cover, PL 13.50 Item 8:
  - a. Align the slots at the front and rear of the booklet maker left cover with the flats on the mounting pins.
  - b. Move the booklet maker left cover by allowing the flats on the mounting pins to slide through the slots in the cover.

#### Replacement

The replacement is the reverse of the removal procedure.

# **REP 13.37 Booklet Maker Front/Rear Stapler**

Parts List on PL 13.60 and PL 13.65

#### Removal

### WARNING

Switch off the electricity to the machine. Refer to GP 10. Disconnect the power cord from the customer supply while performing tasks that do not need electricity. Electricity can cause death or injury. Moving parts can cause injury.

- 1. Remove the booklet maker from the finisher, REP 13.31.
- 2. Remove the stapler guide, Figure 1:
  - a. Remove the screw (1).
  - b. Remove the stapler guide (2).

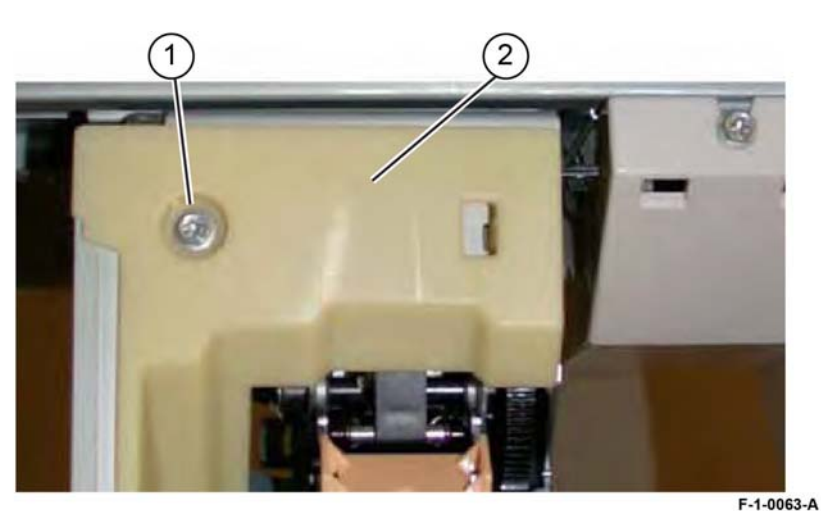

Figure 1 Stapler guide removal

- 3. Remove the stapler lower cover, Figure 2:
  - a. Remove the screw (1).
  - b. Remove the stapler lower cover (2).

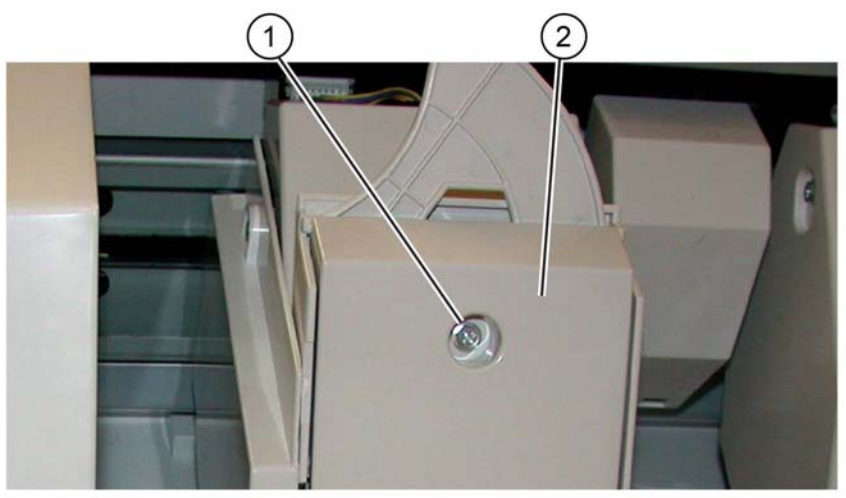

F-1-0064-A

Figure 2 Stapler lower cover removal

- 4. Prepare to remove the stapler, Figure 3:
  - a. Remove one screw (1).
  - b. Remove the chute (2).
  - c. Remove two screws (3).
  - d. Remove the stapler rear cover (4).

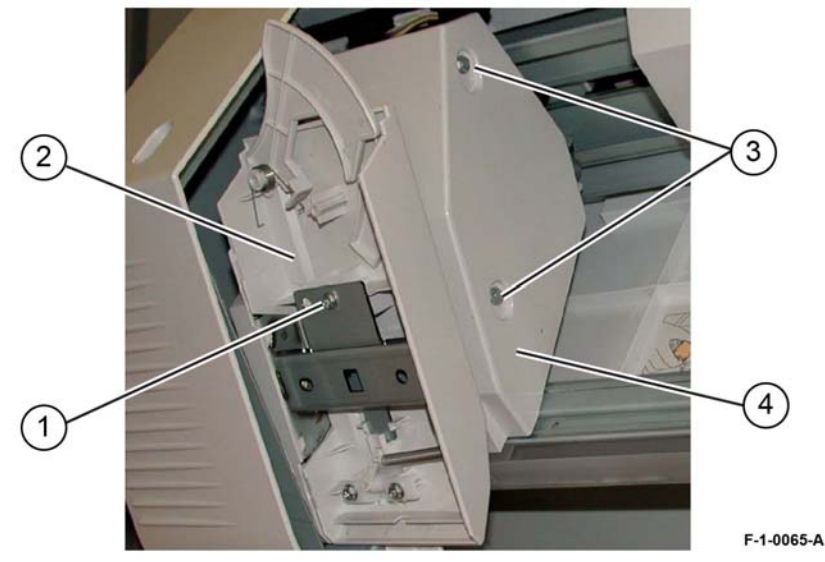

**Figure 3 Preparation** 

- 5. Remove the stapler, PL 13.60 or PL 13.65, Figure 4:
  - a. Release the harness from the clamp (1).
  - b. Disconnect the connector (2).
  - c. Remove three screws (3).
  - d. Remove the stapler (4).

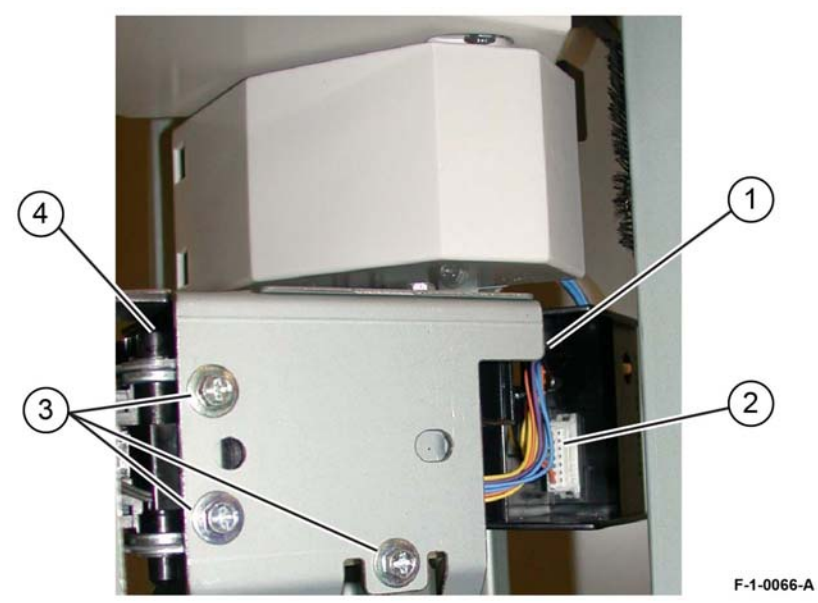

Figure 4 Stapler removal

- 1. Replacement is the reverse of the removal procedure.
- 2. Perform ADJ 13.1 Finisher LX Booklet Crease/Staple Position.

# **REP 13.38 Booklet Maker Stapler Move Motor**

#### Parts List on PL 13.55

#### Removal

#### WARNING

Switch off the electricity to the machine. Refer to GP 10. Disconnect the power cord from the customer supply while performing tasks that do not need electricity. Electricity can cause death or injury. Moving parts can cause injury.

- 1. Remove the booklet maker assembly, REP 13.31.
- 2. Remove the cover for the booklet stapler move motor, Figure 1:
  - a. Remove the screw (1).
  - b. Remove the cover (2).

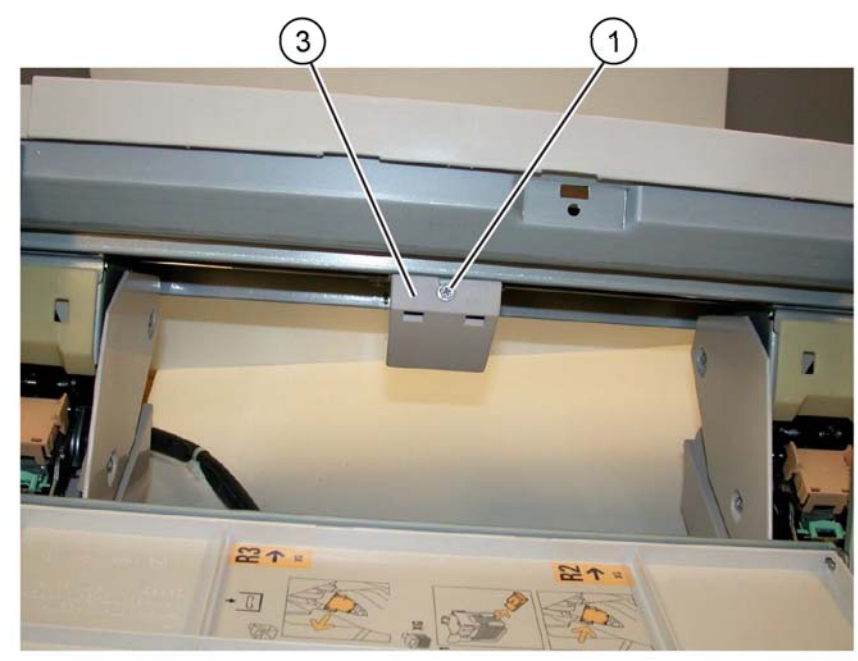

F-1-0067-A

- 3. Remove the booklet stapler move motor, PL 13.55 Item 9, Figure 2:
  - a. Release the harness from the clamp (1).
  - b. Disconnect the connector (2).
  - c. Remove three screws (3).
  - d. Remove the booklet stapler move motor (4).

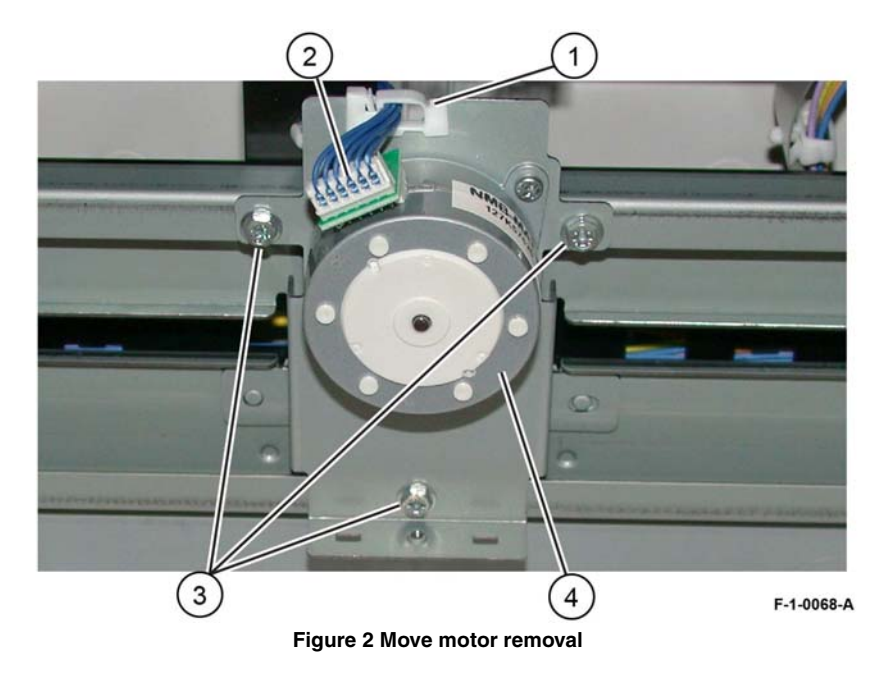

#### Replacement

Replacement is the reverse of the removal procedure.

Figure 1 Cover removal

### **REP 40.1 Main Drive Assembly**

Parts List on PL 40.05

#### Removal

### WARNING

Switch off the electricity to the machine. Refer to GP 10. Disconnect the power cord from the customer supply while performing tasks that do not need electricity. Electricity can cause death or injury. Moving parts can cause injury.

- 1. Open the video contact chassis assembly, GP 32.
- 2. Remove the MCU cover, PL 28.15 Item 10.
- 3. Remove the lower rear cover, PL 28.15 Item 8.
- 4. Remove the main drive assembly, PL 40.05 Item 7: Figure 1.
  - a. Disconnect six connectors (1).
  - b. Remove five clips (2).
  - c. Open the clamp to release the harness (3).
  - d. Remove four screws (4).
  - e. Remove the main drive assembly (5).

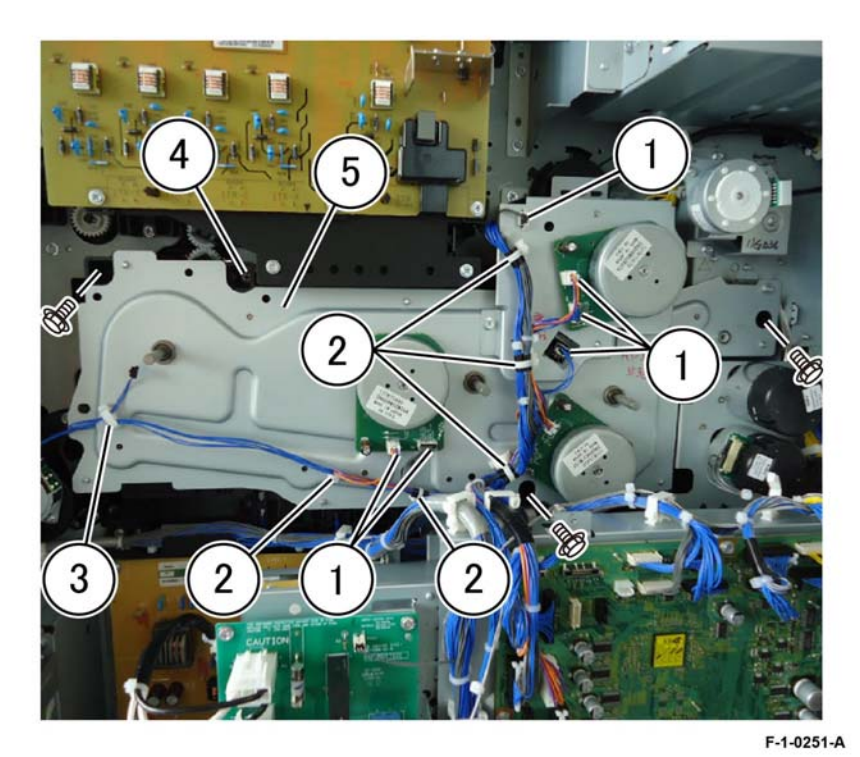

Figure 1 Main drive assembly removal

#### Replacement

1. When installing the drive assembly, align each of the four bosses on the assembly (1) with the receptacles in the chassis (2), Figure 2.

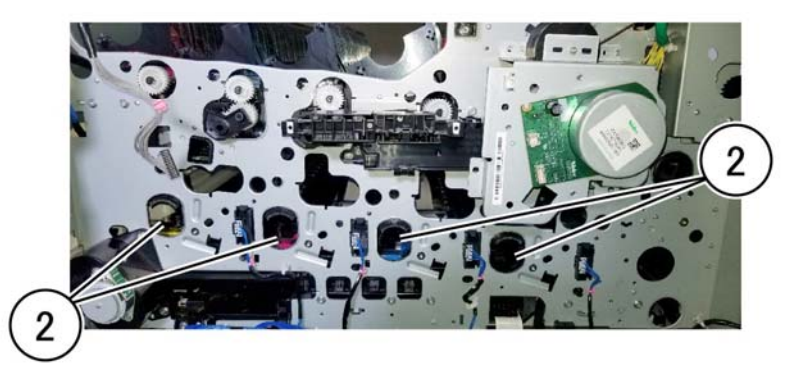

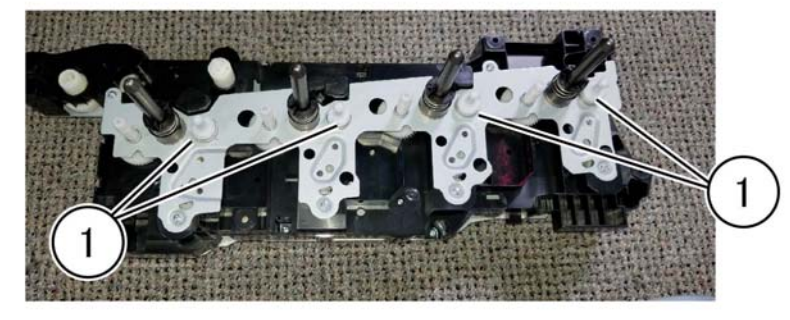

#### F-1-0252-A

#### Figure 2 Drive assembly alignment

2. The remainder of the replacement is the reverse of the removal procedure.

### **REP 40.2 Fuser Drive Assembly**

#### Parts List on PL 40.05

#### Removal

#### WARNING

Switch off the electricity to the machine. Refer to GP 10. Disconnect the power cord from the customer supply while performing tasks that do not need electricity. Electricity can cause death or injury. Moving parts can cause injury.

- 1. Open the video contact chassis assembly, GP 32.
- 2. Remove the fusing drive assembly, PL 40.05 Item 15: Figure 1.
  - a. Disconnect four connectors (1).
  - b. Remove two clips (2).
  - c. Remove four screws (3).
  - d. Remove the fusing drive assembly (4).

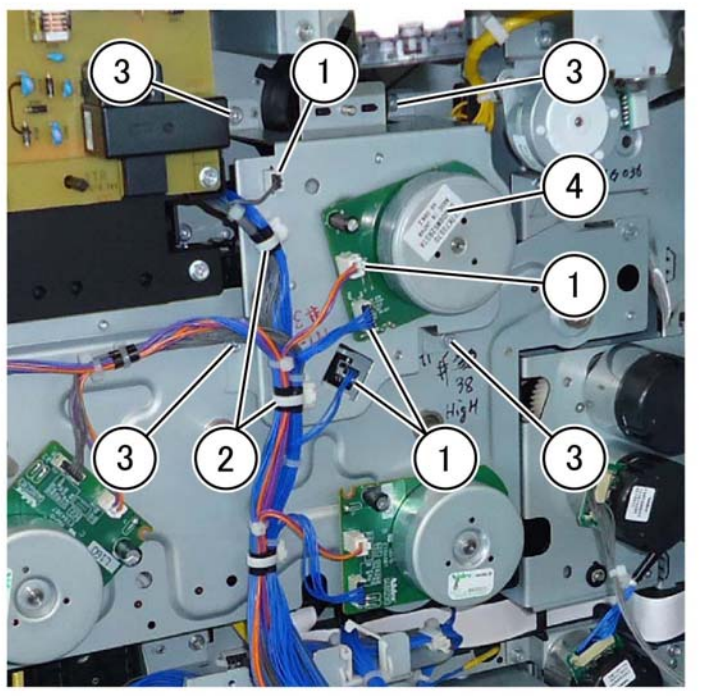

#### F-1-0253-A

Figure 1 Fusing drive assembly removal

#### Replacement

Replacement is the reverse of the removal procedure.

### REP 40.3 Temp/Humidity Sensor (No 1 external)

Parts List on PL 40.10

#### Removal

#### WARNING

Switch off the electricity to the machine. Refer to GP 10. Disconnect the power cord from the customer supply while performing tasks that do not need electricity. Electricity can cause death or injury. Moving parts can cause injury.

- 1. Remove the front cover assembly, PL 28.05 Item 8.
- 2. Remove tray 1 and tray 2.
- 3. Remove the left cover assembly if necessary, PL 80.65 Item 1, REP 80.21.
- 4. Remove the tray inner cover, PL 28.10 Item 2.
- 5. Remove the temp/humidity sensor, PL 40.10 Item 5: Figure 1.
  - a. Release the hook (1).
  - b. Disconnect the connector, (2).
  - c. Remove the temp/humidity sensor (3).

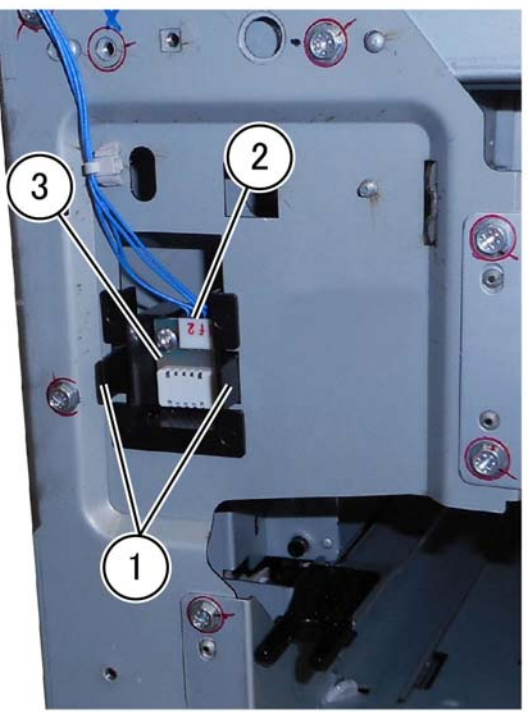

F-1-0254-A

Figure 1 Temp/humidity sensor removal

Replacement is the reverse of the removal procedure.

## REP 40.4 Duct Assembly (Front Right Marking Fan)

Parts List on PL 40.10

Removal

#### WARNING

Switch off the electricity to the machine. Refer to GP 10. Disconnect the power cord from the customer supply while performing tasks that do not need electricity. Electricity can cause death or injury. Moving parts can cause injury.

- 1. Remove the front cover assembly, PL 28.05 Item 8.
- 2. Remove the waste toner transport assembly, PL 90.15 Item 1.
- 3. Remove the inner lower cover, PL 28.05 Item 2.
- 4. Remove the inner hinge cover assembly, PL 28.05 Item 4.
- 5. Remove the drum assemblies, REP 90.1.
- 6. Remove the duct assembly, PL 40.10 Item 7, Figure 1.
  - a. Disconnect three connectors (1).
  - b. Remove the screw (2).
  - c. Remove the duct assembly (3).

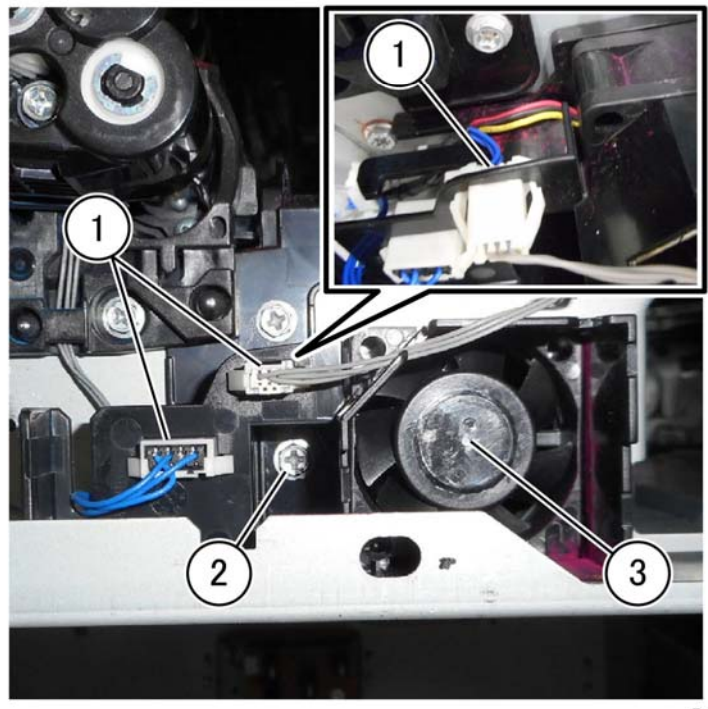

F-1-0255-A

Figure 1 Duct assembly removal

The replacement is the reverse of the removal procedure.

# **REP 40.5 Toner Cartridge Cooling Fan Assembly**

Parts List on PL 40.10

#### Removal

#### WARNING

Switch off the electricity to the machine. Refer to GP 10. Disconnect the power cord from the customer supply while performing tasks that do not need electricity. Electricity can cause death or injury. Moving parts can cause injury.

- 1. Remove the front cover assembly, PL 28.05 Item 8.
- 2. Remove the waste cartridge, PL 90.15 Item 6.
- 3. Remove the waste toner transport assembly, PL 90.15 Item 1.
- 4. Remove the inner cover assembly, PL 28.05 Item 1.
- 5. Remove the inner lower cover, PL 28.05 Item 2.
- 6. Remove the top cover, PL 28.10 Item 9.
- 7. Remove the toner cartridge cooling fan assembly, PL 40.10 Item 12: Figure 1.
  - a. Remove the screw (1).
  - b. Release the hook on the bottom (2).
  - c. Remove the toner cartridge cooling fan assembly (3).

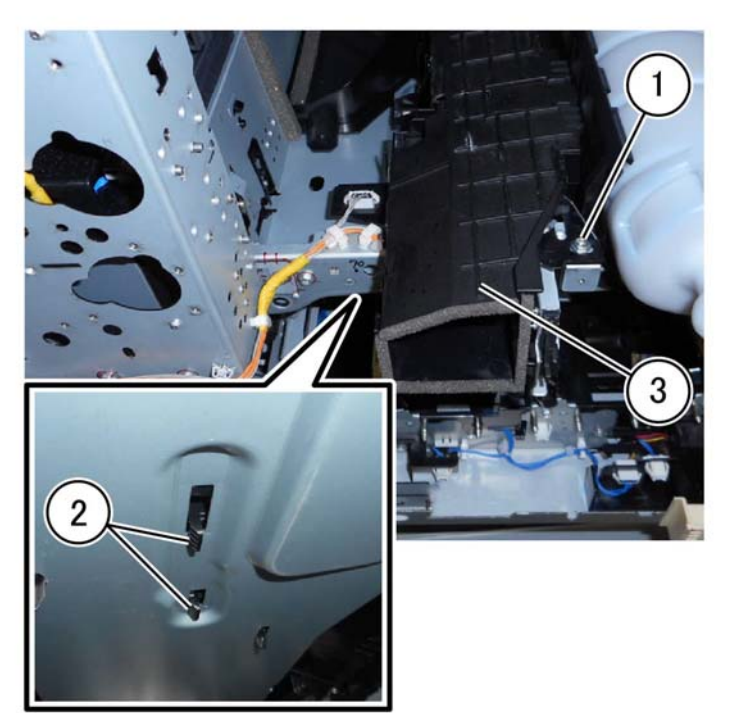

F-1-0256-A

Figure 1 Toner cartridge cooling fan assembly removal

Replacement is the reverse of the removal procedure.

### **REP 40.6 Front/Left Marking Fan Assembly**

Parts List on PL 40.10

Removal

#### WARNING

Switch off the electricity to the machine. Refer to GP 10. Disconnect the power cord from the customer supply while performing tasks that do not need electricity. Electricity can cause death or injury. Moving parts can cause injury.

- 1. Remove the front cover assembly, PL 28.05 Item 8.
- 2. Remove the inner left cover assembly, PL 28.05 Item 5.
- 3. Remove the duct, PL 40.10 Item 1.
- 4. Remove the front handle: Figure 1.
  - a. Move the handle in the direction of the arrow.
  - b. move the handle so that it is released from the stop and remove the handle from the machine (2).

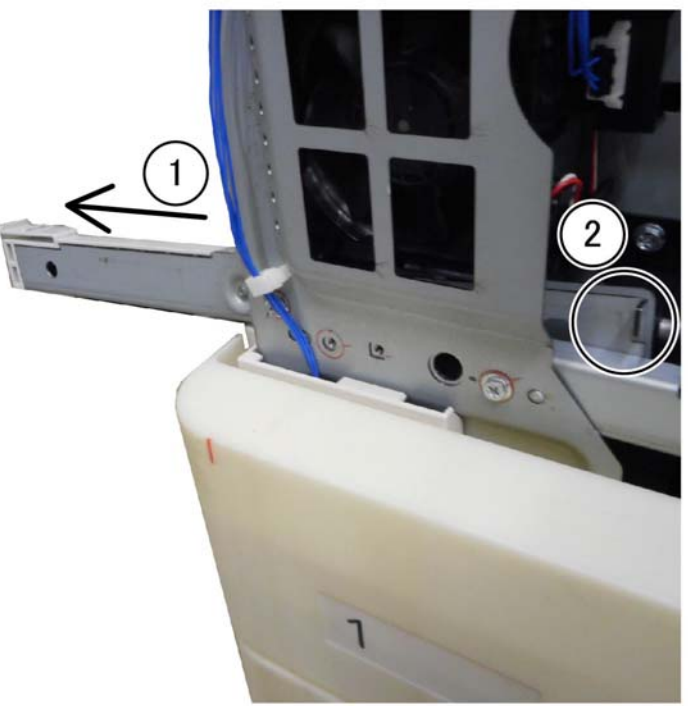

F-1-0257-A

Figure 1 Front handle removal

- 5. Remove the front left marking fan assembly, PL 40.10 Item 13: Figure 2.
  - a. Disconnect the connector (1).
  - b. Remove the screw (2).
  - c. Release the hook (3).
  - d. Remove the front left marking fan assembly (4).

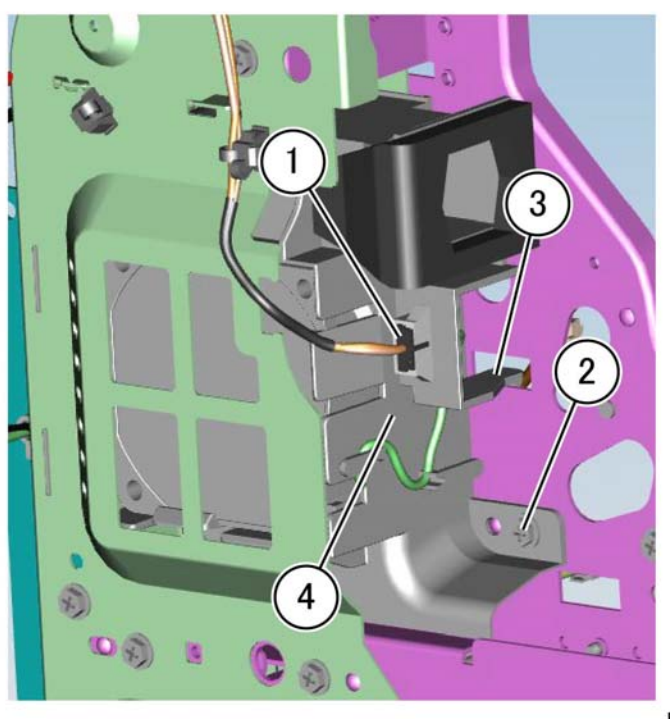

F-1-0258-A

Figure 2 Front/Left marking fan assembly removal

#### Replacement

Replacement is the reverse of the removal procedure.

# **REP 40.7 Rear Fuser Duct Assembly**

Parts List on PL 40.15

#### Removal

### WARNING

Switch off the electricity to the machine. Refer to GP 10. Disconnect the power cord from the customer supply while performing tasks that do not need electricity. Electricity can cause death or injury. Moving parts can cause injury.

- 1. Remove the controller cover assembly, PL 3.10 Item 1.
- 2. Remove the MCU cover, PL 28.15 Item 10.
- 3. Remove the lower rear cover, PL 28.15 Item 8.
- 4. Remove the rear fuser duct assembly, PL 40.15 Item 1: Figure 1.
  - a. Disconnect the connector (1).
  - b. Remove two screws (2).
  - c. Remove the rear duct (3).

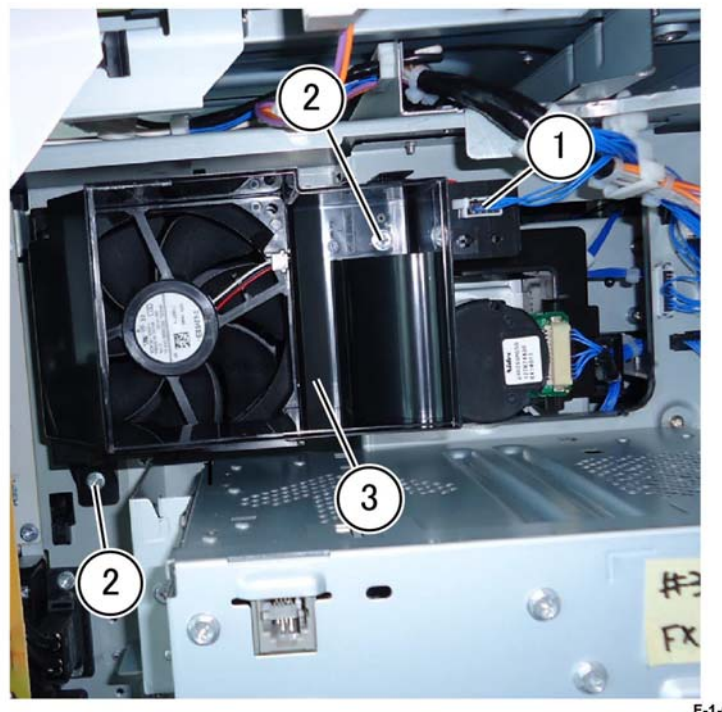

F-1-0259-A

Figure 1 Rear duct removal

#### Replacement

Replacement is the reverse of the removal procedure.

### **REP 40.8 LVPS Fan Assembly**

#### Parts List on PL 40.15

#### Removal

#### WARNING

Switch off the electricity to the machine. Refer to GP 10. Disconnect the power cord from the customer supply while performing tasks that do not need electricity. Electricity can cause death or injury. Moving parts can cause injury.

- 1. Remove the lower rear cover, PL 28.15 Item 8.
- 2. Remove the left lower cover, PL 28.10 Item 4.
- 3. Remove the LVPS fan assembly, PL 40.15 Item 4: Figure 1.
  - a. Disconnect the connector (1).
  - b. Release the clamp (2).
  - c. Remove two screws (3).
  - d. Remove the LVPS Fan (4).

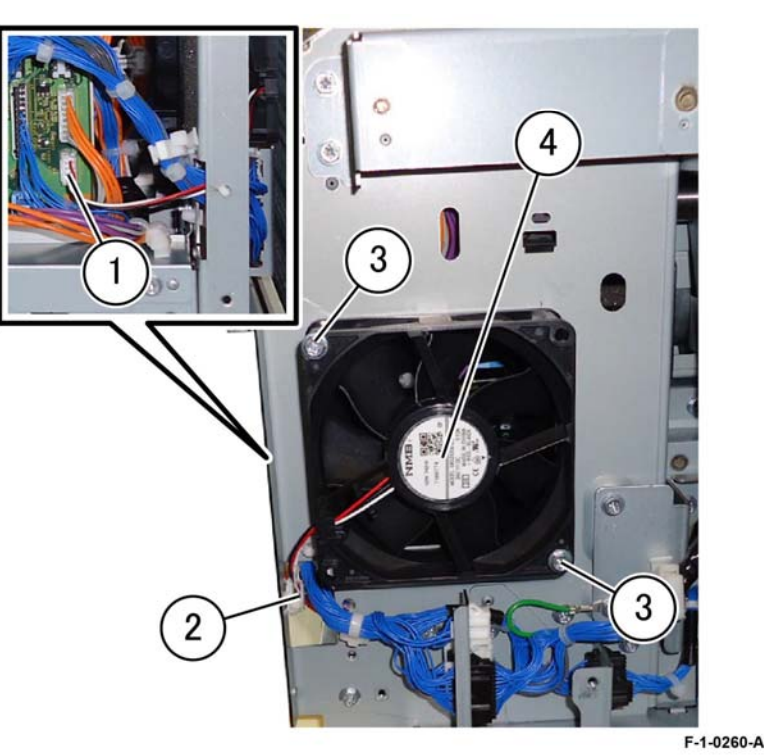

Figure 1 LVPS fan removal

#### Replacement

The replacement is the reverse of the removal procedure.

# Parts List on PL 40.15

Removal

#### WARNING

Switch off the electricity to the machine. Refer to GP 10. Disconnect the power cord from the customer supply while performing tasks that do not need electricity. Electricity can cause death or injury. Moving parts can cause injury.

1. Open the video contact chassis assembly, GP 32.

**REP 40.9 IHPS Intake Duct Assembly** 

- 2. Remove the upper rear cover, PL 28.15 Item 5.
- 3. Remove the IHPS, intake duct assembly, PL 40.15 Item 8: Figure 1.
  - a. Disconnect the connector (1).
  - b. Remove the screw (2).
  - c. Remove the IHPS intake duct assembly (3).

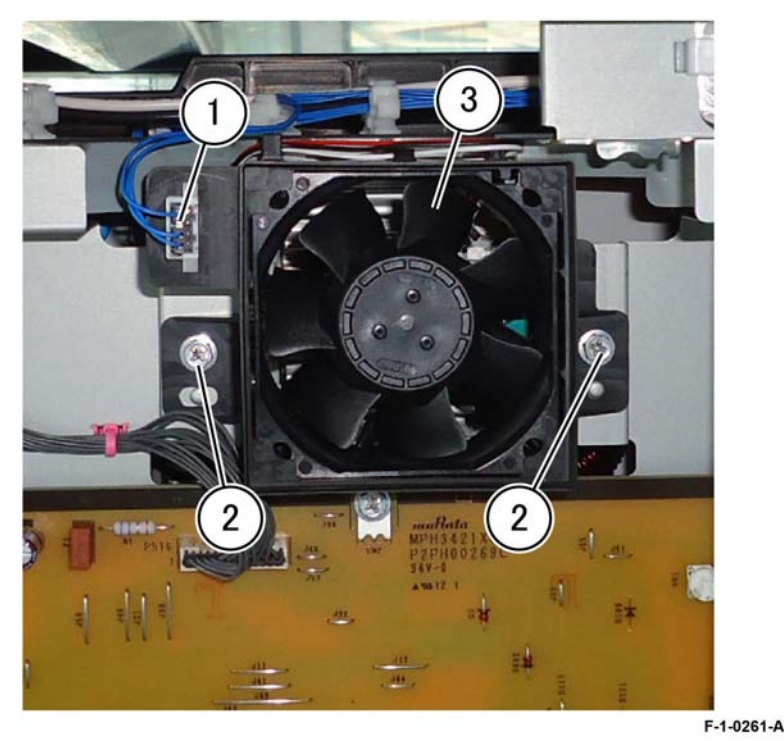

Figure 1 IHPS intake duct assembly removal

#### Replacement

The replacement is the reverse of the removal procedure.

### **REP 40.10 Toner Cartridge Exhaust Fan Assembly**

Parts List on PL 40.15

Removal

#### WARNING

Switch off the electricity to the machine. Refer to GP 10. Disconnect the power cord from the customer supply while performing tasks that do not need electricity. Electricity can cause death or injury. Moving parts can cause injury.

- 1. Open the video contact chassis assembly, GP 32.
- 2. Remove the upper rear cover, PL 28.15 Item 5.
- 3. Remove the toner cartridge exhaust fan assembly, PL 40.15 Item 9: Figure 1.
  - a. Disconnect the connector (1).
  - b. Remove two screws (2).
  - c. Remove the toner cartridge exhaust fan assembly (3).

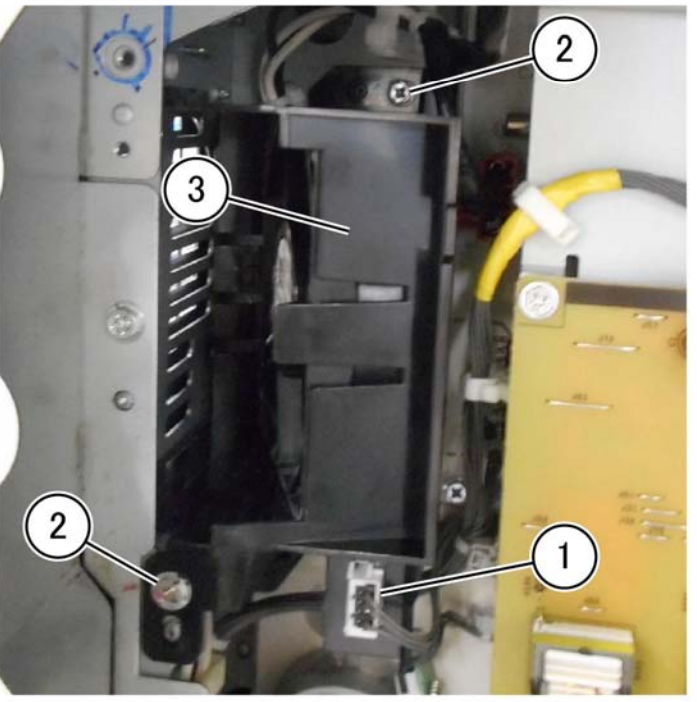

F-1-0262-A

Figure 1 Toner cartridge exhaust fan assembly removal

#### Replacement

Replacement is the reverse of the removal procedure.

# REP 60.1 LPH Assembly (Y,M,C,K)

4. Remove the screw (1) securing the LPH then move the LPH fully to the front, Figure 2.

Parts List on PL 60.05

Removal

### WARNING

Switch off the electricity to the machine. Refer to GP 10. Disconnect the power cord from the customer supply while performing tasks that do not need electricity. Electricity can cause death or injury. Moving parts can cause injury.

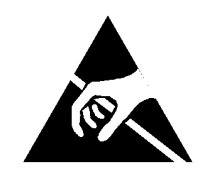

#### Figure 1 ESD symbol

#### CAUTION

Observe ESD procedures during this procedure.

#### CAUTION

To prevent light fatigue, either wrap the removed drum cartridge in a sheet of black paper or store it in a black bag.

#### CAUTION

#### Do not touch the surface of the drum cartridge.

The removal procedure for all LPH assemblies is the same. The following steps are for the LPH assembly (K) procedure only.

- 1. Open the video contact chassis unit, GP 32.
- 2. Remove the following components:
  - a. Front cover assembly, PL 28.05 Item 8.
  - b. Waste cartridge, PL 90.15 Item 6.
  - c. Waste toner transport assembly, PL 90.15 Item 1.
  - d. Inner cover assembly, PL 28.05 Item 1.
  - e. Inner lower cover, PL 28.05 Item 2.
  - f. Inner hinge cover assembly, PL 28.05 Item 4.
  - g. Inner right cover, PL 28.05 Item 6.
  - h. Drum assembly, REP 90.11.
  - i. Developer assembly, REP 90.3.
  - j. IBT belt cleaner assembly, PL 90.30 Item 2.
- 3. Remove the IBT belt assembly, REP 90.8.

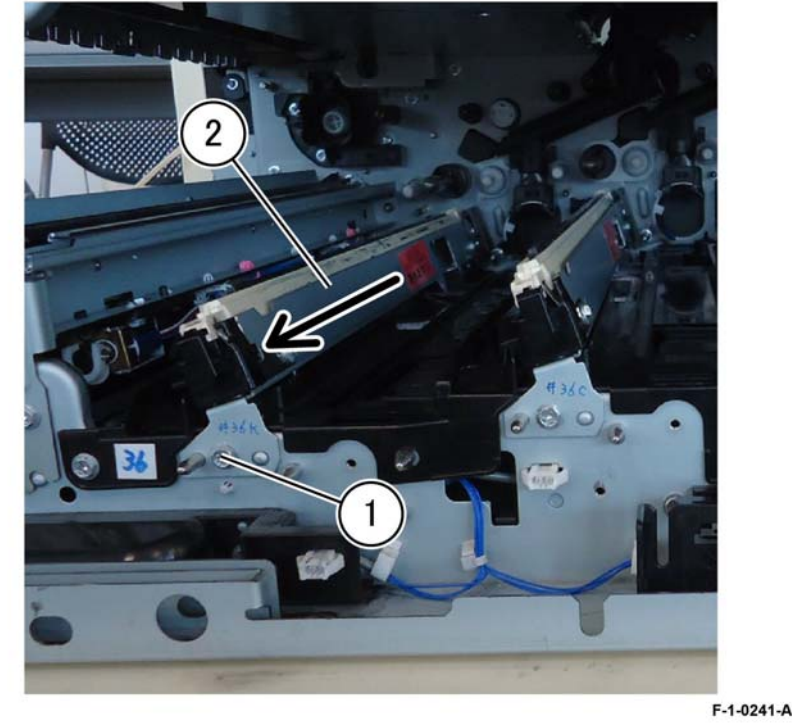

Figure 2 Remove the screw

5. Roll the LPH (3) in the direction of the arrow to expose the FFC cable (4), Figure 3.

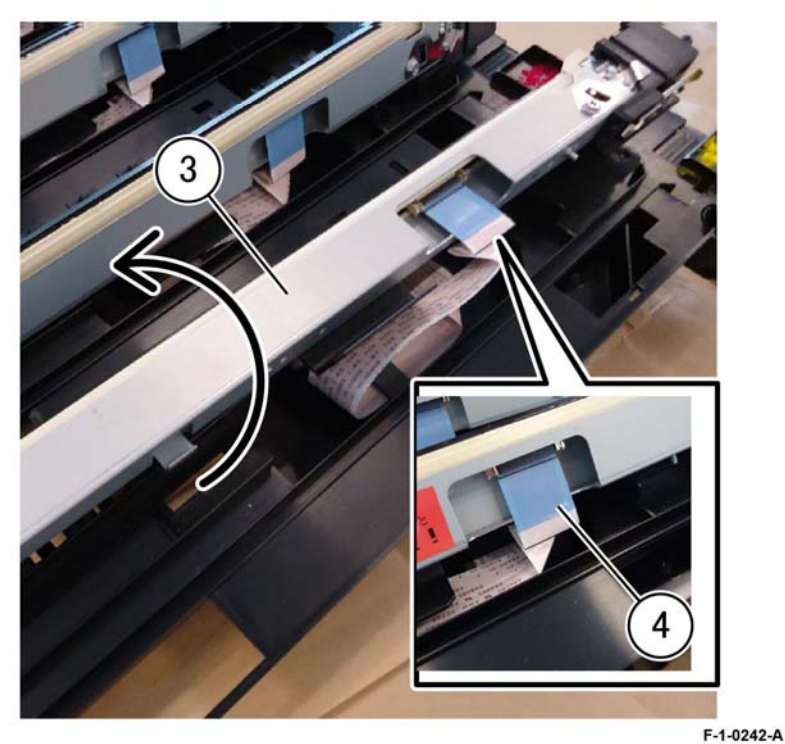

Figure 3 FFC cable

6. Press the release latch on the connector (5), remove the FFC cable from the LPH in the direction of the arrow, then remove the LPH (6), Figure 4.

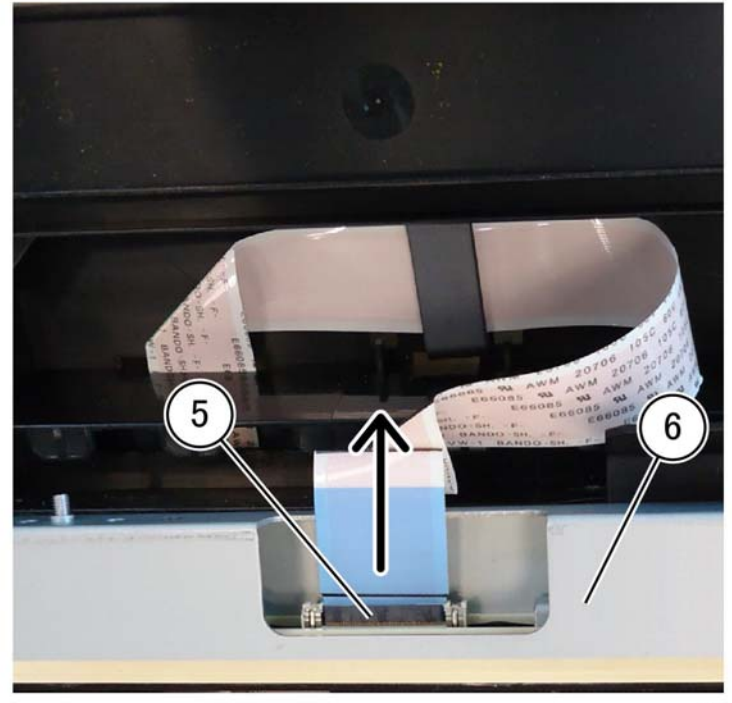

F-1-0243-A

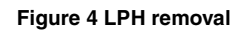

#### Replacement

1. Replacement is the reverse of the removal procedure.

### **REP 60.2 FFC Cable Assembly**

Parts List on PL 60.05

Removal

### WARNING

Switch off the electricity to the machine. Refer to GP 10. Disconnect the power cord from the customer supply while performing tasks that do not need electricity. Electricity can cause death or injury. Moving parts can cause injury.

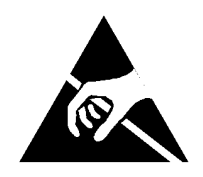

#### Figure 1 ESD symbol

#### CAUTION

Observe ESD procedures during this procedure.

- 1. Remove the LPH assembly (Y, M, C, K), REP 60.1
- 2. Remove the motor drive PWB, REP 1.4.
- 3. Remove the AC drive PWB, REP 1.5.
- 4. Remove the HVPS developer bias REP 1.7.
- 5. Remove the DFE cover, PL 3.10 Item 5.
- 6. Remove the drum assembly, REP 90.11.
- 7. Remove the drive assembly, REP 40.1.
- 8. Remove the fuser drive assembly, REP 40.2.
- 9. Remove the registration drive assembly, REP 80.32.

- 10. Release the FFC cable from the half tone PWB: Figure 2.
  - a. Disconnect four FFC cables on the half tone PWB (1).
  - b. Remove four ferrites (2).
  - c. Release the FFC cable assembly from the harness guide (3).

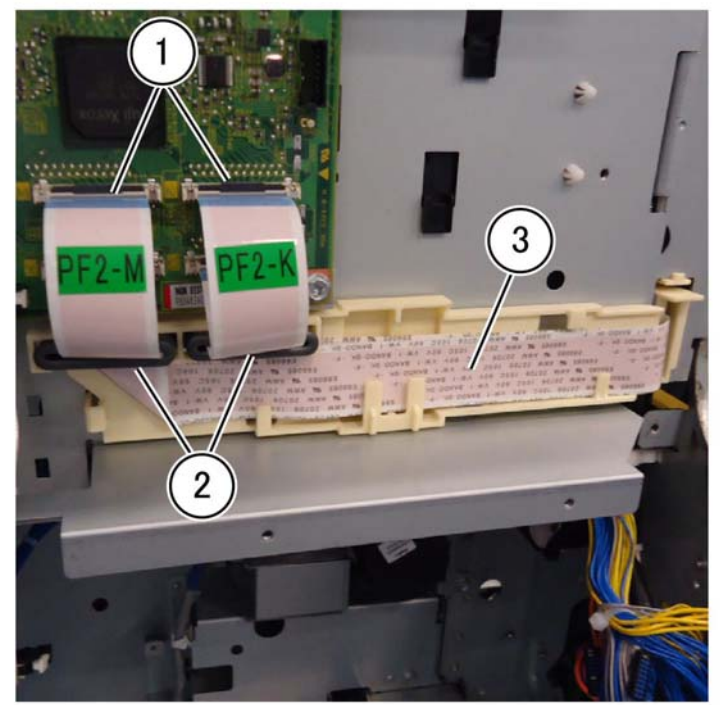

F-1-0244-A

Figure 2 Disconnect the FFC cables

11. Release the FFC cables from the harness guide, (4) and (5): Figure 3.

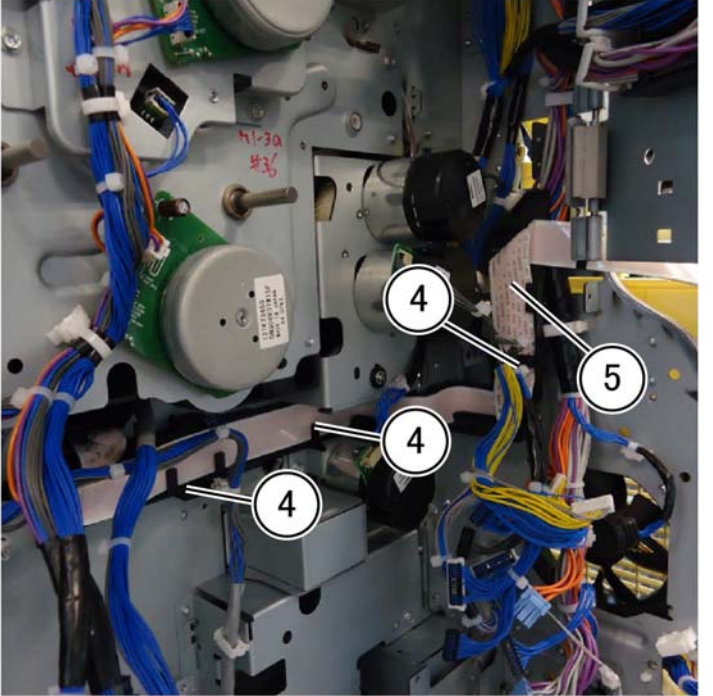

F-1-0245-A

Figure 3 Unharness the FFC cables

12. Remove 10 screws (1) then remove the BCR HVPS cover assembly PL 1.20 Item 2, and cover, PL 1.20 Item 3 (2), Figure 4.

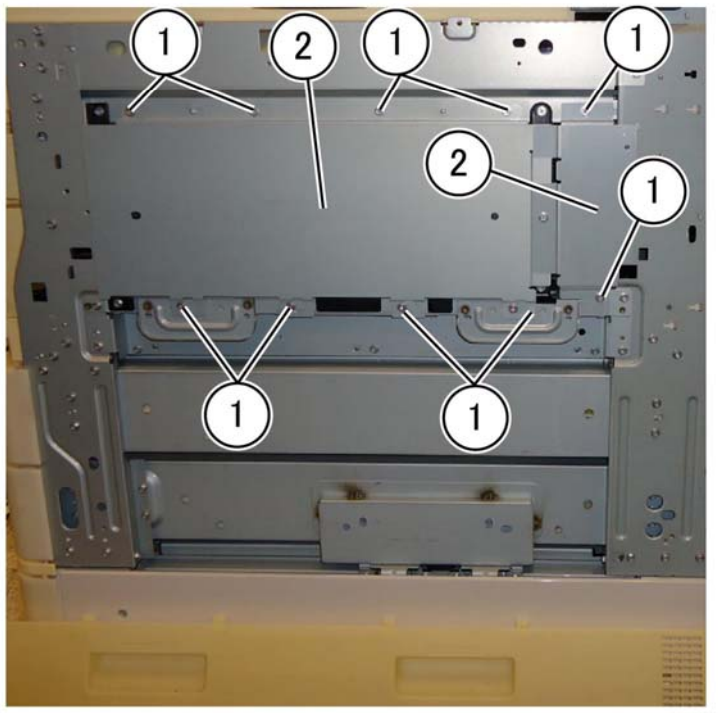

F-1-0246-A

Figure 4 Cover assembly and cover

13. Remove the BCR HVPS, REP 1.9

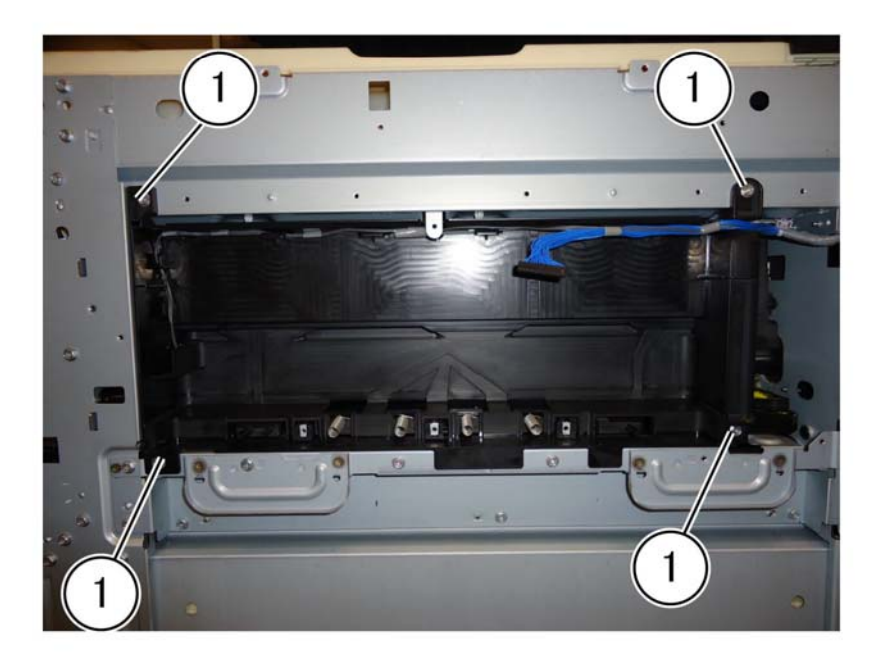

F-1-0247-A

Figure 5 Remove four screws

15. Move the conductor assembly, PL 1.20 Item 5 (3), to the rear, disconnect the connector (2), then remove the conductor assembly (3), Figure 6.

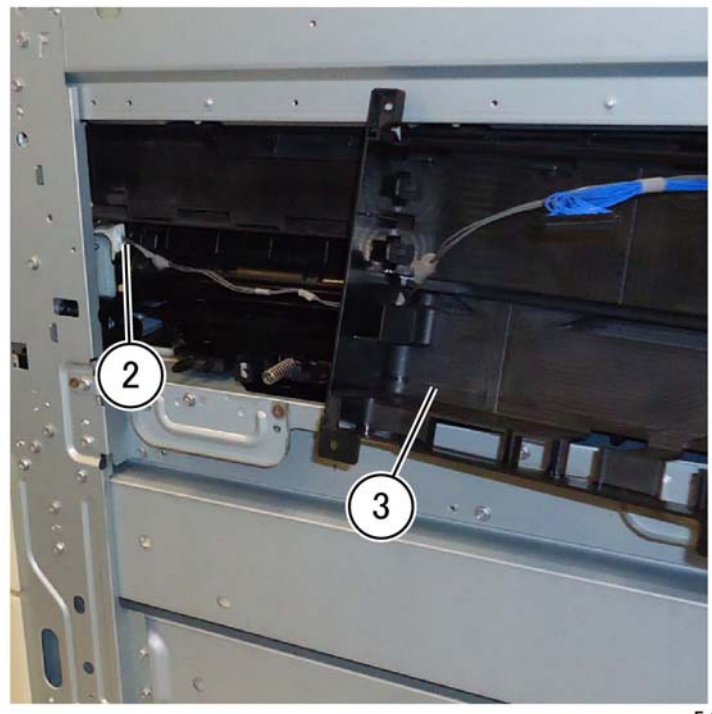

Figure 6 BCR housing removal

F-1-0248-A

16. Remove two screws (1) then remove the marking guide, PL 90.25 Item 1 (2), Figure 7.

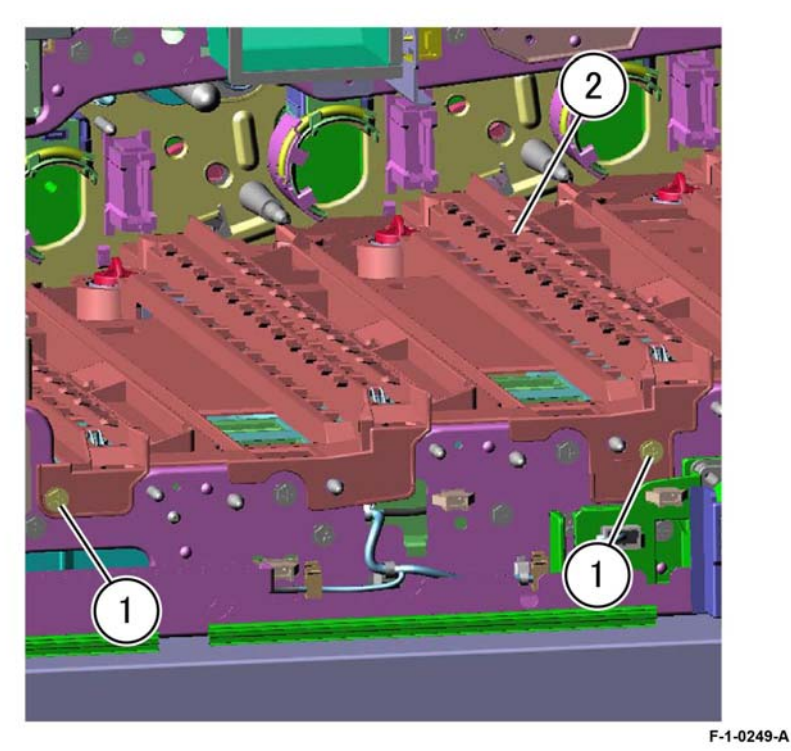

Figure 7 Marking guide removal

17. Remove the FFC cable assembly, PL 60.05 Item 7 and PL 60.05 Item 8 from the marking guide PL 90.25 Item 1, Figure 8.

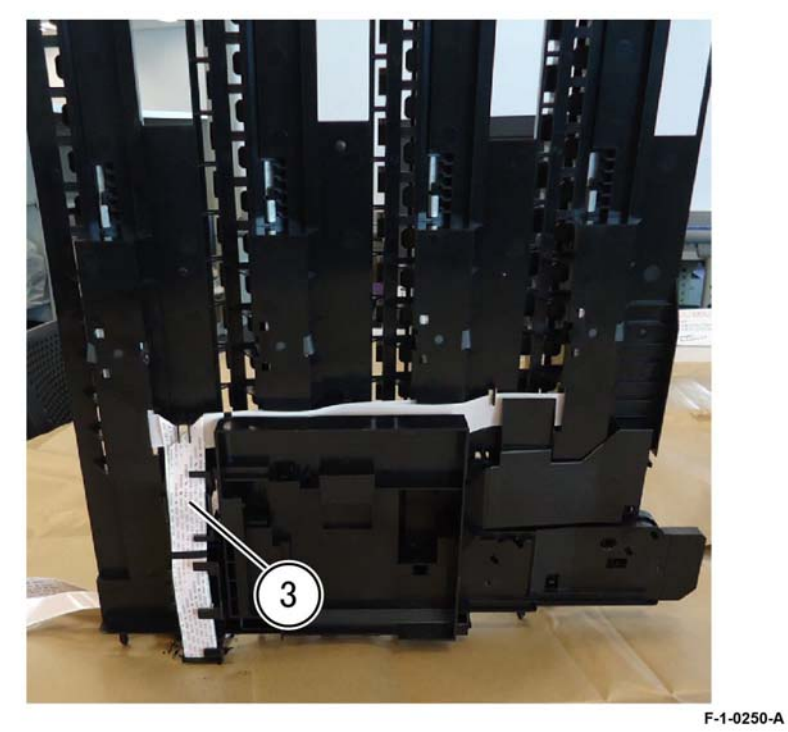

Figure 8 FFC cable assembly removal

### Replacement

Replacement is the reverse of the removal procedure.

# REP 70.1 Tray 1 and Tray 2 Paper Size Sensor

Parts List on PL 70.05

#### Removal

#### WARNING

Switch off the electricity to the machine. Refer to GP 10. Disconnect the power cord from the customer supply while performing tasks that do not need electricity. Electricity can cause death or injury. Moving parts can cause injury.

- 1. Remove tray 1 and tray 2 to gain access to the inside-rear of the machine.
- 2. Remove the failed paper size sensor, PL 70.05 Item 3: Figure 1.
  - a. Disconnect the connector (1).
  - b. Remove the screw (2).
  - c. Remove the failed paper size sensor (3).

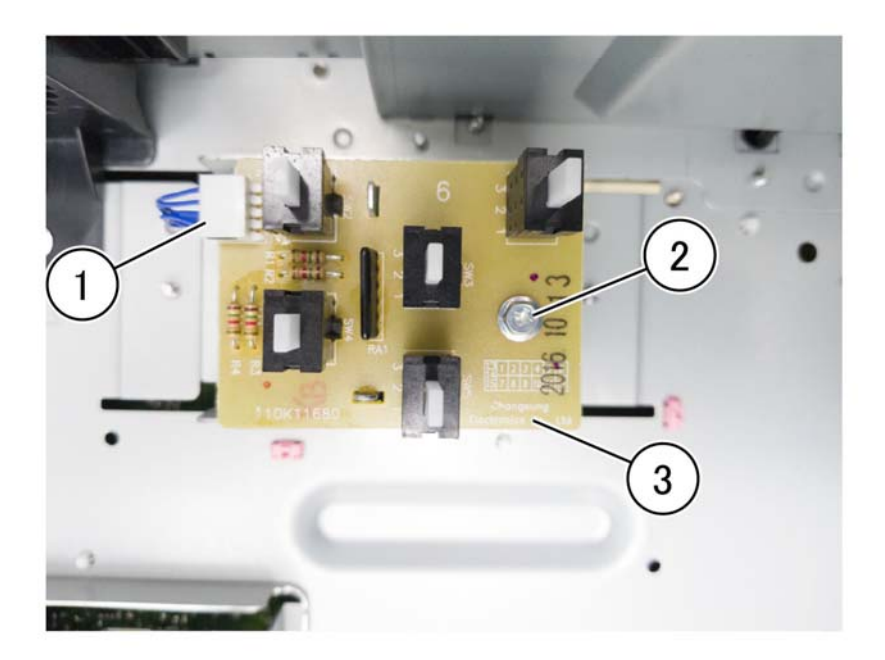

F-1-0411-A

Figure 1 Tray 1/2 paper size sensor

#### Replacement

The replacement is the reverse of the removal procedure.

# REP 70.2 Pivot Parts List on PL 70.50 Removal

#### WARNING

Switch off the electricity to the machine. Refer to GP 10. Disconnect the power cord from the customer supply while performing tasks that do not need electricity. Electricity can cause death or injury. Moving parts can cause injury.

- 1. Separate the bypass tray from the lower frame assembly: Figure 1.
  - a. Remove two screws (1).
  - b. Release the tray link cover from the lower frame assembly (2).

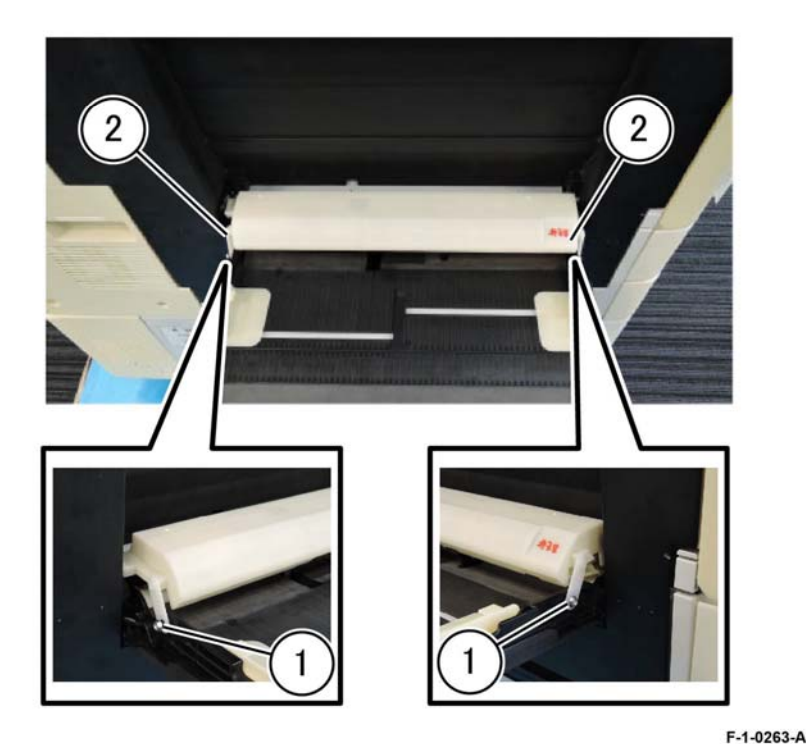

Figure 1 Tray link cover

Initial Issue Xerox® VersaLink® C9000 Family

- 2. Remove the top chute assembly, Figure 2.
  - a. Release four latches (1) then (2).
  - b. Remove the top chute assembly (3).

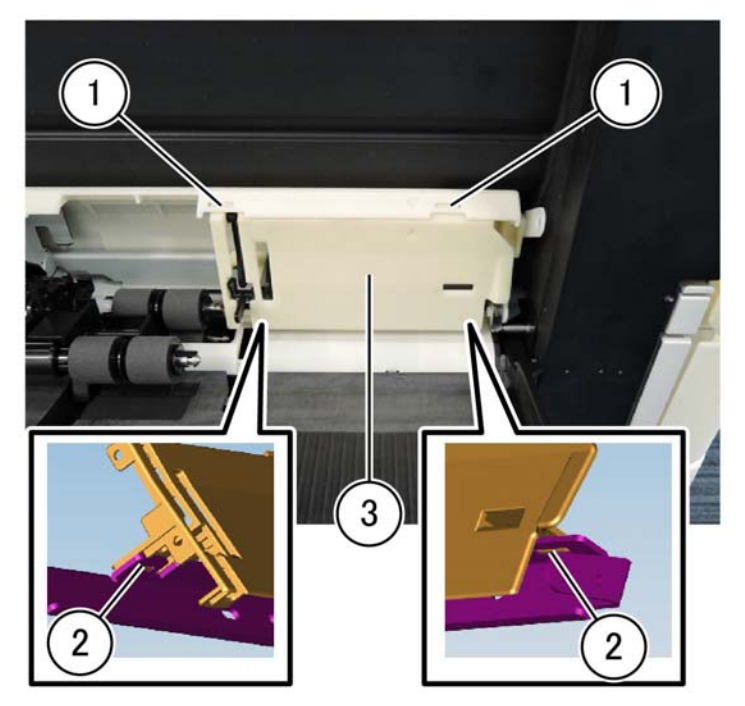

F-1-0264-A

Figure 2 Top chute assembly

- 3. Remove the chute front: Figure 3.
  - a. Release five hooks (1) then (2).
  - b. Remove the chute front (3).

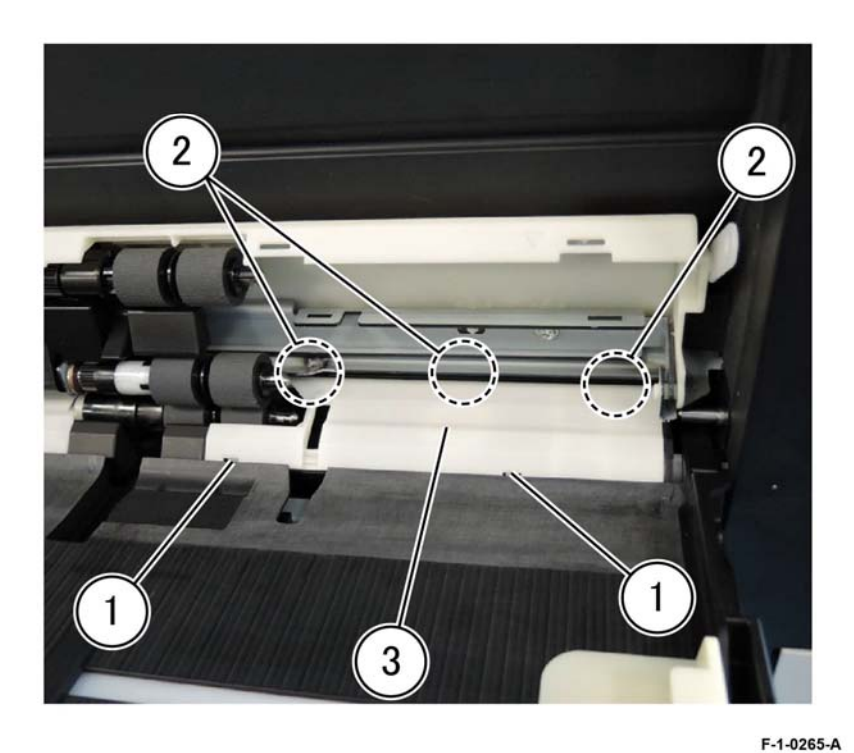

Figure 3 Chute front removal

#### 4. Remove the pivot, PL 70.50 Item 1: Figure 4.

- a. Rotate the pivot in the direction of the arrow (1).
- b. Slide the pivot in the direction of the arrow (2).
- c. Remove the pivot (3).

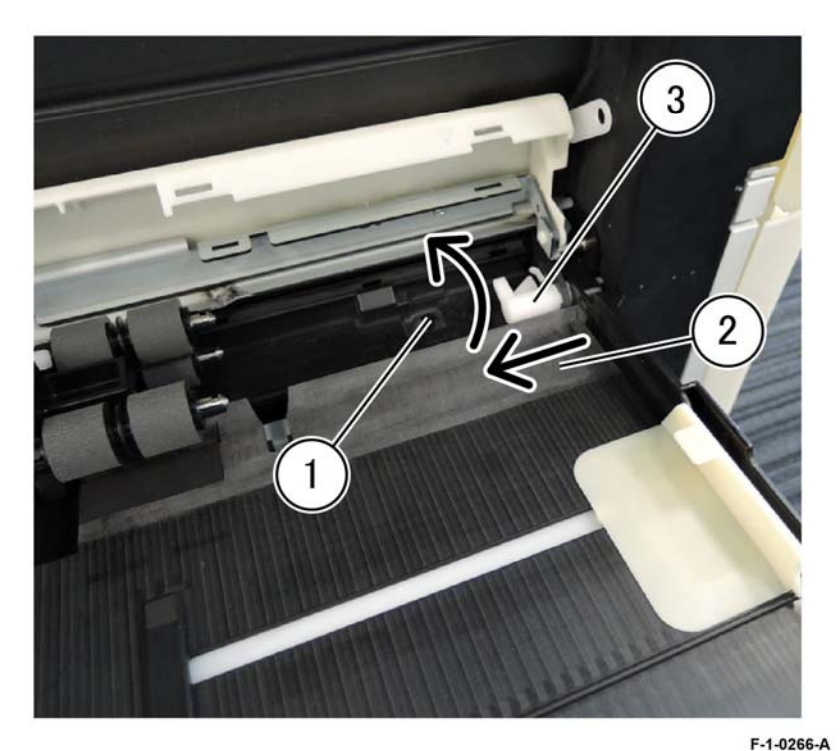

Figure 4 Pivot removal

#### Replacement

Replacement is the reverse of the removal procedure.

### REP 70.3 Bypass Tray Parts List on PL 70.50 Removal

#### WARNING

Switch off the electricity to the machine. Refer to GP 10. Disconnect the power cord from the customer supply while performing tasks that do not need electricity. Electricity can cause death or injury. Moving parts can cause injury.

- 1. Remove the pivot, REP 70.2.
- 2. Unlock the bypass tray from the left cover, lift the extension tray up to expose the back of the bypass tray, then insert a screw in the hole (1) to keep the extension tray lifted, Figure 1.

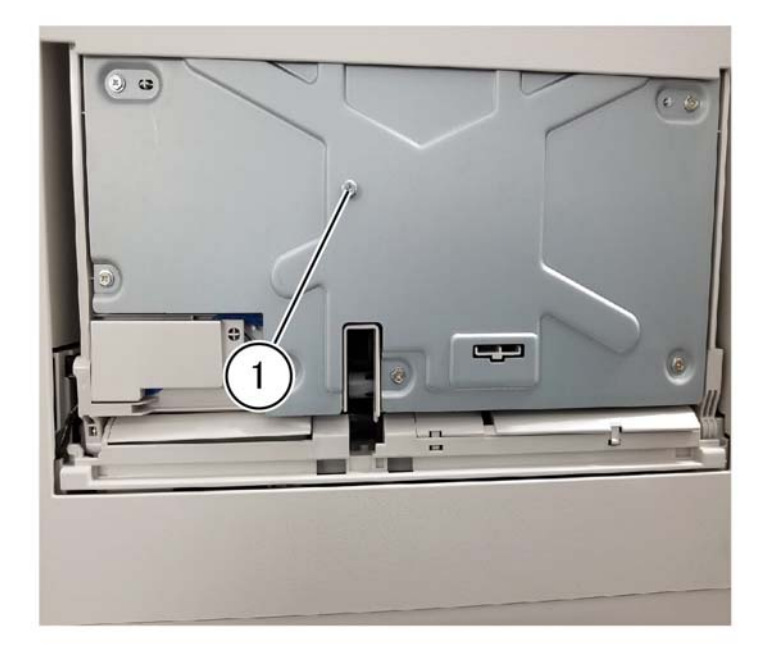

Figure 1 Extension tray lifted

Initial Issue Xerox® VersaLink® C9000 Family F-1-0267-A

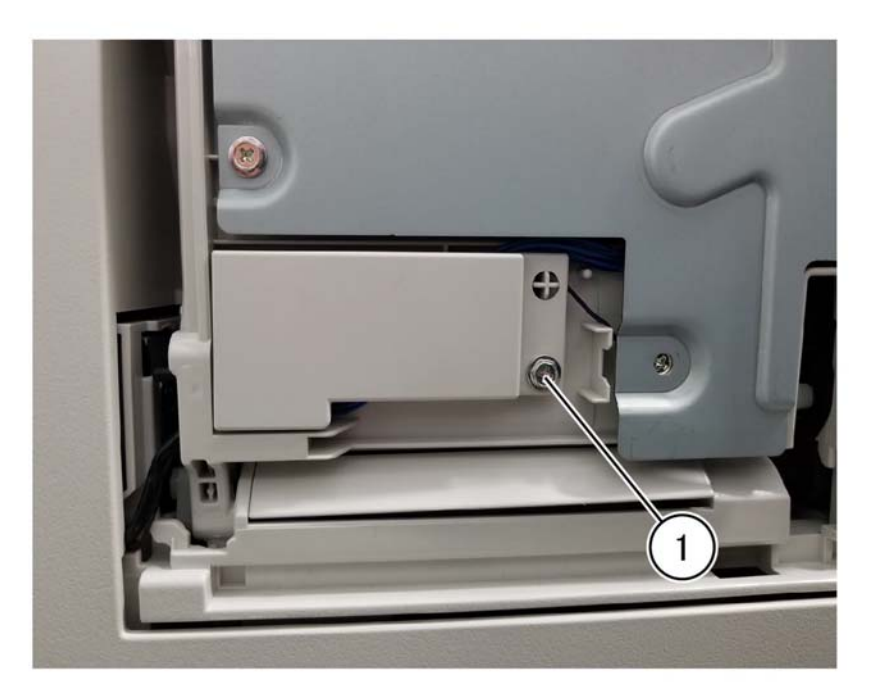

F-1-0356-A

Figure 2 Connector cover removal

4. Disconnect the no paper harness connector, Figure 3.

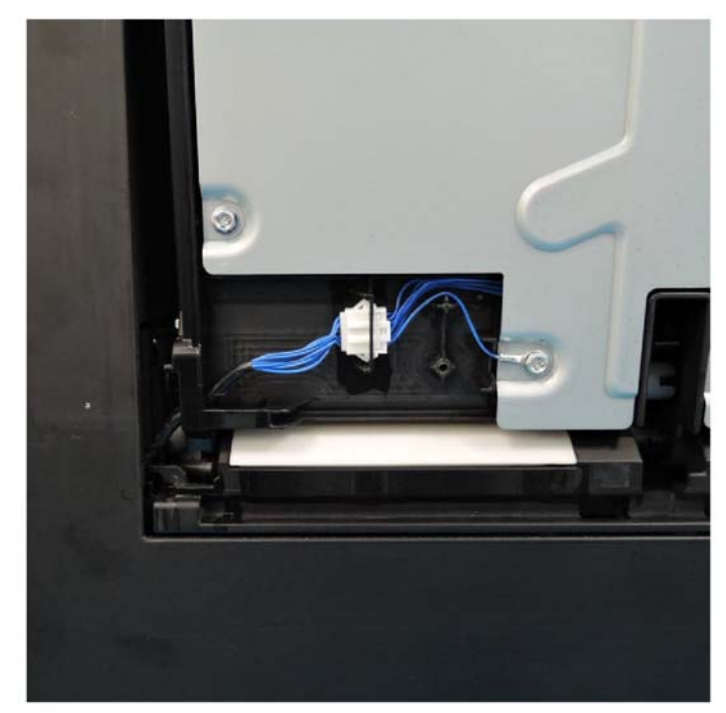

Figure 3 No paper harness connector

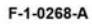

- 5. Lower the extension tray (1) and feed the no paper harness through the hole of the bypass tray (2), Figure 4.

Figure 4 Release the harness

6. Lift the extension tray (2) to 75 degrees, remove the link part (3) of the bypass tray from the main unit, then remove the bypass tray (4), Figure 5.

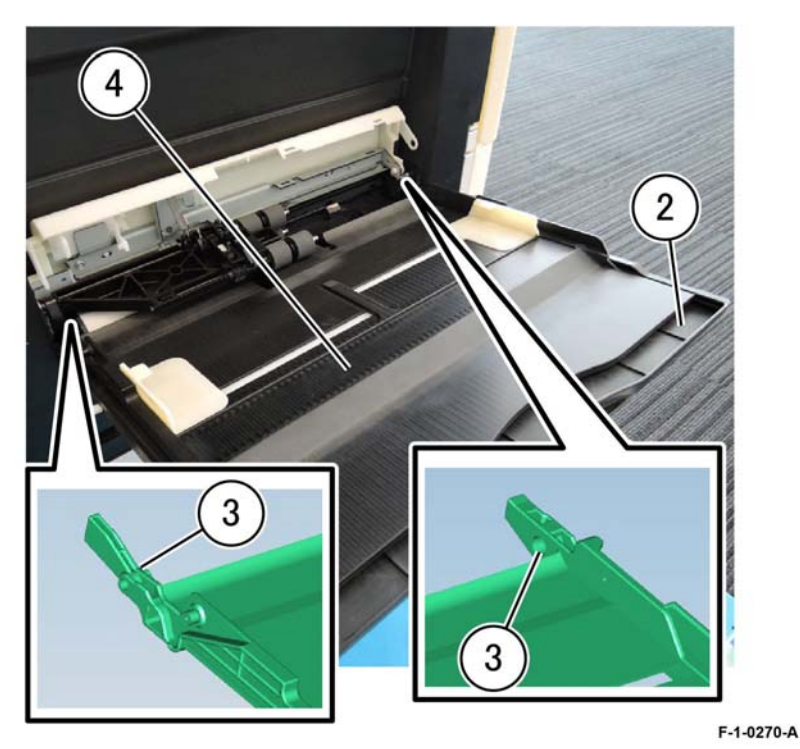

Figure 5 Bypass tray removal

#### Replacement

F-1-0269-A

The replacement is the reverse of the removal procedure.

# REP 70.4 Bypass Tray Paper Size Sensor Assembly

Parts List on PL 70.55

#### Removal

#### WARNING

Switch off the electricity to the machine. Refer to GP 10. Disconnect the power cord from the customer supply while performing tasks that do not need electricity. Electricity can cause death or injury. Moving parts can cause injury.

- 1. Fully extend the extension tray.
- 2. Using firm pressure, pull the extension tray (2) from the bypass tray (1) to remove: Figure 1.

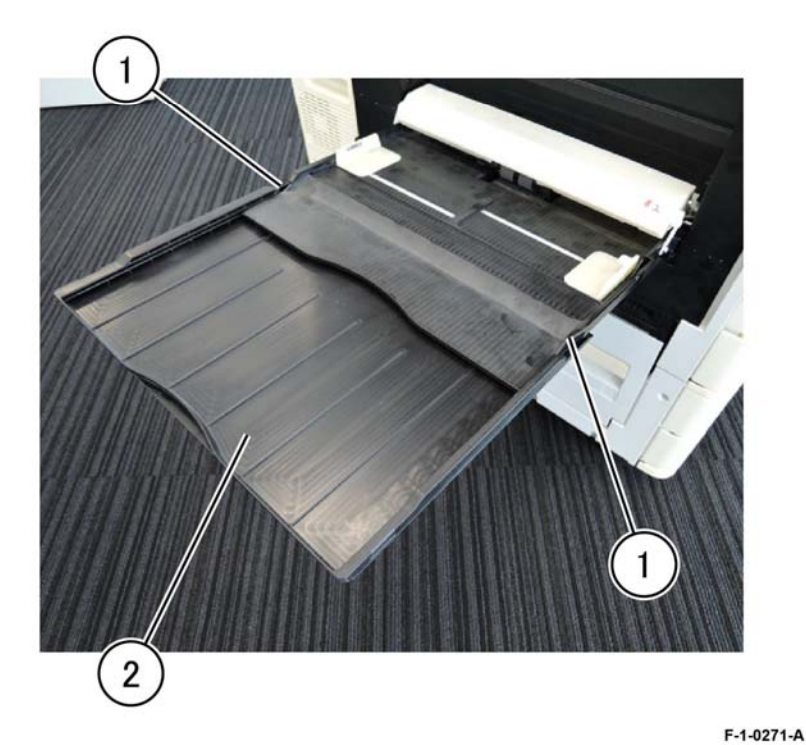

Figure 1 Extension tray removal

3. Lift the bypass tray, remove six screws (1), then remove the tray plate (2), Figure 2.

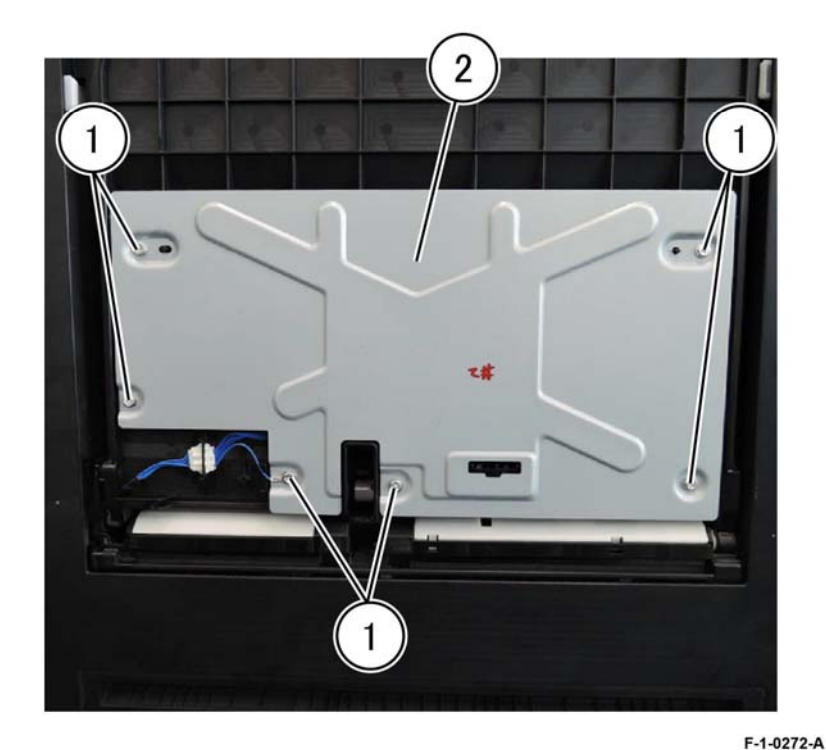

Figure 2 Tray plate removal

- Remove the MSI paper size sensor assembly, PL 70.55 Item 1: Figure 3. 4.
  - Remove three screws (1). a.
  - Disconnect the connector (2). b.
  - Release the harness (3). c.
  - Release the bypass tray paper size sensor assembly (4). d.
  - Disconnect the paper size sensor. e.
  - Remove the bypass tray paper size sensor assembly. f.

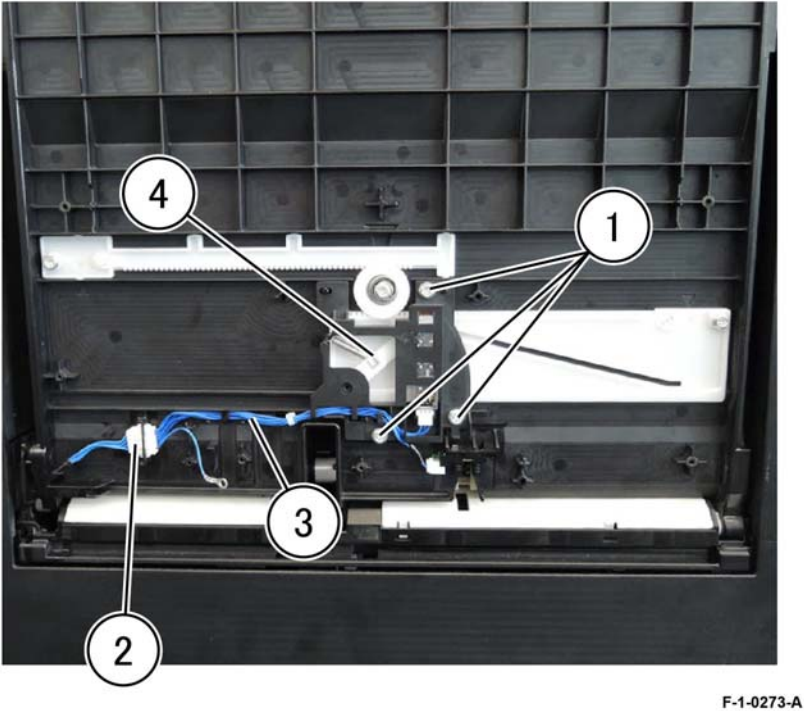

Figure 3 Assembly removal

1. When installing the bypass tray paper size sensor assembly, put the pin into the long hole of the link, Figure 4.

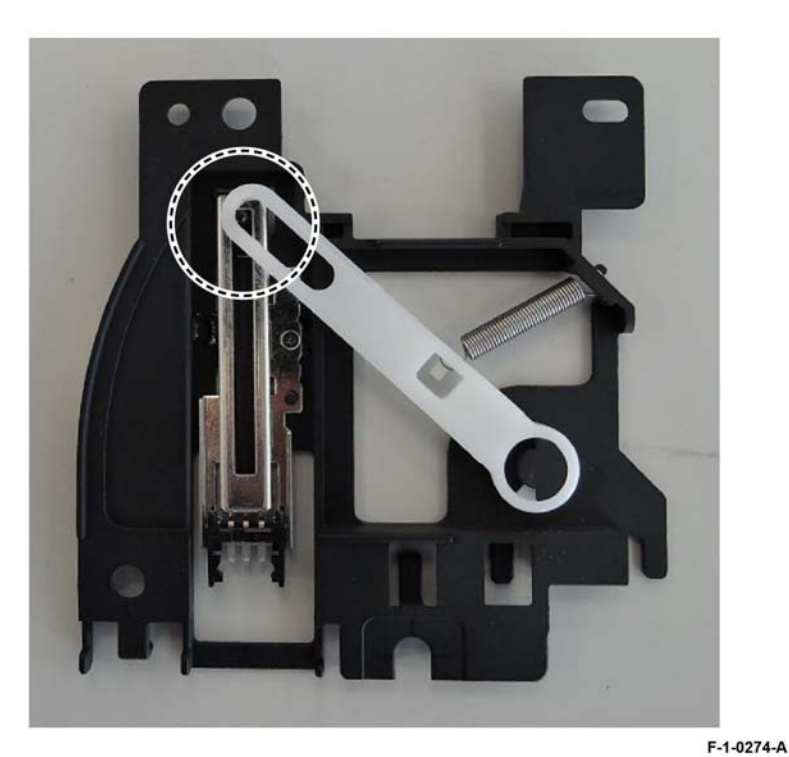

Figure 4 Pin and link location

2. When installing the gear, align the marks on the front/rear rack to the marks on the bypass tray, Figure 5.

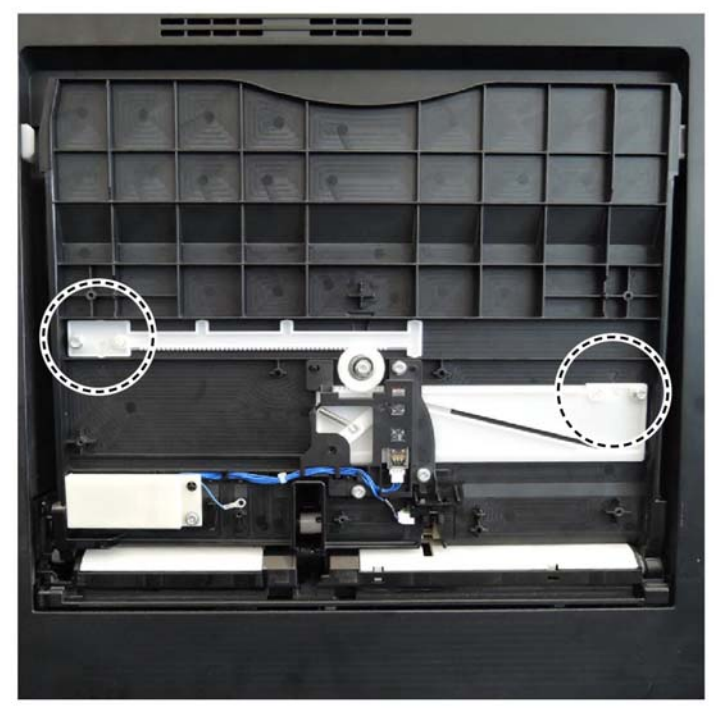

F-1-0275-A

Figure 5 Gear alignment

3. The remainder of the replacement is the reverse of the removal procedure.

# REP 70.5 2TM Tray 3/4 Paper Size Sensor Assembly

Parts List on PL 70.20

#### Removal

#### WARNING

Switch off the electricity to the machine. Refer to GP 10. Disconnect the power cord from the customer supply while performing tasks that do not need electricity. Electricity can cause death or injury. Moving parts can cause injury.

- 1. Remove 2TM tray 3 and tray 4, PL 70.20 Item 1.
- 2. Remove the malfunctioning paper size sensor, PL 70.20 Item 12: Figure 1.
  - a. Disconnect the connector (1).
  - b. Remove the screw (2).
  - c. Remove the paper size sensor (3).

# REP 70.6 TTM Tray 3/4 Paper Size Sensor Assembly

Parts List on PL 70.35

Removal

### WARNING

Switch off the electricity to the machine. Refer to GP 10. Disconnect the power cord from the customer supply while performing tasks that do not need electricity. Electricity can cause death or injury. Moving parts can cause injury.

- 1. Remove the transport stopper, PL 70.35 Item 20 or PL 70.35 Item 21.
- 2. Remove TTM tray 3 or tray 4, PL 70.35 Item 1 or PL 70.35 Item 2.
- 3. Remove the malfunctioning paper size sensor, PL 70.35 Item 22: Figure 1.
  - a. Disconnect the connector (1).
  - b. Remove the screw (2).
  - c. Remove the paper size sensor (3).

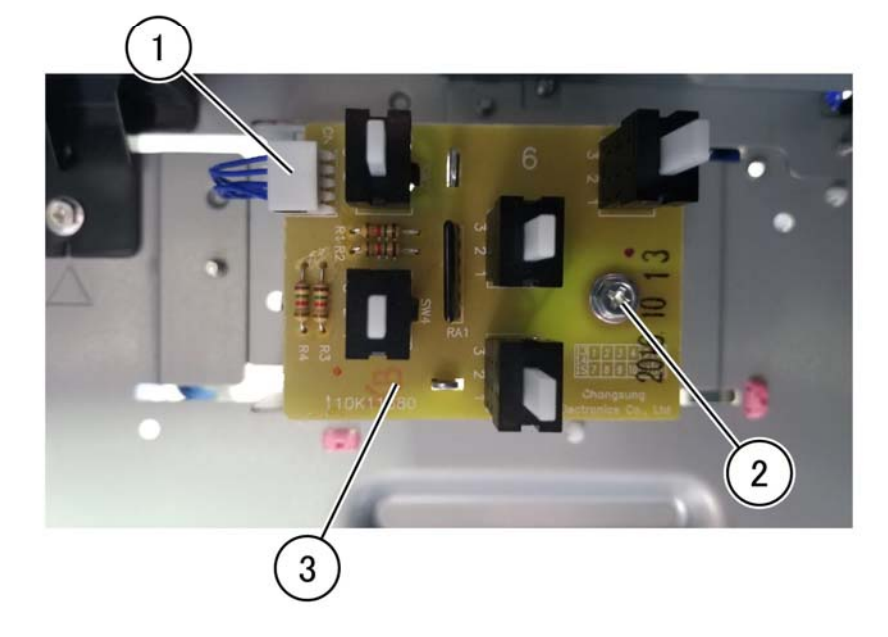

F-1-0357-A

Figure 1 2TM paper size sensor removal

#### Replacement

Replacement is the reverse of the removal procedure.

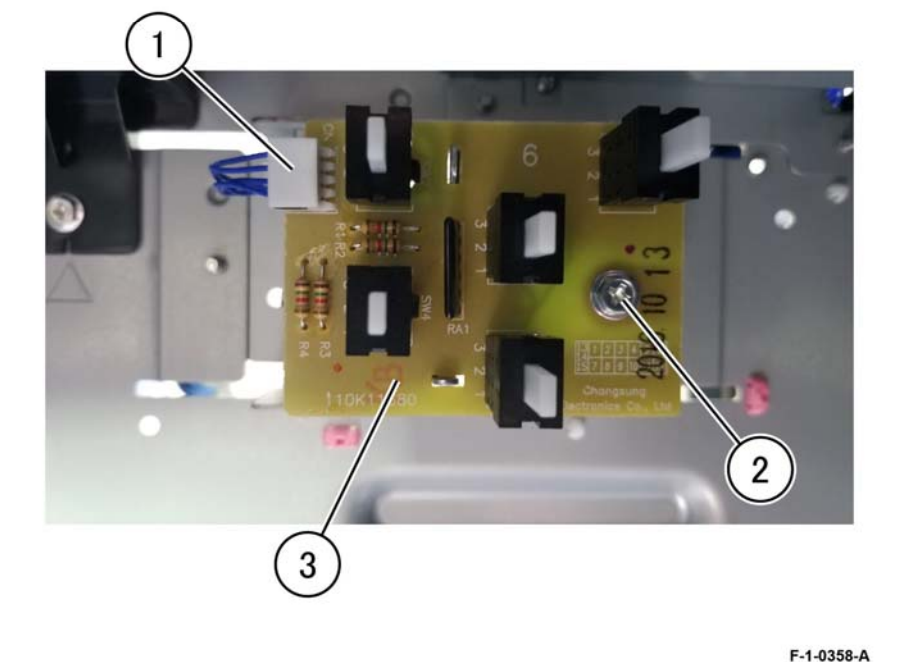

Figure 1 TTM Paper size sensor removal

# Replacement

The replacement is the reverse of the removal procedure.

# **REP 70.7 HCF Undocking**

#### Parts List on PL 70.75 and PL 70.95

Removal

#### WARNING

Switch off the electricity to the machine. Refer to GP 10. Disconnect the power cord from the customer supply while performing tasks that do not need electricity. Electricity can cause death or injury. Moving parts can cause injury.

- 1. Disconnect the HCF cable from the machine.
- 2. Unscrew the wing screw, then slide the HCF away from the machine.
- 3. Release the docking latch spring lever (1) on the right side of the docking base, Figure 1.

#### Replacement

1. Align the holes in the HCF docking base (3) with the docking points (2) on the left side of the machine. Refer to Figure 1.

**NOTE:** It may be necessary to rotate the machine caster so that it does not interfere with docking.

- 2. Push the HCF into place.
- 3. Reconnect the HCF power cable.

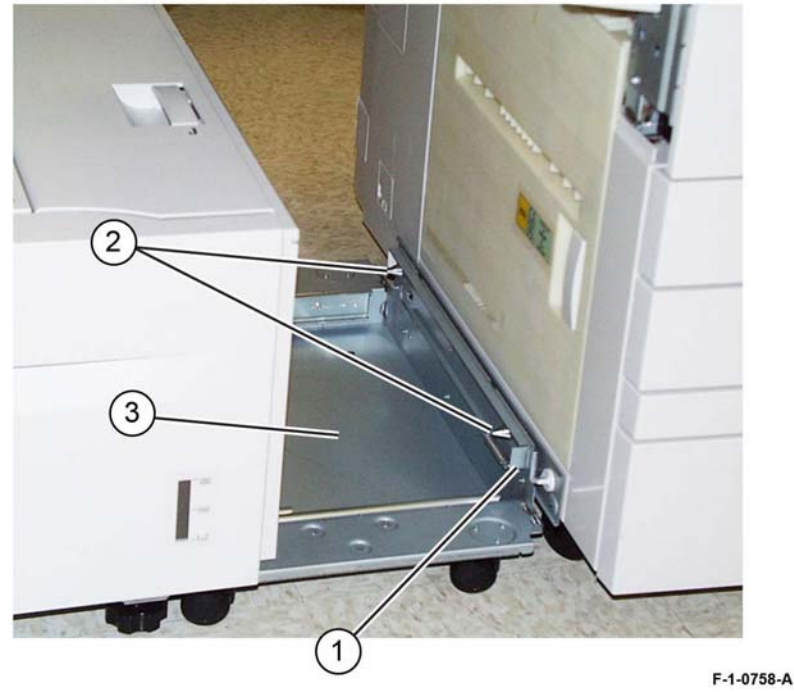

Figure 1 Docking base

4. Undock the HCF from the machine.

### **REP 70.8 HCF Tray Removal**

#### Parts List on PL 70.80

#### Removal

#### WARNING

Switch off the electricity to the machine. Refer to GP 10. Disconnect the power cord from the customer supply while performing tasks that do not need electricity. Electricity can cause death or injury. Moving parts can cause injury.

- 1. Open the tray to full stop.
- 2. Remove all paper from the tray.
- 3. Using a small screwdriver, or other small blunt instrument, release the stopper on each rail of the tray while pulling the tray out to release the tray.
- 4. Remove the tray.

#### Replacement

Replacement is the reverse of the removal procedure.

## **REP 70.9 HCF Tray Set Sensor**

Parts List on PL 70.75

#### Removal

#### WARNING

Switch off the electricity to the machine. Refer to GP 10. Disconnect the power cord from the customer supply while performing tasks that do not need electricity. Electricity can cause death or injury. Moving parts can cause injury.

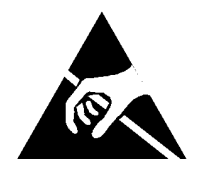

#### Figure 1 ESD Symbol

- 1. Remove the left cover, PL 70.75 Item 9.
- 2. Open the tray fully to gain access to the tray set sensor.

3. Disconnect the connecor (1), then remove the tray set sensor (2), PL 70.75 Item 3, Figure 2:

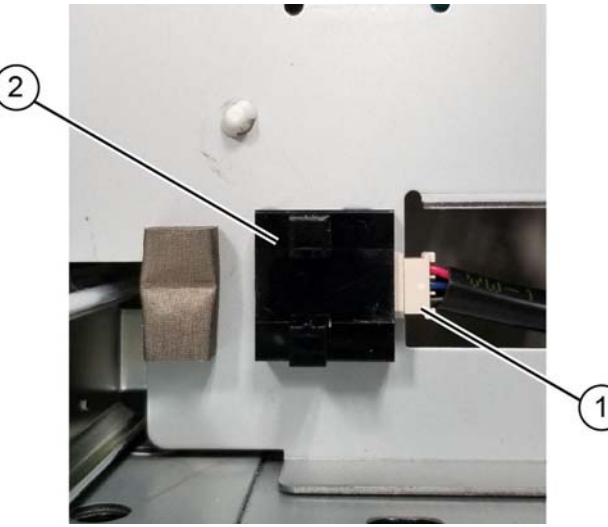

Figure 2 Tray set sensor removal

#### Replacement

Replacement is the reverse of the removal procedure.

### REP 70.10 HCF Tray Latch Assembly Parts List on PL 70.80

Parts List on PL

Removal

### WARNING

Switch off the electricity to the machine. Refer to GP 10. Disconnect the power cord from the customer supply while performing tasks that do not need electricity. Electricity can cause death or injury. Moving parts can cause injury.

- 1. Undock the HCF, REP 70.7.
- 2. Tray latch assembly removal, Figure 1:
  - a. Lay the HCF on the left side.
  - b. Open the tray to gain access to the tray bottom and tray latch assembly, PL 70.80 ltem 1.
  - c. Remove two screws (1), then remove the tray latch assembly (2).

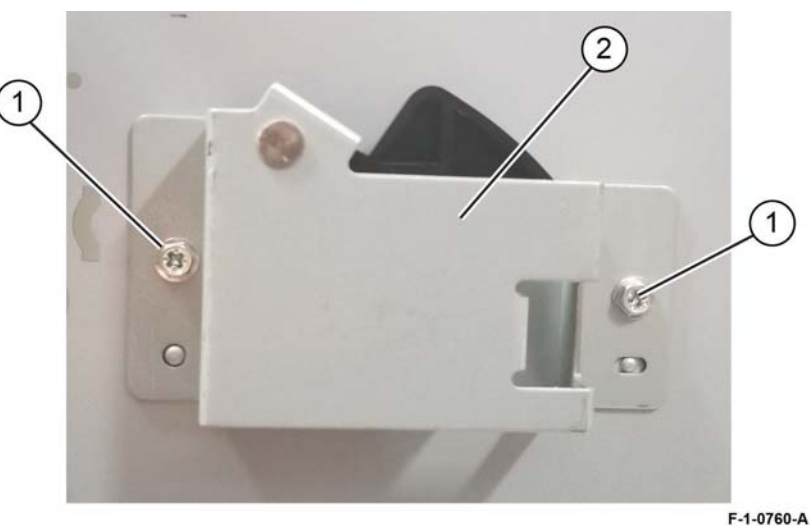

Figure 1 Tray latch assembly removal

#### Replacement

Replacement is the reverse of the removal procedure.

F-1-0759-A

### **REP 70.11 HCF Lift Gear**

#### Parts List on PL 70.85

#### Removal

#### WARNING

Switch off the electricity to the machine. Refer to GP 10. Disconnect the power cord from the customer supply while performing tasks that do not need electricity. Electricity can cause death or injury. Moving parts can cause injury.

- 1. Undock the HCF, REP 70.7.
- 2. Remove the HCF tray, REP 70.8.
- 3. Remove the lift gear, Figure 1:
  - a. Remove two E-clips (1) then remove the plate (2).
  - b. Remove the lift gear PL 70.85 Item 24 (3).

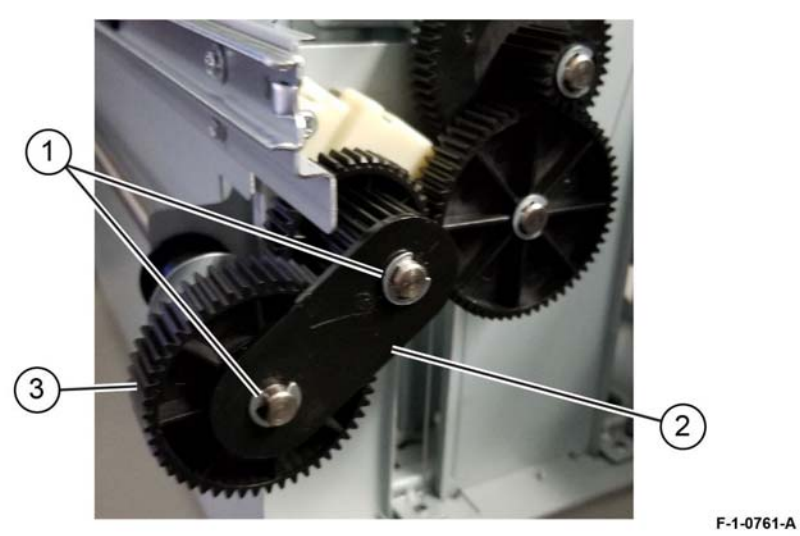

Figure 1 Lift gear removal

#### Replacement

Replacement is the reverse of the removal procedure.

# **REP 70.12 HCF Gear Bracket Assembly**

Parts List on PL 70.85

### Removal

### WARNING

Switch off the electricity to the machine. Refer to GP 10. Disconnect the power cord from the customer supply while performing tasks that do not need electricity. Electricity can cause death or injury. Moving parts can cause injury.

- 1. Remove the HCF lift gear, REP 70.11.
- 2. Remove three screws (1), then remove the gear bracket assembly, PL 70.85 Item 17, Figure 1.

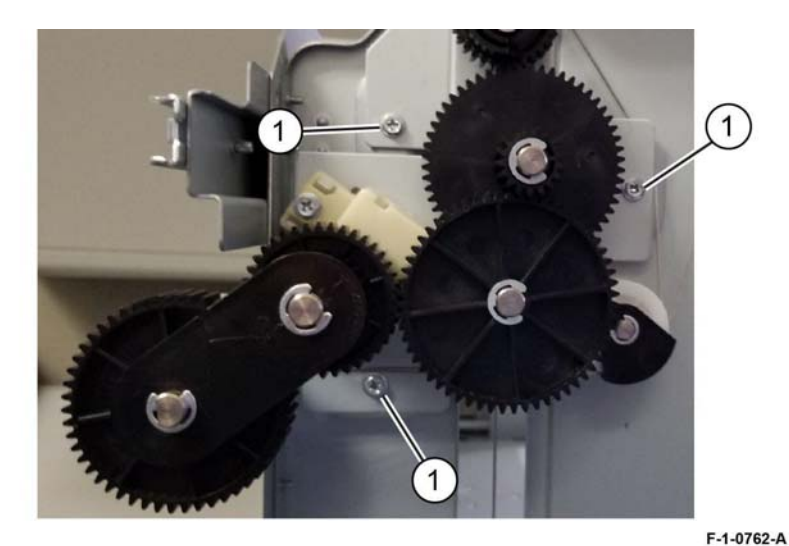

Figure 1 Gear bracket assembly removal

#### Replacement

Replacement is the reverse of the removal procedure.

# **REP 70.13 HCF Cables (Rear)**

3. Remove the E-clip (1), Figure 2:

#### Parts List on PL 70.85

Removal

#### WARNING

Switch off the electricity to the machine. Refer to GP 10. Disconnect the power cord from the customer supply while performing tasks that do not need electricity. Electricity can cause death or injury. Moving parts can cause injury.

- 1. Remove the HCF gear bracket assembly, REP 70.11.
- 2. Remove two E-clips the two short wire guides and two pulleys (1), then the E-clip the long wire guide and pulley (2), Figure 1.

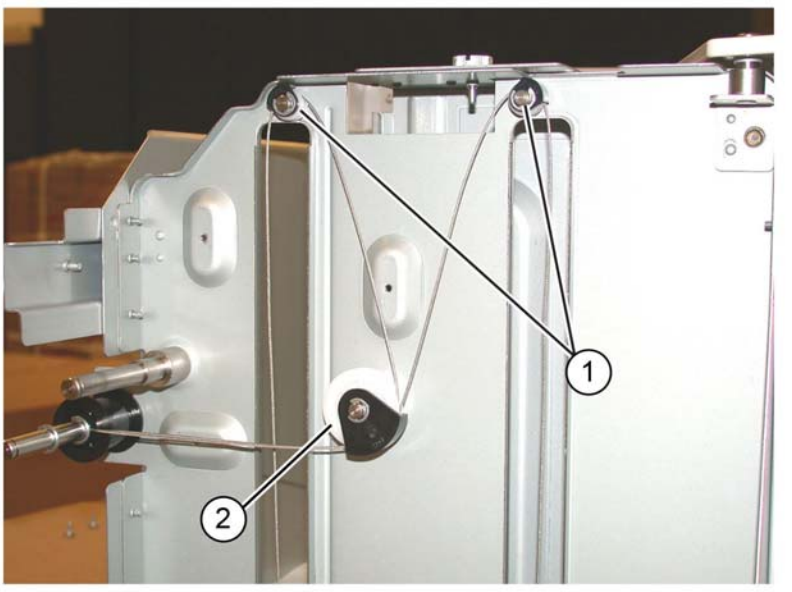

Figure 1 Guides and pulleys removal

F-1-0763-A

Figure 2 E-clip removal

F-1-0764-A
4. Slide the bearing (1) left, away from the frame, releasing the lift shaft (2) from the HCF frame, slide the pulley (3) to the rear, releasing the cable ends from the lift shaft (4), Figure 3.

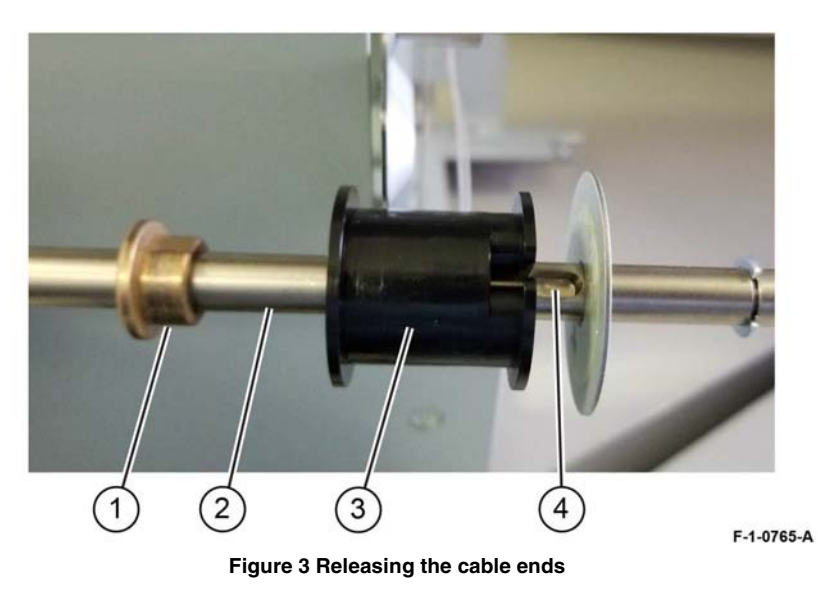

5. Thread the cables through the bottom plate, PL 70.85 Item 11, to remove the cables, Figure 4.

## Replacement

Replacement is the reverse of the removal procedure. Refer to Figure 4.

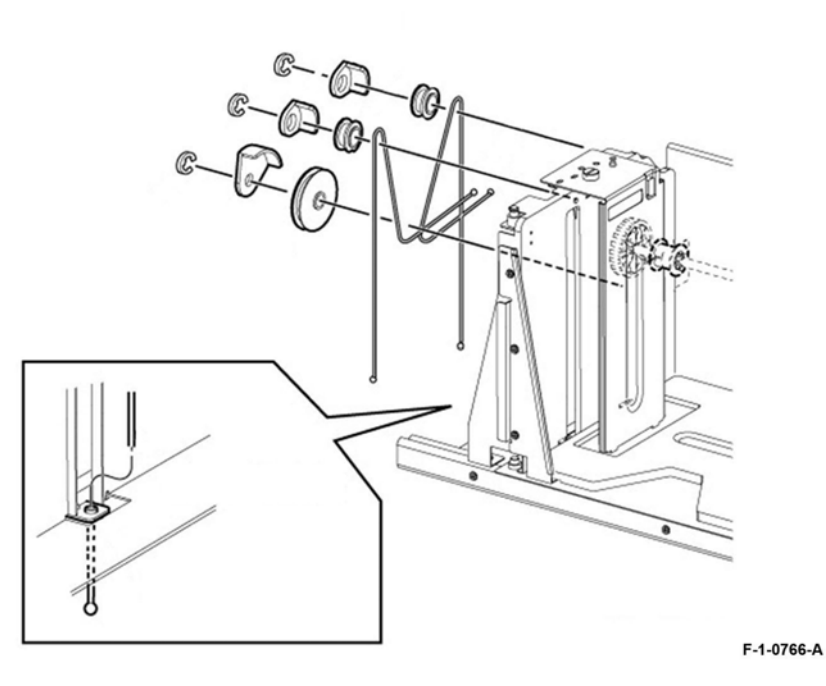

Figure 4 Replacement

## **REP 70.14 HCF Cable (Front)**

## Parts List on PL 70.85

#### Removal

## WARNING

Switch off the electricity to the machine. Refer to GP 10. Disconnect the power cord from the customer supply while performing tasks that do not need electricity. Electricity can cause death or injury. Moving parts can cause injury.

- 1. Remove the HCF tray front cover, PL 70.50 Item 7.
- 2. Free movement of the front tray cable pulley, Figure 1:
  - a. Remove the E-ring (1) on the lift shaft.
  - Slide the bearing (2) to the rear on the lift shaft. b.
  - Front tray cable pulley (3), PL 70.85 Item 4. c.

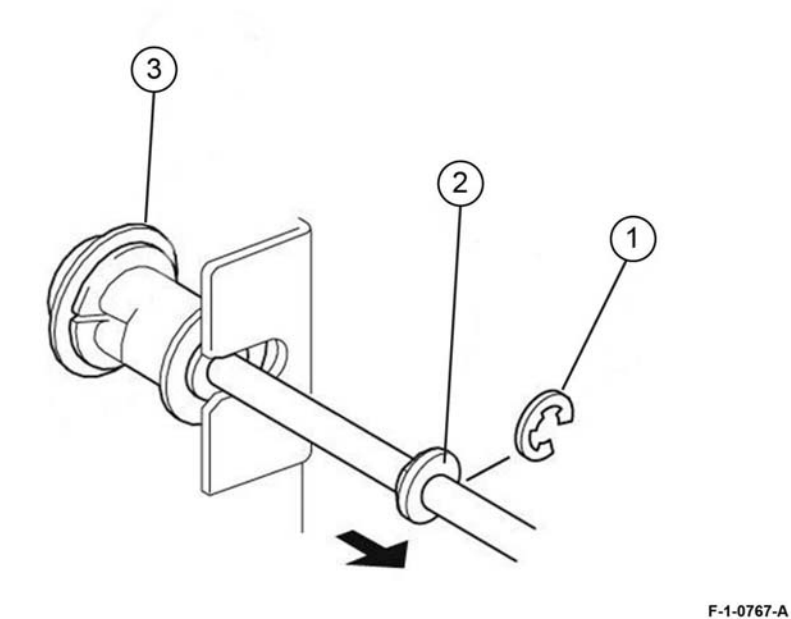

Figure 1 Tray cable pulley

З. Prepare to remove the tray front cables. Remove two E-rings, wire guides and pulleys (1) from the front of the HCF tray, Figure 2.

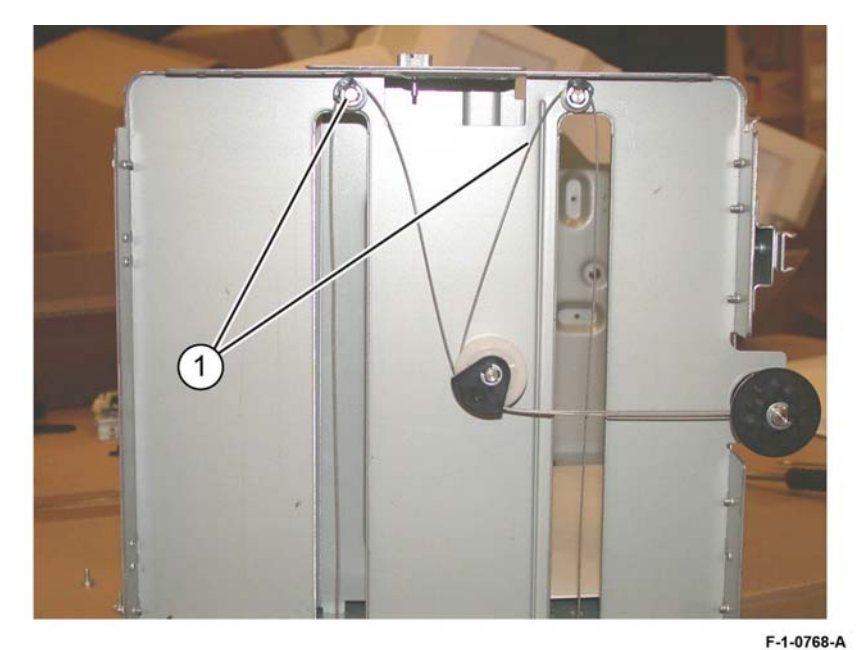

**Figure 2 Preparation** 

4. Slide the pulley (1) to the right to release the rear lift cable ends (2), Figure 3.

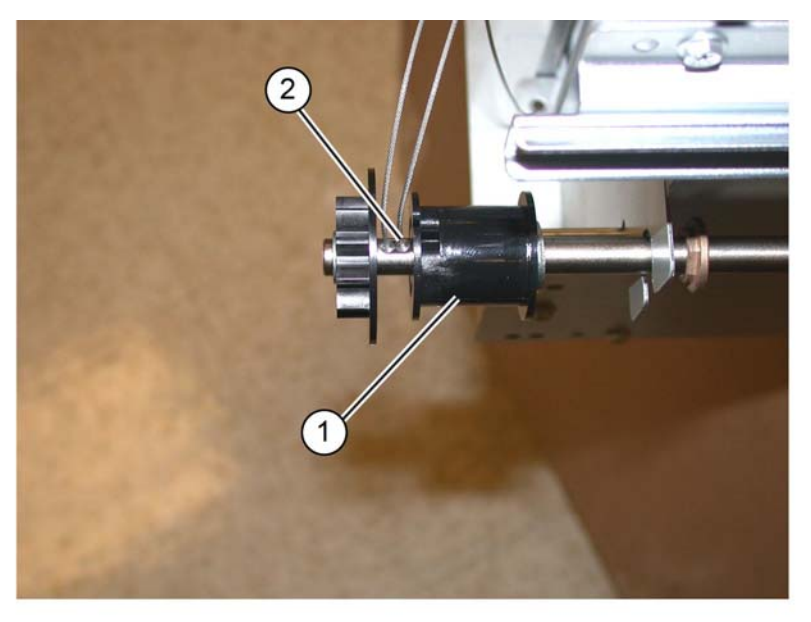

F-1-0769-A

Figure 3 Releasing the cable ends

- 5. Remove the front tray cables, Figure 4:
  - a. Remove the E-ring, wire guide and pulley (1).
  - b. Remove the cables (2).

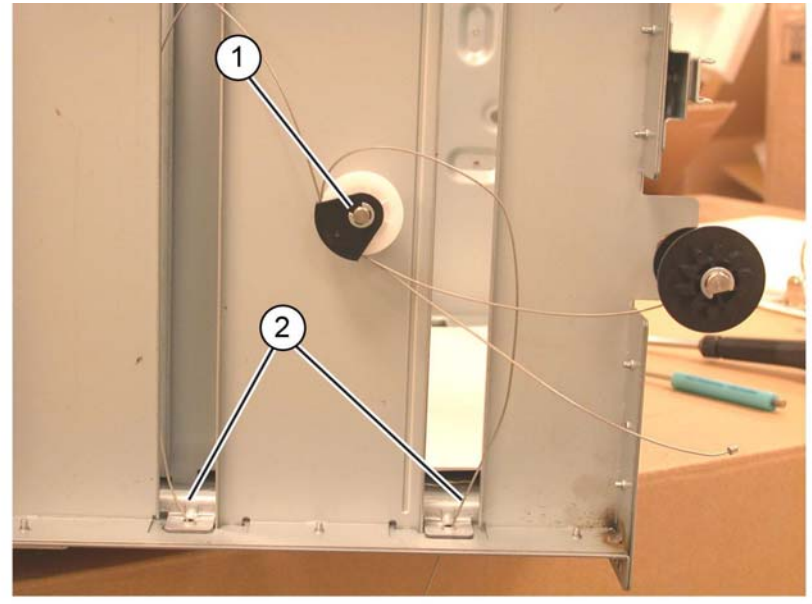

F-1-0770-A

Figure 4 Front cables removal

## Replacement

Replacement is the reverse of the removal procedure. Refer to Figure 5.

**NOTE:** When reinstalling the HCF tray front cover, raise the gear on the indicator shaft so that it meshes with the adjoining lift shaft gear.

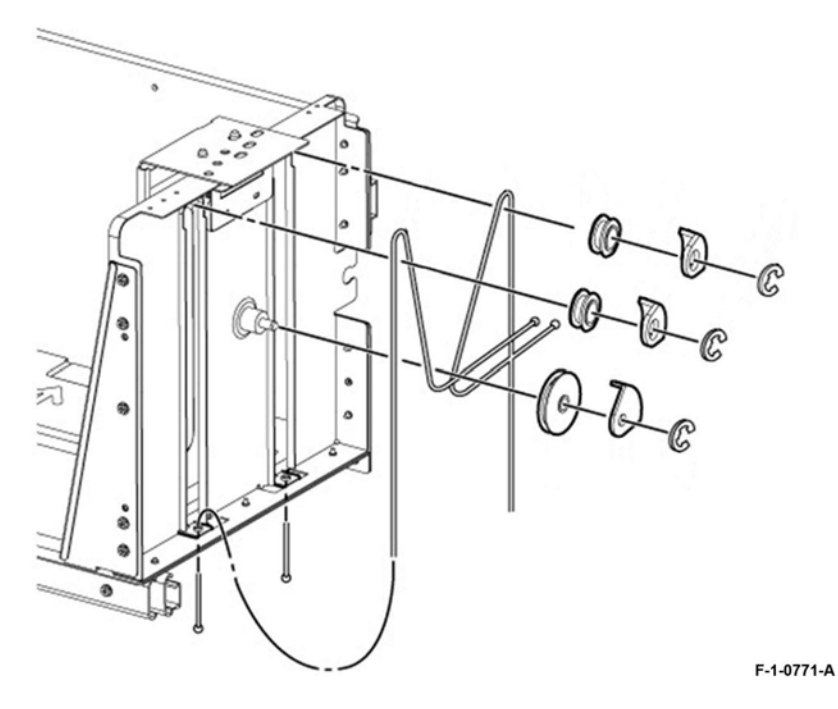

Figure 5 Replacement

## **REP 70.15 HCF Takeaway Roll and Bearing**

Parts List on PL 70.90

## Removal

## WARNING

Switch off the electricity to the machine. Refer to GP 10. Disconnect the power cord from the customer supply while performing tasks that do not need electricity. Electricity can cause death or injury. Moving parts can cause injury.

- 1. Undock the HCF, REP 70.7.
- 2. Remove the right cover, PL 70.75 Item 7.
- 3. Remove the front right cover, PL 70.75 Item 8.
- 4. Remove four screws (1) to remove the inner right cover, Figure 1.

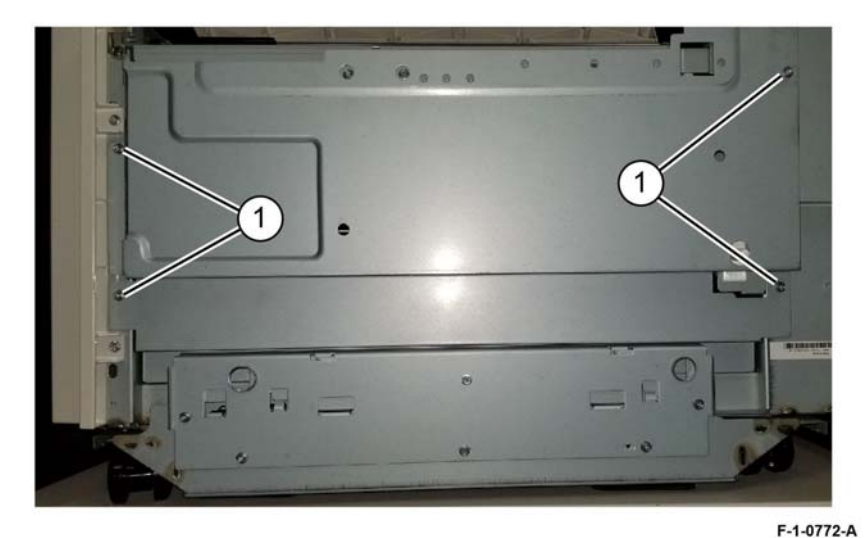

Figure 1 Inner right cover removal

- 5. Remove the lower chute, PL 70.90 Item 24:
  - a. Remove the lower chute front screw (1), Figure 2.

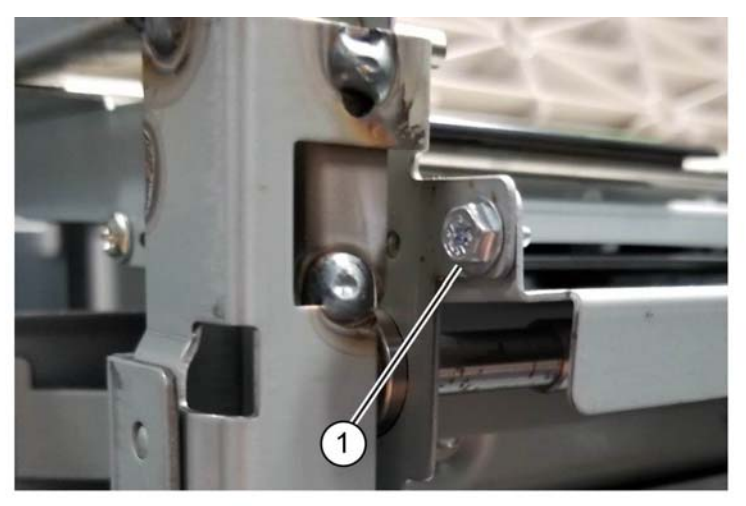

F-1-0773-A

Figure 2 Front screw removal

b. Gently pry the chute from the HCF frame to get over the set notch (2), then lift the chute front out of the way of the front cover latch pin (3), Figure 3.

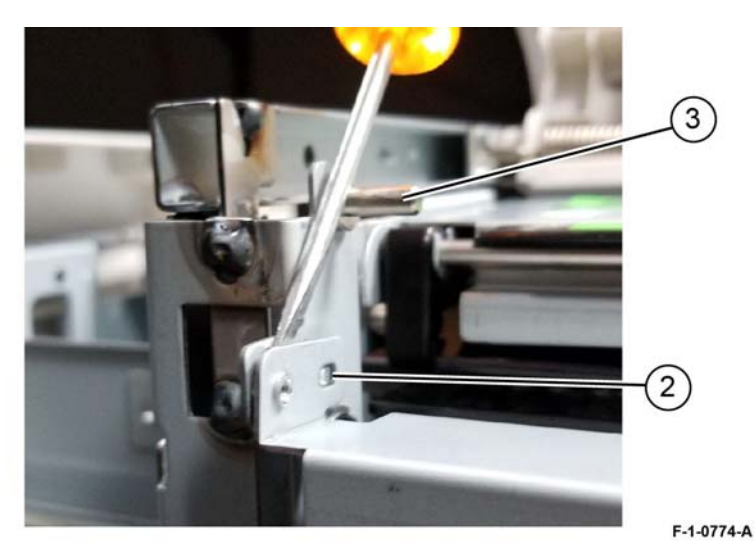

Figure 3 Chute front release

c. Release the cable clamp from the frame (4), Figure 4.

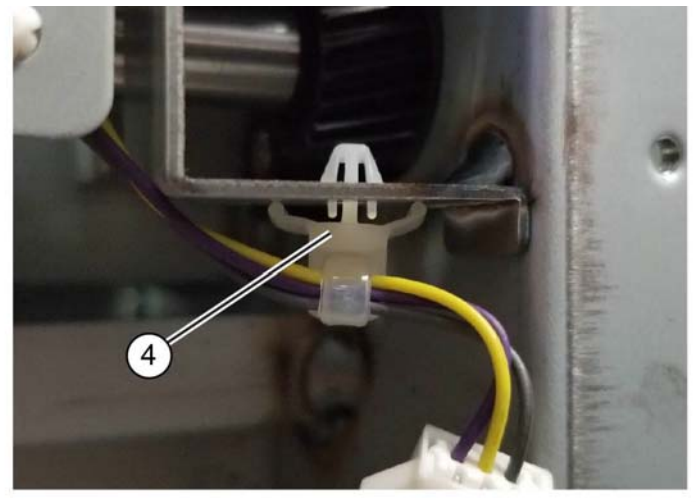

F-1-0775-A

Figure 4 Cable clamp

d. Move the lower chute forward off the two screw shafts (5), then remove the lower chute (6), PL 70.90 Item 24, Figure 5.

**NOTE:** The two screw shafts are not securing the chute to the machine frame, only holding the rear side of the chute in-place. Do not attempt to remove the two screws.

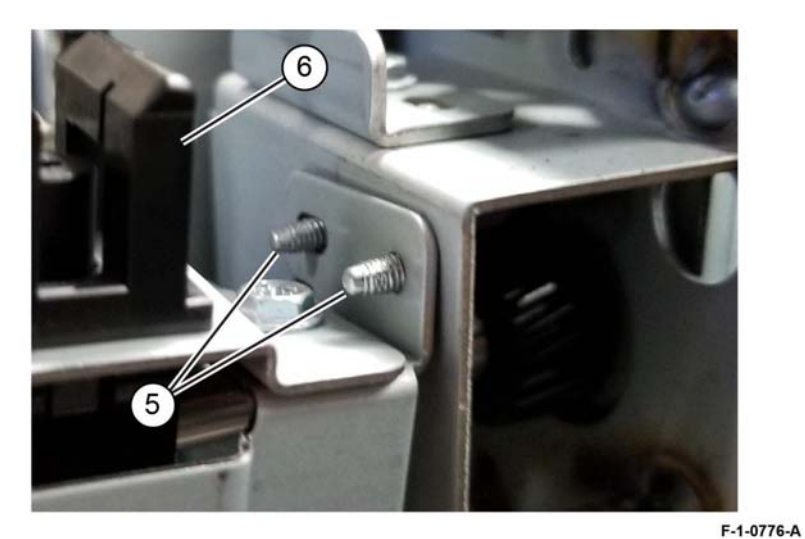

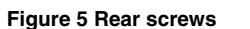

#### 6. Release the takeaway roll from the frame, PL 70.90 Item 18.

a. Remove the K-clip (1), Figure 6.

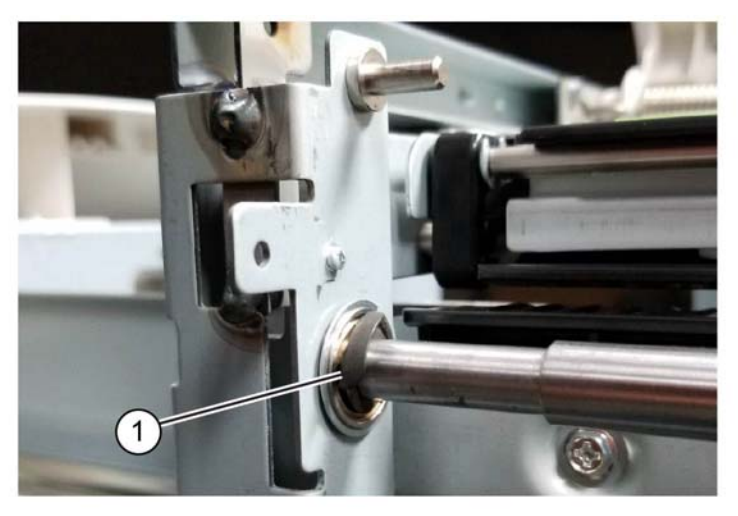

F-1-0777-A

- Figure 6 K-clip removal
- b. Slide the bearing (2) to the rear (right) onto the takaway roll, Figure 7.

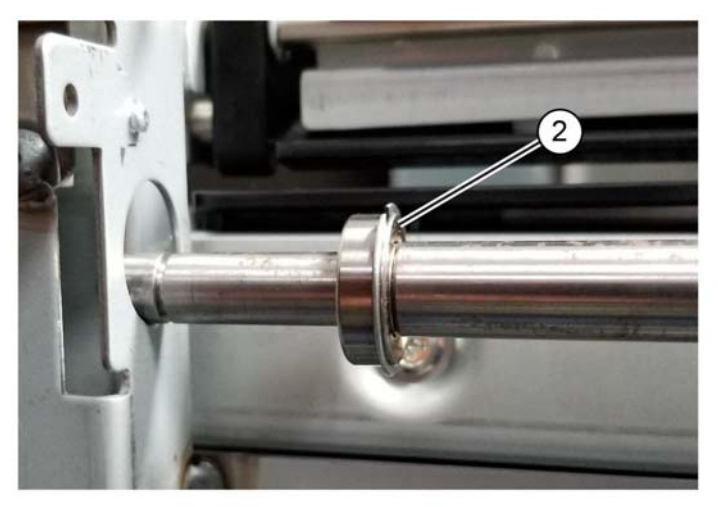

F-1-0778-A

Figure 7 Slide bearing to the rear (right)

c. Slide the bearing end of the takeaway roll forward (left) into the shaft hole (3), Figure 8.

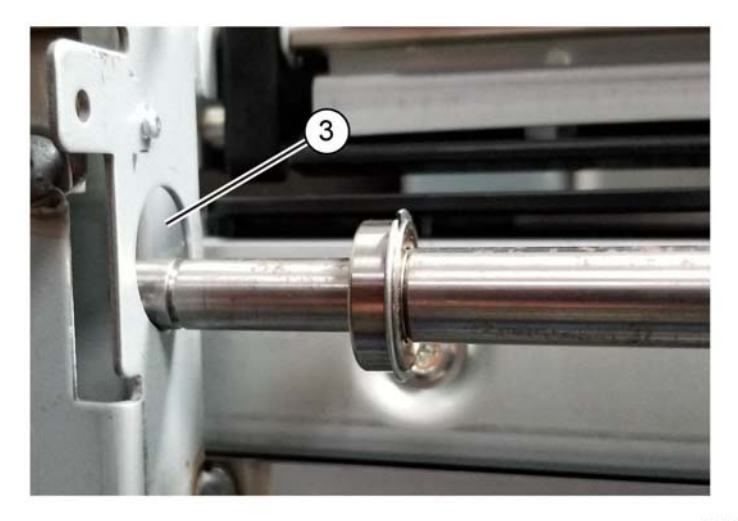

F-1-0779-A

d. Drop the takeaway roll (4) through the notch in HCF frame, then remove the takeaway roll, PL 70.90 Item 18, Figure 9.

Figure 8 Shaft hole

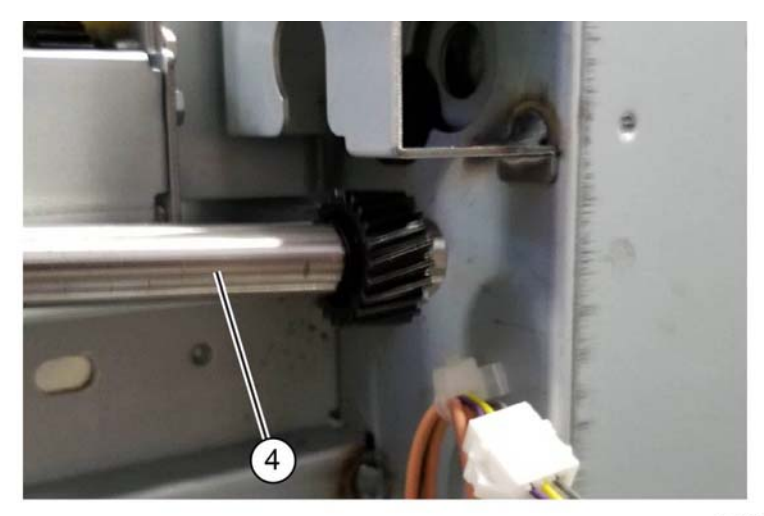

F-1-0780-A

Figure 9 Takeaway roll removal

7. Remove the bearing from the takeaway roll, PL 70.90 Item 1,

## Replacement

Replacement is the reverse of the removal procedure.

## **REP 70.16 HCF Feed Out Sensor**

Parts List on PL 70.90

## Removal

## WARNING

Switch off the electricity to the machine. Refer to GP 10. Disconnect the power cord from the customer supply while performing tasks that do not need electricity. Electricity can cause death or injury. Moving parts can cause injury.

- 1. Undock the HCF, REP 70.7.
- 2. Remove the right cover, PL 70.75 Item 7.
- 3. Remove four screws (1), then remove the inner right cover, Figure 1.

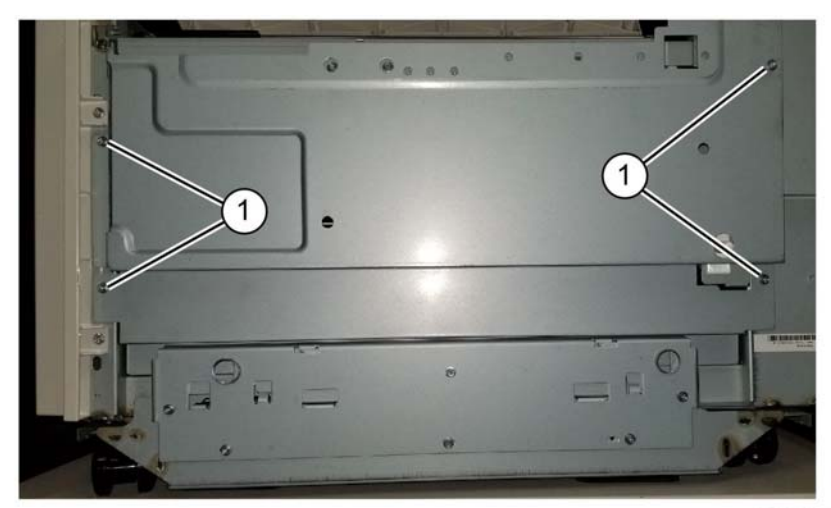

F-1-0781-A

Figure 1 Inner right cover removal

4. Remove two screws (1) holding the feed out sensor bracket, Figure 2.

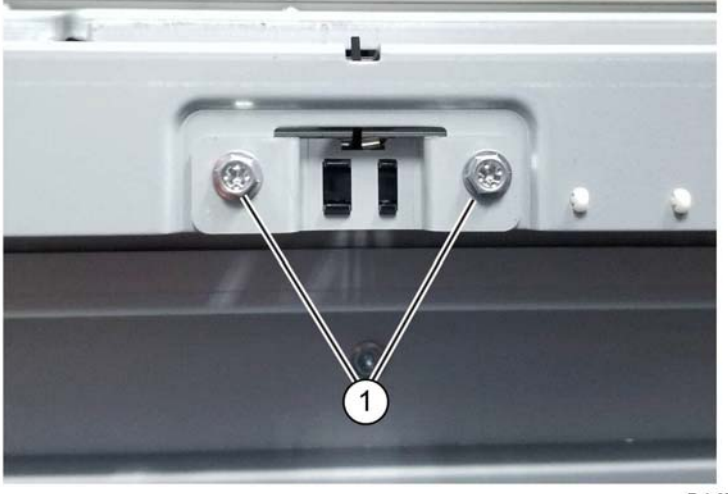

F-1-0782-A

Figure 2 Screw removal

5. Disconnect the connector (1), then remove the feed out sensor (2), PL 70.90 Item 25 from the bracket, Figure 3.

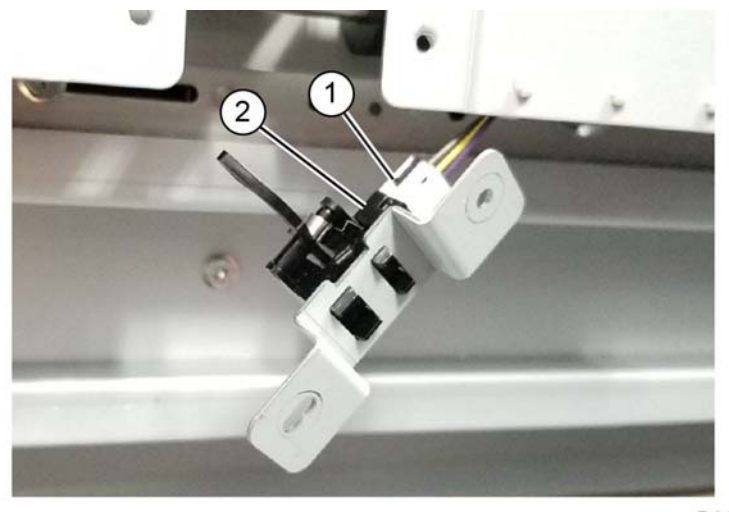

F-1-0783-A

Figure 3 Feed out sensor removal

## Replacement

Replacement is the reverse of the removal procedure.

Repairs- Adjustments REP 70.16, REP 70.17

## **REP 70.17 HCF Transport Interlock Switch**

Parts List on PL 70.90

## Removal

## WARNING

Switch off the electricity to the machine. Refer to GP 10. Disconnect the power cord from the customer supply while performing tasks that do not need electricity. Electricity can cause death or injury. Moving parts can cause injury.

1. Remove two screws (1), lift the transport interlock switch (2) from the frame hole, Figure 1.

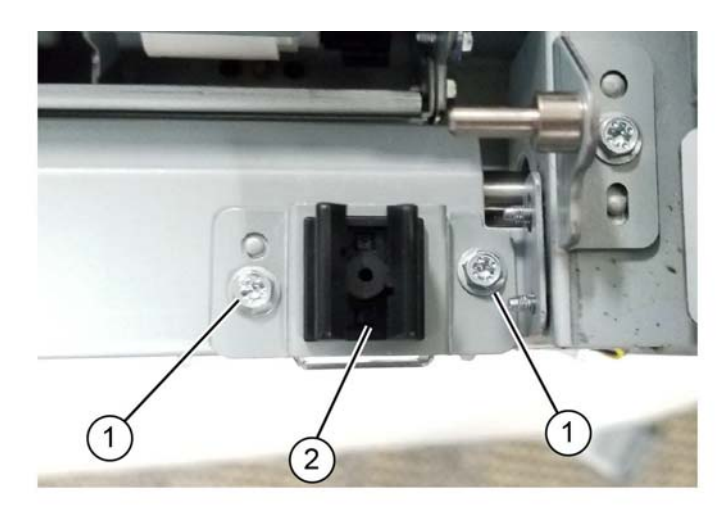

F-1-0784-A

Figure 1 Screw removal

2. Disconnect two connectors (1), then remove the transport interlock switch (2), PL 70.90 Item 26, from the bracket, Figure 2.

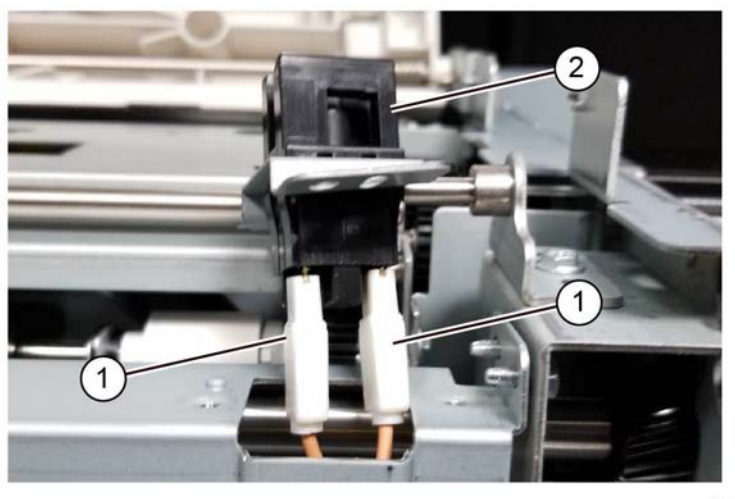

F-1-0785-A

Figure 2 Transport interlock switch removal

#### Replacement

Replacement is the reverse of the removal procedure.

## **REP 70.18 HCF Takeaway Motor**

Parts List on PL 70.95

## Removal

## WARNING

Switch off the electricity to the machine. Refer to GP 10. Disconnect the power cord from the customer supply while performing tasks that do not need electricity. Electricity can cause death or injury. Moving parts can cause injury.

- 1. Undock the HCF, REP 70.7.
- 2. Remove the rear cover, PL 70.75 Item 10.
- Disconnect the connector (1), remove four screws (2), then remove the takeaway motor (3), PL 70.95 Item 7, Figure 1.

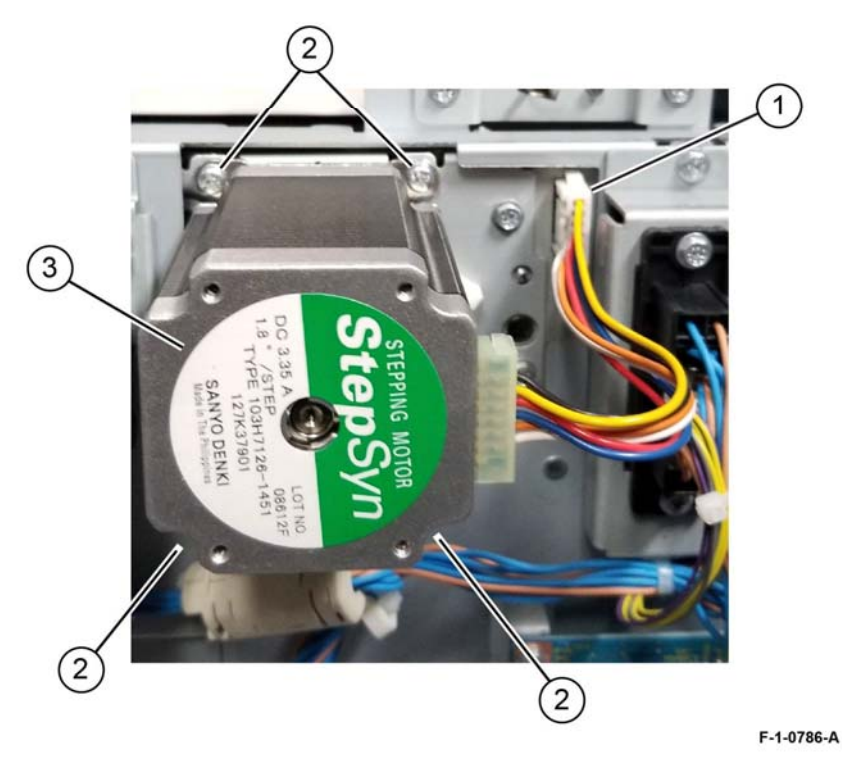

Figure 1 Takeaway motor removal

## Replacement

Replacement is the reverse of the removal procedure.

## **REP 70.19 HCF Slide Out Switch**

#### Parts List on PL 70.95

#### Removal

#### WARNING

Switch off the electricity to the machine. Refer to GP 10. Disconnect the power cord from the customer supply while performing tasks that do not need electricity. Electricity can cause death or injury. Moving parts can cause injury.

- 1. Undock the HCF, REP 70.7.
- 2. Remove the HCF tray, REP 70.8.
- Disconnect two connectors (1), then squeeze the locks on each side of the slide out switch (2), then remove the slide out switch (3), PL 70.95 Item 8 from the bracket, Figure 1.

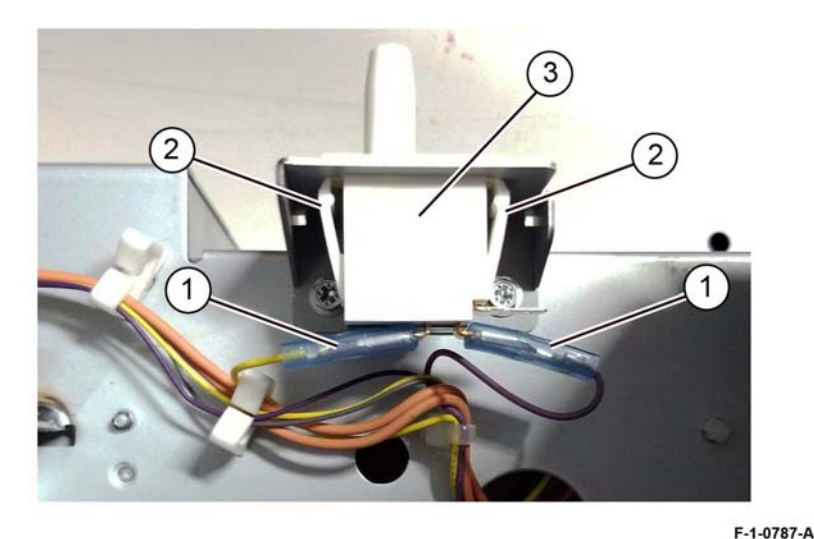

Figure 1 Slide out switch removal

#### Replacement

Replacement is the reverse of the removal procedure.

## **REP 70.20 HCF PWB**

Parts List on PL 70.95

#### Removal

## WARNING

Switch off the electricity to the machine. Refer to GP 10. Disconnect the power cord from the customer supply while performing tasks that do not need electricity. Electricity can cause death or injury. Moving parts can cause injury.

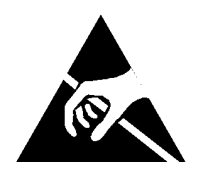

Figure 1 ESD Symbol

#### CAUTION

#### Observe ESD procedures during this procedure.

- 1. Print a Configuration Report, then verify the software is the latest version. Upgrade the software as necessary, GP 4.
- 2. Undock the HCF, REP 70.8.
- 3. Remove the rear cover, PL 70.75 Item 10.
- 4. Disconnect all connectors from the HCF PWB, PL 70.95 Item 9.
- 5. Remove fore screws (1), then remove the HCF PWB, PL 70.95 Item 9, Figure 2.

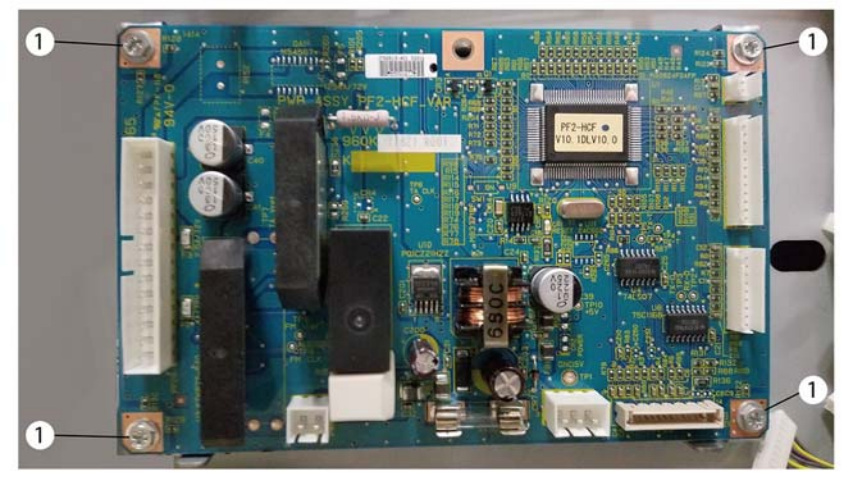

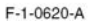

Figure 2 HCF PWB removal

## Replacement

Replacement is the reverse of the removal procedure

**NOTE:** Post replacement: print a configuration report, then compare to the confuguration report printed at the begining of the procedure. If necessary, reload the software, GP 4.

## **REP 70.21 HCF Paper Size Sensor**

Parts List on PL 70.95

## Removal

## WARNING

Switch off the electricity to the machine. Refer to GP 10. Disconnect the power cord from the customer supply while performing tasks that do not need electricity. Electricity can cause death or injury. Moving parts can cause injury.

- 1. Undock the HCF, REP 70.7.
- 2. Open the HCF tray, PL 70.75.
- 3. Remove the rear cover, PL 70.75 Item 10.
- 4. Remove the left top cover, PL 70.75 Item 7.
- Disconnect the connector (1), then remove the appropriate size sensor; (2) HCF paper sensor (Letter) (Q78-202), (3) HCF paper sensor (A4) (Q78-203), PL 70.95 Item 13, Figure 1.

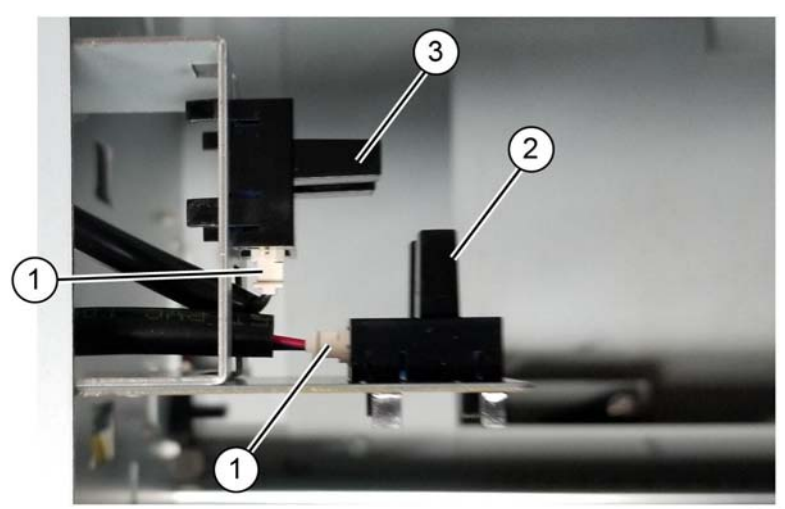

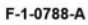

Figure 1 Size sensor removal

Replacement Replacement is the reverse of the removal procedure.

## **REP 70.22 HCF Damper and Pinion**

## Parts List on PL 70.95

## Removal

## WARNING

Switch off the electricity to the machine. Refer to GP 10. Disconnect the power cord from the customer supply while performing tasks that do not need electricity. Electricity can cause death or injury. Moving parts can cause injury.

- 1. Undock the HCF, REP 70.7.
- 2. Remove the HCF tray, REP 70.8.
- 3. Remove the wing screw to release the slide mechanism, then slide the HCF open to gain access to the pinion, PL 70.95 Item 17 and damper, PL 70.95 Item 16.
- 4. Remove the Pinion: Figure 1:
  - a. Remove the E-clip (1), then remove the pinion (2), PL 70.95 Item 17.

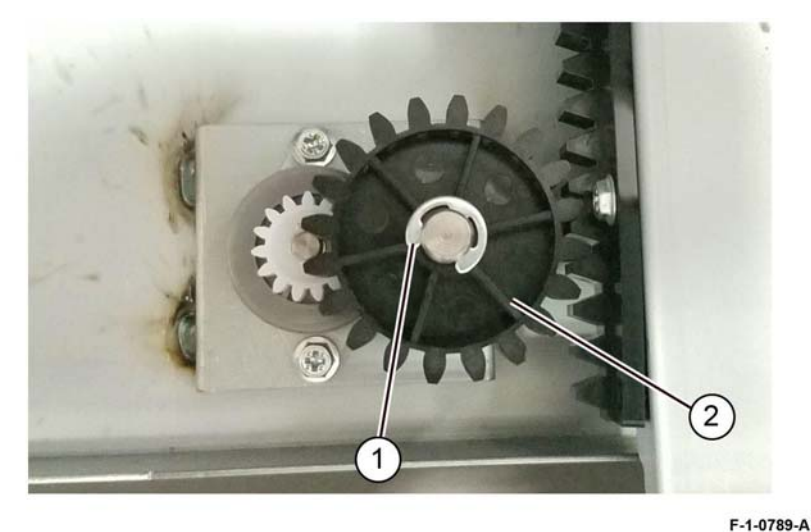

Figure 1 Pinion removal

5. Remove the damper, Figure 2.

a. Remove two screws (1), then remove the damper (2), PL 70.95 Item 16.

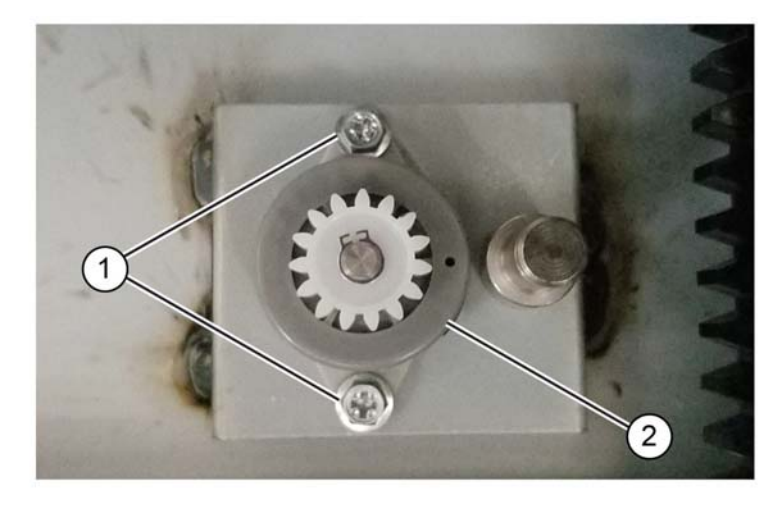

F-1-0790-A

Figure 2 Damper removal

## Replacement

Replacement is the reverse of the removal procedure.

## **REP 70.23 HCF Feed Head**

#### Parts List on PL 70.75

Removal

## WARNING

Switch off the electricity to the machine. Refer to GP 10. Disconnect the power cord from the customer supply while performing tasks that do not need electricity. Electricity can cause death or injury. Moving parts can cause injury.

- 1. Undock the HCF, REP 70.7.
- Remove the tray, REP 70.8. 2.
- Remove the left top cover, PL 70.75 Item 6. 3.
- Open the top cover, PL 70.90 Item 7. 4.
- 5. Remove two screws (1) securing the front frame, PL 80.100 Item 13, to the HCF frame, Figure 1.

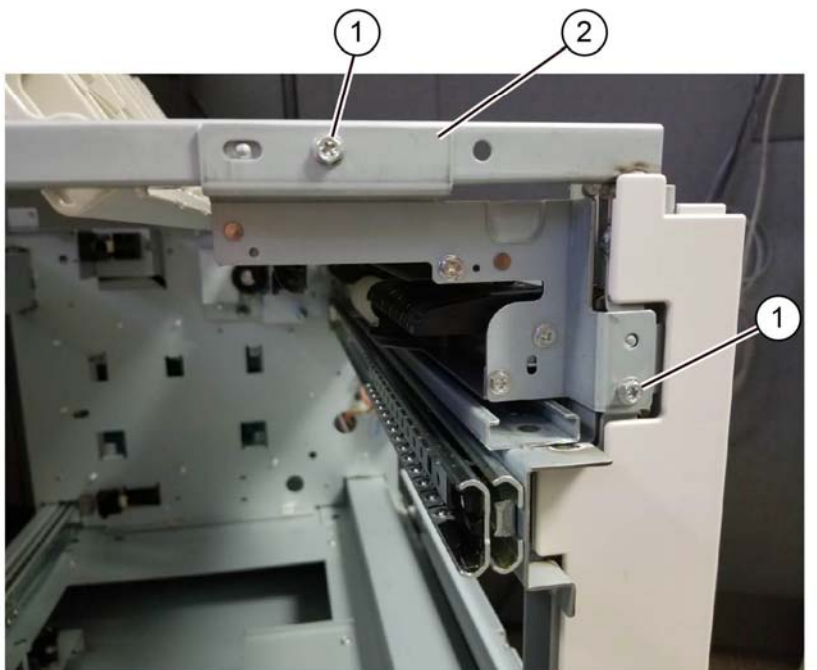

F-1-0791-A

Figure 1 Feeder securing screws

Slide the feed head assembly, PL 70.75 Item 11 forward to remove. 6.

Replacement

- 1. Align the guide pins of the frame with the adjacent holes in the feedhead frame pushing the feedhead assembly into the connector until fully seated.
- 2. The remainder of the replacement is the reverse of the removal procedure

## **REP 80.1 Tray 1 Feedhead Assembly**

Parts List on PL 80.05

#### Removal

## WARNING

Switch off the electricity to the machine. Refer to GP 10. Disconnect the power cord from the customer supply while performing tasks that do not need electricity. Electricity can cause death or injury. Moving parts can cause injury.

- 1. Remove tray 1 and tray 2, PL 70.05 Item 1 and PL 70.05 Item 2.
- $\mbox{2.} \quad \mbox{Remove the left cover assembly, REP $0.18. } \label{eq:REP solution}$
- 3. Remove the chute, PL 70.50 Item 11.
- 4. Remove the tray 1 feedhead assembly, PL 80.05 Item 1, Figure 1.
  - a. Disconnect the connector (1).
  - b. Remove two screws (2).
  - c. Remove the tray 1 feedhead assembly (3).

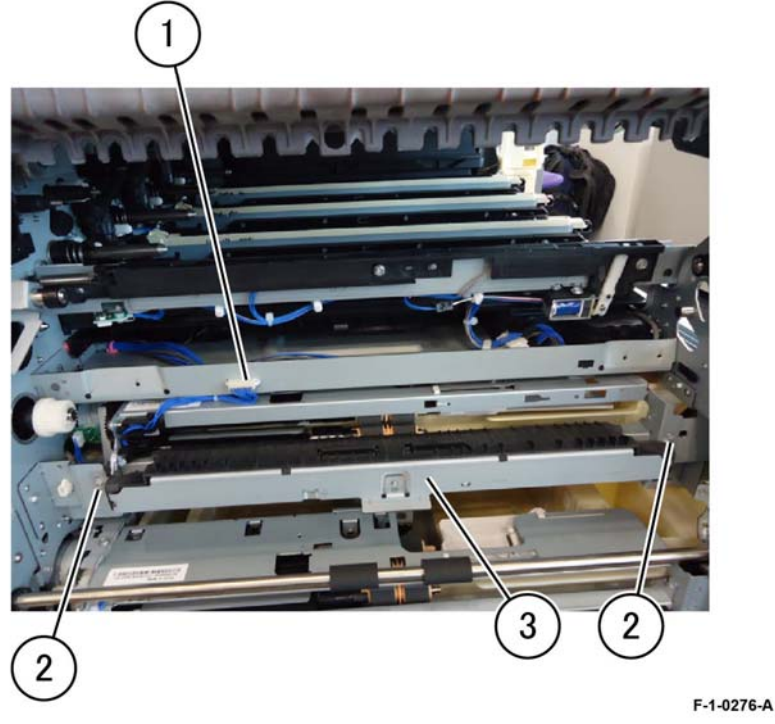

Figure 1 Tray 1 feedhead assembly removal

# Replacement

- 1. Replacement is the reverse of the removal procedure.
- 2. After a replacement, enter Diagnostic Mode, and use "Initialize HFSI Counter" to clear the HFSI counter:

"Chain Link: 954-800"

## **REP 80.2 Tray 2 Feedhead Assembly**

## Parts List on PL 80.05

#### Removal

## WARNING

Switch off the electricity to the machine. Refer to GP 10. Disconnect the power cord from the customer supply while performing tasks that do not need electricity. Electricity can cause death or injury. Moving parts can cause injury.

- 1. Remove tray 1 and tray 2, PL 70.05 Item 1 and PL 70.05 Item 2.
- 2. Remove the left cover assembly, REP 80.18.
- 3. Remove the chute, PL 70.50 Item 11.
- Remove the tray 2 feedhead assembly, PL 80.05 Item 2, Figure 1. 4.
  - Disconnect two connectors (1). a.
  - Remove the harness tie (2). b.
  - c. Remove two screws (3).
  - Remove the tray 2 feedhead assembly (4). d.

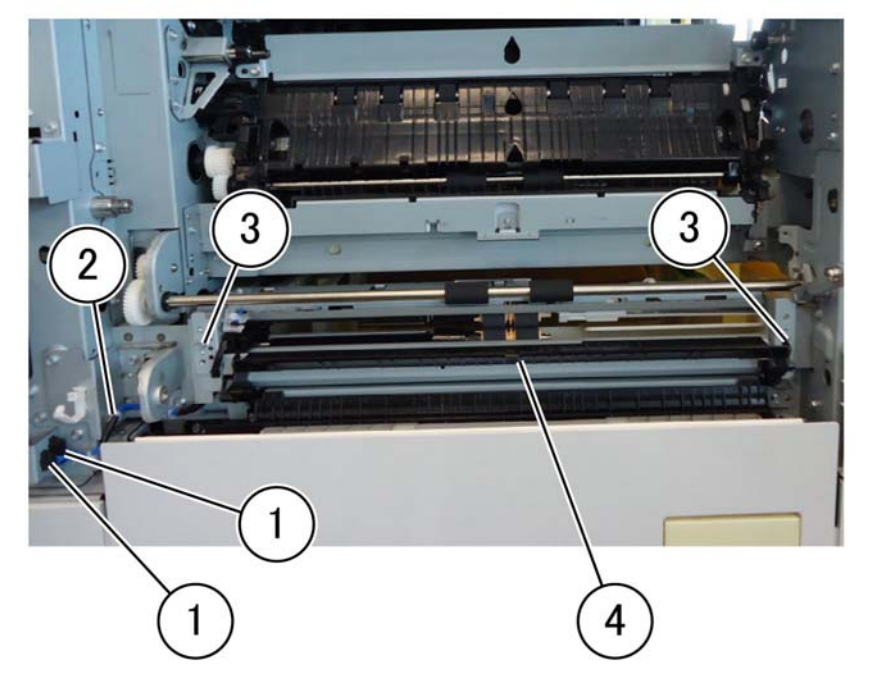

F-1-0277-A

Figure 1 Tray 2 feedhead assembly removal

- 1. Replacement is the reverse of the removal procedure.
- 2. After a replacement, enter Diagnostic Mode, and use "Initialize HFSI Counter" to clear the HFSI counter:

"Chain Link: 954-801"

## REP 80.3 Tray 1/2 Feed Roll Kit

## Parts List on PL 80.10 and PL 80.15

Removal

## WARNING

Switch off the electricity to the machine. Refer to GP 10. Disconnect the power cord from the customer supply while performing tasks that do not need electricity. Electricity can cause death or injury. Moving parts can cause injury.

**NOTE:** The feed roll kit replacement procedure is the same for tray 1 and tray 2. The feed rolls are replaced as a set, PL 80.10 Item 11, PL 80.15 Item 10.

- 1. Remove tray 1 and tray 2, PL 70.05 Item 1 and PL 70.05 Item 2.
- 2. Remove the feed, nudger, and retard roll, PL 80.10 and PL 80.15, Figure 1.
  - a. Move the chute to the front (1).
  - b. Remove the feed, nudger, and retard roll (2).

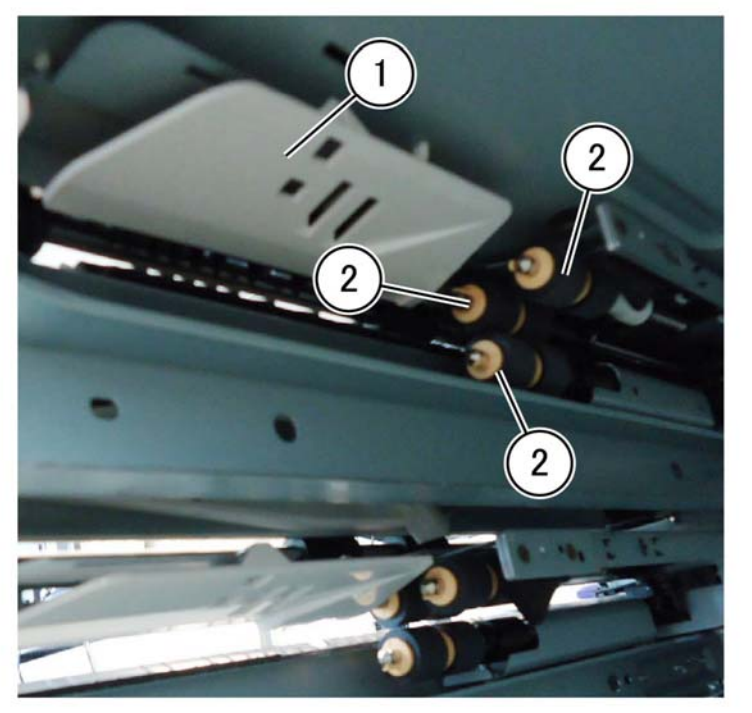

F-1-0278-A

Figure 1 Tray 1/2 feed roll kit removal

# Feed Roll Kit

1. Replacement is the reverse of the removal procedure.

2. After a replacement, enter Diagnostic Mode, and use "Initialize HFSI Counter" to clear the HFSI counter:

Tray 1: "Chain Link: 954-800".

Replacement

Tray 2: "Chain Link: 954-801".

## **REP 80.4 2TM Feedhead 1 Assembly**

Parts List on PL 80.20

#### Removal

## WARNING

Switch off the electricity to the machine. Refer to GP 10. Disconnect the power cord from the customer supply while performing tasks that do not need electricity. Electricity can cause death or injury. Moving parts can cause injury.

- 1. Remove the 2TM tray 3 and tray 4 assemblies, PL 70.20 Item 1.
- 2. Open the 2TM left cover assembly, PL 80.20 Item 1.

**NOTE:** The feedhead 1 assembly and the feedhead 2 assembly, PL 80.20 Item 10 are identified by (1) and (2). Refer to the upper position for assemblies that are in both positions.

- 3. Remove the feed out chute, PL 80.20 Item 11, upper position.
- 4. Remove the connector cover PL 80.20 Item 9, Figure 1.
  - a. Release the hook (1).
  - b. Remove the connector cover (2), PL 80.20 Item 9 upper position.

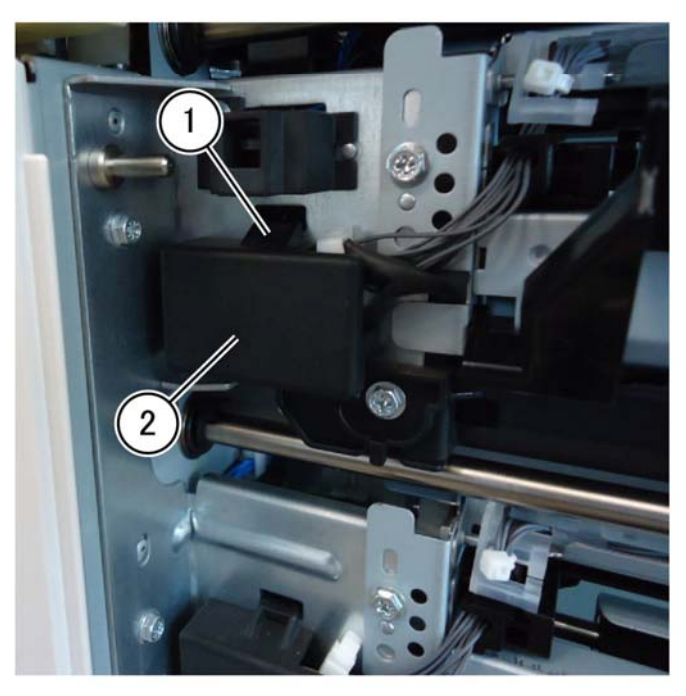

F-1-0279-A

Figure 1 Connector cover removal

- 5. Disconnect the 2TM feedhead 1 assembly: Figure 2.
  - a. Disconnect two connectors (1).
  - b. Open the clamp (2), then move the harness out of the way.
  - c. Remove the screw at the rear (3).

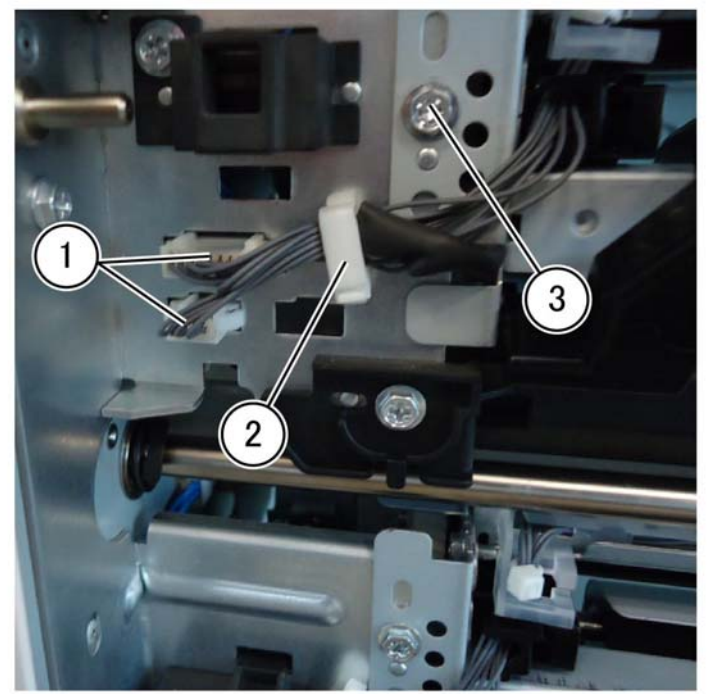

F-1-0280-A

Figure 2 Rear screw removal

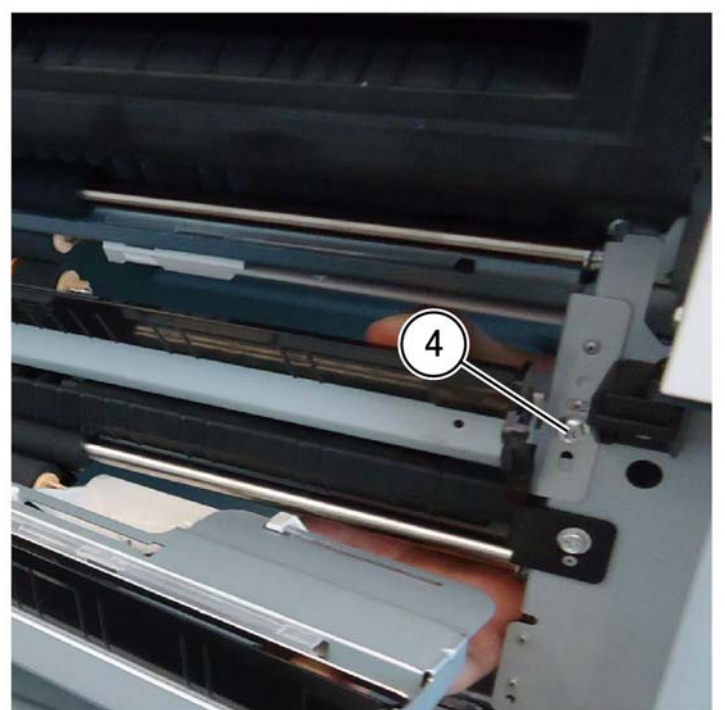

Figure 3 Front screw removal

F-1-0281-A

8. Remove the 2TM feedhead 1 assembly (5) in the direction of the arrow, PL 80.20 Item 10 upper position, Figure 4.

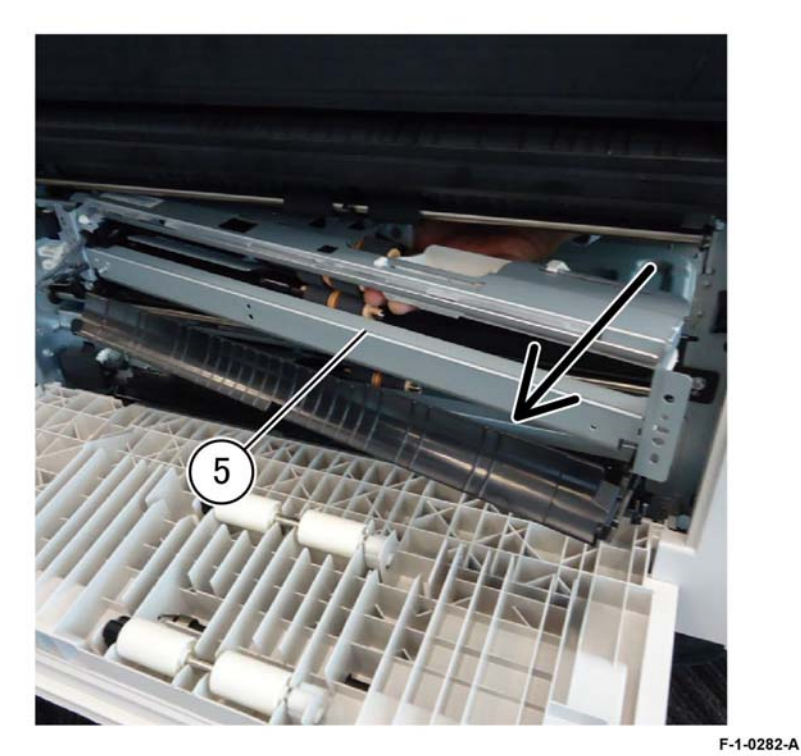

Figure 4 2TM feedhead 1 assembly removal

## Replacement

- 1. Replacement is the reverse of the removal procedure.
- 2. After a replacement, enter Diagnostic Mode, and use "Initialize HFSI Counter" to clear the HFSI counter:

"Chain Link: 954-802".

7. Remove the takeaway roll assembly, PL 80.25 Item 1, upper position.

## **REP 80.5 2TM Feedhead 2 Assembly**

Parts List on PL 80.20

## Removal

## WARNING

Switch off the electricity to the machine. Refer to GP 10. Disconnect the power cord from the customer supply while performing tasks that do not need electricity. Electricity can cause death or injury. Moving parts can cause injury.

- 1. Remove the 2TM tray 3 and tray 4 assemblies, PL 70.20 Item 1.
- 2. Remove the foot cover, PL 80.20 Item 4.
- 3. Remove the 2TM left cover, PL 80.20 Item 7.
- 4. Open the 2TM left cover assembly, PL 80.20 Item 1.

**NOTE:** The feedhead 1 assembly and the feedhead 2 assembly, PL 80.20 Item 10 are identified by (1) and (2). Refer to the lower position for assemblies that are in both positions.

5. Remove the feed out chute, PL 80.20 Item 11, lower position.

- 6. Remove the connector cover: Figure 1.
  - a. Release the hook (1).
  - b. Remove the connector cover (2).

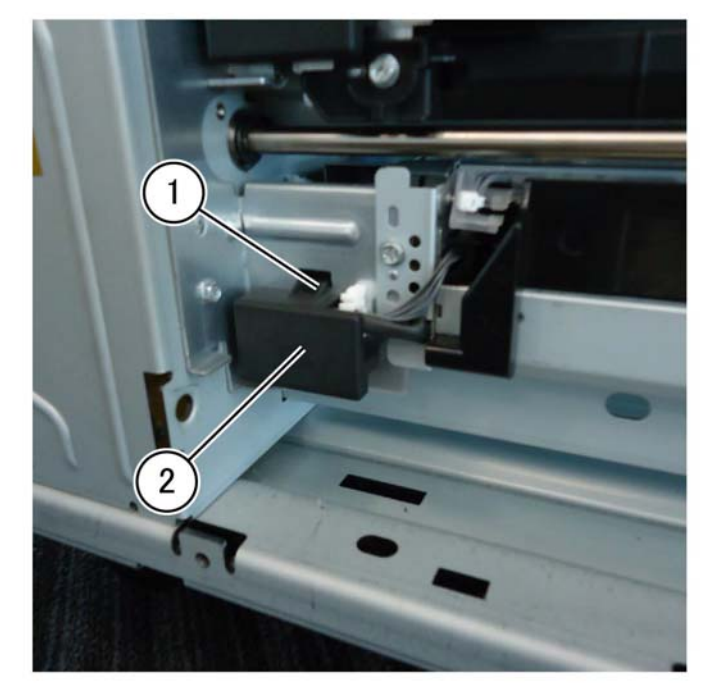

F-1-0283-A

Figure 1 Connector cover removal

- 7. Disconnect the 2TM feedhead 2 assembly: Figure 2.
  - a. Disconnect two connectors (1).
  - b. Open the clamp (2), then move the harness out of the way.
  - c. Remove the screw at the rear (3).

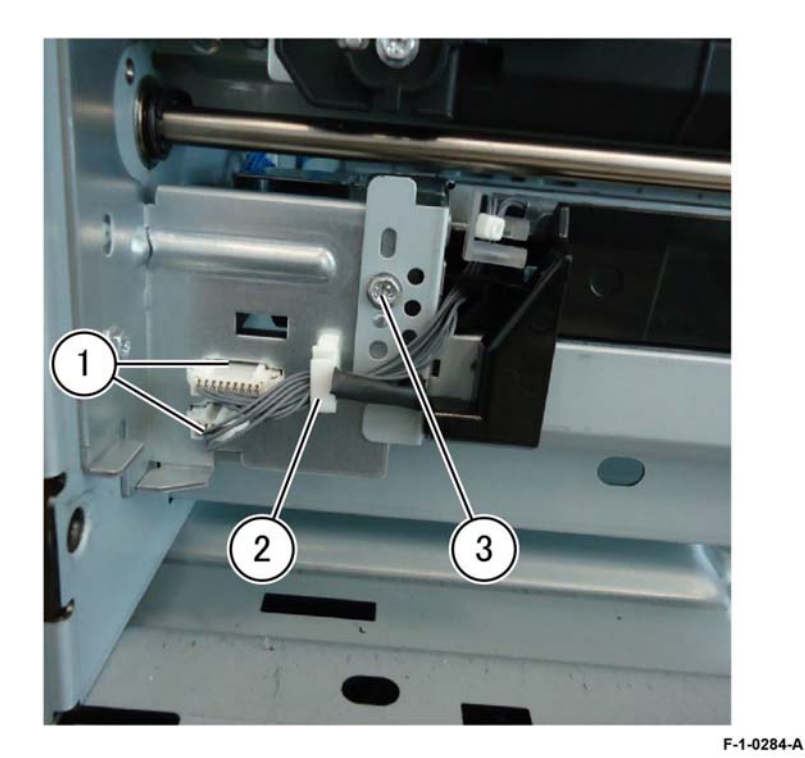

Figure 2 Rear screw removal

8. Remove the screw at the front (4), Figure 3.

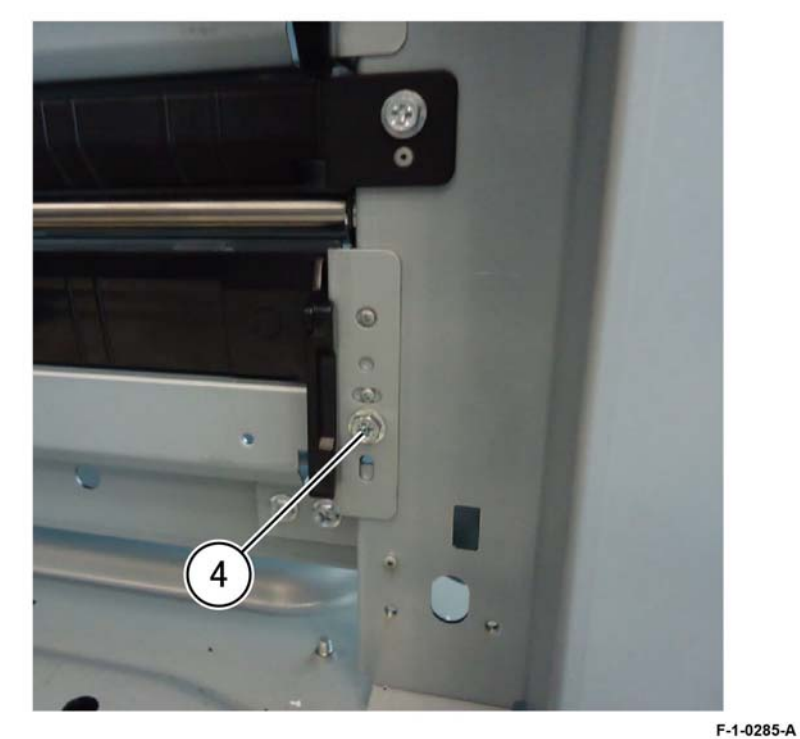

Figure 3 Front screw removal

9. Remove the takeaway roll assembly, PL 80.25 Item 1, lower position.

10. Remove the 2TM feedhead 2 assembly (5) in the direction of the arrow, PL 80.20 Item 10 lower position, Figure 4.

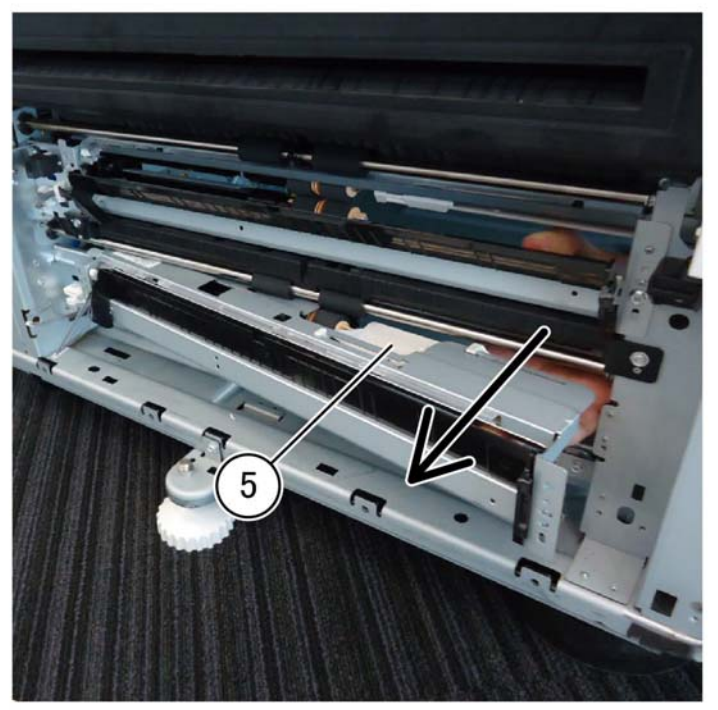

F-1-0286-A

Figure 4 2TH feeder 2 assembly removal

#### Replacement

- 1. Replacement is the reverse of the removal procedure.
- 2. After replacement, enter Diagnostic Mode, and use "Initialize HFSI Counter" to clear the HFSI counter:

"Chain Link: 954-803".

## REP 80.6 2TM Takeaway Roll Assembly (Upper) Parts List on PL 80.25 Removal

## WARNING

Switch off the electricity to the machine. Refer to GP 10. Disconnect the power cord from the customer supply while performing tasks that do not need electricity. Electricity can cause death or injury. Moving parts can cause injury.

- 1. Open the 2TM left cover assembly, PL 80.20 Item 1.
- 2. Remove the k-clip (1), Figure 1.

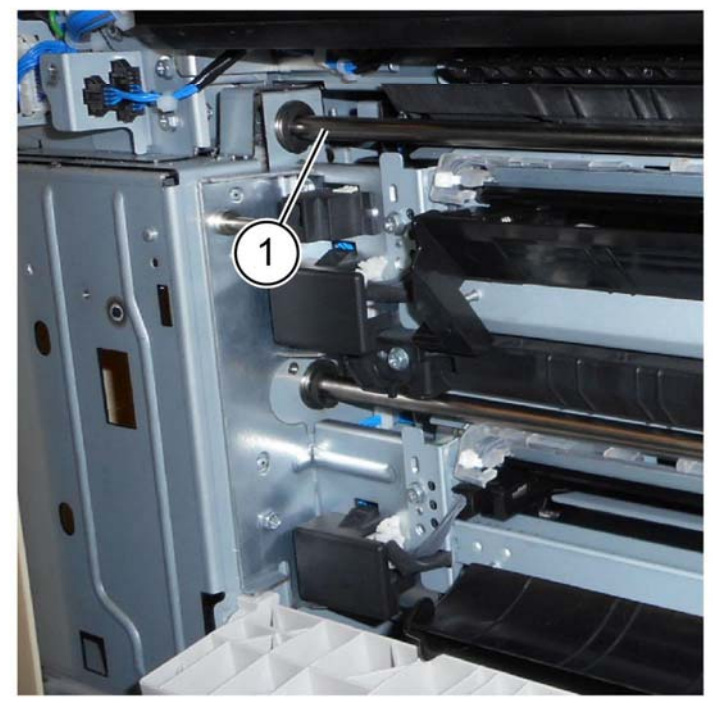

F-1-0287-A

Figure 1 K-clip removal

- 3. Remove the takeaway roll assembly, PL 80.25 Item 1, Figure 2.
  - a. Slide the takeaway roll assembly to the rear (2).
  - b. Lift the actuator and lay the shaft out of the way.
  - c. Slide forward, then pull out from the front to remove (3).

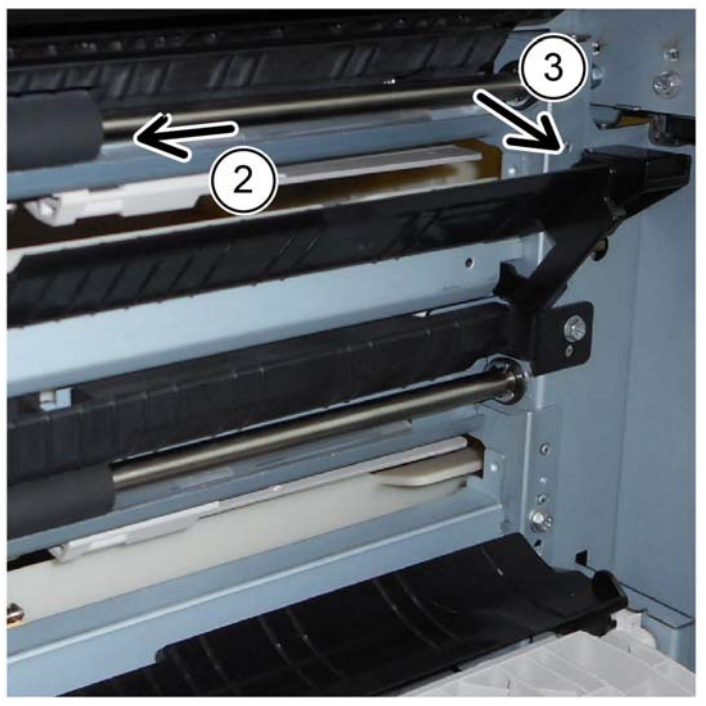

F-1-0288-A

Figure 2 Takeaway roll assembly removal

#### Replacement

The replacement is the reverse of the removal procedure.

## **REP 80.7 2TM Tray Chute Assembly**

Parts List on PL 80.25

## Removal

## WARNING

Switch off the electricity to the machine. Refer to GP 10. Disconnect the power cord from the customer supply while performing tasks that do not need electricity. Electricity can cause death or injury. Moving parts can cause injury.

**NOTE:** This procedure describes the removal of 2TM tray 3 chute assembly, PL 80.25 Item 3, tray 4 chute assembly is similar, PL 80.25 Item 8.

- 1. Remove the 2TM feedhead 1 assembly, REP 80.4.
- 2. Remove the upper takeaway roll assembly, REP 80.6.
- 3. Remove the tray 3 chute assembly, PL 80.25 Item 3, Figure 1.
  - a. Remove two screws (1).
  - b. Release the boss, above left and slide to the rear to remove the tray chute assembly (2),
  - c. Release two hooks, then remove the switch from the actuator.

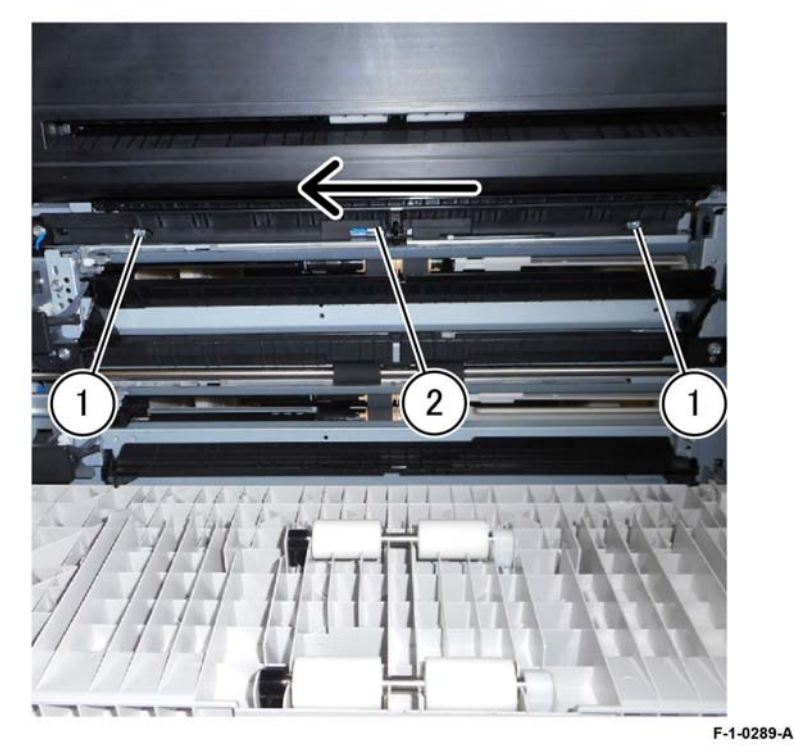

Figure 1 Tray 3 chute assembly removal

## Replacement

Replacement is the reverse of the removal procedure.

## REP 80.8 2TM Takeaway Roll Assembly (Lower)

Parts List on PL 80.25

Removal

## WARNING

Switch off the electricity to the machine. Refer to GP 10. Disconnect the power cord from the customer supply while performing tasks that do not need electricity. Electricity can cause death or injury. Moving parts can cause injury.

1. Open the 2TM left cover assembly, PL 80.20 Item 1.

- 2. Remove the 2TM takeaway roll assembly, Figure 1.
  - a. Remove the k-clip (1).
  - b. Slide the 2TM takeaway roll assembly to the rear and remove (2).

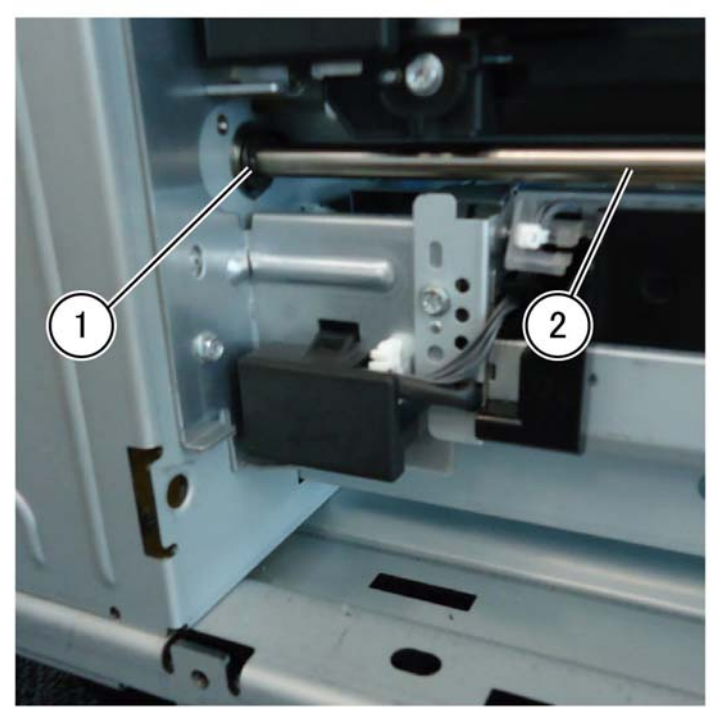

F-1-0290-A

Figure 1 2TM takeaway roll assembly

## Replacement

Replacement is the reverse of the removal procedure.

## **REP 80.9 2TM Takeaway Motor Assembly**

## Parts List on PL 80.30

#### Removal

## WARNING

Switch off the electricity to the machine. Refer to GP 10. Disconnect the power cord from the customer supply while performing tasks that do not need electricity. Electricity can cause death or injury. Moving parts can cause injury.

- 1. Remove the rear cover, PL 70.20 Item 11.
- 2. Remove the 2TM takeaway motor assembly, PL 80.30 Item 1, Figure 1.
  - a. Remove four screws (1).
  - b. Disconnect the connector (2),
  - c. Remove the c-clip (3).
  - d. Release the harness from the clamp (4).
  - e. Remove the 2TM takeaway motor assembly (5).

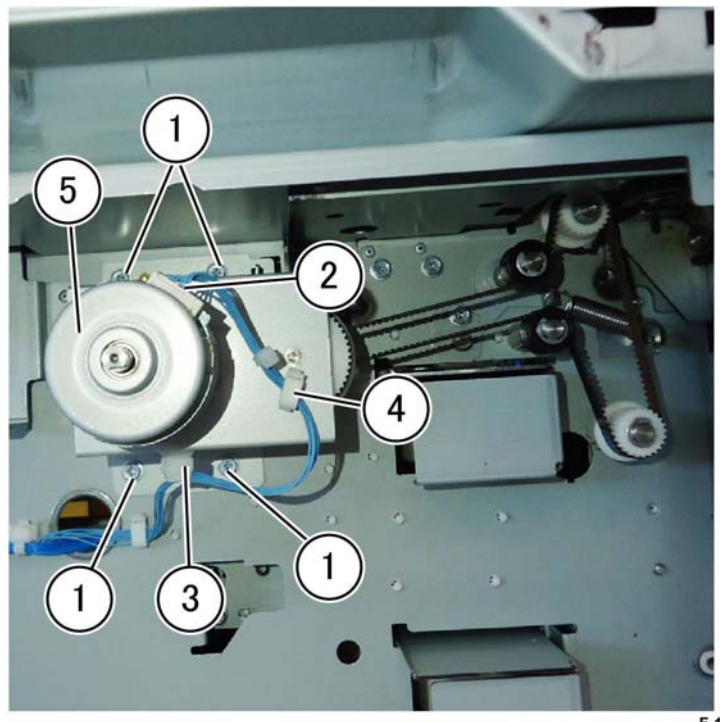

F-1-0291-A

Figure 1 Takeaway motor assembly removal

# Replacement

The replacement is the reverse of the removal procedure.

## REP 80.10 2TM Belt

Parts List on PL 80.30 Removal

## WARNING

Switch off the electricity to the machine. Refer to GP 10. Disconnect the power cord from the customer supply while performing tasks that do not need electricity. Electricity can cause death or injury. Moving parts can cause injury.

- 1. Remove the 2TM takeaway motor assembly, REP 80.8.
- 2. Remove the 2TM belt, PL 80.30 Item 2, Figure 1.
  - a. Loosen the tensioning screw (1).
  - b. Remove the 2TM belt (2).

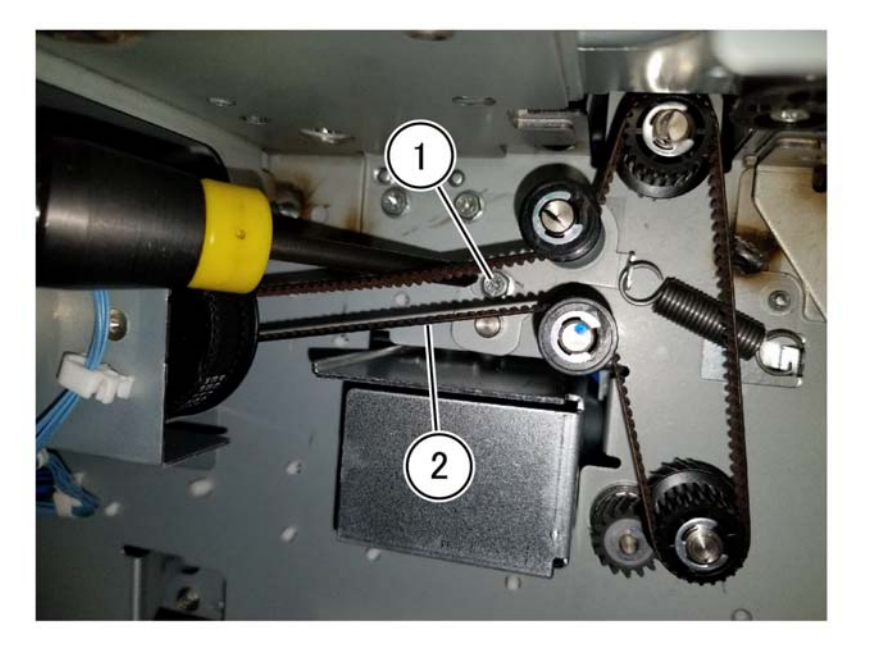

F-1-0415-A

#### Figure 1 2TM belt

## Replacement

Replacement is the reverse of the removal procedure.

## REP 80.12 2TM Feed Roll Kit

Parts List on PL 80.35

## Removal

## WARNING

Switch off the electricity to the machine. Refer to GP 10. Disconnect the power cord from the customer supply while performing tasks that do not need electricity. Electricity can cause death or injury. Moving parts can cause injury.

**NOTE:** The feed roll kit replacement procedure is the same for tray 3 and tray 4. The feed rolls are replaced as a set, PL 80.35 Item 13.

- 1. Remove the tray 3 & 4 assembly, PL 70.20 Item 1.
- 2. Remove the feed, nudger, and retard roll, PL 80.35, Figure 1.
  - a. Move the chute to the front (1).
  - b. Remove the feed, nudger, and retard roll (2).

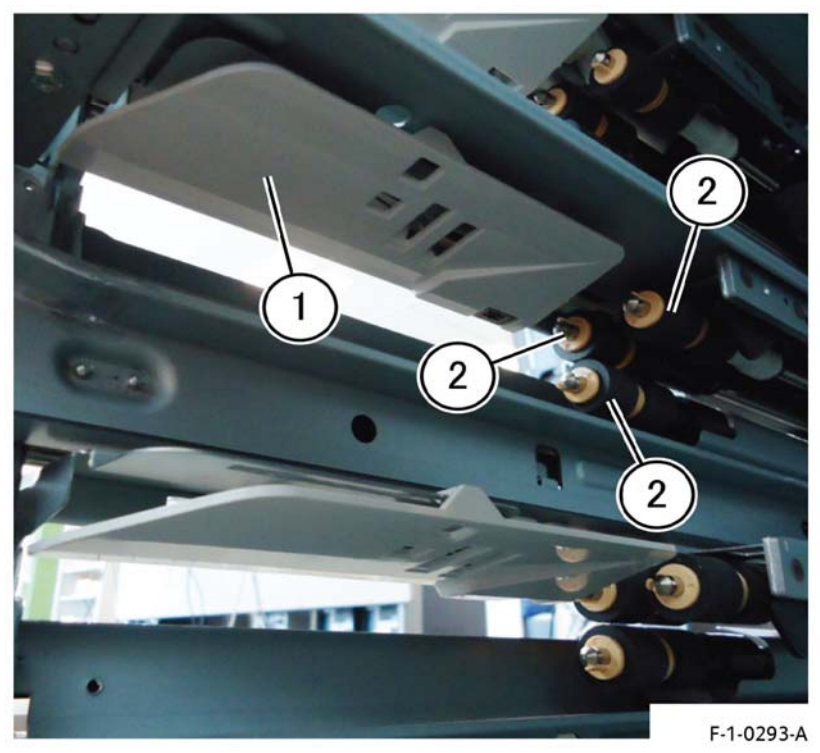

Figure 1 2TM feed roll kit removal

## Replacement

- 1. The replacement is the reverse of the removal procedure.
- 2. After a replacement, enter Diagnostic Mode, and use "Initialize HFSI Counter" to clear the HFSI counter:

Tray 3: "Chain Link: 954-802".

Tray 4: "Chain Link: 954-803".

## **REP 80.14 TTM Tray 3 Feedhead Assembly**

Parts List on PL 80.40

## Removal

## WARNING

Switch off the electricity to the machine. Refer to GP 10. Disconnect the power cord from the customer supply while performing tasks that do not need electricity. Electricity can cause death or injury. Moving parts can cause injury.

- 1. Open the TTM left cover assembly, PL 70.35 Item 16.
- 2. Remove the connector cover (1), Figure 1.

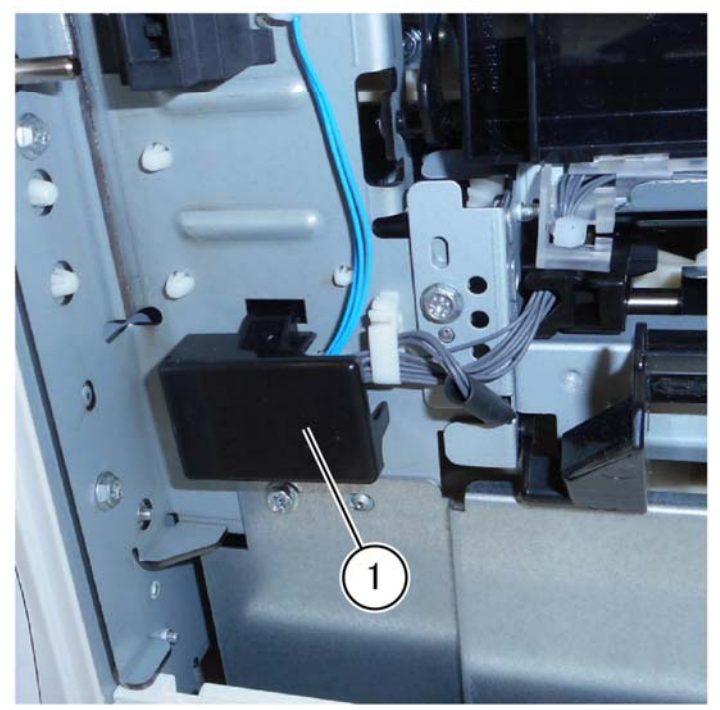

F-1-0294-A

Figure 1 Connector cover removal

3. Disconnect two connectors (2), open the clamp (3), then remove the screw (4), Figure 2.

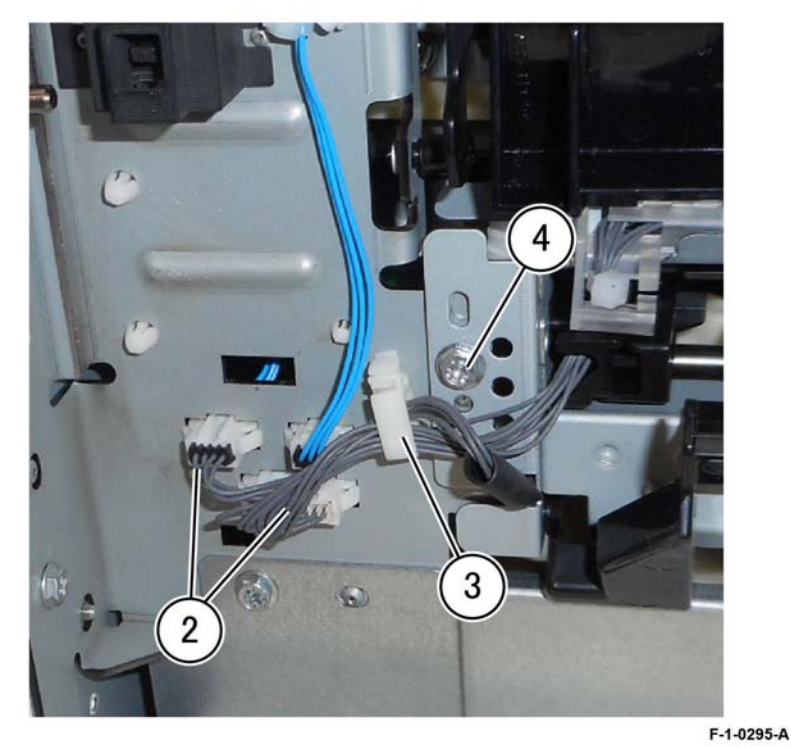

Figure 2 Rear side removal

4. Remove the screw (5), then remove the TTM tray 3 feedhead assembly (6) PL 80.40 Item 3, Figure 3.

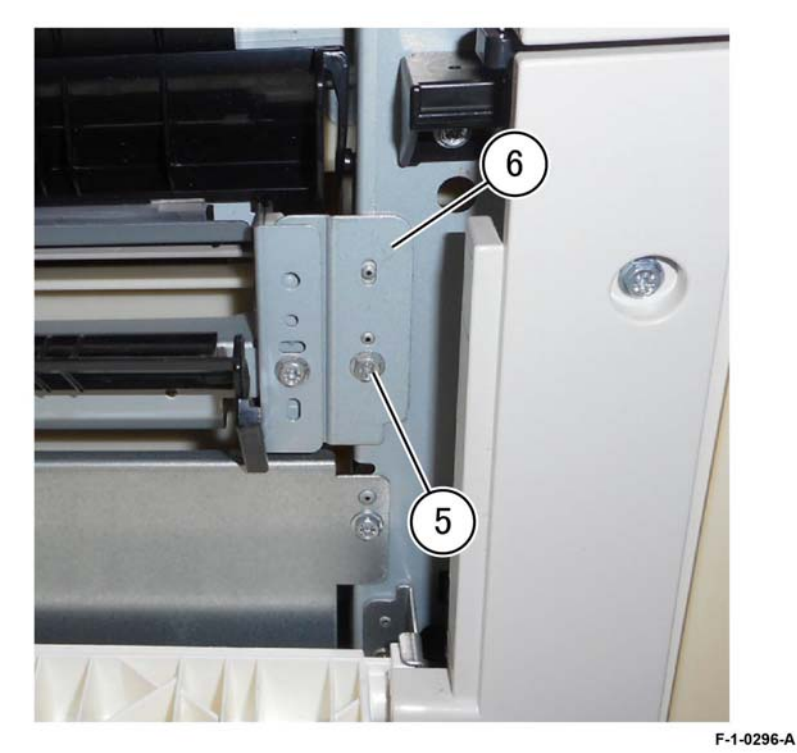

Figure 3 Front side removal

## Replacement

- 1. Replacement is the reverse of the removal procedure.
- 2. After a replacement, enter Diagnostic Mode, and use "Initialize HFSI Counter" to clear the HFSI counter:

"Chain Link: 954-802".

## **REP 80.15 TTM Tray 4 Feedhead Assembly**

## Parts List on PL 80.55

Removal

## WARNING

Switch off the electricity to the machine. Refer to GP 10. Disconnect the power cord from the customer supply while performing tasks that do not need electricity. Electricity can cause death or injury. Moving parts can cause injury.

- 1. Remove the TTM Tray 3 Assembly, PL 70.35 Item 1.
- 2. Remove the TTM Tray 4 Assembly, PL 70.35 Item 2.
- 3. Remove the TTM Transport Assembly, PL 80.40 Item 6.
- 4. Remove the TTM tray 4 feedhead assembly, PL 80.40 Item 7, Figure 1.
  - a. Remove two screws (1).
  - b. Remove the TTM tray 4 feedhead assembly (2)

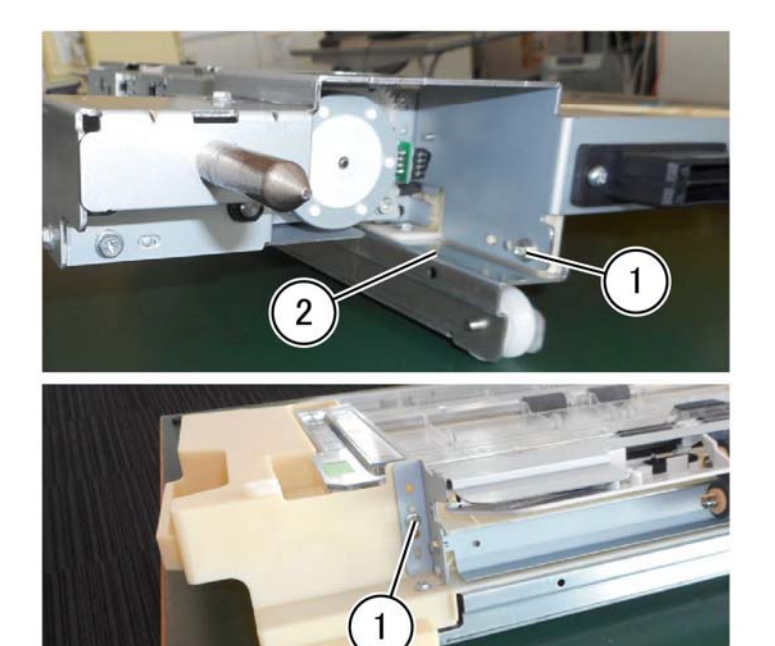

F-1-0297-A

Figure 1 TTM tray 4 feedhead assembly removal

## Replacement

- 1. Replacement is the reverse of the removal procedure.
- 2. After a replacement, enter Diagnostic Mode, and use "Initialize HFSI Counter" to clear the HFSI counter:

"Chain Link: 954-803".

## **REP 80.16 TTM Feed Roll Kit**

## Parts List on PL 80.55

#### Removal

## WARNING

Switch off the electricity to the machine. Refer to GP 10. Disconnect the power cord from the customer supply while performing tasks that do not need electricity. Electricity can cause death or injury. Moving parts can cause injury.

NOTE: The feed roll kit replacement procedure is the same for tray 3 and tray 4. The feed rolls are replaced as a set, PL 80.50 Item 11, PL 80.55 Item 11.

- Remove TTM tray 3 assembly, PL 70.35 Item 1. 1.
- 2. Remove TTM tray 4 assembly, PL 70.35 Item 2.
- If replacing the rolls for tray 4 remove the tray 4 feedhead assembly, REP 80.15. З.
- Remove the feed, nudger, and retard roll, PL 80.50 and PL 80.55, Figure 1. 4.
  - Move the chute to the front (1). a.
  - Remove the feed, nudger, and retard roll (2). b.

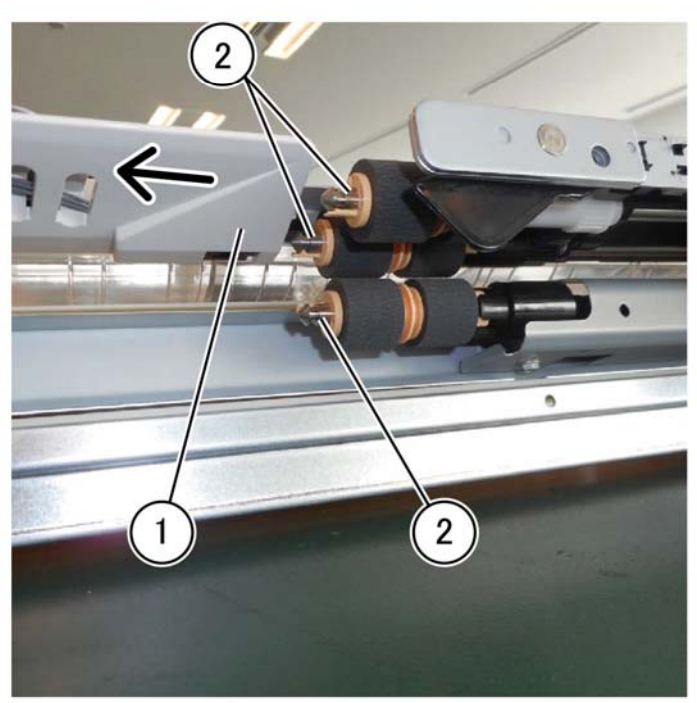

F-1-0299-A

Figure 1 TTM feed roll kit removal

- 1. Replacement is the reverse of the removal procedure.
- 2. After a replacement, enter Diagnostic Mode, and use "Initialize HFSI Counter" to clear the HFSI counter:

Tray 3: "Chain Link: 954-802".

Replacement

Tray 4: "Chain Link: 954-803".

## **REP 80.17 TTM Transport Roll Assembly**

## Parts List on PL 80.60

Removal

## WARNING

Switch off the electricity to the machine. Refer to GP 10. Disconnect the power cord from the customer supply while performing tasks that do not need electricity. Electricity can cause death or injury. Moving parts can cause injury.

- 1. Remove TTM tray 3 assembly, PL 70.35 Item 1.
- 2. Remove TTM tray 4 assembly, PL 70.35 Item 2.
- 3. Remove the TTM tray 4 feedhead assembly, REP 80.15.
- 4. Remove the transport roll assembly, PL 80.60, Figure 1.

#### CAUTION

Take care not to lose the two washers, PL 80.60 Item 15 and two bearings, PL 80.60 Item 9 behind the two pulleys, PL 80.60 Item 10.

- a. Move two e-rings (1).
- b. Remove two pulleys and the belt (2).
- c. Remove the transport roll assembly (3).

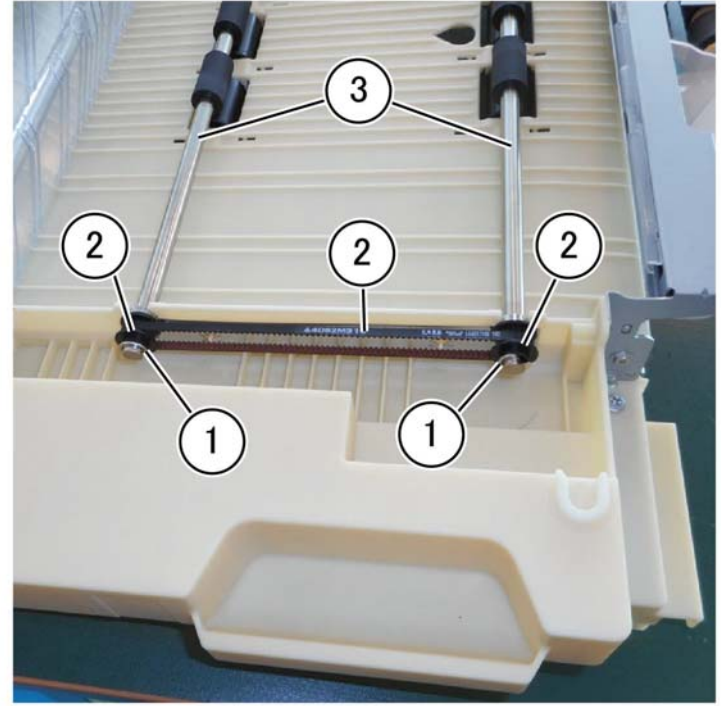

F-1-0300-A

Figure 1 Transport roll assembly removal

## Replacement

The replacement is the reverse of the removal procedure.

REP 80.18 Not Used Parts List on Removal

## **REP 80.19 Bypass Feedhead Assembly**

Parts List on PL 80.120

Removal

## WARNING

Switch off the electricity to the machine. Refer to GP 10. Disconnect the power cord from the customer supply while performing tasks that do not need electricity. Electricity can cause death or injury. Moving parts can cause injury.

- 1. Remove the left cover assembly, REP 80.21.
- 2. Remove the bypass tray, REP 70.3.
- 3. Remove the bypass feedhead assembly.
  - a. Remove the screw (1), then remove the harness guide (2), Figure 1.

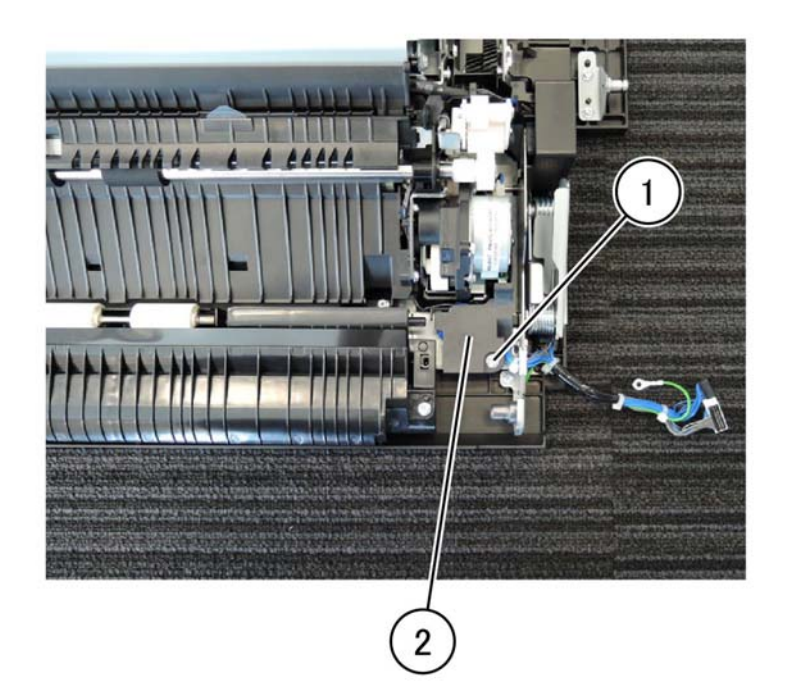

F-1-0301-A Figure 1 Transport roll assembly removal

Repairs- Adjustments REP 80.18, REP 80.19

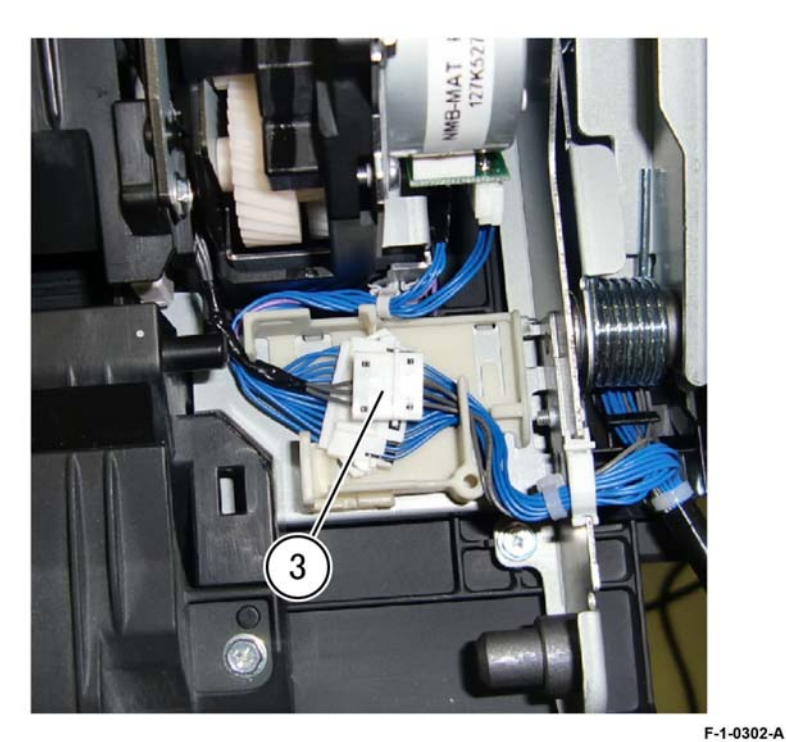

Figure 2 Connector

c. Lift the bypass takeaway assembly (4) in the direction of the arrow, Remove two claws (5), than remove the knob (6), Figure 3.

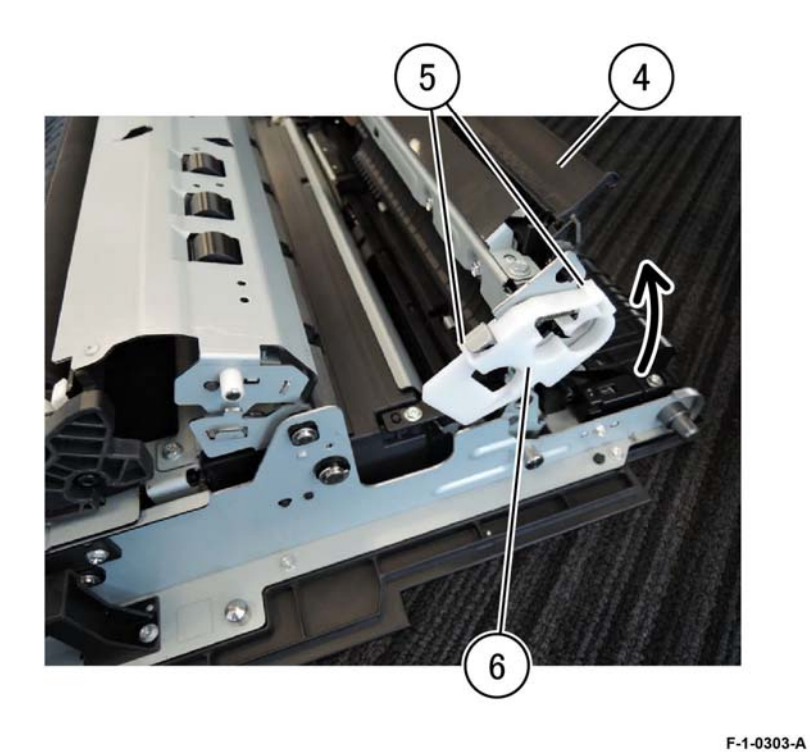

Figure 3 Knob removal

 Push in and move left to release two springs (7) and remove from the bypass takeaway assembly, them remove the bypass takeaway assembly (8) PL 70.50 Item 4, Figure 4.

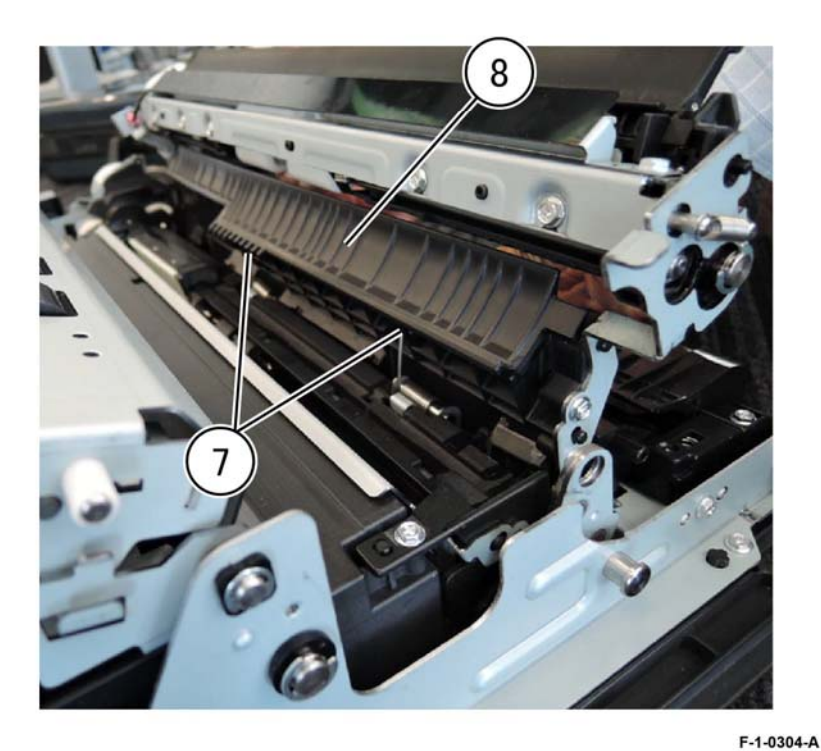

Figure 4 Bypass takeaway assembly removal

e. Press the left lower chute assembly tabs in the direction of the arrows to release the tab pins (9), then lift the left chute assembly, Figure 5.

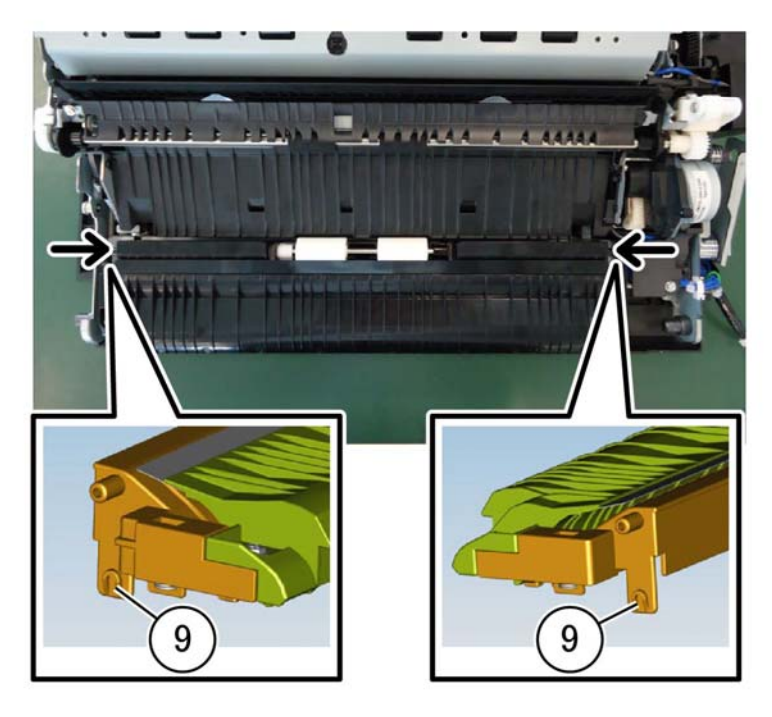

F-1-0305-A

Figure 5 Left lower chute pins

f. Remove two screws (10) holding the miller plate, then remove the left lower chute assembly, Figure 6.

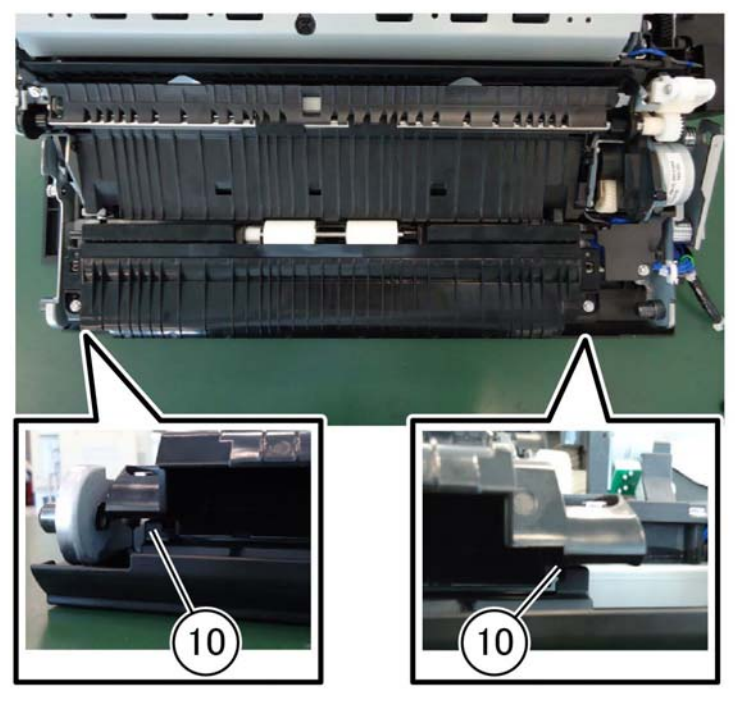

F-1-0306-A

Figure 6 Left lower chute assembly removal

g. Remove five screws (11), disconnect the connector (12), then remove the bypass feeder kit (13), PL 70.50 Item 17, Figure 7.

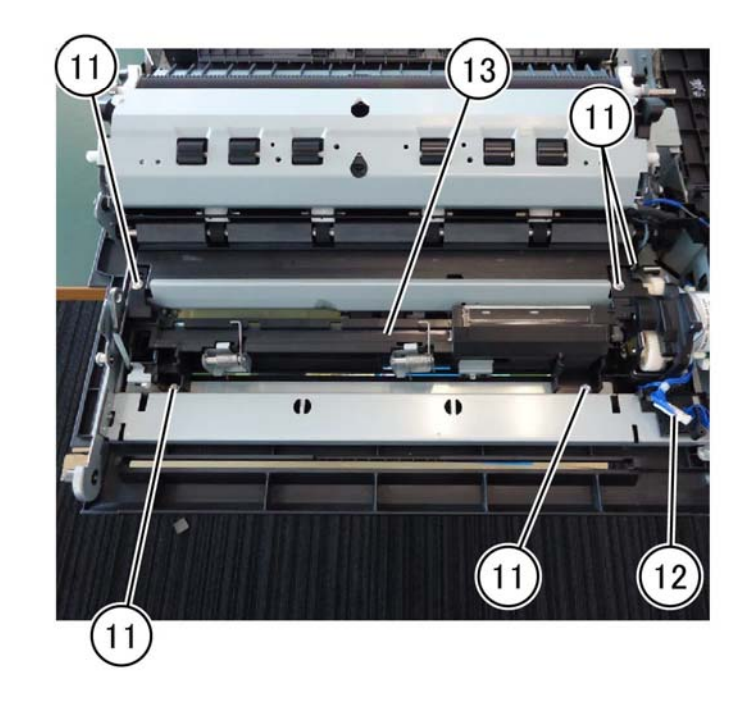

F-1-0307-A

Figure 7 Bypass feeder kit removal

## Replacement

Replacement is the reverse of the removal procedure.

## **REP 80.20 Bypass Tray Roll Kit**

Parts List on PL 80.120

#### Removal

## WARNING

Switch off the electricity to the machine. Refer to GP 10. Disconnect the power cord from the customer supply while performing tasks that do not need electricity. Electricity can cause death or injury. Moving parts can cause injury.

- 1. Remove the bypass feedhead assembly, REP 80.19.
- 2. Remove the bypass tray roll kit.
  - a. Lift the top cover of the upper frame assembly in the direction of the arrow (1), Figure 1.

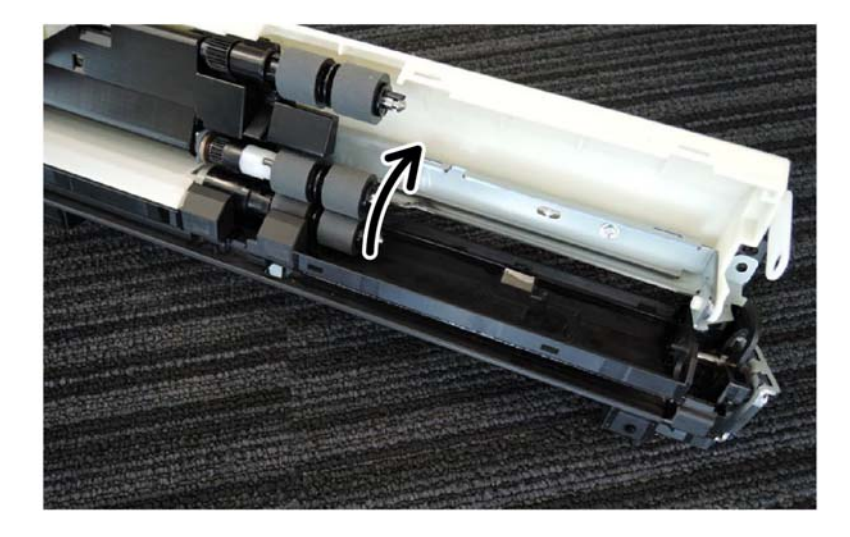

b. Release the hooks of the feed, nudge, and retard rolls, PL 80.20, then slide and remove in the direction of the arrow (2), Figure 2.

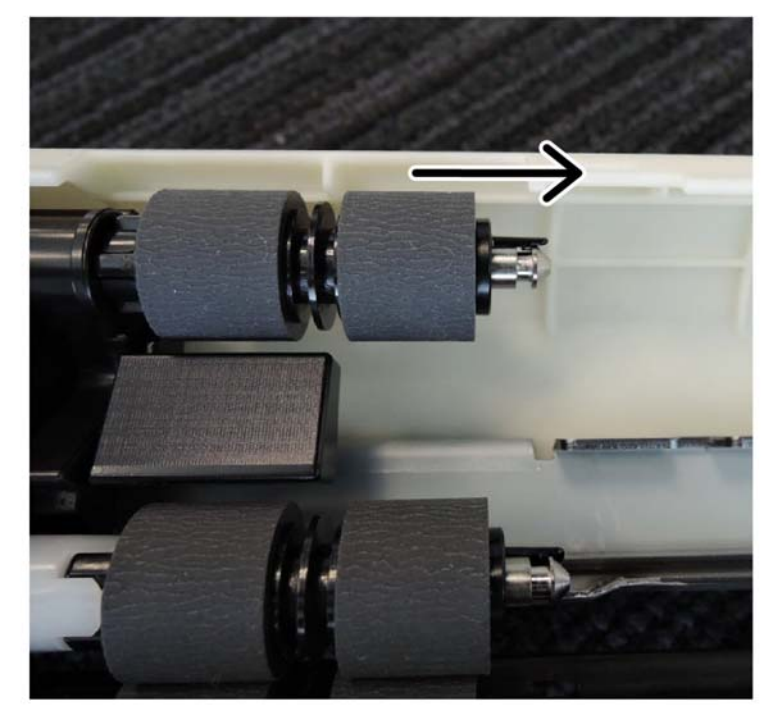

F-1-0309-A

#### Figure 2 Roll removal

#### Replacement

- 1. Replacement is the reverse of the removal procedure.
- 2. After a replacement, enter Diagnostic Mode, and use "Initialize HFSI Counter" to clear the HFSI counter:

"Chain Link: 954-805".

F-1-0308-A

Figure 1 Lift the cover
## **REP 80.21 Left Cover Assembly**

#### Parts List on PL 80.65

Removal

## WARNING

Switch off the electricity to the machine. Refer to GP 10. Disconnect the power cord from the customer supply while performing tasks that do not need electricity. Electricity can cause death or injury. Moving parts can cause injury.

- 1. Remove the lower left cover, PL 28.10 Item 4.
- 2. Disconnect the left cover assembly harness: Figure 1.
  - a. Release the clamp (1).
  - b. Disconnect two connectors (2).
  - c. Remove the screw securing the ground wire (3).

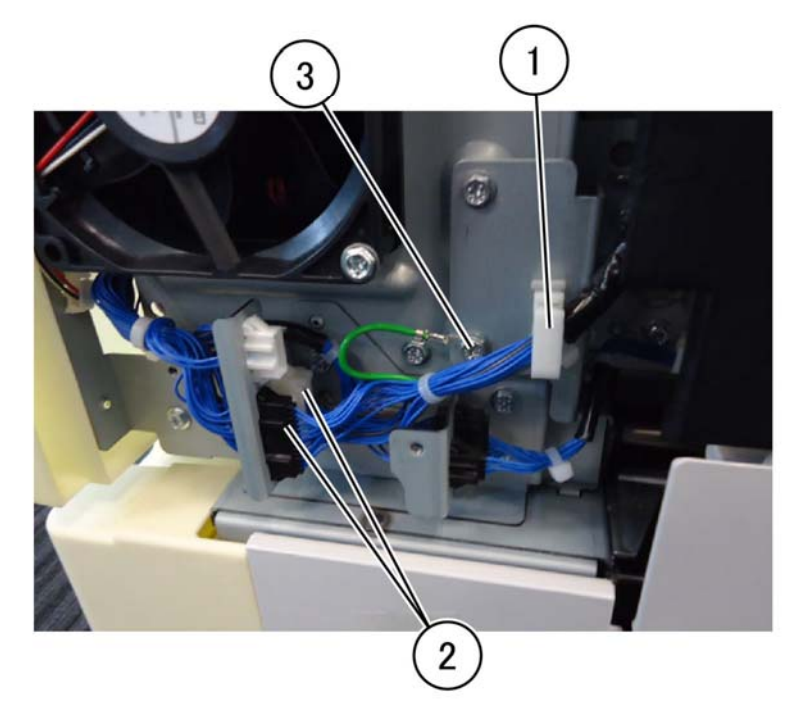

3. Remove the left cover assembly.

a. Open the left cover (1), then remove the KL-clip (2) securing the rear left support bracket, PL 80.65 Item 5, Figure 2.

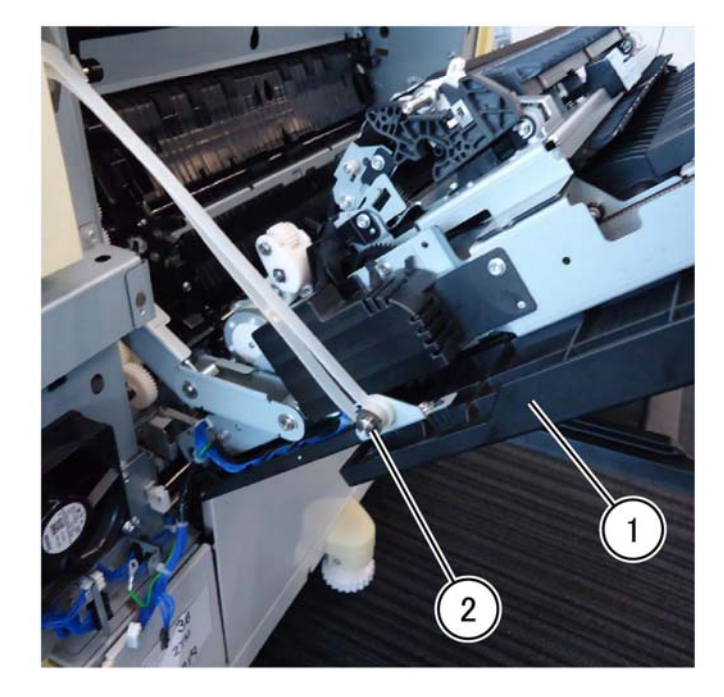

Figure 2 KL-clip removal

F-1-0311-A

F-1-0310-A

Figure 1 Disconnect the harness

b. Remove the EL-clip (3), then release the front support from the pin, Figure 3.

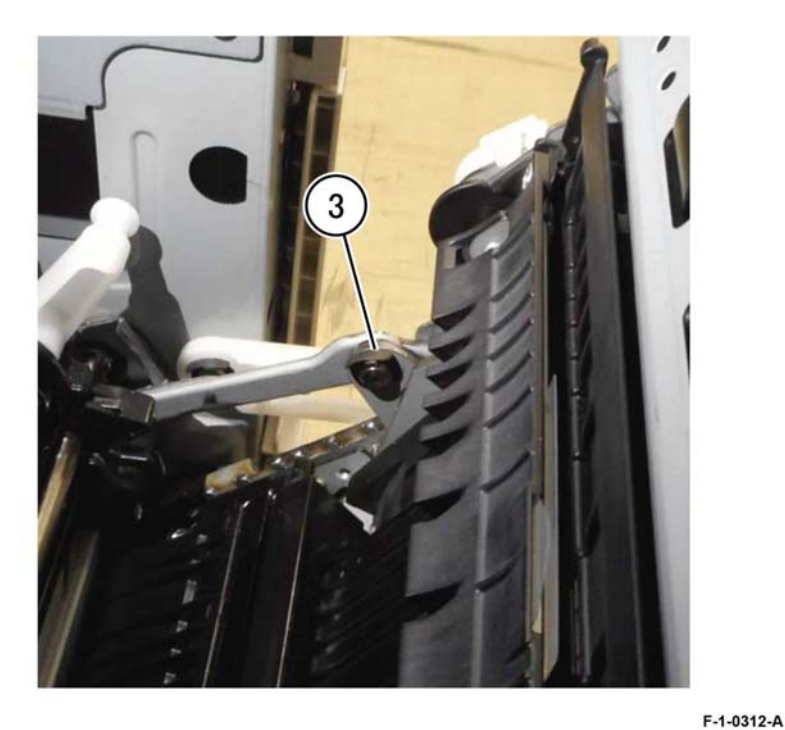

Figure 3 E-clip removal

c. Remove the KL-clip (4) securing the link assembly, then release the link assembly from the pin, Figure 4.

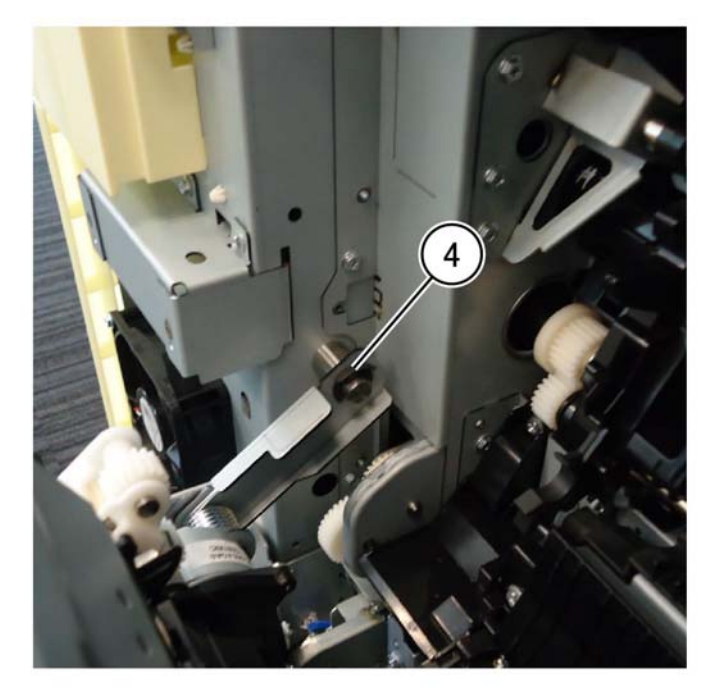

Figure 4 Release the link assembly

F-1-0313-A

d. Remove the KL-clip (5), then securing the front support to the IOT frame, Figure 5.

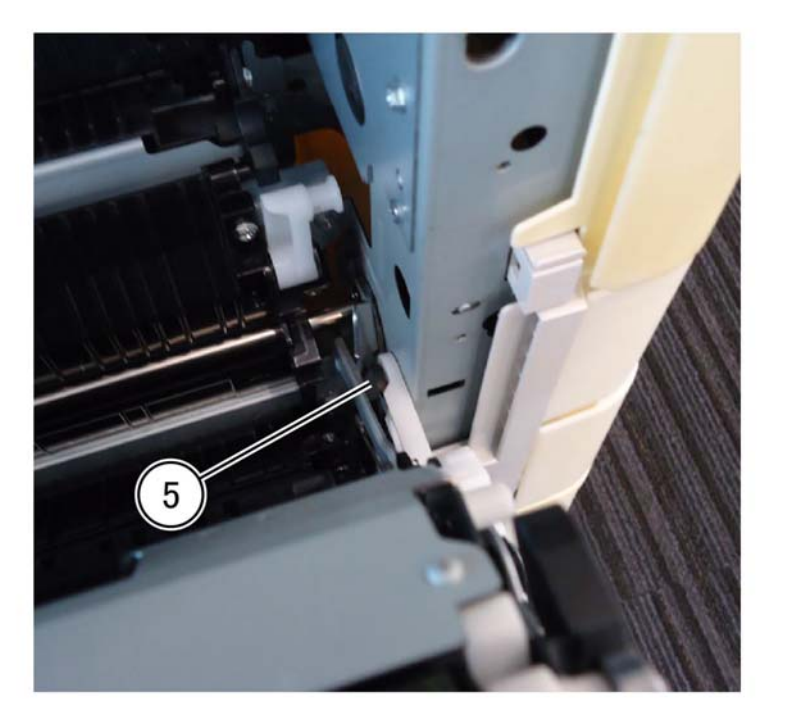

F-1-0314-A

Figure 5 KL-clip removal

e. Open the left cover assembly 15 degrees from horizontal. Slide the left cover assembly to the rear of the machine to clear the front hinge (6) and pull out, then slide the left cover assembly forward to release the pin in the rear (7) and remove the left cover assembly, Figure 6.

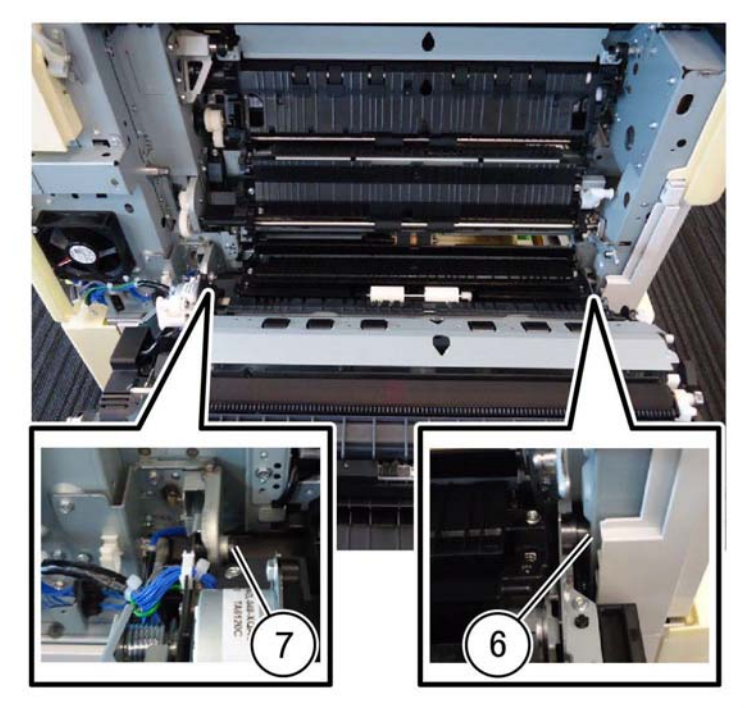

F-1-0315-A

Figure 6 Left cover assembly removal

#### Replacement

The replacement is the reverse of the removal procedure.

## **REP 80.22 2nd BTR Roll Assembly**

Parts List on PL 80.65

#### Removal

#### WARNING

Switch off the electricity to the machine. Refer to GP 10. Disconnect the power cord from the customer supply while performing tasks that do not need electricity. Electricity can cause death or injury. Moving parts can cause injury.

- 1. Open the left cover assembly, PL 80.65 Item 1.
- 2. Remove the 2nd BTR roll assembly, PL 80.65 Item 2.

#### CAUTION

The bearing is not secured to the 2nd BTR roll assembly, do not drop the bearing during removal and replacement.

a. Release four hooks (1), then remove the 2nd BTR roll (2), Figure 1. Figure 2

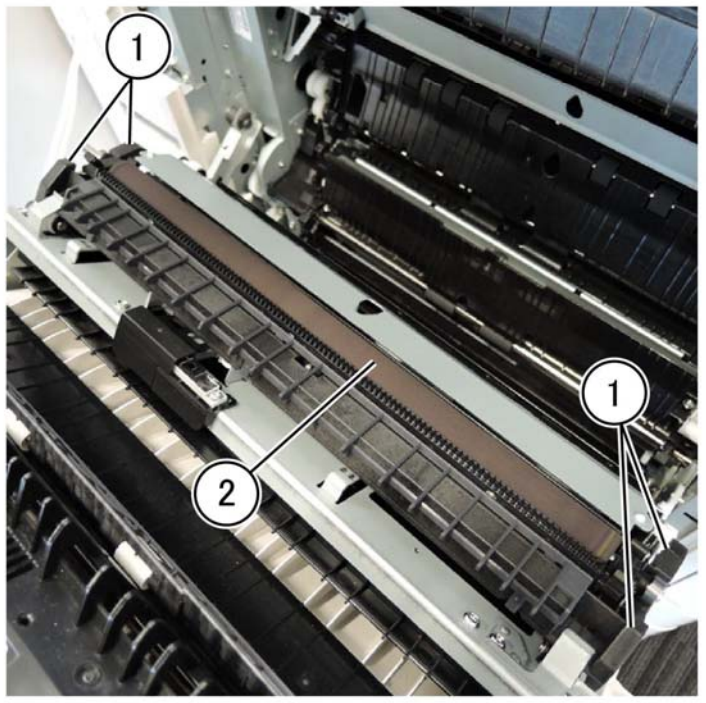

Figure 1 2nd BTR roll removal

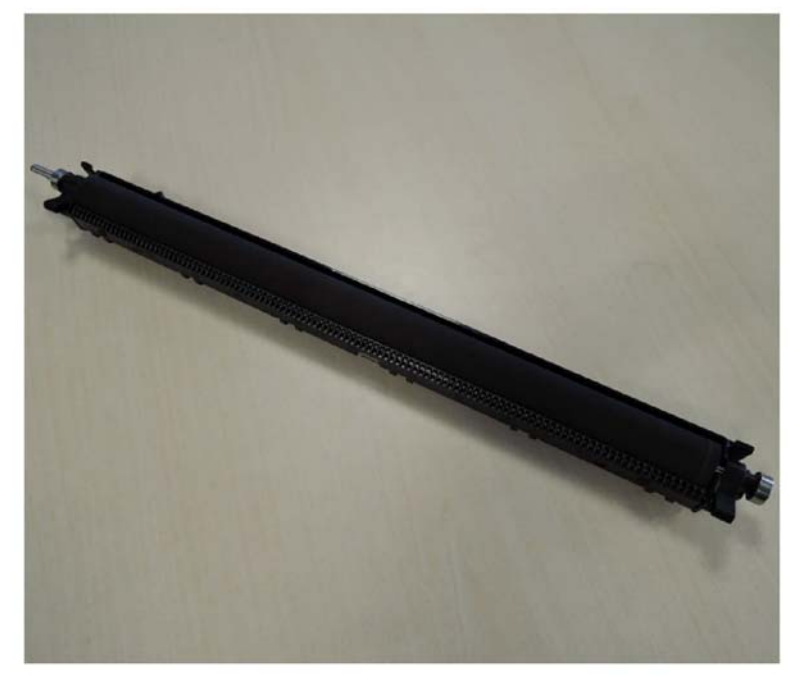

F-1-0317-A

Figure 2 2nd BTR roll removed

#### Replacement

- 1. Replacement is the reverse of the removal procedure.
- 2. Enter dC135 to reset the HFSI Counter for the 2nd BTR assembly: "Chain Link: 954-821".

F-1-0316-A

## **REP 80.23 2nd BTR Housing Assembly**

Parts List on PL 80.70

Removal

#### WARNING

Switch off the electricity to the machine. Refer to GP 10. Disconnect the power cord from the customer supply while performing tasks that do not need electricity. Electricity can cause death or injury. Moving parts can cause injury.

- 1. Open the left cover assembly, PL 80.65 Item 1.
- 2. Remove the fusing link: Figure 1.
  - a. Remove the screw (1).
  - b. Remove the bracket (2).

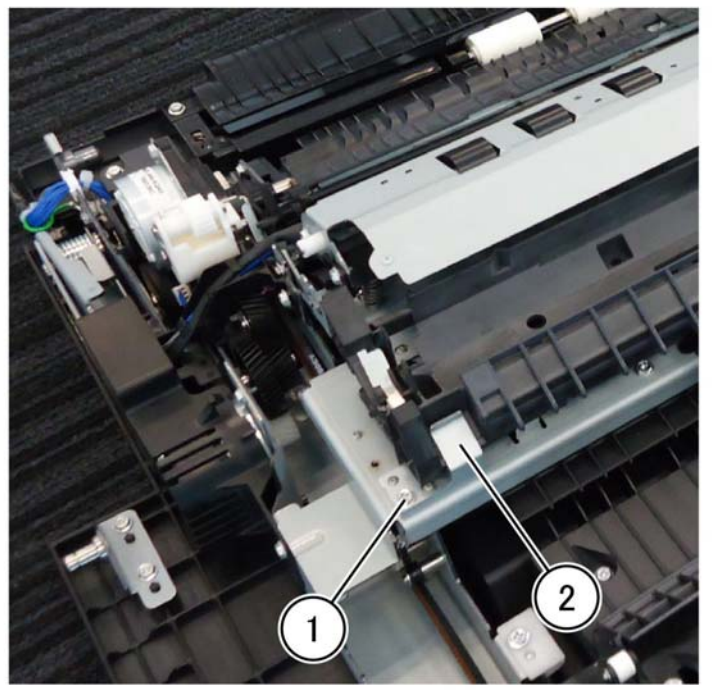

F-1-0318-A

Figure 1 Bracket removal

4. Slide the 2nd BTR housing assembly in the direction of the arrow to remove, Figure 3.

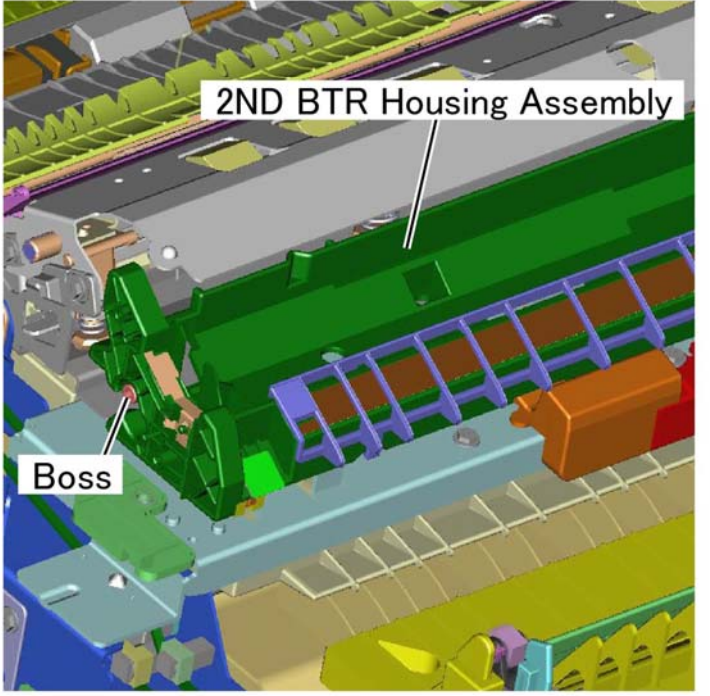

Figure 2 Boss location

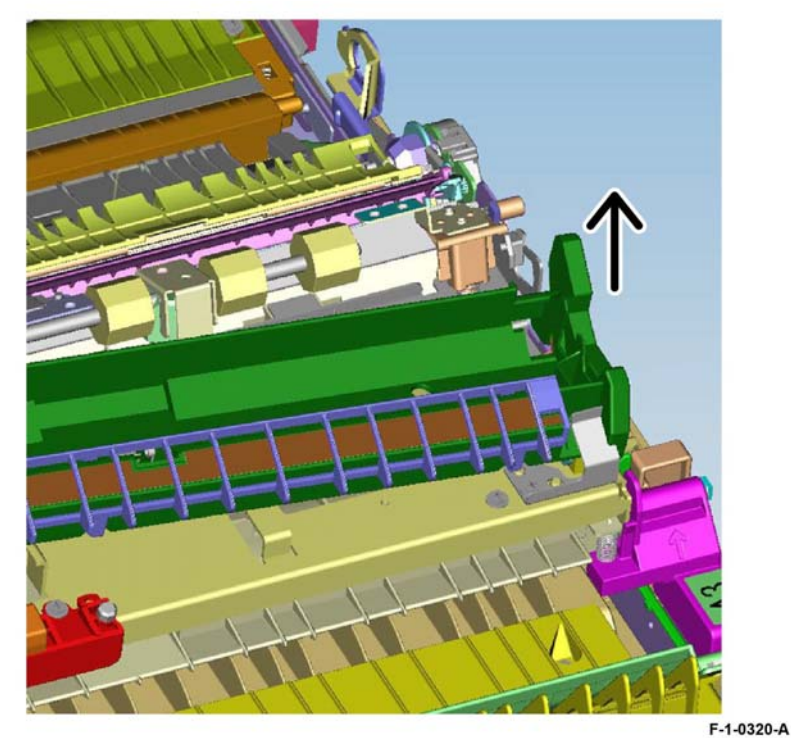

F-1-0319-A

Figure 3 2nd BTR housing assembly removal

#### Replacement

- 1. Replacement is the reverse of the removal procedure.
- After replacement, enter dC135 HFSI Counter to reset the counter for the 2nd BTR unit: "Chain Link: 954-821".

## **REP 80.24 Duplex Inner Chute Assembly**

Parts List on PL 80.70

Removal

## WARNING

Switch off the electricity to the machine. Refer to GP 10. Disconnect the power cord from the customer supply while performing tasks that do not need electricity. Electricity can cause death or injury. Moving parts can cause injury.

#### CAUTION

#### Do not touch the 2nd BTR roll surface with your hands.

- 1. Remove the 2nd BTR housing assembly, REP 80.23.
- 2. Remove the screw (1), then remove the duplex motor cover (2), Figure 1.

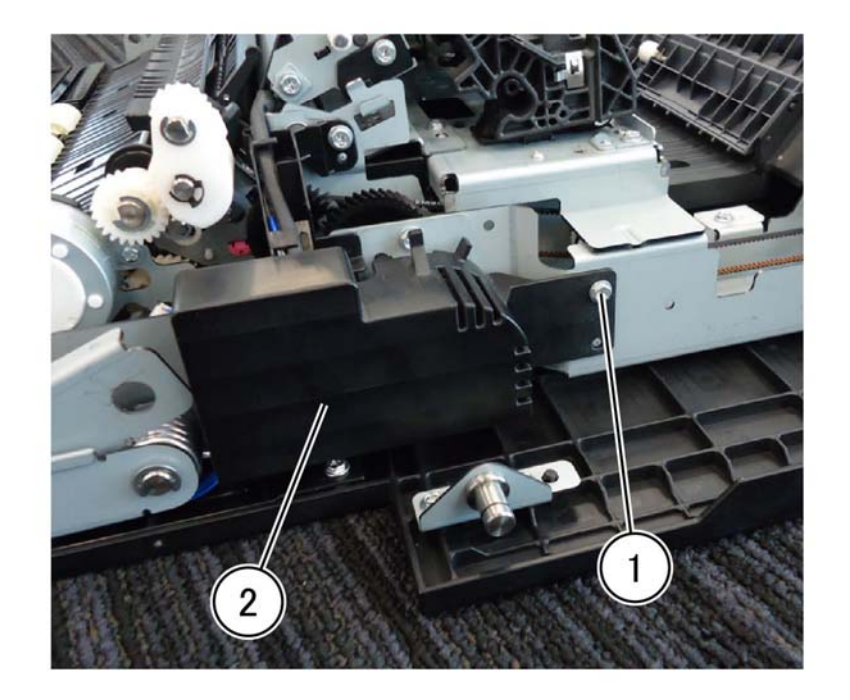

F-1-0321-A

Figure 1 Duplex motor cover removal

3. Disconnect two connectors (1), then release the harness from the harness guide (2), Figure 2.

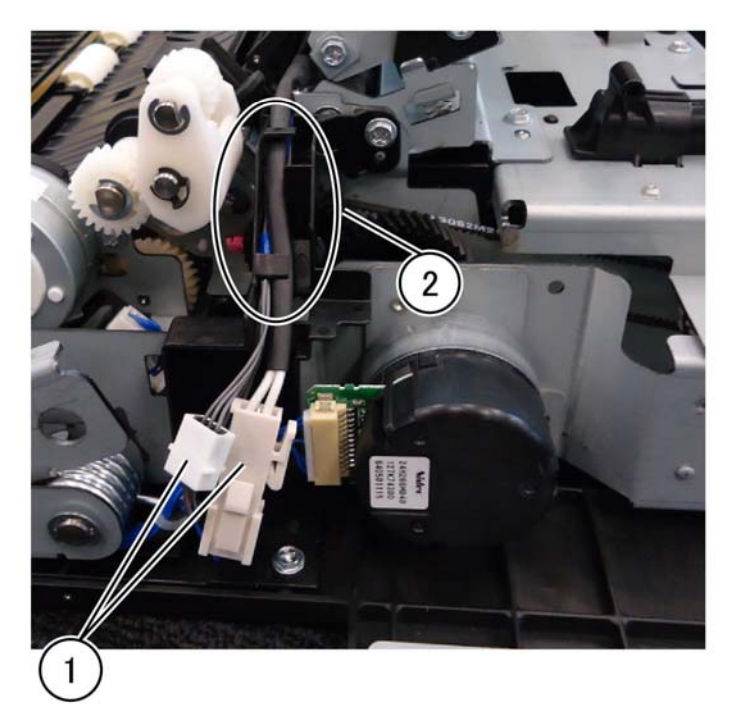

F-1-0322-A

Figure 2 Release the harness

- 4. Remove the duplex inner chute assembly, PL 80.80, Figure 3.
  - a. Remove the screw (1).
  - b. Remove the plate (2).

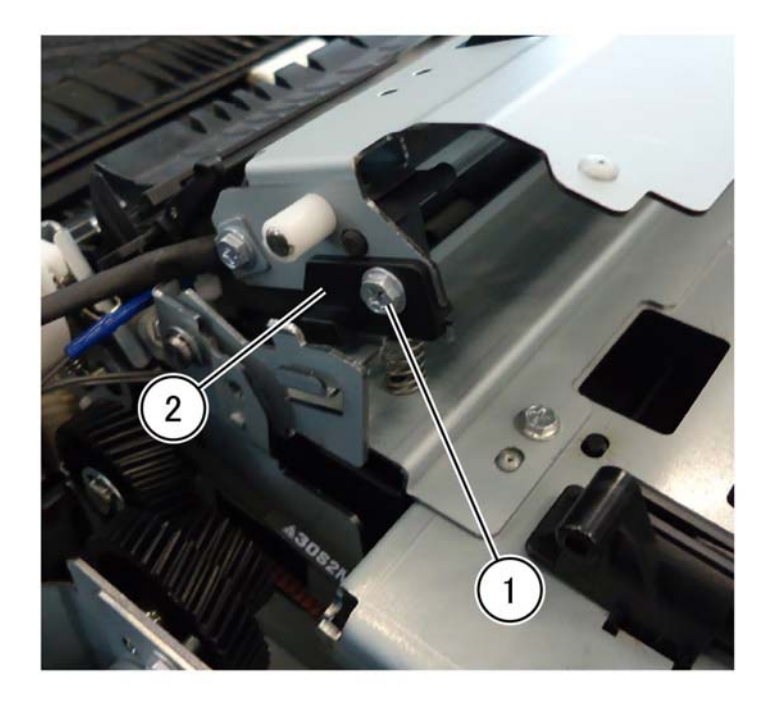

5. Release the two registration chute pins (3), Figure 4.

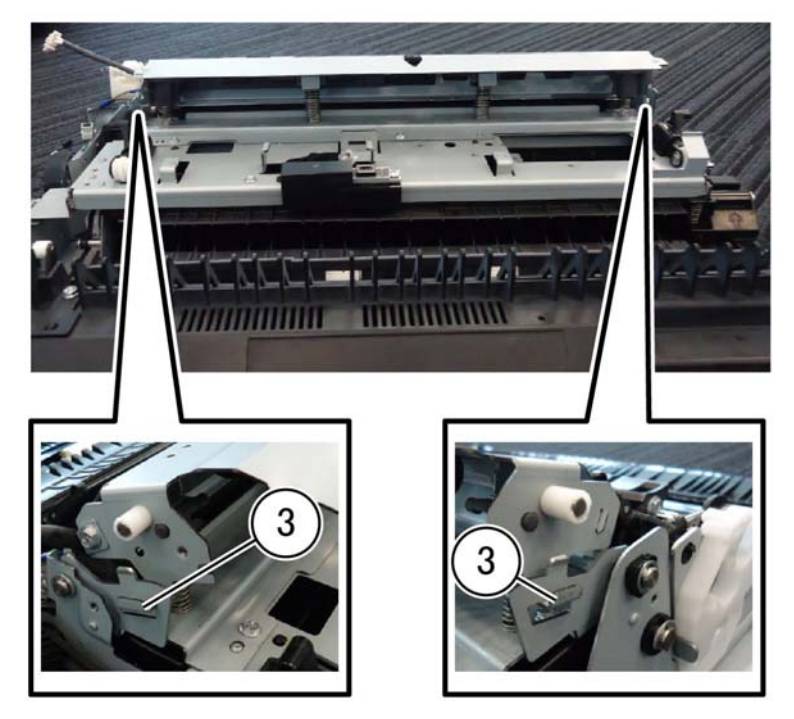

F-1-0324-A

Figure 4 Pin release

F-1-0323-A

Figure 3 Plate removal

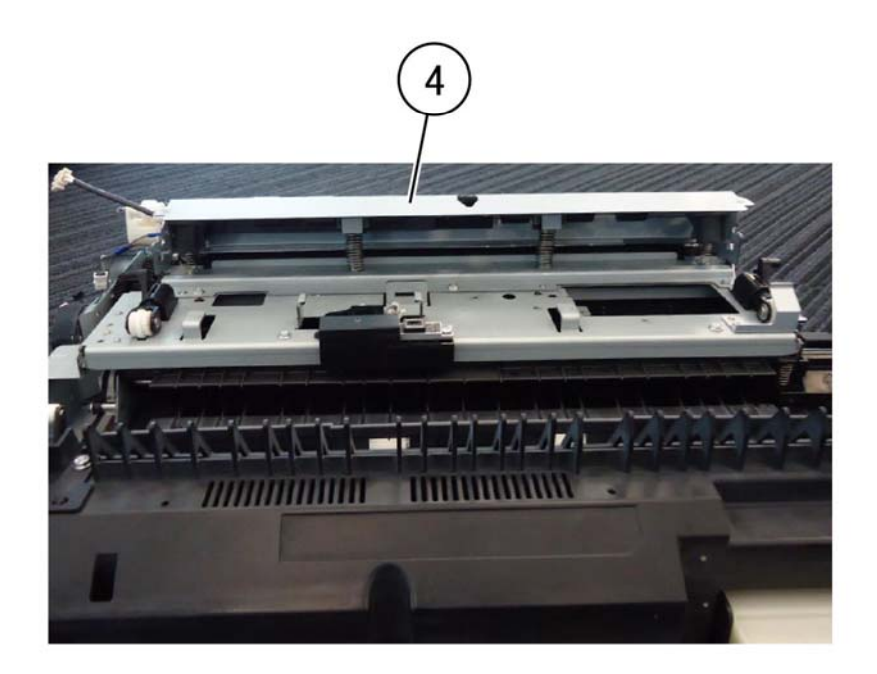

F-1-0325-A

Figure 5 Registration chute removal

7. Remove the e-clip (5), then remove the handle (6), Figure 6.

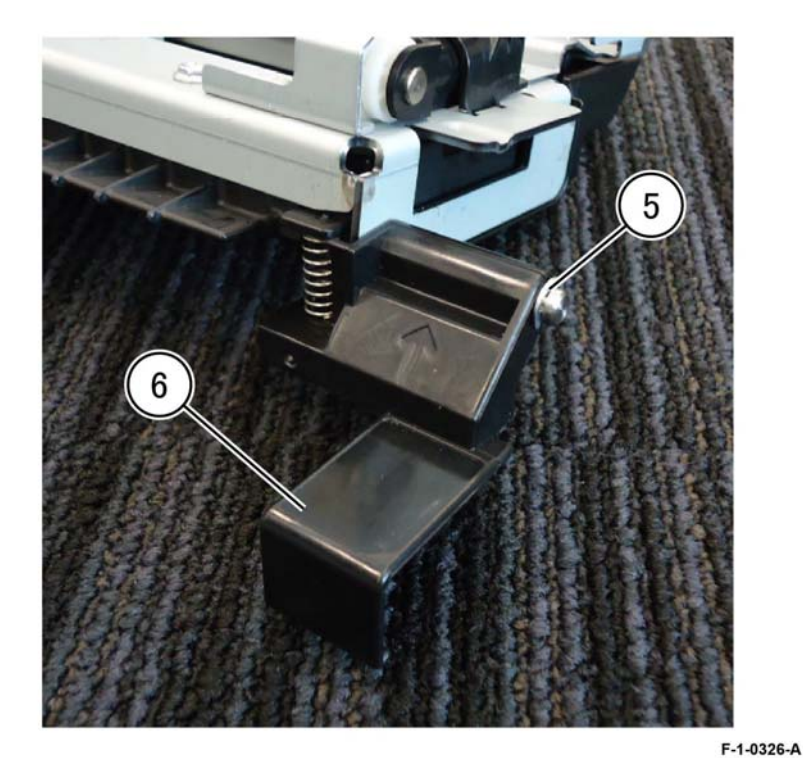

Figure 6 Handle removal

8. Remove the POB jam sensor, REP 80.28.

- 9. Remove four screws (8), then remove the registration tie plate (9), Figure 7.
- 10. Turn the duplex inner chute assembly over, then remove the wire harness (10), Figure 8.

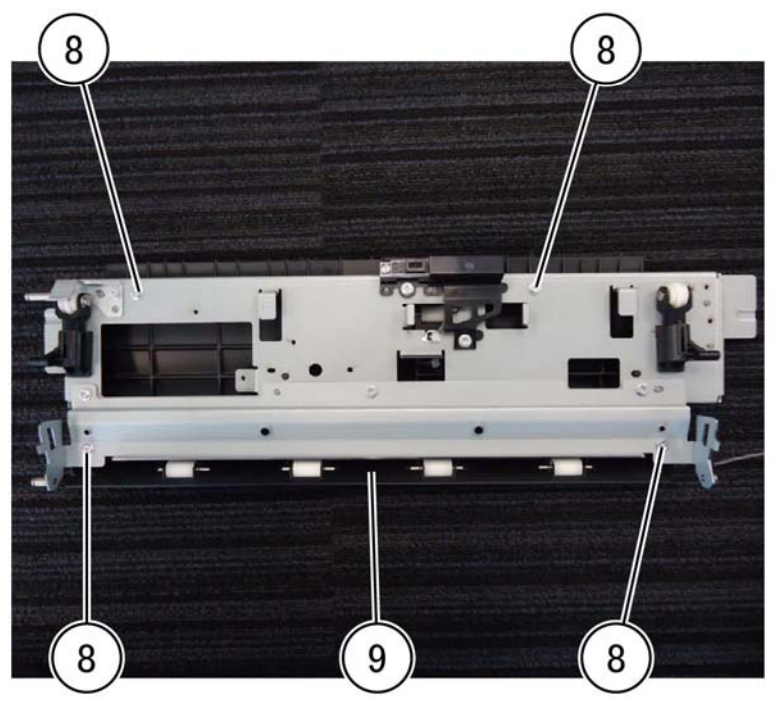

Figure 7 Tie plate removal

F-1-0327-A

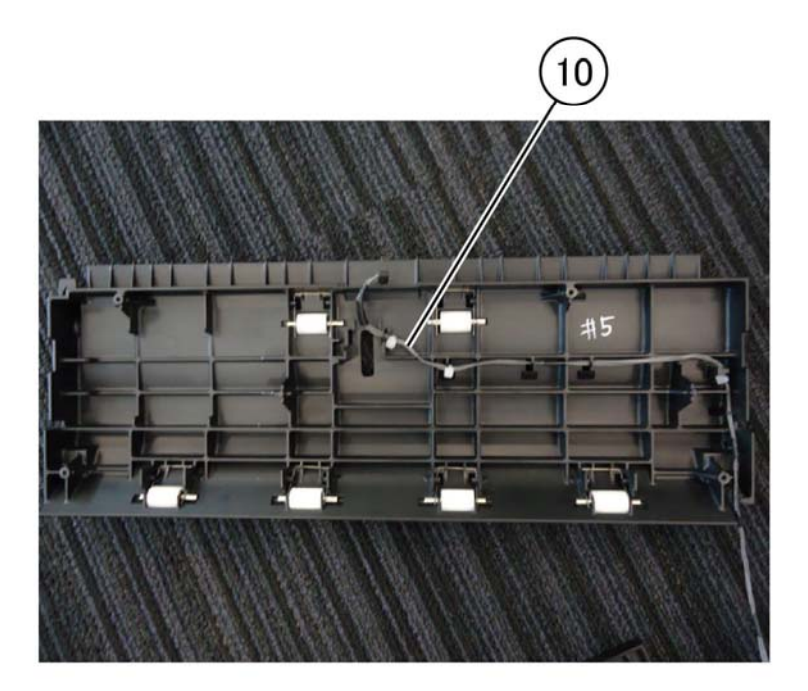

F-1-0328-A

Figure 8 Wire harness removal

#### Replacement

The replacement is the reverse of the removal procedure.

## **REP 80.25 Lower Chute Assembly**

Parts List on PL 80.75

#### Removal

#### WARNING

Switch off the electricity to the machine. Refer to GP 10. Disconnect the power cord from the customer supply while performing tasks that do not need electricity. Electricity can cause death or injury. Moving parts can cause injury.

- 1. Open the left cover assembly, PL 80.65 Item 1. If it is necessary to remove the left cover assembly refer to REP 80.21.
- 2. Press in on the lower chute assembly (1) in the direction of the arrows, then lift the lower chute assembly, Figure 1.

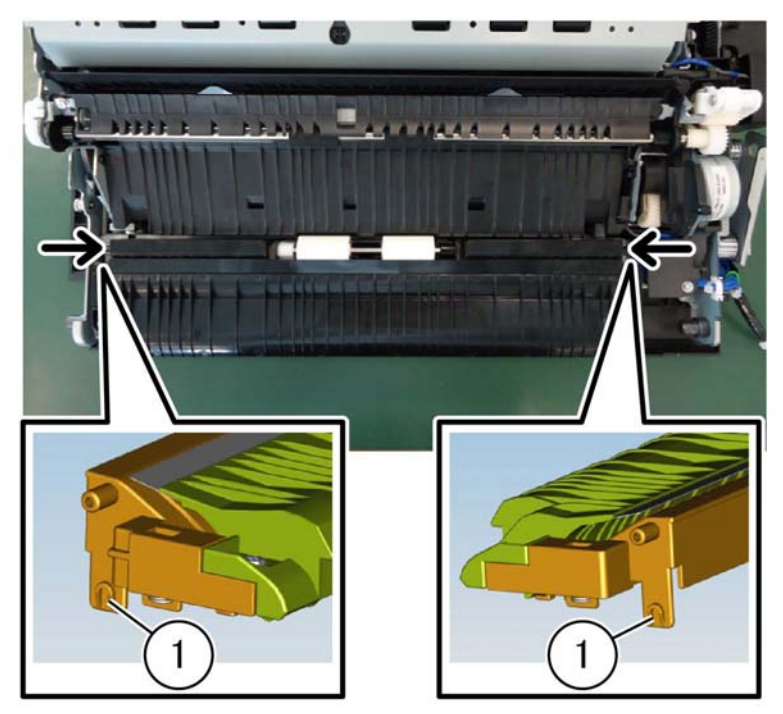

F-1-0329-A

Figure 1 Duplex motor cover removal

3. Release two tabs (2) attaching the left transport chassis to the lower chute assembly, then remove the lower chute assembly, Figure 2.

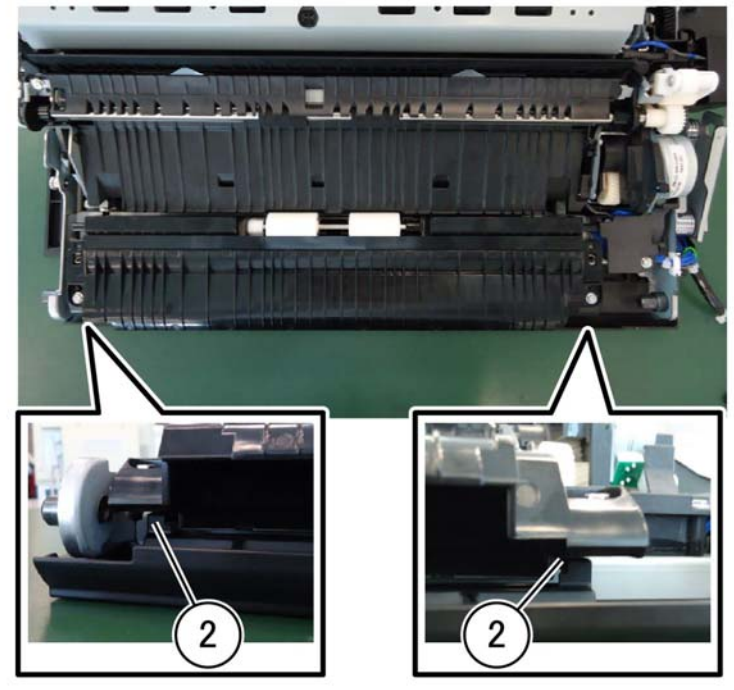

F-1-0330-A

Figure 2 Lower chute assembly removal

#### Replacement

The replacement is the reverse of the removal procedure.

## **REP 80.26 Registration Sensor**

Parts List on PL 80.80

#### Removal

#### WARNING

Switch off the electricity to the machine. Refer to GP 10. Disconnect the power cord from the customer supply while performing tasks that do not need electricity. Electricity can cause death or injury. Moving parts can cause injury.

- 1. Remove the 2nd BTR housing assembly, REP 80.23.
- 2. Remove the screw (1), then remove the duplex motor cover (2), Figure 1.

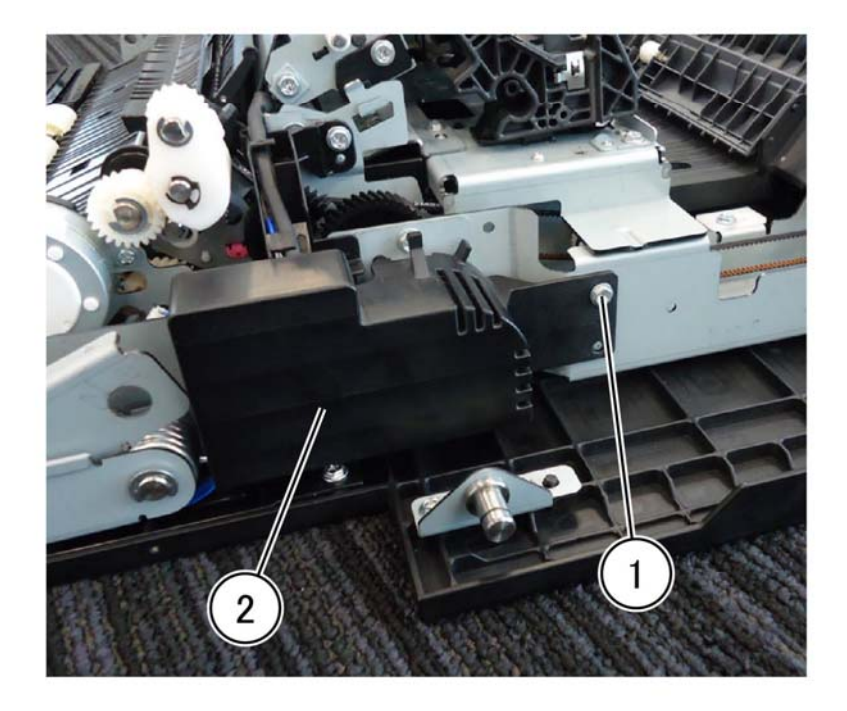

3. Disconnect two connectors (1), the release the harness from the harness guide (2), Figure 2.

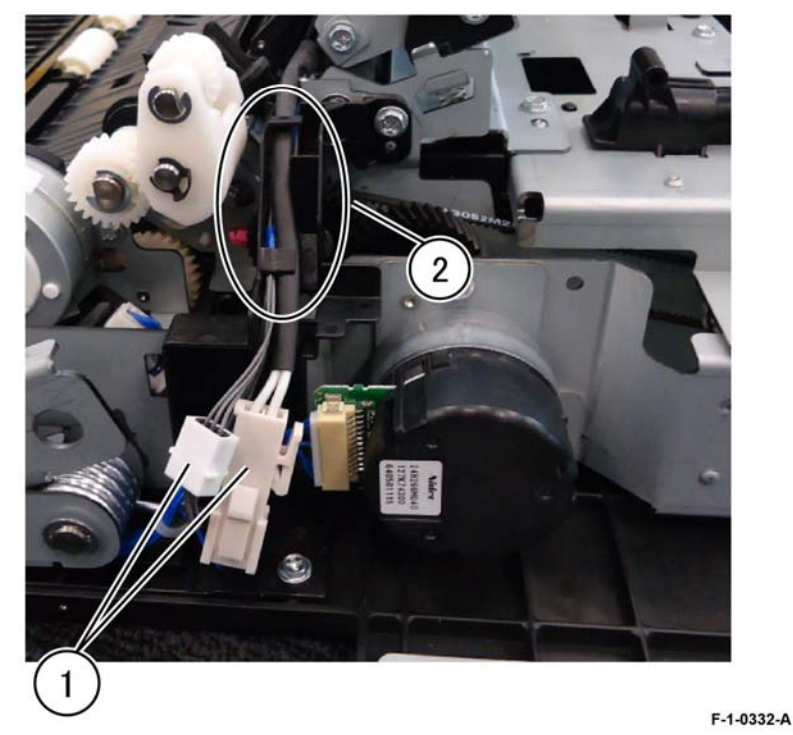

Figure 2 Release the harness

4. Remove the duplex inner chute assembly, REP 80.24.

F-1-0331-A

Figure 1 Registration sensor removal

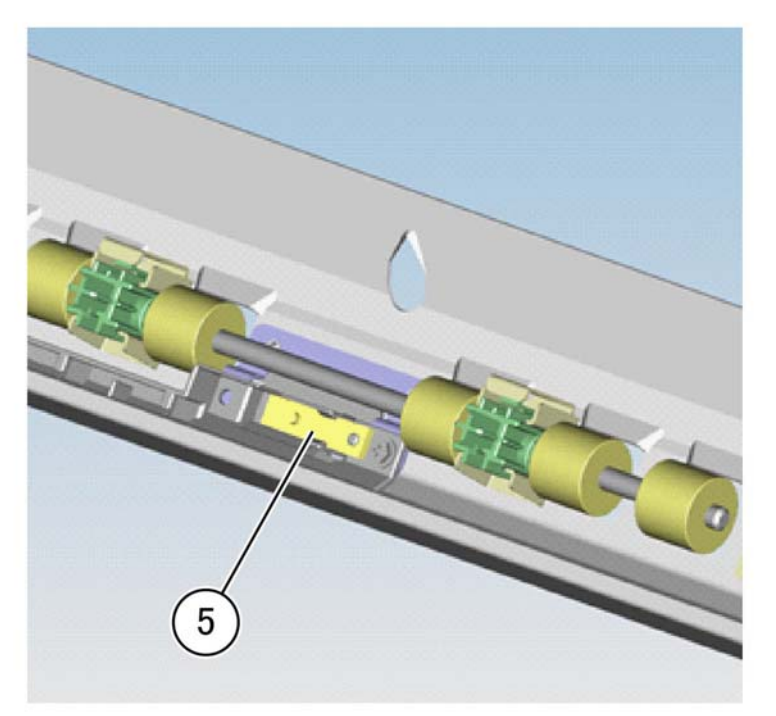

F-1-0333-A

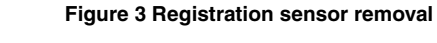

#### Replacement

Replacement is the reverse of the removal procedure.

REP 80.27 Handle Parts List on PL 80.80 Removal

## WARNING

Switch off the electricity to the machine. Refer to GP 10. Disconnect the power cord from the customer supply while performing tasks that do not need electricity. Electricity can cause death or injury. Moving parts can cause injury.

- 1. Open the left cover assembly, PL 80.65 Item 1.
- 2. Remove the e-clip (1), then remove the handle (2), PL 80.80 Item 6, Figure 1.

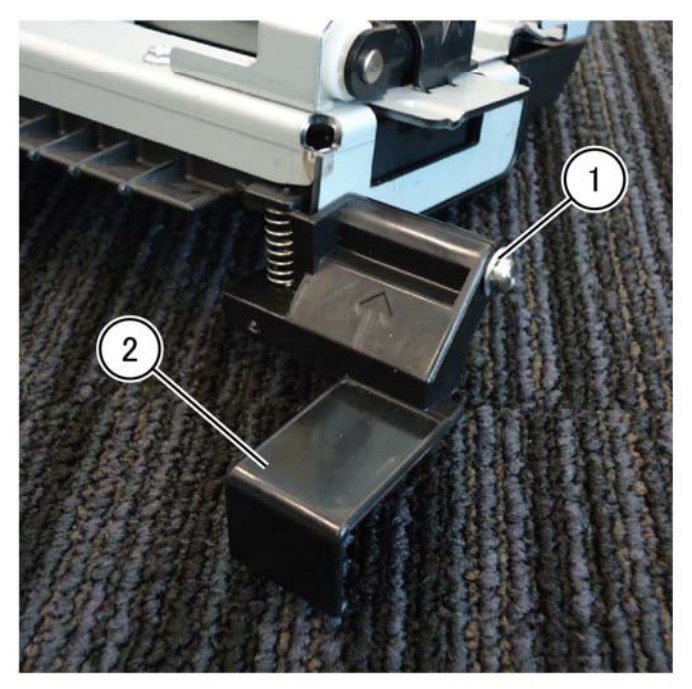

F-1-0334-A

Figure 1 Disconnect the harness

#### Replacement

Replacement is the reverse of the removal procedure.

## **REP 80.28 POB Jam Sensor**

Parts List on PL 80.80

#### Removal

#### WARNING

Switch off the electricity to the machine. Refer to GP 10. Disconnect the power cord from the customer supply while performing tasks that do not need electricity. Electricity can cause death or injury. Moving parts can cause injury.

- 1. Remove the 2ND BTR housing assembly, REP 80.23.
- 2. Remove the harness cover: Figure 1.
  - a. Remove the screw (1).
  - b. Remove the harness cover (2).

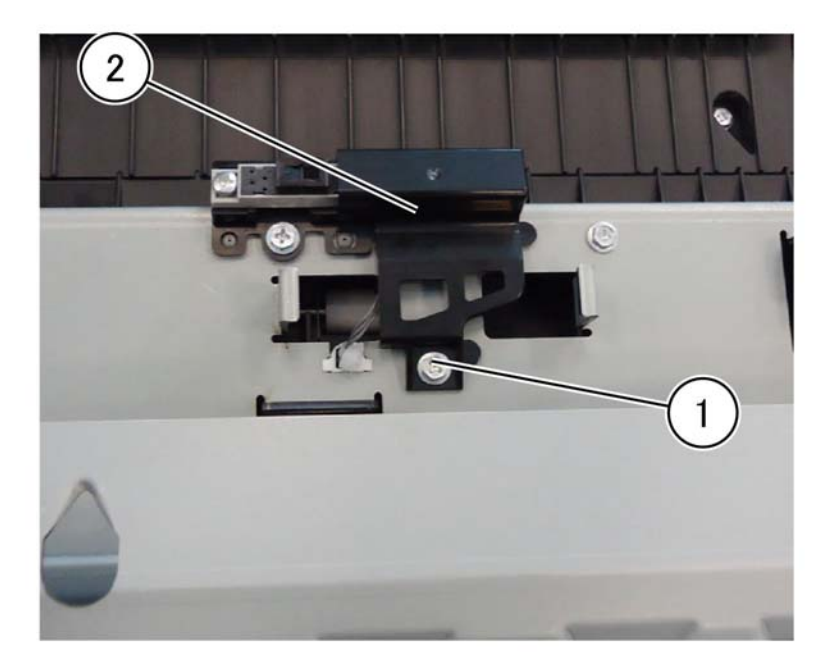

Figure 1 Harness cover removal

- 3. Remove the POB jam sensor, PL 80.80 Item 9, Figure 2.
  - a. Remove the screw (1).
  - b. Disconnect the connector (2).
  - c. Remove the POB jam sensor (3).

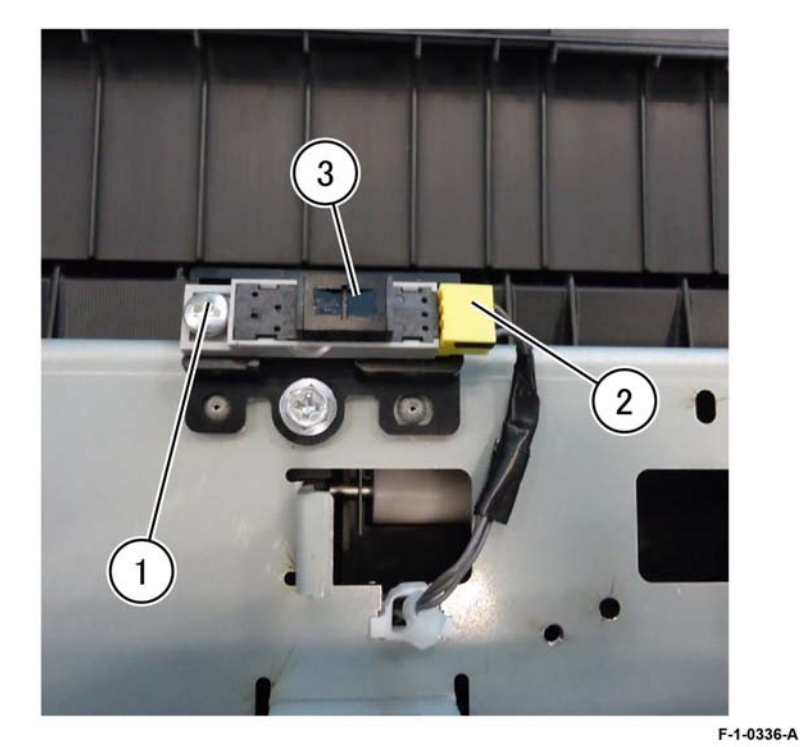

Figure 2 POB jam sensor removal

#### Replacement

Replacement is the reverse of the removal procedure.

F-1-0335-A

## **REP 80.29 Left Cover Interlock Switch Assembly**

#### Parts List on PL 80.65

Removal

#### WARNING

Switch off the electricity to the machine. Refer to GP 10. Disconnect the power cord from the customer supply while performing tasks that do not need electricity. Electricity can cause death or injury. Moving parts can cause injury.

- 1. Open the video contact chassis assembly, GP 32.
- 2. Open the left cover assembly, PL 80.65 Item 1.
- 3. Disconnect the connector behind the video contact chassis assembly (1), Figure 1.

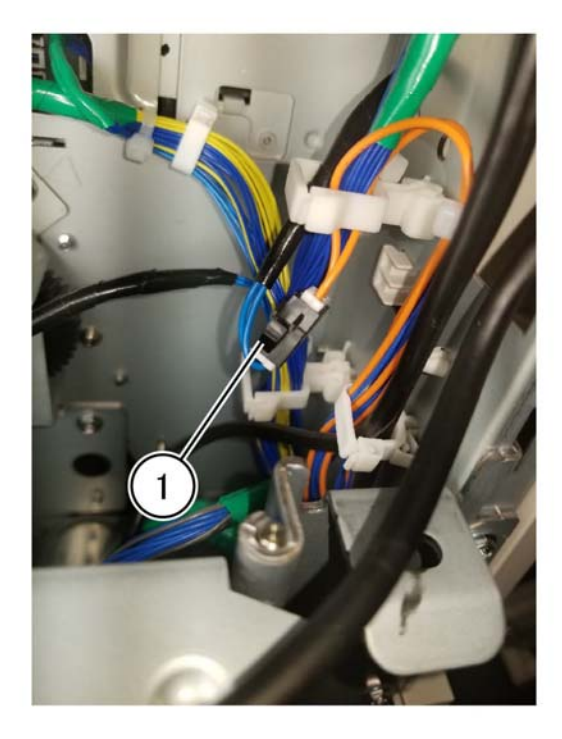

Figure 1 Connector location

4. Remove two screws (2) then remove the interlock switch assembly (3) PL 80.65 Item 9, Figure 2.

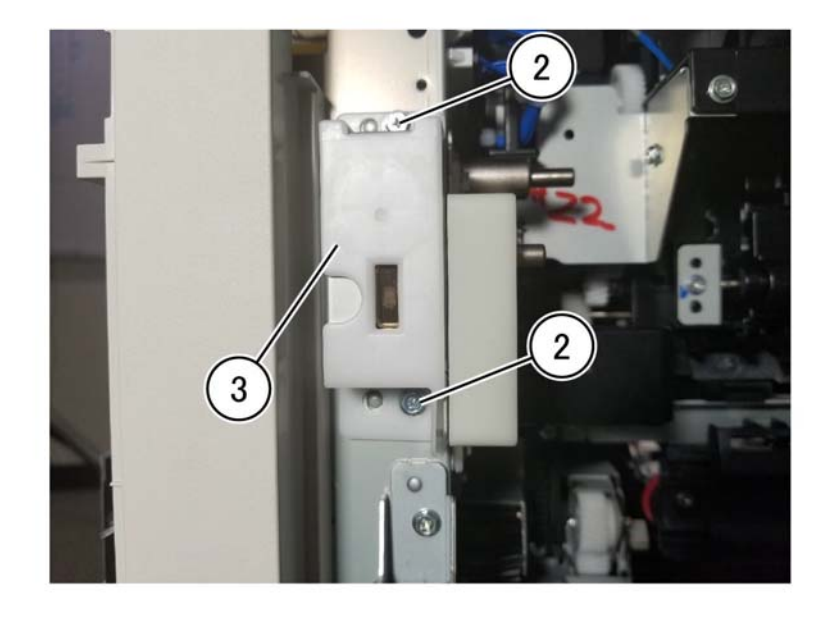

F-1-0338-A

Figure 2 Interlock switch assembly removal

#### Replacement

Replacement is the reverse of the removal procedure.

F-1-0337-A

## **REP 80.30 Registration Transport Assembly**

#### Parts List on PL 80.90

#### Removal

#### WARNING

Switch off the electricity to the machine. Refer to GP 10. Disconnect the power cord from the customer supply while performing tasks that do not need electricity. Electricity can cause death or injury. Moving parts can cause injury.

- 1. Open the left cover assembly, PL 80.65 Item 1.
- 2. Mark the position of the adjustment camshaft on the front side of the registration transport assembly, PL 80.90 Item 1, before beginning removal, Figure 1.

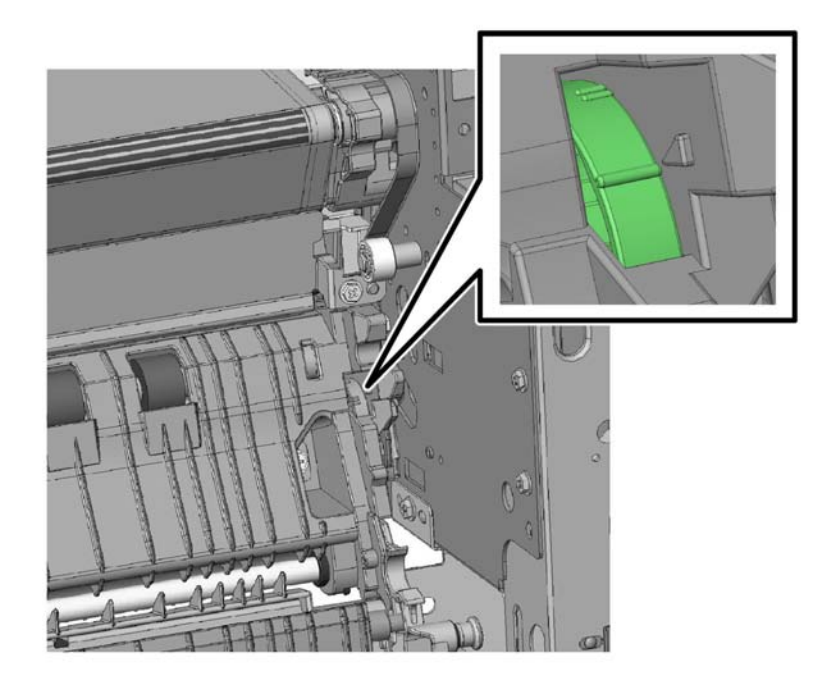

Figure 1 Mark the adjust camshaft location

- 3. Remove the registration transport assembly, PL 80.90 Item 1, Figure 2.
  - a. Remove three screws (1).
  - b. Slide the registration transport assembly (2) left towards the shaft hole.
  - c. Lift the right side up then disengage the registration transport assembly from the pin.
  - d. Roll the top of the registration transport assembly back to release the registration transport assembly from the pin.
  - e. Pull the right-side out to release the shaft from the hole in the chassis and remove the registration transport assembly.

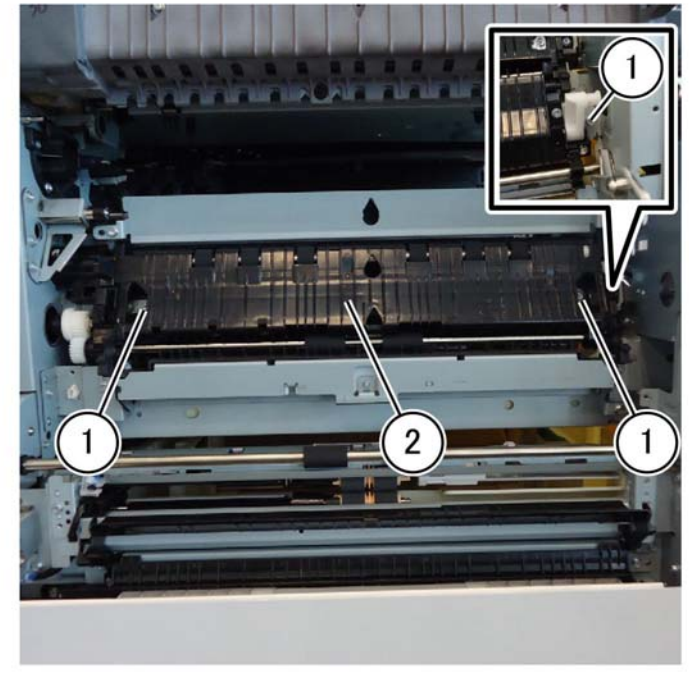

F-1-0340-A

Figure 2 Registration transport assembly removal

F-1-0339-A

#### Replacement

- 1. Replacement is the reverse of the removal procedure.
- 2. Attach the registration transport assembly with the rear screw first.

#### CAUTION

Tighten the rear screw at the rear side of the registration transport assembly or the duplex motor drive of the motor drive PWB may be damaged.

- 3. Set the position of the adjustment cam on the front side to the mark made before removal, Figure 1.
- 4. Loosen the two screws (1) of the registration transport assembly, Figure 3.

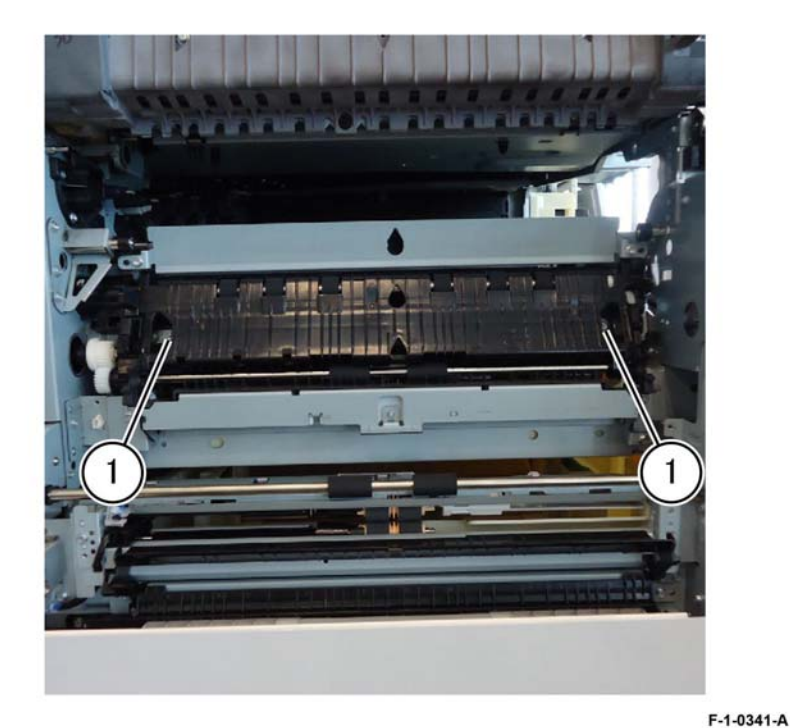

Figure 3 Registration transport assembly screws

5. Remove the waste cartridge, PL 90.15 Item 6, then loosen two screws (2) securing the skew adjust block, Figure 4.

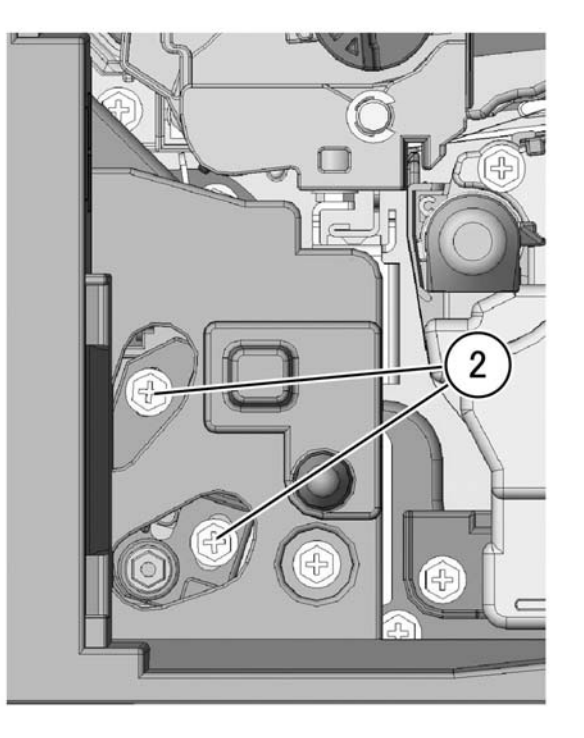

F-1-0342-A

Figure 4 Adjust block screws

6. Turn the adjustment camshaft while observing the front of the registration transport assembly to verify the registration transport assembly rises as the adjustment camshaft turns, Figure 5.

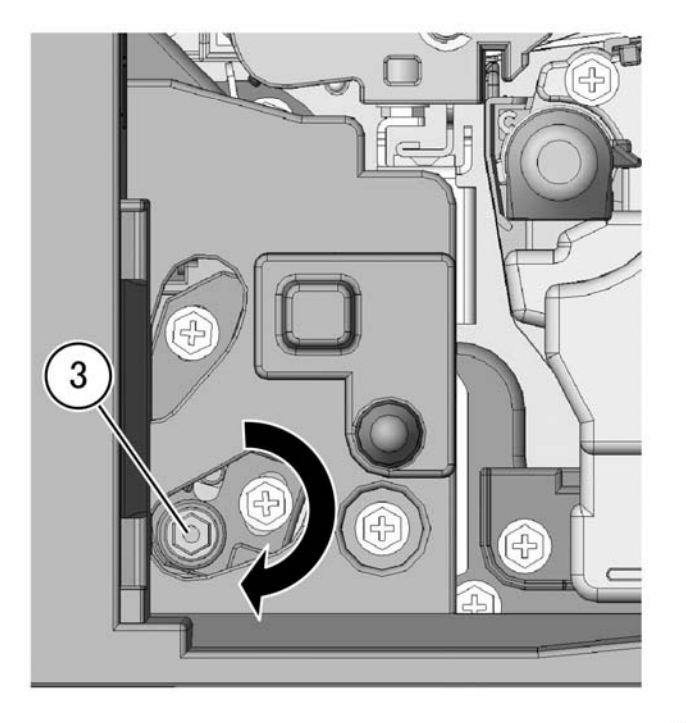

F-1-0343-A

Figure 5 Adjust camshaft turn location

Tighten the two screws (1) of the registration transport assembly left loose, Figure 3.
**NOTE:** If paper wrinkles are generated, refer to RAP IQ2 IOT defects rap, transfer wrinkle. Check for moisture in the paper, replace with new paper as needed.

## REP 80.31 Chute Assembly Parts List on PL 80.90 Removal

#### WARNING

Switch off the electricity to the machine. Refer to GP 10. Disconnect the power cord from the customer supply while performing tasks that do not need electricity. Electricity can cause death or injury. Moving parts can cause injury.

- 1. Remove the left cover assembly, REP 80.21.
- 2. Remove the screw (1), Figure 1.

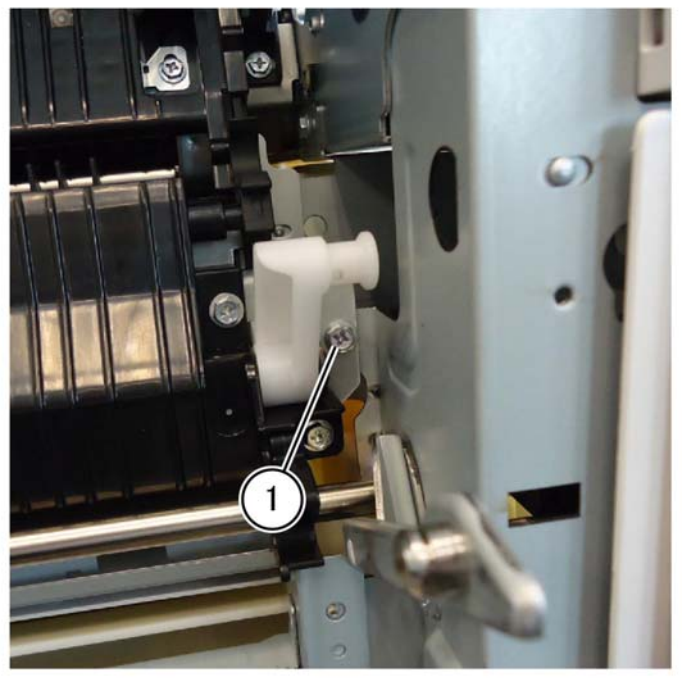

F-1-0344-A

Figure 1 Screw removal

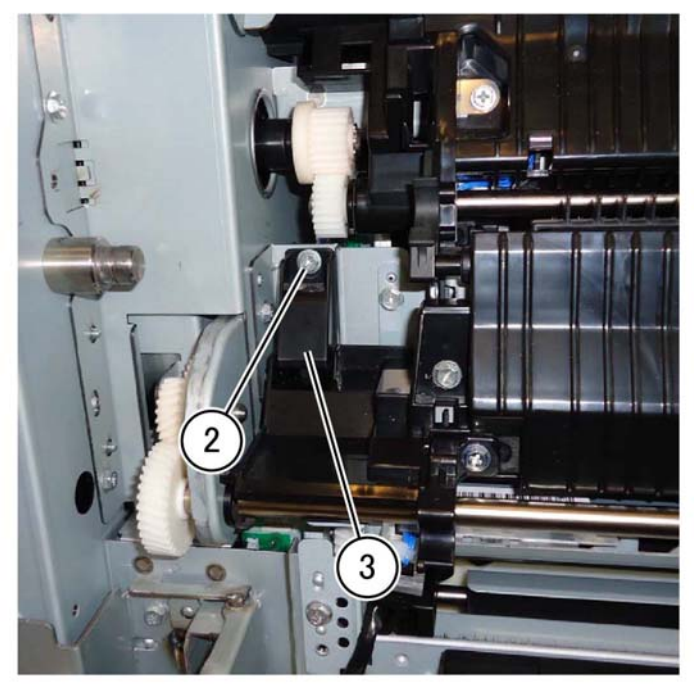

Figure 2 Connector cover removal

4. Slide the chute assembly (3), PL 80.90 Item 4, in the direction of the right-arrow, then remove the chute assembly in the direction of the out-arrow, Figure 3.

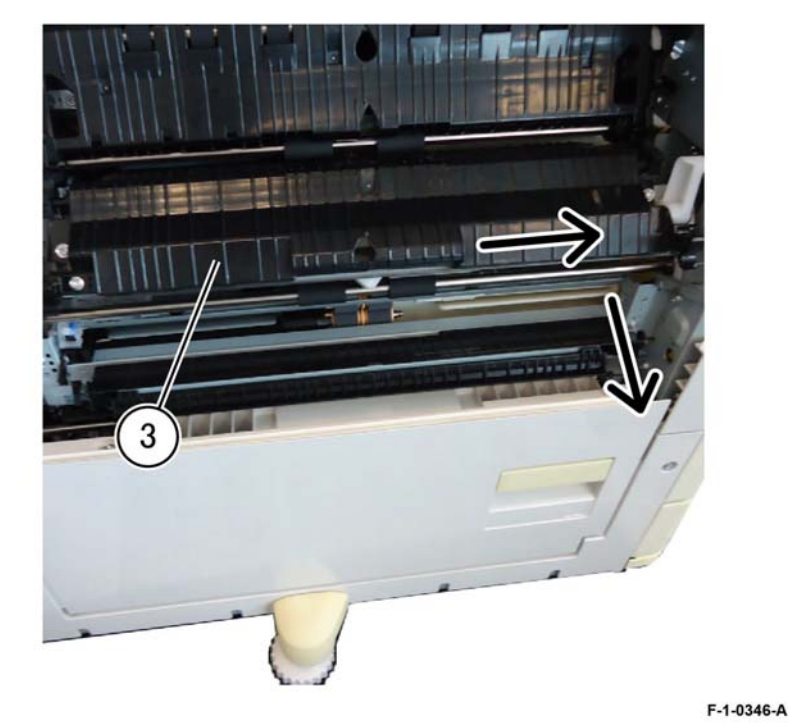

F-1-0345-A

Figure 3 Chute assembly removal

#### Replacement

The replacement is the reverse of the removal procedure.

**NOTE:** To ease assembly the following steps are suggested:

- 1. Lift the tray 1 feedhead assembly.
- 2. Insert the locating pins of the chute assembly into the frame.
- 3. Install the front screw.

## **REP 80.32 Takeaway Roll Assembly**

4. Remove the k-clip on the inside of the bracket (2), Figure 2.

#### Parts List on PL 80.90

Removal

#### WARNING

Switch off the electricity to the machine. Refer to GP 10. Disconnect the power cord from the customer supply while performing tasks that do not need electricity. Electricity can cause death or injury. Moving parts can cause injury.

- 1. Remove the left cover assembly, REP 80.21.
- 2. Remove the chute assembly REP 80.31.
- 3. Remove the k-clip (1) holding the gear on the end the shaft towards the rear of the machine, then remove the gear, Figure 1.

NOTE: For reassembly, note the orientation of the front-side hinge plate.

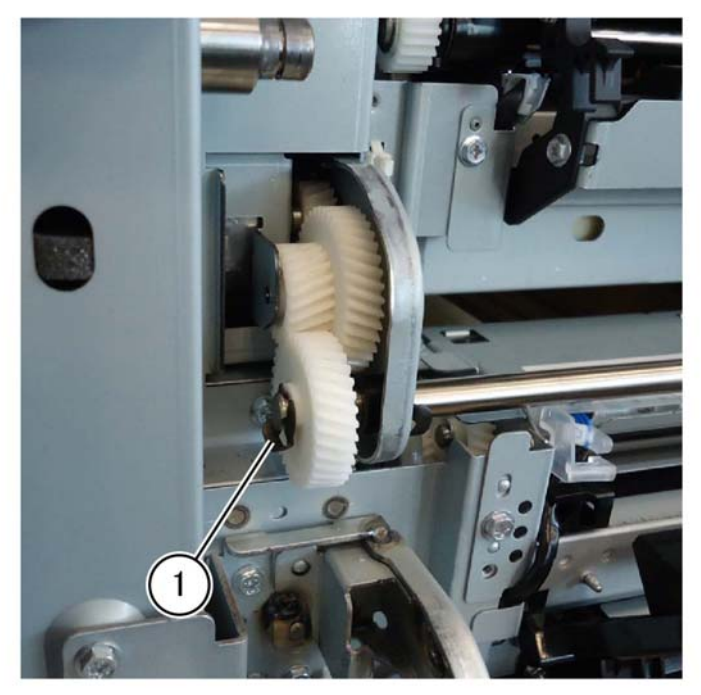

F-1-0347-A

Figure 1 K-clip and gear removal

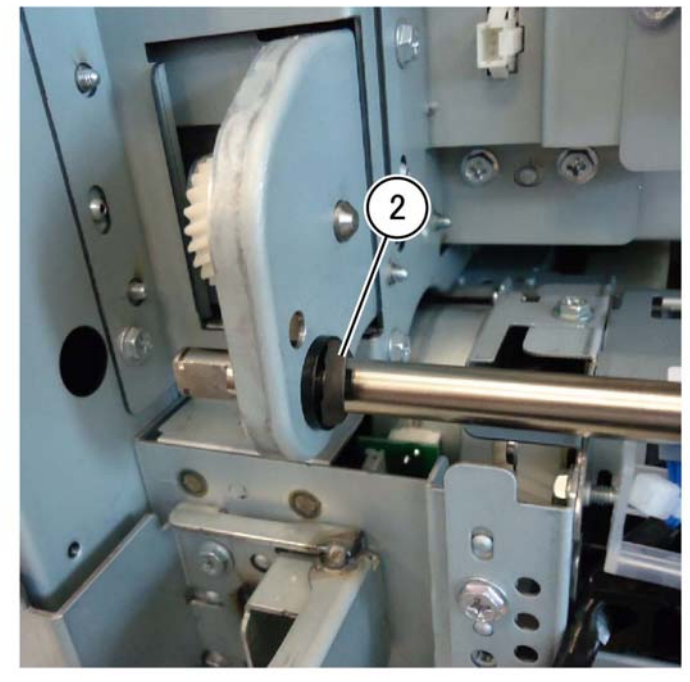

Figure 2 Connector cover removal

F-1-0348-A

Initial Issue Xerox® VersaLink® C9000 Family

# 5. Slide the takeaway roll assembly (4), PL 80.90 Item 7, in the direction of the arrow towards the rear of the machine (3), then remove the takeaway roll assembly, Figure 3.

# itch off the electricity to the mach

Parts List on PL 80.95

Removal

Switch off the electricity to the machine. Refer to GP 10. Disconnect the power cord from the customer supply while performing tasks that do not need electricity. Electricity can cause death or injury. Moving parts can cause injury.

WARNING

1. Remove the lower rear cover, PL 28.15 Item 8.

**REP 80.33 Registration Drive Assembly** 

- 2. Open the video contact chassis assembly, GP 32.
- 3. Remove the motor drive PWB, REP 1.4.
- 4. Remove the registration drive assembly, PL 80.95 Item 1: Figure 1.
  - a. Disconnect two connectors (1).
  - b. Remove the five screws (2).
  - c. Remove the cable tie from the frame.
  - d. Remove the registration drive assembly (3).

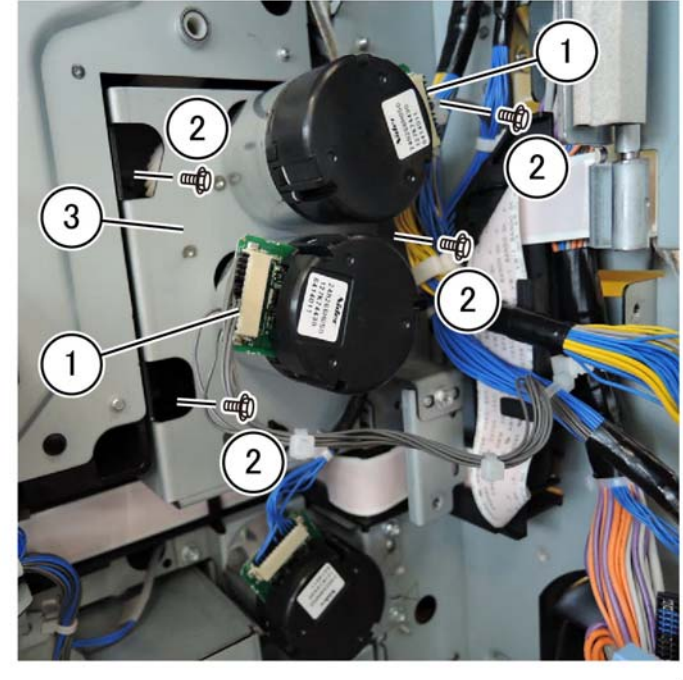

#### F-1-0350-A

Figure 1 Registration drive assembly removal

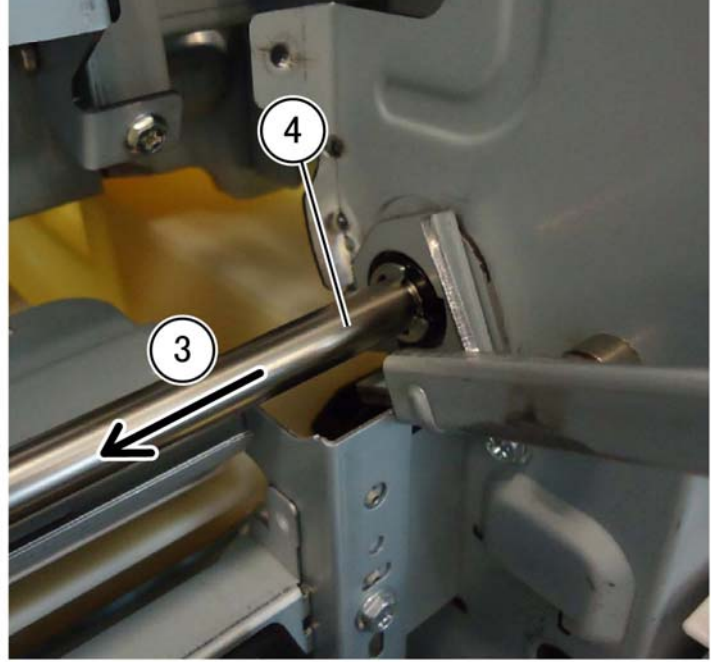

Figure 3 Takeaway roll assembly removal

F-1-0349-A

#### Replacement

Replacement is the reverse of the removal procedure.

#### Replacement

1. Replacement is the reverse of the removal procedure.

## REP 80.34 Drive Assembly (Takeaway Motor 2)

Parts List on PL 80.95

Removal

#### WARNING

Switch off the electricity to the machine. Refer to GP 10. Disconnect the power cord from the customer supply while performing tasks that do not need electricity. Electricity can cause death or injury. Moving parts can cause injury.

- 1. Remove the motor drive PWB, REP 1.5.
- 2. Remove the AC drive PWB, REP 1.5.
- 3. Remove the LVPS, REP 1.6.
- 4. Remove the takeaway motor 2 drive assembly, PL 80.95 Item 15: Figure 1.
  - a. Disconnect the connector (1).
  - b. Remove the three screws (2).
  - c. Remove the drive assembly (3).

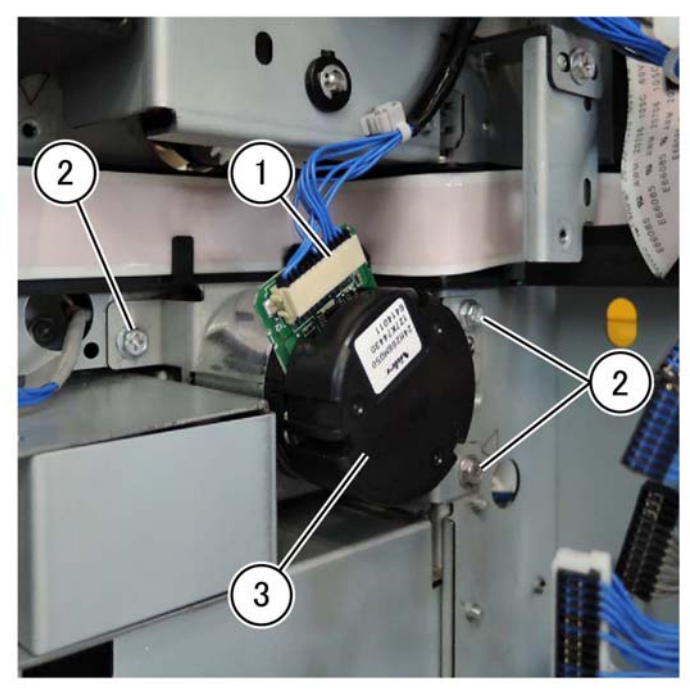

#### F-1-0351-A

Figure 1 Takeaway motor 2 drive removal

#### Replacement

Replacement is the reverse of the removal procedure.

## REP 80.35 HCF Feed, Nudger, and Retard Rolls

Parts List on PL 80.105 and PL 80.110

#### Removal

NOTE: The feed rolls are replaced as a set. Refer to, PL 80.105 Item 24.

#### WARNING

Switch off the electricity to the machine. Refer to GP 10. Disconnect the power cord from the customer supply while performing tasks that do not need electricity. Electricity can cause death or injury. Moving parts can cause injury.

- 1. Open the feeder top cover, PL 70.90 Item 7.
- 2. Release the green lever opening the upper feeder assembly to gain access to the feed, nudger, and retard rolls.

**NOTE:** For reference purposes, the single roll in the upper feeder assembly is the nudger roll. The double roll in the upper feeder assembly is the feed roll. The larger double roll in the lower feeder component is the retard roll.

3. Remove the feed roll, PL 80.105 Item 22, nudger roll, PL 80.105 Item 23, and retard roll, PL 80.110 Item 1by squeezing the roll's shaft at both ends and lifting the roll up and out of the HCF.

#### Replacement

Replacement is the reverse of the removal procedure.

# REP 80.36 HCF Feed Shaft Assembly, Ball Bearing and Feed Gear

## Parts List on PL 80.105

Removal

#### WARNING

Switch off the electricity to the machine. Refer to GP 10. Disconnect the power cord from the customer supply while performing tasks that do not need electricity. Electricity can cause death or injury. Moving parts can cause injury.

- 1. Open the top cover, PL 70.90 Item 7.
- 2. Release the green lever opening the upper feeder assembly, PL 80.105 Item 1.
- 3. Remove the nudger roll, PL 80.105 Item 23.
- 4. Remove the feed shaft, ball bearing, and feed gear: Figure 1.
  - a. Remove the E-clip (1) and bearing (2), PL 80.105 Item 10.
  - b. Slide the remaining feed shaft assembly (3) to the right (rear), then remove the feed shaft assembly, PL 80.105 Item 4.

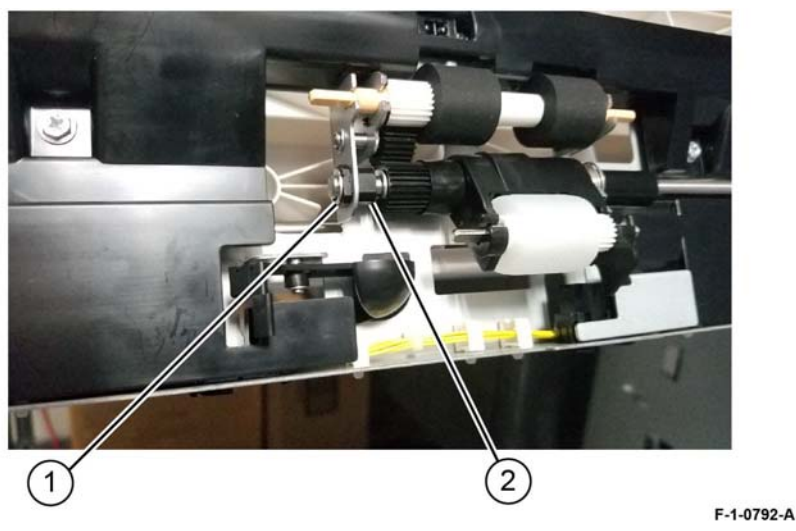

Figure 1 Feed shaft assembly removal

- 5. Remove the ball bearing and feed gear, Figure 2:
  - a. Remove the E-clip (1).
  - b. Remove the feed gear (2).
  - c. Remove the ball bearing (3).

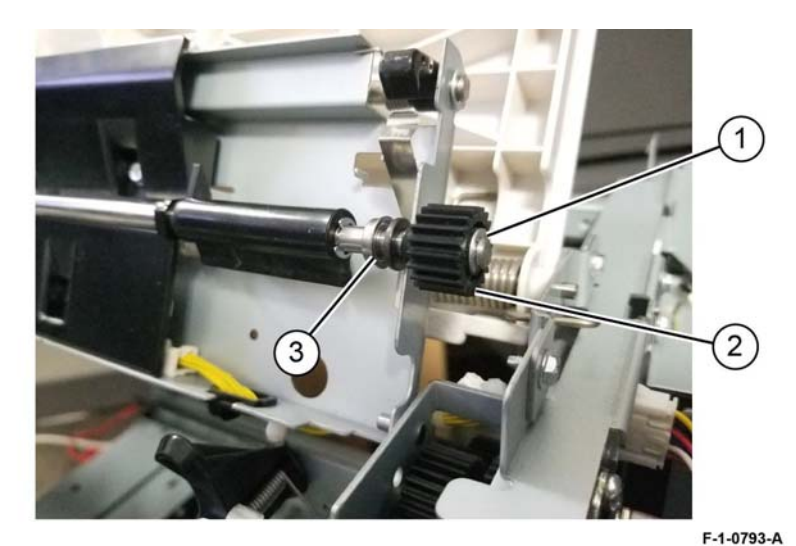

Figure 2 Ball bearing and feed gear removal

## Replacement

Replacement is the reverse of the removal procedure.

NOTE: Order replacement using feed shaft assembly, PL 80.105 Item 4.

## **REP 80.37 HCF Latch**

#### Parts List on PL 80.105

#### Removal

#### WARNING

Switch off the electricity to the machine. Refer to GP 10. Disconnect the power cord from the customer supply while performing tasks that do not need electricity. Electricity can cause death or injury. Moving parts can cause injury.

- 1. Open the top cover, PL 70.90 Item 7.
- 2. Lift the upper feed assembly lever, PL 80.105 Item 9, to open the upper feed assembly, gaining access to the latch shaft, PL 80.105 Item 3.
- 3. Remove the latch, PL 80.105 Item 2.
  - a. Remove three E-clips.
  - b. Release the spring, PL 80.105 Item 18, from the hole in the rear latch.
  - c. Slide the latch shaft, PL 80.105 Item 3, to the front (left) clearing the rear end of the latch shaft from the hole in the frame, then remove the latch shaft.
  - d. Slide the latch, PL 80.105 Item 2 off the latch shaft to remove.

#### Replacement

Replacement is the reverse of the removal procedure.

NOTE: Ensure that the plastic pads on the lower chute fit in the track before pushing it in.

## **REP 80.38 HCF Level/No Paper and Pre Feed Sensor**

Parts List on PL 80.105

#### Removal

#### WARNING

Switch off the electricity to the machine. Refer to GP 10. Disconnect the power cord from the customer supply while performing tasks that do not need electricity. Electricity can cause death or injury. Moving parts can cause injury.

- 1. Open the top cover, PL 70.90 Item 7.
- 2. Lift the upper feed assembly lever, PL 80.105 Item 9, to open the upper feed assembly, gaining access to the underside components.
- 3. Remove the rear upper chute, PL 80.105 Item 14.
- 4. Remove the upper chute, PL 80.105 Item 15.
- 5. Remove one screw (1), then remove the sensor cover (2), Figure 1.

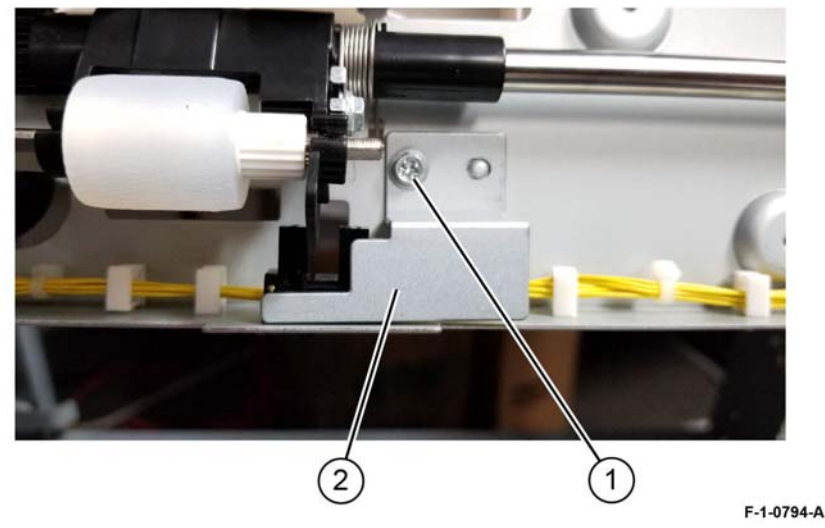

Figure 1 Sensor cover removal

6. Disconnect the connectors (1), level sensor and no paper sensor (2), PL 80.105 Item 19, then one screw (3) securing the pre feed sensor (4), PL 80.105 Item 20, Figure 2.

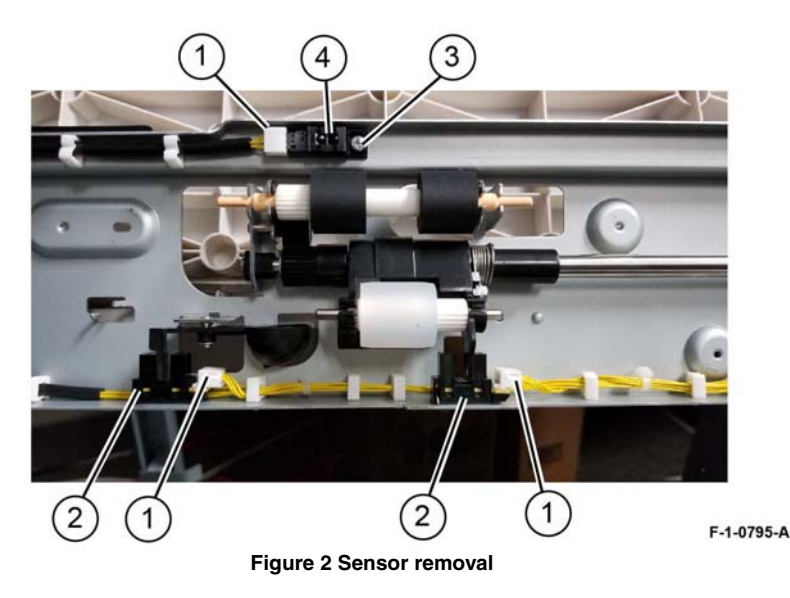

#### Replacement

Replacement is the reverse of the removal procedure.

## **REP 80.39 HCF Feed Lift Motor**

Parts List on PL 80.100

## Removal

## WARNING

Switch off the electricity to the machine. Refer to GP 10. Disconnect the power cord from the customer supply while performing tasks that do not need electricity. Electricity can cause death or injury. Moving parts can cause injury.

- 1. Undock the HCF, REP 70.7.
- 2. Remove rear cover, PL 70.75 Item 10.
- 3. Disconnect the motor harness (1) from the HCF electrical harness, remove two screws (2), then remove the HCF feed lift motor (3), PL 80.100 Item 23, Figure 1.

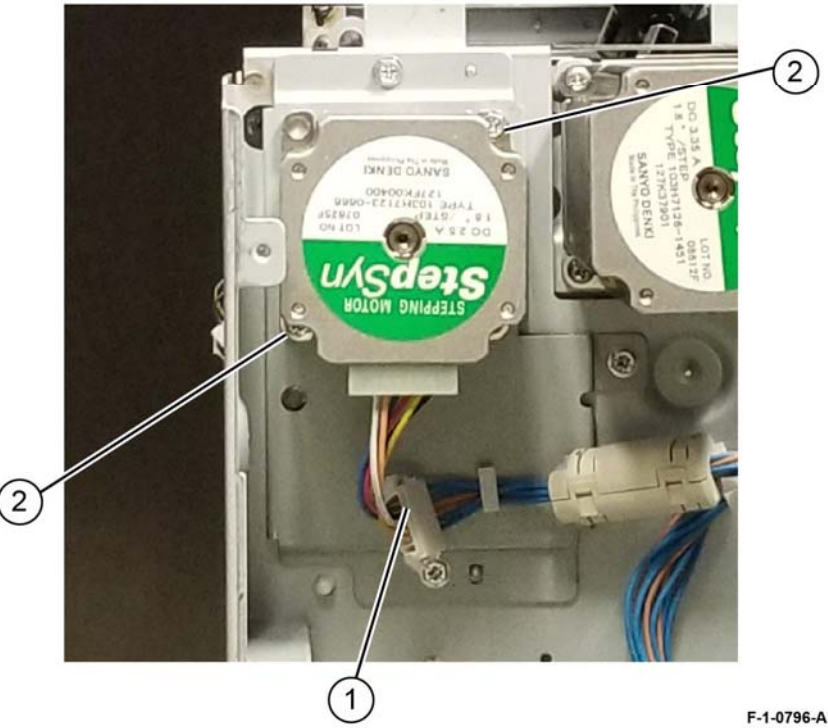

Figure 1 HCF feed lift motor removal

## Replacement

Replacement is the reverse of the removal procedure.

## **REP 90.1 Conductor Housing Assembly**

Parts List on PL 90.05

#### Removal

## WARNING

Switch off the electricity to the machine. Refer to GP 10. Disconnect the power cord from the customer supply while performing tasks that do not need electricity. Electricity can cause death or injury. Moving parts can cause injury.

- 1. Remove the lower rear cover, PL 28.15 Item 8. REP 90.1
- 2. Remove the motor drive PWB, REP 1.4.
- 3. Remove the motor drive chassis assembly, PL 1.10 Item 3.
- 4. Remove the AC drive PWB, REP 1.5.
- 5. Remove the AC bracket, PL 1.15 Item 2.
- 6. Remove the LVPS, REP 1.6.
- 7. Remove the fuser drive assembly, REP 40.2.
- 8. Remove main the drive assembly, REP 40.1.
- 9. Remove the developer bias HVPS PWB, REP 1.7.

- 10. Remove the harness bracket: Figure 1.
  - a. Release two cable ties (1).
  - b. Release the LED head harness from the guide (3).
  - c. Remove the screw (2) then remove the harness bracket.

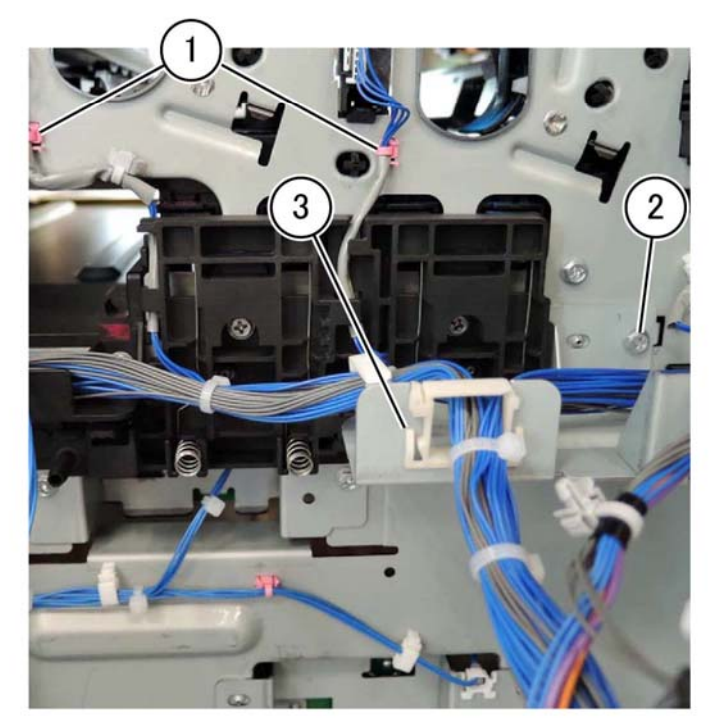

F-1-0360-A

Figure 1 Harness bracket removal

11. Remove the conductor housing assembly, PL 90.05 Item 1, Figure 2.

#### CAUTION

Take care not to damage the springs or allow the springs to fall out of the conductor housing assembly.

- a. Remove two screws (1).
- b. Remove the conductor housing assembly (2).

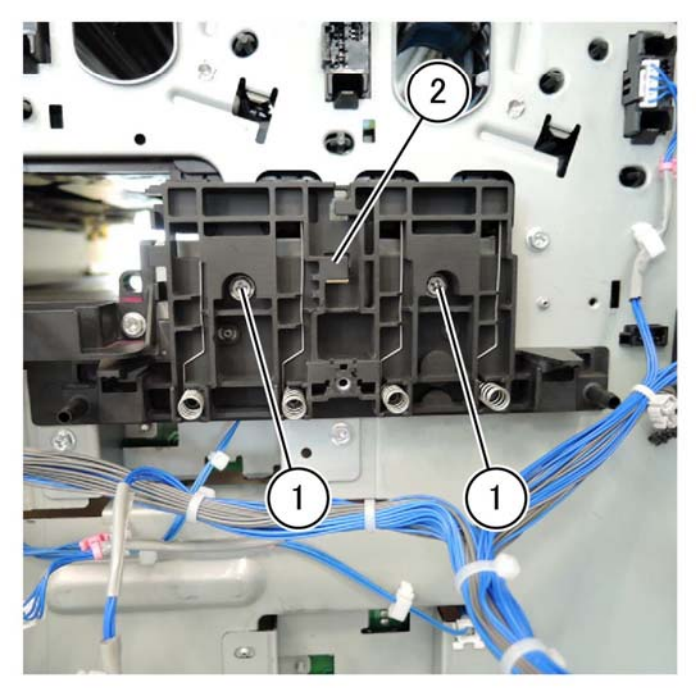

Replacement

1. During replacement properly route the LED head harnesses, Figure 3.

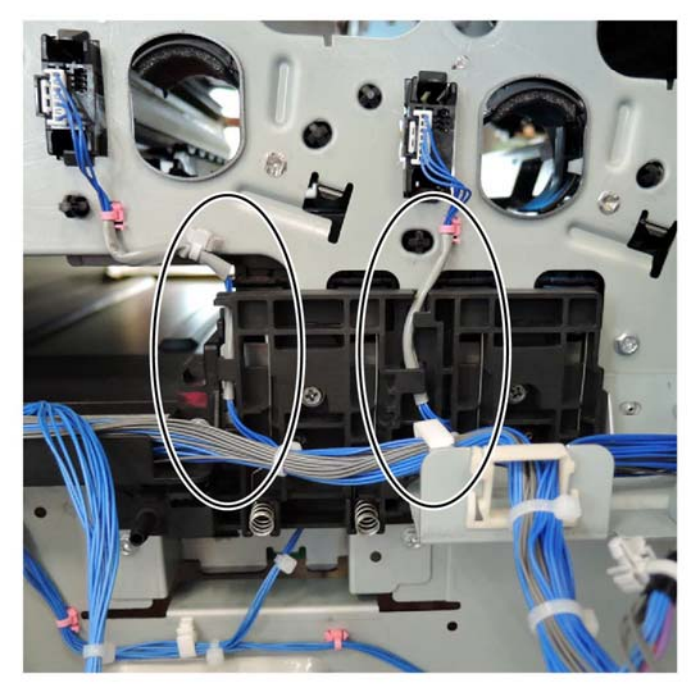

F-1-0362-A

Figure 3 LED head harness routing

2. The remainder of the replacement is the reverse of the removal procedure.

F-1-0361-A

Figure 2 Conductor housing assembly removal

# REP 90.2 Plunger

Parts List on PL 90.05

#### Removal

#### WARNING

Switch off the electricity to the machine. Refer to GP 10. Disconnect the power cord from the customer supply while performing tasks that do not need electricity. Electricity can cause death or injury. Moving parts can cause injury.

1. Perform the procedure to remove the FFC cable assembly PL 60.05 Item 9, REP 60.2.

#### NOTE: Plunger location:

- To access the plunger it is not necessary to remove the FCC cables PL 60.05 Item 7 and PL 60.05 Item 8 from the marking guide, PL 90.25 Item 1.
- The plunger is mounted on the developer conductor housing assembly, PL 90.05 Item 2, part of the FCC cable assembly, PL 60.05 Item 9.
- 2. Remove the plunger, PL 90.05 Item 3, Figure 1.
  - a. Press down on the plunger, turn clockwise to align the grove to the pin (1) unlocking the plunger (2).
  - b. Remove the plunger (2).

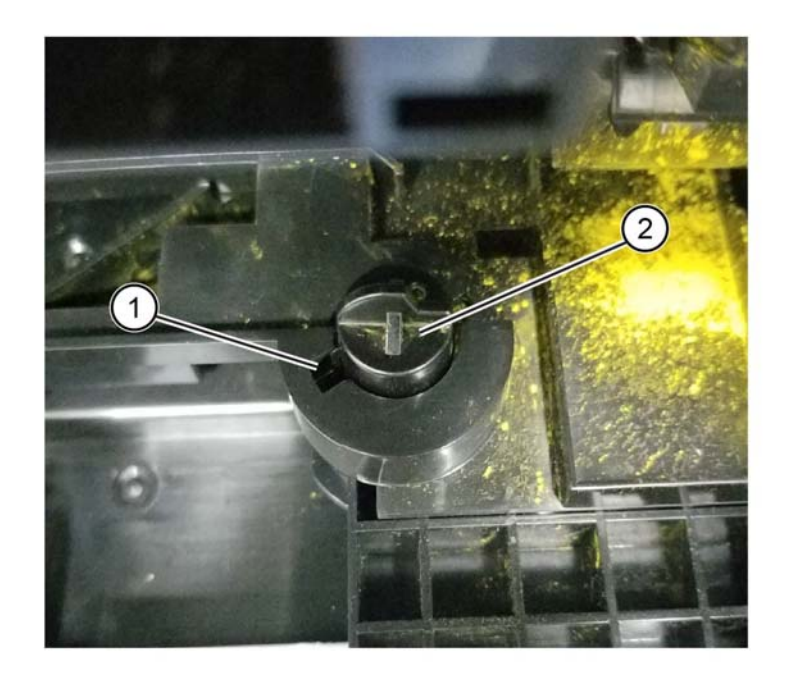

F-1-0755-A

Figure 1 Plunger removal

#### Replacement

1. Replacement is the reverse of the removal procedure.

**NOTE:** Take caution not to touch the LPH assembly during the plunger removal and replacement. If you touch it, perform LPH cleaning.

**NOTE:** Take caution not to spill toner onto the marking guide opening during the tasks. A power supply failure occurs when toner is adhered to the contact of the plunger. Wipe the contact part of the plunger with a dry cloth if toner has adhered to the plunger contact.

## REP 90.3 New Developer Assembly (Y,M,C,K)

Parts List on PL 90.05

#### Removal

#### WARNING

Switch off the electricity to the machine. Refer to GP 10. Disconnect the power cord from the customer supply while performing tasks that do not need electricity. Electricity can cause death or injury. Moving parts can cause injury.

#### CAUTION

To prevent light fatigue, either wrap the removed drum cartridge in a black sheet of paper or store it in a black bag.

#### CAUTION

Do not touch the surface of the drum cartridge.

**NOTE:** The following describes only the procedure for the developer assembly (K), the procedure is the same for all developer assemblies (Y,M,C,K).

- 1. Remove the front cover assembly, PL 28.05 Item 8.
- 2. Remove the waste toner transport assembly, PL 90.15 Item 1.
- 3. Remove the inner lower cover, PL 28.05 Item 2.
- 4. Remove the drum assembly, REP 90.11.
- 5. Remove the developer assembly: Figure 1.
  - a. Disconnect the connector (1).
  - b. Remove the screw (2).
  - c. Remove the developer assembly (3).

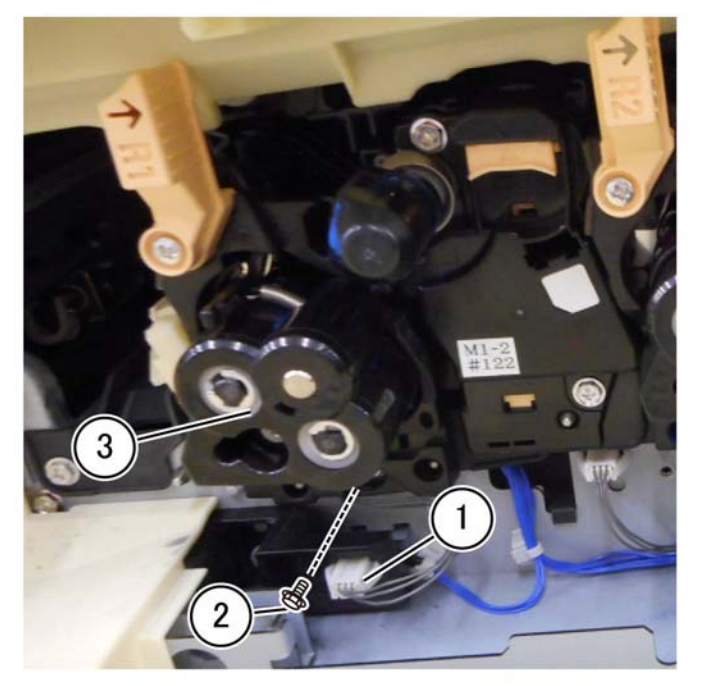

F-1-0364-A

Figure 1 Developer assembly removal

## Replacement

1. Using a toner vacuum on the output port, clean the inside of the waste toner transport assembly, PL 90.15 Item 1, Figure 2.

**NOTE:** Rotate the gear in the direction of the arrow (clockwise) to assist ejection of the toner during cleaning.

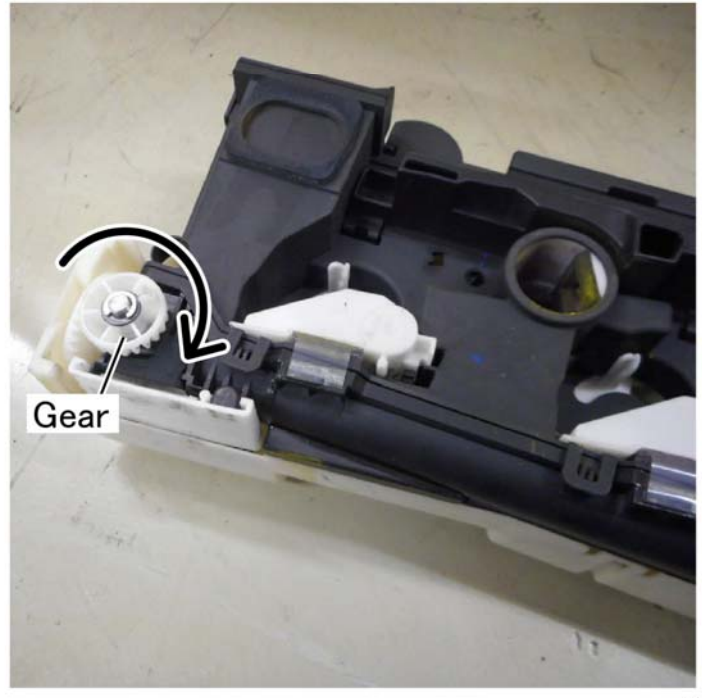

F-1-0365-A

Figure 2 Rotate the gear

2. Inspect the MOB/ADC assembly, PL 90.30 Item 4. If toner is visible on the MOB/ADC assembly remove the MOB/ADC assembly for cleaning, REP 90.9.

3. Inspect and clean the frame of all toner before installing the developer assembly, Figure 3.

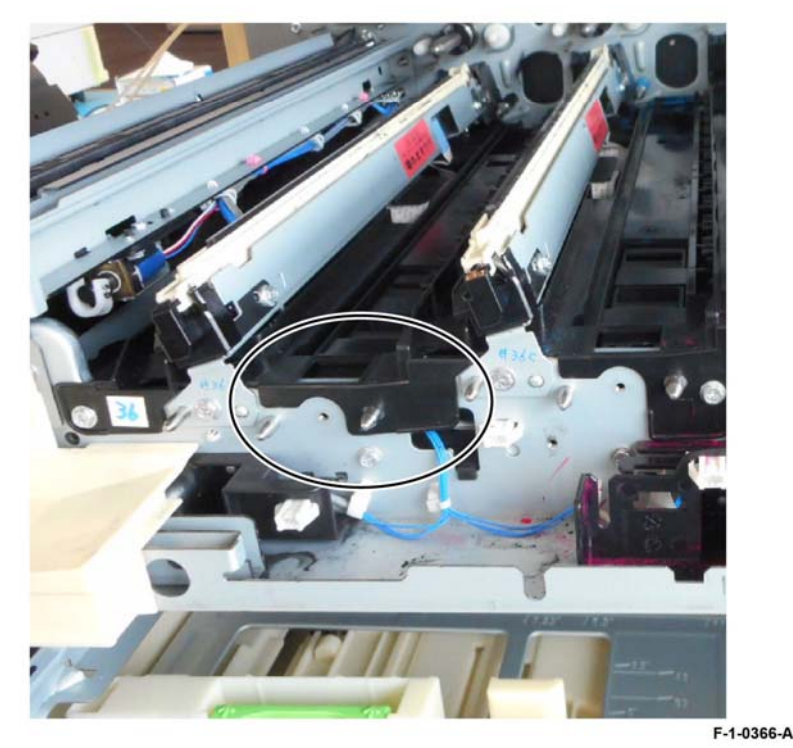

Figure 3 Frame inspection

4. Inspect and clean all toner from the developer assembly gear before installing or banding and excessive wear of the gear will occur, Figure 4.

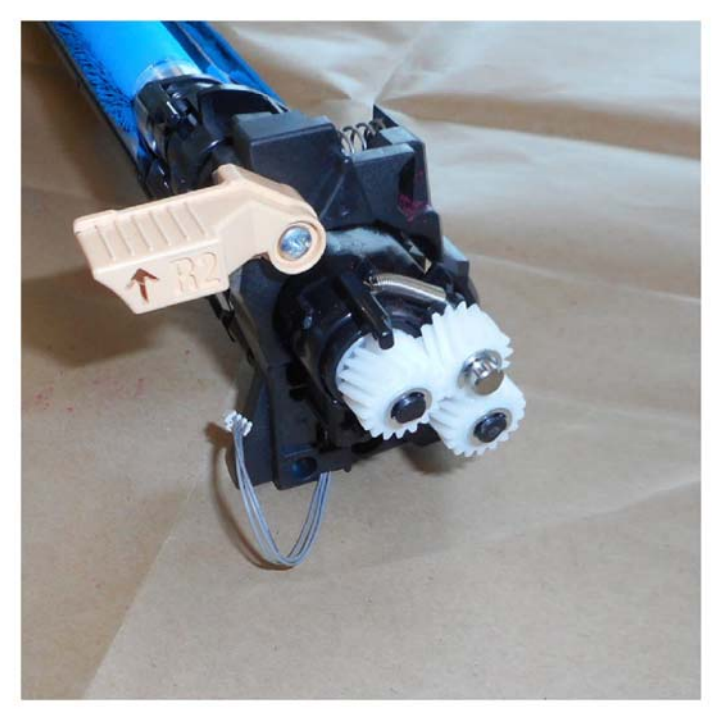

F-1-0367-A

#### Figure 4 Gear inspection

- 5. Add new developer to the developer housing assembly, see REP 90.7.
- 6. Remove the gear cover, PL 90.05 Item 7, and the developer plate assembly, PL 90.05 Item 6, from the old developer assembly, then install the gear cover and developer plate assembly onto the new developer assembly.
- 7. Tear off the loose half of the ATC sensor perforated tag. Leave the other half of the ATC sensor label on the developer housing. Retain the torn off tag to be used in step 11.
- 8. Install the developer.
- 9. The remainder of the replacement is the reverse of the removal procedure.
- 10. Enter Diagnostic Mode, then use dC135 "Initialize HFSI Counter" to clear the HFSI counter:

"Chain Link: 954-830" (Y) "Chain Link: 954-831" (M) "Chain Link: 954-832" (C) "Chain Link: 954-833" (K) "Chain Link: 954-834" (Y) "Chain Link: 954-835" (M) "Chain Link: 954-836" (C)

"Chain Link: 954-837" (K)

- 11. Run dC950 ATC Sensor Setup. Enter the value from the tag removed from the replacement developer.
- 12. Run dC949 Default Developer ATC Setup.
- 13. Run dC301 to initialize NVM for:
  - "ATC Setup Coefficient"
  - "ATC Setup Offset"
  - "ATC\_Barcode\_No"
  - "deltaATC Target Setup Correction"

## **REP 90.4 Toner Dispense Motor Assembly**

Parts List on PL 90.10

#### Removal

#### WARNING

Switch off the electricity to the machine. Refer to GP 10. Disconnect the power cord from the customer supply while performing tasks that do not need electricity. Electricity can cause death or injury. Moving parts can cause injury.

1. Pull out the toner cartridge to the extent indicated in Figure 1.

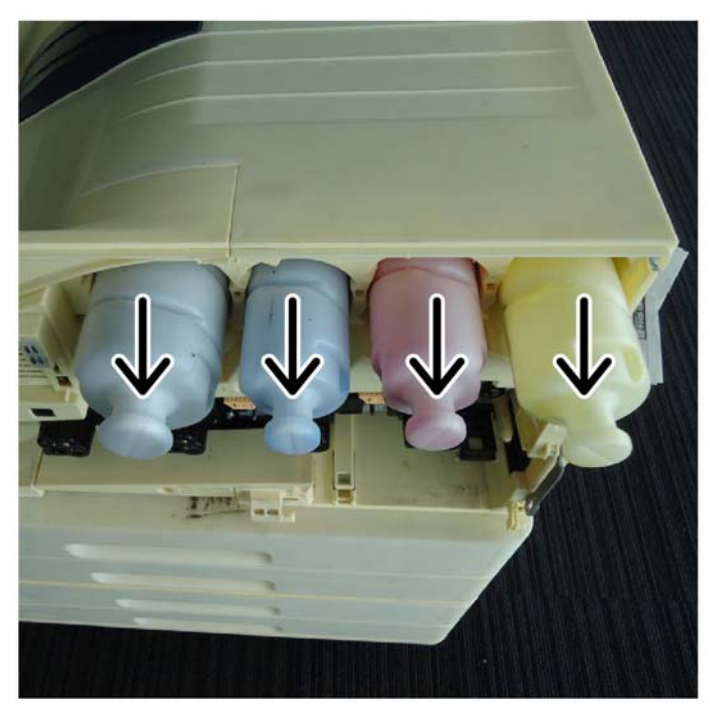

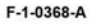

Figure 1 Toner cartridge

- 2. Remove the rear lower cover, PL 28.15 Item 8.
- 3. Open the video contact chassis assembly, GP 32.
- 4. Remove the BTR HVPS PWB, REP 1.1.
- 5. Remove the conductor housing assembly, REP 90.1.

- 6. Remove the toner dispense motor assembly, PL 90.10 Item 1, Figure 2.
  - a. Disconnect four connectors (1).
  - b. Remove five clips (2).
  - c. Open the clamp (3), then remove the harness.
  - d. Remove six screws (4).
  - e. Remove the toner dispense motor assembly (5).

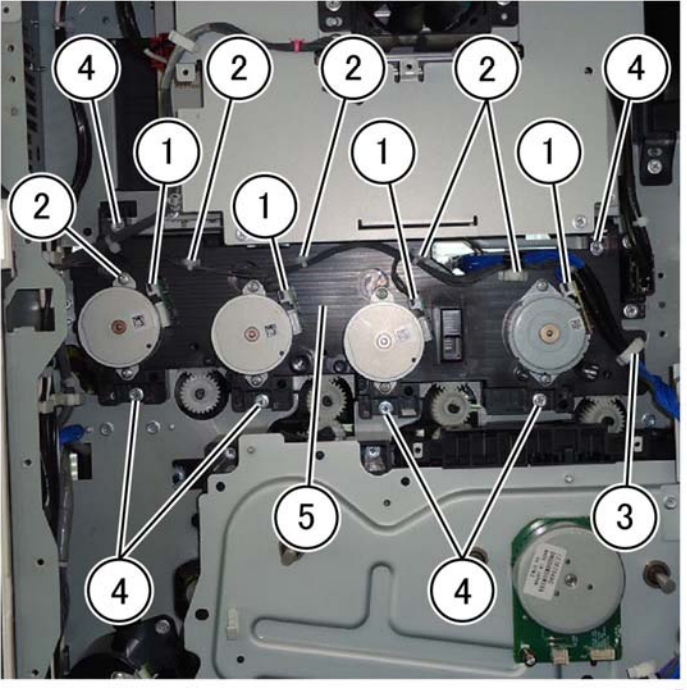

Figure 2 Toner dispense motor assembly removal

F-1-0369-A

#### Replacement

Replacement is the reverse of the removal procedure.

## **REP 90.5 Toner CRUM Connector Assembly**

Parts List on PL 90.10

## Removal

#### WARNING

Switch off the electricity to the machine. Refer to GP 10. Disconnect the power cord from the customer supply while performing tasks that do not need electricity. Electricity can cause death or injury. Moving parts can cause injury.

- 1. Remove the front cover assembly, PL 28.05 Item 8.
- 2. Remove the waste cartridge assembly, PL 90.15 Item 6.
- 3. Remove the waste toner assembly, PL 90.15 Item 6.
- 4. Remove the inner cover assembly, PL 28.05 Item 1.
- 5. Remove the inner lower cover, PL 28.05 Item 2.
- 6. Remove the inner hinge cover assembly, PL 28.05 Item 4.
- 7. Remove the inner right cap cover, PL 28.05 Item 3.
- 8. Remove the inner right cover, PL 28.05 Item 6.
- 9. Remove the affected toner cartridge (Y,M,C,K), PL 90.10.

- 10. Remove the toner CRUM connector assembly: Figure 1.
  - (1) Disconnect the connector (1).
  - (2) Release the hook (2), and slide in the direction of the arrow.
  - (3) Remove the toner crum connector assembly (3).

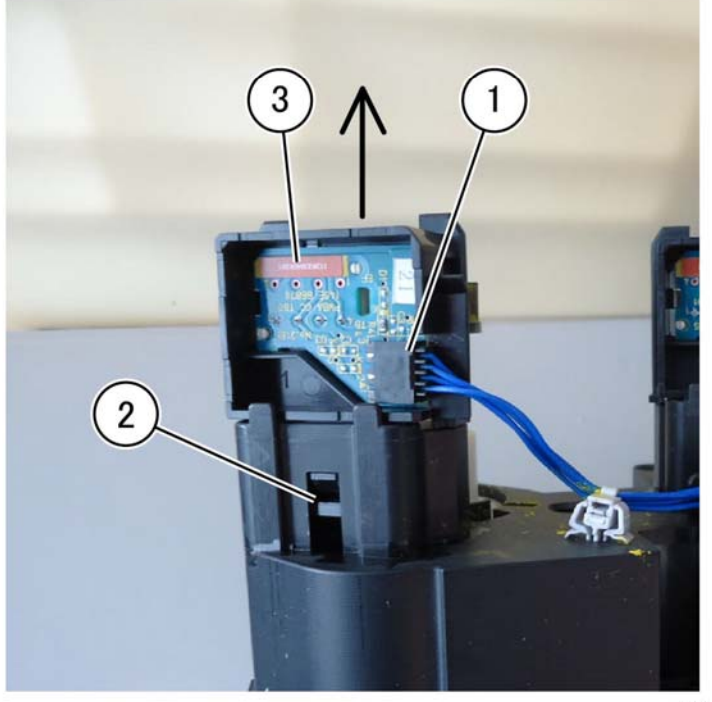

#### Figure 1 Toner crum connector assembly removal

#### Replacement

1. Replacement is the reverse of the removal procedure.

## **REP 90.6 Dispenser Assembly**

Parts List on PL 90.10

#### Removal

#### WARNING

Switch off the electricity to the machine. Refer to GP 10. Disconnect the power cord from the customer supply while performing tasks that do not need electricity. Electricity can cause death or injury. Moving parts can cause injury.

#### CAUTION

When removing the Drum, cover it with a black sheet, etc. to prevent light fatigue.

#### CAUTION

#### Do not touch the Drum surface with your hands.

**NOTE:** The following procedure if for the dispenser assembly (Y) PL 90.10 Item 27, the procedure is the same for all dispenser assemblies (Y,M,C,K).

- 1. Remove the front cover assembly, PL 28.05 Item 8.
- 2. Remove the waste toner assembly, PL 90.15 Item 6.
- 3. Remove the inner cover assembly, PL 28.05 Item 1.
- 4. Remove the inner lower cover, PL 28.05 Item 2.
- 5. Remove the inner hinge cover assembly, PL 28.05 Item 4.
- 6. Remove the inner right cap cover, PL 28.05 Item 3.
- 7. Remove the inner right cover, PL 28.05 Item 6.
- 8. Remove the IBT belt assembly, REP 90.8.
- 9. Remove the drum assembly, REP 90.11.
- 10. Remove the developer assembly, REP 90.3.
- 11. Remove the affected toner cartridge (Y,M,C,K), PL 90.10.

F-1-0370-A

- 12. Remove the dispenser assembly: Figure 1.
  - (1) Remove four screws (1).
  - (2) Remove the dispenser assembly (3).

**NOTE:** Always remove in the order (Y,M,C,K).

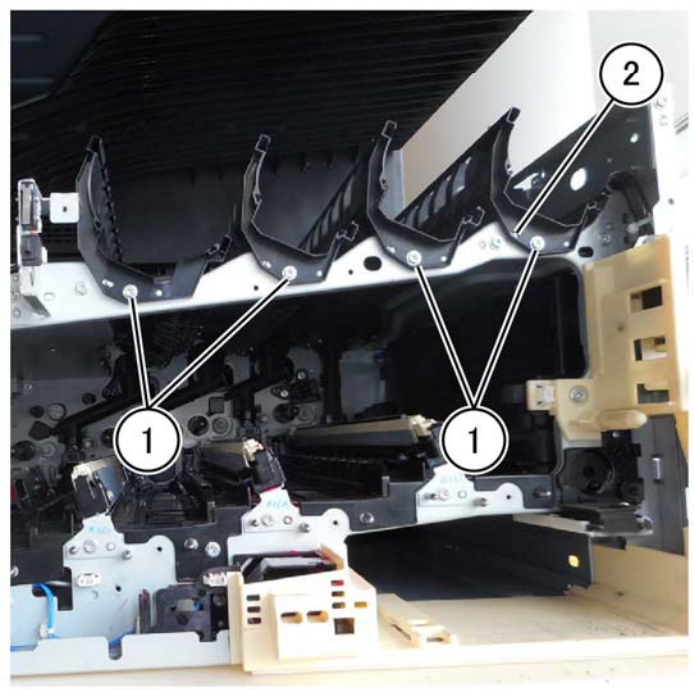

F-1-0371-A

Figure 1 Dispenser assembly removal

#### Replacement

1. Replacement is the reverse of the removal procedure.

## **REP 90.7 Developer Replacement**

Parts List on PL 90.05

#### Removal

## WARNING

Switch off the electricity to the machine. Refer to GP 10. Disconnect the power cord from the customer supply while performing tasks that do not need electricity. Electricity can cause death or injury. Moving parts can cause injury.

#### CAUTION

To prevent light fatigue, either wrap the removed drum cartridge in a black sheet of paper or store it in a black bag.

- 1. Prepare the black paper or black bag.
- 2. Remove the front cover assembly, PL 28.05 Item 8.
- 3. Remove the waste cartridge, PL 90.15 Item 6.
- 4. Remove the inner lower cover, PL 28.05 Item 2.
- 5. Remove the drum assembly, REP 90.11.
- 6. Remove the developer assembly, REP 90.3.
- 7. Release the snap fit and remove the upper cover (6), Figure 1.

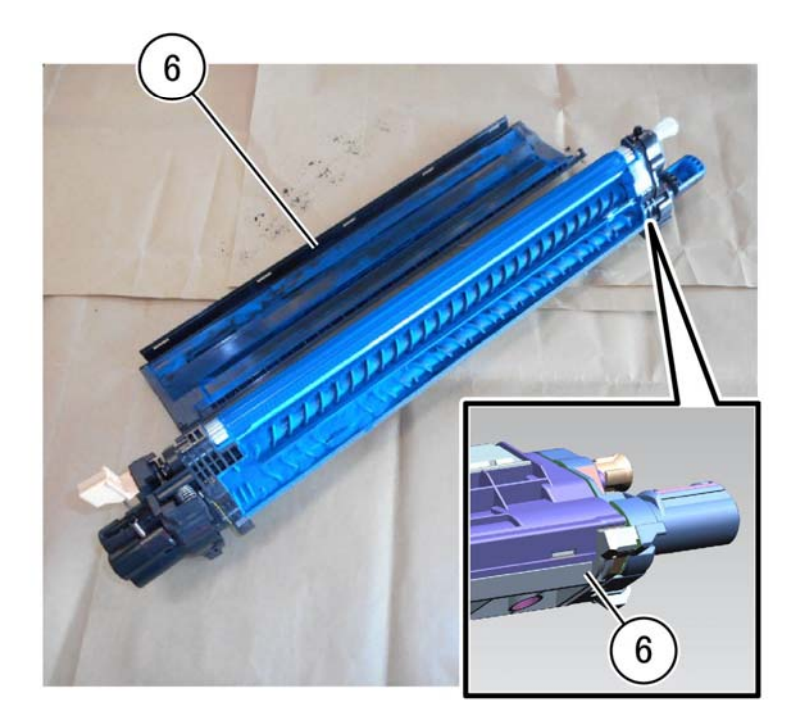

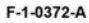

Figure 1 Upper cover removal
9. Place the developer housing assembly (1) into the plastic bag shipped with the developer, turn the developer housing assembly upside down, then rotate the gear (2) clockwise to eject the developer into the bag, Figure 3.

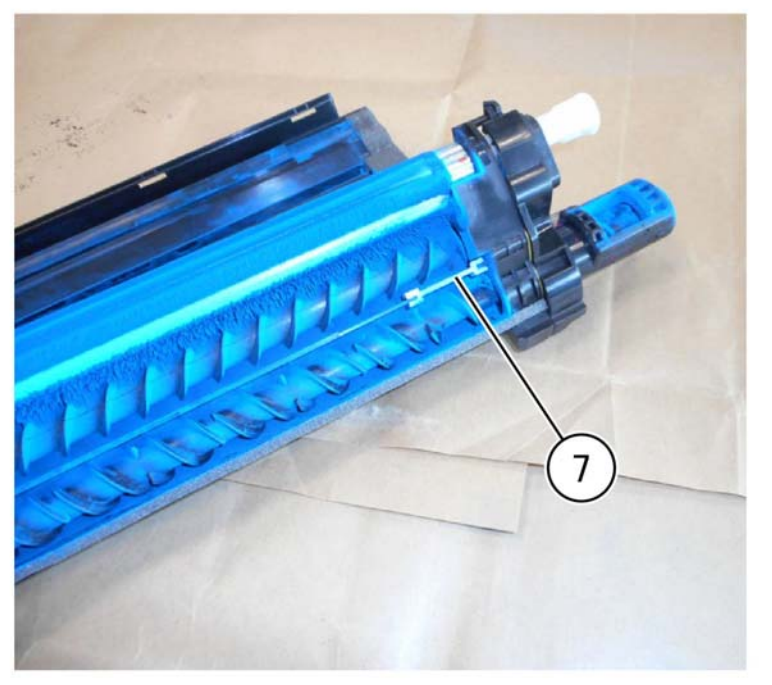

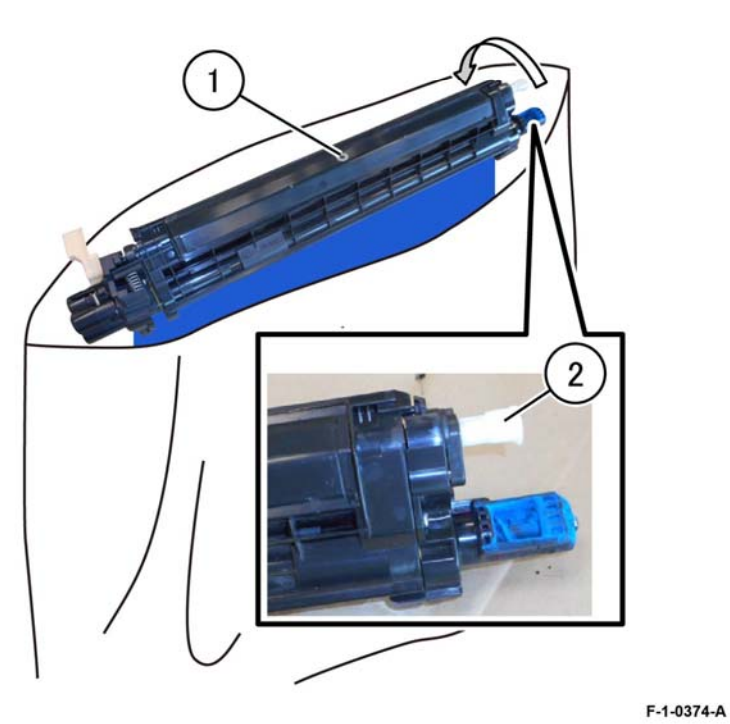

F-1-0373-A

Figure 2 Triumph plate removal

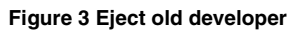

10. Install the triumph plate back into the developer housing assembly, Figure 2.

- 11. Open the bag of new developer carefully, then slowly add new developer to the magnetic roller side, Figure 4.
- 12. Rotate the gear (1) to the right (clockwise) to evenly distribute the developer on the magnetic roller, Figure 5.

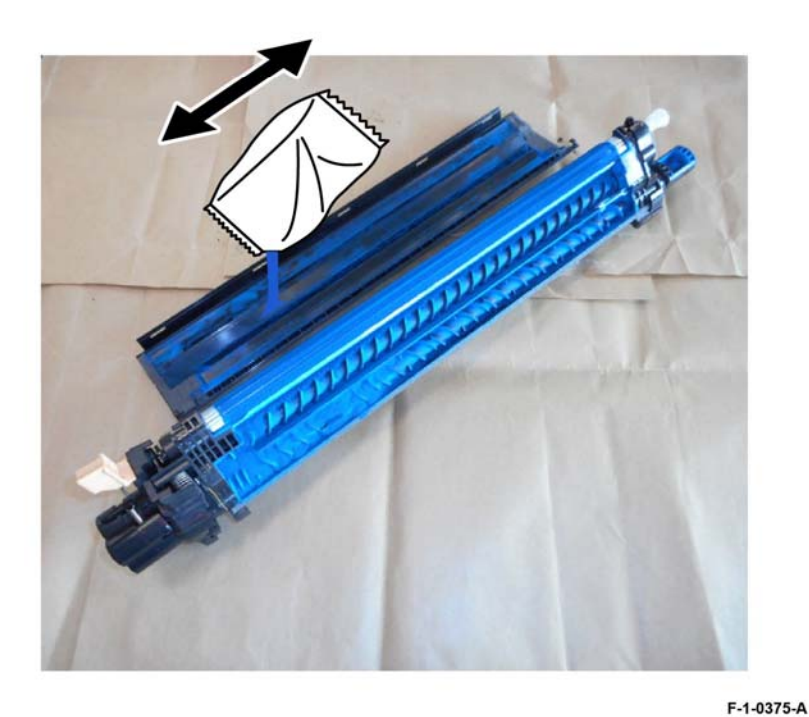

Figure 4 Add new developer

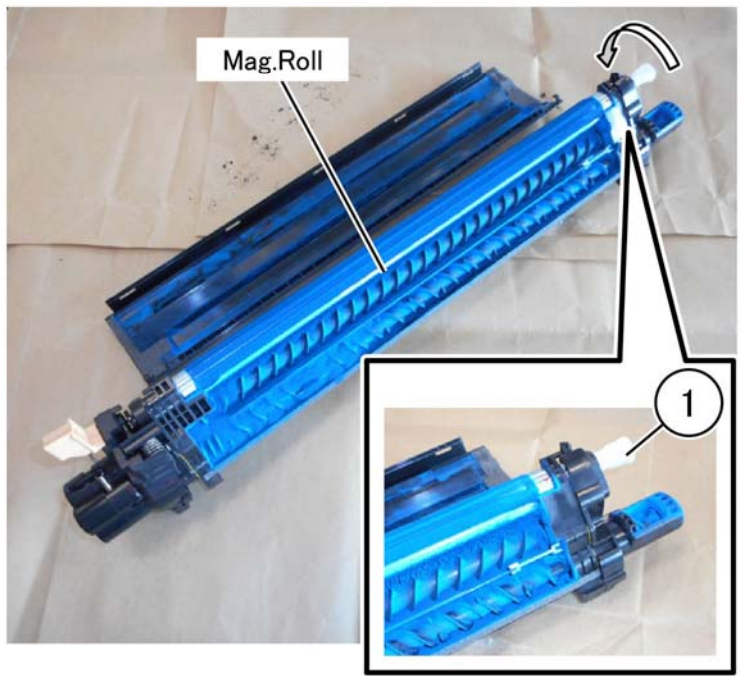

F-1-0376-A

Figure 5 Rotate the gear

**NOTE:** Do not fill developer past the line inside the housing, approximately 3mm, below the upper cover installation slot, Figure 6.

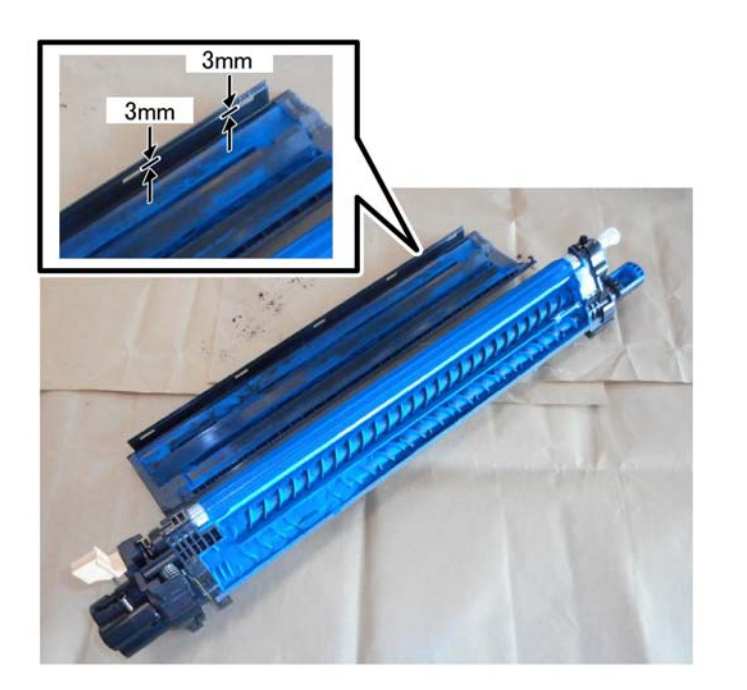

Figure 6 Fill line

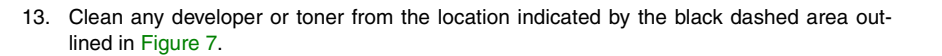

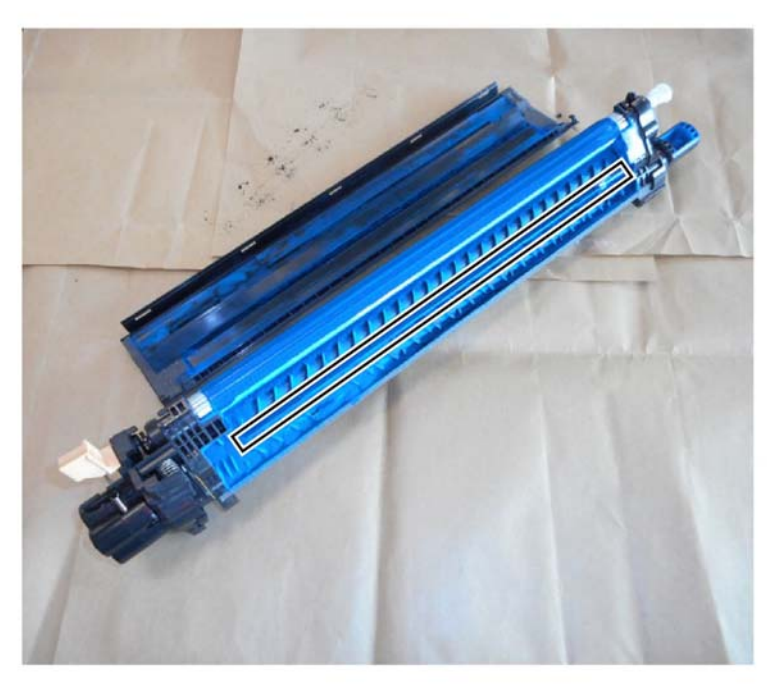

Figure 7 Clean housing area

F-1-0378-A

F-1-0377-A

14. Inspect and clean all developer or toner from the seal on the upper cover, Figure 8.

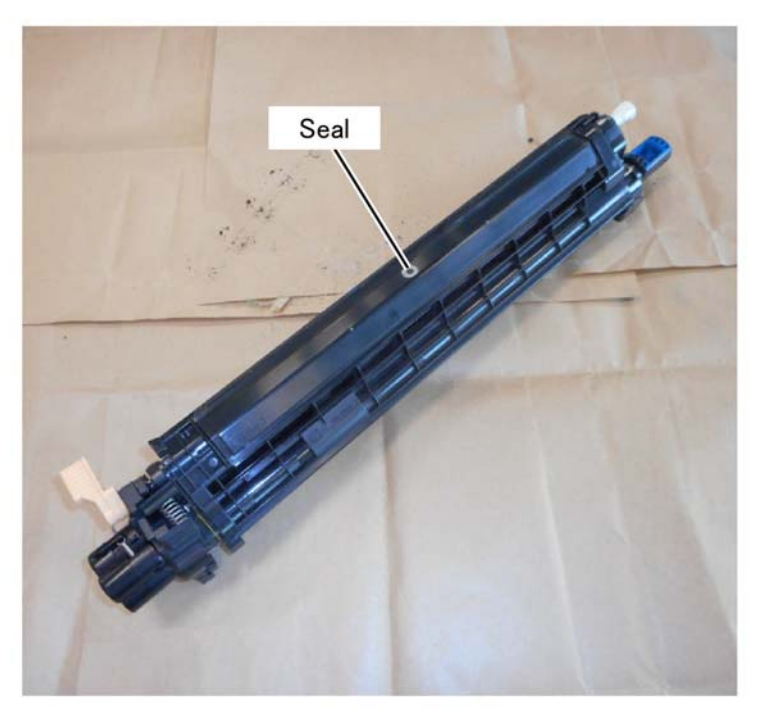

Figure 8 Clean the seal

F-1-0379-A

15. Install the upper cover removed in Step 6.

16. Turn the developer housing over, inspect and clean all developer or toner from the DRS block located in Figure 9.

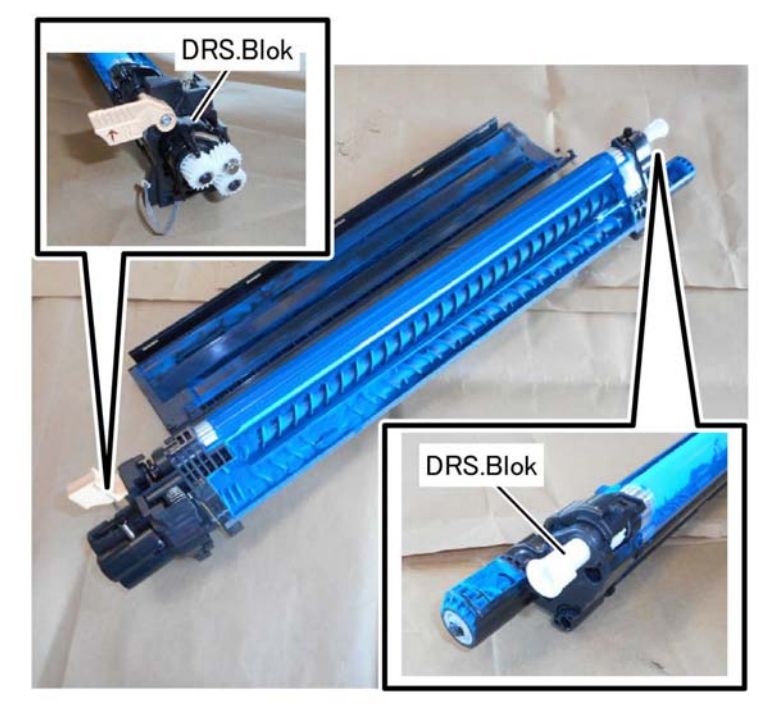

Figure 9 Clean the DRS block

F-1-0380-A

17. Inspect and clean all developer or toner from the gear by turning the gear clockwise, Figure 10.

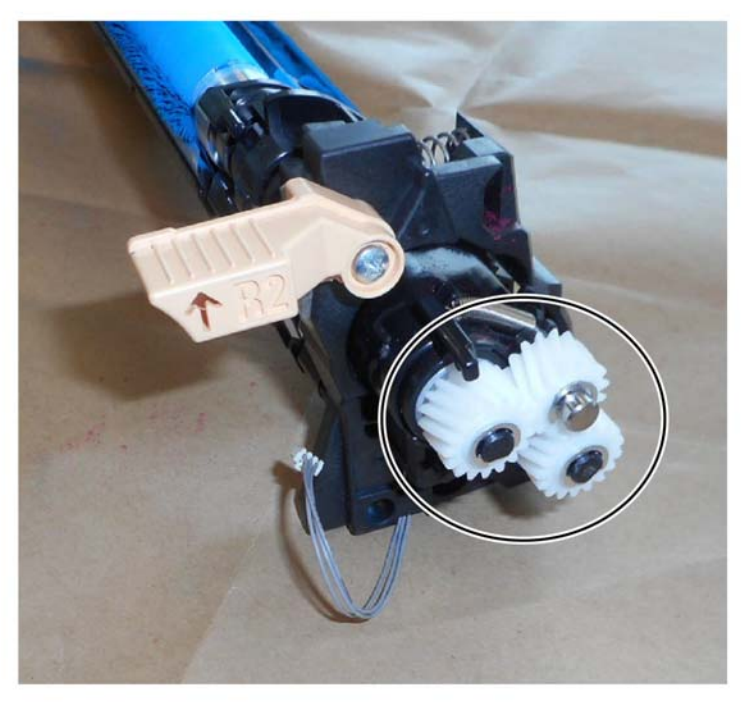

F-1-0381-A

Figure 10 Clean the gear

#### Replacement

- 1. Replacement is the reverse of the removal procedure.
- 2. Enter Diagnostic Mode GP 1, then use dC135 "Initialize HFSI Counter" to clear the HFSI counter:

"Chain Link: 954-834" (Y)

- "Chain Link: 954-835" (M)
- "Chain Link: 954-836" (C)
- "Chain Link: 954-837" (K)

# **REP 90.8 IBT Belt Assembly**

Parts List on PL 90.30

# Removal

## WARNING

Switch off the electricity to the machine. Refer to GP 10. Disconnect the power cord from the customer supply while performing tasks that do not need electricity. Electricity can cause death or injury. Moving parts can cause injury.

#### CAUTION

To prevent light fatigue, either wrap the removed drum cartridge in a black sheet of paper or store it in a black bag.

- 1. Remove the front cover assembly, PL 28.05 Item 8.
- 2. Remove the waste cartridge, PL 90.15 Item 6.
- 3. Remove the inner lower cover, PL 28.05 Item 2.
- 4. Remove the drum assembly, REP 90.11.
- 5. Remove the IBT belt cleaner assembly, PL 90.30 Item 2.
- 6. Open the left cover, PL 80.65 Item 1.

- 7. Remove the IBT belt assembly, PL 90.30 Item 1.
  - a. Remove two screws (1), Figure 1.

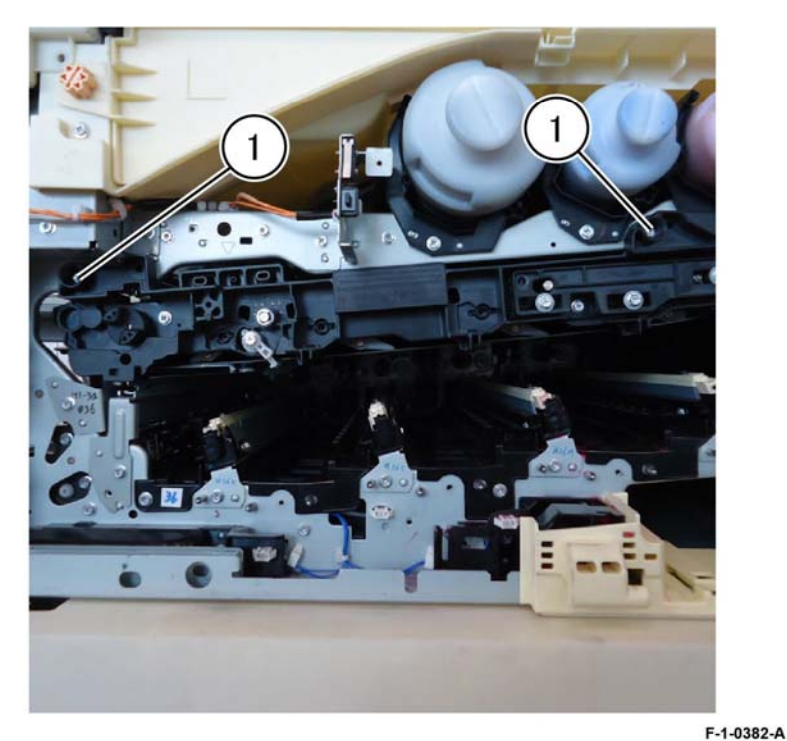

Figure 1 Remove two screws

b. Pull the IBT belt assembly (1) out to full stop, grasp the IBT belt assembly handle (2), then remove the IBT belt assembly (1), Figure 2.

**NOTE:** A stopper mechanism is in place to prevent the IBT belt assembly from falling out of the machine. The stopper mechanism is configured to release when the handle is lifted.

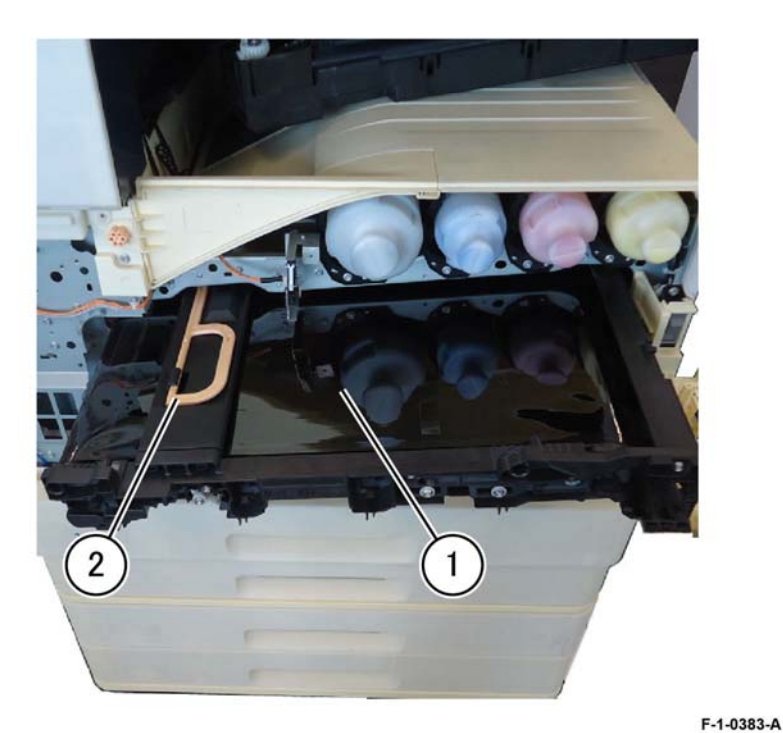

Figure 2 IBT belt assembly removal

Replacement

- 1. Replacement is the reverse of the removal procedure.
- 2. Enter Diagnostic Mode GP 1, then use dC135 "Initialize HFSI Counter" to clear the HFSI counter:

"Chain Link: 954-820"

# **REP 90.9 MOB/ADC Assembly**

Parts List on PL 90.30

Removal

## WARNING

Switch off the electricity to the machine. Refer to GP 10. Disconnect the power cord from the customer supply while performing tasks that do not need electricity. Electricity can cause death or injury. Moving parts can cause injury.

#### CAUTION

To prevent light fatigue, either wrap the removed drum cartridge in a black sheet of paper or store it in a black bag.

- 1. Remove the front cover assembly, PL 28.05 Item 8.
- 2. Remove the waste cartridge, PL 90.15 Item 6.
- 3. Remove the inner cover assembly, PL 28.05 Item 1.
- 4. Remove the inner lower cover, PL 28.05 Item 2.
- 5. Remove the developer assembly, REP 90.3.
- 6. Remove the drum assembly, REP 90.11.
- 7. Open the left cover, PL 80.65 Item 1.
- 8. Remove the IBT belt cleaner assembly, PL 90.30 Item 2.
- 9. Remove the registration transport assembly, REP 80.30.

- 10. Remove the MOB/ADC assembly, PL 90.30 Item 4.
  - a. Disconnect three connectors (1), Figure 1.

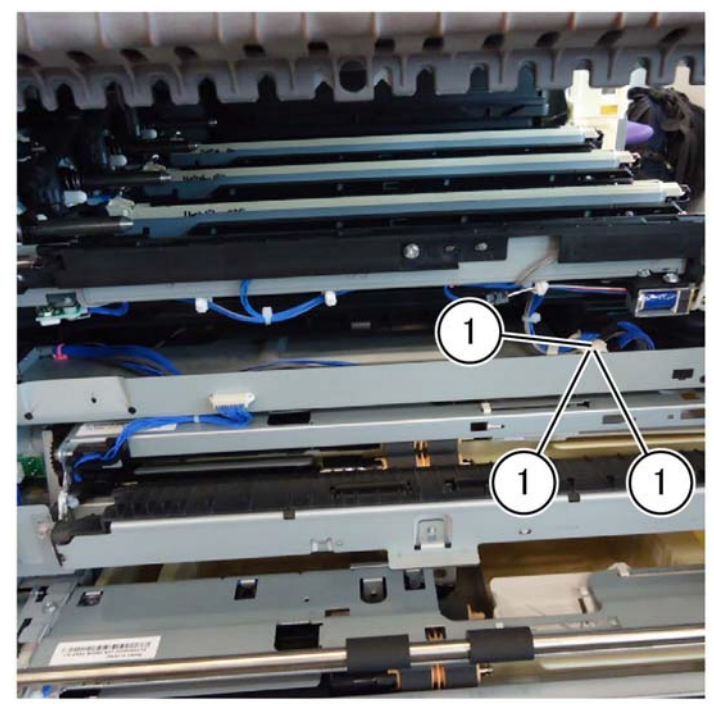

F-1-0384-A

Figure 1 Connectors location

b. Remove two screws (2), remove the lower guide-IBT (3), the remove the MOB/ADC assembly (4), Figure 2.

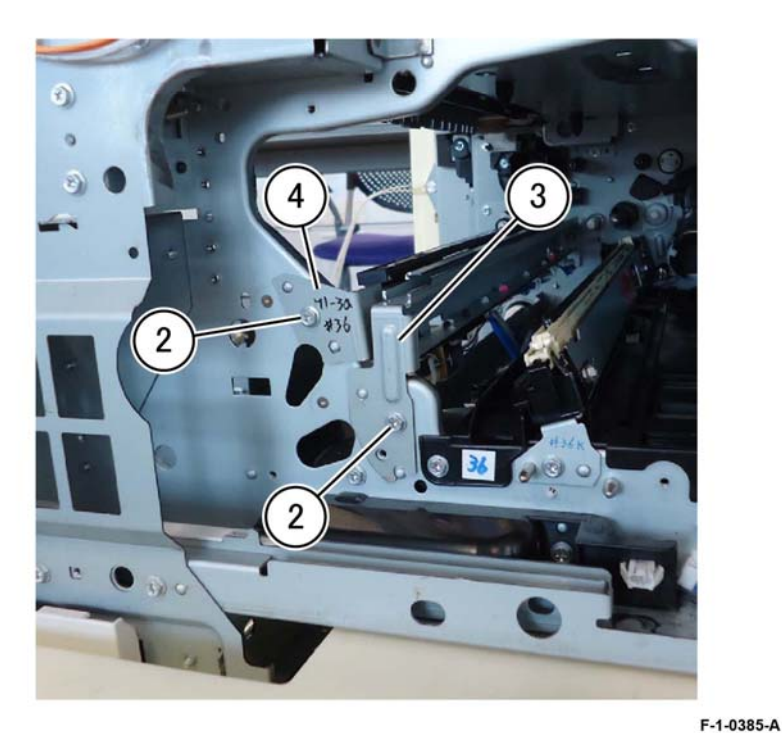

Figure 2 MOB/ADC assembly removal

#### Replacement

Replacement is the reverse of the removal procedure.

# REP 90.10 Upper Conductor Housing Assembly Parts List on PL 90.30 Removal

# WARNING

Switch off the electricity to the machine. Refer to GP 10. Disconnect the power cord from the customer supply while performing tasks that do not need electricity. Electricity can cause death or injury. Moving parts can cause injury.

- 1. Remove the BTR HVPS PWB, REP 1.1.
- 2. Remove the conductor housing assembly: Figure 1.
  - a. Remove two screws (1).
  - b. Release the hook (2).
  - c. remove the upper conductor housing assembly, PL 90.30 Item 7, (3).

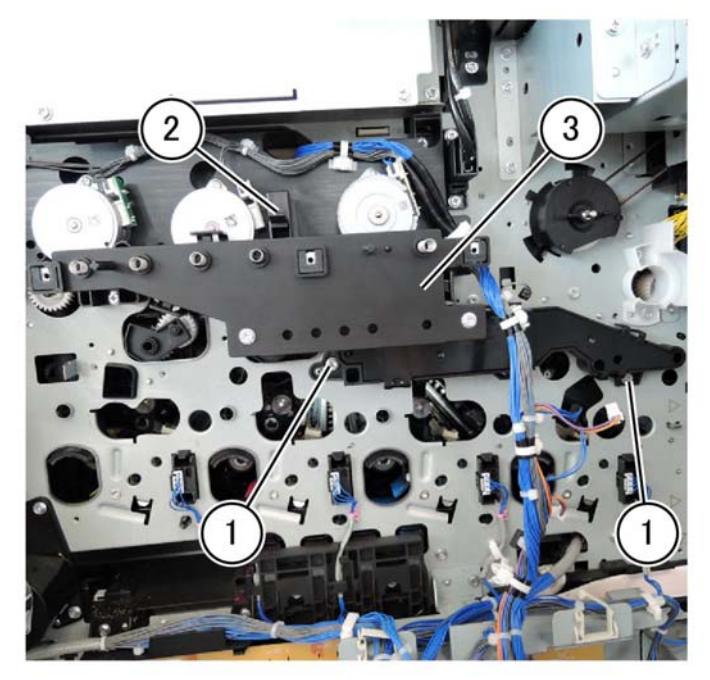

#### F-1-0386-A

Figure 1 Conductor housing assembly removal

## Replacement

Replacement is the reverse of the removal procedure.

# **REP 90.11 Drum Assembly**

# Parts List on PL 90.15

Removal

## WARNING

Switch off the electricity to the machine. Refer to GP 10. Disconnect the power cord from the customer supply while performing tasks that do not need electricity. Electricity can cause death or injury. Moving parts can cause injury.

**NOTE:** Cover the drum assembly with a dark material after removal to reduce light fatigue while out of the machine.

NOTE: Do not touch the drum assembly surface.

- 1. Remove the front cover assembly, PL 28.05 Item 8.
- 2. Remove the waste cartridge, PL 90.15 Item 1.
- 3. Remove the inner lower cover, PL 28.05 Item 2.
- 4. Remove the drum assembly, PL 90.15, Figure 1.
  - a. Raise the developer assembly lever (1).
  - b. Raise the hook and remove the drum assembly (2).

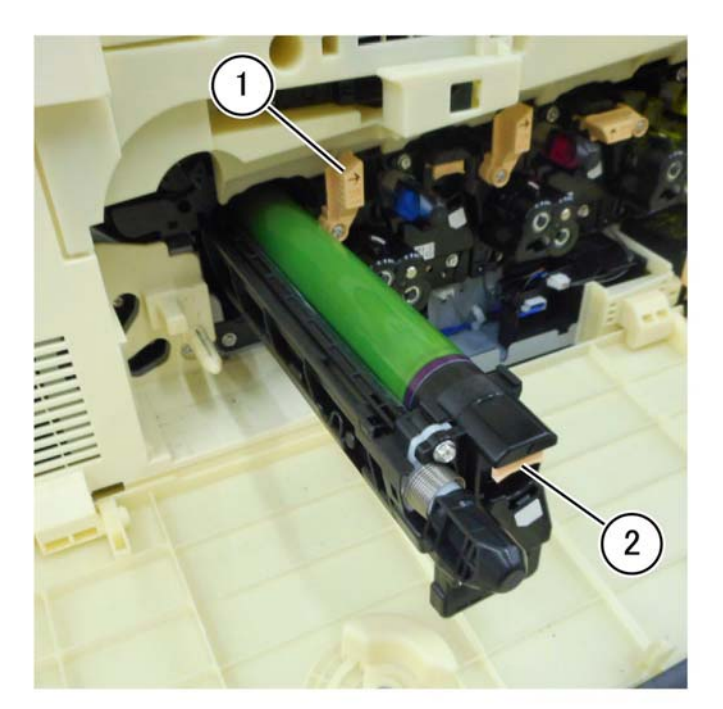

F-1-0387-A

Figure 1 Drum assembly removal

Replacement is the reverse of the removal procedure.

# **REP 90.12 Gear Housing Assembly**

Parts List on PL 90.20

Removal

# WARNING

Switch off the electricity to the machine. Refer to GP 10. Disconnect the power cord from the customer supply while performing tasks that do not need electricity. Electricity can cause death or injury. Moving parts can cause injury.

- 1. Remove the four developer assemblies, REP 90.3.
- 2. Remove the upper right front cover, PL 28.15 Item 1.
- 3. Remove the cover assembly and cover: Figure 1.
  - a. Remove ten screws (1).
  - b. Remove the cover assembly and cover (2).

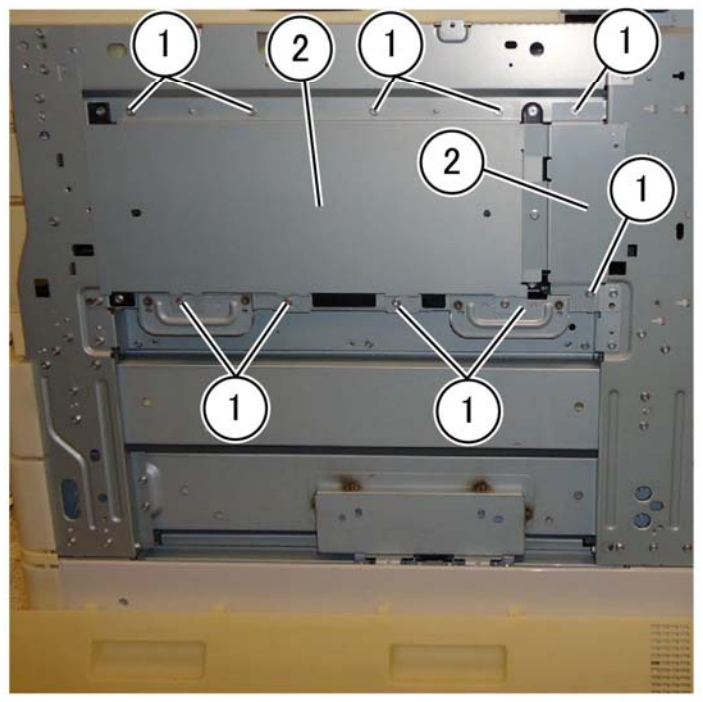

Figure 1 Drum assembly removal

F-1-0388-A

4. Remove the BCR HVPS, REP 1.9.

- 5. Remove the conductor assembly: Figure 2.
  - a. Remove four screws (1).

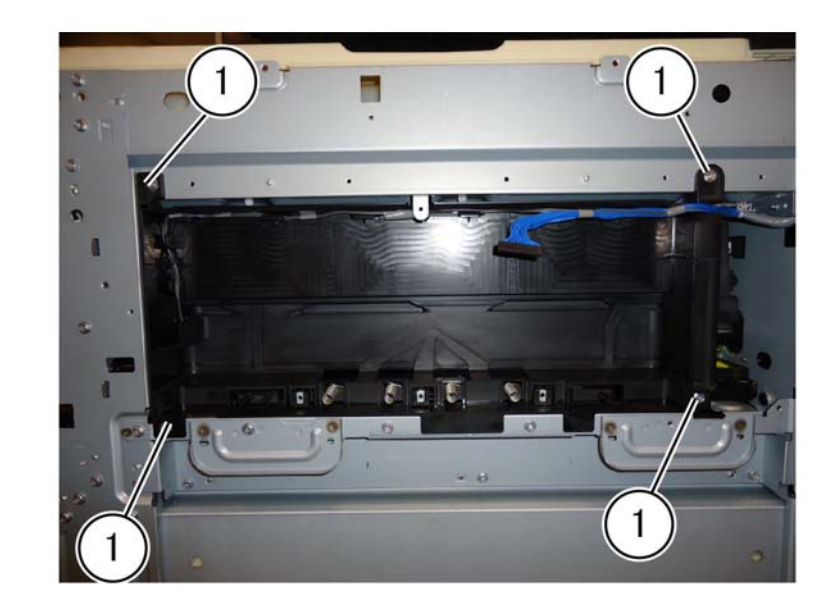

F-1-0389-A

Figure 2 Screw location

b. Disconnect the connector (2) and remove the conductor housing assembly (3), Figure 3.

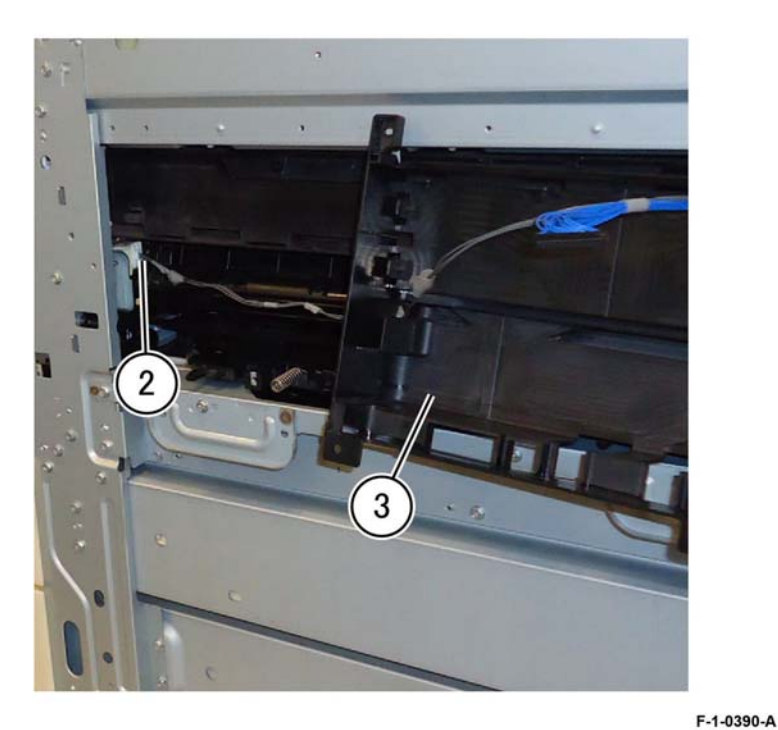

Figure 3 Conductor housing removal

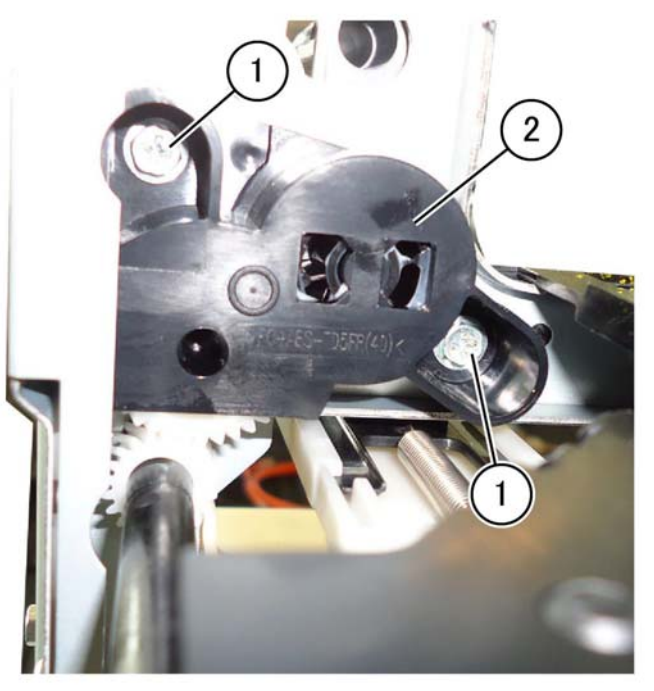

Figure 4 Gear housing assembly removal

F-1-0391-A

#### Replacement

Replacement is the reverse of the removal procedure.

# **REP 90.13 Drive Shaft**

Parts List on PL 90.20

Removal

## WARNING

Switch off the electricity to the machine. Refer to GP 10. Disconnect the power cord from the customer supply while performing tasks that do not need electricity. Electricity can cause death or injury. Moving parts can cause injury.

NOTE: When removing the Drum, cover it with a black sheet, etc. to prevent light fatigue.

**NOTE:** Do not touch the Drum surface with your hands.

- 1. Remove the front cover assembly, PL 28.05 Item 8.
- 2. Remove the waste toner transport assembly, PL 90.15 Item 1.
- 3. Remove the waste cartridge, PL 90.15 Item 6.
- 4. Remove the inner cover assembly, PL 28.05 Item 1.
- 5. Remove the inner lower cover, PL 28.05 Item 2.
- 6. Remove the inner hinge cover assembly, PL 28.05 Item 4.
- 7. Remove the inner right cap cover, PL 28.05 Item 3.
- 8. Remove the inner right cover, PL 28.05 Item 6.
- 9. Remove the (Y) drum assembly, REP 90.11.
- 10. Remove the (Y) developer assembly, REP 90.3.
- 11. Remove the (Y) toner cartridge, PL 90.10 Item 27.
- 12. Remove the agitator motor assembly, REP 90.14.

13. Release the latch inside the rear gear (1), then remove the gear and sleeve bearing, Figure 1.

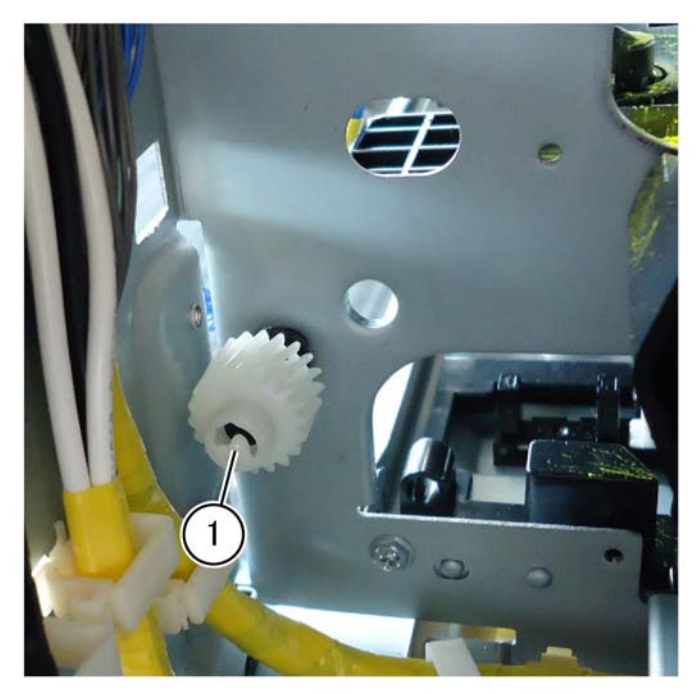

F-1-0392-A

Figure 1 Rear gear removal

# 14. Grasp the rear-end of the drive shaft (2), PL 90.20 Item 2, pulling the front-end of the drive shaft through the frame hole, then remove the drive shaft from the front, Figure 2.

# Replacement

Replacement is the reverse of the removal procedure.

**NOTE:** The flanged end of the sleeve bearing seats against the gear on both ends, Figure 3. The shaft of the sleeve bearing seats inside the frame hole, Figure 4.

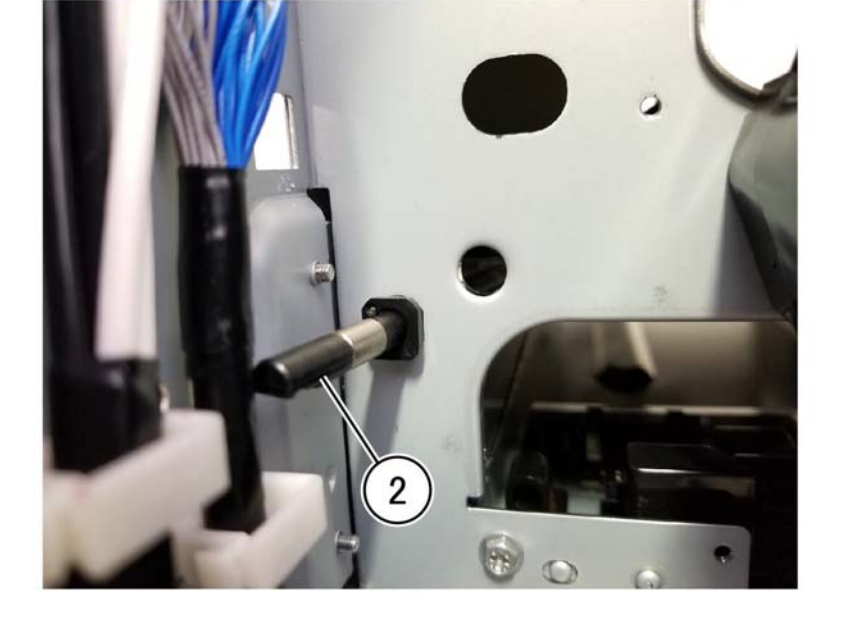

F-1-0393-A

Figure 2 Drive shaft rear-end

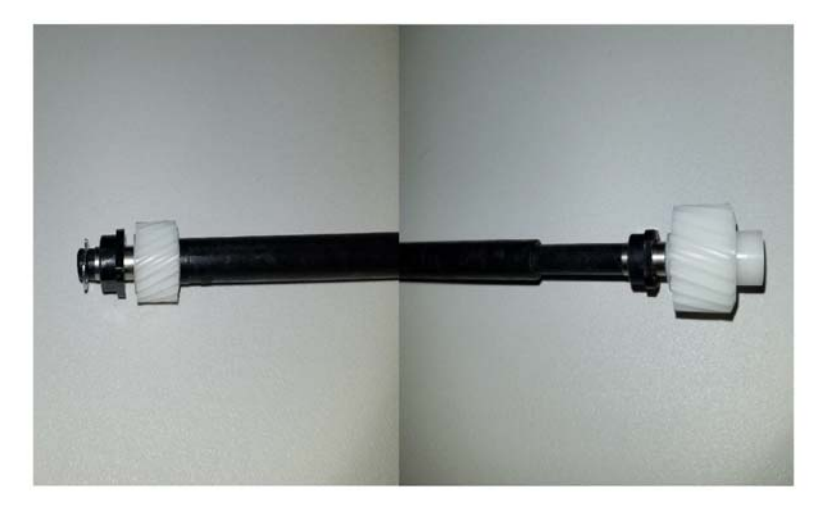

F-1-0394-A

Figure 3 Sleeve bearing to gear position

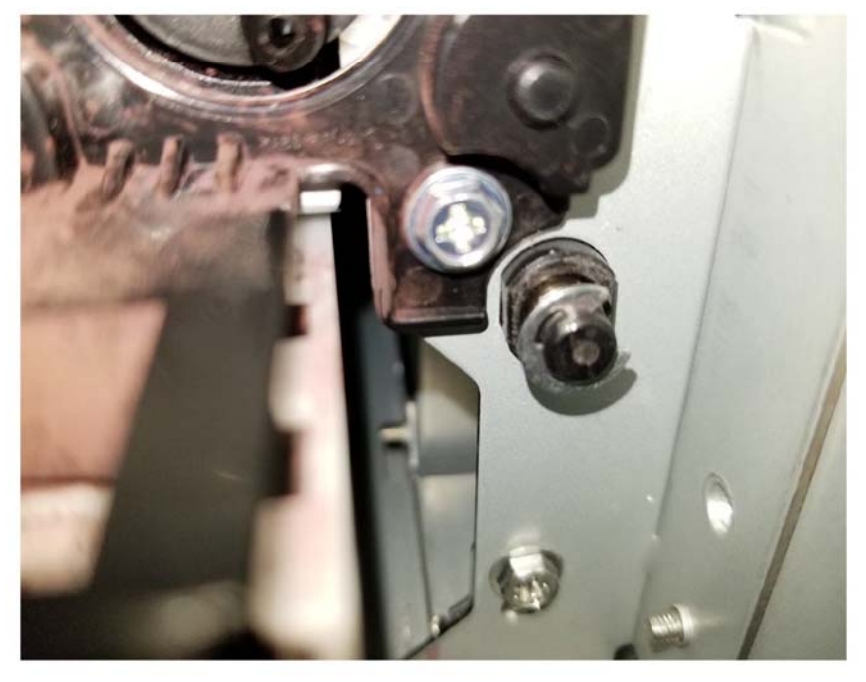

F-1-0395-A

Figure 4 Sleeve bearing in the frame

# **REP 90.14 Agitator Motor Assembly**

Parts List on PL 90.20

Removal

#### WARNING

Switch off the electricity to the machine. Refer to GP 10. Disconnect the power cord from the customer supply while performing tasks that do not need electricity. Electricity can cause death or injury. Moving parts can cause injury.

#### CAUTION

Cover the drum assembly with a dark material after removal to reduce light fatigue while out of the machine.

#### CAUTION

Do not touch the drum assembly surface.

1. Remove the lower rear cover, PL 28.15 Item 8.

2. Open the video contact chassis assembly, GP 32.

3. Remove the agitator motor assembly, PL 90.20 Item 9, Figure 1.

#### CAUTION

Use extreme caution when disconnecting the connector from the motor. The connector PWB is very fragile and will break easily.

- a. Disconnect the connector (1).
- b. Remove two screws (2).
- c. Remove the agitator motor assembly (3).

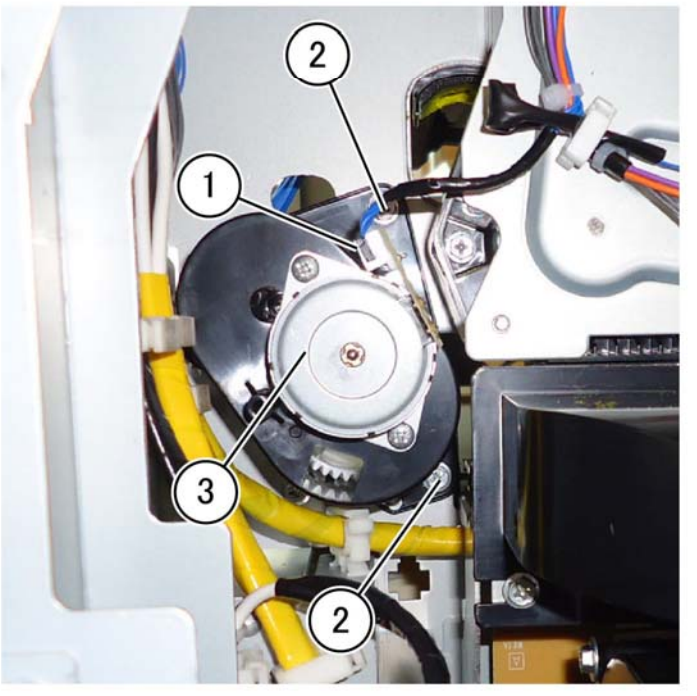

F-1-0396-A

Figure 1 Agitator motor assembly removal

## Replacement

Replacement is the reverse of the removal procedure.

# **REP 90.15 Joint Pipe Assembly**

Parts List on PL 90.20

# Removal

# WARNING

Switch off the electricity to the machine. Refer to GP 10. Disconnect the power cord from the customer supply while performing tasks that do not need electricity. Electricity can cause death or injury. Moving parts can cause injury.

## CAUTION

Cover the drum assembly with a dark material after removal to reduce light fatigue while out of the machine.

#### CAUTION

Do not touch the drum assembly surface.

- 1. Remove the front cover assembly, PL 28.05 Item 8.
- 2. Remove the waste cartridge, PL 90.15 Item 6.
- 3. Remove the waste toner transport assembly, PL 90.15 Item 1.
- 4. Remove the inner cover assembly, PL 25.05 Item 1.
- 5. Remove the inner lower cover, PL 28.05 Item 2.
- 6. Remove the inner hinge cover assembly, PL 28.05 Item 4.
- 7. Remove the inner right cap cover, PL 28.05 Item 3.
- 8. Remove the inner right cover, PL 28.05 Item 6.

- 9. Remove the joint pipe assembly, PL 90.20 Item 11, Figure 1.
  - a. Remove two screws (1).
  - b. Remove the joint pipe assembly (2).

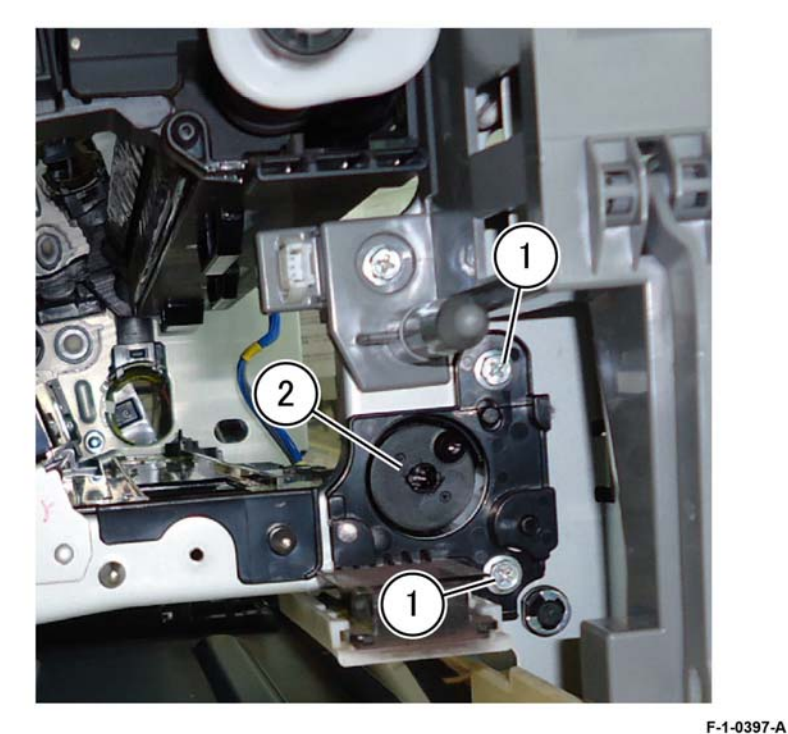

Figure 1 Joint pipe assembly removal

#### Replacement

Replacement is the reverse of the removal procedure.

# **REP 90.16 Housing Assembly**

Parts List on PL 90.25

## Removal

## WARNING

Switch off the electricity to the machine. Refer to GP 10. Disconnect the power cord from the customer supply while performing tasks that do not need electricity. Electricity can cause death or injury. Moving parts can cause injury.

#### CAUTION

Cover the drum assembly with a dark material after removal to reduce light fatigue while out of the machine.

#### CAUTION

Do not touch the drum assembly surface.

- 1. Remove the front cover assembly, PL 28.05 Item 8.
- 2. Remove the waste toner assembly, PL 90.15 Item 1.
- 3. Remove the inner lower cover, PL 28.05 Item 2.
- 4. Remove the drum assembly, REP 90.11.
- 5. Remove the developer assembly, REP 90.3.
- 6. Remove the FFC cable assembly, REP 60.2.
- 7. Remove two screws (1), Figure 1.

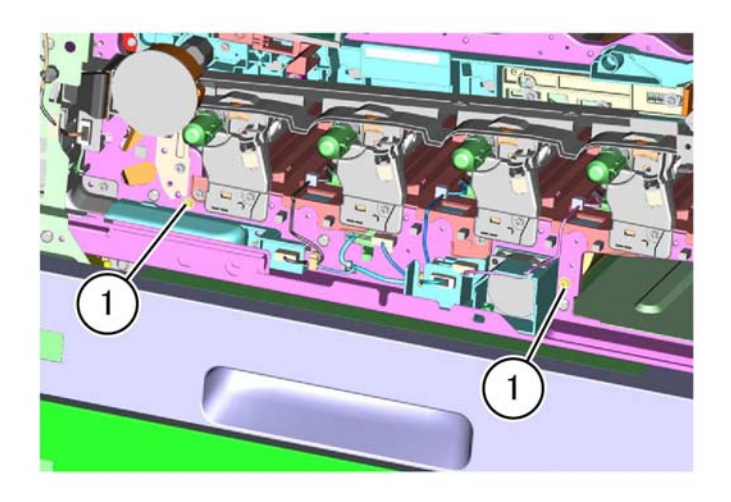

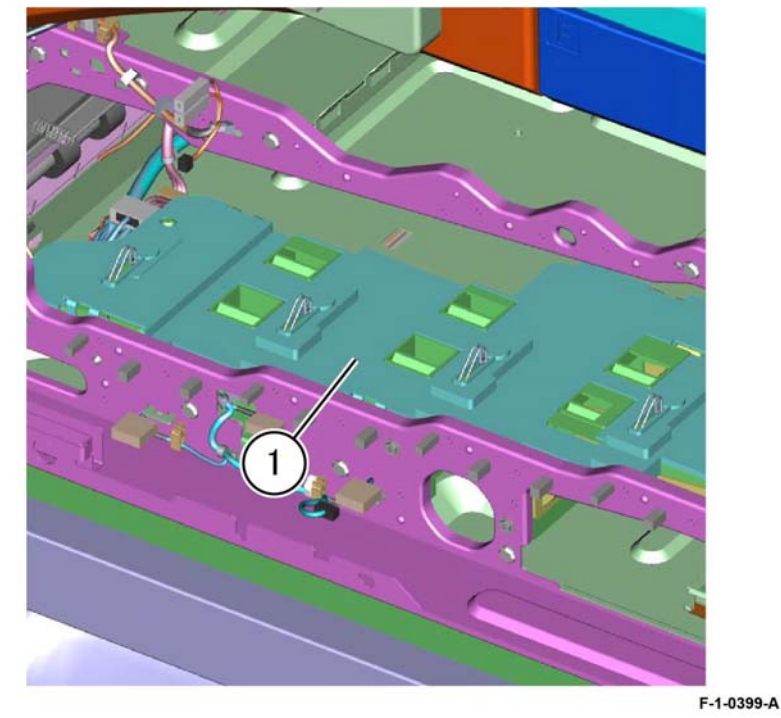

F-1-0398-A

Figure 1 Screw removal

Figure 2 Housing assembly removal

# Replacement

Replacement is the reverse of the removal procedure.

# **REP 90.17 Sleeve Bearing**

Parts List on PL 90.20

Removal

# WARNING

Switch off the electricity to the machine. Refer to GP 10. Disconnect the power cord from the customer supply while performing tasks that do not need electricity. Electricity can cause death or injury. Moving parts can cause injury.

- 1. Remove the drive shaft, REP 90.13.
- 2. Remove the rear sleeve bearing, PL 90.20 Item 3, Figure 1.
  - a. Release the gear latch, then remove the helical gear (1) and sleeve bearing (2).

**NOTE:** During replacement, the bearing flange seats against the gear.

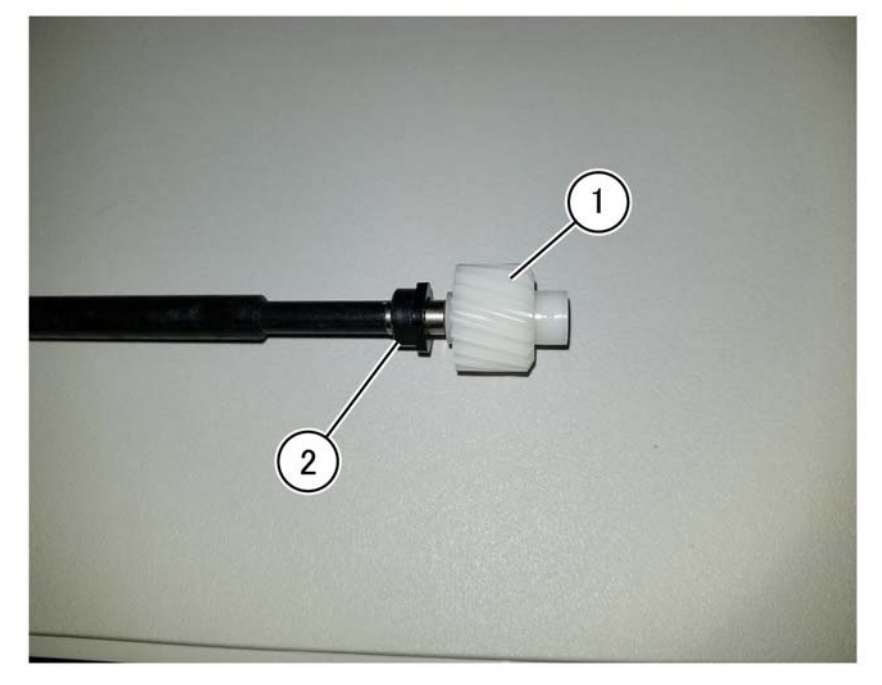

F-1-0400-A

Figure 1 Rear sleeve bearing removal

- 3. Remove the front sleeve bearing, PL 90.20 Item 3, Figure 2.
  - a. Remove the e-clip (1).
  - b. Remove the sleeve bearing (2) leaving the gear (3) on the drive shaft.

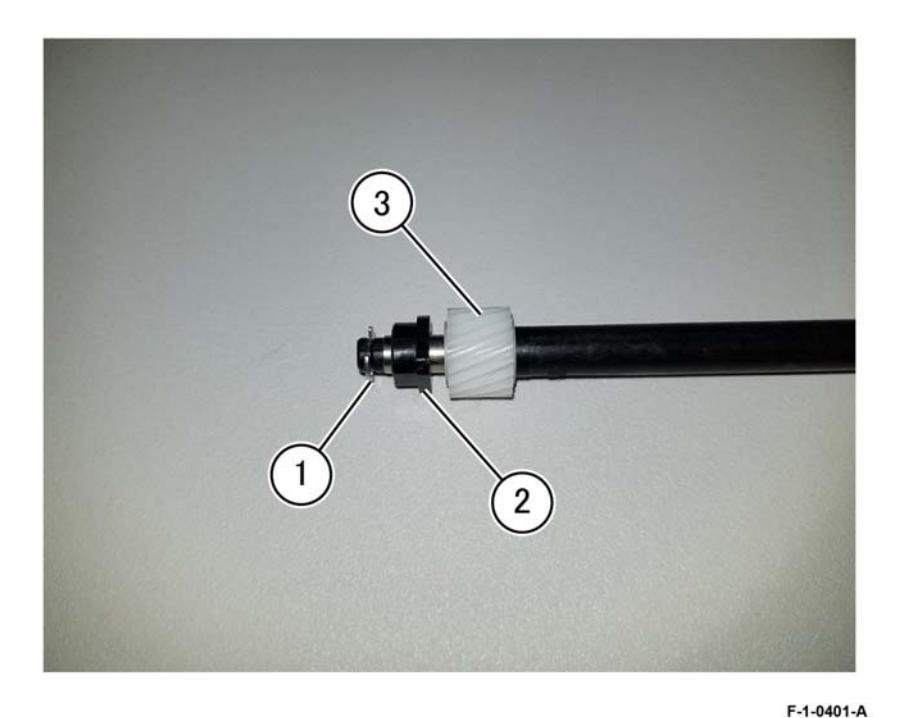

Figure 2 Front sleeve bearing alignment

## Replacement

Replacement is the reverse of the removal procedure.

**NOTE:** Verify both bearings installed with the flange side against the gear.

# **REP 90.18 Waste Toner Cartridge Sensors**

## Parts List on PL 90.20

#### Removal

## WARNING

Switch off the electricity to the machine. Refer to GP 10. Disconnect the power cord from the customer supply while performing tasks that do not need electricity. Electricity can cause death or injury. Moving parts can cause injury.

- 1. Remove the BCR HVPS PWB, REP 1.9.
- 2. Remove the lower right front cover, PL 28.15 Item 2.
- 3. Remove the upper right rear cover, PL 28.15 Item 3.
- 4. Remove the conductor assembly, PL 1.20 Item 5.
- 5. Remove seven screws (1), then remove the handle assembly (2), Figure 1.

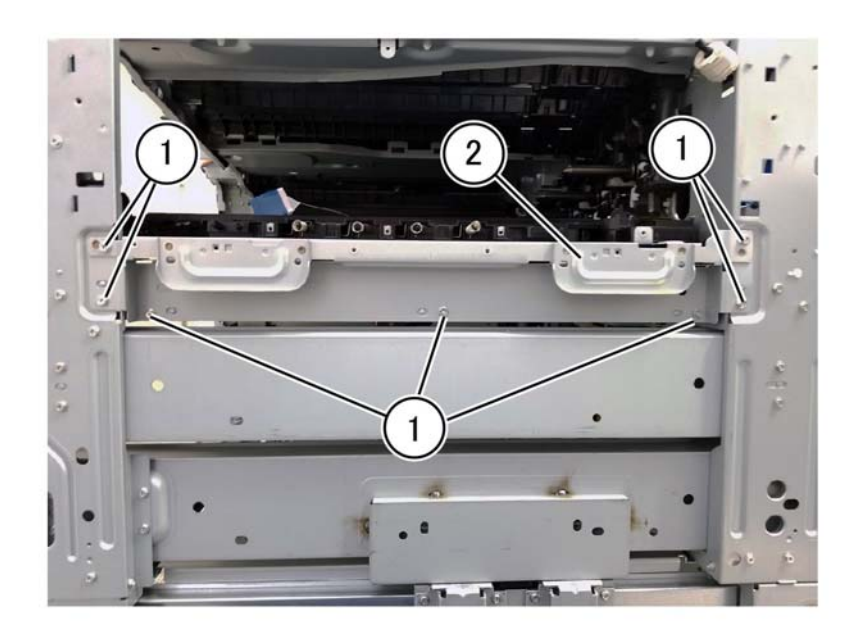

8. Remove two screws (3) securing the cartridge guide, Figure 2.

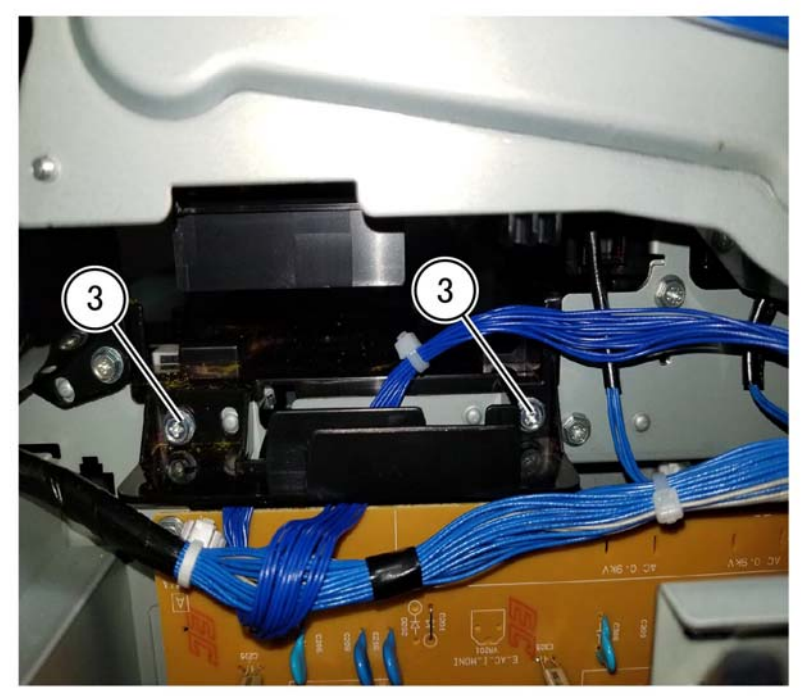

F-1-0403-A

Figure 2 Cartridge guide screws

9. Release two tabs and move the cartridge guide out of the way to gain access to the sensors.

F-1-0402-A

#### Figure 1 Handle assembly removal

- 6. Remove the agitator motor assembly, REP 90.14.
- 7. Remove the drive shaft, REP 90.13.

10. Disconnect the connector (4) of the failed sensor, release the sensor housing hooks of the failed sensor (5), then remove the sensor, PL 90.20 Item 6 or PL 90.20 Item 7, Figure 3.

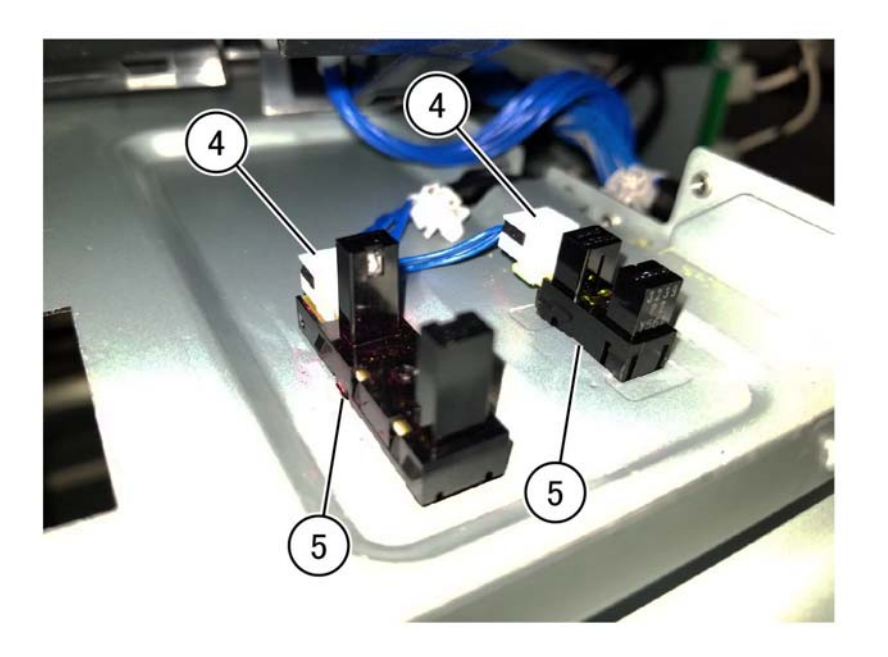

Figure 3 Sensor removal

F-1-0404-A

Replacement

Replacement is the reverse of the removal procedure.

# ADJ 10.1 Fuser Paper Wrinkle Adjustment

## Purpose

To adjust the fuser paper alignment to reduce occurrences of paper wrinkle.

## Adjustment

- 1. Remove the fuser, PL 10.05 Item 14.
- 2. Adjustment bracket (1), Figure 1.
  - a. Loosen the top screw (2).
  - b. Remove the screw in location C (3).

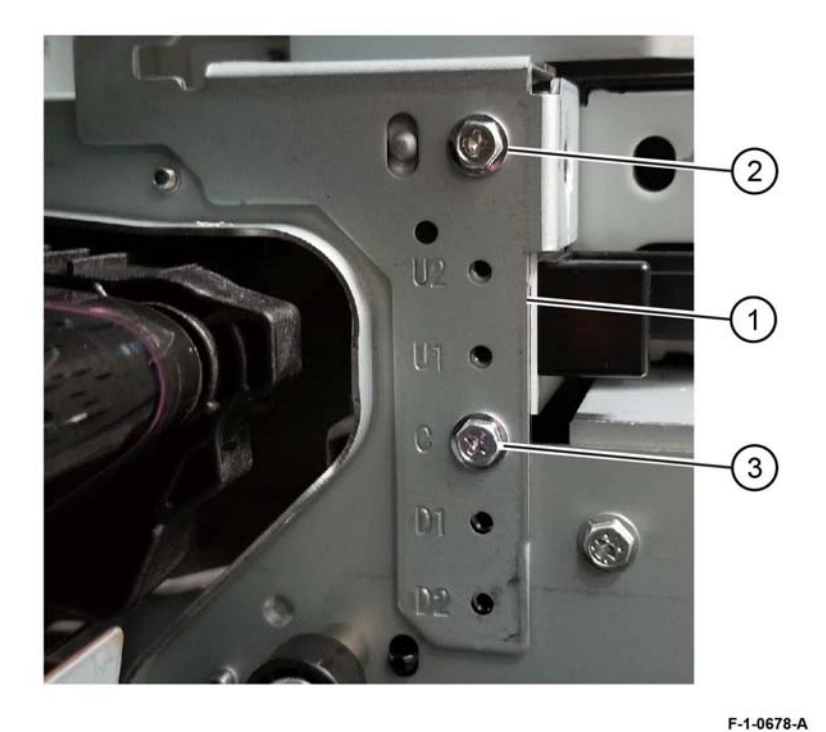

Figure 1 Loosen adjustment bracket

- 3. Left side of the paper is wrinkled, go to Step 4. Right side of the paper is wrinkled, go to Step 5.
- 4. Adjust the position of the bracket for left side wrinkle.
  - a. Begin adjustment inserting the screw removed from location C into the hole marked D1 (4) and tighten both D1 (4) and the top screw (2), Figure 2.

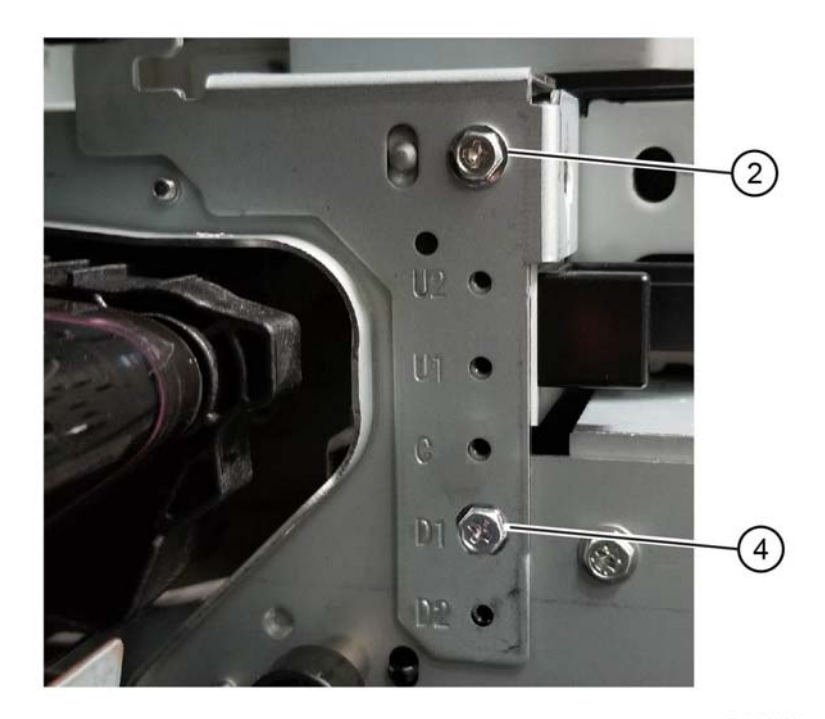

F-1-0679-A

Figure 2 Initial left side adjustment

- After testing if more adjustment is required, loosen the top screw (2), remove the screw from D1 (4), install into the hole marked D2 (5), tighten the top screw (2), Figure 3.
- 5. Adjust the position of the bracket for right side wrinkle.
  - a. Begin adjustment inserting the screw removed from location C into the hole marked U1 (6) and tighten both U1 (6) and the top screw (2), Figure 4.

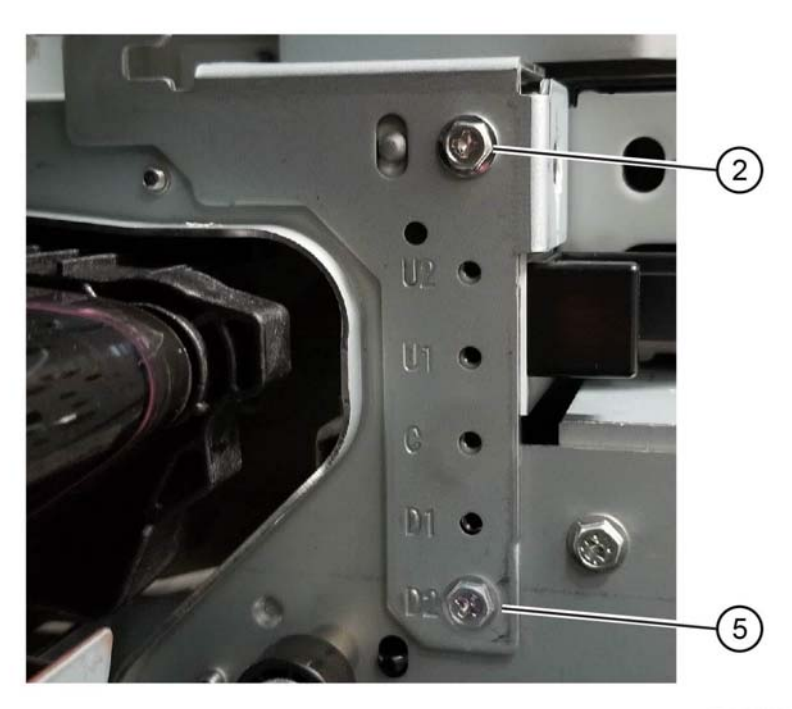

F-1-0680-A

Figure 3 Subsequent left side adjustment

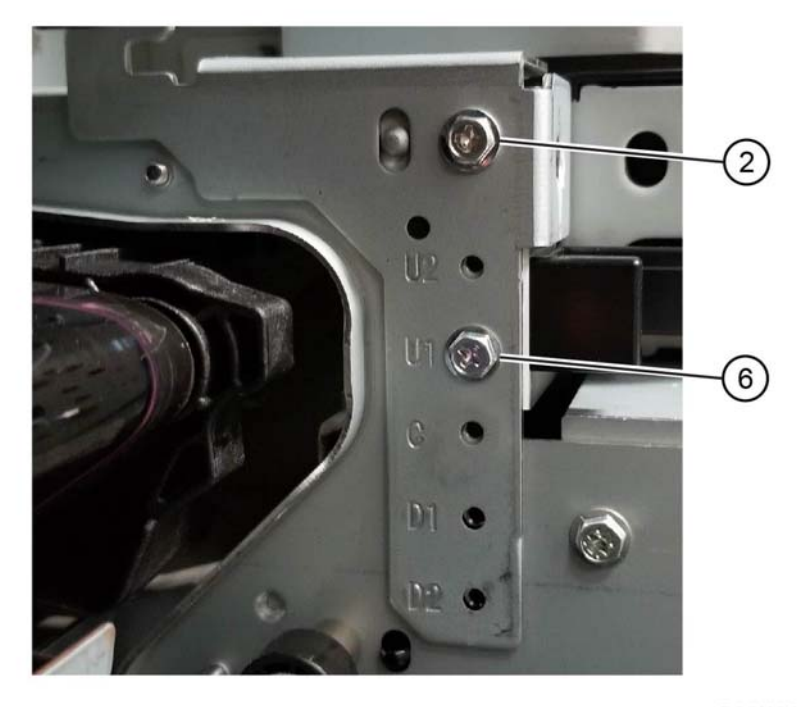

F-1-0681-A

Figure 4 Initial right side adjustment

b. After testing if more adjustment is required, loosen the top screw (2), remove the screw from U1, install into the hole marked U2 (7), tighten the top screw (2), Figure 5.

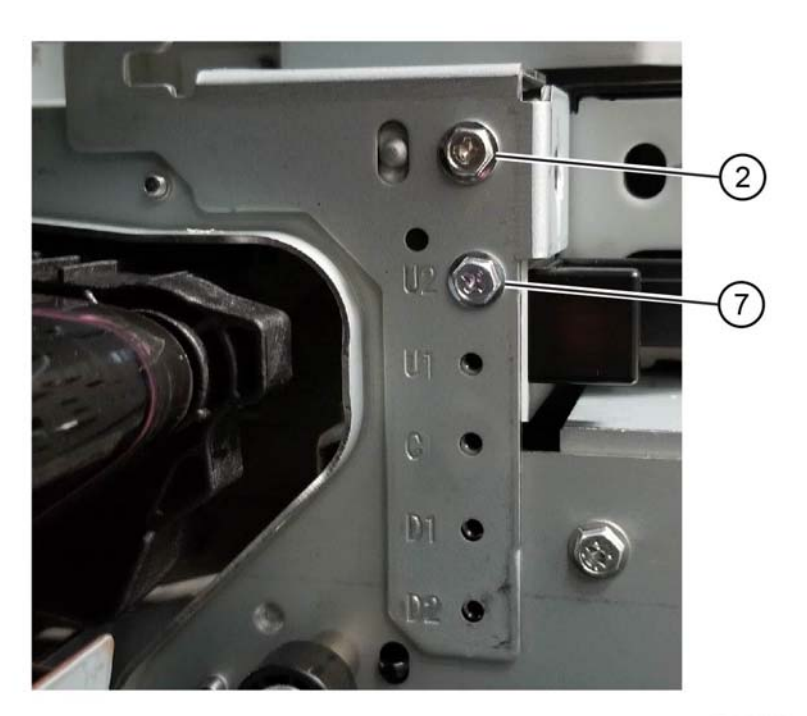

F-1-0682-A

Figure 5 Subsequent right side adjustment

6. Install the fuser.

# ADJ 13.1 Booklet Folding and Staple Position

## Purpose

To adjust the position of the booklet fold and staple position.

**NOTE:** This adjustment can also be performed by the customer.

#### Procedure

**NOTE:** For a description of the print/copy orientation definitions, refer to GP 31 Print/Copy Orientation Definitions.

- 1. Enter Customer Administrator Tools, GP 23.
- 2. Touch **Device**, then **Support**.
- 3. Touch Fold Position.
- 4. Follow the on screen instructions.
- 5. Exit Customer Administrator Tools, GP 23.

# ADJ 60.1 Image Position

#### Purpose

To adjust the position of the image on the page.

NOTE: This adjustment can also be performed by the customer.

#### Procedure

**NOTE:** For a description of the print/copy orientation definitions, refer to GP 31 Print/Copy Orientation Definitions.

- 1. Enter Customer Administration Tools, GP 23.
- 2. Touch Device, then Support.
- 3. Touch Image Position.
- 4. Follow the on screen instructions.
- 5. Exit Customer Administrator Tools, GP 23.

# ADJ 60.2 LPH Exposure Amount Detail Correction

#### Purpose

To supply a process of adjusting the LPH exposure amount to correct uneven density in the pocess direction due to various causes in the vicinity of the drum for each YMCK color individually.

The LPH Exposure Amount Adjustment can be performed as a negative correction within the range of 0 to -17(%).

## **Correction Area**

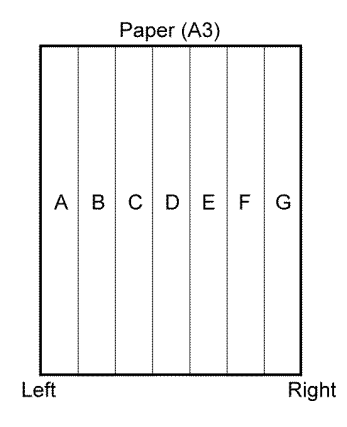

TF-1-0675-A

#### Figure 1 Correction areas

Refer to Table 1 for specific dimensions of correction areas defined in Figure 1.

#### Table 1 Correction area dimensions

|                                      | Α | В  | С   | D   | E   | F   | G   |
|--------------------------------------|---|----|-----|-----|-----|-----|-----|
| Distance from the left of image (mm) | 0 | 54 | 108 | 162 | 216 | 270 | 325 |

As shown in Figure 1, the LPH zone is divided into 7 areas by setting the 6 points - from A (left-most edge) to G (rightmost edge).

Adjustment is performed at each area to lower the LPH exposure amount until the density is even.

**NOTE:** There are cases where point A or G will lie beyond the image zone. Furthermore, the 162mm mark is the center of the image.

#### NOTE:

- Make adjustments as small as possible. A large adjustment can cause jumps in gradation.
- The adjustment amount (%) is not = amount of change in density.
- The actual exposure level includes a process that converts the brightness of ADC Sensor, PL 90.30 Item 11, Position to 100%. (For more information refer also to MOB and ADC sensors.)

#### Procedure

1. LPH Exposure Amount Fine Adjustment ON/OFF Switch Selector (smile correction). To enable the LPH Exposure Amount Fine Adjustment function, set the following NVM as ON.

| NVM Name                | NVM Address | Description   | Default<br>Value | Adjustment<br>Range |  |  |  |
|-------------------------|-------------|---------------|------------------|---------------------|--|--|--|
| Smile Correction Switch | 749-255     | 0:OFF<br>1:ON | 1                | 0 or 1              |  |  |  |

Table 2 Smile correction switch

**NOTE:** Smile correction is the name given to the process that allows the adjustment of uniformity of density, giving accurate color edge-to-edge and page-to-page.

2. Select Correction Method

The LPH Exposure Amount Fine Adjustment can be done by:

- Correcting the density skew in the IN-OUT direction see IN/OUT Density Correction below
- Selecting a pre-prepared pattern to perform the correction see Pattern Selection Correction below
- Using custom correction to manually correct the adjustment amount for each area see Custom Correction below

A combination of the three correction methods below can be used. However, the correction cannot go beyond the 0 to -17 (%) range.

#### **IN/OUT Density Correction**

- Corrects the IN-OUT density skew in the process direction of the photoreceptor.
- When there is density skew from the left to the right of the image, the adjustment amount to correct that has to be set for each color.
- Setting Range is -17 to +17 (%)

Refer to Table 3.

| NVM Name                               | NVM Address |   | Default<br>Value | Adjustment<br>Range<br>(units: 0.1%) |  |  |  |
|----------------------------------------|-------------|---|------------------|--------------------------------------|--|--|--|
| In Out Tendency<br>(IN/OUT correction) | 749-276     | Y | 0                | -170~170                             |  |  |  |
|                                        | 749-277     | М | 0                | -170~170                             |  |  |  |
|                                        | 749-278     | С | 0                | -170~170                             |  |  |  |
|                                        | 749-279     | Κ | 0                | -170~170                             |  |  |  |

Table 3 IN/OUT Density Correction

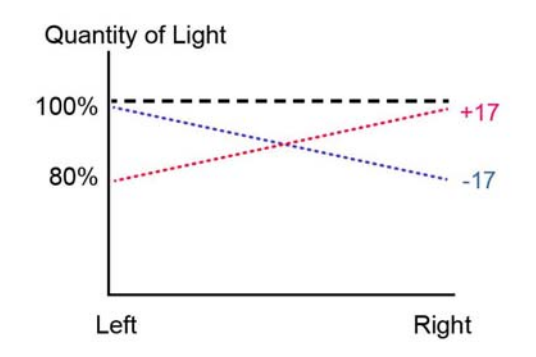

TF-1-0676-A

#### Figure 2 IN/OUT density correction

**NOTE:** Although there is also an adjustment range at the positive side, it only involves reducing the brightness at the IN side or the OUT side and therefore will not have any correction that goes above 100%.

#### Pattern Selection Correction

Select the Pattern 1~6 and Level 1~6 that is most suitable for the density correction from Figure 3.

- The selected Pattern and Level are reflected as LPH Brightness Correction by changing the following NVMs.
- As there are separate NVMs for each color, they can each be corrected independently.

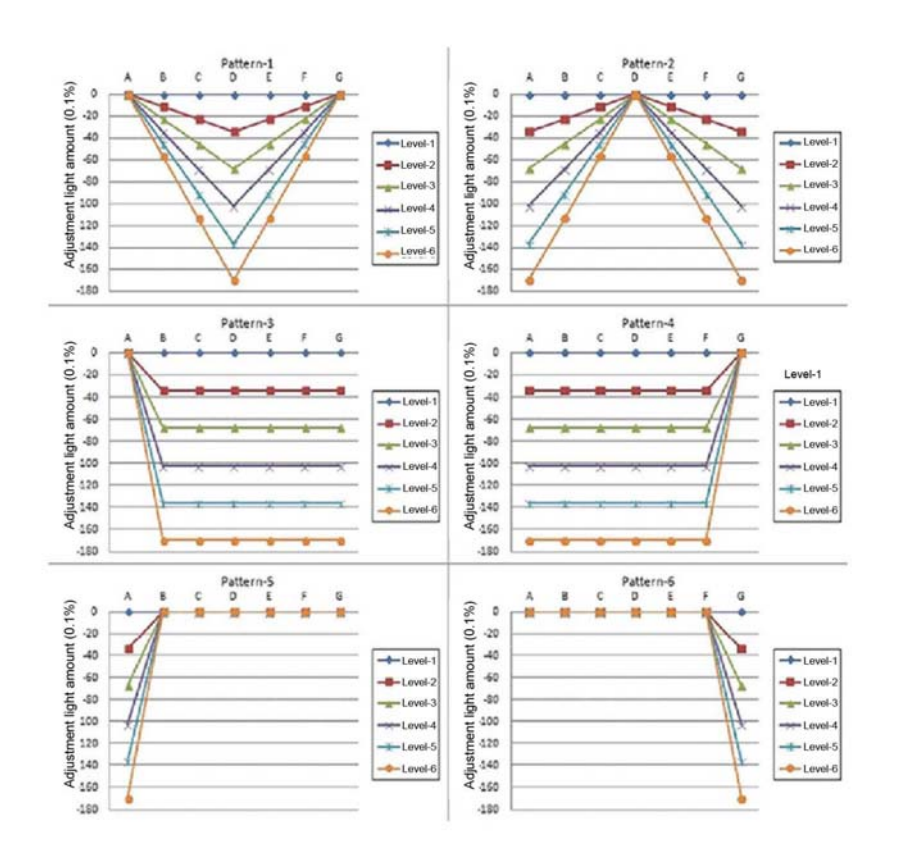

TF-1-0677-A

Figure 3 Correction patterns

#### Refer to Table 4 and Table 5.

#### **Table 4 Correction Pattern**

| NVM Name                                  | NVM Address |   | Default<br>Value | Adjustment<br>Range<br>(units: 0.1%) |
|-------------------------------------------|-------------|---|------------------|--------------------------------------|
| Correction Pattern<br>(Pattern Selection) | 749-280     | Y | 0                | 1~6                                  |
|                                           | 749-281     | М | 0                | 1~6                                  |
|                                           | 749-282     | С | 0                | 1~6                                  |
|                                           | 749-283     | К | 0                | 1~6                                  |

#### Table 5 Correction Level

| NVM Name         | NVM Address |   | Default<br>Value | Adjustment<br>Range<br>(units: 0.1%) |
|------------------|-------------|---|------------------|--------------------------------------|
| Correction Level | 749-284     | Y | 0                | 1~6                                  |
|                  | 749-285     | М | 0                | 1~6                                  |
|                  | 749-286     | С | 0                | 1~6                                  |
|                  | 749-287     | Κ | 0                | 1~6                                  |

#### NOTE:

"0" and "5" for Pattern means "Disabled" and

"1" for Level means "No correction".

#### **Custom Correction**

The required adjustment amount for the correction of every area must me input into the NVM for each YMCK color. Refer to Table 6.

**NOTE:** Only negative correction can be performed for density correction.

| NVM<br>Name | NVM Addross                  | Description                      |                                  | Default Value |          |          |          |          | Adjustment<br>Bange |          |          |          |   |   |   |   |   |
|-------------|------------------------------|----------------------------------|----------------------------------|---------------|----------|----------|----------|----------|---------------------|----------|----------|----------|---|---|---|---|---|
| Name        | ne Invin Address Description |                                  |                                  | A             | в        | с        | D        | Е        | F                   | G        | nange    |          |   |   |   |   |   |
| Custom      | 749-288~294                  | R/E (%) within                   | Y                                | 0             | 0        | 0        | 0        | 0        | 0                   | 0        | -170~170 |          |   |   |   |   |   |
| Correc-     | 749-295~301                  | Pulse Width<br>Variable<br>Bango | Pulse Width<br>Variable<br>Range | М             | 0        | 0        | 0        | 0        | 0                   | 0        | 0        | -170~170 |   |   |   |   |   |
| tion value  | 749-302~308                  |                                  |                                  | Variable      | Variable | Variable | Variable | Variable | Variable            | Range    | С        | 0        | 0 | 0 | 0 | 0 | 0 |
|             | 749-309~315                  | К                                | 0                                | 0             | 0        | 0        | 0        | 0        | 0                   | -170~170 |          |          |   |   |   |   |   |

#### Table 6 Custom Correction Value

The NVM Addresses correspond in ascending order to ABCDEFG.

Although there is also an adjustment range at the positive side, the brightness will saturate at 100%. The positive correction of up to the 100% range will only be applied when the exposure amount has been corrected towards the negative side at IN-OUT Density Correction or Pattern Selection Correction.

# **NOTE: IN/OUT Density Correction**, **Pattern Selection Correction** and **Custom Correction** can be used in combination.

- The total amount of exposure adjustment for these Smile Corrections are restricted to within 0 to -17%. [Correction sum from 0 to -17%] = [IN/OUT correction amount%] + [Pattern selection correction amount%] + [Custom correction amount%] If the sum of the above 3 is less than -17%, it is limited uniformly to -17%.
- If the correction is larger than 0% it will be uniformly limited to 0%.
- The above are the restrictions that apply to the exposure amount correction and correction by smile correction function. But, inside the actual *M*/*C*, the light intensity at the ADC sensor position is considered 100% due to another process, after light intensity correction by smile correction.

## **Inclination Adjustment Procedure**

 Adjust the density distribution based on the printout sample. (Adjustment amount is -17~17) The greater the value, the greater the adjustment amount. Figure 4.

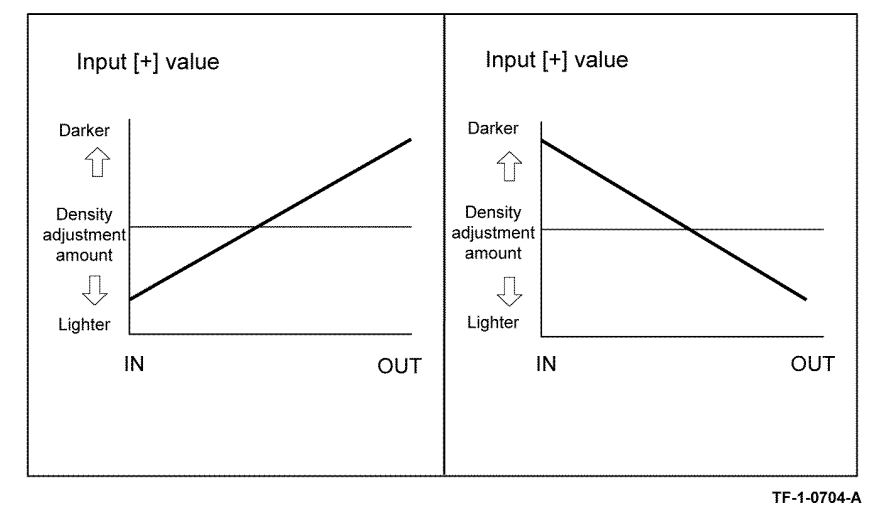

#### Figure 4 Density adjustment

- 2. Printout the sample with [Print] again after adjustment and check the adjustment result.
- 3. Readjust if necessary.
- 4. Press [OK] after confirming the numbers.
- 5. Exit diagnostics, GP 1.

# ADJ 90.1 Marking Refresh

## Purpose

To adjust the density level.

**NOTE:** This adjustment is only available when the machine determines that the density level has degraded. This adjustment can also be performed by the customer.

## Procedure

- 1. Enter Customer Administrator Tools, GP 23.
- 2. Touch **Device**, then **Supplies**.
- 3. Touch Drum Cartridge.
- 4. Touch Marking Refresh.
- 5. Exit Customer Administrator Tools, GP 23.

# ADJ 90.2 Color Calibration - Automatic

## Purpose

To automatically adjust the color calibration.

NOTE: This adjustment can also be performed by the customer.

## Procedure

**NOTE:** For a description of the print/copy orientation definitions, refer to GP 31 Print/Copy Orientation Definitions.

- 1. Enter Customer Administration Tools, GP 23.
- 2. Touch Device, then Support.
- 3. Touch Color Calibration Automatic.
- 4. Follow the on screen instructions.
- 5. Exit Customer Administrator Tools, GP 23.

# **5 Parts Lists**

| PL 1 - Standby Power               |     |
|------------------------------------|-----|
| PL 1.05 Electrical - Rear (1 of 3) | 5-3 |
| PL 1.10 Electrical - Rear (2 of 3) | 5-4 |
| PL 1.15 Electrical - Rear (3 of 3) | 5-5 |
| PL 1.20 Electrical - Front/Right   | 5-6 |
| PL 1.25 Wire Harness               | 5-7 |
|                                    |     |

# PL 2 - User Interface

| PL 2.05 User Interface |
|------------------------|
|------------------------|

# PL 3 - Machine Run Control

| PL 3.05 Control Unit (ESS PWB)         | 5-9  |
|----------------------------------------|------|
| PL 3.10 Video Contact Chassis Unit     | 5-10 |
| PL 3.15 Video Contact Chassis Assembly | 5-11 |

## PL 10 - Copy Transportation and Fusing

| PL 10.05 Fuser                       | 5-12 |
|--------------------------------------|------|
| PL 10.10 Exit 1 Transport Components | 5-13 |
| PL 10.15 Exit 2 Transport Components | 5-14 |
| PL 10.25 Exit 2 Transport Assembly   | 5-15 |

## PL 13 - Office Finisher LX

| PL 13.05 Office Finisher LX - Horizontal Transport Assembly (1 of 5) | 5-16 |
|----------------------------------------------------------------------|------|
| PL 13.06 Office Finisher LX - Horizontal Transport Assembly (2 of 5) | 5-17 |
| PL 13.07 Office Finisher LX - Horizontal Transport Assembly (3 of 5) | 5-18 |
| PL 13.08 Office Finisher LX - Horizontal Transport Assembly (4 of 5) | 5-19 |
| PL 13.09 Office Finisher LX - Horizontal Transport Assembly (5 of 5) | 5-20 |
| PL 13.10 Office Finisher LX Covers                                   | 5-21 |
| PL 13.15 Office Finisher LX Stacker                                  | 5-22 |
| PL 13.20 Office Finisher LX Stapler                                  | 5-23 |
| PL 13.25 Office Finisher LX Ejector (1 of 5)                         | 5-24 |
| PL 13.26 Office Finisher LX Ejector (2 of 5)                         | 5-25 |
| PL 13.27 Office Finisher LX Ejector (3 of 5)                         | 5-26 |
| PL 13.28 Office Finisher LX Ejector (4 of 5)                         | 5-27 |
| PL 13.29 Office Finisher LX Ejector (5 of 5)                         | 5-28 |
| PL 13.35 Office Finisher LX Exit and Folder Assembly                 | 5-29 |
| PL 13.40 Office Finisher LX Folder Assembly                          | 5-30 |
| PL 13.45 Office Finisher LX Folder Electrical                        | 5-31 |
| PL 13.50 Office Finisher LX Booklet Cover                            | 5-32 |
| PL 13.55 Office Finisher LX Booklet Stapler Assembly                 | 5-33 |
| PL 13.60 Office Finisher LX Booklet Front Stapler Assembly           | 5-34 |
| PL 13.65 Office Finisher LX Booklet Rear Stapler Assembly            | 5-35 |
| PL 13.70 Office Finisher LX Booklet Electrical                       | 5-36 |
| PL 25 - Consumables and Tools                                        |      |
| PL 25.05 Consumables and Tools (1 of 2)                              | 5-37 |
| PL 25.10 Consumables and Tools (2 of 2)                              | 5-38 |
|                                                                      |      |

| PL 28.05 Covers (1 of 3)                                       | 5-39          |
|----------------------------------------------------------------|---------------|
| PL 28.10 Covers (2 of 3)                                       | 5-40          |
| PL 28.15 Covers (3 of 3)                                       | 5-41          |
| PL 31 - Maintenance/Removal/Installation Kits                  |               |
| PL 31.05 Maintenance/Removal/Installation Kits                 | 5-42          |
| Di 40 Maia Daisa Assamble                                      |               |
| PL 40 - Main Drive Assembly                                    | F 40          |
| PL 40.05 Main Drive Assembly                                   | 5-43          |
| PL 40.10 NOHAD (ITONI)                                         | 5-44          |
| PL 40.15 NORAD (rear)                                          | 5-45          |
| PL 60 - Imaging                                                |               |
| PL 60.05 LPH Module                                            | 5-46          |
| DI 70 Depar Supply                                             |               |
| PL 70 - Faper Supply                                           | F 47          |
| PL 70.05 Tray 1 & 2 Assembly                                   | 5-47          |
| PL 70.10 Tray 1 Assembly                                       | 5-40<br>5-40  |
| PL 70.15 Tray 2 Assembly                                       | 5-49          |
| PL 70.20 2 TM Components                                       | 5-50          |
| PL 70.20 ZTM Tray 5/4 ASSETTIDIY                               | 5-51          |
| PL 70.30 TTM Components                                        | 0-02<br>5 50  |
| PL 70.35 TTM Covers and Tray 5/4 Assembly                      | 5-55<br>E E A |
| PL 70.40 TTM Tray & Assembly                                   | 5-54          |
| PL 70.45 TTM Tray 4 Assembly                                   | 5-55          |
| PL 70.50 Bypass Tray Components                                | 5-50<br>5 57  |
| PL 70.33 Bypass Tray Assembly                                  | 5-57<br>E E 0 |
|                                                                | 5-50          |
| PL 70.75 HOF UNIT                                              | 5-59          |
| PL 70.00 HOF Tray 6 (2 of 2)                                   | 5-00          |
| PL 70.00 HOF Tay 0 (2 01 2)                                    | 5.62          |
| PL 70.95 HCF Electrical and Bail                               | 5-63          |
|                                                                | 5-00          |
| PL 80 - Paper Transport                                        |               |
| PL 80.05 Tray 1 & 2 Feedhead Assembly                          | 5-64          |
| PL 80.10 Tray 1 Feedhead Assembly                              | 5-65          |
| PL 80.15 Tray 2 Feedhead Assembly                              | 5-66          |
| PL 80.20 2TM Left Cover Feedhead Assembly                      | 5-67          |
| PL 80.25 2TM Takeaway Assembly                                 | 5-68          |
| PL 80.30 2TM Drive Assembly                                    | 5-69          |
| PL 80.35 2TM Tray 3 & 4 Feedhead Assembly                      | 5-70          |
| PL 80.40 TTM Transport assembly / Tray 3 & 4 Feedhead Assembly | 5-71          |
| PL 80.45 TTM Drive Assembly                                    | 5-72          |
| PL 80.50 TTM Tray 3 Feedhead Assembly                          | 5-73          |
| PL 80.55 TTM Tray 4 Feedhead Assembly                          | 5-74          |
| PL 80.60 TTM Transport Assembly                                | 5-75          |
| PL 80.65 Left Cover Components                                 | 5-76          |
| PL 80.70 Left Cover Transport Components                       | 5-77          |

## PL 28 - Covers

5-8

| PL 80.75 Left Cover Transport Assembly   | 5-78 |
|------------------------------------------|------|
| PL 80.80 Duplex Inner Chute Assembly     | 5-79 |
| PL 80.85 Duplex Chute Assembly           | 5-80 |
| PL 80.90 Registration Transport Assembly | 5-81 |
| PL 80.95 Registration Drive Assembly     | 5-82 |
| PL 80.100 HCF Feeder (1 of 3)            | 5-83 |
| PL 80.105 HCF Feeder (2 of 3)            | 5-84 |
| PL 80.110 HCF Feeder (3 of 3)            | 5-85 |
| PL 80.115 Bypass Tray Takeaway Assembly  | 5-86 |
| PL 80.120 Bypass Tray Feedhead Assembly  | 5-87 |

# PL 90 - Xerographics

| PL 90.05 Developer Unit                | 5-88 |
|----------------------------------------|------|
| PL 90.10 Toner Dispense                | 5-89 |
| PL 90.15 Xerographic Components        | 5-90 |
| PL 90.20 Xerographic Assembly (1 of 2) | 5-91 |
| PL 90.25 Xerographic Assembly (2 of 2) | 5-92 |
| PL 90.30 IBT Belt Unit Components      | 5-93 |
| PL 90.35 IBT Belt Unit Assembly        | 5-94 |
|                                        |      |

# PLCH - Common Hardware

| Common Hardware | 5-95 |
|-----------------|------|
|-----------------|------|

# PL 1.05 Electrical - Rear (1 of 3)

| ltem | Part      | Description                                |
|------|-----------|--------------------------------------------|
| 1    | 105E23240 | BTR HVPS PWB (REP 1.1)                     |
| 2    | -         | Bracket (Not Spared)                       |
| 3    | 105E23001 | Fuser heater power supply (110V) (REP 1.2) |
| -    | 105E22322 | Fuser heater power supply (220V) (REP 1.2) |

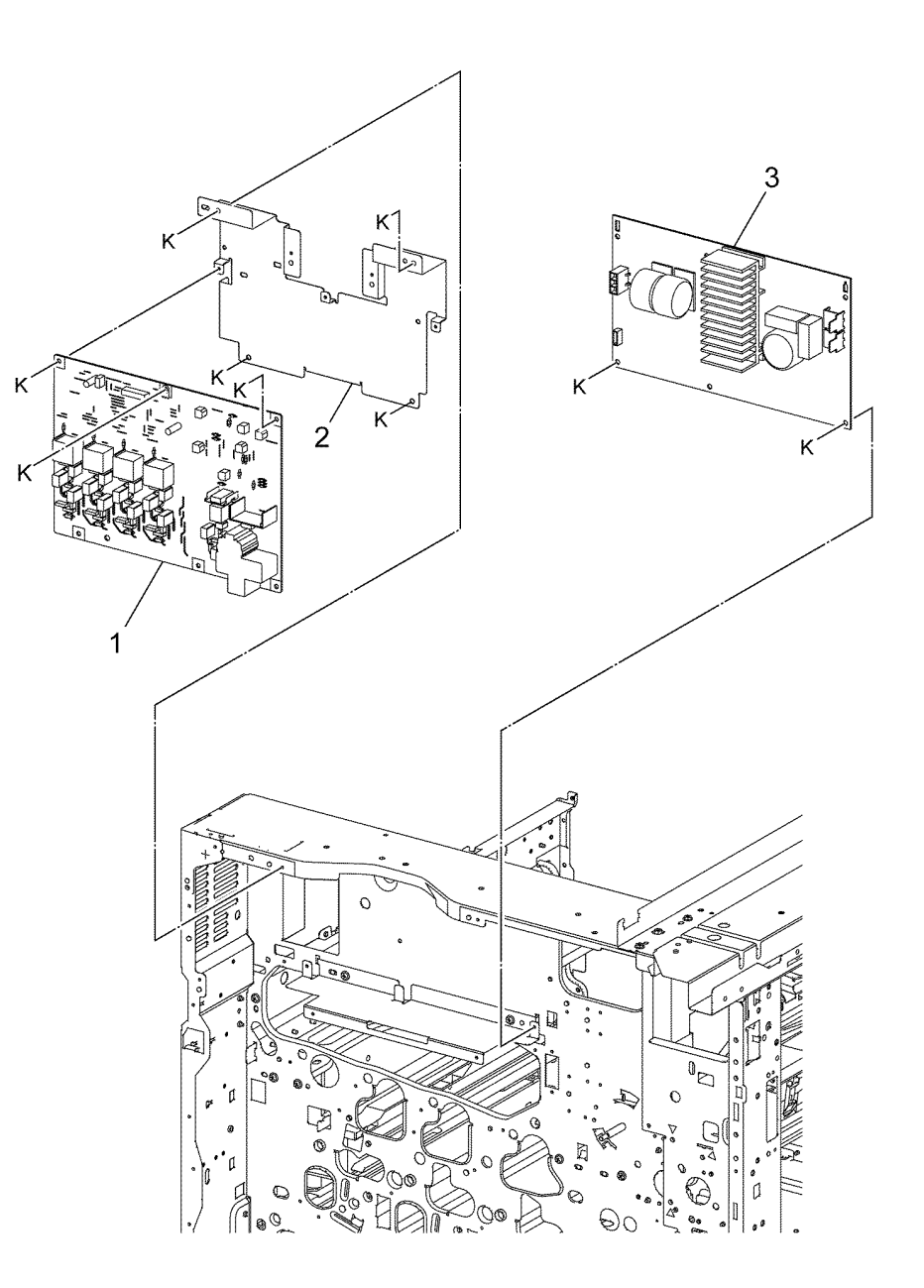

(ear

F-8-0001-A

# PL 1.10 Electrical - Rear (2 of 3)

| ltem | Part      | Description                       |
|------|-----------|-----------------------------------|
| 1    | 101K69950 | GFI chassis assembly (REP 1.3)    |
| 2    | 960K81545 | Motor drive PWB (REP 1.4)         |
| 3    | -         | Motor drive chassis assembly (Not |
|      |           | Spared)                           |
| 4    | -         | Power cord bracket (Not Spared)   |
| 5    | -         | Power cord (Not Spared)           |

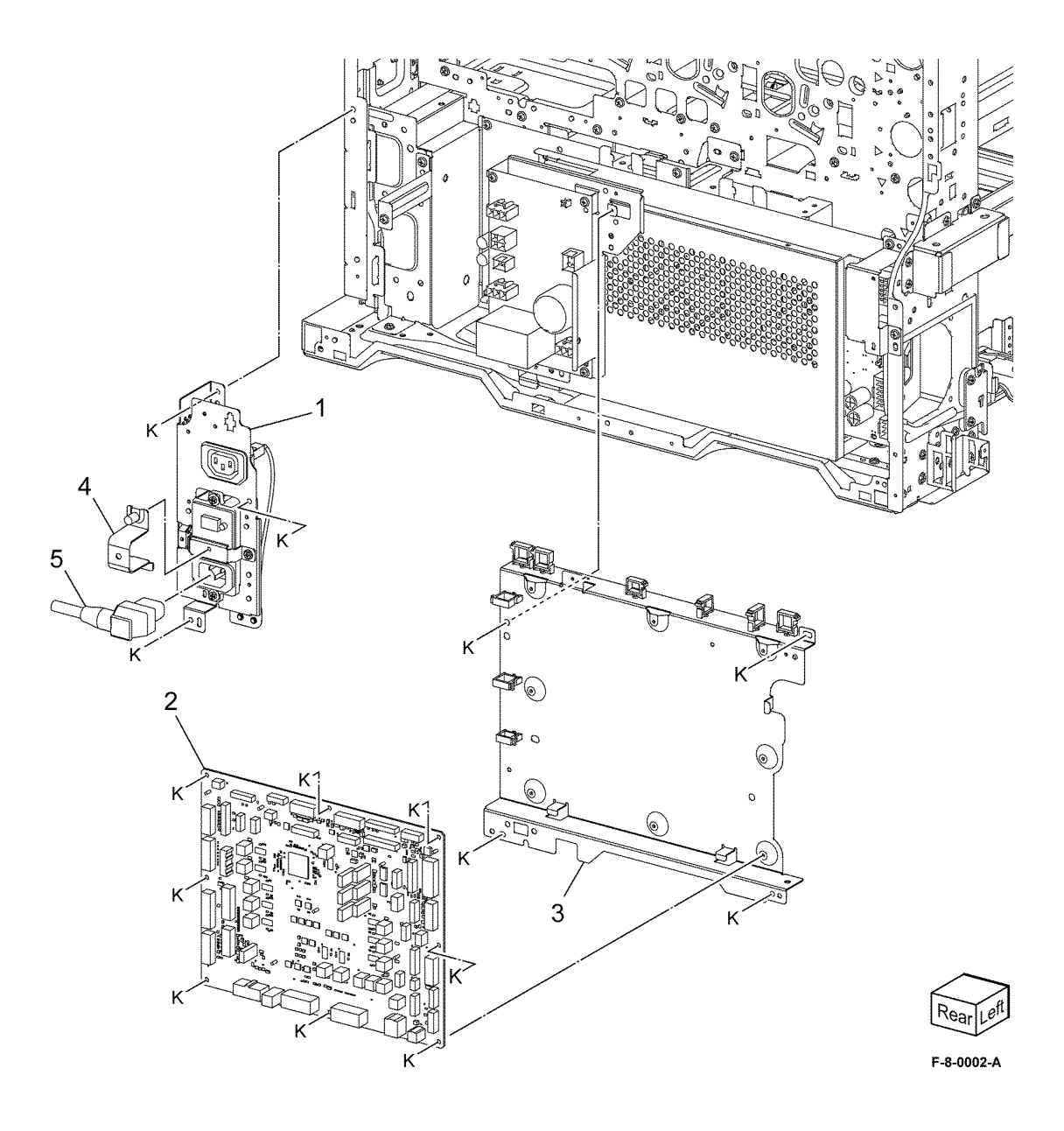
#### PL 1.15 Electrical - Rear (3 of 3)

| ltem | Part      | Description                                    |
|------|-----------|------------------------------------------------|
| 1    | 105K32890 | AC drive PWB (110V) (REP 1.5)                  |
| -    | 105K33530 | AC drive PWB (110V) (REP 1.5)<br>(alternative) |
| _    | 105K32900 | AC drive PWB (220V) (REP 1.5)                  |
| -    | 105K33540 | AC drive PWB (220V) (REP 1.5) (alternative)    |
| 2    | _         | AC bracket (Not Spared)                        |
| 3    | 112K91350 | LVPS (REP 1.6)                                 |
| 4    | 105E22572 | Developer bias HVPS PWB (REP 1.7)              |

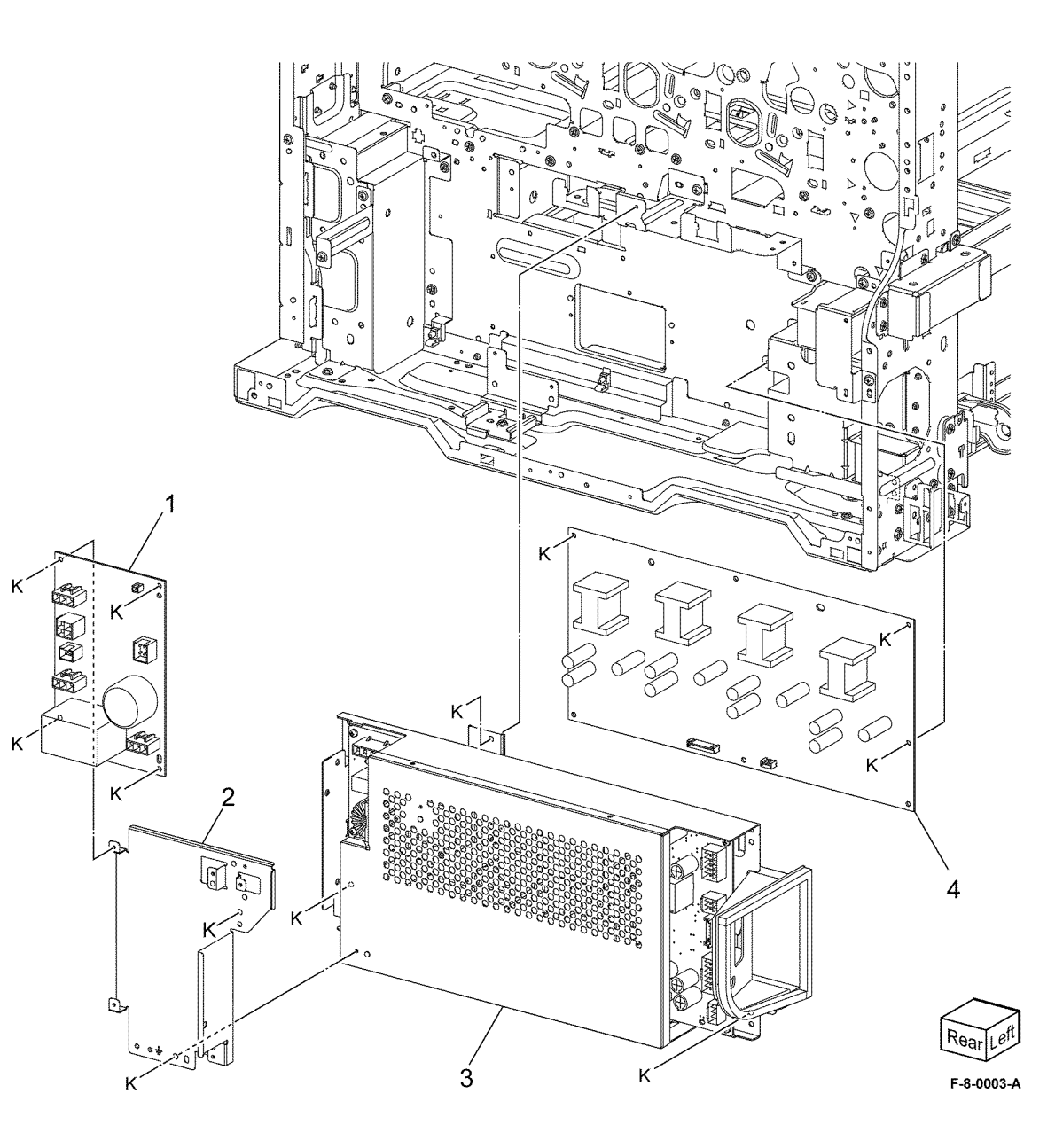

#### PL 1.20 Electrical - Front/Right

| ltem | Part      | Description                     |
|------|-----------|---------------------------------|
| 1    | 049K35050 | Main power switch (REP 1.8)     |
| 2    | -         | BCR HVPS cover (Not Spared)     |
| 3    | -         | Cover (Not Spared)              |
| 4    | 105E23230 | BCR HVPS PWB (REP 1.9)          |
| 5    | -         | Conductor assembly (Not Spared) |

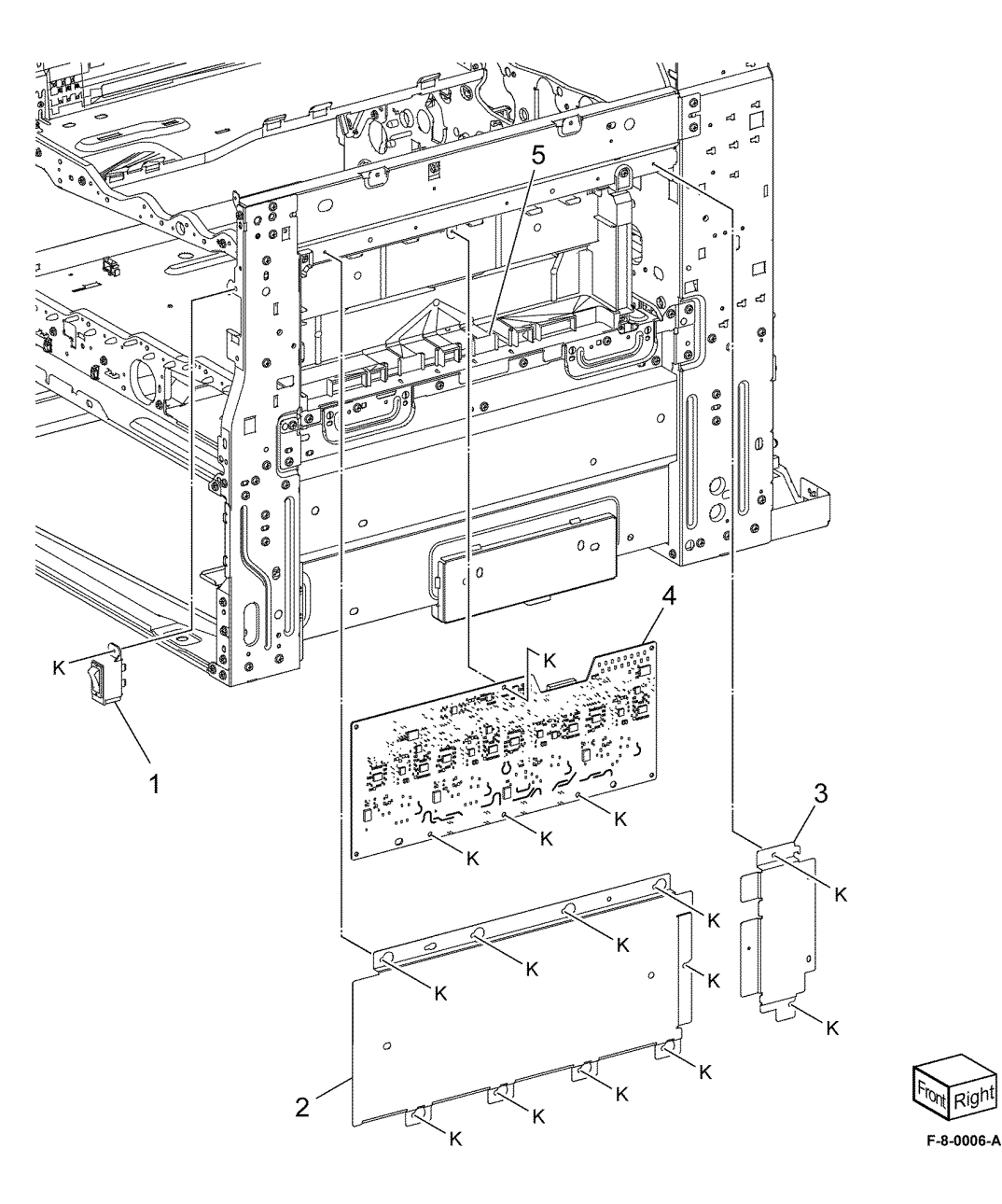

#### PL 1.25 Wire Harness

| ltem | Part | Description                   |
|------|------|-------------------------------|
| 1    | _    | Drive harness (Not Spared)    |
| 2    | -    | PH drive harness (Not Spared) |
| 3    | -    | LH harness (Not Spared)       |
| 4    | _    | DC power harness (Not Spared) |

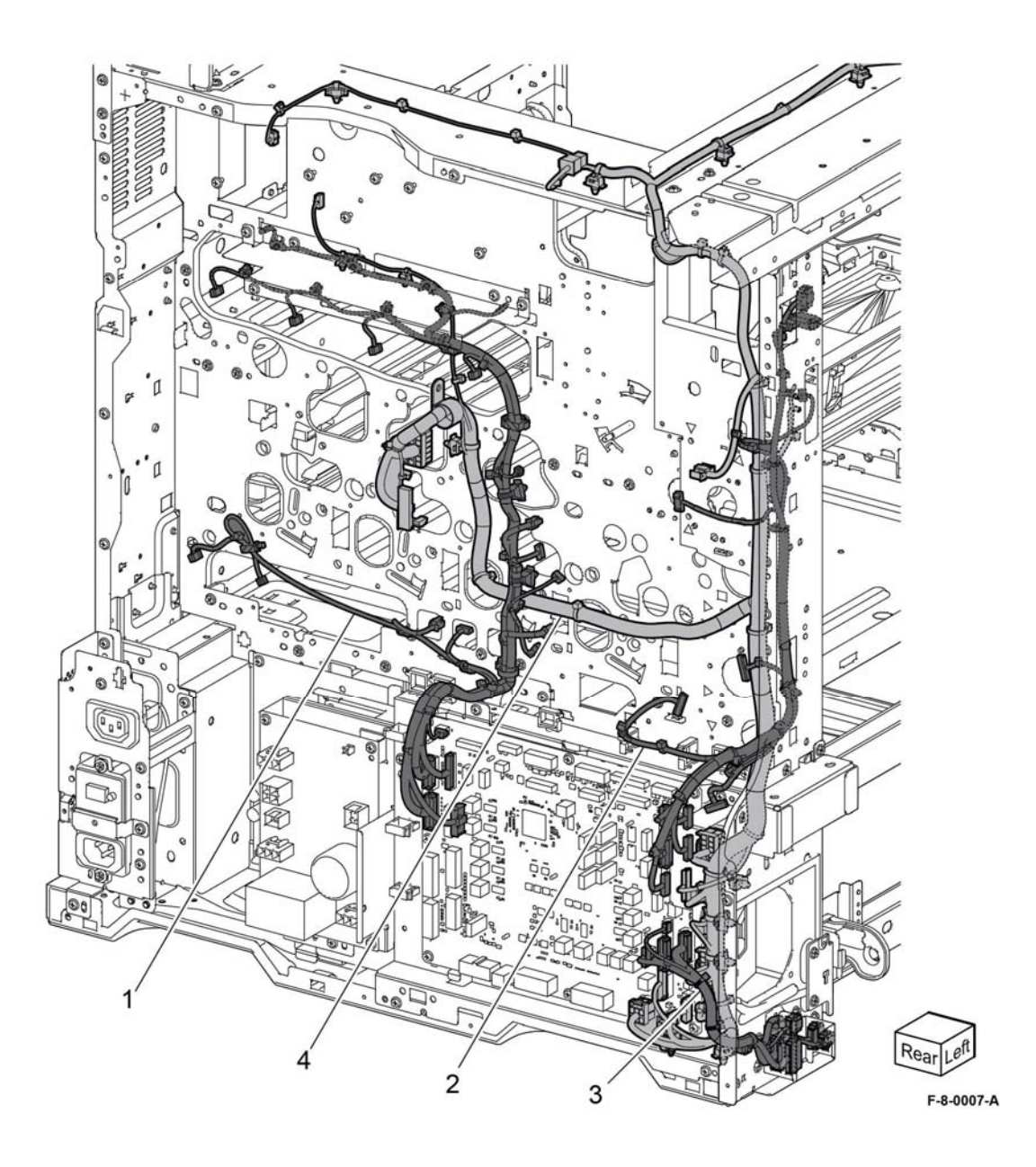

#### PL 2.05 User Interface

| ltem | Part      | Description                       |
|------|-----------|-----------------------------------|
| 1    | 948K19282 | UI console assembly (REP 2.1)     |
| 2    | 822E32001 | Cable cover (REP 2.1)             |
| 3    | 822E48500 | UI top cover                      |
| 4    | -         | Speaker assembly (Not Spared)     |
| 5    | 822E48510 | UI base cover                     |
| 6    | -         | Card reader assembly (Not Spared) |
|      |           |                                   |

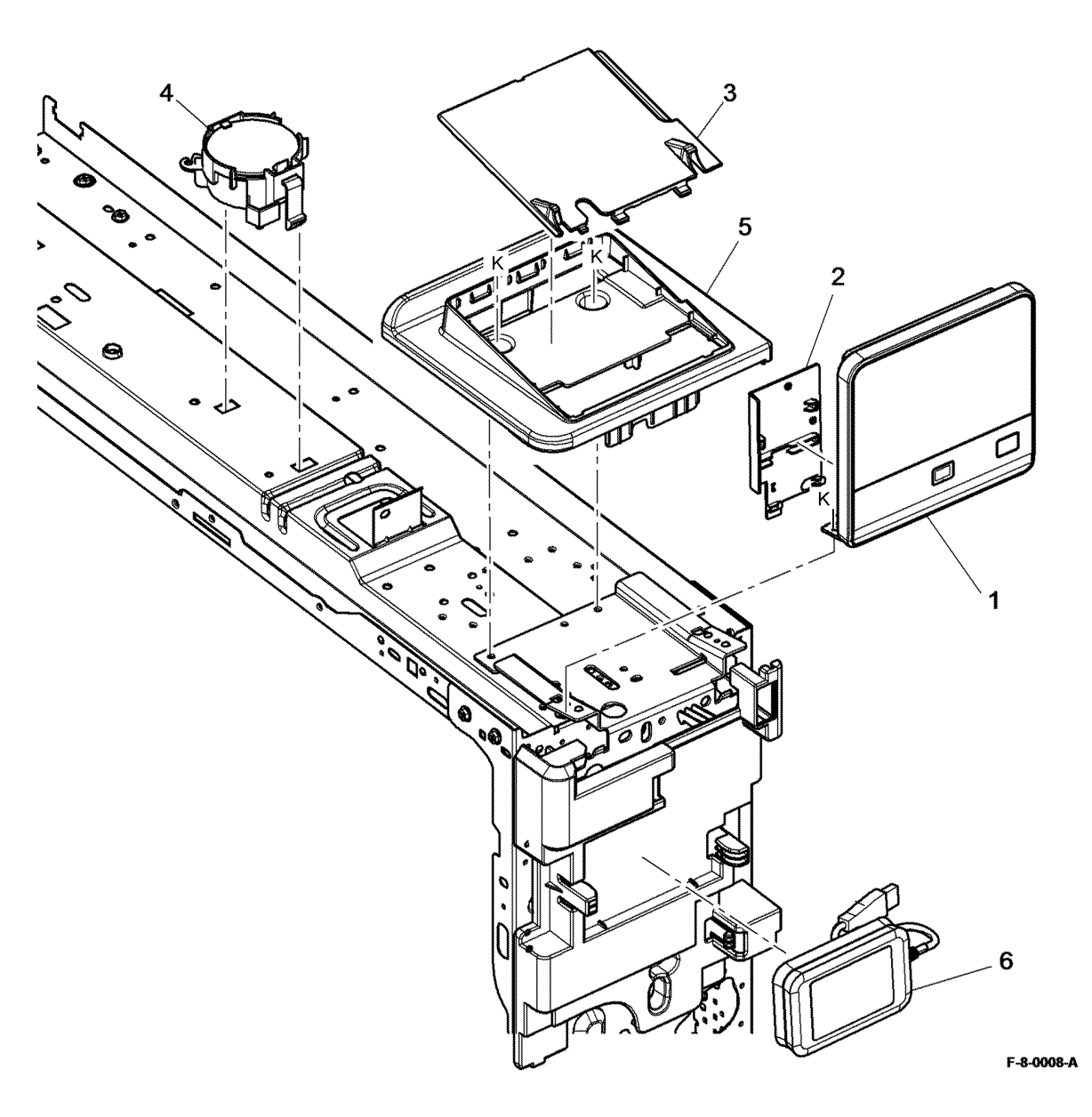

#### PL 3.05 Control Unit (ESS PWB)

| ltem | Part      | Description                             |
|------|-----------|-----------------------------------------|
| 1    | 101K69280 | Controller PWB assembly (REP 3.1)       |
| 2    | -         | SD card clip (Not Spared)               |
| 3    | 101K72680 | Wi-fi dongle                            |
| 4    | -         | Blanking cover (Not Spared)             |
| 5    | -         | SIM card blanking cover (Not<br>Spared) |
| 6    | -         | PCI blanking cover (Not Spared)         |
| 7    | 133K28271 | DIMM (4GB)                              |
| 8    | 540K22511 | SD memory card (REP 3.2)                |
| 9    | 101K73920 | HDD                                     |

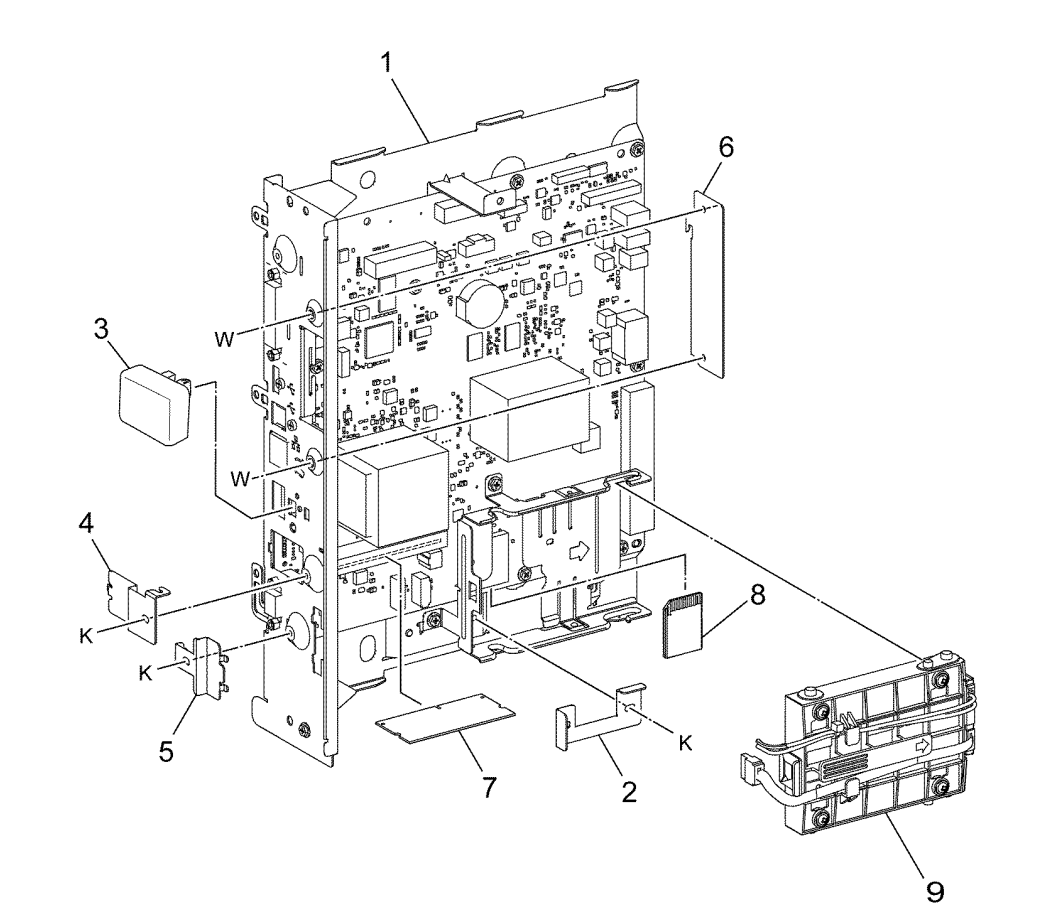

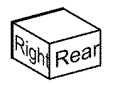

F-8-0010-A

#### PL 3.10 Video Contact Chassis Unit

| ltem | Part      | Description                                 |
|------|-----------|---------------------------------------------|
| 1    | 607K11840 | Controller cover assembly kit               |
| 2    | -         | Video contact chassis assembly (Not Spared) |
| 3    | 117K49232 | Motor drive ribbon cable                    |
| 4    | 117K49390 | USB cable                                   |
| -    | 117K50010 | USB cable (alternative)                     |
| -    | 117K49210 | USB cable (alternative)                     |
| 5    | -         | DFE cover (Not Spared)                      |
| 6    | -         | Shield gasket (Not Spared)                  |
| 7    | -         | Thumbscrew (P/O PL 3.10 Item 1)             |

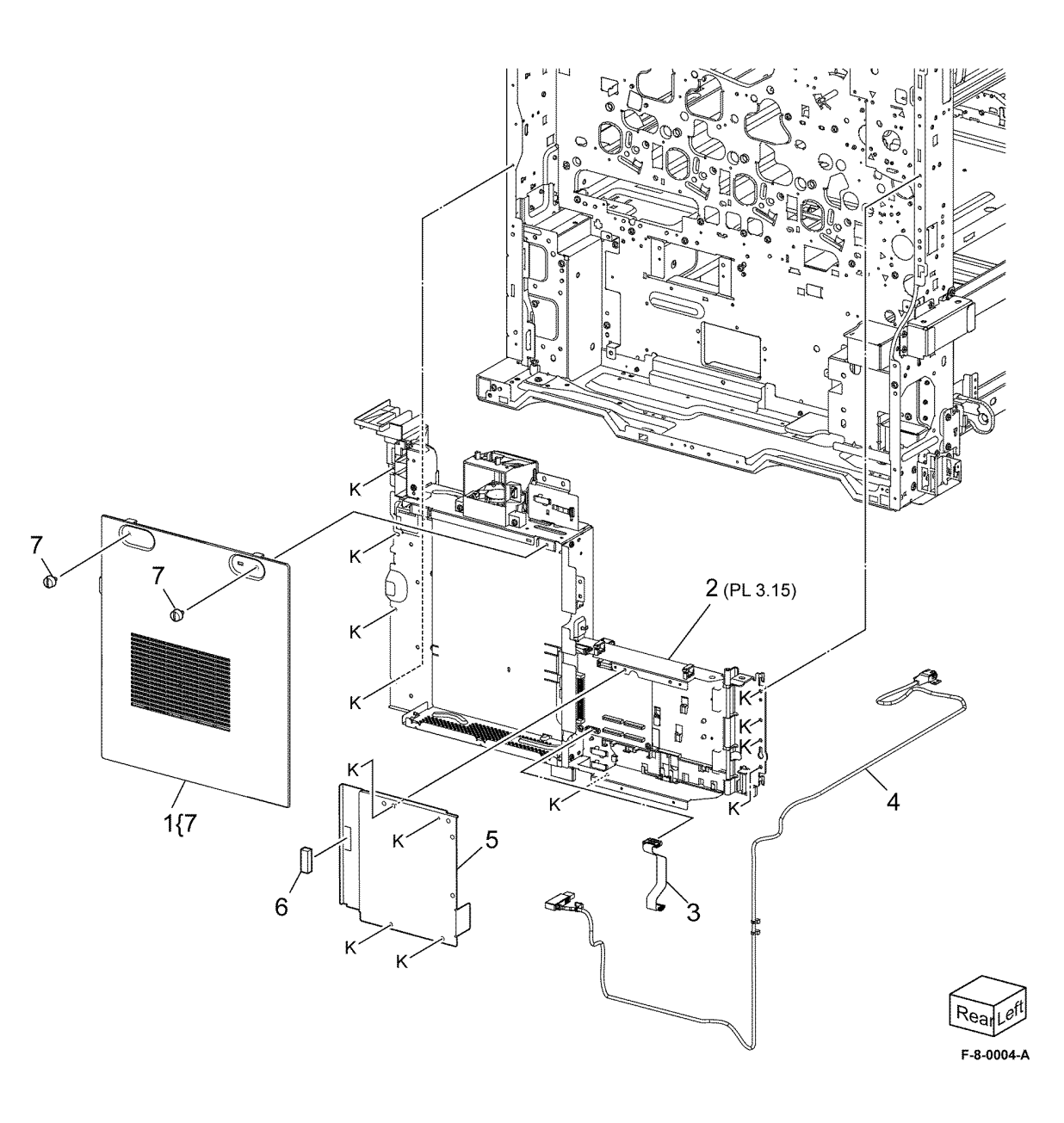

#### PL 3.15 Video Contact Chassis Assembly

| Item | Part      | Description                        |
|------|-----------|------------------------------------|
| 1    | _         | Controller chassis assembly (Not   |
|      |           | Spared)                            |
| 2    | 960K89800 | Back plane PWB (REP 3.3)           |
| 3    | -         | SEEPROM (Not Spared)               |
| 4    | 960K81373 | Halftone PWB (REP 3.4)             |
| 5    | -         | ESS duct assembly                  |
| 6    | -         | ESS duct (P/O PL 3.15 Item 5)      |
| 7    | 127K66150 | ESS fan                            |
| -    | 127K77940 | ESS fan (alternative)              |
| 8    | -         | ESS inner cover (Not Spared)       |
| 9    | -         | Video chassis assembly (P/O PL     |
|      |           | 3.15 Item 1)                       |
| 10   | -         | BP bracket cover (P/O PL 3.15 Item |
|      |           | 1)                                 |
| 11   | -         | BP bracket (P/O PL 3.15 Item 1)    |

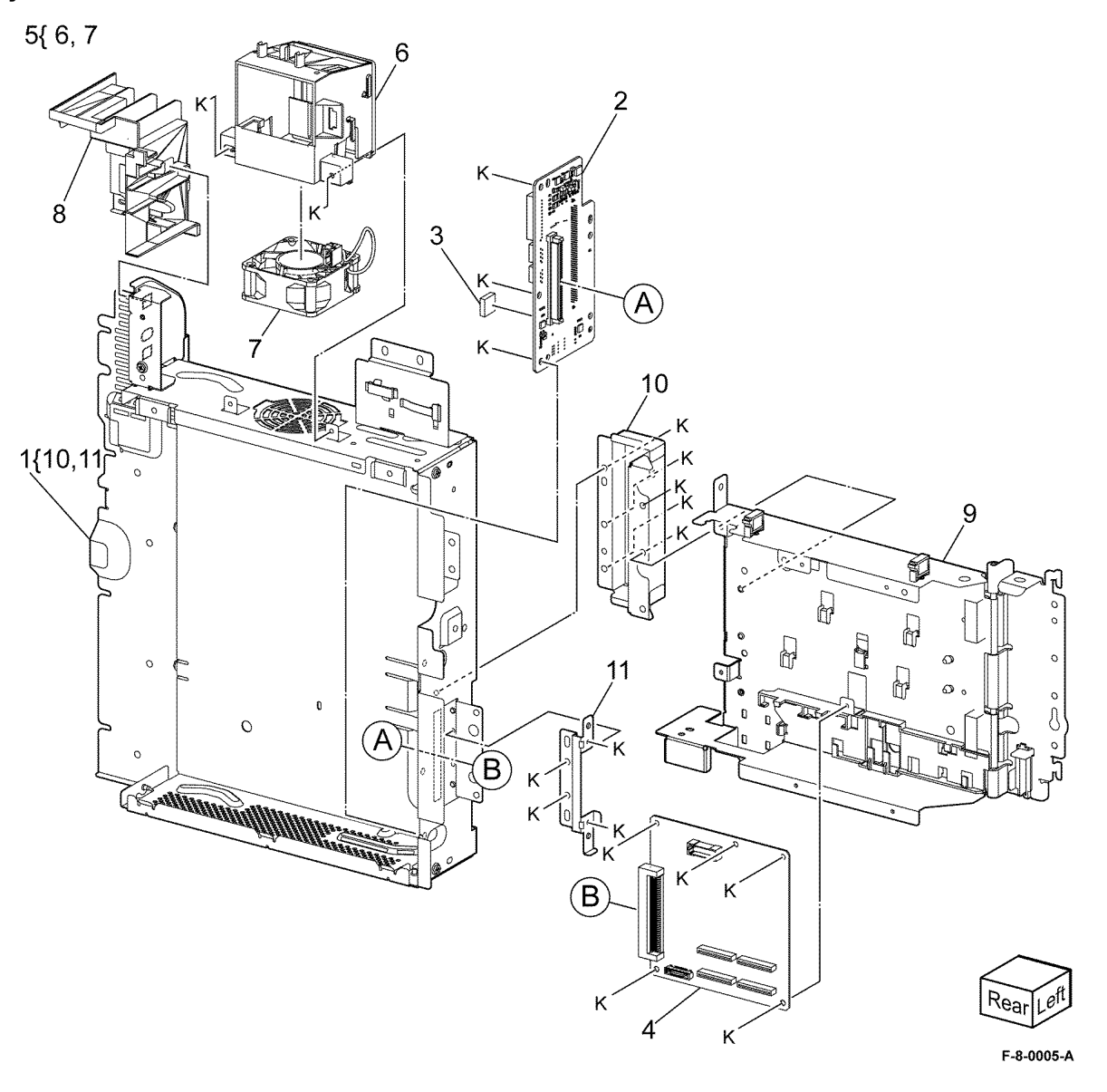

#### PL 10.05 Fuser

| ltem | Part      | Description                                |
|------|-----------|--------------------------------------------|
| 1    | 007K21640 | Retract motor assembly (REP 10.1)          |
| 2    | -         | Motor bracket (P/O PL 10.05 Item 1)        |
| 3    | -         | Gear (17/40T) (P/O PL 10.05 Item<br>1)     |
| 4    | -         | Gear (17/54T) (P/O PL 10.05 Item<br>1)     |
| 5    | -         | Roll latch motor (P/O PL 10.05 Item 1)     |
| 6    | 007K21650 | Retract gear assembly                      |
| 7    | -         | Support (Not Spared)                       |
| 8    | -         | Spring (Not Spared)                        |
| 9    | -         | Adjust plate (Not Spared)                  |
| 10   | -         | Front fuser bracket (Not Spared)           |
| 11   | -         | Rear fuser bracket (Not Spared)            |
| 12   | -         | Front stopper lever (Not Spared)           |
| 13   | -         | Rear stopper lever (Not Spared)            |
| 14   | 115R00143 | Fuser (110/220V) (REP 10.2)                |
| 15   | -         | Fuser heater coil - see below for variants |
| -    | 104K91373 | 110V (REP 10.3)                            |
| -    | 104K91393 | 220V (REP 10.3)                            |
| 16   | -         | Holder (Not Spared)                        |
| 17   | -         | Stopper lever assembly (Not Spared)        |

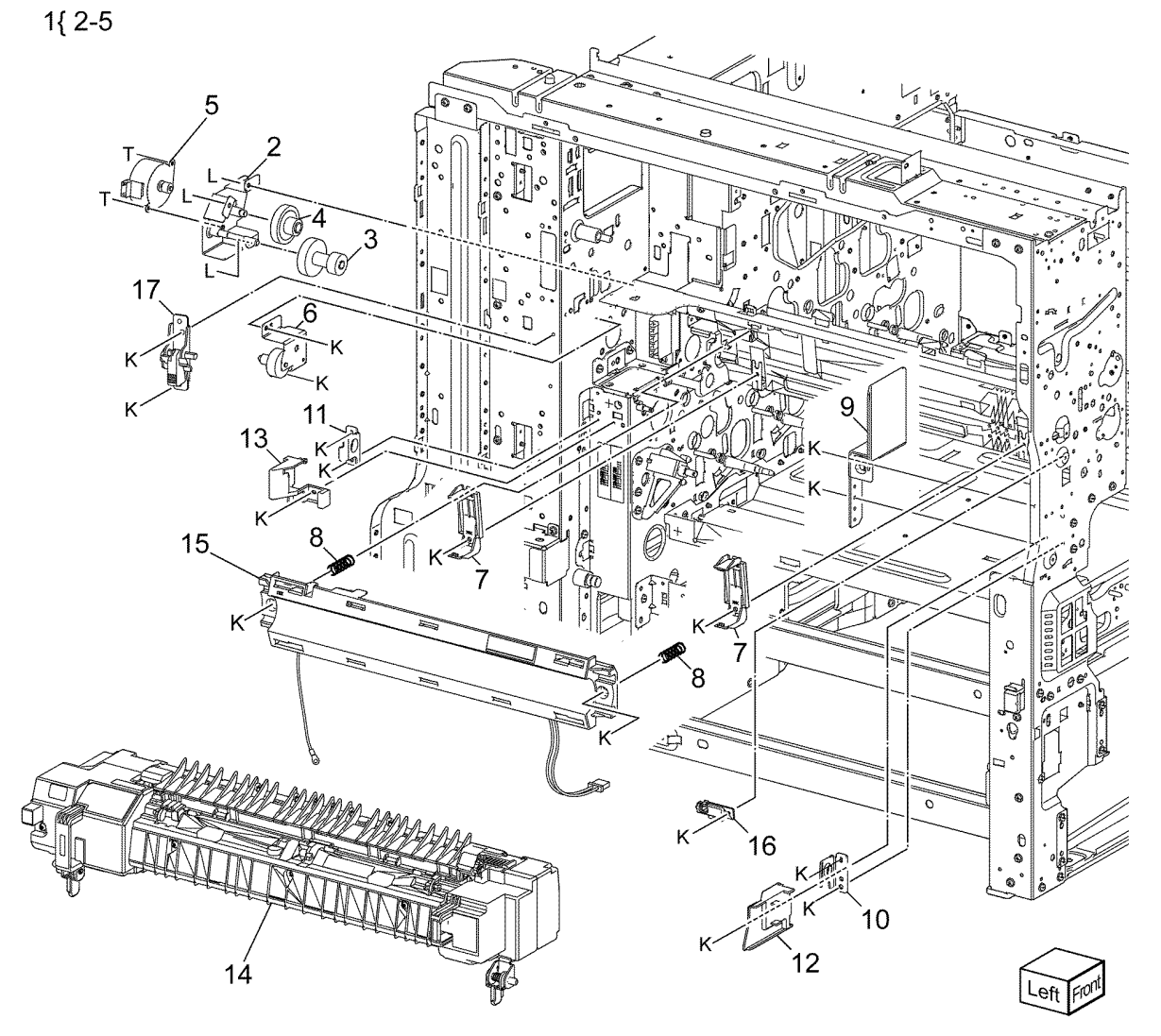

F-8-0011-A

#### PL 10.10 Exit 1 Transport Components

| Item | Part      | Description                                        | 1{ 2-4 13 14    |     |
|------|-----------|----------------------------------------------------|-----------------|-----|
| 1    | 859K08131 | Exit 1 transport assembly (REP                     | · [ 2 1, 10, 11 |     |
| 2    | -         | 10.4)<br>Exit 1 transport (P/O PL 10.10 Item<br>1) | 12{ 7-9         |     |
| 3    | -         | Exit 1 OCT motor (MOT77-040)<br>(REP 10.5)         |                 |     |
| 4    | -         | Ground spring (P/O PL 10.10 Item 1)                |                 |     |
| 5    | -         | Bracket (Not Spared)                               |                 |     |
| 6    | 013E46800 | Bearing                                            |                 |     |
| /    | -         | Front guide (P/O PL 10.10 Item 12)                 |                 |     |
| 0    | -         | (Q77-109) (P/O PL 10.10 Item 12)                   |                 |     |
|      |           | (REP 10.6)                                         |                 |     |
| 9    | -         | Exit 1 OCT home position sensor                    |                 |     |
|      |           | cover (P/O PL 10.10 Item 12)                       |                 |     |
| 10   | 807E20620 | Exit 1 drive gear (REP 10.7)                       | 3               |     |
| 10   | 948K02070 | Motor cover                                        | AA              |     |
| 13   | -         | Guard (P/O PL 10.10 Item 1)                        | AA 4            |     |
| 14   | _         | Exit 1 OCT full stack sensor (Q77-                 | 10 1            |     |
|      |           | 124) (P/O PL 10.10 Item 1)                         | K               |     |
|      |           |                                                    |                 |     |
|      |           |                                                    |                 |     |
|      |           |                                                    |                 |     |
|      |           |                                                    | AJ              |     |
|      |           |                                                    | K               |     |
|      |           |                                                    | 11              |     |
|      |           |                                                    |                 |     |
|      |           |                                                    |                 |     |
|      |           |                                                    |                 | K 8 |
|      |           |                                                    |                 |     |
|      |           |                                                    |                 | K   |
|      |           |                                                    |                 | 7   |
|      |           |                                                    |                 | 1   |

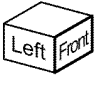

F-8-0012-A

, r

#### PL 10.15 Exit 2 Transport Components

| ltem | Part      | Description                     |
|------|-----------|---------------------------------|
| 1    | 822E33800 | Left top cover                  |
| 2    | 859K10296 | Exit 2 transport assembly (REP  |
|      |           | 10.8)                           |
| 3    | -         | Top chute assembly (Not Spared) |

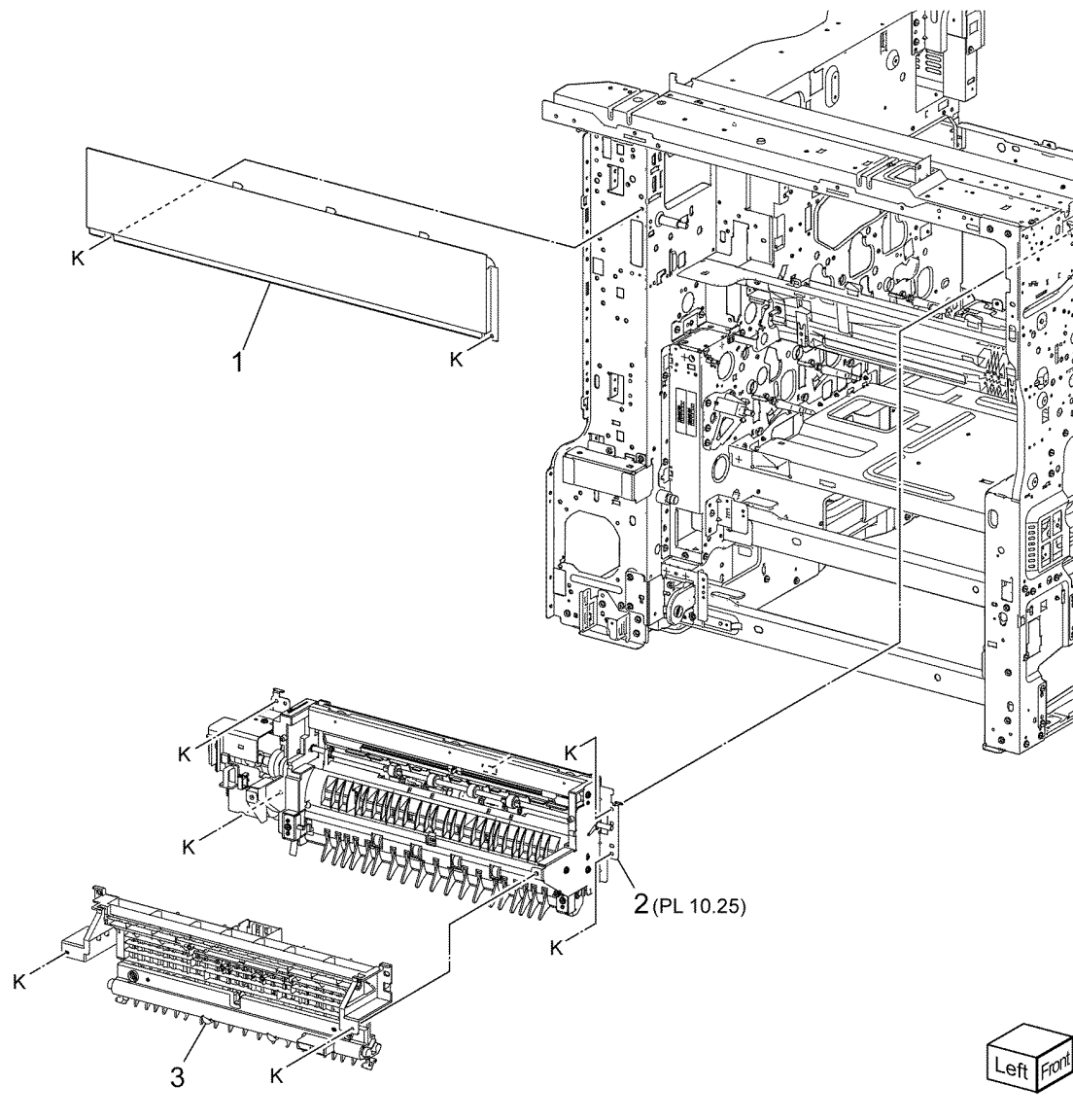

F-8-0013-A

#### PL 10.25 Exit 2 Transport Assembly

| ltem | Part      | Description                                            |   |
|------|-----------|--------------------------------------------------------|---|
| 1    | -         | Harness guide (P/O PL 10.15 Item 2)                    | 2 |
| 2    | -         | Exit 2 drive assembly (P/O PL                          |   |
| -    |           | 10.15 Item 2) (REP 10.9)                               |   |
| 3    | _         | Exit 2 drive bracket assembly (P/O<br>PL 10 25 Item 2) |   |
| 4    | _         | Motor bracket (P/O PL 10.25 Item                       |   |
| •    |           | 2)                                                     |   |
| 5    | _         | Éxit 2 drive motor (MOT77-060) (P/                     |   |
|      |           | O PL 10.25 Item 2)                                     |   |
| 6    | _         | Exit 2 guide assembly (P/O PL                          |   |
|      |           | 10.15 Item 2)                                          |   |
| 7    | _         | Bearing (P/O PL 10.15 Item 2)                          |   |
| 8    | _         | Exit 2 chute assembly (P/O PL                          |   |
|      |           | 10.15 Item 2)                                          |   |
| 9    | _         | Bearing (P/O PL 10.15 Item 2)                          |   |
| 10   | _         | Gear (P/O PL 10.15 Item 2)                             |   |
| 11   | -         | Exit 1 gate solenoid (SOL77-003)                       |   |
|      |           | (P/O PL 10.15 Item 2) (REP 10.10)                      |   |
| 12   | -         | Link (P/O PL 10.15 Item 2)                             |   |
| 13   | -         | Harness guide (P/O PL 10.15 Item                       |   |
|      |           | 2)                                                     |   |
| 14   | -         | Exit 2 OCT home position sensor                        | 7 |
|      |           | (Q77-110) (P/O PL 10.15 Item 2)                        |   |
|      |           | (REP 10.11)                                            |   |
| 15   | -         | Exit 2 sensor (Q77-113) (P/O PL                        |   |
|      |           | 10.15 Item 2)                                          |   |
| 16   | -         | Offset gear (P/O PL 10.15 Item 2)                      |   |
|      |           | (REP 10.12)                                            |   |
| 17   | -         | Motor bracket (P/O PL 10.15 Item                       |   |
|      |           | 2)                                                     |   |
| 18   | -         | Exit 2 OCT motor (MOT77-045) (P/                       |   |
|      |           | O PL 10.15 Item 2)                                     |   |
| 19   | -         | Exit 2 transport chassis (P/O PL                       |   |
| ~~   | 0001/001  | 10.15 Item 2)                                          |   |
| 20   | 036K92441 | Exit 2 bail arm assembly                               |   |
| 21   | 036K92431 | Exit 1 bail arm assembly                               |   |
|      |           |                                                        |   |

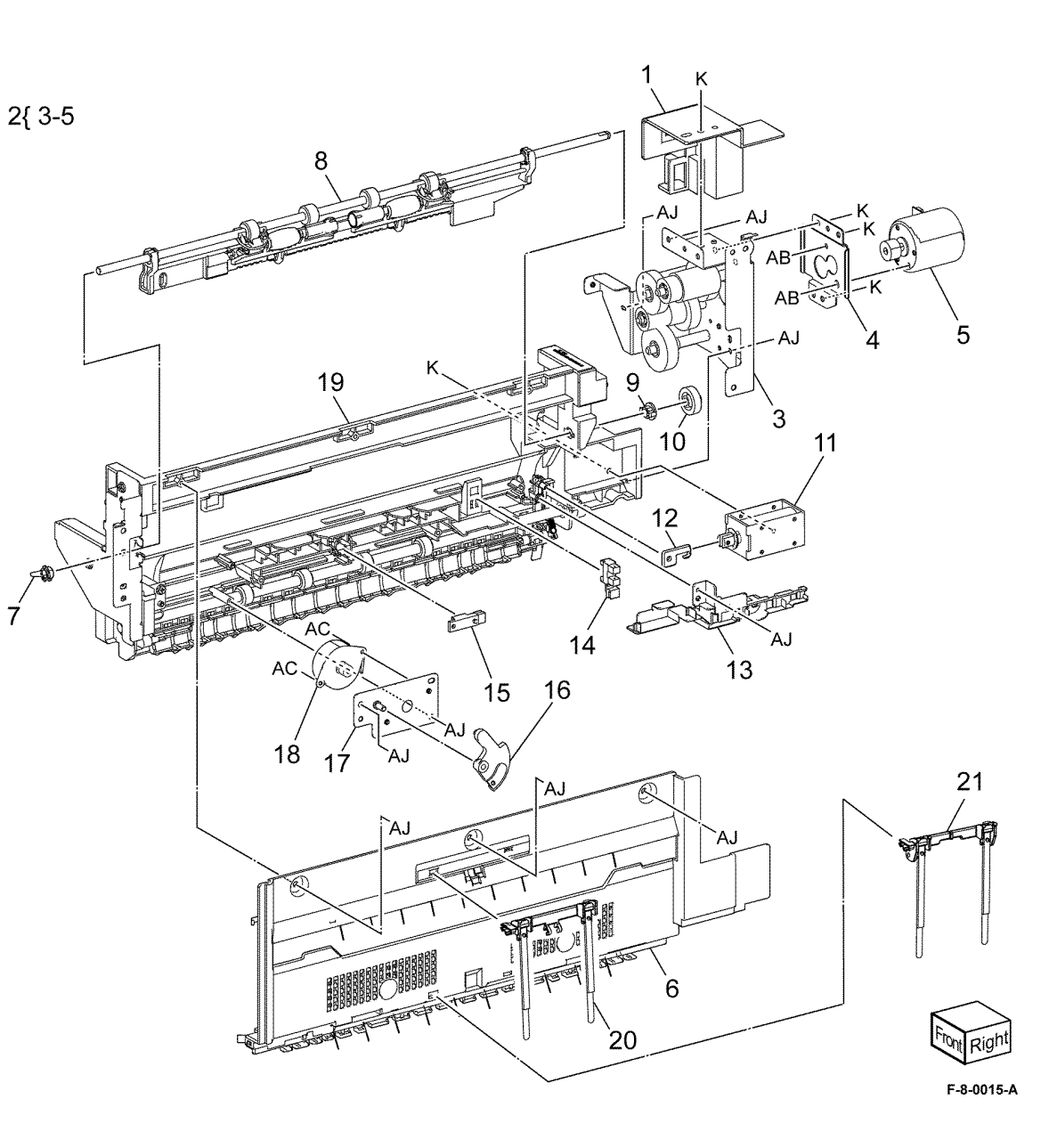

#### PL 13.05 Office Finisher LX - Horizontal Transport Assembly (1 of 5)

|      |           |                                                 | -[0 0                                                                                                    |
|------|-----------|-------------------------------------------------|----------------------------------------------------------------------------------------------------|
| Item | Part      | Description                                     | 11{6,7, PL                                                                                                    |
| 1    | 859K04770 | Horizontal transport assembly<br>(REP 13.1)     |                                                                                                    |
| 2    | 068K59494 | Docking plate assembly                          |                                                                                                    |
| 3    | -         | Docking plate (P/O PL 13.05 Item 2)             |                                                                                                    |
| 4    | _         | Side guide (P/O PL 13.05 Item 2)                |                                                                                                    |
| 5    | _         | Center guide (P/O PL 13.05 Item 2)              |                                                                                                    |
| 6    | 026K81200 | Thumb screw                                     | 1998 - Startes Startes |
| 7    | 868E51550 | Docking bracket                                 | Contraction of the second second seco |
| 8    | -         | Not used                                        | and the second second se                                                                                                    |
| 9    | -         | Finisher LX assembly (Not Spared)<br>(REP 13.5) |                                                                                                    |
| 10   | -         | HTU spacer (Not Spared)                         |                                                                                                    |
| 11   | -         | Gap kit                                         |                                                                                                    |
|      |           |                                                 |                                                                                                    |

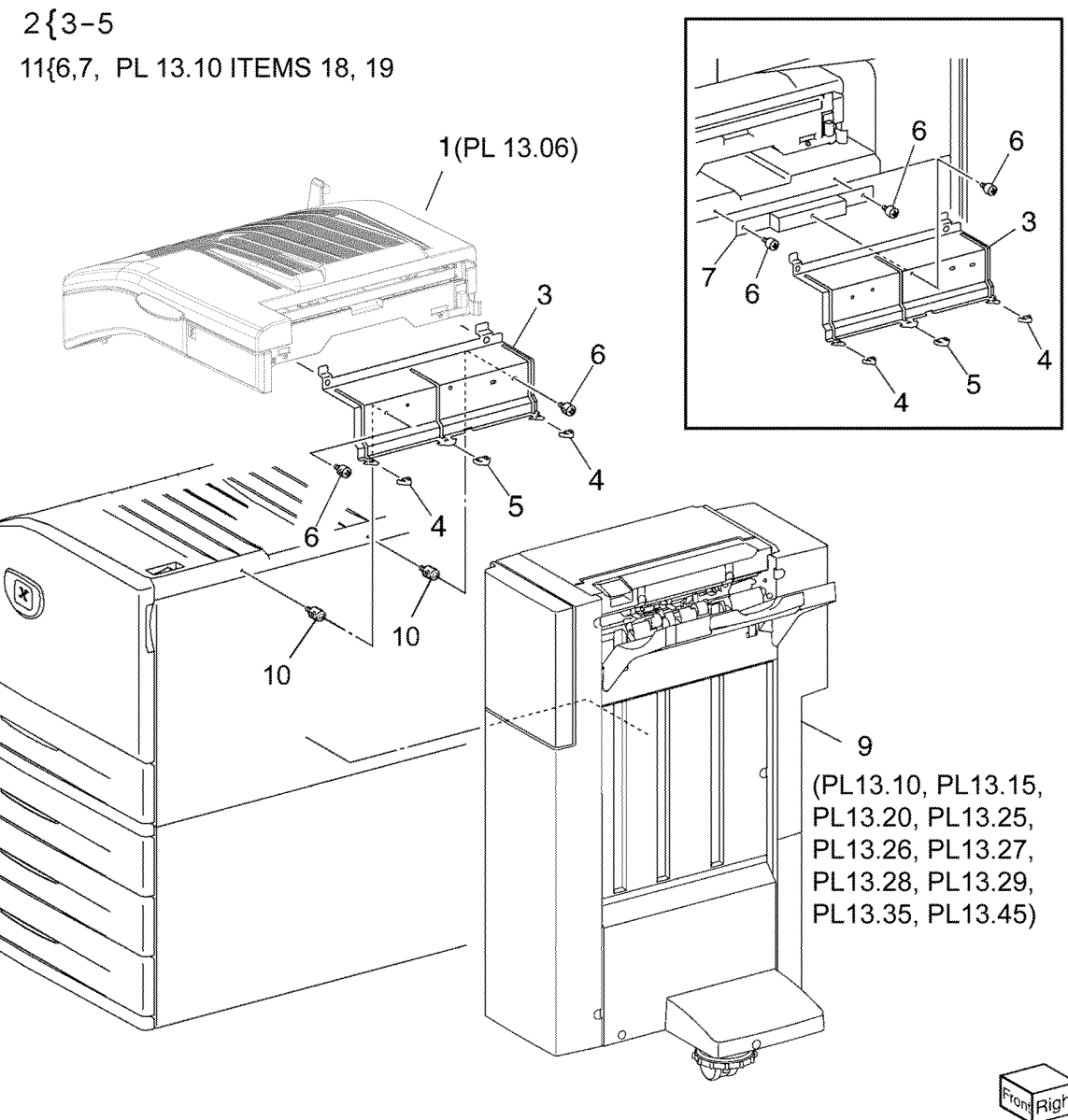

F-8-0088-A

#### PL 13.06 Office Finisher LX - Horizontal Transport Assembly (2 of 5)

| ltem | Part      | Description                                       |   |
|------|-----------|---------------------------------------------------|---|
| 1    | _         | Left cover assembly (Not Spared)                  |   |
| 2    | -         | Left cover (P/O PL 13.06 Item 1)                  |   |
| 3    | -         | Paper guide (P/O PL 13.06 Item 1)                 | 1 |
| 4    | -         | Top cover assembly (Not Spared)                   | _ |
| 5    | -         | Lower chute assembly (Not<br>Spared)              | 5 |
| 6    | -         | Lower chute assembly (P/O PL<br>13.06 Item 5)     |   |
| 7    | -         | Chute assembly (P/O PL 13.06<br>Item 5)           |   |
| 8    | 026K81200 | Thumb screw                                       |   |
| 9    | -         | Rear cover (Not Spared)                           |   |
| 10   | 180K00393 | Punch assembly (2/3 Hole) (REP<br>13.2, ADJ 13.1) |   |
| -    | 180K00403 | Punch assembly (2/4 Hole) (REP 13.2, ADJ 13.1)    |   |
| 11   | 695K19403 | Punch box                                         |   |
| 12   | -         | Wire harness (Not Spared)                         |   |
| 13   | -         | Connector cover (Not Spared)                      |   |

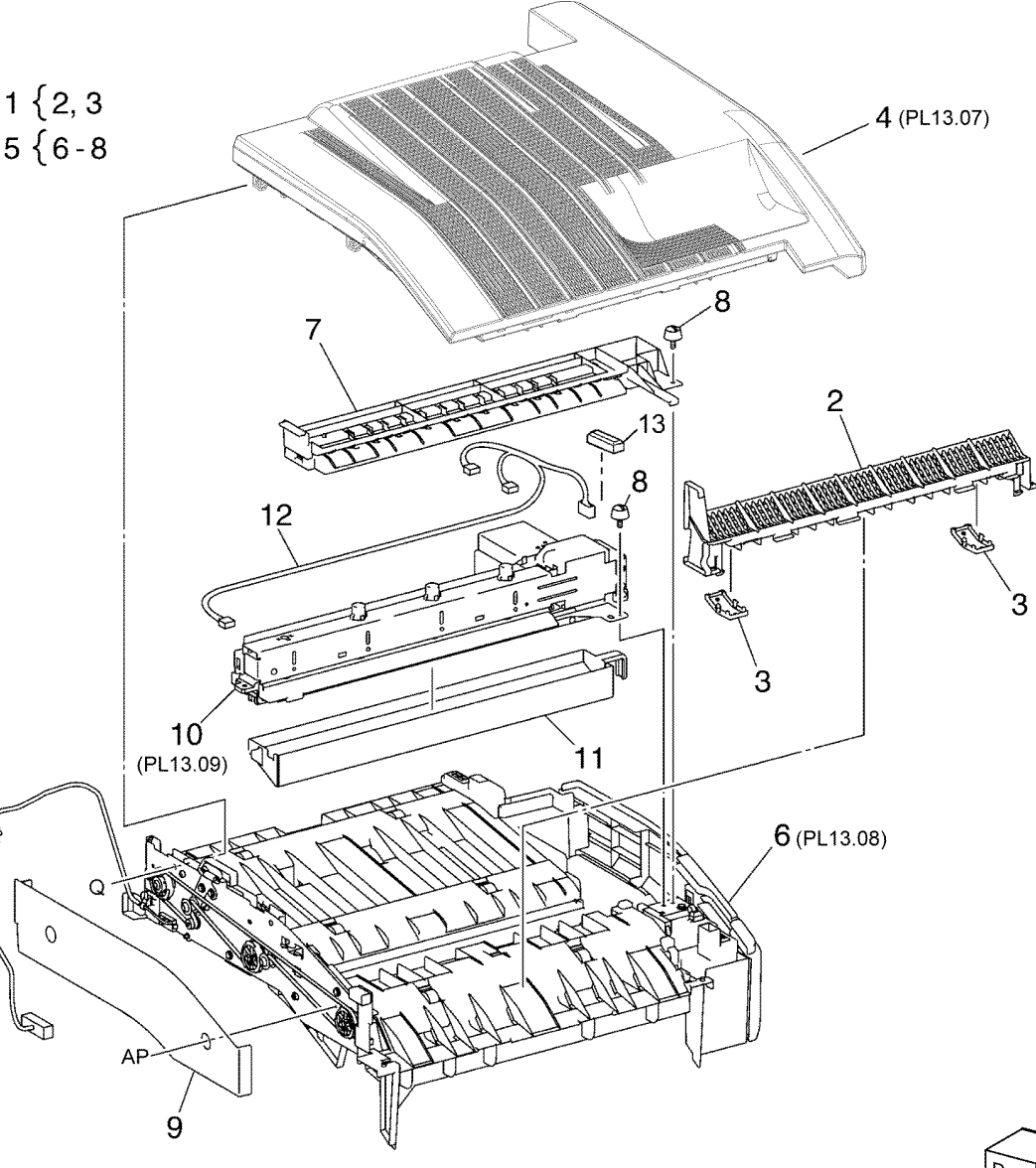

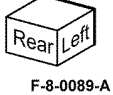

#### PL 13.07 Office Finisher LX - Horizontal Transport Assembly (3 of 5)

| ltem | Part      | Description                        |
|------|-----------|------------------------------------|
| 1    | _         | Bracket (P/O PL 13.06 Item 4)      |
| 2    | 054K50020 | Left chute assembly                |
| 3    | -         | Left chute (P/O PL 13.07 Item 2)   |
| 4    | -         | Pinch spring (P/O PL 13.07 Item 2) |
| 5    | -         | Pinch roller (P/O PL 13.07 Item 2) |
| 6    | 054K35246 | Right chute assembly               |
| 7    | -         | Right chute (P/O PL 13.07 Item 6)  |
| 8    | -         | Nip roll (P/O PL 13.07 Item 6)     |
| 9    | -         | Nip spring (P/O PL 13.07 Item 6)   |
| 10   | -         | Top cover (Not Spared)             |
| 11   | -         | Horizontal transport counter       |
|      |           | balance (Not Spared)               |
| 12   | -         | Spring (Not Spared)                |
| 13   | -         | Spring (Not Spared)                |

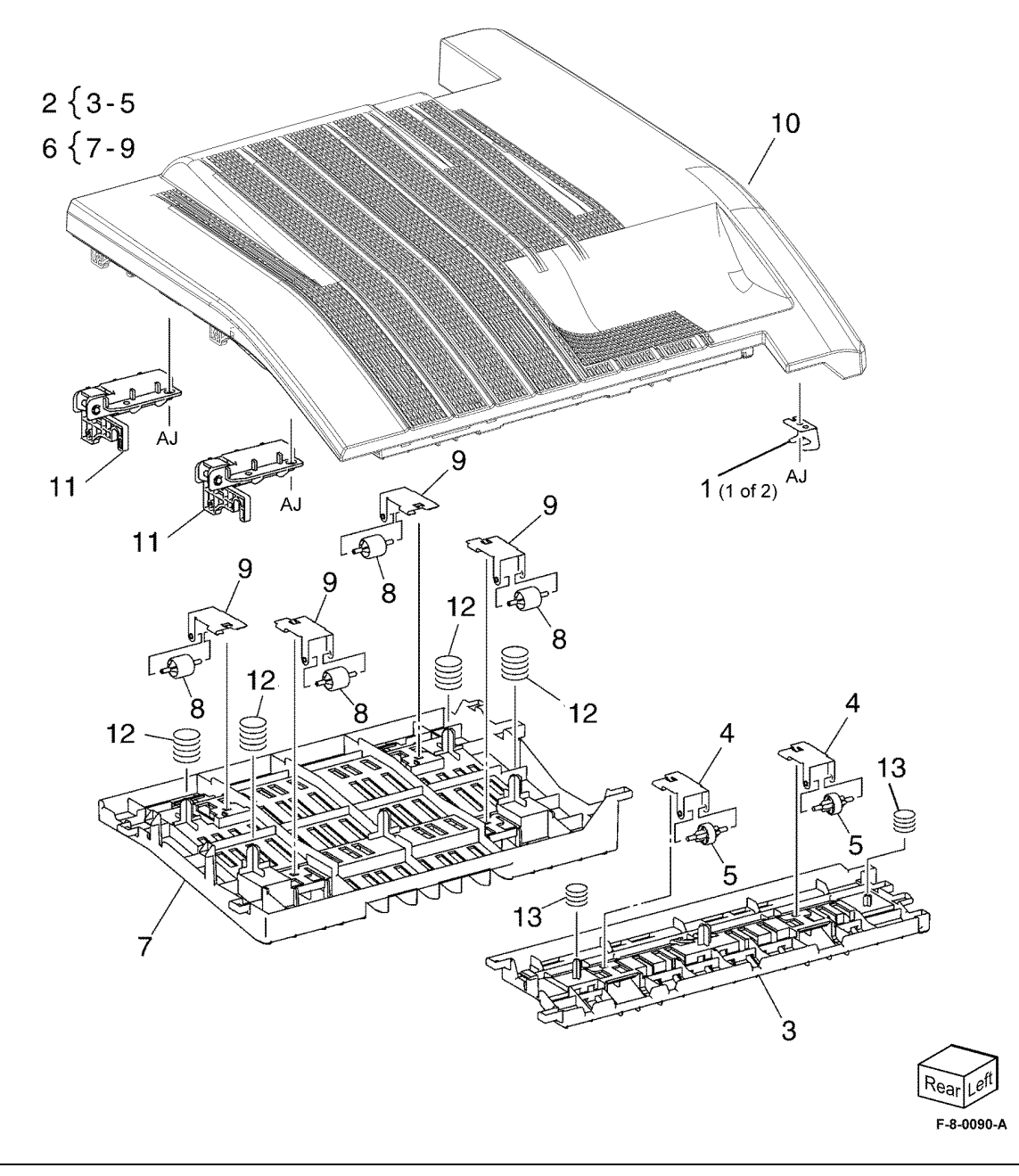

#### PL 13.08 Office Finisher LX - Horizontal Transport Assembly (4 of 5)

| Item | Part        | Description                                   |                                                                                                    |
|------|-------------|-----------------------------------------------|----------------------------------------------------------------------------------------------------|
| 1    | _           | Lower chute (P/O PL 13.06 Item 6)             | 7 { 8, 9, 10, 27                                                                                                    |
| 2    | _           | Magnet (P/O PL 13.06 Item 6)                  | 30 29                                                                                                    |
| 3    | 930W00125   | Horizontal transport open sensor<br>(Q12-303) |                                                                                                    |
| 4    | _           | Sensor bracket (Not Spared)                   |                                                                                                    |
| 5    | -           | Actuator (Not Spared)                         |                                                                                                    |
| 6    | 930W00211   | Horizontal transport entrance                 |                                                                                                    |
|      |             | sensor (Q12-190)                              |                                                                                                    |
| 7    | 948K05100   | Horizontal transport front cover              |                                                                                                    |
|      |             | assembly                                      | 10 13 The All All All All All All All All All Al                                                                                                    |
| 8    | -           | Horizontal transport front cover (P/          |                                                                                                    |
|      |             | O PL 13.08 Item 7)                            |                                                                                                    |
| 9    | 835E43650   | Gasket                                        |                                                                                                    |
| 10   | -           | Hinge (P/O PL 13.08 Item 7)                   |                                                                                                    |
| 11   | -           | Bracket (P/O PL 13.06 Item 6)                 |                                                                                                    |
| 12   | -           | Rear frame assembly (P/O PL                   |                                                                                                    |
|      |             | 13.06 Item 6)                                 |                                                                                                    |
| 13   | 127K57622   | Horizontal transport motor (MOT12-            | AQ AT TIME AT TIME AT |
|      |             | 032) (REP 13.4)                               |                                                                                                    |
| 14   | -           | Tension pulley (Not Spared)                   |                                                                                                    |
| 15   | -           | Pulley (431) (Not Spared)                     |                                                                                                    |
| 16   | -           | Pulley (431) (Not Spared)                     |                                                                                                    |
| 17   | -           | IEnsion bracket (P/O PL 13.06 Item            | AI 21                                                                                                    |
| 10   |             | 6)<br>Coving tancian (Nat Coared)             |                                                                                                    |
| 10   | -           | Spring tension (Not Spared)                   | AI                                                                                                    |
| 20   | -           | Drive roll (Not Spared)                       |                                                                                                    |
| 20   | _           | Bearing (Not Spared)                          |                                                                                                    |
| 22   | 423\\/01154 | Horizontal transport belt (BEP 13.3)          |                                                                                                    |
| 23   | -           | Sleeve bearing (Not Spared)                   |                                                                                                    |
| 24   | _           | Wire harness (Not Spared)                     | 23                                                                                                    |
| 25   | _           | Fan blade (Not Spared)                        | 20                                                                                                    |
| 26   | _           | Pinch bushing (Not Spared)                    | 23 8                                                                                                    |
| 27   | _           | Lower hinge (P/O PL 13.08 Item 7)             |                                                                                                    |
| 28   | _           | Front cover (Not Spared)                      | (A)                                                                                                    |
| 29   | _           | Switch cover (Not Spared)                     |                                                                                                    |
| 30   | _           | Cover (Not Spared)                            |                                                                                                    |
| 31   | _           | Bracket (Not Spared)                          | V V                                                                                                    |
| 32   | -           | Pinch cushion (Not Spared)                    |                                                                                                    |
| 33   | -           | Gasket (Not Spared)                           |                                                                                                    |

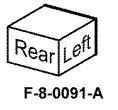

#### PL 13.09 Office Finisher LX - Horizontal Transport Assembly (5 of 5)

| ltem | Part      | Description                                                                                       |
|------|-----------|---------------------------------------------------------------------------------------------------|
| 1    | _         | Punch motor (MOT12-074) (P/O<br>PL 13.06 Item 10)                                                 |
| 2    | -         | Punch lower cover (P/O PL 13.06<br>Item 10)                                                       |
| 3    | -         | Punch motor cover (P/O PL 13.06<br>Item 10)                                                       |
| 4    | _         | Sensor bracket (P/O PL 13.06 Item 10)                                                             |
| 5    | 930W00111 | Punch encoder sensor (Q12-274)/<br>Punch home sensor (Q12-271)/<br>Punch hox set sensor (Q12-275) |
| 6    | -         | Punch frame assembly (P/O PL<br>13.06 Item 10)                                                    |
| 7    | _         | Encoder/gear assembly (P/O PL 13.06 Item 10)                                                      |
| 8    | _         | Gear (P/O PL 13.06 Item 10)                                                                       |
| 9    | -         | Motor bracket (P/O PL 13.06 Item 10)                                                              |
| 10   | -         | Punch top cover (P/O PL 13.06<br>Item 10)                                                         |
| 11   | _         | Bracket (P/O PL 13.06 Item 10)                                                                    |

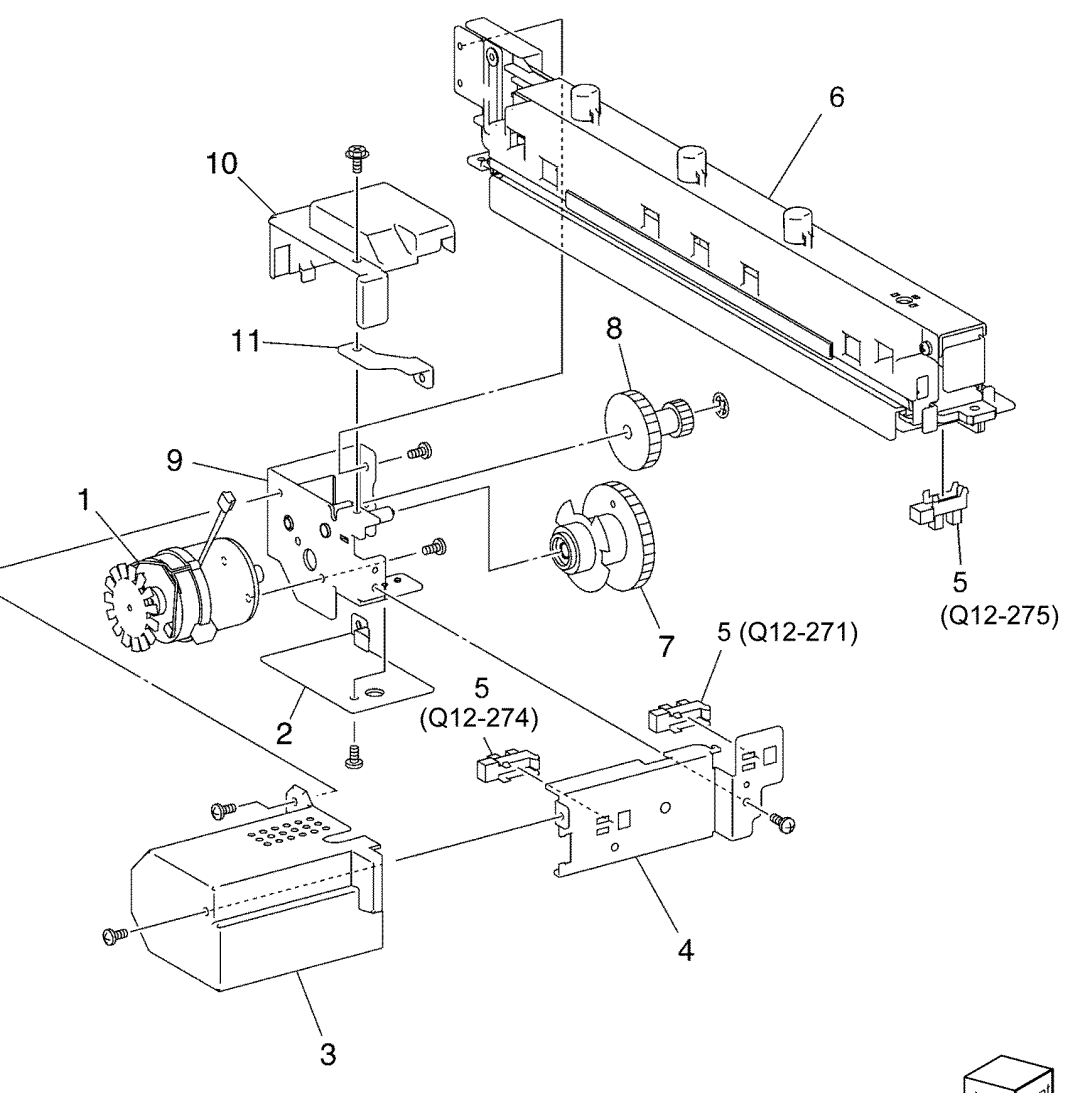

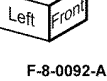

#### PL 13.10 Office Finisher LX Covers

| ltem | Part      | Description                                 |
|------|-----------|---------------------------------------------|
| 1    | 848E22730 | Plate                                       |
| 2    | -         | Lower plate (Not Spared)                    |
| 3    | -         | Docking lever (Not Spared)                  |
| 4    | 848E75671 | Front cover (REP 13.6)                      |
| 5    | 848K57230 | Front door                                  |
| 6    | -         | Bracket (Not Spared)                        |
| 7    | -         | Hinge (Not Spared)                          |
| 8    | -         | Rear lower cover (Not Spared)<br>(REP 13.8) |
| 9    | -         | Rear upper cover (Not Spared)<br>(REP 13.7) |
| 10   | _         | Connector cover (Not Spared)                |
| 11   | 848E75711 | Stacker lower cover (REP 13.11)             |
| 12   | -         | LH cover (Not Spared)                       |
| 13   | -         | Cover (Not Spared)                          |
| 14   | -         | Spring (Not Spared)                         |
| 15   | -         | Foot cover (Not Spared) (REP 13.10)         |
| 16   | 801K30704 | Booklet maker assembly (REP 13.31)          |
| 17   | _         | Thumb screw (Not Spared)                    |
| 18   | -         | Upper adjust cover (Not Spared)             |
| 19   | -         | Lower adjust cover (Not Spared)             |
| 20   | -         | Base frame assembly (Not Spared)            |
| 21   | 835E43650 | Gasket                                      |
| 22   | -         | Extension spring (Not Spared)               |
| 23   | -         | Paper guide (Not Spared)                    |
| 24   | -         | Thumb screw (Not Spared)                    |
|      |           |                                             |

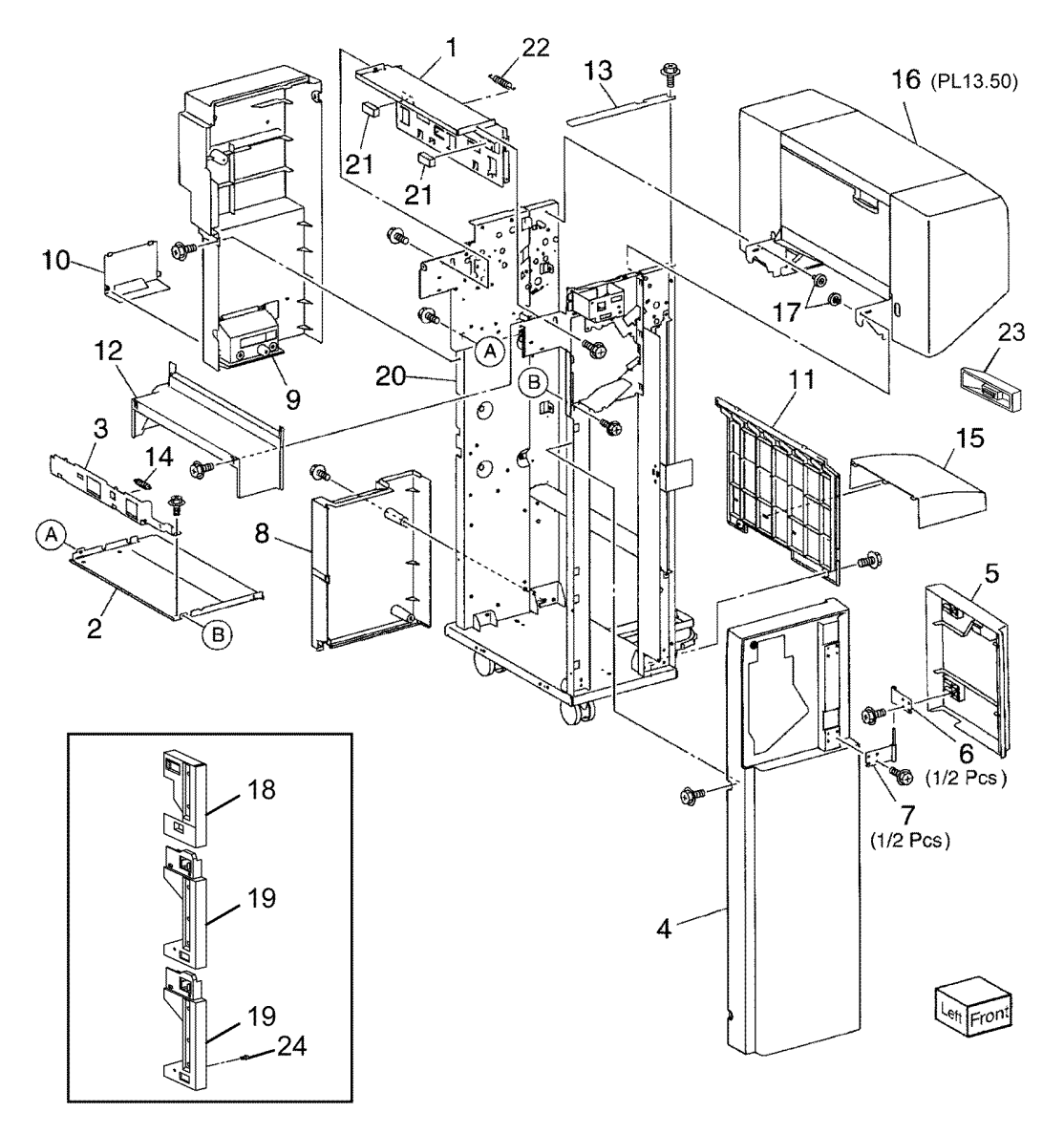

F-8-0093-A

#### PL 13.15 Office Finisher LX Stacker

| Item | Part      | Description                                         |                                                                                                    |     |
|------|-----------|-----------------------------------------------------|----------------------------------------------------------------------------------------------------|-----|
| 1    | -         | Front carriage assembly (Not<br>Spared) (BEP 13 29) |                                                                                                    |     |
| 2    | _         | Bearing (P/O PL 13.15 Item 1)                       |                                                                                                    |     |
| 3    | _         | Spring (P/O PL 13.15 Item 1)                        |                                                                                                    |     |
| 4    | -         | Front stacker belt (P/O PL 13.15<br>Item 1)         | 7 { 3, 8, 9, 11 - 13                                                                                                    |     |
| 5    | _         | Clamp (P/O PL 13.15 Item 1)                         | 34                                                                                                    |     |
| 6    | -         | Front carriage assembly (P/O PL<br>13 15 Item 1)    | 22 {23, 25 - 27, 29                                                                                                    |     |
| 7    | -         | Rear carriage assembly (REP                         | 30 { 31, 32                                                                                                    |     |
| 8    | _         | Bearing (P/O PL 13 15 Item 7)                       |                                                                                                    |     |
| 9    | _         | Clamp (Not Spared)                                  | BL 004 1/1 - C                                                                                                    |     |
| 10   | _         | Knob caster assembly (Not Spared)                   |                                                                                                    |     |
| 11   | -         | Rear stacker belt (P/O PL 13.15                     |                                                                                                    |     |
| 12   | _         | Rear carriage (P/O PL 13.15 Item                    |                                                                                                    |     |
|      |           | 7)                                                  |                                                                                                    |     |
| 13   | -         | Actuator (P/O PL 13.15 Item 7)                      |                                                                                                    |     |
| 14   | -         | Carriage tray (Not Spared)                          |                                                                                                    |     |
| 15   | -         | Stacker tray (REP 13.20)                            |                                                                                                    |     |
| 16   | -         | Shaft (Not Spared)                                  |                                                                                                    |     |
| 17   | -         | Gear (Not Spared)                                   |                                                                                                    | 63) |
| 18   | -         | Pulley (Not Spared)                                 |                                                                                                    | ,   |
| 19   | 146E90651 | Encoder                                             |                                                                                                    |     |
| 20   | -         | Spring (Not Spared)                                 | 21 pp   14                                                                                                    |     |
| 21   | -         | Pulley (18T) (Not Spared)                           |                                                                                                    |     |
| 22   | 068K58304 | Stacker elevator motor assembly                     |                                                                                                    |     |
| 23   | -         | Bearing (P/O PL 13.15 Item 22)                      |                                                                                                    |     |
| 24   | -         | Pulley (60T) (Not Spared)                           |                                                                                                    |     |
| 25   | -         | Gear (15T/37T) (P/O PL 13.15                        |                                                                                                    |     |
|      |           | Item 22)                                            | AY 7 2 2 29                                                                                                    |     |
| 26   | -         | Motor bracket (P/O PL 13.15 Item 22)                |                                                                                                    |     |
| 27   | _         | Worm shaft (P/O PL 13.15 Item 22)                   |                                                                                                    |     |
| 28   | -         | Belt (Not Spared)                                   |                                                                                                    |     |
| 29   | -         | Stacker elevator motor (MOT12-                      | $\mathbb{R}$ $\mathbb{R}$ $\mathbb{R}$ $\mathbb{R}$ $\mathbb{R}$ $\mathbb{R}$ $\mathbb{R}$ $\mathbb{R}$ $\mathbb{R}$ $\mathbb{R}$ $\mathbb{R}$ $\mathbb{R}$ $\mathbb{R}$ $\mathbb{R}$ $\mathbb{R}$ $\mathbb{R}$ $\mathbb{R}$ $\mathbb{R}$                                                                                                    |     |
|      |           | 060) (P/O PL 13.15 Item 22) (REP                    | AY AY                                                                                                    |     |
|      |           | 13.19)                                              | $/ \left[ \begin{array}{c} (\mathbf{p}) & \mathbf{e} \end{array} \right] = \left[ \begin{array}{c} \mathbf{e} \\ \mathbf{e} \end{array} \right] = \left[ \begin{array}{c} \mathbf{e} \\ \mathbf{e} \end{array} \right] = \left[ \begin{array}{c} \mathbf{e} \end{array} \right] = \left[ \begin{array}{c} \mathbf{e} \\ \mathbf{e} \end{array} \right] = \left[ \begin{array}{c} \mathbf{e} \\ \mathbf{e} \end{array} \right] = \left[ \begin{array}{c} \mathbf{e} \\ \mathbf{e} \end{array} \right] = \left[ \begin{array}{c} \mathbf{e} \end{array} \right] = \left[ \begin{array}{c} \mathbf{e} \end{array} \right] = \left[ \begin{array}[ \mathbf{e} \end{array} \right] = \left[ \begin{array}[ \mathbf{e} \end{array} \right] = \left[ \begin{array}[ \mathbf{e} \end{array} \right] = \left[ \begin{array}[ \mathbf{e} \end{array} $ |     |
| 30   | -         | Stacker encoder sensor assembly                     |                                                                                                    |     |
|      |           | (Not Spared)                                        |                                                                                                    |     |
| 31   | -         | Bracket (P/O PL 13.15 Item 30)                      |                                                                                                    |     |
| 32   | 930W00111 | Stacker encoder sensor (Q12-263)/                   |                                                                                                    |     |
|      |           | stacker paper sensor (Q12-262)                      | 1/36 3                                                                                                    |     |
| 33   | -         | Stacker upper cover (Not Spared)                    | $(\circ)$ $(\circ)$ $(\circ)$ $(\circ)$ $(\circ)$ $(\circ)$                                                                                                    |     |
|      |           | (REP 13.12)                                         |                                                                                                    |     |
| 34   | -         | Bearing (Not Spared)                                |                                                                                                    |     |
| 35   | 017K96450 | Caster assembly                                     | DY                                                                                                    |     |
| 36   | _         | Washer (Not Spared)                                 |                                                                                                    |     |
| 37   | 017K94901 | Adjustable foot assembly                            |                                                                                                    |     |
| 38   | 607K04580 | Stacker tray kit                                    |                                                                                                    |     |

F-8-0094-A

### PL 13.20 Office Finisher LX Stapler

| ltem  | Part            | Description                                                 | <b>*</b>                                                                                                    |
|-------|-----------------|-------------------------------------------------------------|----------------------------------------------------------------------------------------------------|
| 1     | _               | Base frame (P/O PL 13.20 Item 16)                           | 6 1 7 8                                                                                                    |
| 2     | -               | Rail (P/O PL 13.20 Item 16)                                 |                                                                                                    |
| 3     | -               | Harness guide (P/O PL 13.20 Item                            | 16 { 1 - 12, 14, 21                                                                                                    |
|       |                 | 16)                                                         |                                                                                                    |
| 4     | 029K93260       | Stapler assembly (REP 13.16)                                |                                                                                                    |
| 5     | -               | Holder (P/O PL 13.20 Item 16)                               |                                                                                                    |
| 6     | -               | Stapler move position sensor                                |                                                                                                    |
| _     |                 | assembly (Not Spared)                                       |                                                                                                    |
| 7     | _               | Bracket (P/O PL 13.20 Item 6)                               |                                                                                                    |
| 8     | 130E94940       | Stapler move position sensor (Q12-                          |                                                                                                    |
| •     | 0001/50011      | 241)                                                        |                                                                                                    |
| 9     | 068K58811       | Stapler move motor assembly                                 |                                                                                                    |
| 10    |                 | (MOT12-046) (REP 13.15)<br>Hornoos guido (R/O BL 12.20 Itom | DA/2 17 11                                                                                                    |
| 10    | -               | 16)                                                         |                                                                                                    |
| 11    | _               | Harness support quide (P/O Pl                               |                                                                                                    |
|       |                 | 13 20 Item 16)                                              |                                                                                                    |
| 12    | _               | Harness quide (P/O PL 13 20 Item                            |                                                                                                    |
|       |                 | 16)                                                         |                                                                                                    |
| 13    | _               | Stapler cover (Not Spared)                                  |                                                                                                    |
| 14    | _               | Clamp (P/O PL 13.20 Item 16)                                |                                                                                                    |
| 15    | _               | Stapler cartridge (See NOTE)                                |                                                                                                    |
| 16    | 801K64900       | Stapler unit                                                |                                                                                                    |
| 17    | -               | Cable band (Not Spared)                                     | 9 14                                                                                                    |
| 18    | -               | Harness guide (Not Spared)                                  |                                                                                                    |
| 19    | 952K35890       | Wire harness                                                |                                                                                                    |
| 20    | -               | Label (Not Spared)                                          |                                                                                                    |
| 21    | -               | Stapler move motor bracket (P/O                             |                                                                                                    |
|       |                 | PL 13.20 Item 9)                                            |                                                                                                    |
| NOTE: | Refer to PL 25. | 10 for the staple refills and cartridge.                    |                                                                                                    |
|       |                 |                                                             |                                                                                                    |
|       |                 |                                                             |                                                                                                    |
|       |                 |                                                             | in the second second se |
|       |                 |                                                             |                                                                                                    |
|       |                 |                                                             |                                                                                                    |

F-8-0095-A

κ

2

F à

6

ß

### PL 13.25 Office Finisher LX Ejector (1 of 5)

| ltem | Part      | Description                       |                                                                                                    |
|------|-----------|-----------------------------------|----------------------------------------------------------------------------------------------------|
| 1    | -         | Eject cover assembly (Not Spared) | 3 { 32 - 34                                                                                                    |
| 2    | -         | Eject assembly (Not Spared)       |                                                                                                    |
| 3    | 031K93790 | Clamp arm assembly                | 9{10-12                                                                                                    |
| 4    | 807E21400 | Gear (31T)                        |                                                                                                    |
| 5    | 059K55111 | Eject roller                      |                                                                                                    |
| 6    | 807E21380 | Sector gear (72T)                 |                                                                                                    |
| 7    | 807E21391 | Gear (18T)                        |                                                                                                    |
| 8    | 120E29773 | Actuator                          |                                                                                                    |
| 9    | 006K86733 | Set clamp shaft assembly          | $\int C M \frac{1}{10} \int 10 \frac{1}{11}$                                                                                                    |
| 10   | 809E79060 | Spring                            | 10 K                                                                                                    |
| 11   | -         | Set clamp holder (P/O PL 13.25    | CM CM CM CM CM CM CM CM CM CM CM CM CM C                                                                                                    |
|      |           | Item 9)                           | 1 BX7 31 DC 32                                                                                                    |
| 12   | _         | Shaft (P/O PL 13.25 Item 9)       | BX CM CM CM CM CM CM CM CM CM CM CM CM CM                                                                                                    |
| 13   | _         | Not used                          |                                                                                                    |
| 14   | 809E79080 | Spring                            |                                                                                                    |
| 15   | 006K86743 | Guide paper shaft assembly        |                                                                                                    |
| 16   | -         | Guide paper shaft (P/O PL 13.25   |                                                                                                    |
|      |           | Item 15)                          |                                                                                                    |
| 17   | -         | Gear (20T) (P/O PL 13.25 Item 15) |                                                                                                    |
| 18   | -         | Shaft (Not Spared)                | $\mathbb{R}$ $\mathbb{I}$ $\mathbb{I}$ \mathbb{I} $\mathbb{I}$ $\mathbb{I}$ \mathbb{I} $\mathbb{I}$ $\mathbb{I}$ \mathbb{I} $\mathbb{I}$ \mathbb{I} $\mathbb{I}$ $\mathbb{I}$ |
| 19   | 807E21420 | Gear (19T)                        |                                                                                                    |
| 20   | 807E21370 | Gear (25T)                        |                                                                                                    |
| 21   | 038E36490 | Guide paper (left/right)          | 25 P / 30 19                                                                                                    |
| 22   | 005K14950 | Clutch                            |                                                                                                    |
| 23   | 807E45590 | Gear (23T)                        |                                                                                                    |
| 24   | -         | Stopper (Not Spared)              | $\left  \left  \left  \left  \left  \left  \left  \left  \left  \left  \left  \left  \left  \left$                                                                                                    |
| 25   | -         | Bracket (front) (Not Spared)      | 30 30 30 30                                                                                                    |
| 26   | -         | Bracket (rear) (Not Spared)       |                                                                                                    |
| 27   | -         | Option switch assembly (Not       |                                                                                                    |
|      |           | Spared)                           |                                                                                                    |
| 28   | -         | Bracket (P/O PL 13.25 Item 27)    |                                                                                                    |
| 29   | -         | Option switch (P/O PL 13.25 Item  |                                                                                                    |
|      |           | 27)                               |                                                                                                    |
| 30   | 413W11660 | Sleeve bearing                    |                                                                                                    |
| 31   | -         | Bearing (Not Spared)              |                                                                                                    |
| 32   | -         | Clamp arm (P/O PL 13.25 Item 3)   |                                                                                                    |
| 33   | -         | Roll (P/O PL 13.25 Item 3)        |                                                                                                    |
| 34   | -         | Shaft (P/O PL 13.25 Item 3)       |                                                                                                    |
| 35   | -         | Spacer (Not Spared)               |                                                                                                    |
| 36   | 962K60434 | Wire harness                      | 20 28 $11$ $100$ $30$                                                                                                    |
|      |           |                                   |                                                                                                    |
|      |           |                                   |                                                                                                    |
|      |           |                                   | 14 7 / <sup>CM</sup> CM                                                                                                    |
|      |           |                                   | Right Real                                                                                                    |
|      |           |                                   | $\sim$                                                                                                    |

F-8-0096-A

#### PL 13.26 Office Finisher LX Ejector (2 of 5)

| ltem | Part      | Description                                              |
|------|-----------|----------------------------------------------------------|
| 1    | -         | Top right cover (P/O PL 13.26 Item 31)                   |
| 2    | -         | Top cover lever (P/O PL 13.26 Item 31)                   |
| 3    | -         | Top cover latch (P/O PL 13.26 Item 31)                   |
| 4    | _         | Shaft (P/O PL 13.26 Item 31)                             |
| 5    | _         | Spring (P/O PL 13.26 Item 31)                            |
| 6    | -         | Eject cover (P/O PL 13.26 Item 31)<br>(REP 13.9)         |
| 7    | _         | Eject chute (P/O PL 13.26 Item 31)                       |
| 8    | 121K41632 | Sub paddle solenoid assembly (REP 13.14)                 |
| 9    | -         | Bracket (P/O PL 13.26 Item 8)                            |
| 10   | -         | Damper (P/O PL 13.26 Item 8)                             |
| 11   | -         | Sub paddle solenoid (SOL12-013)<br>(P/O PL 13.26 Item 8) |
| 12   | -         | Eject roller assembly (P/O PL 13.26<br>Item 31)          |
| 13   | 031K94470 | Paddle arm assembly                                      |
| 14   | -         | Sub paddle arm (P/O PL 13.26 Item 13)                    |
| 15   | -         | Belt (P/O PL 13.26 Item 14)                              |
| 16   | -         | Sub paddle (P/O PL 13.26 Item 13)                        |
| 17   | -         | Pulley (P/O PL 13.26 Item 13)                            |
| 18   | -         | Pulley (P/O PL 13.26 Item 13)                            |
| 19   | -         | Gear/Pulley (31T/20T) (Not<br>Spared)                    |
| 20   | 059K55715 | Eject nip roll assembly                                  |
| 21   | -         | Bearing (P/O PL 13.26 Item 20)                           |
| 22   | -         | Eject nip roll (P/O PL 13.26 Item 20)                    |
| 23   | -         | Bracket (P/O PL 13.26 Item 20)                           |
| 24   | -         | Shaft (P/O PL 13.26 Item 12)                             |
| 25   | -         | Spring (P/O PL 13.26 Item 12)                            |
| 26   | -         | Bracket (P/O PL 13.26 Item 12)                           |
| 27   | -         | Spring (Not Spared)                                      |
| 28   | 006K86691 | Eject drive shaft                                        |
| 29   | -         | Bearing (Not Spared)                                     |
| 30   | -         | Bearing (Not Spared)                                     |
| 31   | -         | Eject chute assembly (Not Spared)                        |
| 32   | -         | Static eliminator (P/O PL 13.26<br>Item 20)              |

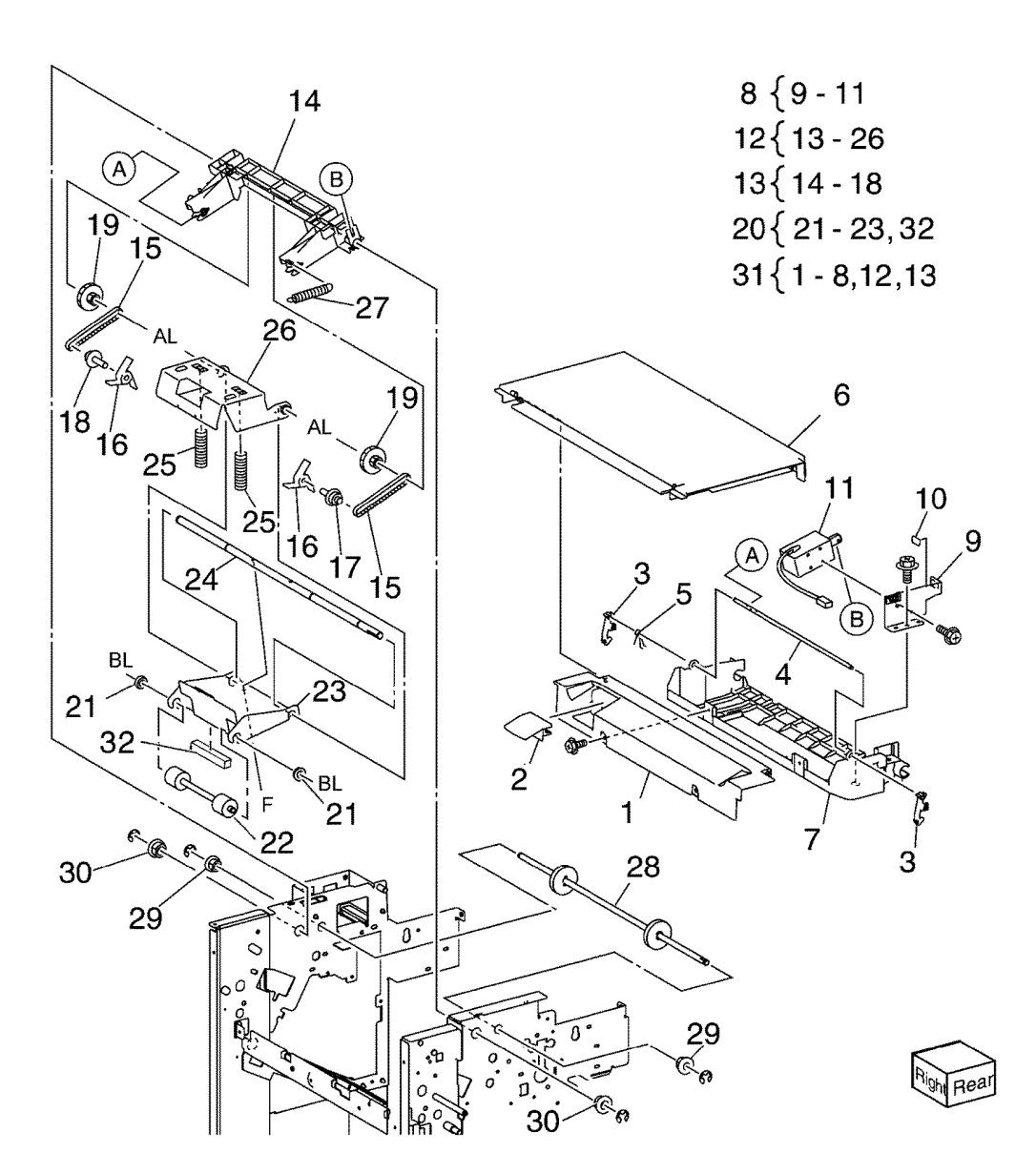

F-8-0097-A

### PL 13.27 Office Finisher LX Ejector (3 of 5)

| ltem     | Part           | Description                                                           |                                                  |
|----------|----------------|-----------------------------------------------------------------------|--------------------------------------------------|
| 1        | 007K15451      | Gear (82T/77T/51T)                                                    | N                                                |
| 2        | -              | Gear (38T) (Not Spared)                                               |                                                  |
| 3        | 127K57196      | Eject motor assembly                                                  | 3 { 4-7 19 30 33                                 |
| 4        | -              | Eject motor (MOT12-054) (P/O PL                                       |                                                  |
| _        |                | 13.27 Item 3) (REP 13.22)                                             |                                                  |
| 5        | -              | Bracket (P/O PL 13.27 Item 3)                                         |                                                  |
| 6        | -              | Gear/Pulley (201/491) (P/O PL                                         |                                                  |
| 7        |                | 13.27 Item 3)<br>Bolt (D/O DL 12.07 Item 7)                           | 22 ( 23-32 AR ) / 20                             |
| /<br>8   | _              | Gear (28T/22T/38T) (Not Spared)                                       |                                                  |
| 9        | _              | Gear (25T) (Not Spared)                                               | 34 { 16-35                                       |
| 10       | _              | Gear/Pulley (32T/25T) (Not                                            | 30 20                                            |
|          |                | Spared)                                                               | 37 { 19.36 AR J AR J AR J AR J AR J AR J AR J AR |
| 11       | -              | Gear (23T) (Not Spared)                                               |                                                  |
| 12       | 121K34631      | Set clamp clutch (34T) (CL12-050)                                     |                                                  |
| 13       | 120E29593      | Set clamp cam actuator                                                | AR 32 (Q12-264) 16                               |
| 14       | 130K72171      | Stacker height sensor 1 assembly                                      |                                                  |
| 15       | _              | Bracket (P/O PL 13.27 Item 14)                                        |                                                  |
| 16       | 930000111      | Stack neight sensor 1 (Q12-264)                                       |                                                  |
|          |                | (AEP 13.13)/Stack height sensor 2<br>(O12.265) (DEP 12.12)/Eight damp | 25                                               |
|          |                | (Q12-203) (NEF 13.13)/Eject clamp<br>home sensor (Q12-250)/Set clamp  |                                                  |
|          |                | home sensor $(Q12-250)/Get clamp$                                     |                                                  |
| 17       | _              | Stacker height sensor 2 assembly                                      |                                                  |
|          |                | (P/O PL 13.27 Item 34)                                                |                                                  |
| 18       | -              | Bracket (P/O PL 13.27 Item 17)                                        |                                                  |
| 19       | -              | Eject cover switch (S12-300) (P/O                                     |                                                  |
| ~~       |                | PL 13.27 Item 37)                                                     |                                                  |
| 20       | -              | Harness guide (P/O PL 13.27 Item                                      |                                                  |
| 21       | 120520852      | 34)<br>Gear select actuator                                           |                                                  |
| 22       | 068K58732      | Fiect drive bracket assembly                                          |                                                  |
| 23       | _              | Bracket (P/O PL 13.27 Item 22)                                        |                                                  |
| 24       | -              | Bracket (P/O PL 13.27 Item 22)                                        |                                                  |
| 25       | -              | Shaft (P/O PL 13.27 Item 22)                                          |                                                  |
| 26       | -              | Clamp set cam (P/O PL 13.27 Item                                      |                                                  |
|          | <del>.</del>   | 22)                                                                   |                                                  |
| 27       | 809E79070      | Spring                                                                |                                                  |
| 28       | -              | Bracket (P/O PL 13.27 Item 22)                                        |                                                  |
| 29       | _              | Fiect clamp cam $(P/O PL 13.27)$ field 22)                            |                                                  |
| 00       |                | Item 22)                                                              |                                                  |
| 31       | 413W11660      | Sleeve bearing                                                        |                                                  |
| 32       | _              | Sleeve bearing (P/O PL 13.27 Item                                     | щ 26 <u>стран</u>                                |
|          |                | 22)                                                                   | 24 2                                             |
| 33       | -              | Drive eject flange (Not Spared)                                       | $31$ $(C_{\alpha}$ $()$                          |
| 34       | -              | Eject clamp home sensor assembly                                      | Pight Bear                                       |
| 05       |                | (Not Spared)                                                          | 12                                               |
| 35       | -              | Bracket (P/O PL 13.27 Item 34)                                        | 13                                               |
| 30<br>37 | -<br>068K58742 | Diackel (F/U FL 13.27 Item 37)<br>Fiect cover switch assembly         |                                                  |
| 38       | 809F79820      | Spring                                                                |                                                  |
| 39       | 807E22040      | Gear (30T)                                                            | F-8-0098-A                                       |
| 40       | _              | Belt (Not Spared)                                                     |                                                  |
|          |                | · · ·                                                                 |                                                  |

#### PL 13.28 Office Finisher LX Ejector (4 of 5)

| ltem | Part      | Description                                                                     |
|------|-----------|---------------------------------------------------------------------------------|
| 1    | 050K61092 | Compiler tray assembly (REP 13.17)                                              |
| 2    | -         | Rear tamper guide (P/O PL 13.28<br>Item 1)                                      |
| 3    | -         | Compiler center paper guide (P/O<br>PL 13 28 Item 1)                            |
| 4    | -         | Compiler rear paper guide (P/O PL<br>13 28 Item 1)                              |
| 5    | _         | Bracket (P/O PL 13.28 Item 1)                                                   |
| 6    | 127K58040 | Front tamper motor (MOT12-020)/<br>Rear tamper motor (MOT12-026)<br>(BEP 13.26) |
| 7    | _         | Rack (front) (P/O PL 13.28 Item 1)                                              |
| 8    | 930W00111 | Front tamper home sensor (Q12-                                                  |
| -    |           | 220)/Rear tamper home sensor                                                    |
|      |           | (Q12-221) (REP 13.27)                                                           |
| 9    | 930W00211 | Compiler tray no paper sensor                                                   |
|      |           | (Q12-151) (REP 13.28)                                                           |
| 10   | -         | Spring (P/O PL 13.28 Item 1)                                                    |
| 11   | -         | Tamper front guide (P/O PL 13.28<br>Item 1)                                     |
| 12   | -         | Tamper rear guide (P/O PL 13.28                                                 |
| 13   | _         | Compiler tray ( $P/O$ PL 13.28 [tem 1)                                          |
| 14   | _         | Paper paddle quide (P/O PL 13.28                                                |
| 14   |           | Item 1)                                                                         |
| 15   | _         | Spring (P/O PL 13 28 Item 1)                                                    |
| 16   | _         | Paper end guide (P/O PL 13.28                                                   |
| 10   |           | Item 1)                                                                         |
| 17   | -         | Paper tray guide (P/O PL 13.28                                                  |
| 19   | _         | Spring $(P/O PI = 13.28 \text{ Itom 1})$                                        |
| 10   | _         | Spring $(P/O PL 13.28 \text{ Item 1})$                                          |
| 20   | _         | Harness guide (P/O PL 13 28 Item                                                |
| 20   |           | 1)                                                                              |
| 21   | -         | Actuator (P/O PL 13.28 Item 1)                                                  |
| 22   | -         | Tamper base (P/O PL 13.28 Item 1)                                               |
| 23   | -         | Front tamper guide (P/O PL 13.28<br>Item 1)                                     |
| 24   | 962K60454 | Wire harness                                                                    |
| - ·  |           |                                                                                 |

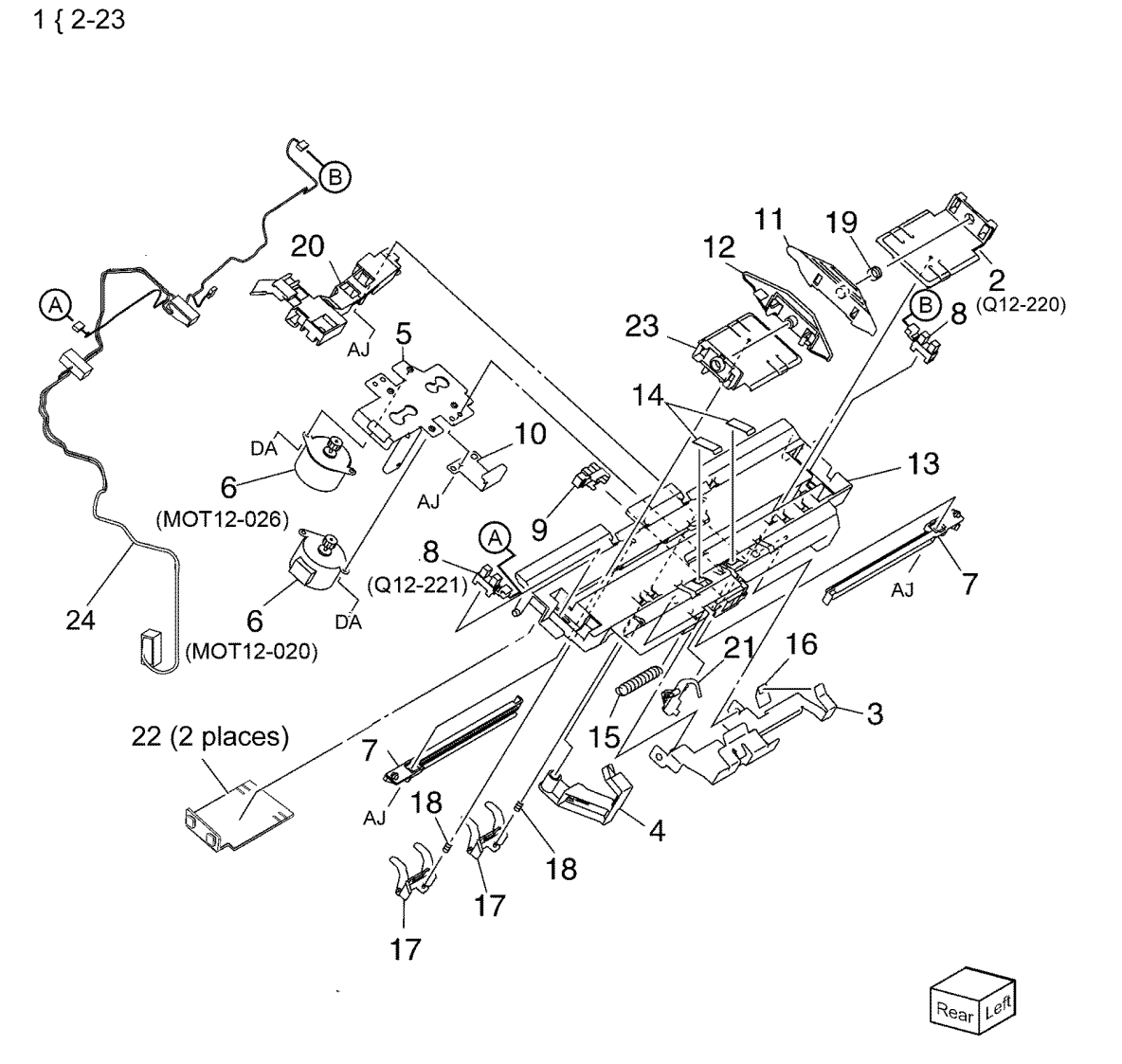

F-8-0099-A

#### PL 13.29 Office Finisher LX Ejector (5 of 5)

| Part      | Description                                                                                                    |
|-----------|----------------------------------------------------------------------------------------------------|
| 068K58823 | Transport motor (MOT12-013)                                                                                                |
| -         | Tension roller assembly (Not                                                                                               |
|           | Spared)                                                                                                    |
| -         | Spring (Not Spared)                                                                                                    |
| -         | Pulley (30T) (Not Spared)                                                                                                  |
| -         | Pulley (41T) (Not Spared)                                                                                                  |
| -         | Gear/Pulley (27T/30T) (Not                                                                                                 |
|           | Spared)                                                                                                    |
| -         | Gear (Not Spared)                                                                                                    |
| 059K55082 | Entrance roller                                                                                                    |
| 059K55092 | Exit roller                                                                                                    |
| -         | Transport belt (Not Spared) (REP                                                                                           |
|           | 13.21)                                                                                                    |
| 006K98010 | Paddle shaft assembly                                                                                                    |
| -         | Cyclone paddle (P/O PL 13.29 Item                                                                                          |
|           | 11)                                                                                                    |
| -         | Paddle shaft (P/O PL 13.29 Item                                                                                            |
|           | 11)                                                                                                    |
| 413W75959 | Bearing                                                                                                    |
| -         | Eject drive shaft (REF: PL 13.26                                                                                           |
|           | Item 28)                                                                                                    |
|           | Part<br>068K58823<br>-<br>-<br>-<br>-<br>059K55082<br>059K55082<br>059K55092<br>-<br>006K98010<br>-<br>-<br>413W75959<br>- |

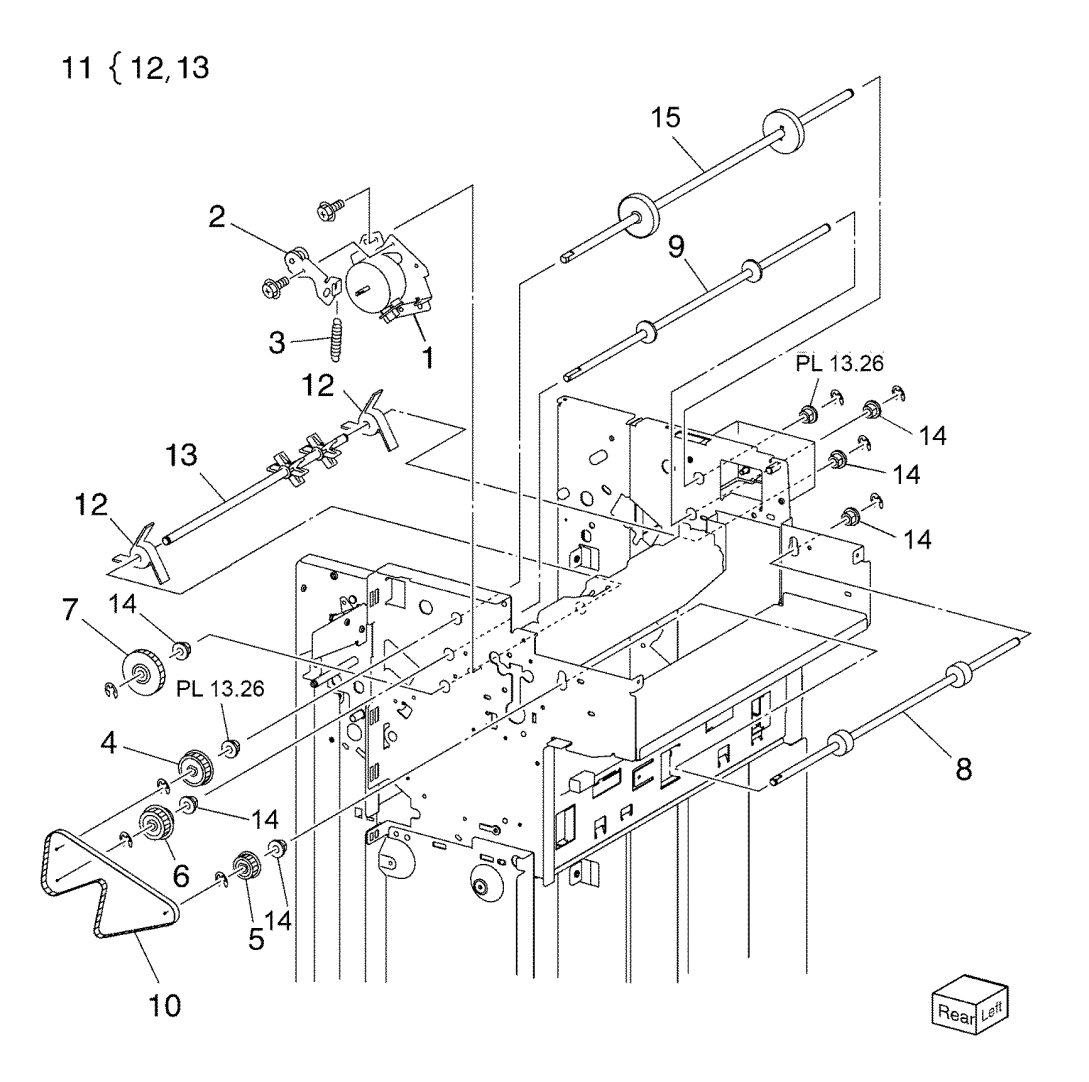

F-8-0100-A

#### PL 13.35 Office Finisher LX Exit and Folder Assembly

| Item | Part       | Description                         |                  |
|------|------------|-------------------------------------|------------------|
| 1    | 054K35532  | Lower chute assembly                |                  |
| 2    | -          | Lower chute (P/O PL 13.35 Item 1)   |                  |
| 3    | -          | Shaft (P/O PL 13.35 Item 1)         | 1 { 2-5          |
| 4    | -          | Nip roll (P/O PL 13.35 Item 1)      |                  |
| 5    | -          | Spring (P/O PL 13.35 Item 1)        | 6 { /-10 9 15    |
| 6    | 054K35540  | Exit upper chute assembly           |                  |
| 7    | -          | Exit upper chute (P/O PL 13.35      |                  |
|      |            | Item 6)                             |                  |
| 8    | -          | Static eliminator (P/O PL 13.35     |                  |
|      |            | Item 6)                             | $16\{17-19$ 7 14 |
| 9    | _          | Paper guide (P/O PL 13.35 Item 6)   |                  |
| 10   | 130K88311  | Compiler exit sensor (Q12-150)/     |                  |
|      |            | Finisher entrance sensor (Q12-      |                  |
|      | 0541/40501 | 100)<br>Evit lewer shute essembly   |                  |
| 10   | 054K48531  | Exit lower chute (B/O BL 12 25 Itom |                  |
| 12   | -          | 11)                                 |                  |
| 13   | _          | Nin roll assembly (P/O PL 13 35     |                  |
| 15   |            | Item 11)                            |                  |
| 14   | _          | Spring (P/O PL 13.35 Item 13)       | (912-150)        |
| 15   | _          | Nip roll (P/O PL 13.35 Item 13)     |                  |
| 16   | 607K03960  | Chute assembly                      |                  |
| 17   | _          | Lower chute (P/O PL 13.35 Item      |                  |
|      |            | 16)                                 |                  |
| 18   | _          | Upper chute (P/O PL 13.35 Item      |                  |
|      |            | 16)                                 | 5 / 1            |
| 19   | 026K81200  | Thumb screw                         |                  |
| 20   | 695K18692  | Crease assembly (Option) (REP       |                  |
|      |            | 13.18)                              |                  |
|      |            |                                     |                  |
|      |            |                                     |                  |
|      |            |                                     |                  |
|      |            |                                     |                  |

F-8-0101-A

19 Ó

19

18

17

Λ

Th

#### PL 13.40 Office Finisher LX Folder Assembly

| ltem | Part      | Description                                       |
|------|-----------|---------------------------------------------------|
| 1    | -         | Upper chute (P/O PL 13.35 Item 20)                |
| 2    | -         | Upper plate (P/O PL 13.35 Item 20)                |
| 3    | -         | Knife assembly (P/O PL 13.35 Item 20)             |
| 4    | -         | Blade holder (P/O PL 13.40 Item 3)                |
| 5    | -         | Lower holder 1 (P/O PL 13.40 Item 3)              |
| 6    | -         | Lower holder 2 (P/O PL 13.40 Item 3)              |
| 7    | -         | Bracket (P/O PL 13.40 Item 3)                     |
| 8    | -         | Blade (P/O PL 13.40 Item 3)                       |
| 9    | -         | Spring (P/O PL 13.35 Item 2)                      |
| 10   | -         | Frame (P/O PL 13.35 Item 20)                      |
| 11   | -         | Front cover (Not Spared)                          |
| 12   | -         | Bracket (P/O PL 13.35 Item 20)                    |
| 13   | -         | Knife motor assembly (P/O PL<br>13.35 Item 20)    |
| 14   | -         | Motor bracket (P/O PL 13.40 Item 13)              |
| 15   | -         | Knife motor (MOT13-022) (P/O PL<br>13.40 Item 13) |
| 16   | 930W00111 | Folder home sensor (Q12-101)                      |
| 17   | -         | Cam shaft assembly (P/O PL 13.35<br>Item 20)      |
| 18   | -         | Guide (P/O PL 13.35 Item 20)                      |
| 19   | -         | Gear (28T/8T) (P/O PL 13.35 Item 20)              |
| 20   | -         | Encoder (P/O PL 13.35 Item 20)                    |
| 21   | -         | Bearing (P/O PL 13.35 Item 20)                    |
| 22   | -         | Gear (12T/27T) (P/O PL 13.35<br>Item 20)          |
| 23   | -         | Gear (12T/30T) (P/O PL 13.35<br>Item 20)          |
| 24   | -         | Gear (12T/51T) (P/O PL 13.35<br>Item 20)          |
| 25   | -         | Wire harness (P/O PL 13.35 Item 20)               |

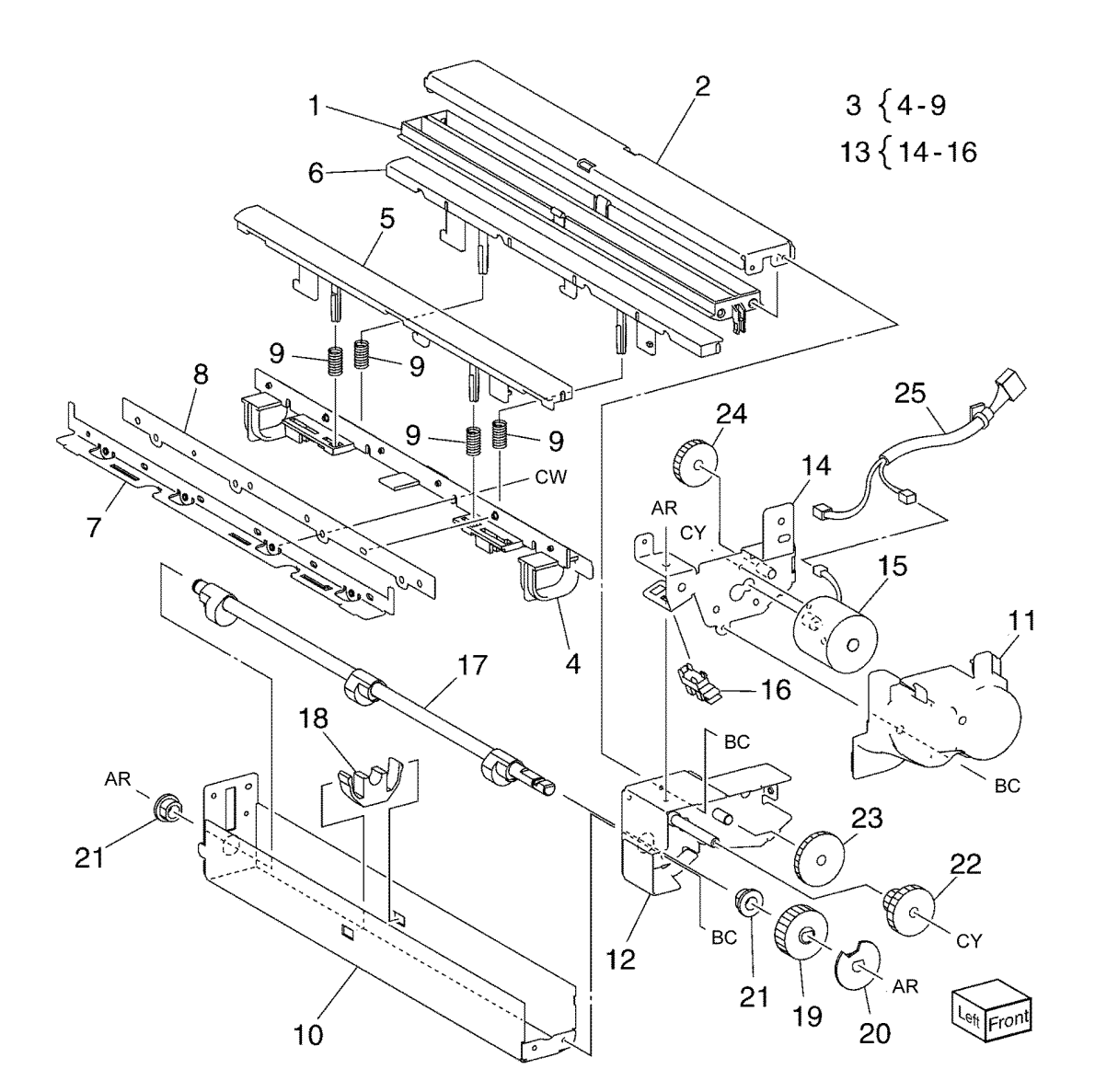

F-8-0102-A

#### PL 13.45 Office Finisher LX Folder Electrical

| ltem | Part      | Description                          |
|------|-----------|--------------------------------------|
| 1    | -         | LVPS cover (Not Spared)              |
| 2    | 960K96561 | Finisher PWB (REP 13.23)             |
| 3    | -         | Harness guide (Not Spared)           |
| 4    | -         | Harness guide (Not Spared)           |
| 5    | -         | Harness guide (Not Spared)           |
| 6    | -         | Magnet (Not Spared)                  |
| 7    | -         | Gasket plate assembly (Not           |
|      |           | Spared)                              |
| 8    | -         | Wire harness (Not Spared)            |
| 9    | -         | Wire harness (Not Spared)            |
| 10   | 962K60482 | Wire harness (IF)                    |
| 11   | 962K60493 | Wire harness (LVPS)                  |
| 12   | 962K60594 | Wire harness (IF)                    |
| 13   | 962K60511 | Power cable                          |
| 14   | 105E22590 | Finisher LVPS (REP 13.24)            |
| 15   | -         | Bracket (Not Spared)                 |
| 16   | -         | Caster (Not Spared)                  |
| 17   | -         | Thumb Screw (Not Spared)             |
| 18   | -         | Knob (Not Spared)                    |
| 19   | 110E97990 | Finisher front door interlock switch |
|      |           | (S12-302)                            |
| 20   | 017K96450 | Caster                               |
| 21   | -         | Core (Not Spared)                    |
| 22   | -         | Screw (Not Spared)                   |
|      |           |                                      |

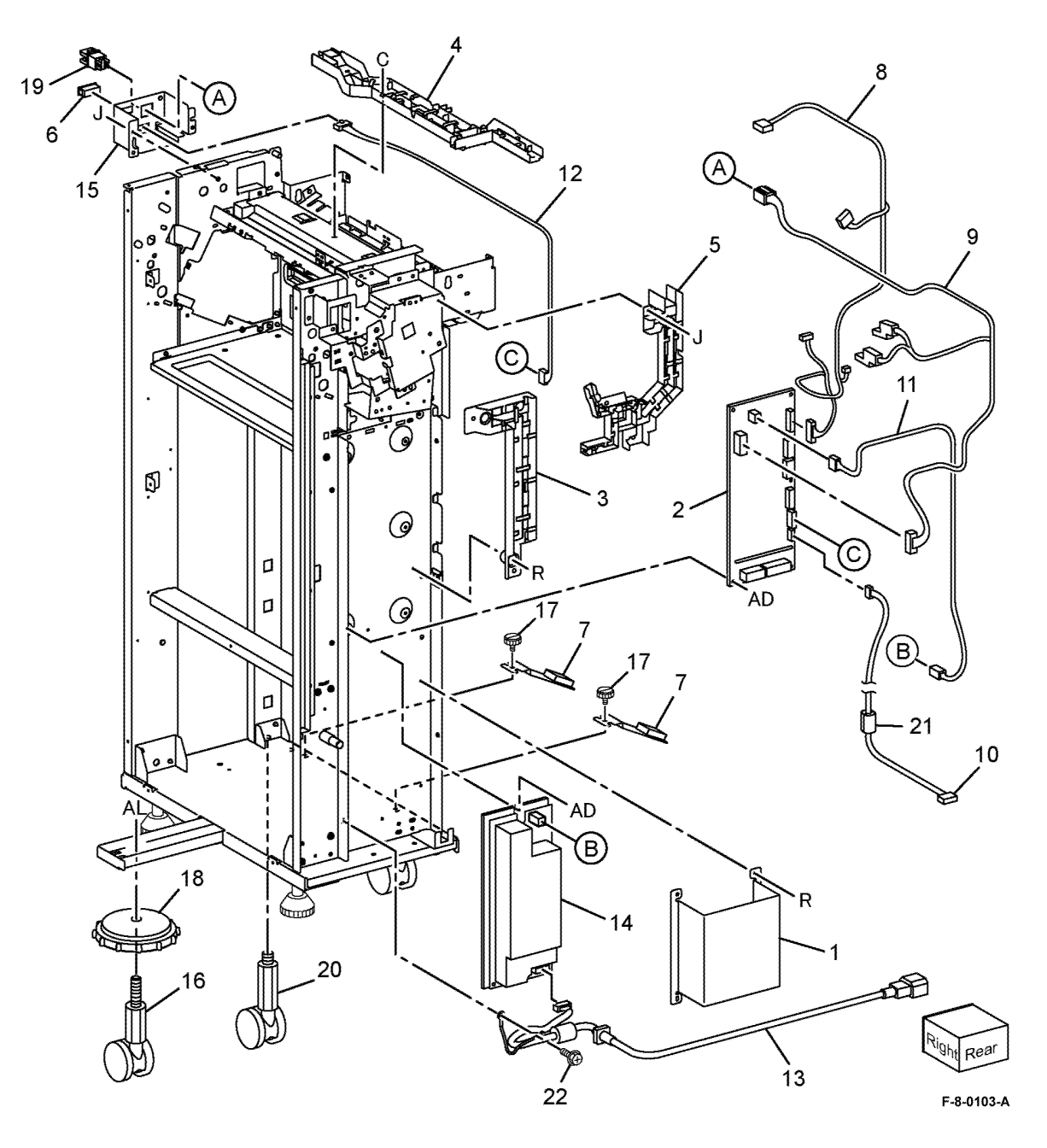

# PL 13.50 Office Finisher LX Booklet Cover

| ltem | Part | Description                   |
|------|------|-------------------------------|
| 1    | _    | Frame assembly (Not Spared)   |
| 2    | _    | Booklet stapler assembly (Not |
|      |      | Spared) (ADJ 13.1)            |
| 3    | _    | Front cover (Not Spared)(REP  |
|      |      | 13.32)                        |
| 4    | -    | Rear cover (Not Spared) (REP  |
|      |      | 13.33)                        |
| 5    | -    | Top cover (Not Spared) (REP   |
|      |      | 13.34)                        |
| 6    | _    | Side cover (Not Spared)       |
| 7    | -    | PWB cover (Not Spared) (REP   |
|      |      | 13.35)                        |
| 8    | -    | Left cover (Not Spared) (REP  |
|      |      | 13.36)                        |
| 9    | _    | Harness guide (Not Spared)    |

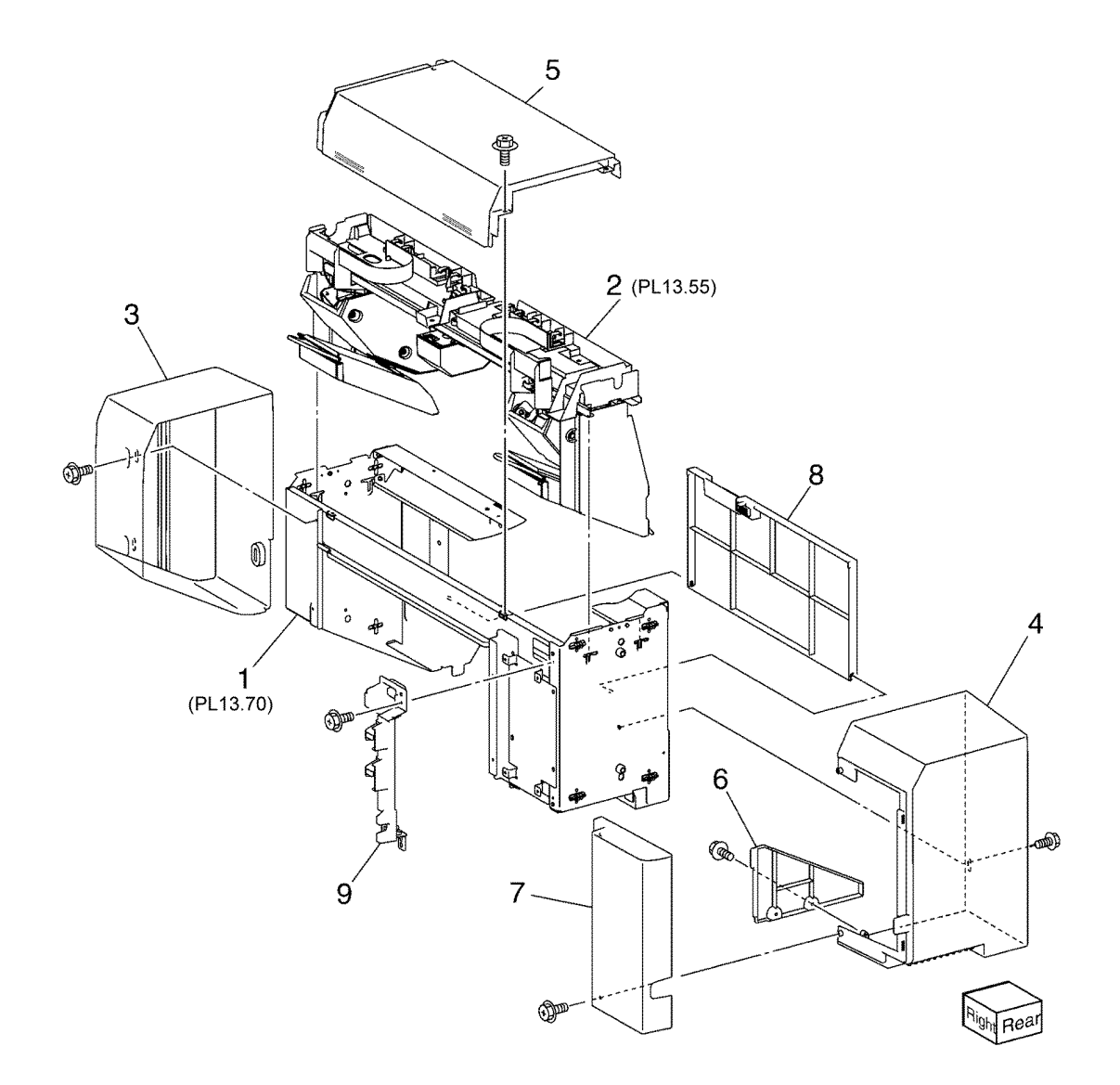

F-8-0104-A

#### PL 13.55 Office Finisher LX Booklet Stapler Assembly

| ltem | Part      | Description                        |
|------|-----------|------------------------------------|
| 1    | _         | Front carriage rail (Not Spared)   |
| 2    | _         | Frame (P/O PL 13.55 Item 1)        |
| 3    | -         | Core (P/O PL 13.55 Item 1)         |
| 4    | 127K57052 | Booklet stapler move motor         |
|      |           | assembly                           |
| 5    | -         | Belt (P/O PL 13.55 Item 4)         |
| 6    | -         | Bracket (P/O PL 13.55 Item 4)      |
| 7    | -         | Gear (12T) (P/O PL 13.55 Item 4)   |
| 8    | -         | Pulley (50T) (P/O PL 13.55 Item 4) |
| 9    | -         | Booklet stapler move motor         |
|      |           | (MOT13-028) (P/O PL 13.55 Item     |
|      |           | 4) (REP 13.38)                     |
| 10   | -         | Wire harness (P/O PL 13.55 Item 4) |
| 11   | -         | Sensor bracket assembly (P/O PL    |
|      |           | 13.55 Item 1)                      |
| 12   | -         | Sensor bracket (P/O PL 13.55 Item  |
|      |           | 11)                                |
| 13   | 930W00111 | Booklet stapler move position      |
|      |           | sensor (Q13-143)/Booklet stapler   |
|      |           | move home sensor (Q13-144)         |
| 14   | -         | Rear rack gear (Not Spared)        |
| 15   | -         | Carriage assembly (Not Spared)     |
| 16   | -         | Carriage (P/O PL 13.55 Item 15)    |
| 17   | -         | Core (P/O PL 13.55 Item 15)        |
| 18   | -         | Core (Not Spared)                  |
| 19   | -         | Front rack gear (Not Spared)       |
| 20   | -         | Motor cover (Not Spared)           |
| 21   | -         | Harness guide assembly (Not        |
|      |           | Spared)                            |
| 22   | -         | Harness strap (P/O PL 13.55 Item   |
|      |           | 21)                                |
| 23   | -         | Locking clamp (P/O PL 13.55 Item   |
|      |           | 21)                                |
| 24   | -         | Harness guide (front) (Not Spared) |
| 25   | -         | Harness guide (rear) (Not Spared)  |

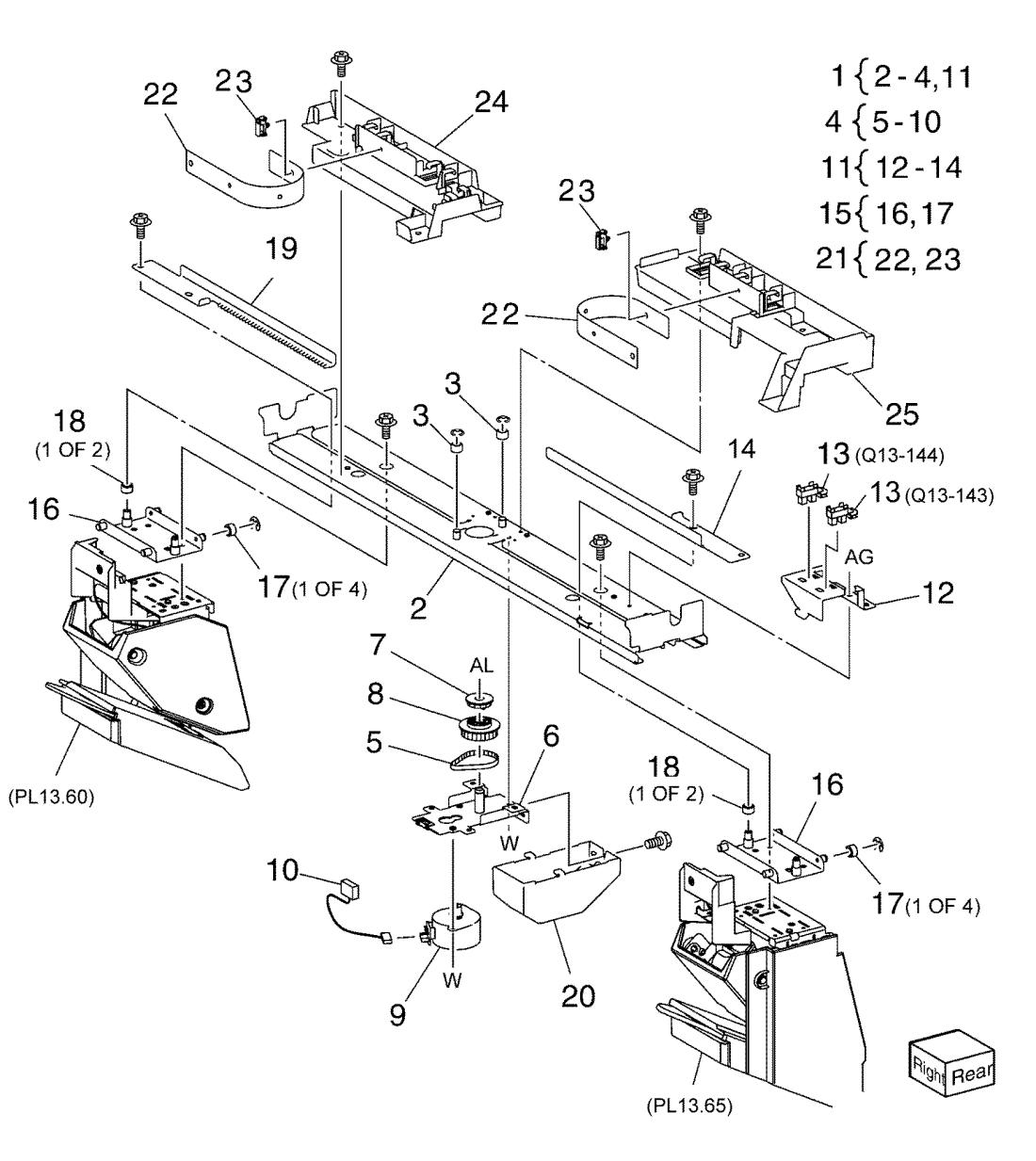

F-8-0105-A

#### PL 13.60 Office Finisher LX Booklet Front Stapler Assembly

| ltem | Part      | Description                        |
|------|-----------|------------------------------------|
| 1    | 029K92491 | Booklet front stapler assembly     |
| 2    | _         | Bracket (P/O PL 13.60 Item 1)      |
| 3    | _         | Rear cover (P/O PL 13.60 Item 1)   |
| 4    | _         | Bracket (P/O PL 13.60 Item 1)      |
| 5    | _         | Chute (P/O PL 13.60 Item 1)        |
| 6    | _         | Sub chute (P/O PL 13.60 Item 1)    |
| 7    | _         | Support (P/O PL 13.60 Item 1)      |
| 8    | _         | Spring (P/O PL 13.60 Item 1)       |
| 9    | _         | Exit sub chute (P/O PL 13.60 Item  |
|      |           | 1)                                 |
| 10   | -         | Spring (P/O PL 13.60 Item 1)       |
| 11   | _         | Front cover (P/O PL 13.60 Item 1)  |
| 12   | _         | Lower cover (P/O PL 13.60 Item 1)  |
| 13   | _         | Booklet stapler assembly (P/O PL   |
|      |           | 13.60 Item 1) (REP 13.37, ADJ      |
|      |           | 13.1)                              |
| 14   | _         | Wire harness (P/O PL 13.60 Item 1) |
| 15   | _         | Guide (P/O PL 13.60 Item 1)        |
| 16   | -         | Booklet staple cassette assembly   |
|      |           |                                    |

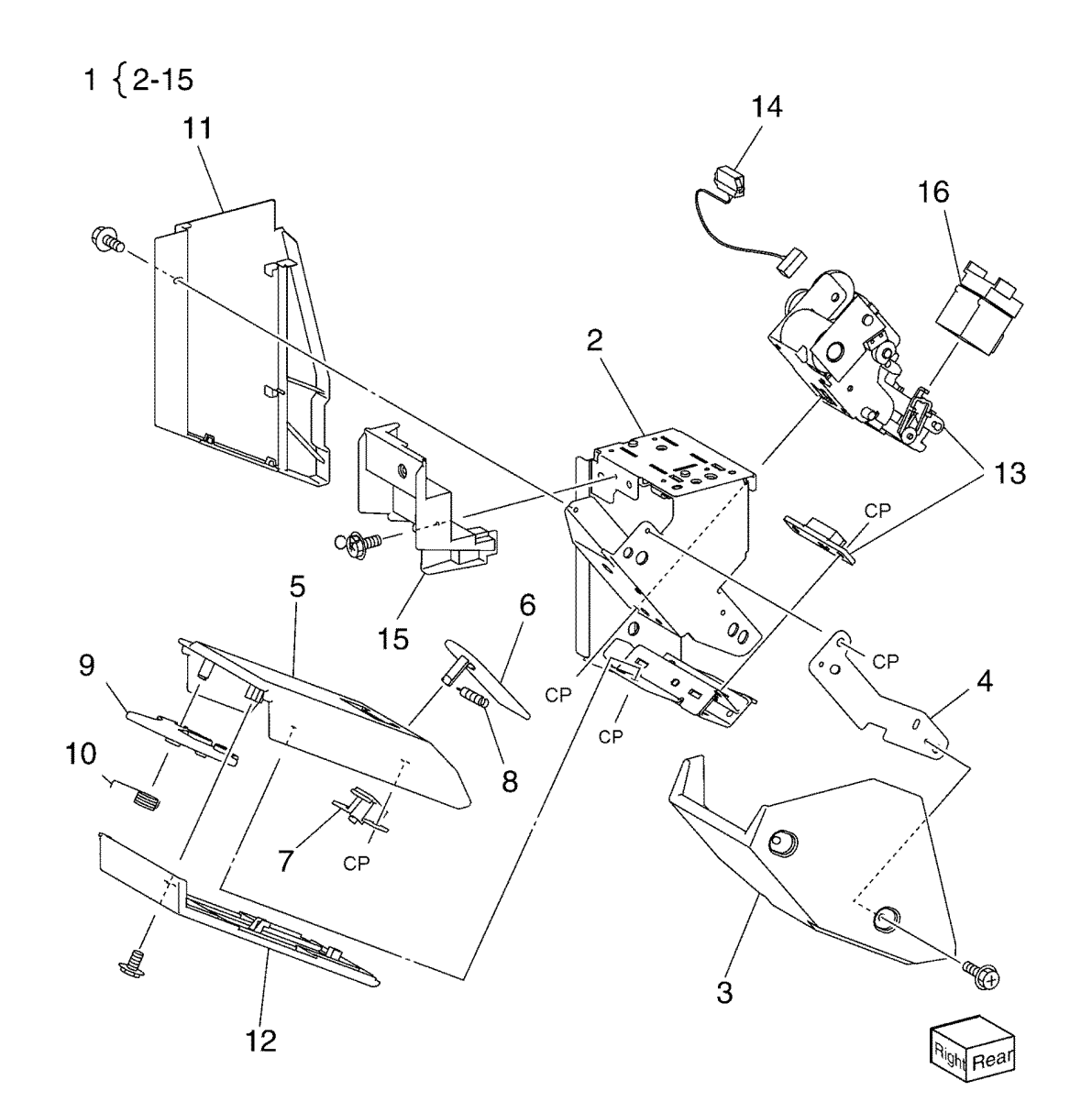

F-8-0106-A

#### PL 13.65 Office Finisher LX Booklet Rear Stapler Assembly

| ltem | Part      | Description                        |
|------|-----------|------------------------------------|
| 1    | 029K92501 | Booklet rear stapler assembly      |
| 2    | -         | Bracket (P/O PL 13.65 Item 1)      |
| 3    | -         | Rear cover (P/O PL 13.65 Item 1)   |
| 4    | -         | Bracket (P/O PL 13.65 Item 1)      |
| 5    | -         | Chute (P/O PL 13.65 Item 1)        |
| 6    | -         | Sub chute (P/O PL 13.65 Item 1)    |
| 7    | -         | Support (P/O PL 13.65 Item 1)      |
| 8    | -         | Spring (P/O PL 13.65 Item 1)       |
| 9    | -         | Sub chute (P/O PL 13.65 Item 1)    |
| 10   | -         | Spring (P/O PL 13.65 Item 1)       |
| 11   | -         | Front cover (P/O PL 13.65 Item 1)  |
| 12   | -         | Lower cover (P/O PL 13.65 Item 1)  |
| 13   | -         | Booklet stapler assembly (P/O PL   |
|      |           | 13.65 Item 1) (REP 13.37, ADJ      |
|      |           | 13.1)                              |
| 14   | -         | Wire harness (P/O PL 13.65 Item 1) |
| 15   | -         | Guide (P/O PL 13.65 Item 1)        |
| 16   | -         | Booklet staple cassette assembly   |

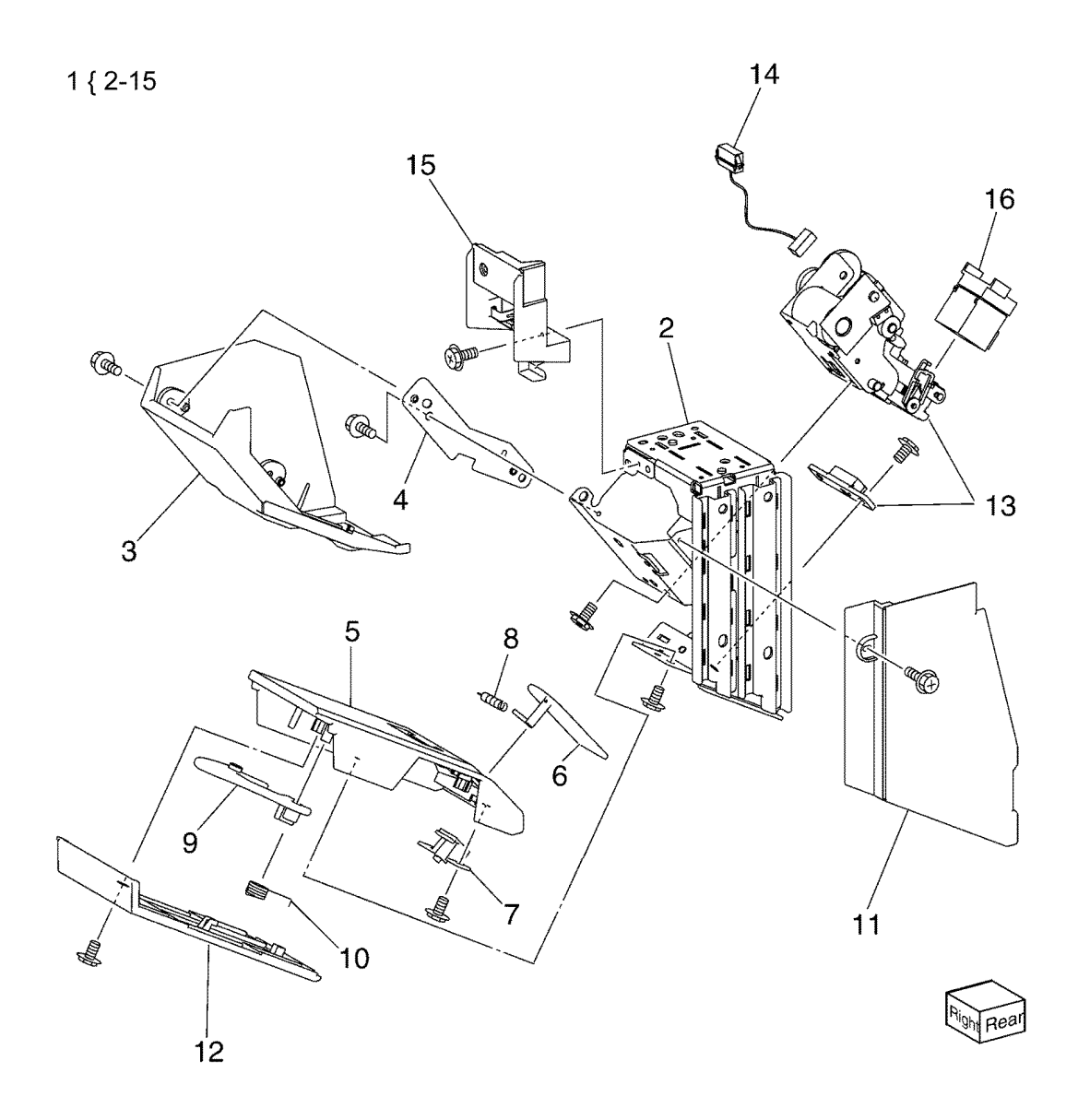

#### PL 13.70 Office Finisher LX Booklet Electrical

| Item | Part      | Description                        |
|------|-----------|------------------------------------|
| 1    | 068K58351 | Stapler rear safety switch/stapler |
|      |           | front safety switch                |
| 2    | -         | Booklet stapler safety switch      |
|      |           | assembly (P/O PL 13.70 Item 1)     |
| 3    | -         | Bracket (P/O PL 13.70 Item 1)      |
| 4    | 960K32545 | Booklet PWB (REP 13.30)            |
| 5    | -         | Wire harness (Not Spared)          |
| 6    | -         | Wire harness (Not Spared)          |
| 7    | -         | Wire harness (Not Spared)          |
| 8    | 068K58361 | Booklet stapler cover switch       |
|      |           | assembly                           |
| 9    | -         | Bracket (P/O PL 13.70 Item 8)      |
| 10   | -         | Booklet cover open switch (S13-    |
|      |           | 300) (P/O PL 13.70 Item 8)         |
| 11   | -         | Plate (Not Spared)                 |
| 12   | -         | Wire harness (Not Spared)          |
| 13   | -         | Wire harness (Not Spared)          |

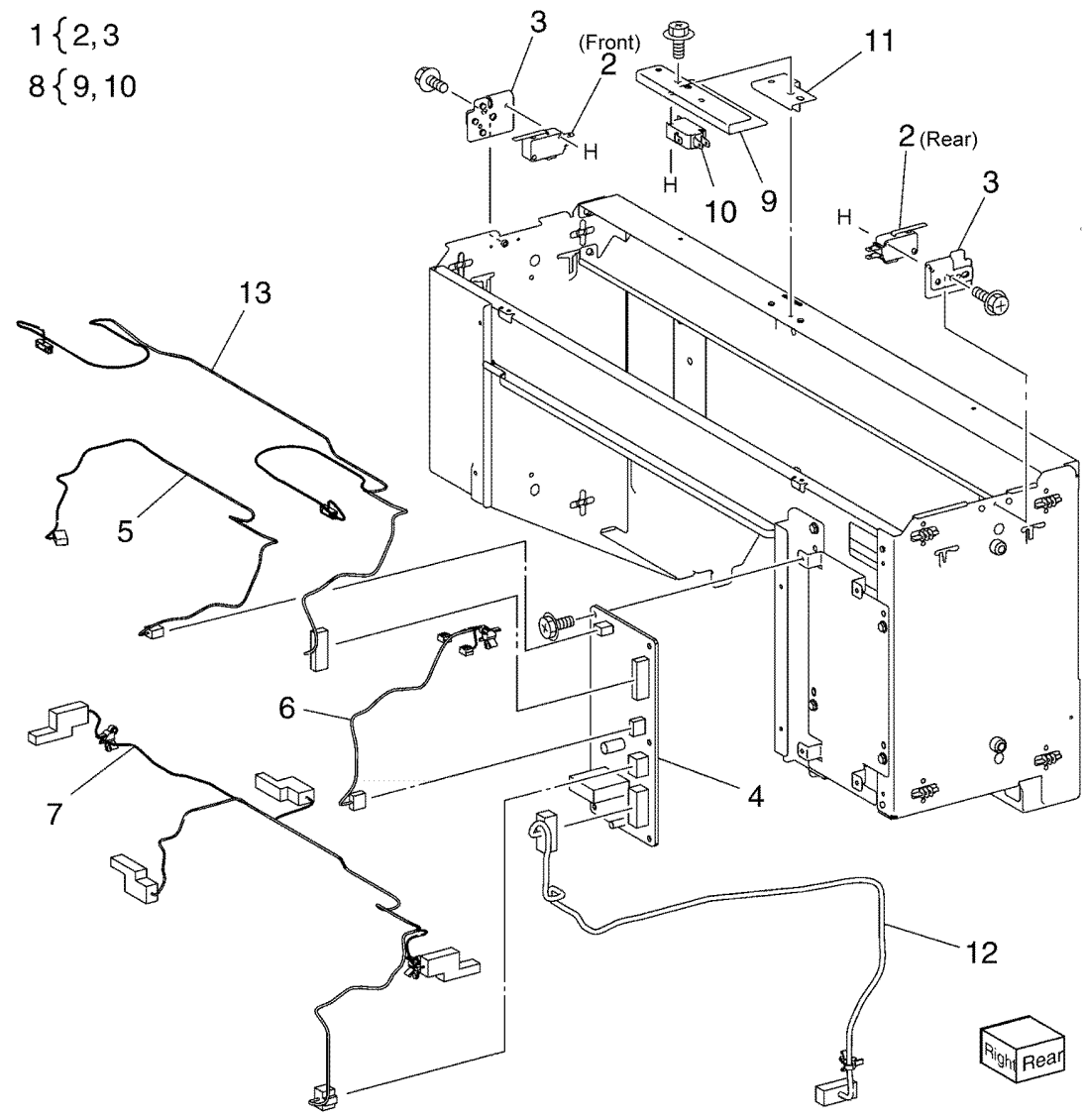

F-8-0108-A

#### PL 25.05 Consumables and Tools (1 of 2)

| Item | Part      | Description                        |
|------|-----------|------------------------------------|
| 1    | _         | Toner cartridge (C) - see variants |
|      |           | below                              |
| -    | 106R04034 | 45ppm Standard (7.6K) (XC)         |
| -    | 106R04038 | 45ppm Standard (7.6K) (XE)         |
| -    | 106R04042 | 45ppm Standard (7.6K) (DMO)        |
| -    | 106R04046 | 45ppm High capacity (16.5K) (XC)   |
| -    | 106R04050 | 45ppm High capacity (16.5K) (XE)   |
| -    | 106R04054 | 45ppm High capacity (16.5K)        |
|      | 106001059 | (DMO)<br>(Eppm WW material (26K)   |
| _    | 106R04058 | 55ppm Standard (12 3K) (XC)        |
| _    | 106B04066 | 55ppm Standard (12.3K) (XE)        |
| _    | 106B04070 | 55ppm Standard (12.3K) (DMO)       |
| _    | 106R04074 | 55ppm High capacity (26 5K) (XC)   |
| _    | 106R04078 | 55ppm High capacity (26.5K) (XE)   |
| _    | 106R04082 | 55ppm High capacity (26.5K)        |
|      |           | (DMO)                              |
| -    | 106R04086 | 55ppm WW metered (26K)             |
| 2    | _         | Tonor cartridge (M)- see variants  |
| 2    |           | helow                              |
| _    | 106B04035 | 45ppm Standard (7.6K) (XC)         |
| _    | 106R04039 | 45ppm Standard (7.6K) (XE)         |
| _    | 106R04043 | 45ppm Standard (7.6K) (DMO)        |
| _    | 106R04047 | 45ppm High capacity (16.5K) (XC)   |
| _    | 106R04051 | 45 ppm High capacity (16.5K) (XE)  |
| _    | 106R04055 | 45ppm High capacity (16.5K)        |
|      |           | (DMO)                              |
| -    | 106R04059 | 45ppm WW metered (26K)             |
| -    | 106R04063 | 55ppm Standard (12.3K) (XC)        |
| -    | 106R04067 | 55ppm Standard (12.3K) (XE)        |
| -    | 106R04071 | 55ppm Standard (12.3K) (DMO)       |
| -    | 106R04075 | 55ppm High capacity (26.5K) (XC)   |
| -    | 106R04079 | 55ppm High capacity (26.5K) (XE)   |
| -    | 106R04083 | 55ppm High capacity (26.5K)        |
|      |           | (DMO)                              |
| -    | 106R04087 | 55ppm WW metered (26K)             |

# NO EXPLODED VIEW PROVIDED

F-8-0115-A

#### PL 25.10 Consumables and Tools (2 of 2)

| ltem | Part      | Description                                |
|------|-----------|--------------------------------------------|
| 1    | _         | Toner cartridge (Y) - see variants         |
|      |           | below                                      |
| _    | 106R04036 | 45ppm Standard (7.6K) (XC)                 |
| _    | 106R04040 | 45ppm Standard (7.6K) (XE)                 |
| _    | 106R04044 | 45ppm Standard (7.6K) (DMO)                |
| _    | 106R04048 | 45ppm High capacity (16.5K) (XC)           |
| _    | 106R04052 | 45ppm High capacity (16.5K) (XE)           |
| -    | 106R04056 | 45ppm High capacity (16.5K) (DMO)          |
| -    | 106R04060 | 45ppm WW metered (26K)                     |
| _    | 106R04064 | 55ppm Standard (12.3K) (XC)                |
| -    | 106R04068 | 55ppm Standard (12.3K) (XE)                |
| -    | 106R04072 | 55ppm Standard (12.3K) (DMO)               |
| -    | 106R04076 | 55ppm High capacity (26.5K) (XC)           |
| -    | 106R04080 | 55ppm High capacity (26.5K) (XE)           |
| -    | 106R04084 | 55ppm High capacity (26.5K) (DMO)          |
| -    | 106R04088 | 55ppm WW metered (26K)                     |
| 2    | -         | Toner cartridge (K)- see variants          |
|      |           | below                                      |
| -    | 106R04037 | 45ppm Standard (12.6K) (XC)                |
| -    | 106R04041 | 45ppm Standard (12.6K) (XE)                |
| -    | 106R04045 | 45ppm Standard (12.6K) (DMO)               |
| -    | 106R04049 | 45ppm High capacity (20.9K) (XC)           |
| -    | 106R04053 | 45ppm High capacity (20.9K) (XE)           |
| -    | 106R04057 | 45ppm High capacity (20.9K) (DMO)          |
| -    | 106R04061 | 45ppm WW metered (36K)                     |
| -    | 106R04065 | 55ppm Standard (18.9K) (XC)                |
| -    | 106R04069 | 55ppm Standard (18.9K) (XE)                |
| -    | 106R04073 | 55ppm Standard (18.9K) (DMO)               |
| -    | 106R04077 | 55ppm High capacity (31.4K) (XC)           |
| -    | 106R04081 | 55ppm High capacity (31.4K) (XE)           |
| -    | 106R04085 | 55ppm High capacity (31.4K) (DMO)          |
| -    | 106R04089 | 55ppm WW metered (36K)                     |
| 3    | 008R12964 | Staple cartridge (5000) - LX Finisher      |
|      |           | and BR Finisher                            |
| 4    | 008R13177 | Staple refills - BR Finisher BM (5000)     |
| 5    | 109R00790 | Tray 1-4 feed rolls                        |
| 6    | 104R00256 | Transfer belt cleaner                      |
| 7    | 101R00602 | Drum cartridge                             |
| 8    | 108R01504 | Waste cartridge                            |
| 9    | 116R00016 | Iray 5 teed rolls (REF: PL 80.120 Item     |
|      |           | 6)                                         |
| 10   | 116R00015 | 2nd BTR roller                             |
| 11   | 115H00143 | Fuser assembly                             |
| 12   | 116R00017 | Iray 6 feed rolls (REF: PL 80.105 Item 24) |
|      |           |                                            |

# NO EXPLODED VIEW PROVIDED

F-8-0185-A

#### PL 28.05 Covers (1 of 3)

| ltem | Part      | Description                          |
|------|-----------|--------------------------------------|
| 1    | _         | Inner cover assembly (Not Spared)    |
| 2    | -         | Inner lower cover (Not Spared)       |
| 3    | -         | Inner right cap cover (Not Spared)   |
| 4    | -         | Inner hinge cover assembly (Not      |
|      |           | Spared)                              |
| 5    | -         | Inner left cover (Not Spared)        |
| 6    | -         | Inner right cover (Not Spared)       |
| 7    | 674K05081 | Front cover strap kit                |
| 8    | 948K13110 | Front cover assembly                 |
| 9    | 110K18350 | Front cover interlock switch         |
|      |           | assembly (S77-303)                   |
| 10   | -         | Bracket (P/O PL 28.05 Item 9)        |
| 11   | -         | Front cover interlock switch (P/O PL |
|      |           | 28.05 Item 9)                        |
| 12   | -         | Front cover open switch (P/O PL      |
|      |           | 28.05 Item 9)                        |
| 13   | -         | Inner upper cover (Not Spared)       |
| 14   | -         | Knob (Not Spared)                    |
| 15   | -         | Logo badge (P/O PL 28.05 Item 8)     |

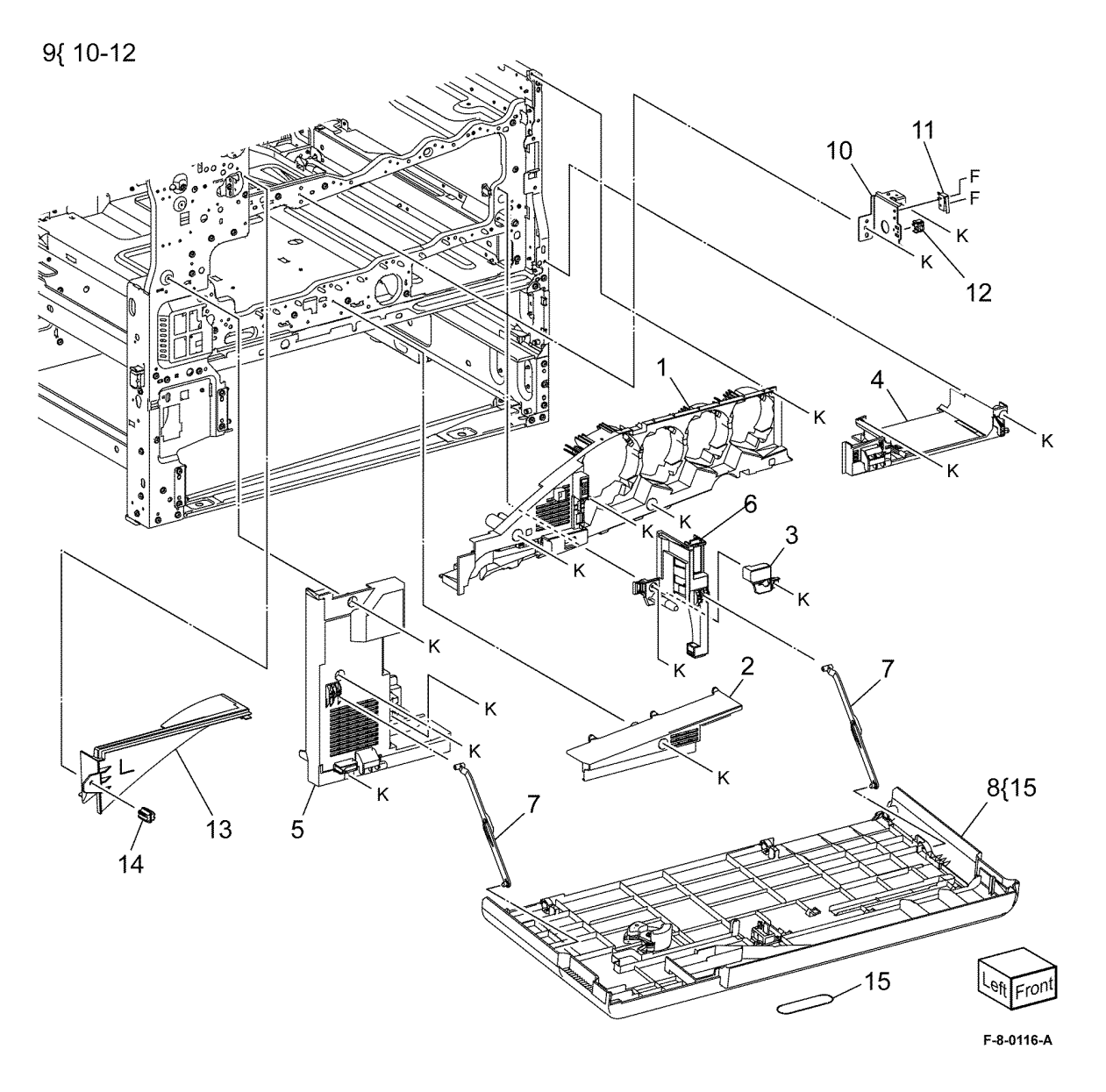

## PL 28.10 Covers (2 of 3)

| ltem | Part      | Description                    |
|------|-----------|--------------------------------|
| 1    | -         | Front exit cover (Not Spared)  |
| 2    | -         | Tray inner cover (Not Spared)  |
| 3    | 822E25072 | Upper left cover               |
| 4    | 822E25112 | Lower left cover               |
| 5    | 822E46761 | Pillar cover                   |
| 6    | -         | Thumbscrew (Not Spared)        |
| 7    | 050E32924 | Exit 2 tray                    |
| 8    | -         | Bottom left cover (Not Spared) |
| 9    | 822E24855 | Top cover                      |
| 10   | -         | Top rear cover (Not Spared)    |
| 11   | 822E46741 | Right upper cover              |
| 12   | 822E46701 | Upper top cover                |
| 13   | 822E46680 | Top left cover                 |
| 14   | 050K79510 | Add tray                       |
| 15   | -         | Thumbscrew (Not Spared)        |
|      |           |                                |

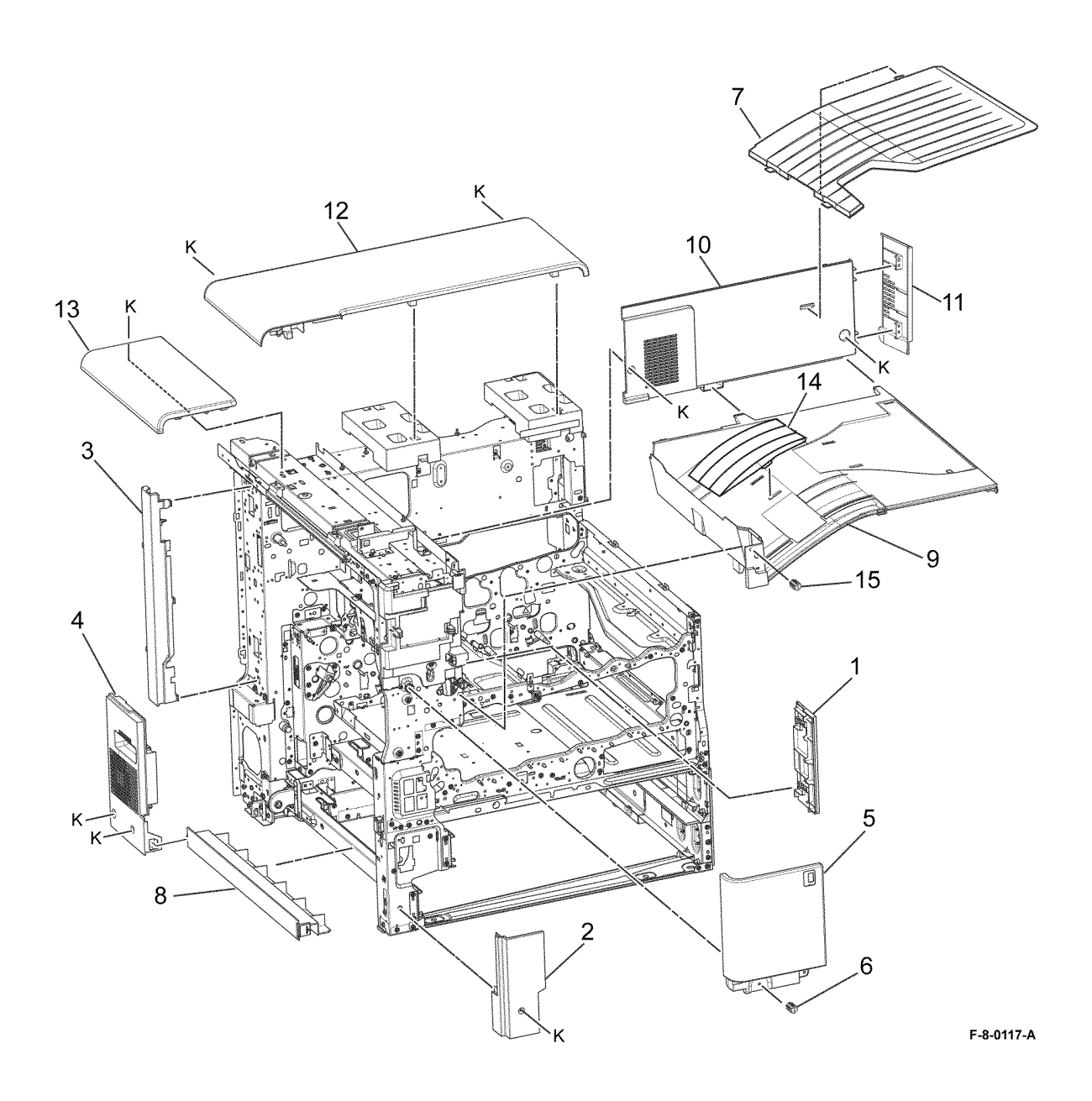
# PL 28.15 Covers (3 of 3)

| ltem | Part      | Description                  |
|------|-----------|------------------------------|
| 1    | 822E25191 | Upper right front cover      |
| 2    | 822E25133 | Lower right front cover      |
| 3    | 822E33951 | Upper right rear cover       |
| 4    | 822E25311 | ESS rear cover               |
| 5    | 822E25321 | Upper rear cover             |
| 6    | 822E25420 | Left rear cover              |
| 7    | -         | Cap cover (Not Spared)       |
| 8    | 822E25443 | Lower rear cover             |
| 9    | _         | EPSV cover (Not Spared)      |
| 10   | 822E25601 | MCU cover                    |
| 11   | _         | Outlet cover (Not Spared)    |
| 12   | _         | Label (Date) (Not Spared)    |
| 13   | _         | Label (GFI) (Not Spared)     |
| 14   | _         | Label (Warning) (Not Spared) |
| 15   | -         | Label (Earth) (Not Spared)   |
| 16   | -         | Gasket (Not Spared)          |

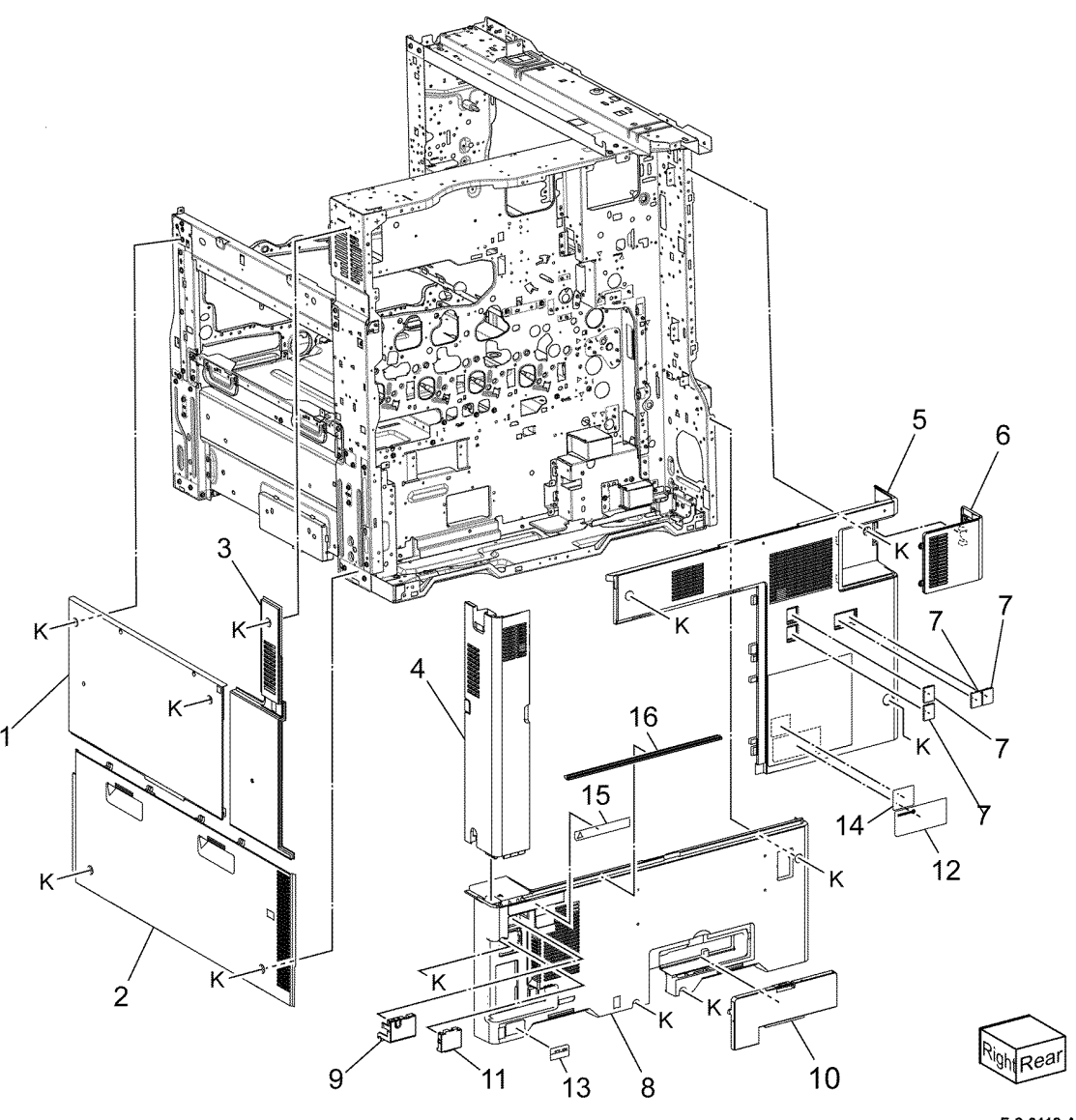

F-8-0118-A

#### PL 31.05 Maintenance/Removal/Installation Kits

| ltem | Part      | Description                                      |
|------|-----------|--------------------------------------------------|
| 1    | 607K10570 | FFC Cable assembly kit (REF: PL<br>60.05 Item 9) |
| 2    | 607K10600 | Tray 1 kit (REF: PL 70.05 Item 1)                |
| 3    | 607K10631 | Bypass tray kit (REF: PL 70.50 Item 16)          |
| 4    | 607K10642 | Bypass feeder kit (REF: PL 70.50<br>Item 17)     |
| 5    |           | Not used                                         |
| 6    | 674K05081 | Front cover strap kit (REF: PL 28.05<br>Item 7)  |
| 7    | 607K10610 | Tray 2-4 kit (REF: PL 70.05 Item 2)              |

# NO EXPLODED VIEW PROVIDED

F-8-0121-A

### PL 40.05 Main Drive Assembly

| Item | Part      | Description                                                            |                                                                                                    | ~~ <sup>AM</sup> AM                                                                                                    |
|------|-----------|------------------------------------------------------------------------|----------------------------------------------------------------------------------------------------|----------------------------------------------------------------------------------------------------|
| 1    | -         | Fuser input bracket assembly (Not Spared)                              | 7{ 8-14                                                                                                    |                                                                                                    |
| 2    | -         | Spacer (Not Spared)                                                    | 16(15 10 20                                                                                                    |                                                                                                    |
| 3    | -         | Spring (Not Spared)                                                    | 10{15,19,20                                                                                                    |                                                                                                    |
| 4    | 807E51730 | Helical gear                                                           |                                                                                                    |                                                                                                    |
| 5    | -         | Flange (Not Spared)                                                    |                                                                                                    |                                                                                                    |
| 6    | 423W10354 | Drive belt                                                             |                                                                                                    | 4                                                                                                    |
| -    | 423W10355 | Drive belt (alternative)                                               |                                                                                                    |                                                                                                    |
| 7    | 007K22595 | Main drive assembly (MOT42-018)<br>(REP 40.1)                          |                                                                                                    |                                                                                                    |
| 8    | -         | Drum drive bracket assembly (P/O<br>PL 40.05 Item 7)                   | Ę                                                                                                    |                                                                                                    |
| 9    | -         | Drum drive housing assembly (P/O<br>PL 40.05 Item 7)                   |                                                                                                    |                                                                                                    |
| 10   | -         | Bearing (P/O PL 40.05 Item 7)                                          | · · · · · · · · · · · · · · · · · · ·                                                                                                    | K K S S S S S S S S S S S S S S S S S S                                                                                                    |
| 11   | 930W00121 | BTR contact/retract sensor (Q94-<br>200)                               | 15                                                                                                    |                                                                                                    |
| 12   | -         | Sensor bracket (P/O PL 40.05 Item 7)                                   |                                                                                                    |                                                                                                    |
| 13   | -         | Drum/developer (C, M, Y) motor<br>(MOT42-007) (P/O PL 40.05 Item<br>7) | K                                                                                                    | $rac_{AC}$ $rac_{AC}$ |
| 14   | -         | Drum/developer (K)/ IBT motor<br>(MOT42-001) (P/O PL 40.05 Item<br>7)  | K                                                                                                    |                                                                                                    |
| 15   | -         | Fuser drive bracket assembly (P/O<br>PL 40.05 Item 16)                 |                                                                                                    |                                                                                                    |
| 16   | 007K21444 | Fuser drive assembly (REP 40.2)                                        | 19                                                                                                    |                                                                                                    |
| 17   | -         | Gear lever (Not Spared)                                                | la de la companya de la companya de la compa | ABABAB   AB 10 K                                                                                                    |
| 18   | -         | Bracket (Not Spared)                                                   | /// 0° `)                                                                                                    |                                                                                                    |
| 19   | -         | Fuser unit drive motor (P/O PL<br>40.05 Item 16)                       |                                                                                                    | AB AB K                                                                                                    |
| 20   | -         | BTR contact/retract clutch<br>assembly (P/O PL 40.05 Item 16)          | 8                                                                                                    |                                                                                                    |
|      |           |                                                                        | 13                                                                                                    |                                                                                                    |
|      |           |                                                                        |                                                                                                    |                                                                                                    |

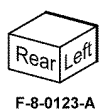

Initial Issue Xerox® VersaLink® C9000 Family

### PL 40.10 NOHAD (front)

| ltem | Part      | Description                                   |     |
|------|-----------|-----------------------------------------------|-----|
| 1    | _         | Duct (Not Spared)                             | }8  |
| 2    | -         | Fuser duct assembly (Not Spared)              | - L |
| 3    | -         | Fuser seal (Not Spared)                       |     |
| 4    | -         | Fuser duct (Not Spared)                       |     |
| 5    | 930K00500 | Temp/Humidity sensor (external)<br>(BEP 40.3) |     |
| 6    | -         | Rear duct (Not Spared)                        |     |
| 7    | _         | P1 duct (P/O PL 40.10 Item 8)                 |     |
| 8    | -         | Duct assembly (Not Spared) (REP               |     |
|      |           | 40.4)                                         |     |
| 9    | 127K69610 | Front/right marking fan                       |     |
| 10   | -         | Screw (P/O PL 40.10 Item 8)                   |     |
| 11   | -         | Connector (P/O PL 40.10 Item 8)               |     |
| 12   | 127K74190 | Toner cartridge cooling fan                   |     |
|      |           | assembly (REP 40.5)                           |     |
| 13   | 054K55030 | Front/Left marking fan assembly               |     |
|      |           | (MOT42-067) (REP 40.6)                        |     |
| 14   | -         | Front duct (Not Spared)                       |     |
| 15   | 054K55060 | Marking fan duct assembly                     |     |
|      |           | (MOT42-025)                                   |     |

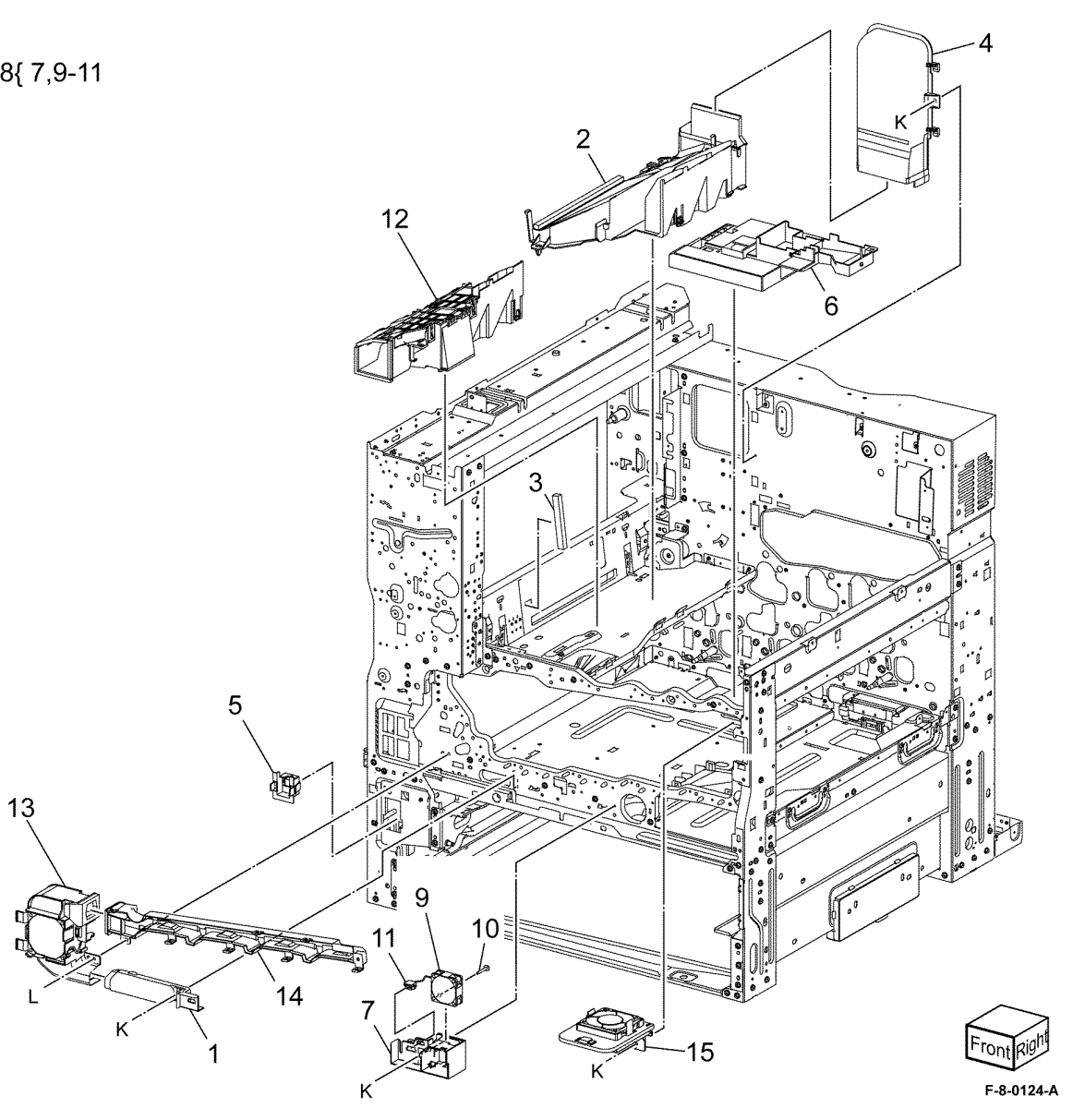

### PL 40.15 NOHAD (rear)

| ltem | Part      | Description                     |
|------|-----------|---------------------------------|
| 1    | _         | Rear fuser duct assembly (Not   |
|      |           | Spared) (REP 40.7)              |
| 2    | 054K55050 | Fuser unit exhaust fan assembly |
|      |           | (MOT42-058)                     |
| 3    | 815K16761 | Side plate                      |
| 4    | 127K74210 | LVPS fan assembly (MOT42-052)   |
|      |           | (REP 40.8)                      |
| 5    | -         | Screw (P/O PL 40.15 Item 4)     |
| 6    | -         | Connector (P/O PL 40.15 Item 4) |
| 7    | _         | Bracket (P/O PL 40.15 Item 8)   |
| 8    | 054K55210 | IHPS intake duct assembly       |
|      |           | (MOT42-069) (REP 40.9)          |
| 9    | 054K54990 | Toner cartridge exhaust fan     |
|      |           | assembly (REP 40.10)            |

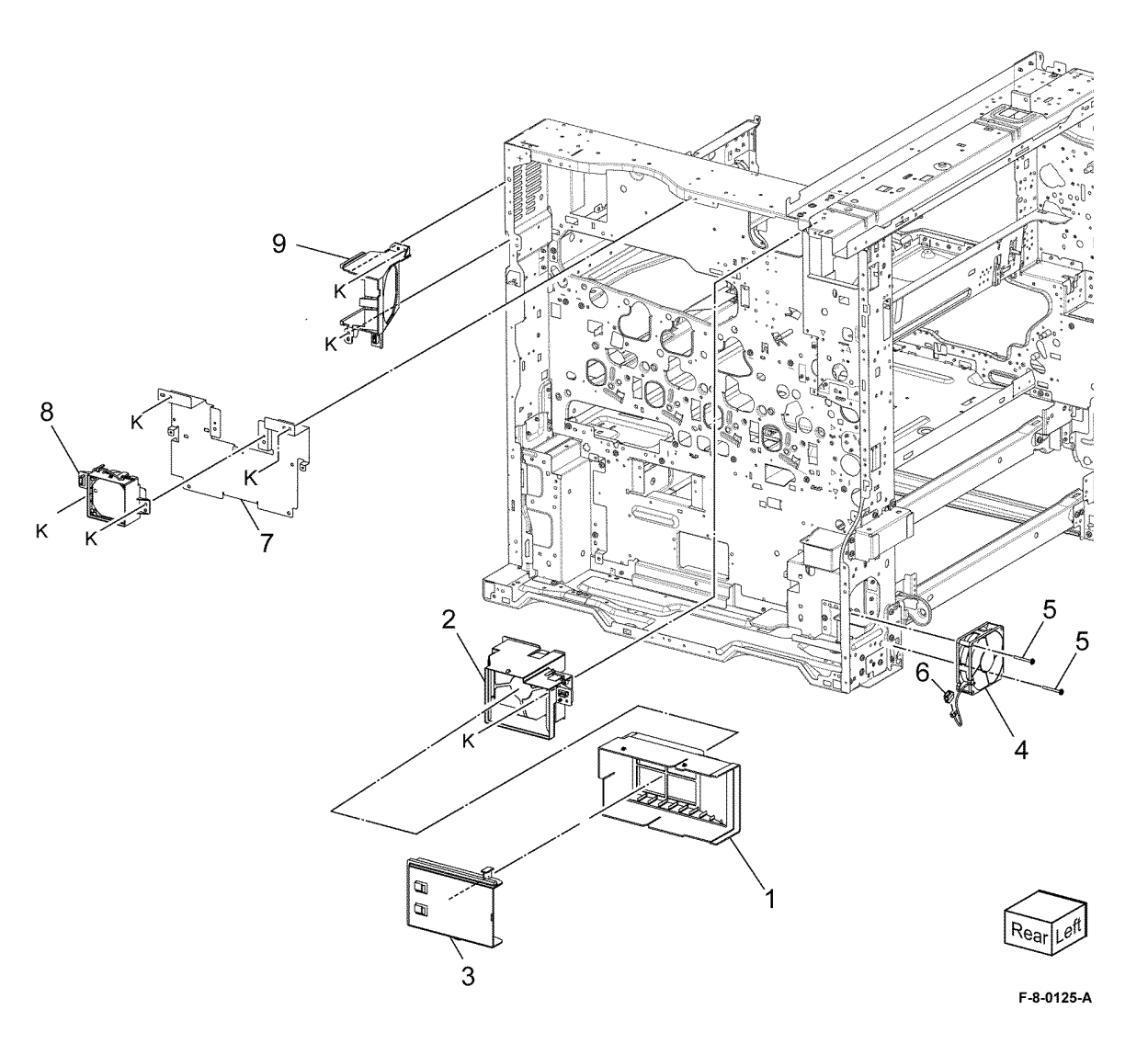

#### PL 60.05 LPH Module

| ltem | Part      | Description                        |
|------|-----------|------------------------------------|
| 1    | 930K00722 | LPH assembly (K) (REP 60.1)        |
| 2    | -         | LPH assembly (C) (REP 60.1)        |
| 3    | _         | LPH assembly (M) (REP 60.1)        |
| 4    | _         | LPH assembly (Y) (REP 60.1)        |
| 5    | _         | Core ferrite (P/O PL 60.05 Item 9) |
| 6    | -         | FFC guide (P/O PL 60.05 Item 9)    |
| 7    | -         | FFC cable (P/O PL 60.05 Item 9)    |
| 8    | _         | FFC cable (P/O PL 60.05 Item 9)    |
| 9    | 607K10570 | FFC cable assembly kit (REP 60.2)  |
| 10   | 042K94930 | LPH cleaner                        |
| 11   | -         | Cleaner assembly kit               |
| 12   | -         | Cleaner base assembly (P/O PL      |
|      |           | 60.05 Item 11)                     |
| 13   | _         | Cleaner rod (P/O PL 60.05 Item 11) |

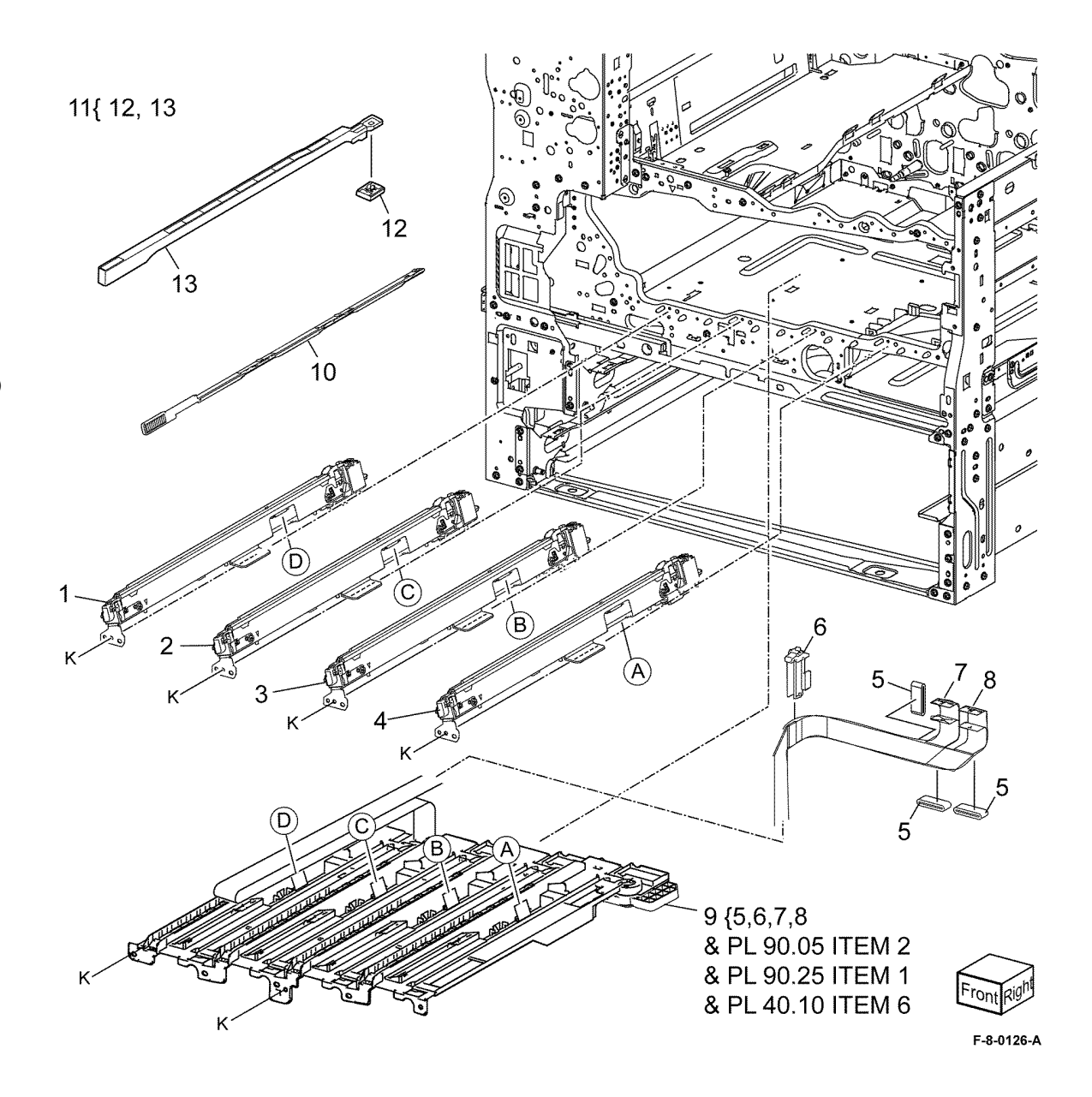

### PL 70.05 Tray 1 & 2 Assembly

| ltem | Part      | Description                                                                                                    |
|------|-----------|----------------------------------------------------------------------------------------------------|
| 1    | 607K10600 | Tray 1 assembly                                                                                                    |
| 2    | 607K10610 | Tray 2 assembly                                                                                                    |
| 3    | 110K12100 | Tray 1 paper size sensor (Q71-104)<br>/ Tray 2 paper size sensor (Q72-<br>104) (REP 70.1)                            |
| -    | 110K17951 | Tray 1 paper size sensor (Q71-104)<br>(REP 70.1) / Tray 2 paper size<br>sensor (Q72-104) (REP 70.1)<br>(Alternative) |
| 4    | _         | Bracket (Not Spared)                                                                                                 |
| 5    | _         | Label (instruction) (P/O PL 70.05<br>Item 1 & PL 70.05 Item 2)                                                       |
| 6    | -         | Label (No. 1) (P/O PL 70.05 Item 1)                                                                                  |
| 7    | -         | Label (No. 2) (P/O PL 70.05 Item 2)                                                                                  |
| 8    | _         | Gasket (Not Spared)                                                                                                  |
| 9    | -         | Not used                                                                                                    |
| 10   | -         | Bracket (Not Spared)                                                                                                 |

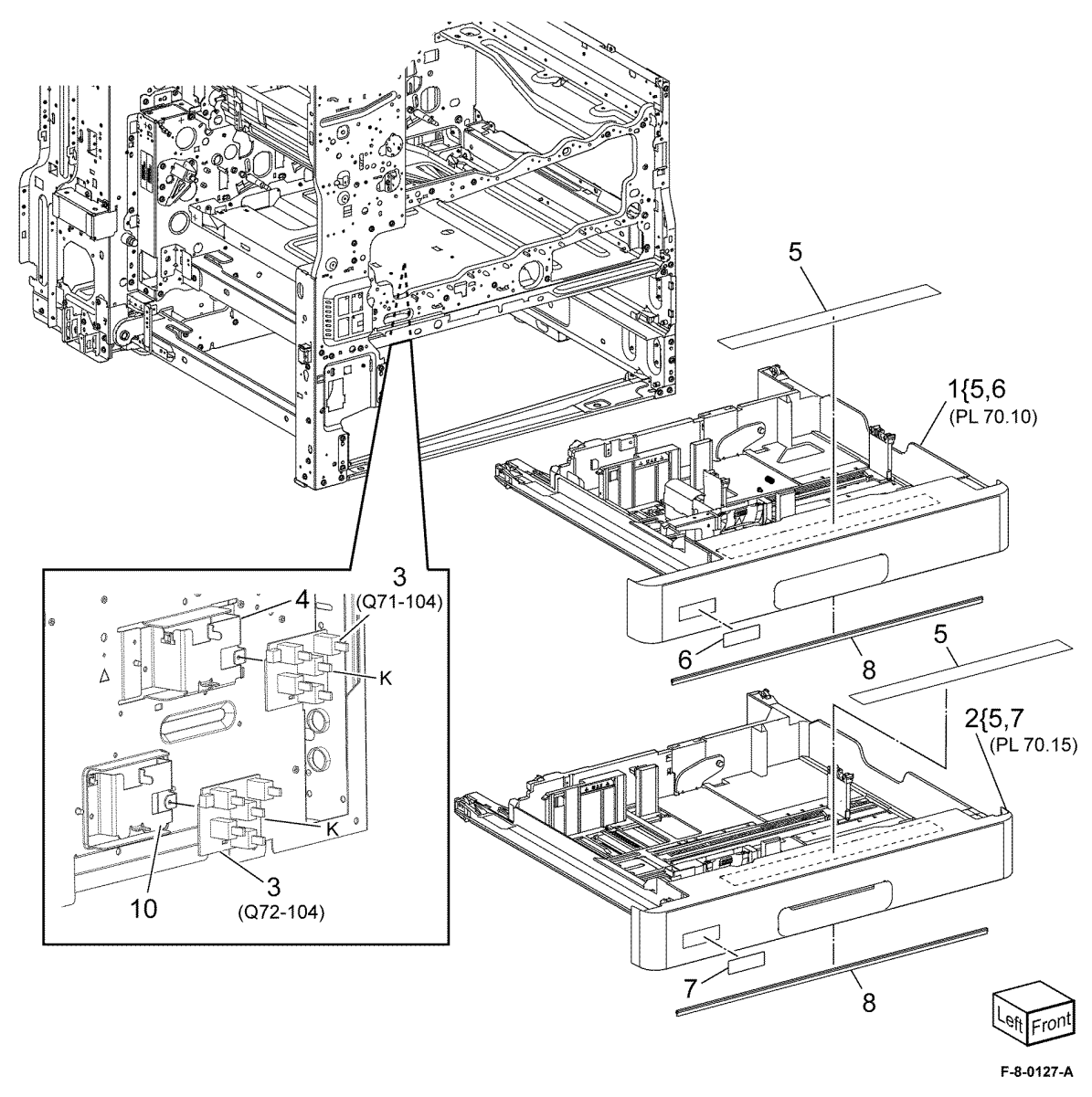

### PL 70.10 Tray 1 Assembly

| Item  | Part          | Description                                |            | 1            | 8       | 9                                           |        |            |
|-------|---------------|--------------------------------------------|------------|--------------|---------|---------------------------------------------|--------|------------|
| 1     | -             | Pinion (P/O PL 70.05 Item 1)               | 4{ 5-7     | •            | Ň       |                                             |        |            |
| 2     | -             | Spring (P/O PL 70.05 Item 1)               |            |              |         |                                             |        |            |
| 3     | -             | End guide (Not Spared)                     | 10{ 11, 12 |              |         | BV                                          |        |            |
| 4     | -             | Iray gear assembly (Not Spared)            | 4004440    |              |         |                                             | )      |            |
| 5     | -             | Gear (13) ( $P/O PL 70.10$ item 4)         | 13{14-16   |              |         |                                             |        |            |
| 7     | _             | Gear assembly (P/O PL 70.10 Item           |            | <u> </u>     | B       | Sundy /                                     |        |            |
|       |               | 4)                                         |            |              |         |                                             |        |            |
| 8     | -             | Bracket (P/O PL 70.05 Item 1)              |            |              |         |                                             |        |            |
| 9     | -             | Cassette assembly (P/O PL 70.05            |            |              |         |                                             |        |            |
|       |               | Item 1)                                    |            |              | 16      | 17                                          |        |            |
| 10    | -             | Front side guide assembly (Not             |            |              | 15 10   |                                             |        |            |
|       |               | Spared)                                    |            |              | TRAK    |                                             |        |            |
|       | -             | Front side guide (P/O PL 70.10             |            | <b>1</b> 4 M |         |                                             |        |            |
| 12    | _             | Pad (P/O PL 70 10 Item 10)                 |            |              | -an     |                                             |        |            |
| 13    | _             | Rear side guide assembly (Not              |            |              | F III r |                                             |        |            |
|       |               | Spared)                                    |            | <b>۴</b>     |         | 12 /                                        |        |            |
| 14    | -             | Rear side guide (P/O PL 70.10 Item         | 6          | 9            |         | 5                                           |        |            |
|       |               | 13)                                        | 0          | 5            |         |                                             | ĺ      |            |
| 15    | -             | Pad (P/O PL 70.10 Item 13)                 | $\square$  |              |         |                                             | 2      |            |
| 16    | -             | Label (MAX) (P/O PL 70.10 Item             | (          |              | AH      |                                             |        |            |
| 17    | _             | IS)<br>Side actuator (P/O PL 70.05 Item 1) |            |              |         | S. Jacob                                    |        |            |
| 18    | _             | Lift plate (P/O PL 70.05 Item 1)           |            |              |         |                                             |        |            |
|       |               |                                            | 100        |              |         |                                             |        |            |
| NOTE: | All parts are | part of PL 70.05 Item 1.                   |            |              | 2       |                                             |        |            |
|       |               |                                            | / /        | AJ           |         |                                             |        |            |
|       |               |                                            | 7          |              |         |                                             |        |            |
|       |               |                                            |            | PS I         |         |                                             |        |            |
|       |               |                                            |            | Read and a   |         |                                             |        |            |
|       |               |                                            |            | ME MAD       |         |                                             |        | )<br>)     |
|       |               |                                            |            | "' M         |         | All and and and and and and and and and and | i je   |            |
|       |               |                                            |            |              |         |                                             | -      | *******    |
|       |               |                                            |            |              |         | I.S.                                        |        | *******    |
|       |               |                                            |            | o /          |         | N                                           | $\sim$ |            |
|       |               |                                            |            | J            |         |                                             |        |            |
|       |               |                                            |            |              |         | <u> </u>                                    |        | $\sim$     |
|       |               |                                            |            |              |         | 1                                           |        | Left Front |
|       |               |                                            |            |              |         |                                             |        |            |
|       |               |                                            |            |              |         |                                             |        | E 9 0129 / |

F-8-0128-A

### PL 70.15 Tray 2 Assembly

| Item | Part | Description                                |        |
|------|------|--------------------------------------------|--------|
| 1    | -    | Pinion (P/O PL 70.05 Item 2)               | 3{ 4-  |
| 2    | -    | End guide kit (Not Spared)                 |        |
| 3    | -    | Tray gear kit (Not Spared)                 | 9{ 10  |
| 4    | -    | Gear (13) (P/O PL 70.15 Item 3)            | 400 40 |
| 5    | -    | Gear (13/60) (P/O PL 70.15 Item 3)         | 12{ 13 |
| 6    | -    | Gear assembly (P/O PL 70.15 Item 3)        |        |
| 7    | -    | Bracket (P/O PL 70.05 Item 2)              |        |
| 8    | -    | Cassette assembly (P/O PL 70.05<br>Item 2) |        |
| 9    | -    | Front side guide kit (Not Spared)          |        |
| 10   | -    | Front side guide (P/O PL 70.15<br>Item 9)  |        |
| 11   | -    | Pad (P/O PL 70.15 Item 9)                  |        |
| 12   | -    | Rear side guide kit (Not Spared)           |        |
| 13   | -    | Rear side guide (P/O PL 70.15 Item 12)     |        |
| 14   | -    | Pad (P/O PL 70.15 Item 12)                 |        |
| 15   | -    | Label (MAX) (P/O PL 70.15 Item<br>12)      |        |
| 16   | -    | Side actuator (P/O PL 70.05 Item 2)        | (      |
| 17   | -    | Lift plate (P/O PL 70.05 Item 2)           |        |

NOTE: All parts are part of PL 70.05 Item 2.

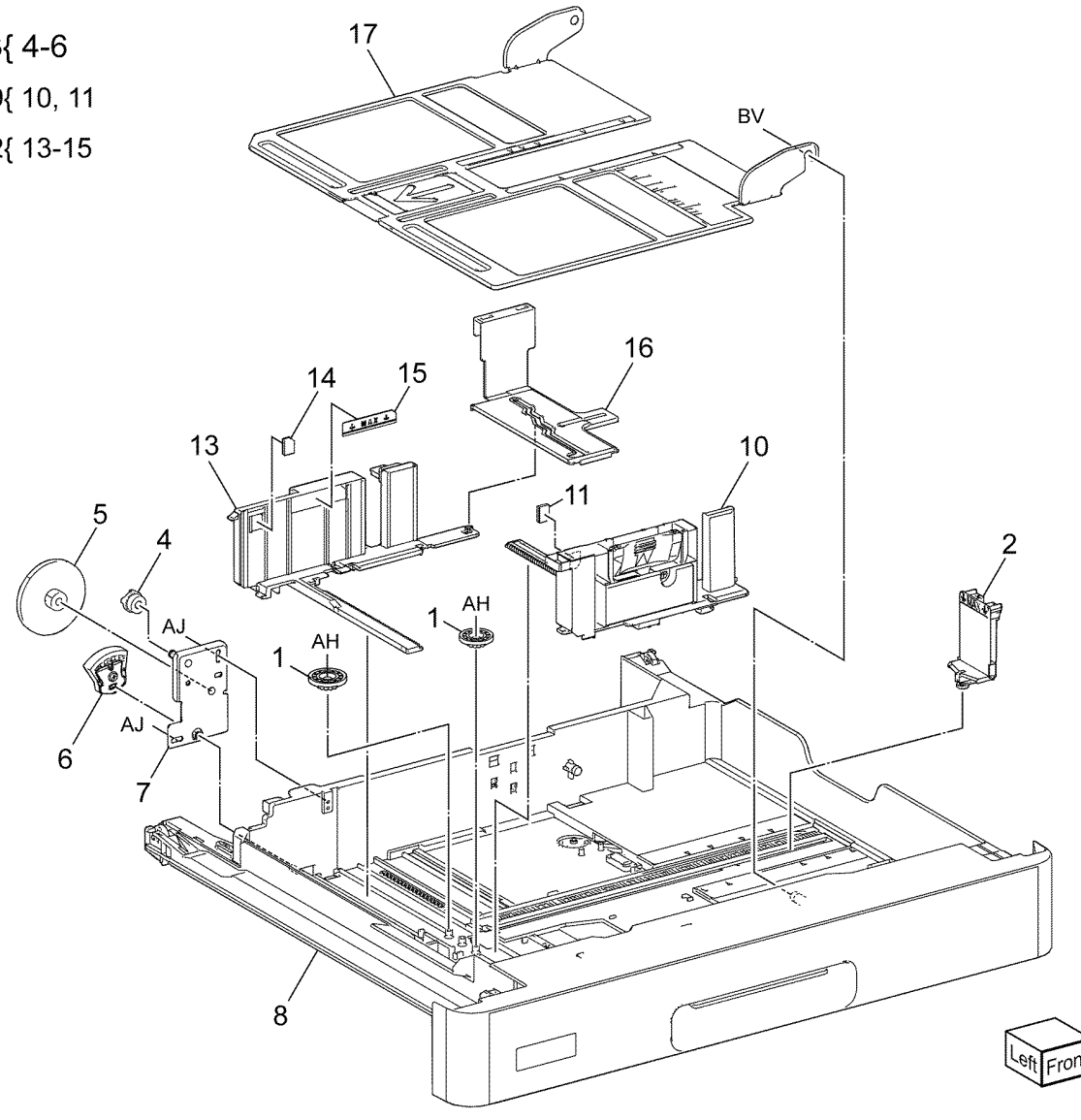

F-8-0129-A

### PL 70.20 2TM Components

| ltem | Part      | Description                                                                                            |
|------|-----------|----------------------------------------------------------------------------------------------------|
| 1    | -         | Tray 3 & 4 assembly (REF:PL                                                                            |
| 2    | -         | 2TM tray label kit (P/O PL 31.05<br>Item 7)                                                            |
| 3    | -         | Label (instruction) (P/O PL 31.05<br>Item 7)                                                           |
| 4    | -         | Label (No. 3) (P/O PL 31.05 Item<br>7)                                                                 |
| 5    | -         | Label (No. 4) (P/O PL 31.05 Item<br>7)                                                                 |
| 6    | -         | Top cover (Not Spared)                                                                                 |
| 7    | 822E41111 | Foot cover                                                                                             |
| 8    | -         | Docking screw (Not Spared)                                                                             |
| 9    | 822E41071 | Right cover                                                                                            |
| 10   | -         | Shoulder screw (Not Spared)                                                                            |
| 11   | 822E41013 | Rear cover                                                                                             |
| 12   | 110K12100 | Tray 3 paper size sensor (Q73-104)<br>/ Tray 4 paper size sensor (Q74-<br>104) (REP 70.5)              |
| -    | 110K17951 | Tray 3 paper size sensor (Q73-<br>104)/ Tray 4 paper size sensor<br>(Q74-104) (alternative) (REP 70.5) |
| 13   | -         | Joint bracket (Not Spared)                                                                             |
| 14   | -         | Gasket (Not Spared)                                                                                    |
|      |           |                                                                                                    |

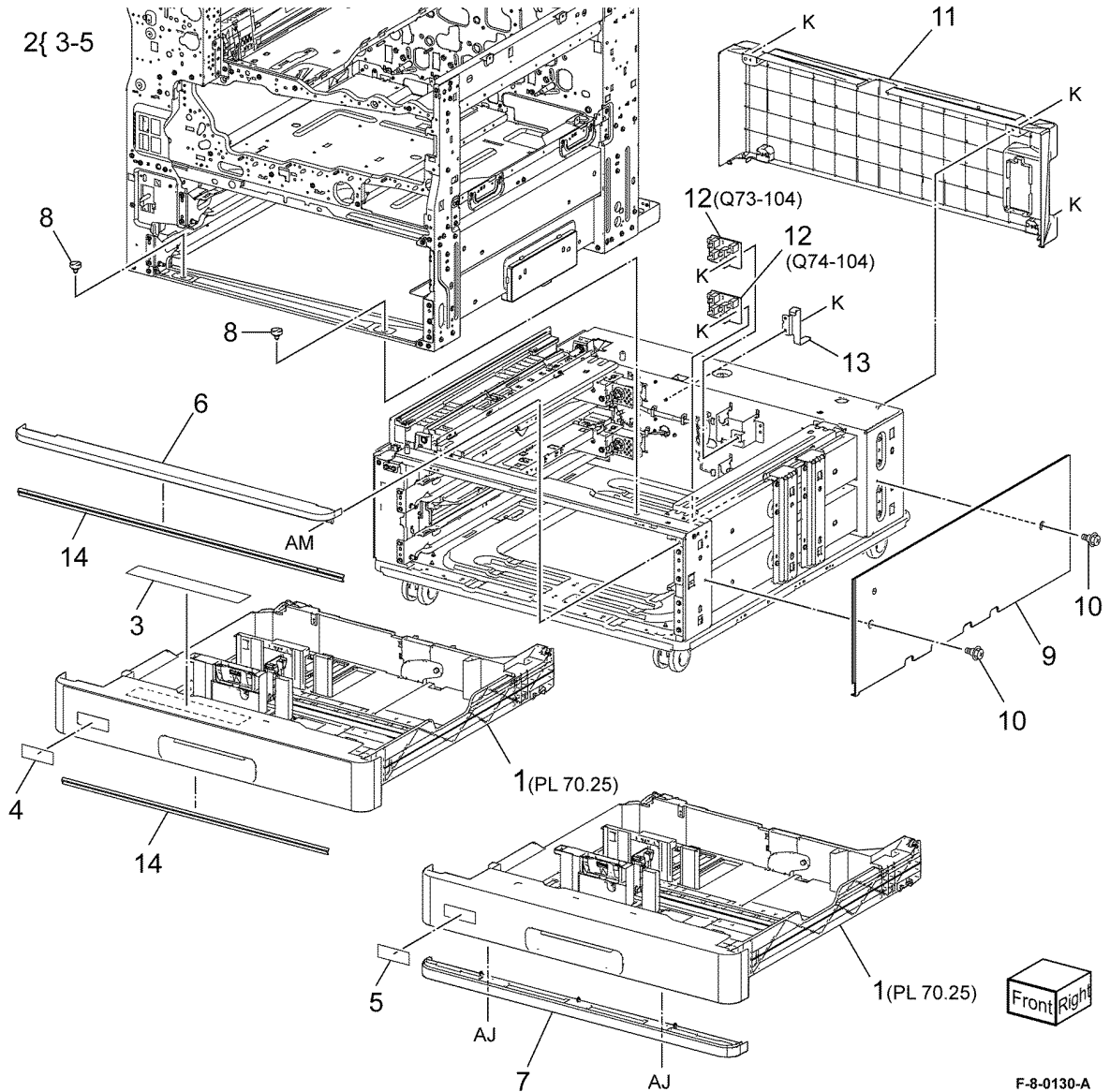

### PL 70.25 2TM Tray 3/4 Assembly

| Item  | Part         | Description                         |           | 47      | 0                                                                                                    |    |             |
|-------|--------------|-------------------------------------|-----------|---------|----------------------------------------------------------------------------------------------------|----|-------------|
| 1     | _            | Pinion (P/O PL 70.20 Item 1)        | 3{ 4-6    | 1 (     |                                                                                                    |    |             |
| 2     | -            | End guide (P/O PL 70.20 Item 1)     |           |         | - la al                                                                                                    |    |             |
| 3     | _            | Tray gear kit (Not Spared)          | 9{ 10, 11 |         |                                                                                                    |    |             |
| 4     | -            | Gear (13) (P/O PL 70.25 Item 3)     | -         |         |                                                                                                    | BV |             |
| 5     | -            | Gear (13/60) (P/O PL 70.25 Item 3)  | 12/ 13-15 |         | 2 miles                                                                                                    |    |             |
| 6     | -            | Gear assembly (P/O PL 70.25 Item    | 12(1010   |         |                                                                                                    |    |             |
| -     |              | 3)                                  |           | - The   |                                                                                                    |    |             |
| /     | -            | Bracket (P/O PL 70.20 Item 1)       |           |         |                                                                                                    |    |             |
| 8     | -            | Item 1)                             |           |         |                                                                                                    |    |             |
| 9     | _            | Front side guide kit (Not Spared)   |           |         |                                                                                                    |    |             |
| 10    | _            | Front side guide (P/O PL 70.25      |           |         |                                                                                                    |    |             |
|       |              | Item 9)                             |           |         | <b>ا ا</b>                                                                                                    |    |             |
| 11    | -            | Pad (P/O PL 70.25 Item 9)           |           | 14 15   |                                                                                                    |    |             |
| 12    | -            | Rear side guide kit (Not Spared)    |           |         |                                                                                                    |    |             |
| 13    | -            | Rear side guide (P/O PL 70.25 Item  |           |         |                                                                                                    |    |             |
|       |              | 12)                                 |           |         |                                                                                                    | 10 |             |
| 14    | -            | Pad (P/O PL 70.25 Item 12)          |           |         | - 11                                                                                                    |    |             |
| 15    | -            | Label (MAX) (P/O PL 70.25 Item      | 5         |         |                                                                                                    | 4  |             |
|       |              | 12)                                 | ΄ Δ       |         |                                                                                                    | 1  | 2           |
| 16    | -            | Side actuator (P/O PL 70.20 Item 1) |           | A State |                                                                                                    | 2  | ~           |
| 17    | -            | Lift plate (P/O PL 70.20 Item 1)    |           |         | АН                                                                                                    |    | ma l        |
| NOTE  | All narts an | e part of PL 70 20 Item 1           |           | 1.      |                                                                                                    |    |             |
| NOTE. | in parto ar  |                                     | AJ        | AH      |                                                                                                    |    |             |
|       |              |                                     |           |         |                                                                                                    |    |             |
|       |              |                                     | And I a   |         |                                                                                                    |    |             |
|       |              |                                     | AU        |         | The second second secon | 1  |             |
|       |              |                                     |           |         |                                                                                                    |    |             |
|       |              |                                     | ю_/       |         |                                                                                                    |    |             |
|       |              |                                     | 7         |         |                                                                                                    |    |             |
|       |              |                                     | Alton I   |         |                                                                                                    |    |             |
|       |              |                                     |           |         |                                                                                                    |    | - All       |
|       |              |                                     |           |         |                                                                                                    |    |             |
|       |              |                                     |           |         | 9                                                                                                    | N. |             |
|       |              |                                     |           |         |                                                                                                    |    |             |
|       |              |                                     |           |         |                                                                                                    |    |             |
|       |              |                                     |           |         | Val                                                                                                    |    |             |
|       |              |                                     |           | 8       |                                                                                                    |    | $\sim$      |
|       |              |                                     |           | -       |                                                                                                    |    | $\sim$      |
|       |              |                                     |           |         |                                                                                                    |    | L'eft Front |
|       |              |                                     |           | Ų       |                                                                                                    |    |             |
|       |              |                                     |           | -       |                                                                                                    |    | F-8-0131-A  |

Initial Issue Xerox® VersaLink® C9000 Family

### PL 70.30 TTM Components

| ltem | Part      | Description                |
|------|-----------|----------------------------|
| 1    | _         | TTM module                 |
| 2    | -         | Joint bracket (Not Spared) |
| 3    | -         | Docking screw (Not Spared) |
| 4    | -         | Cover bracket (Not Spared) |
| 5    | 822E41013 | Rear cover                 |

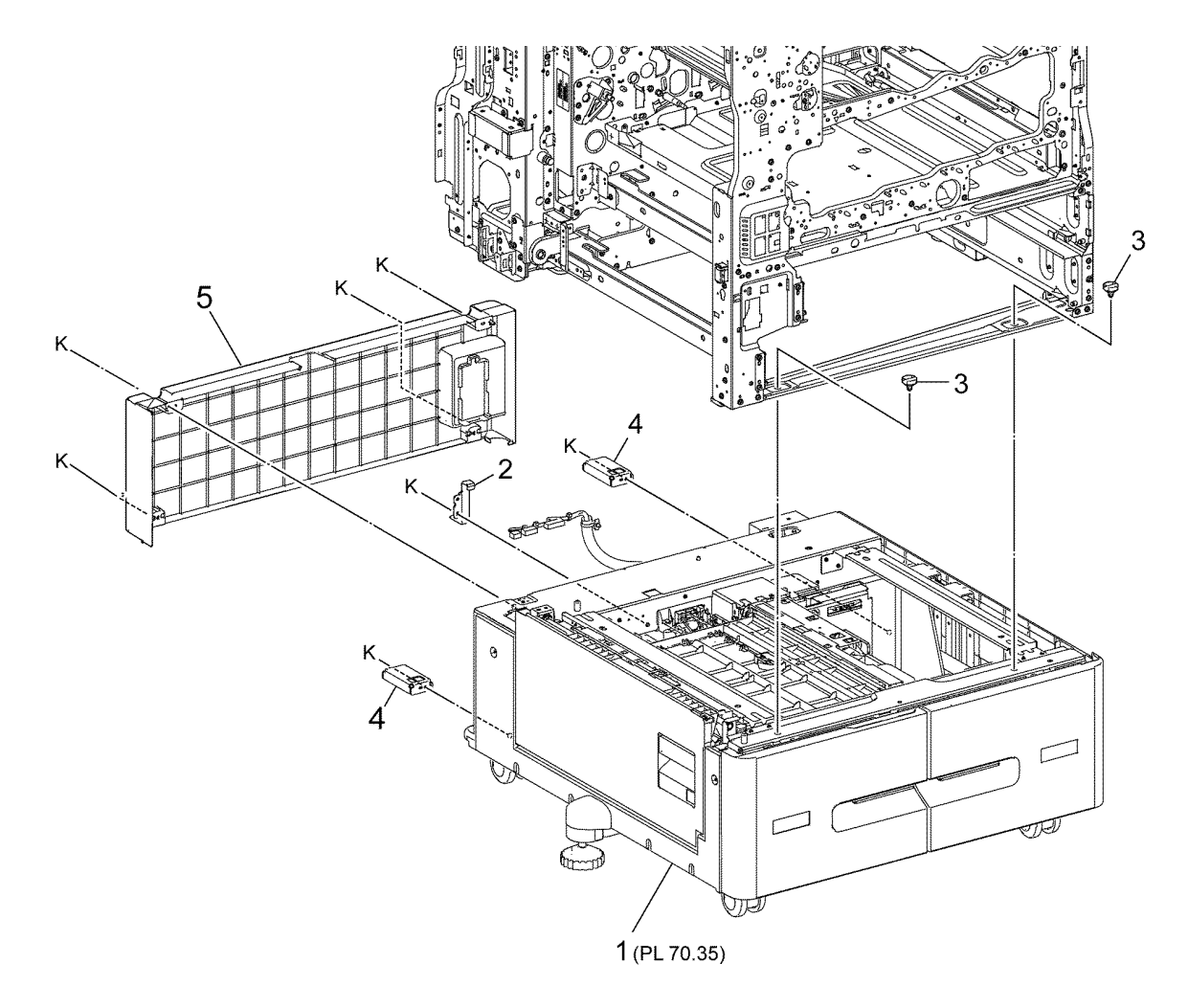

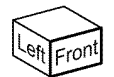

F-8-0132-A

### PL 70.35 TTM Covers and Tray 3/4 Assembly

| ltem | Part      | Description                           |                         |
|------|-----------|---------------------------------------|-------------------------|
| 1    | 607K10491 | TTM Tray 3 assembly                   |                         |
| 2    | 607K10500 | TTM Tray 4 assembly                   | 3{ 4-8                  |
| 3    | _         | Not used                              | 23112.14 $222$ 11       |
| 4    | _         | Label (No. 3) (P/O PL 70.35 Item      | 23(12-14 (Q73-104)      |
|      |           | 1)                                    | (074.104)               |
| 5    | _         | ,<br>Label (No. 4) (P/O PL 70.35 Item |                         |
| -    |           | 2)                                    |                         |
| 6    | _         | Label (instruction) (P/O PL 70.35     | AM 18                   |
| -    |           | Item 1 & PL 70.35 Item 2)             |                         |
| 7    | _         | Label (MAX) (P/O PL 70.35 Item 1      | 19 (PL 80 40 PL 80 45)  |
|      |           | & PL 70.35 Item 2)                    |                         |
| 8    | _         | Label (C) (Not Spared)                |                         |
| 9    | -         | Upper roller (Not Spared)             |                         |
| 10   | _         | Roller bracket assembly (Not          |                         |
|      |           | Spared)                               |                         |
| 11   | _         | Top cover (Not Spared)                |                         |
| 12   | -         | Foot cover (P/O PL 70.35 Item 23)     |                         |
| 13   | _         | Adjuster foot (P/O PL 70.35 Item      |                         |
|      |           | 23)                                   |                         |
| 14   | _         | Foot bracket (P/O PL 70.35 Item       |                         |
|      |           | 23)                                   |                         |
| 15   | 822E41053 | Left cover                            | AM 10(1/4 Pcs.)         |
| 16   | 948K12040 | Left door assembly                    | 13 AR                   |
| 17   | -         | Pivot bracket (Not Spared)            |                         |
| 18   | 822E41071 | Right cover                           |                         |
| 19   | -         | TTM frame assembly (Not Spared)       |                         |
| 20   | -         | Left stopper (Not Spared)             | AM                      |
| 21   | -         | Right stopper (Not Spared)            |                         |
| 22   | 110K17960 | Tray 3 paper size sensor (Q73-        |                         |
|      |           | 104)/ Tray 4 paper size sensor        |                         |
|      |           | (Q74-104) (REP 70.6)                  |                         |
| _    | 110K15040 | Tray 3 paper size sensor (Q73-        |                         |
|      |           | 104)/ Tray 4 paper size sensor        |                         |
|      |           | (Q74-104) (alternative) (REP 70.6)    |                         |
| -    | 110K11820 | Tray 3 paper size sensor (Q73-        |                         |
|      |           | 104)/ Tray 4 paper size sensor        |                         |
|      |           | (Q74-104) (alternative) (REP 70.6)    |                         |
| 23   | 607K11480 | Adjuster foot assembly                | 5                       |
|      |           |                                       |                         |
|      |           |                                       | 1/4 6 7 2{5-7           |
|      |           |                                       | 1(4,0,7<br>(PL 70.45)   |
|      |           |                                       | (PL 70.40) 4 Left Front |
|      |           |                                       |                         |
|      |           |                                       | F-8-0133-A              |

# PL 70.40 TTM Tray 3 Assembly

| ltem | Part | Description                        |        |
|------|------|------------------------------------|--------|
| 1    | -    | Tray 3 chassis assembly            | 1{ 2-4 |
| 2    | -    | Tray 3 chassis (P/O PL 70.40 Item  | -      |
|      |      | 1)                                 |        |
| 3    | -    | Upper roller (P/O PL 70.40 Item 1) |        |
| 4    | -    | Pinion (P/O PL 70.40 Item 1)       |        |
| 5    | -    | Pad (P/O PL 70.35 Item 1)          |        |
| 6    | -    | Tray 3 cover assembly (P/O PL      |        |
|      |      | 70.35 Item 1)                      |        |

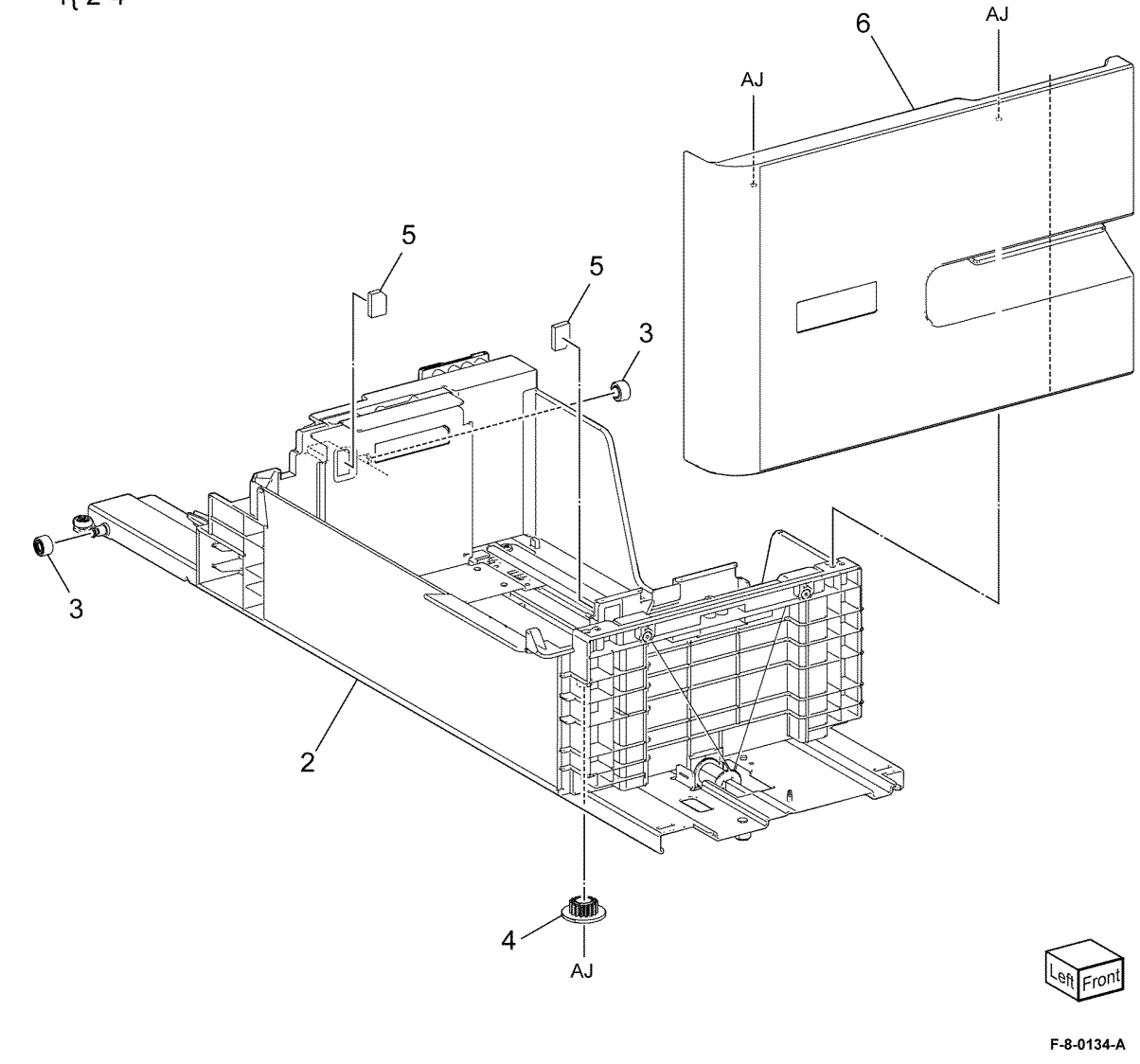

# PL 70.45 TTM Tray 4 Assembly

| ltem | Part | Description                                      | 4(0.4  |
|------|------|--------------------------------------------------|--------|
| 1    | -    | Tray 4 chassis assembly (P/O PL<br>70.35 Item 2) | 1{ 2-4 |
| 2    | -    | Tray 4 chassis (P/O PL 70.45 Item<br>1)          |        |
| 3    | _    | Upper roller (P/O PL 70.45 Item 1)               |        |
| 4    | -    | Pinion (P/O PL 70.45 Item 1)                     |        |
| 5    | -    | Pad (P/O PL 70.35 Item 2)                        |        |
| 6    | -    | Tray 4 cover assembly (P/O PL<br>70.35 Item 2)   |        |

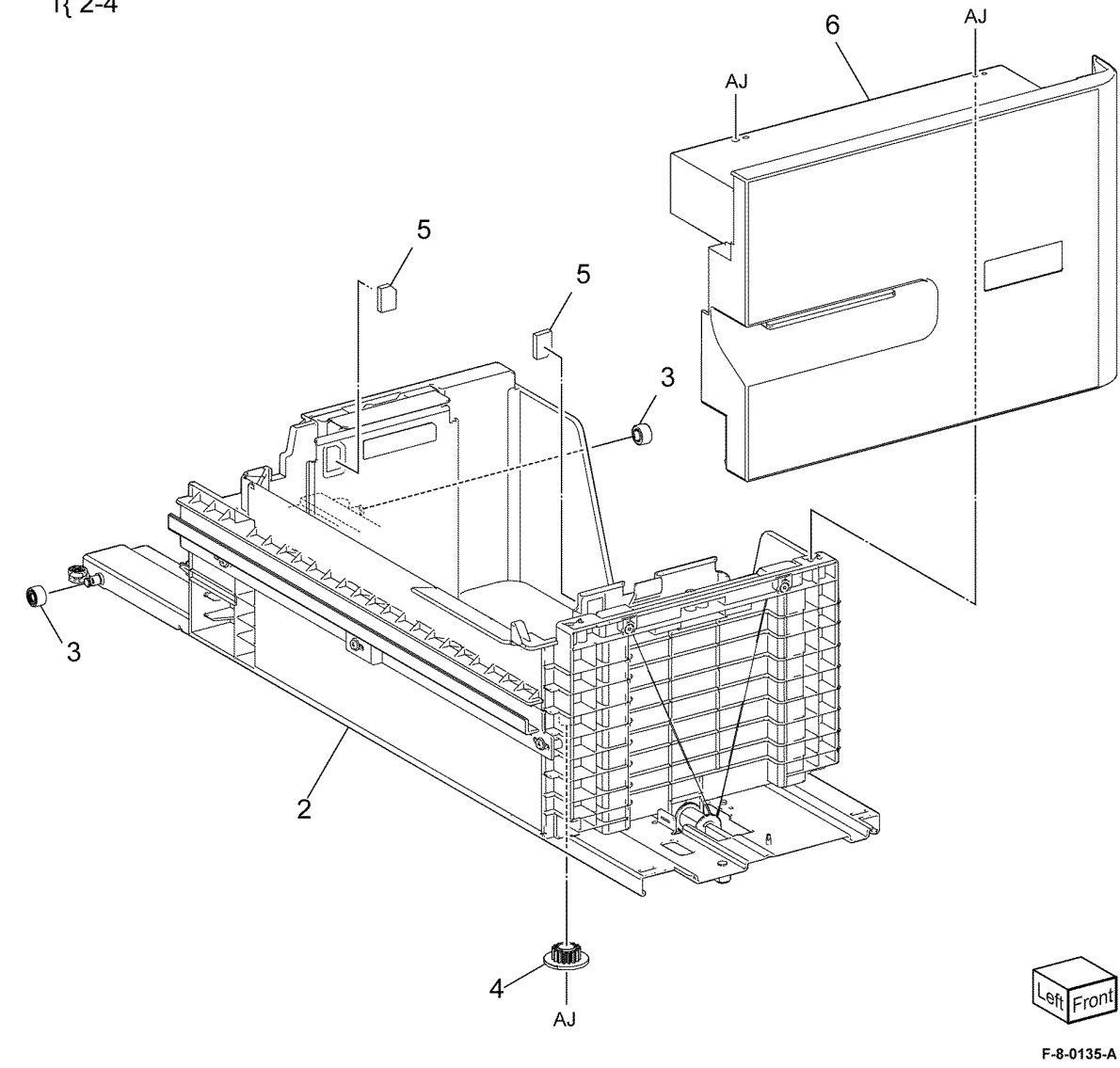

# PL 70.50 Bypass Tray Components Item Part Description

Item

| Part       | Description                        |                                           | (C) (D) ma                                                                                                    |                                                                                                    |
|------------|------------------------------------|-------------------------------------------|----------------------------------------------------------------------------------------------------|----------------------------------------------------------------------------------------------------|
| 029E54380  | Pivot (REP 70.2)                   | 16{ 9, 10, 13-15                          | 4 (PI                                                                                                    | _ 80.115)                                                                                                    |
| _          | Harness guide (Not Spared)         |                                           | and the second second s | ,                                                                                                    |
| -          | Stopper link (Not Spared)          | 17{ 4-6, 8, 11, 12                        | A CONTRACTOR OF A CONTRACTOR OF A CONT                                                                                                    | 0                                                                                                    |
| 054K55424  | Takeaway assembly                  |                                           | A 1                                                                                                    | o o                                                                                                    |
| _          | Upper feedhead assembly (P/O PL    |                                           |                                                                                                    |                                                                                                    |
|            | 70.50 Item 17)                     |                                           | $(\mathbf{B})$                                                                                                    | 30.120) Y THUS                                                                                                  |
| -          | Lower feedhead assembly (P/O PL    |                                           |                                                                                                    | e. e                                                                                                    |
|            | 70.50 Item 17)                     |                                           |                                                                                                    | AJ                                                                                                    |
| -          | Stopper plate (Not Spared)         |                                           | AM                                                                                                    | 2300                                                                                                    |
| -          | Knob (P/O PL 70.50 Item 17)        |                                           | a la                                                                                                    | A A A A A A A A A A A A A A A A A A A                                                                           |
| -          | Tray assembly (P/O PL 70.50 Item   |                                           |                                                                                                    | (A)                                                                                                    |
|            | 16)                                |                                           | (AG AJ                                                                                                    |                                                                                                    |
| -          | Extension tray (P/O PL 70.50 Item  | ~                                         | K                                                                                                    |                                                                                                    |
|            | 16)                                |                                           |                                                                                                    |                                                                                                    |
| -          | Chute front (P/O PL 70.50 Item 17) |                                           | and the second second                                                                                                    | r AJ                                                                                                    |
| -          | Top chute assembly (P/O PL 70.50   | 14                                        |                                                                                                    | 3                                                                                                    |
|            | Item 17)                           | 13                                        |                                                                                                    | BU-PA                                                                                                    |
| -          | Label (MAX) (P/O PL 70.50 Item     | 46                                        |                                                                                                    | 6                                                                                                    |
|            | 16)                                | 15                                        | (PL                                                                                                    | 80.120) AH                                                                                                    |
| -          | Label (Instruction) (P/O PL 70.50  |                                           | $(A) \xrightarrow{11}$                                                                                                    |                                                                                                    |
|            | Item 16)                           | 9 (PL 70.55)                              |                                                                                                    | - 7                                                                                                    |
| _          | Harness cover (P/O PL 70.50 item   |                                           |                                                                                                    |                                                                                                    |
| 6071/10601 | 10)<br>Dunaaa turuu kit            |                                           |                                                                                                    |                                                                                                    |
| 607K10642  | Bypass foodor kit                  |                                           |                                                                                                    |                                                                                                    |
| 0071(10042 | Dypass leeder kit                  |                                           |                                                                                                    |                                                                                                    |
|            |                                    |                                           | AJ ,2                                                                                                    |                                                                                                    |
|            |                                    |                                           |                                                                                                    |                                                                                                    |
|            |                                    |                                           | and a                                                                                                    |                                                                                                    |
|            |                                    |                                           | Color Color                                                                                                    |                                                                                                    |
|            |                                    |                                           |                                                                                                    |                                                                                                    |
|            |                                    |                                           |                                                                                                    |                                                                                                    |
|            |                                    | 10                                        |                                                                                                    | The second second second second second second second second second second second second second second second se |
|            |                                    | 10                                        |                                                                                                    |                                                                                                    |
|            |                                    | Ś                                         | X X X X X X X X X X X X X X X X X X X                                                                                                    |                                                                                                    |
|            |                                    | (The                                      |                                                                                                    |                                                                                                    |
|            |                                    | ALL .                                     |                                                                                                    |                                                                                                    |
|            |                                    | Les les les les les les les les les les l |                                                                                                    |                                                                                                    |
|            |                                    |                                           |                                                                                                    | STIL 6555                                                                                                    |
|            |                                    |                                           |                                                                                                    |                                                                                                    |
|            |                                    |                                           |                                                                                                    |                                                                                                    |
|            |                                    |                                           | LH Cover Assembly                                                                                                    | Left Flor                                                                                                    |
|            |                                    |                                           |                                                                                                    | F_8_0136_A                                                                                                    |
|            |                                    |                                           |                                                                                                    | F-0-0130-A                                                                                                    |

F-8-0136-A

### PL 70.55 Bypass Tray Assembly

| ltem | Part | Description                       |
|------|------|-----------------------------------|
| 1    | _    | Paper size sensor assembly (P/O   |
|      |      | PL 70.55 Item 8) (REP 70.4)       |
| 2    | -    | Link (P/O PL 70.55 Item 8)        |
| 3    | -    | Spring (P/O PL 70.55 Item 8)      |
| 4    | -    | Tray plate (P/O PL 70.55 Item 8)  |
| 5    | _    | No paper sensor (Q75-101) (P/O    |
|      |      | PL 70.55 Item 8)                  |
| 6    | -    | No paper sensor harness (P/O PL   |
|      |      | 70.55 Item 8)                     |
| 7    | -    | Bypass tray (P/O PL 70.55 Item 8) |
| 8    | -    | Bypass tray assembly (P/O PL      |
|      |      | 70.50 Item 16) (REP 70.3)         |

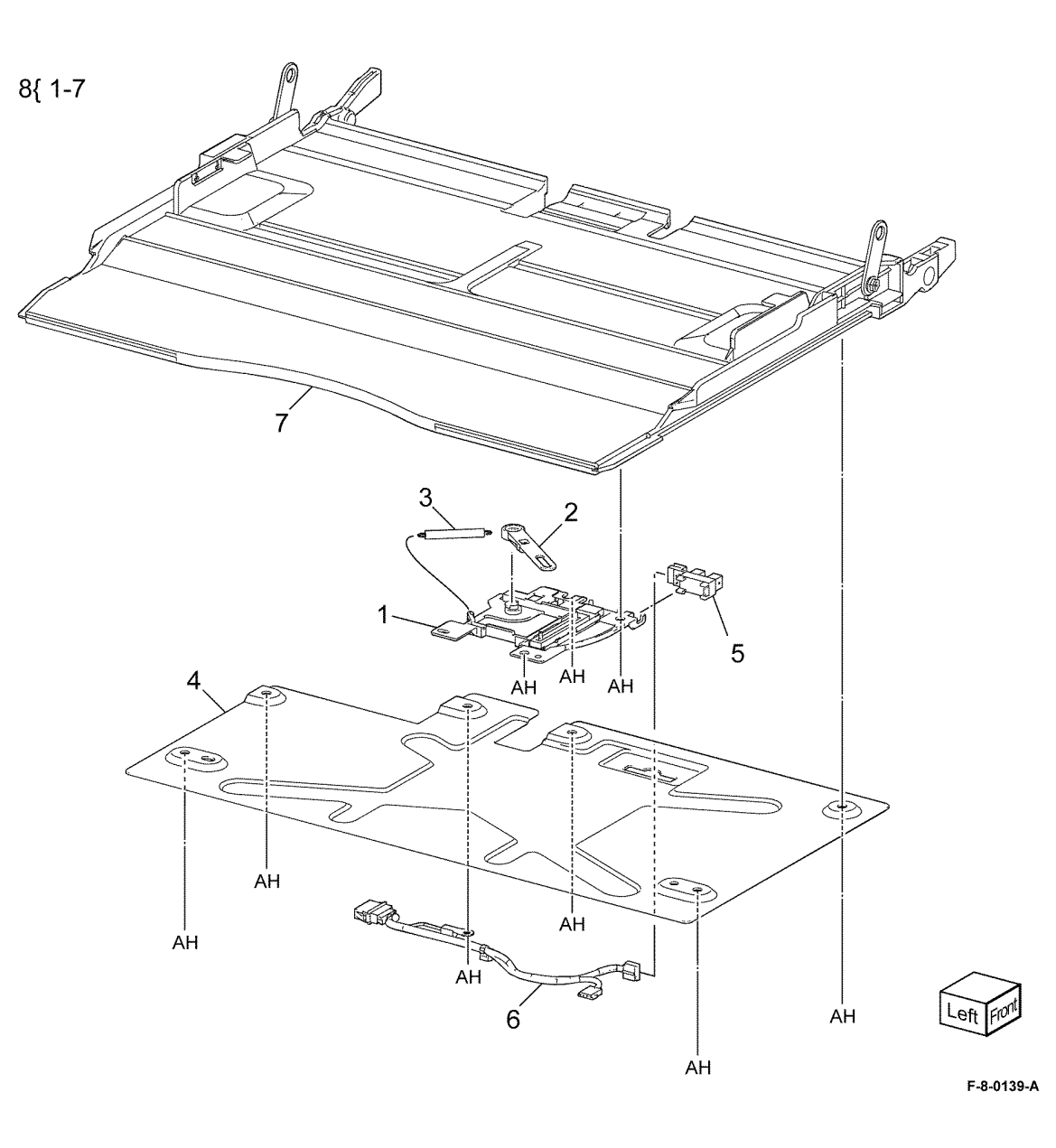

# PL 70.70 Envelope Tray

| Item | Part      | Description                      |       |
|------|-----------|----------------------------------|-------|
| 1    | 050K76591 | Envelope tray assembly           | 1{2,3 |
| 2    | -         | Envelope tray (P/O PL 70.70 Item |       |
| 3    | -         | End guide (P/O PL 70.70 Item 1)  |       |

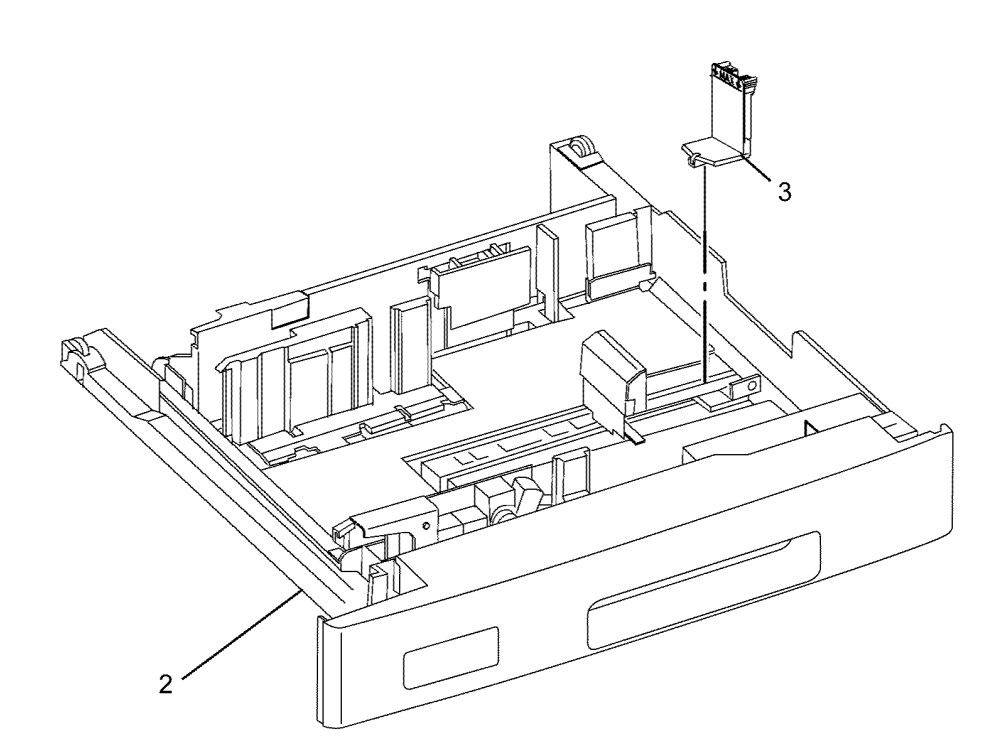

F-8-0140-A

#### PL 70.75 HCF Unit

| ltem | Part      | Description                        |
|------|-----------|------------------------------------|
| 1    | _         | Joint plate (P/O PL 70.75 Item 18) |
| 2    | 003K91881 | Knob                               |
| 3    | 130K55590 | Tray set sensor (Q78-204)(REP      |
|      |           | 70.9)                              |
| 4    | 801K15701 | Tray rail                          |
| 5    | 050K51976 | HCF tray (REP 70.7, REP 70.8)      |
| 6    | -         | Left top cover (Not Spared)        |
| 7    | _         | Right cover (Not Spared)           |
| 8    | _         | Front right cover (Not Spared)     |
| 9    | _         | Left cover (Not Spared)            |
| 10   | -         | Rear cover (Not Spared)            |
| 11   | -         | HCF feed head (REF: PL 80.100 &    |
|      |           | PL 80.105) (REP 70.23)             |
| 12   | _         | Label (Top) (Not Spared)           |
| 13   | -         | Label (Tray number) (Not Spared)   |
| 14   | -         | Label (End) (Not Spared)           |
| 15   | _         | Label (Size) (Not Spared)          |
| 16   | _         | Frame assembly (Not Spared)        |
| 17   | _         | Plate assembly (Not Spared)        |
| 18   | 604K23830 | HCF docking plate                  |
|      |           |                                    |

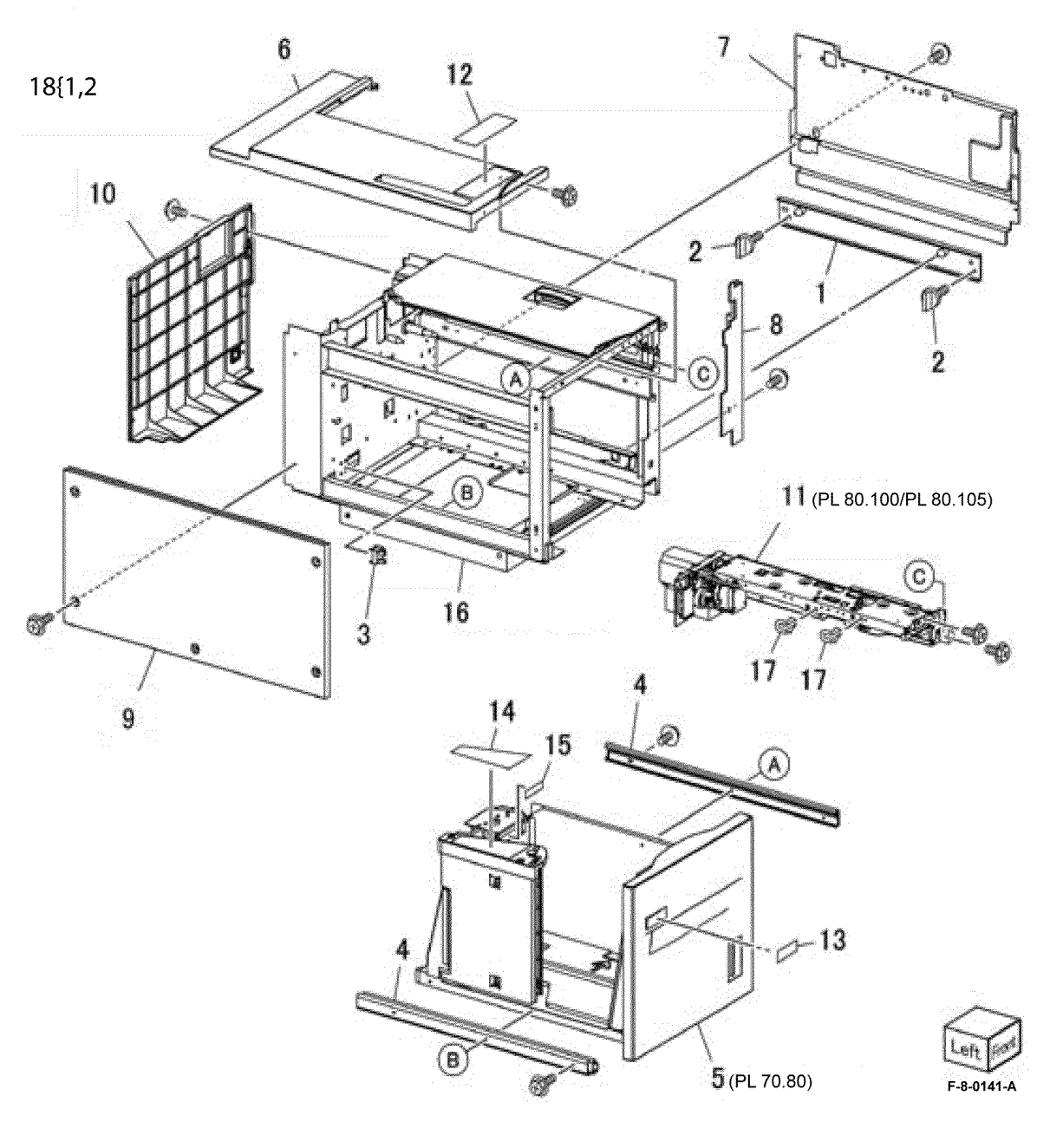

# PL 70.80 HCF Tray 6 (1 of 2)

| ltem | Part      | Description                        |
|------|-----------|------------------------------------|
| 1    | 003K13592 | Tray latch assembly (REP 70.10)    |
| 2    | -         | Bracket (P/O PL 70.80 Item 1)      |
| 3    | -         | Spring (P/O PL 70.80 Item 1)       |
| 4    | -         | Latch lever (P/O PL 70.80 Item 1)  |
| 5    | -         | Tray                               |
| 6    | -         | Front cover assembly               |
| 7    | _         | Front cover (P/O PL 70.80 Item 6)  |
| 8    | -         | Gear bracket (P/O PL 70.80 Item 6) |
| 9    | -         | Label (Gauge) (P/O PL 70.80 Item   |
|      |           | 6)                                 |
| 10   | -         | Frame                              |
| 11   | -         | Plate (P/O PL 70.80 Item 10)       |
| 12   | -         | Bracket (P/O PL 70.80 Item 10)     |
| 13   | -         | Pin (P/O PL 70.80 Item 10)         |
| 14   | _         | Spring (P/O PL 70.80 Item 10)      |
| 15   | _         | Top plate (P/O PL 70.80 Item 10)   |
| 16   | _         | Wave washer (Not Spared)           |

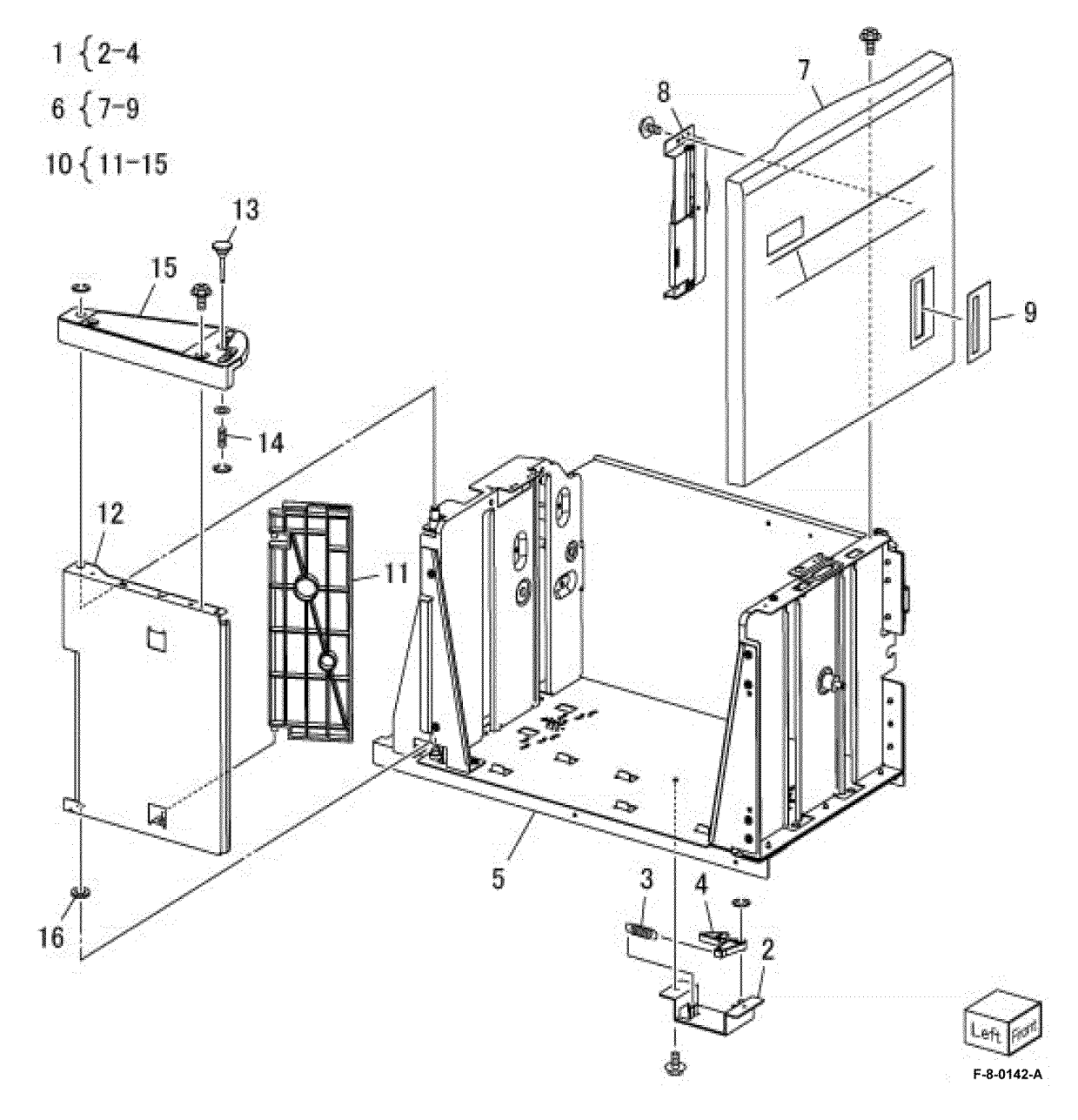

# PL 70.85 HCF Tray 6 (2 of 2)

| Item | Part      | Description                                 | 16-9                                        |
|------|-----------|---------------------------------------------|---------------------------------------------|
| 1    | _         | Lift shaft (P/O PL 70.75 Item 5)            | 4.1                                         |
| 2    | -         | Bearing (P/O PL 70.75 Item 5)               | 6 7.8 11 9 9 16                             |
| 3    | -         | Bearing (P/O PL 70.75 Item 5)               |                                             |
| 4    | 020E37620 | Pulley                                      | 17 { 18-23                                  |
| 5    | -         | Gear (P/O PL 70.75 Item 5)                  |                                             |
| 6    | -         | Bottom plate assembly (P/O PL 70.75 Item 5) |                                             |
| 7    | -         | Bottom plate (P/O PL 70.85 Item 6)          |                                             |
| 8    | 019E58620 | Pad                                         |                                             |
| 9    | -         | Front side guide (P/O PL 70.75<br>Item 5)   |                                             |
| 10   | -         | Rear side guide (P/O PL 70.75 Item 5)       |                                             |
| 11   | 604K19981 | Cable and pulley kit (REP 70.13)            |                                             |
| 12   | 032E22410 | Long wire guide                             |                                             |
| 13   | -         | Pulley (P/O PL 70.75 Item 5)                |                                             |
| 14   | -         | Short wire guide (P/O PL 70.75<br>Item 5)   |                                             |
| 15   | -         | Pulley (P/O PL 70.75 Item 5)                | 2                                           |
| 16   | -         | Screw (P/O PL 70.75 Item 5)                 | 14                                          |
| 17   | 015K65532 | Gear bracket assembly(REP 70.12)            | 14 15 40 0000 1                             |
| 18   | _         | Gear bracket (P/O PL 70.85 Item<br>17)      | 24 14 15 0-0-1                              |
| 19   | _         | Contact gear (P/O PL 70.85 Item 17)         | A C C C C C C C C C C C C C C C C C C C     |
| 20   | -         | Gear (P/O PL 70.85 Item 17)                 |                                             |
| 21   | -         | Gear (P/O PL 70.85 Item 17)                 | 4 0 0 - 0 - 0 - 0 - 0 - 0 - 0 - 0 - 0 -     |
| 22   | -         | Brake (P/O PL 70.85 Item 17)                | PRODI III MITTER                            |
| 23   | -         | Spring (P/O PL 70.85 Item 17)               |                                             |
| 24   | 807E04500 | Lift gear (REP 70.11)                       |                                             |
| 25   | -         | Plate (P/O PL 70.75 Item 5)                 |                                             |
| 26   | -         | Gear (P/O PL 70.75 Item 5)                  |                                             |
|      |           |                                             | 123 777 / 1 1 1 1 1 1 1 1 1 1 1 1 1 1 1 1 1 |
|      |           |                                             |                                             |
|      |           |                                             |                                             |
|      |           |                                             |                                             |
|      |           |                                             |                                             |
|      |           |                                             |                                             |
|      |           |                                             | 13 12                                       |
|      |           |                                             | NIN WILL                                    |
|      |           |                                             | WI N                                        |
|      |           |                                             | 26 18                                       |

F-8-0143-A

2

### PL 70.90 HCF Top Cover Unit

| ltem | Part      | Description                       |
|------|-----------|-----------------------------------|
| 1    | 013E17100 | Bearing                           |
| 2    | -         | Bracket (Not Spared)              |
| 3    | -         | Pivot bracket (Not Spared)        |
| 4    | -         | Transport cover assembly          |
| 5    | -         | Bearing (P/O PL 70.90 Item 4)     |
| 6    | -         | Upper chute (P/O PL 70.90 Item 4) |
| 7    | -         | Top cover (P/O PL 70.90 Item 4)   |
| 8    | -         | Knob (P/O PL 70.90 Item 4)        |
| 9    | -         | Latch (P/O PL 70.90 Item 4)       |
| 10   | -         | Latch (P/O PL 70.90 Item 4)       |
| 11   | -         | Spring (P/O PL 70.90 Item 4)      |
| 12   | 059E01430 | Pinch roller                      |
| 13   | -         | Shaft (P/O PL 70.90 Item 4)       |
| 14   | -         | Shaft (P/O PL 70.90 Item 4)       |
| 15   | -         | Spring (P/O PL 70.90 Item 4)      |
| 16   | -         | Spring (P/O PL 70.90 Item 4)      |
| 17   | _         | Gasket (P/O PL 70.90 Item 4)      |
| 18   | 059K36260 | Takeaway roll (REP 70.15)         |
| 19   | -         | Spring (Left) (Not Spared)        |
| 20   | -         | Spring (Right) (Not Spared)       |
| 21   | -         | Lower chute assembly (Not         |
|      |           | Spared)                           |
| 22   | -         | Bracket (P/O PL 70.90 Item 21)    |
| 23   | -         | Bracket (P/O PL 70.90 Item 21)    |
| 24   | -         | Lower chute (P/O PL 70.90 Item    |
|      |           | 21)                               |
| 25   | 130K88150 | Feed out sensor (Q78-101) (REP    |
|      |           | 70.16)                            |
| 26   | 110E94770 | Transport interlock switch (S78-  |
|      |           | 300) (REP 70.17)                  |
| 27   | -         | Pivot shaft (Not Spared)          |

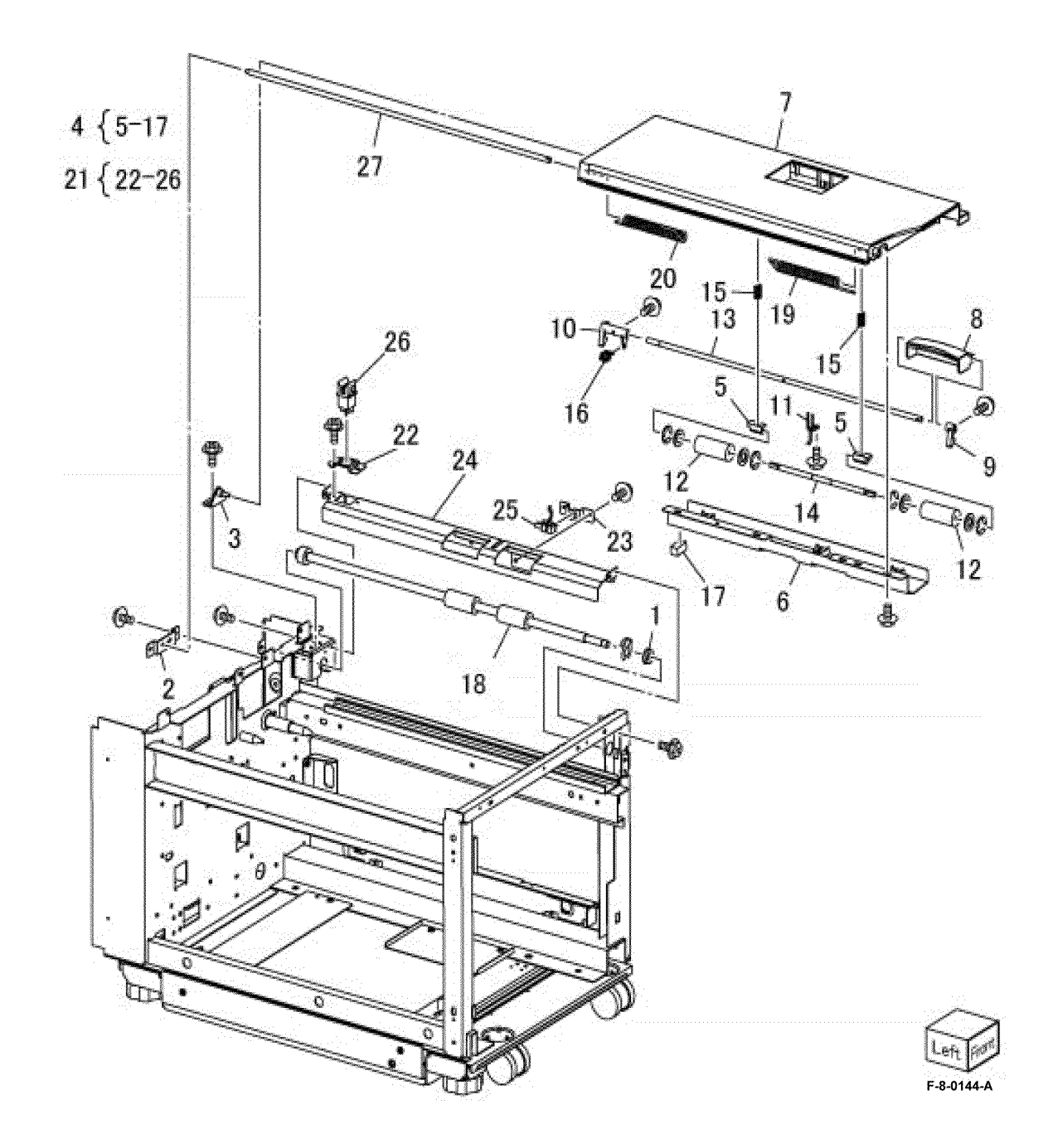

#### PL 70.95 HCF Electrical and Rail

| ltem | Part      | Description                                                                                         |
|------|-----------|----------------------------------------------------------------------------------------------------|
| 1    | -         | Plate (Not Spared)                                                                                  |
| 2    | 017E92820 | Rack caster                                                                                         |
| 3    | 017E97191 | Foot                                                                                                |
| 4    | -         | Latch lever (Not Spared)                                                                            |
| 5    | -         | Spring (Not Spared)                                                                                 |
| 6    | 801K15690 | Rail                                                                                                |
| 7    | 127K47152 | Takeaway motor (MOT78-007)<br>(REP 70.18)                                                           |
| 8    | 110E10381 | Slide out switch (S78-301)(REP 70.19)                                                               |
| 9    | 960K88140 | HCF PWB (REP 70.20)                                                                                 |
| 10   | -         | Wire harness (Not Spared)                                                                           |
| 11   | 130K55590 | HCF Size Sensor Assembly (REP 70.21)                                                                |
| 12   | -         | Bracket (P/O PL 70.95 Item 11)                                                                      |
| 13   | -         | HCF paper sensor (Letter) (Q78-<br>202) / HCF paper sensor (A4)<br>(Q78-203) (P/O PL 70.95 Item 11) |
| 14   | -         | Core (Not Spared)                                                                                   |
| 15   | -         | Gear rack (Not Spared)                                                                              |
| 16   | 004K03000 | Damper (REP 70.22)                                                                                  |
| 17   | 807E32730 | Pinion (REP 70.22)                                                                                  |
|      |           |                                                                                                    |

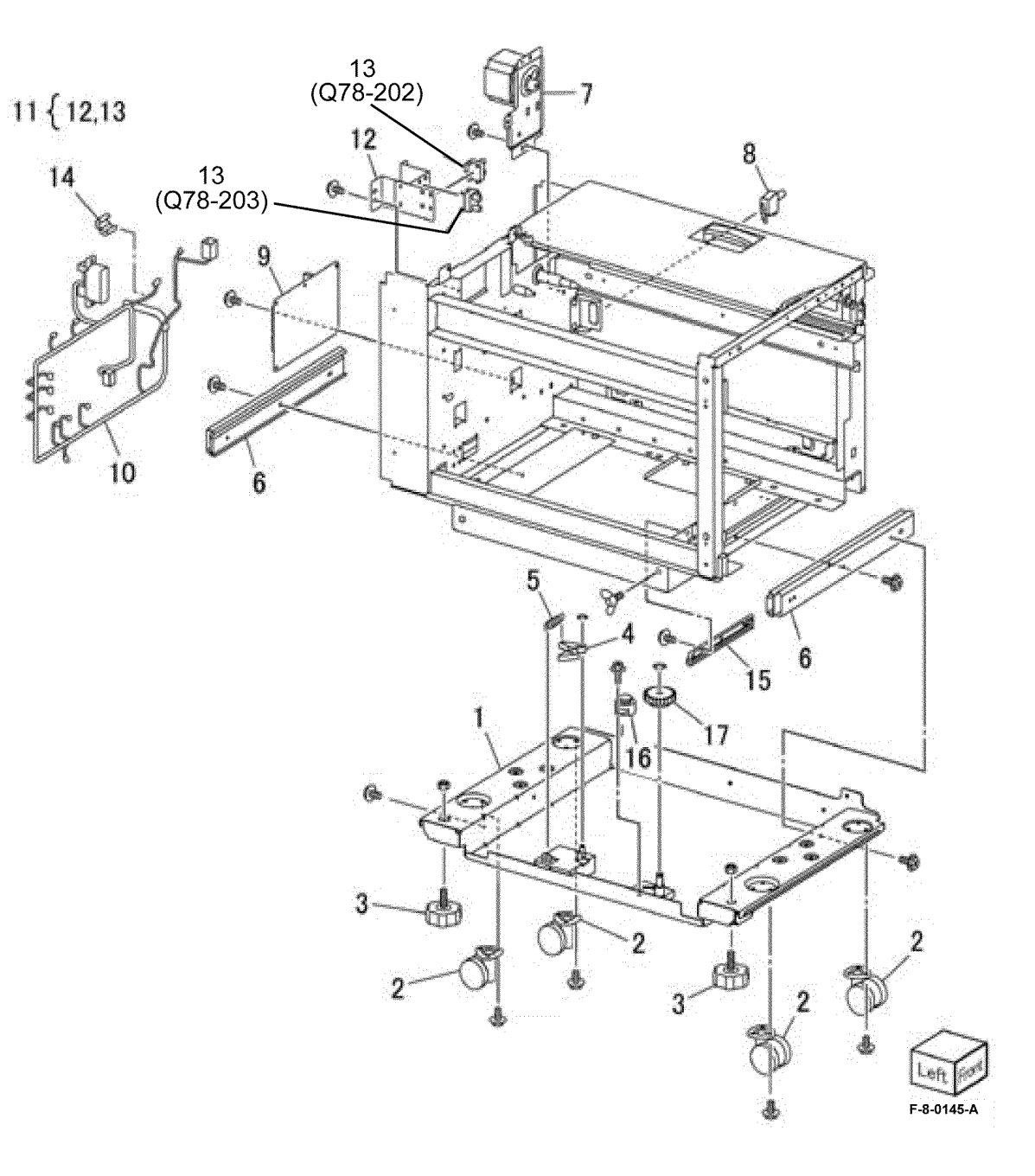

Initial Issue

### PL 80.05 Tray 1 & 2 Feedhead Assembly

| ltem | Part      | Description                         |
|------|-----------|-------------------------------------|
| 1    | 859K14361 | Tray 1 feedhead assembly (REP 80.1) |
| 2    | 859K14380 | Tray 2 feedhead assembly (REP 80.2) |
| 3    | 054E36442 | Feed out chute                      |
| 4    | 054K55444 | Feedbead chute assembly             |

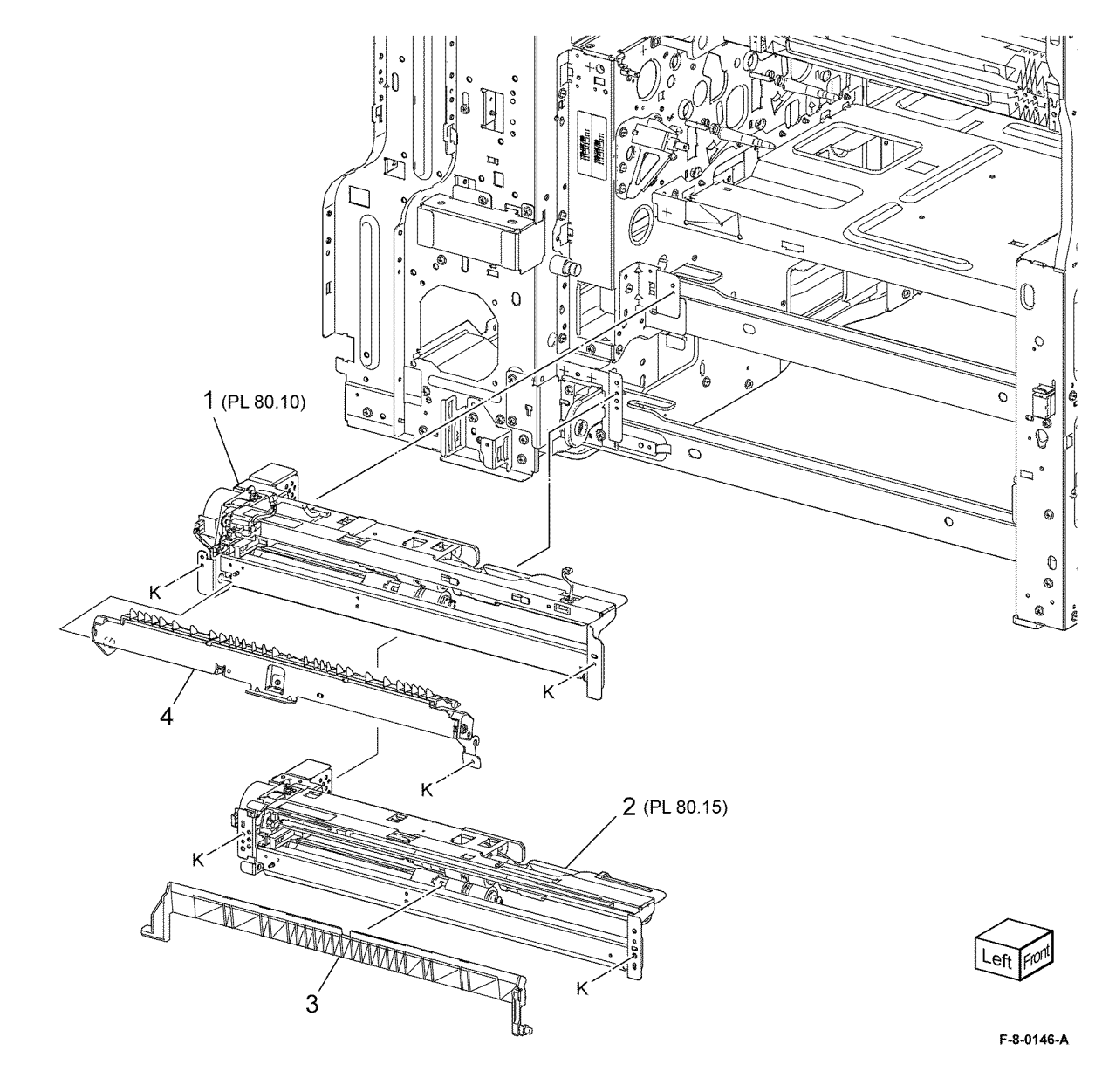

### PL 80.10 Tray 1 Feedhead Assembly

| ltem | Part      | Description                                      | 1414 0 0     | 9           |
|------|-----------|--------------------------------------------------|--------------|-------------|
| 1    | -         | Feed roll (P/O PL 80.10 Item 11)<br>(REP 80.3)   | 11{1,2,3     |             |
| 2    | -         | Nudger roll (P/O PL 80.10 Item 11)<br>(REP 80.3) |              | Т           |
| 3    | -         | Retard roll (P/O PL 80.10 Item 11)<br>(REP 80.3) | 1            | TT          |
| 4    | 930W00211 | Tray 1 pre-feed sensor (Q71-105)                 | $\backslash$ |             |
| 5    | _         | Chute (P/O PL 80.10 Item 7)                      |              | 1           |
| 6    | _         | Wire harness (P/O PL 80.10 Item 7)               | THE B        | 10          |
| 7    | -         | Feedhead assembly (P/O PL 80.05<br>Item 1)       |              | 7           |
| 8    | -         | Tray 1 no paper sensor (Q71-101)/                | AL B         |             |
|      |           | Tray 1 level sensor (Q71-102) (P/                |              |             |
|      |           | O PL 80.05 Item 1)                               | Si la        |             |
| 9    | -         | Tray 1 feed /lift motor (MOT71-001)              |              |             |
|      |           | (P/O PL 80.05 Item 1)                            |              |             |
| 10   | -         | Gear (P/O PL 80.10 Item 9)                       | 2            |             |
| 11   | 109R00790 | Iray 1-4 feed rolls                              |              |             |
|      |           |                                                  |              |             |
|      |           |                                                  | ( N)         |             |
|      |           |                                                  |              |             |
|      |           |                                                  |              |             |
|      |           |                                                  | 0.0          |             |
|      |           |                                                  |              |             |
|      |           |                                                  | 1            | 8 (Q71-102) |
|      |           |                                                  | 4            | (Q71-101)   |
|      |           |                                                  | FP o         |             |
|      |           |                                                  | 0            | 3           |
|      |           |                                                  |              |             |
|      |           |                                                  |              |             |
|      |           |                                                  | $\sim$       |             |
|      |           |                                                  |              |             |
|      |           |                                                  |              |             |
|      |           |                                                  |              |             |
|      |           |                                                  |              |             |
|      |           |                                                  | 5            |             |

Front Right

F-8-0147-A

### PL 80.15 Tray 2 Feedhead Assembly

| ltem | Part      | Description                                              | 10(1.2.2    |
|------|-----------|----------------------------------------------------------|-------------|
| 1    | -         | Feed roll (P/O PL 80.15 Item 10)<br>(REP 80.3)           | 10{1,2,3    |
| 2    | -         | Nudger roll (P/O PL 80.15 Item 10)<br>(REP 80.3)         | T           |
| 3    | -         | Retard roll (P/O PL 80.15 Item 10)<br>(REP 80.3)         |             |
| 4    | 930W00211 | Tray 2 pre-feed sensor (Q72-105)                         |             |
| 5    | -         | Chute (P/O PL 80.15 Item 6)                              | 9           |
| 6    | -         | Feedhead assembly (P/O PL 80.05<br>Item 2)               |             |
| 7    | -         | Tray 2 no paper sensor (Q72-101) /                       |             |
|      |           | Tray 2 level sensor (Q72-102) (P/                        |             |
| 0    |           | O PL 80.05 Item 2)<br>Tray 2 feed/lift motor (MOT72 001) |             |
| 0    | -         | (P/O PI 80.05  ltem  2)                                  |             |
| 9    | _         | Gear (P/O PL 80.15 Item 8)                               |             |
| 10   | 109R00790 | Tray 1-4 feed rolls                                      |             |
|      |           | -                                                        |             |
|      |           |                                                          |             |
|      |           |                                                          |             |
|      |           |                                                          |             |
|      |           |                                                          |             |
|      |           |                                                          |             |
|      |           |                                                          |             |
|      |           |                                                          | 4 $7$       |
|      |           |                                                          | 7 (Q72-102) |
|      |           |                                                          | 3 (Q72-101) |
|      |           |                                                          |             |
|      |           | e                                                        |             |
|      |           |                                                          |             |
|      |           |                                                          | 5           |

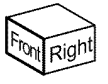

F-8-0148-A

### PL 80.20 2TM Left Cover Feedhead Assembly

| Item | Part      | Description                                                                                  |                   |  |
|------|-----------|----------------------------------------------------------------------------------------------|-------------------|--|
| 1    | 948K12050 | Left door assembly                                                                           |                   |  |
| 2    | -         | Latch holder (Not Spared)                                                                    |                   |  |
| 3    | -         | Pivot bracket (Not Spared)                                                                   | 12{4,5,6          |  |
| 4    | -         | Foot cover (P/O PL 80.20 Item 12)                                                            |                   |  |
| 5    | _         | Adjuster foot (P/O PL 80.20 Item 12)                                                         |                   |  |
| 6    | _         | Foot bracket (P/O PL 80.20 Item 12)                                                          |                   |  |
| 7    | 822E41053 | Left cover                                                                                   |                   |  |
| 8    | 948K01810 | 2TM left door interlock switch (S77-<br>306)                                                 | 8                 |  |
| 9    | 822E27982 | Connector cover                                                                              | $\langle \rangle$ |  |
| 10   | 859K04741 | 2TM feedhead 1 assembly (REP<br>80.4)/ 2TM feedhead 2 assembly<br>(REP 80.5) (REF: PL 80.35) | AM                |  |
| 11   | 054E36442 | Feed out chute                                                                               | 9                 |  |
| 12   | 607K11480 | Adjuster foot assembly                                                                       |                   |  |
|      |           |                                                                                              | 10 (1)(PL 80.35)  |  |

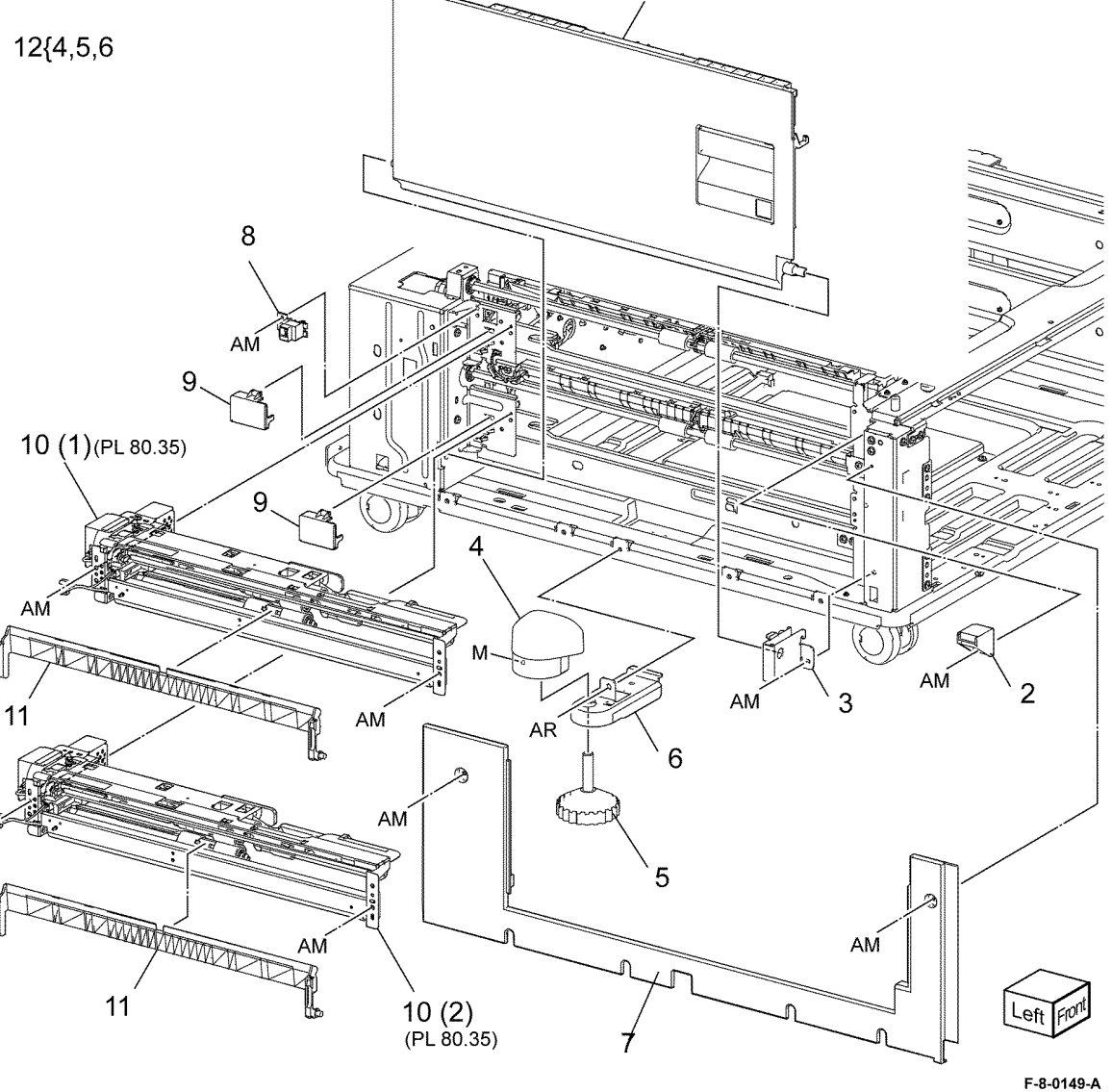

### PL 80.25 2TM Takeaway Assembly

| ltem | Part      | Description                                                                                |
|------|-----------|--------------------------------------------------------------------------------------------|
| 1    | 859K07790 | Takeaway roll assembly (upper)<br>(REP 80.6)/ Takeaway roll<br>assembly (lower) (REP 80.8) |
| 2    | 413W88650 | Bearing                                                                                    |
| 3    | 054K55191 | Tray 3 chute assembly (REP 80.7)                                                           |
| 4    | -         | Not used                                                                                   |
| 5    | -         | Tray 3 feed out sensor harness (P/<br>O PL 80.25 Item 3)                                   |
| 6    | -         | Tray 3 chute (P/O PL 80.25 Item 3)                                                         |
| 7    | -         | Not used                                                                                   |
| 8    | -         | Tray 4 chute assembly (Not Spared)                                                         |

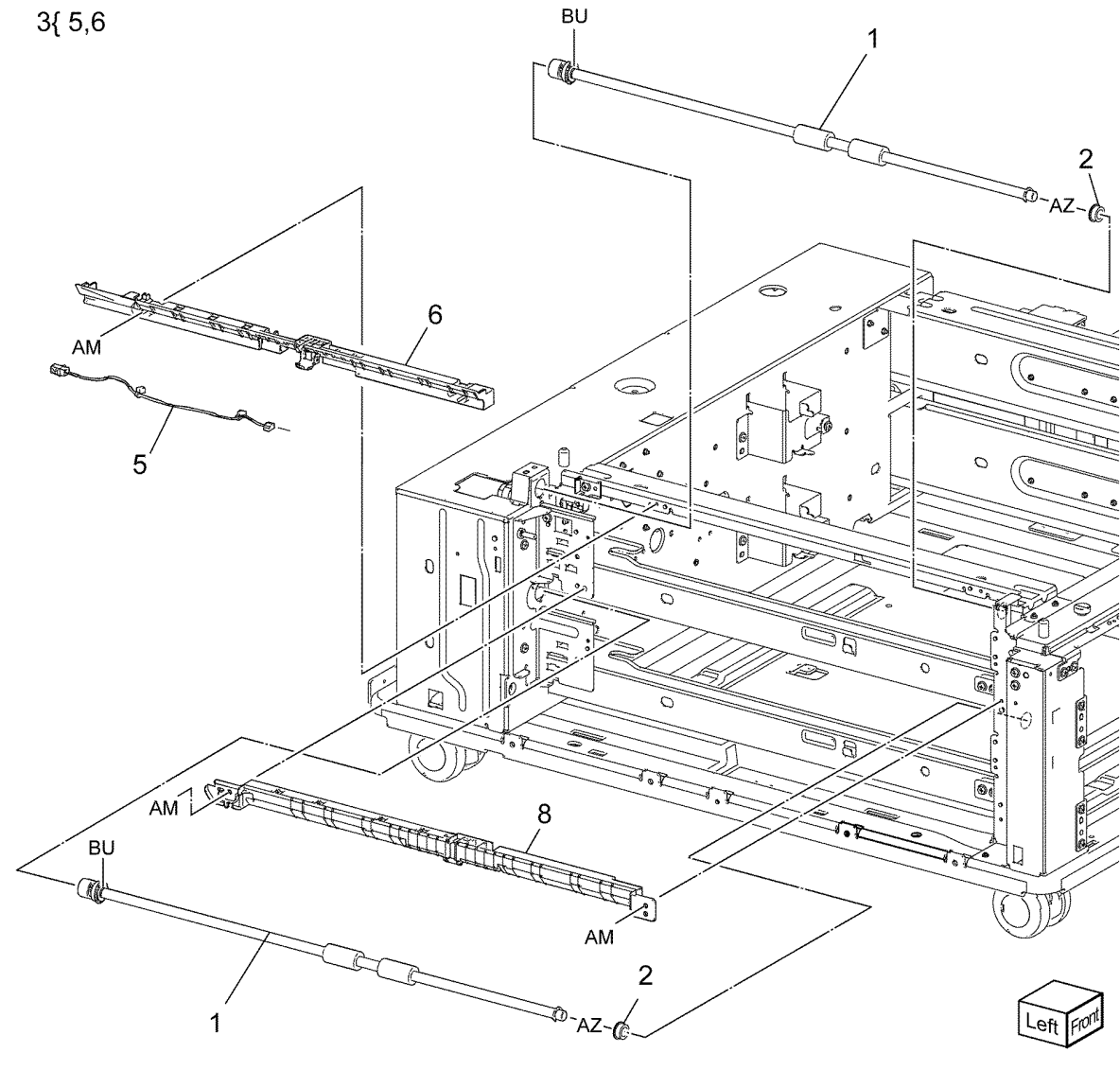

F-8-0150-A

### PL 80.30 2TM Drive Assembly

| ltem | Part      | Description                              |
|------|-----------|------------------------------------------|
| 1    | 049K41791 | Takeaway motor assembly (REP<br>80.9)    |
| 2    | 423W37754 | Belt (REP 80.10)                         |
| 3    | -         | Pulley (24T) (Not Spared)                |
| 4    | -         | Roller (P/O PL 80.30 Item 5)             |
| 5    | -         | Tension bracket assembly (Not<br>Spared) |
| 6    | -         | Tension bracket (P/O PL 80.30 Item 5)    |
| 7    | -         | Spring (Not Spared)                      |
| 8    | -         | Wire harness assembly (Not<br>Spared)    |
| 9    | -         | Clamp (Not Spared)                       |

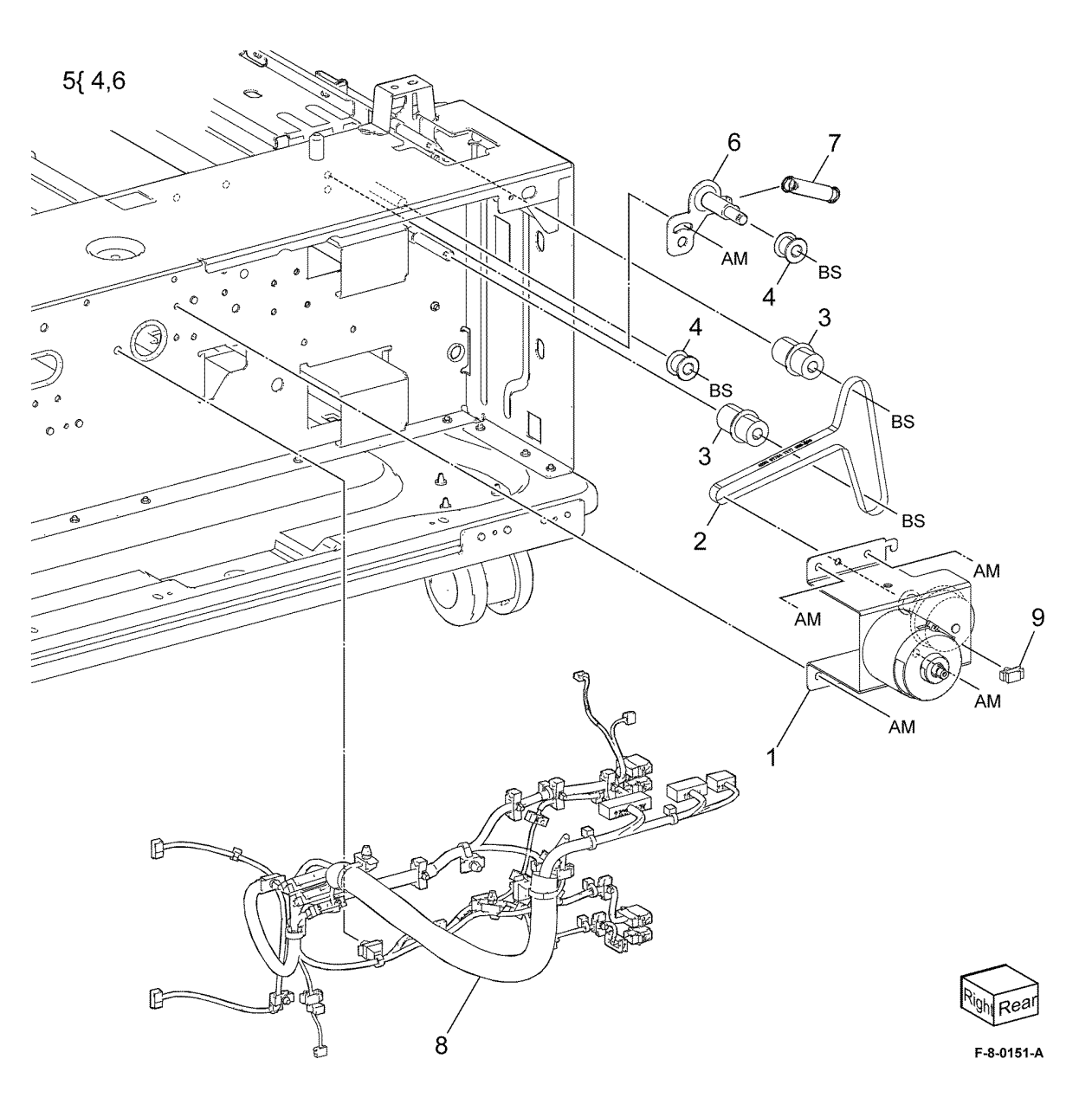

### PL 80.35 2TM Tray 3 & 4 Feedhead Assembly

| Item | Part      | Description                                                                                     |                   |     |     |      |               |                                       |
|------|-----------|-------------------------------------------------------------------------------------------------|-------------------|-----|-----|------|---------------|---------------------------------------|
| 1    | -         | Feedhead assembly (REF: PL<br>80.40 Item 3 & PL 80.40 Item 7)                                   | 1{ 2-8            |     |     |      | 9             |                                       |
| 2    | -         | Feed roll (P/O PL 80.35 Item 13)<br>(REP 80.12)                                                 | 13{ 2,3,4         |     |     |      | AM            |                                       |
| 3    | -         | Nudger roll (P/O PL 80.35 Item 13)<br>(REP 80.12)                                               |                   |     |     |      | P.            | 11 <sup>(Q73-001/</sup><br>, Q74-001) |
| 4    | -         | Retard roll (P/O PL 80.35 Item 13)<br>(REP 80.12)                                               |                   |     |     |      |               |                                       |
| 5    | -         | Tray 3 no paper sensor (Q73-101)/<br>Tray 4 no paper sensor (Q74-101)<br>(P/O PL 80.20 Item 10) |                   | 2   |     |      |               | Т                                     |
| 6    | -         | Tray 3 level sensor (Q73-102)/ Tray<br>4 level sensor (Q74-102) (P/O PL<br>80.20 ltem 10)       |                   |     | 1   |      |               | 1 12                                  |
| 7    | -         | Chute (P/O PL 80.35 Item 1)                                                                     |                   |     |     | 8    | -             | 12                                    |
| 8    | -         | Feedhead frame (P/O PL 80.35<br>Item 1)                                                         |                   | ELL |     |      | ANGE !-       |                                       |
| 9    | -         | Bracket (Not Spared)                                                                            |                   |     |     | 1    |               |                                       |
| 10   | 930W00211 | Tray 3 pre-feed sensor (Q73-105)/<br>Tray 4 pre-feed sensor (Q74-105)                           |                   |     |     |      |               | e                                     |
| 11   | -         | Tray 3 lift motor (MOT73-001)/Tray<br>4 lift motor (MOT74-001) (P/O PL<br>80.35 ltem 1)         |                   | 3   |     |      | CT CT         |                                       |
| 12   | -         | Gear (P/O PL 80.35 Item 11)                                                                     | $\wedge$          |     | 000 |      |               | A COL                                 |
| 13   | 109R00790 | Tray 1-4 feed rolls                                                                             | 10                |     |     |      |               |                                       |
|      |           |                                                                                                 | (Q73-1)<br>Q74-10 | 05/ | 4   | 5 (0 | 6<br>273-102/ |                                       |

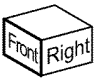

F-8-0152-A

7

-10

(Q73-101/ Q74-101)

Q74-102)

### PL 80.40 TTM Transport assembly / Tray 3 & 4 Feedhead Assembly

| 1 948K01810 TTM left door interlock switch (S77-<br>306) 5{ 6, 7<br>2 - Connector cover (Not Spared) |             |
|----------------------------------------------------------------------------------------------------|-------------|
| 306) 5{ 6, 7<br>2 – Connector cover (Not Spared)                                                     |             |
| 2 – Connector cover (Not Spared)                                                                     |             |
|                                                                                                    |             |
| 3 859K02411 Tray 3 feedhead assembly (REP 8{ 14-18 10<br>80.14) 10                                   |             |
| 4 054E33803 Feed out chute                                                                           |             |
| 5 859K02862 Transport assembly (REF: PL<br>80.60) 12                                                 |             |
| 6 – TTM transport assembly (P/O PL<br>80.40 Item 5)                                                  |             |
| 7 859K02931 Tray 4 feedhead assembly (REP<br>80.15)                                                  |             |
| 8 054K56450 Takeaway chute assembly                                                                  |             |
| 9 054E39560 Transport feed chute                                                                     | r.          |
| 10 859K07790 Takeaway roll assembly                                                                  |             |
| 11 - Transport stopper (Not Spared) 1 14                                                             |             |
| 12 413W88650 Bearing                                                                                 |             |
| 13 - Not used                                                                                        |             |
| 14 - Actuator (P/O PL 80.40 Item 8)                                                                  | Co. C.      |
| 15 – Spring (P/O PL 80.40 Item 8) AM A                                                               |             |
| PL 80.40 Item 8)                                                                                     |             |
| 17 - Harness assembly (P/O PL 80.40<br>Item 8)                                                       |             |
| 18 - Takeaway chute (P/O PL 80.40<br>Item 8)                                                         | A CARLON    |
|                                                                                                    |             |
|                                                                                                    |             |
|                                                                                                    |             |
| 3 (PL 80.50)                                                                                         | AM          |
|                                                                                                    | 7(PL 80.55) |
| AM AM                                                                                                |             |
|                                                                                                    | AJ          |
|                                                                                                    |             |
| 4 AM                                                                                                 |             |
| 6 (DI 20 CO)                                                                                         | Left Front  |

F-8-0153-A

### PL 80.45 TTM Drive Assembly

| ltem | Part      | Description                     |
|------|-----------|---------------------------------|
| 1    | -         | Connector bracket (Not Spared)  |
| 2    | -         | Wire harness (Not Spared)       |
| 3    | 049K31871 | Takeaway motor assembly         |
|      |           | (MOT77-035)                     |
| 4    | -         | Collar (Not Spared)             |
| 5    | -         | Pulley (48T) (Not Spared)       |
| 6    | 423W85054 | Belt                            |
| 7    | -         | Roller (Not Spared)             |
| 8    | -         | Pulley (Not Spared)             |
| 9    | -         | Tension bracket assembly (Not   |
|      |           | Spared)                         |
| 10   | -         | Spring (Not Spared)             |
| 11   | -         | Transport bracket assembly (Not |
|      |           | Spared)                         |
| 12   | -         | Drawer harness (Not Spared)     |
| 13   | -         | Shoulder screw (Not Spared)     |
| 14   | -         | Spring (Not Spared)             |

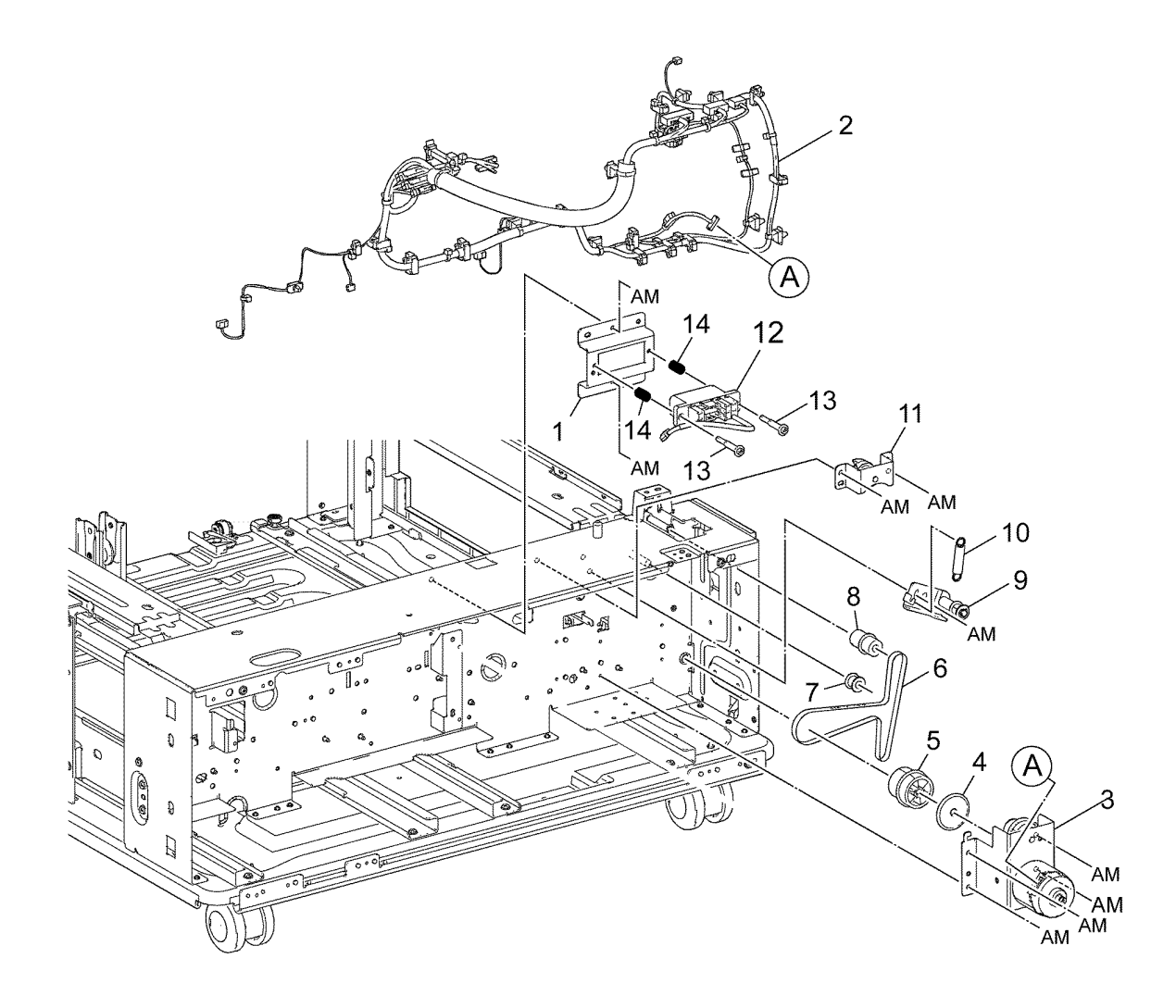

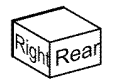

F-8-0154-A

### PL 80.50 TTM Tray 3 Feedhead Assembly

| ltem | Part      | Description                         |          |
|------|-----------|-------------------------------------|----------|
| 1    | _         | Chute (P/O PL 80.40 Item 3)         |          |
| 2    | 930W00211 | Tray 3 pre-feed sensor (Q73-105)    | 11{3,4,5 |
| 3    | -         | Feed roll (P/O PL 80.50 Item 11)    |          |
|      |           | (REP 80.16)                         |          |
| 4    | -         | Nudger roll (P/O PL 80.50 Item 11)  |          |
|      |           | (REP 80.16)                         |          |
| 5    | -         | Retard roll (P/O PL 80.50 Item 11)  |          |
|      |           | (REP 80.16)                         |          |
| 6    | -         | Tray 3 no paper sensor (Q73-101)/   | 0        |
|      |           | Tray 3 level sensor (Q73-102) (P/   | 3        |
|      |           | O PL 80.40 Item 3)                  |          |
| 7    | -         | Feedhead cover (P/O PL 80.40        |          |
|      |           | Item 3)                             | SF III   |
| 8    | -         | Feedhead frame (P/O PL 80.40        | P        |
|      |           | Item 3)                             | ÷        |
| 9    | -         | Iray 3 feed/lift motor (MOI 73-001) | F        |
|      |           | (P/O PL 80.40 Item 3)               | (G       |
| 10   | -         | Gear (P/O PL 80.50 Item 9)          | 9        |
| 11   | 109H00790 | Iray 1-4 feed rolls                 |          |

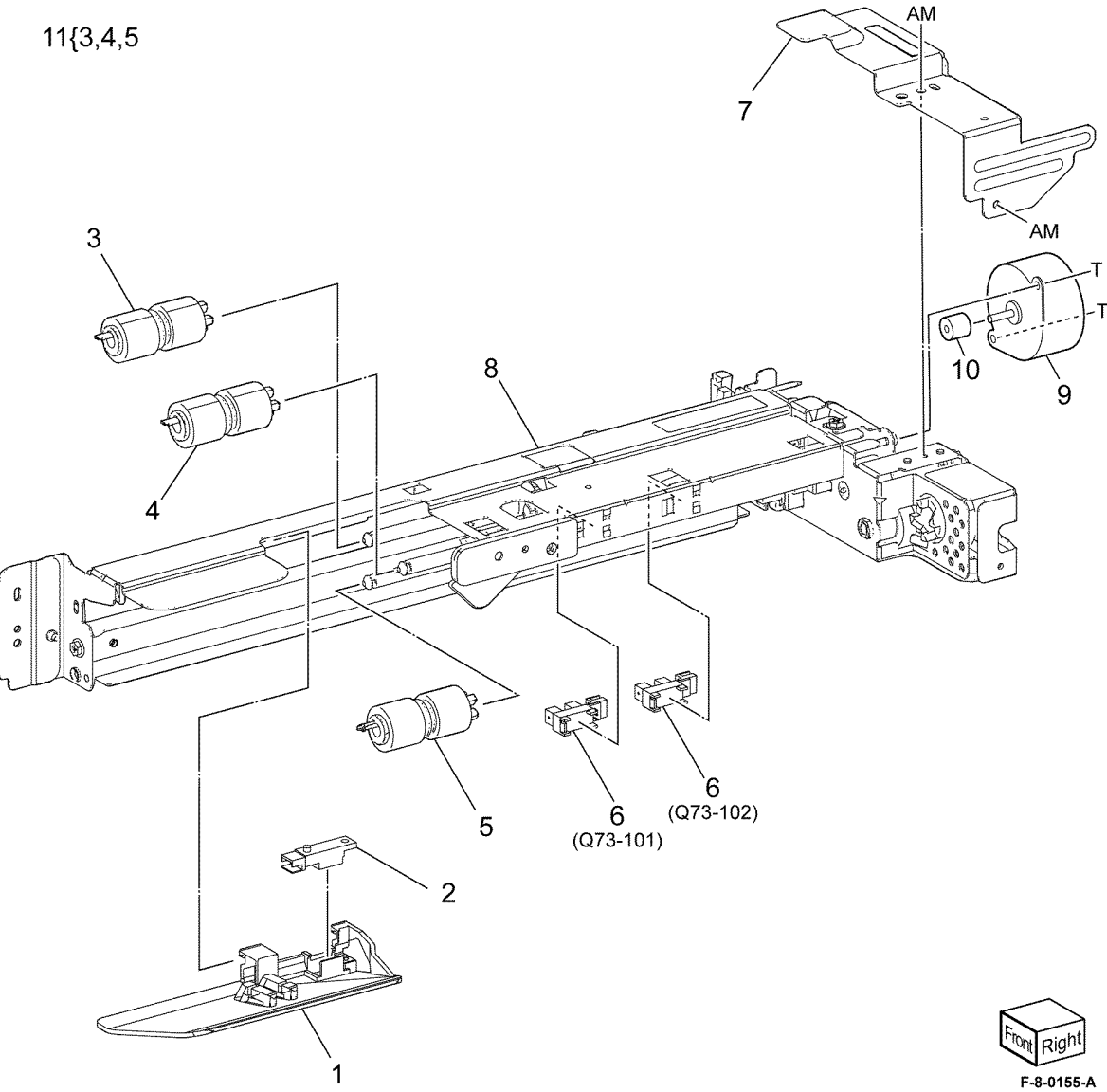

### PL 80.55 TTM Tray 4 Feedhead Assembly

| Item | Part      | Description                        |          | $\sim$    |
|------|-----------|------------------------------------|----------|-----------|
| 1    | _         | Chute (P/O PL 80.40 Item 7)        |          |           |
| 2    | 930W00211 | Tray 4 pre-feed sensor (Q74-105)   | 11{3,4,5 | ( ) o ( ) |
| 3    | _         | Feed roll (P/O PL 80.55 Item 11)   |          |           |
|      |           | (REP 80.16)                        |          |           |
| 4    | -         | Nudger roll (P/O PL 80.55 Item 11) |          |           |
|      |           | (REP 80.16)                        |          |           |
| 5    | -         | Retard roll (P/O PL 80.55 Item 11) |          | 4         |
|      |           | (REP 80.16)                        | 3        |           |
| 6    | -         | Tray 4 no paper sensor (Q74-101)/  | 3        |           |
|      |           | Tray 4 level sensor (Q74-102) (P/  |          |           |
|      |           | O PL 80.40 Item 7)                 | La B     |           |
| 7    | -         | Feedhead cover (P/O PL 80.40       |          |           |
|      |           | Item 7)                            | C. La    |           |
| 8    | -         | Feedhead frame (P/O PL 80.40       |          |           |
|      |           | Item 7)                            |          |           |
| 9    | -         | Tray 4 feed/lift motor (MOT74-001) | A P      | 8         |
|      |           | (P/O PL 80.40 Item 7)              |          |           |
| 10   | _         | Gear (P/O PL 80.55 Item 9)         |          |           |
| 11   | 109R00790 | Tray 1-4 feed rolls                |          |           |
|      |           |                                    | 4        |           |
|      |           |                                    |          |           |
|      |           |                                    |          |           |
|      |           |                                    |          |           |
|      |           |                                    |          |           |
|      |           |                                    |          | UT C      |
|      |           |                                    |          |           |

000

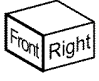

AΜ

9

F-8-0156-A

AM

0

\_ر 10

00

6 (Q74-102)

6 (Q74-101)

**`**5

2

### PL 80.60 TTM Transport Assembly

| ltem | Part | Description                                          |
|------|------|------------------------------------------------------|
| 1    | -    | Upper chute transport kit (REF: PL 80.40 Item 5)     |
| 2    | -    | Upper chute transport (P/O PL<br>80.60 Item 1)       |
| 3    | _    | Feed out sensor 4 (Q74-103) (P/O<br>PL 80.60 Item 1) |
| 4    | -    | Label (Transport) (P/O PL 80.60<br>Item 1)           |
| 5    | _    | Feed out sensor cover (Not Spared)                   |
| 6    | _    | Feed out sensor harness (Not                         |
|      |      | Spared)                                              |
| 7    | -    | Transport roll assembly (Not                         |
|      |      | Spared) (REP 80.17)                                  |
| 8    | -    | Transport roll (Not Spared)                          |
| 9    | -    | Bearing (Not Spared)                                 |
| 10   | -    | Pulley (Not Spared)                                  |
| 11   | -    | Belt (Not Spared)                                    |
| 12   | -    | Collar (Not Spared)                                  |
| 13   | -    | Lower chute transport (Not Spared)                   |
| 14   | -    | Rear jam clearance handle (Not                       |
|      |      | Spared)                                              |
| 15   | -    | Washer (Not Spared)                                  |
| 16   | -    | Front jam clearance handle (Not<br>Spared)           |

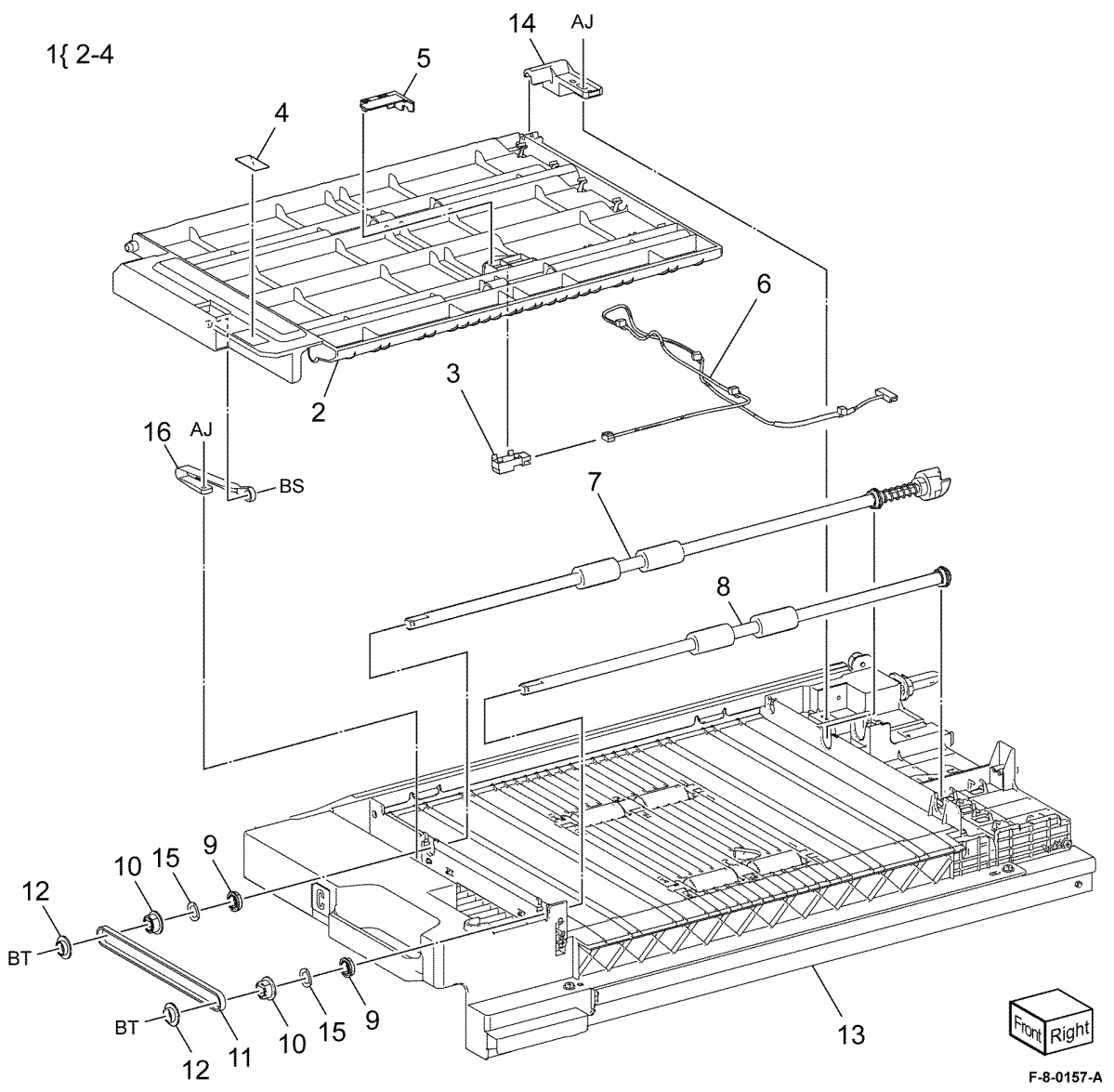

#### PL 80.65 Left Cover Components

| ltem | Part      | Description                         |
|------|-----------|-------------------------------------|
| 1    | 859K14042 | Left cover asembly (REP 80.21)      |
| 2    | -         | 2nd BTR roll assembly (P/O PL       |
|      |           | 80.65 Item 17) (REP 80.22)          |
| 3    | -         | Label (P/O PL 80.65 Item 17)        |
| 4    | 869E24730 | Rear left support                   |
| 5    | -         | Support bracket (Not Spared)        |
| 6    | -         | Shaft (Not Spared)                  |
| 7    | -         | Front lever assembly (Not Spared)   |
| 8    | -         | Rear lever assembly (Not Spared)    |
| 9    | 110K18150 | Interlock switch assembly (S77-     |
|      |           | 300) (REP 80.29)                    |
| 10   | -         | Switch bracket (P/O PL 80.65 Item   |
|      |           | 9)                                  |
| 11   | -         | Switch plate (P/O PL 80.65 Item 9)  |
| 12   | -         | Left cover interlock switch (P/O PL |
|      |           | 80.65 Item 9)                       |
| 13   | -         | Caution label kit (Not Spared)      |
| 14   | -         | Label (Finger caution) (P/O PL      |
|      |           | 80.65 Item 1)                       |
| 15   | -         | Label (Caution) (P/O PL 80.65       |
|      |           | Item 1)                             |
| 16   | -         | Rear bracket (Not Spared)           |
| 17   | 116R00015 | 2nd BTR assembly                    |

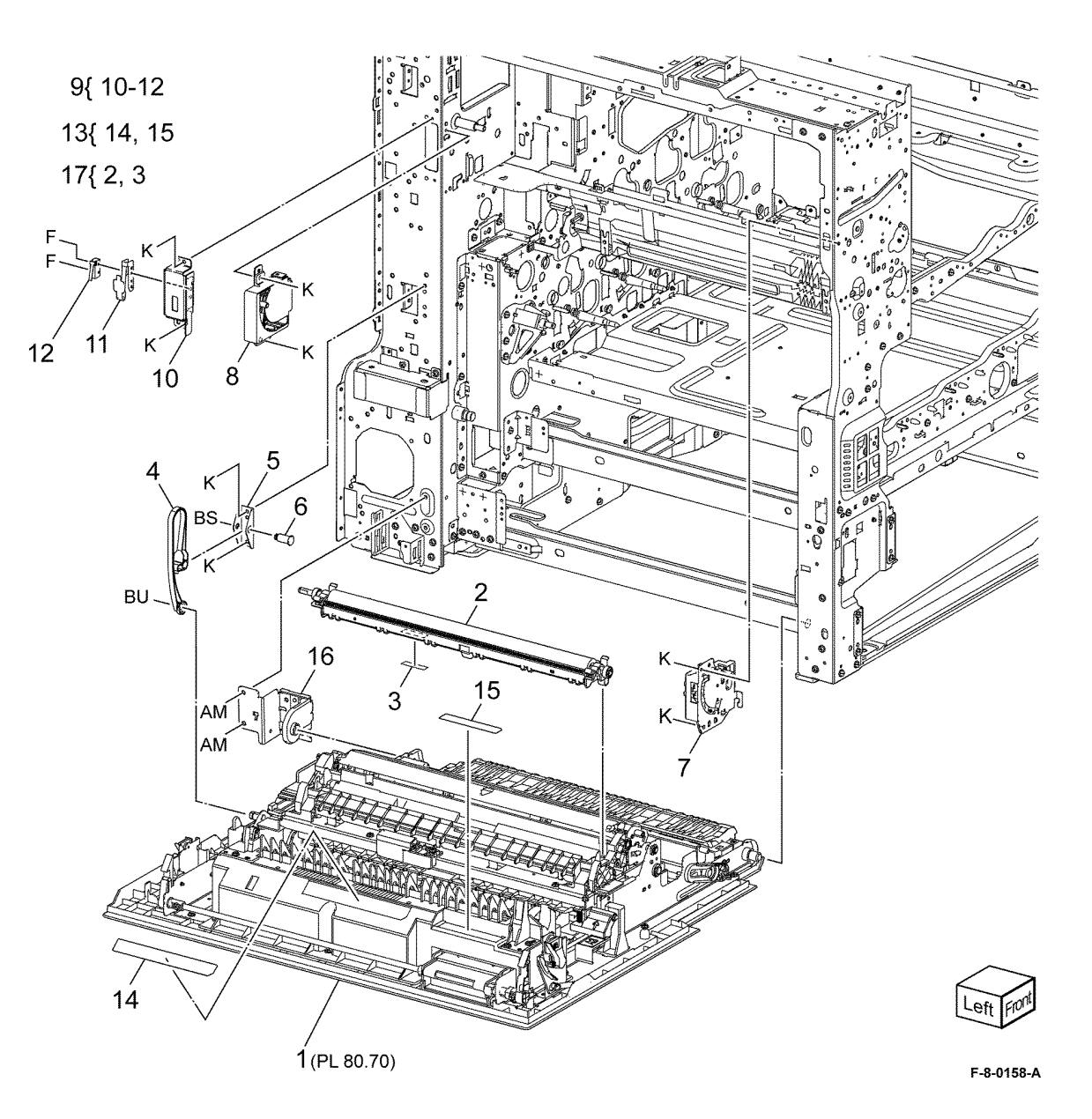

Parts Lists PL 80.65
## PL 80.70 Left Cover Transport Components

| ltem | Part | Description                        |
|------|------|------------------------------------|
| 1    | _    | Left cover asembly (REF: PL 80.75) |
| 2    | -    | Duplex motor cover                 |
| 3    | -    | Harness guide                      |
| 4    | -    | Bearing                            |
| 5    | -    | 2nd BTR housing assembly (REF:     |
|      |      | PL 80.65 Item 17) (REP 80.23)      |
| 6    | -    | Duplex inner chute assembly (REF:  |
|      |      | PL 80.80) (REP 80.24)              |
| 7    | -    | Link (P/O PL 80.70 Item 6)         |
| 8    | _    | Duplex chute assembly (REF: PL     |
|      |      | 80.85)                             |
| 9    | -    | Front toggle guide                 |
| 10   | -    | Rear toggle guide                  |
| 11   | -    | Toggle gate                        |
| 12   | -    | Spring                             |
| 13   | -    | Toggle spring                      |
|      |      |                                    |

NOTE: All parts are part of PL 80.65 Item 1.

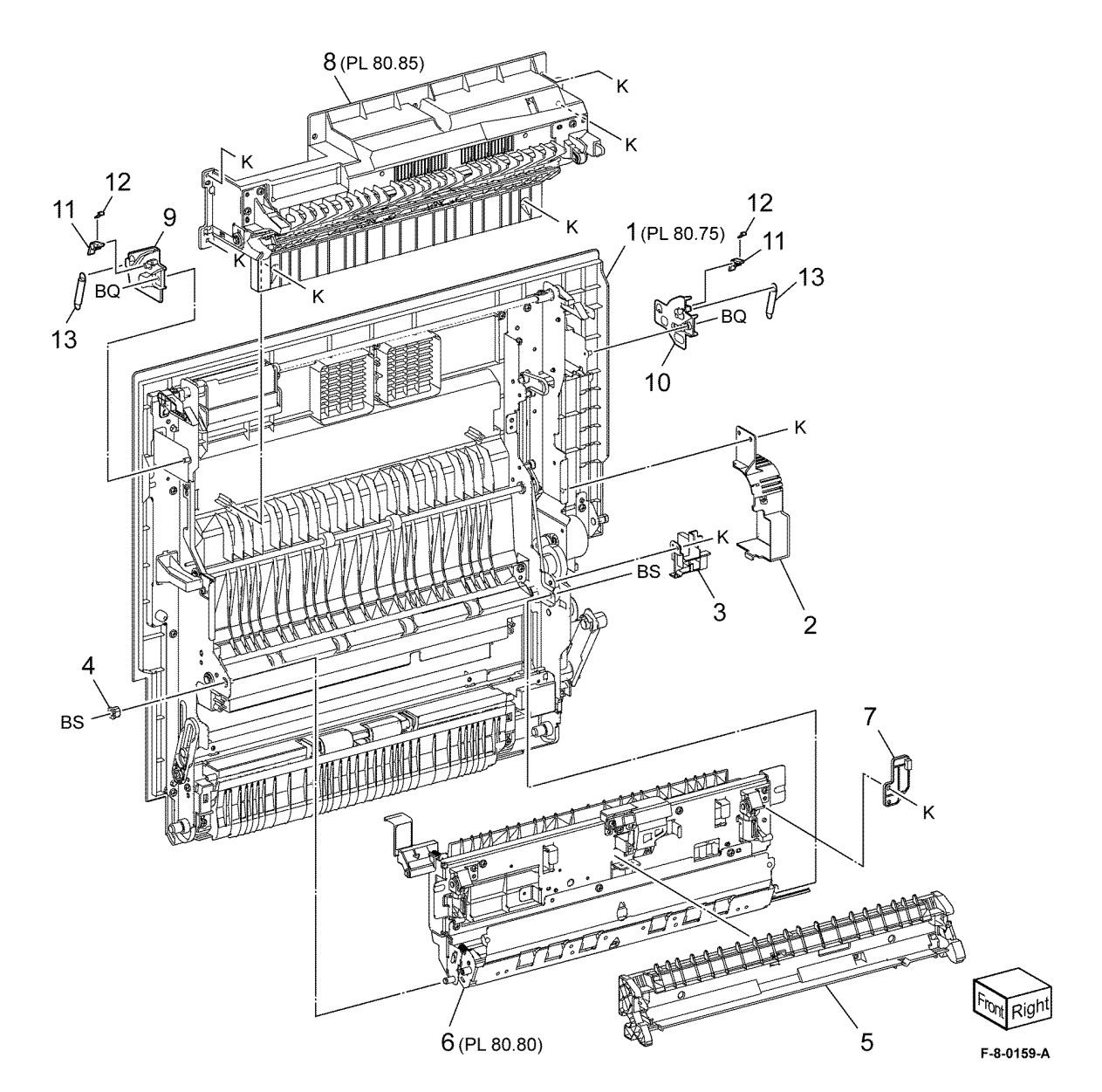

## PL 80.75 Left Cover Transport Assembly

| ltem | Part | Description                       |
|------|------|-----------------------------------|
| 1    | _    | Lower chute assembly (REP 80.25)  |
| 2    | -    | Handle                            |
| 3    | -    | Spring                            |
| 4    | -    | Front latch                       |
| 5    | -    | Rear latch                        |
| 6    | -    | Shaft                             |
| 7    | -    | Pulley                            |
| 8    | -    | Gear                              |
| 9    | -    | Gear/pulley                       |
| 10   | -    | Duplex motor and bracket assembly |
|      |      | (MOT77-071)                       |
| 11   | -    | Belt                              |
| 12   | -    | Belt                              |
| 13   | -    | Front support                     |
| 14   | -    | Front toggle guide assembly       |
| 15   | -    | Spring                            |
| 16   | -    | Rear toggle guide assembly        |
| 17   | -    | Close stopper                     |
| 18   | -    | Link assembly                     |
| 19   | -    | Connector cover                   |
| 20   | -    | Harness assembly                  |
| 21   | -    | Left cover assembly               |
| 22   | -    | Mid duplex roll asembly           |
| 23   | -    | Lower duplex roll assembly        |
| 24   | -    | Vent cover                        |
|      |      |                                   |

NOTE: All components are part of PL 80.65 Item 1.

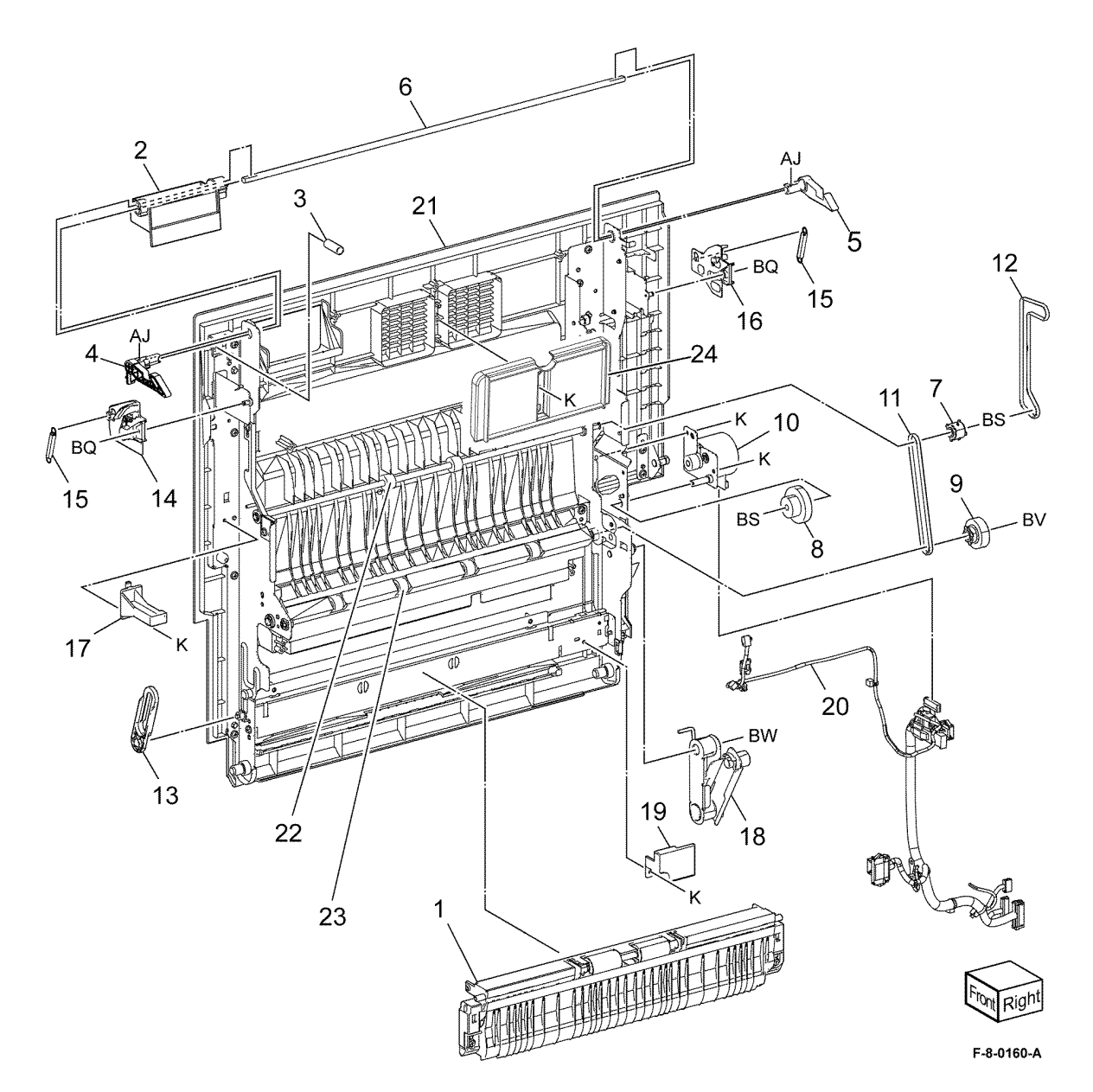

## PL 80.80 Duplex Inner Chute Assembly

| ltem | Part | Description                   |
|------|------|-------------------------------|
| 1    | _    | Registration chute assembly   |
| 2    | -    | Registration sensor (Q77-103) |
|      |      | (REP 80.26)                   |
| 3    | -    | Registration heater assembly  |
| 4    | -    | Registration heater bracket   |
| 5    | -    | Registration tie plate        |
| 6    | -    | Handle (REP 80.27)            |
| 7    | -    | Label (A3)                    |
| 8    | -    | Spring                        |
| 9    | -    | POB jam sensor (Q94-201) (REP |
|      |      | 80.28)                        |
| 10   | -    | Front spring housing          |
| 11   | -    | Rear spring housing           |
| 12   | -    | 2nd roller assembly           |
| 13   | -    | Spring                        |
| 14   | -    | Harness cover                 |
| 15   | -    | BTR bracket                   |
| 16   | -    | POB jam sensor holder         |
| 17   | -    | Duplex inner chute            |
| 18   | -    | Pinch spring                  |
| 19   | -    | Pinch roller                  |
|      |      |                               |

NOTE: All components are part of PL 80.65 Item 1.

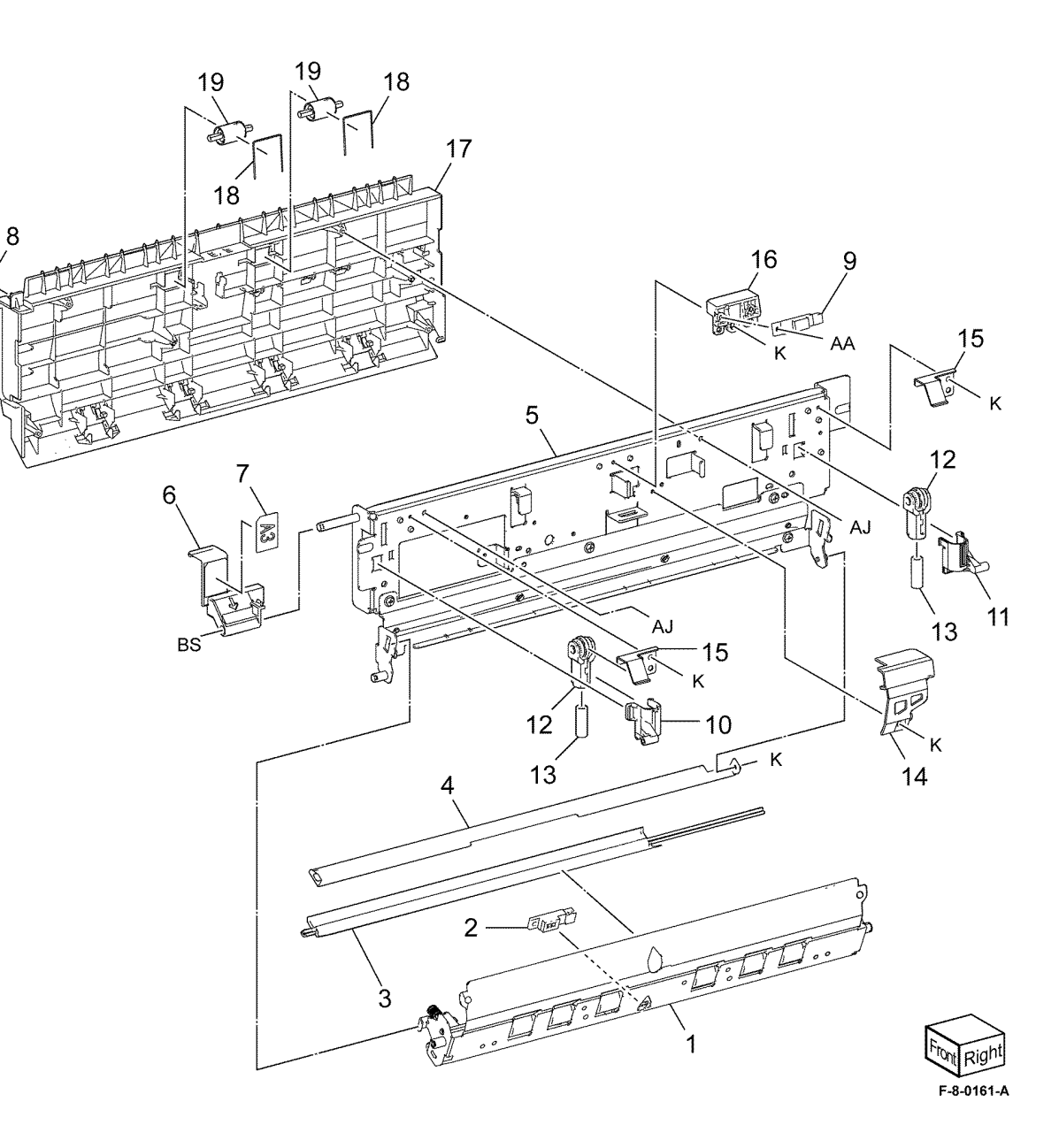

## PL 80.85 Duplex Chute Assembly

| ltem | Part | Description                   |
|------|------|-------------------------------|
| 1    | -    | Pulley                        |
| 2    | -    | Front holder assembly         |
| 3    | -    | Rear holder assembly          |
| 4    | -    | Duplex chute housing assembly |
| 5    | -    | Upper duplex roll assembly    |
| 6    | -    | Bearing                       |

NOTE: All components are part of PL 80.65 Item 1.

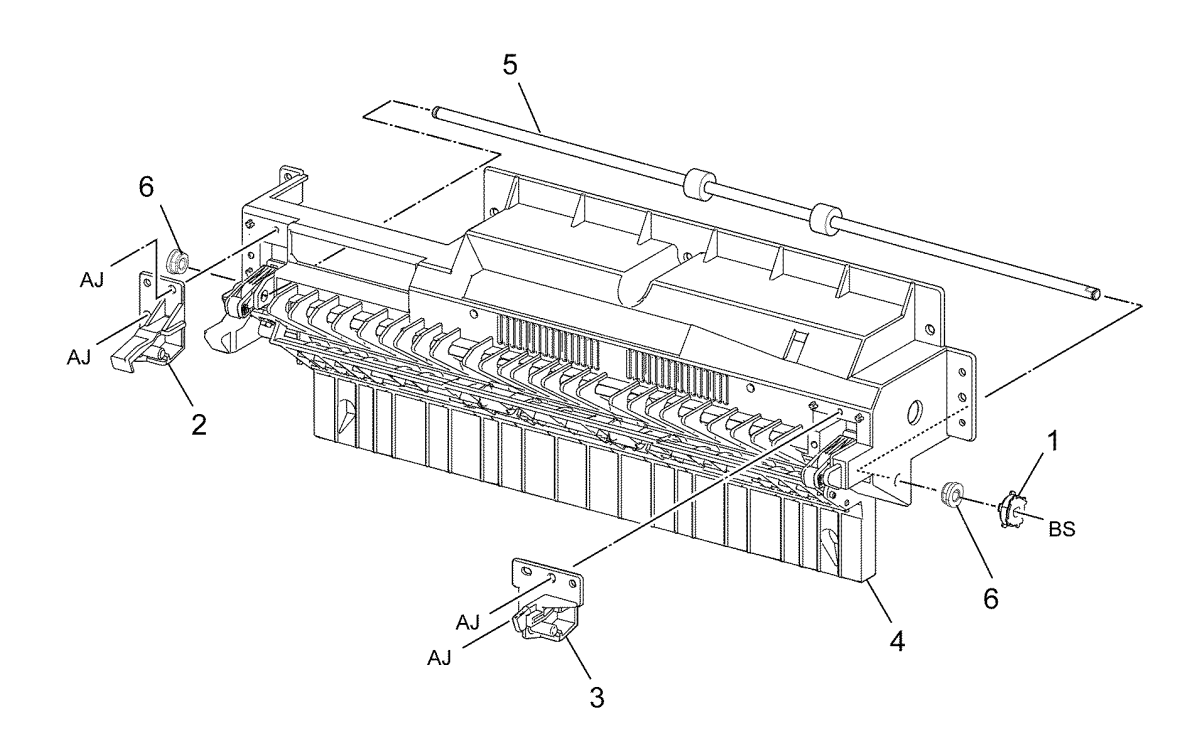

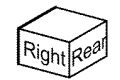

F-8-0162-A

## PL 80.90 Registration Transport Assembly

| ltem | Part      | Description                                          |
|------|-----------|------------------------------------------------------|
| 1    | 859K03317 | Registration transport assembly (REP 80.30)          |
| 2    | -         | Registration transport (P/O PL<br>80.90 Item 1)      |
| 3    | -         | Chute holder (P/O PL 80.90 Item 1)                   |
| 4    | -         | Chute assembly (Not Spared)<br>(REP 80.31)           |
| 5    | -         | Chute (P/O PL 80.90 Item 4)                          |
| 6    | -         | Chute guide (P/O PL 80.90 Item 4)                    |
| 7    | 859K07200 | Takeaway roll 2 assembly (REP 80.32)                 |
| -    | 859K02290 | Takeaway roll 2 assembly<br>(alternative)(REP 80.32) |
| 8    | 807E52000 | Drive gear                                           |
| 9    | 013E46820 | Bearing                                              |
| 10   | -         | Connector cover (Not Spared)                         |
| 11   | -         | Upper chute assembly (Not<br>Spared)                 |

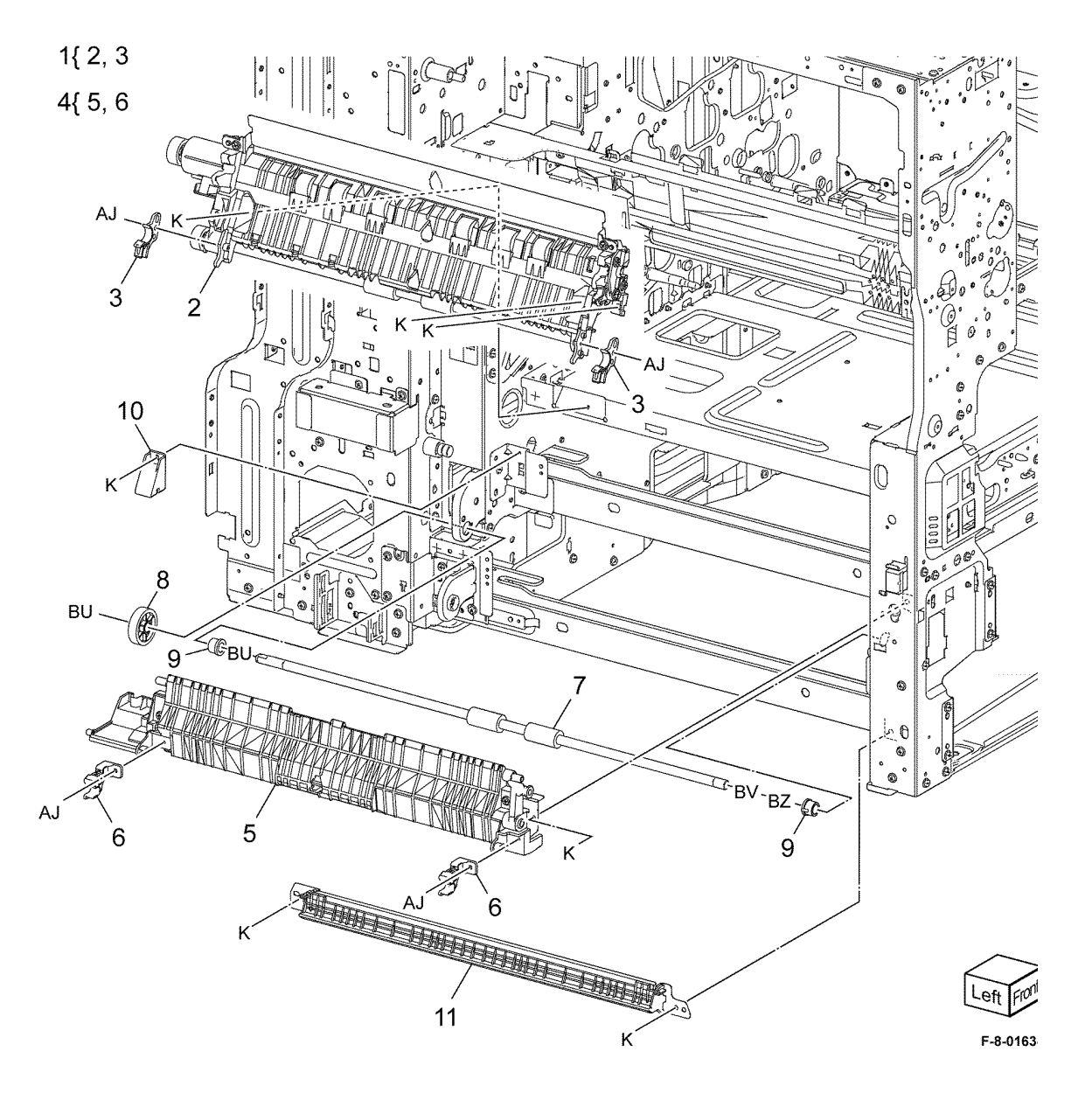

## PL 80.95 Registration Drive Assembly

| ltem | Part      | Description                                             |
|------|-----------|---------------------------------------------------------|
| 1    | 007K22002 | Registration drive assembly (REP 80.33)                 |
| 2    | -         | Motor bracket (P/O PL 80.95 Item<br>1)                  |
| 3    | -         | Block (P/O PL 80.95 Item 1)                             |
| 4    | -         | Registration motor (MOT77-055)<br>(P/O PL 80.95 Item 1) |
| 5    | -         | Takeaway motor 1 (MOT77-050)<br>(P/O PL 80.95 Item 1)   |
| 6    | -         | Gear (39/22) (P/O PL 80.95 Item 1)                      |
| 7    | -         | Gear (30/18) (P/O PL 80.95 Item 1)                      |
| 8    | -         | Shaft (P/O PL 80.95 Item 1)                             |
| 9    | -         | Bearing                                                 |
| 10   | -         | Bearing (P/O PL 80.95 Item 1)                           |
| 11   | -         | Gear (37) (P/O PL 80.95 Item 1)                         |
| 12   | -         | Gear (25) (P/O PL 80.95 Item 1)                         |
| 13   | -         | Bracket (P/O PL 80.95 Item 1)                           |
| 14   | -         | Screw (P/O PL 80.95 Item 1)                             |
| 15   | 007K22022 | Takeaway drive assembly (REP 80.34)                     |
| 16   | -         | Takeaway motor 2 bracket (P/O PL<br>80.95 Item 15)      |
| 17   | -         | Takeaway motor 2 (MOT77-051)<br>(P/O PL 80.95 Item 15)  |
| 18   | _         | Gear (18) (P/O PL 80.95 Item 15)                        |
| 19   | -         | Gear (Z39/22) (P/O PL 80.95 Item<br>15)                 |
| 20   | -         | Screw (P/O PL 80.95 Item 15)                            |
| 21   | -         | Drive bracket (Not Spared)                              |

5

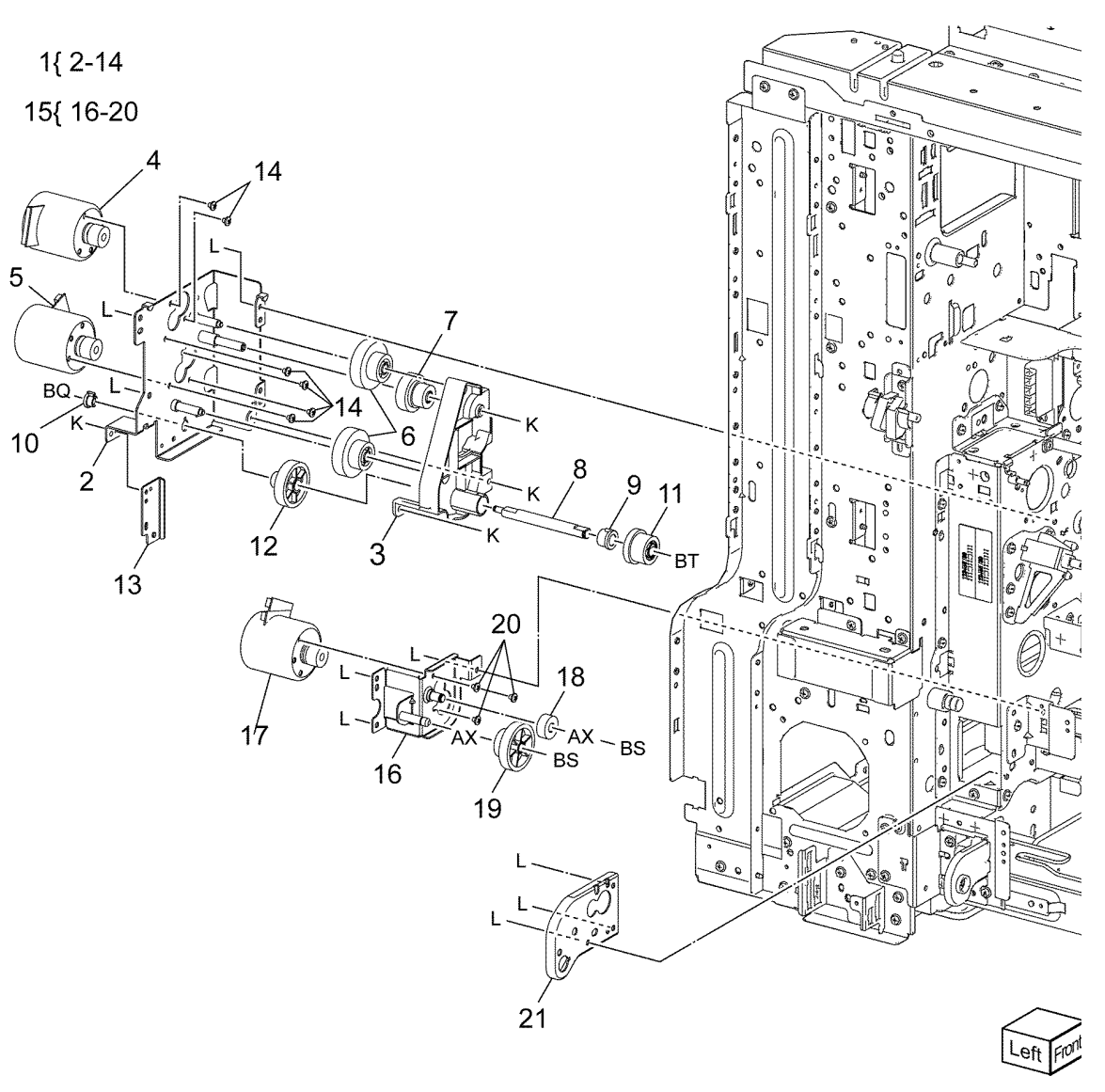

F-8-0164-

## PL 80.100 HCF Feeder (1 of 3) Item Part Description

| Item | Part       | Description                       |                                                                                                    |
|------|------------|-----------------------------------|----------------------------------------------------------------------------------------------------|
| 1    | _          | Shaft (P/O PL 70.75 Item 11)      |                                                                                                    |
| 2    | 007E78760  | Gear (19T)                        | 14 1 1 1 1 1 1                                                                                                    |
| 3    | 007E78770  | Gear (25T)                        | 14 ( 15.10                                                                                                    |
| 4    | 007E78780  | Gear (25T)                        | 10/3 21-24                                                                                                    |
| 5    | 007E78790  | Gear (40T)                        | 19[3,21-24                                                                                                    |
| 6    | 013E25530  | Bearing                           | 22                                                                                                    |
| 7    | -          | Block (P/O PL 70.75 Item 11)      | _7                                                                                                    |
| 8    | -          | Spacer (P/O PL 70.75 Item 11)     |                                                                                                    |
| 9    | 019E56470  | Holder                            | 23 9990                                                                                                    |
| 10   | -          | Upper feeder assembly (P/O PL     | ~ 12                                                                                                    |
|      |            | 70.75 Item 11)                    |                                                                                                    |
| 11   | -          | Lower feeder assembly (P/O PL     |                                                                                                    |
| 10   | 4101000000 | 70.75 Item 11)                    |                                                                                                    |
| 12   | 413006250  | Ball bearing                      |                                                                                                    |
| 13   | -          | From frame (P/O PL 70.75 item 11) |                                                                                                    |
| 14   | _          | 70 75 Itom 11)                    | G G G C C                                                                                                    |
| 15   | _          | Link assembly (P/O PL 80 100 Item | 15                                                                                                    |
| 15   |            | 14)                               |                                                                                                    |
| 16   | _          | Bear frame (P/O PL 80 100 Item    | 3 6 6 1 1 1 1 1 1 1 1 1 1 1 1 1 1 1 1 1                                                                                                    |
| 10   |            | 14)                               |                                                                                                    |
| 17   | _          | Spring (P/O PL 70.75 Item 11)     | China China  |
| 18   | _          | Bracket (P/O PL 70.75 Item 11)    | THE CAR                                                                                                    |
| 19   | _          | Drive gear assembly (P/O PL 70.75 |                                                                                                    |
|      |            | Item 11)                          |                                                                                                    |
| 21   | 007K88520  | Gear (23T/27T)                    | <b>10</b> (PL 80, 105)                                                                                                    |
| 22   | 007K88530  | Gear (31T/36T)                    |                                                                                                    |
| 23   | 127K37901  | HCF feed lift motor (MOT78-003)   |                                                                                                    |
|      |            | (REP 80.39)                       |                                                                                                    |
| 24   | -          | Motor frame (P/O PL 80.100 Item   |                                                                                                    |
|      |            | 19)                               |                                                                                                    |
|      |            |                                   | ° ° ° ° ° ° ° ° ° ° ° ° ° ° ° ° ° ° °                                                                                                    |
|      |            |                                   |                                                                                                    |
|      |            |                                   |                                                                                                    |
|      |            |                                   |                                                                                                    |
|      |            |                                   | The state of the state of the s |
|      |            |                                   |                                                                                                    |
|      |            |                                   | Comment of the second of the second of the s |
|      |            |                                   |                                                                                                    |
|      |            |                                   | a a station                                                                                                    |
|      |            |                                   |                                                                                                    |
|      |            |                                   |                                                                                                    |
|      |            |                                   | 9 9 7 7 8 1 2                                                                                                    |

11 (PL 80.110)

Lefi

F-8-0165-A

9

ð

## PL 80.105 HCF Feeder (2 of 3)

| Item | Part      | Description                        |
|------|-----------|------------------------------------|
| 1    | -         | Upper feeder assembly (P/O PL      |
|      |           | 70.75 Item 11)                     |
| 2    | 003E59570 | Latch (REP 80.37)                  |
| 3    | -         | Shaft latch (P/O PL 80.105 Item 1) |
| 4    | 006K23124 | Feed shaft assembly (REP 80.36)    |
| 5    | -         | Feed shaft (P/O PL 80.105 Item 4)  |
| 6    | 413W66250 | Ball bearing (REP 80.36)           |
| 7    | -         | Gear (20T) (P/O PL 80.105 Item 4)  |
| 8    | 007E78180 | Feed gear (25T) (REP 80.36)        |
| 9    | -         | Lever (P/O PL 80.105 Item 1)       |
| 10   | -         | Bearing (P/O PL 80.105 Item 1)     |
| 11   | -         | Spacer (P/O PL 80.105 Item 1)      |
| 12   | -         | Pin drive (P/O PL 80.105 Item 1)   |
| 13   | -         | Guide (P/O PL 80.105 Item 1)       |
| 14   | -         | Rear upper chute (P/O PL 80.105    |
|      |           | Item 1)                            |
| 15   | -         | Upper chute (P/O PL 80.105 Item    |
|      |           | 1)                                 |
| 16   | 120E21900 | Actuator                           |
| 17   | -         | Upper Frame (P/O PL 80.105 Item    |
|      |           | 1)                                 |
| 18   | -         | Spring (P/O PL 80.105 Item 1)      |
| 19   | 930W00112 | HCF level sensor / HCF no paper    |
|      |           | sensor (REP 80.38)                 |
| 20   | 930W00211 | HCF pre feed sensor (REP 80.38)    |
| 21   | -         | Wire harness (P/O PL 80.105 Item   |
|      |           | 1)                                 |
| 22   | -         | Feed roll (P/O PL 80.105 Item 24)  |
| 23   | -         | Nudger roll (P/O PL 80.105 Item    |
|      |           | 24)                                |
| 24   | 116R00017 | Tray 6 feed rolls                  |

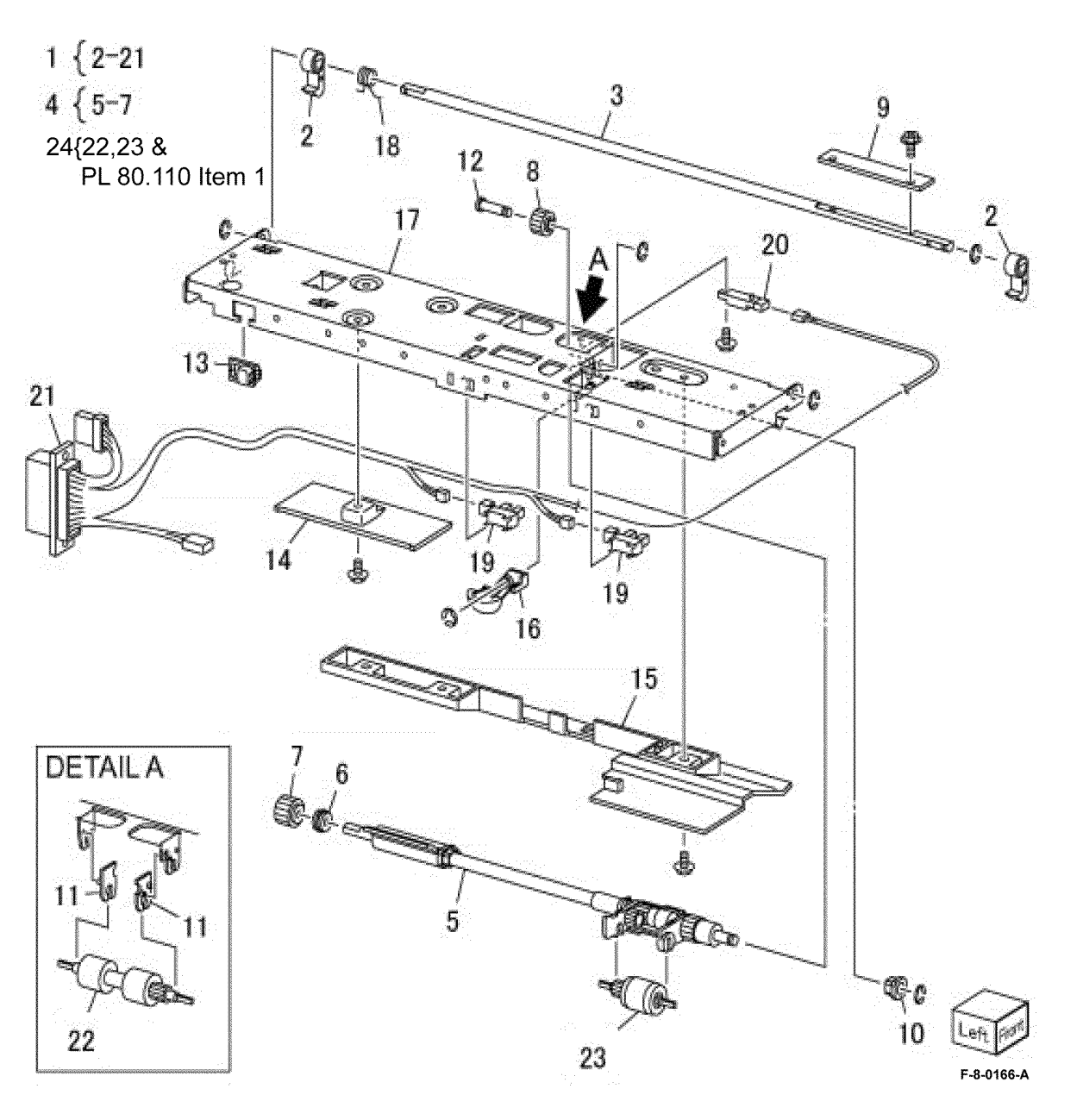

## PL 80.110 HCF Feeder (3 of 3)

| ltem | Part      | Description                         |     |
|------|-----------|-------------------------------------|-----|
| 1    | _         | Retard roll (P/O PL 80.105 Item 24) |     |
| 2    | _         | Lower feeder assembly (P/O PL       | 2 { |
|      |           | 70.75 Item 11)                      | ~ 1 |
| 3    | -         | Retard shaft assembly (P/O PL       | 3 { |
|      |           | 80.110 Item 2)                      |     |
| 4    | -         | Collar (P/O PL 80.110 Item 3)       |     |
| 5    | 005K06701 | Friction clutch                     |     |
| 6    | -         | Shaft (P/O PL 80.110 Item 3)        |     |
| 7    | 007E78170 | Gear (15T)                          |     |
| 8    | 007E89760 | Gear (22T)                          |     |
| 9    | 013E23600 | Bearing                             |     |
| 10   | 013E23610 | Bearing                             |     |
| 11   | -         | Retard bracket (P/O PL 80.110       |     |
|      |           | Item 3)                             |     |
| 12   | -         | Slide (P/O PL 80.110 Item 2)        |     |
| 13   | -         | Lever (P/O PL 80.110 Item 2)        |     |
| 14   | -         | Lower chute (P/O PL 80.110 Item     |     |
|      |           | 2)                                  |     |
| 15   | -         | Lower frame (P/O PL 80.110 Item     |     |
|      |           | 2)                                  |     |
| 16   | -         | Spring (P/O PL 80.110 Item 2)       |     |
| 17   | -         | Spring (P/O PL 80.110 Item 2)       |     |

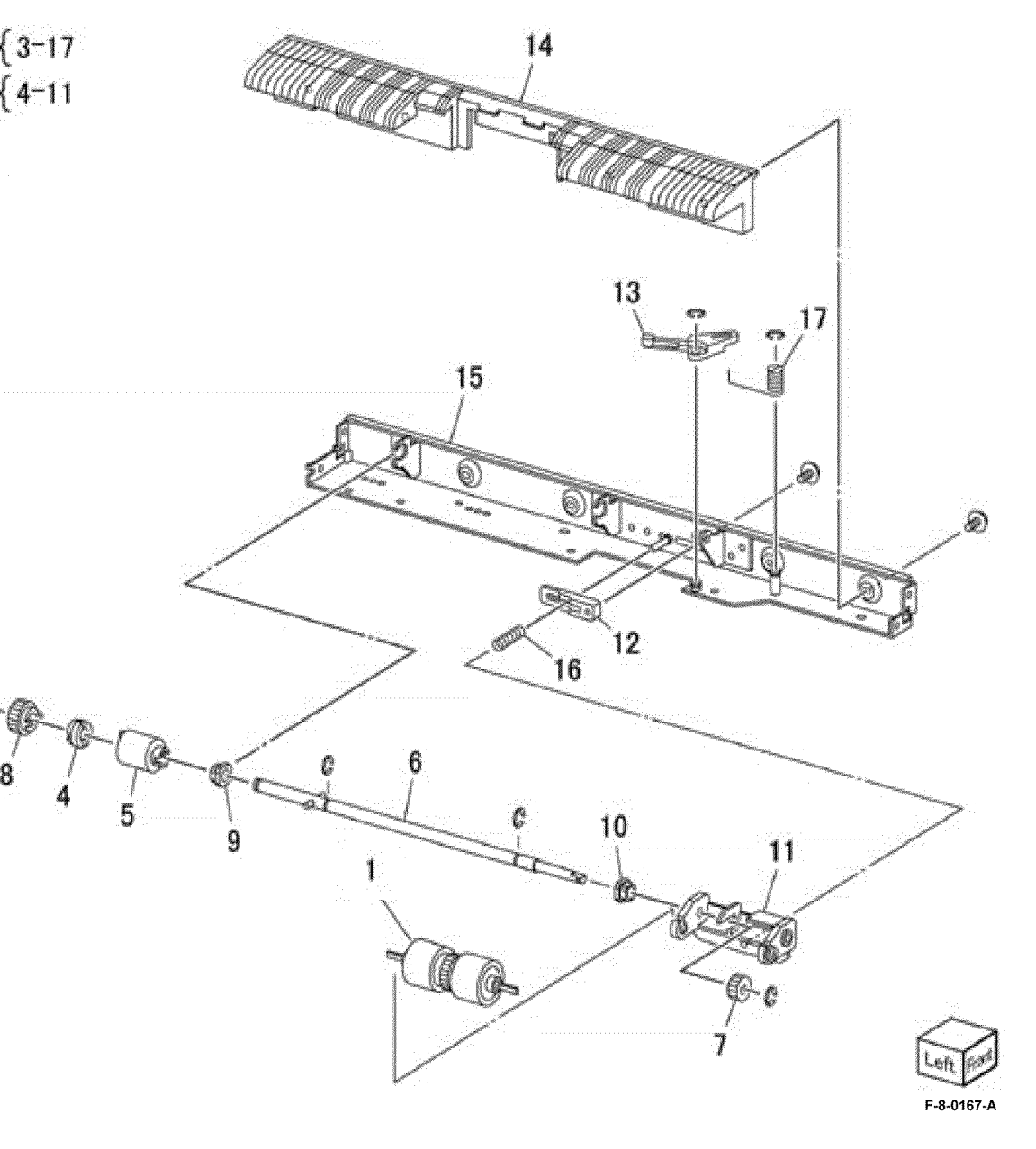

## PL 80.115 Bypass Tray Takeaway Assembly

| ltem | Part      | Description               |
|------|-----------|---------------------------|
| 1    | 930W00211 | Feed out sensor (Q77-104) |
| 2    | -         | Feed out sensor holder    |
| 3    | -         | Feed out sensor harness   |
| 4    | -         | Spring                    |
| 5    | -         | Spring                    |
| 6    | -         | Pinch chute               |
| 7    | -         | Tie plate                 |
| 8    | _         | Miler plate               |

NOTE: All parts are part of PL 70.50 Item 4.

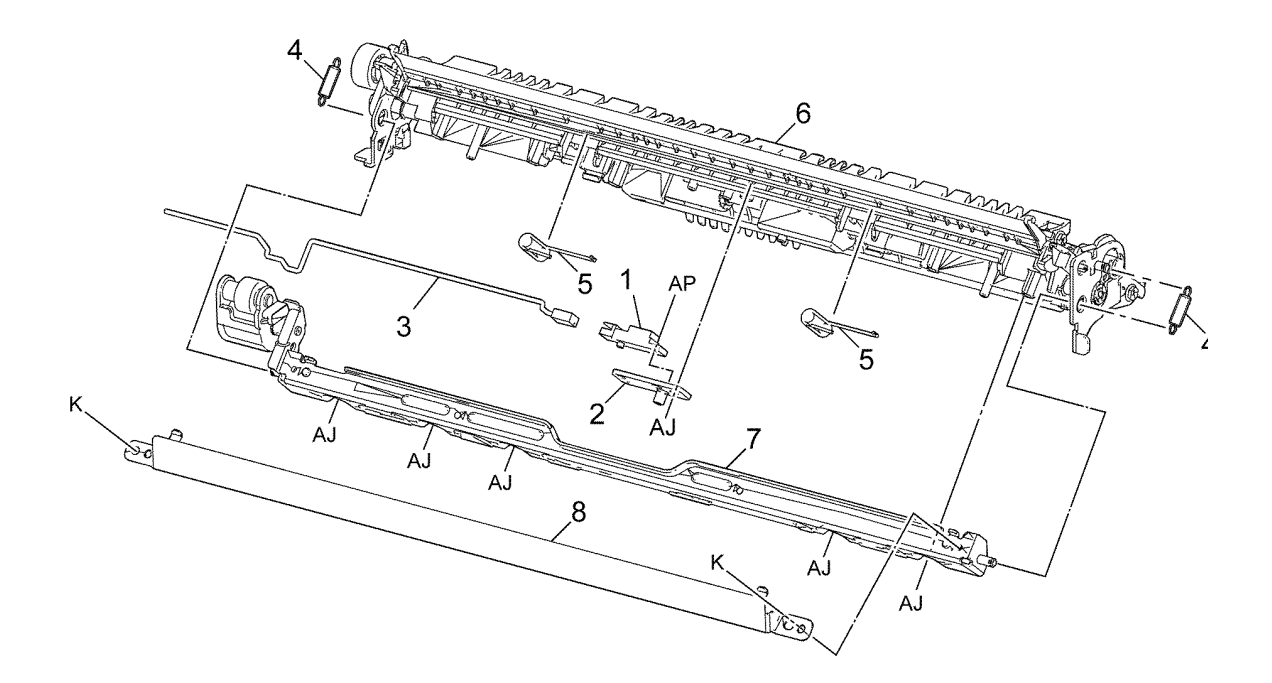

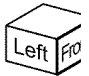

F-8-0137

## PL 80.120 Bypass Tray Feedhead Assembly

| ltem | Part      | Description                         |
|------|-----------|-------------------------------------|
| 1    | -         | Bypass tray feed/lift motor (MOT75- |
|      |           | 003) (P/O PL 80.120 Item 10)        |
| 2    | -         | Bypass tray nudger position sensor  |
|      |           | (Q75-102) (P/O PL 80.120 Item       |
|      |           | 10)                                 |
| 3    | -         | Harness assembly (P/O PL 80.120     |
|      |           | Item 10)                            |
| 4    | -         | Upper feedhead assembly (P/O PL     |
|      |           | 80.120 Item 10)                     |
| 5    | -         | Lower frame (P/O PL 80.120 Item     |
|      |           | 10)                                 |
| 6    | 116R00016 | Bypass tray roll kit (REP 80.20)    |
| 7    | -         | Feed roll (P/O PL 80.120 Item 6)    |
| 8    | -         | Nudger roll (P/O PL 80.120 Item 6)  |
| 9    | -         | Retard roll (P/O PL 80.120 Item 6)  |
| 10   | -         | Bypass tray feedhead assembly (P/   |
|      |           | O PL 70.50 Item 17) (REP 80.19)     |
|      |           |                                     |

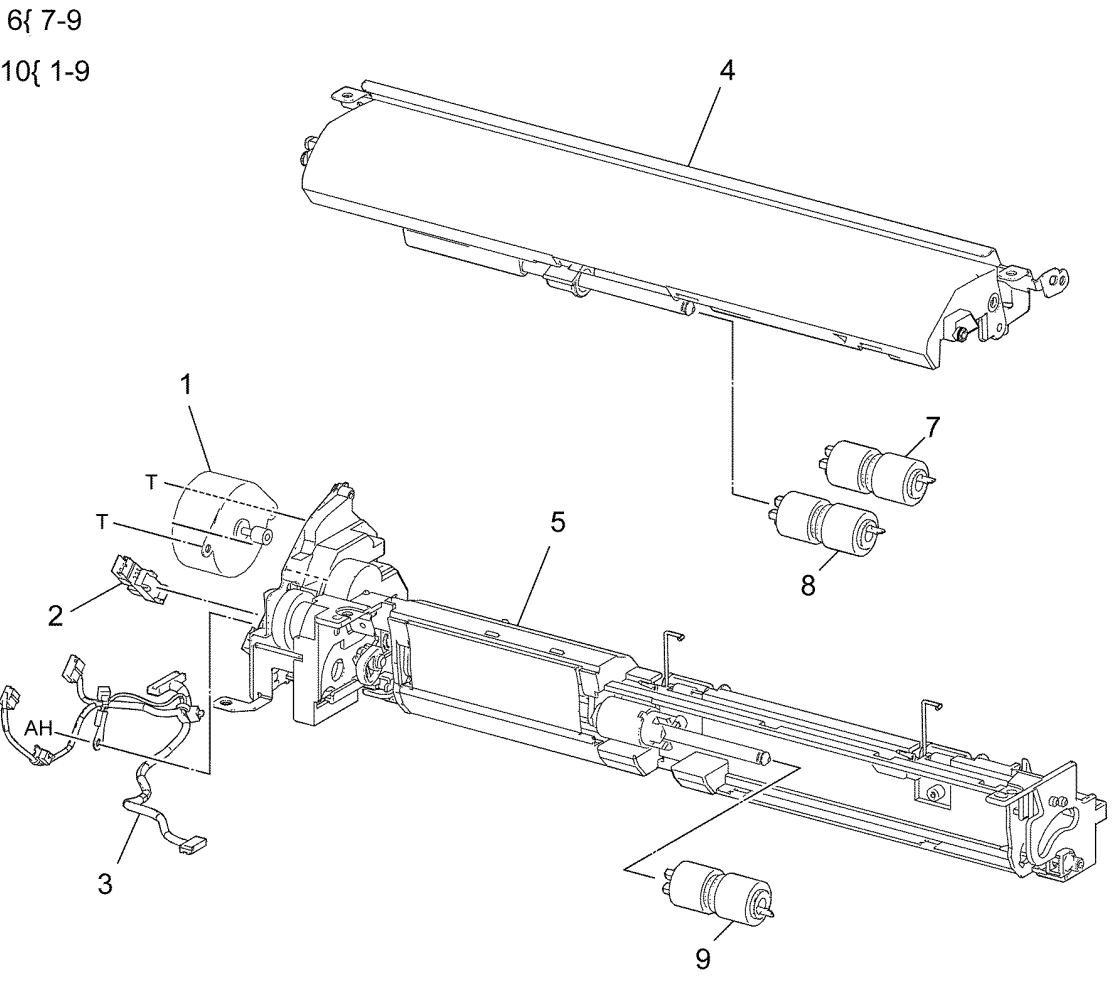

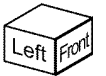

## PL 90.05 Developer Unit

| ltem | Part      | Description                             |
|------|-----------|-----------------------------------------|
| 1    | 948K01510 | Conductor housing assembly (REP 90.1)   |
| 2    | 948K01530 | Developer conductor housing<br>assembly |
| 3    | 010E96730 | Plunger (REP 90.2)                      |
| 4    | 948K13033 | Developer housing kit (See NOTE)        |
| 5    | -         | Developer assembly (P/O PL 90.05        |
|      |           | Item 4) (REP 90.3)                      |
| 6    | -         | Developer plate asembly (Not            |
|      |           | Spared)                                 |
| 7    | -         | Gear cover (Not Spared)                 |
| 8    | 607K12421 | Developer material (Y) (REP 90.7)       |
| 9    | 607K12411 | Developer material (M) (REP 90.7)       |
| 10   | 607K12401 | Developer material (C) (REP 90.7)       |
| 11   | 607K12391 | Developer material (K) (REP 90.7)       |
| 12   | _         | Harness guide (Not Spared)              |
| 13   | -         | Wire harness (P/O PL 90.05 Item 4)      |
| 14   | -         | ATC sensor (P/O PL 90.05 Item 4)        |

**NOTE:** When ordering item 4 also order relevant Developer material items 8,9,10 or 11.

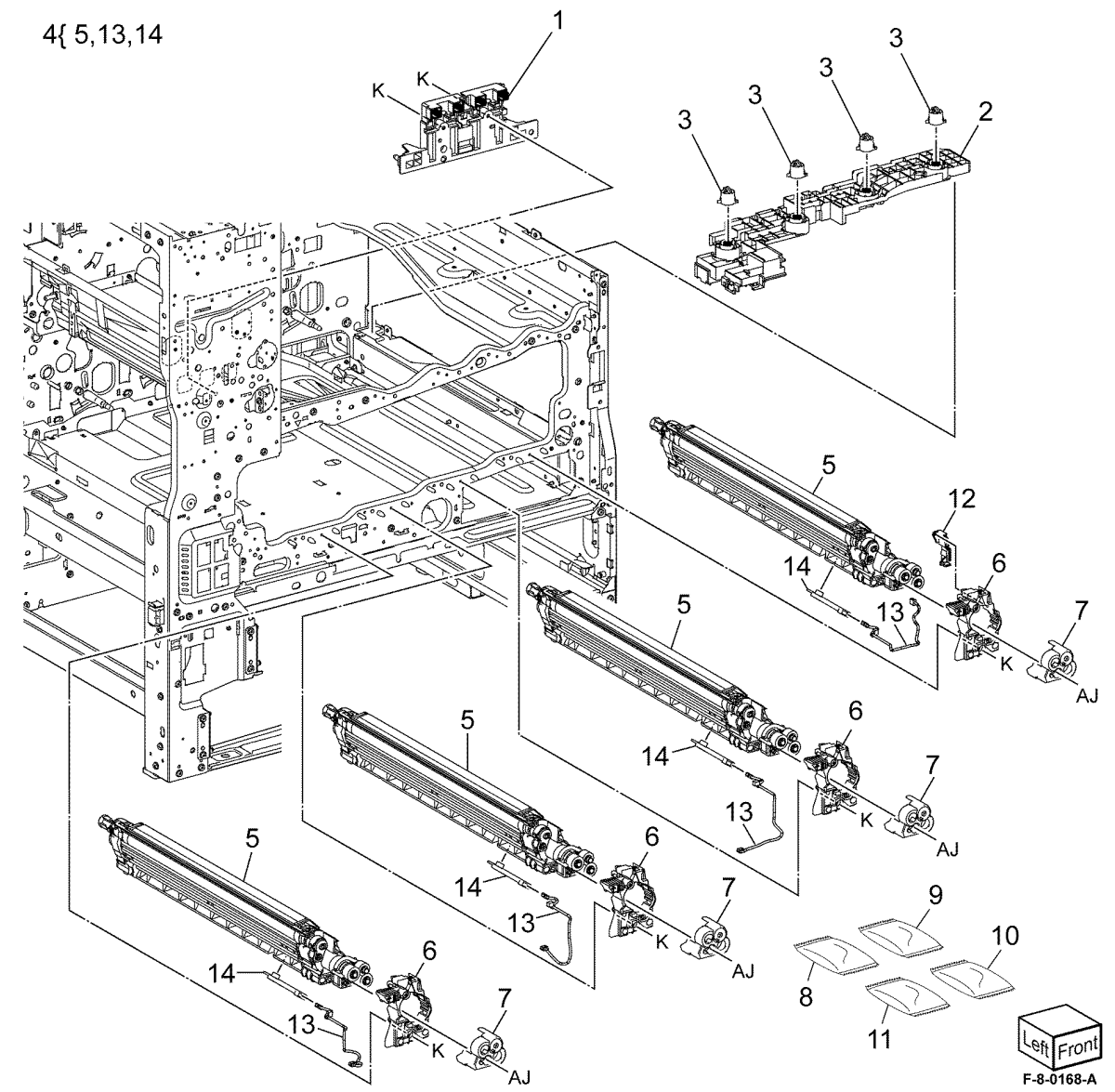

## PL 90.10 Toner Dispense

| ltem     | Part           | Description                                                               |        |
|----------|----------------|---------------------------------------------------------------------------|--------|
| 1        | 007K23170      | Toner dispense motor assembly<br>(MOT92-005) (REP 90.4)                   |        |
| 2        | -              | Drive assembly (P/O PL 90.10 Item                                         |        |
| 3        | 019K16490      | Toner CRUM connector assembly                                             |        |
| 4        | 094K94141      | Dispenser assembly (Y) (REP<br>90.6)                                      | 1      |
| 5        | -              | Toner guide assembly (P/O PL<br>90 10 Item 4)                             | 2      |
| 6        | -              | Main pipe (Y) (P/O PL 90.10 Item                                          |        |
| 7        | -              | Lower pipe (Y) (P/O PL 90.10 Item                                         |        |
| 8<br>9   | _<br>094K94151 | Shutter (Y) (P/O PL 90.10 Item 4)<br>Dispenser assembly (M) (REP<br>90.6) |        |
| 10       | -              | Toner guide assembly (M) (P/O PL                                          |        |
| 11       | -              | Main pipe (M) (P/O PL 90.10 Item                                          |        |
| 12       | -              | Sub pipe (M) (P/O PL 90.10 Item                                           |        |
| 13       | -              | Lower pipe (M) (P/O PL 90.10 Item                                         | F      |
| 14<br>15 | _<br>094K94161 | Shutter (M) (P/O PL 90.10 Item 9)<br>Dispenser assembly (C) (REP          | о<br>П |
| 16       | -              | Toner guide assembly (C) (P/O PL                                          | 5      |
| 17       | -              | Main pipe (C) (P/O PL 90.10 Item                                          |        |
| 18       | -              | Sub pipe (C) (P/O PL 90.10 Item                                           |        |
| 19       | -              | Lower pipe (C) (P/O PL 90.10 Item                                         | 2      |
| 20<br>21 | _<br>094K94171 | Shutter (C) (P/O PL 90.10 Item 15)<br>Dispenser assembly (K) (REP         | -      |
| 22       | -              | Toner guide assembly (K) (P/O PL                                          | 24     |
| 23       | -              | Main pipe (K) (P/O PL 90.10 Item                                          | 4      |
| 24       | -              | Sub pipe (K) (P/O PL 90.10 Item                                           |        |
| 25       | -              | Lower pipe (K) (P/O PL 90.10 Item                                         | A      |
| 26<br>27 | -              | Shutter (K) (P/O PL 90.10 Item 21)<br>Toner cartridge (Y) (REF: PL 25.10  |        |
| 28       | -              | Toner cartridge (M) (REF: PL                                              |        |
| 29       | -              | Toner cartridge (C) (REF: PL 25.05                                        |        |
| 30       | -              | Toner cartridge (K) (REF: PL 25.10<br>Item 2)                             |        |

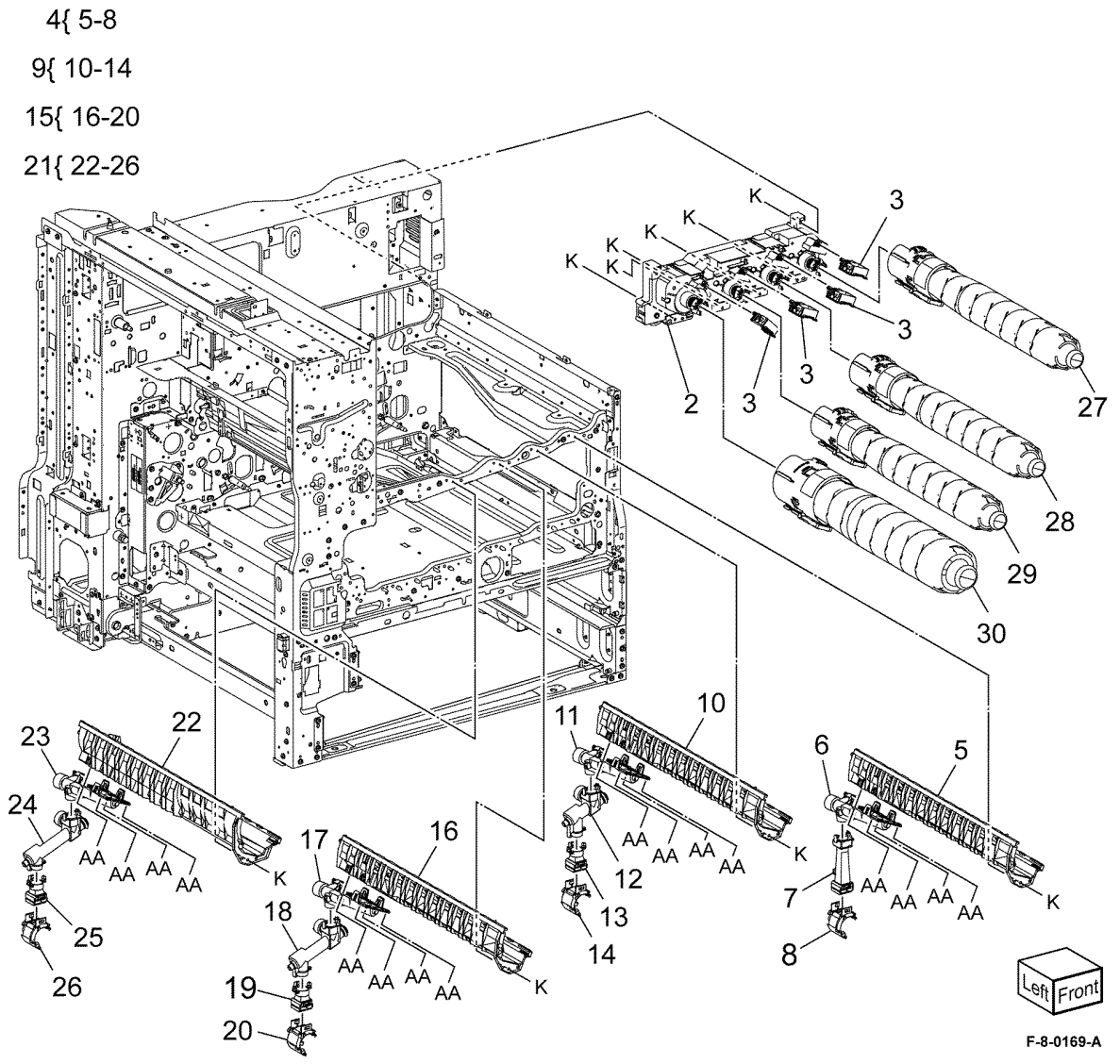

1{ 2, 3

## PL 90.15 Xerographic Components

| ltem | Part      | Description                          |
|------|-----------|--------------------------------------|
| 1    | 948K00016 | Waste toner transport assembly       |
| 2    | -         | Drum assembly (K) (NOTE) (REP 90.11) |
| 3    | -         | Drum assembly (C) (NOTE) (REP 90.11) |
| 4    | -         | Drum assembly (M) (NOTE) (REP 90.11) |
| 5    | -         | Drum assembly (Y) (NOTE) (REP 90.11) |
| 6    | 108R01504 | Waste cartridge                      |

**NOTE:** The part number for all Drum assemblies is 101R00602.

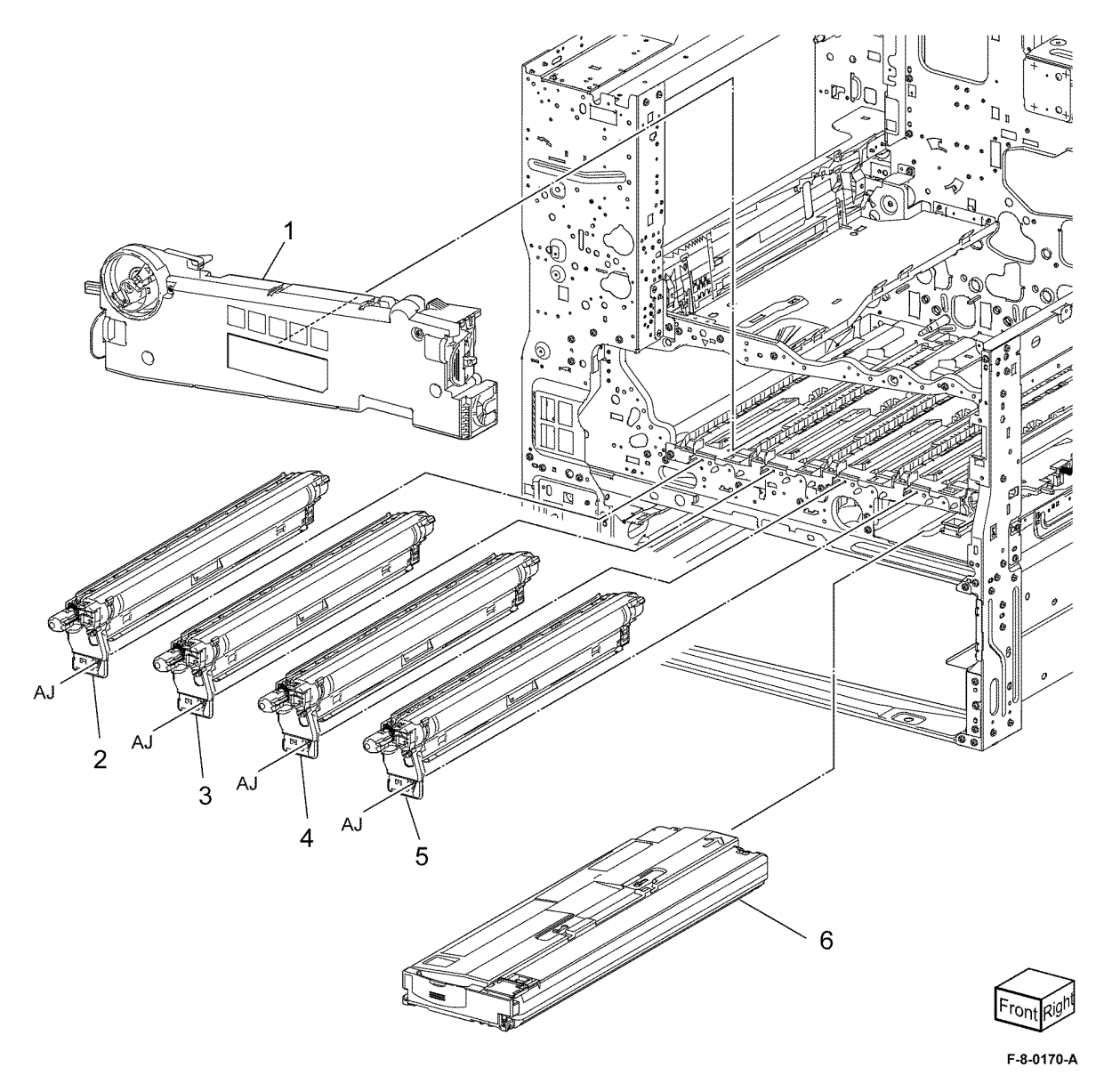

## PL 90.20 Xerographic Assembly (1 of 2)

| ltem | Part      | Description                                              |
|------|-----------|----------------------------------------------------------|
| 1    | 948K02890 | Gear housing assembly (REP<br>90.12)                     |
| 2    | -         | Drive shaft (Not Spared) (REP<br>90.13)                  |
| 3    | 413W11660 | Sleeve bearing (REP 90.17)                               |
| 4    | 807E52060 | Gear                                                     |
| 5    | 807E51980 | Helical gear                                             |
| 6    | 930W00511 | Waste toner bottle full sensor (Q91-<br>201) (REP 90.18) |
| 7    | 130E81600 | Waste toner bottle position sensor (Q91-200) (REP 90.18) |
| 8    | -         | Bottle guide (Not Spared)                                |
| 9    | 948K00350 | Agitator motor assembly (MOT91-<br>006) (REP 90.14)      |
| 10   | -         | Handle assembly (Not Spared)                             |
| 11   | 052K14000 | Joint pipe assembly (REP 90.15)                          |

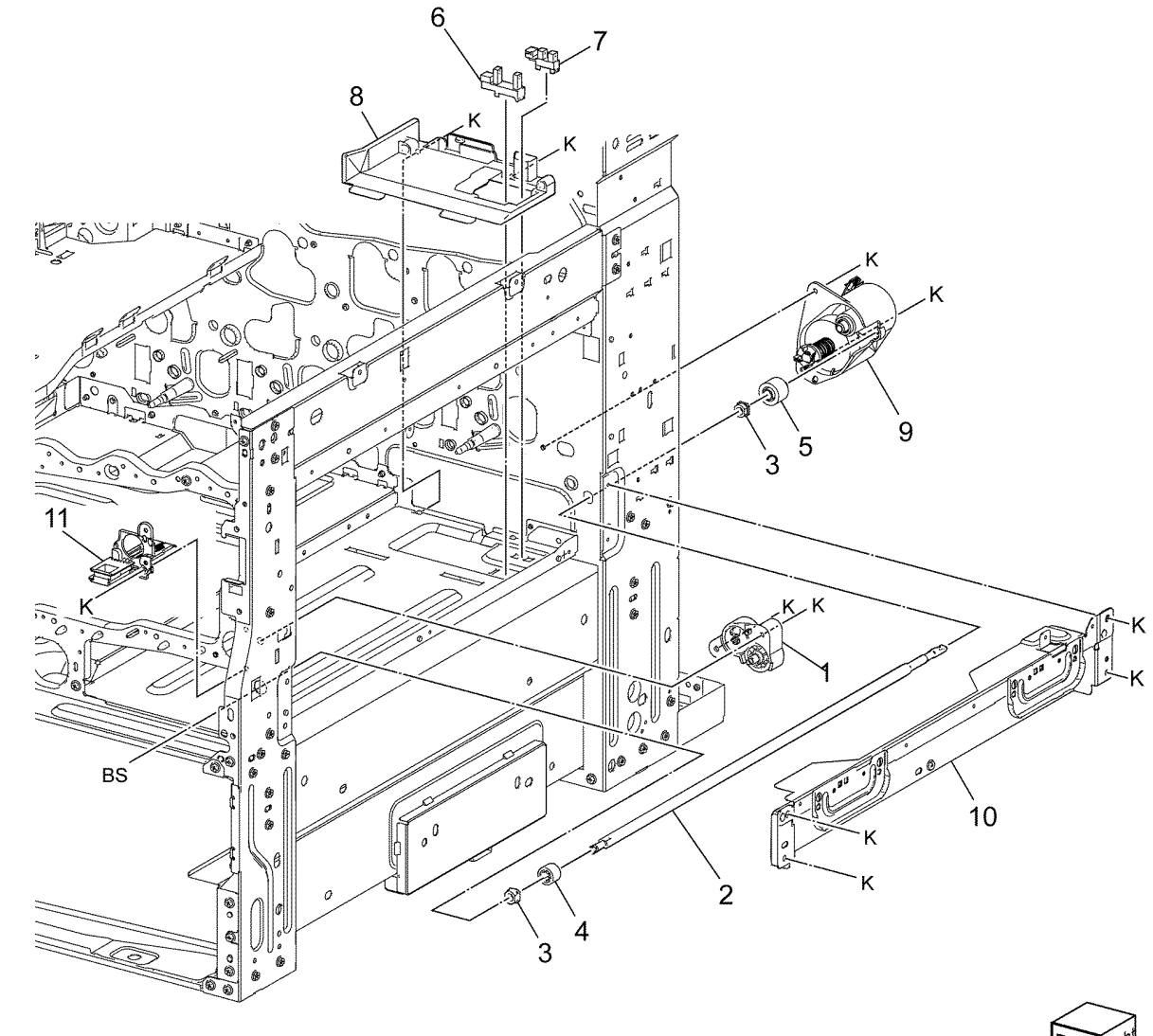

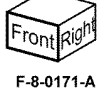

Initial Issue Xerox® VersaLink® C9000 Family

## PL 90.25 Xerographic Assembly (2 of 2)

| ltem | Part      | Description                      |
|------|-----------|----------------------------------|
| 1    | -         | Marking guide (P/O PL 60.05 Item |
|      |           |                                  |
| 2    | 948K00060 | Housing assembly (REP 90.16)     |
| 3    | 113E48880 | Drum CRUM connector              |

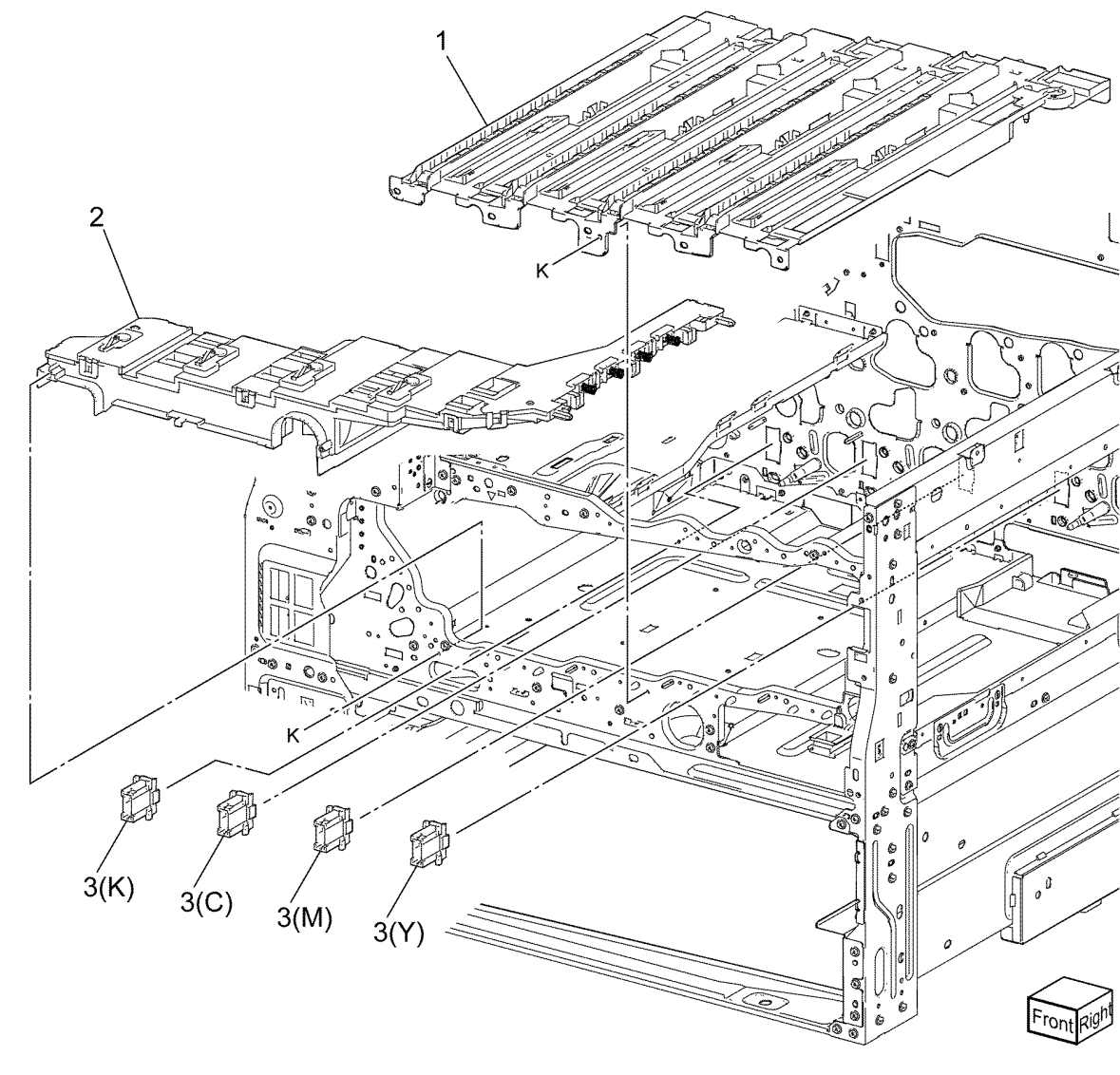

F-8-0172-A

## PL 90.30 IBT Belt Unit Components

| ltem    | Part      | Description                        |
|---------|-----------|------------------------------------|
| 1       | 064K02536 | IBT belt assembly (REP 90.8)       |
| 2       | 104R00256 | IBT belt cleaner assembly          |
| 3       | -         | IBT lower guide (Not Spared)       |
| 4       | 930K02752 | MOB/ADC Assembly (REP 90.9)        |
| 5       | 948K01955 | Conductor housing assembly (REP    |
|         |           | 90.10)                             |
| 6       | -         | Lower conductor housing assembly   |
|         |           | (P/O PL 90.30 Item 5)              |
| 7       | -         | Upper conductor housing assembly   |
|         |           | (P/O PL 90.30 Item 5)              |
| 8       | -         | Bracket (P/O PL 90.30 Item 4)      |
| 9       | -         | Temp/Humidity sensor (internal)    |
|         |           | (P/O PL 90.30 Item 4)              |
| 10      | -         | Front MOB sensor (P/O PL 90.30     |
|         |           | Item 4)                            |
| 11      | -         | ADC sensor (Q92-029) (P/O PL       |
|         |           | 90.30 Item 4)                      |
| 12      | -         | Rear MOB sensor (P/O PL 90.30      |
|         |           | Item 4)                            |
| 13      | -         | Shutter solenoid (P/O PL 90.30     |
|         |           | Item 4)                            |
| 14      | -         | Spring (P/O PL 90.30 Item 4)       |
| 15      | -         | Shutter (P/O PL 90.30 Item 4)      |
| 16      | -         | Solenoid holder (P/O PL 90.30 Item |
|         |           | 4)                                 |
| 17      | -         | Arm (P/O PL 90.30 Item 4)          |
| 18      | -         | Cushion (P/O PL 90.30 Item 4)      |
| 19      | -         | Pin (P/O PL 90.30 Item 4)          |
| 20      | -         | MOBC harness assembly (P/O PL      |
|         |           | 90.30 Item 4)                      |
| 21      | -         | Humidity spacer (P/O PL 90.30      |
| <u></u> |           | Item 4)                            |
| 22      | -         | Cover (P/O PL 90.30 Item 4)        |
|         |           |                                    |

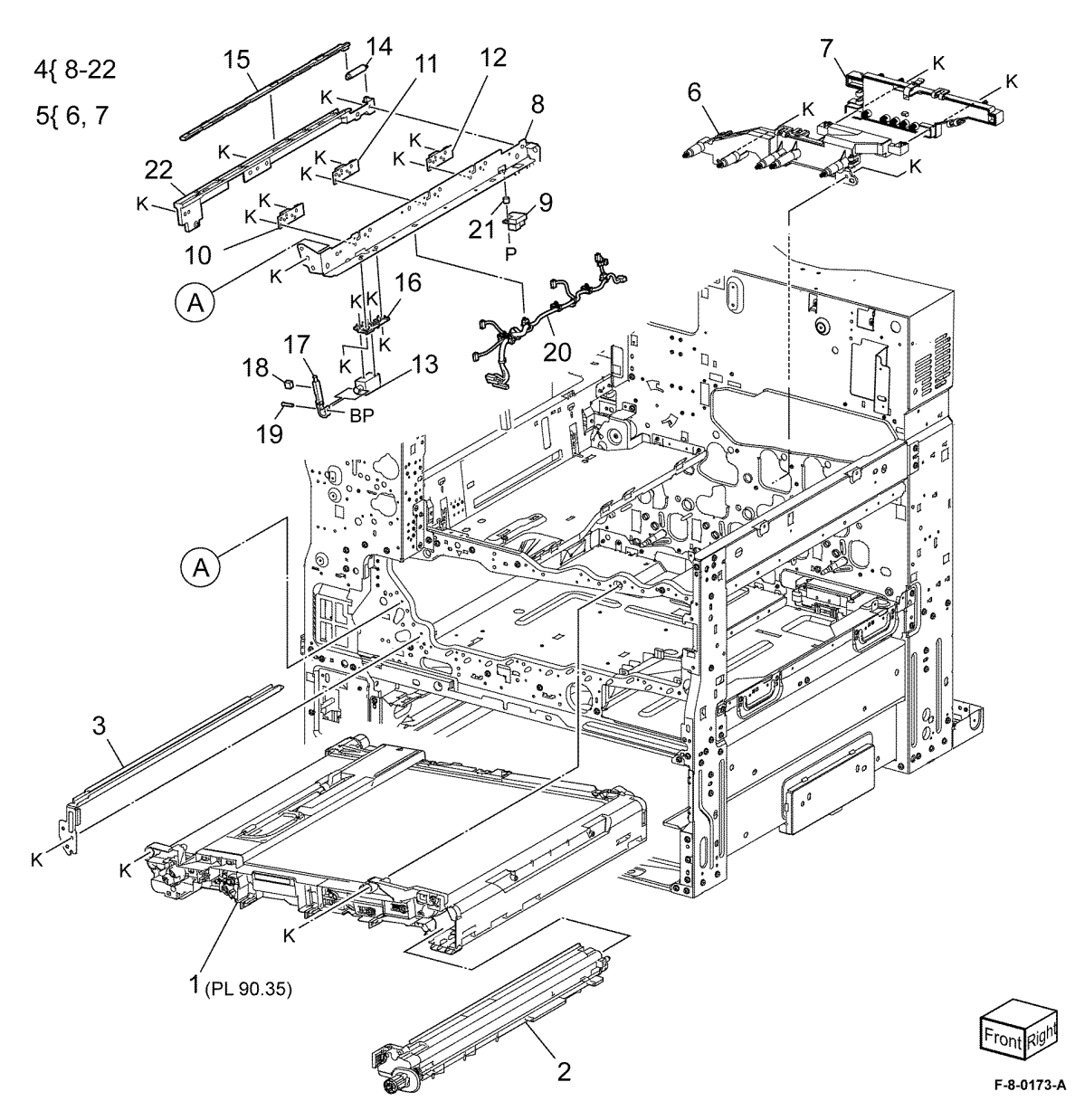

## PL 90.35 IBT Belt Unit Assembly

| ltem | Part | Description             |
|------|------|-------------------------|
| 1    | -    | Cleaner housing guide   |
| 2    | -    | Handle holder           |
| 3    | -    | IBT upper guide         |
| 4    | -    | Belt arm                |
| 5    | -    | Tension holder asembly  |
| 6    | -    | Tension gear            |
| 7    | -    | Tension collar          |
| 8    | -    | Tension roller assembly |
| 9    | -    | IBT belt                |
| 10   | -    | IBT handle unit         |

NOTE: All parts are part of PL 90.30 Item 1.

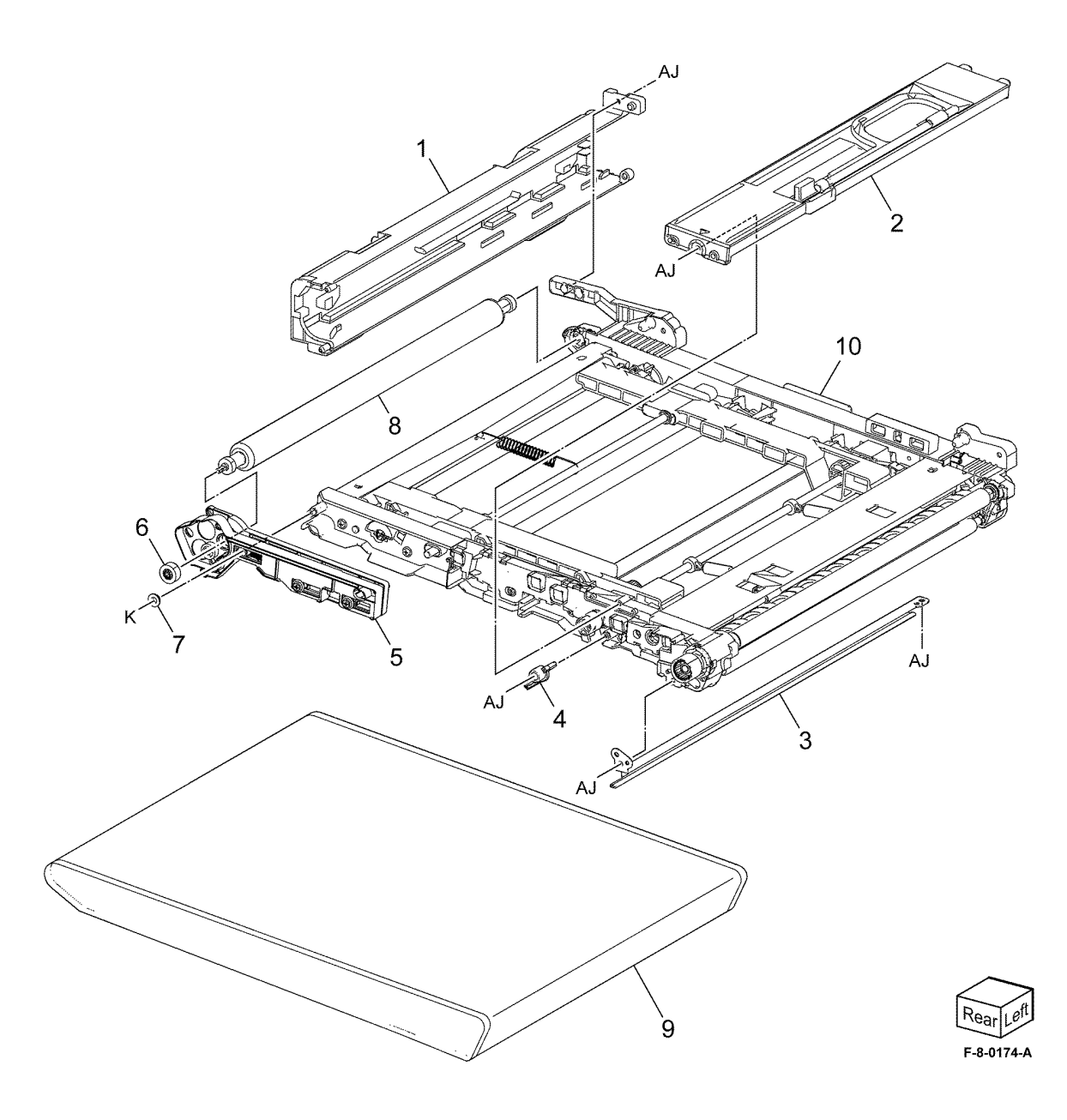

#### **Common Hardware** BΒ Dowel pin (1.6x8) \_ BC \_ Dowel pin (2.5x10) Item Part Description BD \_ Dowel pin (2.5x16) А \_ Flat head screw (M3 x 14) ΒE \_ Dowel pin (2.5x14) в \_ Screw (M3x6:Red) ΒF \_ Dowel pin (3x10) С Sems screw (M3x6) \_ BG \_ Dowel pin (4x20) D \_ Sems screw (M3x8) BH Spring pin (2x8) \_ Е Sems screw (M8x20) \_ BJ \_ Spring pin (2x12) F \_ Pan head screw (M2x10) ΒK Slotted tubular pin spring (2.5x10) \_ G \_ Screw (M3x4:Blue) ΒL \_ Slotted tubular pin spring (3x10) н Screw (M3x4:White) \_ ΒM Slotted tubular pin spring (3x16) \_ Screw (M3x6:Red) J \_ BN \_ C-clip (8) Κ Screw (M3x6:White) \_ ΒP \_ E-Clip (2:White) L \_ Round point screw (M3x6:White) BQ \_ E-Clip (3:White) Μ Screw (M3x8) \_ BR KL-Clip (4) \_ Ν Screw (M3x8) \_ BS \_ E-Clip (4:White) Р Screw (M3x10) \_ ΒT \_ E-Clip (5:White) Q \_ Screw (M3x12:White) BU \_ KL-Clip (6) R Screw (M3x14:White) \_ ΒV E-Clip (6:White) \_ S \_ Screw (M3x16) BW E-clip (7) \_ Т Pan head screw (M3x6:White) \_ ΒX Pan Head Screw (M3x4:White) \_ U \_ Pan head screw (M3x14) BY Knurling screw \_ V \_ Screw (M4x6:White) ΒZ \_ Nylon washer (8) (t0.5) W \_ Screw (M4x8:White) CA E-Clip (10:White) \_ Х Pan head screw (M4x8:White) \_ CB \_ Screw (M4x16:White) Υ Screw (M4x10:White) \_ CC \_ Screw (M3x10:White) Ζ \_ Bind head screw (M3x6) CD \_ Screw (M4x30:White) AA Bind shuthead screw (3x8) \_ CE \_ Shoulder Screw AB \_ Bind head screw (M3x4) CF \_ Tapping Screw (M4x8:White) AC Bind head screw (M3x6) \_ CG \_ Tapping Screw (M3x14:White) AD Shoulder screw \_ CH \_ Screw (M3x12:White) AE \_ Setscrew (M4x4) CJ Screw (M4x6:White) \_ Setscrew (M4x6) AF \_ CK Screw (M4x10:White) \_ AG Tapping screw (M4x10) \_ CL \_ Hexagon Nut AH \_ Tapping screw (M3x6:White) CM Washer (10:White) \_ AJ \_ Tapping screw (M3x8:White) CN \_ Nylon Washer (8) (t 0.25) AK \_ Tapping screw (M3x10:White) CP Nylon Washer (8) (t 1.5) \_ AL \_ Tapping screw (M3x10) CQ \_ Spring Washer AM Screw (M3x6) \_ CR \_ Dowel Pin (2x10) AN \_ Round point screw (M3x7:White) CS \_ Dowel Pin (3x16) AP Screw (M3x8:White) \_ СТ \_ KL-Clip (3) AQ Round point screw (M3x9:White) \_ CU \_ KL-Clip (8) AR Screw (M4x8:White) \_ CV E-Clip (8:White) \_ AS \_ Flat head knurling screw CW \_ Sems Screw (M3x10) AT \_ Flange nut (3) СХ \_ Pan Head Screw (Mx5) AU \_ Special nut CY Screw (M2x10) \_ AV \_ Washer (4) CZ \_ Tapping screw (M3x4) AW \_ Nylon washer (6) (t 0.25) DA Pan Head Screw (M2.5x6) \_ AX \_ Nylon washer (6) (t 0.5) DB \_ Pan Head Screw (M3x4) AY \_ Nylon washer (6) (t 1) DC Pan head screw (M3x8) \_ ΑZ \_ Nylon washer (8) (t 1) DD Set screw (M3x4) \_ ΒA \_ Nylon washer (10) (t1.5) DF Tapping screw (M4x12) \_

| DF | - | Tapping screw (M3x8)      |
|----|---|---------------------------|
| DG | - | Washer (2.5(10.5))        |
| DH | - | Washer (4) (10.8)         |
| DJ | - | Washer (5)                |
| DK | - | Nylon washer (4)          |
| DL | - | Nylon washer (5)          |
| DM | - | Nylon washer (10) (10.25) |
| DN | - | Nylon washer (10) (10.5)  |
| DP | - | Spring washer             |
| DQ | _ | Dowel pin (2x12)          |
| DR | - | Dowel pin (3x12)          |
| DS | - | Dowel pin (3x14)          |
| DT | - | Dowel pin (4x16)          |
| DU | - | E-clip (1.5)              |
| DV | - | E ring (2.5)              |
| DW | - | Wing screw                |
| DX | - | Screw (M4x6)              |
| DY | - | Sems Screw (M3x6)         |
| DZ | - | Screw (M3x6)              |
| EA | - | Screw (M3x5)              |
| EB | - | Screw (M2x10)             |
| EC | - | Bind Head Screw (M3x8)    |
| ED | - | screw (3x18)              |
| EE | - | E-ring                    |
| EF | - | Dowel pin (2x10)          |
| EG | - | Tapping screw (M4x5)      |
| EH | - | Screw (3x6)               |
| EJ | - | Washer (3) (10.5)         |
| ΕK | - | Screw (3x8)               |
| EL | - | Screw (2x4)               |
| EM | - | Screw (3x8)               |
|    |   |                           |

## **6 General Procedures - Information**

#### GP 1 to GP 9

| GP 1 Diagnostics Entry                 | 6-3  |
|----------------------------------------|------|
| GP 2 Fault Codes and History Files     | 6-4  |
| GP 3 Device Information                | 6-5  |
| GP 4 Machine Software                  | 6-5  |
| GP 5 Miscellaneous Checks              | 6-7  |
| GP 6 How to Check a Motor              | 6-8  |
| GP 7 How to Check a Sensor             | 6-10 |
| GP 8 How to Check a Solenoid or Clutch | 6-11 |
| GP 9 How to Check a Switch             | 6-12 |

#### GP 10 to GP 19

| GP 10 How to Switc   | h Off the Machine or Switch On the Machine | 6-13 |
|----------------------|--------------------------------------------|------|
| GP 12 Machine Lub    | rication                                   | 6-14 |
| GP 13 Network Clor   | e Procedure                                | 6-14 |
| GP 14 Printing Repo  | orts                                       | 6-16 |
| GP 15 Paper and M    | edia Size Specifications                   | 6-17 |
| GP 16 Installation S | pace Requirements                          | 6-21 |
| GP 17 Electrical Pov | ver Requirements                           | 6-23 |
| GP 18 Environmenta   | al Data                                    | 6-24 |
| GP 19 Obtaining Au   | dit and Device Logs                        | 6-24 |

#### GP 20 to GP 36

| GP 20 First Print Out Time and Power On Time               | 6-25 |
|------------------------------------------------------------|------|
| GP 21 Restriction of Hazardous Substances (RoHS)           | 6-26 |
| GP 22 Special Boot Modes                                   | 6-27 |
| GP 23 Customer Administration Tools                        | 6-28 |
| GP 24 How to Set the Date and Time                         | 6-28 |
| GP 25 Ethernet Crossover Cable Setup                       | 6-29 |
| GP 27 Billing Plan/Region Conversion Process               | 6-30 |
| GP 28 Billing Impression Mode Change Process               | 6-32 |
| GP 29 System Administrator Password Reset                  | 6-33 |
| GP 31 Print/Copy Orientation Definitions                   | 6-34 |
| GP 32 How to Open and Close the Video Contact Chassis Unit | 6-35 |
| GP 33 How To Capture A Nananana.log From The WebUI         | 6-38 |
| GP 34 Print Spool                                          | 6-40 |
| GP 36 How to Manually Configure an IP Address              | 6-41 |

#### GP 40

| GP 40 Glossary of Terms, Acronyms and Abbreviations | -43 |
|-----------------------------------------------------|-----|
|-----------------------------------------------------|-----|

### dC118 to dC131

| dC118 Jam Counter                    | 6-49 |
|--------------------------------------|------|
| dC120 Failure Counter                | 6-49 |
| dC122 Fault History                  | 6-50 |
| dC125 Active Faults                  | 6-50 |
| dC126 System Registration Adjustment | 6-51 |
| dC131 NVM Read/Write                 | 6-62 |
|                                      |      |

#### dC132 to dC1215

| dC132 Device ID and Billing Data              | 6-63 |
|-----------------------------------------------|------|
| dC135 HFSI Counter                            | 6-63 |
| dC140 Analog Component Monitoring             | 6-64 |
| dC301 NVM Initialization                      | 6-65 |
| dC305 UI Panel Diagnostics                    | 6-66 |
| dC330 Component Control                       | 6-66 |
| dC355 Hard Disk Diagnostics                   | 6-79 |
| dC362 Restore NVM Values                      | 6-79 |
| dC363 Backup NVM Values                       | 6-80 |
| dC402 LPH EEPROM Self Test                    | 6-80 |
| dC612 Print Test Pattern                      | 6-81 |
| dC671 Registration Measurement Cycle          | 6-81 |
| dC673 Registration Control Sensor Check Cycle | 6-82 |
| dC675 Registration Control Setup Cycle        | 6-82 |
| dC740 Bypass Tray Guide Adjustment            | 6-83 |
| dC924 TRC Manual Adjustment                   | 6-83 |
| dC931 Density Uniformity Adjustment           | 6-84 |
| dC937 Procon On/Off Print                     | 6-86 |
| dC949 Default Developer ATC Setup             | 6-86 |
| dC950 ATC Sensor Setup                        | 6-87 |
| dC991 Tone Up/Down                            | 6-87 |
| dC1215 Transfer Voltage Adjustment            | 6-88 |
|                                               |      |

### Change Tags

| Change Tags | 6-89 |
|-------------|------|
|-------------|------|

## **GP 1 Diagnostics Entry**

#### Purpose

This procedure describes how to enter and exit diagnostics and the available service routines.

#### How to Enter Diagnostics

1. If necessary, switch on the machine, GP 10.

**NOTE:** Log out of system administration tools and delete all print jobs in the queue before entering diagnostics.

- 2. When the machine is ready, press and hold the Home button for 5 seconds. Release the home button.
- 3. When the passcode screen opens, enter the passcode, 6789. Touch **OK**. If the UI displays a message requesting a maintenance password, touch **Next**.

**NOTE:** The system administrator can set an extra level of diagnostics password protection. Security sensitive customers may have this feature enabled. If this feature is enabled, obtain the maintenance password from the customer.

- 4. If required, enter the maintenance password, touch **OK**. If the maintenance password is unavailable, refer to Administrator Password Not Available.
- 5. Touch Diagnostics.
- 6. Select the relevant diagnostics routine:
  - dC118 Jam Counter
  - dC120 Failure Counter
  - dC122 Shutdown History
  - dC125 Faults
  - dC126 System Registration Adjustment
  - dC131 NVM Read/Write
  - dC132 Device ID and Billing Data
  - dC135 HFSI Counter
  - dC140 Analog Component Monitoring
  - dC301 Initialize NVM
  - dC305 Panel Diagnostics
  - dC330 Component Control
  - dC355 Hard Disk Diagnostics
  - dC362 Restore NVM Values
  - dC363 Backup NVM Values
  - dC402 LPH EEPROM Self Test
  - dC612 Print Test Pattern
  - dC671 Registration Measurement Cycle
  - dC673 Registration Control Sensor Check Cycle
  - dC675 Registration Control Setup Cycle
  - dC740 MSI Guide Adjustment
  - dC924 TRC Manual Adjustment
  - dC937 Procon On/Off Print
- Initial Issue Xerox® VersaLink® C9000 Family

- dC949 Default Developer ATC Setup
- dC950 ATC Sensor Setup
- dC991 Tone Up/Down
- dC1215 Transfer Voltage Adjustment

#### How to Exit Diagnostics

- 1. Touch Exit. Select either Clear Error Log History or Keep Error Log History.
- 2. Touch Service.
- 3. Touch Log Out.

#### **Administrator Password Not Available**

If the maintenance passcode is unavailable, perform the steps that follow:

- 1. From the Embedded Web Server Home screen, select Log In, then Admin.
- 2. Enter the password '1111' (default setting). Select **Log In**. If the administrator password is unknown, perform GP 29 System Administrator Password Reset.
- 3. Select System, Security.
- Select Customer Service Engineer Access Restriction. If this option is not displayed, select SSL/TSL Settings, then enable HTTP-SSL/TLS Communication. Then select OK, then Restart Now. After the restart, select System, then Security, then Customer Service Engineer Access Restriction.
- 5. Disable the feature, select **OK**, then **Restart Now**.
- 6. Enter diagnostics normally.

## **GP 2 Fault Codes and History Files**

#### Purpose

To describe access to fault history information and explain the fault code structure.

#### Fault Data Available from Diagnostics

Diagnostics (GP 1) gives access to the fault history options that follow:

- For information on paper jam codes, refer to dC118 Jam Counter.
- For information on failures, refer to dC120 Failure Counter.
- For information on current machine faults, refer to dC125 Faults.

#### Function, Fault, Component Codes

Refer to Table 1 for a description of the function and fault code prefixes.

#### Table 1 Fault code prefixes and Functions

| Chain Code | Function                              |
|------------|---------------------------------------|
| 001        | Standby power                         |
| 002        | User interface                        |
| 003        | Machine run control                   |
| 010        | Fusing and copy/print transportation  |
| 012        | BR Finisher and LX Finisher           |
| 013        | LX Finisher Booklet Maker             |
| 016        | Network controller                    |
| 017        | Network controller                    |
| 018        | Network controller                    |
| 021        | Machine Controller                    |
| 023        | User interface                        |
| 024        | Machine Controller                    |
| 025        | Hard Disk Drive                       |
| 026        | Machine Controller                    |
| 027        | Machine Controller                    |
| 028        | Machine Controller                    |
| 029        | Network controller                    |
| 041 to 047 | Main drives                           |
| 058        | Fusing                                |
| 060 to 061 | LED print head                        |
| 071 to 078 | Paper supply, feed and transportation |
| 089        | Image Transfer                        |
| 091 to 099 | Xerographics                          |
| 102        | Machine Controller                    |
| 103        | Machine Controller                    |
| 112        | Finisher                              |
| 116        | Machine Controller                    |
| 117        | Machine Controller                    |

#### Table 1 Fault code prefixes and Functions

| Chain Code | Function           |
|------------|--------------------|
| 118        | Machine Controller |
| 121        | Accessory          |
| 123        | User Interface     |
| 124        | Machine Controller |
| 125        | Machine Controller |
| 127        | Machine Controller |
| 500        | Machine Controller |

## **GP 3 Device Information**

#### Purpose

To provide machine hardware and software information.

#### **Service Information Available**

From the Home screen, touch Device. This gives the options that follow:

- Language
- About:
  - Device Name
  - Model
  - Serial Number
  - Xerox Asset Tag
  - Customer Asset Tag
  - Software Version
  - Contact information
  - Network information
  - Information Pages
- Software Update
- Notifications
- Paper Trays
- Supplies
- Billing Usage
- General:
  - Measurements
  - Date & Time
  - System Timeout
  - Display Brightness
  - Sounds
  - Power Save
  - Feature Installation
- Connectivity
- Support
- Resets:
  - Reset 802.1X and IPsec
  - Reset Fonts, Forms and Macros
  - Reset to Factory Defaults

## **GP 4 Machine Software**

#### Purpose

To provide machine software information and explain the software loading procedures.

### **Obtaining Machine Software**

The firmware download manager tool (FWDLMgr.exe) and the device firmware file (.bin) can be downloaded from the Xerox.com, Product Support & Drivers page.

#### Procedure

Four methods are available to download the machine software:

- 1. Software Loading via the Special Boot Menu
- 2. Software Loading via the Embedded Web Server
- 3. Software Download via the USB Port
- 4. Software Download via the Network Port (Port 9100)

#### Software Loading via the Special Boot Menu

**NOTE:** A video of this procedure is available on the EDOC. The video is accessible from the Library menu on the Service Interface.

- 1. Download the firmware (.bin) file, refer to Obtaining Machine Software.
- 2. Create a folder named 'DWLD' on the USB memory device.
- 3. Store the software download file (.bin) in the 'DWLD' folder
- 4. Switch off the machine, GP 10. Insert the USB memory device.
- Enter special boot mode, GP 22. Select Download Mode on SPECIAL BOOT MENU 1/3, then touch YES. The UI will display SW update progress. The machine will eventually reboot.

#### CAUTION

Do not switch off the printer until the reboot is complete. The printer will reboot after the download is complete.

6. After the reboot, a Software Upgrade Report will print. Remove the USB memory device. **Software Loading via the Embedded Web Server** 

There are three options available for updating the software via the Embedded Web Page:

- Check Now
- Periodic Updates
- Updates with File Specified

Check Now

Use this feature to check for software updates.

Perform the steps that follow:

- 1. Log in as an administrator via the Embedded Web Server. Ensure that software Update is set to **Enable** (Home/System/Software Update/Enable).
- 2. Touch Check Now.

#### Periodic Updates

Use this feature setup the device to check periodically (daily, weekly, monthly) for software updates.

#### Perform the steps that follow:

- 1. Log in as an administrator via the Embedded Web Server. Ensure that software Update is set to **Enable** (Home/System/Software Update/Enable).
- 2. Under the Check Automatically banner, use to pull down menu to set "When should the Device check for updates?" to Never, Daily, Weekly or Monthly.

Updates with File Specified

#### Perform the steps that follow:

- 1. Download the firmware (.bin) file, refer to Obtaining Machine Software.
- 2. Log in as an administrator via the Embedded Web Server. Ensure that software Update is set to **Enable** (Home/System/Software Update/Enable).
- 3. Select System.
- 4. Select Software Update.
- 5. Under **Update with File Specified**, click **Select**, browse and select the desired bin file and click **Open**.
- 6. Select Install Now.

#### Software Download via the USB Port

Perform the steps that follow:

- 1. Download the appropriate firmware download manager tool (FWDLMgr.exe) and firmware (.bin) to an appropriate file location on the PWS. Refer to Obtaining Machine Software.
- 2. Connect a USB cable (type A/B) from the PWS to the machine.
- 3. Double click on FWDLMgr.exe to run the firmware download manager tool.
- 4. Touch Agree on the Firmware Update Tool (License).
- 5. The Printer Model And File Selection window will open. From the pull down menu, select the printer model, then browse to where the firmware file (.bin) is located. Double-click the (.bin) file then select **Add**, then select **Next**.
- 6. The Communication Interface Selection window will open. Select **USB Port**, then select **Next**.
- 7. The software update status appears on the Update in Progress screen.

#### CAUTION

## Do not switch off the machine until the reboot is complete. The machine will reboot after the download is complete.

8. When the update is complete, the Result window will open. Touch **complete**. The machine will reboot, and a Software Upgrade Report will be printed.

#### Software Download via the Network Port (Port 9100)

Perform the steps that follow:

- 1. Download the appropriate firmware download manager tool (FWDLMgr.exe) and firmware (.bin) to an appropriate file location on the PWS. Refer to Obtaining Machine Software.
- 2. Switch off the machine, GP 10.

- 3. Disconnect the ethernet cable from the machine. Connect an ethernet crossover cable from the PWS network port to the machine network port. Refer to GP 25 Ethernet Crossover Cable Setup.
- 4. Switch on the machine, GP 10. When the machine reaches the Ready state, print a configuration report, GP 14.
- 5. Ensure the IP address (refer to the configuration report) of the machine can be pinged from the PWS:
  - a. Open a command window (CMD):
    - If running Windows 7, select **Start** and in the Search box above the Start button, type **CMD**, then press **Enter**.

**NOTE:** If the Windows key is enabled (the key located in the lower left corner with the Microsoft logo), hold the Windows key down, press R and release both keys to open the Command window.

- b. In the Command window (where the blinking cursor is) type ping. Press the space bar once, then enter the IP address of the device. Press **Enter**.
- c. If the ping command is successful, the device will reply four times. This should not take more than two or three seconds.
- d. If the ping command times out, or responds with 'host unreachable', check the IP address that was entered. If the IP address is correct, contact 2nd level support.
- 6. Log in as an administrator via the Embedded Web Server. Ensure that software Update is set to **Enable** (Home/System/Software Update/Enable).
- 7. Double click on FWDLMgr.exe to run the firmware download manager tool.
- 8. Touch Agree on the Firmware Update Tool (License).
- 9. The Printer Model And File Selection window will open. From the pull down menu, select the printer model, then browse to where the firmware file (.bin) is located. Double-click the (.bin) file then touch **Add** and then touch **Next**.
- 10. The Communication Interface Selection window will open. Select Network (Port9100), then touch Next.
- 11. The Printer Specification window will open. Specify the printer to be updated (entering the IP address is the best method). Touch **Next** to start the software download.
- 12. The software update status appears on the Update in Progress screen.

#### CAUTION

## Do not switch off the machine until the reboot is complete. The machine will reboot after the download is complete.

13. When the update is complete, the Result window will open. Touch **complete**. The machine will reboot, and a Software Upgrade Report will be printed.

## **GP 5 Miscellaneous Checks**

#### Purpose

To indicate which types of problems to look for when checking or inspecting parts of the machine.

#### Procedure

- 1. Assess the fault. Check if the part is broken, too loose or too tight. Check if it needs cleaning or lubricating.
- 2. Check the components that follow as appropriate:
  - Actuators
  - Bearings
  - Drive Belts
  - Gears
  - Gravity Fingers and Stripper Fingers
  - Harnesses and Wiring
  - Rollers
  - Shafts

#### Actuators

- Free movement.
- Damage
- Contamination.

#### Bearings

- Wear.
- Damage.
- Contamination.

#### **Drive Belts**

- Wear.
- Damaged teeth.
- Correct tension.
- Contamination of tension rollers and support shafts.

#### Gears

- Contamination.
- Chips or cracks.
- Wear.
- Misalignment.

#### **Gravity Fingers and Stripper Fingers**

- Free movement.
- Missing fingers.
- Damage.
- Contamination on the fingers, rollers or on the pivot shaft.

#### Harnesses and Wiring

Continuity.

- Overheated insulation.
- Damaged insulation near moving parts and sharp edges.
- Pin and receptacle damage on connectors.

#### Rollers

٠

- Flats.
- Tears.
- Contamination.
- Secure E-clips and other retainers.

#### Shafts

- Contamination.
- Misalignment.
- Rotates without binding.

## GP 6 How to Check a Motor

This procedure describes how to check the motors that follow:

- Two Wire DC Motors.
- Four Wire Stepper Motor.
- Six Wire Stepper Motor.

#### **Initial Actions**

#### WARNING

Ensure that the electricity to the machine is switched off while performing tasks that do not need electricity. Refer to GP 10. Disconnect the power cord. Electricity can cause death or injury. Moving parts can cause injury.

- 1. Check that the motor is free to rotate.
- 2. Check that all the motor's mechanisms are clean, free to move and lubricated correctly.
- 3. Enter the component control code for the motor. Refer to dC330. Run the motor for 30 seconds. If the motor shows signs of, or can be heard to slow down, then the motor is defective. Replace the motor.
- 4. Perform the appropriate procedure:
  - Two Wire DC Motors.
  - Four Wire Stepper Motor.
  - Six Wire Stepper Motor.

**NOTE:** The voltages, PJ numbers, pin numbers and PWB names shown are an example only.

#### **Two Wire DC Motors**

**NOTE:** In cases where the motor may be driven forward or backward, the same 2 feed wires are used, but the voltages on them are reversed, to reverse the motor direction. Such motors may have 2 component control codes, for forward and reverse. A typical application is a tray lift motor with a tray-up and a tray-down direction.

- Disconnect PJB (Flag 2). Check that +24V is measured when the component control code for the motor is entered.
- Disconnect PJA (Flag 1). Check for +24V on the LVPS.
- Disconnect PJC (Flag 3). Check that the signal changes on the ESS PWB when the component control code for the motor is entered.
- Check the wiring and the connectors for the motor circuit.

#### Four Wire Stepper Motor

**NOTE:** A stepper motor with an internal open circuit may appear to be fully functional under dC330 component control. However, under normal operation it will run with intermittent failure. Use the standard digital meter to check that the resistance of the stepper motor coils are similar.

- Disconnect PJH (Flag 6). Check the motor on pulses on the harness when the component control code for the motor is entered.
- Disconnect PJJ (Flag 6). Check the motor on pulses on the harness when the component control code for the motor is entered.
- Check the wiring and the connectors for the motor circuit.

## General Procedures and Information **GP 6**

#### Six Wire Stepper Motor

**NOTE:** A stepper motor with an internal open circuit may appear to be fully functional under dC330 component control. However, under normal operation it will run with intermittent failure. Use the standard digital meter to check that the resistance of the stepper motor coils are similar.

- Disconnect PJF (Flag 5). Check the +24V supply and the motor on pulses when the component control code for the motor is entered.
- Check the wiring and the connectors for the motor circuit.

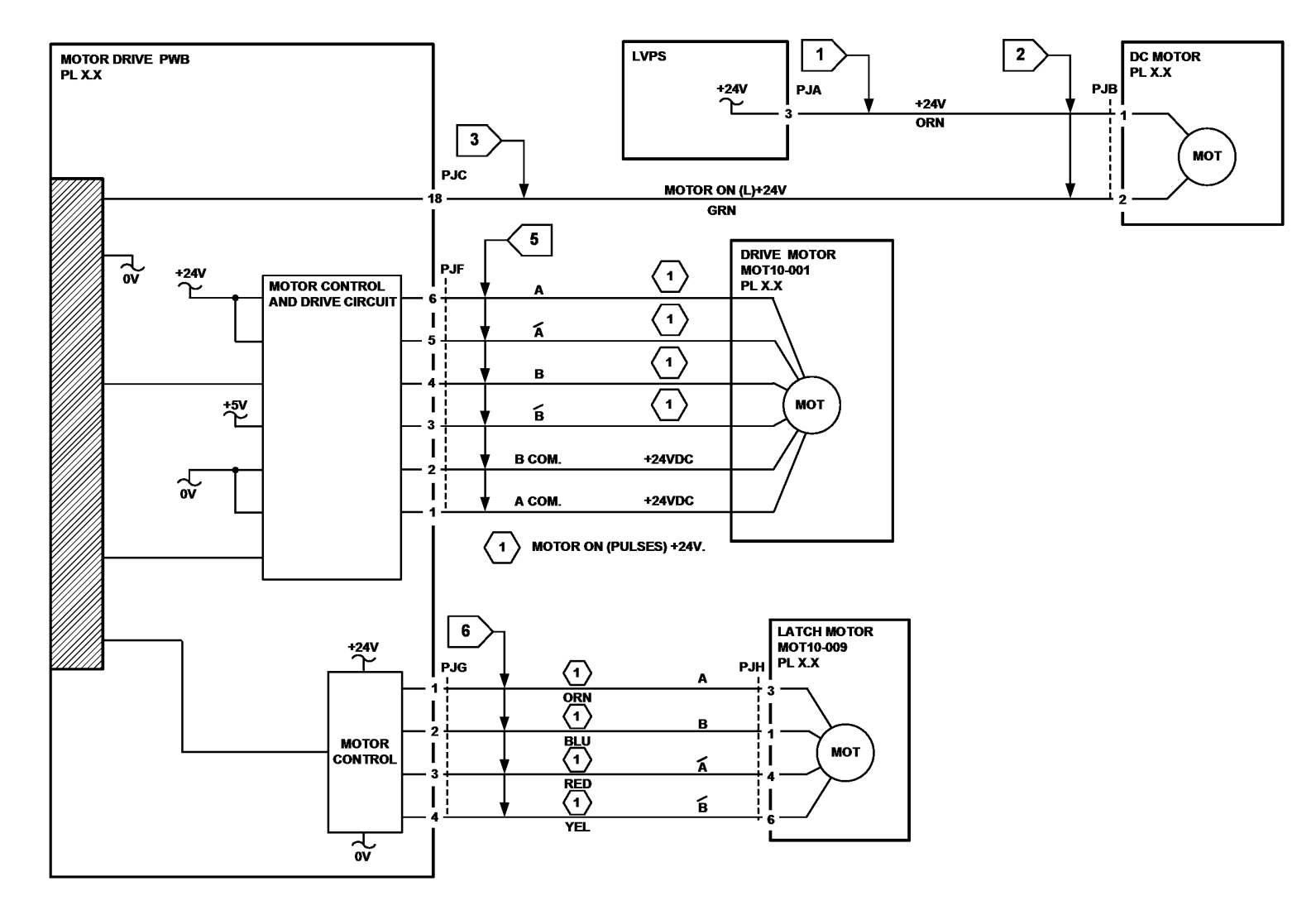

TF-1-0178-A

Figure 1 Wiring diagram

## GP 7 How to Check a Sensor

#### Purpose

Use this procedure to check the operation of a sensor.

**NOTE:** The upper circuit diagram in Figure 1 shows a flag sensor. Some sensors have a resistor within the sensor. Other sensors require a resistor on the PWB, such as R1 in Figure 1. The resistor limits the current through the LED. This decreases the voltage on the sensor LED to 1.2V, typically.

**NOTE:** The voltages, PJ numbers, pin numbers and PWB names shown are an example only.

#### **Initial Actions**

#### WARNING

Ensure that the electricity to the machine is switched off while performing tasks that do not need electricity. Refer to GP 10. Disconnect the power cord. Electricity can cause death or injury. Moving parts can cause injury.

Perform the steps that follow:

- 1. Ensure that the sensor is installed correctly.
- 2. Clean the sensor and the area around the sensor.
- 3. If a flag actuator is installed, check that it has free movement.
- 4. Check that the paper path is clear.
- 5. If the sensor actuates by a surface that reflects, check that the surface is clean. Also ensure that there is not an obstruction between the sensor and the surface.
- 6. If the sensor actuates by an encoder disc, ensure the holes or gaps in the disc are aligned correctly with the sensor.

#### **Sensor Action**

In the upper sensor in Figure 1, when light from the LED is allowed to fall on the photo-sensitive transistor, the sensing line, PJA, pin 2, is low. When light from the LED is blocked by the flag, the sensing line is high.

In the lower sensor in Figure 1, when light from the LED is reflected by the paper onto the photo-sensitive transistor, the sensing line, PJE, pin 2 is low. When no paper is present, no light falls on the transistor and the sensing line is high.

#### **Quick Sensor Check**

Enter the component control code for the sensor. Refer to dC330. Actuate the sensor. If the display changes, the sensor operates correctly. If the display does not change, perform the procedure.

#### Procedure

For the upper sensor in Figure 1:

- Disconnect PJA (Flag 1). Check for +3.3V and 0V at PJA on the harness.
- Disconnect PJC (Flag 2). Check the wiring and the connectors for the sensor circuit.
- Check for +3.3V and 0V at PJC (Flag 2) on the ESS PWB.
- If necessary, install new components or repair the wiring.

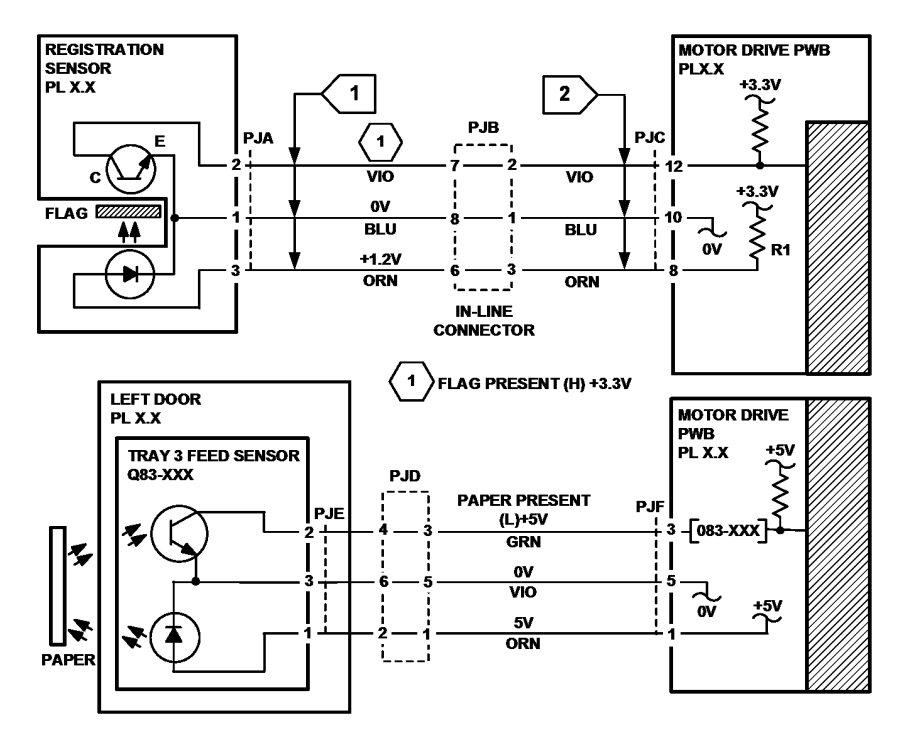

TF-1-0179-A

Figure 1 Wiring diagram

## GP 8 How to Check a Solenoid or Clutch

#### Purpose

Use this procedure to check a clutch or solenoid.

#### **Initial Actions**

#### WARNING

Ensure that the electricity to the machine is switched off while performing tasks that do not need electricity. Refer to GP 10. Disconnect the power cord. Electricity can cause death or injury. Moving parts can cause injury.

- 1. For a clutch, check that the mechanical components are clean, free to move and are lubricated correctly
- 2. For a solenoid, check that the armature and associated mechanical components are free to move.

#### Procedure

NOTE: The voltages, PJ numbers, pin numbers and PWB names shown are an example only.

**NOTE:** When a solenoid is energized in diagnostics, armature movement is seen. When a clutch is energized in diagnostics, the sound of the clutch action is heard. If possible, energize the motor connected to the clutch to confirm when the clutch is energized.

- Check that the signal changes on the ESS PWB (Flag 1) when the component control code for the clutch or solenoid is entered.
- Disconnect PJC (Flag 2). Check that +24V is measured when the component control code for the clutch or solenoid is entered.
- Disconnect PJD (Flag 3). Check for +24V on the LVPS.
- Check the wiring and the connectors for the clutch or solenoid circuit.

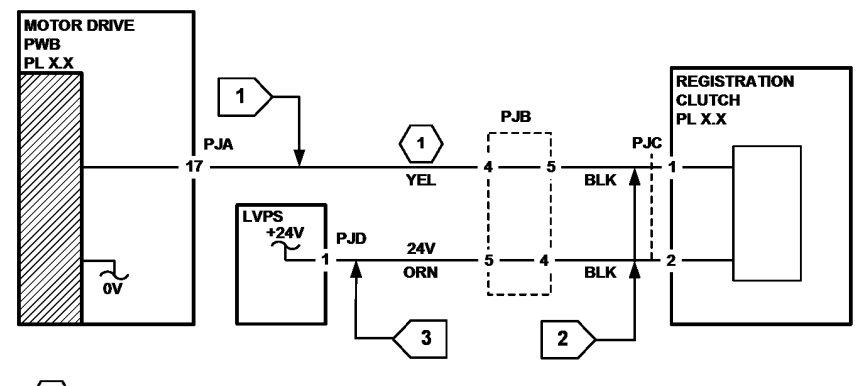

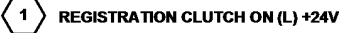

TF-1-0180-A

Figure 1 Wiring diagram

## GP 9 How to Check a Switch

#### Purpose

Use this procedure to check the operation of a switch.

**NOTE:** The circuit in Figure 1 shows an interlock switch actuated by the closing of a door.

#### **Initial Actions**

#### WARNING

Ensure that the electricity to the machine is switched off while performing tasks that do not need electricity. Refer to GP 10. Disconnect the power cord. Electricity can cause death or injury. Moving parts can cause injury.

Manually check that the switch operates. Ensure that the magnet or other actuator has enough mechanical movement to operate the switch.

**NOTE:** The voltages, PJ numbers, pin numbers and PWB names shown are an example only.

#### Procedure

- Disconnect PJA (Flag 1). Check the electrical operation of the switch.
- Disconnect PJB (Flag 1). Check for +5V and 0V on the IOT PWB.
- Check the wiring and the connectors for the switch circuit.

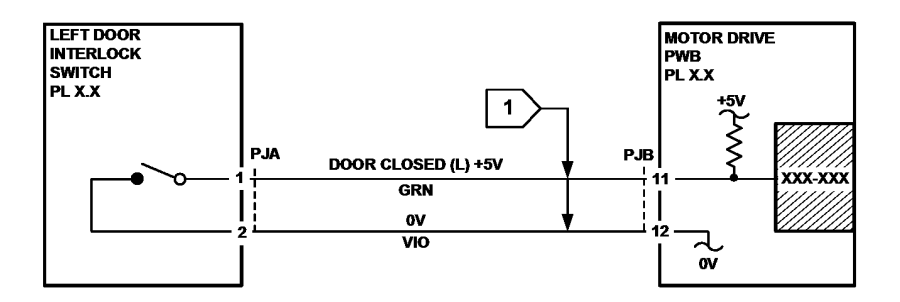

TF-1-0181-A

Figure 1 Wiring diagram

# GP 10 How to Switch Off the Machine or Switch On the Machine

#### Purpose

To show how to switch off or switch on the machine, without the loss of customer data or damage to the system hardware.

#### WARNING

Do not use the power button as a safety disconnect device. The power button is not a disconnect device. Disconnect the power cord from the supply to isolate the equipment. Refer to:

- Switch Off Procedure
- Quick Restart
- Switch On Procedure
- Sleep Mode

#### Switch Off Procedure

#### CAUTION

Do not disconnect the power cord or interrupt the electricity supply before the power down is complete unless advised. The data and software can become damaged.

- 1. Press the Power button on the UI. The Power Down Options window will display.
- 2. Touch Power Off.
- 3. Open the front cover, PL 28.05 Item 8. Switch off the main power switch, PL 1.20 Item 1.
- 4. When the machine has switched off, remove the power cord bracket, PL 1.10 Item 4, then remove the power lead from the outlet.

#### **Quick Restart**

The quick restart causes the system to reset the software of the ESS PWB, the drive PWB and the UI.

- 1. Press the Power button on the UI. The Power Down Options window will display.
- 2. Select the Quick Restart button on the UI touch screen.

#### Switch On Procedure

- 1. After the machine has been switched off, wait a minimum of 2 minutes before the machine is switched on.
- 2. After a service call, ensure that all service tools are removed from the machine.
- 3. Connect the power lead from the power supply outlet to the machine, install the power cord bracket, PL 1.10 Item 4.
- 4. Switch on the main power switch, PL 1.20 Item 1.
- 5. Press the Power button on the UI.
- The machine will perform a power on self test (POST). The POST checks that the hardware resources are available to run the operating system. If a POST fault is detected, the machine is prevented from booting. The fault is communicated via LEDs on the controller PWB. Refer to the OF1 POST Error RAP. TBD

#### Restart

Restart is selected from the Power Down Options window. When pressed, the machine should restart within 2 minutes.

#### **Sleep Mode**

Sleep is selected from the Power Down Options window. When pressed, the machine should immediately enter sleep mode.

### **GP 12 Machine Lubrication**

#### Purpose

To give information on the use of lubricants.

#### Procedure

#### WARNING

Ensure that the electricity to the machine is switched off while performing tasks that do not need electricity. Refer to GP 10. Disconnect the power cord. Electricity can cause death or injury. Moving parts can cause injury.

#### CAUTION

Only use lubricants as directed. Incorrect use of lubricants could seriously affect the performance of the machine.

Take the precautions that follow when performing machine lubrication:

- Wear disposable gloves.
- Only use lubricants that are specified in the Parts List.
- Only lubricate parts of the machine as directed in the relevant RAPs, Repairs, Adjustments and General Procedures.
- Apply only the smallest amount of lubricant, sufficient to lubricate the parts. To prevent contamination, remove any surplus lubricant before the machine is run.
- Take great care not to contaminate other parts of the machine with the lubricant.

## **GP 13 Network Clone Procedure**

#### Purpose

Use this procedure to establish a network connection between the PWS and printer, create a copy of network configuration settings and then distribute these settings to multiple devices on the network. This cloning process can also be used to backup and restore network settings lost during a software reload.

**NOTE:** To establish a direct Ethernet connection between the PWS and printer requires the printer's driver installation CD-ROM, a crossover cable, and the PWS.

Depending on the printer, a Windows 7 (W7) driver might not be available on the printer's driver installation CD-ROM. If not, download the driver from Xerox.com under the Support and Drivers page. Windows 7 has two kernal types, 32 and 64-bit. If installation of the wrong driver is attempted, Windows displays an error to indicate the driver is incorrect. To check the kernal type, click on Start, in the right column, right click on Computer and select Properties, the kernal type will be listed as System Type.

#### Procedure

Refer to the relevant procedure:

- Establishing a LAN Connection
- Creating the Clone File
- Using the Clone File
- Set a Static IP Address on the PWS
- PWS Browser Proxy Server Setting

#### **Establishing a LAN Connection**

Use these steps to establish a Local Area Network (LAN) connection between the PWS and printer using a crossover cable.

**NOTE:** Record the original data for every change. It may be necessary to reset the IP address, depending on PWS usage and local network practice.

- 1. Print a Configuration Report, GP 14. Note the printer's IP address.
- 2. Connect the crossover cable between the PWS and printer.
- 3. Open a Command window (CMD) on the PWS.
  - If running Windows XP, click on **Start**, then select **Run**. Type **CMD** in the Run dialog box and press **Enter**.
  - If running Windows 7, select Start and in the Search box above the Start button, type CMD and press Enter.

**NOTE:** If the Windows key is enabled (the key located in the lower left corner with the Microsoft logo), hold the Windows key down, press R and release both keys to open the Run dialog box.

4. Type **ipconfig** at the prompt, record the current network settings displayed. Restore these settings when the LAN connection is no longer needed.

**NOTE:** Use the IPv4 address for the Local Area Connection, not the address listed under Wireless Ethernet Connection (if enabled in the laptop).

5. Check the IP addresses of the PWS and printer. If the PWS has been connected to the same subnet, the PWS and printer address should share the same values for the first three and have a different value for the forth number. Refer to Table 1 for an example.

|                | Printer       | PWS / Laptop  |  |
|----------------|---------------|---------------|--|
| IP Address     | 192.168.0.2   | 192.168.0.5   |  |
| Subnet Mask    | 255.255.255.0 | 255.255.255.0 |  |
| Gateway/Router | 192.168.0.1   | 192.168.0.1   |  |

#### Table 1 Example LAN settings

If the PWS and printer share similar, but unique IP address, continue. If not, use the Set a Static IP Address on the PWS to set the PWS IP address.

- 6. After verifying the IP addresses are correctly configured, PING the printer:
  - a. In the Command window (where the blinking cursor is) type the word **PING**. Press the space bar once and enter the printer's IP address and press **Enter**. As an example: ping 192.168.0.2.
  - b. If the printer responds to the PING command, it replies four times. This should not take more than two or three seconds.
  - c. If the PING command times out, or responds with "host unreachable", check the IP addresses that were entered. If the IP address is correct, contact 2nd level support.
- 7. If the PING command replies, exit the Command window (type "exit" at the prompt and press **Enter**). This test verifies the Ethernet connection is good.
- 8. Install the printer driver and setup the printer as a local printer. Select connect to the printer using "other" port type. From the dialog drop down select Standard TCP/IP port.
- 9. For the printer name or IP address, enter the printer's IP address (192.168.0.2 in this example).
- 10. When the driver installation finishes, Select **Yes** at the Print Test Print dialog box.

**NOTE:** If the test page does not print, the customer could have Accounting enabled (if the device supports it) requiring that a special code is submitted with the print job before the printer prints.

- 11. After the test print is completed, open a web browser on the PWS.
- 12. In the Address Bar (in place of a web site address or URL), enter the printer's IP address (192.168.0.2 in this example).
- 13. If the connection is working correctly, the web page of the printer will be displayed.

**NOTE:** If the printer's web page cannot be opened, verify that Web Services are enabled on the configuration page. If the web browser is set to use a Proxy address for the internet connection, it will not be possible to open the printer's web page as there will be no connection to that proxy server while directly connected to the printer via the crossover Ethernet cable. Refer to PWS Browser Proxy Server Setting for instructions on Internet Explorer proxy configuration.

#### Creating the Clone File

**NOTE:** This procedure can be performed from any PC connected to the network or the PWS connected to the machine using an Ethernet crossover cable. The only requirement on the PC is an Internet Browser.

- 1. Open Internet Explorer
- 2. Enter the machine's IP address in the Address line and select Go.
- 3. When the **Internet Services** window opens, login to **Admin** mode, GP 23. Click on the **Home** tab, then the **Cloning** link.
- 4. Select individual parameters to clone from the device or Select/Clear All.
- 5. Click on Create.
- 6. If prompted, save the clone file to an easily remembered location that for later installation. If not prompted to save the file, look for it in the Downloads folder.
- 7. Click Close.
- 8. Log out of Admin mode, GP 19.

#### Using the Clone File

**NOTE:** This procedure can be performed from any PC connected to the network or the PWS connected to the machine using an Ethernet crossover cable. The only requirement on the PC is an Internet Browser.

- 1. Open Internet Explorer
- 2. Enter the machine's IP address in the Address line and select Go.
- 3. When the **Internet Services** window opens, login to **Admin**, GP 23. Click on the **Home** tab, then the **Cloning** link.
- 4. Click on the **Select** button.
- 5. Use the **Browse** button to navigate to the clone file, or type the full path to the file, then click **Open**.
- 6. Click Install.
- 7. Verify the cloned settings with a new Configuration Report.

#### Set a Static IP Address on the PWS

Use this procedure to manually set the PWS IP address. Instructions are given for W7 and XP.

**NOTE:** If the PWS has a wireless Ethernet card/adapter installed, Windows will not use the wired Ethernet port by default until either the PWS is rebooted or the wireless Ethernet card is temporarily disabled. If unsure how to disable/enable the wireless Ethernet card, restart the PWS after setting the IP address.

#### For W7:

- 1. Open the Control Panel.
- 2. Select Network Sharing Center.
- 3. Select Change Adaptor Settings in the upper left corner of the Control Panel.
- 4. Right-click on Local Area Connection, then select Properties.
- 5. On the Networking tab (for local area connection), click on **Internet Protocol Version 4** (TCP/IPv4), then select **Properties**.
- 6. Select **Use the following IP address** and enter an IP address similar to the printer to manually set the PWS IP address and subnet mask to match the printer's IP configuration settings.

7. Click **OK** twice and exit Network Connections and return to Creating the Clone File.

#### For XP:

- 1. Click Start and select Control Panel.
- 2. Click Network and Internet Connections and then select Network Connections.
- 3. Right-click on Local Area Connection and then select Properties.
- 4. On the General tab (for local area connection), click Internet Protocol (TCP/IP), and then click on Properties.
- 5. Click **Use the following IP address** to manually set the computer's IP address and subnet mask to match the printer's IP configuration.
- 6. Click **OK** twice to exit Network Connections and return to Creating the Clone File.

## **PWS Browser Proxy Server Setting**

The following steps ensure the proxy server settings are correct.

- 1. Open Windows Internet Explorer.
- 2. Select Tools Internet Options.
- 3. Select the **Advanced** tab.
- 4. Scroll down to HTTP 1.1 Settings.
- 5. Ensure that the "Use HTTP 1.1 through proxy connections" box is **un-checked**.
- 6. Select OK to close the Internet Options window.
- 7. Close Windows Internet Explorer.

## **GP 14 Printing Reports**

## Purpose

To list reports available from the UI:

- Configuration Report
- Billing Summary Report
- Supplies Usage
- PostScript Font List
- PCL Font List
- Demonstration Print
- Startup Page
- Job History

### Procedure

Perform the steps that follow:

- 1. From the Home Screen, touch Device.
- 2. Touch About.
- 3. Scroll to the bottom of the list, then touch Information Pages.
- 4. Select the desired report, then touch Print.

### **Configuration Report**

The Configuration Report lists the current state of system configuration parameters including installed options and network settings.

## **Billing Summary Report**

The Billing Summary Report lists Device Information, Billing Meter impression counters (for customers on billing meter supplies plans only) and Sheet Count by Paper Type.

## Supplies Usage

The Supplies Usage report includes the current status of printer consumables and routine maintenance items. Installation dates and replacement part numbers are listed.

## PostScript Font List

This report provides a list of the installed PostScript fonts.

## PCL Font List

This report provides a list of the installed PCL fonts.

## **Demonstration Print**

This report shows a brief synopsis of the device.

## Startup Page

This report lists device type, software versions, enabled protocols and mobile connectivity.

## Job History

Print lists of all jobs, print jobs, job via network communications, and file transfer jobs.
# **GP 15 Paper and Media Size Specifications**

# Purpose

To list the paper and media size specifications.

# Specifications

**NOTE:** Check that the paper tray settings match the paper size in the tray.

Refer to the tables that follow:

• Table 1. Supported paper size and weight for trays 1, 2, 3, 4, 5 and 6.

- Table 2. Recommended paper types.
- Table 3. Supported banner size media.
- Table 4. Office Finisher LX supported paper size. The table defines the paper sizes that can be delivered to the output bins of the Office finisher LX.
- Table 5. Office Finisher LX recommended paper types. The table defines the paper types that can be delivered to the output bins of the Office finisher LX.
- Table 6. Envelope Tray supported envelope sizes.

|        | Tray | Supported Paper (Standard Size)                                | Supported Paper (Custom Size) (W<br>x L)                                                                                                    | Supported Paper Weight      | Capacity           | Remarks                                                                                                    |
|--------|------|----------------------------------------------------------------|----------------------------------------------------------------------------------------------------|-----------------------------|--------------------|----------------------------------------------------------------------------------------------------|
| IOT    | 1    | Min: Postcard SEF<br>Max: A3 SEF, 11x17 inch SEF               | Min: 100.0 x 148.0mm<br>Max: 297.0 x 431.8mm                                                                                                    | 64 to 300gsm (17 to 203lbs) | 520 (80gsm/54lbs)  | Stack height 54mm (2.1 inches)                                                                                                 |
|        | 2    | Min: Postcard SEF<br>Max: SRA3 SEF, 12x18 inch SEF             | Min: 100.0 x 148.0mm<br>Max: 220.0 x 457.2mm                                                                                                    | 64 to 300gsm (17 to 203lbs) | 520 (80gsm/54lbs)  | Stack height 54mm (2.1 inches)                                                                                                 |
| 2TM    | 3    | Min: Postcard SEF<br>Max: SRA3 SEF, 12x18 inch SEF             | Min: 100.0 x 148.0mm<br>Max:320.0 x 457.2mm                                                                                                    | 64 to 300gsm (17 to 203lbs) | 520 (80gsm/54lbs)  | Stack height 54mm (2.1 inches)                                                                                                 |
|        | 4    | Min: Postcard SEF<br>Max: SRA3 SEF, 12x18 inch SEF             | Min: 100.0 x 148.0mm<br>Max: 320.0 x 457.2mm                                                                                                    | 64 to300gsm (17 to 203lbs)  | 520 (80gsm/54lbs)  | Stack height 54mm (2.1 inches)                                                                                                 |
| ттм    | 3    | Min. B5 LEF<br>Max. A4 LEF/8.5x11 inch LEF                     | Not supported                                                                                                    | 64 to300gsm (17 to 203lbs)  | 980 (80gsm/54lbs)  |                                                                                                    |
|        | 4    | Min. B5 LEF<br>Max. A4 LEF/8.5x11 inch LEF                     | Not supported                                                                                                    | 64 to300gsm (17 to 203lbs)  | 1280 (80gsm/54lbs) |                                                                                                    |
| Bypass | 5    | Min: Postcard SEF<br>Max: SRA3 SEF, 12x18 inch SEF             | Min. 88.9 x 98.4mm<br>Max. 320.0 x 482.6mm<br>For banner printing, max. feed length is<br>1320.8mm (52 inch)<br>Banner size: 483mm < feed length <<br>1320.8mm (52 inch) | 64 to 350gsm (17 to 236lbs) | 100 (80gsm/54lbs)  | Stack height 10mm (0.4 inch)<br>Feed performance for paper less than 140mm<br>(5.5 inches) in length may result in fuser jams. |
| HCF    | 6    | Min. B5 LEF, 7.25x10.5 inch LEF<br>Max. A4 LEF/8.5x11 inch LEF | Not supported                                                                                                    | 64 to 216gsm (17 to 146lbs) | 2000 (80gsm/54lbs) |                                                                                                    |

#### Table 1 Supported paper size and weight

| Media type                          | Weight        | Trays 1 and 2<br>(52 to 300gsm)<br>(*1) | Envelope tray | Trays 3 and 4<br>(2TM)<br>(52 to 300gsm)<br>(*1) | Trays 3 and 4<br>(TTM)<br>(52 to 300gsm)<br>(*1) | Tray 5<br>(bypass)<br>(52 to 350gsm)<br>(*1) | Tray 6 (HCF)<br>(52 to 216gsm) | Auto<br>Duplexing<br>(52 to 300gsm)<br>(*3) |
|-------------------------------------|---------------|-----------------------------------------|---------------|--------------------------------------------------|--------------------------------------------------|----------------------------------------------|--------------------------------|---------------------------------------------|
| Lightweight                         | 52 to 63gsm   | NA                                      | NA            | NA                                               | NA                                               | NA                                           | NA                             | NA                                          |
| Plain                               | 64 to 105gsm  | Y                                       | N             | Y                                                | Y                                                | Y                                            | Y                              | Y                                           |
| Bond                                | 64 to 105gsm  | Y                                       | N             | Y                                                | Y                                                | Y                                            | Y                              | Y                                           |
| Lightweight card stock              | 106 to 176gsm | Y                                       | N             | Y                                                | Y                                                | Y                                            | Y                              | Y                                           |
| Card stock                          | 177 to 220gsm | Y                                       | N             | Y                                                | Y                                                | Y                                            | Y (*2)                         | Y                                           |
| Heavyweight card stock              | 221 to 300gsm | Y (*1)                                  | Y (*1)        | Y (*1)                                           | Y (*1)                                           | Y (*1)                                       | Y (*2)                         | Y (*3)                                      |
| Extra heavyweight card stock        | 301 to 350gsm | Y (*1)                                  | N             | Y (*1)                                           | Y (*1)                                           | Y (*1)                                       | N                              | Ν                                           |
| Letterhead                          | 64 to 105gsm  | Y                                       | N             | Y                                                | Y                                                | Y                                            | Y                              | Y                                           |
| Labels                              | 106 to 176gsm | Y                                       | N             | Y                                                | Y                                                | Y                                            | Ν                              | Ν                                           |
| Envelope                            | -             | Ν                                       | Y             | Ν                                                | Ν                                                | Y                                            | N                              | Ν                                           |
| Postcard                            | 106 to 220gsm | Y                                       | N             | Y                                                | Y                                                | Y                                            | Ν                              | Y                                           |
| Lightweight glossy card stock       | 106 to 176gsm | Y                                       | N             | Y                                                | Y                                                | Y                                            | Y                              | Y                                           |
| Glossy card stock                   | 177 to 220gsm | Y                                       | Ν             | Y                                                | Y                                                | Y                                            | Y (*2)                         | Y                                           |
| Heavyweight glossy card stock       | 221 to 300gsm | Y (*1)                                  | N             | Y (*1)                                           | Y (*1)                                           | Y (*1)                                       | Y (*2)                         | Y (*3)                                      |
| Extra heavyweight glossy card stock | 301 to 350gsm | Y (*1)                                  | N             | Y (*1)                                           | Y (*1)                                           | Y (*1)                                       | Ν                              | Ν                                           |
| Pre-printed                         | 64 to 105gsm  | Y                                       | N             | Y                                                | Y                                                | Y                                            | N                              | N                                           |
| Hole punched                        | 64 to 105gsm  | Y                                       | Ν             | Y                                                | Y                                                | Y                                            | Y                              | Y                                           |
| Recycled                            | 64 to 105gsm  | Y                                       | Ν             | Y                                                | Y                                                | Y                                            | Y                              | Y                                           |
| Custom types 1 to 5                 | 64 to 105gsm  | Y                                       | N             | Y                                                | Y                                                | Y                                            | Y                              | Y                                           |

#### Table 2 Recommended paper types

### NOTE: (\*1)

Paper weighing over 256gsm, performance may not be guaranteed for some papers.

Banner size printing is available from tray 5 (bypass). The controller does not restrict use of any media type. 350gsm media should only be used for the C9000 and only via tray 5 (bypass). The driver restricts use of media type to the following 9 media types:

- 1. Plain and bond.
- 2. Lightweight card stock.
- 3. Card stock.
- 4. Heavyweight card stock.
- 5. Extra heavyweight card stock.
- 6. Lightweight glossy card stock.
- 7. Glossy card stock.
- 8. Heavyweight glossy card stock.
- 9. Extra heavyweight glossy card stock.

### NOTE: (\*2)

The HCF supports up to 216gsm. Performance guaranteed for paper up to 216gsm, but the controller does not restrict the use of heavyweight glossy card stock (221-300gsm).

### NOTE: (\*3)

Paper weighing over 220gsm, performance may not be guaranteed for some papers.

### Table 3 Supported banner size media

| Media                            | Size                           | Weight           |
|----------------------------------|--------------------------------|------------------|
| Xerox accent opaque              | 320 x 1016mm (12.6 x 40 in.)   | 104 gsm (65 lb.) |
| Xerox accent opaque              | 320 x 1016mm (12.6 x 40 in.)   | 176 gsm (70 lb.) |
| Xerox accent opaque              | 320 x 1016mm (12.6 x 40 in.)   | 216 gsm (80 lb.) |
| Xerox vitality or Xerox business | 320 x 1320.8mm (12.6 x 52 in.) | 75gsm            |
| Xerox vitality or Xerox business | 320 x 1320.8mm (12.6 x 52 in.) | 221 to 256gsm    |
| Xerox vitality or Xerox business | 320 x 1320.8mm (12.6 x 52 in.) | 257 to 300gsm    |

### Table 4 Office Finisher LX supported paper size

| Paper Size                       | Orientation | Width (cross feed) | Length (feed<br>direction) | Staple Front | Staple Rear | Staple Dual | Stacked | Notes |
|----------------------------------|-------------|--------------------|----------------------------|--------------|-------------|-------------|---------|-------|
| A6                               | SEF         | 105mm              | 148.5mm                    | N            | N           | N           | N       |       |
|                                  | LEF         | 148.5mm            | 105mm                      | N            | N           | N           | N       |       |
| A5                               | SEF         | 148.5mm            | 210mm                      | N            | N           | N           | N       |       |
|                                  | LEF         | 210mm              | 148.5mm                    | N            | N           | N           | Y       |       |
| A4                               | SEF         | 210mm              | 297mm                      | Y            | Y           | Y           | Y       |       |
|                                  | LEF         | 297mm              | 210mm                      | Y            | Y           | Y           | Y       |       |
| A3                               | SEF         | 297mm              | 420mm                      | Y            | Y           | Y           | Y       |       |
| B6                               | SEF         | 128.5mm            | 182mm                      | N            | Ν           | Ν           | Ν       |       |
|                                  | LEF         | 182mm              | 128.5mm                    | N            | Ν           | Ν           | Ν       |       |
| B5                               | SEF         | 182mm              | 257mm                      | N            | N           | Ν           | Ν       |       |
|                                  | LEF         | 257mm              | 182mm                      | Y            | Y           | Y           | Y       |       |
| B4                               | SEF         | 257mm              | 364mm                      | Y            | Υ           | Y           | Y       |       |
| 5.5 x 85 in. (statement)         | SEF         | 139.7mm            | 215.9mm                    | N            | N           | Ν           | Ν       |       |
|                                  | LEF         | 215.9mm            | 139.7mm                    | N            | Ν           | Ν           | Ν       |       |
| 7.25 x 10.5 in. (executive)      | SEF         | 184.2mm            | 266.7mm                    | N            | Ν           | Ν           | Ν       |       |
|                                  | LEF         | 266.7mm            | 184.2mm                    | Y            | Y           | Y           | Y       |       |
| 8 x 10 in.                       | SEF         | 203.2mm            | 254mm                      | N            | Ν           | Ν           | Ν       |       |
|                                  | LEF         | 254mm              | 203.2mm                    | Y            | Υ           | Y           | Y       |       |
| 8.5 x 11 in. (letter)            | SEF         | 215.9mm            | 279.4mm                    | Y            | Y           | Y           | Y       |       |
|                                  | LEF         | 279.4mm            | 215.9mm                    | Y            | Y           | Y           | Y       |       |
| 215 x 315mm<br>(8.46 x 12.4 in.) | SEF         | 215mm              | 315mm                      | Y            | Y           | Y           | Y       |       |
| 8.5 x 13 in.                     | SEF         | 215.9mm            | 330.2mm                    | Y            | Y           | Y           | Y       |       |
| 8.5 x 14 in. (legal)             | SEF         | 215.9mm            | 355.6mm                    | Y            | Y           | Y           | Y       |       |
| 11 x 15 in.                      | SEF         | 279.4mm            | 381mm                      | Y            | Y           | Y           | Y       |       |
| 11 x 17 in. (ledger)             | SEF         | 279.4mm            | 431.8mm                    | Y            | Y           | Y           | Y       |       |
| A4-cover                         | SEF         | 223mm              | 297mm                      | Y            | Y           | Y           | Y       |       |
|                                  | LEF         | 297mm              | 223mm                      | Y            | Y           | Y           | Y       |       |
| A4-tab (index)                   | LEF         | 297mm              | 223mm                      | -            | -           | -           | -       |       |
| 9 x 11 in. (letter cover)        | SEF         | 228.6mm            | 279.4mm                    | Y            | Y           | Y           | Y       |       |
|                                  | LEF         | 279.4mm            | 228.6mm                    | Y            | Y           | Y           | Y       |       |
| Minimum size                     | -           | 210mm              | 182mm                      | -            | -           | -           | -       |       |
| Maximum size                     | -           | 297mm              | 432mm                      | -            | -           | -           | -       |       |

| Media type                          | Weight        | Stack<br>(52 to 2200gsm) | Offset<br>(52 to 220gsm) | Punch<br>(52 to 200gsm) | Staple<br>(52 to 220gsm) | Booklet<br>(60 to 220gsm) | Crease (fold<br>line only)<br>(60 to 105gsm) |
|-------------------------------------|---------------|--------------------------|--------------------------|-------------------------|--------------------------|---------------------------|----------------------------------------------|
| Lightweight                         | 52 to 63gsm   | NA                       | NA                       | NA                      | NA                       | NA                        | NA                                           |
| Plain                               | 64 to 105gsm  | Y                        | Y                        | Y                       | Y (*1)                   | Y (*3)                    | Y                                            |
| Bond                                | 64 to 105gsm  | Y                        | Y                        | Y                       | Y (*1)                   | Y (*3)                    | Y                                            |
| Lightweight card stock              | 106 to 176gsm | Y                        | Y                        | Y                       | Y (*1)                   | Y (*3)                    | Ν                                            |
| Card stock                          | 177 to 220gsm | Y                        | Y                        | Y (*2)                  | Y (*1)                   | Y (*3)                    | N                                            |
| Heavyweight card stock              | 221 to 300gsm | Ν                        | Ν                        | N                       | Ν                        | N                         | N                                            |
| Extra heavyweight card stock        | 301 to 350gsm | Ν                        | Ν                        | N                       | Ν                        | N                         | Ν                                            |
| Letterhead                          | 64 to 105gsm  | Y                        | Y                        | Y                       | Ν                        | Y (*3)                    | Y                                            |
| Labels                              | 106 to 176gsm | Ν                        | Ν                        | N                       | Ν                        | N                         | N                                            |
| Envelope                            | -             | Ν                        | Ν                        | N                       | Ν                        | N                         | N                                            |
| Postcard                            | 106 to 220gsm | N                        | Ν                        | Ν                       | Ν                        | Ν                         | N                                            |
| Lightweight glossy card stock       | 106 to 176gsm | Y                        | Y                        | Y                       | Y (*1)                   | N                         | N                                            |
| Glossy card stock                   | 177 to 220gsm | Y                        | Y                        | Y (*2)                  | Y (*1)                   | N                         | N                                            |
| Heavyweight glossy card stock       | 221 to 300gsm | N                        | Ν                        | Ν                       | Ν                        | Ν                         | N                                            |
| Extra heavyweight glossy card stock | 301 to 350gsm | N                        | Ν                        | Ν                       | Ν                        | Ν                         | N                                            |
| Pre-printed                         | 64 to 105gsm  | Y                        | Y                        | Y                       | Y (*1)                   | N                         | Y                                            |
| Hole punched                        | 64 to 105gsm  | Y                        | Y                        | Ν                       | Y (*1)                   | Ν                         | N                                            |
| Recycled                            | 64 to 105gsm  | Y                        | Y                        | Y                       | Y (*1)                   | Y (*3)                    | Y                                            |
| Custom types 1 to 5                 | 64 to 105gsm  | Y                        | Y                        | Y                       | Y (*1)                   | Y (*3)                    | Y                                            |

### Table 5 Office Finisher LX recommended paper types

### NOTE: (\*1)

Able to staple up to 50-sheets with 52 - 90gsm plain paper. 50-sheets stapling not guaranteed for paper over 90gsm.

### NOTE: (\*2)

Punch available up to 200gsm

# NOTE: (\*3)

Paper over 90gsm can be used as a cover page.

### Table 6 Envelope Tray supported envelope sizes

| Size group | Name                                  | Cross feed width x feed length | XC auto detect by default | XE auto detect by default |
|------------|---------------------------------------|--------------------------------|---------------------------|---------------------------|
| A          | No. 7-3/4 (Monarch) envelope LEF      | 190.5 x 98.4mm                 | Y                         | Y                         |
| А          | ISO-C6 Envelope LEF                   | 162 x 114mm                    | (NVM)                     | (NVM)                     |
| С          | No. 10 (Commercial # 10) envelope LEF | 241.3 x 104.8                  | Y                         | (NVM)                     |
| С          | ISO-DL envelope LEF                   | 220 x 110mm                    | (NVM)                     | Y                         |
| F          | ISO-C4 envelope SEF                   | 229 x 324mm                    | Y                         | Y                         |

# **GP 16 Installation Space Requirements**

### Purpose

To outline the general space requirements to enable safe use and adequate access for service.

### WARNING

### Do not work in a confined space. 1 m (39 inches) space is needed for safe working.

### WARNING

USA and Canada. Do not install this machine in a hallway or exit route that does not have 1.12 m (44 inches) of space additional to the normal space requirements in front of the machine. To conform with fire regulations this additional 1.12 m (44 inches) of space is needed in front of the machine in hallway and exit routes.

### **Machine Height**

- Desktop machine= 809mm (31.9 inches).
- Stacked machine (2TM or TTM) = 1071mm (42.2 inches).
- Stacked machine (2TM or TTM) and BR finisher = 1071mm (42.2 inches).
- Stacked machine (2TM or TTM), LX finisher = 1071mm (42.2 inches).
- Stacked machine (2TM or TTM), LX finisher and booklet maker = 1080mm (42.5 inches).

### **Machine Weight**

- Desktop machine = 80.8kg (178lb).
- Desktop and 2TM = 108kg (238lb).

• Desktop and TTM = 114.6kg (252.6lb).

#### Finishers

- Office finisher LX = 28kg (61.7lb).
- BR Finisher = 39.5kg (87.1lb).
- Booklet = 9.2kg (20.2lb).
- Punch = 0.7kg (1.5lb).

#### Paper Trays

- HCF = 29kg (63.9lb).
- 2TM = 27.2kg (60lb).
- TTM = 33.8kg (82.5lb).

### **Machine Dimensions and Installation Space Requirements**

Table 1 shows the dimensions of the machine and the installation space required for safe operation.

**NOTE:** The installation dimensions in Table 1 allow for a 1 metre (39.4 inches) minimum safety work space around the machine. To acquire this minimum safety work space, it may be necessary to move the machine within the area specified.

A gap of 100mm (4 inches) is required at the rear for airflow to fans

For machines with an HCF, the required install width (dimension C) includes the extra space required (250mm/9.8 inches) to slide the HCF away from the machine.

The installation dimensions in Table 1 show the machine footprint with the bypass tray and output trays fully extended.

#### Table 1 Dimensions and space requirements

|                                                                            | Machine Width   | chine Width Machine Depth | Install Width Required<br>(C) mm / inches |              | Install Depth Required<br>(D) mm / inches |              | Install Airflow/Service Work Space<br>(E) mm / inches |             |
|----------------------------------------------------------------------------|-----------------|---------------------------|-------------------------------------------|--------------|-------------------------------------------|--------------|-------------------------------------------------------|-------------|
| Configuration                                                              | (A) mm / inches | (B) mm / inches           | Moveable                                  | Fixed        | Moveable                                  | Fixed        | Moveable                                              | Fixed       |
| Desktop machine                                                            | 620 / 24.4      | 723 / 28.5                | 1678 / 66.1                               | 2620 / 103.1 | 1299 / 51.1                               | 2723 / 107.2 | 100 / 4                                               | 1000 / 39.4 |
| Stacked machine (2TM or TTM)                                               | 620 / 24.4      | 723 / 28.5                | 1299 / 51.1                               | 2620 / 103.1 | 1678 / 66.1                               | 2723 / 107.2 | 100 / 4                                               | 1000 / 39.4 |
| Stacked machine (2TM or TTM) with HCF                                      | 1055 / 41.5     | 723 / 28.5                | 1387 / 54.6                               | 3012 / 118.6 | 1678 / 66.1                               | 2723 / 107.2 | 100 / 4                                               | 1000 / 39.4 |
| Stacked machine (2TM or TTM) with Office finisher LX                       | 1228 / 48.4     | 723 / 28.5                | 1887 / 74.3                               | 3228 / 127   | 1678 / 66.1                               | 2723 / 107.2 | 100 / 4                                               | 1000 / 39.4 |
| Stacked machine (2TM or TTM) with Office finisher LX and booklet maker     | 1228 / 48.4     | 723 / 28.5                | 1887 / 74.3                               | 3228 / 127   | 1678 / 66.1                               | 2723 / 107.2 | 100 / 4                                               | 1000 / 39.4 |
| Stacked machine (2TMor TTM) with office finisher LX, booklet maker and HCF | 1572 / 61.9     | 723 / 28.5                | 1975 / 77.8                               | 3572 / 140.6 | 1678 / 66.1                               | 2723 / 107.2 | 100 / 4                                               | 1000 / 39.4 |
| Stacked machine (2TM or TTM) with BR finisher and booklet maker            | 1438 / 56.6     | 723 / 28.5                | 2054 / 80.8                               | 3438 / 135.4 | 1678 / 66.1                               | 2723 / 107.2 | 100 / 4                                               | 1000 / 39.4 |
| Stacked machine (2TM or TTM) with BR finisher, booklet maker and HCF       | 1781 / 70.1     | 723 / 28.5                | 2142 / 84.3                               | 3781 / 148.9 | 1678 / 66.1                               | 2723 / 107.2 | 100 / 4                                               | 1000 / 39.4 |

Figure 1 represents a plan view of a machine installation and is to be read in conjunction with Table 1. The dimensions A and B outline a footprint of the machine within the boundary of safe operation, dimensions C and D. The dimension E indicates the area required for airflow/work space at the rear of the machine.

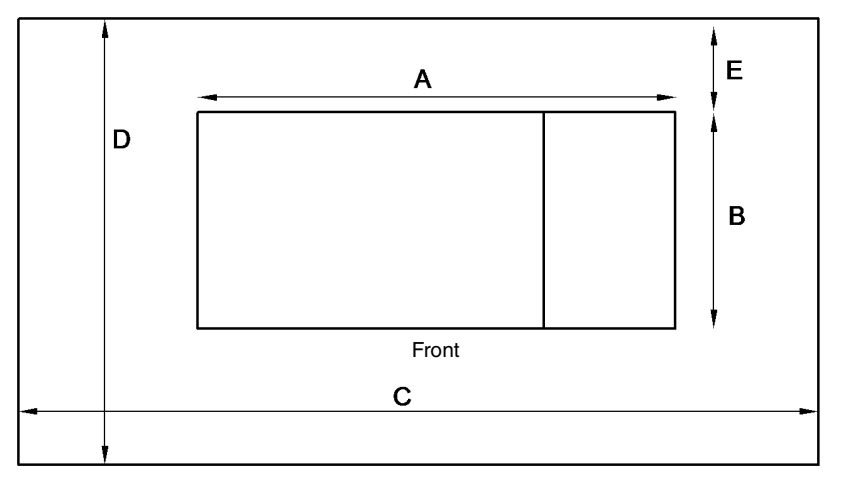

F-1-0586-A

Figure 1 Installation plan

# **GP 17 Electrical Power Requirements**

# Power Requirements

Refer to Table 1.

#### Table 1 Electrical power requirements

| Nominal Voltage                            | Average Current                | Comments                 |
|--------------------------------------------|--------------------------------|--------------------------|
| 110-127VAC (60Hz)<br>Plus 10% minus<br>10% | Less than or equal to 12A RMS. | 50/60Hz plus 3% minus 3% |
| 220-240VAC<br>(50Hz) Plus 10%<br>minus 10% | Less than or equal to 10A RMS. | 50/60Hz plus 3% minus 3% |

### **Power Consumption**

Refer to Table 2.

| Table 2 Power consumption                                  |        |              |  |  |  |  |  |
|------------------------------------------------------------|--------|--------------|--|--|--|--|--|
| Region         Voltage         Power Consumption Value (W) |        |              |  |  |  |  |  |
| XC                                                         | 115VAC | 1380 or less |  |  |  |  |  |
| XE                                                         | 220VAC | 2200 or less |  |  |  |  |  |

# **Operation Modes**

Refer to Table 3 and Table 4.

For full descriptions of operating modes refer to IOT Modes and System Status in the Product Technical Overview.

### **Table 3 Operation modes**

| Mode                         | State                                                   |
|------------------------------|---------------------------------------------------------|
| Standby/Ready                | The state prior to entering run mode.                   |
| Run Mode                     | Normal operation mode                                   |
| Low Power/Semiconscious Mode | A lower power consumption mode than ready mode          |
| Deep Sleep Mode              | A lower power consumption mode than low power mode.     |
| Plug-in/Off Mode (sub power) | The controller is maintained with the programs running. |

### Table 4 IOT states

| Sub-System  | Standby/<br>Ready Mode                  | Run Mode                                  | Low Power<br>Mode/<br>Semiconscious<br>Mode | Deep Sleep<br>Mode | Plug-in/Off<br>Mode<br>(sub power) |
|-------------|-----------------------------------------|-------------------------------------------|---------------------------------------------|--------------------|------------------------------------|
| Fuser       | Maintaining<br>standby tem-<br>perature | Maintaining<br>operating tem-<br>perature | Maintaining low temperature                 | Off                | Off                                |
| Xerographcs | Off                                     | Operating state                           | Off                                         | Off                | Off                                |

#### Table 4 IOT states

| Sub-System                | Standby/<br>Ready Mode                                        | Run Mode                                                                    | Low Power<br>Mode/<br>Semiconscious<br>Mode                     | Deep Sleep<br>Mode  | Plug-in/Off<br>Mode<br>(sub power) |
|---------------------------|---------------------------------------------------------------|-----------------------------------------------------------------------------|-----------------------------------------------------------------|---------------------|------------------------------------|
| Print Head<br>Assembly    | Off                                                           | Operating state                                                             | Off                                                             | Off                 | Off                                |
| Fusing Fan                | Temperature<br>control in<br>stop or rotate<br>(slow)         | Temperature<br>controlled slow<br>or fast rotation                          | Temperature<br>control in stop or<br>rotate (slow)              | Off                 | Off                                |
| Marking Fan               | Temperature<br>control led<br>either stop or<br>slow rotation | Temperature<br>controlled,<br>either stopped<br>or slow or fast<br>rotation | Temperature<br>control led either<br>stop or slow rota-<br>tion | Off                 | Off                                |
| ESS (Refer-<br>ence only) | Standby                                                       | Operating state                                                             | Standby                                                         | Ready to<br>receive | Inactive                           |
| HDD                       | Accessible                                                    | Accessible                                                                  | Accessible                                                      | Not accessi-<br>ble | Not accessi-<br>ble                |

# **GP 18 Environmental Data**

# Operating

- Temperature range: 10 to 32 degrees C (50 to 90 degrees F).
- Relative humidity: 15 to 85%.
- Altitude: 0 to 2500 metres (0 to 8200 feet).
- Noise:
  - Table 1 contains the maximum value in decibels of noise that can be generated by the C8000.
  - Table 2 contains the maximum value in decibels of noise that can be generated by the C9000.

| Table | 1 C | 8000 - | 45ppm |
|-------|-----|--------|-------|
|-------|-----|--------|-------|

|                                                                                              | ют   | IOT plus<br>finisher |
|----------------------------------------------------------------------------------------------|------|----------------------|
| Declared A-weighted sound power level (B) at standby                                         | 3.24 | 3.36                 |
| <b>NOTE:</b> LwAd – sound power level at a source = measure LwA value (per 1 machine) + 0.3B |      |                      |
| Declared A-weighted sound power level (B) running                                            | 6.63 | 7.56                 |
| <b>NOTE:</b> LwAd – sound power level at a source = measure LwA value (per 1 machine) + 0.3B |      |                      |
| Sound pressure level (dB)                                                                    | 50.8 | 57.7                 |
| <b>NOTE:</b> LpAm – sound pressure level at a bystander position.                            |      |                      |

| Table 2 C9000 - 55 | ppm |
|--------------------|-----|
|--------------------|-----|

|                                                                                              | ют   | IOT plus<br>finisher |
|----------------------------------------------------------------------------------------------|------|----------------------|
| Declared A-weighted sound power level (B) at standby                                         | 3.24 | 3.38                 |
| <b>NOTE:</b> LwAd – sound power level at a source = measure LwA value (per 1 machine) + 0.3B |      |                      |
| Declared A-weighted sound power level (B) running                                            | 6.83 | 7.71                 |
| <b>NOTE:</b> LwAd – sound power level at a source = measure LwA value (per 1 machine) + 0.3B |      |                      |
| Sound pressure level (dB)                                                                    | 52.7 | 59.4                 |
| <b>NOTE:</b> LpAm – sound pressure level at a bystander position.                            |      |                      |

# Storage

- Altitude: 0 to 3100 metres (0 to 10170 feet).
- Maximum temperature 48 degrees C (118 degrees F).

# **GP 19 Obtaining Audit and Device Logs**

### Purpose

To obtain then download device data for analysis by 2nd level support.

**NOTE:** It may not be possible to obtain a device log if the device executed a reboot after an error occurred. To enable the device log collection enter dC131 then set the NVM chain-link code 700-530 value to 0. Repeat the device log procedure then reset the NVM chain-link code 700-530 value back to 1.

# Procedure

### Audit Log

To obtain the Audit Log:

- 1. Obtain the machine's IP address by printing a configuration report. Refer to GP 14 Printing Reports.
- 2. Access the web UI by entering the IP address into a web browser on a PC on the same network as the machine.
- 3. Log in to the web UI as an administrator. Refer to GP 23 Customer Administration Tools.
- 4. Ensure HTTP SSL/TLS is enabled:
  - a. Click Connectivity.
  - b. Click HTTP.
  - c. Enable HTTPS.
  - d. Click OK. You will be prompted to restart the machine, click Restart Now.
- 5. When the machine restarts, log back in as an administrator, then click **System**.
- 6. Click Logs.
- 7. Click Audit Log.
- 8. Click Enable.
- 9. Click Export. The auditlog.txt file is downloaded via the web browser.

### Device Log

To obtain the Device Log:

- 1. Obtain the machine's IP address by printing a configuration report. Refer to GP 14 Printing Reports.
- 2. Access the web UI by entering the IP address into a web browser on a PC on the same network as the machine.
- 3. Log in to the web UI as an administrator. Refer to GP 23 Customer Administration Tools.
- 4. Click System.
- 5. Click Logs.
- 6. Click Device Log.
- 7. Click Accept. The devicelog.dat file is downloaded via the web browser.

# **First Print Out**

Refer to Table 1. The first print out time (FPOT) is the duration from selecting the print button on a client computer to the delivery of the first copy to output tray 1. Values are based on paper fed from tray 1.

#### Table 1 First Print Out

| Description                    | Response Time PCL color mode | Response Time PCL<br>B/W mode | Response Time<br>Postscript (reference<br>only) color mode | Response Time<br>Postscript (reference<br>only) color mode | Notes            |
|--------------------------------|------------------------------|-------------------------------|------------------------------------------------------------|------------------------------------------------------------|------------------|
| FPOT 45ppm B/W priority mode   | 12.3 seconds or less         | 9.7 seconds or less           | 8.1 seconds                                                | 6.6 seconds                                                | A4 or 8.5x11 LEF |
| FPOT 45ppm color priority mode | 11.0 seconds or less         | 11.0 seconds or less          | 7.9 seconds                                                | 6.5 seconds                                                | A4 or 8.5x11 LEF |
| FPOT 55ppm B/W priority mode   | 11.8 seconds or less         | 9.0 seconds or less           | 7.7 seconds                                                | 6.4 seconds                                                | A4 or 8.5x11 LEF |
| FPOT 55ppm color priority mode | 10.5 seconds or less         | 10.0 seconds or less          | 7.4 seconds                                                | 6.1 seconds                                                | A4 or 8.5x11 LEF |

# Power On

Refer to Table 2 for power on timings.

#### Table 2 Power On

| Description                                                  | Response Time      |
|--------------------------------------------------------------|--------------------|
| Time to Standby/Ready Mode from Plug-in/Off Mode (sub power) | 60 seconds or less |
| Time to Standby/Ready Mode from Semiconscious/Low-Power Mode | 10 seconds or less |
| Time to Standby/Ready Mode from Deep Sleep Mode              | 10 seconds or less |

# GP 21 Restriction of Hazardous Substances (RoHS)

# Purpose

To provide information on the RoHS Directive.

The RoHS Directive restricts the use of certain hazardous substances in electrical and electronic equipment. It applies to equipment placed in the European Union (EU) market. The directive takes effect from 1st July 2006.

**NOTE:** Currently these restrictions are only for the European Union (EU) market and some associated countries. For more information go to www.Xerox.com. However, Xerox has mandated that all Xerox® VersaLink® C8000/9000 machines must be maintained as RoHS compliant.

The hazardous substances are:

- Lead (Pb)
- Mercury (Hg)
- Cadmium (Cd)
- Hexavalent Chromium (Cr 6+, Cr [VI])
- Polybrominated Diphenyl Ethers (PBDEs)
- Polybrominated Biphenyls (PBBs)

### Identification of a RoHS Compliant Machine

Xerox will maintain a central list of RoHS compliant machines.

All Xerox® VersaLink® C8000/9000 machines are RoHS compliant at time of manufacture.

### Procedure

### CAUTION

Failure to comply with RoHS guidelines can result in product recalls, imprisonment, fines or penalties.

Use only spares that are listed in the Xerox® VersaLink® C8000/9000 Spare Parts List. Do not use spare parts from other similar machines, even if the parts look identical. All Xerox® VersaLink® C8000/9000 machines are RoHS compliant at time of manufacture and must be maintained as RoHS compliant.

# **GP 22 Special Boot Modes**

# Purpose

To start the device in various modes to enable special functions.

# Procedure

- 1. Switch off the machine, GP 10.
- 2. Simultaneously press then hold down the **Home** and **Power** buttons until the device powers on and SPECIAL BOOT MENU appears, Figure 1.
- 3. Simultaneously touch the letters **A** in SPECIAL, **B** in BOOT and the **Home** button. Do not hold any of the three locations, just touch/press then release simultaneously, Figure 1.

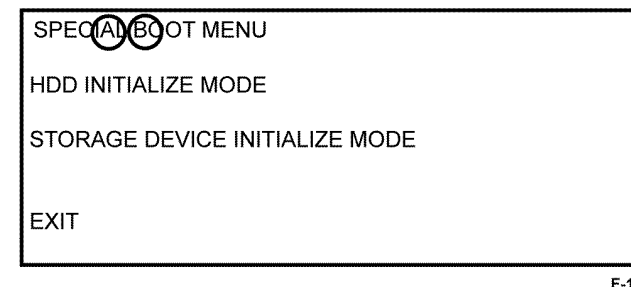

| -1-0669-A |  |
|-----------|--|
|-----------|--|

### Figure 1 Accessing special boot mode

4. At the keypad screen enter code number, 6789#. The first SPECIAL BOOT MENU screen will display.

### CAUTION

Do not switch off the device until the reboot is complete. The device will reboot after the download is complete.

5. Scroll through the SPECIAL BOOT MENU screens to select the appropriate function, refer to Table 1. Follow the on screen instructions. The device may reboot, then print a report.

| Table | 1 | Next  | level  | of  | meni |
|-------|---|-------|--------|-----|------|
| Table |   | INCVI | IC VCI | UI. | ment |

| Function         | Display                                                  | Notes                                                                                                    |
|------------------|----------------------------------------------------------|----------------------------------------------------------------------------------------------------|
| DOWNLOAD<br>MODE | BOOT MODE<br>DOWNLOAD MODE<br>ARE YOU SURE?<br>YES<br>NO | Machine starts in Firmware Download Mode.<br>Refer to GP 4.                                                                                           |
| LONGDIAG<br>MODE | BOOT MODE<br>LONGDIAG MODE<br>ARE YOU SURE?<br>YES<br>NO | Performs a more detailed check than the usual device diagnostic items at machine start. If a fault code is displayed, perform the relevant procedure. |

|                              | Table 1 Next le                                                       | evel of menu                                                                                                    |
|------------------------------|-----------------------------------------------------------------------|----------------------------------------------------------------------------------------------------|
| Function                     | Display                                                               | Notes                                                                                                    |
| 01. JOB LOG<br>CLEAR MODE    | BOOT MODE<br>01. JOB LOG CLEAR<br>MODE<br>ARE YOU SURE?<br>YES<br>NO  | Used to clear corrupted jobs.                                                                                                    |
| 02. FACTORY<br>INITMODE      | BOOT MODE<br>02. FACTORY INIT MODE<br>ARE YOU SURE?<br>YES<br>NO      | CAUTION<br>Do not perform this mode unless directed.<br>Machine will be reset and the message<br>NVMEM IS CLEARED will be displayed.<br>Switch the machine off, then on, GP 10. Fault<br>code 116-334 will be displayed, again switch<br>the machine off, then on, GP 10. Fault code<br>124-315 will be displayed, perform dC132.<br>The machine will restart at the install wizard.<br>CAUTION<br>All customer configured settings will be |
|                              |                                                                       | deleted. To restore the customer configured<br>settings, a clone file is required. Refer to GP<br>13.                                                                                                    |
| 03. NVRAM INIT<br>MODE       | -BOOT MODE<br>03. NVRAM INIT MODE<br>ARE YOU SURE?<br>YES<br>NO       | Forcibly initializes the controller NVM back to<br>default. This is the same as initializing the<br>Sys - System NVM and Sys - User NVM in<br>dC301.                                                                                                    |
| 04. HDD FOR-<br>MATMODE      | -BOOT MODE<br>04. HDD FORMAT MODE<br>ARE YOU SURE?<br>YES<br>NO       | All pending jobs will be deleted. The HDD will<br>be forcibly reformatted.<br><b>CAUTION</b><br>All customer data on the HDD (mailboxes,<br>user IDs and account IDs) will be deleted.                                                                                                    |
| 06. HDD INITIAL-<br>IZE MODE | BOOT MODE<br>06. HDD INITIALIZE<br>MODE<br>ARE YOU SURE?<br>YES<br>NO | All pending jobs will be deleted. The spool<br>area of the HDD will be initialized.<br><b>CAUTION</b><br>All customer data on the HDD (mailboxes,<br>user IDs and account IDs) will be deleted.                                                                                                    |
| SKIP INSTALL<br>WIZARD       | BOOT MODE<br>SKIP INSTALL WIZARD<br>ARE YOU SURE?<br>YES<br>NO        | Starts the machine without displaying the install wizard.                                                                                                    |

# **GP 23 Customer Administration Tools**

### Purpose

To gain access to Customer Administration Tools on the UI.

### How to Enter Customer Administration Tools

Perform the steps that follow:

- 1. Switch on the machine, GP 10.
- 2. When the machine is ready, touch Log In in the top left corner of the UI.
- 3. Touch Admin.
- 4. The User Accounts screen displays. Enter user name 'admin' (case sensitive) or touch admin if the account already exists.
- 5. Enter the password '1111' (default setting). Touch OK.

**NOTE:** If the administrator password is unknown, perform GP 29 System Administrator Password Reset.

# **Call Closeout**

Perform the steps that follow:

- 1. Touch Admin in the top left corner of the UI.
- 2. Touch Logout.

# GP 24 How to Set the Date and Time

### Purpose

To set the machine's date and time.

# Procedure

Perform the steps that follow:

- 1. Enter Customer Administration Tools, GP 23.
- 2. Touch General.
- 3. Touch Date & Time.
- 4. Again, touch Date & Time.
- 5. Correctly set the date and time. Touch OK.
- 6. Touch the back arrow.
- 7. Touch Admin.
- 8. Log out of Customer Administration Tools.

# **GP 25 Ethernet Crossover Cable Setup**

### Purpose

To connect and then configure the PWS to communicate with a device via a ethernet crossover cable (600T02252).

### Procedure

### WARNING

Switch off the electricity to the machine GP 10. Disconnect the power cord from the customer supply while performing tasks that do not need electricity. Electricity can cause death or injury. Moving parts can cause injury.

- 1. Print a configuration report, GP 14.
- 2. Ensure that Windows firewall and wireless network connectivity on the PWS are turned off.
- 3. Record the IP address and Subnet Mask of the PWS.

#### CAUTION

Before changing the value of a setting ensure the original value is recorded. All the original values will need to be restored to the PWS at the end of the procedure.

- a. Open a command window on the PWS:
  - If running Windows 7, select **Start** and in the Search box above the Start button, type **CMD**, then press **Enter**.

**NOTE:** If the Windows key is enabled (the key located in the lower left corner with the Microsoft logo), hold the Windows key down, press R and release both keys to open the Command window.

- b. Type **ipconfig** at the command prompt, then record the Local Area Connection: IPv4 Address and Subnet Mask.
- 4. Configure the LAN connection of the PWS to enable communication with the device. Go to the relevant procedure:
  - Windows 7 and Windows 10

### Windows 7 and Windows 10

Perform the steps that follow:

- 1. Open Start/Control Panel/ Network and Sharing Centre.
- 2. From the left pane, select Change adapter settings.
- 3. Right-click on the Local Area Connection icon. Select Properties. The Local Area Connection Properties window will open.

4. Highlight Internet Protocol Version 4 (TCP/IPv4). Select Properties, refer to Figure 1. The Internet Protocol Version 4 (TCP/IPv4) Properties window will open.

| etworking Sharing                                                     |                                                                        |                                      |
|-----------------------------------------------------------------------|------------------------------------------------------------------------|--------------------------------------|
| Connect using:                                                        |                                                                        |                                      |
| Intel(R) 82577LM                                                      | Gigabit Network Cor                                                    | nnection                             |
| This connection uses th                                               | ne following items:                                                    | Configure                            |
| Client for Micro                                                      | soft Networks                                                          |                                      |
| Virtual PC Net                                                        | work Filter Driver                                                     |                                      |
| QoS Packet S                                                          | cheduler                                                               |                                      |
| File and Printer                                                      | r Sharing for Microsoft                                                | t Networks                           |
| Internet Protoc                                                       | ol Version 6 (TCP/IP                                                   | v6)                                  |
| Internet Protoc                                                       | ol Version 4 (TCP/IP                                                   | v4)                                  |
| Link-Layer Top                                                        | ology Discovery Map                                                    | oper I/O Driver                      |
| ✓ ▲ Link-Layer Top                                                    | ology Discovery Res                                                    | ponder                               |
| l <u>n</u> stall                                                      | <u>U</u> ninstall                                                      | Properties                           |
| Description                                                           |                                                                        |                                      |
| Transmission Control<br>wide area network pr<br>across diverse interc | Protocol/Internet Pro<br>rotocol that provides o<br>onnected networks. | otocol. The default<br>communication |
|                                                                       |                                                                        |                                      |
|                                                                       |                                                                        |                                      |

#### Figure 1 Properties window

5. Double-click the entry Internet Protocol Version 4 (TCP/IPv4).

F-1-0663-A

6. Select Use the following IP address. Enter the IP address and subnet mask, Figure 2.

| eneral                                                                                                    |                                    |                  |                      |                    |
|----------------------------------------------------------------------------------------------------|------------------------------------|------------------|----------------------|--------------------|
| You can get IP settings assigned ar<br>this capability. Otherwise, you nee<br>for the appropriate IP settings.                                                                                                    | utomatically if<br>d to ask your r | your n<br>networ | etwork s<br>k admini | upports<br>strator |
| Obtain an IP address automa                                                                                                    | tically                            |                  |                      |                    |
| Output Description of the second second s |                                    |                  |                      |                    |
| IP address:                                                                                                    |                                    |                  |                      |                    |
| Subnet mask:                                                                                                    |                                    |                  |                      | 1                  |
| Default gateway:                                                                                                    |                                    |                  |                      | 1                  |
| Obtain DNS server address at                                                                                                    | utomatically                       |                  |                      |                    |
| • Use the following DNS server                                                                                                    | addresses:                         |                  |                      |                    |
| Preferred DNS server:                                                                                                    |                                    |                  |                      | ]                  |
| Alternate DNS server:                                                                                                    |                                    |                  | ÷                    |                    |
| Validate settings upon exit                                                                                                    |                                    |                  | Adva                 | nced               |

### Figure 2 Properties window

- 7. Refer to the configuration report. Set the IP address of the PWS to one number higher than the device. For example, if the IP address of the device is 192.168.196.112, set the IP address of the PWS to 192.168.196.113.
- 8. Refer to the configuration report. Set the Subnet mask of the PWS to the same as the Subnet mask of the device.
- 9. Click on OK to close the properties dialog box, then OK to close the second properties dialog box.
- 10. Close the Local Area Connection Status dialog box.
- 11. Connect the ethernet crossover cable to the device, then continue with your procedure.

# **GP 27 Billing Plan/Region Conversion Process**

### Purpose

To provide information about the process to follow when a customer requires a billing plan change. For billing impression mode refer to GP 28.

### **General Information**

Xerox® VersaLink® C8000 and C9000 printers are shipped from manufacturing in a neutral state with neutral starter toner cartridges. The first toner cartridges installed after the neutral starter toner cartridges sets the region and the billing plan of the machine.

The billing plan governs what consumables are compatible with the product:

- The metered billing plan allows metered consumables to be used on a machine that is included as part of the metered contract.
- The sold billing plan only allows sold consumables (purchased by the customer), to be used.

**NOTE:** Sold supplies can also be used in metered machines. However, metered supplies cannot be used in sold machines (a fault code will be generated and a message displayed on the UI indicating toner incompatibility).

There are four billing pans supported:

- NA/XE Sold.
- DMO Sold.
- Worldwide Metered.
- PagePack (XE only).

Should a customer wish to convert their billing plan, this can be done from either the user interface or Embedded Web Server and involves obtaining the following:

- For Sold to Metered or Metered to Sold; a plan conversion code.
- For Sold to XE PagePack or XE PagePack to Sold; a supplies plan activation code.

To confirm the customers current billing plan, either:

- Print a configuration report, GP 14. The supplies plan will be listed as either Activated (Metered/PagePack) or Not Activated (Sold).
- Enter dC131. Check the NVM location values listed in Table 1.

#### Table 1 Initialization kit numbers

| Chain | Link | Parameter                   | Value                                                                                                    |
|-------|------|-----------------------------|----------------------------------------------------------------------------------------------------|
| 700   | 400  | Total Service Contract Mode | 1 = Metered<br>2 = Sold<br>15 = Neutral (starter cartridge, region not yet set)                            |
| 700   | 774  | PagePack Contract Setting   | 0 = Unlimited (Metered/Sold)<br>1 = Non-PagePack Contract (NA PagePack)<br>2 = Pack Contract (XE PagePack) |
| 700   | 775  | Supplies Plan Number        | 0 to 268435455                                                                                             |
| 700   | 776  | PagePack Contract Length    | 0 to 127 (Months) (1-126 = XE PagePack) (127<br>= NA PagePack)                                             |

F-1-0664-A

| Chain | Link | Parameter            | Value                                                                       |
|-------|------|----------------------|-----------------------------------------------------------------------------|
| 700   | 777  | PagePack Region Code | 0 = Worldwide/Neutral<br>1 = DMO/Sold<br>2 = NA/XE Sold<br>3 to 7 = Invalid |

Refer to PL 25.05 for the toner cartridge part numbers.

### Procedure

Refer to the relevant procedure:

- Conversion Process from the User Interface
- Conversion Process from the Embedded Web Server

#### **Conversion Process from the User Interface**

Perform the steps that follow:

- 1. From the Home screen, touch the **Device** button. Scroll down, then touch **Supplies**, then **Supplies Plan**. For plan conversion, record the device serial number and total impressions. For supplies plan activation, record the serial number and sequence number.
- 2. Contact the relevant OPCO:
  - DMO Follow the local process.
  - GIS Conversion requests must be approved by the GIS Headquarter VP of Service. Request that your field service manager contact their GIS Company VP of Service for directions. The GIS Core Company VP of Service will require authorization to convert the machine from sold to metered and provide a status of your request. Do not call field engineering to obtain a service plan conversion pin code.
  - USCU Call PageConnect at 1-888-892-6483 or send an email to pageconnectprogram@xerox.com requesting a pin code. Provide the machine serial number and the number of total impressions.
  - USEU Call Xerox Corporate Licensing System (XDSS) on 1-800-890-3260 or 1-800-635-8054, prompt eight for toner conversions. Provide the machine serial number and the number of total impressions.
  - XCL Call the Customer Delivery Organization (CDO) Field support number 1-800-647-1331, prompt 8 (license strings) for a toner conversion PIN. Provide the machine serial number and the total number of impressions.
  - **XE** Email OFFICE.Europe.Page.Pack.PIN@xerox.com.
- 3. A six character pin code will be provided.

**NOTE:** The plan conversion pin code is valid for approximately 500 additional impressions after being generated.

- From the Home screen, touch the Device button. Scroll down, then touch Supplies, then Supplies Plan. Select either Supplies Plan Activation or Plan Conversion as necessary.
- 5. Select the **Enter and Apply Supplies Plan Activation Code** or **Enter and Apply Plan Conversion Code** entry field on the UI. Enter the six digit pin code that was provided.
- 6. Select OK.

**NOTE:** If converting from Metered to Sold or PagePack to Sold, appropriate Sold toner cartridges must be installed immediately after the conversion process or the device will display an incompatible toner error message.

7. Confirm the service plan is correct by printing a configuration report, GP 14 or checking the NVM values, refer to Table 1.

#### Conversion Process from the Embedded Web Server

Perform the steps that follow:

- 1. From the Home screen, scroll down to Supplies, then select Details.
- 2. Scroll down, beneath Options, select Supplies Plan.
- 3. The Supplies Plan window opens. Select either **Supplies Plan Activation** or **Plan Conversion** as necessary.

**NOTE:** The device serial number and sequence number are listed on the Supplies Activation screen. The device serial number and total impressions are listed on the Plan Conversion screen.

- 4. Contact the relevant OPCO:
  - DMO Follow the local process.
  - GIS Conversion requests must be approved by the GIS Headquarter VP of Service. Request that your field service manager contact their GIS Company VP of Service for directions. The GIS Core Company VP of Service will require authorization to convert the machine from sold to metered and provide a status of your request. Do not call field engineering to obtain a service plan conversion pin code.
  - USCU Call PageConnect at 1-888-892-6483 or send an email to pageconnectprogram@xerox.com requesting a pin code. Provide the machine serial number and the number of total impressions.
  - USEU Call Xerox Corporate Licensing System (XDSS) on 1-800-890-3260 or 1-800-635-8054, prompt eight for toner conversions. Provide the machine serial number and the number of total impressions.
  - XCL Call the Customer Delivery Organization (CDO) Field support number 1-800-647-1331, prompt 8 (license strings) for a toner conversion PIN. Provide the machine serial number and the total number of impressions.
  - XE Email OFFICE.Europe.Page.Pack.PIN@xerox.com.
- 5. A six character pin code will be provided.

**NOTE:** The plan conversion pin code is valid for approximately 500 additional impressions after being generated.

- 6. From the Home screen, scroll down to Supplies, then select **Details**. Scroll down, beneath Options, select **Supplies Plan**.
- 7. The Supplies Plan window opens. Select either **Supplies Plan Activation** or **Plan Conversion** as necessary. Enter the six digit pin code that was provided.
- 8. Select Apply.

**NOTE:** If converting from Metered to Sold or PagePack to Sold, an appropriate Sold toner cartridge must be installed immediately after the conversion process or the device will display an incompatible toner error message.

9. Confirm the service plan is correct by printing a configuration report, GP 14 or checking the NVM values, refer to Table 1.

# **GP 28 Billing Impression Mode Change Process**

# Purpose

To provide information about the process to follow when a customer requires a billing impression mode (BIM) change.

### **General Information**

Xerox® VersaLink® C8000 and C9000 machines can be ordered with the option to bill customers two meter clicks for oversized media using Billing Impression Mode 'A4 Impressions'. Sales will order the equipment using a market code to determine if Billing Impression Mode is 'A3 Impressions' or 'A4 Impressions'.

If Billing Impression Mode is set for 'A4 Impressions', any media over 145 inches square (935cm square) will be billed as 2 meter clicks. For example, an 8.5x14 page is 119 inches square, so it will be billed as 1 click. A 11x17 page is 187 inches square (greater than 145 inches square), so if the machine is setup for BIM 'A4 Impressions', a 11x17 page will be billed as 2 meter clicks.

The BIM can only be changed if the current BIM does not match the customers contract. If the customer disagrees, advise them to contact their sales representative to discuss their contract.

### Procedure

Perform the relevant procedure:

- How to Check the Customers Current BIM
- How to Verify the Contract and Change the BIM

### How to Check the Customers Current BIM

Refer to the relevant procedure:

- From the User Interface
- From the Embedded Web Server

From the User Interface

### Perform the steps that follow:

- 1. From the Home screen, touch the **Device** button. Scroll down, then touch **Billing/Usage**, then **Impression Mode**.
- 2. On the Impression Mode screen, the current BIM will be displayed alongside Current Mode.

NOTE: Record the serial number and sequence number to obtain a BIM pin code.

From the Embedded Web Server

### Perform the steps that follow:

- 1. From the Home screen, select **Log In**, then **Admin**.
- 2. Enter the password '1111' (default setting). Select Log In.
- 3. Scroll down, beneath Billing/Usage, select Details.
- 4. The Billing Details & Usage Counters window opens. Select **Impression Mode**.
- 5. On the Impression Mode screen, the current BIM will be displayed alongside Current Mode.

NOTE: Record the serial number and sequence number to obtain a BIM pin code.

### How to Verify the Contract and Change the BIM

If the machines BIM is thought to be incorrect, contact the relevant OPCO:

- **GIS** Contact the service manager.
- USEU/XCL/USCU Call Xerox Corporate Licensing System (XDSS) on 1-800-890-3260.
- XE/DMO Advise the customer to contact their sales representative.

The OPCO will require the machine's serial number and sequence number. If the machine's BIM does not match the customer's contract, the OPCO can generate a six digit PIN code to correct the BIM.

Once the OPCO has generated the PIN code, it will be provided via telephone, email or the Xerox Software Activation Portal at <u>https://www.xeroxlicensing.xerox.com/fik</u>. The PIN code can be entered:

- From the User Interface
- From the Embedded Web Server

From the User Interface

Perform the steps that follow:

- 1. From the Home screen, touch the **Device** button. Scroll down, then touch **Billing/Usage**, then **Impression Mode**.
- 2. On the Impression Mode screen, touch Enter PIN.
- 3. Use the displayed keyboard to enter the six digit PIN code, the touch Enter.
- 4. Verify that the BIM has been changed. Refer to How to Check the Customers Current BIM.

From the Embedded Web Server

Perform the steps that follow:

- 1. From the Home screen, select Log In, then Admin.
- 2. Enter the password '1111' (default setting). Select Log In.
- 3. Scroll down, beneath Billing / Usage, select Details.
- 4. The Billing Details & Usage Counters window opens. Select Impression Mode.
- 5. On the Impression Mode screen, enter the six digit PIN code on the Enter and Apply PIN line. Select **Apply**.
- 6. Verify that the BIM has been changed. Refer to How to Check the Customers Current BIM.

# **GP 29 System Administrator Password Reset**

### Purpose

To reset the system administrator password.

# Procedure

Perform the steps that follow:

- 1. Create a PIN code using the administrator password reset tool.
  - a. Run the administrator password reset tool.
  - b. Enter the serial number of the device with no punctuation or spaces.
  - c. Enter the total page count from the device.
  - d. Press Calculate.
  - e. Note the 12 digit reset code.
- 2. Create a reset file using Windows Notepad.
  - a. Windows 7
    - Go to: 'Start' > 'All Programs' > 'Accessories' > 'Notepad'
  - b. Windows 8 or 10
    - In Search window (next to the Start button or Windows icon) type 'Notepad' then select 'Notepad' from the list.

- c. Copy the line below and paste into the new Notepad text area, Figure 1.
   @PJL SET JOBATTR="@RSAP=<Pin code>"
  - Replace <Pin code> with the actual 12 digit PIN code that you generated from the SA Password tool.
  - Example of PIN code: @PJL SET JOBATTR="@RSAP=123456789123"

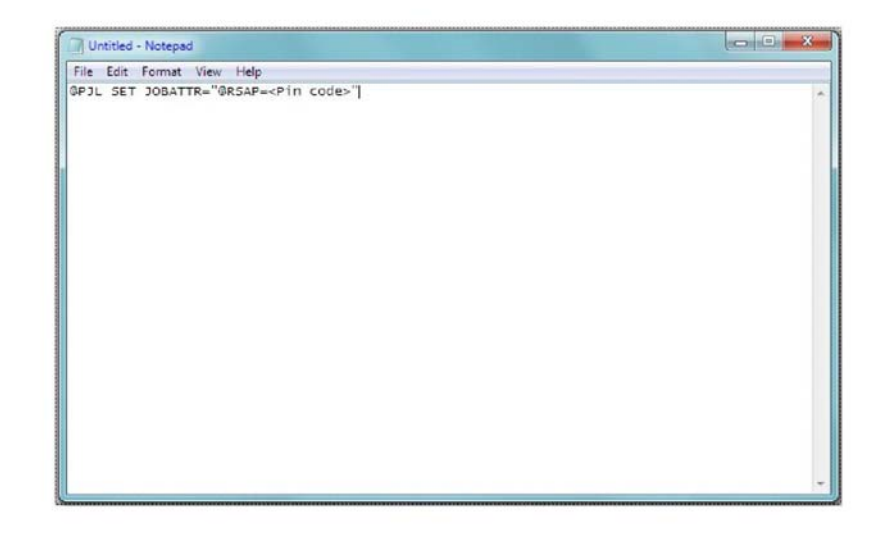

F-1-0405-A

# Figure 1 Notepad example

- d. Save this Notepad file as Reset.PJL to your PC.
- 3. Submitting the Reset.PJL file using DirectPrint utility.
  - a. Run the DirectPrint utility.
  - b. Select the Reset.PJL file where you saved it to on your computer by clicking the "..." box next to filename.
  - c. Enter the IP Address of the Machine in the field box under Printer/IP.
  - d. Select Print.
  - e. You will hear a job completed tone at the machine and observe changes are being made on the UI.

NOTE: The process only takes a few seconds. If the UI screen is hung on changes being made, switch off, then switch on the machine, GP 10.

- The administrator password should now be defaulted to '1111'. Use the web UI to f. access the device to confirm.
- Troubleshooting reset file not accepted error, Table 1. 4.

### Table 1 File not accepted procedure

| Status Code | Procedure                                                                                                    |
|-------------|----------------------------------------------------------------------------------------------------|
| 016-749     | <ul> <li>Verify the license string @PJL SET<br/>JOBATTR="@RSAP=<pin code="">" was copied to Note-<br/>pad correctly.</pin></li> <li>Verify the PIN code is correct.</li> <li>When generating the code, make sure the current total<br/>meter read was used.</li> </ul> |

# **GP 31 Print/Copy Orientation Definitions**

### Purpose

To describe the print/copy orientation definitions.

# Definitions

Refer to Figure 1. Be aware of the points that follow:

- Inboard edge can also be described as the top edge or side edge. ٠
- In process direction can also be described as the slow scan direction.
- Cross process direction can also be described as the fast scan direction.

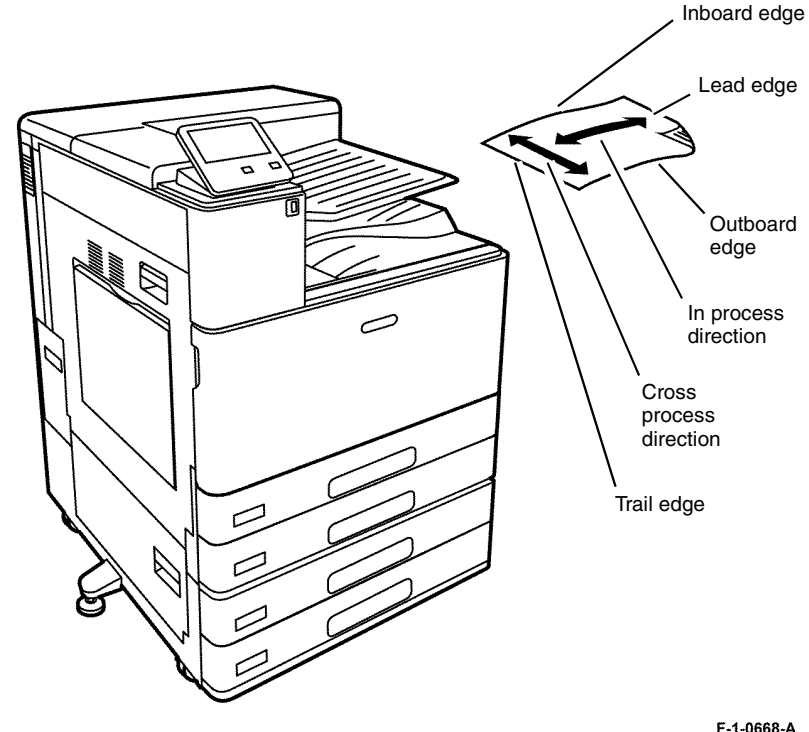

F-1-0668-A

Figure 1 Print/copy orientation definitions

# GP 32 How to Open and Close the Video Contact Chassis Unit

# Purpose

To open the video contact chassis assembly during repair and replacement procedures.

### **Opening Procedure**

# WARNING

Switch off the electricity to the machine. Refer to GP 10. Disconnect the power cord from the customer supply while performing tasks that do not need electricity. Electricity can cause death or injury. Moving parts can cause injury.

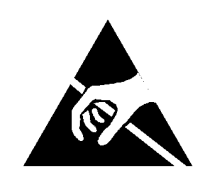

Figure 1 ESD symbol

### CAUTION

Observe ESD procedures during this procedure.

- 1. Remove the following covers:
  - a. Remove the MCU cover, PL 28.15 Item 10.
  - b. Remove the left rear cover, PL 28.15 Item 6.
  - c. Remove the controller cover assembly, PL 3.10 Item 1.
  - d. Remove the lower rear cover, PL 28.15 Item 8.
  - e. Remove the upper rear cover, PL 28.15 Item 5.

- 2. Open the video contact chassis assembly, PL 3.10 Item 2.
  - a. Disconnect the motor drive ribbon cable (1) from the motor drive PWB (2), Figure 2.

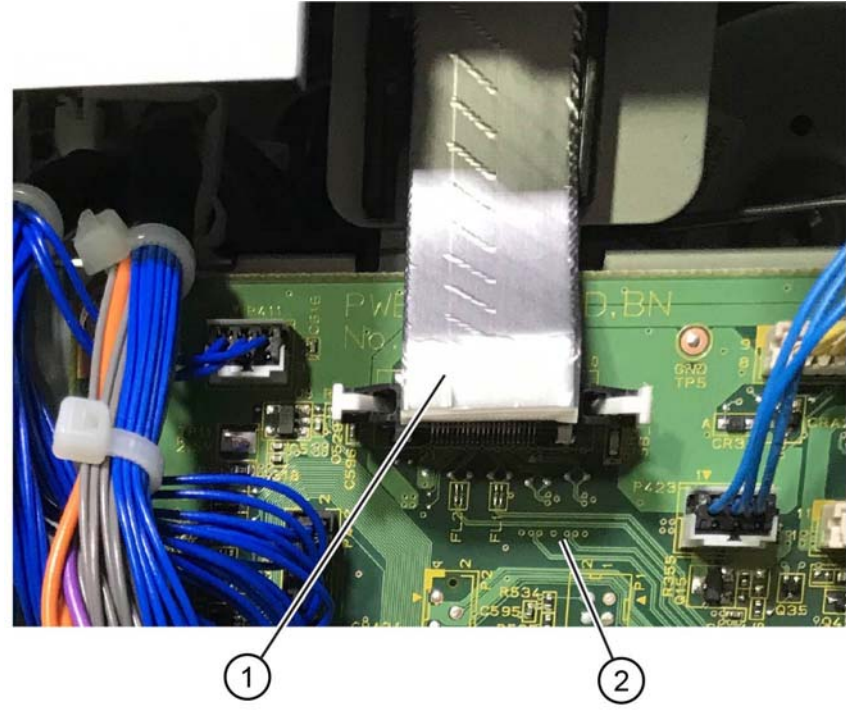

F-1-0670-A

Figure 2 Ribbon cable disconnect

- b. Remove one screw (3) from behind the motor drive ribbon cable and above the motor drive PWB, Figure 3.
- <image><image>

c. Remove one screw (4) above the video contact control chassis assembly, Figure 4.

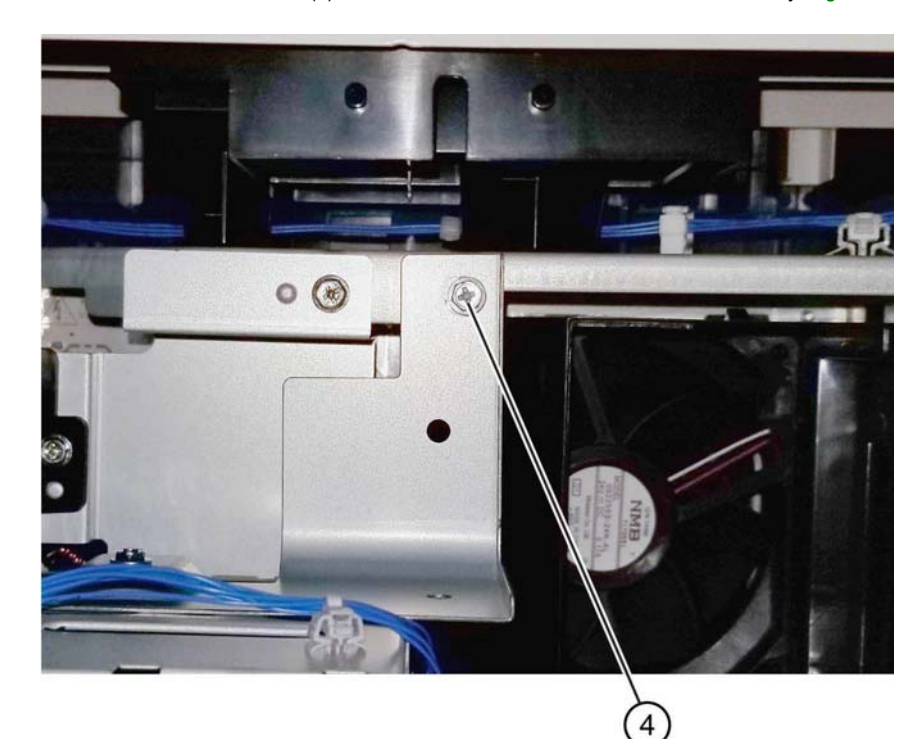

F-1-0672-A

F-1-0671-A

Figure 4 Screw removal

Figure 3 Screw removal

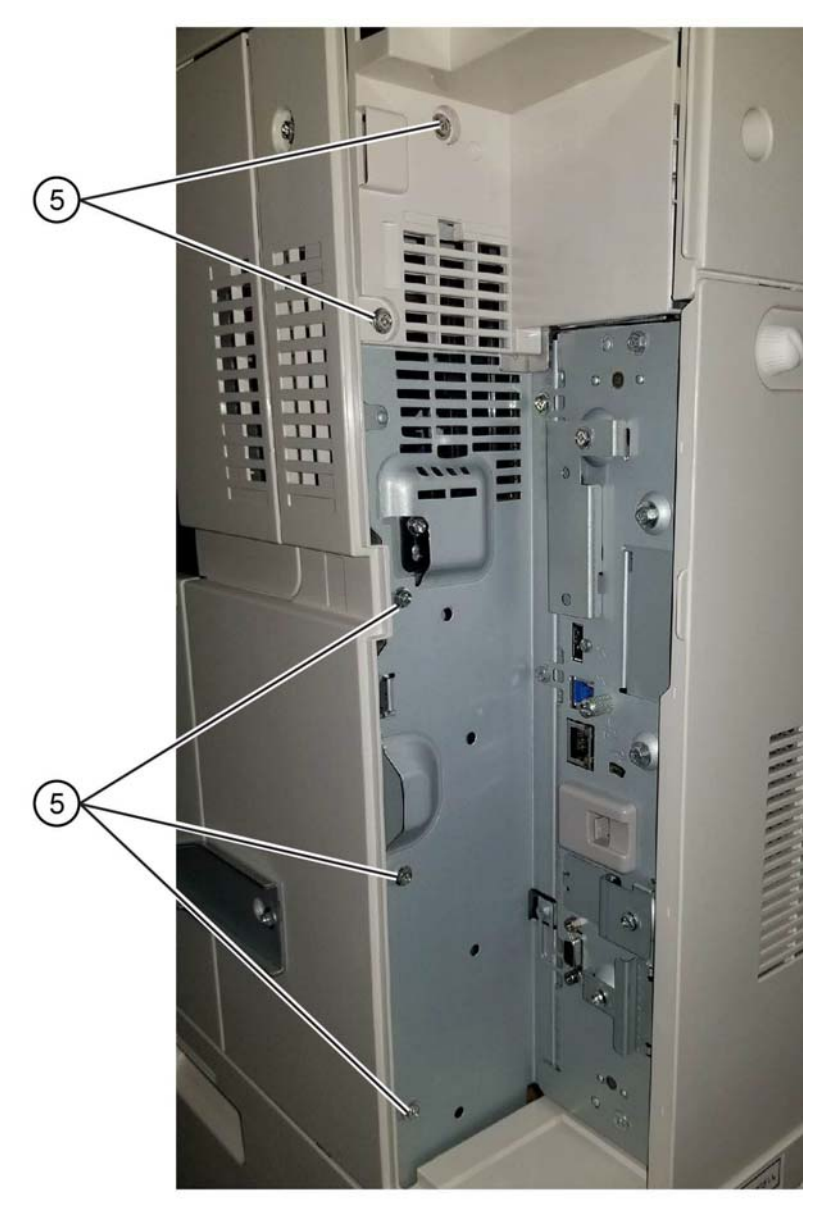

### e. Open the video contact chassis unit (6), Figure 6.

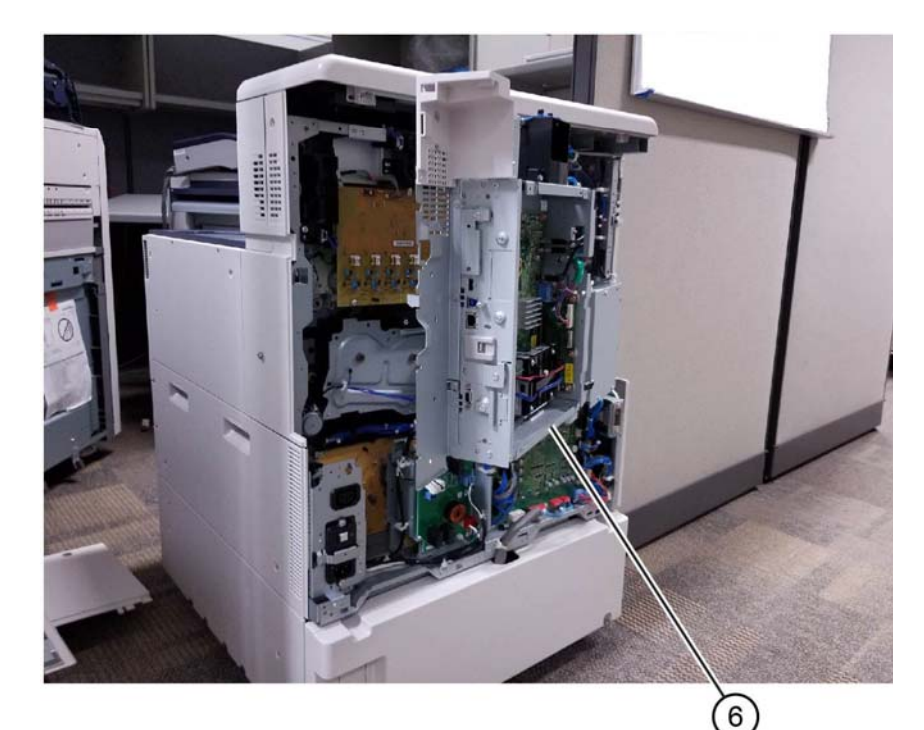

F-1-0674-A

### Figure 6 Video contact chassis unit open

### **Closing Procedure**

Closing is the reverse of the opening procedure.

F-1-0673-A

Figure 5 Screw removal

# GP 33 How To Capture A Nananana.log From The WebUI

# Purpose

To capture the nananana.log file for Support troubleshooting of the machine state.

# **Opening Procedure**

1. Log into WebUI as administrator; Figure 1.

- 2. In the web browser address URL, enter "nananana.cmd" after the IP address of the machine: Figure 2.
  - a. ex. http://xxx.xxx.xxx/nananana.cmd (1).
  - b. Log in at the dialog box (2):
    - i. User name "Analyst"
    - ii. Password "Xerox"
    - iii. OK

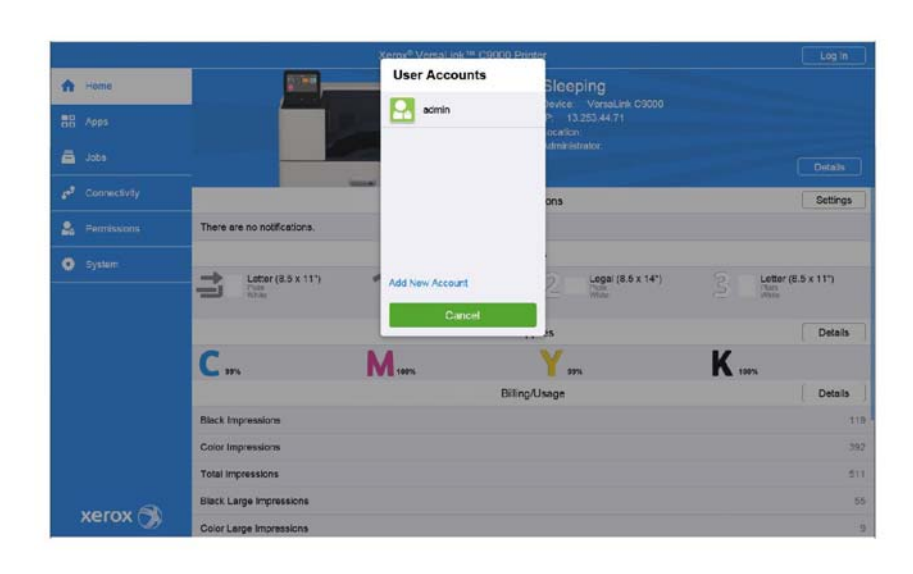

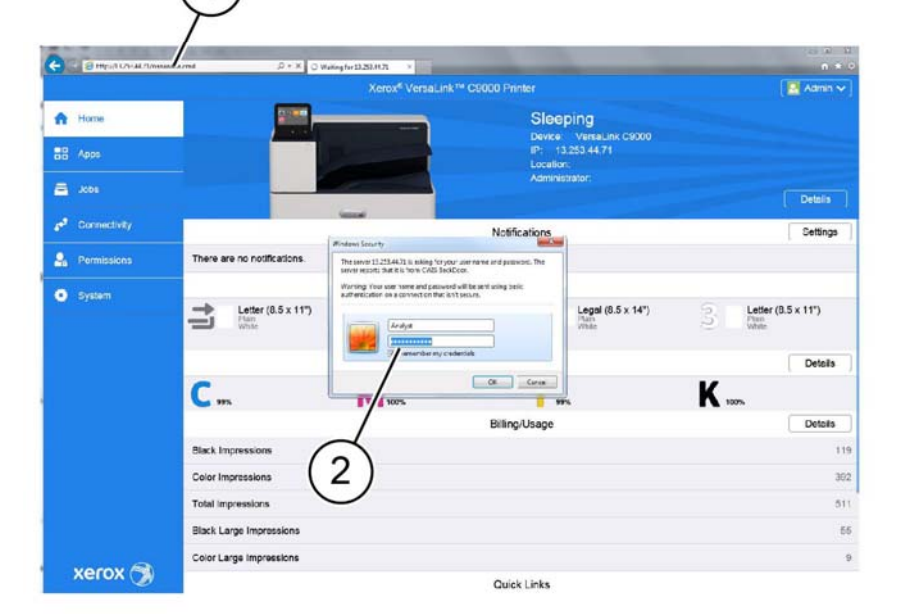

F-1-0723-A

Figure 1 Administrator login

Figure 2 Nananana.cmd entry

F-1-0724-A

4. Press the back button (4) on the web browser, then press the refresh button (5) to refresh the screen and update the list items. Figure 4.

| 02/13/2018 | 10:56 | AM | 7.zip |
|------------|-------|----|-------|
| 01/31/2018 | 01:59 | PM | 6.zip |
| 01/31/2018 | 01:35 | PM | 5.zip |
| 01/31/2018 | 01:29 | PM | 4.zip |
| 01/31/2018 | 01:20 | PM | 3.zip |
| 01/30/2018 | 05:01 | PM | 2.zip |
| 01/19/2018 | 09:05 | AM | 1.zip |
|            |       |    | -     |

MAKE a new log file.

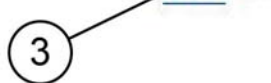

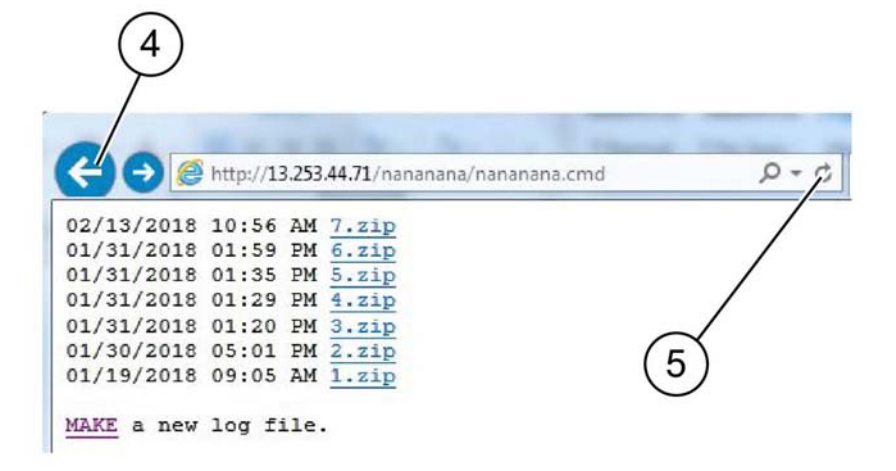

F-1-0725-A

F-1-0726-A

Figure 3 Selecting MAKE

#### Figure 4 Screen refresh

**NOTE:** Depending on the size of the nananana.log file the.zip file may take a few seconds to post, continue to refresh the screen as necessary.

5. The new.zip file appears. Click on the hyperlink on the file name (6) to download and save the.zip file to provide to Support, Figure 5.

**NOTE:** A txt file may appear. The txt file does not contain logs for the operating system. The zip file contains the logs for the operating system. If the zip file is not created, provide the txt file to Support in its place.

02/14/2018 09:43 AM 8.zip 02/13/2018 10:56 AM 7.zip 01/31/2018 01:59 PM 6.zip 01/31/2018 01:35 PM 5.zip 01/31/2018 01:29 PM 4.zip 01/31/2018 01:20 PM 3.zip 01/30/2018 05:01 PM 2.zip 01/19/2018 09:05 AM 1.zip

MAKE a new log file.

# **GP 34 Print Spool**

# Purpose

To switch on or switch off print spooling from the WebUI.

# Procedure

- 1. Open a browser window, then enter the machine TCP/IP address in the address line.
- 2. The WebUI starts.
- 3. Select Connectivity.
- 4. Select LPD.
- 5. Click on **Spool** to turn on or off.
  - Spool off: Machine determined print job order.
    - A large print job sent before a small print job may print after the small job.
  - Spool on: Queued.
    - Print jobs are processed in order received regardless of size.
- 6. Restart the machine to save and implement the new settings.

F-1-0727-A

Figure 5 New log file appears

# GP 36 How to Manually Configure an IP Address

### Purpose

Manual configuration of the IP address of the printer.

### Manual IP setup

To assign a static IP address to the printer:

- 1. At the printer user interface, press the Home button.
- 2. Touch Device >Connectivity>Ethernet>IPv4.
- 3. Touch STATIC.
- 4. At the restart system prompt, touch Continue.
- 5. Touch the IPv4 Address field.
- 6. Using the keypad, enter the address as x.x.x.x, where x is a number from 0 to 255, then touch Enter.
- 7. Touch the subnet mask field.
- 8. Using the keypad, enter the address as x.x.x.x, where x is a number from 0 to 255, then touch Enter.
- 9. Touch the gateway address field.
- 10. Using the keypad, enter the address as x.x.x.x, where x is a number from 0 to 255, then touch Enter.
- 11. Touch Restart.

# GP 40 Glossary of Terms, Acronyms and Abbreviations

Where possible unit designations as appear in ISO 1000 (International Organization for Standardization) and Xerox Standard MN2-905 have been used. All measurements appear in ISO units followed by any conversion in brackets e.g.; 22.5mm (0.885 inches)

Refer to Table 1.

| Table 1 Abbreviations |                                                                                                    |  |
|-----------------------|----------------------------------------------------------------------------------------------------|--|
| Term                  | Description                                                                                                    |  |
| 1TM                   | One Tray Module                                                                                                    |  |
| 2TM                   | Two Tray Module                                                                                                    |  |
| AAA                   | Authentication, Authorisation and Accounting                                                                                                    |  |
| ABS                   | Automatic Background Suppression.                                                                                                    |  |
| AC                    | Alternating Current                                                                                                    |  |
| ACAST                 | Anti Counterfeiting Activities Support/Strategy Team                                                                                                    |  |
| ACL                   | Alternating Current Live                                                                                                    |  |
| ACN                   | Alternating Current Neutral                                                                                                    |  |
| AGC                   | Automatic Gain Control                                                                                                    |  |
| AHA                   | Advanced Hardware Architecture                                                                                                    |  |
| AMPV                  | Average Monthly Print Volume                                                                                                    |  |
| ANSAM                 | Answer Tone, Amplitude Modulated                                                                                                    |  |
| APS                   | Auto Paper Selection                                                                                                    |  |
| ARP                   | Address Resolution Protocol. Converts an IP address to a MAC address.<br>See RARP.                                                                                           |  |
| ASIC                  | Application Specific Integrated Circuit                                                                                                    |  |
| В                     | Bels (applies to sound power level units)                                                                                                    |  |
| Binding               | Part of the communication between modules.                                                                                                    |  |
| BM                    | Booklet Maker                                                                                                    |  |
| BootP                 | Boot Protocol. AN IP protocol for automatically assigning IP addresses.                                                                                                    |  |
| BPS                   | Bits Per Second                                                                                                    |  |
| BS                    | Behavior Specification                                                                                                    |  |
| BT                    | Busy Tone                                                                                                    |  |
| BCR                   | Bias Charge Roll                                                                                                    |  |
| BTR                   | Bias Transfer Roll                                                                                                    |  |
| С                     | Celsius                                                                                                    |  |
| CAT                   | Customer Administration Tool                                                                                                    |  |
| CBC                   | Customer Business Center                                                                                                    |  |
| CCD                   | Charged Coupled Device                                                                                                    |  |
| CCM                   | Copy Controller Module                                                                                                    |  |
| CCS                   | Copy Controller Service                                                                                                    |  |
| CentreWare            | CentreWare internet services is the embedded HTTP server application<br>that is available on network enabled machines. It enables access to print-<br>ing over the internet. |  |
| CIPS                  | Common Image Path Software                                                                                                    |  |

| Term     | Description                                                                                                    |
|----------|----------------------------------------------------------------------------------------------------|
| CIS      | Contact Image Sensor                                                                                               |
| CL       | Copy Lighter. A copy density setting                                                                               |
| CQ       | Copy Quality                                                                                                    |
| CRC      | Cyclic Redundancy Check                                                                                            |
| CRU      | Customer Replaceable Unit                                                                                          |
| CRUM     | Customer Replaceable Unit Monitor                                                                                  |
| CSE      | Customer Service Engineer                                                                                          |
| CVT      | Constant Velocity Transport                                                                                        |
| CWIS     | CentreWare Internet Services (also known as Web UI)                                                                |
| DADF     | Duplex Automatic Document Feeder                                                                                   |
| dB       | Decibel (applies to sound pressure level units)                                                                    |
| dC       | Diagnostic code                                                                                                    |
| DC       | Device Controller, generic term for any module that acts as a image han-<br>dling device e.g., SIP. Digital Copier |
| DC       | Direct Current                                                                                                    |
| DCN      | Disconnect                                                                                                    |
| DCS      | Digital Command Signal                                                                                             |
| DDNS     | Dynamic Domain Name System                                                                                         |
| DH       | Document Handler                                                                                                   |
| DHCP     | Dynamic Host Configuration Protocol (similar to BootP)                                                             |
| DIMM     | Dual In-line Memory Module                                                                                         |
| DIP      | Dual In-line Package (switch)                                                                                      |
| DIS      | Digital Identification Signal                                                                                      |
| DLM      | Dynamically Loadable Module                                                                                        |
| DM       | Document Manager                                                                                                   |
| DMA      | Direct Memory Access                                                                                               |
| DMO      | Developing Markets Operations                                                                                      |
| DMO-E    | Developing Markets Operations East                                                                                 |
| DMO-W    | Developing Markets Operations West                                                                                 |
| DPI      | Dots Per Inch                                                                                                    |
| DRAM     | Dynamic Random Access Memory                                                                                       |
| DST      | Daylight Saving Time                                                                                               |
| DT       | Dial Tone                                                                                                    |
| DTMF     | Dual Tone Multiple Frequency                                                                                       |
| DTS      | Detack Saw                                                                                                    |
| Dust Off | Routine to return machine to pre-install state                                                                     |
| DVMA     | Direct Virtual Memory Access                                                                                       |
| EEC      | European Economic Community                                                                                        |
| EEPROM   | Electrically Erasible/Programmable Read Only Memory                                                                |
| EH&S     | Environmental Health and Safety                                                                                    |
| EJS      | Easy Java Simulation                                                                                               |

| Term     | Description                                                            |
|----------|------------------------------------------------------------------------|
| ELT      | Extract, Load, Transform                                               |
| EMC      | Electromagnetic Compatibility                                          |
| EME      | Electromagnetic Emission                                               |
| ENS      | Event Notification Service. Used by a software module to alert another |
|          | module of an event.                                                    |
| EOM      | End Of Message                                                         |
| EOP      | End Of Procedure                                                       |
| EOR      | End Of Retransmission                                                  |
| EPA      | Environmental Protection Agency                                        |
| EPROM    | Erasable / Programmable Read Only Memory                               |
| ERR      | End Retransmission Response                                            |
| ERU      | Engineer Replaceable Unit                                              |
| ESD      | Electrostatic Discharge                                                |
| ESS      | Electronic Sub-System (equivalent to Network Controller)               |
| EU       | European Union                                                         |
| EUR      | Europe                                                                 |
| FAR      | Fully Active Retard feeder                                             |
| FCOT     | First Copy Out Time                                                    |
| FDI      | Foreign Device Interface                                               |
| FIFO     | First In First Out                                                     |
| Firmware | Software in a ROM                                                      |
| FLASH    | On board erasable and re-programmable non volatile memory              |
| FPGA     | Field Programmable Gate Array                                          |
| FPOT     | First Print Out Time                                                   |
| FRU      | Field Replaceable Unit                                                 |
| FRU      | Fuser Replacement Unit                                                 |
| FX       | Fuji Xerox                                                             |
| g        | gram or gramme (one thousandth part of a kilogram)                     |
| G3       | Group 3                                                                |
| GMT      | Greenwich Mean Time                                                    |
| GND      | Ground                                                                 |
| GSM      | Grams per square metre                                                 |
| GUI      | Graphical User Interface                                               |
| HCF      | High Capacity Feeder                                                   |
| HDD      | Hard Disk Drive                                                        |
| HFSI     | High Frequency Service Intervals                                       |
| HTTP     | Hyper Text Transfer Protocol                                           |
| HVPS     | High Voltage Power Supply                                              |
| Hz       | Hertz (unit of frequency of one cycle per second)                      |
| I/O      | Input/Output                                                           |
|          |                                                                        |

| Term     | Description                                                                                                    |
|----------|----------------------------------------------------------------------------------------------------|
| 2C-bus   | Inter Integrated Circuit bus. This provides a simple bidirectional 2-wire<br>bus for efficient inter-IC control. All I2C-bus compatible devices incorpo-<br>rate an interface which allows them to communicate directly with each<br>other via the I2C-bus. |
| D        | Identification                                                                                                    |
| DG       | Inter Document Gap                                                                                                    |
| IT       | Image Input Terminal                                                                                                    |
| ntlk     | Interlock                                                                                                    |
| octl     | Input/output control                                                                                                    |
| ОТ       | Image Output Terminal                                                                                                    |
| Р        | Internet Protocol                                                                                                    |
| PS       | Image Processing Service                                                                                                    |
| PSec     | Internet Protocol Security                                                                                                    |
| PX       | Internetwork Protocol eXchange                                                                                                    |
| Q        | Image Quality                                                                                                    |
| QS       | Image Quality Specification                                                                                                    |
| R        | Intelligent Ready                                                                                                    |
| SDN      | Integrated Services Digital Network / International Standard Data Net-<br>work                                                                                                    |
| SO       | International Standards Organization                                                                                                    |
| TP       | Internal Test Pattern                                                                                                    |
| JBA      | Job Based Accounting (Network Accounting)                                                                                                    |
| JIS      | Japanese Industrial Standards                                                                                                    |
| ٨g       | kilogram (International unit of mass)                                                                                                    |
| кНz      | kilohertz (frequency of one thousand cycles per second)                                                                                                    |
| Kill All | Routine to return all NVM, including protected NVM, to a virgin state.<br>Factory use only                                                                                                    |
| <0       | Key Operator                                                                                                    |
| _AN      | Local Area Network                                                                                                    |
| CD       | Liquid Crystal Display                                                                                                    |
| CSS      | Low Capacity Stapler Stacker                                                                                                    |
| _DAP     | Lightweight Directory Access Protocol (allows sharing of corporate<br>phone book information)                                                                                                    |
| _E       | Lead Edge                                                                                                    |
| ED       | Light Emitting Diode                                                                                                    |
| _EF      | Long Edge Feed                                                                                                    |
| OA       | Load Object Attributes                                                                                                    |
| _PD      | Line Printer Daemon                                                                                                    |
| _PH      | LED Print Head. An LED array in close proximity to and the same width<br>as the photoreceptor. Individual LEDs are switched on/off to develop the<br>image on the xerographic drum.                                                                         |
| pi       | Lines Per Inch                                                                                                    |

Table 1 Abbreviations

| Term         | Description                                                                                                    |
|--------------|----------------------------------------------------------------------------------------------------|
| LVF BM       | Low Volume Finisher Booklet maker                                                                                                    |
| LVDS         | Low Voltage Differential Signal                                                                                                    |
| LVPS         | Low Voltage Power Supply                                                                                                    |
| LUI          | Local User Interface                                                                                                    |
| m            | metre (International unit of measurement)                                                                                                    |
| MAC Address  | Media Access Code. This is the basic, unique identifier of a networked device. An incoming message is analysed and an address in another form, such as an IP address, is resolved by a lookup table to a MAC address. The message is then directed to, and accepted by the equipment thus identified. It is the burnt-in, hardware address of a NIC. |
| Mark Service | Mark Service is the software module that tells the hardware to put toner<br>on paper.                                                                                                    |
| MB           | Megabyte (one MB = 1,048,576 bytes = 1024 kilobytes). Mail Box                                                                                                    |
| Mb           | Mega bit (one million bits)                                                                                                    |
| MCF          | Message Confirmation                                                                                                    |
| MF           | Multifunction                                                                                                    |
| mm           | millimeter (one thousandth of a metre)                                                                                                    |
| Modem        | MOdulator/DEModulator. Hardware unit that converts the 'one' and 'zero' binary values from the computer to 2 frequencies for transmission over the public telephone network (modulation). It also converts the 2 frequencies received from the telephone network to the binary values for the computer (demodulation).                               |
| Moire        | Image quality defect caused by interference between patterned originals<br>and the digital imaging process. Moire patterns are repetitive and visible<br>as bands, plaids or other texture.                                                                                                    |
| MSG          | Management Steering Group                                                                                                    |
| ms           | millisecond (one thousandth of a second)                                                                                                    |
| Ν            | Newton (a unit of force)                                                                                                    |
| NA           | North America                                                                                                    |
| NC           | Network Controller (equivalent to ESS)                                                                                                    |
| NC           | Normal Contrast. Copy contrast setting                                                                                                    |
| NCR          | No Copying Required                                                                                                    |
| NetBIOS      | Network Basic Input / Output System. Software developed by IBM that provides the interface between the PC operating system, the I/O bus, and the network. Since its design, NetBIOS has become a de facto standard.                                                                                                    |
| Nm           | Newton metre (a unit of torque equivalent to one Newton at one metre radius)                                                                                                    |
| NOHAD        | Noise, Ozone, Heat, Airflow and Dust                                                                                                    |
| NTP          | Network Time Protocol                                                                                                    |
| NVM          | Non-Volatile Memory                                                                                                    |
| OA           | Open Architecture                                                                                                    |
| ODIO         | On Demand Image Overwrite                                                                                                    |

| Term          | Description                                                                                                    |
|---------------|----------------------------------------------------------------------------------------------------|
| OEM           | Original Equipment Manufacturer                                                                                                    |
| OpCo          | Operating Company                                                                                                    |
| OS            | Operating System                                                                                                    |
| P/R           | Photoreceptor                                                                                                    |
| PABX          | Private Automatic Branch Exchange                                                                                                    |
| PC            | Personal Computer                                                                                                    |
| PCI           | Peripheral Component Interface                                                                                                    |
| PCL           | Printer Control Language                                                                                                    |
| PDF           | Adobe Acrobat Portable Document Format                                                                                                    |
| PFM           | Paper Feed Module                                                                                                    |
| PIN           | Procedural Interrupt Negative                                                                                                    |
| PIN           | Personal Identification Number                                                                                                    |
| ping          | Packet InterNet Groper. Tool to test connections between nodes by send-<br>ing and returning test data.                                                                       |
| PME           | Power Management Event                                                                                                    |
| POPO          | Power Off Power On                                                                                                    |
| POO or P of O | Principles of Operation                                                                                                    |
| POST          | Power On Self Test                                                                                                    |
| POTS          | Plain Old Telephone System                                                                                                    |
| PPM           | Prints Per Minute / Parts Per Million                                                                                                    |
| PR            | Photo-Receptor                                                                                                    |
| Procon        | Process control                                                                                                    |
| Process Death | A process has stopped working.                                                                                                    |
| PS            | Post Script                                                                                                    |
| PS            | Power Supply                                                                                                    |
| PSTN          | Private Switched Telephone Network                                                                                                    |
| PSW           | Portable Service Workstation                                                                                                    |
| Pthread       | Process Thread. A very low level operating system concept for code exe-<br>cution.                                                                                            |
| PTO           | Product Technical Overview                                                                                                    |
| PWB           | Printed Wiring Board                                                                                                    |
| PWBA          | Printed Wiring Board Assembly                                                                                                    |
| PWM           | Pulse-Width Modulation                                                                                                    |
| PWS           | Portable Work Station                                                                                                    |
| RAM           | Random Access Memory                                                                                                    |
| RARP          | Reverse Address Resolution Protocol. Reverse of ARP. Converts a MAC address to an IP address. The document centre resolves its address using RARP. See also MAC, NIC and ARP. |
| RDT           | Remote Data Transfer                                                                                                    |
| Reg           | Registration                                                                                                    |

| Term                              | Description                                                                                                    |
|-----------------------------------|----------------------------------------------------------------------------------------------------|
| Registration Ser-                 | Monitors when RPC services go online and offline.                                                                                                    |
| VICE                              |                                                                                                    |
| RF                                | Radio Frequency                                                                                                    |
| RFID                              | Radio Frequency Identification                                                                                                    |
| RPC                               | Remote Procedure Call. How the device communicates internally between software modules.                                                                                                  |
| RH                                | Relative humidity                                                                                                    |
| RMS                               | Root Mean Square (AC effective voltage)                                                                                                    |
| RNR                               | Receive Not Ready                                                                                                    |
| RoHS                              | Restriction of Hazardous Substances                                                                                                    |
| ROM                               | Read Only Memory                                                                                                    |
| RR                                | Receive Ready                                                                                                    |
| RS-232, RS-423,<br>RS-422, RS-485 | Series of standards for serial communication of data by wire. RS-232 operates at 20kbits/s, RS-423 operates at 100kbits/s, RS-422 and RS-485 operate at 10Mbits/s. See FireWire and USB. |
| RTC                               | Real Time Clock                                                                                                    |
| Rx                                | Receive                                                                                                    |
| SA                                | Systems Administration                                                                                                    |
| SAKO                              | Systems Administration Key Operator                                                                                                    |
| SAR                               | Semi-Active Retard feeder                                                                                                    |
| SBC                               | Single board controller. Copy, print and UI controllers all on one PWB within the image processing module.                                                                               |
| SCD                               | Software Compatibility Database                                                                                                    |
| SD                                | Secure Digital, memory card format                                                                                                    |
| SEF                               | Short Edge Feed                                                                                                    |
| Semaphore                         | A variable or abstract data type.                                                                                                    |
| SESS                              | Strategic Electronic Sub-System                                                                                                    |
| SH                                | Staple Head                                                                                                    |
| SIM                               | Subscriber Identity Module (also known as a SOK-Software Option Key)                                                                                                    |
| SIMM                              | Single In-line Memory Module                                                                                                    |
| SIR                               | Standard Image Reference                                                                                                    |
| SLP                               | Service Location Protocol (finds servers)                                                                                                    |
| SM                                | Scheduled Maintenance                                                                                                    |
| SMART                             | Systematic Material Acquisition Release Technique                                                                                                    |
| Smile Correction                  | Correction process that allows the adjustment of uniformity of density,                                                                                                    |
|                                   | giving accurate color edge-to-edge and page-to-page.                                                                                                    |
| SMP                               | Service Maintenance Pack (contains a software package)                                                                                                    |
| SNMP                              | Simple Network Management Protocol                                                                                                    |
| Snr                               | Sensor                                                                                                    |
| SOK                               | Software Option Key (also known as a SOIM-Subscriber Identity Module)                                                                                                    |
| SPAR                              | Software Problem Action Request                                                                                                    |
| spi                               | Spots per inch                                                                                                    |

| Term               | Description                                                                                                    |
|--------------------|----------------------------------------------------------------------------------------------------|
| SPI                | Service Provider Interface. Steps to process a job.                                                                                                |
| SR                 | Service Representative                                                                                                    |
| SRS                | Service Registry Service                                                                                                    |
| SS or S/S          | Sub System                                                                                                    |
| SSDP               | Simple Service Discovery Protocol                                                                                                    |
| SSID               | Service Set Identifier (wireless network name)                                                                                                    |
| STM                | Single Tray Module                                                                                                    |
| SU                 | Staple Unit                                                                                                    |
| SW                 | Switch                                                                                                    |
| SW or S/W          | Software                                                                                                    |
| sync               | Synchronize                                                                                                    |
| TAR                | Take Away Roll                                                                                                    |
| TAR or tar         | An archive file format, derived from Tape ARchive                                                                                                  |
| ТВС                | To Be Confirmed                                                                                                    |
| TBD                | To Be Defined                                                                                                    |
| ТС                 | Toner Concentration                                                                                                    |
| TCF                | Training Check Field                                                                                                    |
| ТСО                | Thermal Cutout                                                                                                    |
| TCP/IP             | Transmission Control Protocol/Internet Protocol                                                                                                    |
| TE                 | Trail Edge                                                                                                    |
| TIFF               | Tagged Image File Format                                                                                                    |
| TP                 | Test Point                                                                                                    |
| TRC                | Toner Reproduction Curve                                                                                                    |
| ТТМ                | Tandem Tray Module                                                                                                    |
| TTY                | Teletype Terminal                                                                                                    |
| Тх                 | Transmit                                                                                                    |
| UART               | Universal Asynchronous Receiver Transmitter                                                                                                    |
| U-boot             | Universal Boot Loader                                                                                                    |
| UI                 | User Interface (display screen)                                                                                                    |
| UK                 | United Kingdom                                                                                                    |
| UM                 | Unscheduled Maintenance                                                                                                    |
| USB                | Universal Serial Bus.<br>High speed successor to parallel port for local device communications.<br>Operates at 12Mbits/s. See FireWire and RS-232. |
| USCO               | United States Customer Operations                                                                                                    |
| USSG               | United States Solutions Group                                                                                                    |
| V.17 / V.29 / V.34 | Modem standards                                                                                                    |
| VOIP               | Voice Over Internet Protocol                                                                                                    |
| WC                 | WorkCentre                                                                                                    |
| WEB UI             | CentreWare Internet Services                                                                                                    |
| XCL                | Xerox Canada Limited                                                                                                    |

| Term | Description                               |
|------|-------------------------------------------|
| XE   | Xerox Europe                              |
| XEIP | Xerox Extensible Interface Platform       |
| XLA  | Xerox Latin America                       |
| XML  | eXtensible Markup Language                |
| XPS  | XML Paper Specification (printing format) |
| XRU  | Xerographic Replacement Unit              |
| XSA  | Xerox Standard Accounting                 |

# dC118 Jam Counter

# Purpose

To view the number of jams that have occurred. dC118 Jam Counter records the number of occurrences of a jam and allows the counters to be sorted by occurrences.

### Procedure

- 1. Enter Diagnostics, GP 1.
- 2. Touch dC118 Jam Counter.

NOTE: There will be a delay while the machine retrieves the jam counter data.

- 3. A list of jams that have occurred is displayed.
- 4. Touch X to return to the Diagnostics screen.
- 5. Exit diagnostics, GP 1.

# dC120 Failure Counter

### Purpose

To view the faults raised by the machine. dC120 Fault Counters records the number of occurrences of a fault.

### Procedure

- 1. Enter Diagnostics, GP 1.
- 2. Touch dC120 Failure Counter.

NOTE: There will be a delay while the machine retrieves the fault counter data.

- 3. A list of faults that have occurred on the machine is displayed.
- 4. Touch X to return to the Diagnostics screen.
- 5. Exit diagnostics, GP 1.

# dC122 Fault History

### Purpose

To view the fault history in chronological order and in more detail than shown in dC120 Failure Counter.

### Procedure

- 1. Enter Diagnostics, GP 1.
- 2. Touch dC122 Fault History.
- 3. The dC122 Fault History screen is displayed.
- 4. Faults are listed in a time and date order.
- 5. Touch X to return to the Diagnostics screen.
- 6. Exit diagnostics, GP 1.

# dC125 Active Faults

# Purpose

To view the current faults.

# Procedure

- 1. Enter Diagnostics, GP 1.
- 2. Touch dC125 Active Faults.

**NOTE:** There will be a delay while the machine retrieves the fault data.

- 3. A list of current faults is displayed.
- 4. Touch X to return to the Diagnostics screen.
- 5. Exit diagnostics, GP 1.

# dC126 System Registration Adjustment

### Purpose

To measure and adjust the image to paper registration for the IOT from the output result of the Built-in Adjustment Test Pattern.

**NOTE:** This routine only works correctly for A3 or 11x17 inch paper. Ensure there is A3 or 11x17 inch paper available in one of the paper trays.

If setting system registration for A4 or 8.5x11 inch paper, perform ADJ 60.1 Image Position.

# **Test Pattern**

Print the Adjustment Test Pattern (containing the record of measurement (length) locations of the various alignment components) that is stored in the controller and then follow the instructions on the UI screen to input the result of measurements from the measurement locations on the printout via the UI screen to send the misalignment to the IOT and adjust the alignment component.

For adjustment items other than the Side 1/Side 2 Registration, successive adjustments can be performed using the output result of 1 chart sheet. Refer to Figure 1 and Figure 2.

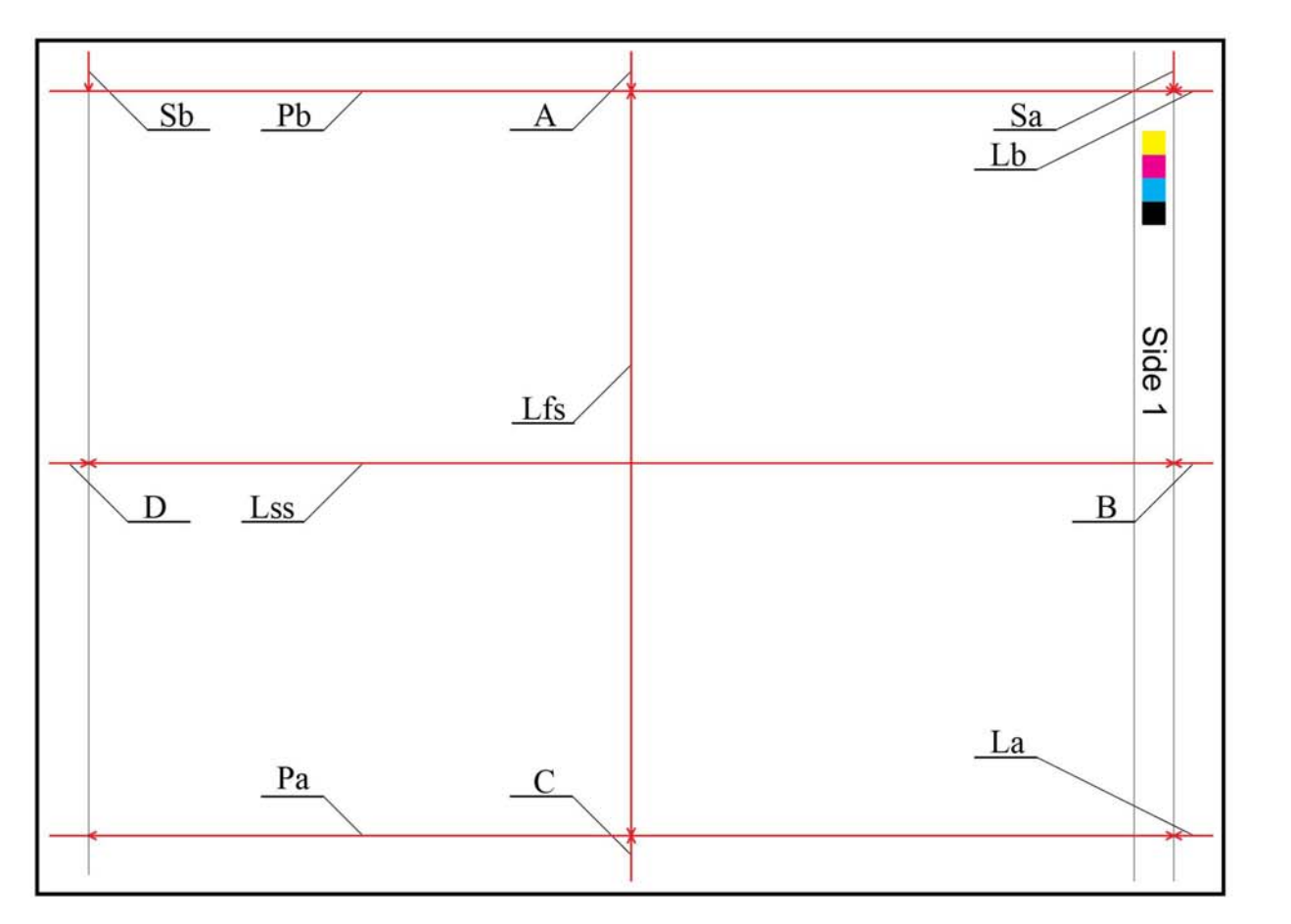

F-1-0696-A

Figure 1 Registration test pattern side 1

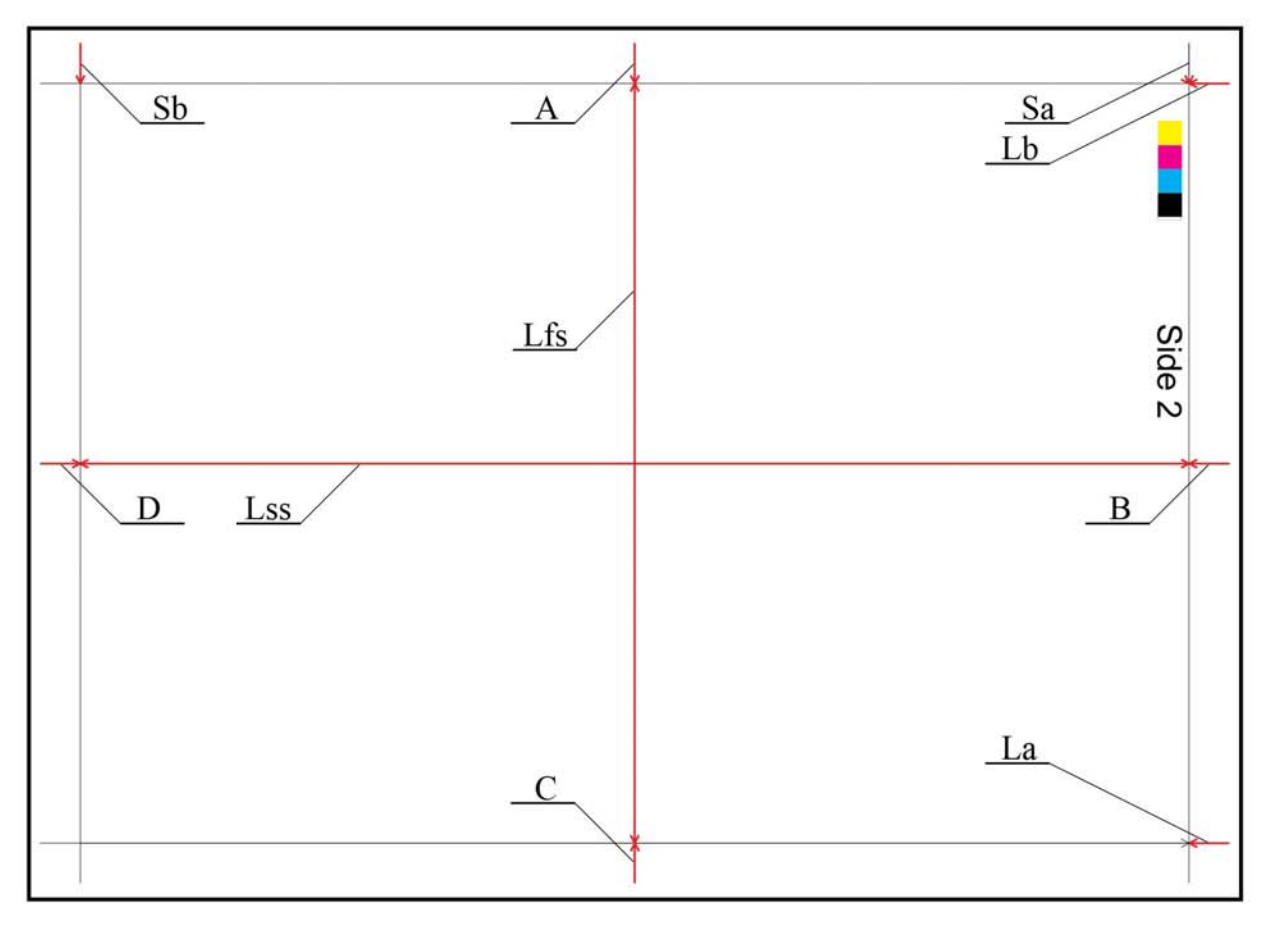

Figure 2 Registration test pattern side 2

F-1-0697-A
## Procedure

1. Enter Diagnostics mode and select dC126 System Registration Adjustment. Figure 3.

| 🖻 Exit Dia                | gnostics   |
|---------------------------|------------|
| DC118 Jam Counter         |            |
| DC120 Failure Counter     |            |
| DC122 Fault History       |            |
| DC125 Active Faults       |            |
| DC126 System Registration | Adjustment |
| DC131 NVM Read/Write      |            |

F-1-0728-A

Figure 3 Diagnostics screen

2. Load A3 or 11"x17" paper in the proper tray then select **Paper Supply** to select the proper tray, Figure 4.

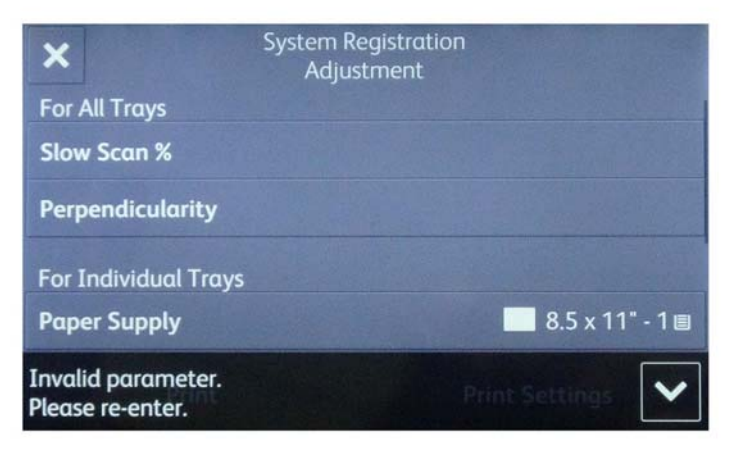

F-1-0729-A

#### Figure 4 Tray selection

**NOTE:** If the incorrect expected paper size for the procedure is in the default tray, the above message will be displayed. Ignoring the message above produces an incorrect print pattern for the procedure. Changing the tray to the correct paper size corrects the error.

Adjustment Options

- Side 1/Side 2 Perpendicularity Adjustment
- Side 1/Side 2 Slow Scan Reduce/Enlarge Adjustment
- Side 1/Side 2 Lead Edge Registration Adjustment
- Side 1/Side 2 Side Edge Registration Adjustment
- Side 1/Side 2 Registration Adjustment

**NOTE:** Before performing this adjustment, make sure that dC675 Registration Control Setup Cycle has already been completed. Appropriate alignment adjustment cannot be performed if the Registration Control Setup Cycle is not finished properly.

## Side 1/Side 2 Perpendicularity Adjustment

1. Select **Perpendicularity** from the procedure selection, Figure 5.

| × Syste              | m Registration<br>Adjustment |
|----------------------|------------------------------|
| For All Trays        |                              |
| Slow Scan %          |                              |
| Perpendicularity     |                              |
| For Individual Trays |                              |
| Paper Supply         | 🛄 11 x 17" - 2⊌              |
| Print                | Print Settings               |

The Side 1 Perpendicularity screen will display, Figure 6.

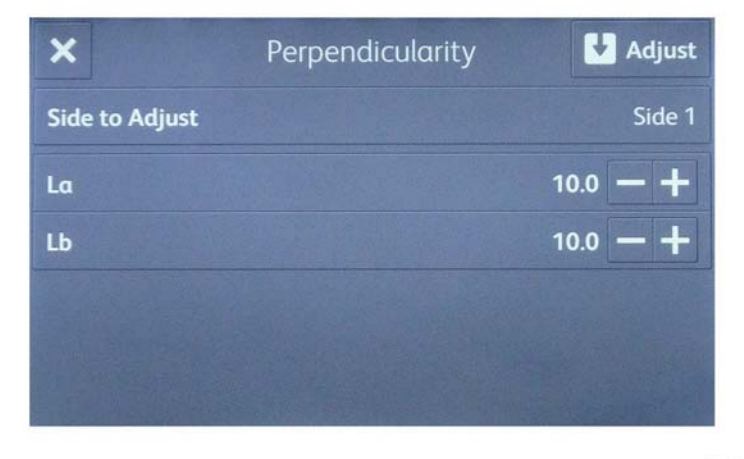

Figure 6 Perpendicularity screen Side 1

2. Measure La and Lb on Side 1 of the measurement chart. Figure 7.

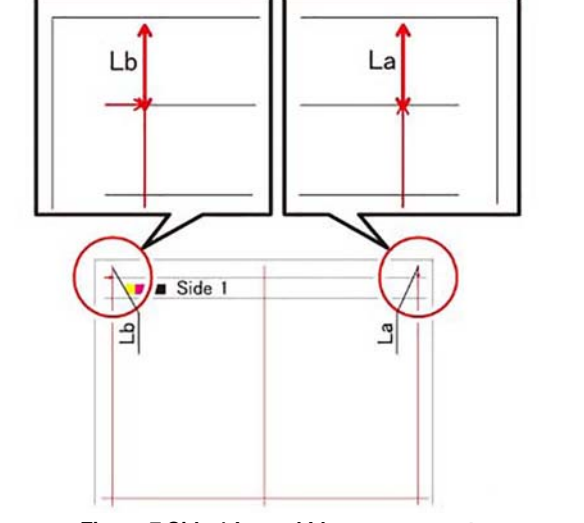

Figure 7 Side 1 La and Lb measurement

3. Select Side 1, input the measured value, and select OK. Figure 8 and Figure 9.

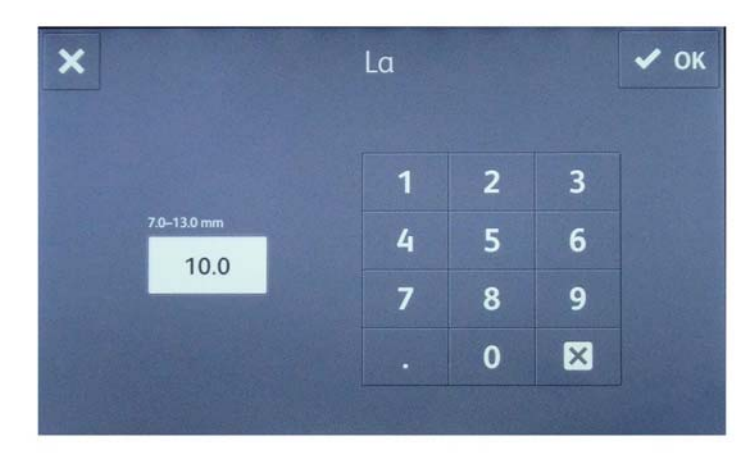

F-1-0731-A

F-1-0746-A

Figure 8 Perpendicularity La value input

F-1-0730-A

٠

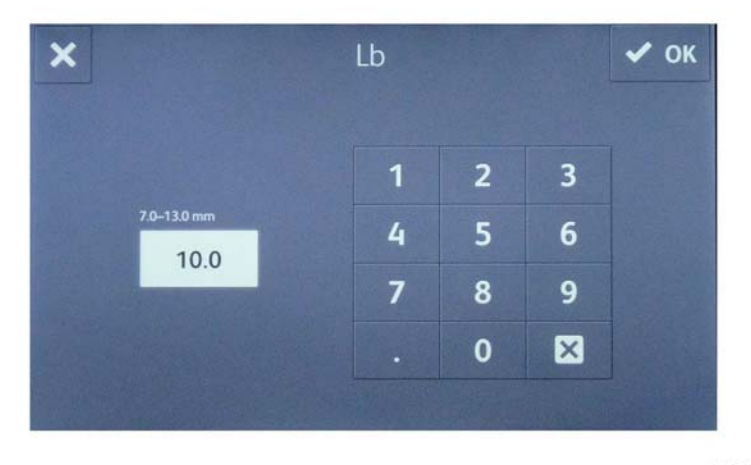

F-1-0732-A

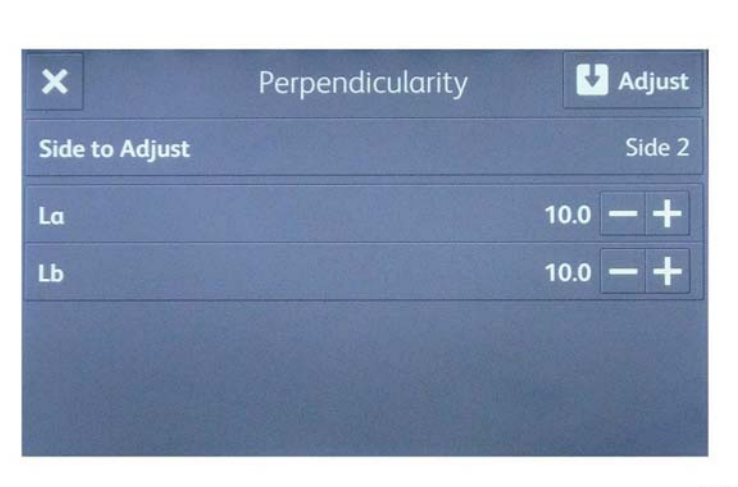

Figure 11 Perpendicularity screen side 2

F-1-0734-A

4. Select Adjust. automatic adjustment is performed, then Successfully completed is displayed, Figure 10.

Figure 9 Perpendicularity Lb value input

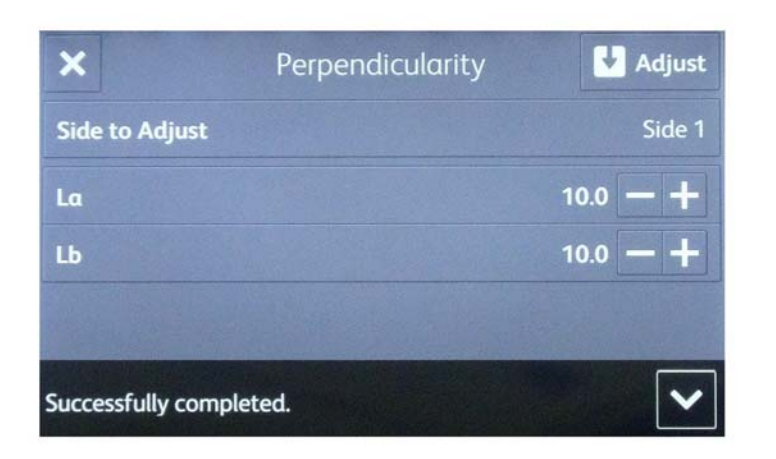

F-1-0733-A

Figure 10 Side 1 perpendicularity adjustment completed

- 5. Select Side to Adjust, then Side 2. Repeat steps 2, 3, and 4 above for Side 2.
- 6. Input the measured value, and select **Adjust**, Figure 11.

## Side 1/Side 2 Slow Scan Reduce/Enlarge Adjustment

NOTE: Slow scan refers to the process direction.

1. Select Slow Scan %. Figure 12.

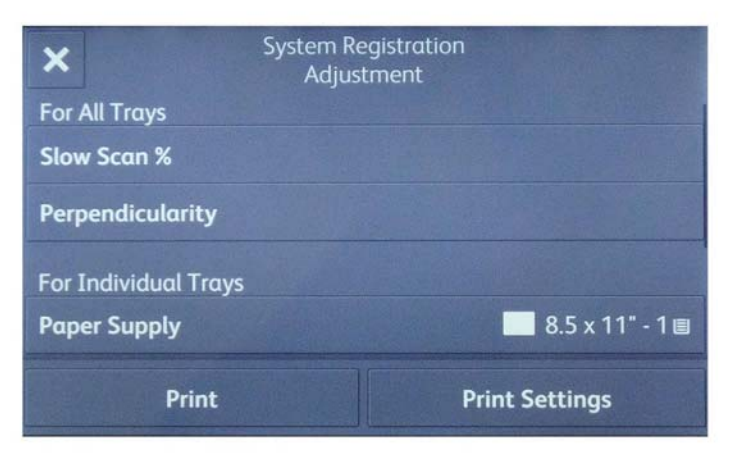

Figure 12 Slow Scan % selection

2. Measure Lss on Side 1 of the measurement chart, Figure 13.

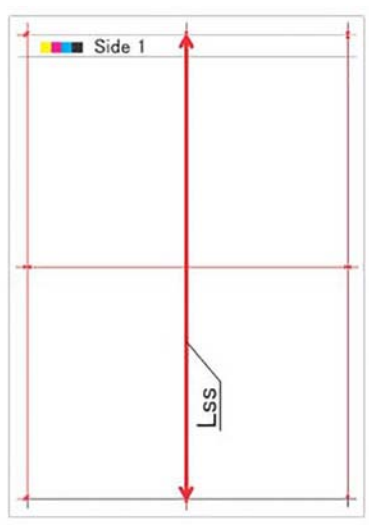

Figure 13 Side 1 Lss measurement

dC126

F-1-0748-A

3. Input the measured value for Side 1, then select Adjust, Figure 14.

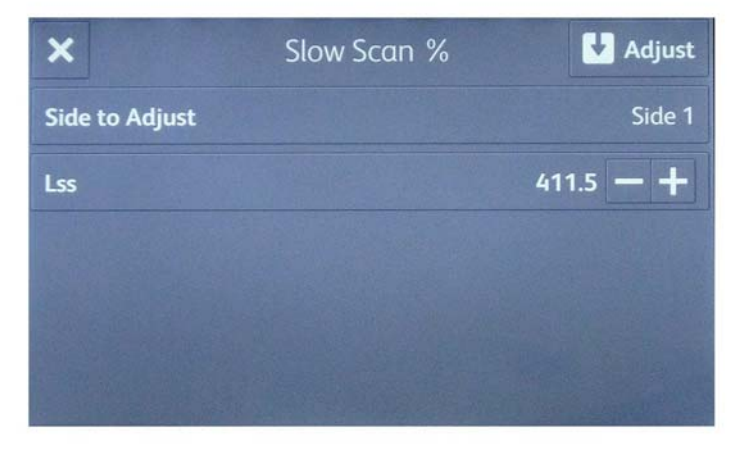

Figure 14 TBD Slow Scan % Side 1 adjustment entry

4. Measure Lss on Side 2 of the measurement chart. Figure 15.

F-1-0757-A

F-1-0735-A

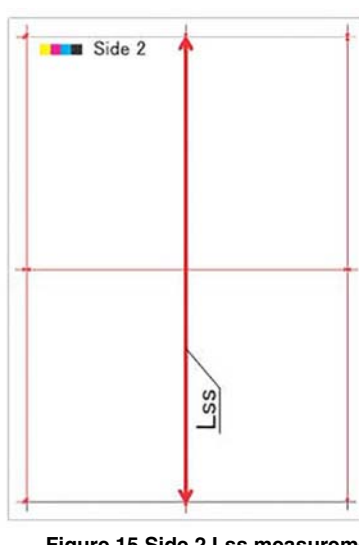

F-1-0749-A

Figure 15 Side 2 Lss measurement

5. Select Side 2, input the measured value, then select Adjust. Figure 16.

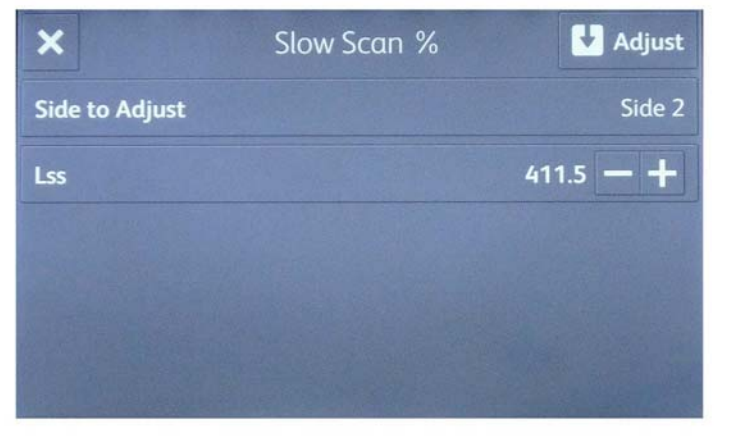

F-1-0737-A

Figure 16 Slow Scan % Side 2 adjustment entry

## Side 1/Side 2 Lead Edge Registration Adjustment

1. Select Lead Registration, Figure 17.

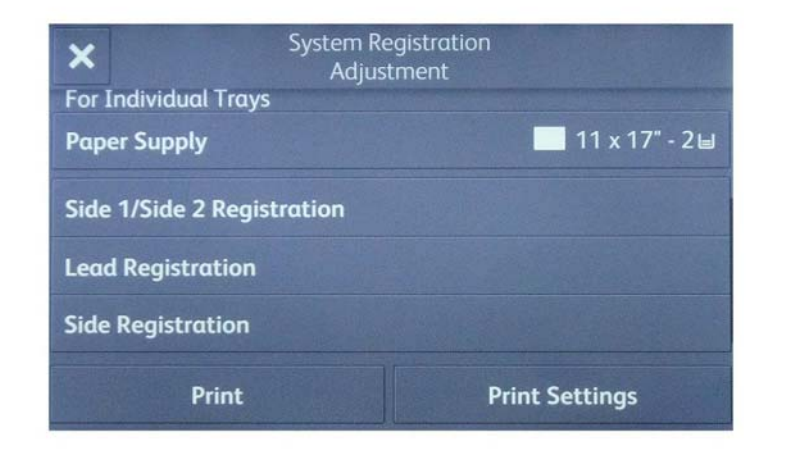

F-1-0738-A

Figure 17 Lead edge registration selection

2. Measure **B** on **Side 1** of the measurement chart, Figure 18.

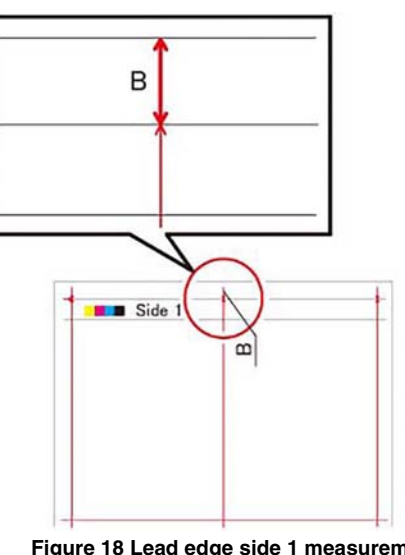

Figure 18 Lead edge side 1 measurement

6. Select **Side 2**, input the measured value, and select **Adjust**. Figure 21.

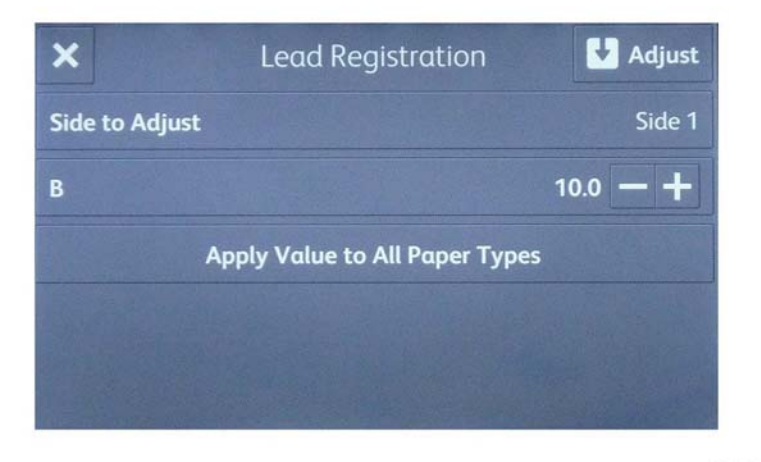

F-1-0739-A

Figure 19 Lead Registration Side 1 input

- 4. Select Apply Value to All Paper Types, Figure 19.
- 5. Measure **B** on **Side 2** of the measurement chart. Figure 20.

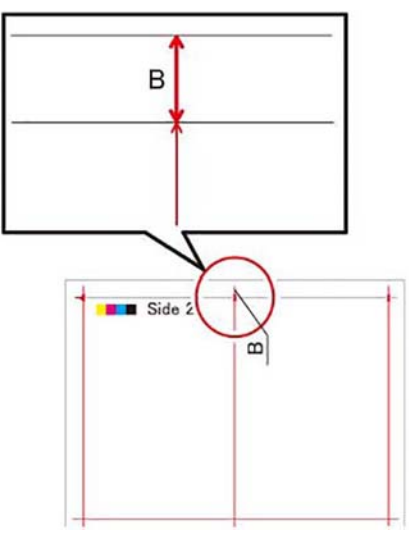

Figure 20 Lead edge side 2 measurement

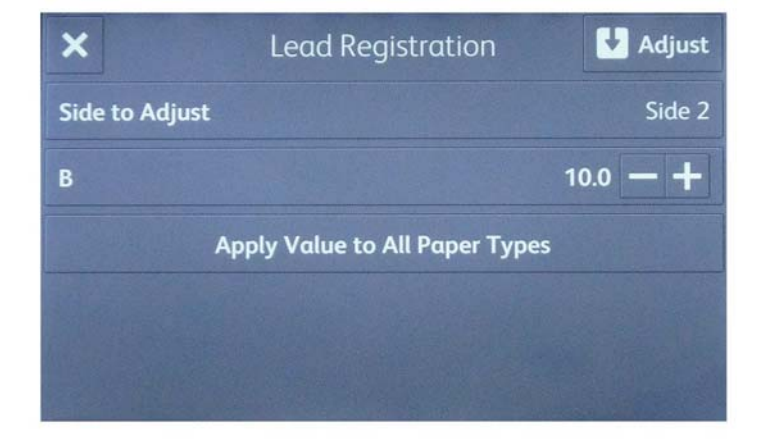

Figure 21 Lead Registration Side 2 input

7. Select Apply Value to All Paper Types.

F-1-0751-A

F-1-0740-A

## Side 1/Side 2 Side Edge Registration Adjustment

1. Select **Paper Supply** for the correct tray, then select **Side Registration**. Figure 22.

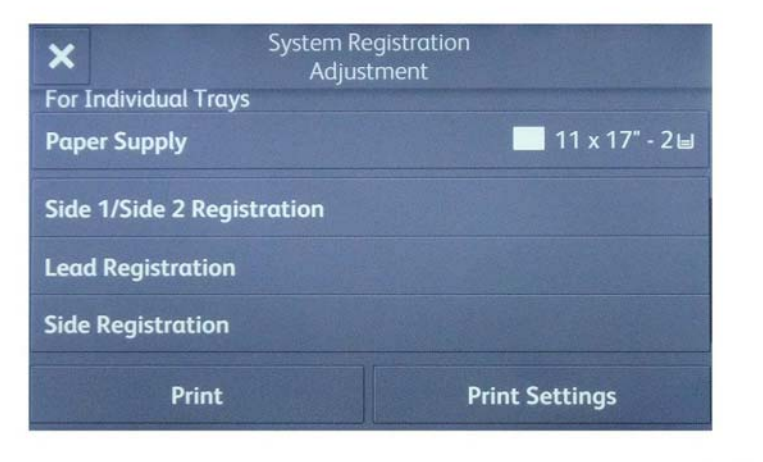

F-1-0741-A

Figure 22 Side edge registration selection

2. Measure **A** on **Side 1** of the measurement chart. Figure 23.

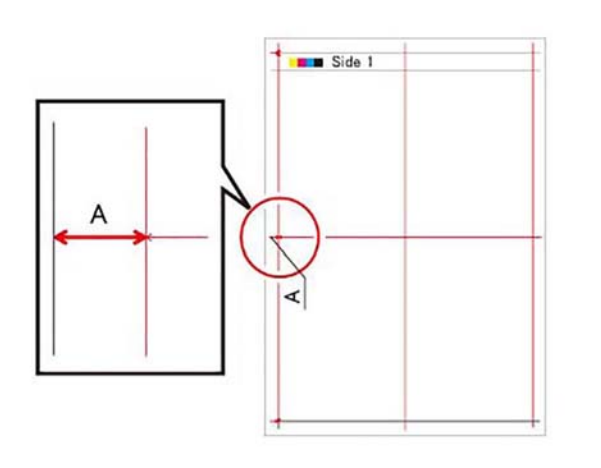

F-1-0752-A

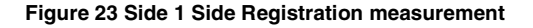

3. Select Side 1. Input the measured value, then select Adjust. Figure 24.

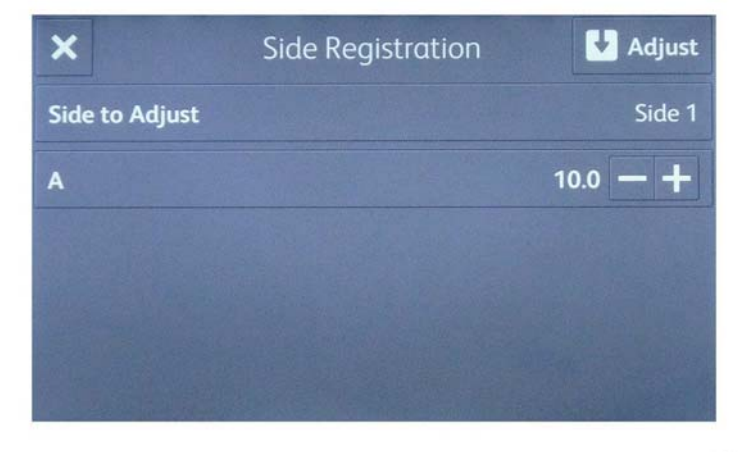

F-1-0742-A

Figure 24 Side 1 Side Registration input

4. Measure A on Side 2 of the measurement chart. Figure 25.

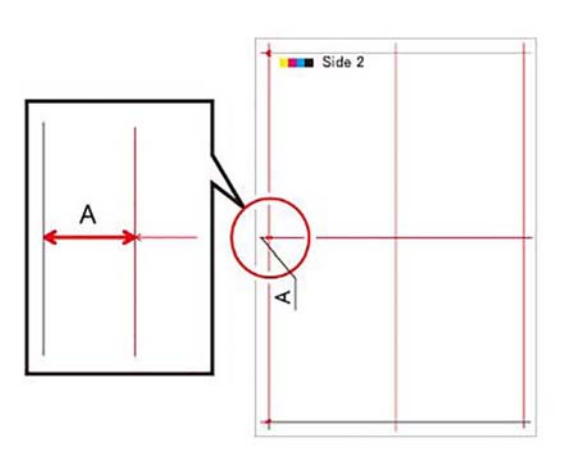

F-1-0753-A

Figure 25 Side 2 Side Registration measurement

5. Select **Side 2**, input the measured value, then select **Adjust**. Figure 26.

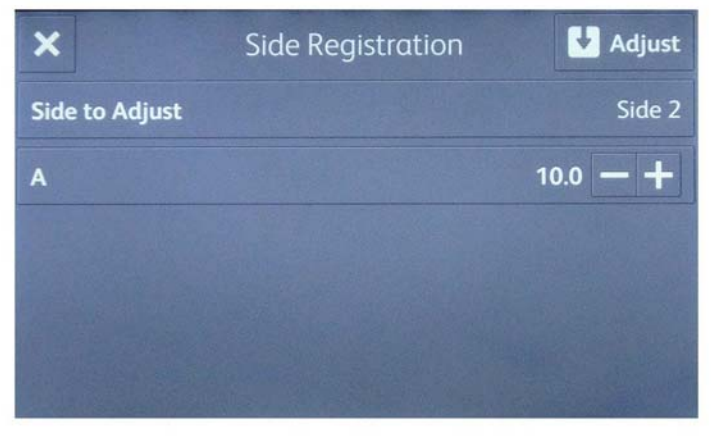

F-1-0743-A

#### Figure 26 Side 2 Side Registration adjustment

6. Set each tray, bypass, or HCF individually. Print out a measurement chart, then perform procedures 2 through 5 for each tray.

**NOTE:** Load A3 or 11"x17" (Standard paper) into the Tray/MSI.

## Side 1/Side 2 Registration Adjustment

**NOTE:** Before performing this adjustment, make sure that all System Registration adjustments other than the Front/Back Registration have already been completed.

NOTE: Do not use perforated paper, labels, etc.

1. Select **Paper Supply** for the appropriate tray, select **Print** to print a measurement page, then **Side 1/Side 2 Registration** to perform adjustments, Figure 27.

| Syste<br>A<br>For Individual Trays | em Registration<br>Adjustment |  |  |  |
|------------------------------------|-------------------------------|--|--|--|
| Paper Supply 11 x 17" - 2⊌         |                               |  |  |  |
| Side 1/Side 2 Registration         |                               |  |  |  |
| Lead Registration                  |                               |  |  |  |
| Side Registration                  |                               |  |  |  |
| Print                              | Print Settings                |  |  |  |

F-1-0744-A

Figure 27 Side 1/Side 2 Registration selection

2. Measure A to D on Side 1 and Side 2 of the measurement chart. Figure 28.

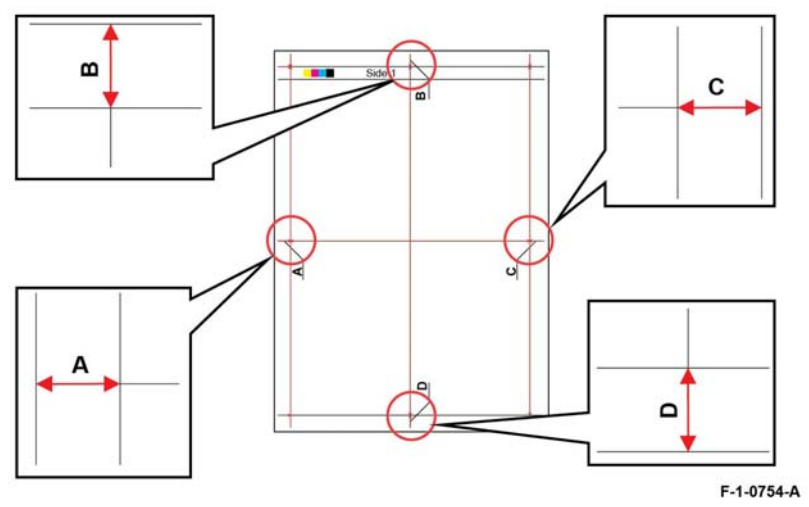

Figure 28 Side 1/Side 2 Registration measurement

3. Enter the measured values for **A** to **D** on **Side 1** and **Side 2** of the measurement chart, then select **Adjust**. Figure 29.

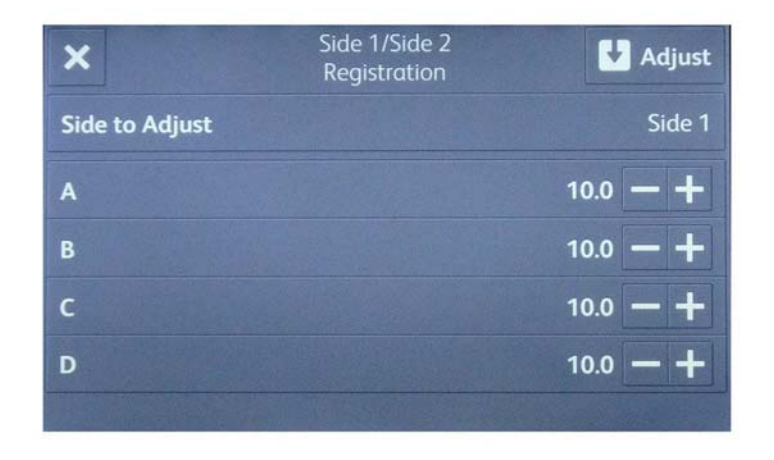

F-1-0745-A

Figure 29 Side 1/Side 2 Registration adjustment

# dC131 NVM Read/Write

## Purpose

To review and modify values within the machine configuration and control parameters stored in NVM.

## Description

Each NVM item is identified using an NVM chain link number in the form XXX-XXX.

## Procedure

- 1. Enter Diagnostics, GP 1.
- 2. Touch dC131 NVM Read/Write
- 3. To read NVM, enter the required chain link number. The current value will be displayed.
- 4. To write NVM:
  - a. Enter the required chain link number.
  - b. Touch Change.
  - c. Enter a new value.
  - d. Touch OK.
  - e. The new value will be displayed in the Current Value box.
- 5. Touch Close to return to the Diagnostics screen.
- 6. Exit diagnostics, GP 1.

NOTE: The Edoc CD must be in the CD drive to use the links below.

For the NVM tables, refer to the documents that follow:

- NVM List 501 Fuser 5.
- NVM List 502 Process Control 8.
- NVM List 503 Process Control 9.
- NVM List 504 Process Control 10.
- NVM List 505 Transfer 5.
- NVM List 506 Transfer 6.
- NVM List 507 Transfer 7.
- NVM List 508 Transfer 8.
- NVM List 509 Transfer 9.
- NVM List 510 LPH 2.
- NVM List 511 LPH 3.
- NVM List 512 Xerograhic Cleaning 3.
- NVM List 513 Xerograhic Cleaning 4.
- NVM List 740 IOT Manager.
- NVM List 741 Drive.
- NVM List 742 Paper Handling 1.
- NVM List 743 Paper Handling 2.
- NVM List 744 Fuser 1.
- NVM List 745 Transfer 1.
- NVM List 746 Transfer 2.

- NVM List 747 Transfer 3.
- NVM List 748 Transfer 4.
- NVM List 749 LPH 1.
- NVM List 750 Xerographic Cleaning 1.
- NVM List 751 Xerographic Cleaning 2.
- NVM List 752 Process Control 1.
- NVM List 753 Process Control 2.
- NVM List 754 Process Control 3.
- NVM List 755 Process Control 4.
- NVM List 756 Process Control 5.
- NVM List 757 LPH 4.
- NVM List 758 High Voltage.
- NVM List 759 Registration control 1.
- NVM List 760 Registration control 2.
- NVM List 761 Development.
- NVM List 764 Output.
- NVM List 765 Fuser 2.
- NVM List 766 Rmt 1.
- NVM List 767 Fi\_767.
- NVM List 980 Process Control 6.
- NVM List 981 Process Control 7.
- NVM List 984 Process Control 11.
- NVM List 985 Fuser 6.
- NVM List 986 Fuser 3.
- NVM List 987 Fuser 4.
- NVM List 988 Crm\_988.
- NVM List 998 Marking System.
- NVM List 999 Rmt 2.

# dC132 Device ID and Billing Data

### Purpose

To view and, if required, synchronize the serial and product numbers between the halftone PWB, back plane PWB, and controller PWB when a new back plane PWB or new halftone PWB and controller PWB has been installed.

The serial and product numbers are held at the following locations:

- EPROM on the halftone PWB (IOT).
- SEEP ROMM of back plane PWB (SYS1).
- SRAM of controller PWB (SYS2).

**NOTE:** This function must only be used when a failure has occurred. When the values at the three locations (IOT, SYS1, SYS2) are the same, there is no need to continue with the procedure.

### Procedure

- 1. Enter Diagnostics, GP 1.
- 2. Select dC132 Device ID and Billing Data.
- 3. To change the values, select IOT, SYS1 or SYS2.
- 4. Follow the on screen instructions to enter the required values, then select OK.
- 5. Exit diagnostics, GP 1.

# dC135 HFSI Counter

### Purpose

To view the counters for high frequency service items (HFSI).

### Procedure

- 1. Enter Diagnostics, GP 1.
- 2. Select dC135 HFSI Counter.
- 3. Select Details. The Details screen will open, displaying the part name, current value, replacement data and the specified life.
- 4. Refer to Table 1 to observe the status of the items.
- 5. To reset an HFSI value:
  - a. Select Reset.
  - b. The Reset Current Value screen will open.
  - c. Select Yes to reset the NVM value.

**NOTE:** The three previous replacement values will be modified.

- 6. To edit the specified life of an HFSI:
  - a. Select Spec Life.
  - b. The Spec Life screen will open.
  - c. Enter the new value.
  - d. Select OK.
- 7. Select X to return to the HFSI Counter screen.
- 8. Select X to return to the Diagnostics screen.
- 9. Exit diagnostics, GP 1.

#### Table 1 HFSI Details

| Chain-Link | Name                               | Spec Life    |
|------------|------------------------------------|--------------|
| 954-800    | Tray 1 Feed/Retard/Nudger Rolls    | 300K feeds   |
| 954-801    | Tray 2 Feed/Retard/Nudger Rolls    | 300K feeds   |
| 954-802    | Tray 3 Feed/Retard/Nudger Rolls    | 300K feeds   |
| 954-803    | Tray 4 Feed/Retard/Nudger Rolls    | 300K feeds   |
| 954-804    | HCF Feed/Retard/Nudger Rolls       | 300K feeds   |
| 954-805    | MSI (Bypass Tray) Feed Roll/Retard | 100K feeds   |
| 954-820    | IBT Unit                           | 480K         |
| 954-821    | 2nd BTR Unit                       | 200K         |
| 954-822    | IBT Cleaner Unit                   | 160K         |
| 954-830    | Developer Unit Y                   | 1500K prints |
| 954-831    | Developer Unit M                   | 1500K prints |
| 954-832    | Developer Unit C                   | 1500K prints |
| 954-833    | Developer Unit K                   | 1500K prints |
| 954-834    | Developer Y                        | 1500K prints |
| 954-835    | Developer M                        | 1500K prints |
| 954-836    | Developer C                        | 1500K prints |

#### Table 1 HFSI Details

| Chain-Link      | Name                         | Spec Life    |
|-----------------|------------------------------|--------------|
| 954-837         | Developer K                  | 1500K prints |
| VersaLink C8000 |                              |              |
| 954-840         | 45ppm Y Drum Cartridge PV    | 213K prints  |
| 954-841         | 45ppm M Drum Cartridge PV    | 213K prints  |
| 954-842         | 45ppm C Drum Cartridge PV    | 213K prints  |
| 954-843         | 45ppm K Drum Cartridge PV    | 240K prints  |
| 954-844         | 45ppm Y Drum Cartridge Cycle | 1120K cycles |
| 954-845         | 45ppm M Drum Cartridge Cycle | 1120K cycles |
| 954-846         | 45ppm C Drum Cartridge Cycle | 1120K cycles |
| 954-847         | 45ppm K Drum Cartridge Cycle | 1120K cycles |
| VersaLink C9000 |                              |              |
| 954-840         | 55ppm Y Drum Cartridge PV    | 190K prints  |
| 954-841         | 55ppm M Drum Cartridge PV    | 190K prints  |
| 954-842         | 55ppm C Drum Cartridge PV    | 190K prints  |
| 954-843         | 55ppm K Drum Cartridge PV    | 224K prints  |
| 954-844         | 55ppm Y Drum Cartridge Cycle | 1120K cycles |
| 954-845         | 55ppm M Drum Cartridge Cycle | 1120K cycles |
| 954-846         | 55ppm C Drum Cartridge Cycle | 1120K cycles |
| 954-847         | 55ppm K Drum Cartridge Cycle | 1120K cycles |
| 954-850         | Fusing Unit Print Count      | 500K feeds   |

# dC140 Analog Component Monitoring

#### Purpose

To provide tools to start (actuate) and stop (de-actuate) monitoring of specific analog components. The nominal range of the analog value and, when monitoring is active, the current value is displayed. The values are updated at least every second to allow the component state to be monitored.

#### Procedure

- 1. Enter Diagnostics, GP 1.
- 2. Select dC140 Analog Component Monitoring.
- 3. Select Chain-Link.
- 4. Enter the relevant Chain-Link number, refer to Table 1.
- 5. Select OK.
- 6. Select Start. The screen will display the information that follows:
  - Chain-Link number of the component.
  - Input or output code clarification.
  - The enabled or disabled state.
  - The output level.
- 7. Select Stop All to stop component operation.
- 8. Select Close to return to the Diagnostics screen.
- 9. Exit diagnostics, GP 1.

#### Table 1 Component list

| Chain-  |                        |                                                                     |
|---------|------------------------|---------------------------------------------------------------------|
| Link    | Component Name         | Description                                                         |
| 010-200 | Heat Belt STS Centre   | Displays the status of the centre heat sensor.                      |
| 010-201 | Heat Belt STS Rear     | Displays the status of the rear heat sensor.                        |
| 041-200 | MD_Fuse1_CHK           | Displays the status of fuses F1, F6 and F10 on the motor drive PWB. |
| 041-201 | MD_Fuse2_CHK           | Displays the status of fuses F2 and F3 on the motor drive PWB.      |
| 041-202 | MD_Fuse3_CHK           | Displays the status of fuses F5 and F8 on the motor drive PWB.      |
| 041-203 | MD_Fuse4_CHK           | Displays the status of fuse F7 on the motor drive PWB.              |
| 041-204 | MD_Fuse6_CHK           | Displays the status of fuse F11 on the motor drive PWB.             |
| 041-205 | MD_Fuse7_CHK           | Displays the status of fuse F13 on the motor drive PWB.             |
| 042-200 | NOHAD_ENV_SNR_TE<br>MP | Displays the status of the temperature sensor.                      |
| 042-201 | NOHAD_ENV_SNR_HU<br>M  | Displays the status of the humidity sensor.                         |
| 071-200 | Tray 1 Size Sensor     | Displays the status of the tray 1 size sensor:                      |
| 072-200 | Tray 2 Size Sensor     | Displays the status of the tray 2 size sensor:                      |

Table 1 Component list

| Chain-<br>Link | Component Name           | Description                                                    |
|----------------|--------------------------|----------------------------------------------------------------|
| 073-200        | Tray 3 Size Sensor       | Displays the status of the tray 3 size sensor.                 |
| 074-200        | Tray 4 Size Sensor       | Displays the status of the tray 4 size sensor.                 |
| 075-200        | MSI Size Sensor          | Displays the status of the bypass tray (MSI) size sen-<br>sor. |
| 089-200        | MOB_SNR_OUT_ANA          | Displays the status of the rear MOB sensor.                    |
| 089-201        | MOB_SNR_IN_ANA           | Displays the status of the front MOB sensor.                   |
| 091-202        | BCR DC I MONI Y          | Displays the DC status of the Y BCR.                           |
| 091-203        | BCR DC I MONI M          | Displays the DC status of the M BCR.                           |
| 091-204        | BCR DC I MONI C          | Displays the DC status of the C BCR.                           |
| 091-205        | BCR DC I MONI K          | Displays the DC status of the K BCR.                           |
| 092-203        | ATC_SNR_Y                | TC detection in the Y developer housing assembly.              |
| 092-204        | ATC_SNR_M                | TC detection in the M developer housing assembly.              |
| 092-205        | ATC_SNR_C                | TC detection in the C developer housing assembly.              |
| 092-206        | ATC_SNR_K                | TC detection in the K developer housing assembly.              |
| 092-207        | ADC_SNR_VSPC             | Displays the ADC sensor input status.                          |
| 092-208        | PROREGI_ENV_SNR_T<br>EMP | Displays the temperature sensor input status.                  |
| 092-209        | PROREGI_ENV_SNR_H<br>UM  | Displays the humidity sensor input status.                     |
| 092-210        | ATC_SNR_VDIF             | Displays the ADC sensor input status.                          |

# dC301 NVM Initialization

## Purpose

To reset the values of all applicable NVM parameters to default.

## Procedure

- 1. Enter Diagnostics, GP 1.
- 2. Select dC301 Initialize NVM.
- 3. Select the area to be initialized. Refer to Table 1.

## Table 1 NVM areas

| Area             | Comments                                                                                                    |
|------------------|----------------------------------------------------------------------------------------------------|
| IOT 1            | Motor drive PWB NVM. After initializing the IOT 1 NVM, ensure the tray module type is correctly set, refer to the 077-211 Tray Module Mismatch RAP. |
| IOT 2            | Do not use.                                                                                                    |
| Finisher         | Finisher NVM.                                                                                                    |
| IFM              | Do not use.                                                                                                    |
| IISS - IIT/IPS   | Do not use.                                                                                                    |
| IISS - Extension | Do not use.                                                                                                    |
| Input Device     | Do not use.                                                                                                    |
| Sys - System     | Controller PWB NVM.                                                                                                    |
| Sys - User       | SD card customer settings. The installation wizard will have to be run after initializing the SD card NVM.                                          |
| Fault Counter    | Fault history.                                                                                                    |
| HCS 1            | Do not use.                                                                                                    |
| HCS 2            | Do not use.                                                                                                    |
| PFIM             | Do not use.                                                                                                    |

- 4. Select Start.
- 5. Follow the UI messages to initialize the NVM.
- 6. Select Close to return to the Diagnostics screen.
- 7. Enter dC131. Ensure NVM value 790-900 is set to 1. If the NVM value was changed, switch off, then switch on the machine, GP 10. Verify that the Embedded Web Server is working.
- 8. Exit diagnostics, GP 1.

# dC305 UI Panel Diagnostics

## Purpose

To test the LED and audio functions of the user interface.

## Procedure

- 1. Enter Diagnostics, GP 1.
- 2. Select dC305 UI Panel Diagnostics.
- 3. Select LED Test or Audio Test.
- 4. Exit diagnostics, GP 1.

## LED Test

- 1. Select the 1 or more LEDs to be diagnosed:
  - Interactive
  - Error
  - NFC
  - Power
  - Data
- 2. Select the display pattern to be diagnosed. The selected LEDs are switched on.
- 3. Select All Off.
- 4. Select the back button (top left) to return to the Diagnostics screen.

### **Audio Test**

- 1. Select Volume. Adjust the volume as necessary.
- 2. Select the pattern to be diagnosed. The audio sounds with the specified volume and pattern:
  - Pattern 1
  - Pattern 2
  - Pattern 3
  - Pattern 4
  - Pattern 5
  - Pattern 6
- 3. Select the back button (top left) to return to the Diagnostics screen.

# dC330 Component Control

## Purpose

To show the status of input components e.g. sensors, and to run or energize output components e.g. motors, solenoids.

## Description

Output and input component codes are entered into the Component Control Table on the UI, and then checked individually or in permitted groups. The codes in the tables are grouped in function chain order. Refer to GP 2 Fault Codes and History Files.

**NOTE:** To check the operation of the fuser temperature, tray size sensing, development housing ATC sensors and MOB sensor, refer to dC140 Analog Monitor.

Go to the appropriate procedure:

- Input Components
- Output Components

#### Input Components

When the appropriate code is entered, the status of the component is shown on the UI.

**NOTE:** The logic level shown on the BSD with the signal name is the actual signal as measured with a service meter. This is not necessarily the same as the logic state shown on the UI, especially where the output is inverted. When testing components using these control codes, look for a change in state, not for a high or low.

The displayed status of the input component can be changed by causing the component status to change, e.g. operating a sensor with a sheet of paper.

Go to the appropriate table:

- Table 1 Input Codes 010.
- Table 2 Input Codes 012 and 013 Office Finisher LX.
- Table 3 Input Codes 071 to 078.
- Table 4 Input Codes 091.

#### **Output Components**

When the appropriate code is entered, the component runs or energizes for a set time. The default timeout for most components is set at 90 seconds, but can be as short as 5 seconds. Some components require that other components are run or energized at the same time. It is possible to enter and run or energize up to 6 component control codes (not fax), but only in permitted groups. If illegal combinations of codes are entered, the components do not run or energize.

Go to the appropriate table:

- Table 5 Output Codes 010
- Table 6 Output Codes 012 and 013 Office Finisher LX.
- Table 7 Output Codes 042.
- Table 8 Output Codes 061 and 062.
- Table 9 Output Codes 071 to 078.
- Table 10 Output Codes 091 to 094.

## Procedure

- 1. Enter Diagnostics, GP 1.
- 2. Select dC330 Component Control.

#### CAUTION

Check the component control tables for components that will damage the machine if run together.

- 3. Select Chain-Link.
- 4. Enter the relevant Chain-Link number.
- 5. Select OK.
- 6. Select Start. The component will operate and the screen will display the information that follows:
  - Chain-Link number of the component.
  - Input or output code clarification.
  - The component status.
  - Operation counter.
- 7. Toggle Cyclic Motion to repeat the operation.
- 8. Select Stop All to stop component operation.
- 9. Select Close to return to the Diagnostics screen.

10. Exit diagnostics, GP 1.

## Input Codes

#### Table 1 Input Code 010 Fusing

| Code    | Displayed Name         | Description                                                   | General         |
|---------|------------------------|---------------------------------------------------------------|-----------------|
| 010-201 | Fusing Thermostat Sta- | Displays the current level of the ther-                       | H: Disconnected |
|         | tus.                   | mostat.                                                       | L: Connected    |
| 010-202 | Fusing P/Roll Latch    | Displays the current level of the p/                          | H: On           |
|         | Sensor.                | roll latch sensor.                                            | L: Off          |
| 010-203 | Belt Speed Sensor.     | Displays the current level of the<br>fuser belt speed sensor. | 0: On<br>1: Off |

#### Table 2 Input Codes 012 and 013 - Office Finisher LX

| Code    | Displayed Name                   | Description                                 | General                    |
|---------|----------------------------------|---------------------------------------------|----------------------------|
| 012-100 | Finisher Entrance Sen-<br>sor    | Finisher entry sensor (Q12-100)             | High/Low                   |
| 012-110 | Reg. Clutch on Detect            | Registration clutch (CL12-110)              | On/off                     |
| 012-111 | IOT Exit Sensor                  | IOT exit sensor (Q12-111)                   | High/Low                   |
| 012-150 | Compile Exit Sensor              | Compiler exit sensor (Q12-150)              | High/Low                   |
| 012-151 | Compiler Tray No Paper<br>Sensor | Compiler tray no paper sensor (Q12-<br>151) | High/Low                   |
| 012-190 | H-Transport Entrance<br>Sensor   | H-transport entrance sensor (Q12-<br>190)   | High/Low                   |
| 012-220 | Front Tamper Home<br>Sensor      | Front tamper home sensor (Q12-<br>220)      | High = home                |
| 012-221 | Rear Tamper Home<br>Sensor       | Rear tamper home sensor (Q12-<br>221)       | High = home                |
| 012-241 | Stapler Move Position<br>Sensor  | Stapler move position sensor (Q12-<br>241)  | High/Low                   |
| 012-242 | Low Staple Sensor                | Low staples sensor (Q12-242)                | High = almost<br>empty     |
| 012-243 | Self Priming Sensor              | Self priming sensor (Q12-243)               | High = ready               |
| 012-244 | Staple Home Sensor               | Staple head home sensor (Q12-244)           | High = staple head<br>home |
| 012-250 | Eject Clamp Home Sen-<br>sor     | Eject clamp home sensor (Q12-250)           | High/Low                   |
| 012-251 | Set Clamp Home Sen-<br>sor       | Set clamp home sensor (Q12-251)             | High = set clamp<br>home   |
| 012-260 | Upper Limit Sensor               | Upper limit sensor (Q12-260)                | High/Low                   |
| 012-262 | Stacker Paper Sensor             | Stacker paper sensor (Q12-262)              | High/Low                   |
| 012-263 | Stacker Encoder Sensor           | Stacker encoder sensor (Q12-263)            | High/Low                   |
| 012-264 | Stack Height Sensor 1            | Stack height sensor 1 (Q12-264)             | High/Low                   |
| 012-265 | Stack Height Sensor 2            | Stack height sensor 2 (Q12-265)             | High/Low                   |
| 012-271 | Punch Home Sensor                | Punch home sensor (Q12-271)                 | High/Low                   |
| 012-274 | Punch Encoder Sensor             | Punch encoder sensor (Q12-274)              | High/Low                   |
| 012-275 | Punch Box Set Sensor             | Punch box set sensor (Q12-275)              | High/Low                   |

#### Table 2 Input Codes 012 and 013 - Office Finisher LX

| Code    | Displayed Name                          | Description                                         | General            |
|---------|-----------------------------------------|-----------------------------------------------------|--------------------|
| 012-277 | Puncher Detect                          | Puncher detect (Q12-277)                            | High/Low           |
| 012-300 | Eject Cover Switch                      | Eject cover switch (S12-300)                        | High/Low           |
| 012-302 | Fin. Front Door Intlk<br>Switch         | Finisher front door interlock switch (S12-302)      | High/Low           |
| 012-303 | H-Transport Open Sen-<br>sor            | H-transport open sensor (Q12-303)                   | High/Low           |
| 013-101 | Folder Home Sensor                      | Folder home sensor (Q13-101)                        | High/Low           |
| 013-107 | Booklet Front Low Sta-<br>ple Switch    | Booklet front low staple switch (S13-<br>107)       | High = Staple slow |
| 013-108 | Booklet Rear Low Sta-<br>ple Switch     | Booklet rear low staple switch (S13-<br>108)        | High = Staple slow |
| 013-141 | Booklet Front Staple<br>Home Switch     | Booklet front staple home switch (S13-141)          | High/Low           |
| 013-142 | Booklet Rear Staple<br>Home Switch      | Booklet rear staple home switch (S12-142)           | High/Low           |
| 013-143 | Booklet Stapler Move<br>Position Sensor | Booklet stapler move position sen-<br>sor (S13-143) | High/Low           |
| 013-144 | Booklet Stapler Move<br>Home Sensor     | Booklet stapler move home sensor (S13-144)          | High/Low           |
| 013-160 | Folder Detect                           | Folder detect                                       | High/Low           |
| 013-161 | Booklet Detect                          | Booklet detect                                      | High/Low           |
| 013-300 | Booklet Cover Open<br>Switch            | Booklet cover open switch (S13-<br>300)             | High/Low           |
| 013-301 | Booklet Safety Switch                   | Booklet safety switches                             | High/Low           |

## Table 3 Input codes 071 to 078

| Code    | Displayed Name                             | Description                        | General                  |
|---------|--------------------------------------------|------------------------------------|--------------------------|
| 071-101 | Tray 1 No Paper Sensor                     | Tray 1 no paper sensor (Q71-101)   | High = Tray Empty        |
| 071-102 | Tray 1 Level Sensor                        | Tray 1 level sensor (Q71-102)      | High = Tray Empty        |
| 071-104 | Tray 1 Tray Paper Size<br>Switch (digital) | Tray 1 paper size switch (S71-104) | High = Paper<br>Detected |
| 071-105 | Tray 1 Pre Feed Sensor                     | Tray 1 pre feed sensor (Q71-105)   | High = Paper<br>Detected |
| 072-101 | Tray 2 No Paper Sensor                     | Tray 2 no paper sensor (Q72-101)   | High = Tray Empty        |
| 072-102 | Tray 2 Level Sensor                        | Tray 2 level sensor (Q72-102)      | High = Tray Empty        |
| 072-104 | Tray 2 Tray Paper Size<br>Sensor (digital) | Tray 2 paper size sensor (Q72-104) | High = Tray Miss-<br>ing |
| 072-105 | Tray 2 Tray Pre Feed<br>Sensor             | Tray 2 pre feed sensor (Q72-105)   | High = Paper<br>Detected |
| 073-101 | Tray 3 No Paper Sensor                     | Tray 3 no paper sensor (Q73-101)   | High = Tray Empty        |
| 073-102 | Tray 3 Level Sensor                        | Tray 3 level sensor (Q73-102)      | High = Tray Empty        |
| 073-103 | Tray 3 Feed Out Sensor                     | Tray 3 feed out sensor (Q73-103)   | High = Paper<br>Detected |

## Table 3 Input codes 071 to 078

| Code    | Displayed Name                             | Description                                   | General                  |
|---------|--------------------------------------------|-----------------------------------------------|--------------------------|
| 073-104 | Tray 3 Tray Paper Size<br>Sensor (digital) | Tray 3 paper size sensor (Q73-104)            | High = Tray Miss-<br>ing |
| 073-105 | Tray 3 Pre Feed Sensor                     | Tray 3 pre feed sensor (Q73-105)              | High = Tray Miss-<br>ing |
| 074-101 | Tray 4 No Paper Sensor                     | Tray 4 no paper sensor (Q74-101)              | High = Tray Empty        |
| 074-102 | Tray 4 Level Sensor                        | Tray 4 level sensor (Q74-102)                 | High = Tray Empty        |
| 074-103 | Tray 4 Feed Out Sensor                     | Tray 4 feed out sensor (Q74-103)              | High = Paper<br>Detected |
| 074-104 | Tray 4 Tray Paper Size<br>Sensor (digital) | Tray 4 paper size sensor (Q74-104)            | High = Tray Miss-<br>ing |
| 074-105 | Tray 4 Pre Feed Sensor                     | Tray 4 pre feed sensor (Q74-105)              | High = paper<br>detected |
| 075-101 | MSI No Paper Sensor                        | Bypass tray no paper sensor (Q75-<br>101)     | High/Low                 |
| 075-102 | MSI Nudger Position<br>Sensor              | Bypass tray nudger position sensor (Q75-102)  | High/Low                 |
| 077-100 | Tray 2 Exit Sensor                         | Exit 2 sensor (Q77-113)                       | High = paper<br>detected |
| 077-101 | Exit 1 Sensor                              | Exit 1 sensor (Q77-101)                       | High = paper<br>detected |
| 077-102 | POB Jam Sensor                             | POB Jam Sensor (Q94-201)                      | High = paper<br>detected |
| 077-103 | Regi Sensor                                | Registration sensor (Q77-103)                 | High = paper<br>detected |
| 077-104 | MSI Feed Out Sensor                        | Bypass tray feed out sensor (Q77-<br>104)     | High = paper<br>detected |
| 077-109 | OCT1 Home Position<br>Sensor               | Exit 1 OCT home position sensor (Q77-109).    | High = paper<br>detected |
| 077-110 | OCT2 Home Position<br>Sensor               | Exit 2 OCT home position sensor (Q77-110).    | High/Low                 |
| 077-124 | OCT1 Full Stack Sensor                     | Exit 1 OCT full stack sensor (Q77-<br>124).   | High/Low                 |
| 077-125 | OCT2 Full Stack Sensor                     | Exit 2 OCT full stack sensor (Q77-<br>125).   | High/Low                 |
| 077-300 | Left Cover Interlock<br>Switch             | Left cover interlock switch (S77-<br>300).    | High/Low                 |
| 077-303 | Front Cover Interlock<br>Switch            | Front cover interlock switch (S77-<br>303).   | High/Low                 |
| 077-306 | Tray Module Left Cover<br>Interlock Switch | TM left cover interlock switch (S77-<br>306). | High/Low                 |
| 077-307 | Trans Path Drawer<br>Switch                | TM Transport Path Drawer Switch (S77-307).    | High/Low                 |
| 078-100 | HCF1 Pre Feed Sensor                       | HCF pre feed sensor (Q78-100).                | High/Low                 |
| 078-101 | HCF1 Feed Out Sensor                       | HCF feed out sensor (Q78-101)                 | High/Low                 |

#### Table 3 Input codes 071 to 078

| Code    | Displayed Name                | Description                      | General  |
|---------|-------------------------------|----------------------------------|----------|
| 078-200 | HCF1 No Paper Sensor          | HCF no paper sensor (Q78-200)    | High/Low |
| 078-201 | HCF1 Level Sensor             | HCF level sensor (Q78-201)       | High/Low |
| 078-202 | HCF1 Size Sensor A            | HCF size sensor A (Q78-202)      | High/Low |
| 078-203 | HCF1 Size Sensor B            | HCF size sensor B (Q78-203)      | High/Low |
| 078-204 | HCF1 Tray In Sensor           | HCF tray in sensor (Q78-204)     | High/Low |
| 078-300 | HCF1 Transport Inter-<br>lock | HCF transport interlock(S78-300) | High/Low |
| 078-301 | HCF1 Side Out Switch          | HCF side out switch (S78-301)    | High/Low |

Table 4 Input codes 091

| Code    | Displayed Name          | Description                           | General |
|---------|-------------------------|---------------------------------------|---------|
| 091-201 | Waste Toner Full Sensor | Detects toner waste bottle near full. | -       |

# **Output Codes**

| Table 5 Output Codes 0 | 10 |
|------------------------|----|
|------------------------|----|

| Code    | Displayed Name                | Description                                                                                         |  |
|---------|-------------------------------|----------------------------------------------------------------------------------------------------|--|
| 010-001 | Fusing Motor(308mm<br>Speed)  | Runs the drive fuser motor at 308mm/s.                                                              |  |
| 010-002 | Fusing Motor(255mm<br>Speed)  | Runs the drive fuser motor at 255mm/s.                                                              |  |
| 010-003 | Fusing Motor(233mm<br>Speed)  | Runs the drive fuser motor at 233mm/s.                                                              |  |
| 010-004 | Fusing Motor(185mm<br>Speed)  | Runs the drive fuser motor at 185mm/s.                                                              |  |
| 010-005 | Fusing Motor(150mm<br>Speed)  | Runs the drive fuser motor at 150mm/s.                                                              |  |
| 010-006 | Fusing Motor(121mm<br>Speed)  | Runs the drive fuser motor at 121mm/s.                                                              |  |
| 010-009 | P/Roll Latch ON               | Runs the roll latch motor to move<br>pressure roller to the fully cammed<br>(latched) position.     |  |
| 010-010 | P/Roll Latch OFF              | Runs the roll latch motor to move<br>pressure roller to the uncammed<br>(unlatched) position.       |  |
| 010-011 | P/Roll Half Latch             | Runs the roll latch motor to move<br>pressure roller to the half-cammed<br>(half-latched) position. |  |
| 010-201 | Fusing Thermostat Sta-<br>tus | Display's the current level of Ther-<br>mostat.                                                     |  |
| 010-202 | Fusing P/Roll Latch<br>Sensor | Display's current level of pressure roller latch sensor.                                            |  |

## Table 5 Output Codes 010

| Code   | Displayed Name    | Description                           |  |
|--------|-------------------|---------------------------------------|--|
| 010-20 | Belt Speed Sensor | Display's current level of fuser belt |  |
|        |                   | speed sensor.                         |  |

### Table 6 Output Codes 012 and 013 - Office Finisher LX

| Code    | Displayed Name                  | Description                                                                                    | General           |
|---------|---------------------------------|------------------------------------------------------------------------------------------------|-------------------|
| 012-013 | Sub Paddle Solenoid             | Energizes the sub paddle solenoid (SOL12-013).                                                 | On/off. 250 ms    |
| 012-018 | Transport Motor<br>Reverse      | Runs the transport motor (MOT12-<br>018) in reverse.                                           | On/off.           |
| 012-020 | Front Tamper Mot Low<br>Front   | Runs the front tamper motor<br>(MOT12-020) at low speed to move<br>the front tamper forward.   | On/off. 82 pulses |
| 012-022 | Front Tamper Mot High<br>Front  | Runs the front tamper motor<br>(MOT12-020) at high speed to move<br>the front tamper forward.  | On/off. 82 pulses |
| 012-023 | Front Tamper Mot Low<br>Rear    | Runs the front tamper motor<br>(MOT12-020) at low speed to move<br>the front tamper backward.  | On/off. 82 pulses |
| 012-025 | Front Tamper Mot High<br>Rear   | Runs the front tamper motor<br>(MOT12-020) at high speed to move<br>the front tamper backward. | On/off. 82 pulses |
| 012-026 | Rear Tamper Motor Low<br>Front  | Runs the rear tamper motor<br>(MOT12-026) at low speed to move<br>the rear tamper forward.     | On/off. 82 pulses |
| 012-028 | Rear Tamper Motor<br>High Front | Runs the rear tamper motor<br>(MOT12-026) at high speed to move<br>the front tamper forward.   | On/off. 82 pulses |
| 012-029 | Rear Tamper Motor Low<br>Rear   | Runs the rear tamper motor<br>(MOT12-026) at low speed to move<br>the rear tamper backward.    | On/off. 82 pulses |
| 012-031 | Rear Tamper Motor<br>High Rear  | Runs the rear tamper motor<br>(MOT12-026) at high speed to move<br>the rear tamper backward.   | On/off. 82 pulses |
| 012-032 | H-Transport Motor 1             | Runs the horizontal transport motor<br>(MOT12-032) forward at highest<br>speed.                | On/off.           |
| 012-033 | H-Transport Motor 2             | Runs the horizontal transport motor (MOT12-032) forward at high speed.                         | On/off.           |
| 012-034 | H-Transport Motor 3             | Runs the horizontal transport motor (MOT12-032) forward at mid speed.                          | On/off.           |
| 012-035 | H-Transport Motor 4             | Runs the horizontal transport motor (MOT12-032) forward at low speed.                          | On/off.           |
| 012-036 | Transport Motor 1               | Runs the transport motor (MOT12-<br>036) forward at high speed.                                | On/off.           |

| Code    | Displayed Name                   | Description                                                                                            | General                          |
|---------|----------------------------------|----------------------------------------------------------------------------------------------------|----------------------------------|
| 012-037 | Transport Motor 2                | Runs the transport motor (MOT12-<br>036) forward at mid speed.                                         | On/off.                          |
| 012-038 | Transport Motor 3                | Runs the transport motor (MOT12-<br>036) forward at low speed.                                         | On/off.                          |
| 012-039 | H-Transport Motor<br>Reverse     | Runs the horizontal transport motor (MOT12-032) in reverse.                                            | On/off.                          |
| 012-040 | Stapler Move Motor<br>Front Low  | Runs the stapler move motor<br>(MOT12-040) to move the stapler<br>assembly to the front at low speed.  | On/off.                          |
| 012-042 | Stapler Move Motor<br>Front High | Runs the stapler move motor<br>(MOT12-040) to move the stapler<br>assembly to the front at high speed. | On/off.                          |
| 012-043 | Stapler Move Motor<br>Rear Low   | Runs the stapler move motor<br>(MOT12-040) to move the stapler<br>assembly to the rear at low speed.   | On/off.                          |
| 012-045 | Stapler Move Motor<br>Rear High  | Runs the stapler move motor<br>(MOT12-040) to move the stapler<br>assembly to the rear at high speed.  | On/off.                          |
| 012-046 | Staple Motor Forward             | Runs the stapler motor (MOT12-<br>046) forwards.                                                       | On/off.                          |
| 012-047 | Staple Motor Reverse             | Runs the stapler motor (MOT12-<br>046) in reverse.                                                     | On/off. 200ms time-<br>out.      |
| 012-050 | Set Clamp Clutch                 | Energizes the set clamp clutch (CL12-050).                                                             | On/off. 583 pulses.              |
| 012-052 | Eject Clamp Up                   | Runs the eject motor (MOT12-054)<br>in reverse at high speed to raise the<br>eject clamp roll.         | On/off. 200ms time-<br>out.      |
| 012-053 | Eject Clamp Down                 | Runs the eject motor (MOT12-054)<br>in reverse at high speed to lower the<br>eject clamp roll.         | On/off. 46 pulses<br>after home. |
| 012-054 | Eject Motor Forward<br>Low       | Runs the eject motor (12-054) for-<br>ward at low speed.                                               | On/off. 1136<br>pulses.          |
| 012-055 | Eject Motor Forward<br>High      | Runs the eject motor (12-054) for-<br>ward at high speed.                                              | On/off. 1136<br>pulses.          |
| 012-060 | Stacker Motor Up                 | Runs the stacker motor (MOT12-<br>060) to drive the stacker tray up.                                   | On/Off. 500ms<br>timeout.        |
| 012-061 | Stacker Motor Down               | Runs the stacker motor (MOT12-<br>060) to drive the stacker tray down.                                 | On/Off. 500ms<br>timeout.        |
| 012-074 | Punch Motor Move<br>Home         | Runs the punch motor (MOT12-074) to drive the punch home.                                              | On/off.                          |
| 012-077 | Punch (2 hole)                   | Runs the punch motor (MOT12-074) to drive 2 hole punch movement.                                       | On/off.                          |
| 012-078 | Punch (3 hole)                   | Runs the punch motor (MOT12-074) to drive 3 hole punch movement.                                       | On/off.                          |

#### Table 6 Output Codes 012 and 013 - Office Finisher LX

| Code    | Displayed Name                         | Description                                                                                     | General            |
|---------|----------------------------------------|-------------------------------------------------------------------------------------------------|--------------------|
| 012-079 | Punch (4 hole)                         | Runs the punch motor (MOT12-074) to drive 4 hole punch movement.                                | On/off.            |
| 013-022 | Knife Motor Forward                    | Runs the knife motor (MOT13-022) forward.                                                       | On/off.            |
| 013-023 | Knife Motor Reverse                    | Runs the knife motor (MOT13-022) in reverse.                                                    | On/off.            |
| 013-024 | Booklet Front Stapler<br>Motor Forward | Runs the front booklet staple motor (MOT13-024) forward.                                        | On/off.            |
| 013-025 | Booklet Front Stapler<br>Motor Reverse | Runs the front booklet staple motor (MOT13-024) in reverse.                                     | On/off.            |
| 013-026 | Booklet Rear Stapler<br>Motor Forward  | Runs the rear booklet staple motor (MOT13-026) forward.                                         | On/off.            |
| 013-027 | Booklet Front Stapler<br>Motor Reverse | Runs the rear booklet staple motor (MOT13-026) in reverse.                                      | On/off.            |
| 013-028 | Booklet Staple Move<br>Motor In        | Runs the booklet staple move motor<br>(MOT13-028) to move booklet sta-<br>pler to the I/B side. | On/off. 350 pulses |
| 013-029 | Booklet Staple Move<br>Motor Out       | Runs the booklet staple move motor<br>(MOT13-028) to move booklet sta-<br>pler to the O/B side. | On/off. 350 pulses |

## Table 7 Output Codes 042

| Code    | Displayed Name                                                                                | Description                                                                                                 | General |
|---------|-----------------------------------------------------------------------------------------------|----------------------------------------------------------------------------------------------------|---------|
| 041-001 | All Sub consistent mode                                                                       | Drum, toner dispense, paper path,<br>waste toner bottle auger, fuser, exit 1<br>noise detection processing. | -       |
| 041-002 | Drum abnormal noise detection mode                                                            | Drum abnormal sound detection pro-<br>cessing.                                                              | -       |
| 041-003 | Dispense noise detec-<br>tion mode                                                            | Dispense abnormal sound detection processing.                                                               | -       |
| 041-004 | Paper path, waste toner<br>bottle auger, fuser, exit<br>1 abnormal noise detec-<br>tion mode. | Paper path, waste toner bottle auger,<br>fuser, exit 1 abnormal noise detec-<br>tion.                       | -       |
| 042-001 | (K) IBT Motor (308mm/<br>s)                                                                   | Runs the (K) IBT motor (MOT42-001)<br>at 308mm/s.                                                           | On/off  |
| 042-002 | (K) IBT Motor (225mm/<br>s)                                                                   | Runs the (K) IBT motor (MOT42-001)<br>at 225mm/s.                                                           | On/off  |
| 042-003 | (K) IBT Motor (233mm/<br>s)                                                                   | Runs the (K) IBT motor (MOT42-001)<br>at 233mm/s.                                                           | On/off  |
| 042-004 | (K) IBT Motor (185mm/<br>s)                                                                   | Runs the (K) IBT motor (MOT42-001)<br>at 185mm/s.                                                           | On/off  |
| 042-005 | (K) IBT Motor (155mm/<br>s)                                                                   | Runs the (K) IBT motor (MOT42-001) at 155mm/s.                                                              | On/off  |

Table 7 Output Codes 042

| Code    | Displayed Name                    | Description                                                              | General |
|---------|-----------------------------------|--------------------------------------------------------------------------|---------|
| 042-006 | (K) IBT Motor (120mm/<br>s)       | Runs the (K) IBT motor (MOT42-001) at 120mm/s.                           | On/off  |
| 042-007 | (Y,M,C) Motor (255mm/<br>s)       | Runs the (Y,M,C) motor (MOT42-007) at 255mm/s.                           | On/off  |
| 042-008 | (Y,M,C) Motor (233mm/<br>s)       | Runs the (Y,M,C) motor (MOT42-007) at 233mm/s.                           | On/off  |
| 042-009 | (Y,M,C) Motor (185mm/<br>s)       | Runs the (Y,M,C) motor (MOT42-007) at 185mm/s.                           | On/off  |
| 042-010 | (Y,M,C) Motor (155mm/<br>s)       | Runs the (Y,M,C) motor (MOT42-007) at 155mm/s.                           | On/off  |
| 042-011 | (Y,M,C) Motor (120mm/<br>s)       | Runs the (Y,M,C) motor (MOT42-007) at 120mm/s.                           | On/off  |
| 042-012 | (Y,M,C) Drum Motor<br>(308mm/s)   | Runs the (Y,M,C) drum motor<br>(MOT42-007) at 308mm/s.                   | On/off  |
| 042-013 | (Y,M,C) Drum Motor<br>(233mm/s)   | Runs the (Y,M,C) drum motor<br>(MOT42-007) at 233mm/s.                   | On/off  |
| 042-014 | (Y,M,C) Drum Motor<br>(185mm/s)   | Runs the (Y,M,C) drum motor<br>(MOT42-007) at 185mm/s.                   | On/off  |
| 042-015 | (Y,M,C) DEVE Motor<br>(308mm/s)   | Runs the (Y,M,C) developer motor (MOT42-007) at 308mm/s.                 | On/off  |
| 042-016 | (Y,M,C) DEVE Motor<br>(233mm/s)   | Runs the (Y,M,C) developer motor (MOT42-007) at 233mm/s.                 | On/off  |
| 042-017 | (Y,M,C) DEVE Motor<br>(185mm/s)   | Runs the (Y,M,C) developer motor<br>(MOT42-007) at 185mm/s.              | On/off  |
| 042-018 | Main Drive Motor All<br>(255mm/s) | Runs the (K)IBT motor/YMC motor<br>(MOT42-001/MOT42-007) at 255mm/<br>s. | On/off  |
| 042-019 | Main Drive Motor All<br>(233mm/s) | Runs the (K)IBT motor/YMC motor<br>(MOT42-001/MOT42-007) at 233mm/<br>s. | On/off  |
| 042-020 | Main Drive Motor All<br>(185mm/s) | Runs the (K)IBT motor/YMC motor<br>(MOT42-001/MOT42-007) at 185mm/<br>s. | On/off  |
| 042-021 | Main Drive Motor All<br>(155mm/s) | Runs the (K)IBT motor/YMC motor<br>(MOT42-001/MOT42-007) at 155mm/<br>s. | On/off  |
| 042-022 | Main Drive Motor All<br>(120mm/s) | Runs the (K)IBT motor/YMC motor<br>(MOT42-001/MOT42-007) at 120mm/<br>s. | On/off  |
| 042-023 | Main Drive Motor All<br>(308mm/s) | Runs the (K)IBT motor/YMC Drum<br>(MOT42-001/MOT42-007) at 308mm/<br>s.  | On/off  |
| 042-024 | Main Drive Motor All<br>(233mm/s) | Runs the (K)IBT motor/YMC Drum<br>(MOT42-001/MOT42-007) at 233mm/<br>s.  | On/off  |

### Table 7 Output Codes 042

| Code    | Displayed Name                                          | Description                                                             | General |
|---------|---------------------------------------------------------|-------------------------------------------------------------------------|---------|
| 042-025 | Main Drive Motor All<br>(185mm/s)                       | Runs the (K)IBT motor/YMC Drum<br>(MOT42-001/MOT42-007) at 185mm/<br>s. | On/off  |
| 042-050 | Marking Fan Low<br>Speed Rotation                       | Runs the marking fan (MOT42-025) at low speed.                          | On/off  |
| 042-051 | Marking Fan High<br>Speed Rotation                      | Runs the marking fan (MOT42-025) at high speed.                         | On/off  |
| 042-052 | LVPS Fan Low Speed<br>Rotation                          | Runs the LVPS fan (MOT42-052) at low speed.                             | On/off  |
| 042-053 | LVPS Fan High Speed<br>Rotation                         | Runs the LVPS fan (MOT42-052) at high speed.                            | On/off  |
| 042-054 | (P1) Front/Right Mark-<br>ing Fan Rotation              | Runs the (P1) front/right marking fan.                                  | On/off  |
| 042-055 | Toner Cartridge Cool-<br>ing Fan Rotation               | Runs the toner cartridge cooling fan.                                   | On/off  |
| 042-056 | Toner Cartridge<br>Exhaust Fan Rotation                 | Runs the toner cartridge exhaust fan.                                   | On/off  |
| 042-057 | REAR ADD Fan Rota-<br>tion                              | Runs the rear add fan.                                                  | On/off  |
| 042-058 | Fusing Unit Exhaust<br>Fan Low Speed<br>Rotation        | Runs the fuser exhaust fan (MOT42-<br>058) at low speed.                | On/off  |
| 042-059 | Fusing Unit Exhaust<br>Fan Mid Speed<br>Rotation        | Runs the fuser exhaust fan (MOT42-<br>058) at mid speed.                | On/off  |
| 042-060 | Fusing Unit Exhaust<br>Fan High Speed<br>Rotation       | Runs the fuser exhaust fan (MOT42-<br>058) at high speed.               | On/off  |
| 042-061 | (P2) Front/Left Marking<br>Fan Low Speed Rota-<br>tion  | Runs the (P2) front/left marking fan<br>(MOT42-067) at low speed.       | On/off  |
| 042-062 | (P2) Front/Left Marking<br>Fan High Speed Rota-<br>tion | Runs the (P2) front/left marking fan<br>(MOT42-067) at high speed.      | On/off  |
| 042-069 | IHPS Intake Fan Low<br>Speed Rotation                   | Runs the IHPS intake fan (MOT42-<br>069) at low speed.                  | On/off  |
| 042-070 | IHPS Intake Fan High<br>Speed<br>Rotation               | Runs the IHPS intake fan (MOT42-<br>069) at low speed.                  | On/off  |

#### Table 8 Output Codes 061 and 062

| Code    | Displayed Name        | Description                         | General |
|---------|-----------------------|-------------------------------------|---------|
| 061-001 | LPH Forced Light Out- | Switches on the print head assembly | On/off  |
|         | put (Cin100%)         | (Cin 100%).                         |         |

#### Table 8 Output Codes 061 and 062

| Code    | Displayed Name                          | Description                                                            | General |
|---------|-----------------------------------------|------------------------------------------------------------------------|---------|
| 061-002 | LPH forced ON (Cin<br>50%)              | Switches on the print head assembly (Cin 50%).                         | On/off  |
| 061-003 | LPH forced ON (thyris-<br>tor transfer) | Switches on the print head assembly (performs thyristor transfer only. | On/off  |

#### Table 9 Output Codes 071 to 078

| Code    | Displayed Name                                                        | Description                                                                                                    | General |
|---------|-----------------------------------------------------------------------|----------------------------------------------------------------------------------------------------|---------|
| 071-001 | Tray 1 Feed Motor 2-<br>phase (CW2) Feed<br>Direction                 | Runs the tray 1 feed/lift motor<br>(MOT71-001) at paper feed speed in<br>the clockwise (feed) direction.                                               | On/off  |
| 071-002 | Tray 1 Feed Motor 2-<br>phase (CCW2) Lift Up<br>Direction             | Runs the tray 1 feed/lift motor<br>(MOT71-001) at tray lift speed in the<br>counter clockwise (lift) direction.                                        | On/off  |
| 072-001 | Tray 2 Feed Motor 2-<br>phase (CW2) Feed<br>Direction                 | Runs the tray 2 feed/lift motor<br>(MOT72-001) at paper feed speed in<br>the clockwise (feed) direction (2<br>phase control).                          | On/off  |
| 072-002 | Tray 2 Feed Motor 2-<br>phase (CCW2) Lift Up<br>Direction             | Runs the tray 2 feed/lift motor<br>(MOT72-001) at tray lift speed in the<br>counter clockwise (lift) direction.                                        | On/off  |
| 073-001 | Tray 3 Feed Motor 2-<br>phase (CW2) Feed<br>Direction                 | Runs the tray 3 feed/lift motor<br>(MOT73-001) at paper feed speed in<br>the clockwise (feed) direction (2<br>phase control).                          | On/off  |
| 073-002 | Tray 3 Feed Motor 2-<br>phase (CCW2) Lift Up<br>Direction             | Runs the tray 3 feed/lift motor<br>(MOT73-001) at paper feed speed in<br>the counter clockwise (lift) direction<br>(1-2 phase control)                 | On/off  |
| 074-001 | Tray 4 Feed Motor 2-<br>phase (CW 2) Feed<br>Direction                | Runs the tray 4 feed/lift motor<br>(MOT74-001) at paper feed speed in<br>the clockwise (feed) direction (2<br>phase control).                          | On/off  |
| 074-002 | Tray 4 Feed Motor 2-<br>phase (CCW 2) Lift Up<br>Direction            | Runs the tray 4 feed/lift motor<br>(MOT74-001) at tray lift speed in the<br>counter clockwise (lift) direction.                                        | On/off  |
| 075-003 | MSI Feed Motor 2-<br>phase (CW2) Feed<br>Direction                    | Runs the bypass tray feed/lift motor<br>(MOT78-003) in the clockwise (feed)<br>direction at paper feed speed.                                          | On/off  |
| 075-004 | MSI Feed Motor 1-2<br>Phase (CCW1-2)<br>Nudger Up/Down Direc-<br>tion | Runs the bypass tray feed/lift motor<br>(MOT78-003) in the counter clock-<br>wise (nudger roll up/down) direction<br>at the nudger roll up/down speed. | On/off  |
| 077-003 | Exit 1 Gate Solenoid                                                  | Energizes the exit 1 gate solenoid (SOL77-003).                                                                                                    | On/off  |

| Code    | Displayed Name                      | Description                                                                                                    | General |
|---------|-------------------------------------|----------------------------------------------------------------------------------------------------|---------|
| 077-035 | TM T/A Motor Full<br>Speed          | Runs the TM T/A motor 2 (MOT77-<br>035) at full speed.                                                                                                    | On/off  |
| 077-040 | OCT 1 Motor<br>(CW 1-2 Phase Mode)  | Moves the Exit 1 roll to cross-pro-<br>cess direction (turn the motor on for<br>1000msec until timer is turned off)<br>Clockwise = Exit roll moves to M/C<br>front (outboard) side.      | On/off  |
| 077-041 | OCT 1 Motor<br>(CCW 1-2 Phase Mode) | Moves the Exit 1 roll to cross-pro-<br>cess direction (turn the motor on for<br>1000msec until timer is turned off)<br>Counterclockwise = Exit roll moves<br>to M/C rear (inboard) side. | On/off  |
| 077-042 | OCT 1 Motor<br>(CW 2 Phase Mode)    | Moves the Exit 1 roll to cross-pro-<br>cess direction (turn the motor on for<br>1000msec until timer is turned off)<br>Clockwise = Exit roll moves to M/C<br>front (outboard) side.      | On/off  |
| 077-043 | OCT 1 Motor<br>(CCW 2 Phase Mode)   | Moves the Exit 1 roll to cross-pro-<br>cess direction (turn the motor on for<br>1000msec until timer is turned off)<br>Counterclockwise = Exit roll moves<br>to M/C rear (inboard) side. | On/off  |
| 077-045 | OCT 2 Motor<br>(CW 1-2 Phase Mode)  | Moves the Exit 2 roll to cross-pro-<br>cess direction (turn the motor on for<br>1000msec until timer is turned off)<br>Clockwise = Exit roll moves to M/C<br>front (outboard) side.      | On/off  |
| 077-046 | OCT 2 Motor<br>(CCW 1-2 Phase Mode) | Moves the Exit 2 roll to cross-pro-<br>cess direction (turn the motor on for<br>1000msec until timer is turned off)<br>Counterclockwise = Exit roll moves<br>to M/C rear (inboard) side. | On/off  |
| 077-047 | OCT 2 Motor<br>(CW 2 Phase Mode)    | Moves the Exit 2 roll to cross-pro-<br>cess direction (turn the motor on for<br>1000msec until timer is turned off)<br>Clockwise = Exit roll moves to M/C<br>front (outboard) side.      | On/off  |
| 077-048 | OCT 2 Motor<br>(CCW 2 Phase Mode)   | Moves the Exit 2 roll to cross-pro-<br>cess direction (turn the motor on for<br>1000msec until timer is turned off)<br>Counterclockwise = Exit roll moves<br>to M/C rear (inboard) side. | On/off  |
| 077-050 | Take Away Motor 1                   | Runs the take away motor 1<br>(MOT77-050) in the feed direction at<br>maximum speed.                                                                                                    | On/off  |

| Code    | Displayed Name                      | Description                                                                                                    | General |
|---------|-------------------------------------|----------------------------------------------------------------------------------------------------|---------|
| 077-051 | Take Away Motor 2                   | Runs the take away motor 2<br>(MOT77-051) in the feed direction at<br>maximum speed.                                      | On/off  |
| 077-055 | Regi Motor                          | Runs the registration motor<br>(MOT77-055) in the feed direction at<br>maximum speed (640mm/s).                           | On/off  |
| 077-060 | Exit 2 Motor (CW)                   | Runs the exit 2 drive motor (MOT77-<br>060) in the feed direction at maxi-<br>mum speed.                                  | On/off  |
| 077-061 | Exit 2 Motor (CCW)                  | Runs the exit 2 drive motor (MOT77-<br>060) in the pull-back direction at<br>maximum speed.                               | On/off  |
| 077-071 | Duplex Motor                        | Runs the duplex motor (MOT77-<br>071) in the reverse (pull-back) direc-<br>tion at maximum speed.                         | On/off  |
| 078-003 | HCF1 Feed Motor -<br>Feed Direction | Runs the HCF feed/lift motor<br>(MOT78-003) of tray 6 in the clock-<br>wise (feed) direction at paper feed<br>speed.      | On/off  |
| 078-004 | HCF1 Feed Motor - Lift<br>Up        | Runs the HCF feed/lift motor<br>(MOT78-003) of tray 6 at tray lift<br>speed in the counter clockwise (lift)<br>direction. | On/off  |
| 078-006 | HCF 1 T/A Motor<br>(500mm/s)        | Runs the HCF T/A motor (MOT78-<br>093) at 500mm/s speed.                                                                  | On/off  |
| 078-007 | HCF 1 T/A Motor<br>(640mm/s)        | Runs the HCF T/A motor (MOT78-<br>093) at 640mm/s speed.                                                                  | On/off  |
| 078-008 | HCF 1 T/A Motor<br>(364mm/s)        | Runs the HCF T/A motor (MOT78-<br>093) at 364mm/s speed.                                                                  | On/off  |

| Code    | Displayed Name | Description                                                                                                    | General |
|---------|----------------|----------------------------------------------------------------------------------------------------|---------|
| 091-001 | BCR Y AC DC    | Energizes the BCR AC/DC Y bias voltage.                                                                                           | On/off  |
| 091-002 | BCR M AC DC    | Energizes the BCR AC/DC M bias voltage.                                                                                           | On/off  |
| 091-003 | BCR C AC DC    | Energizes the BCR AC/DC C bias voltage.                                                                                           | On/off  |
| 091-004 | BCR K AC DC    | Energizes the BCR AC/DC K bias voltage.                                                                                           | On/off  |
| 091-005 | BCR AC Clock   | Testing to output charge control AC<br>clock (Hz) of BCR.<br>Chart control AC clock for the high-<br>est process speed is output. | On/off  |

| Code    | Displayed Name                                                  | Description                                                                                                    | General |
|---------|-----------------------------------------------------------------|----------------------------------------------------------------------------------------------------|---------|
| 091-006 | Agitator Motor                                                  | Runs the agitator motor (MOT91-<br>006).                                                                                                    | On/off  |
| 091-007 | Waste toner convey-<br>ance (Waste toner<br>transport assembly) | Runs the agitator motor (MOT91-<br>006).                                                                                                    | On/off  |
|         | sequence at replace-<br>ment of drum cartridge                  | Note: The agitator motor runs when interlock is opened.                                                                                                    |         |
| 091-008 | BCR Y AC                                                        | Energizes the output AC of BCR (Yellow).                                                                                                    | On/off  |
|         |                                                                 | See the following NVMs for AC out-<br>put value:<br>45ppm M/C: NvM 750-046 (ConstB-<br>CRACOut #PS3)<br>55ppm M/C: NVM 750-047 (ConstB-                                                                  |         |
| 091-009 | BCR M AC                                                        | Energizes the output of BCR                                                                                                    | On/off  |
|         |                                                                 | See the following NVMs for AC out-<br>put value:<br>45ppm M/C: NvM 750-046 (ConstB-<br>CRACOut #PS3)<br>55ppm M/C: NVM 750-047 (ConstB-<br>CRACOut #PS4(750-047)                                         |         |
| 091-010 | BCR C AC                                                        | Energizes the output AC of BCR (Cyan).                                                                                                    | On/off  |
|         |                                                                 | See the following NVMs for AC out-<br>put value:<br>45ppm M/C: NvM 750-046 (ConstB-<br>CRACOut #PS3)<br>55ppm M/C: NVM 750-047 (ConstB-<br>CRACOut #PS4(750-047)                                         |         |
| 091-011 | BCR K AC                                                        | Energizes the output AC of BCR (Black).                                                                                                    | On/off  |
|         |                                                                 | The following NVMs should be refer-<br>enced for AC output value of each<br>speed model:<br>45ppm M/C: NvM 750-046 (ConstB-<br>CRACOut #PS3)<br>55ppm M/C: NVM 750-047 (ConstB-<br>CRACOut #PS4(750-047) |         |

| Code    | Displayed Name                | Description                                                                                                    | General            |
|---------|-------------------------------|----------------------------------------------------------------------------------------------------|--------------------|
| 091-012 | BCR Y DC                      | Energizes the output DC of BCR<br>(Yellow)<br>The following NVM should be refer-<br>enced for DC output value.<br>NVM 756-001 (BCR_DC_OUT[Y])                                                                                                    | On/off             |
| 091-013 | BCR M DC                      | Energizes the output DC of BCR<br>(Magenta)<br>The following NVM should be refer-<br>enced for DC output value.<br>NVM 756-002 (BCR_DC_OUT[M])                                                                                                    | On/off             |
| 091-014 | BCR C DC                      | Energizes the output DC of BCR<br>(Cyan)<br>The following NVM should be refer-<br>enced for DC output value.<br>NVM 756-003 (BCR_DC_OUT[C])                                                                                                    | On/off             |
| 091-015 | BCR K DC                      | Energizes the output DC of BCR<br>(Black)<br>The following NVM should be refer-<br>enced for DC output value.<br>NVM 756-004 (BCR_DC_OUT[K])                                                                                                    | On/off             |
| 092-003 | ADC_SNR_SOL_OPEN              | Energizes the ADC solenoid to open<br>the ADC shutter.<br>Note: The ADC shutter needs to be<br>closed (092-004) after performing<br>this component control otherwise<br>the sensor inside the shutter may<br>get contaminated. ADC shutter auto-<br>matically closes when a print job is<br>run. | On/100ms timeout.  |
| 092-004 | ADC_SNR_SOL_CLOS<br>E         | De-energizes the ADC solenoid to close the ADC shutter.                                                                                                    | Off/100ms timeout. |
| 092-005 | DISPENSE MOTOR-Y<br>(120mm/s) | Runs the dispense motor assembly<br>(MOT92-005) at process speed<br>(120mm/s).                                                                                                    | On/off             |
| 092-006 | DISPENSE MOTOR-M<br>(120mm/s) | Runs the dispense motor assembly<br>(MOT92-005) at process speed<br>(120mm/s).                                                                                                    | On/off             |
| 092-007 | DISPENSE MOTOR-C<br>(120mm/s) | Runs the dispense motor assembly<br>(MOT92-005) at process speed<br>(120mm/s).                                                                                                    | On/off             |
| 092-008 | DISPENSE MOTOR-K<br>(120mm/s) | Runs the dispense motor assembly<br>(MOT92-005) at process speed<br>(120mm/s).                                                                                                    | On/off             |
| 092-009 | DISPENSE MOTOR-Y<br>(150mm/s) | Runs the dispense motor assembly<br>(MOT92-005) at process speed<br>(150mm/s).                                                                                                    | On/off             |

| Code    | Displayed Name                | Description                                                                    | General |
|---------|-------------------------------|--------------------------------------------------------------------------------|---------|
| 092-010 | DISPENSE MOTOR-M<br>(150mm/s) | Runs the dispense motor assembly<br>(MOT92-005) at process speed<br>(150mm/s). | On/off  |
| 092-011 | DISPENSE MOTOR-C<br>(150mm/s) | Runs the dispense motor assembly<br>(MOT92-005) at process speed<br>(150mm/s). | On/off  |
| 092-012 | DISPENSE MOTOR-K<br>(150mm/s) | Runs the dispense motor assembly<br>(MOT92-005) at process speed<br>(150mm/s). | On/off  |
| 092-013 | DISPENSE MOTOR-Y<br>(185mm/s) | Runs the dispense motor assembly<br>(MOT92-005) at process speed<br>(185mm/s). | On/off  |
| 092-014 | DISPENSE MOTOR-M<br>(185mm/s) | Runs the dispense motor assembly<br>(MOT92-005) at process speed<br>(185mm/s). | On/off  |
| 092-015 | DISPENSE MOTOR-C<br>(185mm/s) | Runs the dispense motor assembly<br>(MOT92-005) at process speed<br>(185mm/s). | On/off  |
| 092-016 | DISPENSE MOTOR-K<br>(185mm/s) | Runs the dispense motor assembly<br>(MOT92-005) at process speed<br>(185mm/s). | On/off  |
| 092-017 | DISPENSE MOTOR-Y<br>(246mm/s) | Runs the dispense motor assembly<br>(MOT92-005) at process speed<br>(246mm/s). | On/off  |
| 092-018 | DISPENSE MOTOR-M<br>(246mm/s) | Runs the dispense motor assembly<br>(MOT92-005) at process speed<br>(246mm/s). | On/off  |
| 092-019 | DISPENSE MOTOR-C<br>(246mm/s) | Runs the dispense motor assembly<br>(MOT92-005) at process speed<br>(246mm/s). | On/off  |
| 092-020 | DISPENSE MOTOR-K<br>(246mm/s) | Runs the dispense motor assembly<br>(MOT92-005) at process speed<br>(246mm/s). | On/off  |
| 092-021 | DISPENSE MOTOR-Y<br>(278mm/s) | Runs the dispense motor assembly<br>(MOT92-005) at process speed<br>(278mm/s). | On/off  |
| 092-022 | DISPENSE MOTOR-M<br>(278mm/s) | Runs the dispense motor assembly<br>(MOT92-005) at process speed<br>(278mm/s). | On/off  |
| 092-023 | DISPENSE MOTOR-C<br>(278mm/s) | Runs the dispense motor assembly<br>(MOT92-005) at process speed<br>(278mm/s). | On/off  |
| 092-024 | DISPENSE MOTOR-K<br>(278mm/s) | Runs the dispense motor assembly<br>(MOT92-005) at process speed<br>(278mm/s). | On/off  |

| Code    | Displayed Name                | Description                                                                    | General |
|---------|-------------------------------|--------------------------------------------------------------------------------|---------|
| 092-025 | DISPENSE MOTOR-Y<br>(308mm/s) | Runs the dispense motor assembly<br>(MOT92-005) at process speed<br>(308mm/s). | On/off  |
| 092-026 | DISPENSE MOTOR-M<br>(308mm/s) | Runs the dispense motor assembly<br>(MOT92-005) at process speed<br>(308mm/s). | On/off  |
| 092-027 | DISPENSE MOTOR-C<br>(308mm/s) | Runs the dispense motor assembly<br>(MOT92-005) at process speed<br>(308mm/s). | On/off  |
| 092-028 | DISPENSE MOTOR-K<br>(308mm/s) | Runs the dispense motor assembly<br>(MOT92-005) at process speed<br>(308mm/s). | On/off  |
| 092-029 | ADC_SNR_LED                   | Energizes the LED output.                                                      | On/off  |
| 093-001 | Deve Motor YMC<br>(120mm/s)   | Runs the YMC developer motor<br>(MOT42-007) at process speed of<br>120mm/s.    | On/off  |
| 093-002 | Deve Motor YMC<br>(150mm/s)   | Runs the YMC developer motor<br>(MOT42-007) at process speed of<br>150mm/s.    | On/off  |
| 093-003 | Deve Motor YMC<br>(185mm/s)   | Runs the YMC developer motor<br>(MOT42-007) at process speed of<br>185mm/s.    | On/off  |
| 093-004 | Deve Motor YMC<br>(233mm/s)   | Runs the YMC developer motor<br>(MOT42-007) at process speed of<br>233mm/s.    | On/off  |
| 093-005 | Deve Motor YMC<br>(278mm/s)   | Runs the YMC developer motor<br>(MOT42-007) at process speed of<br>278mm/s.    | On/off  |
| 093-006 | Deve Motor YMC<br>(308mm/s)   | Runs the YMC developer motor<br>(MOT42-007) at process speed of<br>308mm/s.    | On/off  |
| 093-007 | Deve Motor K(120mm/s)         | Runs the K developer motor<br>(MOT42-001) at process speed of<br>120mm/s.      | On/off  |
| 093-008 | Deve Motor K(150mm/s)         | Runs the K developer motor<br>(MOT42-001) at process speed of<br>150mm/s.      | On/off  |
| 093-009 | Deve Motor K(185mm/s)         | Runs the K developer motor<br>(MOT42-001) at process speed of<br>185mm/s.      | On/off  |
| 093-010 | Deve Motor K(233mm/s)         | Runs the K developer motor<br>(MOT42-001) at process speed of<br>233mm/s.      | On/off  |
| 093-011 | Deve Motor K(278mm/s)         | Runs the K developer motor<br>(MOT42-001) at process speed of<br>278mm/s.      | On/off  |
|         |                               |                                                                                |         |

| Code    | Displayed Name              | Description                                                                                                    | General |
|---------|-----------------------------|----------------------------------------------------------------------------------------------------|---------|
| 093-012 | Deve Motor K(308mm/s)       | Runs the K developer motor<br>(MOT42-001) at process speed of<br>308mm/s.                                          | On/off  |
| 093-013 | Deve Motor YMC<br>(120mm/s) | Runs the YMC developer motor<br>(MOT42-007) at process speed of<br>120mm/s.                                        | On/off  |
| 093-014 | Deve Motor YMC<br>(150mm/s) | Runs the YMC developer motor<br>(MOT42-007) at process speed of<br>150mm/s.                                        | On/off  |
| 093-015 | Deve Motor YMC<br>(185mm/s) | Runs the YMC developer motor<br>(MOT42-007) at process speed of<br>185mm/s.                                        | On/off  |
| 093-016 | Deve Motor YMC<br>(235mm/s) | Runs the YMC developer motor<br>(MOT42-007) at process speed of<br>235mm/s.                                        | On/off  |
| 093-017 | Deve Motor YMC<br>(278mm/s) | Runs the YMC developer motor<br>(MOT42-007) at process speed of<br>278mm/s.                                        | On/off  |
| 093-018 | Deve Motor YMC<br>(308mm/s) | Runs the YMC developer motor<br>(MOT42-007) at process speed of<br>308mm/s.                                        | On/off  |
| 093-019 | Deve Motor K(120mm/s)       | Runs the K developer motor<br>(MOT42-001) at process speed of<br>120mm/s.                                          | On/off  |
| 093-020 | Deve Motor K(150mm/s)       | Runs the K developer motor<br>(MOT42-001) at process speed of<br>150mm/s.                                          | On/off  |
| 093-021 | Deve Motor K(185mm/s)       | Runs the K developer motor<br>(MOT42-001) at process speed of<br>185mm/s.                                          | On/off  |
| 093-022 | Deve Motor K(233mm/s)       | Runs the K developer motor<br>(MOT42-001) at process speed of<br>233mm/s.                                          | On/off  |
| 093-023 | Deve Motor K(278mm/s)       | Runs the K developer motor<br>(MOT42-001) at process speed of<br>278mm/s.                                          | On/off  |
| 093-024 | Deve Motor K(308mm/s)       | Runs the K developer motor<br>(MOT42-001) at process speed of<br>308mm/s.                                          | On/off  |
| 093-025 | Deve Bias DC Y<br>(120mm/s) | Runs the DEVE BIAS-DC-MINUS-Y<br>(negative DC bias voltage of Yellow<br>developer) at process speed of<br>120mm/s. | On/off  |

| Code    | Displayed Name              | Description                                                                                                    | General |
|---------|-----------------------------|----------------------------------------------------------------------------------------------------|---------|
| 093-026 | Deve Bias DC M<br>(120mm/s) | Runs the DEVE BIAS-DC-MINUS-M<br>(negative DC bias voltage of<br>magenta developer) at process<br>speed of 120mm/s. | On/off  |
| 093-027 | Deve Bias DC C<br>(120mm/s) | Runs the DEVE BIAS-DC-MINUS-C<br>(negative DC bias voltage of cyan<br>developer) at process speed of<br>120mm/s.    | On/off  |
| 093-028 | Deve Bias DC K<br>(120mm/s) | Runs the DEVE BIAS-DC-MINUS-K<br>(negative DC bias voltage of black<br>developer) at process speed of<br>120mm/s.   | On/off  |
| 093-029 | Deve Bias DC Y<br>(150mm/s) | Runs the DEVE BIAS-DC-MINUS-M<br>(negative DC bias voltage of Yellow<br>developer) at process speed of<br>150mm/s.  | On/off  |
| 093-030 | Deve Bias DC M<br>(150mm/s) | Runs the DEVE BIAS-DC-MINUS-C<br>(negative DC bias voltage of<br>magenta developer) at process<br>speed of 150mm/s. | On/off  |
| 093-031 | Deve Bias DC C<br>(150mm/s) | Runs the DEVE BIAS-DC-MINUS-C<br>(negative DC bias voltage of cyan<br>developer) at process speed of<br>150mm/s.    | On/off  |
| 093-032 | Deve Bias DC K<br>(150mm/s) | Runs the DEVE BIAS-DC-MINUS-K<br>(negative DC bias voltage of black<br>developer) at process speed of<br>150mm/s.   | On/off  |
| 093-033 | Deve Bias DC Y<br>(185mm/s) | Runs the DEVE BIAS-DC-MINUS-Y<br>(negative DC bias voltage of Yellow<br>developer) at process speed of<br>185mm/s.  | On/off  |
| 093-034 | Deve Bias DC M<br>(185mm/s) | Runs the DEVE BIAS-DC-MINUS-M<br>(negative DC bias voltage of<br>magenta developer) at process<br>speed of 185mm/s. | On/off  |
| 093-035 | Deve Bias DC C<br>(185mm/s) | Runs the DEVE BIAS-DC-MINUS-C<br>(negative DC bias voltage of cyan<br>developer) at process speed of<br>185mm/s.    | On/off  |
| 093-036 | Deve Bias DC K<br>(185mm/s) | Runs the DEVE BIAS-DC-MINUS-K<br>(negative DC bias voltage of black<br>developer) at process speed of<br>185mm/s.   | On/off  |

| Code    | Displayed Name              | Description                                                                                                    | General |
|---------|-----------------------------|----------------------------------------------------------------------------------------------------|---------|
| 093-037 | Deve Bias DC Y<br>(235mm/s) | Runs the DEVE BIAS-DC-MINUS-Y<br>(negative DC bias voltage of Yellow<br>developer) at process speed of<br>235mm/s.  | On/off  |
| 093-038 | Deve Bias DC M<br>(235mm/s) | Runs the DEVE BIAS-DC-MINUS-M<br>(negative DC bias voltage of<br>magenta developer) at process<br>speed of 235mm/s. | On/off  |
| 093-039 | Deve Bias DC C<br>(235mm/s) | Runs the DEVE BIAS-DC-MINUS-C<br>(negative DC bias voltage of cyan<br>developer) at process speed of<br>235mm/s.    | On/off  |
| 093-040 | Deve Bias DC K<br>(235mm/s) | Runs the DEVE BIAS-DC-MINUS-K<br>(negative DC bias voltage of black<br>developer) at process speed of<br>235mm/s.   | On/off  |
| 093-041 | Deve Bias DC Y<br>(278mm/s) | Runs the DEVE BIAS-DC-MINUS-Y<br>(negative DC bias voltage of Yellow<br>developer) at process speed of<br>278mm/s.  | On/off  |
| 093-042 | Deve Bias DC M<br>(278mm/s) | Runs the DEVE BIAS-DC-MINUS-M<br>(negative DC bias voltage of<br>magenta developer) at process<br>speed of 278mm/s. | On/off  |
| 093-043 | Deve Bias DC C<br>(278mm/s) | Runs the DEVE BIAS-DC-MINUS-C<br>(negative DC bias voltage of cyan<br>developer) at process speed of<br>278mm/s.    | On/off  |
| 093-044 | Deve Bias DC K<br>(278mm/s) | Runs the DEVE BIAS-DC-MINUS-K<br>(negative DC bias voltage of black<br>developer) at process speed of<br>278mm/s.   | On/off  |
| 093-045 | Deve Bias DC Y<br>(308mm/s) | Runs the DEVE BIAS-DC-MINUS-Y<br>(negative DC bias voltage of Yellow<br>developer) at process speed of<br>308mm/s.  | On/off  |
| 093-046 | Deve Bias DC M<br>(308mm/s) | Runs the DEVE BIAS-DC-MINUS-M<br>(negative DC bias voltage of<br>magenta developer) at process<br>speed of 308mm/s. | On/off  |
| 093-047 | Deve Bias DC C<br>(308mm/s) | Runs the DEVE BIAS-DC-MINUS-C<br>(negative DC bias voltage of cyan<br>developer) at process speed of<br>308mm/s.    | On/off  |

| Code    | Displayed Name              | Description                                                                                                    | General |
|---------|-----------------------------|----------------------------------------------------------------------------------------------------|---------|
| 093-048 | Deve Bias DC K<br>(308mm/s) | Runs the DEVE BIAS-DC-MINUS-K<br>(negative DC bias voltage of black<br>developer) at process speed of<br>308mm/s.   | On/off  |
| 093-049 | Deve Bias AC Y<br>(120mm/s) | Runs the DEVE BIAS-AC-MINUS-Y<br>(negative AC bias voltage of Yellow<br>developer) at process speed of<br>120mm/s.  | On/off  |
| 093-050 | Deve Bias AC M<br>(120mm/s) | Runs the DEVE BIAS-AC-MINUS-M<br>(negative AC bias voltage of<br>magenta developer) at process<br>speed of 120mm/s. | On/off  |
| 093-051 | Deve Bias AC C<br>(120mm/s) | Runs the DEVE BIAS-AC-MINUS-C<br>(negative AC bias voltage of cyan<br>developer) at process speed of<br>120mm/s.    | On/off  |
| 093-052 | Deve Bias DC K<br>(120mm/s) | Runs the DEVE BIAS-AC-MINUS-K<br>(negative AC bias voltage of black<br>developer) at process speed of<br>120mm/s.   | On/off  |
| 093-053 | Deve Bias AC Y<br>(150mm/s) | Runs the DEVE BIAS-AC-MINUS-Y<br>(negative AC bias voltage of Yellow<br>developer) at process speed of<br>150mm/s.  | On/off  |
| 093-054 | Deve Bias AC M<br>(150mm/s) | Runs the DEVE BIAS-AC-MINUS-M<br>(negative AC bias voltage of<br>magenta developer) at process<br>speed of 150mm/s. | On/off  |
| 093-055 | Deve Bias AC C<br>(150mm/s) | Runs the DEVE BIAS-AC-MINUS-C<br>(negative AC bias voltage of cyan<br>developer) at process speed of<br>150mm/s.    | On/off  |
| 093-056 | Deve Bias DC K<br>(150mm/s) | Runs the DEVE BIAS-AC-MINUS-K<br>(negative AC bias voltage of black<br>developer) at process speed of<br>150mm/s.   | On/off  |
| 093-057 | Deve Bias AC Y<br>(185mm/s) | Runs the DEVE BIAS-AC-MINUS-Y<br>(negative AC bias voltage of Yellow<br>developer) at process speed of<br>185mm/s.  | On/off  |
| 093-058 | Deve Bias AC M<br>(185mm/s) | Runs the DEVE BIAS-AC-MINUS-M<br>(negative AC bias voltage of<br>magenta developer) at process<br>speed of 185mm/s. | On/off  |

| Code    | Displayed Name              | Description                                                                                                    | General |
|---------|-----------------------------|----------------------------------------------------------------------------------------------------|---------|
| 093-059 | Deve Bias AC C<br>(185mm/s) | Runs the DEVE BIAS-AC-MINUS-C<br>(negative AC bias voltage of cyan<br>developer) at process speed of<br>185mm/s.    | On/off  |
| 093-060 | Deve Bias DC K<br>(185mm/s) | Runs the DEVE BIAS-AC-MINUS-K<br>(negative AC bias voltage of black<br>developer) at process speed of<br>185mm/s.   | On/off  |
| 093-061 | Deve Bias AC Y<br>(235mm/s) | Runs the DEVE BIAS-AC-MINUS-Y<br>(negative AC bias voltage of Yellow<br>developer) at process speed of<br>235mm/s.  | On/off  |
| 093-062 | Deve Bias AC M<br>(235mm/s) | Runs the DEVE BIAS-AC-MINUS-M<br>(negative AC bias voltage of<br>magenta developer) at process<br>speed of 235mm/s. | On/off  |
| 093-063 | Deve Bias AC C<br>(235mm/s) | Runs the DEVE BIAS-AC-MINUS-C<br>(negative AC bias voltage of cyan<br>developer) at process speed of<br>235mm/s.    | On/off  |
| 093-064 | Deve Bias DC K<br>(235mm/s) | Runs the DEVE BIAS-AC-MINUS-K<br>(negative AC bias voltage of black<br>developer) at process speed of<br>235mm/s.   | On/off  |
| 093-065 | Deve Bias AC Y<br>(278mm/s) | Runs the DEVE BIAS-AC-MINUS-Y<br>(negative AC bias voltage of Yellow<br>developer) at process speed of<br>278mm/s.  | On/off  |
| 093-066 | Deve Bias AC M<br>(278mm/s) | Runs the DEVE BIAS-AC-MINUS-M<br>(negative AC bias voltage of<br>magenta developer) at process<br>speed of 278mm/s. | On/off  |
| 093-067 | Deve Bias AC C<br>(278mm/s) | Runs the DEVE BIAS-AC-MINUS-C<br>(negative AC bias voltage of cyan<br>developer) at process speed of<br>278mm/s.    | On/off  |
| 093-068 | Deve Bias DC K<br>(278mm/s) | Runs the DEVE BIAS-AC-MINUS-K<br>(negative AC bias voltage of black<br>developer) at process speed of<br>278mm/s.   | On/off  |
| 093-069 | Deve Bias AC Y<br>(308mm/s) | Runs the DEVE BIAS-AC-MINUS-Y<br>(negative AC bias voltage of Yellow<br>developer) at process speed of<br>308mm/s.  | On/off  |

| Code    | Displayed Name              | Description                                                                                                    | General |
|---------|-----------------------------|----------------------------------------------------------------------------------------------------|---------|
| 093-070 | Deve Bias AC M<br>(308mm/s) | Runs the DEVE BIAS-AC-MINUS-M<br>(negative AC bias voltage of<br>magenta developer) at process<br>speed of 308mm/s. | On/off  |
| 093-071 | Deve Bias AC C<br>(308mm/s) | Runs the DEVE BIAS-AC-MINUS-C<br>(negative AC bias voltage of cyan<br>developer) at process speed of<br>308mm/s.    | On/off  |
| 093-072 | Deve Bias DC K<br>(308mm/s) | Runs the DEVE BIAS-AC-MINUS-K<br>(negative AC bias voltage of black<br>developer) at process speed of<br>308mm/s.   | On/off  |
| 094-001 | 2nd BTR Voltage             | Energizes the negative (-) constant voltage of 2nd BTR.                                                             | On/off  |
| 094-002 | 2nd BTR CLN Voltage         | Energizes the positive (+) constant voltage of 2nd BTR.                                                             | On/off  |
| 094-003 | 2nd BTR Current             | Energizes the negative (-) constant current of 2nd BTR.                                                             | On/off  |
| 094-004 | 1st BTR Current Y           | Energizes the positive (+) constant current of 1st BTR for Yellow.                                                  | On/off  |
| 094-005 | 1st BTR Current M           | Energizes the positive (+) constant current of 1st BTR for magenta.                                                 | On/off  |
| 094-006 | 1st BTR Current C           | Energizes the positive (+) constant current of 1st BTR for cyan.                                                    | On/off  |
| 094-007 | 1st BTR Current K           | Energizes the positive (+) constant current of 1st BTR for black.                                                   | On/off  |
| 094-008 | 1st BTR Retract             | Energizes the 1st BTR to retract position.                                                                          | On/off  |
| 094-009 | 1st BTR Contact             | Energizes the 1st BTR to contact position.                                                                          | On/off  |
| 094-010 | IBT MOT ON (120mm/s)        | Runs the IBT motor at process speed of 120mm/s.                                                                     | On/off  |
| 094-011 | IBT MOT ON (150mm/s)        | Runs the IBT motor at process speed of 150mm/s.                                                                     | On/off  |
| 094-012 | IBT MOT ON (185mm/s)        | Runs the IBT motor at process speed of 185mm/s.                                                                     | On/off  |
| 094-013 | IBT MOT ON (233mm/s)        | Runs the IBT motor at process speed of 233mm/s.                                                                     | On/off  |
| 094-014 | IBT MOT ON (278mm/s)        | Runs the IBT motor at process speed of 278mm/s.                                                                     | On/off  |
| 094-015 | IBT MOT ON (308mm/s)        | Runs the IBT motor at process speed of 308mm/s.                                                                     | On/off  |

| Code    | Displayed Name        | Description                                                                                                    | General |
|---------|-----------------------|----------------------------------------------------------------------------------------------------|---------|
| 094-016 | IBT MOT REVERSE ON    | Runs the IBT motor in reverse direc-<br>tion at process speed of 120mm/s.<br>Note: <i>IBT motor automatically stops</i><br><i>running after a specified period of</i><br><i>time (NVM 998-258) after reverse</i><br><i>rotation start.</i><br>(Clock = NVM 741-001:K_IBT motor<br>Speed at 120mm/s) | On/off  |
| 094-200 | 1st BTR ConRet Sensor | Energizes the 1st BTR contract/<br>retract sensor to display sensor<br>value.                                                                                                    | On/off  |
| 094-201 | POB Jam Sensor        | Testing to detect active level of POB Jam Sensor                                                                                                    | On/off  |

# dC355 Hard Disk Diagnostics

## Purpose

To initialize hard disk or perform the failure prediction test.

## Procedure

- 1. Enter Diagnostics, GP 1.
- 2. Select dC355 Hard Disk Diagnostics.
- 3. Select Failure Prediction Test or Initialize Hard Disk.
- 4. Follow the UI messages, then select Start.
- 5. The result is displayed. Select Close.
- 6. Select Close to return to the Hard Disk Diagnostics screen.
- 7. Select Back to return to the Diagnostics screen.
- 8. Exit diagnostics, GP 1.

# dC362 Restore NVM Values

## Purpose

To restore NVM values.

## CAUTION

Do not perform this routine if installing a new controller PWB assembly.

CAUTION

To avoid the loss of NVM data, perform this routine before performing dC301 NVM Backup Restore.

### Procedure

- 1. Enter Diagnostics, GP 1.
- 2. Select dC362 Restore NVM Values.
- 3. Select Start.
- 4. Refer to the Restore NVM confirmation screen, then select Yes to continue.
- 5. Wait for the process to complete, then select Close.
- 6. Select Close to return to the Diagnostics screen.
- 7. Exit diagnostics, GP 1.

# dC363 Backup NVM Values

## Purpose

To backup NVM values.

### CAUTION

Do not perform this routine if installing a new controller PWB assembly.

#### CAUTION

To avoid the loss of NVM data, perform this routine before performing dC301 NVM Backup Restore.

#### Procedure

- 1. Enter Diagnostics, GP 1.
- 2. Select dC363 Backup NVM Values.
- 3. Select Back Up Files, then select Start.
- 4. Refer to the Backup NVM confirmation screen, then select Yes to continue.
- 5. Wait for the process to complete, then select Close.
- 6. Select Close to return to the Diagnostics screen.
- 7. Exit diagnostics, GP 1.

# dC402 LPH EEPROM Self Test

## Purpose

To check LPH EEPROM data for errors.

## Procedure

- 1. Enter Diagnostics, GP 1.
- 2. Select dC402 LPH EEPROM Self Test.
- 3. Select Start.
- 4. Wait for the test to complete.
- 5. Select close.
- 6. Select X.
- 7. Exit diagnostics, GP 1.

# dC612 Print Test Pattern

## Purpose

To print the internal test patterns.

NOTE: All test prints should be printed long edge feed.

### Procedure

- 1. Enter Diagnostics, GP 1.
- 2. Select dC612 Print Test Pattern.
- 3. Select the test pattern required. Refer to IQ1 Image Quality Entry RAP. Select from the available options for the required test pattern:
  - Pattern number
  - Quantity
  - Paper Supply
  - Output Color
  - Cin%
  - Screen
  - Output destination
  - 1 sided or 2 Sided
- 4. Select the Start button.
- 5. Select the Close button to return to the diagnostics screen.
- 6. Exit diagnostics, GP 1.

## Pattern Numbers and Images

**NOTE:** If the settings for a test pattern are incorrect, an error message is displayed and the test pattern will not be printed. In this case, ensure the settings match the requirements listed in RAP IQ1 under Internal Test Patterns, then repeat the test print.

# dC671 Registration Measurement Cycle

## Purpose

This procedure checks and adjusts color registration:

- Performs measurement to determine the condition of the registration control.
- Checks that the belt controls are operating normally.
- Measures/displays the amount of color shift relative to black.
- Displays the results as either OK or NG (OK=Good/Pass, NG=Not Good/Fail).

## Procedure

- 1. Enter Diagnostics, GP 1.
- 2. Select dC671 Registration Measurement Cycle.
- 3. Select Start, the Registration Measurement Cycle Processing message displays.
- 4. Wait for the process to complete, then select Close.
- 5. OK or NG is displayed in the Result column for each row.
- 6. Select Close to return to the Diagnostics screen.
- 7. Exit diagnostics, GP 1.

## Refer to IQS 1 Color Reproduction.

# dC673 Registration Control Sensor Check Cycle

## Purpose

This is a self-diagnostic cycle for checking that the registration detection system is operating normally. Color shift is detected using a cyan patch. Any misregistration detected in the MOB sensor is displayed on the screen.

This detection result is compared with the target value to determine the OK or NG status (OK=Good/Pass, NG=Not Good/Fail). Correction is not performed.

### Procedure

- 1. Enter Diagnostics, GP 1.
- 2. Select dC673 Registration Control Sensor Check Cycle.
- 3. Select Start, the Registration Control Sensor Check Cycle Processing message displays.
- 4. Wait for the process to complete, then select Close.
- 5. OK or NG is displayed in the Result column for each row.
- 6. Select Close to return to the diagnostics screen.
- 7. Exit diagnostics, GP 1.

# dC675 Registration Control Setup Cycle

## Purpose

This is a setup procedure to be used after removal of key marking module components such as:

- LPH.
- 2nd BTR.
- IBT belt.
- IBT cleaning unit.
- Belt module.
- Developer.

Function 1: This is a registration control full cycle that can be performed after NVM initialization. Performing this function corrects the color registration into the predefined range. The corrected shift amount for each color is saved in the NVM and it is displayed at normal completion.

Function 2: On entering a setup cycle, the IOT does not start. The registration control shift correction amount is displayed automatically on the UI screen and is used as a tool for determining the cause when a failure occurs.

## Procedure

- 1. Enter Diagnostics, GP 1.
- 2. Select dC675 Registration Control Setup Cycle. Readings for all four colors are displayed on the screen. Scroll down to view more readings.
- 3. Select Start, the Registration Control Setup Cycle Processing message displays.
- 4. Wait for the process to complete, then select Close.
- 5. Select Close to return to the Diagnostics screen.
- 6. Exit diagnostics, GP 1.

**NOTE:** If a fail occurs after performing this procedure resolve the fail first and then perform again. The appropriate alignment adjustment cannot be performed if this procedure is not completed properly.

# dC740 Bypass Tray Guide Adjustment

## Purpose

To correctly set the MSI (bypass tray) paper guides sensor.

**NOTE:** This adjustment is performed when the replacing the MSI size sensor and when a size detection error occurs.

## Procedure

- 1. Enter Diagnostics, GP 1.
- 2. On the [Maintenance / Diagnostics] screen, select [Registration].
- 3. On the [Registration] screen, select [Tray 5 Guide Adjustment].
- 4. The [Tray 5 Guide Adjustment] screen is displayed.
- 5. Select [Minimum Size Position] or [Maximum Size Position].
- 6. When [Minimum Size Position] is selected.
  - a. Follow the instructions on the screen and align the Paper Guides to the minimum size position.
  - b. Press <Start>.
    - If the sensor output value is within the specified range, [OK] will be displayed. At the same time, the NVM [742-271] MSI Side Guide Minimum Position data is changed.
    - If the sensor output value is out of the specified range, [NG] will be displayed. If [NG], check the guide position and try again.
- 7. When [Maximum Size Position] is selected.
  - a. Follow the instructions on the screen and align the Paper Guides to the maximum size position.
  - b. Press <Start>
    - If the sensor output value is within the specified range, [OK] will be displayed. At the same time, the NVM [742-272] MSI Side Guide Maximum Position data is changed.
    - If the sensor output value is out of the specified range, [NG] will be displayed. If [NG], check the guide position and try again.
- 8. Select [Close] to return to the [Registration] screen.
- 9. Exit diagnostics, GP 1.

# dC924 TRC Manual Adjustment

## Purpose

This procedure allows a manual density adjustment. It sets an offset amount of the ADC lookup table created by the ADC patch to finely adjust the gradation.

## Procedure

- 1. Enter Diagnostics, GP 1.
- 2. Select dC924 TRC Manual Adjustment.
- 3. Select the color to be adjusted.
  - Select the or + for Low, Medium or High to decrease or increase any of these values between -128 and +127.
- 4. Select Target.
  - None
  - Copy & Print Jobs
- 5. Select Adjust.
- 6. Select close X.
- 7. Exit diagnostics, GP 1.

# dC931 Density Uniformity Adjustment

## Purpose

By adjusting the IN-OUT direction of the LPH light exposure amount (MC rear-front), the IN-OUT uneven density of each of the colors YMCK is corrected independently.

**NOTE:** There are usually no problems adjusting in Primary Color, but even if the uneven density is corrected for each individual color by the status, environment and machine difference of the MC image developing unit, the RGB and Gray for Secondary/Process Color may not necessarily be corrected in equivalence. In this case it is possible to specifically adjust the uneven density for RGB or the specified color the customer wishes to adjust.

However, as the unevenness in density for each Single Color for YMCK may worsen instead in this case, it is necessary to check the Primary Color after Secondary/Process Color adjustment and adjust the density to the customer's desired level.

Primary Colors are Y, M, C, and K; Secondary Colors are R, B, and G, which are printed with 2 of the colors Y, M, and C; Process Color is gray color printed with all 3 colors Y, M, and C.

**NOTE:** Although the standard test pattern density (Cin) is Low: 25% and Mid: 80%, if it is different from the customer's density requirement, change the Cin% on the screen before performing this. (However, limit the total Y,M,C,K to 240% or less.)

If this setting is used it is possible to set 2 types of density for each of the Y, M, C, and K colors.

## **Function Description:**

There are 2 functions: PG Output Mode and Adjustment Mode.

#### PG Output Mode

- The 3 types of In/Out Built-in PG is output for the Primary Colors, Secondary/Process Colors, and Single Color specified from the 4 YMCK colors. (As the PG for Primary Colors and Secondary/Process Colors consist of multiple colors, they are output as the same PG regardless of the color specified)
- The output mode outputs one sheet in 4C mode. Paper size and type follow the Tray Settings. (1 to 4 can be specified using Chain-Link in the UI)
- The PG output Procon setup conditions for Potential Control and Toner Supply Control are the same as in Customer mode settings.
- When performing PG output it is important to run the Minisetup in Procon setup.

#### Adjustment Mode

• The Form Adjustment (1 to 6), Form Adjustment Level (1 to 6) and Position Adjustment (6 areas: B, C, D, E, F, G) found in the In/Out Adjustment Settings of the specified color can be set from the screen.

The items and the setting range for the Plane Irregularity Adjustment are shown in Table 1:

#### **Table 1 Specification**

| Item                    | Display                                                                                                  | Description                                                                                                    | Setting<br>Range                                                                                      |
|-------------------------|----------------------------------------------------------------------------------------------------|----------------------------------------------------------------------------------------------------|----------------------------------------------------------------------------------------------------|
| Shape<br>(1-6)          | Each of the four<br>colors of Y, M, C, K                                                                 | <ul> <li>Correction shape pattern specified</li> <li>Display NVM during the entry.</li> <li>Each of the 4 values can be changed individually from the screen.</li> </ul>                                                                                                    | 1~6                                                                                                   |
| Level (1-6)             | Each of the four colors of Y, M, C, K                                                                    | <ul> <li>Form Adjustment Level specification</li> <li>Display NVM during the entry.</li> <li>Each of the 4 values can be changed individually from the screen.</li> </ul>                                                                                                    | 1~6                                                                                                   |
| Position<br>Adjustment  | Each of the four<br>colors of Y, M, C, K                                                                 | <ul> <li>[Position Adjustment] screen selection button</li> <li>Display NVM value during the entry on [Position Adjustment] screen.</li> <li>Each value at the 6 locations (B, C, D, E, F, G) can be changed individually from the [Position Adjustment] screen.</li> </ul>                                                                              | -17~17<br>(only num-<br>bers in the -<br>direction are -<br>enabled)                                  |
| Check print<br>Cin%     | Each of the four<br>colors of Y, M, C, K<br>Coverage 1, Cov-<br>erage 2 (2 types)                        | <ul> <li>Built-in PG Pattern Print Cin specification</li> <li>This option can be changed from the screen.</li> <li>Coverage 1: concentration of the thin part of the horizontal band of the internal PG pattern print (25%)</li> <li>Coverage 2: concentration of the dark part of the horizontal band of the internal PG pattern print (80%)</li> </ul> | 0~100%                                                                                                |
| Sample<br>Printout      | Select 2 from: Full<br>Color (Primary<br>Colors, Second-<br>ary/Process Col-<br>ors), or Single<br>Color | <ul> <li>Built-in PG Pattern Print Color Selection Button</li> <li>This option can be changed from the screen.</li> </ul>                                                                                                    | 2 types of Full<br>Color (Pri-<br>mary Colors,<br>Secondary/<br>Process Col-<br>ors), Single<br>Color |
| Inclination<br>(-17~17) | Each of the four<br>colors of Y, M, C, K                                                                 | <ul> <li>Correction Shape Inclination Specification</li> <li>Display NVM during the entry.</li> <li>Each of the 4 values can be changed individually from the screen.</li> </ul>                                                                                                    | -17~17                                                                                                |

## Procedure

Primary, Secondary, Process Color Rough Adjustment Procedure

- 1. Load A3 paper into Tray 1.
- 2. Enter Diagnostics, GP 1.
- 3. Select dC931, Density Uniformity Adjustment.
- 4. Select **Print Settings**.
- 5. Specify Tray 1 A3.
- 6. Select Full Color, then OK.
- 7. Select Print Sample, Figure 1:
  - The Print Sample will be printed out in the order of Primary color, Secondary color, and Process color.
- 8. Check the Print Sample for incorrect color density.
- 9. Adjustment:
  - a. Select Color (Yellow, Magenta, Cyan, or Black).
  - b. Select **Shape**, 1 ~ 6.
  - c. Select Level, -17  $\sim$  +17.
  - d. Select Inboard/Outboard, -17  $\sim$  +17.
  - e. Select Print Sample.

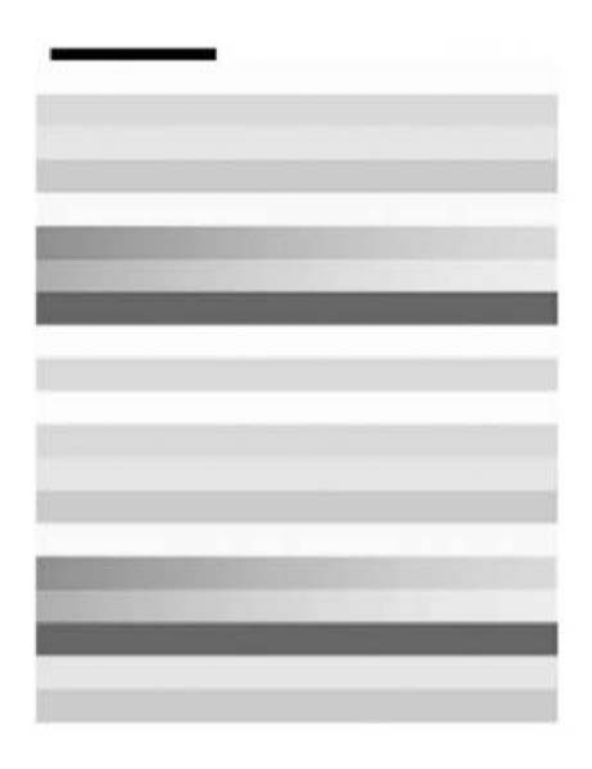

F-1-0698-A

## Figure 1 Test pattern

- 10. Check the color density repeating Steps 4 to 9 until the density is even.
- 11. Refer to the ADJ 60.2, LPH Exposure Amount Detail Correction for detailed information on how to adjust inclination and color density shape.
- 12. Select **OK** to return to the Diagnostics screen.
- 13. Exit diagnostics, GP 1.

# dC937 Procon On/Off Print

### Purpose

The procedure prints out the process control test pattern in two different modes. The comparison between the two prints can help isolate process control related image quality problems. Ensure that paper is loaded in tray 1 before starting this procedure as test patterns are printed.

The Procon On/Off Print consists of the following:

- Procon On Print: This is a print mode that uses the current Procon Data with the Procon (Process Control) soft enabled and the TRC Adjustment turned on.
- Procon Off Print: This is a print mode that uses IOT features with the Procon routine fully turned off.

### Procedure

#### **Procon On Print**

- 1. Enter Diagnostics, GP 1.
- 2. Select dC937 Procon On/Off Print.
- 3. Select Procon On Print.
- 4. Select Start. The internal test pattern Pcon PG is printed.
- 5. Check the image quality of the internal test pattern Pcon PG print.
- 6. Select Close to return to the Procon On / Off Print screen.

#### **Procon Off Print**

- 1. Select Procon Off Print.
- 2. Select Start. The internal test pattern Pcon PG is printed.
- 3. Compare the output of the ProCon On and ProCon Off prints. Evaluate according to one of the following problem statements:
  - The problem involves a single color, this is an indication that the imaging unit and/or power supplies or LPH may be at fault.
  - The problem involves all colors, this is an indication that the 2nd BTR and/or transfer belt assembly may be at fault.
  - The ProCon Off print is OK, but ProCon On print is unacceptable, this is an indication that process control items, rather than IOT items are at fault.
- 4. Select Close to return to the Procon On / Off Print screen.
- 5. Select Back to return to the Diagnostics screen.
- 6. Exit diagnostics, GP 1.

# dC949 Default Developer ATC Setup

### Purpose

This procedure sets the ATC target value by having the ATC sensor measure the toner density of the developer housing assembly. This procedure can also work as the check function of the ATC sensors, that measures the toner density of the developing powder and displays readings for ATC measure value ATC target value for all four colors. Below these readings, only fail states are displayed.

For each color, there is a setting switch option that can be set to either on or off. If performed in the on state, this procedure changes the value of the ATC target. Perform in the on state only directly after a developer replacement. For performance checks on the ATC sensors, set switches to off.

## Procedure

- 1. Enter Diagnostics, GP 1.
- 2. Select dC949 Default Developer ATC Setup.
- 3. Select Setting Switch.
- 4. To turn on any of the four colors, select the left of the two boxes below each color.
- 5. To turn off any of the four colors, select the right of the two boxes below each color.
- 6. Select OK to return to the Default Developer ATC Setup screen.
- 7. Select Start.
- 8. After the Successfully Completed message is displayed, select Close.
- 9. Select Close to return to the Diagnostics screen.
- 10. Exit diagnostics, GP 1.

# dC950 ATC Sensor Setup

## Purpose

#### CAUTION

#### This procedure should only be performed after installation of a new ATC sensor or drum cartridge. Or when there is reason to believe that the calibration values in NVM are incorrect

To acquire the sensitivity correction values (correction coefficient and correction offset) for adjusting the ATC sensor output from the bar code numbers which display the sensitivity attribute in every ATC sensor. The bar code numbers are set in NVM (bar code number) manually from this adjustment screen.

### Procedure

- 1. Enter Diagnostics, GP 1.
- 2. Select dC950 ATC Sensor Setup.
- 3. Select Bar Code No.
- 4. Select on the or + for Yellow, Magenta, Cyan and Black to decrease or increase any of these values between 0 and +99. Default values are 55 for all colors.
- 5. Select OK.
- 6. Select Start.
- 7. After the Successfully Completed message is displayed, select Close.
- 8. Select Close to return to the Diagnostics screen.
- 9. Exit diagnostics, GP 1.

# dC991 Tone Up/Down

### Purpose

Adjusts toner density. Make this adjustment if the difference between the current TC target number and the TC value number is large (30 or higher).

### Procedure

- 1. Enter Diagnostics, GP 1.
- 2. Select dC991 Toner Density Adjustment.
- 3. Observe numbers for TC Target and TC Value for each color. Only make adjustments if difference is greater than 30. To exit at this point, select Close to return to the Diagnostics screen.
- 4. To proceed with adjustment, select Number of Sheets.
- 5. For one color only, select or + to choose a number of sheets to be printed.

**NOTE:** Negative numbers are permitted. For example entering -6 will result in 6 sheets being printed. The toner density will reduce for each sheet. If +6 is entered, toner density will increase for each sheet.

6. Select Start to commence printing.

**NOTE:** If negative numbers were inputted, the first print will have a high density, with each subsequent print will have a slightly lower density. If positive numbers were inputted, the first print will have a low density, with each subsequent print will have a slightly higher density.

- 7. Observe numbers for TC Target and TC Value. Make further adjustments if necessary.
- 8. Select Close to return to the Diagnostics screen.
- 9. Exit diagnostics, GP 1.

# dC1215 Transfer Voltage Adjustment

## Purpose

To adjust the transfer voltage to minimise the transfer capability difference caused by different paper type.

## Procedure

- 1. Enter Diagnostics, GP 1.
- 2. Select dC1215 Transfer Voltage Adjustment.
- 3. Print Sample
- 4. Select Next to adjust Side 1 or Side 2.
- 5. Select **OK** or **Back** if no change.
- 6. Print Sample.
- 7. Compare the first print sample to the post-adjustment print sample.
- 8. Select **Next** to make any adjustments as necessary repeating **Steps 3 ~ 6** until the transfer voltage is correct for the image expected.
- 9. Select **X** to return to the Diagnostic menu.
- 10. Exit Diagnostics, GP 1.
# **Change Tags**

### Change Tag Introduction

This section describes tags associated with the printer, as well as multinational applicability, classification codes, and permanent or temporary modification information. Important modifications to the printer are identified by a tag number which is recorded on a tag matrix inside the front door.

#### **Classification Codes**

A tag number may be required to identify differences between parts that cannot be interchanged, or differences in diagnostic, repair, installation, or adjustment procedures.

A tag number may also be required to identify the presence of optional hardware, special nonvolatile memory programming, or whether mandatory modifications have been installed. Each tag number is given a classification code to identify the type of change that the tag has made. The classification codes and their descriptions are listed in Table 1.

#### Table 1 Classification codes

| Classification Code | Description                     |  |
|---------------------|---------------------------------|--|
| М                   | Mandatory tag.                  |  |
| N                   | Tag not installed in the field. |  |
| 0                   | Optional tag.                   |  |
| R                   | Repair tag.                     |  |

# Change Tags

There are no Change Tags currently in effect for this product.

# 7 Wiring Data

| PJ Locations<br>PJ Locations                                                    | 7-3          |
|---------------------------------------------------------------------------------|--------------|
| Wiring Diagrams<br>Wiring Diagrams                                              | 7-27         |
| Block Schematic Diagrams (BSDs)<br>Symbology<br>Block Schematic Diagrams (BSDs) | 7-57<br>7-58 |

# **PJ Locations**

# **PJ Location Tables**

To locate a connector, go to the appropriate table.

- Connectors 1 to 99, Table 1.
- Connectors 100 to 199, Table 2.
- Connectors 200 to 399, Table 3.
- Connectors 400 to 599, Table 4.
- Connectors 600 to 1399, Table 5.
- Connectors 8800 to 8999, Table 6.

## Location of Figures for PWB Connectors and In-line Connectors

NOTE: Part list references are given with each figure.

- Back plane PWB, Figure 25.
- BCR HVPS, Figure 1.
- BTR HVPS, Figure 18.
- Bypass tray, Figure 6.
- Controller PWB, Figure 23.
- Developer bias HVPS/LVPS, Figure 16.
- Dispense motor/GFI, Figure 19.
- Drum CRUM, Figure 15.
- Drum/developer/fuser drives, Figure 13.
- Exit 1 and 2, Figure 22.
- Fuser, Figure 21.
- Fuser power supply, Figure 18.
- Halftone PWB/AC drive PWB, Figure 24.
- HCF Top, Figure 32.
- HCF Rear, Figure 33.
- IOT front location/ATC sensor, Figure 17.
- LPH/toner cartridge CRUM, Figure 3.
- LX finisher horizontal transport, Figure 26.
- Machine left side, Figure 20.
- Main power switch, Figure 1.
- MOB assembly, Figure 4.
- Motor drive PWB, Figure 2.
- NOHAD, Figure 14.
- Office finisher LX front, Figure 27.
- Office finisher LX rear, Figure 28.
- Office finisher LX top, Figure 29.
- Office Finisher LX Booklet Maker Top, Figure 30
- Office Finisher LX Booklet Maker PWB, Figure 31
- Registration, Tray 1/2 feeder, Figure 7.
- Tray 1, 2 paper size sensors, Figure 5.
- Tray module (2TM) 1 of 2, Figure 8.

- Tray module (2TM) 2 of 2, Figure 9.
- Tray module (TTM) 1 of 3, Figure 10.
- Tray module (TTM) 2 of 3, Figure 11.
- Tray module (TTM) 3 of 3, Figure 12.

### Table 1 Connectors 1 to 99

| Connector No. | Figure No. | Item No. | Connector Location          |
|---------------|------------|----------|-----------------------------|
| FS001         | Figure 32  | 3        | HCF top                     |
| P1            | Figure 2   | 5        | Motor drive PWB             |
| P/J1          | Figure 16  | 9        | Developer bias HVPS/LVPS    |
| P/JF01        | Figure 33  | 4        | HCF rear                    |
| FS002         | Figure 32  | 3        | HCF top                     |
| P2            | Figure 2   | 45       | Motor drive PWB             |
| P/JF02        | Figure 33  | 5        | HCF rear                    |
| FS003         | Figure 32  | 8        | HCF top                     |
| P/J3          | Figure 24  | 16       | Halftone PWB/AC drive PWB   |
| P/JF03        | Figure 33  | 6        | HCF rear                    |
| FS004         | Figure 32  | 8        | HCF top                     |
| P/J4          | Figure 24  | 17       | Halftone PWB/AC drive PWB   |
| P/JF04        | Figure 33  | 7        | HCF rear                    |
| P/J5          | Figure 24  | 10       | Halftone PWB/AC drive PWB   |
| P/JF05        | Figure 33  | 8        | HCF rear                    |
| P/J6          | Figure 24  | 13       | Halftone PWB/AC drive PWB   |
| P/JF06        | Figure 33  | 9        | HCF rear                    |
| P/J7          | Figure 24  | 14       | Halftone PWB/AC drive PWB   |
| P8            | Figure 24  | 15       | Halftone PWB/AC drive PWB   |
| P/JF08        | Figure 33  | 3        | HCF rear                    |
| P/J10         | Figure 19  | 11       | Dispense motor/GFI          |
| P/J11         | Figure 19  | 7        | Dispense motor/GFI          |
| P/J12         | Figure 1   | 5        | Main power switch           |
| P/J13         | Figure 1   | 4        | Main power switch           |
| P/J14         | Figure 1   | 2        | Main power switch           |
| P/J15         | Figure 1   | 3        | Main power switch           |
| J20           | Figure 10  | 12       | Tray module (TTM) 1 of 3    |
| T20           | Figure 21  | 6        | Fuser                       |
| J21           | Figure 10  | 13       | Tray module (TTM) 1 of 3    |
| T21           | Figure 21  | 4        | Fuser                       |
| P/J22         | Figure 19  | 12       | Dispense motor/GFI          |
| P/J23         | Figure 19  | 5        | Dispense motor/GFI          |
| P/J24         | Figure 19  | 6        | Dispense motor/GFI          |
| P/J30         | Figure 18  | 6        | BTR HVPS/fuser power supply |
| T31           | Figure 6   | 5        | Bypass tray                 |
| Т33           | Figure 20  | 8        | Machine left side           |

#### Table 1 Connectors 1 to 99

| Connector No. | Figure No. | Item No. | Connector Location          |
|---------------|------------|----------|-----------------------------|
| T34           | Figure 20  | 9        | Machine left side           |
| P/JF51        | Figure 33  | 2        | HCF rear                    |
| P/JF52        | Figure 33  | 1        | HCF rear                    |
| P/JF53        | Figure 33  | 10       | HCF rear                    |
| P/JF54        | Figure 32  | 2        | HCF top                     |
| P/JF56A       | Figure 32  | 9        | HCF top                     |
| P/JF56B       | Figure 32  | 9        | HCF top                     |
| P/JF57        | Figure 33  | 11       | HCF rear                    |
| P/JF58        | Figure 32  | 1        | HCF top                     |
| P/JF60        | Figure 32  | 7        | HCF top                     |
| P60/J61       | Figure 18  | 3        | BTR HVPS/fuser power supply |
| P/JF61        | Figure 32  | 5        | HCF top                     |
| P61/J60       | Figure 18  | 4        | BTR HVPS/fuser power supply |
| P/JF62        | Figure 32  | 6        | HCF top                     |
| P/JF67        | Figure 32  | 4        | HCF top                     |
| T80           | Figure 10  | 14       | Tray module (TTM) 1 of 3    |
| T80           | Figure 19  | 8        | Dispense motor/GFI          |
| T82           | Figure 6   | 3        | Bypass tray                 |
| J88           | Figure 19  | 10       | Dispense motor/GFI          |
| T88           | Figure 19  | 9        | Dispense motor/GFI          |
| J90           | Figure 10  | 15       | Tray module (TTM) 1 of 3    |

#### Table 2 Connectors 100 to 199

| Connector No. | Figure No. | Item No. | Connector Location            |
|---------------|------------|----------|-------------------------------|
| P/J101        | Figure 12  | 2        | Tray module (TTM) 3 of 3      |
| P/J101        | Figure 20  | 1        | Machine left side             |
| P/J101        | Figure 8   | 4        | Tray module (2TM) 1 of 2      |
| P/J102        | Figure 12  | 1        | Tray module (TTM) 3 of 3      |
| P/J102        | Figure 9   | 9        | Tray module (2TM) 2 of 2      |
| P/J103        | Figure 12  | 3        | Tray module (TTM) 3 of 3      |
| P/J103        | Figure 17  | 5        | IOT front location/ATC sensor |
| P/J103        | Figure 9   | 10       | Tray module (2TM) 2 of 2      |
| P/J104        | Figure 11  | 4        | Tray module (TTM) 2 of 3      |
| P/J104        | Figure 17  | 6        | IOT front location/ATC sensor |
| P/J104        | Figure 9   | 16       | Tray module (2TM) 2 of 2      |
| P/J105        | Figure 17  | 7        | IOT front location/ATC sensor |
| P/J110        | Figure 11  | 12       | Tray module (TTM) 2 of 3      |
| P/J110        | Figure 15  | 7        | Drum CRUM                     |
| P/J110        | Figure 9   | 11       | Tray module (2TM) 2 of 2      |

#### Table 2 Connectors 100 to 199

| Connector No. | Figure No. | Item No. | Connector Location            |
|---------------|------------|----------|-------------------------------|
| P/J111        | Figure 11  | 14       | Tray module (TTM) 2 of 3      |
| P/J111        | Figure 15  | 8        | Drum CRUM                     |
| P/J111        | Figure 9   | 4        | Tray module (2TM) 2 of 2      |
| P/J112        | Figure 11  | 15       | Tray module (TTM) 2 of 3      |
| P/J112        | Figure 9   | 3        | Tray module (2TM) 2 of 2      |
| P/J113        | Figure 11  | 16       | Tray module (TTM) 2 of 3      |
| P/J113        | Figure 9   | 2        | Tray module (2TM) 2 of 2      |
| P/J115        | Figure 17  | 3        | IOT front location/ATC sensor |
| P/J116        | Figure 3   | 1        | LPH/toner cartridge CRUM      |
| P/J117        | Figure 3   | 4        | LPH/toner cartridge CRUM      |
| P/J118        | Figure 3   | 3        | LPH/toner cartridge CRUM      |
| P/J119        | Figure 3   | 2        | LPH/toner cartridge CRUM      |
| P/J120        | Figure 15  | 2        | Drum CRUM                     |
| P/J120        | Figure 11  | 11       | Tray module (TTM) 2 of 3      |
| P/J121        | Figure 11  | 10       | Tray module (TTM) 2 of 3      |
| P/J121        | Figure 15  | 3        | Drum CRUM                     |
| P/J121        | Figure 9   | 5        | Tray module (2TM) 2 of 2      |
| P/J122        | Figure 11  | 9        | Tray module (TTM) 2 of 3      |
| P/J122        | Figure 15  | 4        | Drum CRUM                     |
| P/J122        | Figure 9   | 6        | Tray module (2TM) 2 of 2      |
| P/J123        | Figure 11  | 8        | Tray module (TTM) 2 of 3      |
| P/J123        | Figure 15  | 5        | Drum CRUM                     |
| P/J123        | Figure 9   | 7        | Tray module (2TM) 2 of 2      |
| P/J124        | Figure 17  | 12       | IOT front location/ATC sensor |
| P/J125        | Figure 17  | 13       | IOT front location/ATC sensor |
| P/J126        | Figure 17  | 14       | IOT front location/ATC sensor |
| P/J127        | Figure 17  | 15       | IOT front location/ATC sensor |
| P/J129        | Figure 20  | 2        | Machine left side             |
| P/J132        | Figure 20  | 10       | Machine left side             |
| P/J133        | Figure 20  | 11       | Machine left side             |
| P/J134        | Figure 6   | 10       | Bypass tray                   |
| P/J135        | Figure 22  | 11       | Exit 1 and 2                  |
| P/J136        | Figure 22  | 10       | Exit 1 and 2                  |
| P/J138        | Figure 22  | 15       | Exit 1 and 2                  |
| P/J139        | Figure 22  | 13       | Exit 1 and 2                  |
| J140          | Figure 13  | 4        | Drum/developer/fuser drives   |
| P/J141        | Figure 22  | 1        | Exit 1 and 2                  |
| P/J142        | Figure 22  | 3        | Exit 1 and 2                  |
| P/J143        | Figure 22  | 2        | Exit 1 and 2                  |
| P/J151        | Figure 4   | 1        | MOB assembly                  |
| P/J152        | Figure 4   | 2        | MOB assembly                  |

#### Table 2 Connectors 100 to 199

| Connector No. | Figure No. | Item No. | Connector Location            |
|---------------|------------|----------|-------------------------------|
| P/J153        | Figure 4   | 7        | MOB assembly                  |
| P/J154        | Figure 4   | 8        | MOB assembly                  |
| P/J155        | Figure 4   | 6        | MOB assembly                  |
| P/J170        | Figure 7   | 5        | Registration, tray 1/2 feeder |
| P/J171        | Figure 7   | 6        | Registration, tray 1/2 feeder |
| P/J172        | Figure 7   | 9        | Registration, tray 1/2 feeder |
| P/J174        | Figure 5   | 1        | Tray 1, 2 paper size sensors  |
| P/J175        | Figure 5   | 2        | Tray 1, 2 paper size sensors  |
| P/J177        | Figure 7   | 12       | Registration, tray 1/2 feeder |
| P/J178        | Figure 7   | 11       | Registration, tray 1/2 feeder |
| P/J179        | Figure 7   | 10       | Registration, tray 1/2 feeder |
| P/J181        | Figure 6   | 2        | Bypass tray                   |
| P/J182        | Figure 6   | 1        | Bypass tray                   |
| P/J183        | Figure 6   | 9        | Bypass tray                   |
| P/J190        | Figure 21  | 1        | Fuser                         |
| P/J192        | Figure 21  | 8        | Fuser                         |
| P/J193        | Figure 21  | 10       | Fuser                         |
| P/J194        | Figure 21  | 7        | Fuser                         |
| P/J195        | Figure 21  | 11       | Fuser                         |
| P/J196        | Figure 21  | 9        | Fuser                         |
| P/J197        | Figure 24  | 11       | Halftone PWB/AC drive PWB     |

#### Table 3 Connectors 200 to 399

| Connector No. | Figure No. | Item No. | Connector Location          |
|---------------|------------|----------|-----------------------------|
| P/J201        | Figure 11  | 17       | Tray module (TTM) 2 of 3    |
| P/J201        | Figure 9   | 1        | Tray module (2TM) 2 of 2    |
| P/J201        | Figure 13  | 2        | Drum/developer/fuser drives |
| P/J202        | Figure 11  | 7        | Tray module (TTM) 2 of 3    |
| P/J202        | Figure 13  | 8        | Drum/developer/fuser drives |
| P/J202        | Figure 9   | 8        | Tray module (2TM) 2 of 2    |
| P/J203        | Figure 13  | 7        | Drum/developer/fuser drives |
| P/J203        | Figure 8   | 8        | Tray module (2TM) 1 of 2    |
| P/J203        | Figure 10  | 7        | Tray module (TTM) 1 of 3    |
| P/J211        | Figure 13  | 9        | Drum/developer/fuser drives |
| P/J212        | Figure 13  | 5        | Drum/developer/fuser drives |
| P/J213        | Figure 13  | 6        | Drum/developer/fuser drives |
| P/J215        | Figure 15  | 1        | Drum CRUM                   |
| P/J220        | Figure 19  | 1        | Dispense motor/GFI          |
| P/J221        | Figure 19  | 2        | Dispense motor/GFI          |

#### Table 3 Connectors 200 to 399

| Connector No. | Figure No. | Item No. | Connector Location            |
|---------------|------------|----------|-------------------------------|
| P/J222        | Figure 19  | 3        | Dispense motor/GFI            |
| P/J223        | Figure 19  | 4        | Dispense motor/GFI            |
| P/J225        | Figure 13  | 3        | Drum/developer/fuser drives   |
| P/J226        | Figure 22  | 16       | Exit 1 and 2                  |
| P/J231        | Figure 7   | 2        | Registration, tray 1/2 feeder |
| P/J232        | Figure 7   | 1        | Registration, tray 1/2 feeder |
| P/J233        | Figure 7   | 3        | Registration, tray 1/2 feeder |
| P/J234        | Figure 20  | 3        | Machine left side             |
| P/J235        | Figure 22  | 12       | Exit 1 and 2                  |
| P/J236        | Figure 22  | 8        | Exit 1 and 2                  |
| P/J237        | Figure 22  | 9        | Exit 1 and 2                  |
| P/J240        | Figure 13  | 1        | Drum/developer/fuser drives   |
| P/J261        | Figure 17  | 9        | IOT front location/ATC sensor |
| P/J262        | Figure 14  | 3        | NOHAD                         |
| P/J263        | Figure 14  | 1        | NOHAD                         |
| P/J264        | Figure 14  | 4        | NOHAD                         |
| P/J265        | Figure 17  | 2        | IOT front location/ATC sensor |
| P/J267        | Figure 17  | 1        | IOT front location/ATC sensor |
| P/J270        | Figure 14  | 5        | NOHAD                         |
| P/J270        | Figure 15  | 6        | Drum CRUM                     |
| P/J272        | Figure 14  | 6        | NOHAD                         |
| P/J273        | Figure 14  | 2        | NOHAD                         |
| P/J275        | Figure 7   | 4        | Registration, tray 1/2 feeder |
| P/J276        | Figure 7   | 15       | Registration, tray 1/2 feeder |
| P/J277        | Figure 6   | 8        | Bypass tray                   |
| P/J300        | Figure 23  | 7        | Controller PWB                |
| P/J302        | Figure 23  | 10       | Controller PWB                |
| P310          | Figure 23  | 11       | Controller PWB                |
| P313          | Figure 25  | 1        | Back plane PWB                |
| P321          | Figure 23  | 3        | Controller PWB                |
| J330          | Figure 23  | 12       | Controller PWB                |
| P332          | Figure 23  | 19       | Controller PWB                |
| J335          | Figure 25  | 6        | Back plane PWB                |
| P335          | Figure 23  | 8        | Controller PWB                |
| P336          | Figure 23  | 2        | Controller PWB                |
| J340          | Figure 23  | 16       | Controller PWB                |
| J346          | Figure 23  | 18       | Controller PWB                |
| J348          | Figure 23  | 1        | Controller PWB                |
| J351          | Figure 23  | 13       | Controller PWB                |
| P/J352        | Figure 23  | 6        | Controller PWB                |
| P380          | Figure 23  | 14       | Controller PWB                |

#### Table 3 Connectors 200 to 399

| Connector No. | Figure No. | Item No. | Connector Location |
|---------------|------------|----------|--------------------|
| P390          | Figure 23  | 20       | Controller PWB     |

#### Table 4 Connectors 400 to 599

| Connector No. | Figure No. | Item No. | Connector Location |
|---------------|------------|----------|--------------------|
| P/J400        | Figure 2   | 29       | Motor drive PWB    |
| P/J401        | Figure 2   | 31       | Motor drive PWB    |
| P/J404        | Figure 2   | 30       | Motor drive PWB    |
| P/J405        | Figure 2   | 9        | Motor drive PWB    |
| P/J408        | Figure 2   | 18       | Motor drive PWB    |
| P/J409        | Figure 2   | 27       | Motor drive PWB    |
| P/J410        | Figure 2   | 1        | Motor drive PWB    |
| P/J411        | Figure 2   | 48       | Motor drive PWB    |
| P/J412        | Figure 2   | 47       | Motor drive PWB    |
| P/J413        | Figure 2   | 44       | Motor drive PWB    |
| P/J414        | Figure 2   | 41       | Motor drive PWB    |
| P/J415        | Figure 2   | 40       | Motor drive PWB    |
| P/J416        | Figure 2   | 6        | Motor drive PWB    |
| P/J417        | Figure 2   | 37       | Motor drive PWB    |
| P/J418        | Figure 2   | 39       | Motor drive PWB    |
| P/J420        | Figure 2   | 10       | Motor drive PWB    |
| P/J421        | Figure 2   | 14       | Motor drive PWB    |
| P/J422        | Figure 2   | 19       | Motor drive PWB    |
| P/J423        | Figure 2   | 2        | Motor drive PWB    |
| P/J424        | Figure 2   | 3        | Motor drive PWB    |
| P/J425        | Figure 2   | 7        | Motor drive PWB    |
| P/J426        | Figure 2   | 43       | Motor drive PWB    |
| P/J427        | Figure 2   | 46       | Motor drive PWB    |
| P/J428        | Figure 2   | 26       | Motor drive PWB    |
| P/J429        | Figure 2   | 24       | Motor drive PWB    |
| P/J431        | Figure 2   | 25       | Motor drive PWB    |
| P/J433        | Figure 2   | 12       | Motor drive PWB    |
| P/J434        | Figure 2   | 16       | Motor drive PWB    |
| P/J435        | Figure 2   | 8        | Motor drive PWB    |
| P/J436        | Figure 2   | 23       | Motor drive PWB    |
| P/J437        | Figure 2   | 13       | Motor drive PWB    |
| P/J441        | Figure 2   | 42       | Motor drive PWB    |
| P/J442        | Figure 2   | 38       | Motor drive PWB    |
| P/J443        | Figure 2   | 4        | Motor drive PWB    |
| P/J444        | Figure 2   | 28       | Motor drive PWB    |
| P/J445        | Figure 2   | 15       | Motor drive PWB    |

#### Table 4 Connectors 400 to 599

| Connector No. | Figure No. | Item No. | Connector Location          |
|---------------|------------|----------|-----------------------------|
| P/J446        | Figure 2   | 17       | Motor drive PWB             |
| J451          | Figure 8   | 1        | Tray module (2TM) 1 of 2    |
| J451          | Figure 10  | 4        | Tray module (TTM) 1 of 3    |
| J451          | Figure 25  | 4        | Back plane PWB              |
| P/J451        | Figure 24  | 8        | Halftone PWB/AC drive PWB   |
| P/J451        | Figure 2   | 34       | Motor drive PWB             |
| J452          | Figure 8   | 2        | Tray module (2TM) 1 of 2    |
| J452          | Figure 10  | 5        | Tray module (TTM) 1 of 3    |
| P452          | Figure 2   | 33       | Motor drive PWB             |
| J453          | Figure 8   | 3        | Tray module (2TM) 1 of 2    |
| J453          | Figure 10  | 6        | Tray module (TTM) 1 of 3    |
| P453          | Figure 2   | 32       | Motor drive PWB             |
| P/J480C       | Figure 3   | 8        | LPH/toner cartridge CRUM    |
| P/J480M       | Figure 3   | 7        | LPH/toner cartridge CRUM    |
| P/J480Y       | Figure 3   | 6        | LPH/toner cartridge CRUM    |
| P/J480K       | Figure 3   | 9        | LPH/toner cartridge CRUM    |
| P551/J480     | Figure 24  | 7        | Halftone PWB/AC drive PWB   |
| P550/J481     | Figure 24  | 1        | Halftone PWB/AC drive PWB   |
| P485          | Figure 2   | 11       | Motor drive PWB             |
| P486          | Figure 2   | 20       | Motor drive PWB             |
| P490          | Figure 2   | 36       | Motor drive PWB             |
| P491          | Figure 2   | 35       | Motor drive PWB             |
| P/J492        | Figure 2   | 21       | Motor drive PWB             |
| P/J493        | Figure 2   | 22       | Motor drive PWB             |
| P/J501        | Figure 16  | 7        | Developer bias HVPS/LVPS    |
| P/J502        | Figure 16  | 5        | Developer bias HVPS/LVPS    |
| P/J503        | Figure 16  | 6        | Developer bias HVPS/LVPS    |
| P/J509        | Figure 16  | 8        | Developer bias HVPS/LVPS    |
| P/J510        | Figure 16  | 4        | Developer bias HVPS/LVPS    |
| P/J511        | Figure 24  | 12       | Halftone PWB/AC drive PWB   |
| P/J513        | Figure 1   | 1        | BCR HVPS                    |
| P/J514        | Figure 16  | 1        | Developer bias HVPS/LVPS    |
| P/J515        | Figure 16  | 2        | Developer bias HVPS/LVPS    |
| P/J516        | Figure 18  | 1        | BTR HVPS/fuser power supply |
| P/J530        | Figure 18  | 5        | BTR HVPS/fuser power supply |
| P/J540        | Figure 24  | 9        | Halftone PWB/AC drive PWB   |
| P550/J481     | Figure 24  | 1        | Halftone PWB/AC drive PWB   |
| P551/J480     | Figure 24  | 7        | Halftone PWB/AC drive PWB   |
| P552          | Figure 24  | 2        | Halftone PWB/AC drive PWB   |
| P554          | Figure 24  | 6        | Halftone PWB/AC drive PWB   |
| P555          | Figure 24  | 5        | Halftone PWB/AC drive PWB   |

#### Table 4 Connectors 400 to 599

| Connector No. | Figure No. | Item No. | Connector Location        |
|---------------|------------|----------|---------------------------|
| P556          | Figure 24  | 4        | Halftone PWB/AC drive PWB |
| P557          | Figure 24  | 3        | Halftone PWB/AC drive PWB |
| P/J590        | Figure 28  | 15       | Office finisher LX rear   |
| P/J591        | Figure 28  | 14       | Office finisher LX rear   |

#### Table 5 Connectors 600 to 1399

| Connector No. | Figure No. | Item No. | Connector Location            |
|---------------|------------|----------|-------------------------------|
| DJ600/J600    | Figure 21  | 3        | Fuser                         |
| DP600/P600    | Figure 21  | 2        | Fuser                         |
| P/J601        | Figure 7   | 7        | Registration, tray 1/2 feeder |
| P/J602        | Figure 7   | 8        | Registration, tray 1/2 feeder |
| P/J604        | Figure 17  | 8        | IOT front location/ATC sensor |
| P/J605        | Figure 17  | 10       | IOT front location/ATC sensor |
| P/J606        | Figure 17  | 4        | IOT front location/ATC sensor |
| P/J607        | Figure 17  | 11       | IOT front location/ATC sensor |
| P/J608        | Figure 4   | 5        | MOB assembly                  |
| P/J609        | Figure 4   | 3        | MOB assembly                  |
| P/J610        | Figure 4   | 4        | MOB assembly                  |
| P/J611        | Figure 11  | 19       | Tray module (TTM) 2 of 3      |
| P/J611        | Figure 9   | 17       | Tray module (2TM) 2 of 2      |
| P/J612        | Figure 11  | 18       | Tray module (TTM) 2 of 3      |
| P/J612        | Figure 9   | 15       | Tray module (2TM) 2 of 2      |
| P/J613        | Figure 11  | 20       | Tray module (TTM) 2 of 3      |
| P/J613        | Figure 9   | 14       | Tray module (2TM) 2 of 2      |
| P/J614        | Figure 10  | 11       | Tray module (TTM) 1 of 3      |
| P/J616        | Figure 11  | 5        | Tray module (TTM) 2 of 3      |
| P/J617        | Figure 11  | 13       | Tray module (TTM) 2 of 3      |
| DJ618         | Figure 11  | 1        | Tray module (TTM) 2 of 3      |
| DJ618A        | Figure 11  | 2        | Tray module (TTM) 2 of 3      |
| DJ618B        | Figure 11  | 3        | Tray module (TTM) 2 of 3      |
| DP618         | Figure 10  | 3        | Tray module (TTM) 1 of 3      |
| DP618A        | Figure 10  | 2        | Tray module (TTM) 1 of 3      |
| DP618B        | Figure 10  | 1        | Tray module (TTM) 1 of 3      |
| P/J619        | Figure 11  | 6        | Tray module (TTM) 2 of 3      |
| P/J621        | Figure 9   | 13       | Tray module (2TM) 2 of 2      |
| P/J621        | Figure 7   | 13       | Registration, tray 1/2 feeder |
| P/J622        | Figure 9   | 12       | Tray module (2TM) 2 of 2      |
| P/J622        | Figure 7   | 14       | Registration, tray 1/2 feeder |
| P/J623        | Figure 8   | 6        | Tray module (2TM) 1 of 2      |

#### Table 5 Connectors 600 to 1399

| Connector No. | Figure No. | Item No. | Connector Location          |
|---------------|------------|----------|-----------------------------|
| P/J623        | Figure 10  | 9        | Tray module (TTM) 1 of 3    |
| P/J623        | Figure 6   | 4        | Bypass tray                 |
| P/J624        | Figure 8   | 7        | Tray module (2TM) 1 of 2    |
| P/J624        | Figure 10  | 10       | Tray module (TTM) 1 of 3    |
| P/J624        | Figure 6   | 7        | Bypass tray                 |
| P/J625        | Figure 8   | 5        | Tray module (2TM) 1 of 2    |
| P/J625        | Figure 10  | 8        | Tray module (TTM) 1 of 3    |
| P/J625        | Figure 20  | 7        | Machine left side           |
| P/J626        | Figure 20  | 6        | Machine left side           |
| P/J628        | Figure 6   | 6        | Bypass tray                 |
| P/J629        | Figure 20  | 4        | Machine left side           |
| P/J630        | Figure 20  | 5        | Machine left side           |
| P/J631        | Figure 22  | 6        | Exit 1 and 2                |
| P/J632        | Figure 22  | 4        | Exit 1 and 2                |
| P/J633        | Figure 22  | 14       | Exit 1 and 2                |
| P/J634        | Figure 22  | 5        | Exit 1 and 2                |
| J634          | Figure 21  | 5        | Fuser                       |
| P/J634        | Figure 3   | 10       | LPH/toner cartridge CRUM    |
| P634          | Figure 18  | 2        | BTR HVPS/fuser power supply |
| P636          | Figure 3   | 5        | LPH/toner cartridge CRUM    |
| P/J638        | Figure 22  | 7        | Exit 1 and 2                |
| DP800         | Figure 32  | 10       | HCF top                     |
| DP800         | Figure 16  | 3        | Developer bias HVPS/LVPS    |
| J1312         | Figure 23  | 4        | Controller PWB              |
| J1314         | Figure 23  | 5        | Controller PWB              |
| J1315         | Figure 23  | 17       | Controller PWB              |
| P/J1332       | Figure 23  | 9        | Controller PWB              |
| P1371/J1341   | Figure 25  | 3        | Back plane PWB              |
| J1344         | Figure 23  | 15       | Controller PWB              |
| P1353         | Figure 25  | 5        | Back plane PWB              |
| P1364         | Figure 25  | 2        | Back plane PWB              |
| P1371/J1341   | Figure 25  | 3        | Back plane PWB              |

#### Table 6 Connectors 8800 to 8999

| Connector No. | Figure No. | Item No. | Connector Location               |
|---------------|------------|----------|----------------------------------|
| J8860         | Figure 26  | 1        | LX finisher horizontal transport |
| J8861         | Figure 26  | 4        | LX finisher horizontal transport |
| P/J8862       | Figure 26  | 2        | LX finisher horizontal transport |
| J8863         | Figure 26  | 7        | LX finisher horizontal transport |

#### Table 6 Connectors 8800 to 8999

| Connector No. | Figure No. | Item No. | Connector Location               |
|---------------|------------|----------|----------------------------------|
| P8863         | Figure 26  | 5        | LX finisher horizontal transport |
| J8864         | Figure 26  | 8        | LX finisher horizontal transport |
| J8865         | Figure 26  | 10       | LX finisher horizontal transport |
| J8866         | Figure 26  | 6        | LX finisher horizontal transport |
| P/J8867       | Figure 26  | 9        | LX finisher horizontal transport |
| J8868         | Figure 29  | 4        | Office finisher LX top           |
| J8869         | Figure 29  | 3        | Office finisher LX top           |
| J8870         | Figure 28  | 24       | Office finisher LX rear          |
| J8871         | Figure 28  | 23       | Office finisher LX rear          |
| J8872         | Figure 28  | 21       | Office finisher LX rear          |
| J8873         | Figure 28  | 2        | Office finisher LX rear          |
| J8874         | Figure 28  | 1        | Office finisher LX rear          |
| J8875         | Figure 28  | 22       | Office finisher LX rear          |
| P/J8876       | Figure 29  | 5        | Office finisher LX top           |
| P/J8877       | Figure 28  | 20       | Office finisher LX rear          |
| P/J8878       | Figure 28  | 6        | Office finisher LX rear          |
| P/J8879       | Figure 28  | 5        | Office finisher LX rear          |
| J8880         | Figure 29  | 7        | Office finisher LX top           |
| J8881         | Figure 29  | 11       | Office finisher LX top           |
| J8882         | Figure 29  | 6        | Office finisher LX top           |
| P/J8883       | Figure 29  | 8        | Office finisher LX top           |
| P/J8884       | Figure 29  | 10       | Office finisher LX top           |
| J8885         | Figure 27  | 6        | Office finisher LX front         |
| J8886         | Figure 27  | 5        | Office finisher LX front         |
| J8887         | Figure 27  | 4        | Office finisher LX front         |
| P/J8888       | Figure 29  | 9        | Office finisher LX top           |
| J8889         | Figure 28  | 3        | Office finisher LX rear          |
| J8890         | Figure 28  | 4        | Office finisher LX rear          |
| J8891         | Figure 29  | 2        | Office finisher LX top           |
| P/J8892       | Figure 30  | 1        | LX booklet maker top             |
| P/J8893       | Figure 30  | 2        | LX booklet maker top             |
| J8894         | Figure 31  | 1        | LX booklet maker PWB             |
| J8895         | Figure 31  | 3        | LX booklet maker PWB             |
| P/J8896       | Figure 30  | 7        | LX booklet maker top             |
| J8897         | Figure 30  | 4        | LX booklet maker top             |
| J8898         | Figure 30  | 5        | LX booklet maker top             |
| J8899         | Figure 30  | 6        | LX booklet maker top             |
| J8900         | Figure 30  | 8        | LX booklet maker top             |
| J8901         | Figure 30  | 3        | LX booklet maker top             |
| P8903         | Figure 29  | 1        | Office finisher LX top           |
| P/J8903       | Figure 27  | 1        | Office finisher LX front         |

#### Table 6 Connectors 8800 to 8999

| Connector No. | Figure No. | Item No. | Connector Location       |
|---------------|------------|----------|--------------------------|
| J8904         | Figure 27  | 2        | Office finisher LX front |
| P/J8905       | Figure 27  | 3        | Office finisher LX front |
| P/J8906       | Figure 31  | 2        | LX booklet maker PWB     |
| J8980         | Figure 28  | 19       | Office finisher LX rear  |
| P/J8981A/B    | Figure 28  | 10       | Office finisher LX rear  |
| J8982         | Figure 28  | 18       | Office finisher LX rear  |
| P/J8983       | Figure 28  | 8        | Office finisher LX rear  |
| J8984A/B      | Figure 28  | 9        | Office finisher LX rear  |
| J8985         | Figure 31  | 4        | LX booklet maker PWB     |
| P8985         | Figure 28  | 17       | Office finisher LX rear  |
| P/J8986       | Figure 28  | 7        | Office finisher LX rear  |
| P8987         | Figure 28  | 16       | Office finisher LX rear  |
| P/J8988       | Figure 28  | 11       | Office finisher LX rear  |
| J8989         | Figure 28  | 13       | Office finisher LX rear  |
| P/J8990       | Figure 28  | 12       | Office finisher LX rear  |
| P/J8991       | Figure 31  | 9        | LX booklet maker PWB     |
| P/J8992       | Figure 31  | 7        | LX booklet maker PWB     |
| P/J8993       | Figure 31  | 6        | LX booklet maker PWB     |
| P/J8994       | Figure 31  | 5        | LX booklet maker PWB     |
| P/J8995       | Figure 31  | 8        | LX booklet maker PWB     |

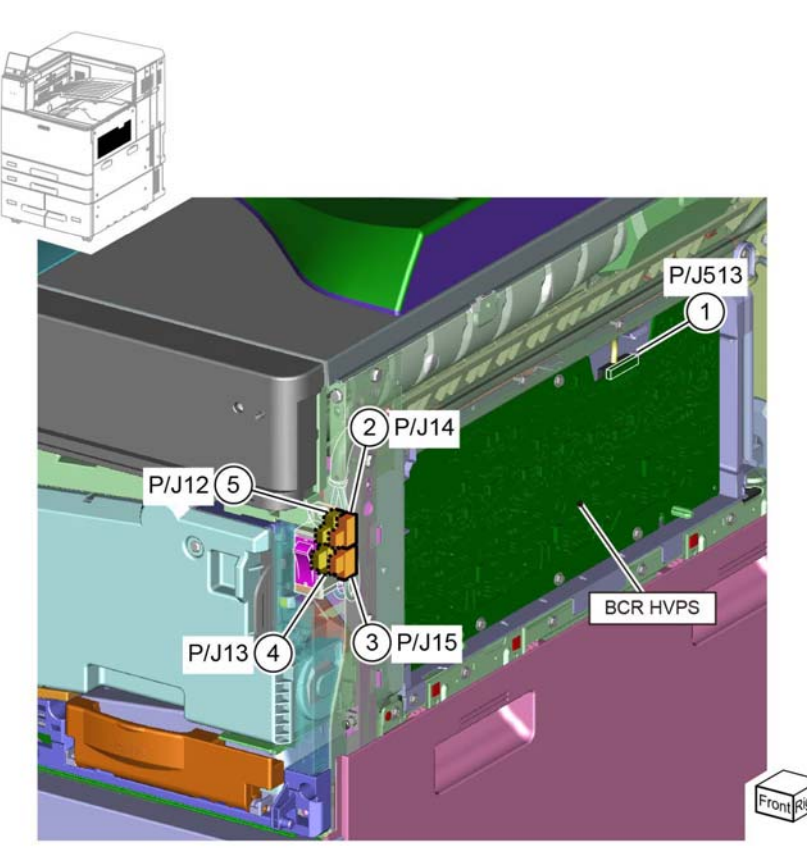

TF-1-0603-A

Figure 1 Main Power Switch/BCR HVPS

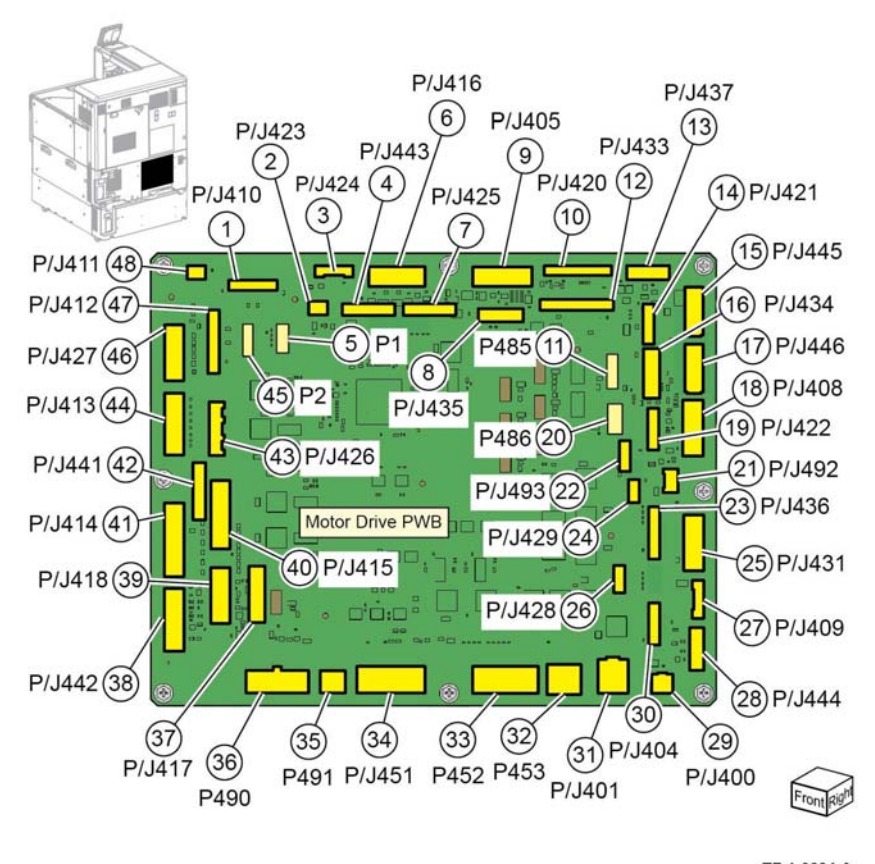

TF-1-0604-A

Figure 2 Motor Drive PWB

Location: PL 60.05, PL 90.10

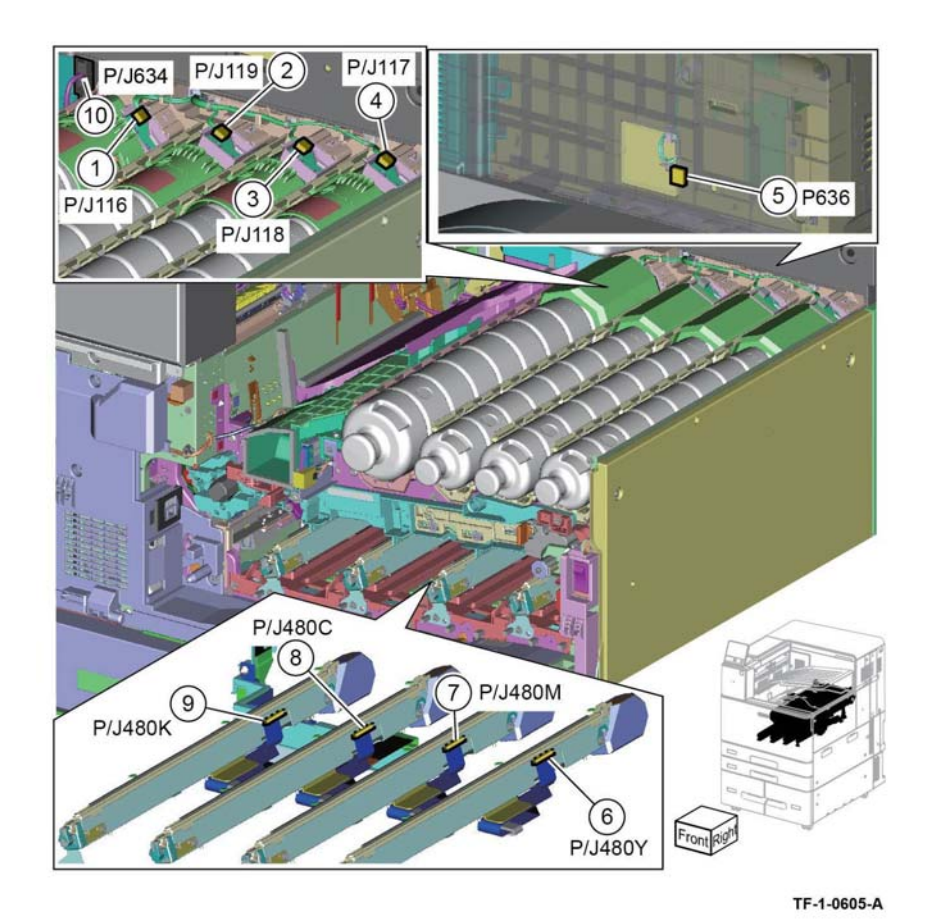

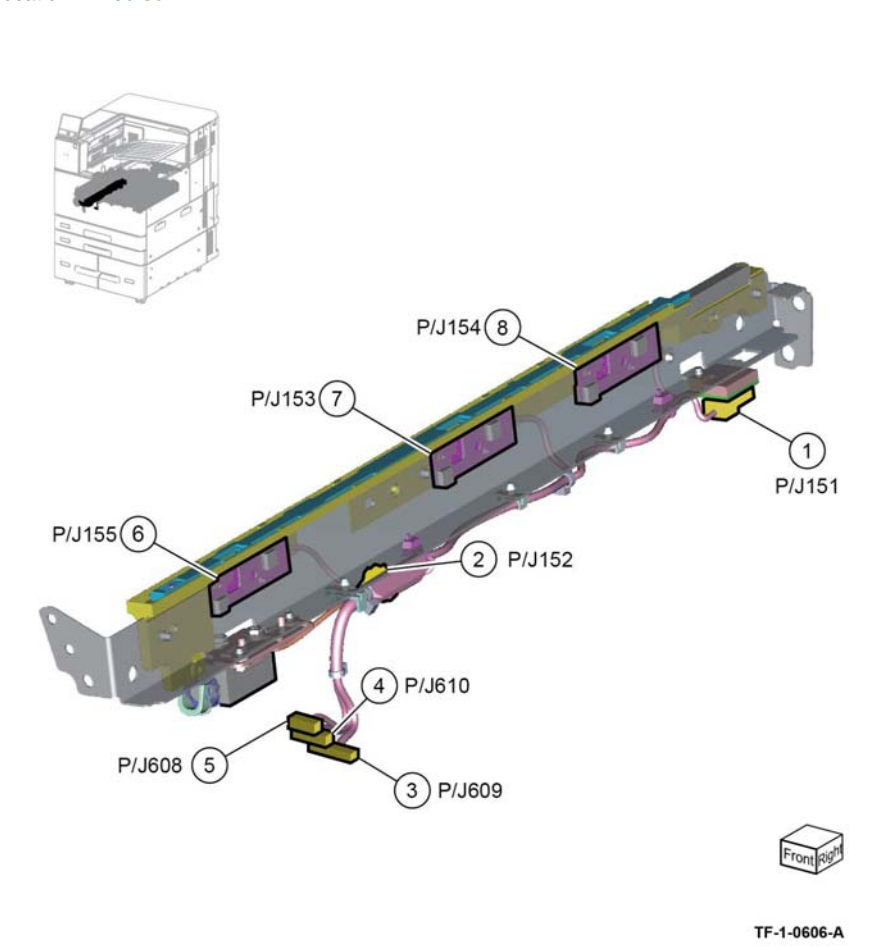

Figure 3 LPH/Toner Cartridge CRUM

Figure 4 MOB Assembly

Tray 1 and 2 Paper Size Sensors Location: PL 70.05 Bypass Tray Location: PL 80.120

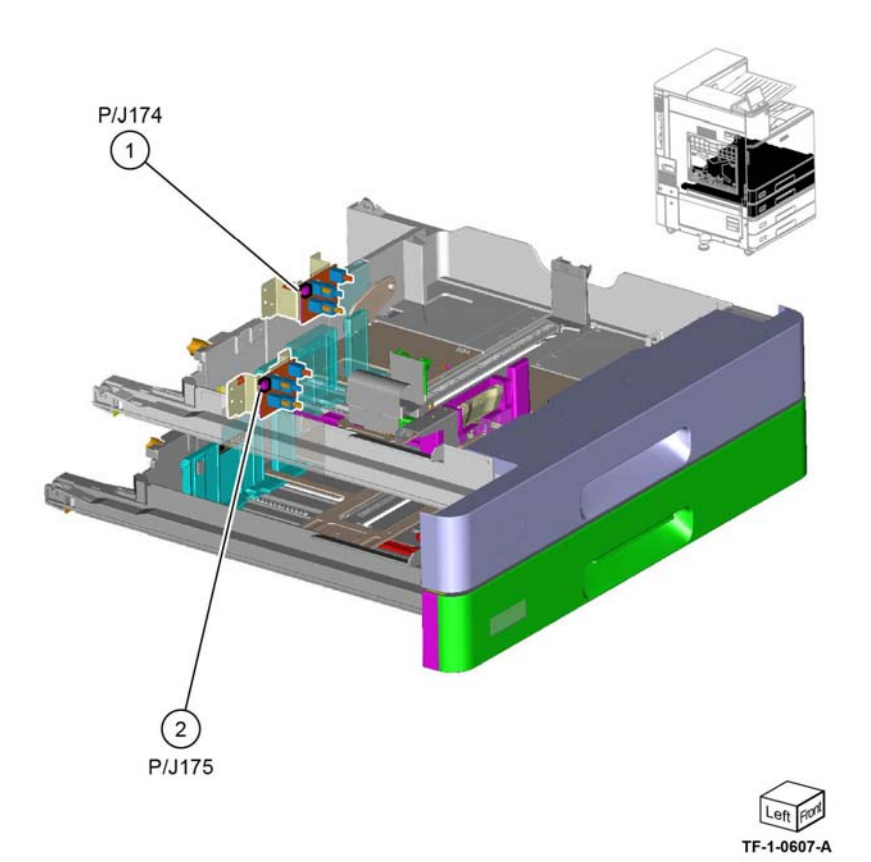

Figure 5 Tray 1, 2 Paper Size Sensors

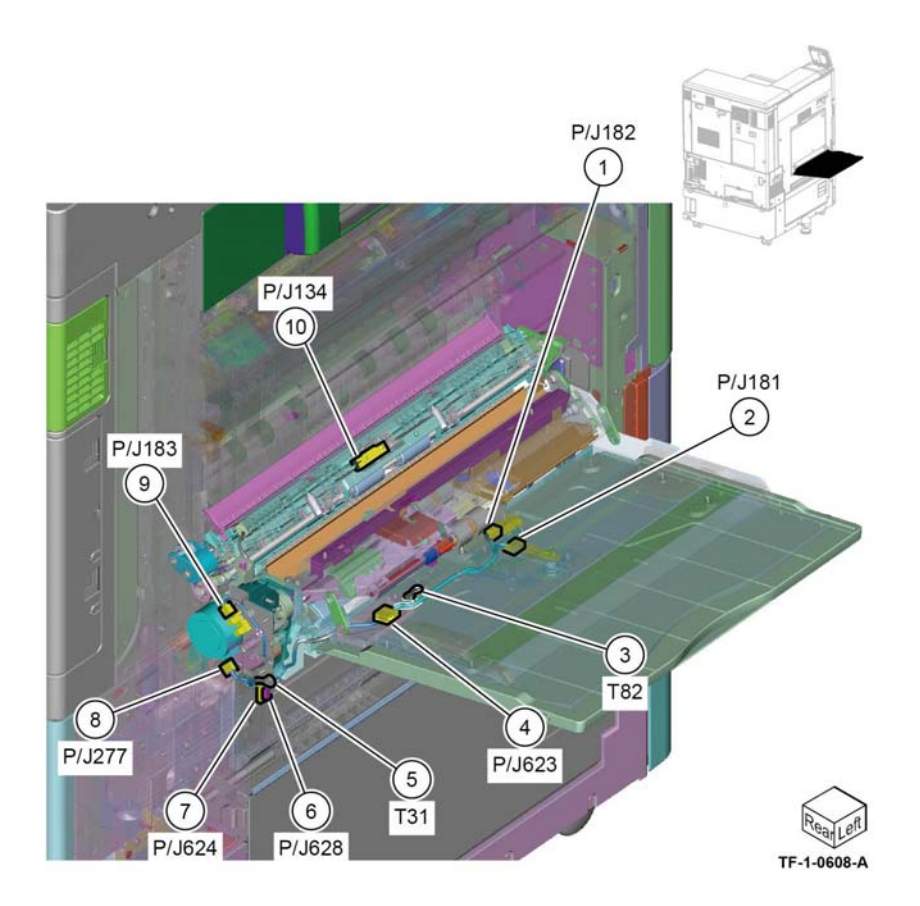

Figure 6 Bypass Tray

### **Registration, Tray 1/2 Feeder** Location: PL 80.05

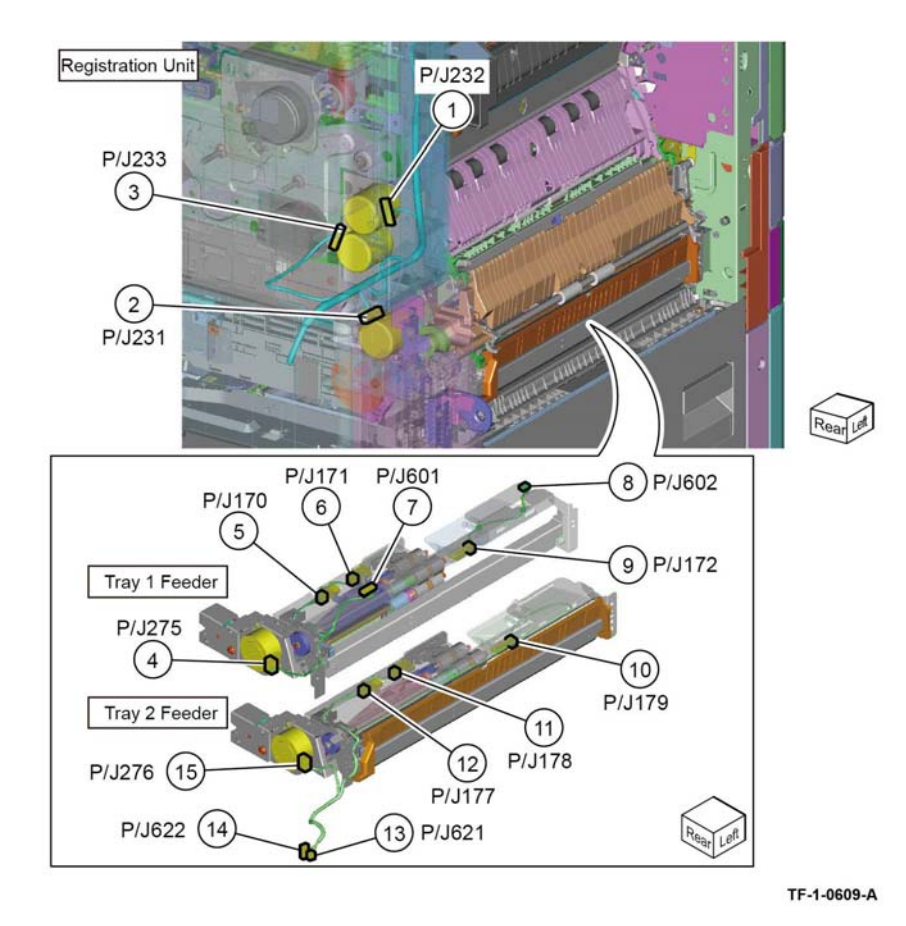

Figure 7 Registration, Tray 1/2 Feeder

Tray Module (2TM) 1 of 2 Location: PL 80.25

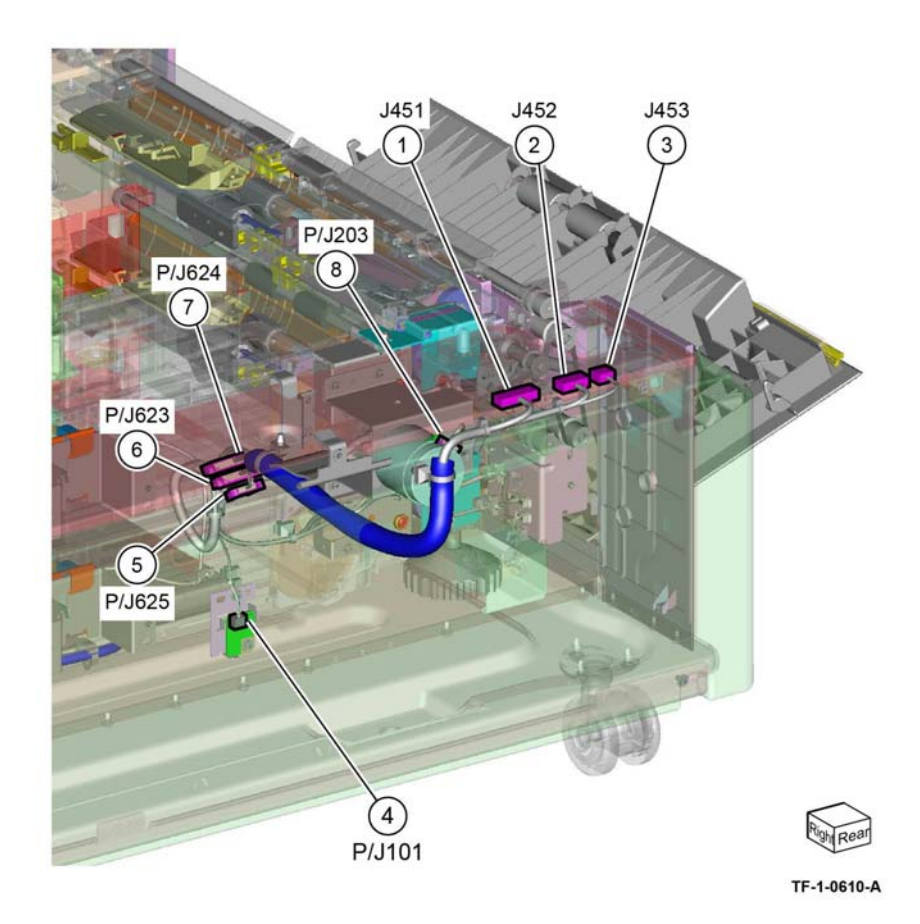

Figure 8 Tray Module (2TM) 1 of 2

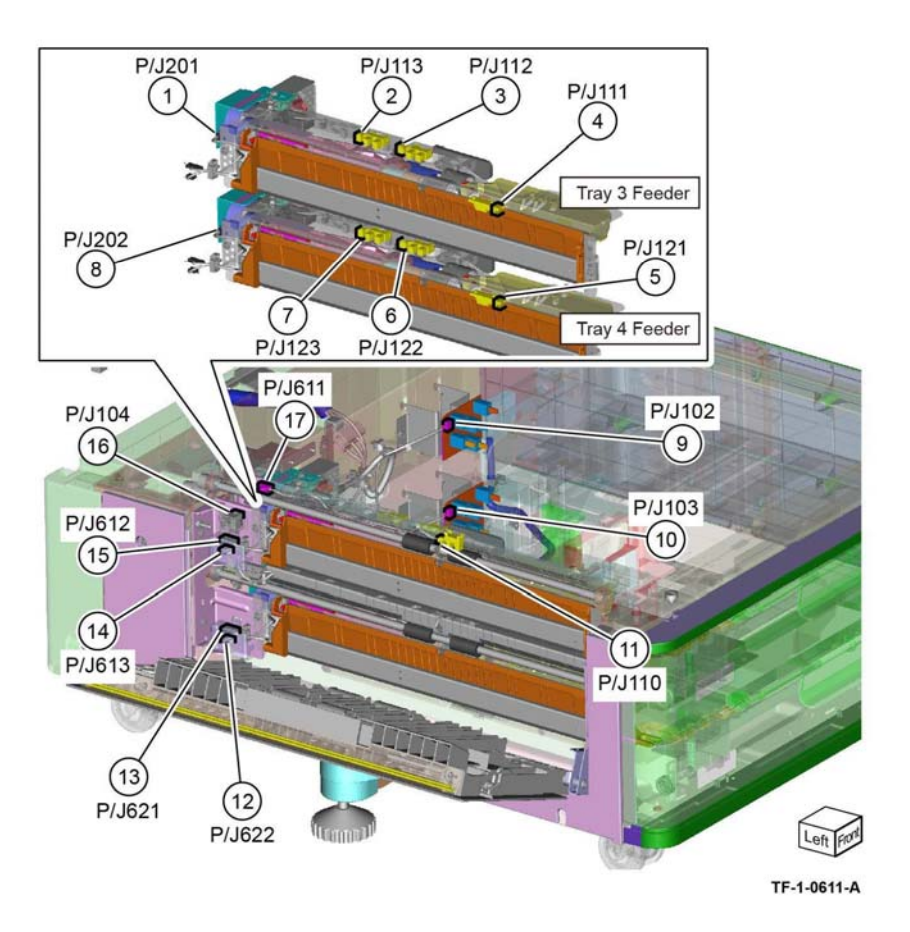

Figure 9 Tray Module (2TM) 2 of 2

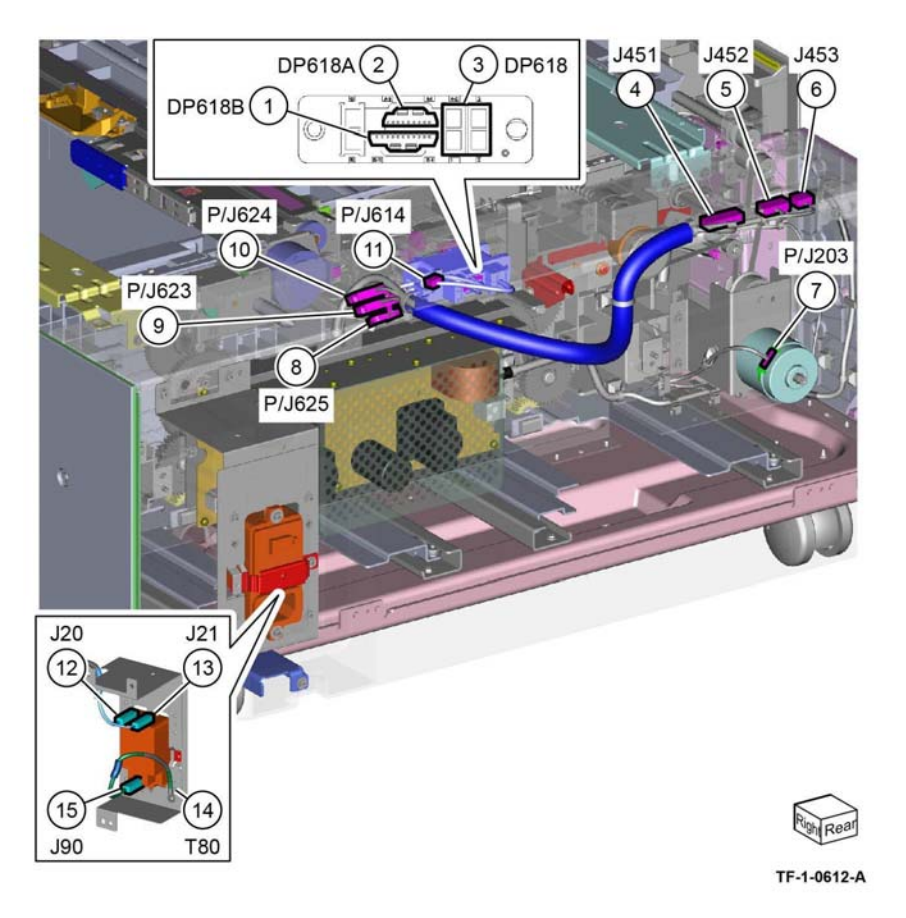

Figure 10 Tray Module (TTM) 1 of 3

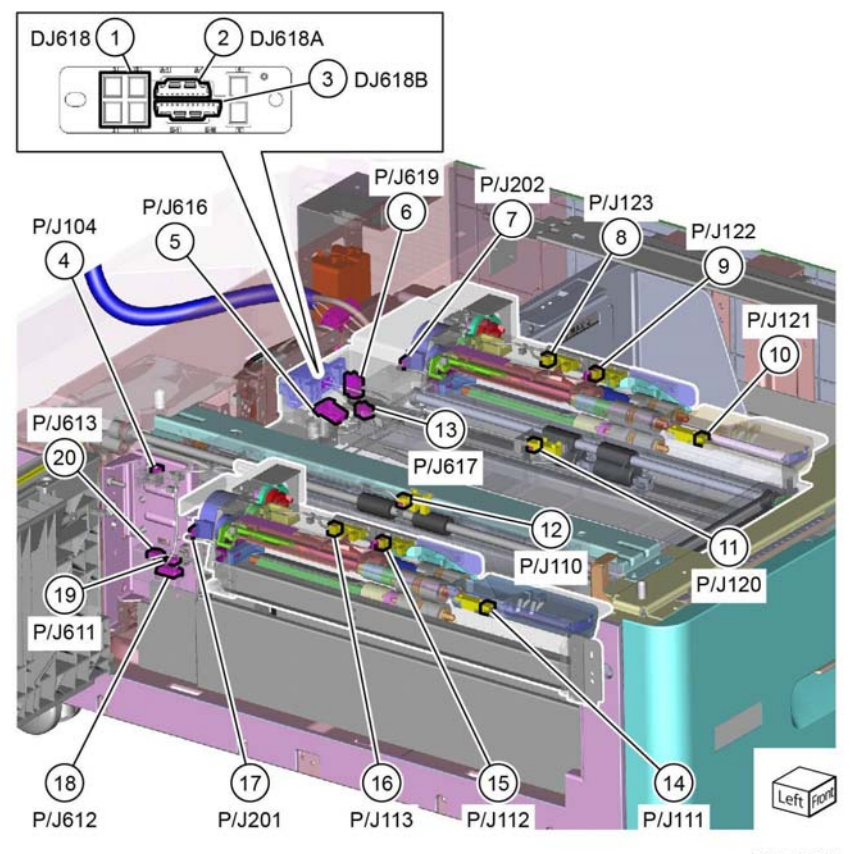

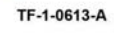

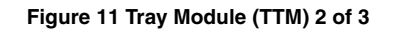

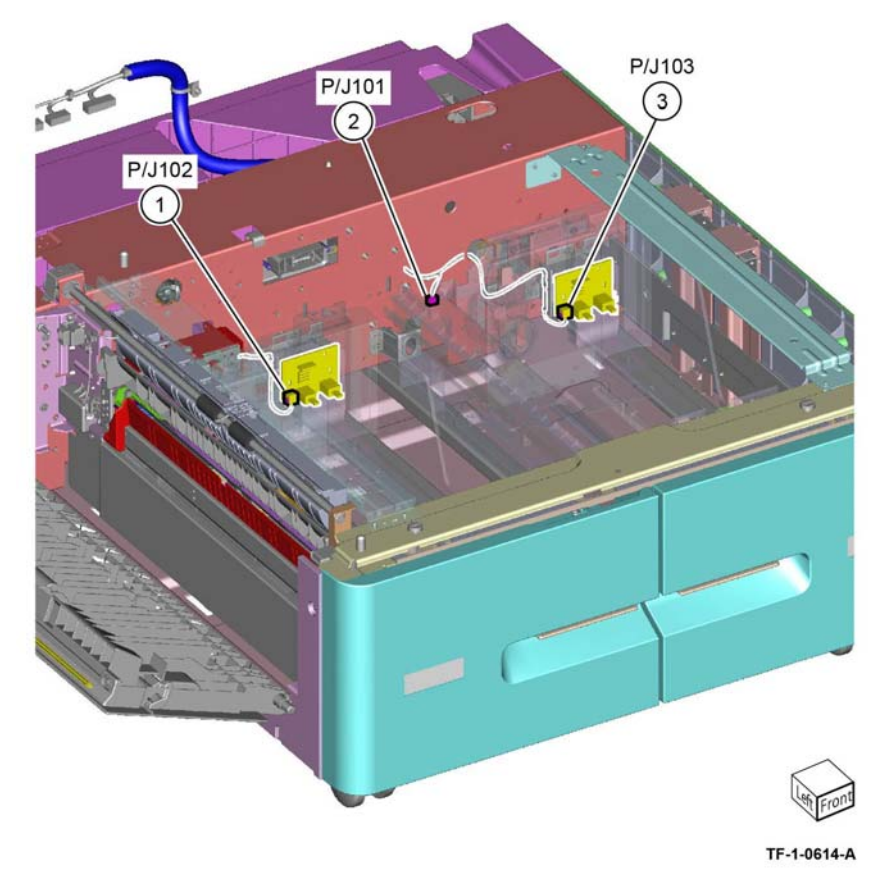

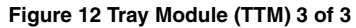

# Drum/Developer/Fuser Drives

Location: PL 40.05

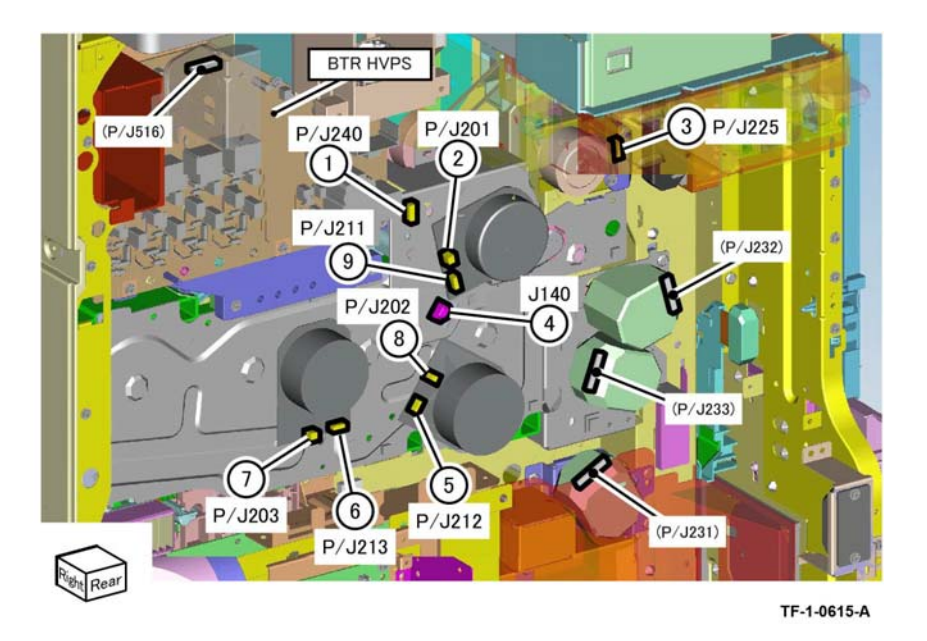

Figure 13 Drum/Developer/Fuser Drives

NOHAD Location: PL 40.10, PL 40.15

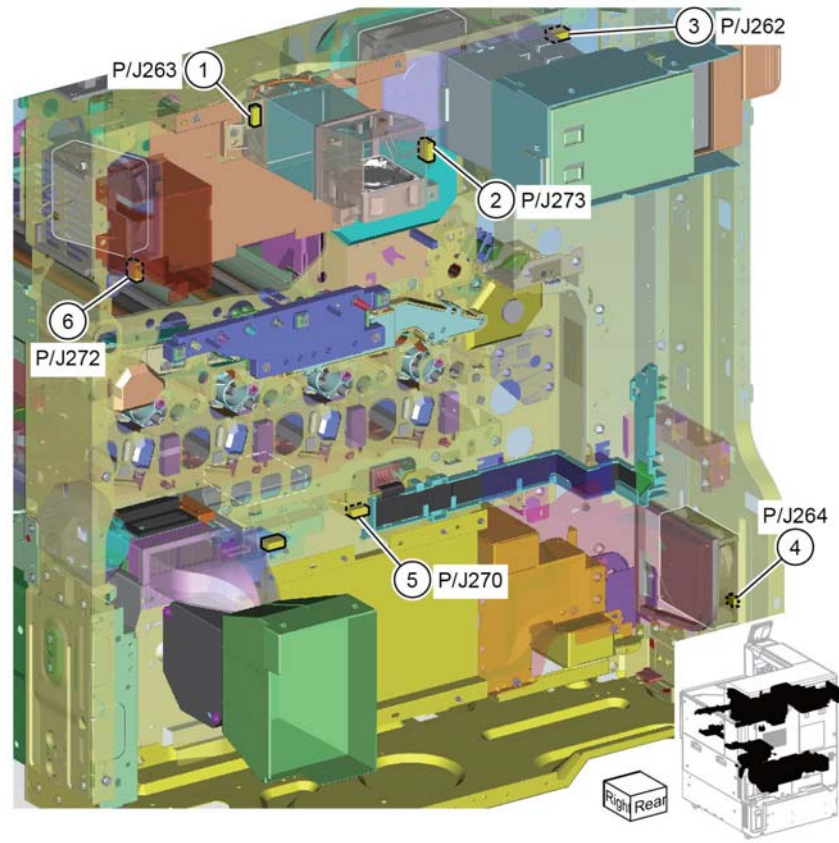

TF-1-0616-A

Figure 14 NOHAD

Drum CRUM Location: PL 90.25 **Developer Bias HVPS/LVPS** Location: PL 1.15

P/J215 P/J120 1 P/J122(4) P/J123 5 P/J270 (6) Waste Bottle Assembly Pull out P/J110 P/J111 8

TF-1-0617-A

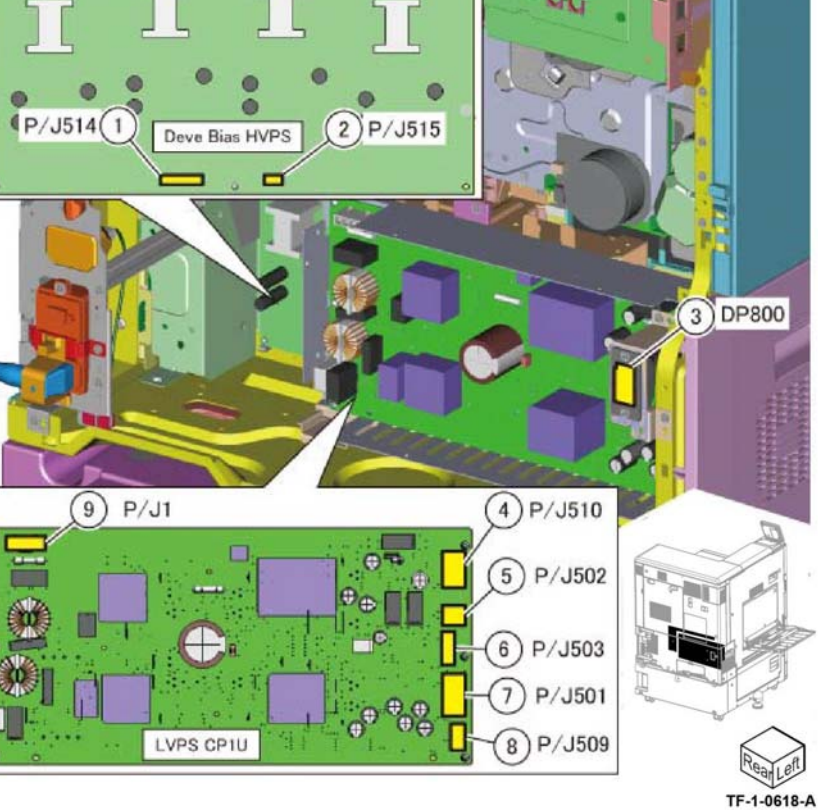

o

Figure 16 Developer Bias HVPS/LVPS

Figure 15 Drum CRUM

Location: PL 90.10, PL 90.15

# **BTR HVPS/Fuser Heater Power Supply**

Location: PL 1.05

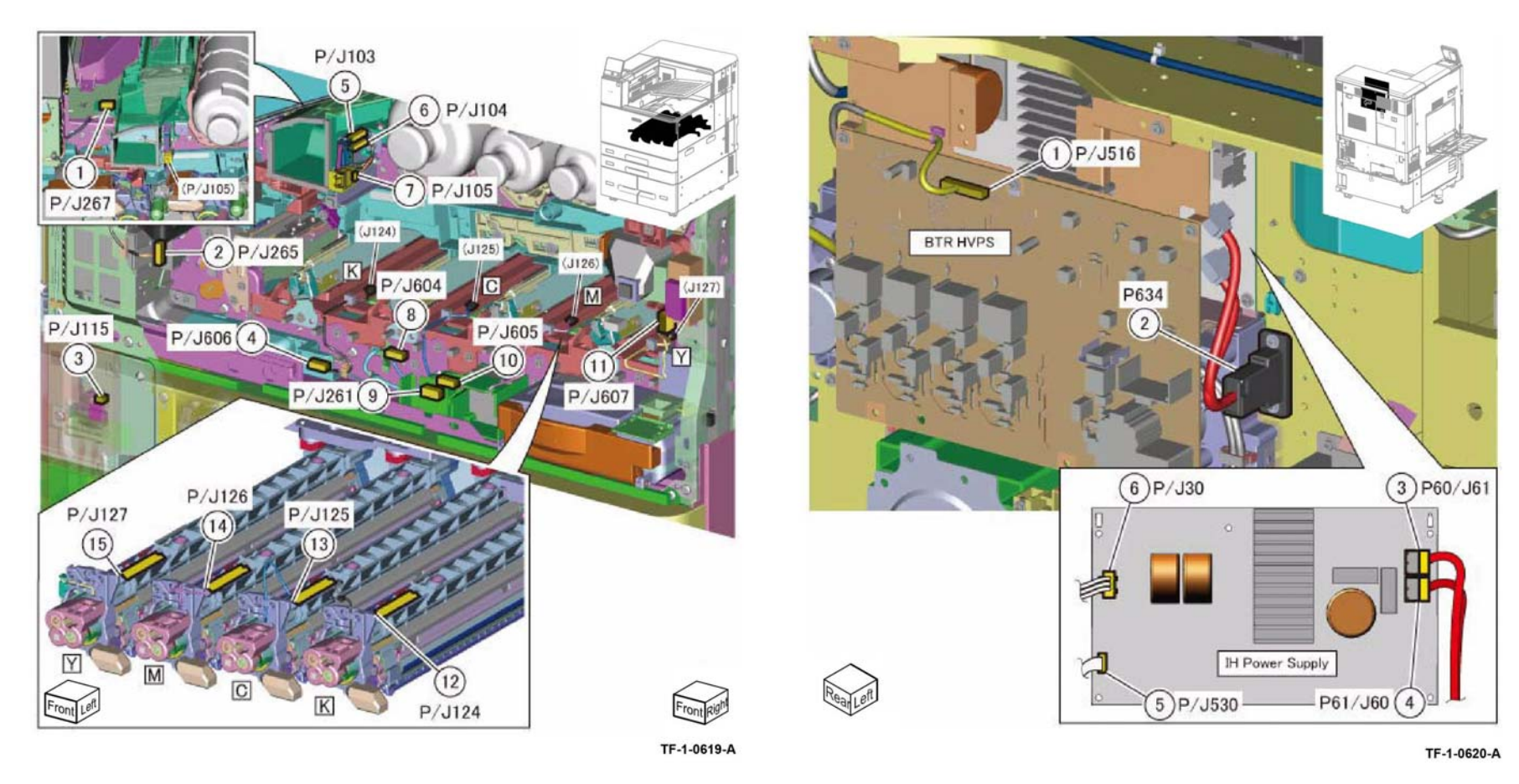

Figure 17 IOT Front Location/ATC Sensor

Figure 18 BTR HVPS/Fuser Power Supply

Location: PL 1.10, PL 90.10

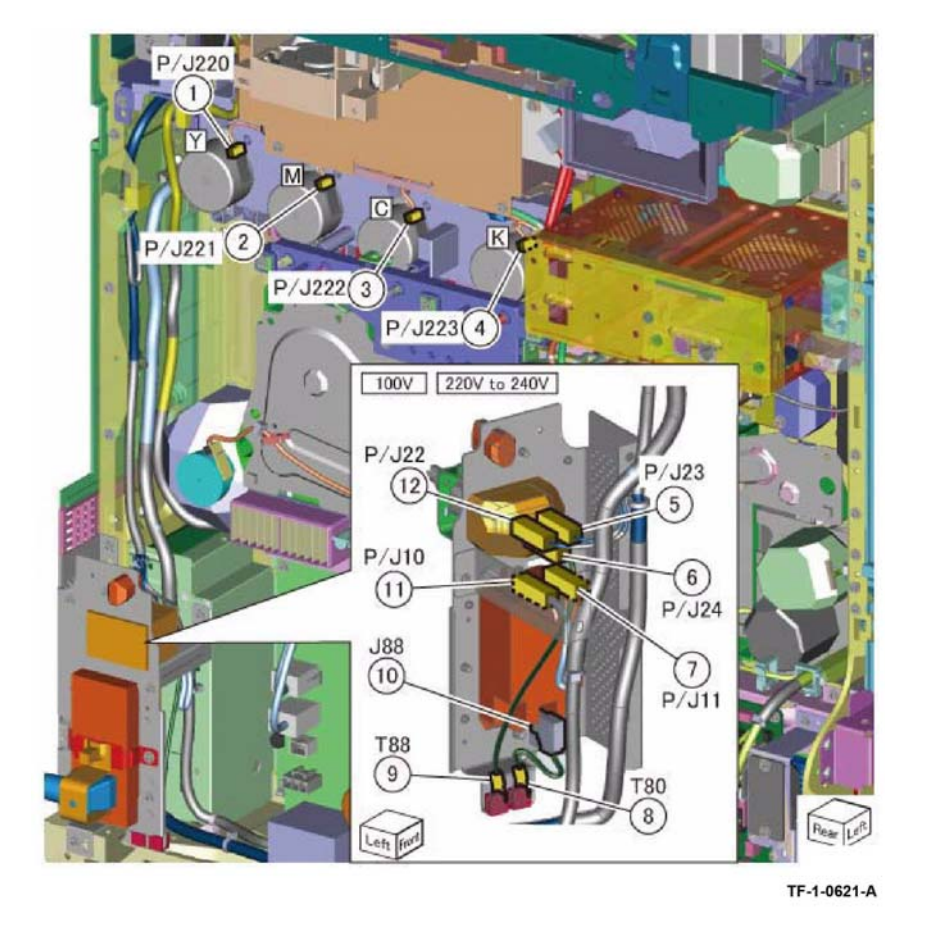

Figure 19 Dispense Motor/GFI

Machine Left Side Location: PL 80.70, PL 80.75, PL 80.80, PL 80.85, PL 80.90

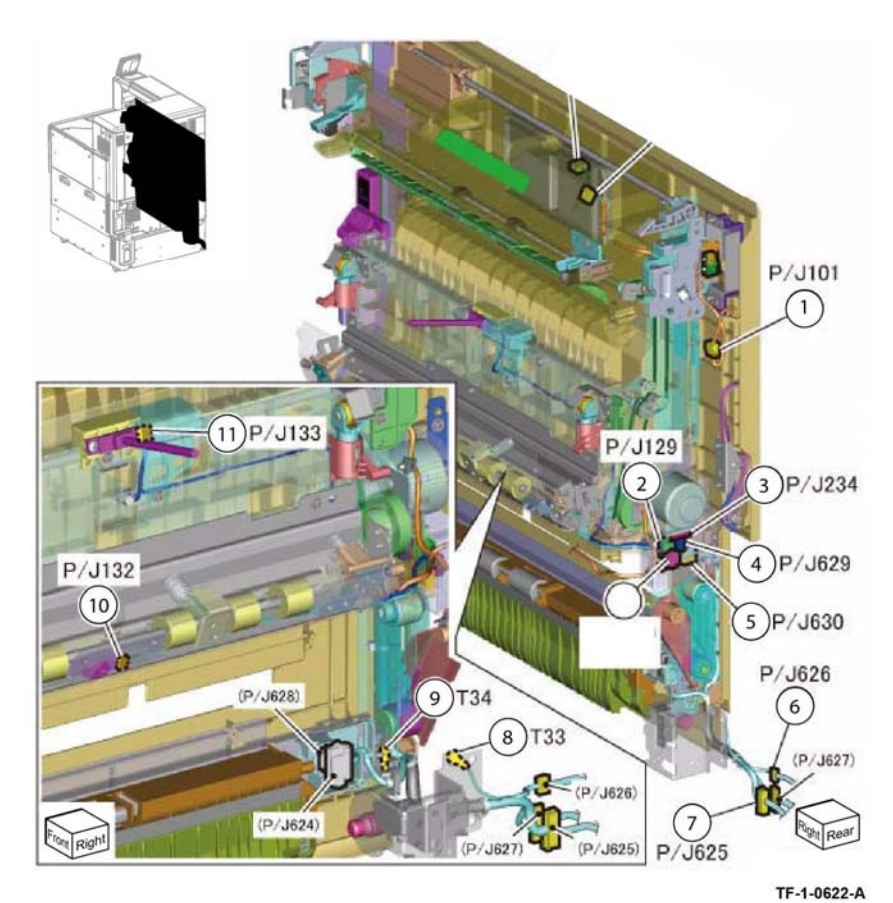

Figure 20 Machine Left Side

**Fuser** Location: PL 10.05

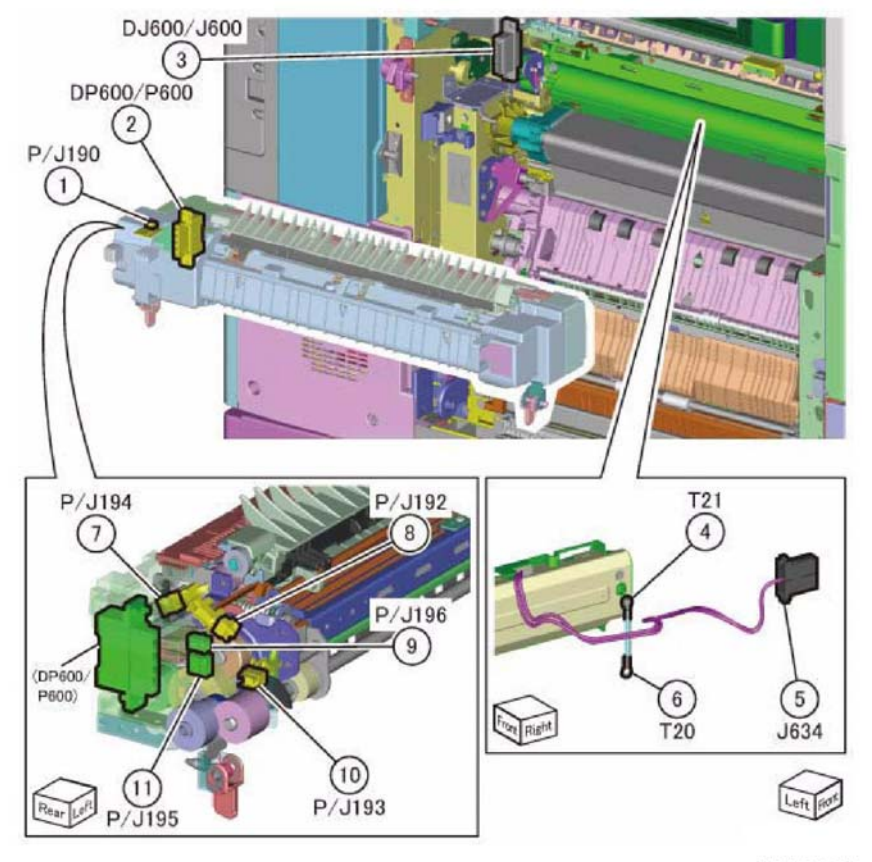

Exit 1 and 2 Location: PL 10.10, PL 10.15, PL 10.25

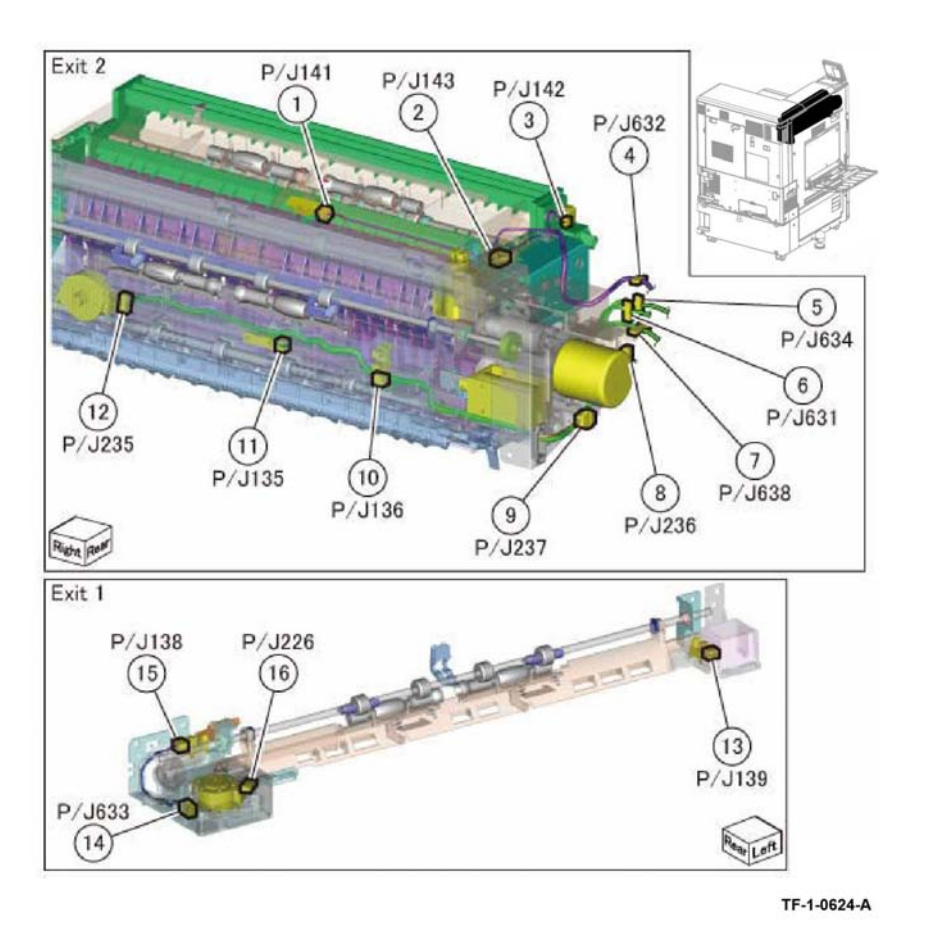

TF-1-0623-A

Figure 22 Exit 1 and 2

Figure 21 Fuser

Controller PWB Location: PL 3.05

### Halftone PWB/AC Drive PWB

Location: PL 1.15, PL 3.15

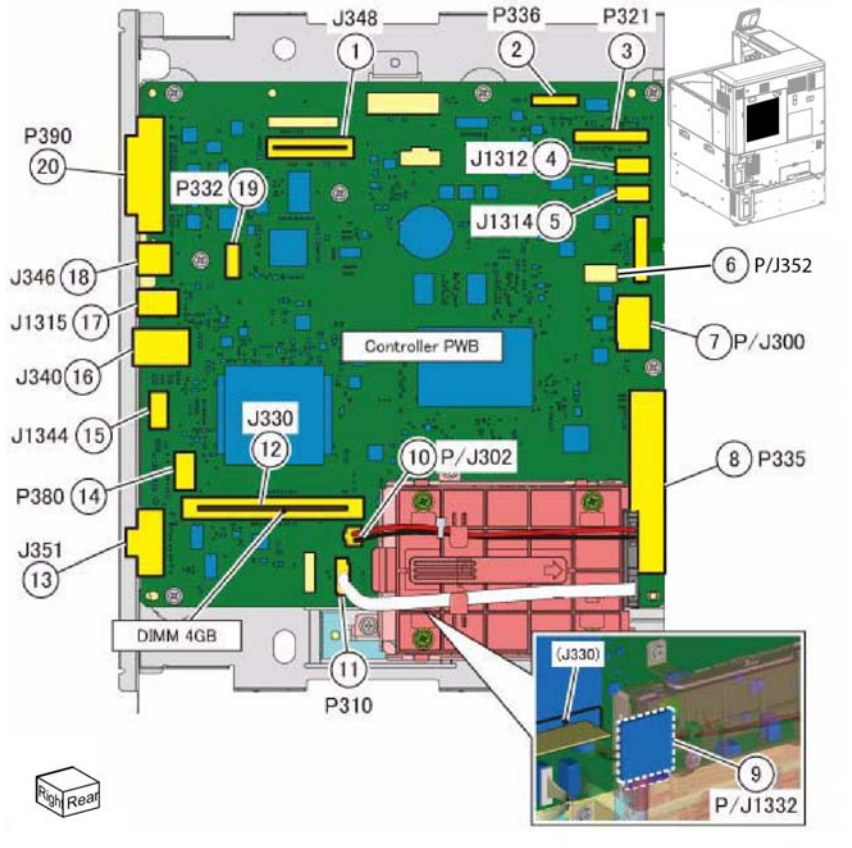

TF-1-0625-A

Figure 23 Controller PWB

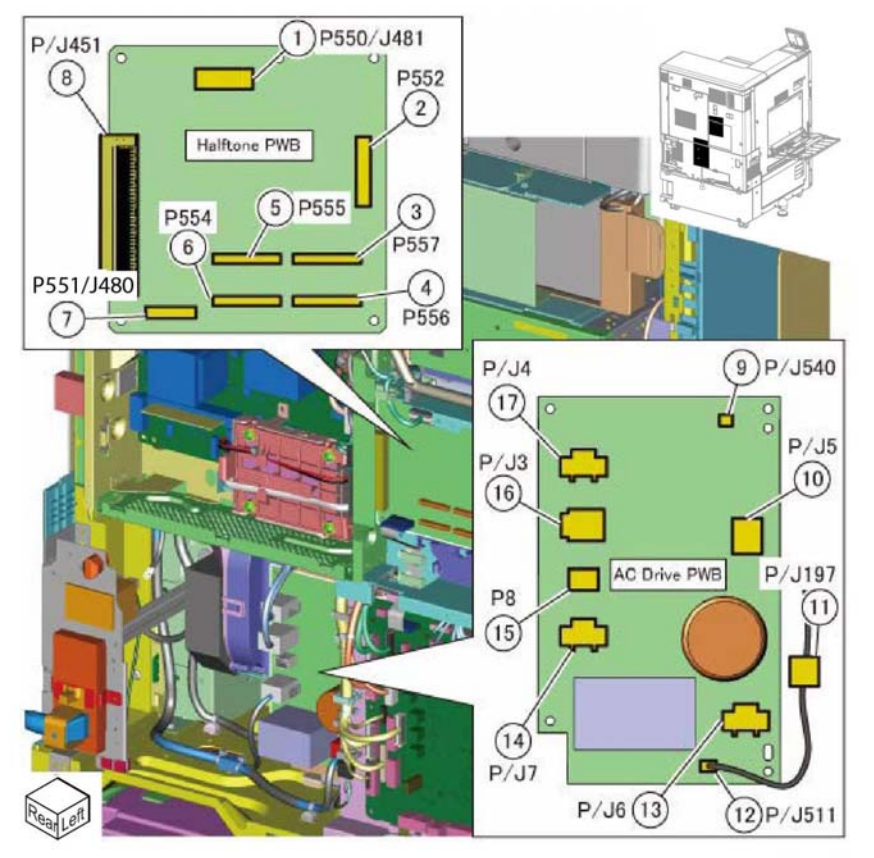

TF-1-0626-A

Figure 24 Halftone PWB/AC Drive PWB

Office Finisher LX Horizontal Transport Location: PL 13.06

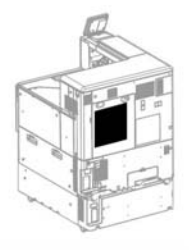

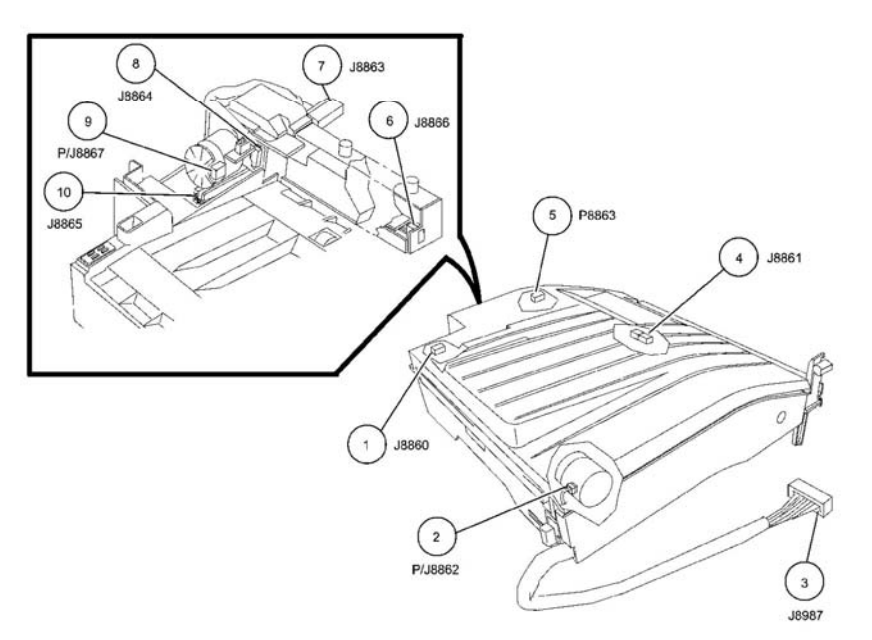

F-1-0233-A

Figure 26 LX Finisher horizontal transport

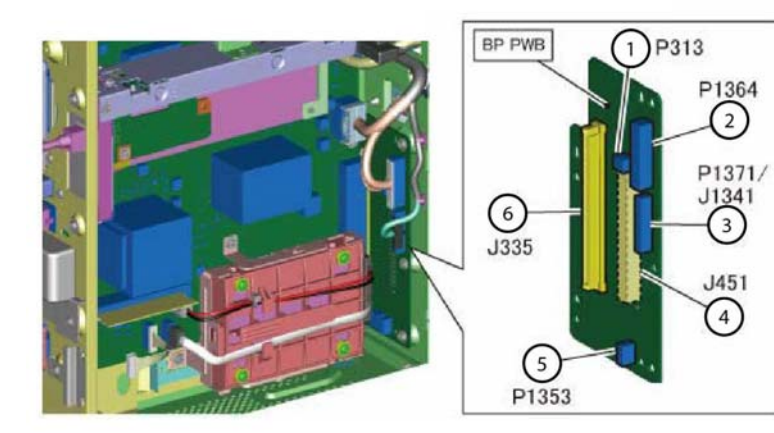

TF-1-0627-A

Right Rear

Figure 25 Back Plane PWB

Office Finisher LX Front Location: PL 13.20 Office Finisher LX Rear Location: PL 13.45

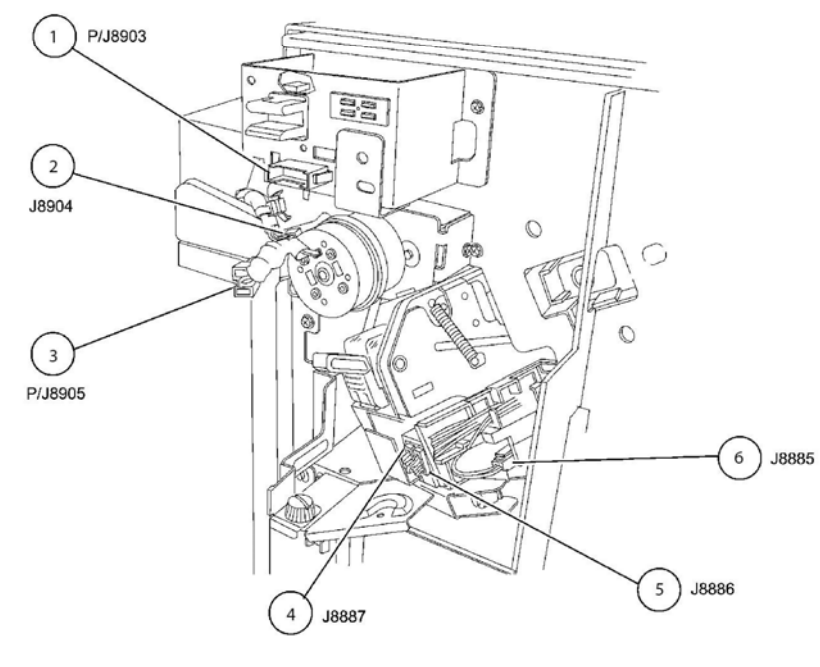

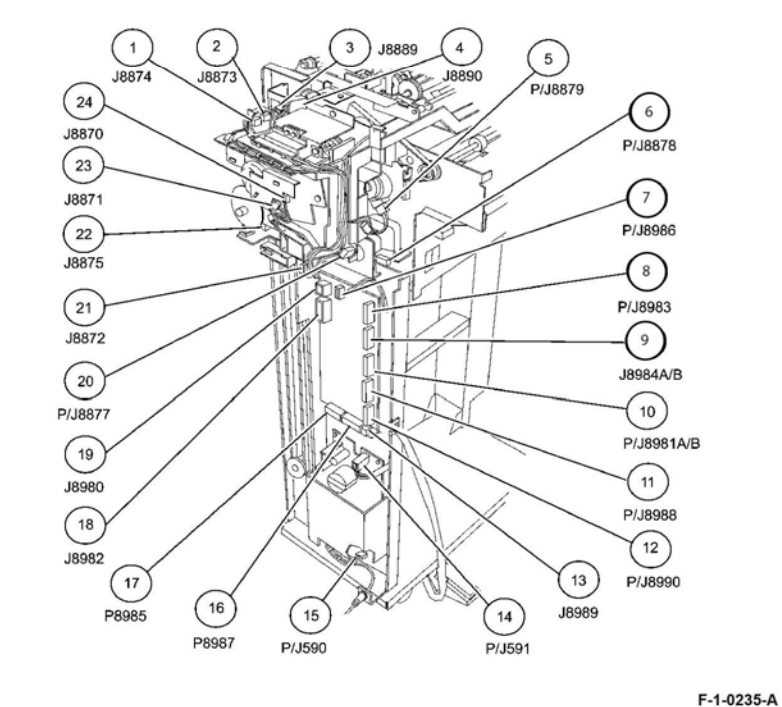

F-1-0234-A

Figure 27 Office finisher LX front

Figure 28 Office finisher LX rear

Office Finisher LX Top Location: PL 13.25 Office Finisher LX Booklet Maker Top Location: PL 13.70

2 J8891 1) P8903 J8869 J8868 4 5) P/J8876 (11) J8881 (10) P/J8884 9 P/J8888 6 J8882 8 P/J8883 7 J8880 (BEHIND REAR MOTOR)

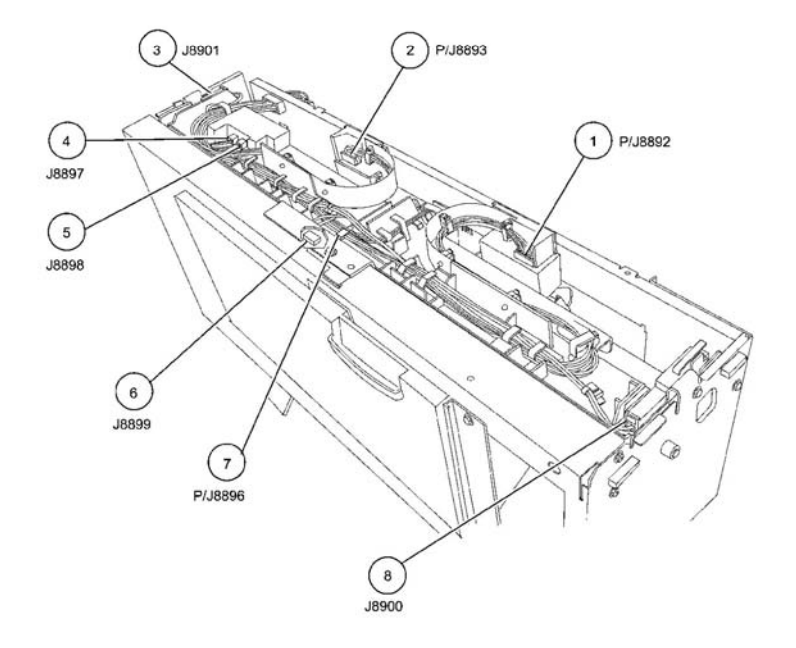

F-1-0236-A

Figure 29 Office finisher LX top

Figure 30 LX Booklet maker top

F-1-0237-A

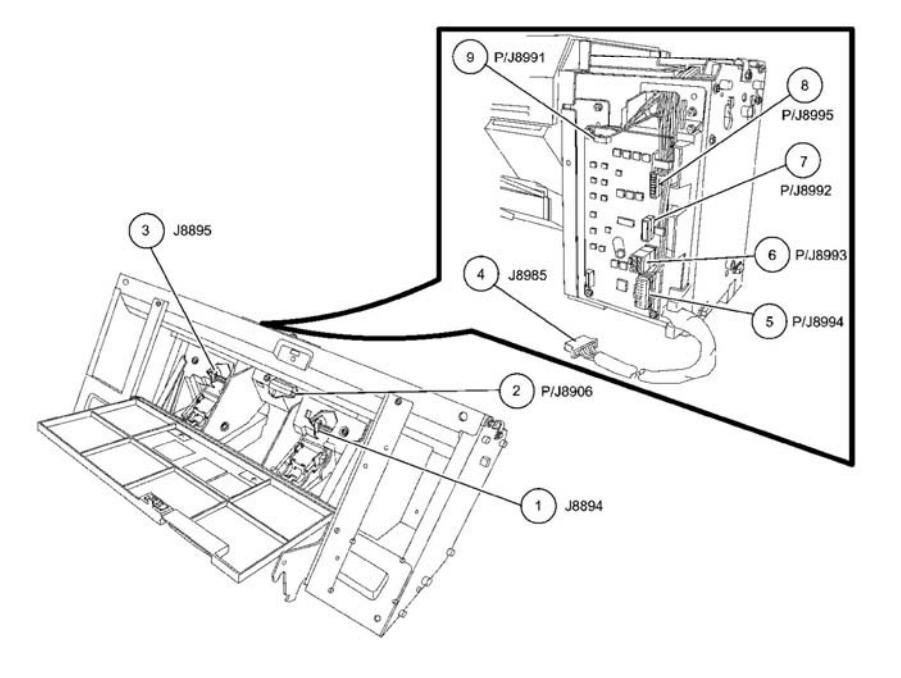

HCF Top Location: PL 70.95

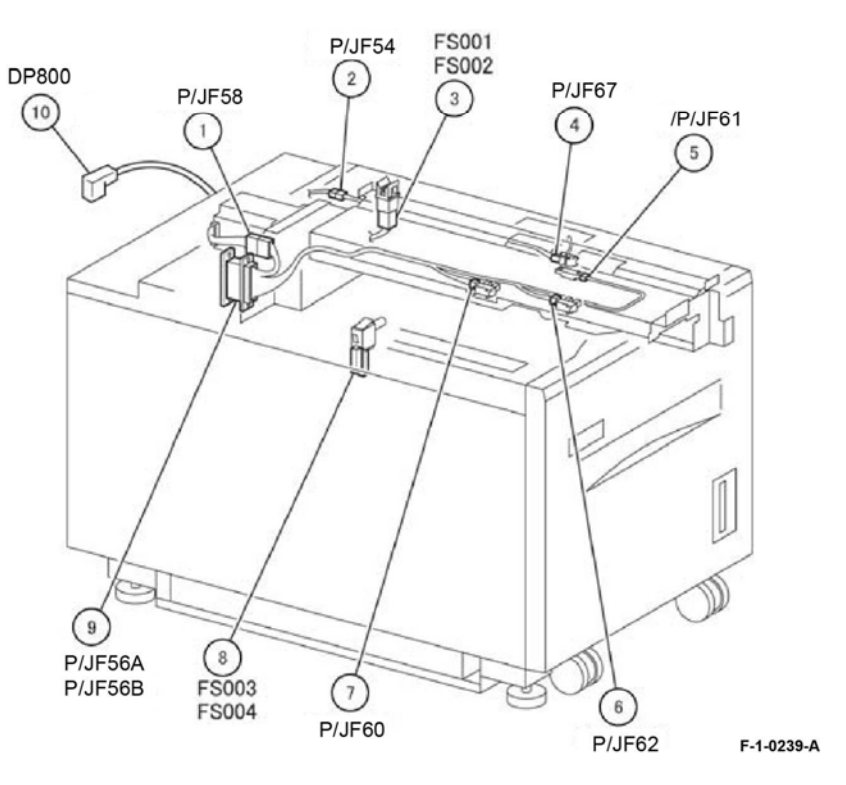

F-1-0238-A

Figure 31 LX Booklet maker PWB

Figure 32 HCF top

HCF Rear

Location: PL 70.95

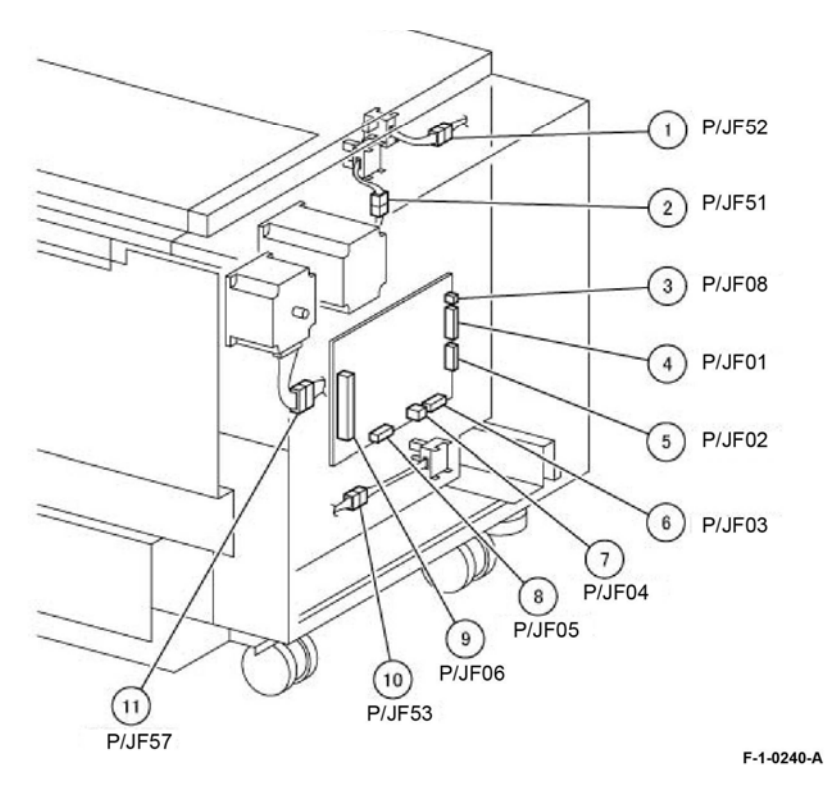

Figure 33 HCF rear

# **Wiring Diagrams**

# Purpose

Wiring diagrams are an aid to trace wiring faults. Wiring diagrams are used to complement the block schematic diagrams (BSDs).

### Introduction

Refer to the wiring diagrams that follow:

- Wiring Diagram 1 ACH/ACN 100VAC Figure 1.
- Wiring Diagram 2 ACH/ACN 220 to 240VAC Figure 2.
- Wiring Diagram 3 ACH/ACN Figure 3.
- Wiring Diagram 4 +24VDC (1 of 3) Figure 4.
- Wiring Diagram 5 +24VDC (2 of 3) Figure 5.
- Wiring Diagram 6 +24VDC (3 of 3) Figure 6.
- Wiring Diagram 7 +5VDC (1 of 4) Figure 7.
- Wiring Diagram 8 +5VDC (2 of 4) Figure 8.
- Wiring Diagram 9 +5VDC (3 of 4) Figure 9.
- Wiring Diagram 10 +5VDC (4 of 4) Figure 10.
- Wiring Diagram 11 +3.3VDC/+2.5VDC (1 of 2) Figure 11.
- Wiring Diagram 12 +3.3VDC/+2.5VDC (2 of 2) Figure 12.
- Wiring Diagram 13 DC COM (1 of 6) Figure 13.
- Wiring Diagram 14 DC COM (2 of 6) Figure 14.
- Wiring Diagram 15 DC COM (3 of 6) Figure 15.
- Wiring Diagram 16 DC COM (4 of 6) Figure 16.
- Wiring Diagram 17 DC COM (5 of 6) Figure 17.
- Wiring Diagram 18 DC COM (6 of 6) Figure 18.
- Wiring Diagram 19 2TM Tray +24VDC/+5VDC/+3.3VDC Figure 19.
- Wiring Diagram 20 TTM TRAY +24VDC/+5VDC/+3.3VDC Figure 20.
- Wiring Diagram 21 2TM Tray DC COM Figure 21.
- Wiring Diagram 22 TTM Tray DC COM Figure 22.
- Wiring Diagram 23 Office Finisher LX +5VDC Figure 23.
- Wiring Diagram 24 Office Finisher LX +24VDC Figure 24.
- Wiring Diagram 25 Office Finisher LX DC RTN Figure 25.
- Wiring Diagram 26 HCF +24VDC Figure 26.
- Wiring Diagram 27 HCF +5VDC Figure 27.
- Wiring Diagram 28 HCF DC COM Figure 28.

# WD 1 ACH/ACN 100VAC

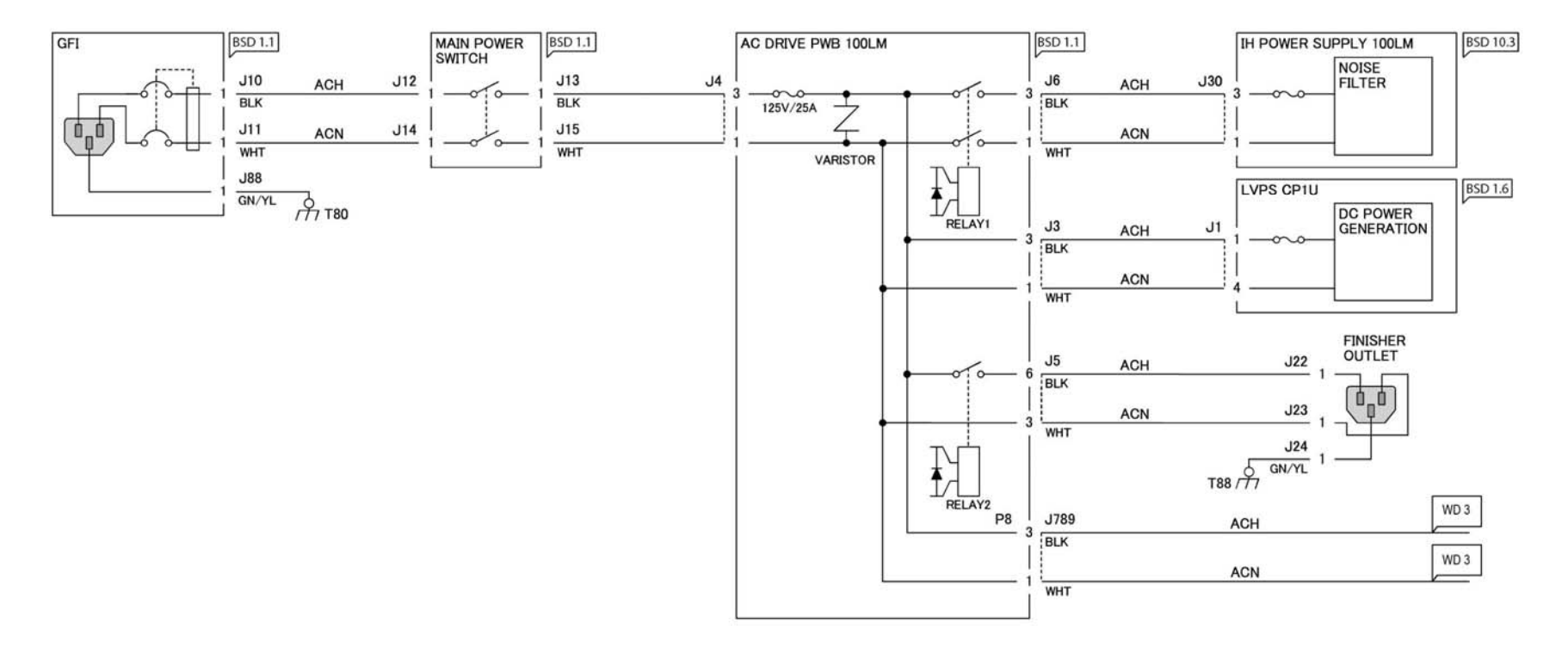

TF-1-0019-A

Figure 1 Wiring diagram 1

# WD 2 ACH/ACN 220 to 240VAC

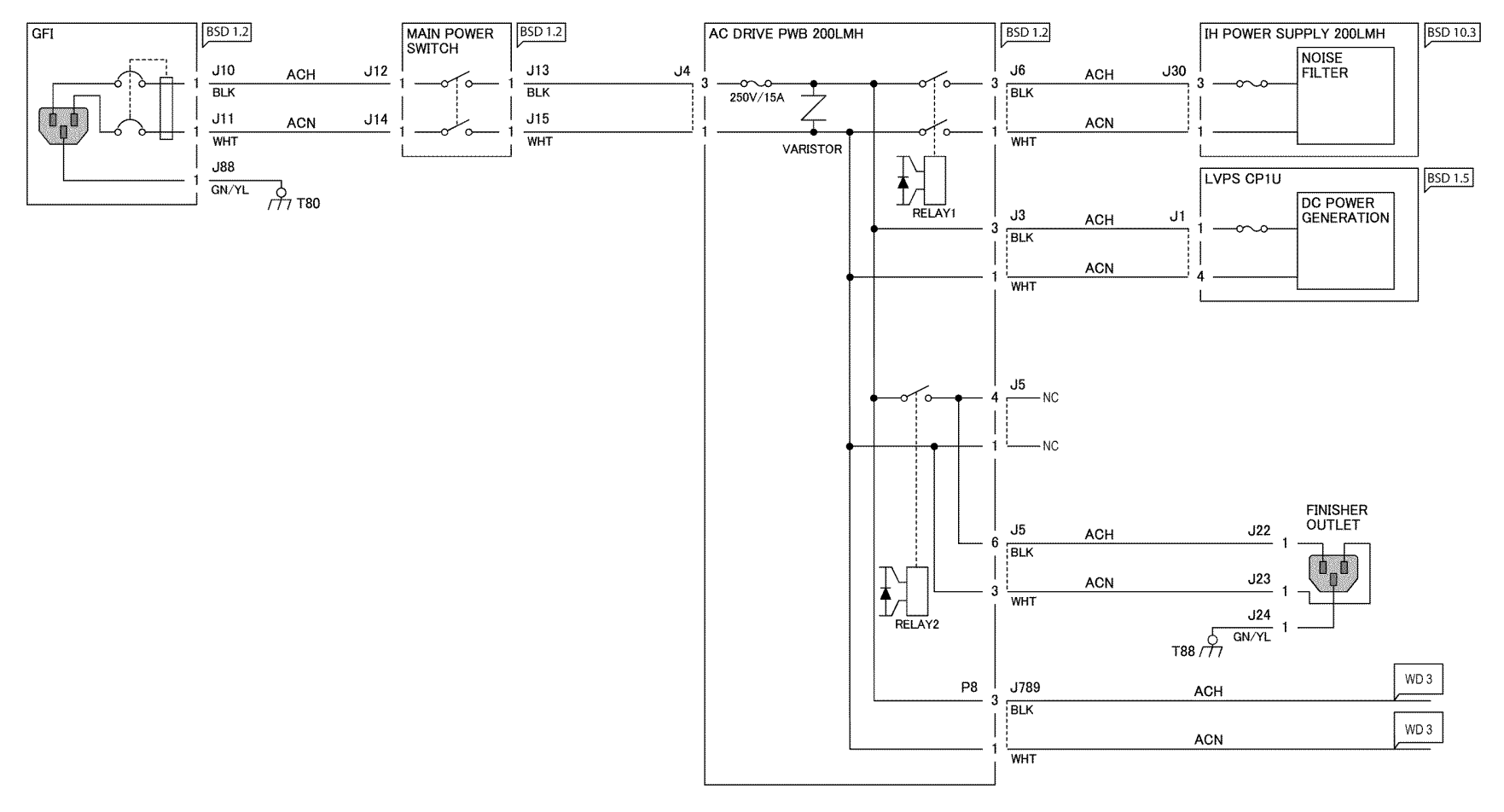

TF-1-0020-A

Figure 2 Wiring diagram 2

WD 3 ACH/ACN

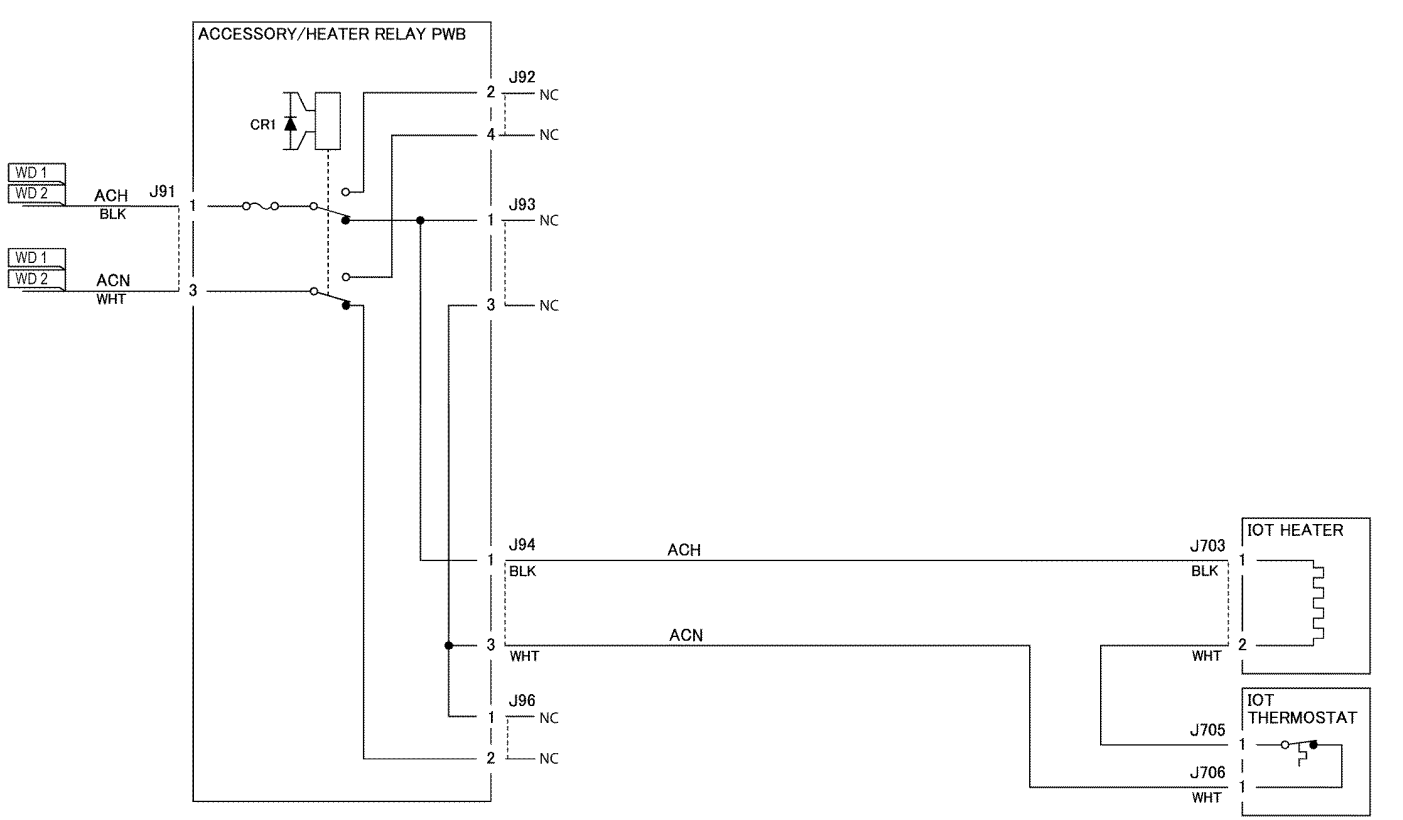

TF-1-0021-A

Figure 3 Wiring diagram 3

# Wiring Diagram 4 +24VDC (1 of 3)

# WD 4 +24VDC

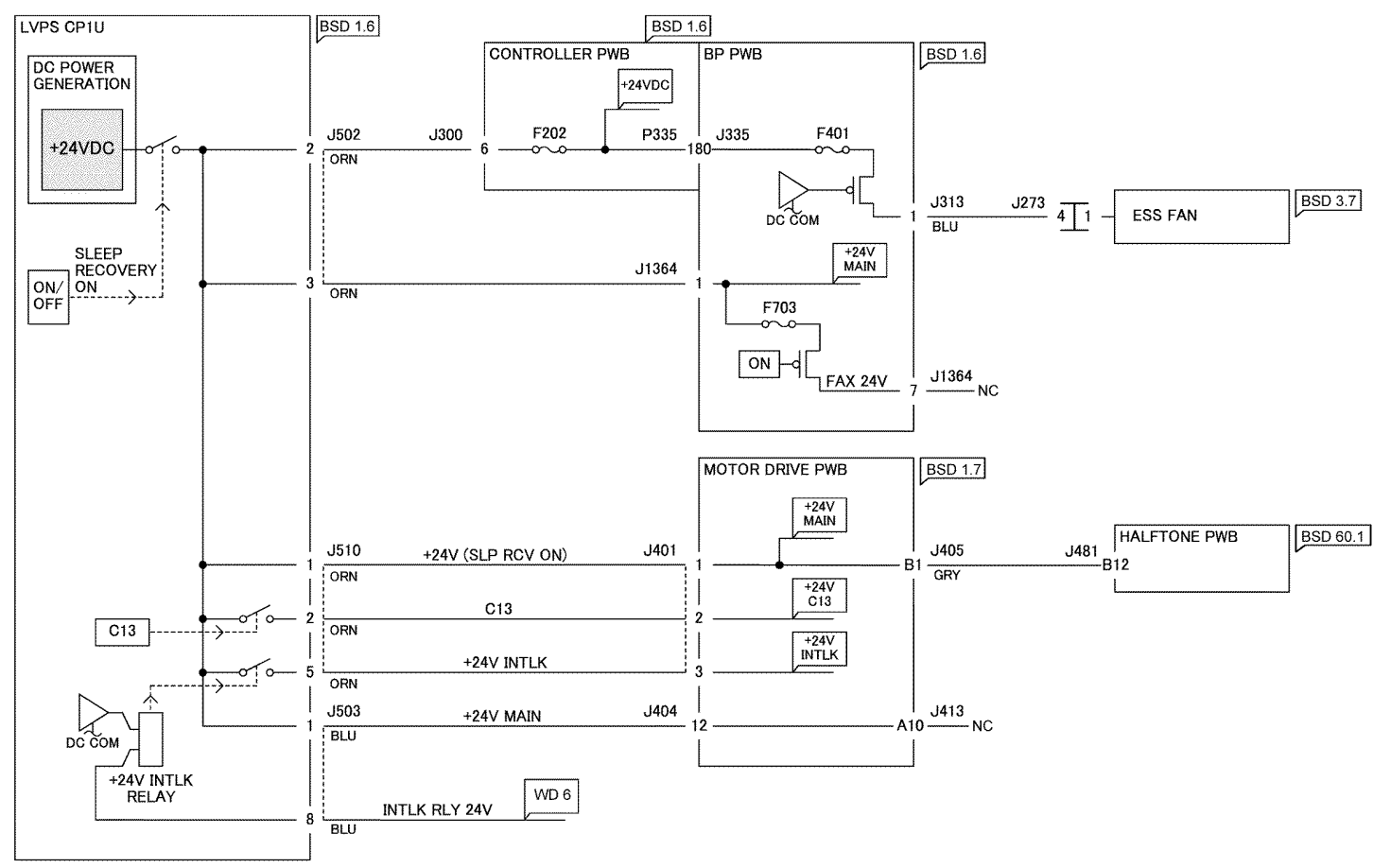

TF-1-0022-A

Figure 4 Wiring diagram 4

# Wiring Diagram 5 +24VDC (2 of 3)

WD 5 +24VDC (2 of 3)

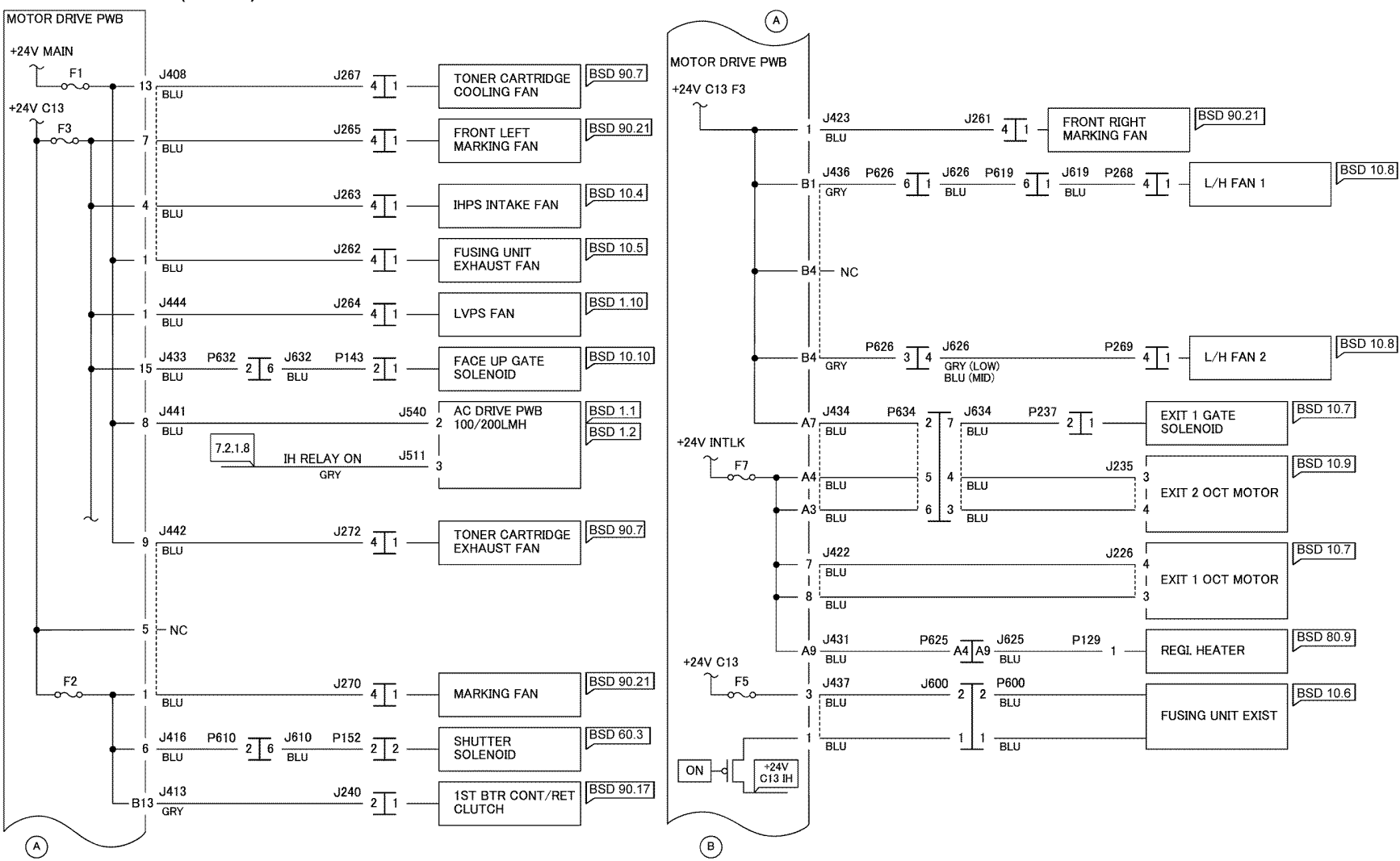

TF-1-0023-A

Figure 5 Wiring diagram 5

WD 6 +24VDC (3 of 3)

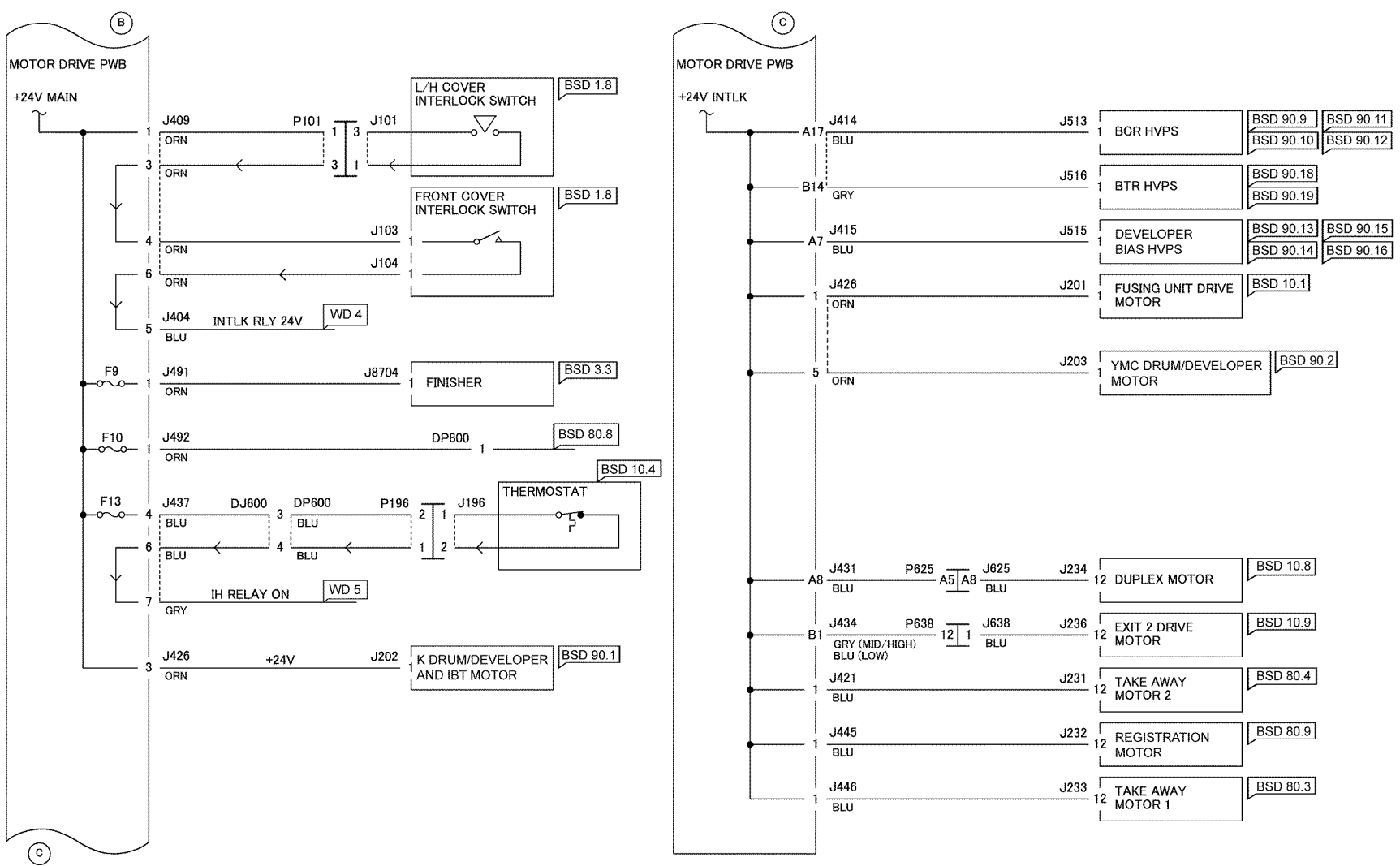

TF-1-0024-A

Figure 6 Wiring diagram 6

# Wiring Diagram 7 +5VDC (1 of 4)

WD 7 +5VDC (1 of 4)

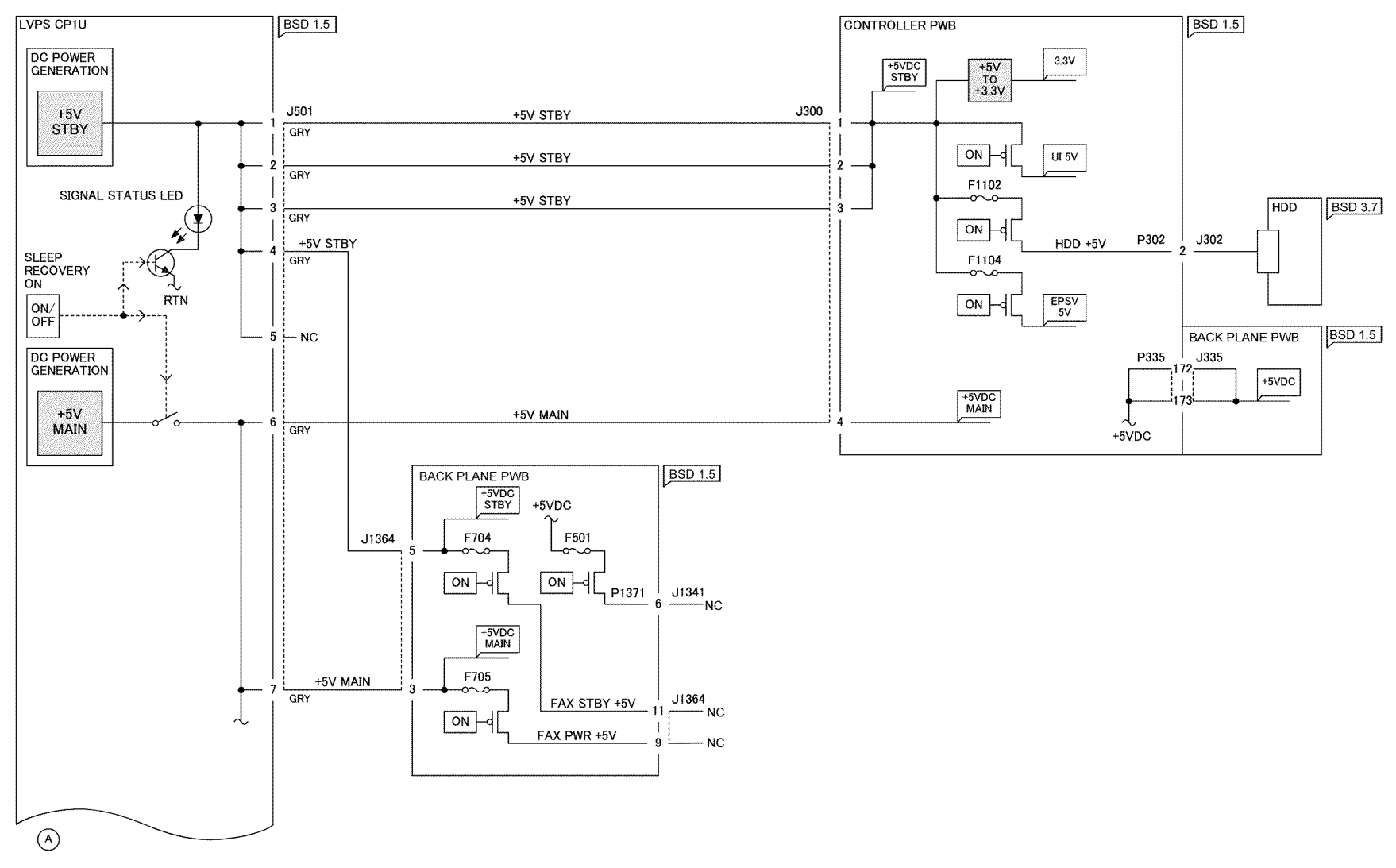

TF-1-0025-A

Figure 7 Wiring diagram 7
WD 8 +5VDC (2 of 4)

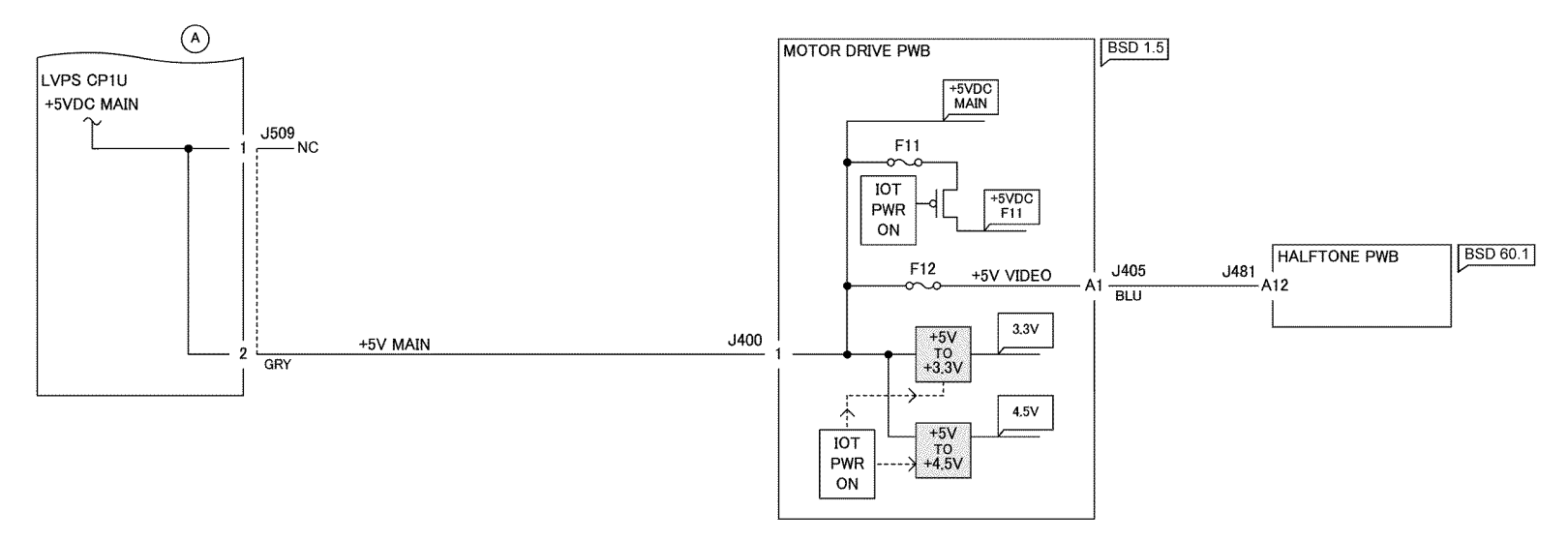

TF-1-0026-A

Figure 8 Wiring diagram 8

WD 9 +5VDC (3 of 4)

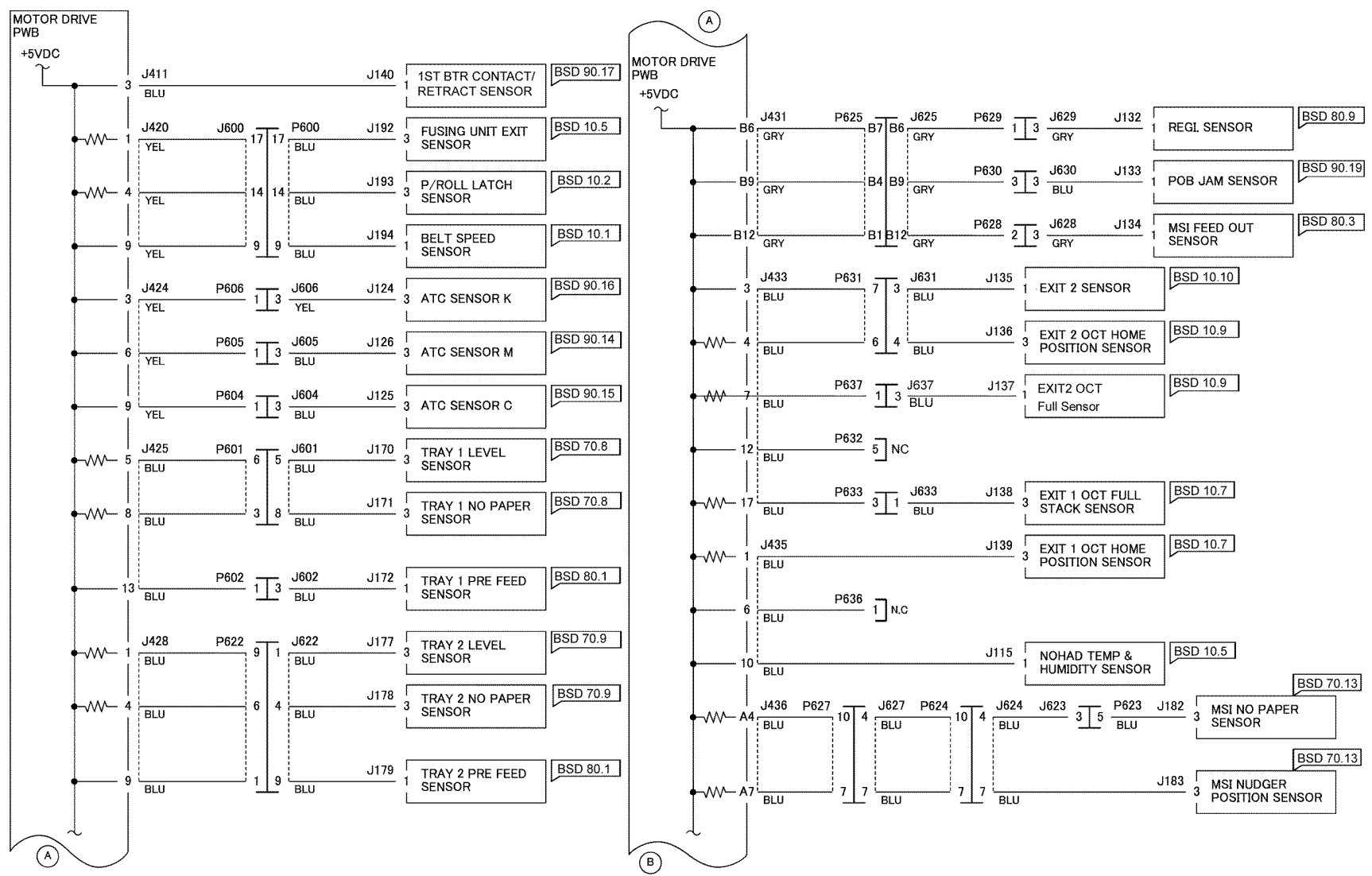

TF-1-0027-A

Figure 9 Wiring diagram 9

WD 10 +5VDC (4 of 4)

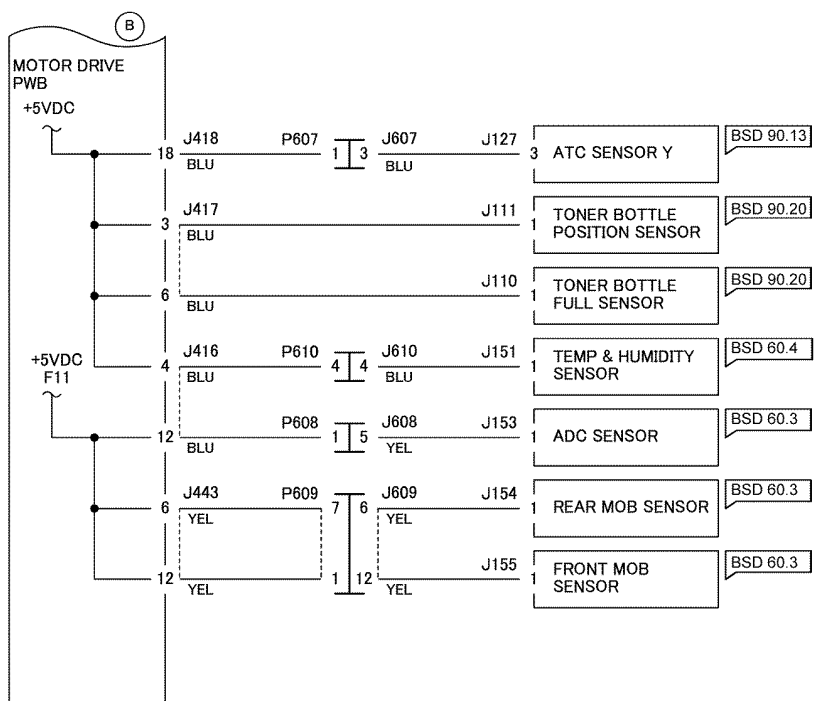

TF-1-0028-A

Figure 10 Wiring diagram 10

# WD 11 +3.3VDC/+2.5VDC (1 of 2)

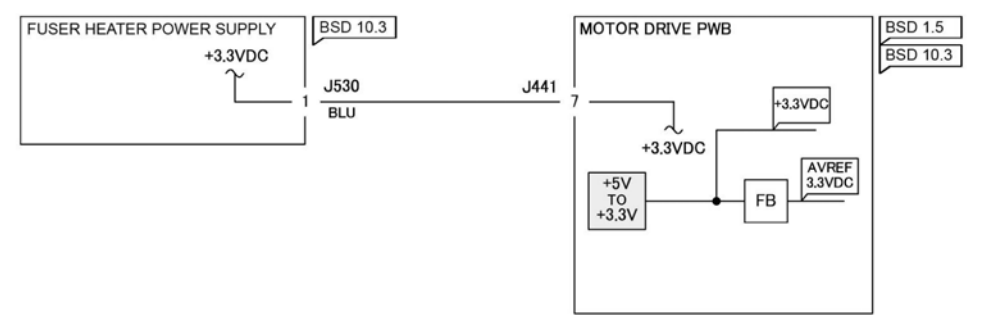

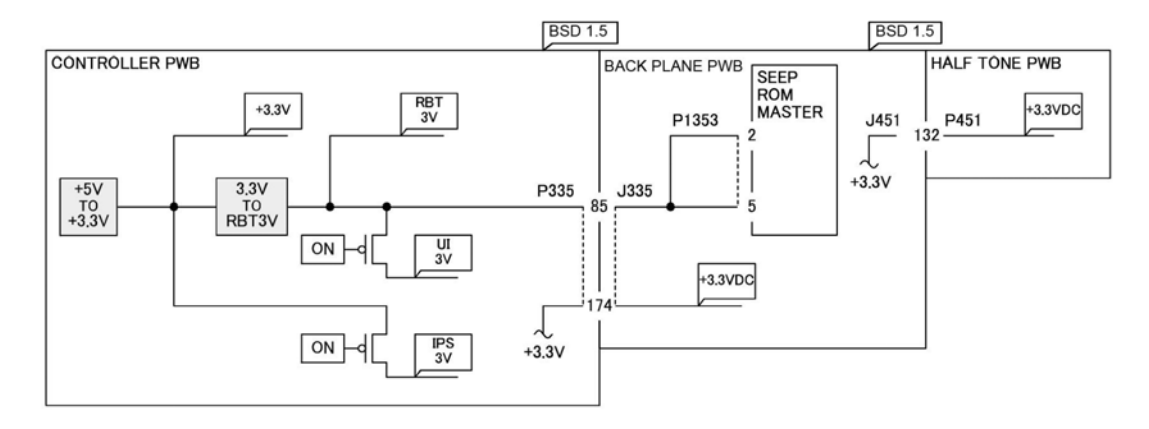

TF-1-0029-A

Figure 11 Wiring diagram 11

# WD 12 +3.3VDC/+2.5VDC (2 of 2)

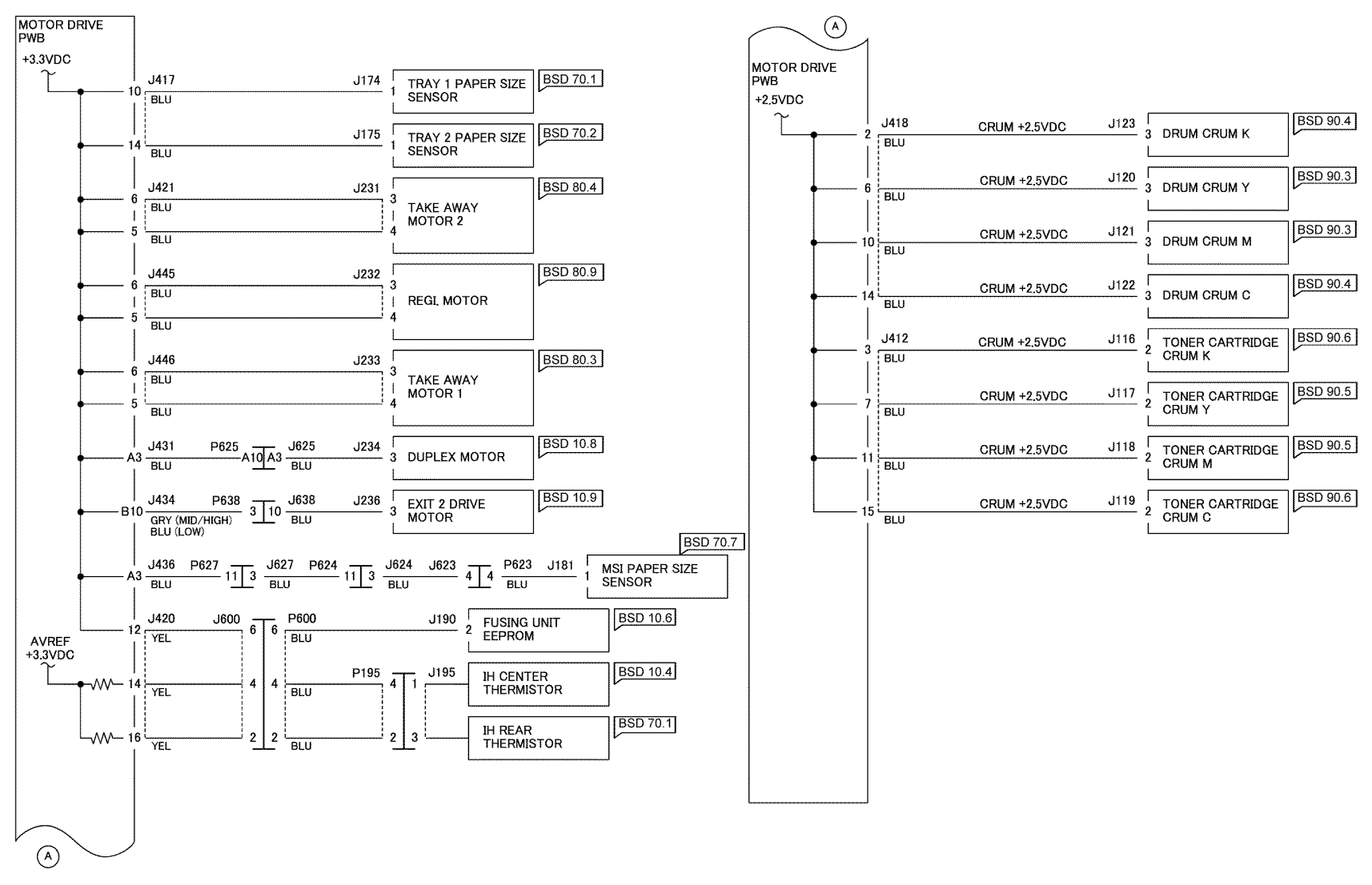

TF-1-0030-A

Figure 12 Wiring diagram 12

#### Wiring Diagram 13 DC COM (1 of 6)

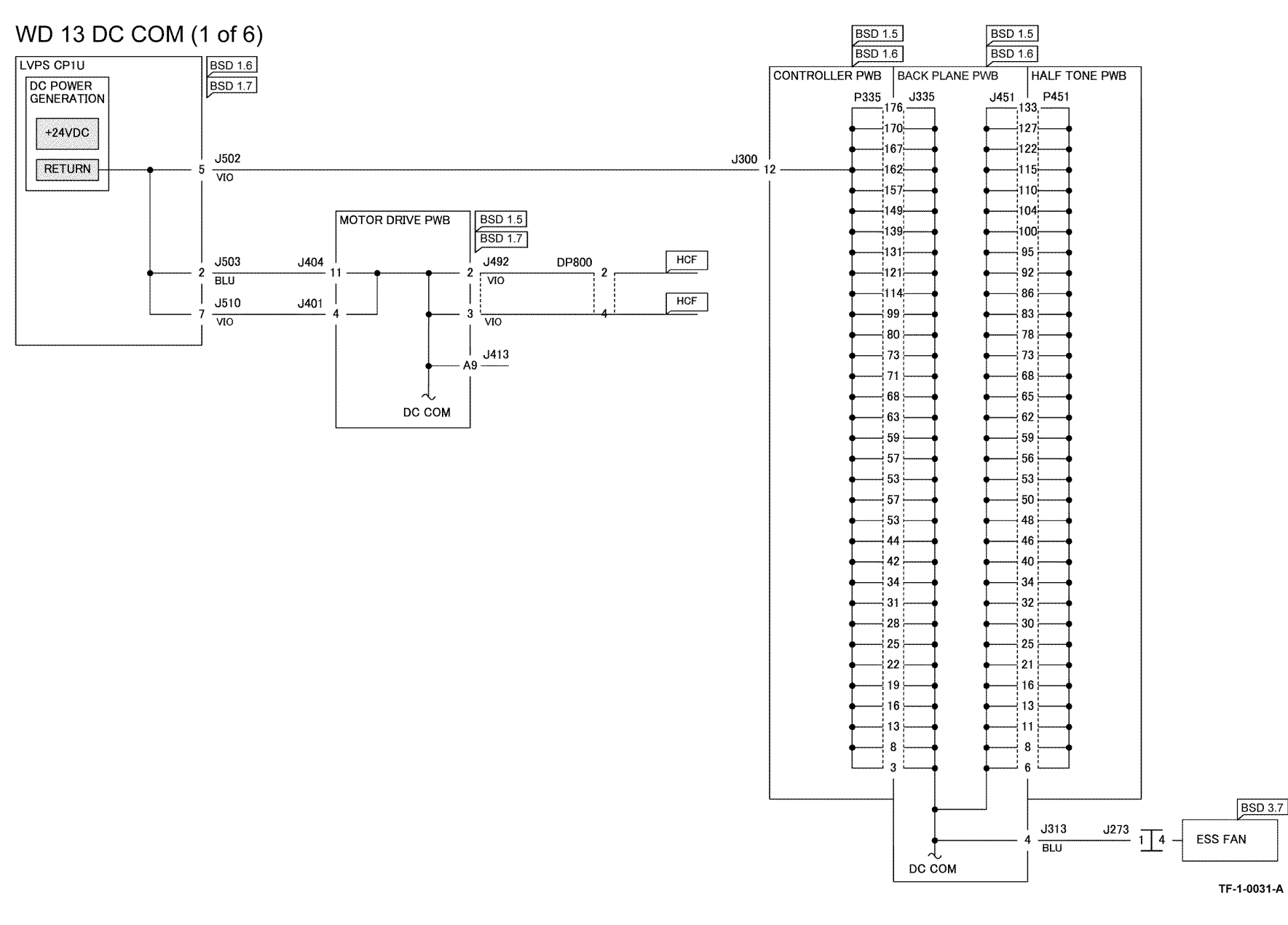

Figure 13 Wiring diagram 13

## WD 14 DC COM (2 of 6)

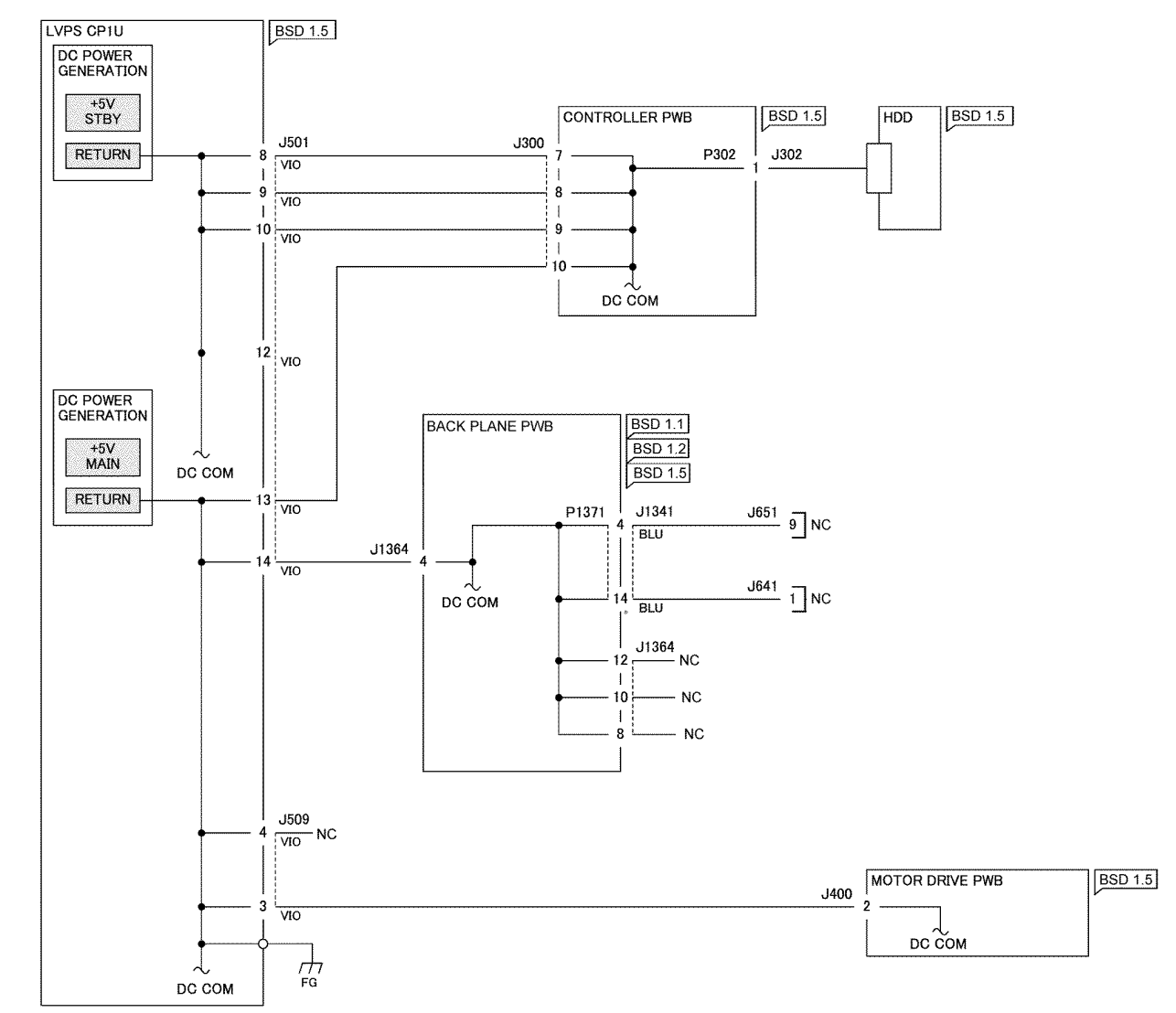

TF-1-0032-A

Figure 14 Wiring diagram 14

WD 15 DC COM (3 of 6)

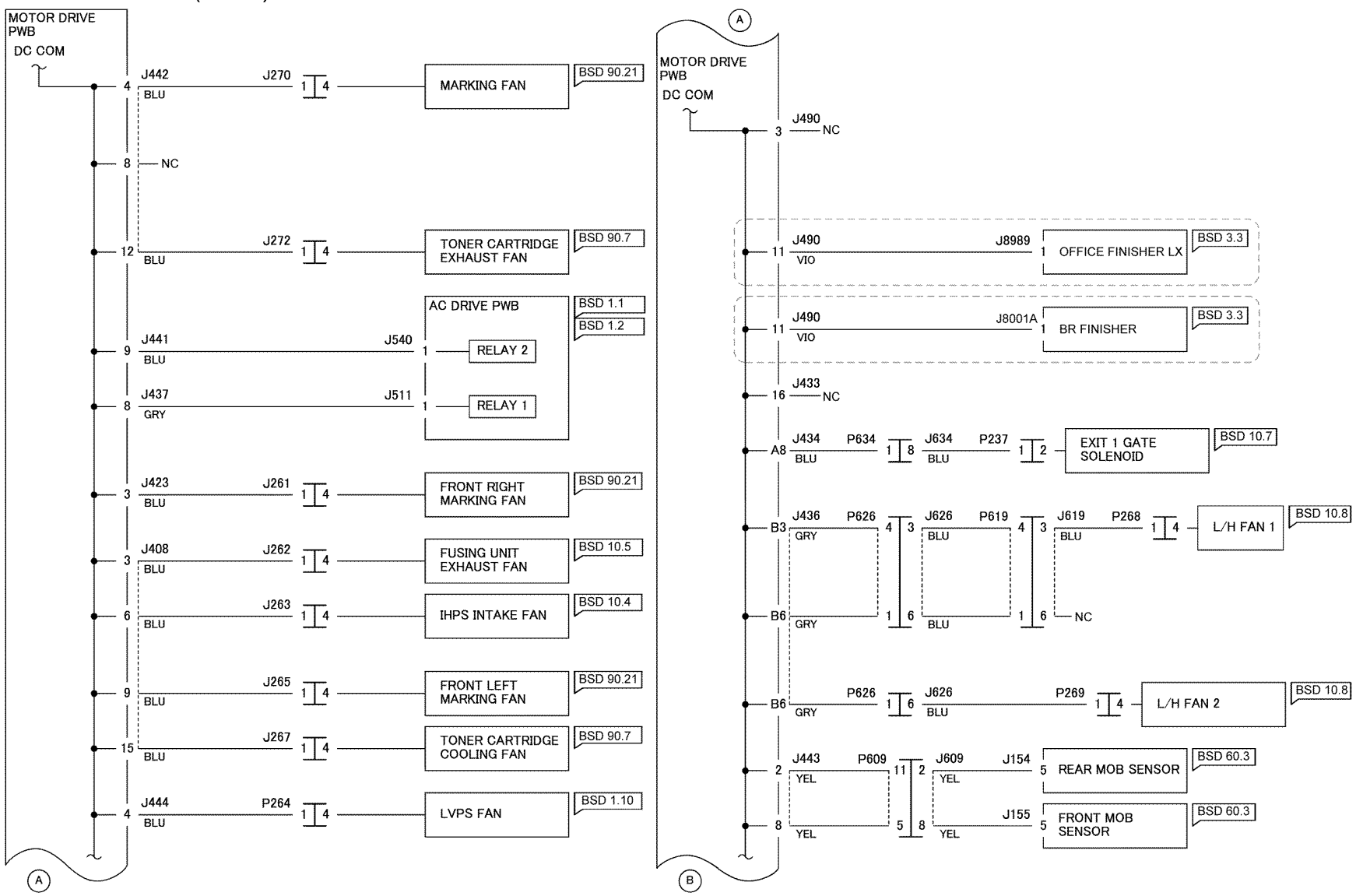

TF-1-0033-A

Figure 15 Wiring diagram 15

WD 16 DC COM (4 of 6)

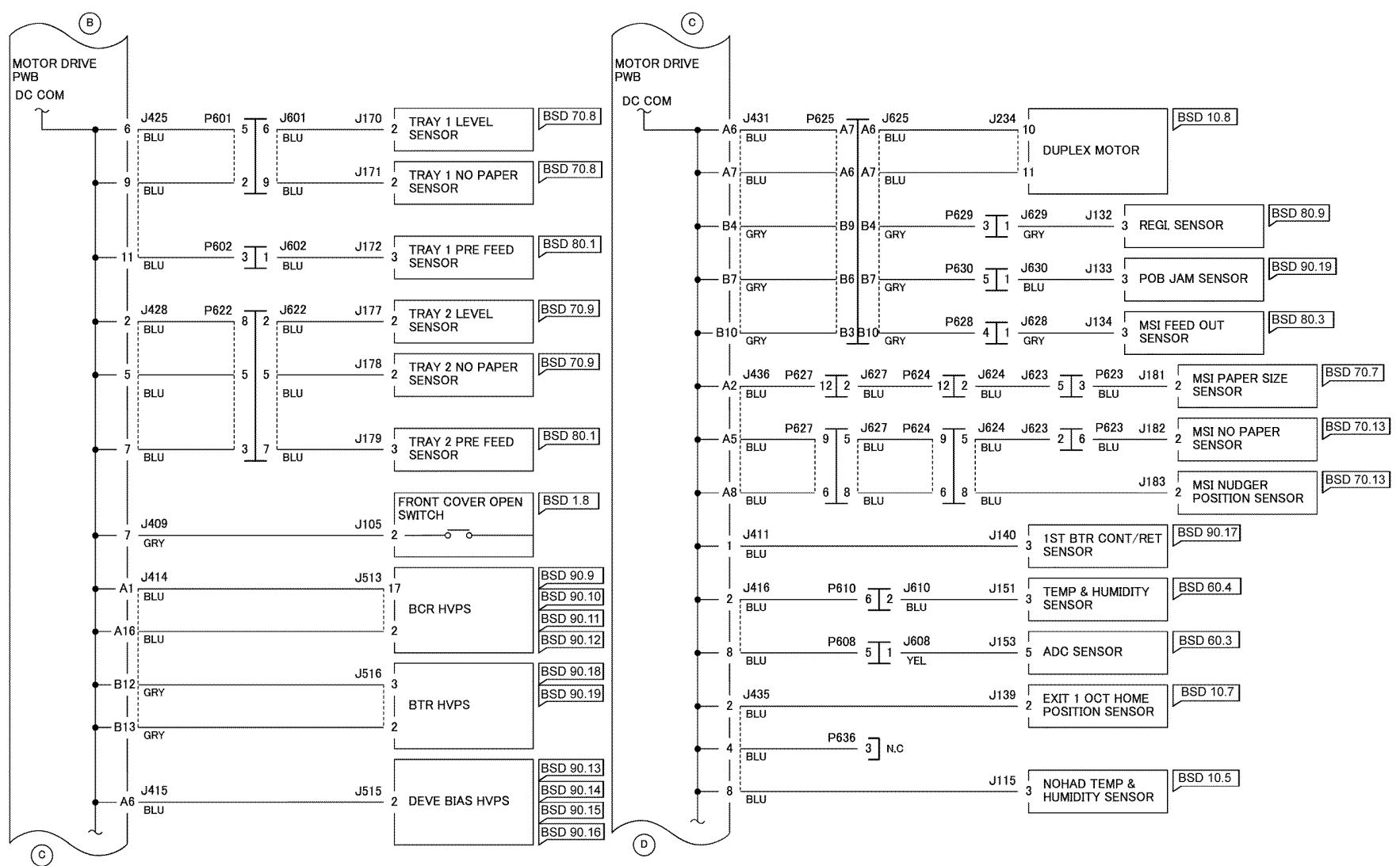

TF-1-0034-A

Figure 16 Wiring diagram 16

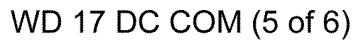

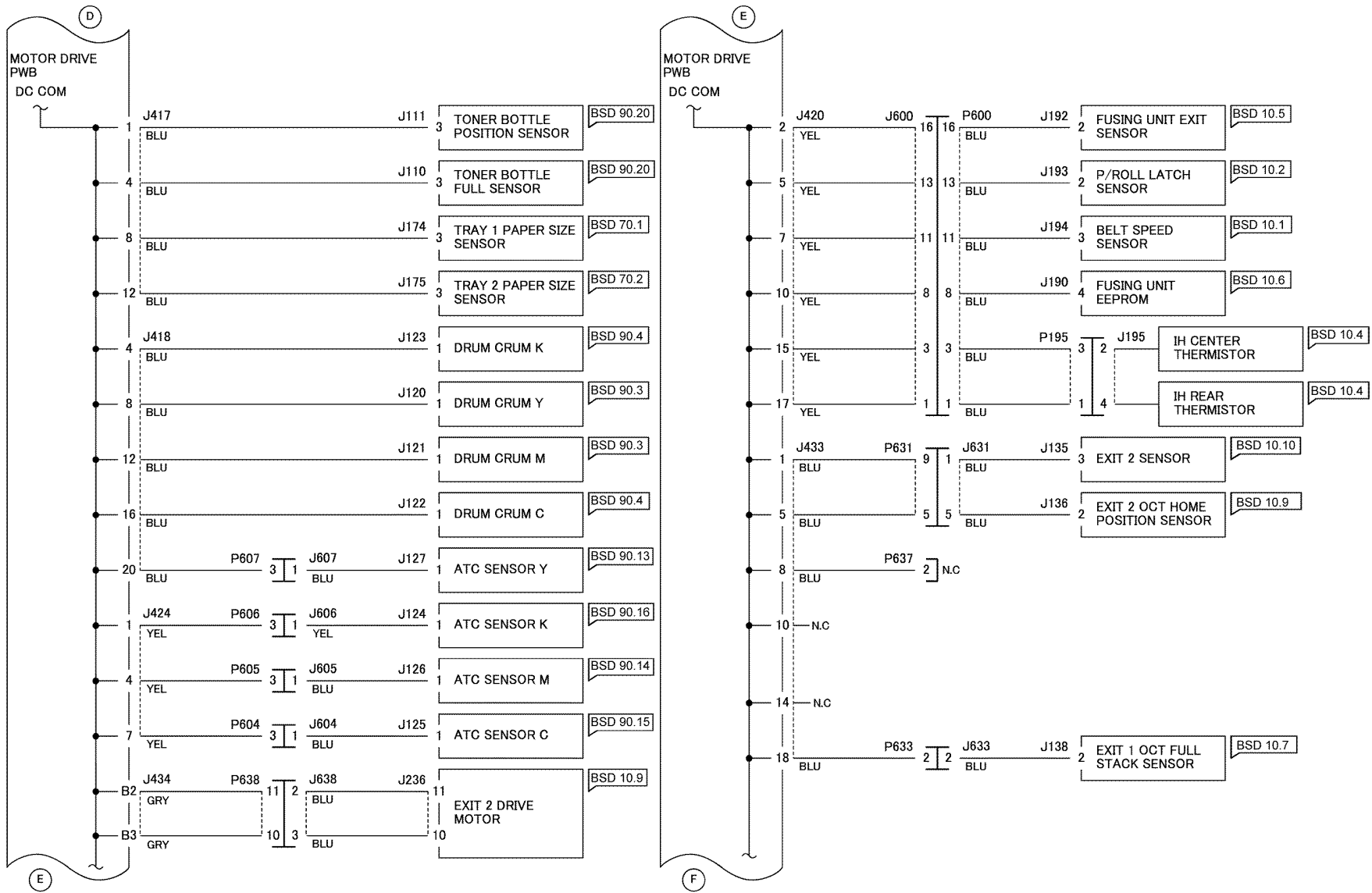

TF-1-0035-A

Figure 17 Wiring diagram 17

### WD 18 DC COM (6 of 6)

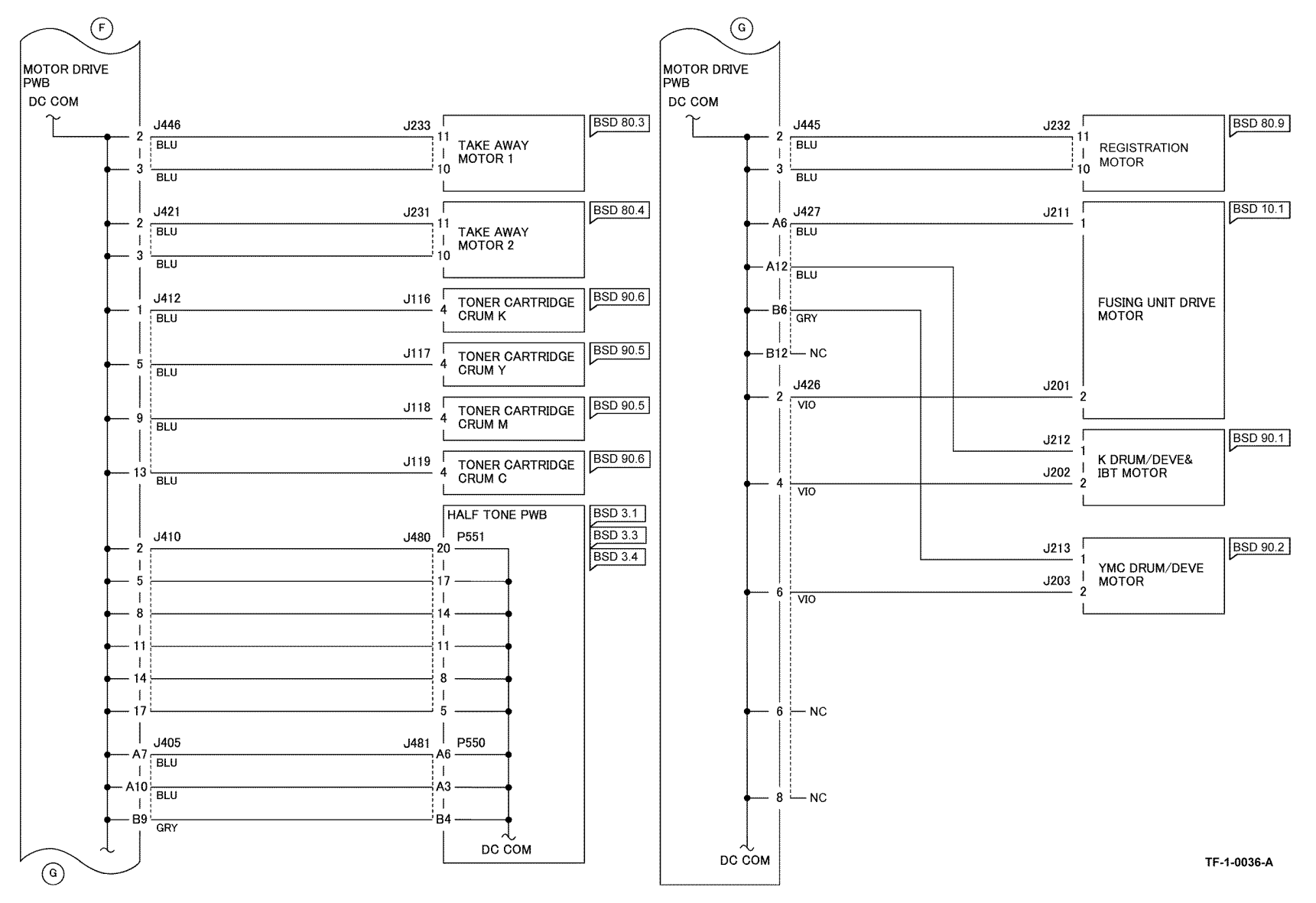

Figure 18 Wiring diagram 18

### WD 19 2TM TRAY+24VDC/+5VDC/+3.3VDC

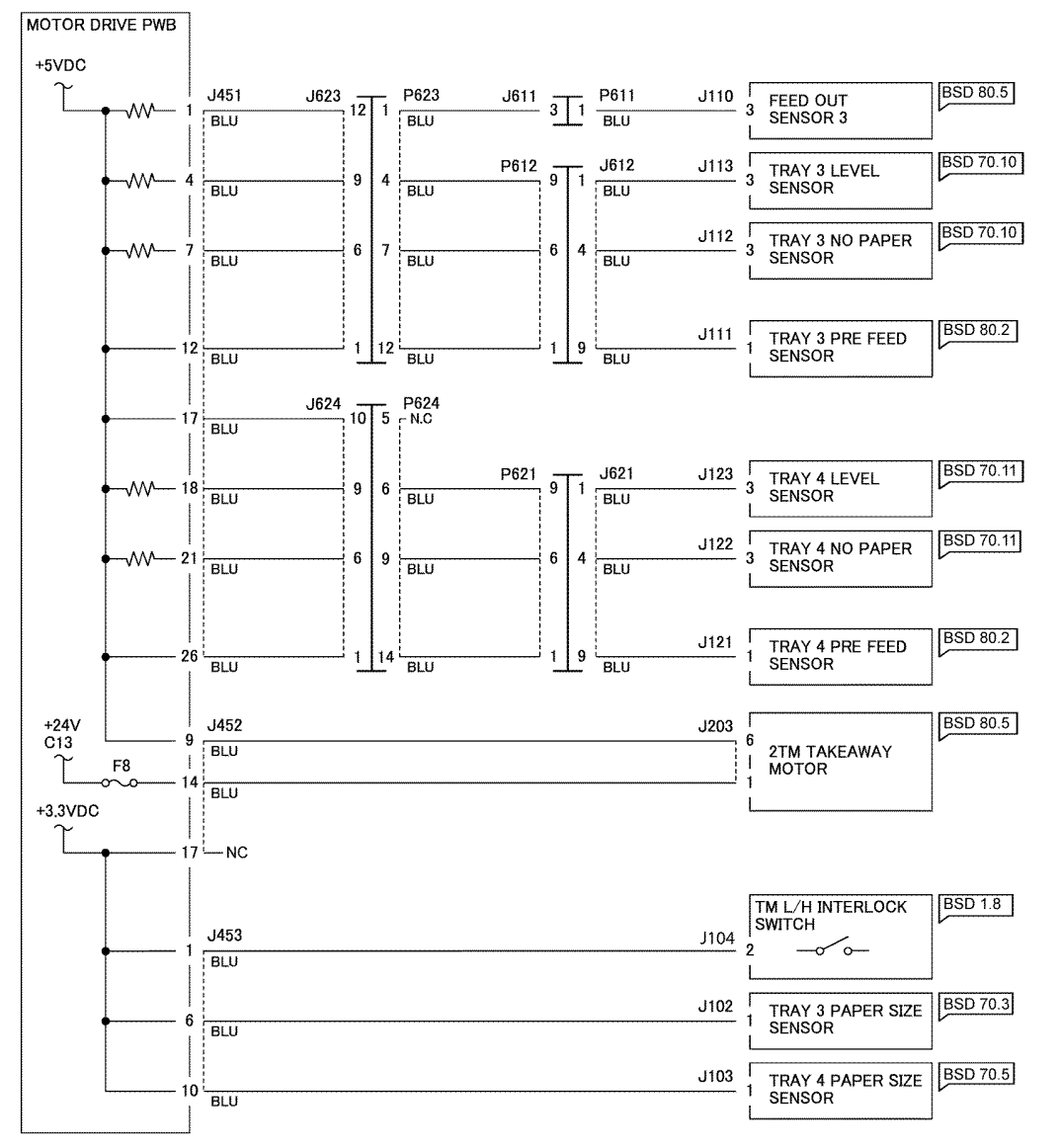

TF-1-0037-A

Figure 19 Wiring diagram 19

### WD 20 TTM TRAY +24VDC/+5VDC/+3.3VDC

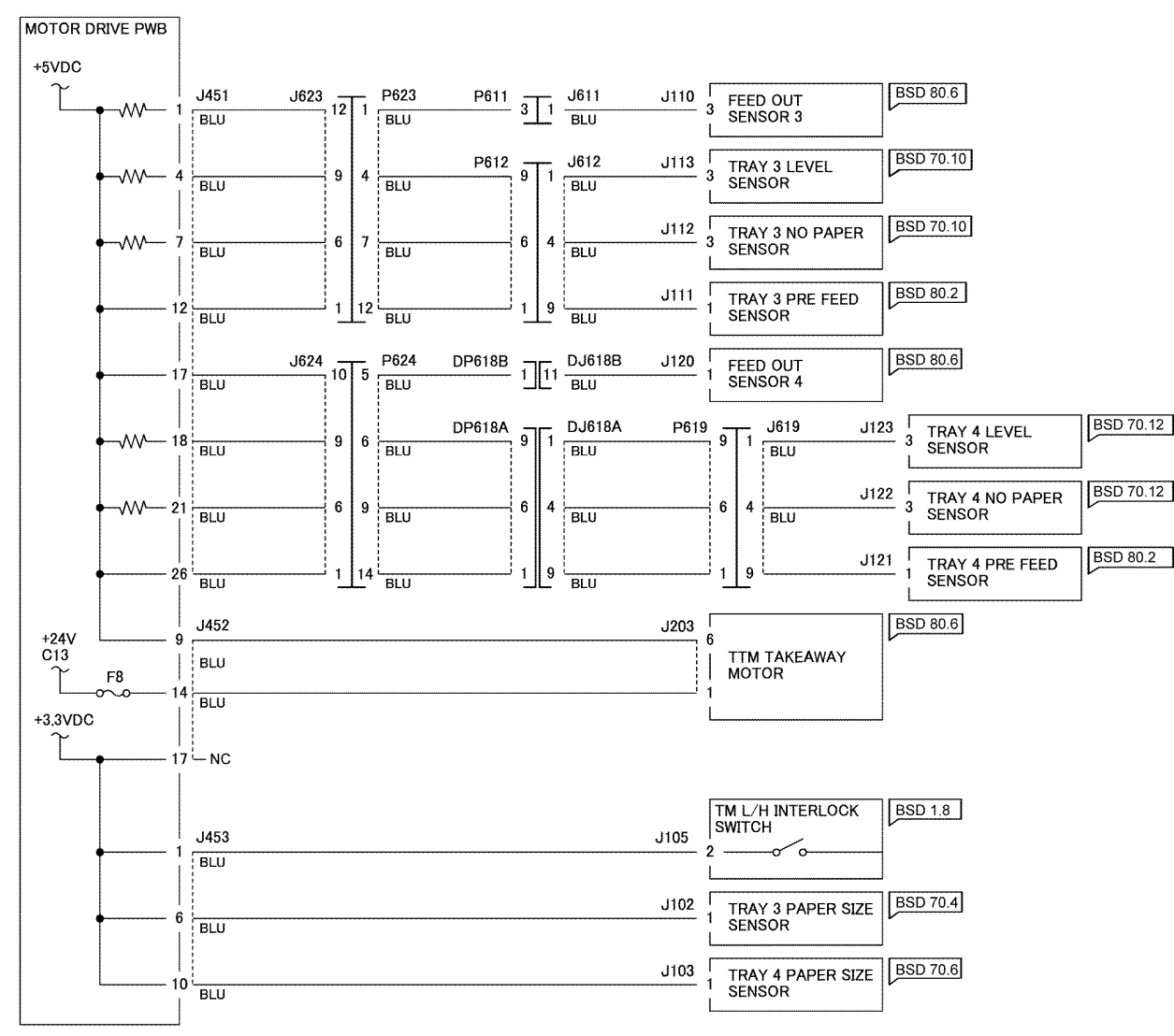

TF-1-0038-A

Figure 20 Wiring diagram 20

### WD 21 2TM TRAY DC COM

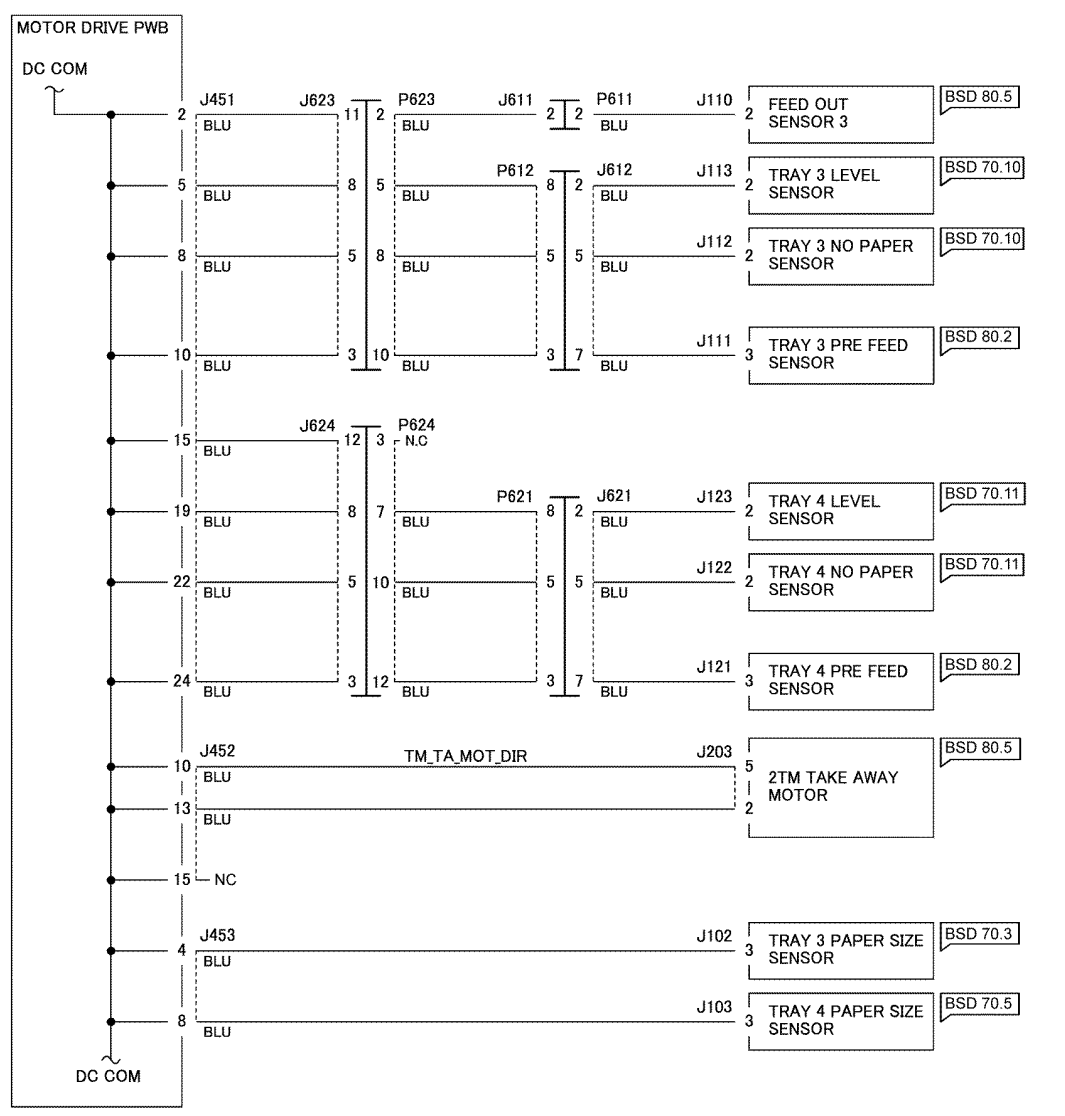

TF-1-0039-A

Figure 21 Wiring diagram 21

### WD 22 TTM TRAY DC COM

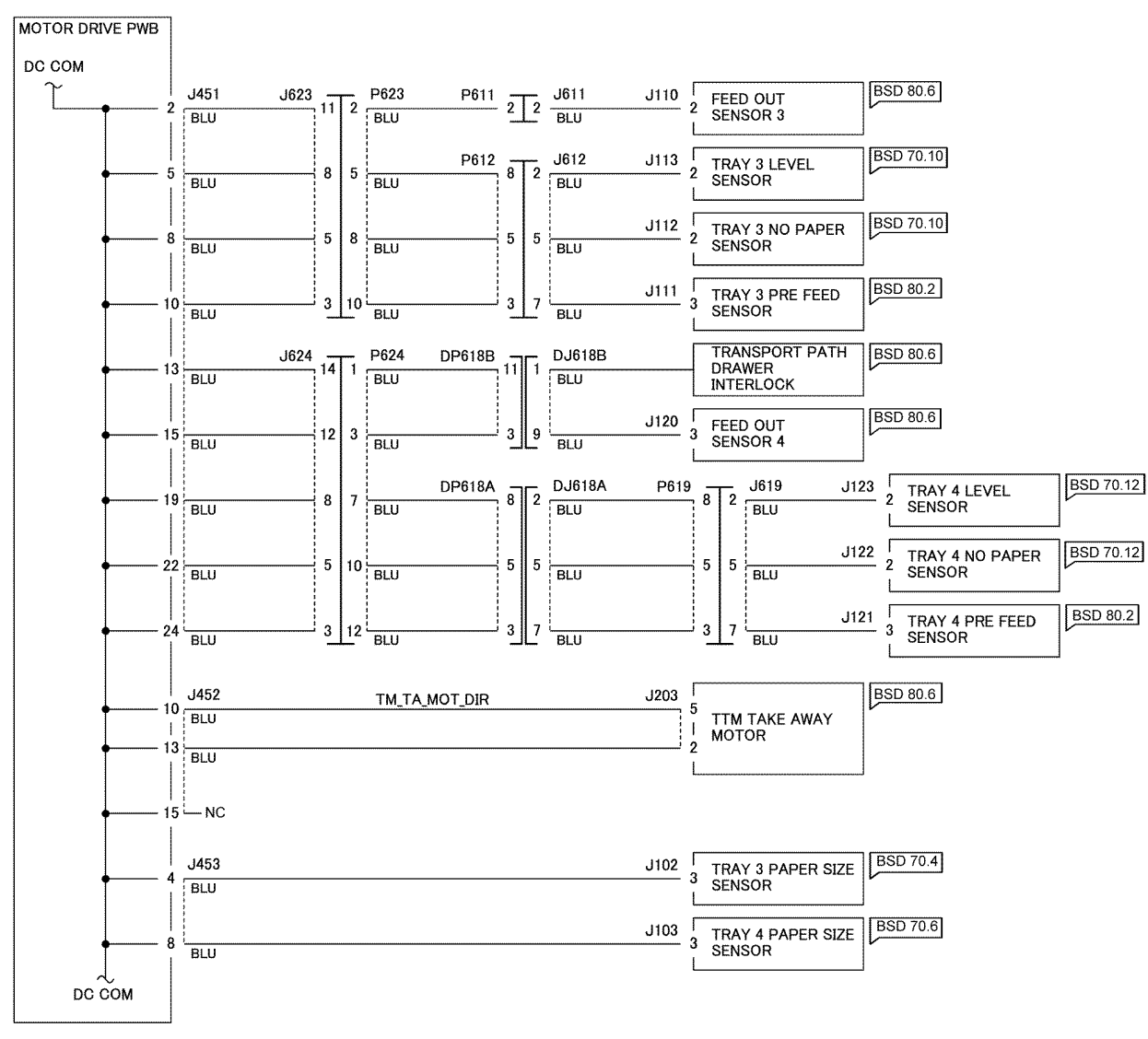

TF-1-0120-A

Figure 22 Wiring diagram 22

#### Wiring Diagram 38 Office Finisher LX +5VDC

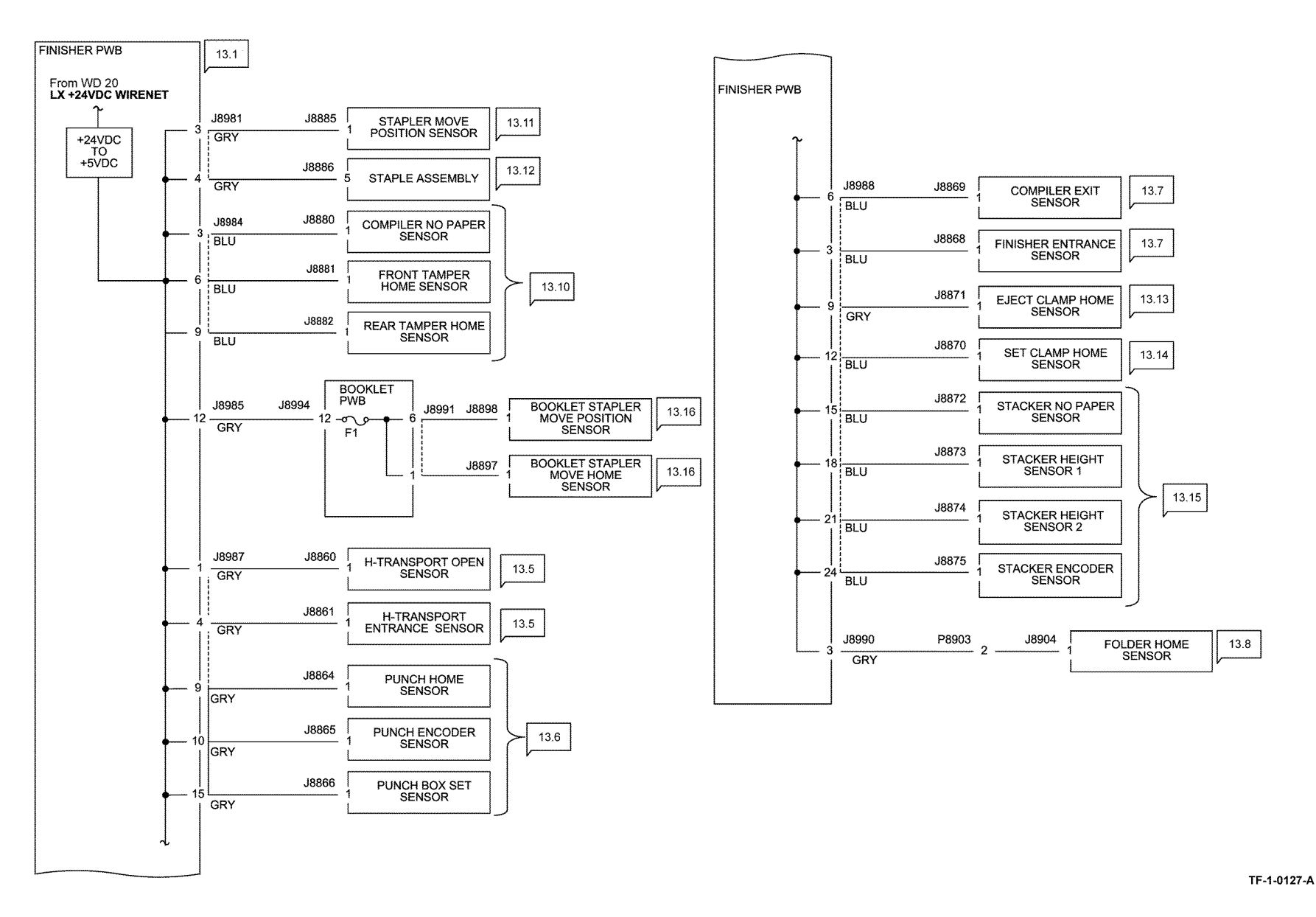

Figure 23 Wiring diagram 38

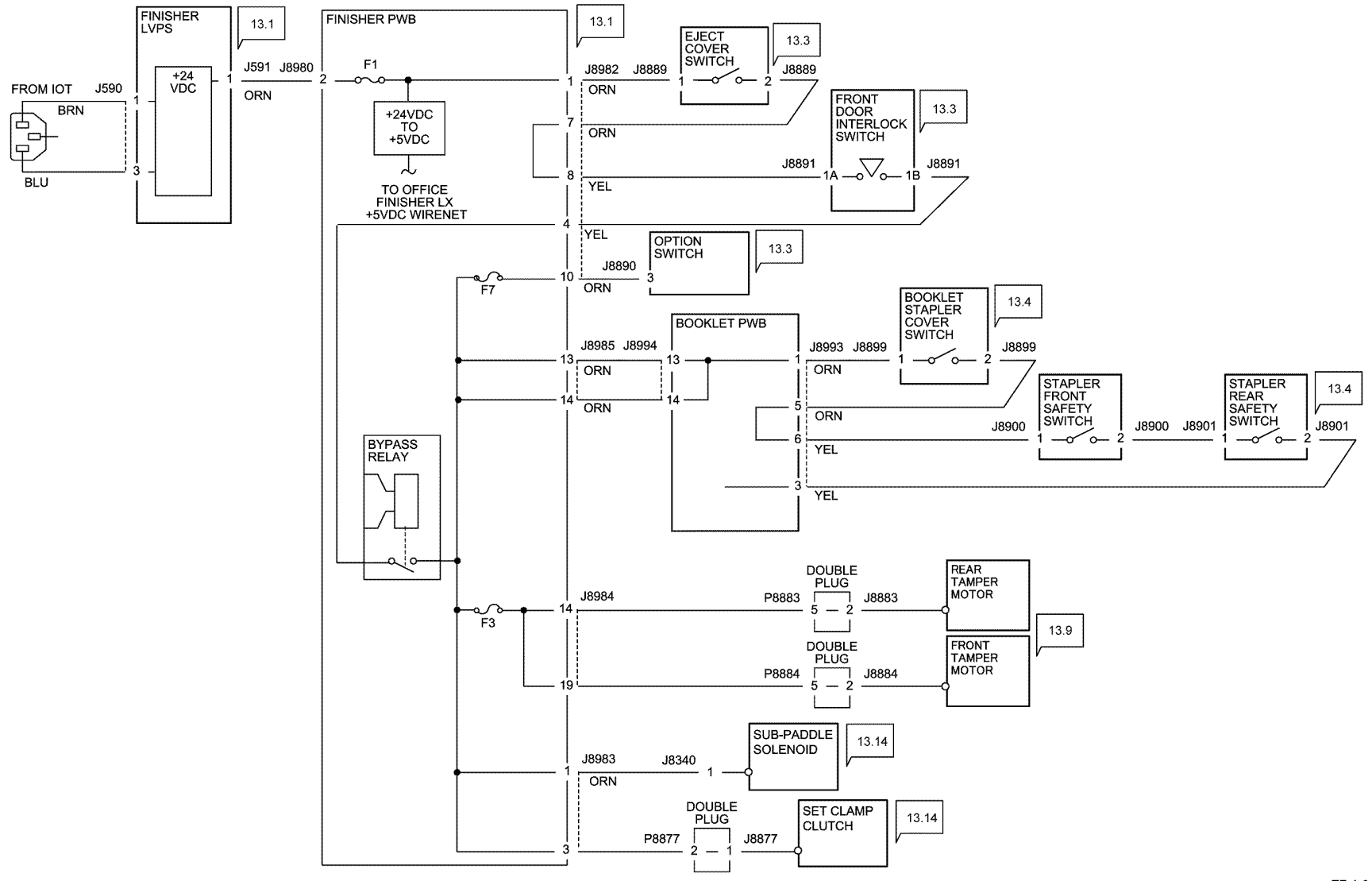

TF-1-0128-A

Figure 24 Wiring diagram 39

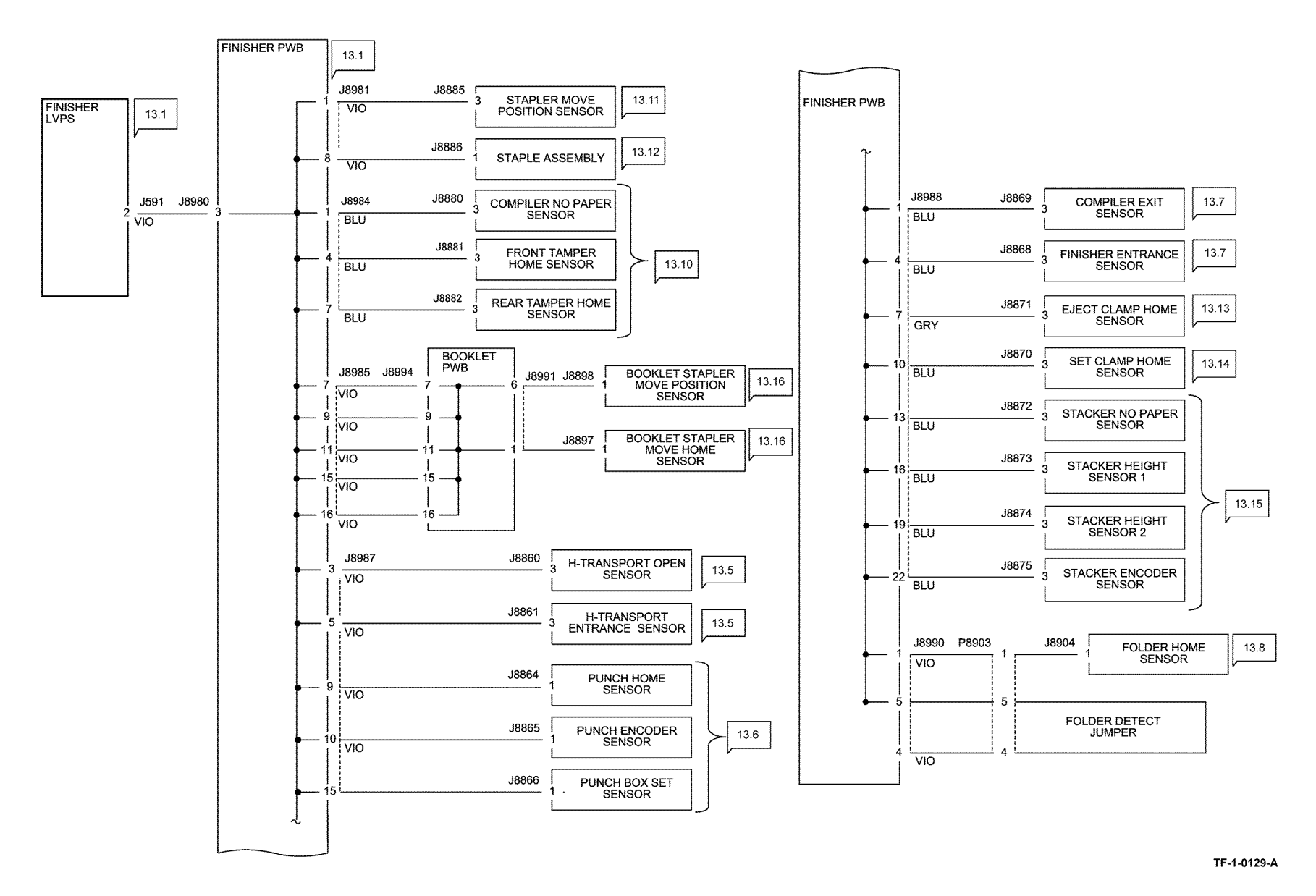

Figure 25 Wiring diagram 40

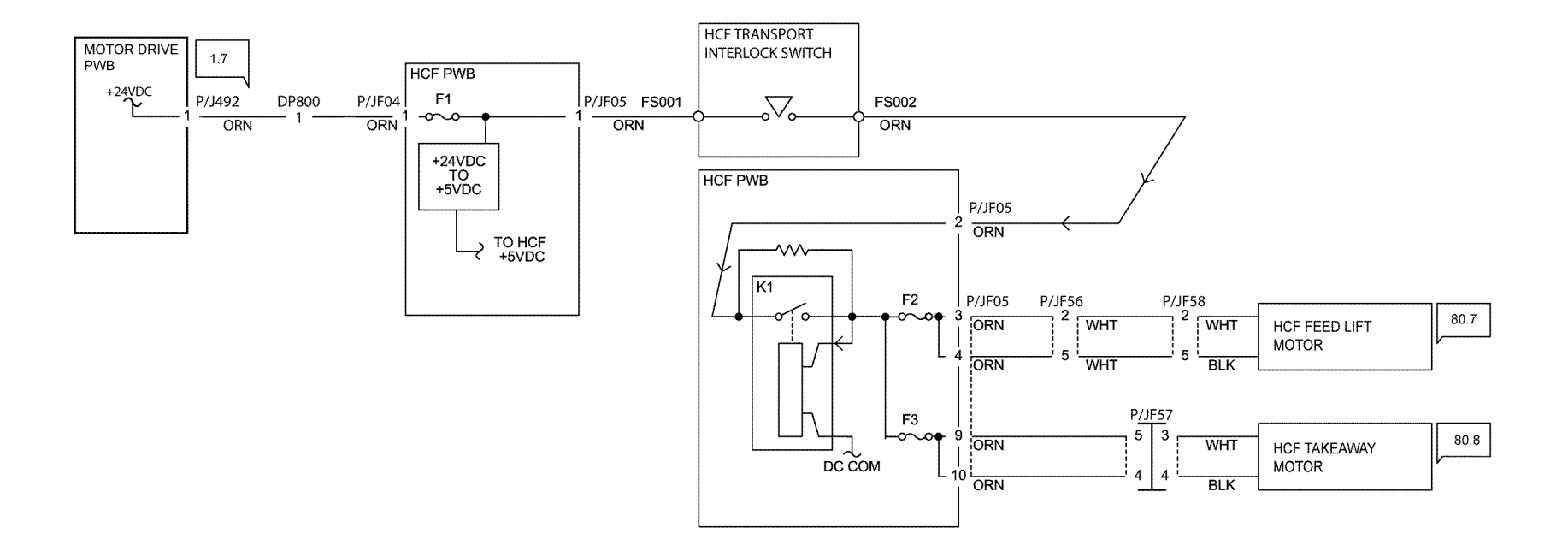

TF-1-0130-A

Figure 26 Wiring diagram 41

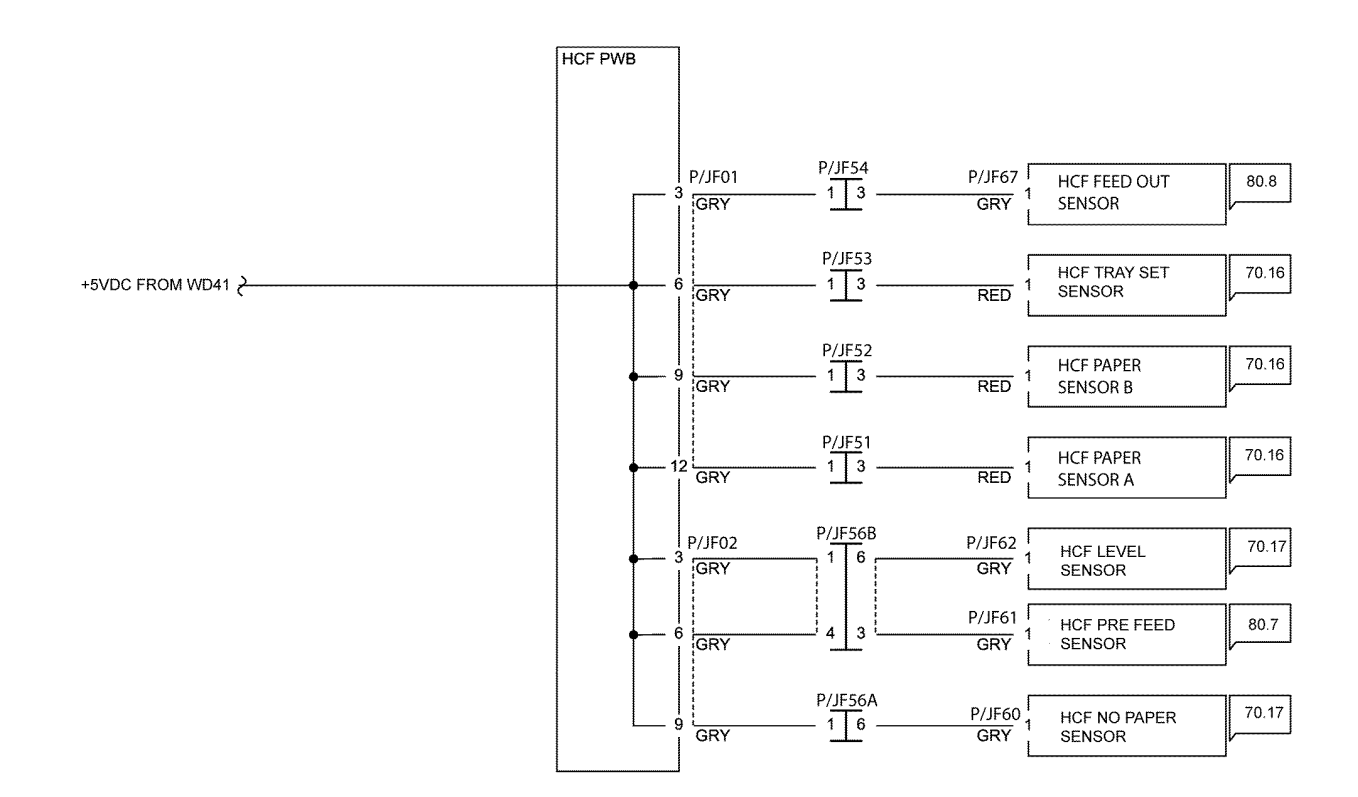

TF-1-0131-A

Figure 27 Wiring diagram 42

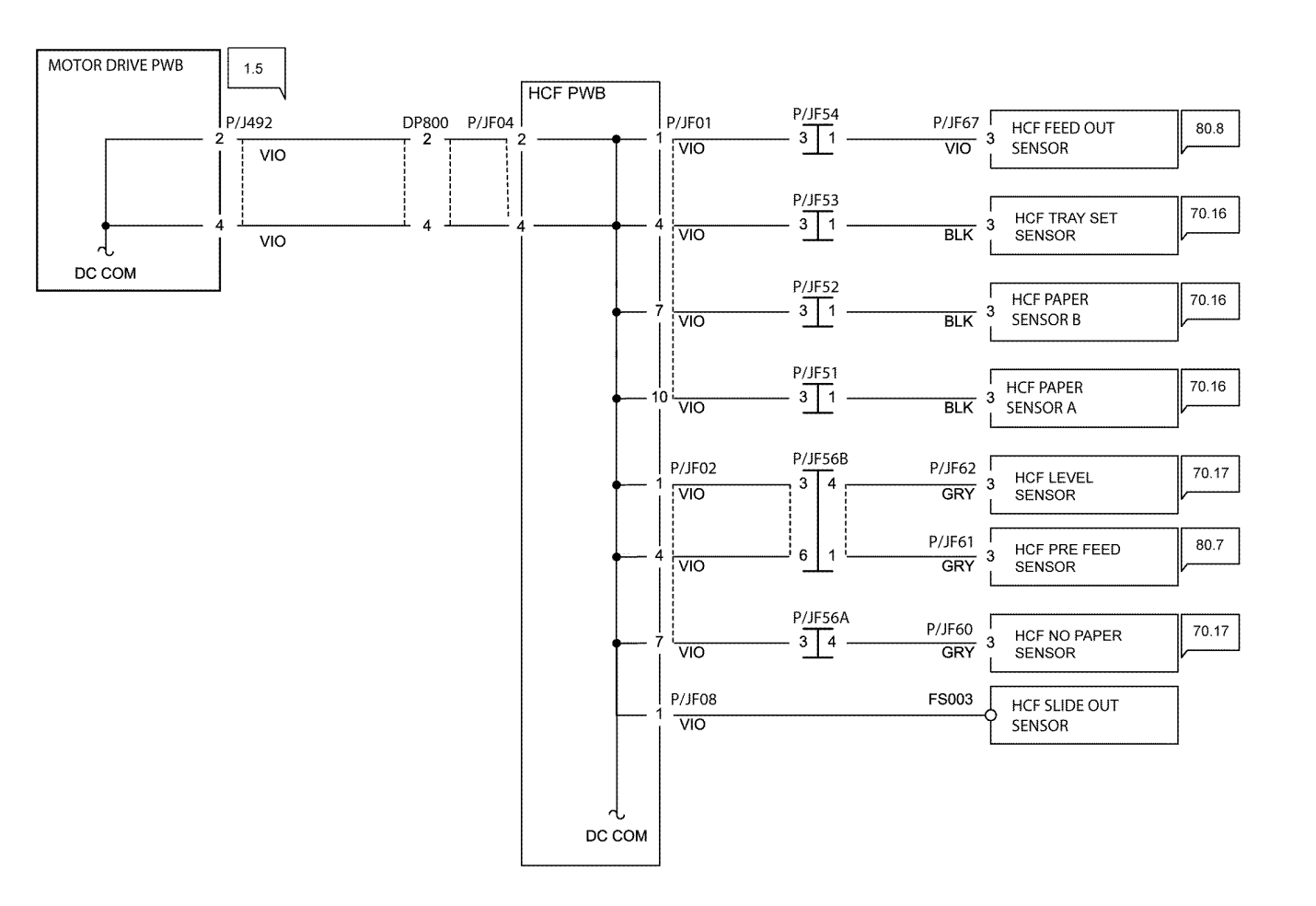

TF-1-0132-A

Figure 28 Wiring diagram 43

# Symbology

| Symbol                                                                  | Description                                                                                                    |  |  |  |  |  |  |  |
|-------------------------------------------------------------------------|----------------------------------------------------------------------------------------------------|--|--|--|--|--|--|--|
| $\langle 1 \rangle$                                                     | Refers to Notes that are usually on the same page.                                                                                  |  |  |  |  |  |  |  |
| $\left< \begin{array}{c} TD \\ 1 \end{array} \right>$                   | Refers to test data usually on the same page in<br>case the voltage value shown on the BSD is<br>different from the measured value. |  |  |  |  |  |  |  |
| PL 7.7                                                                  | Refers to a component in the Parts List.                                                                                            |  |  |  |  |  |  |  |
| 7.7 Refers to an adjustment procedure.                                  |                                                                                                    |  |  |  |  |  |  |  |
| 🖉 VR3                                                                   | A variable resistor adjustable in the field.                                                                                        |  |  |  |  |  |  |  |
|                                                                         | A signal test point.                                                                                                    |  |  |  |  |  |  |  |
| 1.3                                                                     | Identifies where the input comes from.                                                                                              |  |  |  |  |  |  |  |
| 6.1                                                                     | Identifies where the output from the functions go.                                                                                  |  |  |  |  |  |  |  |
| To all                                                                  | Signal lines are connected vertically.                                                                                              |  |  |  |  |  |  |  |
|                                                                         | Signal lines connected horizontally.                                                                                                |  |  |  |  |  |  |  |
| ZONE Signal line connected to a specific location in the same function. |                                                                                                    |  |  |  |  |  |  |  |
| ZONE 2                                                                  | Signal line connected to a specific location in the same function.                                                                  |  |  |  |  |  |  |  |

| Symbol             | Description                                                                                         |  |  |  |  |  |  |
|--------------------|----------------------------------------------------------------------------------------------------|--|--|--|--|--|--|
| Symbol             | Description                                                                                         |  |  |  |  |  |  |
| CH8.5<br>ZN A2     |                                                                                                    |  |  |  |  |  |  |
| CH8.5 2<br>ZN H4 2 | Signal line connected to a specific location in<br>another sheet (shown at lower right of the BSD). |  |  |  |  |  |  |
| +5VDC<br>(1.2 J2)  | Power output in Chain 1.                                                                            |  |  |  |  |  |  |
| <u> </u>           | Frame ground.                                                                                       |  |  |  |  |  |  |
|                    | Twisted pair of wires.                                                                              |  |  |  |  |  |  |
| $\leftarrow$       | Signal runs from right to left.                                                                     |  |  |  |  |  |  |
|                    | Feedback signal.                                                                                    |  |  |  |  |  |  |
|                    | Mechanical linkage to a part                                                                        |  |  |  |  |  |  |
|                    | Mechanical drive signal showing signal direction.                                                   |  |  |  |  |  |  |
|                    | Paper feed direction.                                                                               |  |  |  |  |  |  |
| <b>—</b> —         | Heat , light or air signal showing signal direction.                                                |  |  |  |  |  |  |
|                    | Control logic.                                                                                      |  |  |  |  |  |  |

| Symbol     | Description                                                                                |
|------------|--------------------------------------------------------------------------------------------|
| J1P1<br>P1 | Double plug connector.                                                                     |
| J5P510     | Drawer plug connector.                                                                     |
|            | Shorting plug connector.                                                                   |
| o          | Fasten connector.                                                                          |
|            | Electrically conductive material such as a leaf spring<br>or plate is used for connection. |
|            | The part highlighted by the arrow has been modified.                                       |
|            | The part highlighted by the arrow has not been modified.                                   |
| 1          | The whole figure or framed illustration has been modified.                                 |
| 1          | The whole figure or framed illustration has not been modified.                             |
|            | Direction of air flow.                                                                     |
| -0 0-      | Switch that is also used as an interlock switch.                                           |
| -0\-       | Cheater type of interlock switch.                                                          |
|            | Chip fuse.                                                                                 |

TF-1-0040-A

Figure 1 BSD Symbology

## **Block Schematic Diagrams (BSDs)**

### **Block Schematic Diagrams**

Refer to the relevant BSD.

### Chain 1

- BSD 1.1 Main Power On (100 VAC)
- BSD 1.2 Main Power On (220-240 VAC)
- BSD 1.3 Machine Power Control (1 of 2)
- BSD 1.4 Machine Power Control (2 of 2)
- BSD 1.5 DC Power Generation +5V
- BSD 1.6 DC Power Generation +24V (1 of 2)
- BSD 1.7 DC Power Generation +24V (2 of 2)
- BSD 1.8 Interlock Switching
- BSD 1.9 Fuse Check
- BSD 1.10 LVPS Cooling
- BSD 1.11 PWB Locations
- BSD 1.12 DC Power Distribution HCF

#### Chain 2

BSD 2.1 User Interface

#### Chain 3

- BSD 3.1 PWB Communications (Controller to Motor Drive PWB)
- BSD 3.2 PWB Communications (Controller to UI PWB)
- BSD 3.3 PWB Communications (Controller to Finisher)
- BSD 3.4 PWB Communications (Controller to HCF)
- BSD 3.5 PWB Communications (Controller to Halftone/Back plane)
- BSD 3.6 Electric Billing
- BSD 3.7 ESS (Controller)
- BSD 3.8 ESS (Controller) Status LED (1 of 5)
- BSD 3.9 ESS (Controller) Status LED (2 of 5)
- BSD 3.10 ESS (Controller) Status LED (3 of 5)
- BSD 3.11 ESS (Controller) Status LED (4 of 5)
- BSD 3.12 ESS (Controller) Status LED (5 of 5)

#### Chain 10

- BSD 10.1 Fusing Unit Drive
- BSD 10.2 Pressure Roll Latch/Unlatch
- BSD 10.3 Fusing Heat (1 of 2)
- BSD 10.4 Fusing Heat (2 of 2)
- BSD 10.5 Fusing
- BSD 10.6 Fuser Detection
- BSD 10.7 Exit 1 Paper Transport
- BSD 10.8 Duplex Paper Transport
- BSD 10.9 Exit 2 Paper Transport (1 of 2)
- BSD 10.10 Exit 2 Paper Transport (2 of 2)

#### Chain 13

- BSD 13.1 Office Finisher LX DC Power Generation
- BSD 13.2 Office Finisher LX DC Power Distribution
- BSD 13.3 Office Finisher LX Interlock Switching
- BSD 13.4 Office Finisher LX Booklet Interlock Switching
- BSD 13.5 Office Finisher LX Horizontal Transport
- BSD 13.6 Office Finisher LX Punch
- BSD 13.7 Office Finisher LX Transportation
- BSD 13.8 Office Finisher LX Folding
- BSD 13.9 Office Finisher LX Tamping and Offset (1 of 2)
- BSD 13.10 Office Finisher LX Tamping and Offset (2 of 2)
- BSD 13.11 Office Finisher LX Staple Positioning
- BSD 13.12 Office Finisher LX Staple Control
- BSD 13.13 Office Finisher LX Eject Control (1 of 2)
- BSD 13.14 Office Finisher LX Eject Control (2 of 2)
- BSD 13.15 Office Finisher LX Stacker Tray Control
- BSD 13.16 Office Finisher LX Booklet Staple Positioning
- BSD 13.17 Office Finisher LX Booklet Staple Control (1 of 2 Front)
- BSD 13.18 Office Finisher LX Booklet Staple Control (2 of 2 Rear)

#### Chain 40

- BSD 40.1 K Drum/Developer and IBT Drive Control
- BSD 40.2 YMC Drum and Developer Drive Control
- BSD 40.3 Marking Air Flow
- BSD 40.4 Toner Cartridge Cooling

#### Chain 60

- BSD 60.1 LPH Y and M
- BSD 60.2 LPH C and K
- BSD 60.3 Color Registration
- BSD 60.4 Temperature and Humidity Sensing

#### Chain 70

- BSD 70.1 Tray 1 Paper Size Sensing
- BSD 70.2 Tray 2 Paper Size Sensing
- BSD 70.3 Tray 3 Paper Size Sensing (2TM)
- BSD 70.4 Tray 3 Paper Size Sensing (TTM)
- BSD 70.5 Tray 4 Paper Size Sensing (2TM)
- BSD 70.6 Tray 4 Paper Size Sensing (TTM)
- BSD 70.7 Bypass Tray Paper Size Sensing
- BSD 70.8 Tray 1 Paper Stacking
- BSD 70.9 Tray 2 Paper Stacking
- BSD 70.10 Tray 3 Paper Stacking (2TM/TTM)
- BSD 70.11 Tray 4 Paper Stacking (2TM)
- BSD 70.12 Tray 4 Paper Stacking (TTM)
- BSD 70.13 Bypass Tray Paper Sensing and Stacking

- BSD 70.14 IOT and 2TM Paper Path and Drive Transmission
- BSD 70.15 IOT and TTM Paper Path and Drive Transmission
- BSD 70.16 HCF Paper Size Sensing and Tray Set
- BSD 70.17 HCF Paper Stacking

#### Chain 80

- BSD 80.1 Tray 1 and 2 Paper Pre-feeding
- BSD 80.2 Tray 3 and 4 Paper Pre-feeding
- BSD 80.3 Tray 1 and Bypass Tray Paper Transport
- BSD 80.4 Tray 2 Paper Transport
- BSD 80.5 2TM Paper Transport
- BSD 80.6 TTM Paper Transport
- BSD 80.7 HCF Paper Feeding
- BSD 80.8 HCF Paper Transportation
- BSD 80.9 Registration

#### Chain 90

- BSD 90.1 K Drum/Developer and IBT Drive Control
- BSD 90.2 YMC Drum and Developer Drive Control
- BSD 90.3 Drum Life Control (Y, M)
- BSD 90.4 Drum Life Control (C, K)
- BSD 90.5 Toner Cartridge Life Control (Y, M)
- BSD 90.6 Toner Cartridge Life Control (C, K)
- BSD 90.7 Toner Cartridge Cooling
- BSD 90.8 Toner Dispense Control
- BSD 90.9 Charging and Exposure Y
- BSD 90.10 Charging and Exposure M
- BSD 90.11 Charging and Exposure C
- BSD 90.12 Charging and Exposure K
- BSD 90.13 Development Y
- BSD 90.14 Development M
- BSD 90.15 Development C
- BSD 90.16 Development K
- BSD 90.17 1st BTR Contact/retract
- BSD 90.18 Image Transfer to IBT
- BSD 90.19 Image Transfer to Paper
- BSD 90.20 Waste Toner Disposal
- BSD 90.21 Marking Air Flow

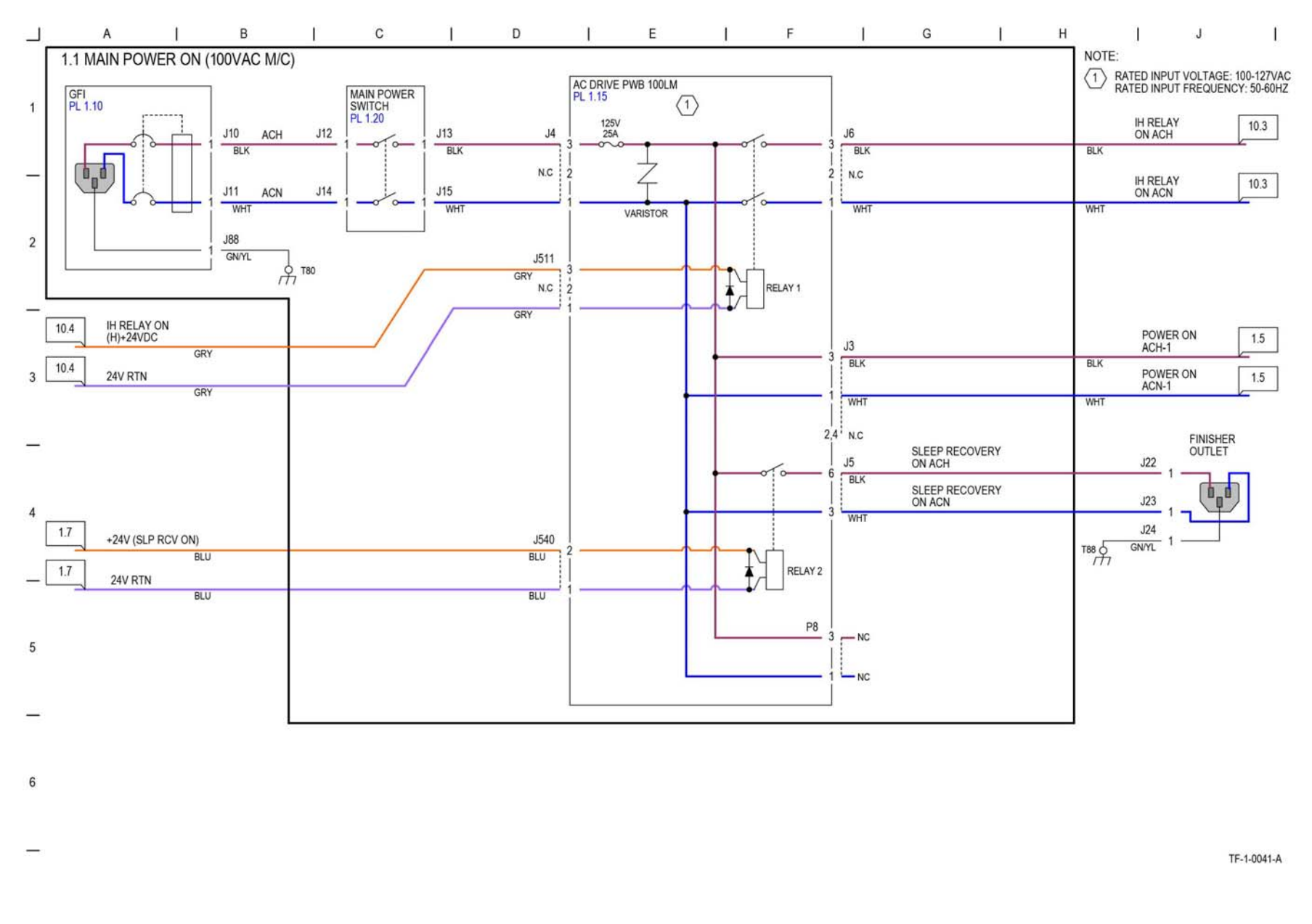

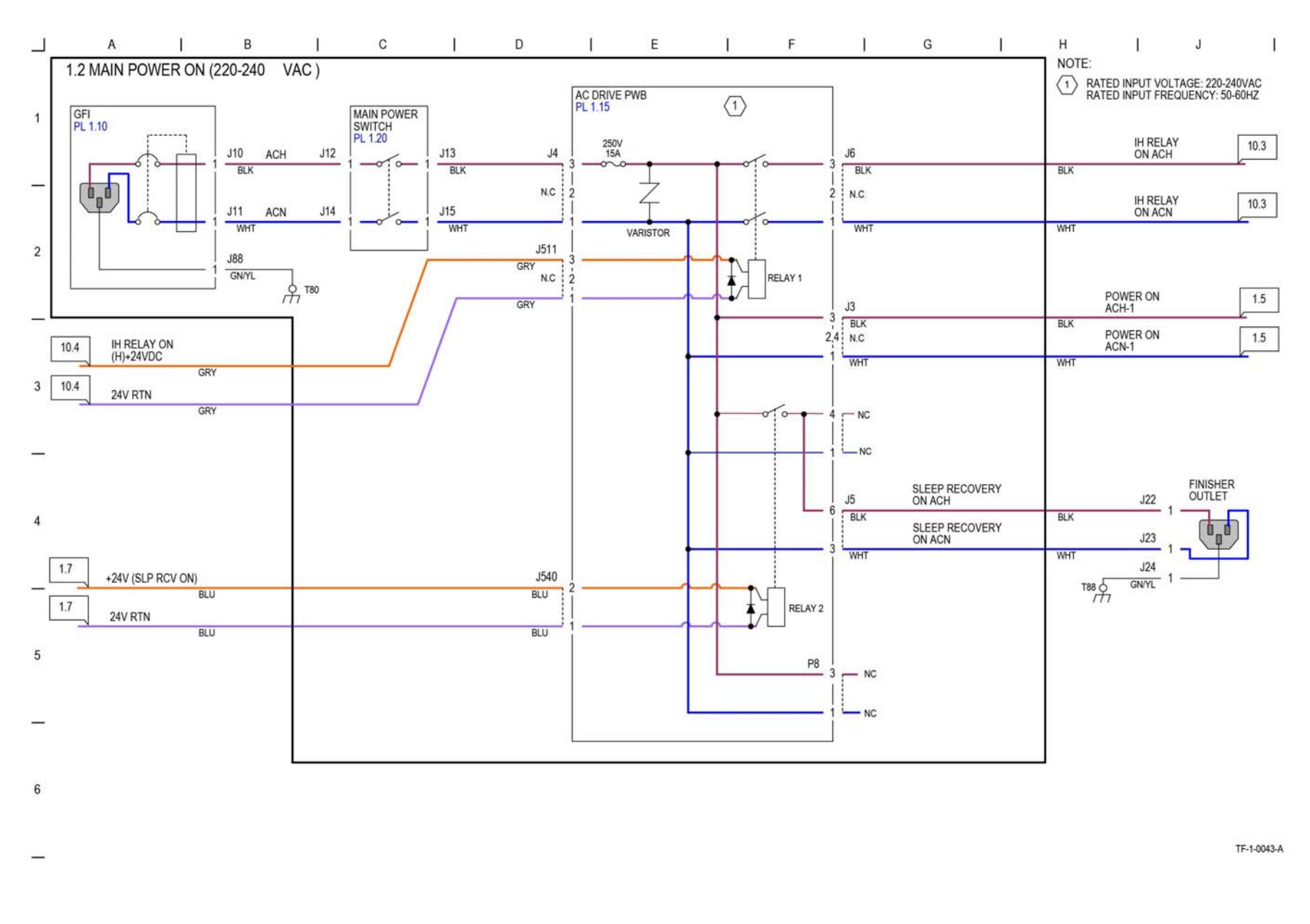

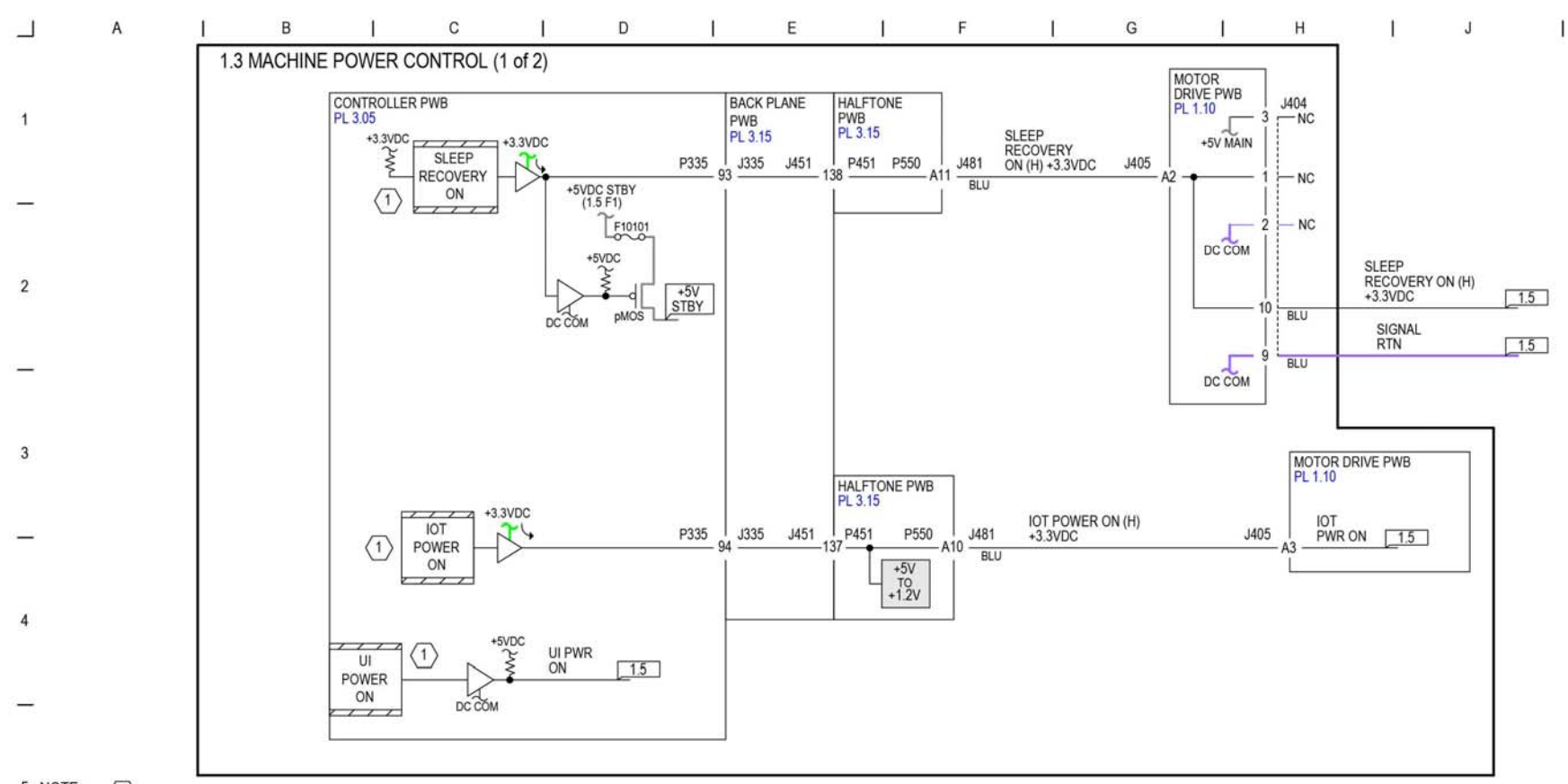

5 NOTE: 1 THE FOLLOWING TABLE SHOWS THE RELATIONSHIP BETWEEN THE CONTROL SIGNAL AND OUTPUT VOLTAGE IN EACH OPERATION MODE.

|   | Control Signal Name               | LVPS Output<br>Voltage Name |      | Signal Description                                                           | Main Power<br>SW Status | Sub SW<br>Status | Low Power<br>Mode *4 | Sleep Mode<br>*4 | *1 : On when Power Saver button is on.<br>On when access a folder.                                     |
|---|-----------------------------------|-----------------------------|------|------------------------------------------------------------------------------|-------------------------|------------------|----------------------|------------------|----------------------------------------------------------------------------------------------------|
| - | MAIN POWER SW ON                  | 5V_STBY                     | CONT | +5V is always output when the Breaker<br>(GFI) and Main PWR SW are turned ON | ON                      |                  | ON                   | ON               | *2 : On when Power Saver button is on.<br>*3 : On when Print.<br>*4: When Smart Power Saver is enabled |
|   |                                   |                             |      | When the Sub SW is OFF                                                       | OFF                     | 1                |                      |                  |                                                                                                    |
| 6 | SLEEP RECOVERY ON<br>(Controller) | 5V_MAIN/+24V<br>5V_STBY     |      | This signal is used to turn ON/OFF the<br>5V/24V.                            | OFF                     | ON               | ON                   | OFF *1           | -                                                                                                    |
|   | UI ON<br>(Controller)             |                             |      | This signal is used to turn ON/OFF the 5V<br>for UI.                         | OFF                     |                  | OFF *2               | OFF              |                                                                                                    |
|   | IOT PWR ON<br>(Controller)        | +5V/<br>24V INTLK           |      | This signal is used to turn ON/OFF the<br>5V/24V.                            | OFF                     |                  | ON                   | OFF *3           | ]                                                                                                    |

TF-1-0044-A

Figure 3 BSD 1.3

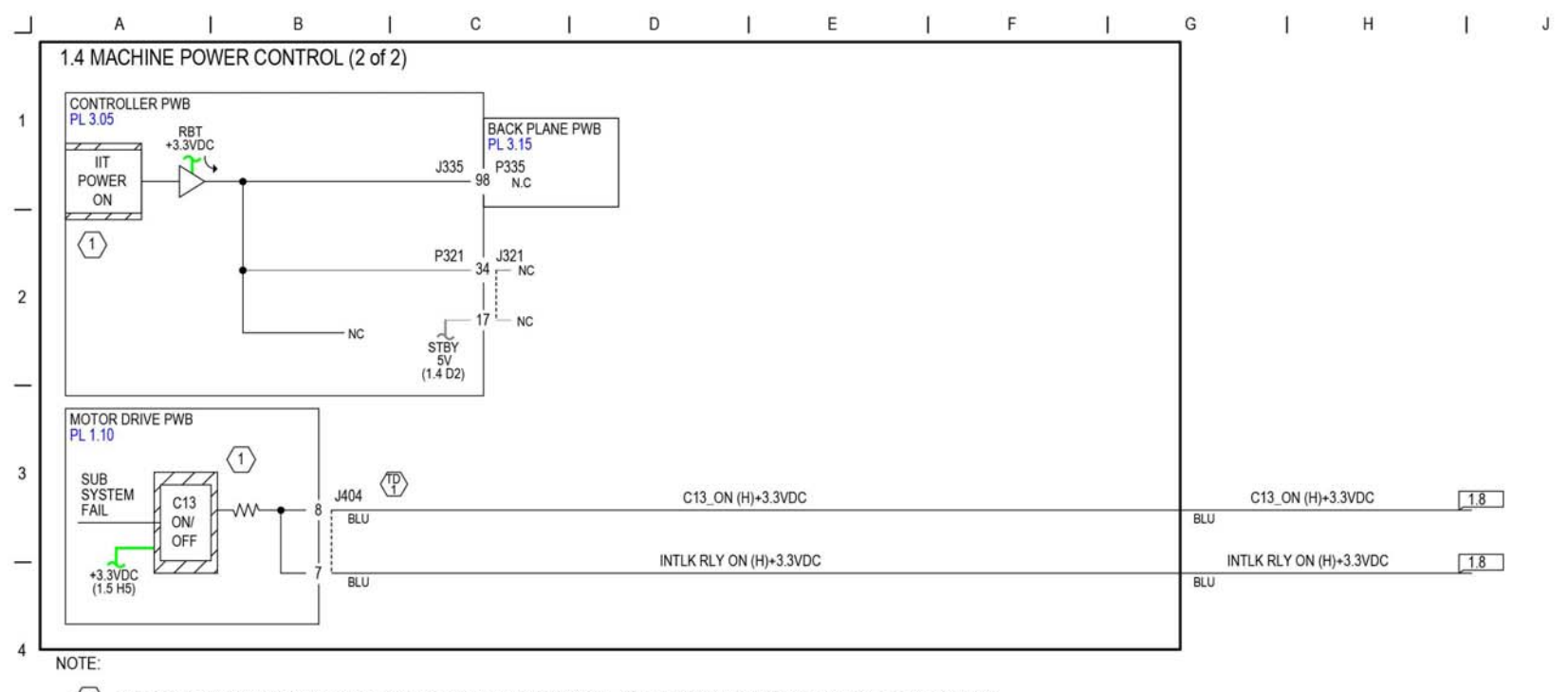

THE FOLLOWING TABLE SHOWS THE REL ATIONSHIP BETWEEN THE CONTROL SIGNAL AND OUTPUT VOLTAGE IN EACH OPERATION MODE.

| 5 | Control Signal Name             | LVPS Output<br>Voltage Name |      | Signal Description                                                           | Main Power<br>SW Status | Sub SW<br>Status | Low Power<br>Mode *2 | Sleep Mode<br>*2 |                                                                             |
|---|---------------------------------|-----------------------------|------|------------------------------------------------------------------------------|-------------------------|------------------|----------------------|------------------|-----------------------------------------------------------------------------|
|   | MAIN POWER SW ON                | 5V_STBY                     | CONT | +5V is always output when the Breaker<br>(GFI) and Main PWR SW are turned ON | ON                      |                  | ON ON                |                  |                                                                             |
|   |                                 |                             |      | When the Sub SW is OFF                                                       | OFF                     |                  |                      | 222.4.1.2        |                                                                             |
|   | C13_SAFETY<br>(Motor Drive PWB) | +24V_C13                    |      | A +24V power supply line that is cutoff at<br>Sub System Fail                | OFF                     |                  | ON                   | OFF *1           | *1 : On when Print or Fax Receive.<br>*2 : When Smart Power Saver is enable |
|   | IIT PWR ON<br>(Controller)      | IIT_24V                     |      | This signal is used to turn ON/OFF the 24V<br>for IIT.                       | OFF                     |                  | OFF                  | OFF              |                                                                             |

Test Point : Motor Drive PWB J404-8(+)GND(-) Normally, approx. +3.13VDC At the occurrence of Sub System Fail: 0VDC

TF-1-0045-A

1

Figure 4 BSD 1.4

6

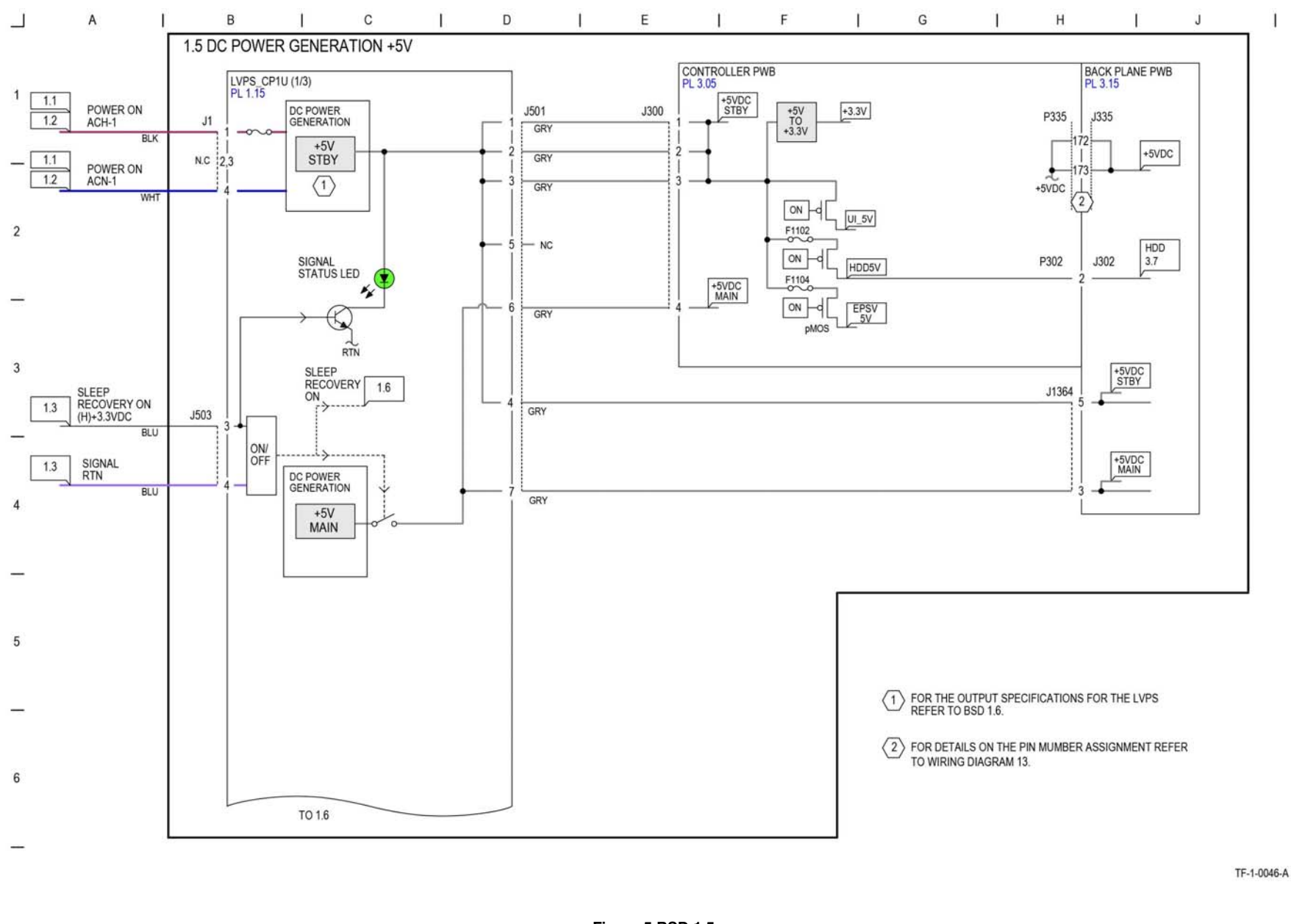

#### BSD 1.6 DC Power Generation +24V (1 of 2)

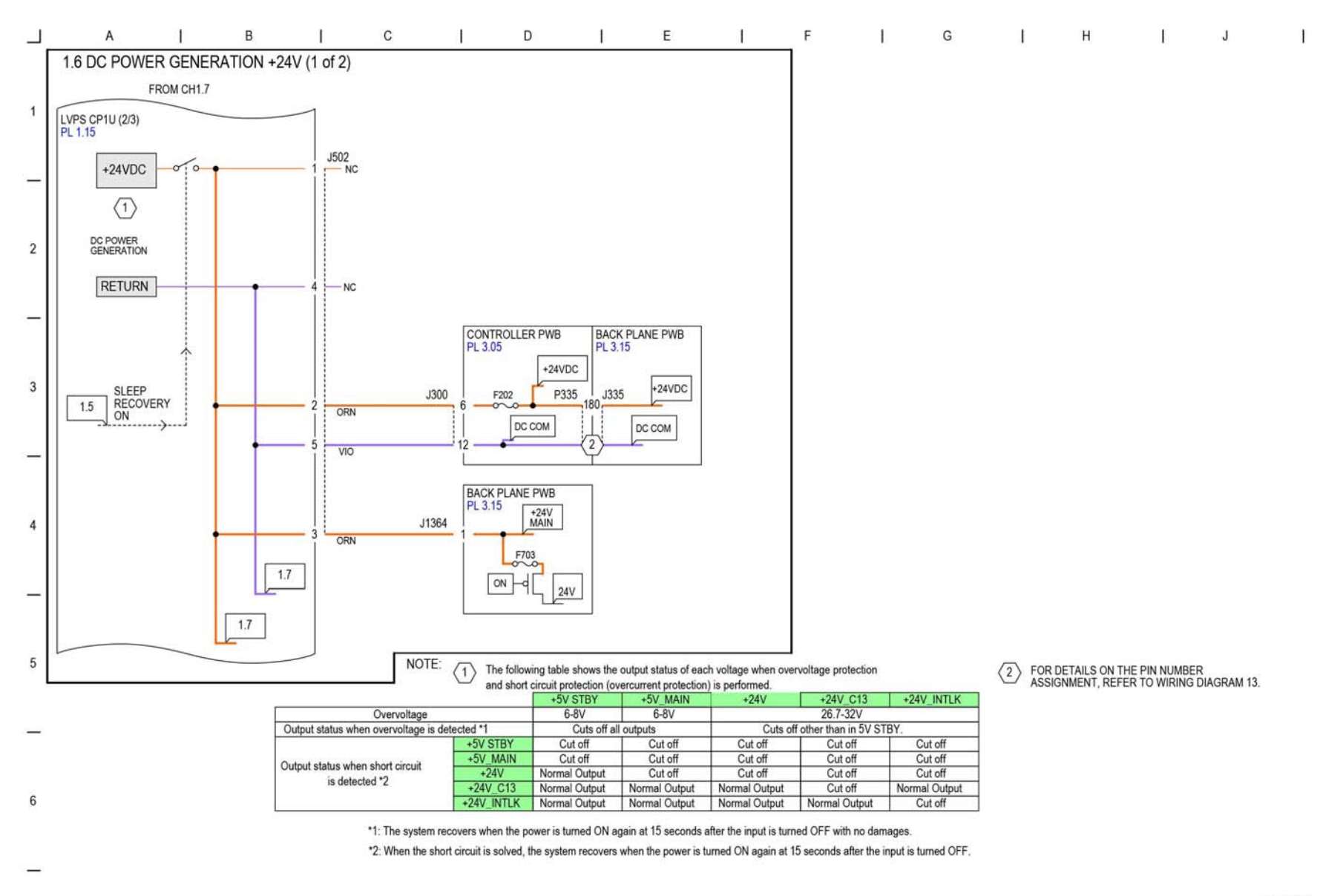

TF-1-0047-A

Figure 6 BSD 1.6

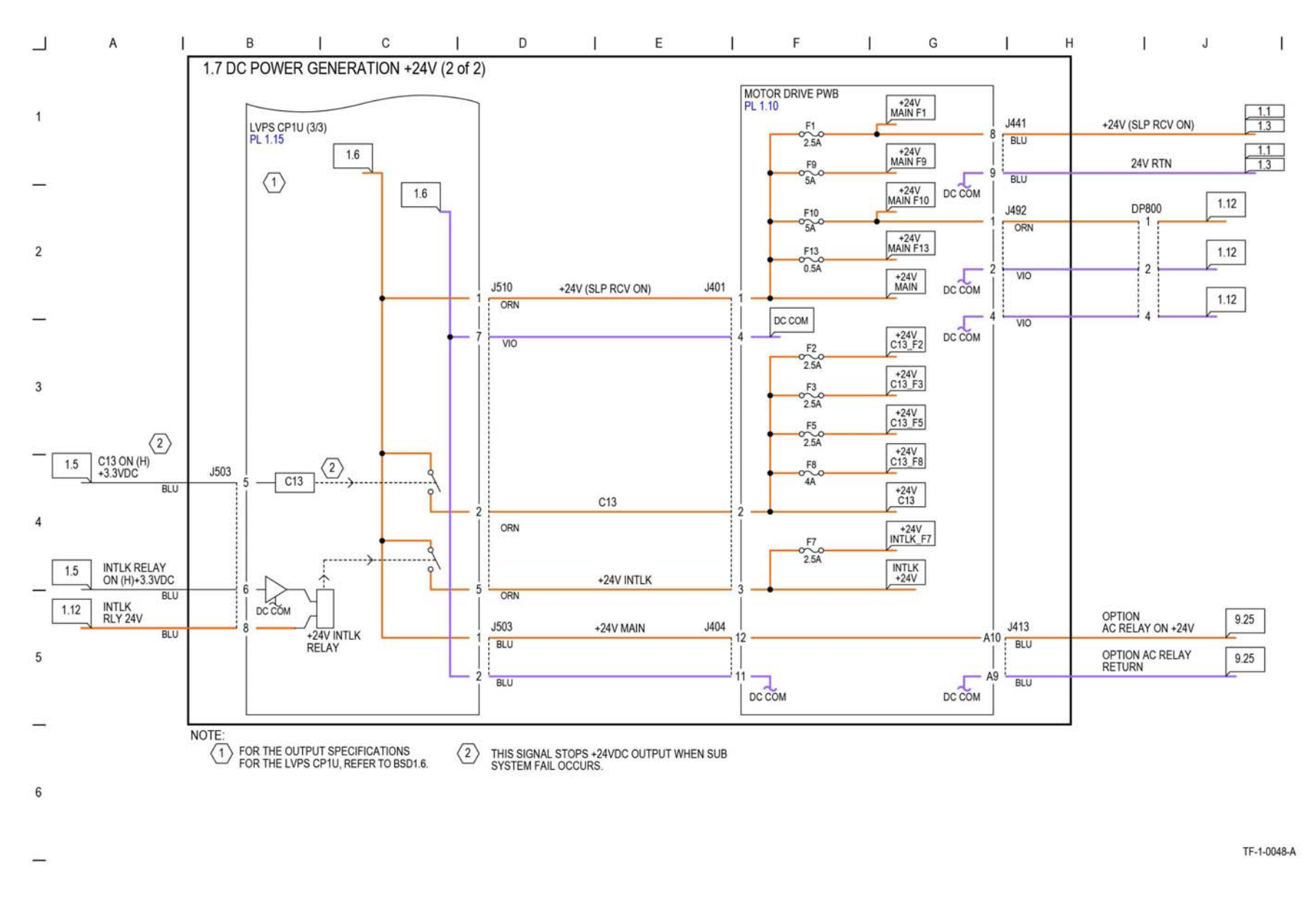

#### **BSD 1.8 Interlock Switching**

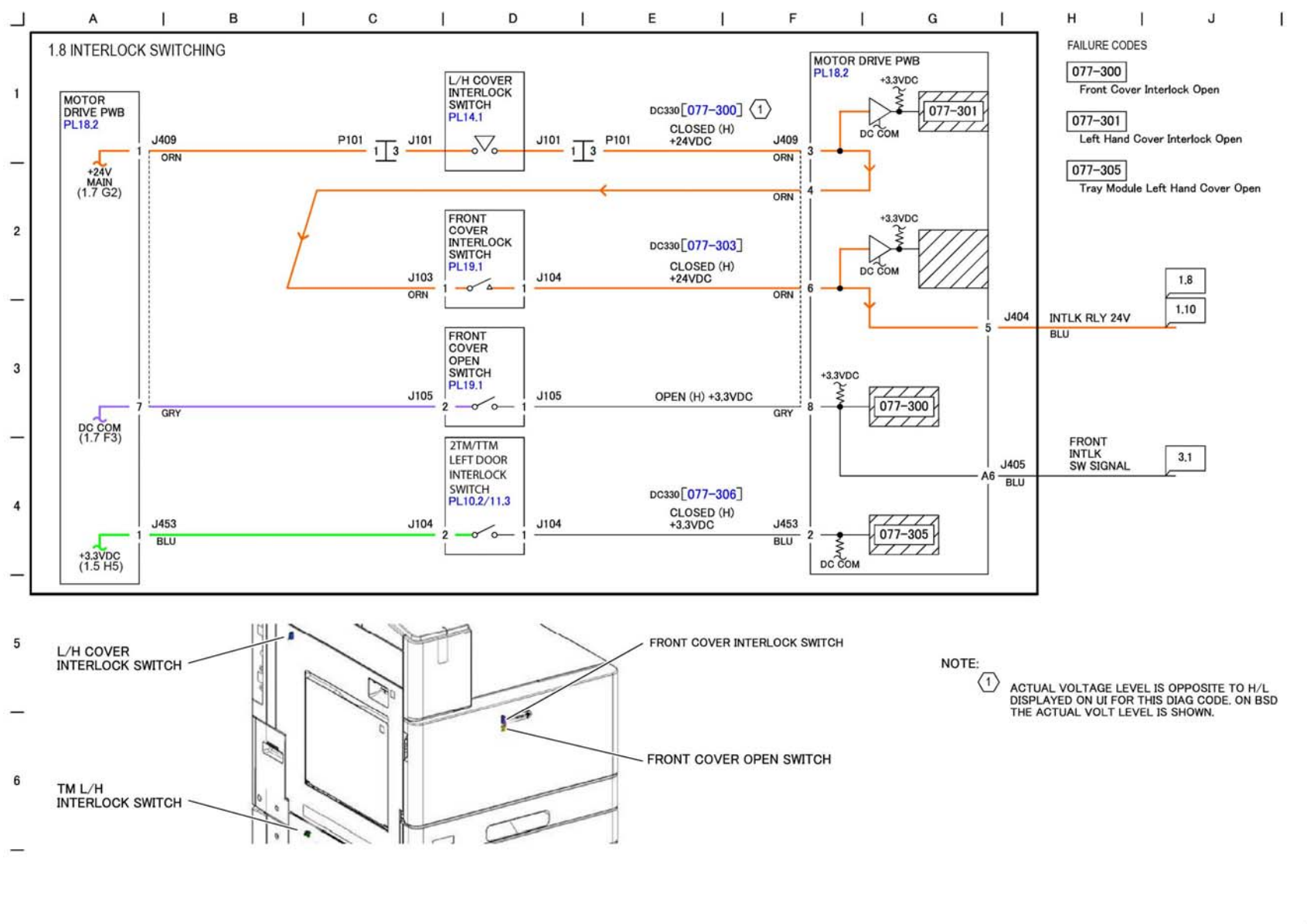

TF-1-0049-A

Figure 8 BSD 1.8

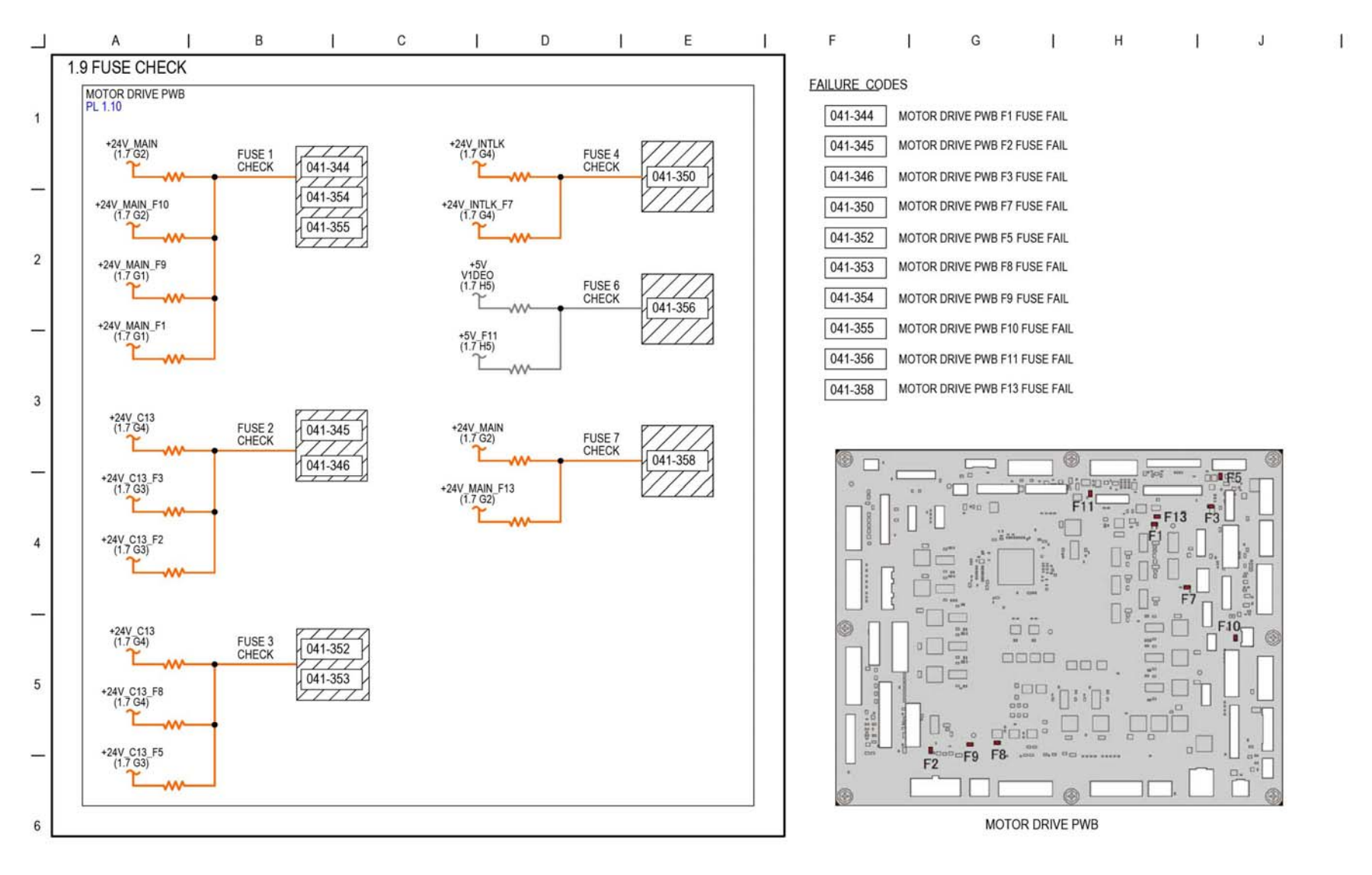

TF-1-0050A

Figure 9 BSD 1.9

### **BSD 1.10 LVPS Cooling**

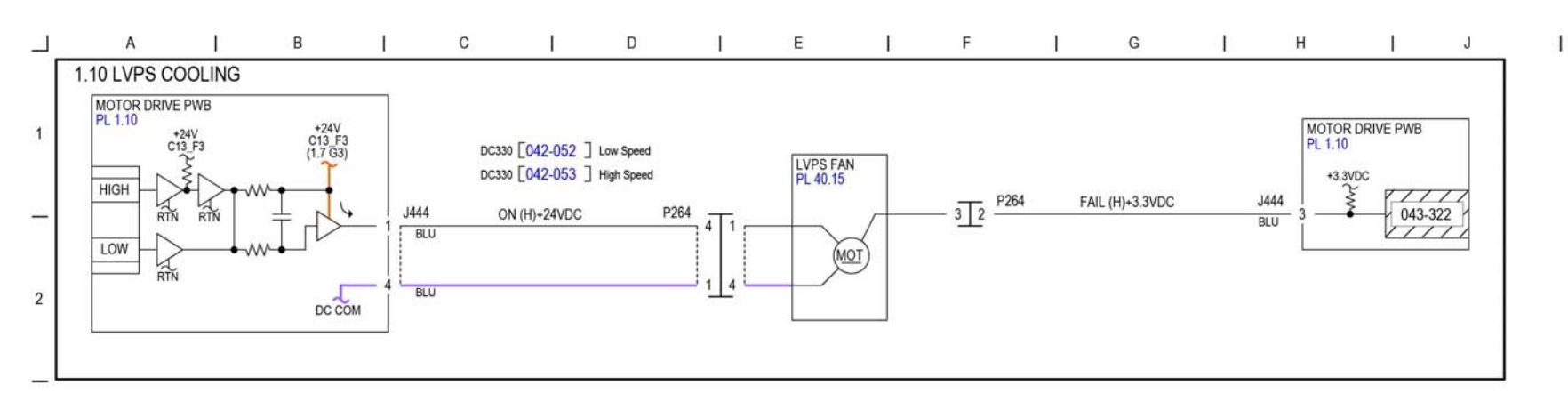

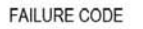

043-322 LVPS FAN FAIL

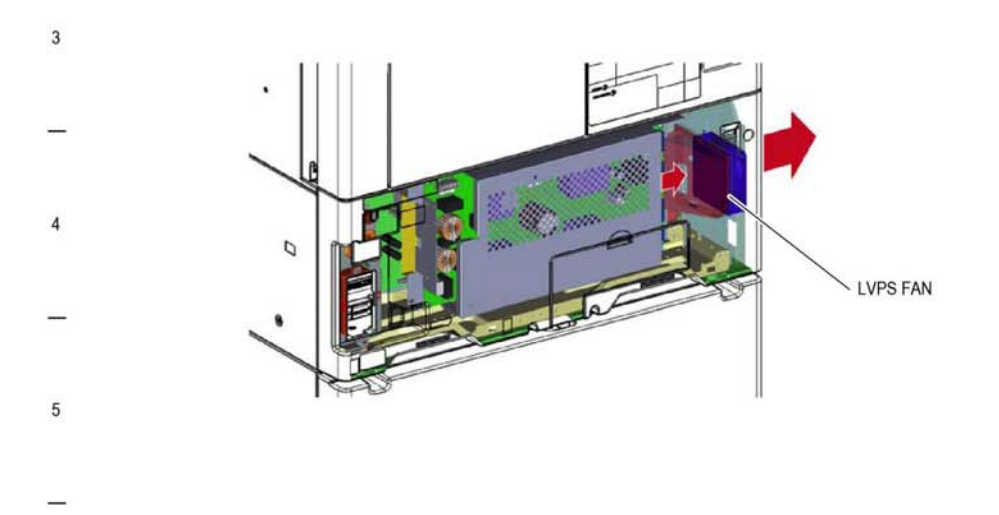

TF-1-0051-A

Figure 10 BSD 1.10

6

BSD 1.11 PWB Locations

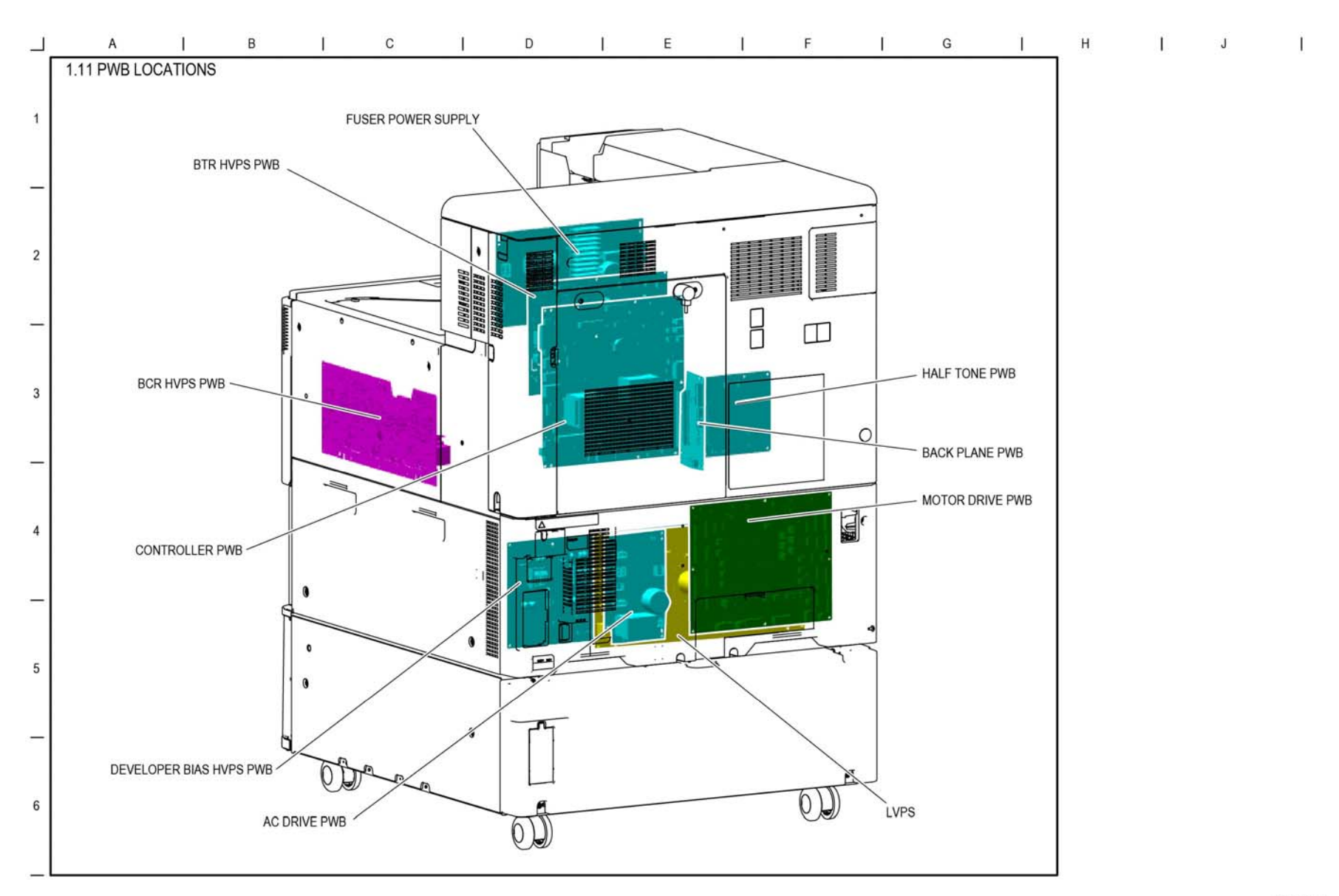

TF-1-0042-A

Figure 11 BSD 1.11
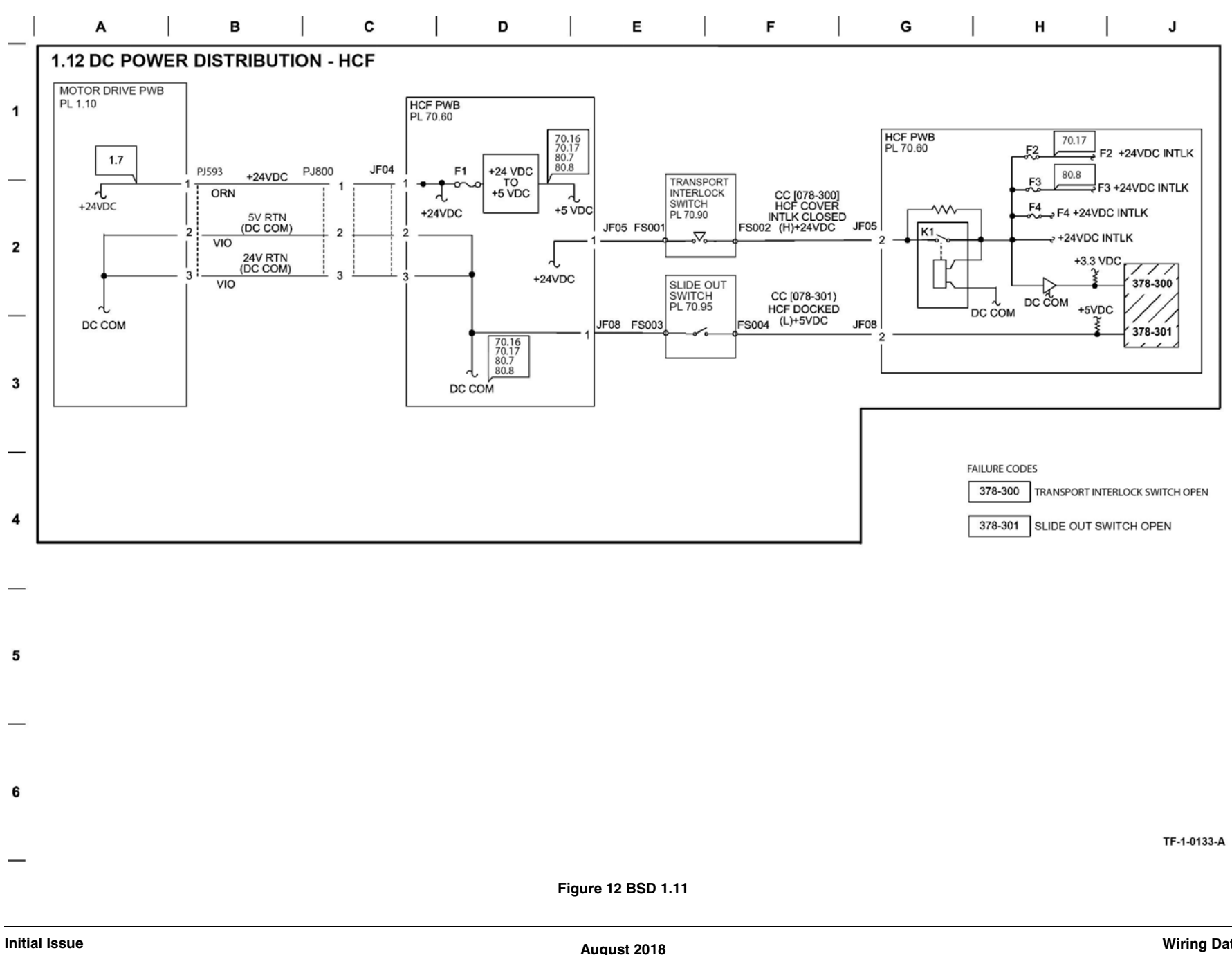

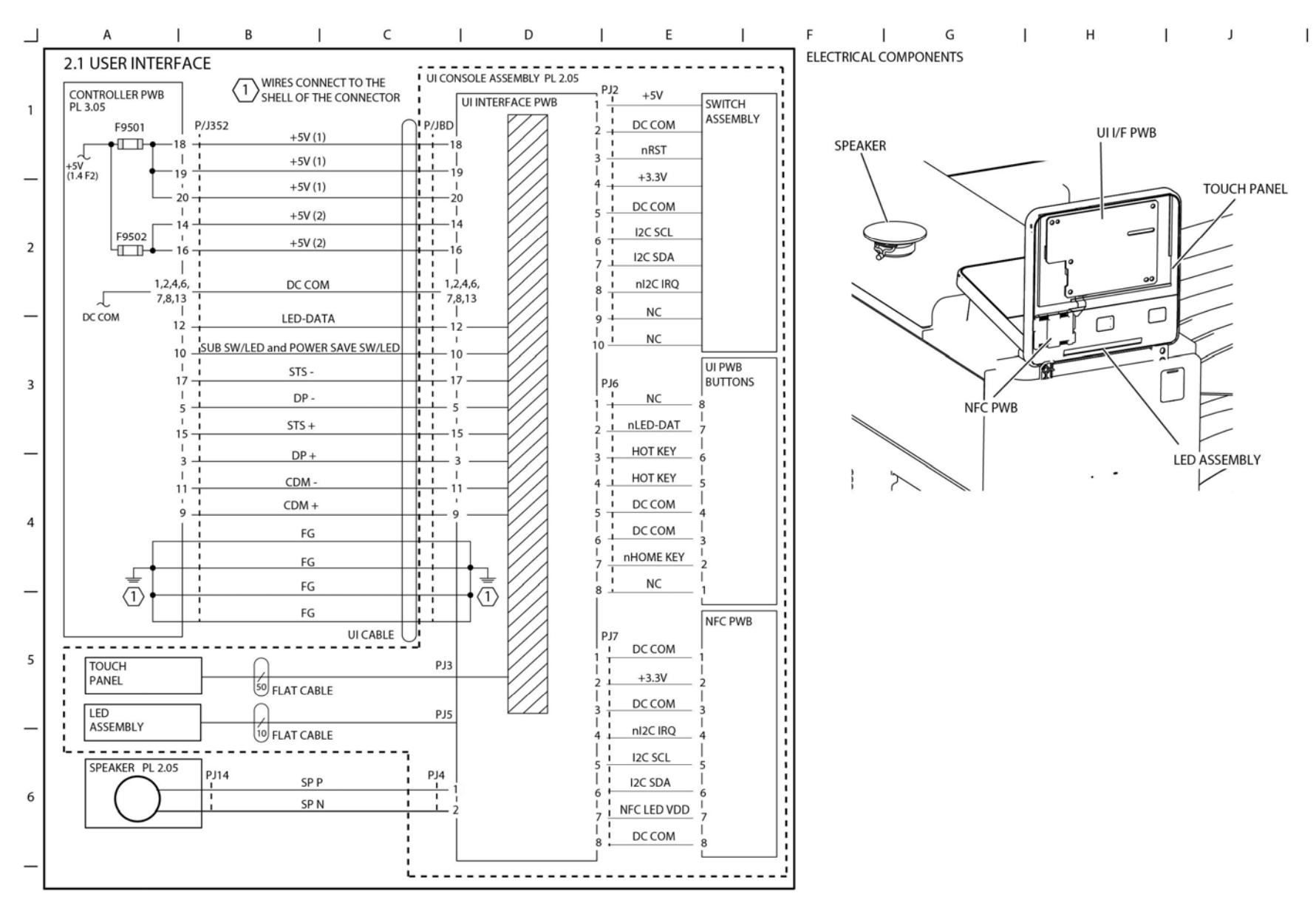

TF-1-0052-A

Figure 13 BSD 2.1

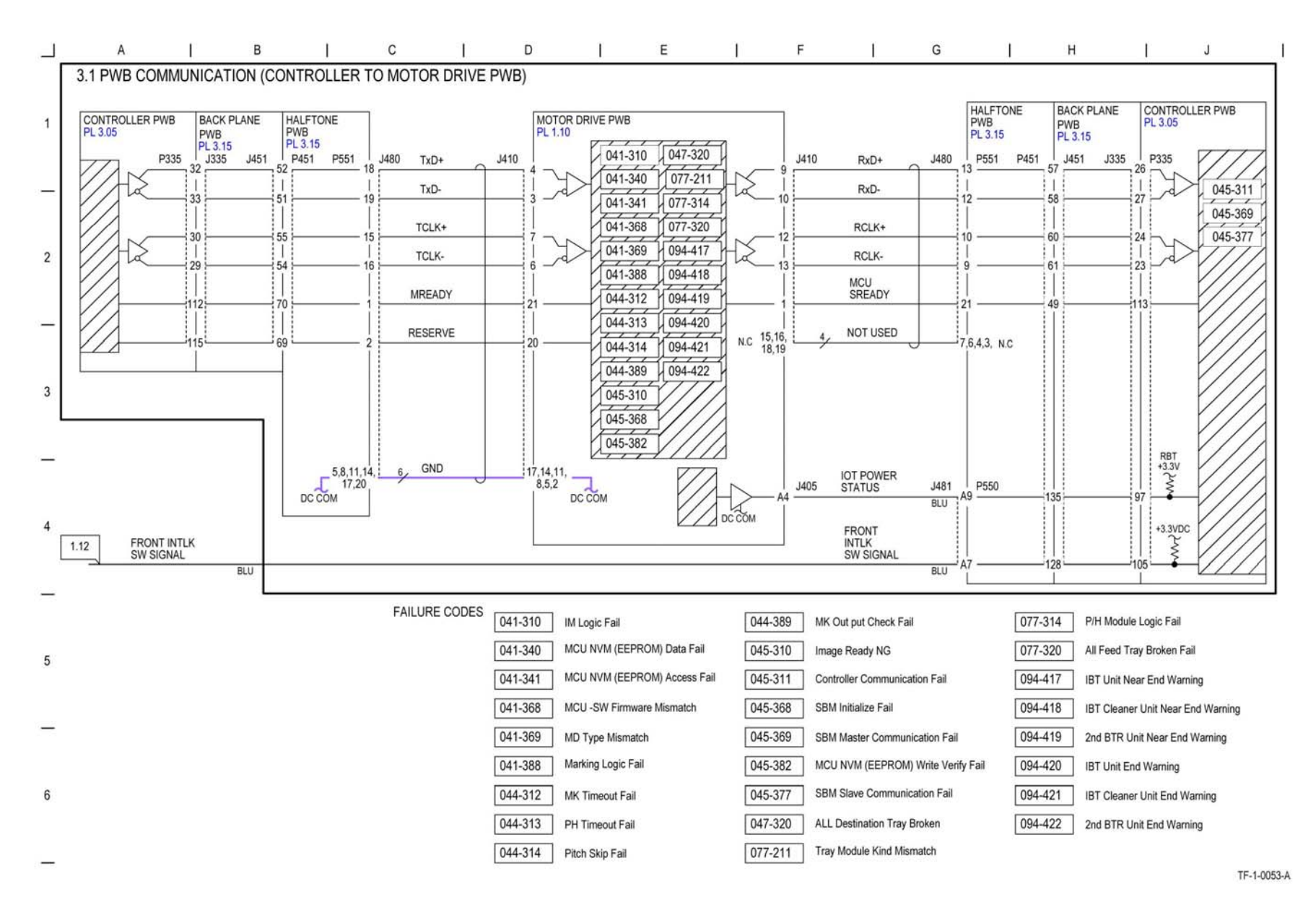

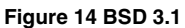

# BSD 3.2 PWB Communications (Controller to UI PWB)

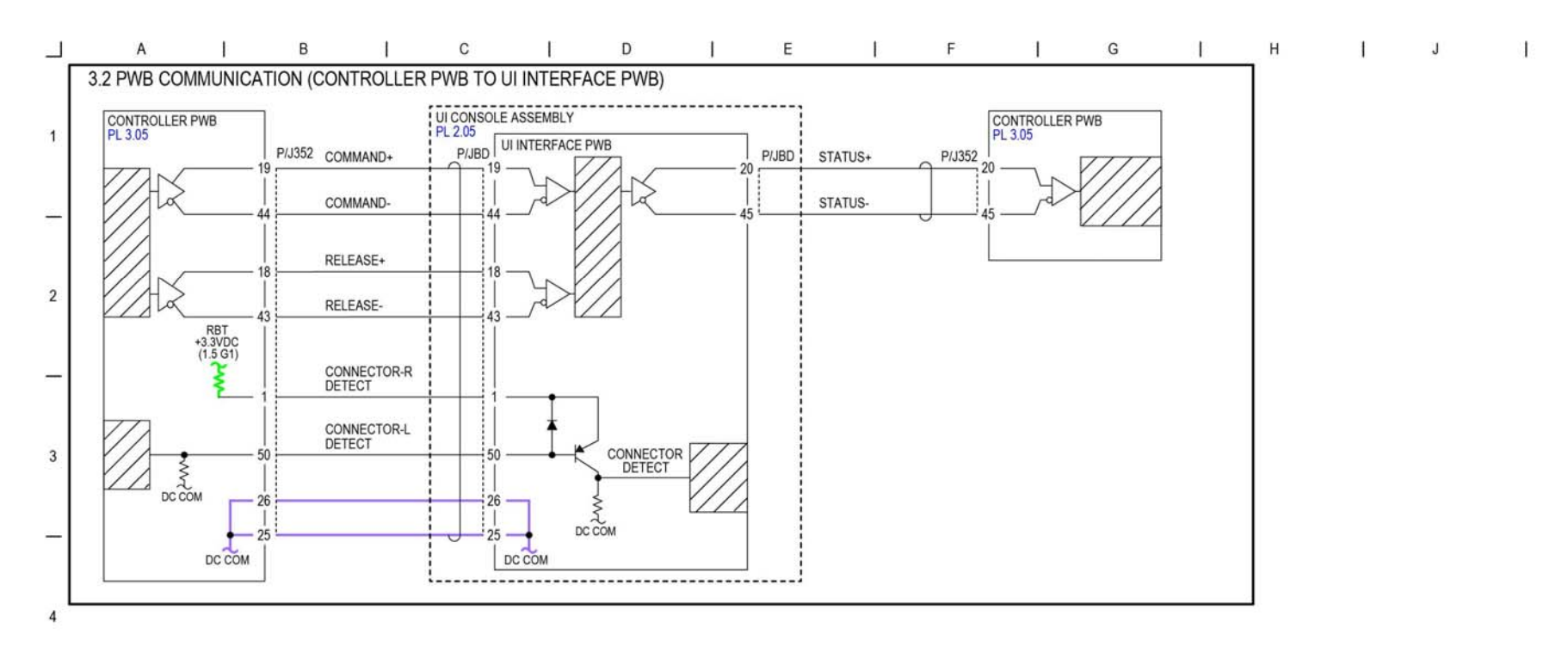

TF-1-0054-A

Figure 15 BSD 3.2

5

6

## **BSD 3.3 PWB Communications (Controller to Finisher)**

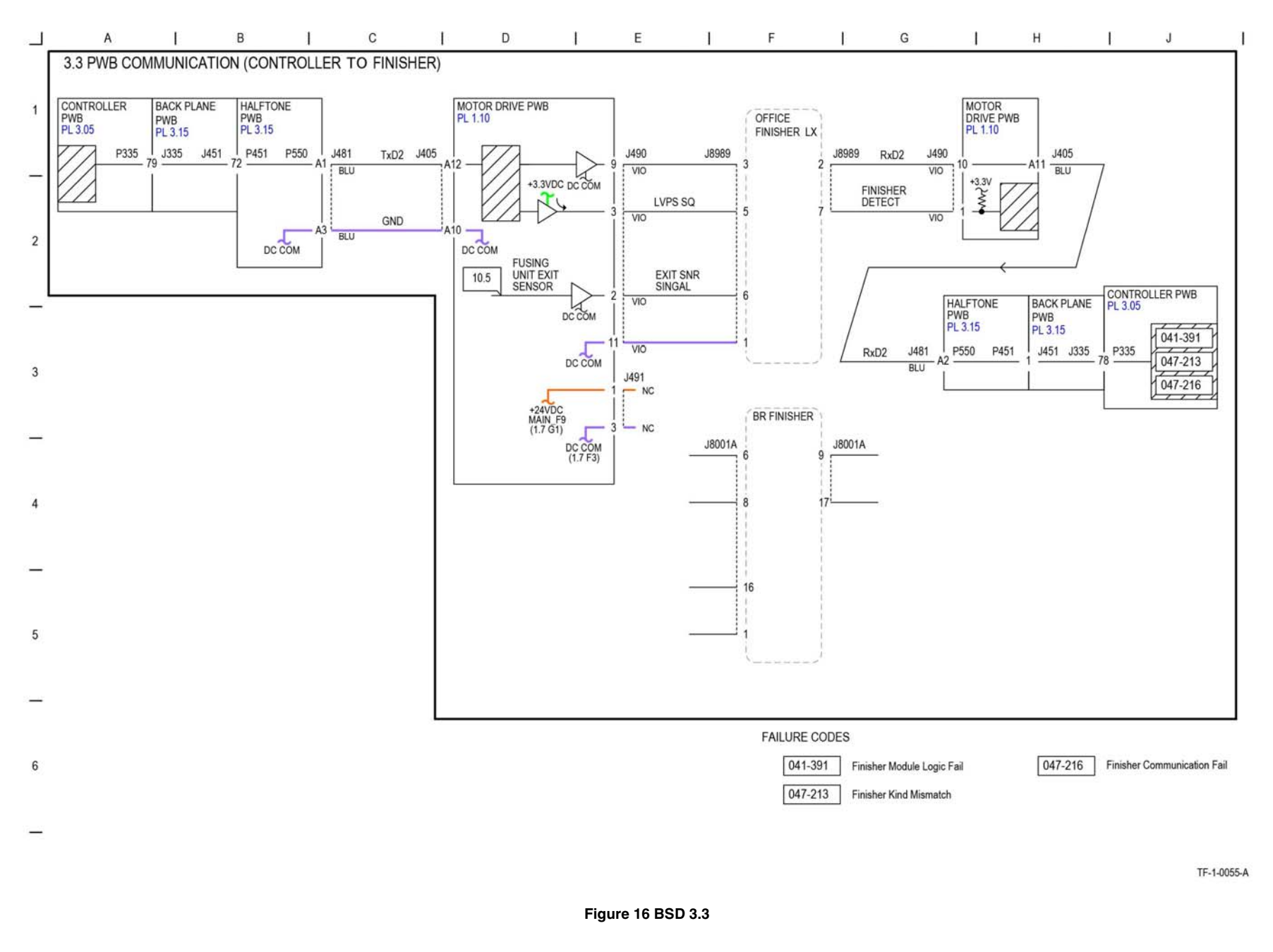

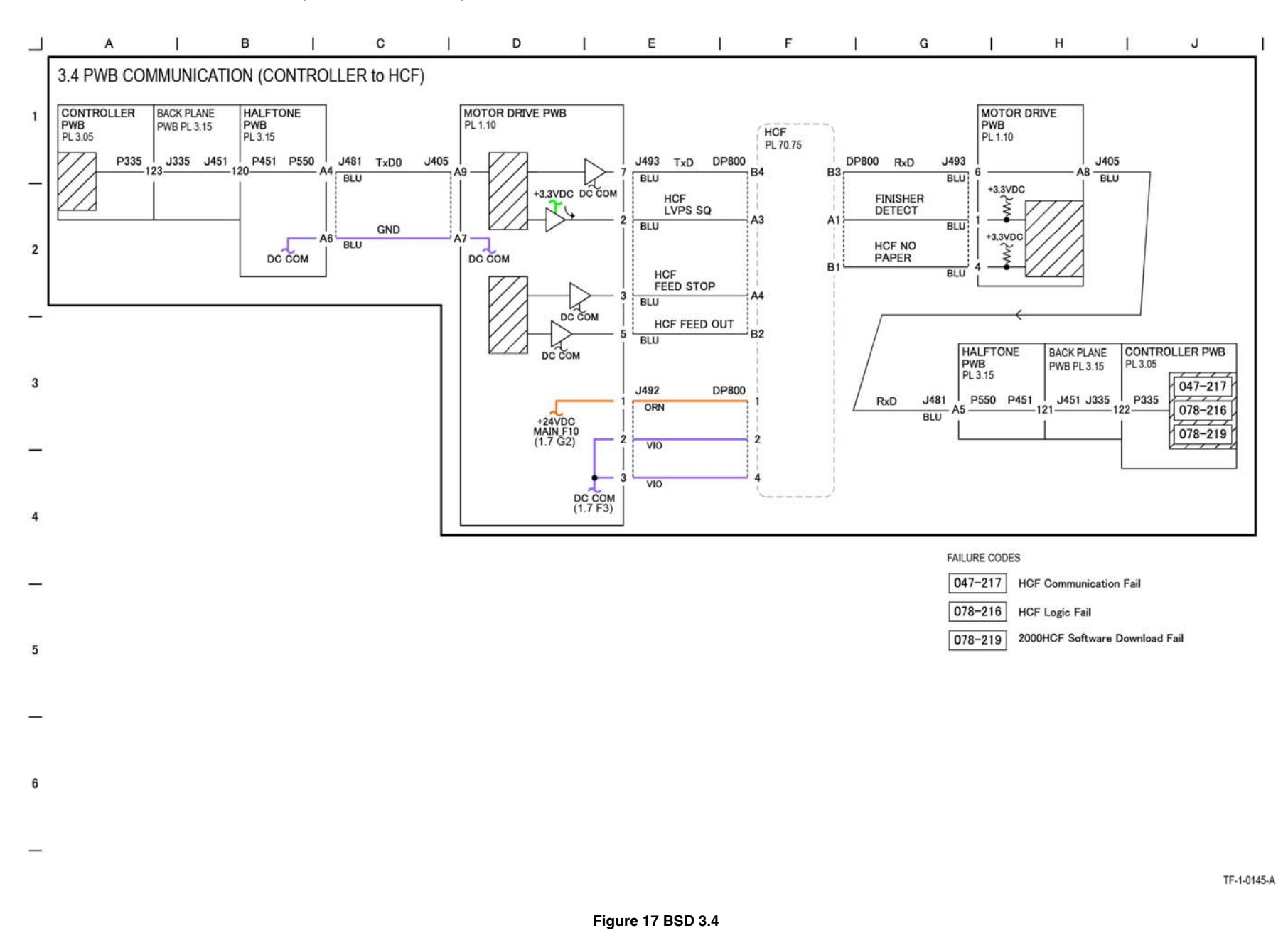

### BSD 3.5 PWB Communications (Controller to Halftone/Back plane)

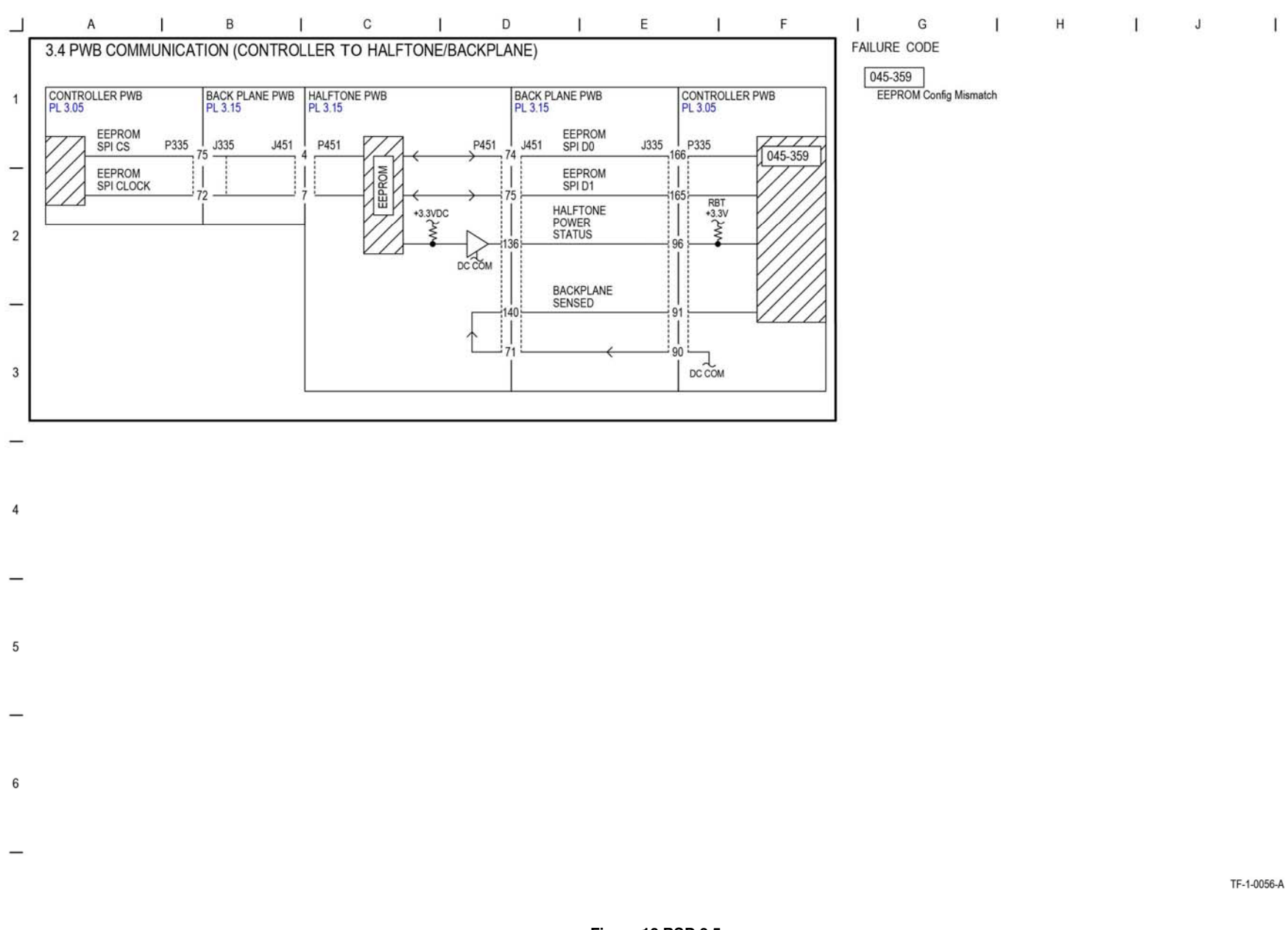

Figure 18 BSD 3.5

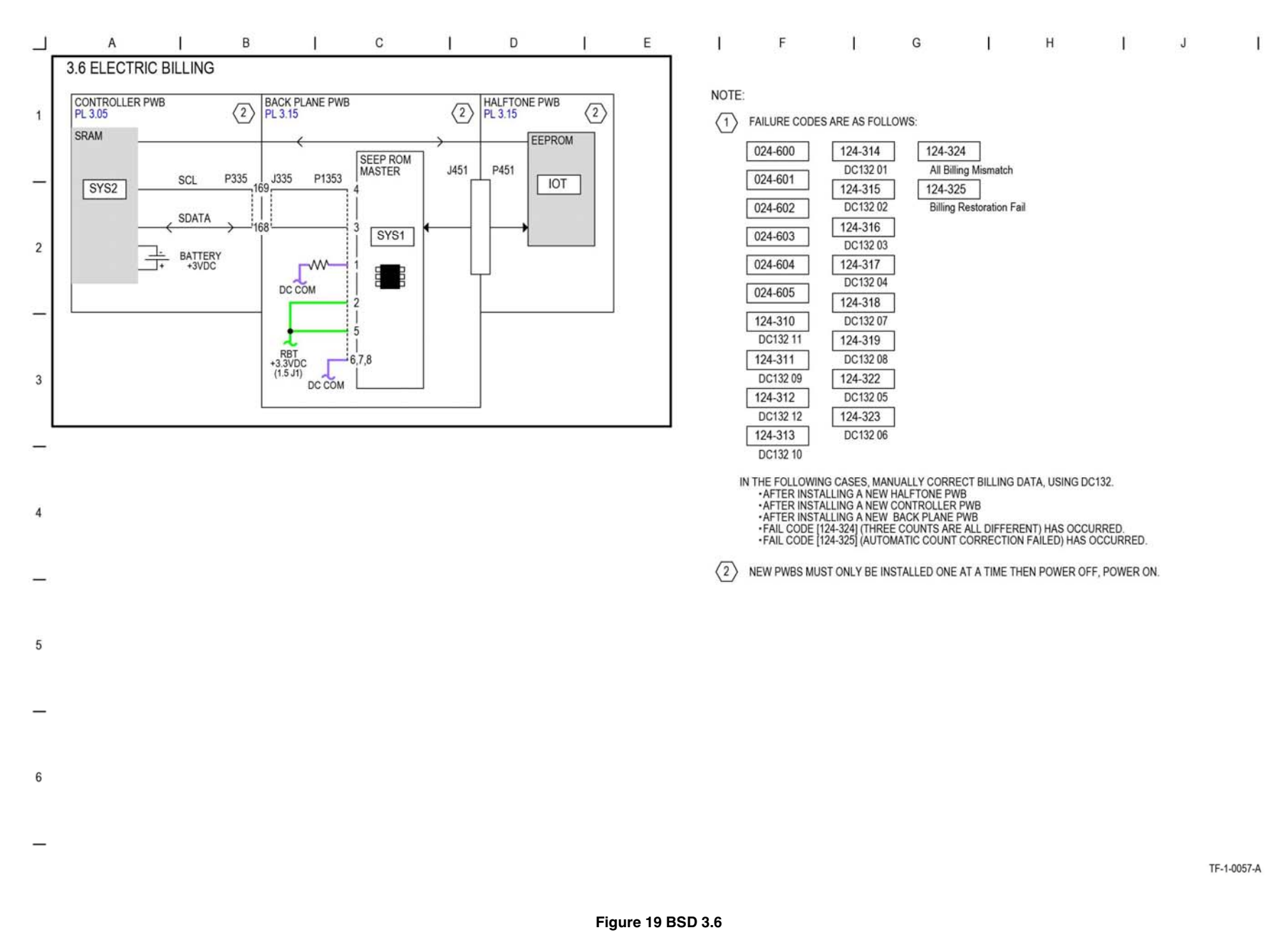

## BSD 3.7 ESS (Controller)

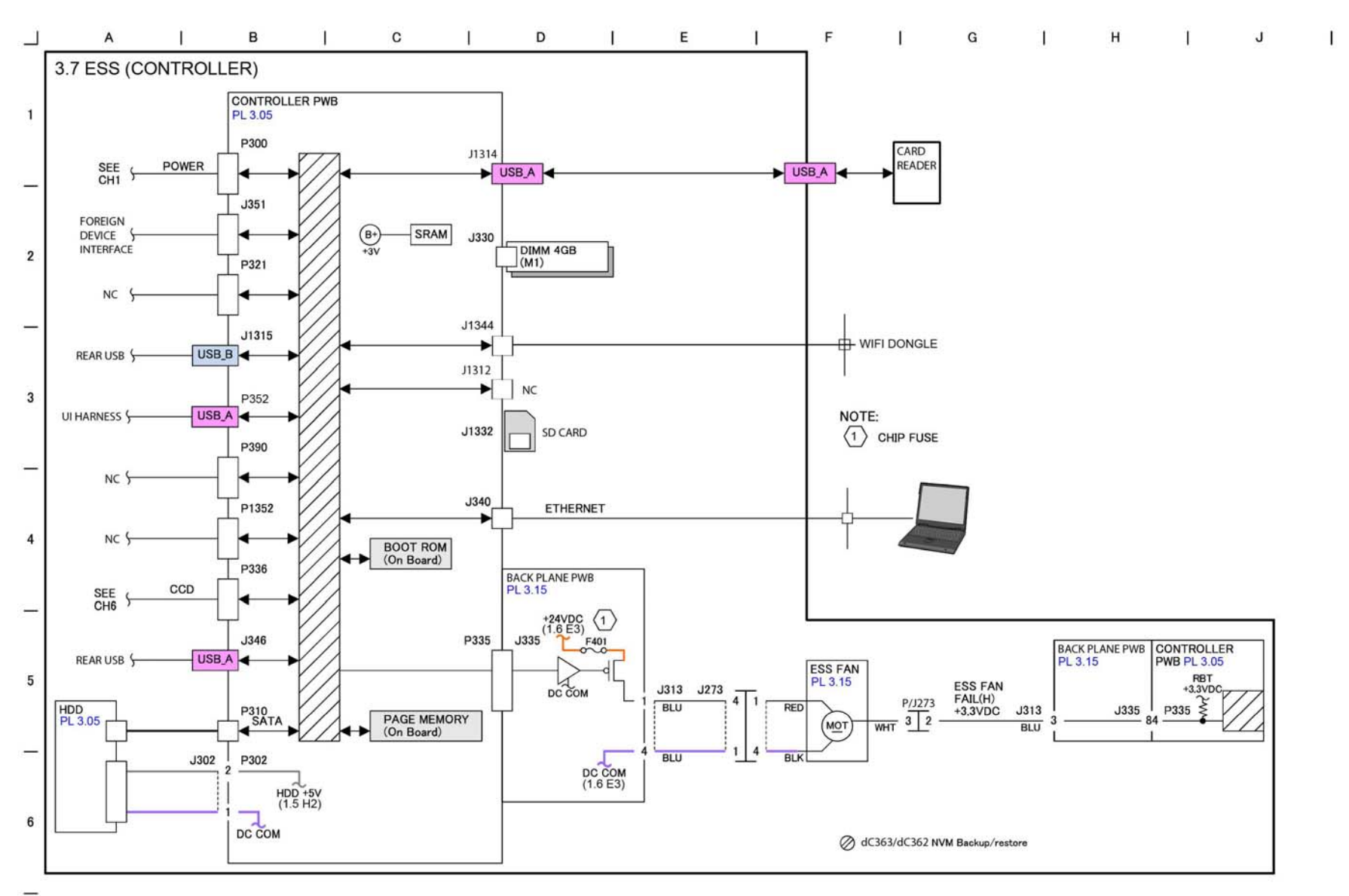

TF-1-0119-A

# BSD 3.8 ESS (Controller) Status LED (1 of 5)

|     |        | A I                          | в І с І                                           | DI                            | E                   | L                     | F                                       | I G            | 1           | Н           | 1       | J        | 1 |
|-----|--------|------------------------------|---------------------------------------------------|-------------------------------|---------------------|-----------------------|-----------------------------------------|----------------|-------------|-------------|---------|----------|---|
| - 1 | 3.8 E  | SS (CONTROLLER)              | STATUS LED (1 OF 5)                               |                               |                     |                       |                                         |                |             |             |         |          |   |
|     |        |                              |                                                   |                               |                     |                       |                                         | ELECTRICAL COM | PONENTS     |             |         |          |   |
| 4   | _      |                              | ILLUMINATION STATUS AND DESCRI                    | PTION OF THE ON-BOARD LEDS    |                     |                       |                                         |                |             |             |         |          |   |
| 1   | 100000 | LED Pattern                  |                                                   |                               |                     |                       |                                         | Y.             |             | 1.0         | m.      |          |   |
|     | Num    | On Off                       |                                                   |                               |                     |                       |                                         | A              | 1000        |             | 000     |          |   |
| _   | ber    | LED3<br>LED5<br>LED5<br>LED5 | Situation                                         | Problem                       | Normal<br>Diagnosis | LongBoot<br>Diagnosis | Related<br>Fail Code                    | 0              |             | 9.00        | Debug L | .ED      |   |
|     | 1      |                              | Initial status at power-on                        | On : ESS (Controller) failure | 0                   | o                     | 14 - 14 - 14 - 14 - 14 - 14 - 14 - 14 - |                |             |             |         | 107      |   |
|     | 2      |                              | Stubby Startup                                    | On : ESS (Controller) failure | 0                   | 0                     | 8                                       |                |             |             |         |          |   |
|     | 3      |                              |                                                   | On : ESS (Controller) failure | -                   | ÷                     | 8                                       |                |             |             |         | D6       |   |
| 2   | 4      |                              | •                                                 | On : ESS (Controller) failure | -                   | а.<br>С               | 5                                       |                | * _         |             |         | 205      |   |
|     | 5      |                              | *                                                 | On : ESS (Controller) failure |                     |                       | •                                       |                |             |             |         | 204      |   |
|     | 6      |                              |                                                   | On : ESS (Controller) failure | •                   | -                     | 8                                       | 21             | e 🗧         |             |         | 203      |   |
| _   | 7      |                              |                                                   | On : ESS (Controller) failure |                     |                       |                                         |                | đ 🖉         |             |         |          |   |
|     | 8      |                              |                                                   | On : ESS (Controller) failure |                     |                       |                                         | 3              | 8           |             |         | 201      |   |
|     | 9      |                              | PANLOADER Startup                                 | On : ESS (Controller) failure | 3 <b>2</b> 2        |                       | 2                                       |                | 0           |             |         | :D0      |   |
|     | 10     |                              | I2C/UART initialization has completed             | On : ESS (Controller) failure |                     |                       |                                         | 1              |             |             |         |          |   |
| 3   | 11     |                              | Panbug romfs invalid (main)                       | On : ESS (Controller) failure |                     | 1                     |                                         | /              |             |             | _       |          |   |
|     | 12     |                              | Panbug romfs invalid (backup)                     | On : ESS (Controller) failure | -                   | 1                     | 12 C                                    | /              | l,          | D           |         |          |   |
|     | 13     |                              | Panbug checksum invalid (main)                    | On : ESS (Controller) failure | 100                 |                       |                                         |                | Z           |             |         |          |   |
| _   | 14     |                              | Panbug checksum invalid (backup)                  | On : ESS (Controller) failure | -                   | -                     |                                         | 1 -            |             | 1           |         |          |   |
|     | 15     |                              | fatal error                                       | On : ESS (Controller) failure |                     | •                     |                                         | # 7·1          | 1.          | 1. 1        | _       | ^        |   |
|     | 16     |                              | Calls Panbug                                      | On : ESS (Controller) failure |                     |                       | ÷                                       | 7              |             |             |         | <b>台</b> |   |
|     | 17     |                              | HW initialization process has started             | On : ESS (Controller) failure |                     |                       |                                         |                |             |             |         | μ        |   |
| 4   | 18     |                              | SPI module initialization has completed           | On : ESS (Controller) failure | 0                   | 0                     | -                                       |                |             |             |         |          |   |
|     | 19     |                              | UART module initialization has completed          | On : ESS (Controller) failure | 0                   | o                     | 2                                       | 00             | ° [         | °           | °       | 0        |   |
|     | 20     |                              | RTC module initialization has completed           | On : ESS (Controller) failure | 0                   | 0                     | •                                       |                |             | ~           |         | 1        |   |
| -   | 21     |                              | SPI-Flash Controller initialization has completed | On : ESS (Controller) failure | •                   | -                     |                                         | P390           | J348        |             | J1312   | 1        |   |
|     | 22     |                              | Memory Card Power ON has completed                | On : ESS (Controller) failure | 0                   | o                     |                                         | 1 1            |             | $\cap$      | D1352   | á        |   |
|     | 23     |                              | Hard Disk Power ON has completed                  | On : ESS (Controller) failure | 0                   | 0                     |                                         | \J346          | []          |             |         | 1        |   |
| 5   | 24     |                              | Viento-PCIe initialization has completed          | On : ESS (Controller) failure | 0                   | 0                     | 6                                       | \ 🖸 J13        | 15 ESS (CON | uoller) PWB | P300    | 1        |   |
|     | 25     |                              | UI initialization has completed                   | On : ESS (Controller) failure | 0                   | 0                     | -                                       | \ <u> </u>     | 40          |             |         | 1        |   |
|     | 26     |                              | Software initialization process has started       | On : ESS (Controller) failure | o                   | o                     | 2                                       |                | 1 1         |             |         | -        |   |
| -   | 27     |                              | Mac Address has been obtained and stored          | On : ESS (Controller) failure | 0                   | 0                     | -                                       |                |             |             | P335    |          |   |
|     | 28     |                              | Memory area variable setting has completed        | On : ESS (Controller) failure | 0                   | 0                     | 3                                       |                | P<br>J330 r |             |         |          |   |
|     | 29     |                              | Command table initialization has completed        | On : ESS (Controller) failure | 0                   | ō                     | -                                       |                |             |             |         |          |   |
| 6   | 30     |                              | Global variable initialization has completed      | On : ESS (Controller) failure | 0                   | 0                     | -                                       | J351           | Πn          | (   )       | HDD     |          |   |
|     | 31     |                              | JUMP to Mini OS section                           | On : ESS (Controller) failure | 0                   | 0                     | 2                                       | 00             | цŲ          | <b>U</b>    |         | o        |   |
|     | 32     |                              | JUMP to Panbug Main section                       | On : ESS (Controller) failure |                     |                       | -                                       |                | l           | J1332       |         |          |   |
|     |        |                              |                                                   |                               |                     |                       |                                         |                |             |             |         |          |   |

TF-1-0059-A

Figure 21 BSD 3.8

# BSD 3.9 ESS (Controller) Status LED (2 of 5)

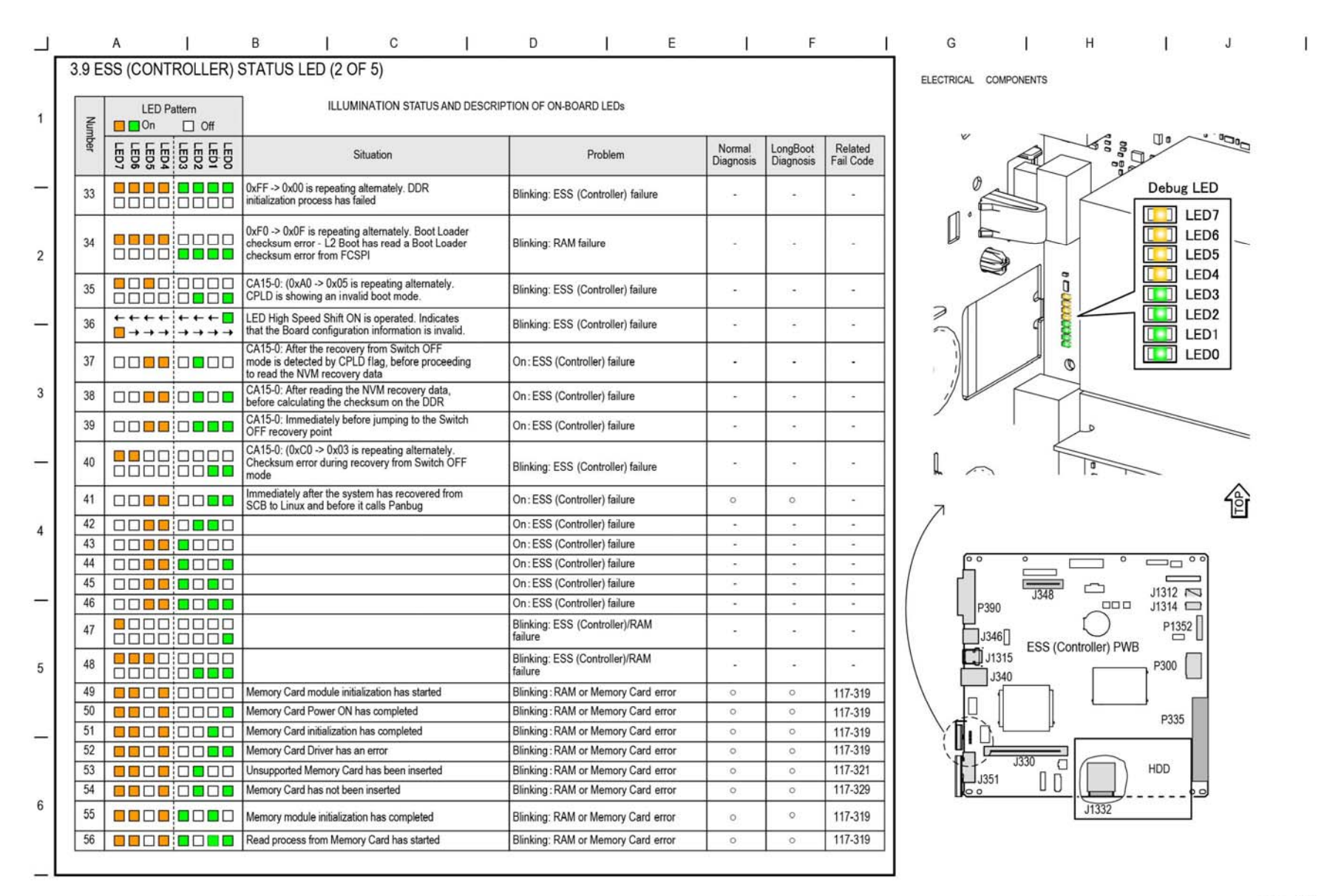

TF-1-0060\_A

Figure 22 BSD 3.9

# BSD 3.10 ESS (Controller) Status LED (3 of 5)

| ∟. |      | A           | 1       | B   C                                                      | D   E                                                        | 1                     | F                     | 1                             | G I                 | нI                 | J            | I   |
|----|------|-------------|---------|------------------------------------------------------------|--------------------------------------------------------------|-----------------------|-----------------------|-------------------------------|---------------------|--------------------|--------------|-----|
|    | 3.10 | ESS (CONTR  | ROLLER) | STATUS LED (3 OF 5)                                        |                                                              | ELECTRICAL COMPONENTS |                       |                               |                     |                    |              |     |
| 1  | Nun  | LED Pattern |         | ILLUMINATION STATUS AND DESCRIPTION OF ON-BOARD DEBUG LEDS |                                                              |                       |                       |                               | 10.01               |                    |              |     |
|    | nber |             |         | Situation                                                  | Problem                                                      | Normal<br>Diagnosis   | LongBoot<br>Diagnosis | Related<br>Fail Code          | ×                   |                    |              | 200 |
| -  | 57   |             |         | Memory Module initialization check has completed           | Blinking: RAM or Memory Card error                           | o                     | 0                     | 117-319                       | 0                   |                    | Debug LED    |     |
|    | 58   |             |         | S72 Program memory expansion has completed                 | Blinking: RAM or Memory Card failure                         | 0                     | 0                     | 117-319                       |                     | 2                  | LED7         |     |
|    | 59   |             |         | 926I Program memory expansion has completed                | Blinking: RAM or Memory Card failure                         | 0                     | 0                     | •                             |                     | $\downarrow$       | LED6         | -   |
| 2  | 60   |             |         | 926M Program memory expansion has completed                | Blinking: RAM or Memory Card failure                         | o                     | 0                     | -                             |                     |                    | LED5         |     |
|    | 61   |             |         |                                                            |                                                              |                       |                       |                               | ~                   | ñ                  | LED4         |     |
|    | 62   |             |         | BackPlane disconnected has been detected                   | On: BackPlane connection failure                             |                       | 0                     | 016-327                       | 21                  | 4 🚊 🦯              | LED3         |     |
| _  | 63   |             |         | UI Cable disconnected has been detected                    | On: UI Cable connection failure                              | -                     | 0                     | 016-326                       | 2                   |                    | LED2         |     |
|    | 64   |             |         | MCU Harness disconnected has been detected                 | On: MCU Harness connection error                             |                       | 0                     | 016-328                       | - )                 | 8                  | LED1         |     |
|    | 65   |             |         | PCI Option Unknown Device connected has been<br>detected   | On: Detected a Device that does not<br>support PCI Option    | o                     | 0                     | 117-336                       |                     | 0                  | LED0         |     |
| 3  | 66   |             |         | PCIE Option Unknown Device connected has been<br>detected/ | On: Detected a Device that does not<br>support PCI Ex Option | 0                     | 0                     | 117-337                       |                     |                    |              |     |
|    | 67   |             |         | Memory Card disconnected has been detected                 | On: Memory Card connection error                             | 0                     | 0                     | 117-338                       |                     | D                  |              |     |
|    | 68   |             |         | IO ASIC diagnostic has started                             | On: ASIC failure                                             | 0                     | 0                     | 016-355                       |                     |                    |              |     |
| _  | 69   |             |         | IO ASIC diagnostic has completed                           | -                                                            | -                     | -                     |                               | 1 _                 | I                  |              |     |
|    | 70   |             |         | Codec ASIC diagnostic has started                          | On: ASIC failure                                             | 0                     | 0                     | 016-356                       | * ~ ``              |                    |              | ^   |
|    | 71   |             |         | Codec ASIC diagnostic has completed                        | -                                                            |                       | -                     |                               | 7                   |                    | 4            | 6   |
|    | 72   |             |         | Standard Font ROM diagnostic has started                   | On: ASIC failure                                             | 0                     | -                     | -                             |                     |                    | 1            | H   |
| 4  | 73   |             |         | Standard Font ROM diagnostic has completed                 | -                                                            |                       |                       | -                             | /                   |                    |              |     |
|    | 74   |             |         | Expanded Font ROM diagnostic has started                   | On: ASIC failure                                             | æ                     | 0                     | 116-380<br>116-310<br>116-317 |                     |                    |              |     |
| -  | 75   |             |         | Extension Font ROM diagnostic has completed                | -                                                            | 9                     | 8                     | -                             | P390 J348           | J348               | J1312        |     |
|    | 76   |             |         | SEEP diagnostics has started                               | On : SEEPROM failure                                         |                       | 0                     | 016-351<br>016-350            |                     | $\bigcirc$         | P1352        |     |
| 5  | 77   |             |         | SEEP diagnostic has completed                              | •                                                            | •                     | *                     |                               | \ <b>T</b> ij1315 E | SS (Controller) PW | B _          |     |
|    | 78   |             |         | Timer diagnostics has started                              | On : Timer failure                                           | 0                     | 0                     | 016-343                       | 1340                |                    |              |     |
|    | 79   |             |         | Timer diagnostic has completed                             | -                                                            |                       | -                     |                               |                     | Ъ                  |              |     |
| -  | 80   |             |         | Page Memory diagnostics has started                        | On : RAM failure                                             |                       | 0                     | 016-317                       | \+⊡、 ∥              |                    | <u> </u>     |     |
|    | 81   |             |         | Page Memory diagnostic has completed                       | -                                                            |                       |                       |                               | Ĭ <b>n</b> , ∩`{    | }                  | P335         |     |
|    | 82   |             |         | OS communication diagnostics has started                   | On: OS communication error                                   |                       | 0                     | 016-383                       |                     |                    |              |     |
|    | 83   |             |         | OS communication diagnostics has<br>completed              | <u>.</u>                                                     | -                     | -                     |                               | J351                |                    | HDD          |     |
|    | 84   |             |         | RTC diagnostics has started                                | On : RTC failure                                             | 2                     | 0                     | 016-342                       | ko o                |                    | <sup>1</sup> |     |
| 0  | 85   |             |         | RTC diagnostics has completed                              |                                                              |                       |                       | -                             |                     | J1332              |              |     |
|    | 86   |             |         | UI Check has started                                       | On : ESS (Controller)/UI failure                             |                       | 0                     | 016-362                       |                     |                    |              |     |
|    | 87   |             |         | UI Check has completed                                     | -                                                            | <u>_</u>              | ~                     |                               |                     |                    |              |     |
|    |      |             |         |                                                            |                                                              |                       |                       | 1                             |                     |                    |              |     |

TF-1-0061-A

Figure 23 BSD 3.10

## BSD 3.11 ESS (Controller) Status LED (4 of 5)

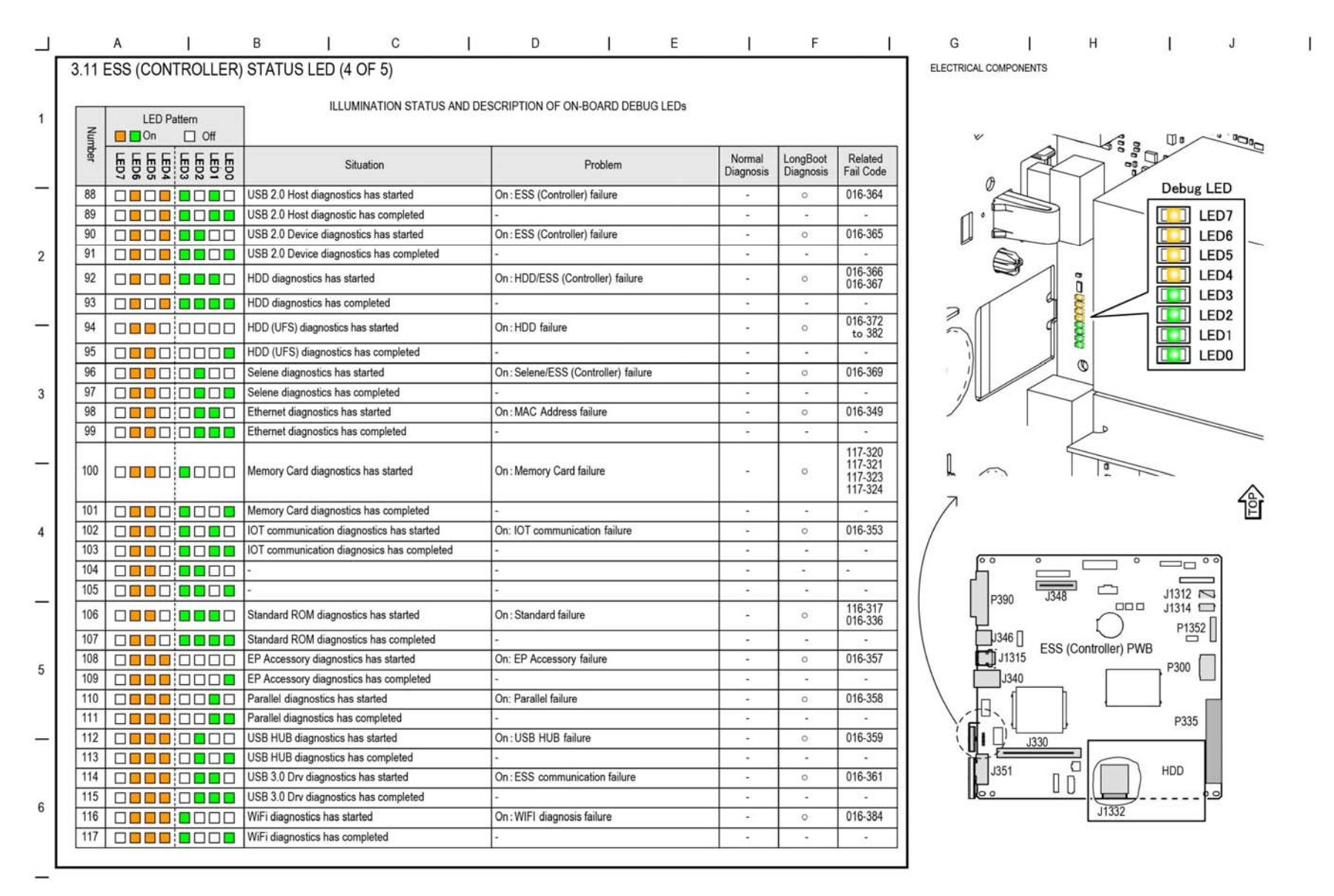

TF-1-0062-A

# BSD 3.12 ESS (Controller) Status LED (5 of 5)

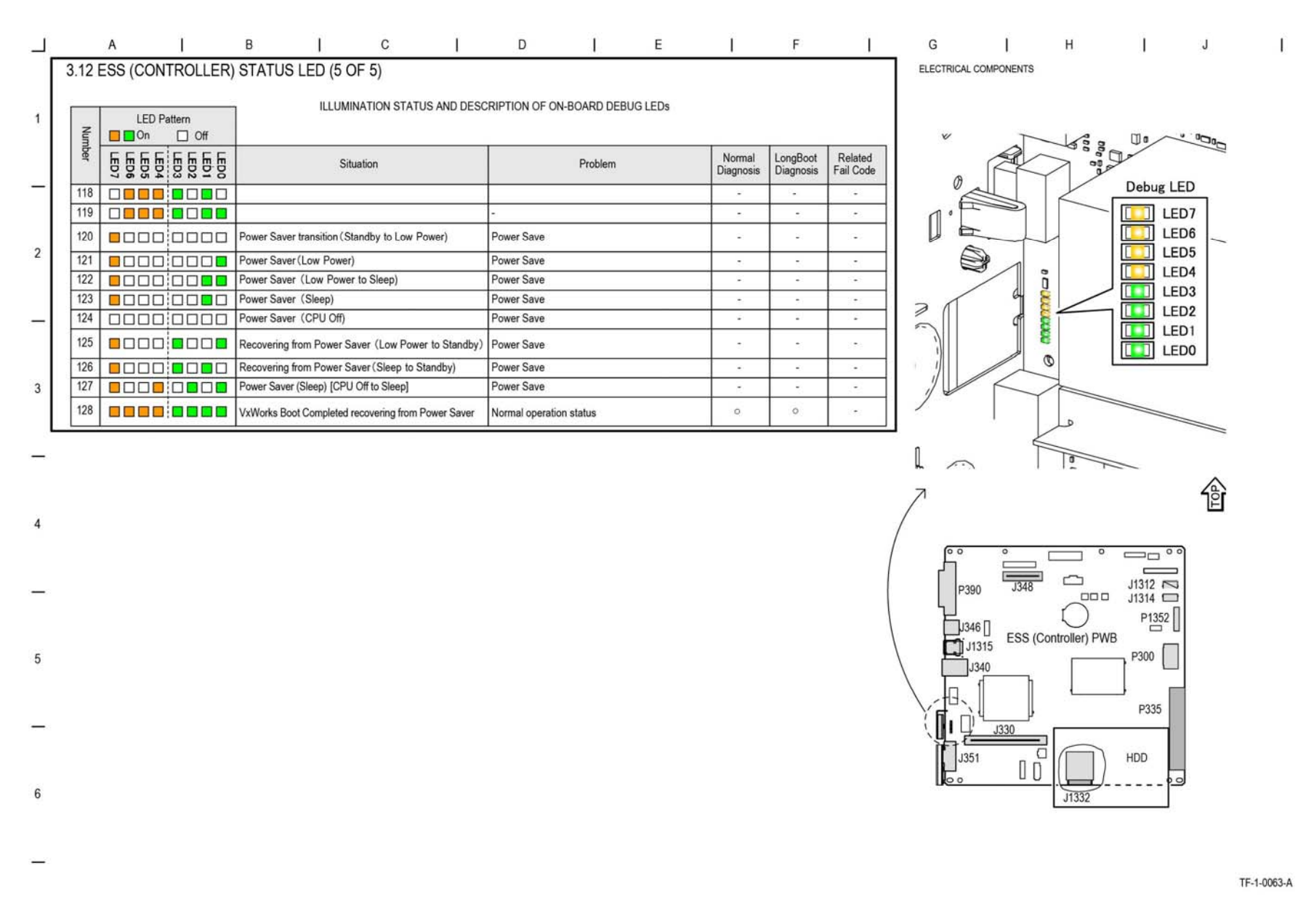

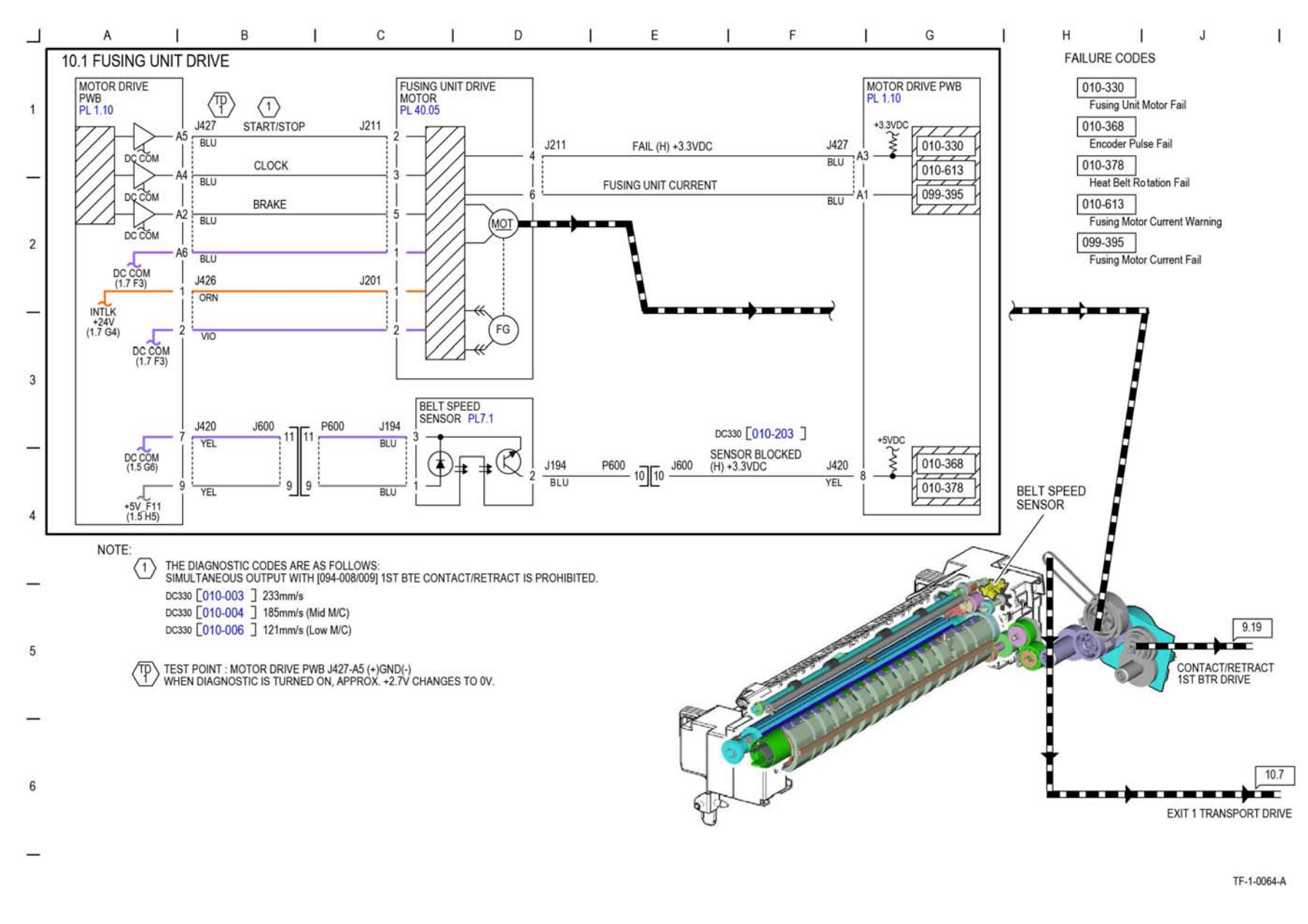

Figure 26 BSD 10.1

#### BSD 10.2 Pressure Roll Latch/Unlatch

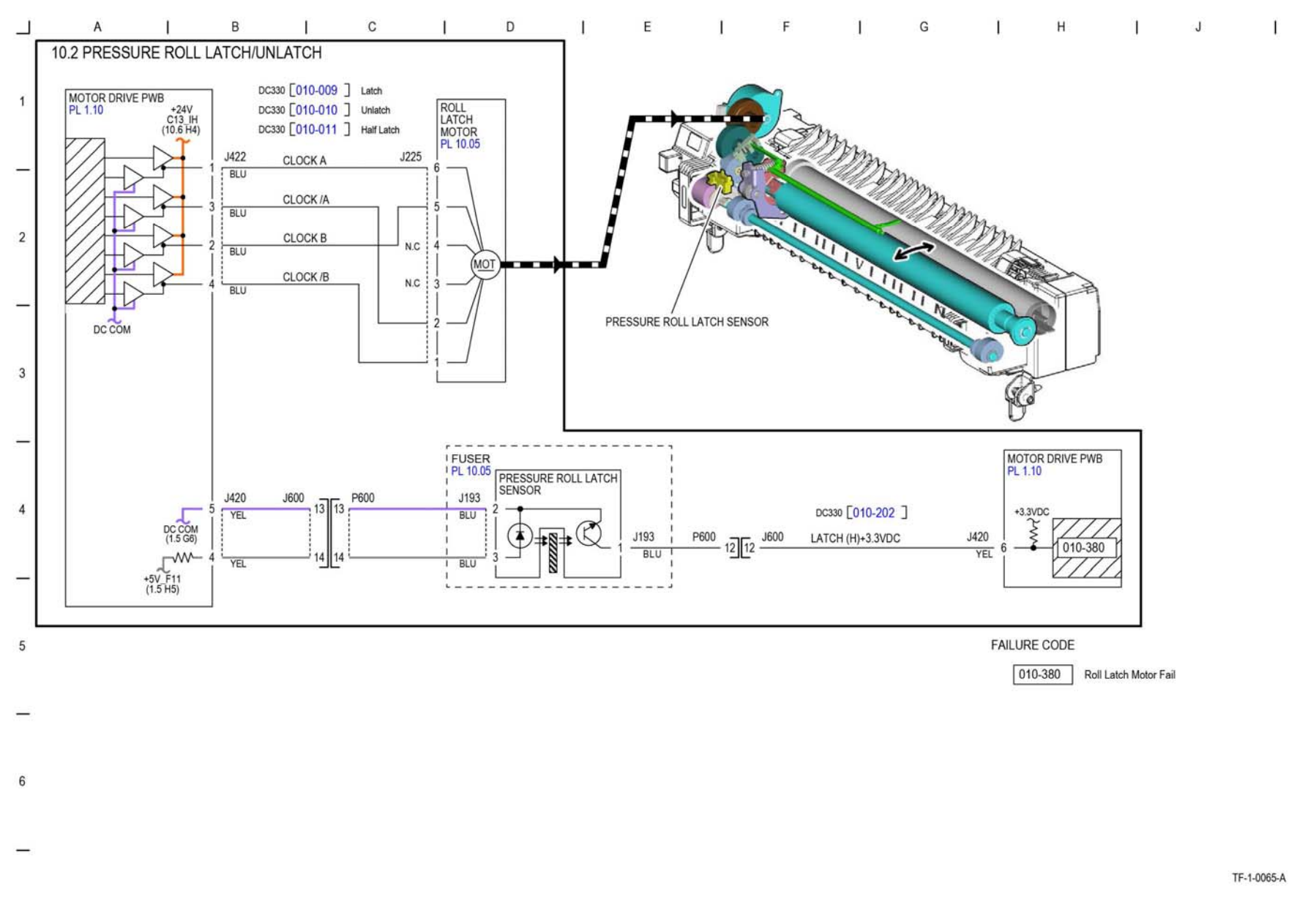

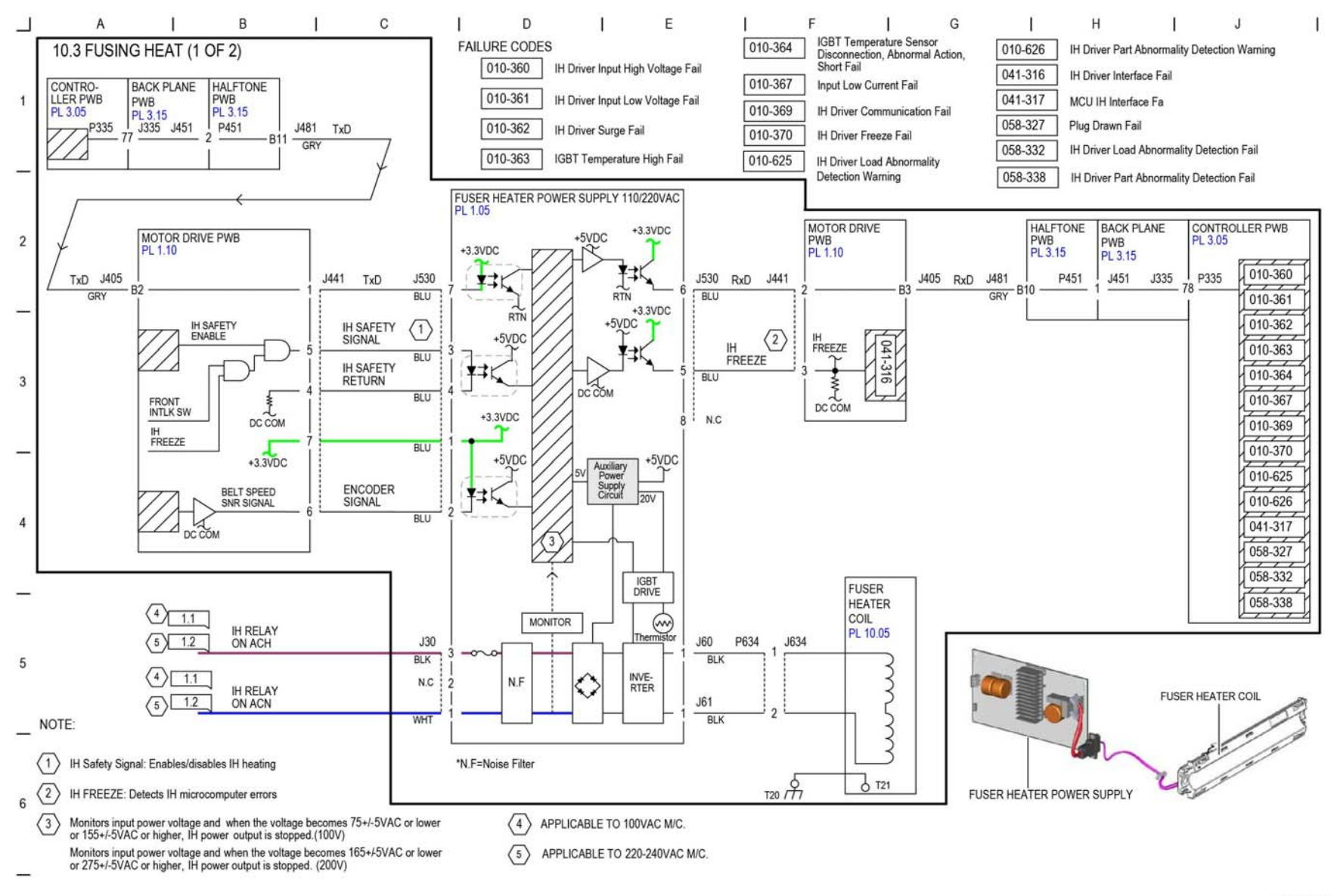

TF-1-0066-A

Figure 28 BSD 10.3

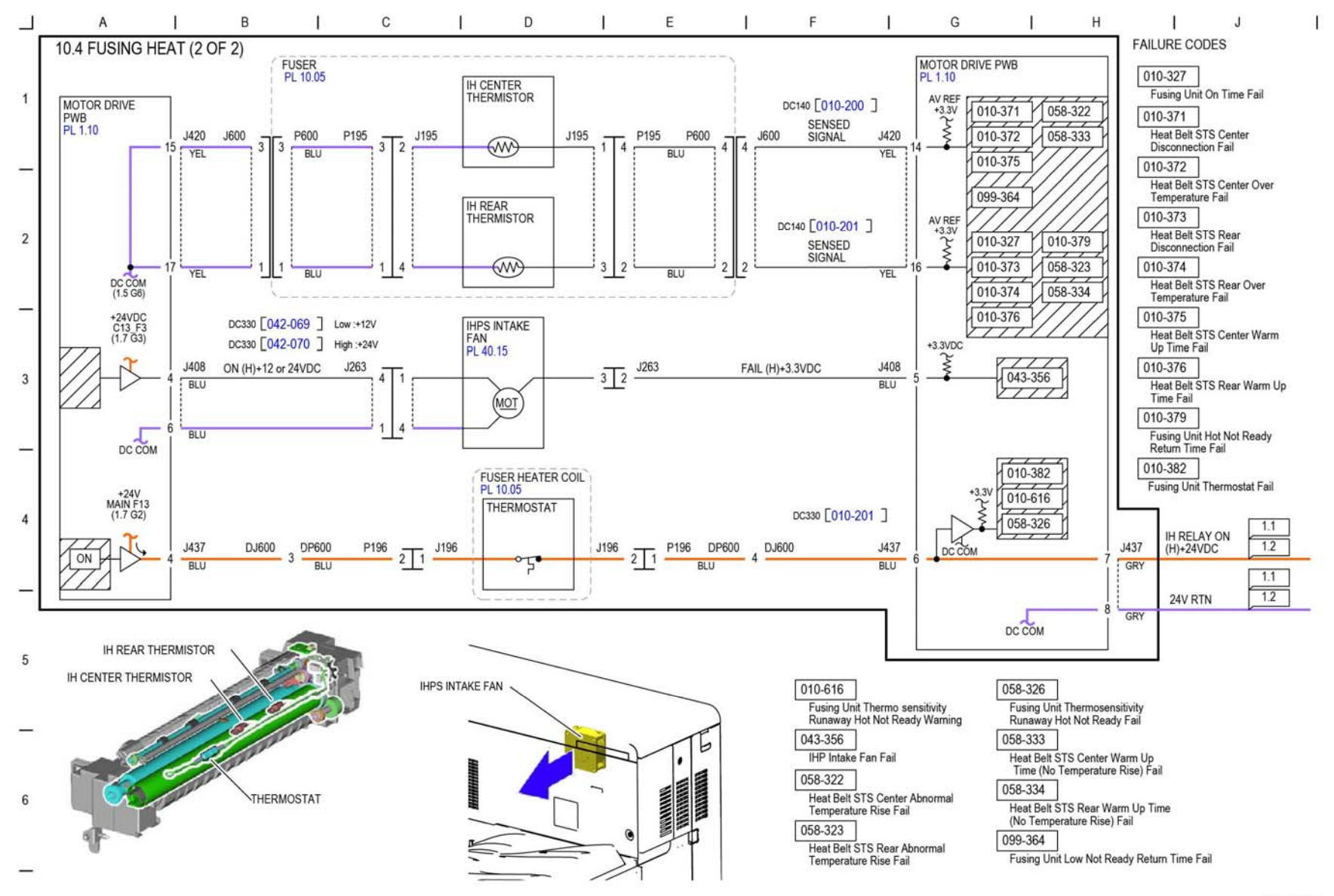

TF-1-0067-A

Figure 29 BSD 10.4

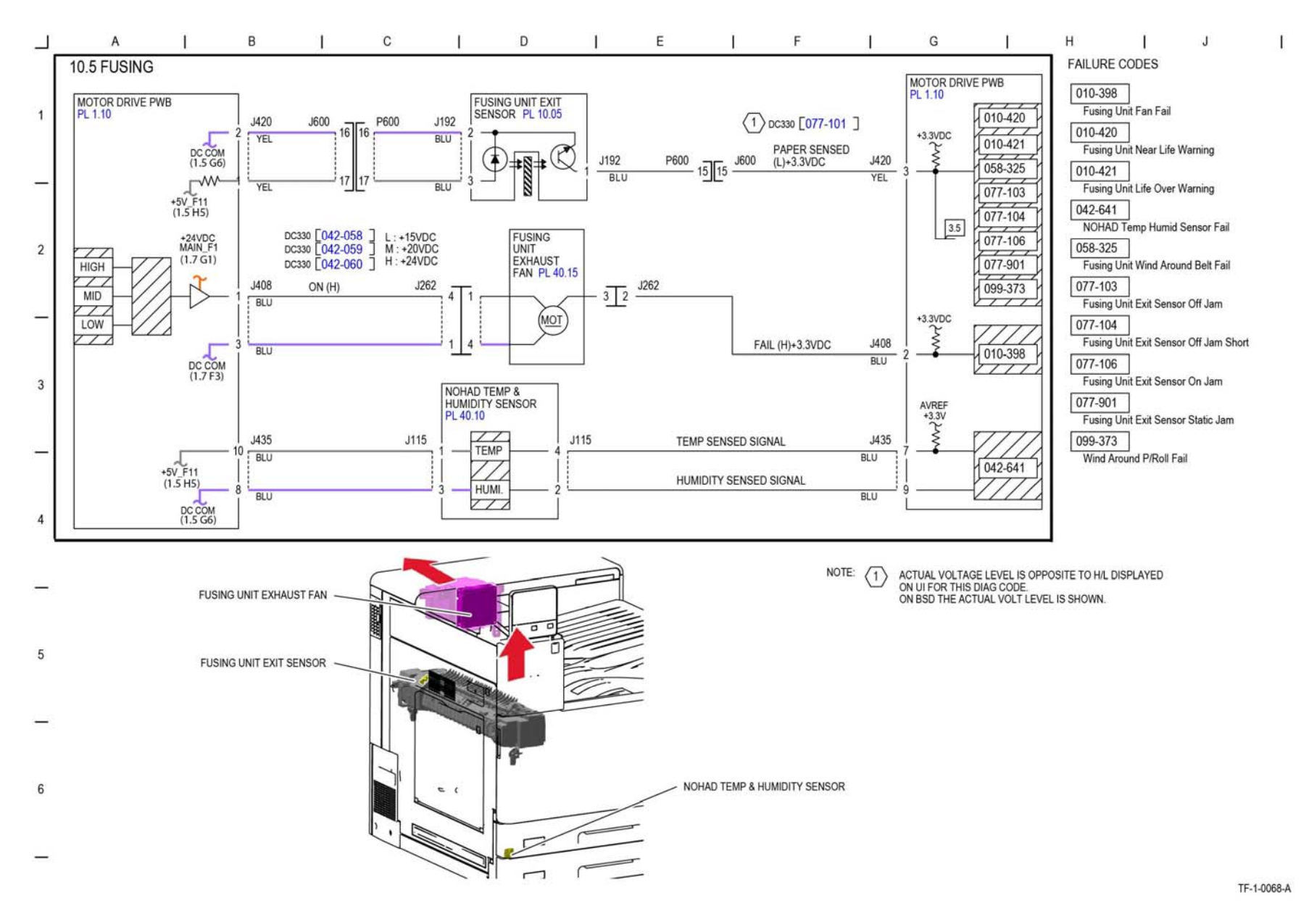

Figure 30 BSD 10.5

#### **BSD 10.6 Fuser Detection**

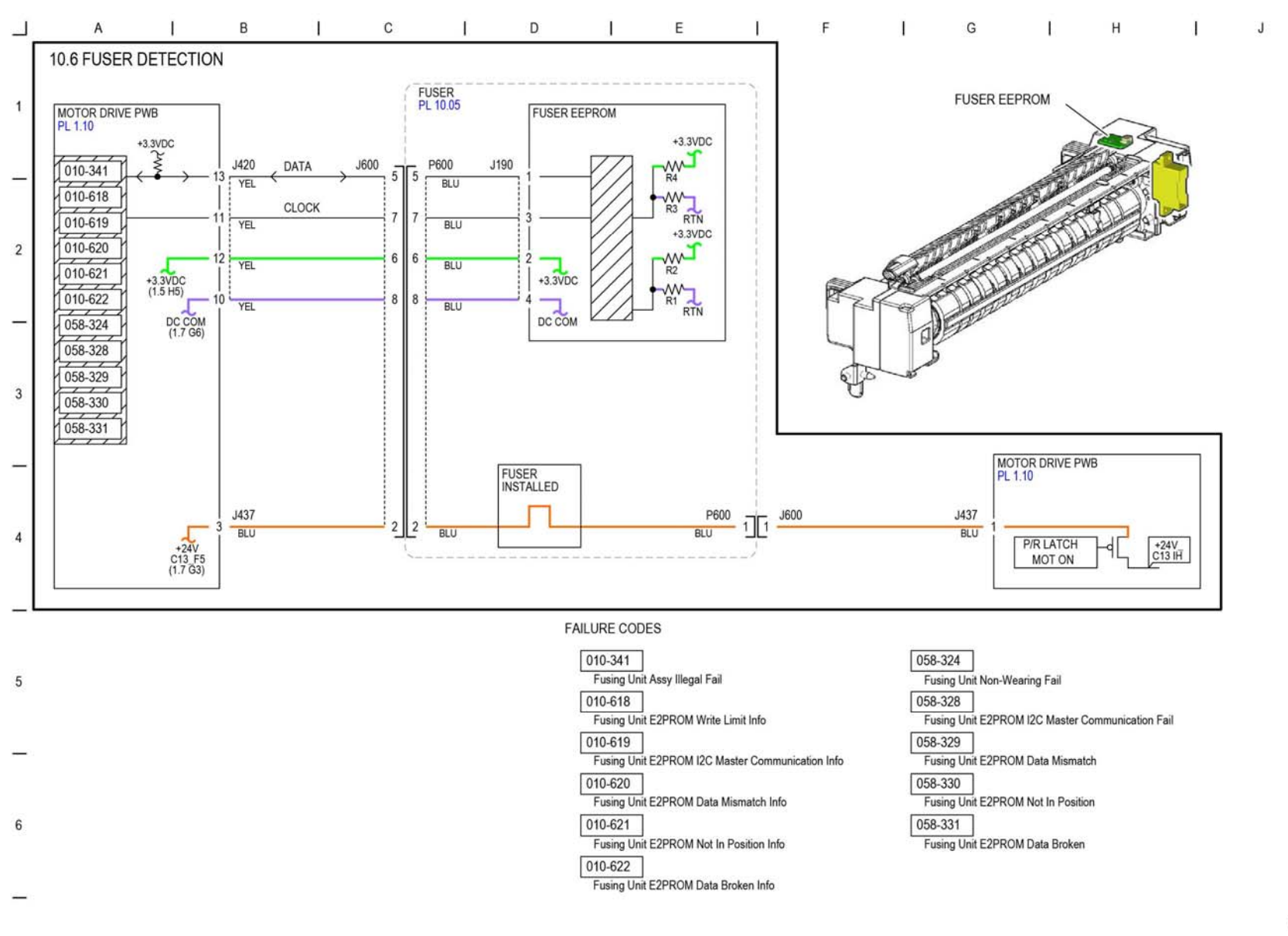

TF-1-0069-A

Figure 31 BSD 10.6

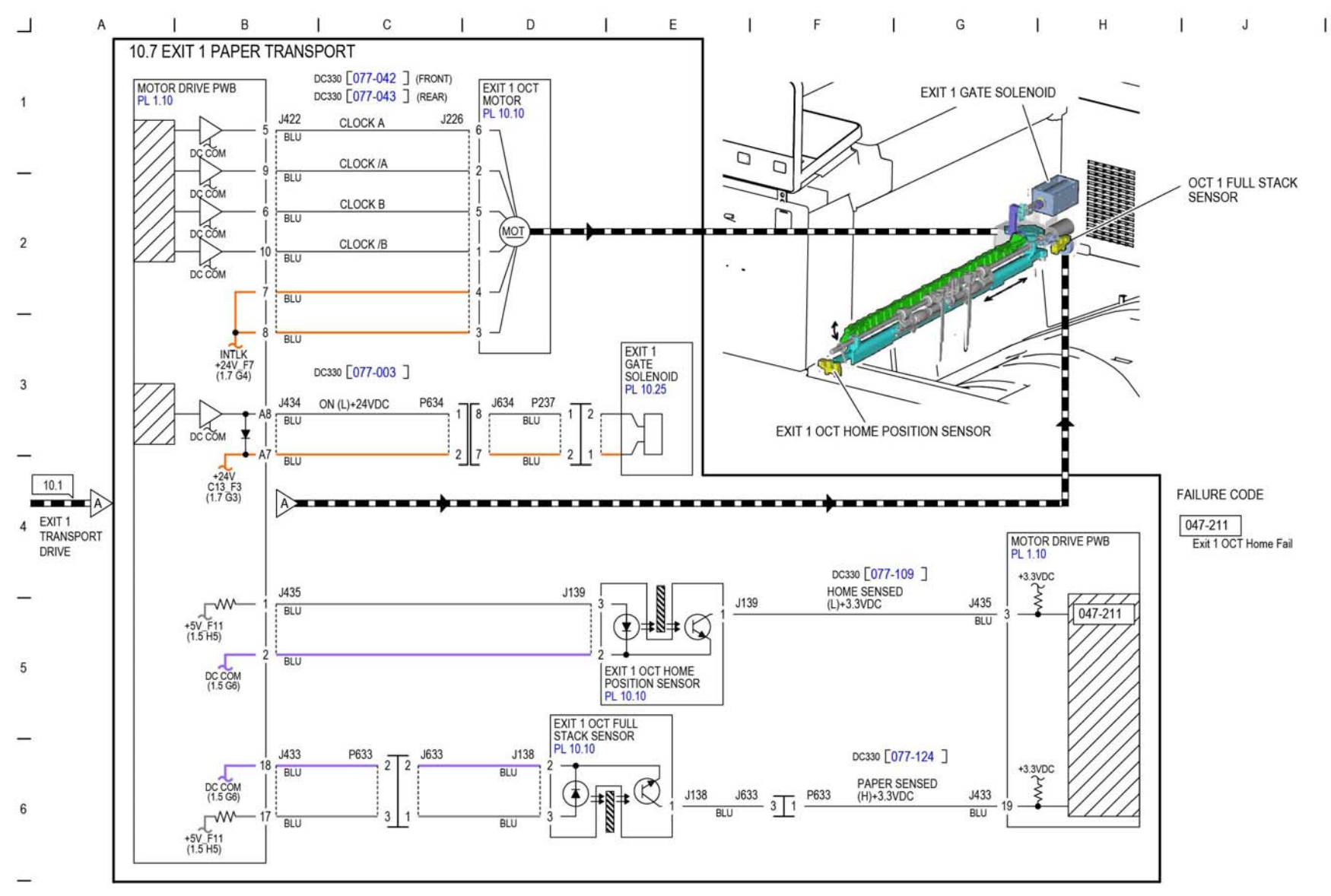

TF-1-0070-A

Figure 32 BSD 10.7

# **BSD 10.8 Duplex Paper Transport**

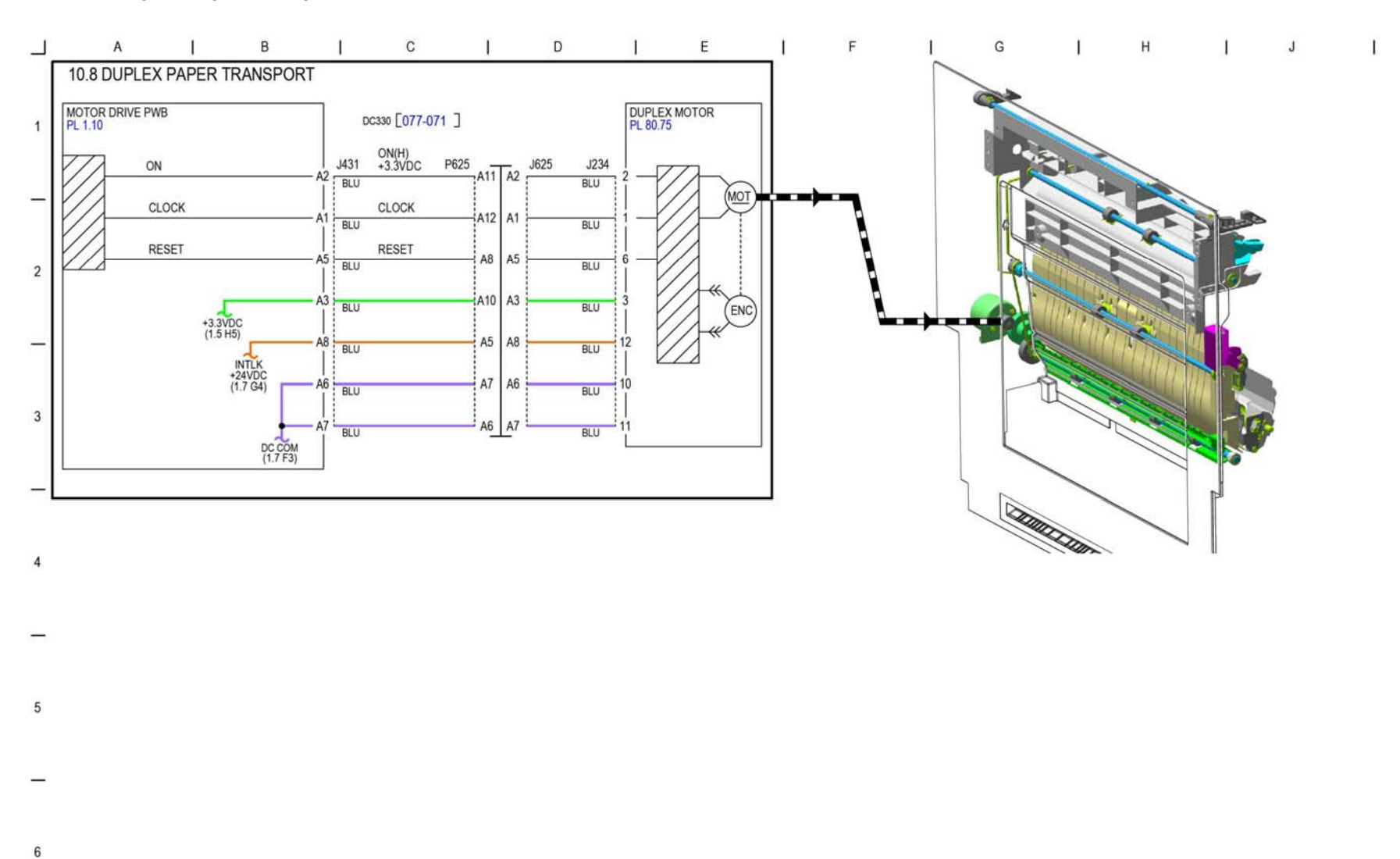

TF-1-0071-A

Figure 33 BSD 10.8

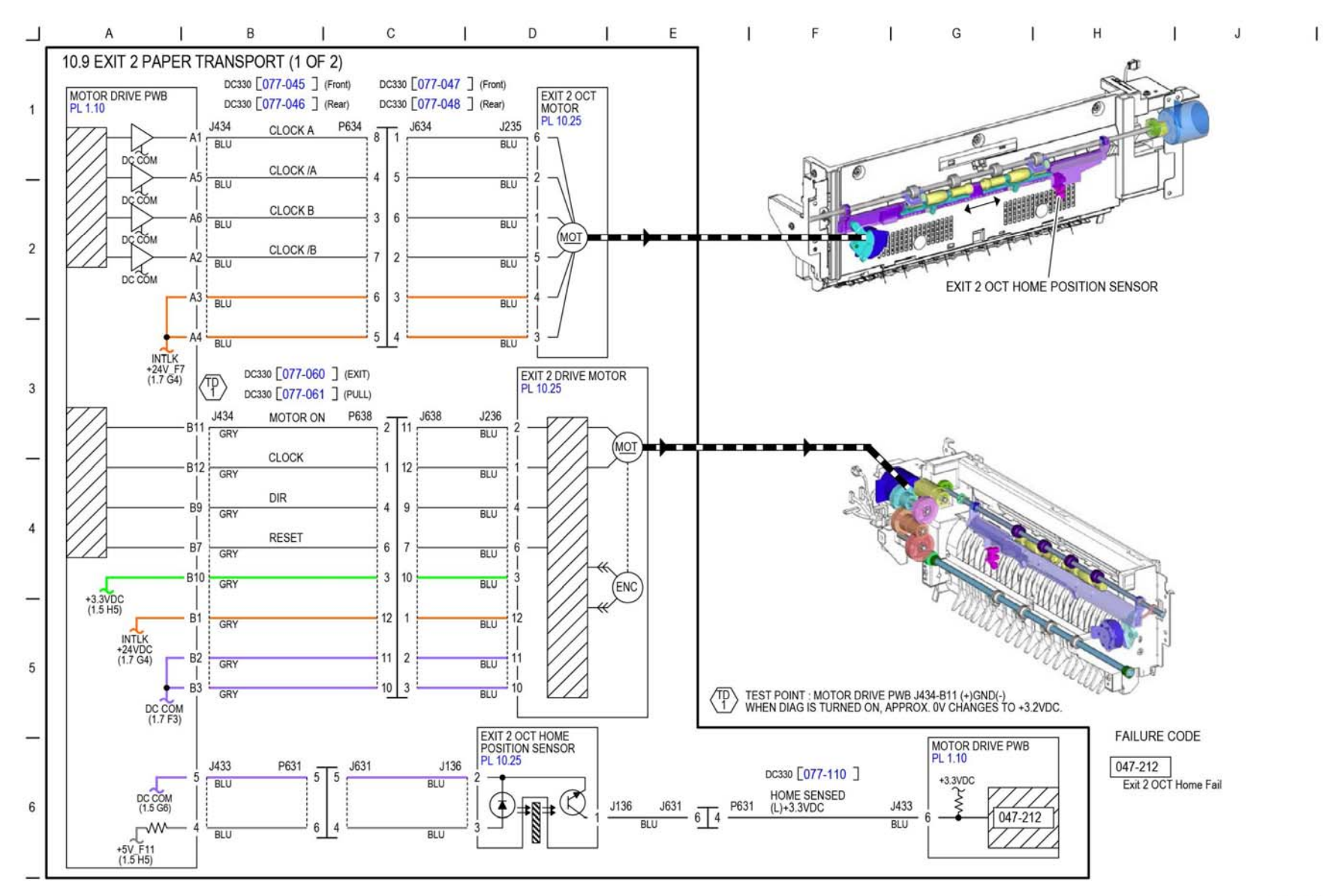

TF-1-0072-A

Figure 34 BSD 10.9

BSD 10.10 Exit 2 Paper Transport (2 of 2)

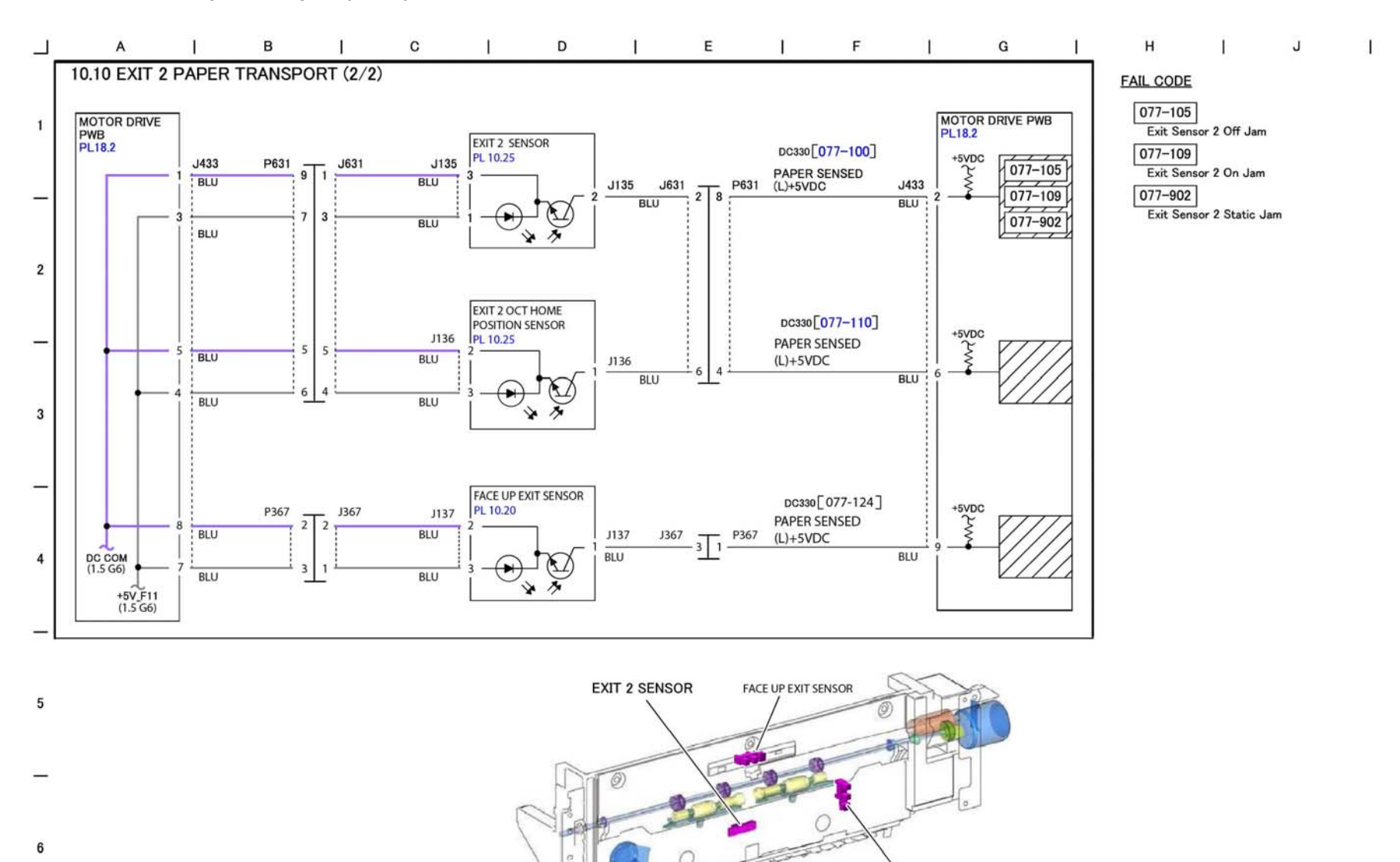

TF-1-0073-A

Figure 35 BSD 10.10

EXIT 2 OCT HOME POSITION SENSOR

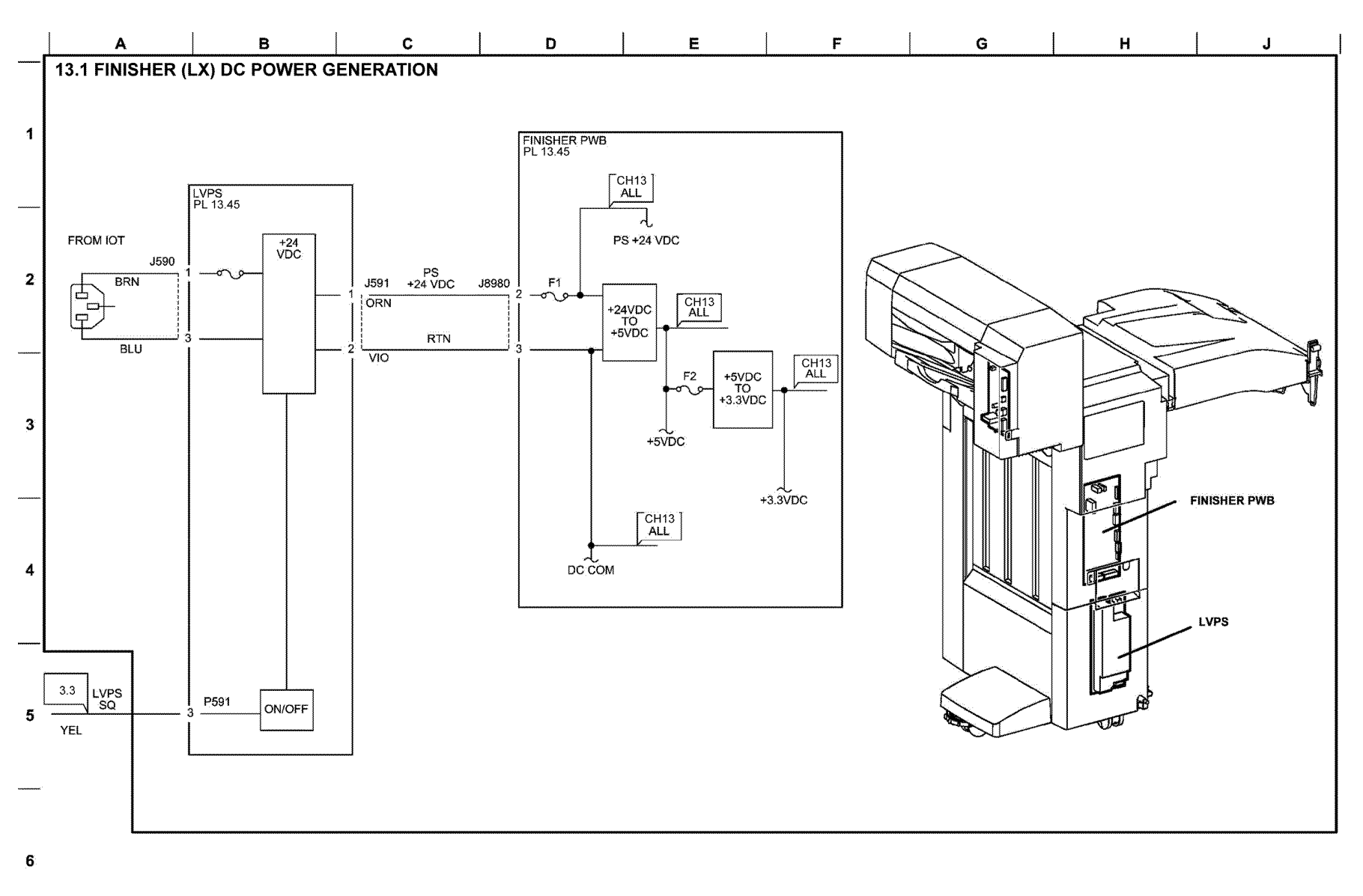

TF-1-0074-A

Figure 36 BSD 13.1

BSD 13.2 Office Finisher LX DC Power Distribution

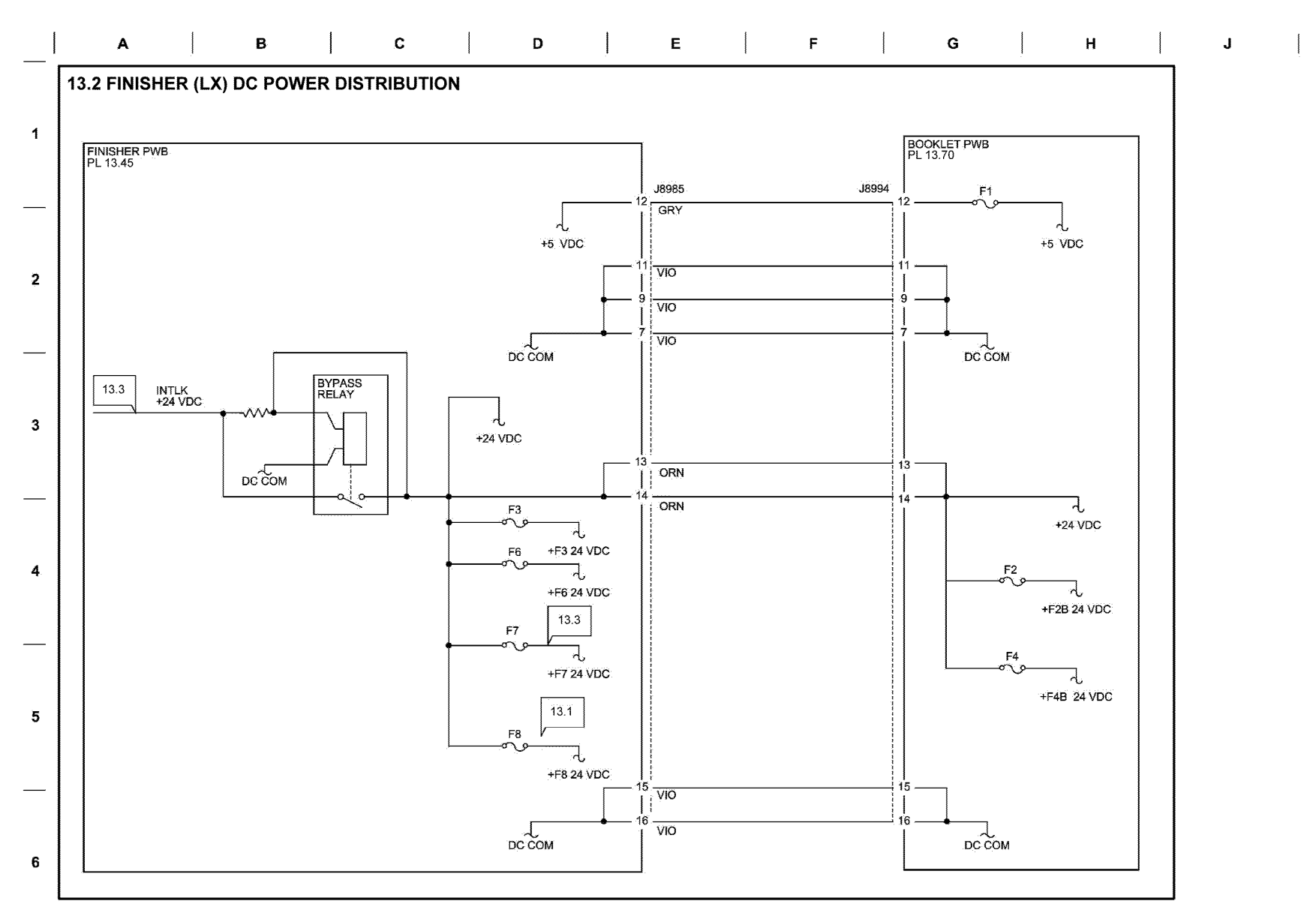

TF-1-0075-A

Figure 37 BSD 13.2

**BSD 13.3 Office Finisher LX Interlock Switching** 

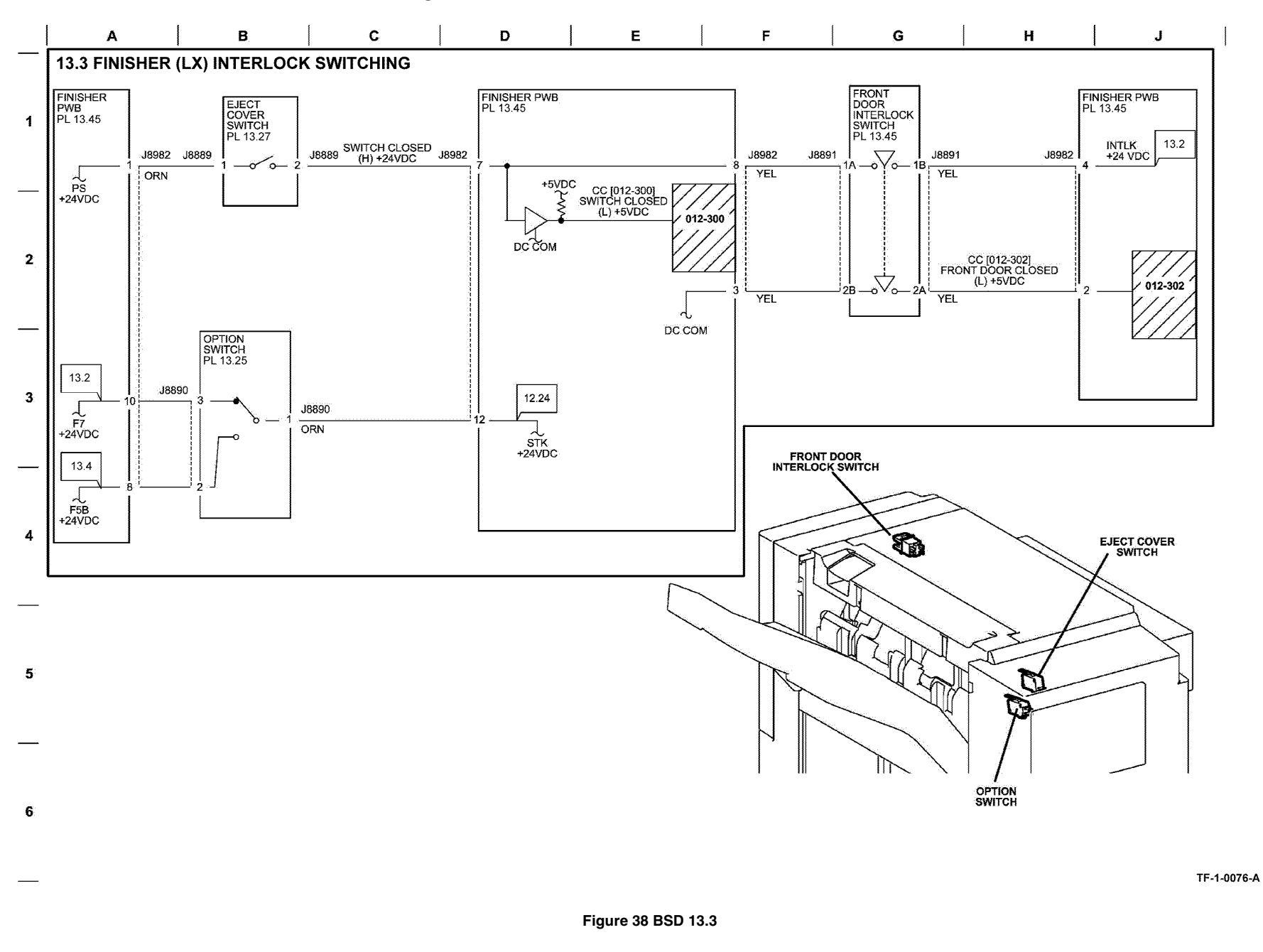

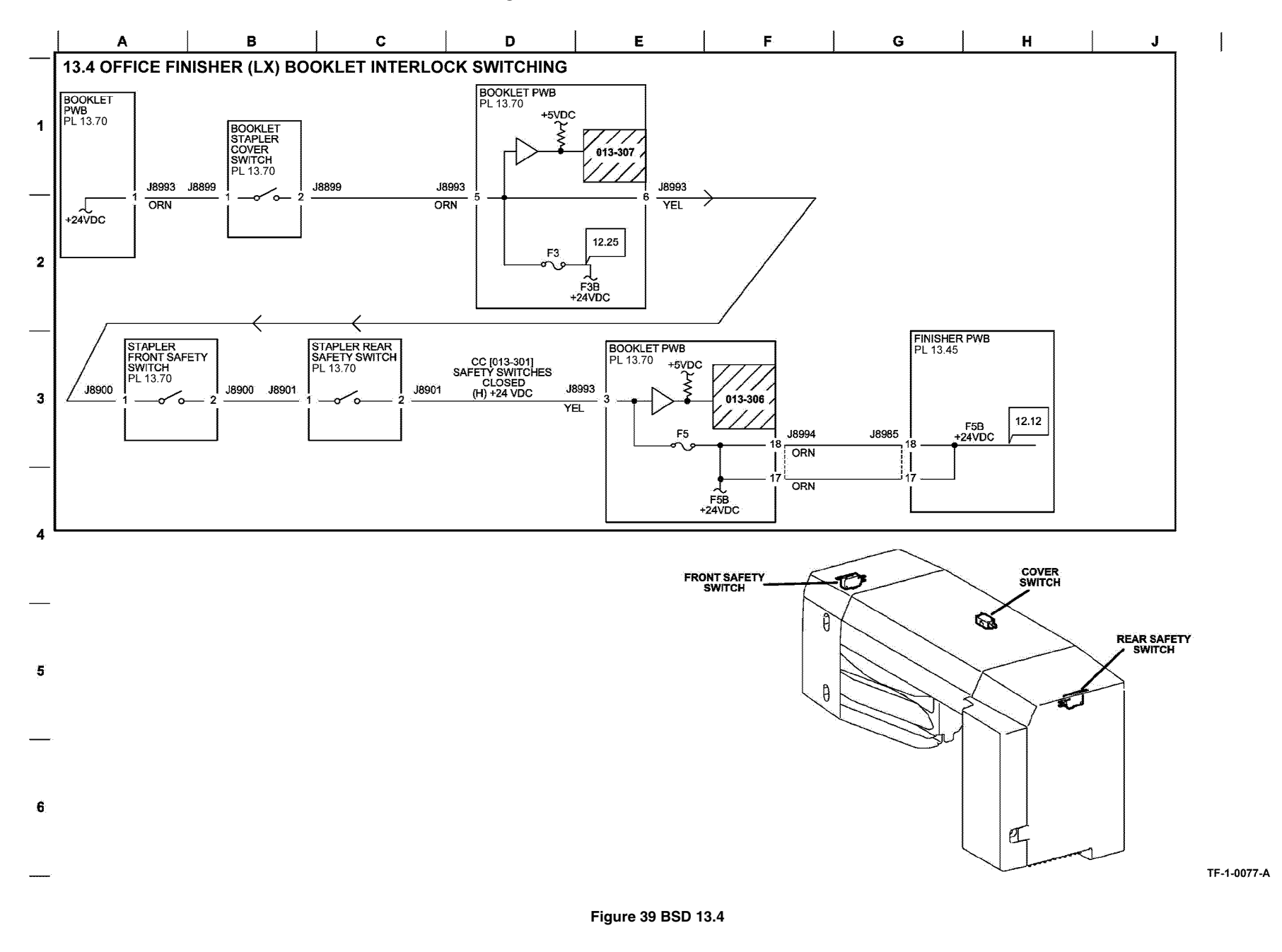

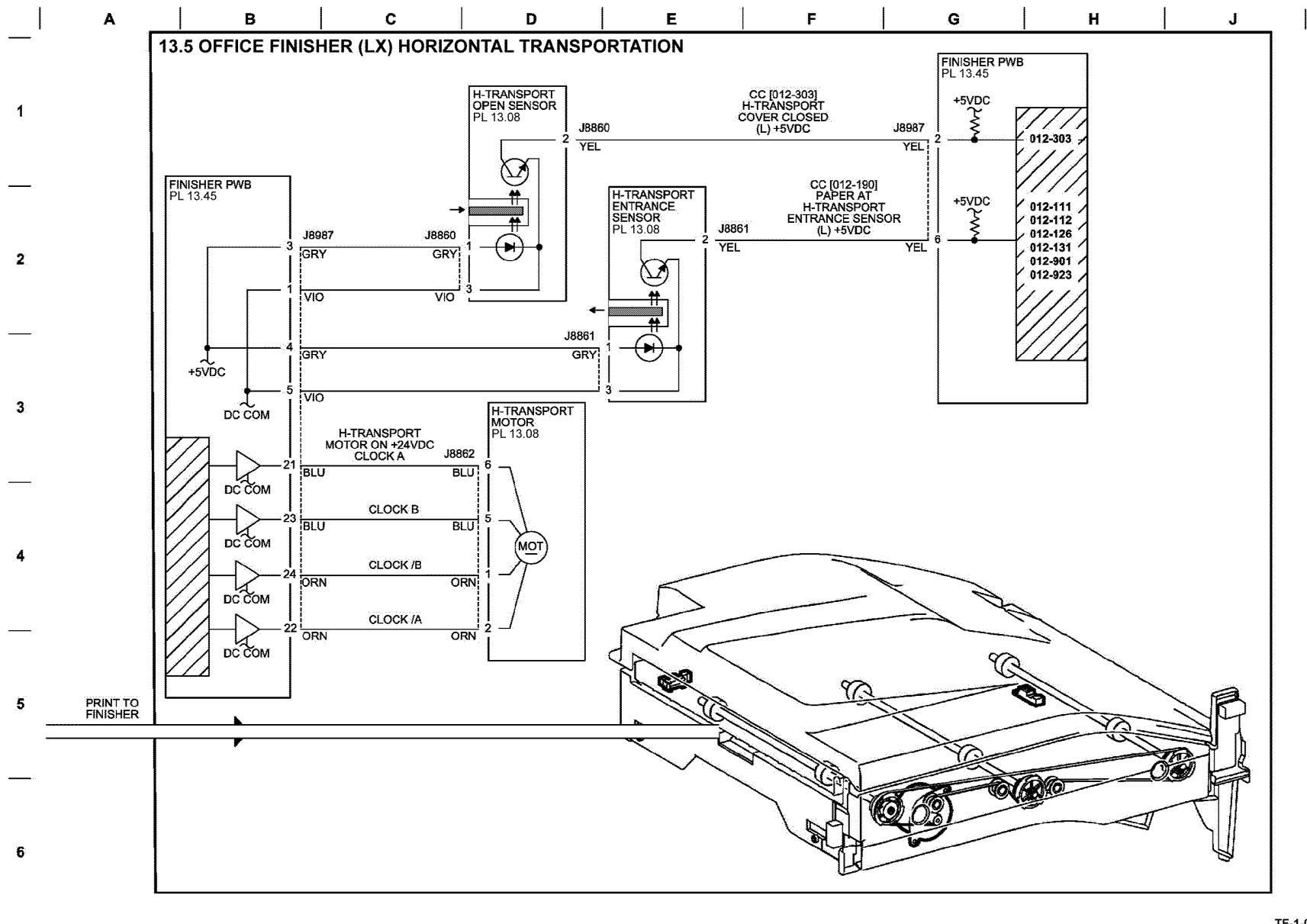

TF-1-0078-A

Figure 40 BSD 13.5

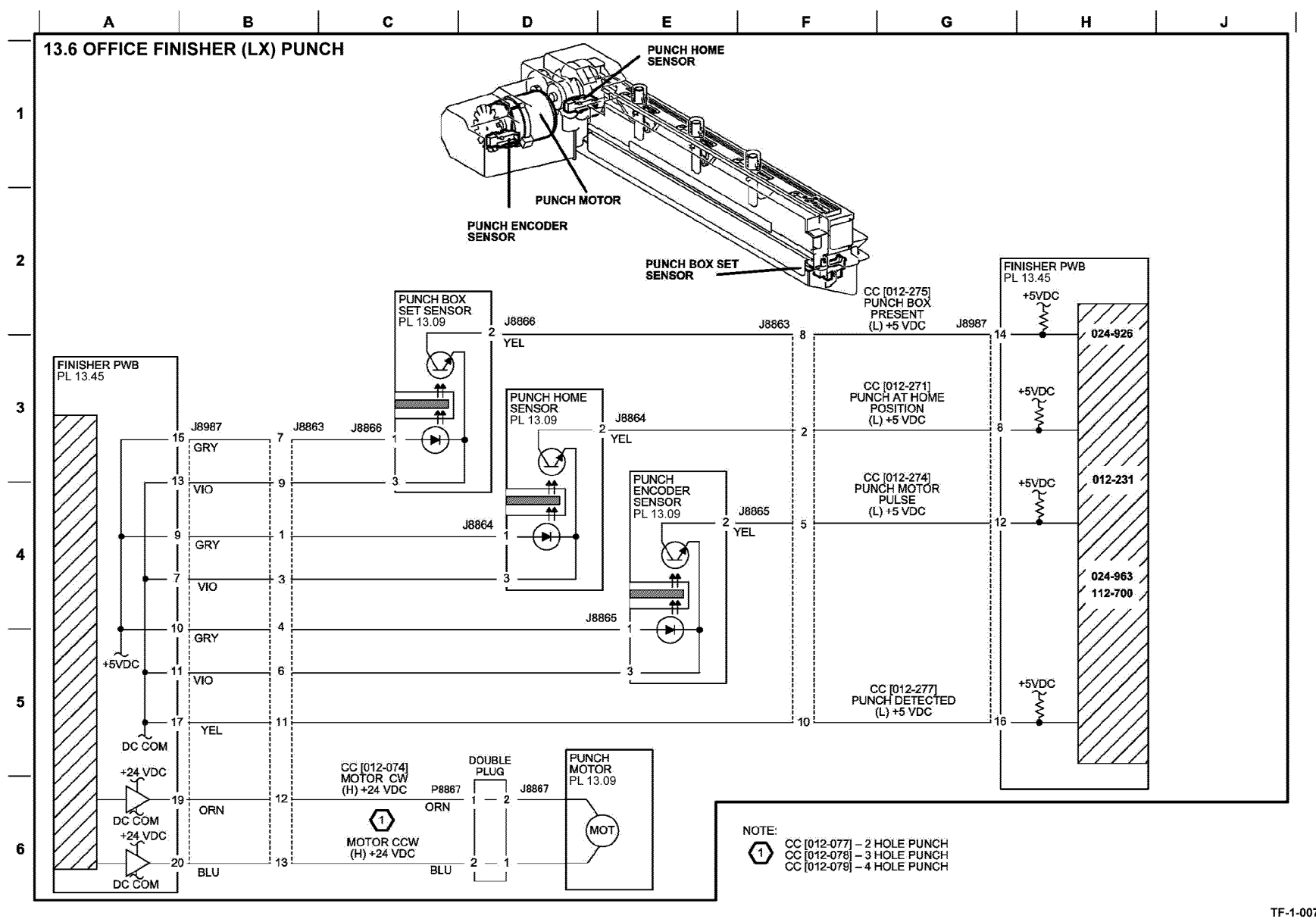

TF-1-0079-A

Figure 41 BSD 13.6

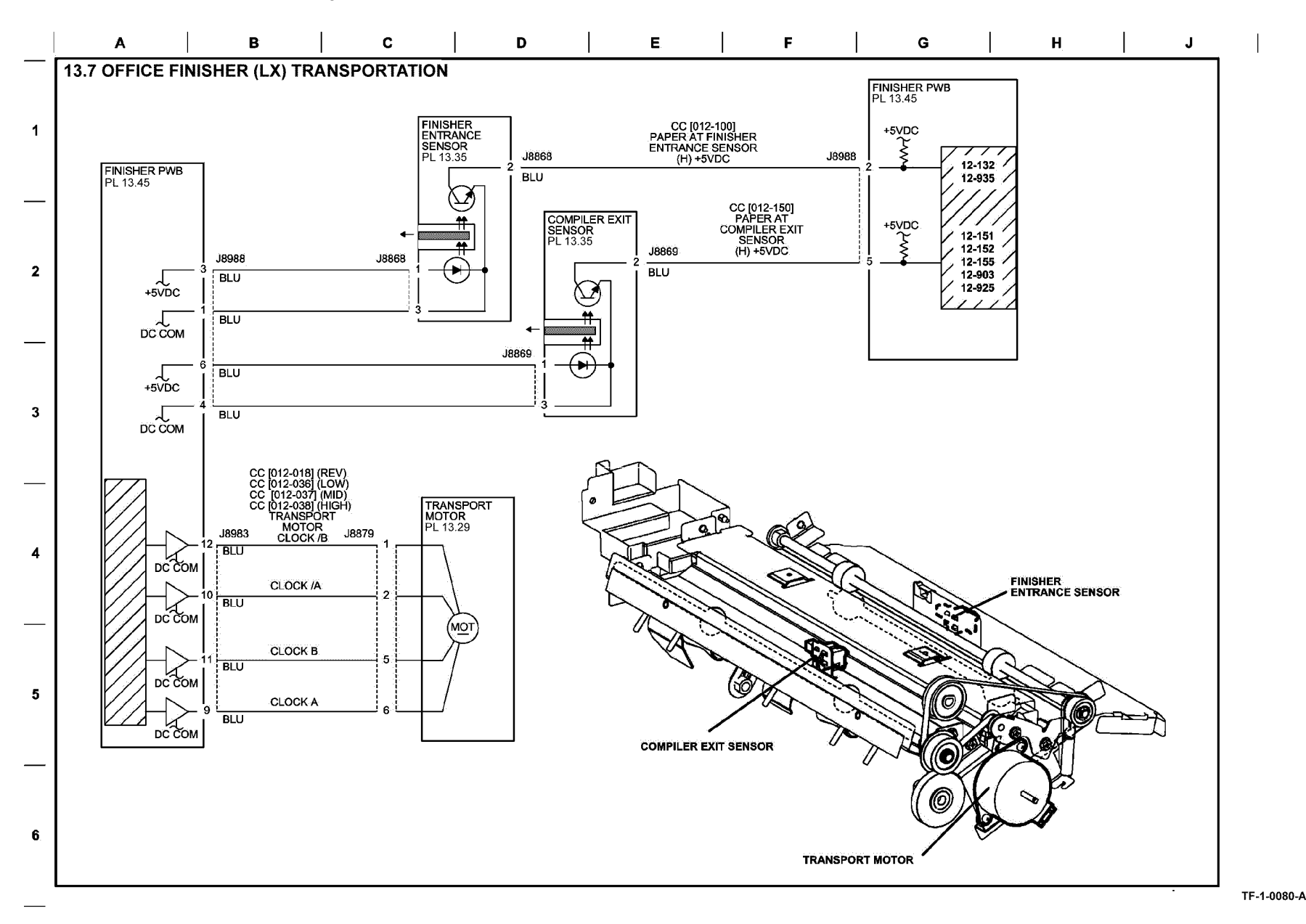

Figure 42 BSD 13.7

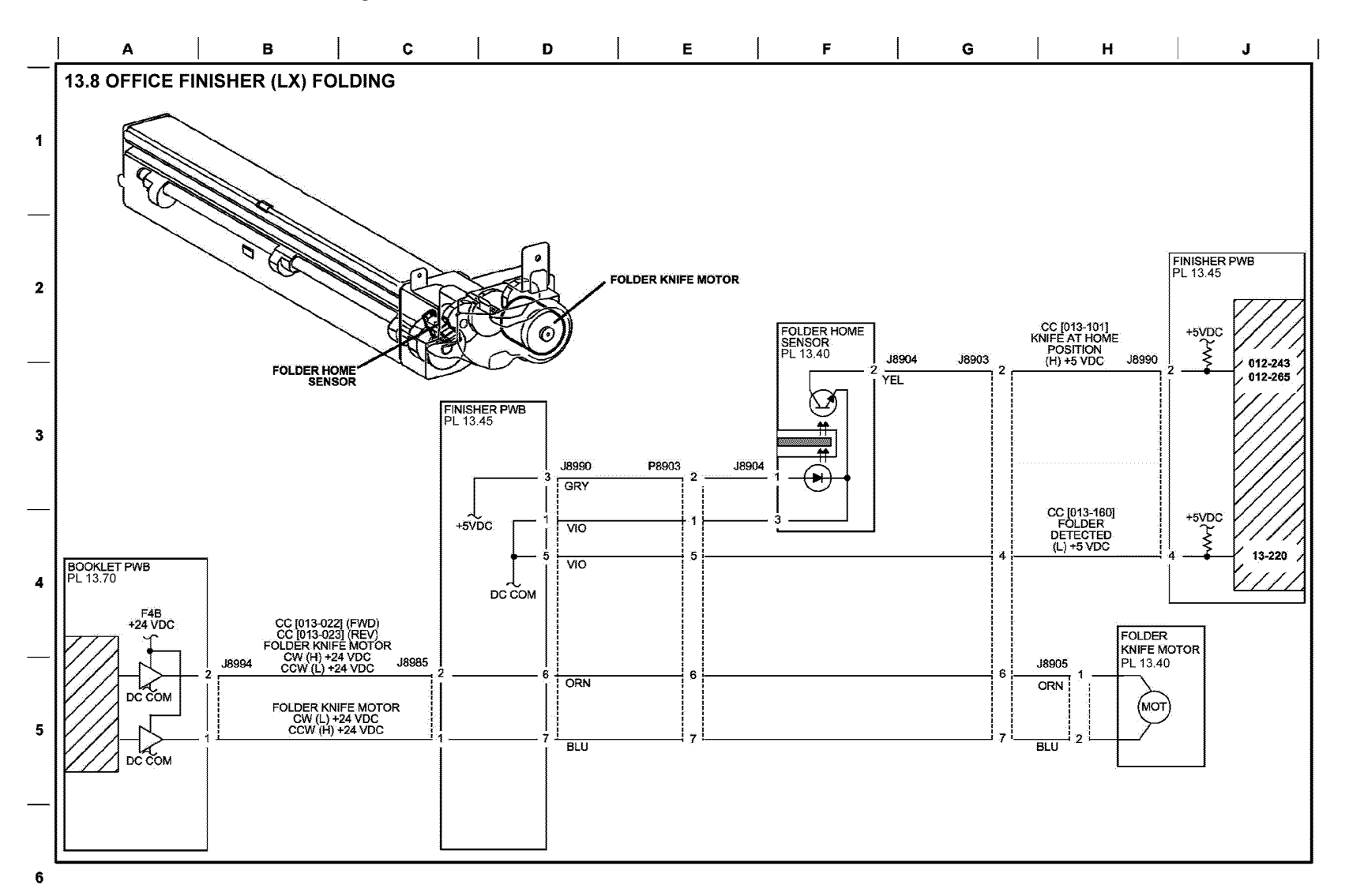

TF-1-0081-A

Figure 43 BSD 13.8

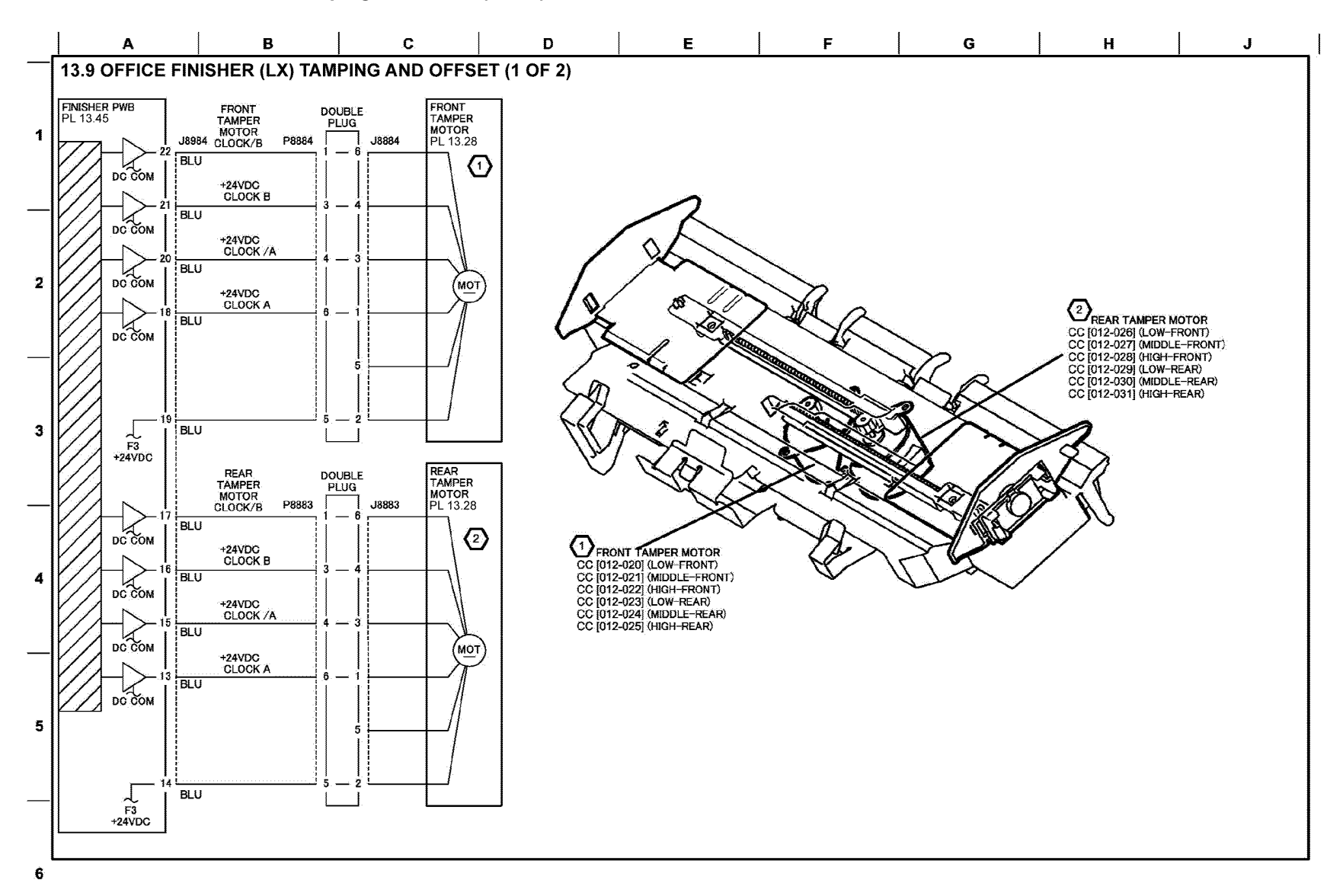

TF-1-0082-A

Figure 44 BSD 13.9

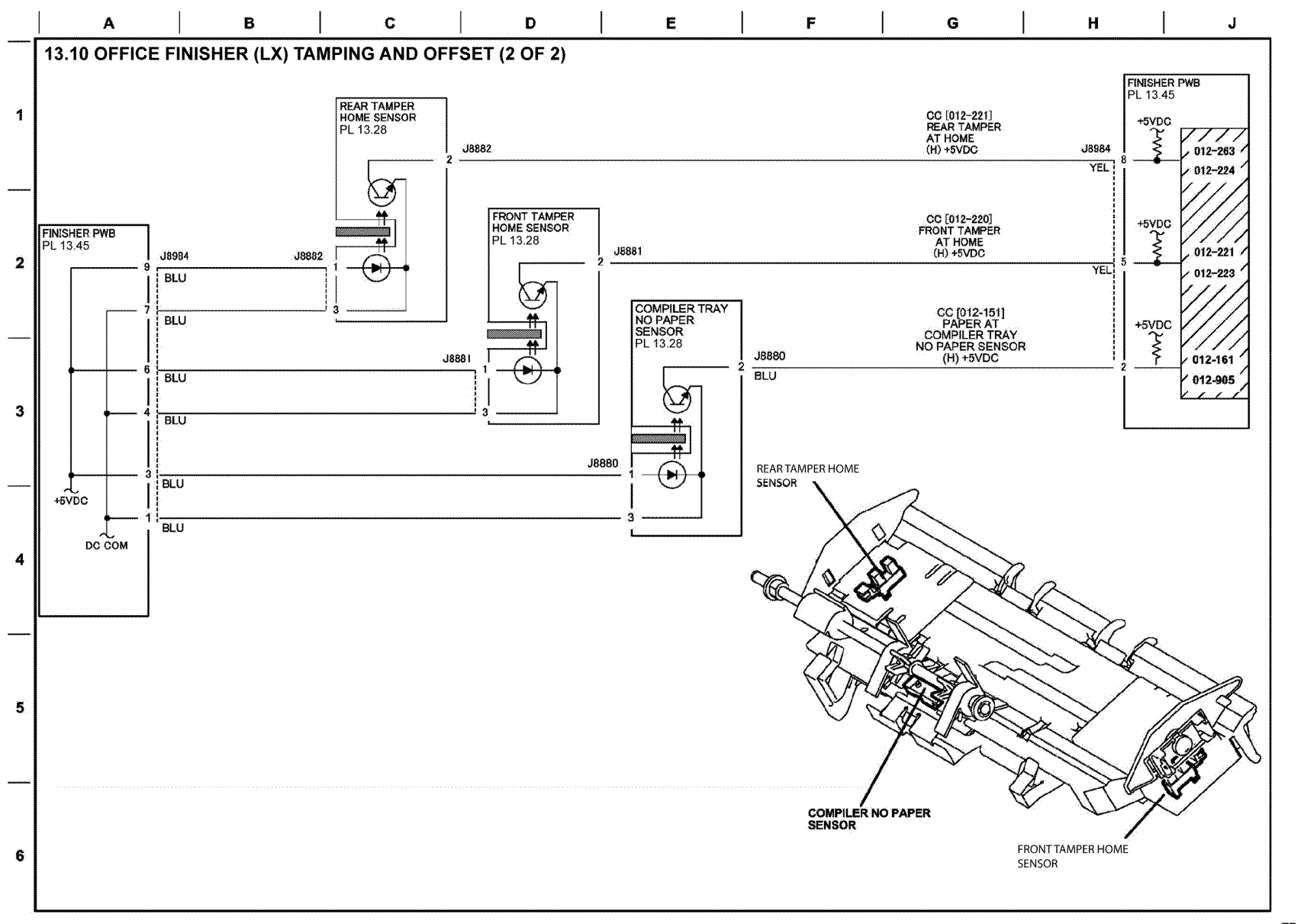

TF-1-0083-A

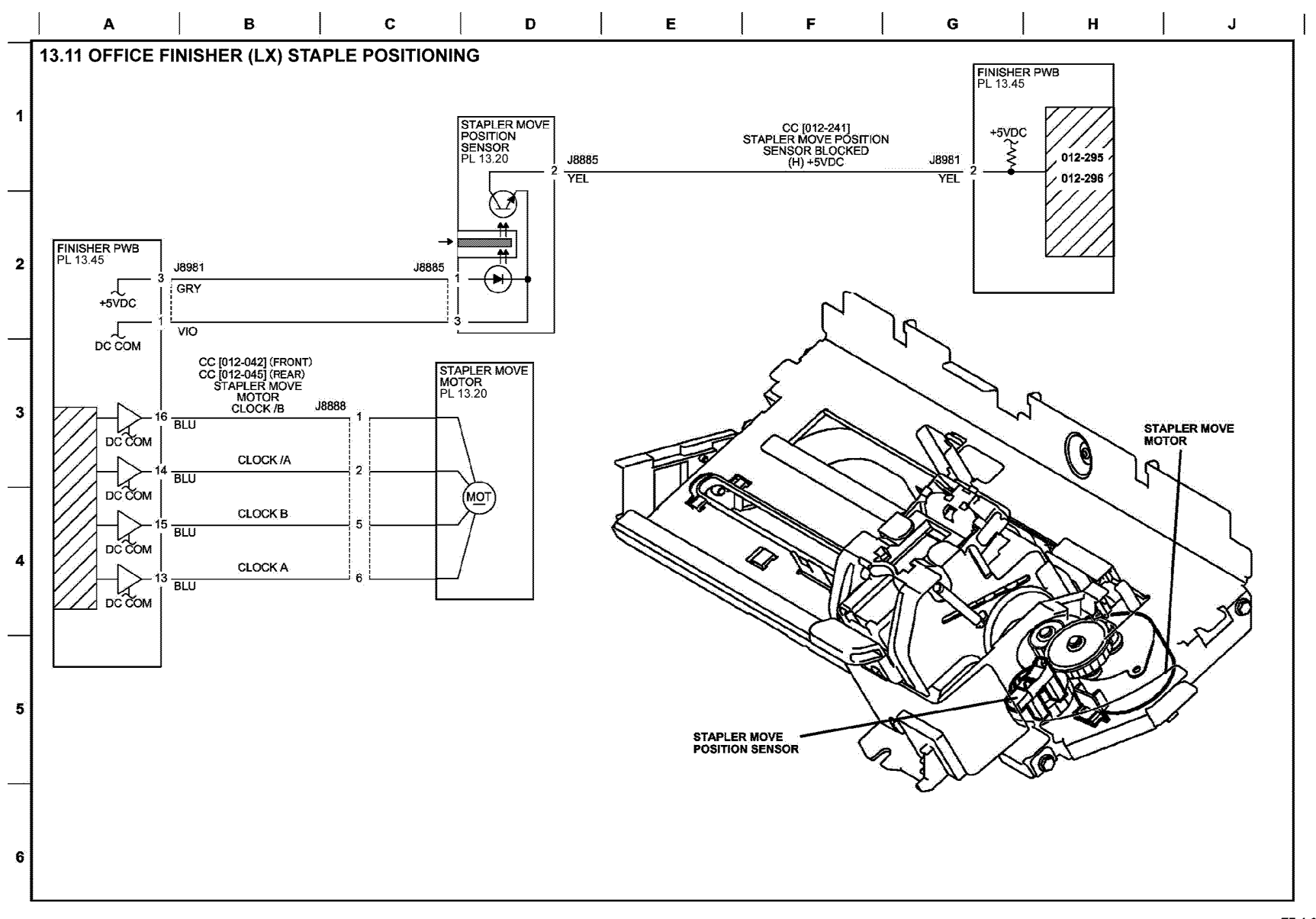

TF-1-0084-A

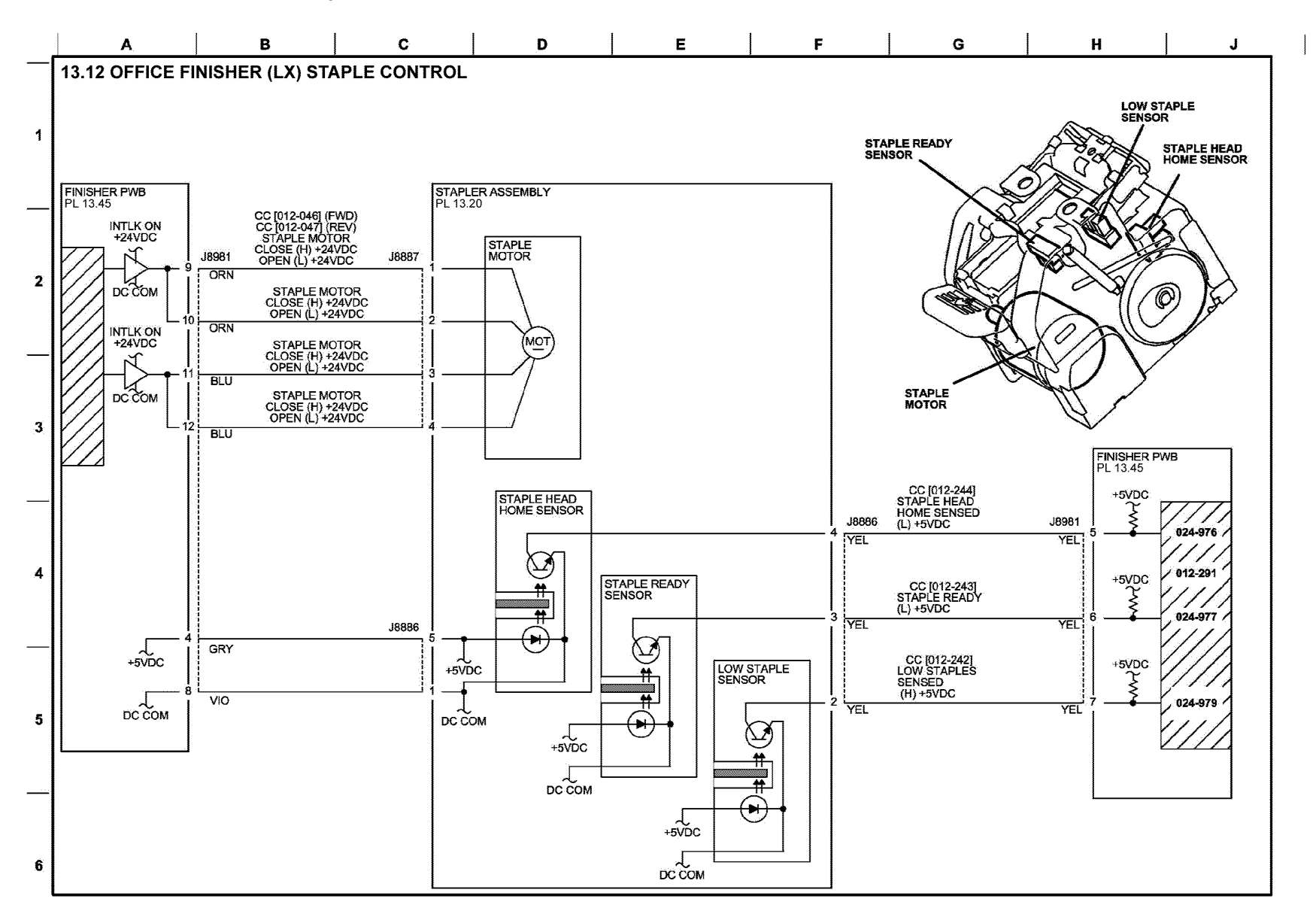

TF-1-0085-A

Figure 47 BSD 13.12
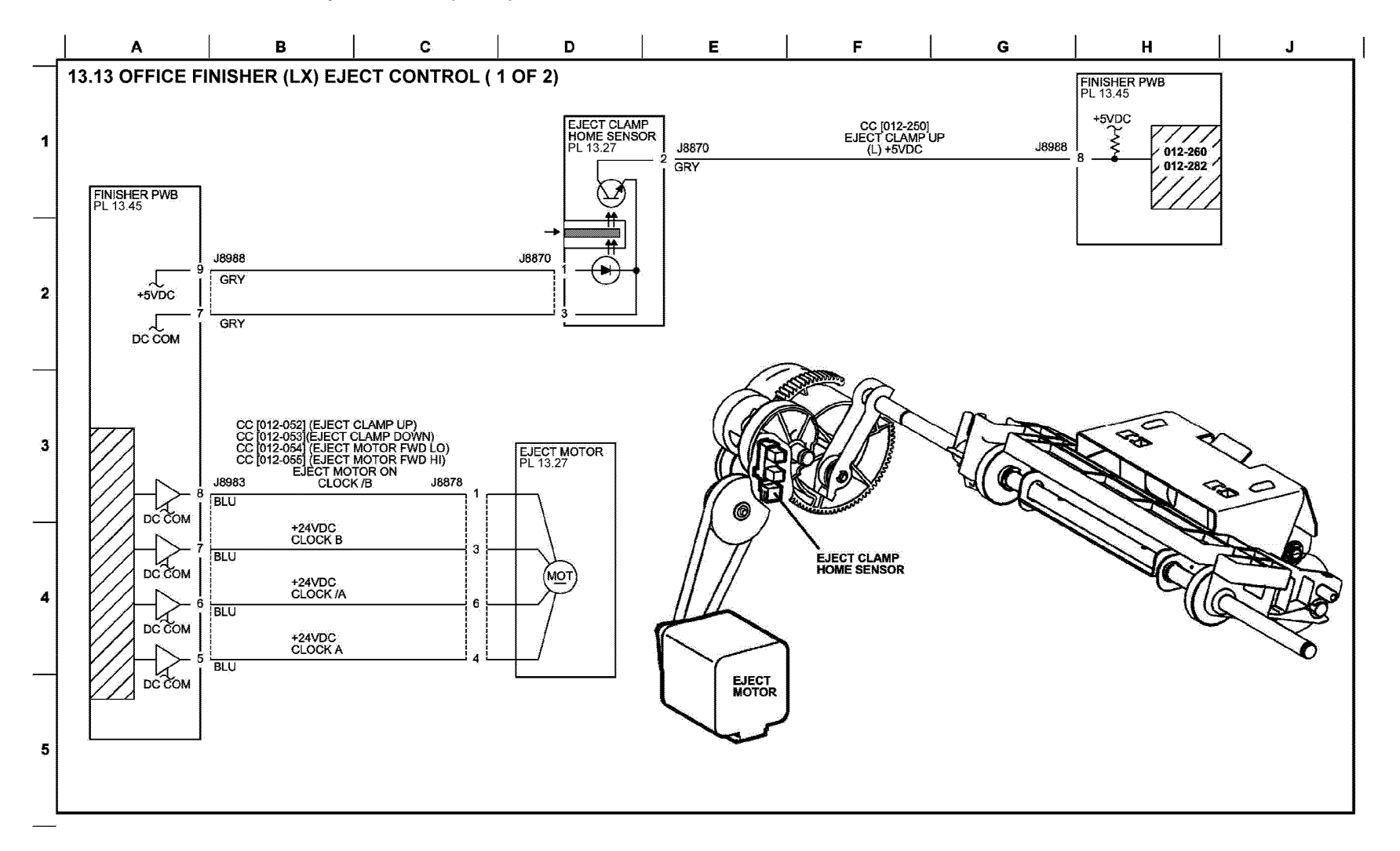

TF-1-0086-A

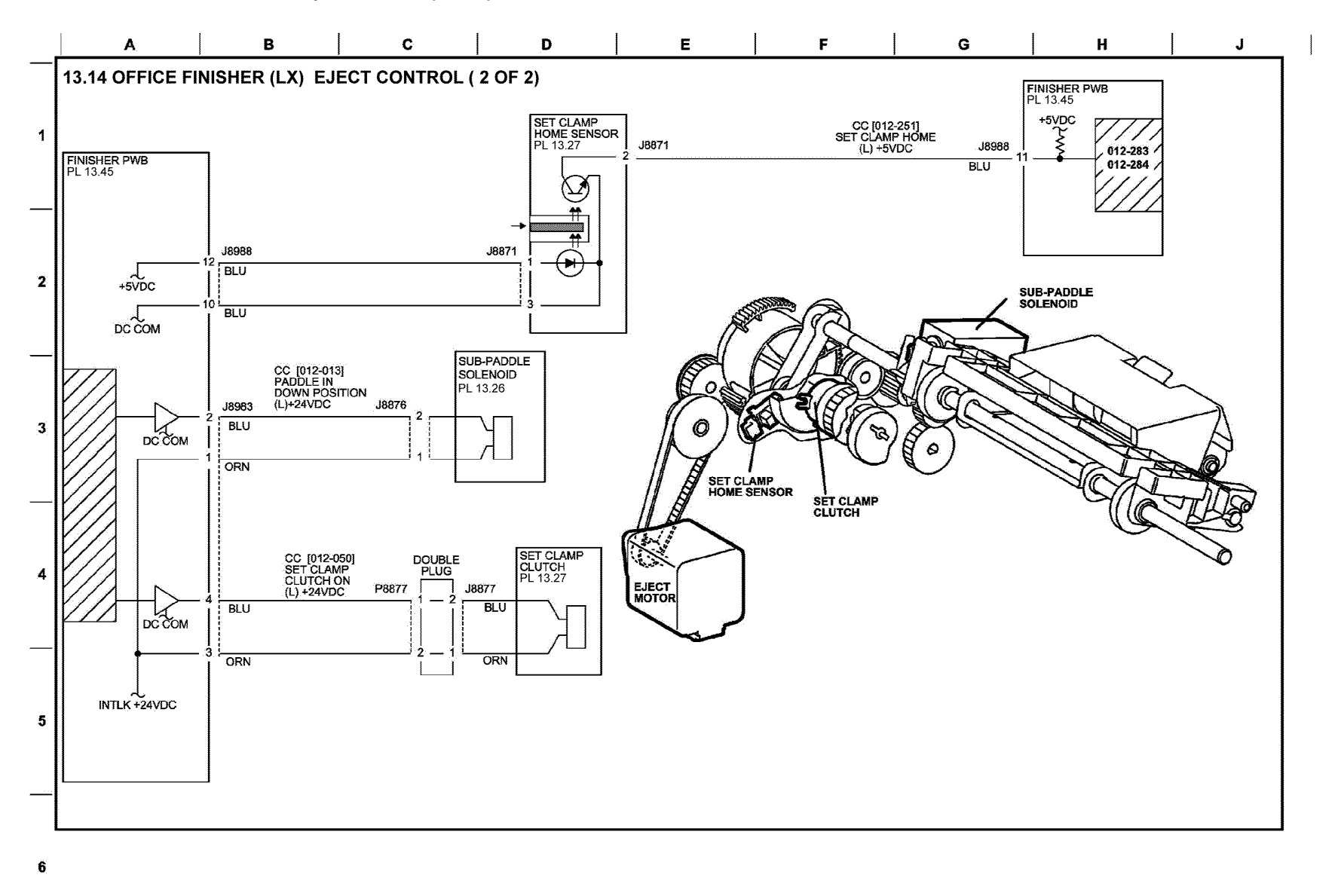

TF-1-0087-A

Figure 49 BSD 13.14

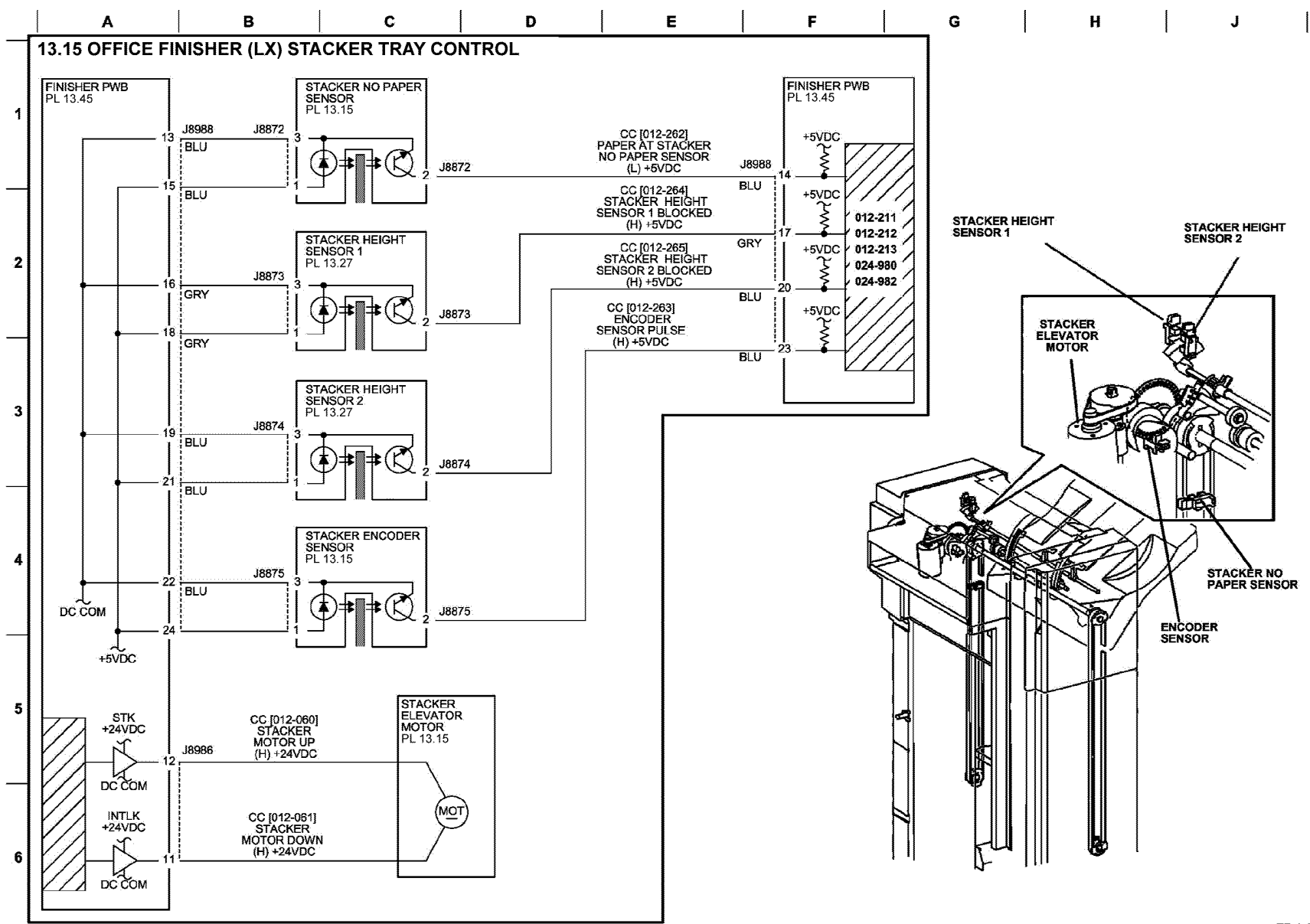

TF-1-0088-A

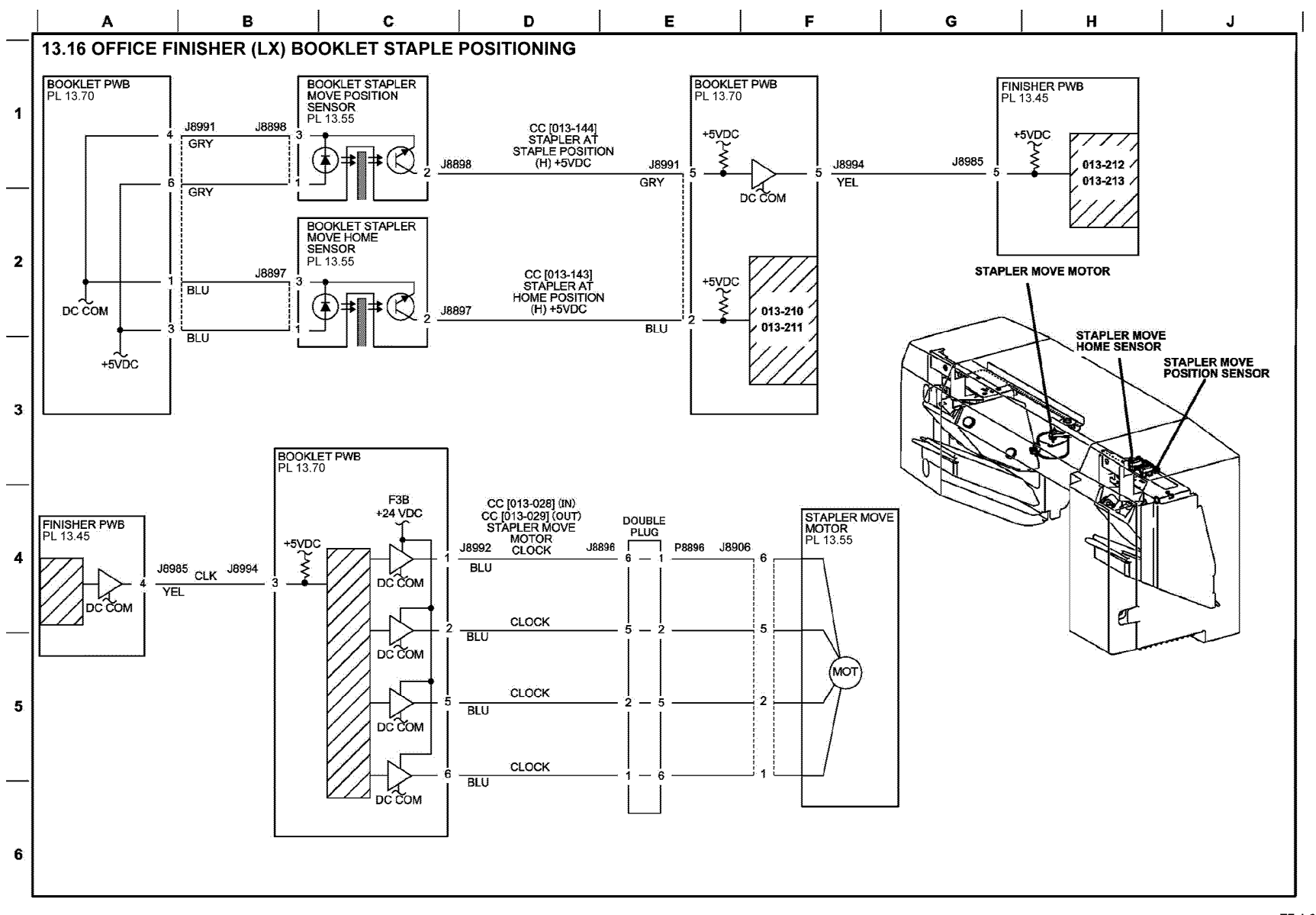

TF-1-0089-A

Figure 51 BSD 13.16

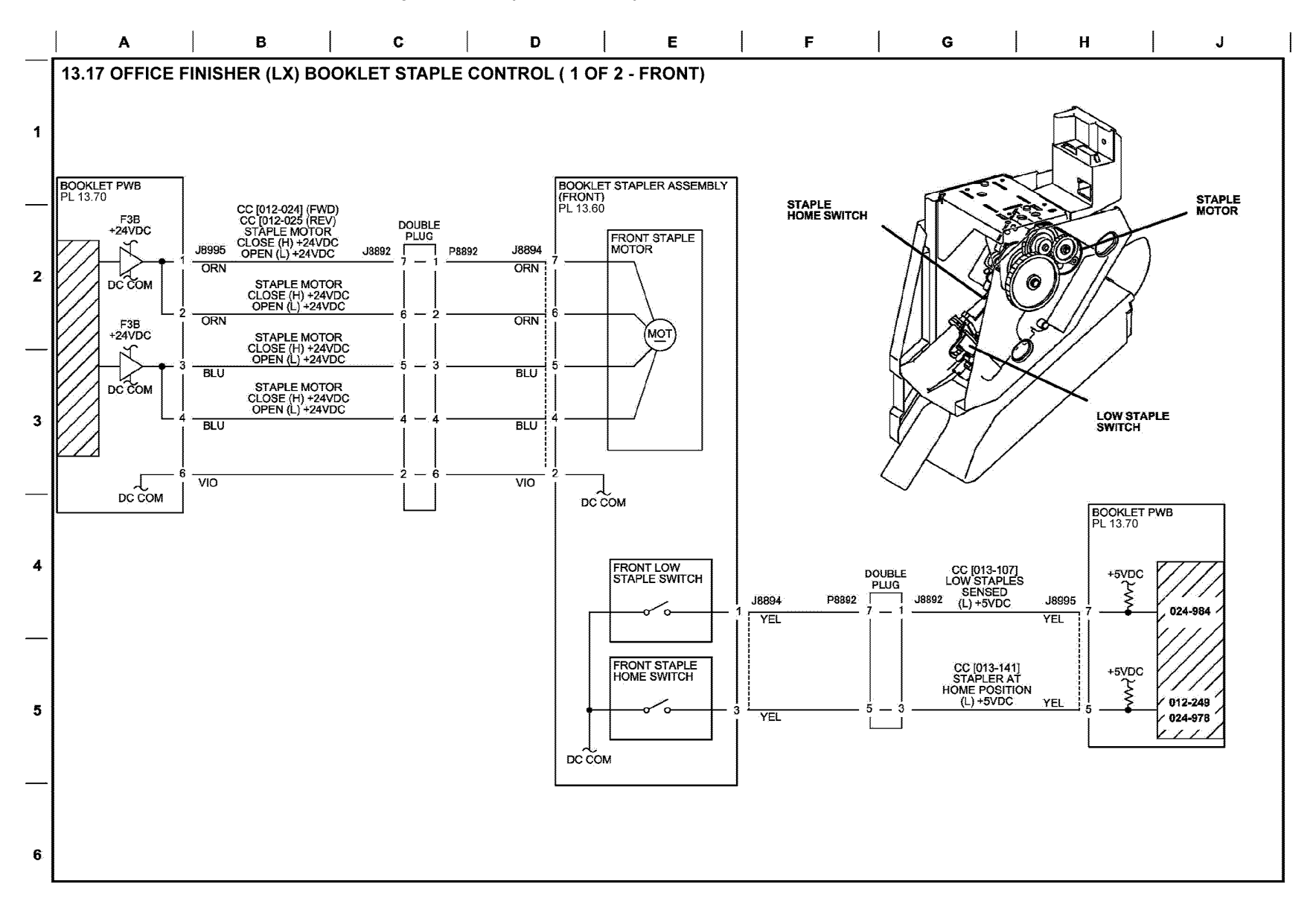

TF-1-0090-A

Figure 52 BSD 13.17

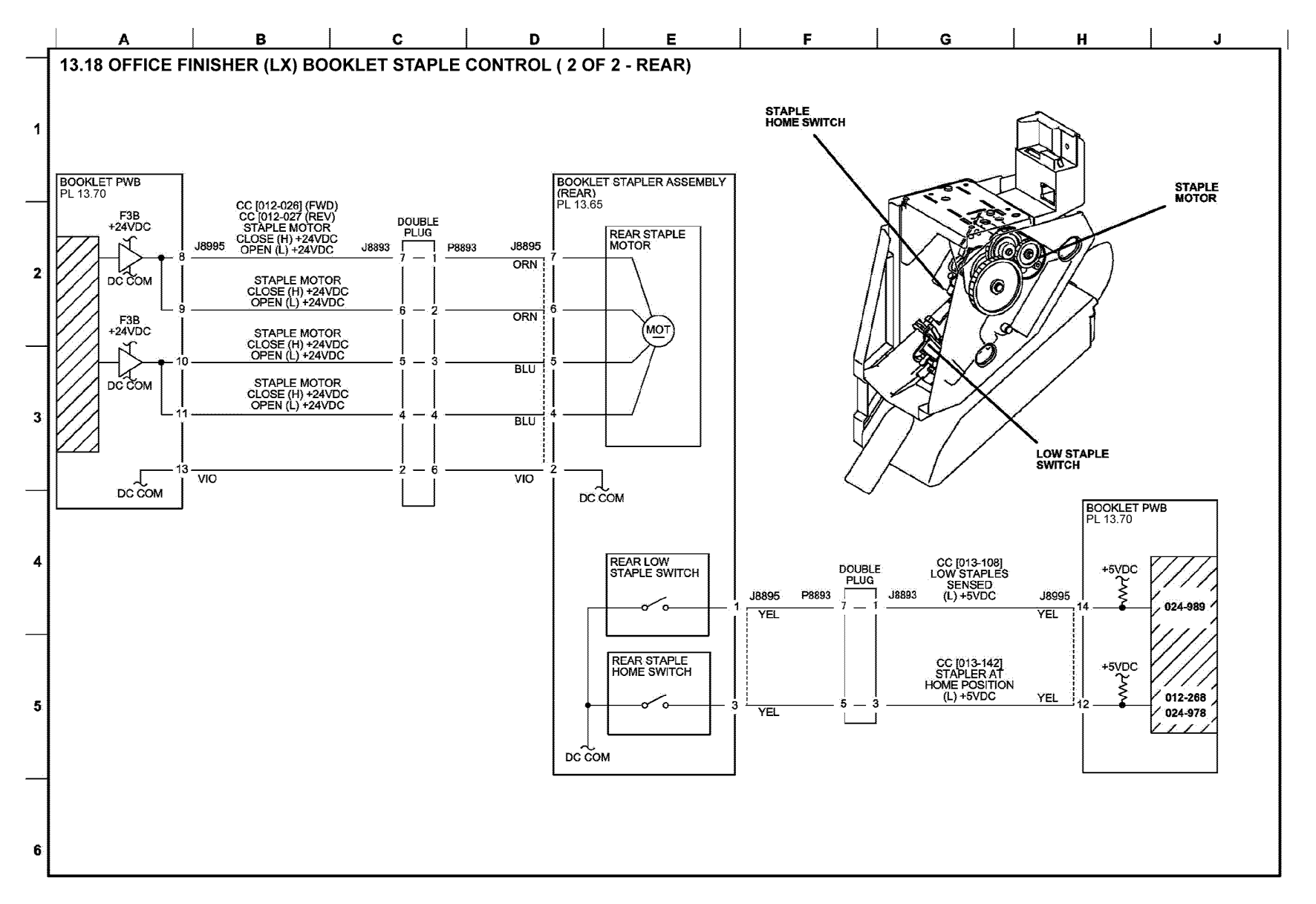

TF-1-0091-A

Figure 53 BSD 13.18

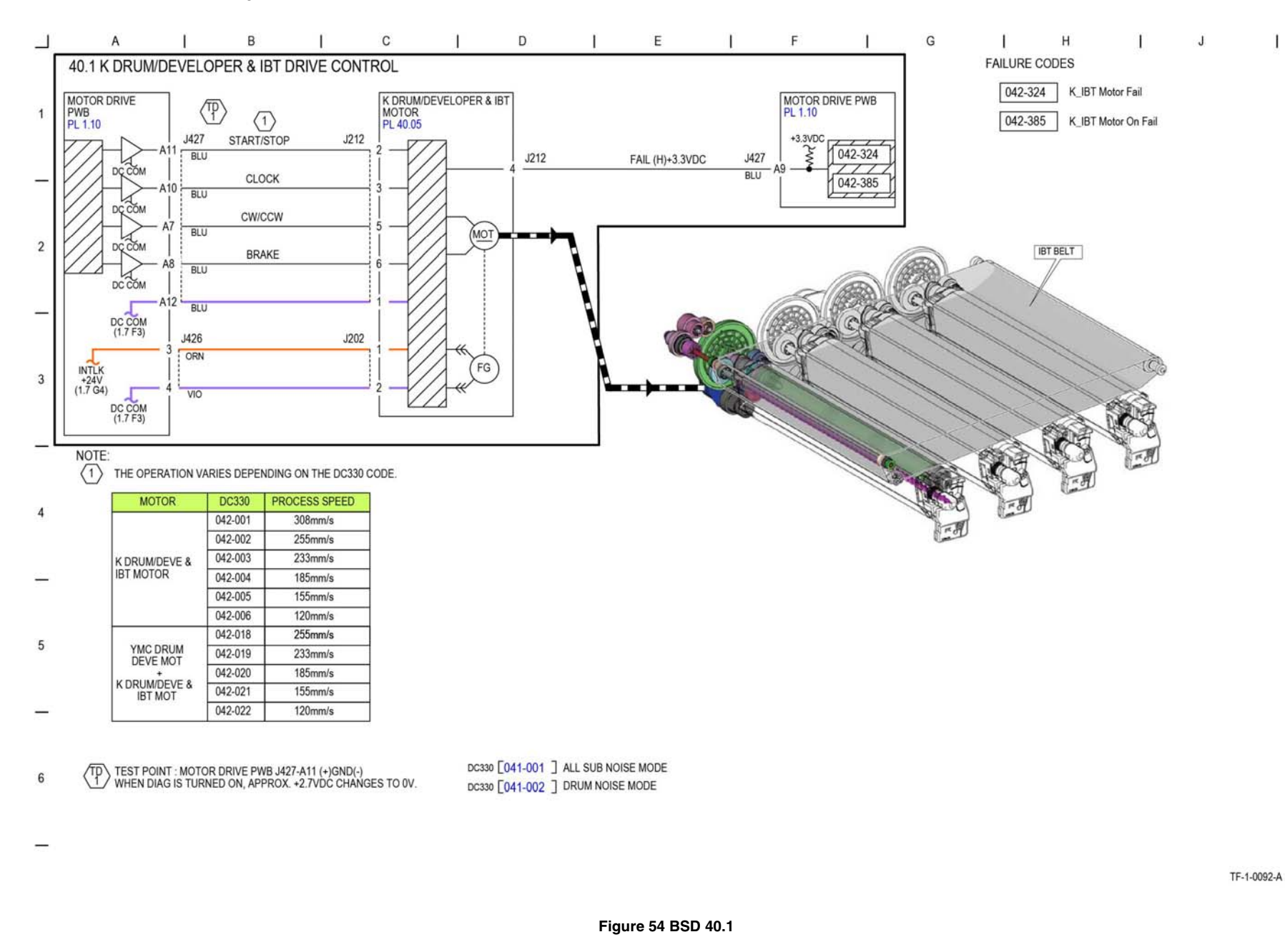

## **BSD 40.2 YMC Drum and Developer Drive Control**

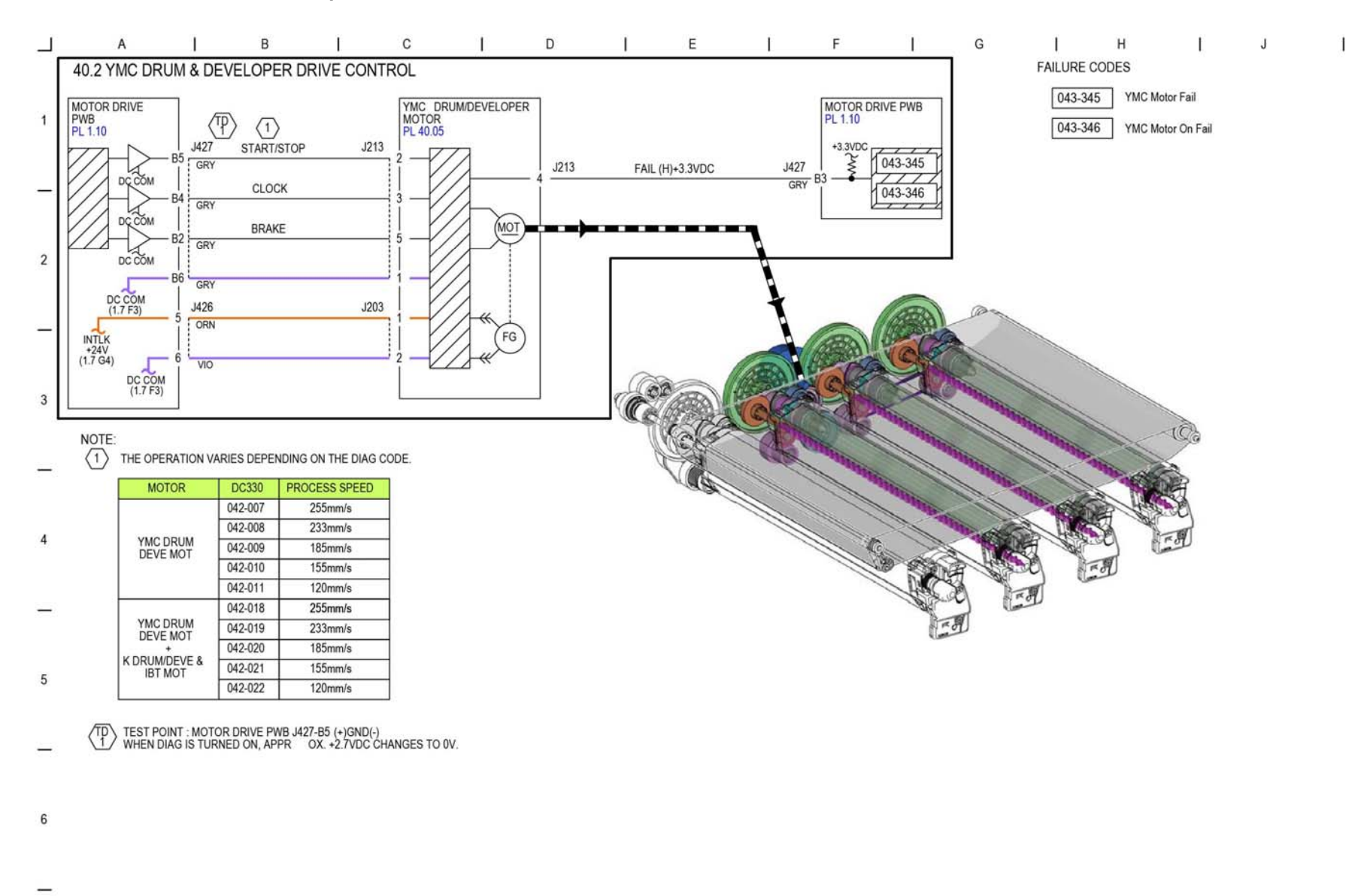

TF-1-0093-A

Figure 55 BSD 40.2

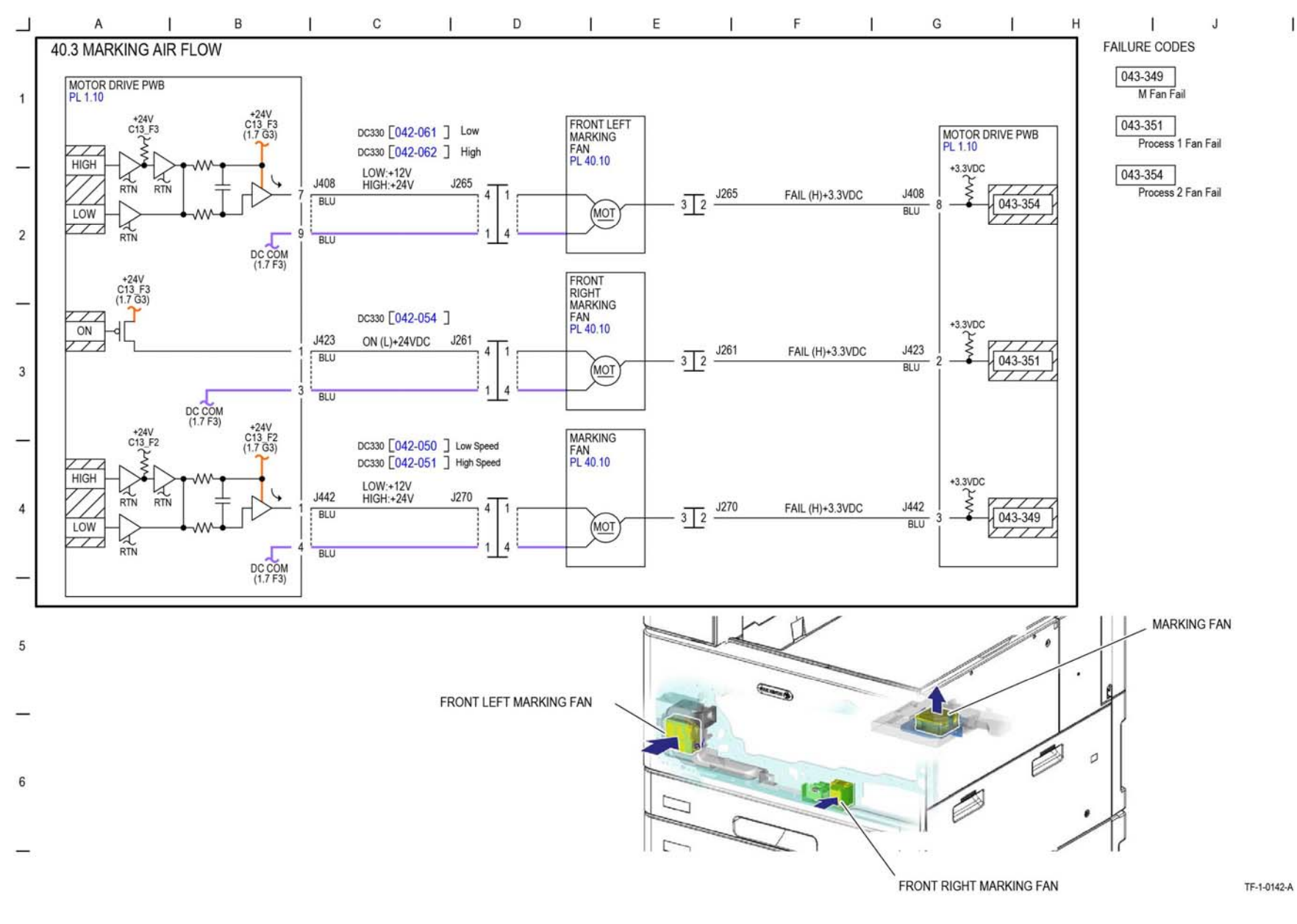

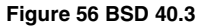

**BSD 40.4 Toner Cartridge Cooling** 

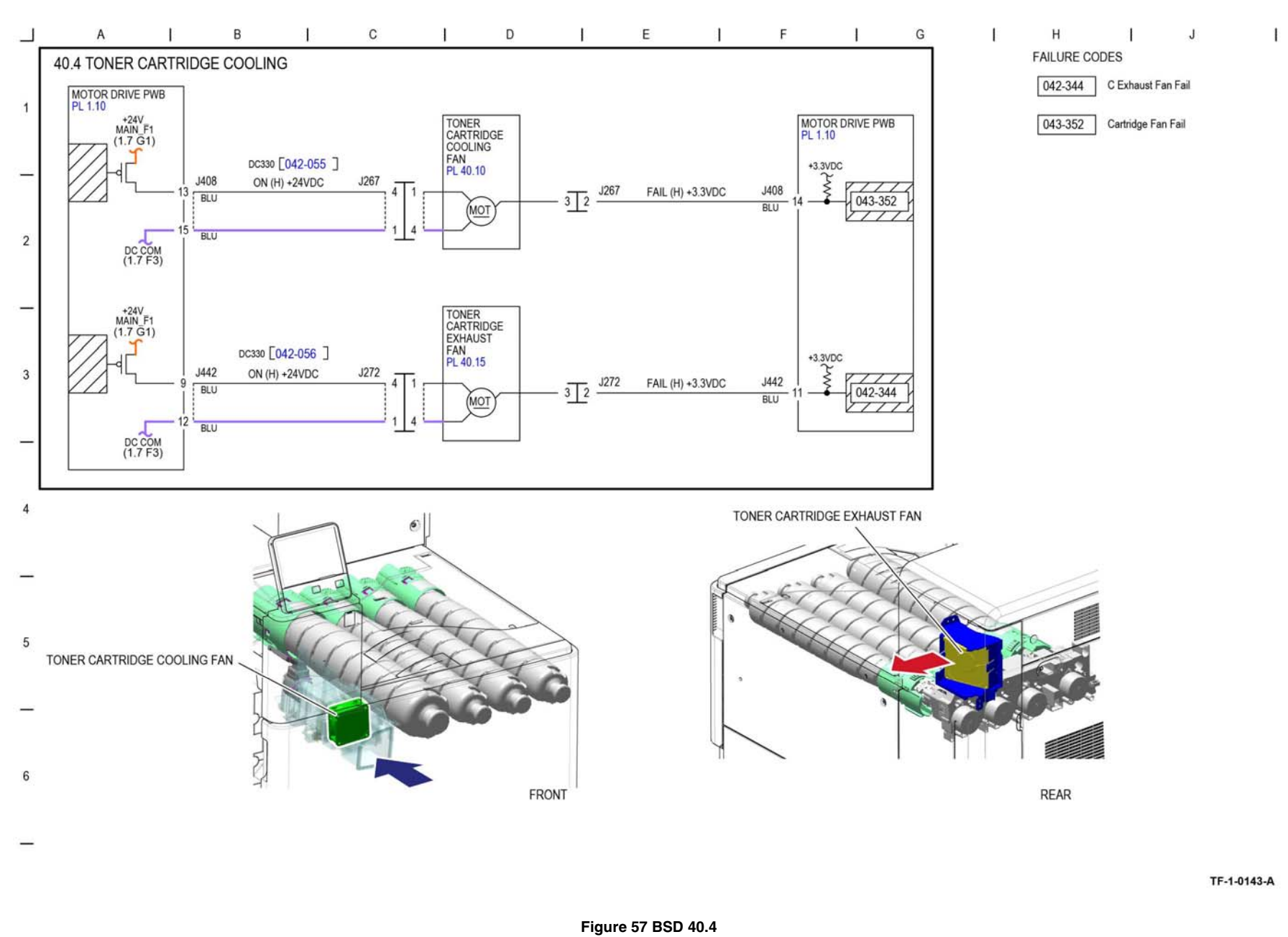

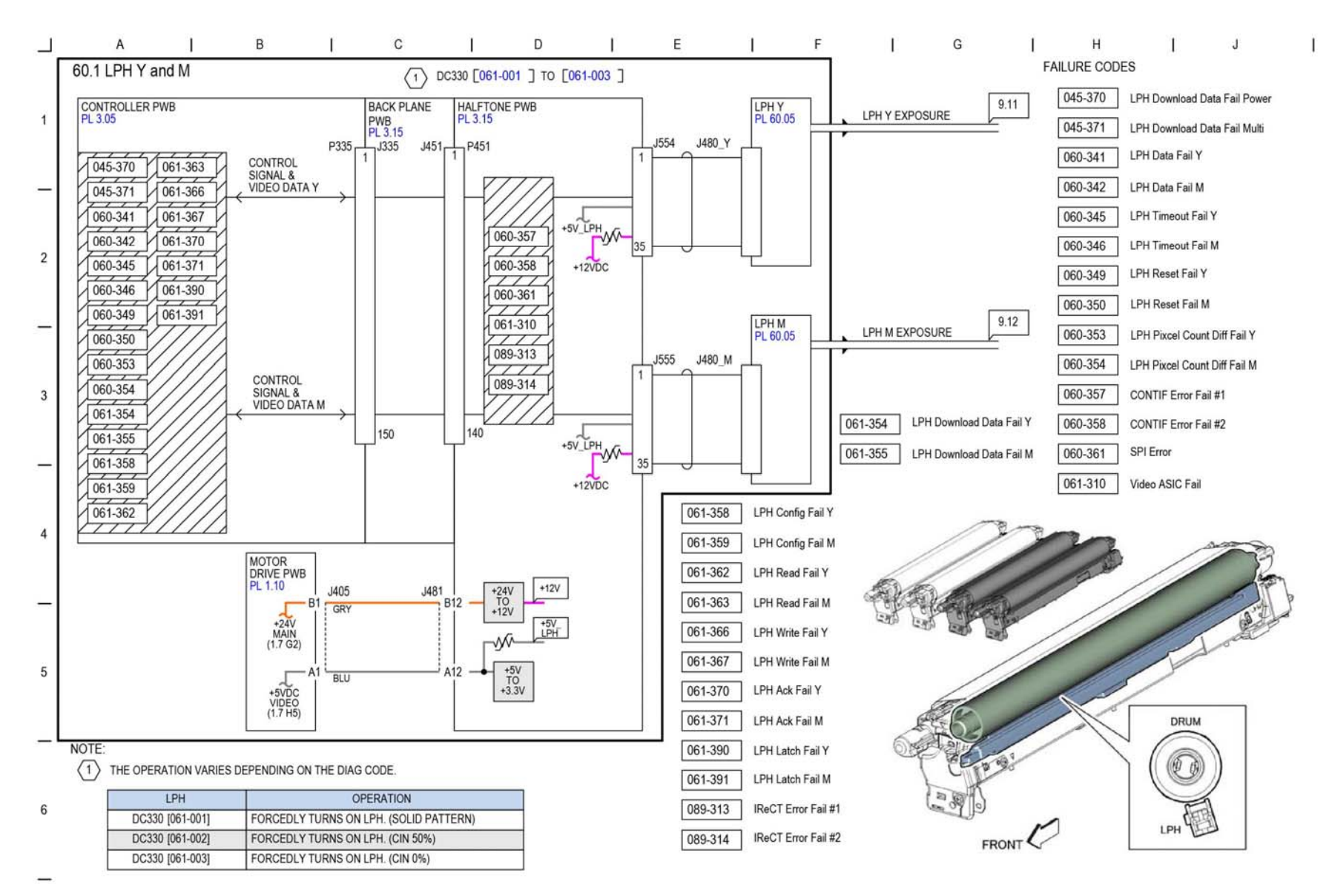

TF-1-0094-A

Figure 58 BSD 60.1

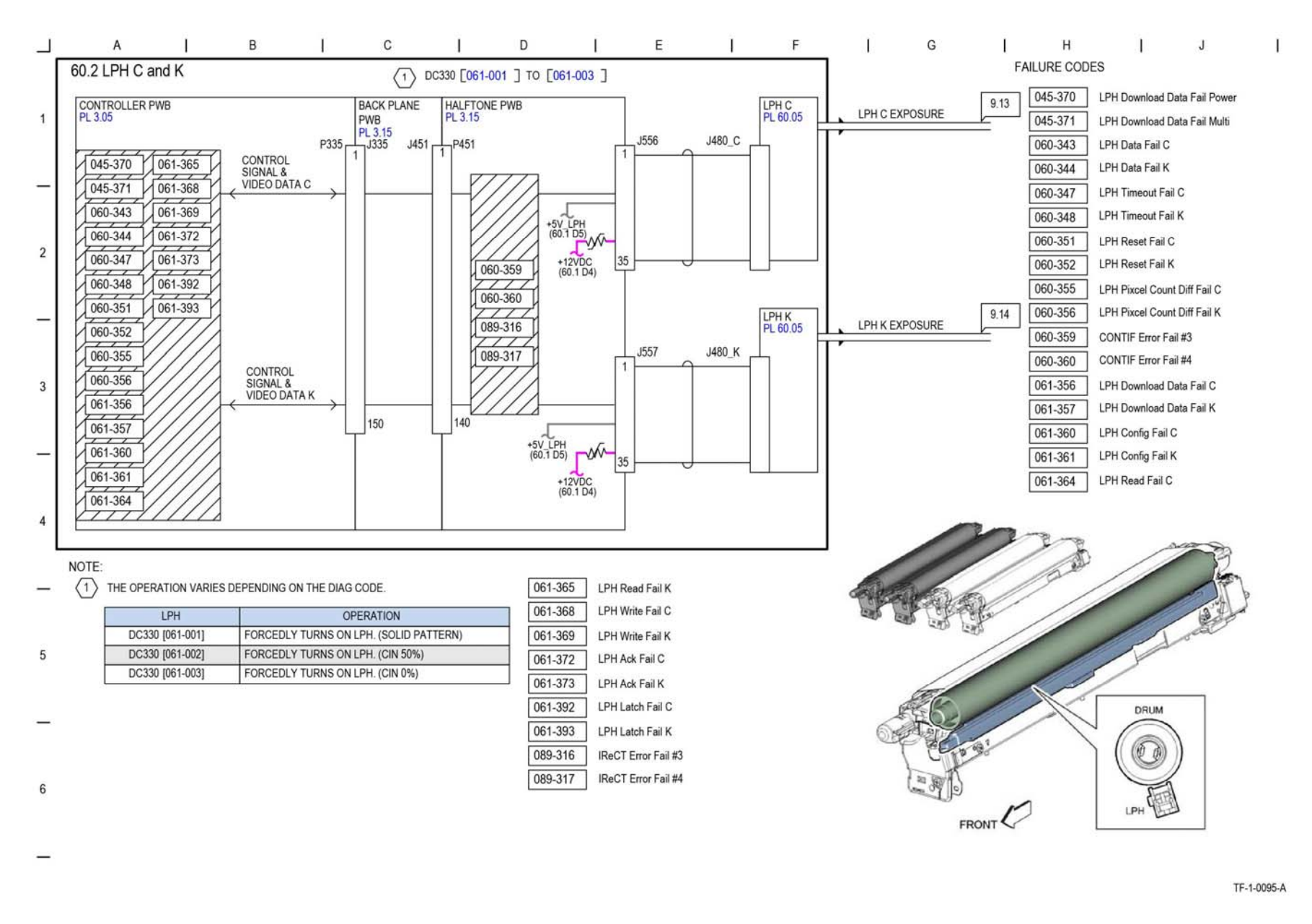

Figure 59 BSD 60.2

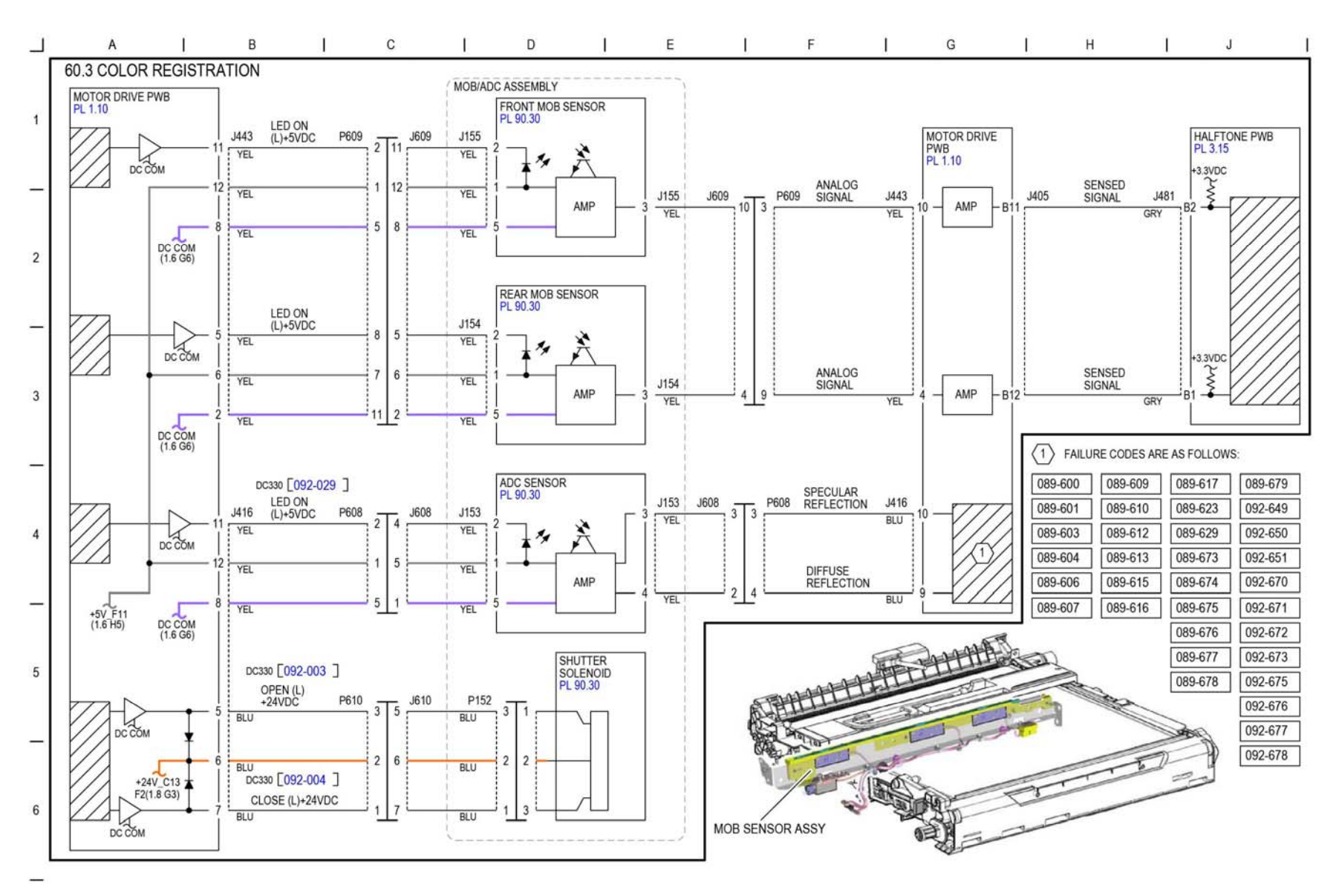

TF-1-0096-A

Figure 60 BSD 60.3

## **BSD 60.4 Temperature and Humidity Sensing**

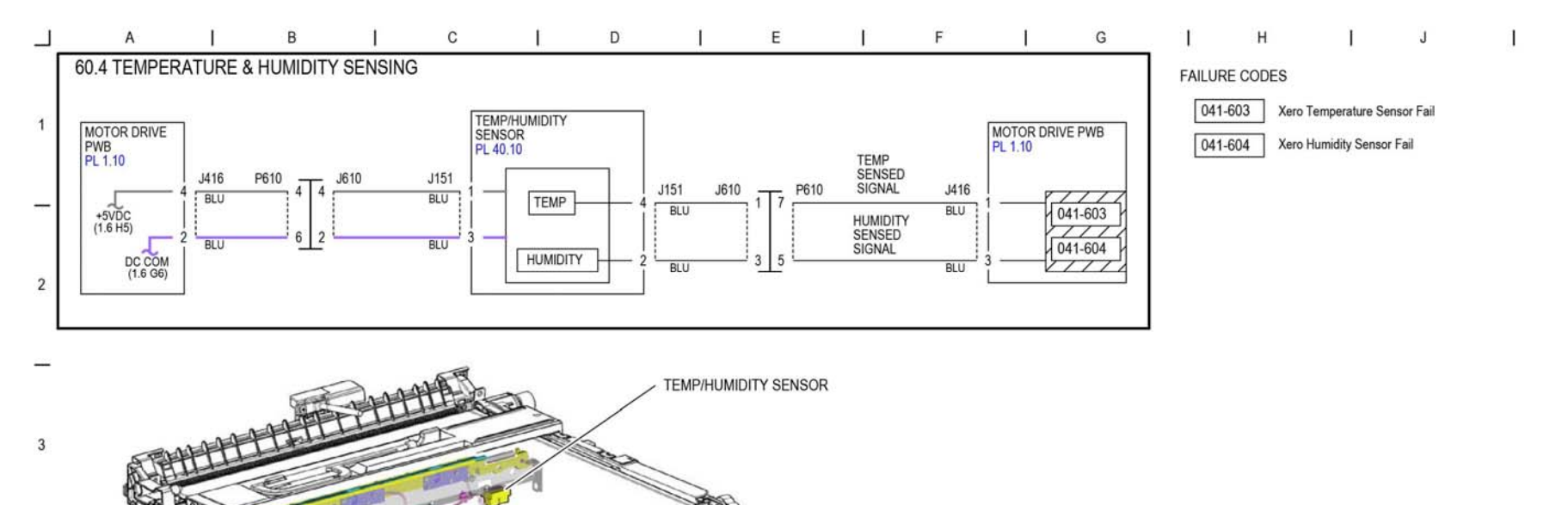

TF-1-0144-A

Figure 61 BSD 60.4

4

5

6

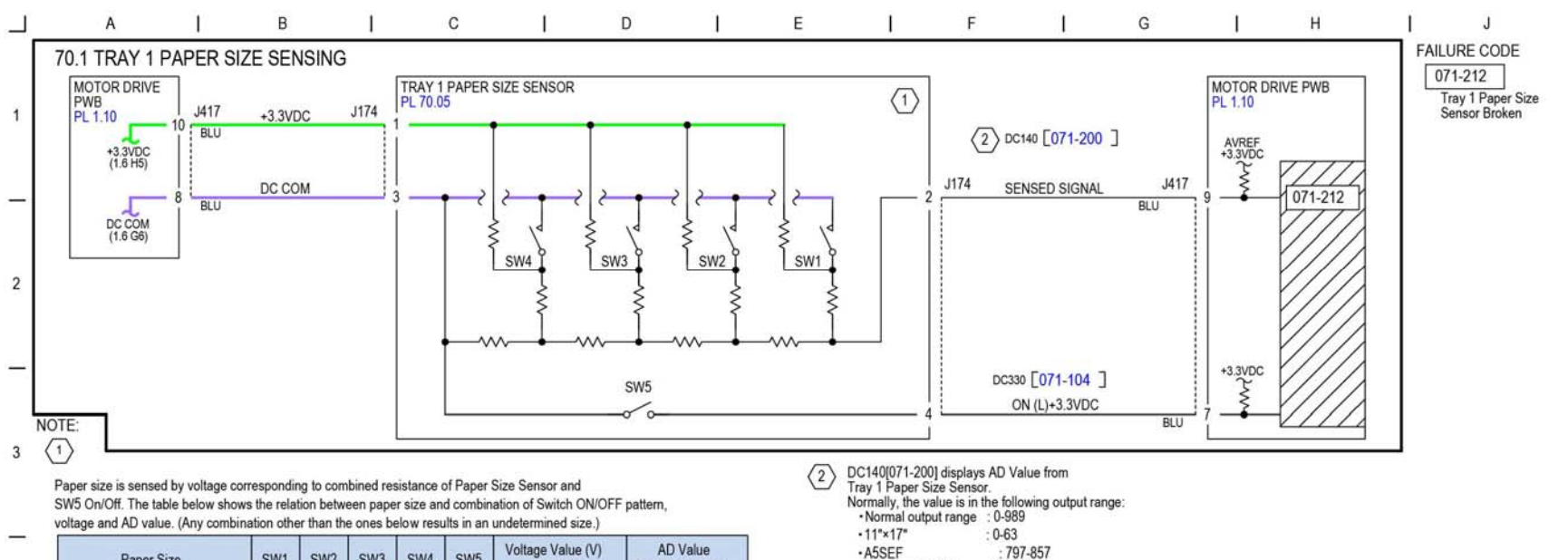

| AJOLI                           | . 191-05 |           |  |
|---------------------------------|----------|-----------|--|
| <ul> <li>Tray not in</li> </ul> | nstalled | : 922-989 |  |

|   | Paper Size                       | SW1 | SW2 | SW3 | SW4 | SW5 | (J417-9)      | DC140[071-200] |  |
|---|----------------------------------|-----|-----|-----|-----|-----|---------------|----------------|--|
|   | No Tray                          | OFF | OFF | OFF | OFF | OFF | 3.085±0.066   | 922-989        |  |
| 4 | Post Card (100x148)              | OFF | OFF | OFF | OFF | ON  | 3.085±0.066   | 922-989        |  |
|   | A5S/5.5"X8.5"S (*1)              | OFF | OFF | ON  | OFF | OFF | 2.671±0.066   | 797-857        |  |
|   | B5S                              | OFF | OFF | ON  | ON  | ON  | 2.468±0.066   | 735-796        |  |
| - | 8.5"X13"S                        | OFF | ON  | OFF | ON  | OFF | 2.064.0.066   | 640.674        |  |
|   | 8.5"X14"S                        | OFF | ON  | OFF | ON  | ON  | 2.004±0.000   | 010-071        |  |
|   | A4S                              | OFF | ON  | ON  | OFF | OFF | 1 964 - 0 066 | 549 600        |  |
|   | 8.5"X11"S                        | OFF | ON  | ON  | OFF | ON  | 1.004±0.000   | 040-009        |  |
| 5 | SRA3 S/<br>13"X18"S/12"X18"S(*1) | ON  | OFF | OFF | ON  | ON  | 1.278±0.066   | 366-427        |  |
|   | A4L                              | ON  | OFF | ON  | OFF | OFF | 1.079±0.066   | 304-365        |  |
| — | A3S                              | ON  | OFF | ON  | ON  | OFF | 0.881±0.066   | 244-303        |  |
|   | B5L/7.25"X10.5"L(*1)             | ON  | ON  | OFF | OFF | ON  | 0.691±0.066   | 184-243        |  |
|   | 8KS(*2)                          | ON  | ON  | OFF | ON  | OFF | 0.402.0.066   | 104 100        |  |
| 6 | B4S                              | ON  | ON  | OFF | ON  | ON  | 0.495±0.000   | 124-105        |  |
|   | 8.5"X11"L                        | ON  | ON  | ON  | OFF | OFF | 0.200 - 0.066 | 04.400         |  |
|   | 16KL(*2)/7.25"X10.5"L(*1)        | ON  | ON  | ON  | OFF | ON  | 0.300±0.000   | 04-123         |  |
|   | 11"X17"S                         | ON  | ON  | ON  | ON  | ON  | 0.106±0.066   | 0-63           |  |

\*1 : Paper size is changed in diag.

\*2: System Setting enables switching between GCO and TFX sizes.

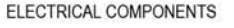

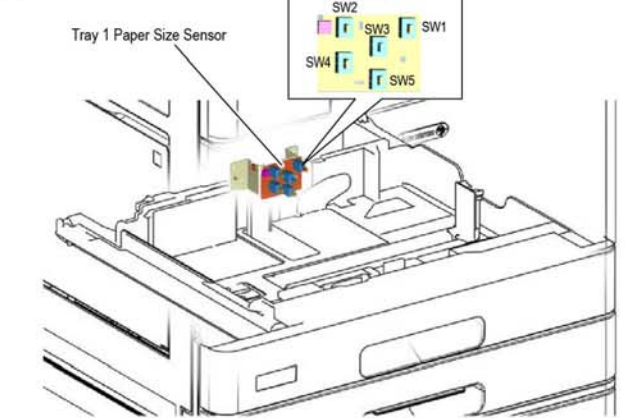

TF-1-0097-A

Figure 62 BSD 70.1

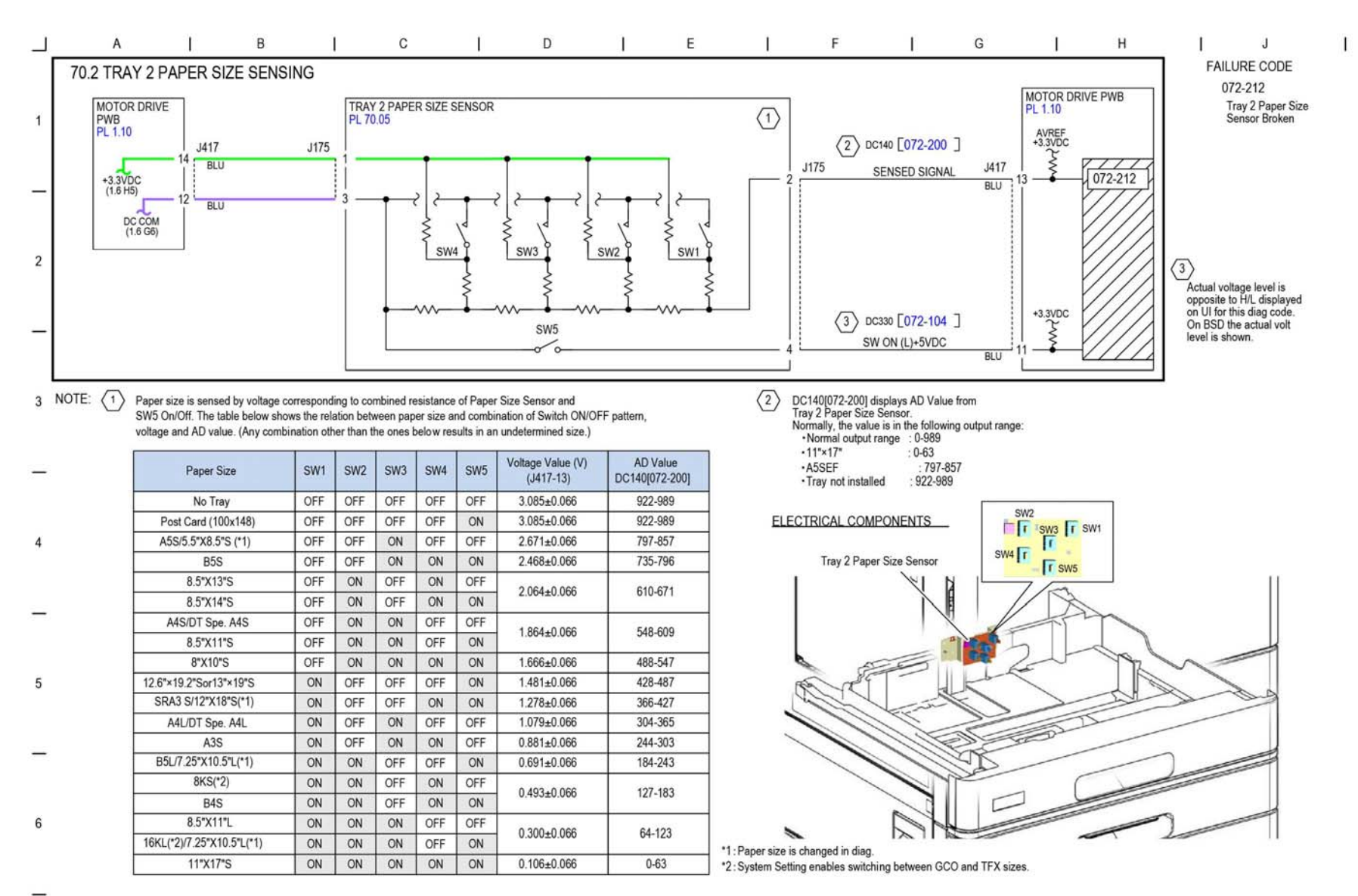

TF-1-0098-A

Figure 63 BSD 70.2

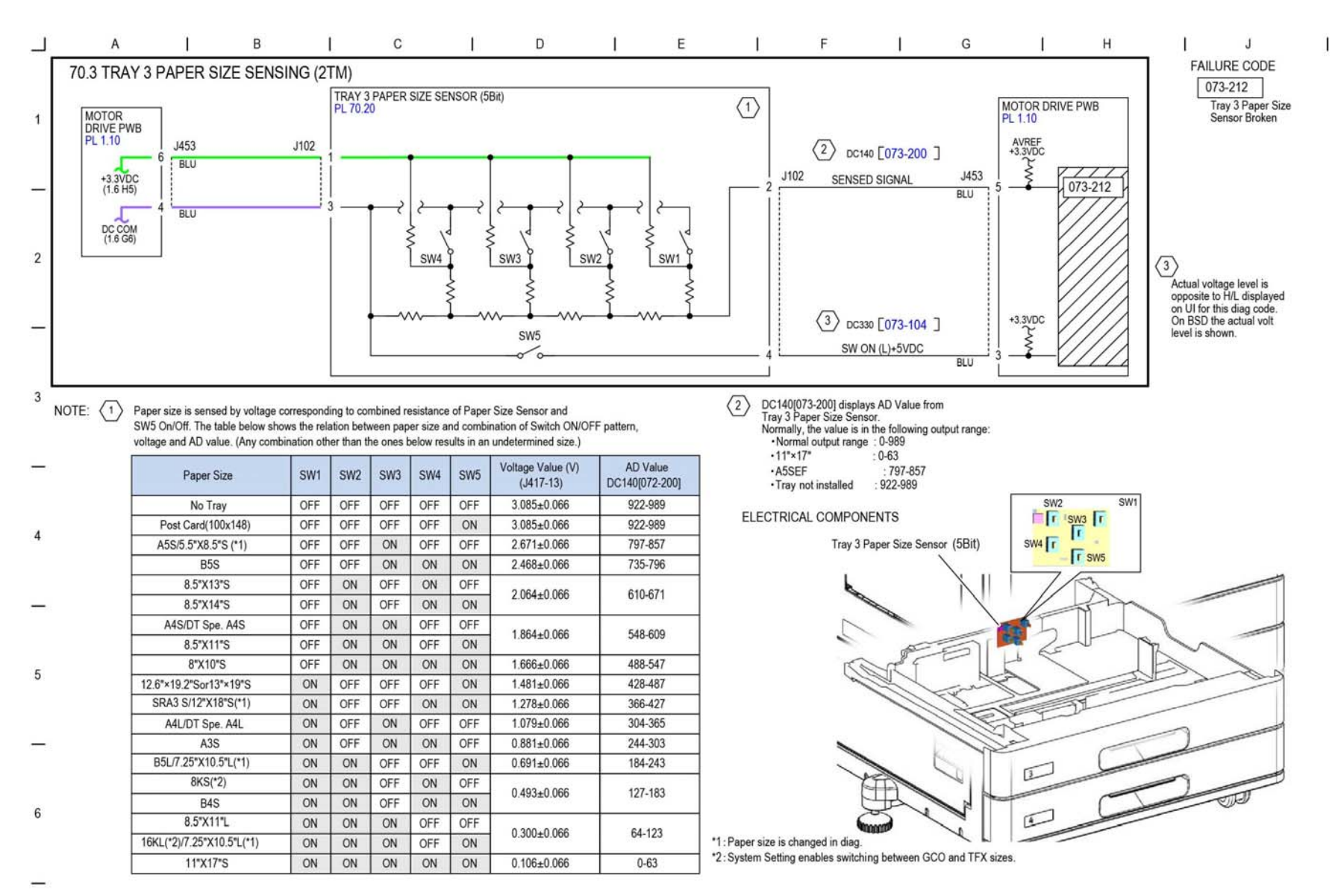

TF-1-0099-A

Figure 64 BSD 70.3

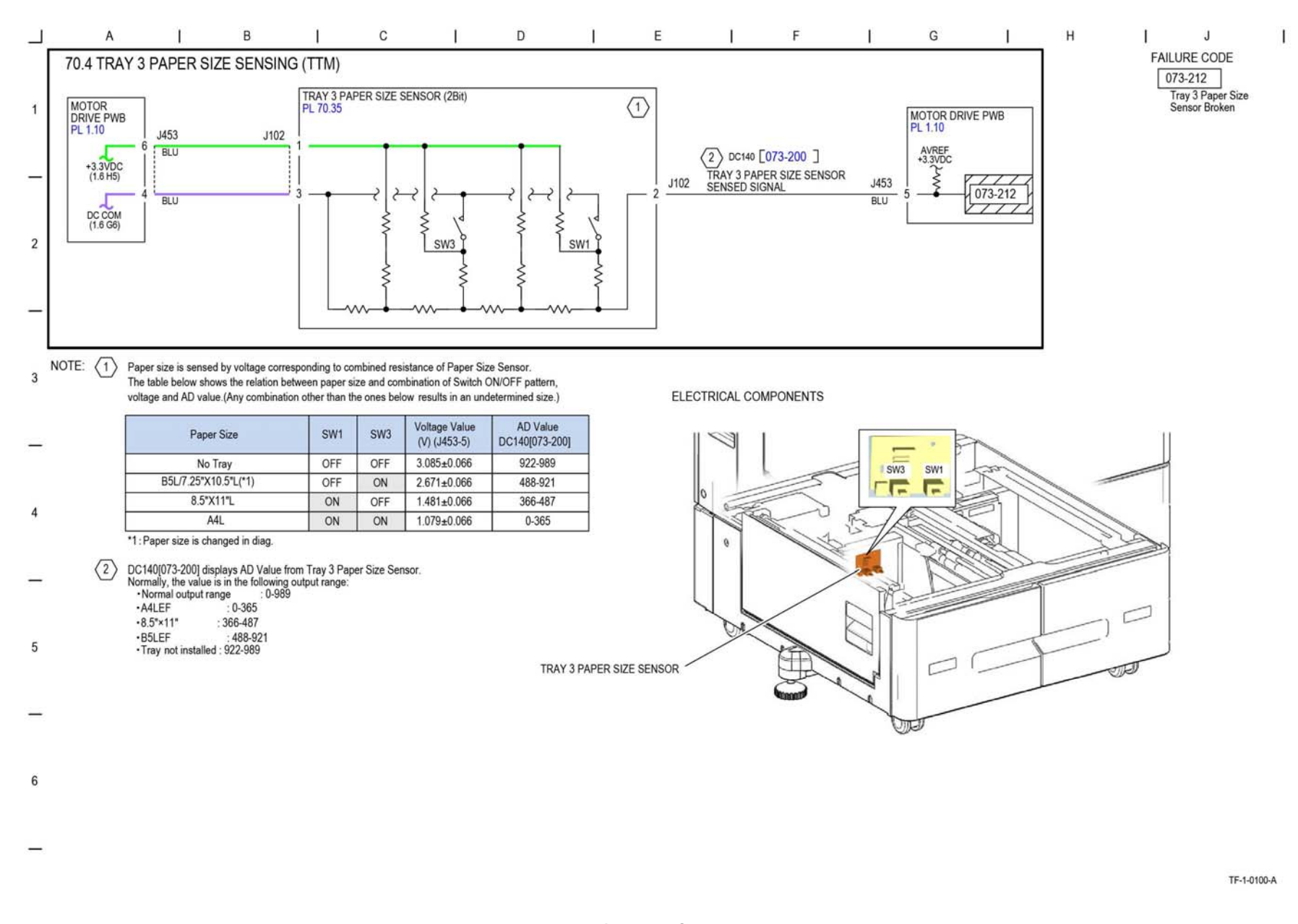

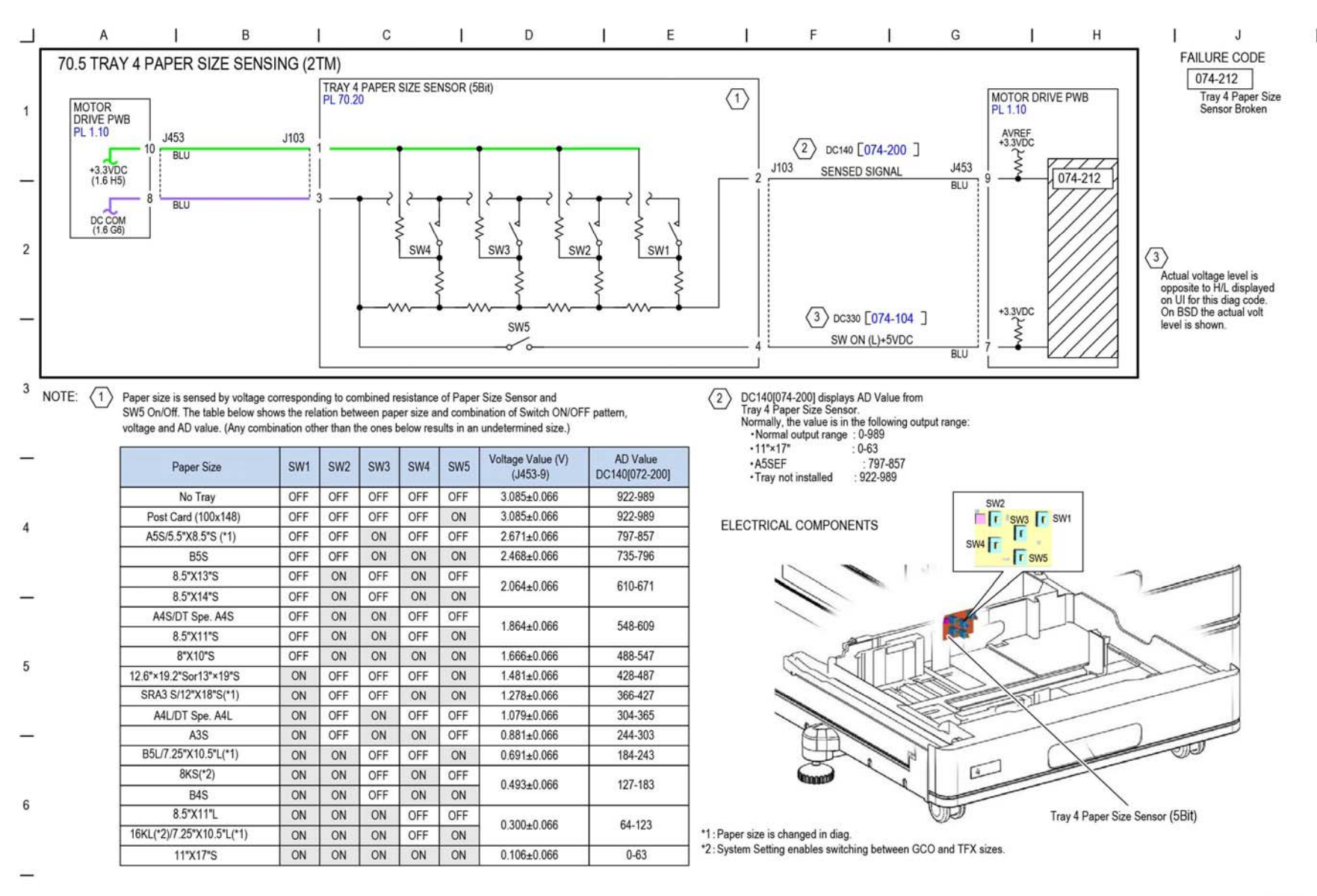

TF-1-0101-A

Figure 66 BSD 70.5

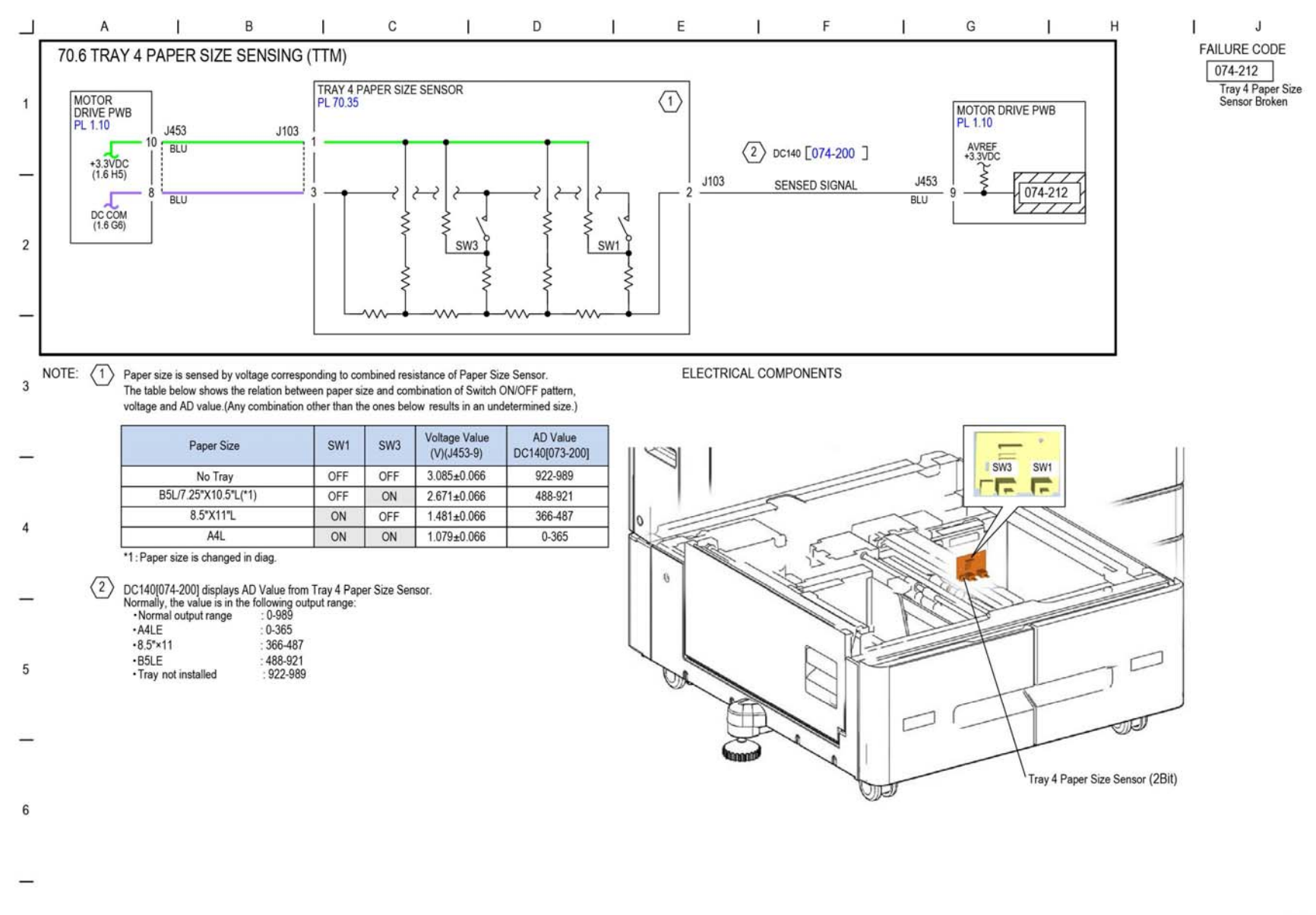

TF-1-0102-A

Figure 67 BSD 70.6

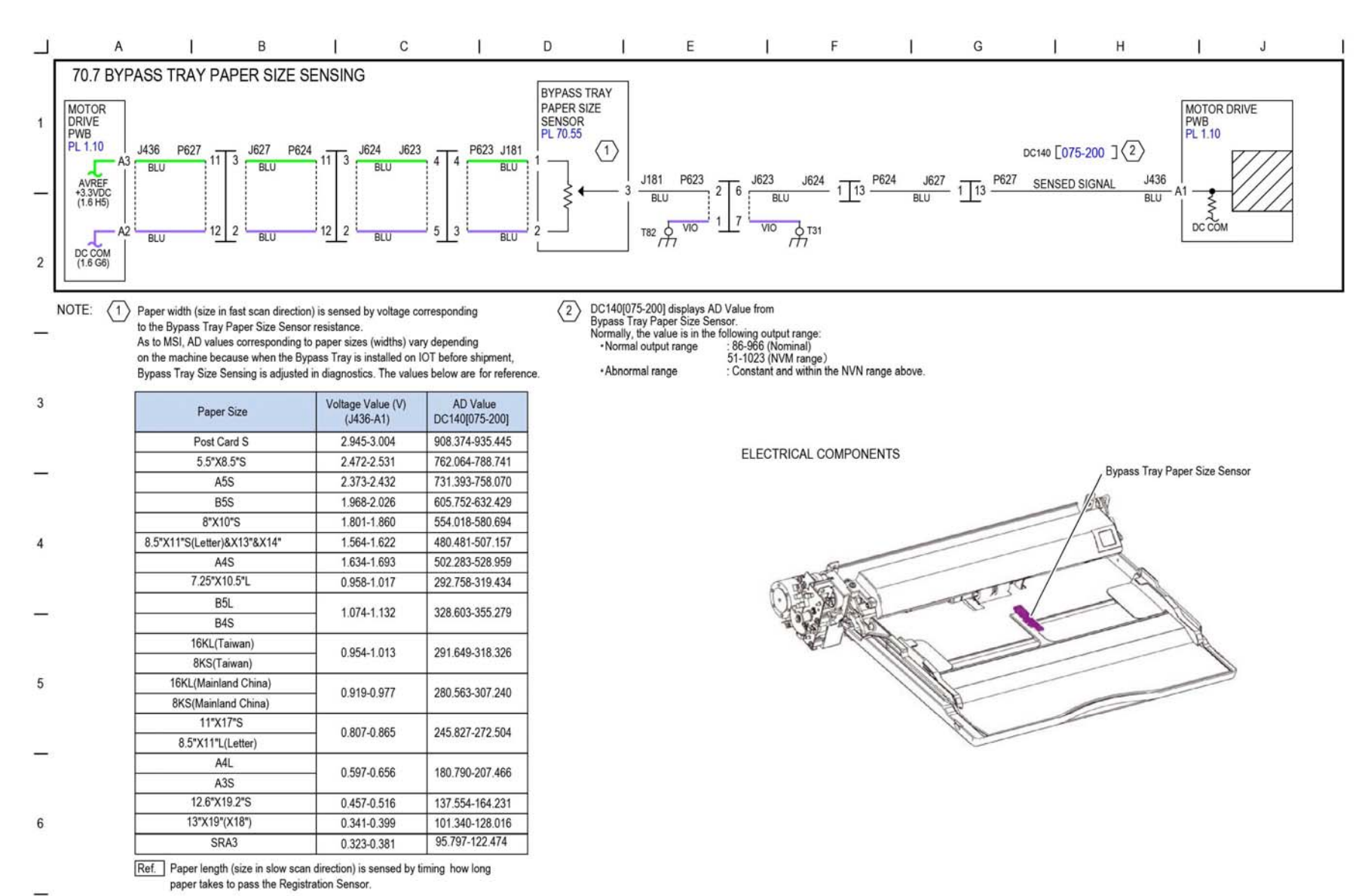

TF-1-0103-A

Figure 68 BSD 70.7

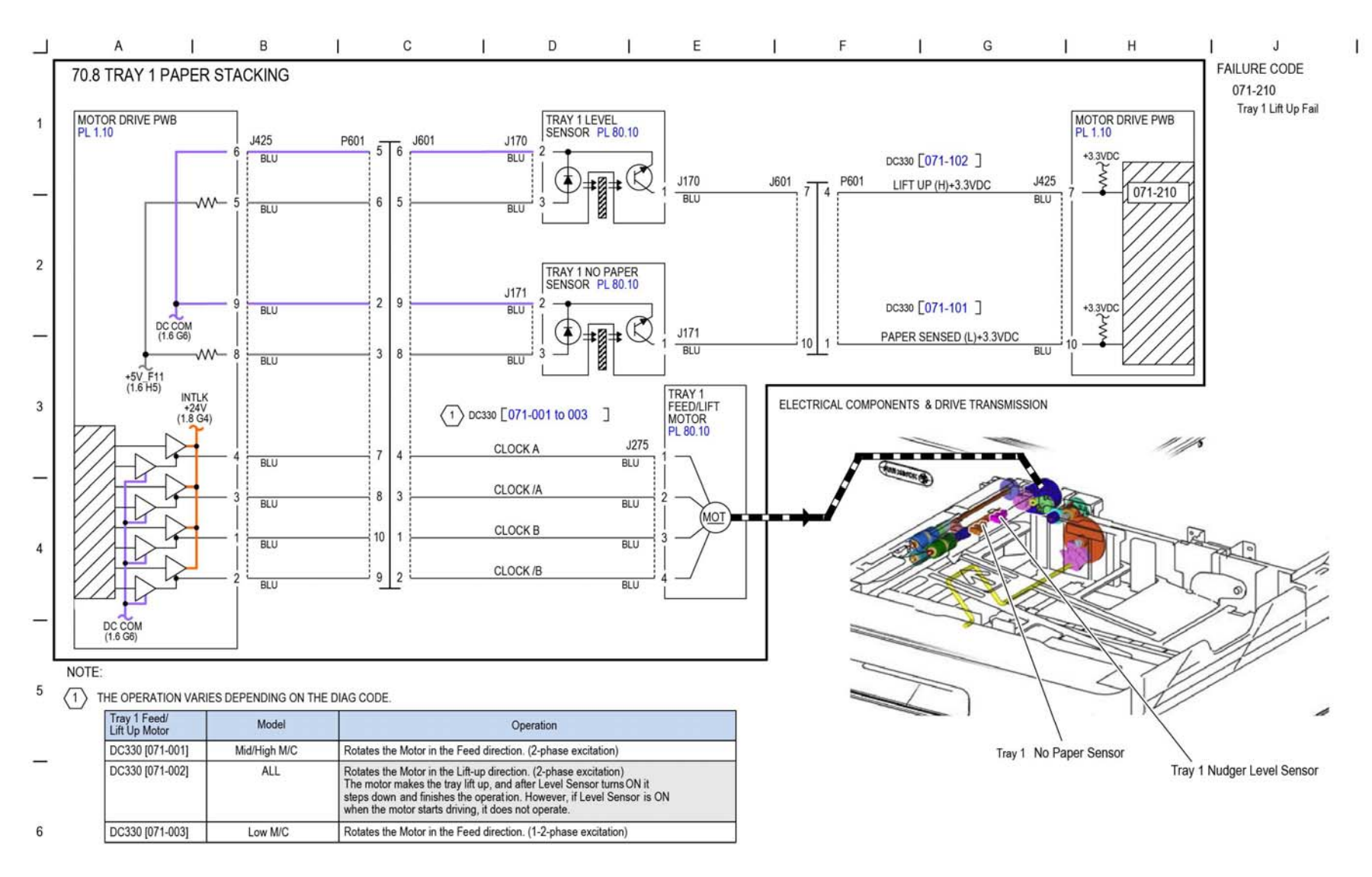

TF-1-0104-A

Figure 69 BSD 70.8

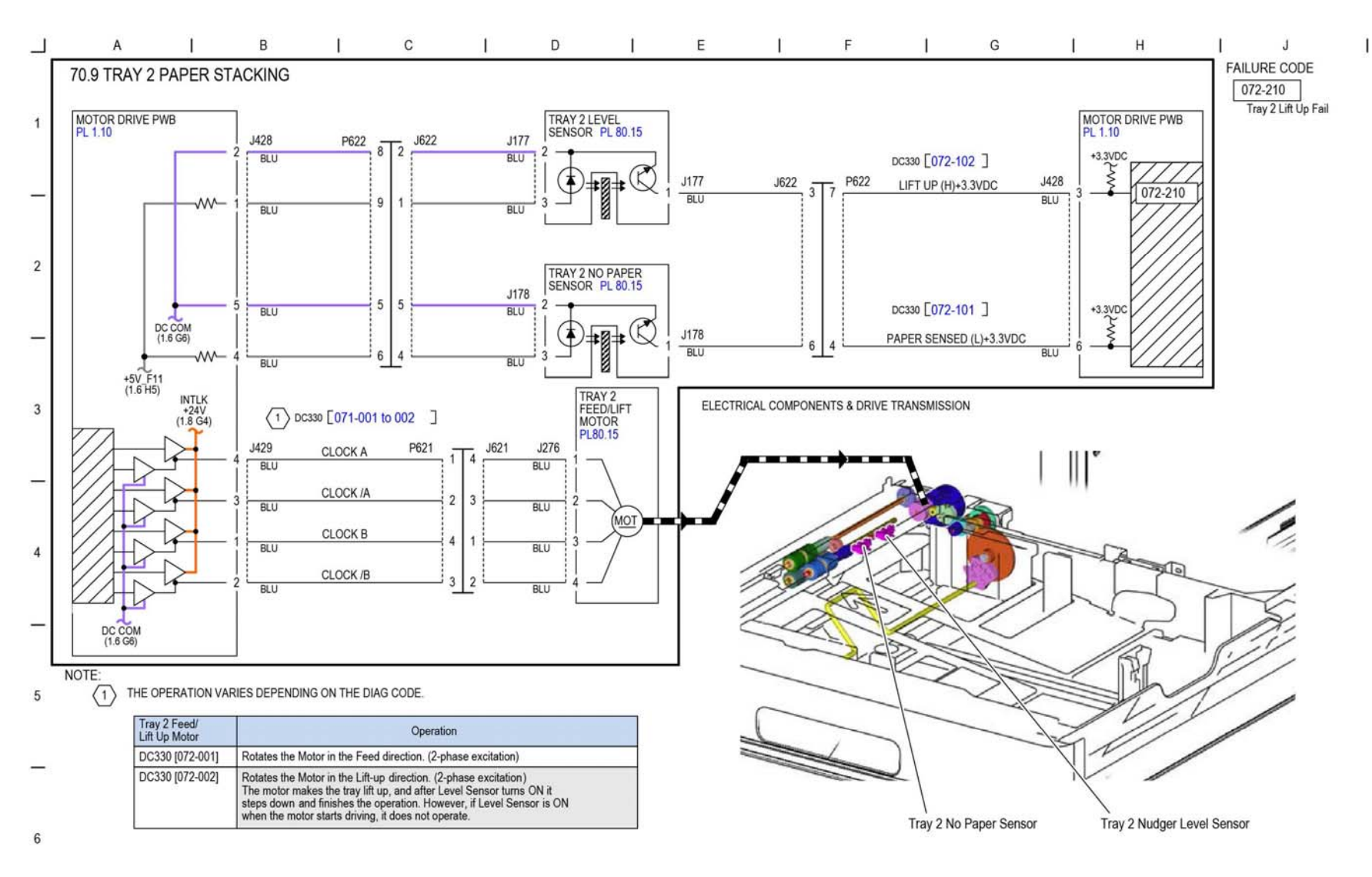

TF-1-0105-A

Figure 70 BSD 70.9

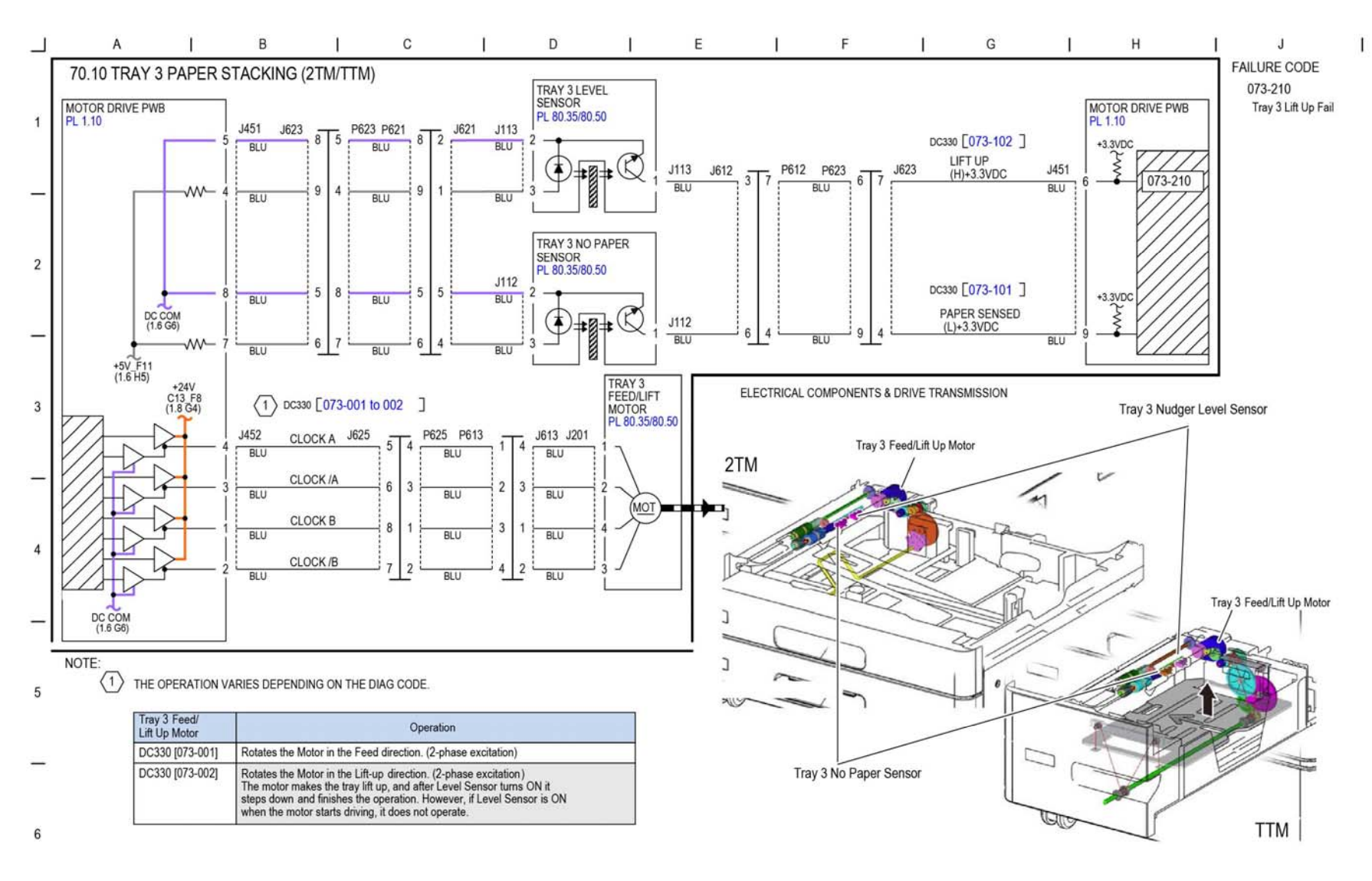

TF-1-0106-A

Figure 71 BSD 70.10

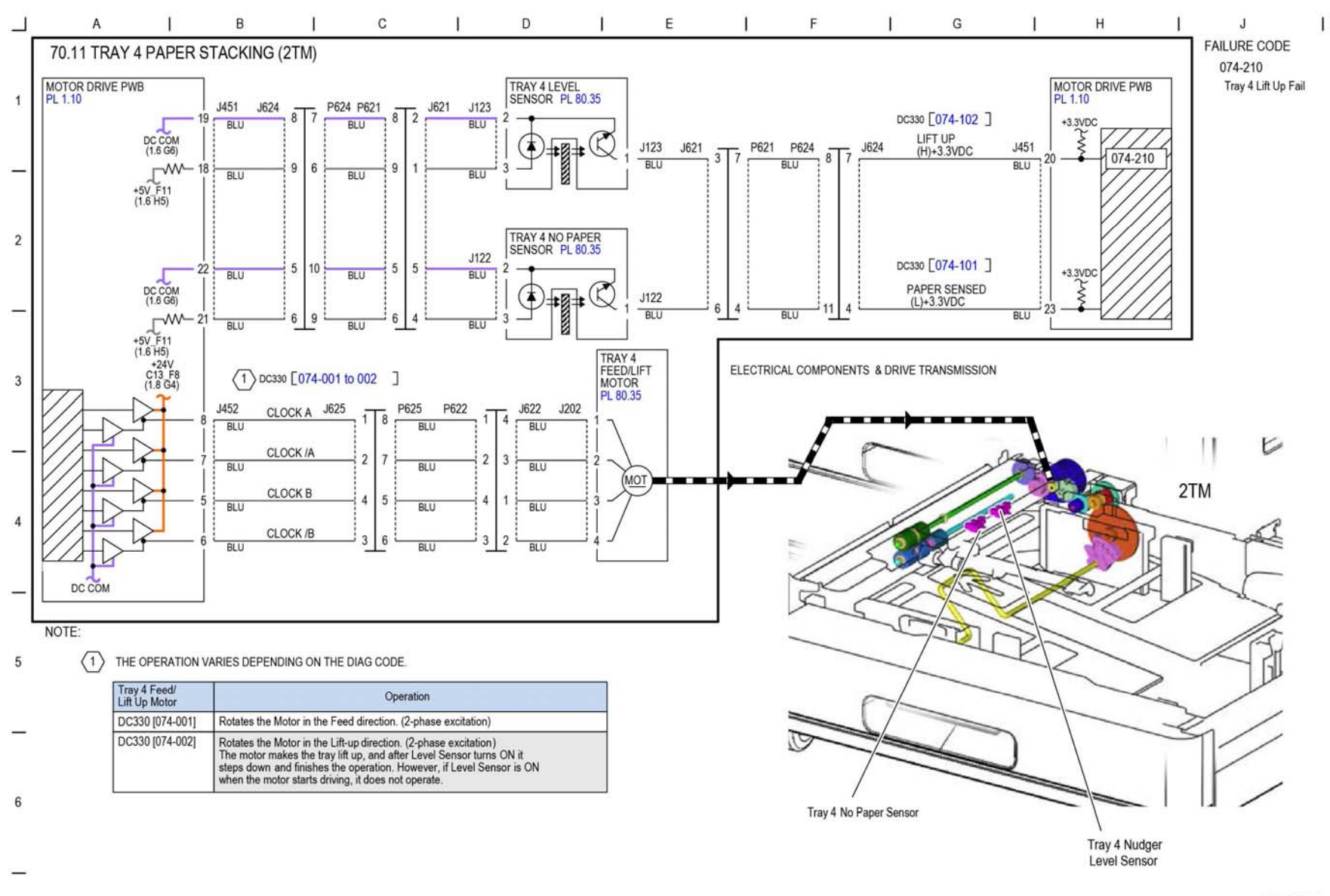

TF-1-0107-A

Figure 72 BSD 70.11

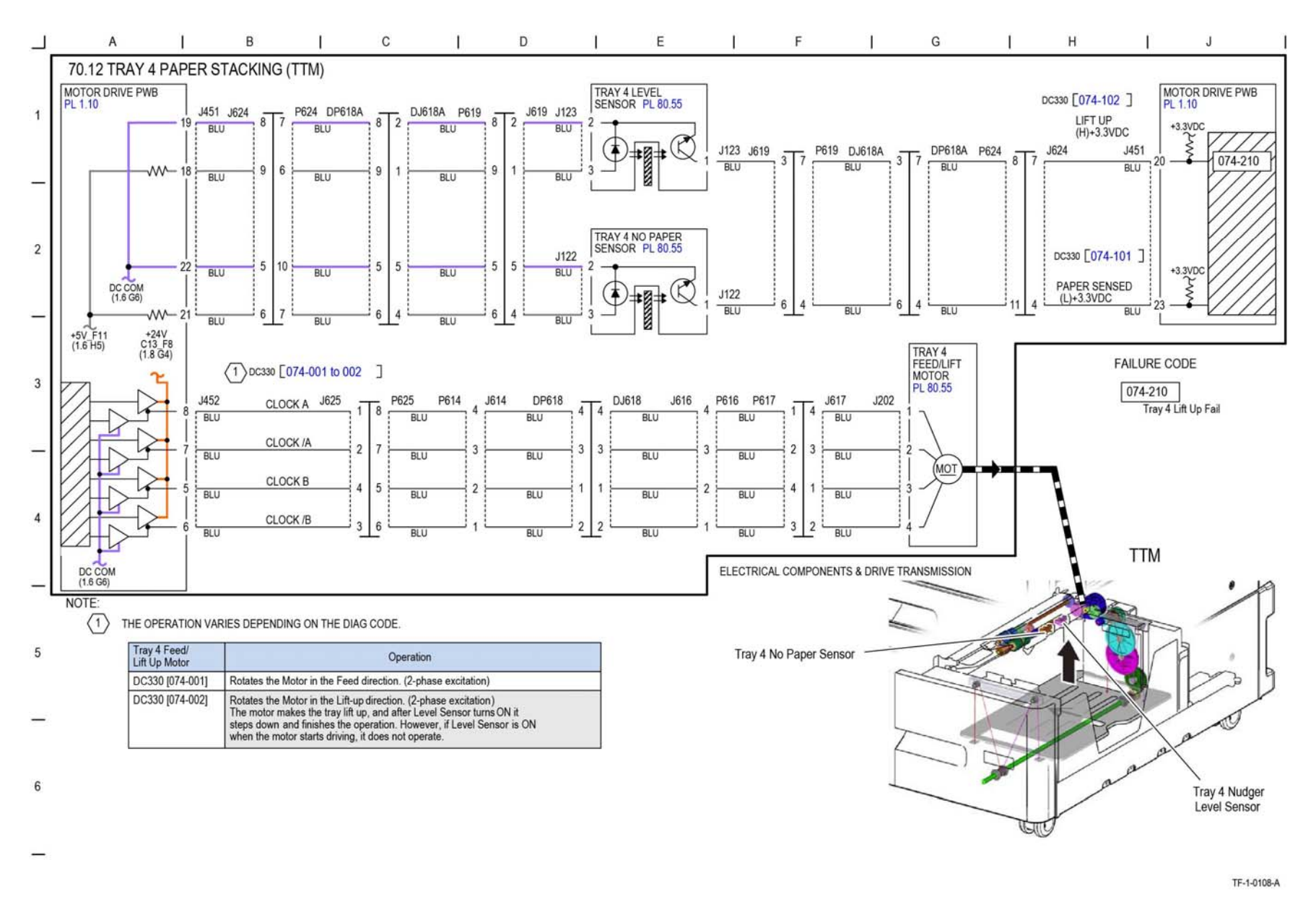

Figure 73 BSD 70.12

| MSI Feed/<br>Nudger Motor | Model        | Operation                                                                 |  |
|---------------------------|--------------|---------------------------------------------------------------------------|--|
| DC330 [075-001]           | Mid/High M/C | Rotates the Motor in the Feed direction. (2-phase excitation)             |  |
| DC330 [075-003]           | Low M/C      | Rotates the Motor in the Feed direction. (1-2-phase excitation)           |  |
| DC330 [075-004]           | ALL          | Rotates the Motor in the Nudger Up/Down direction. (1-2-phase excitation) |  |

BSD 70.13 Bypass Tray Paper Sensing and Stacking

6

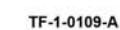

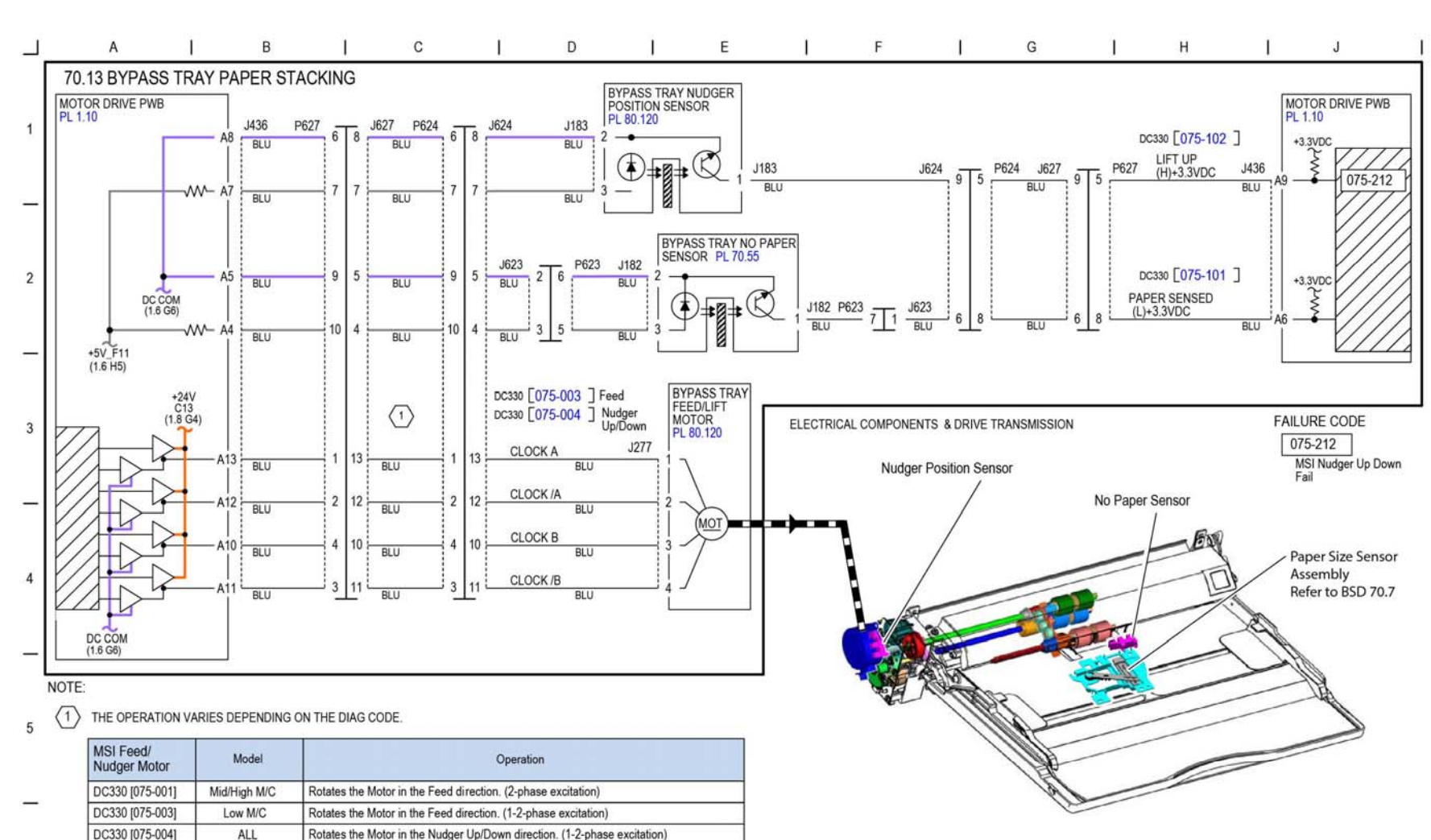

BSD 70.14 IOT and 2TM Paper Path and Drive Transmission

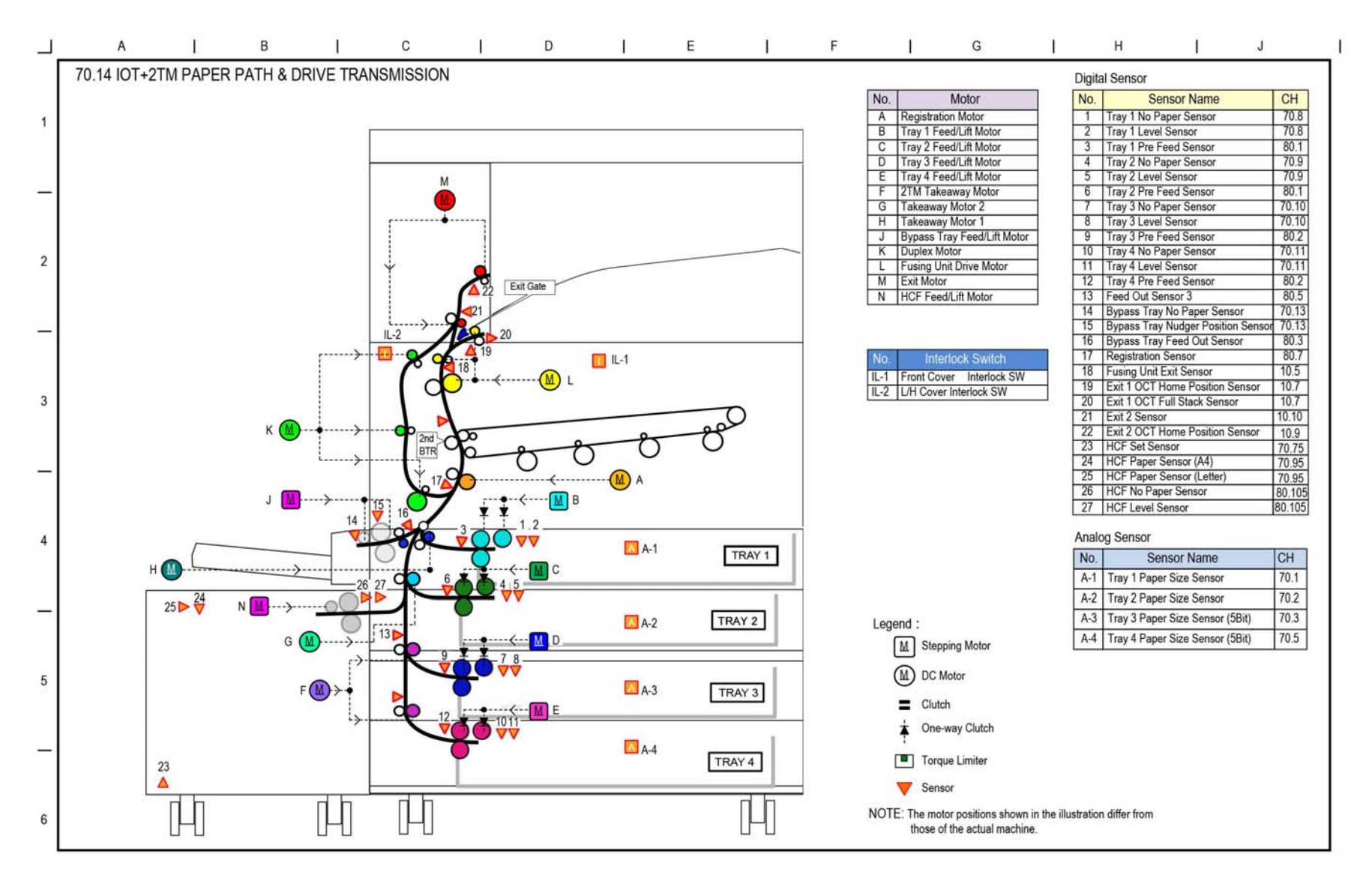

TF-1-0110-A

Figure 75 BSD 70.14

BSD 70.15 IOT and TTM Paper Path and Drive Transmission

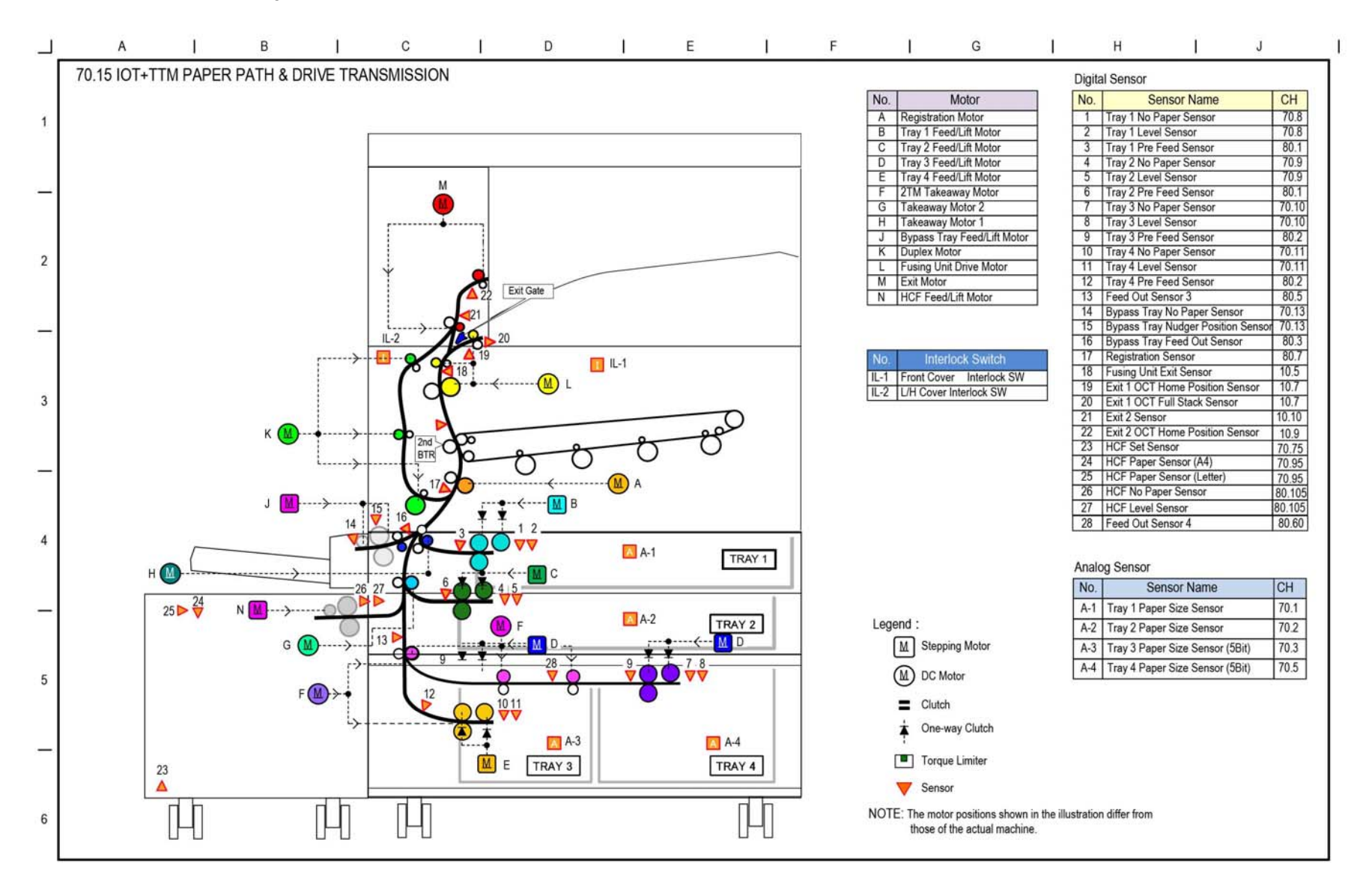

TF-1-0111-A

Figure 76 BSD 70.15

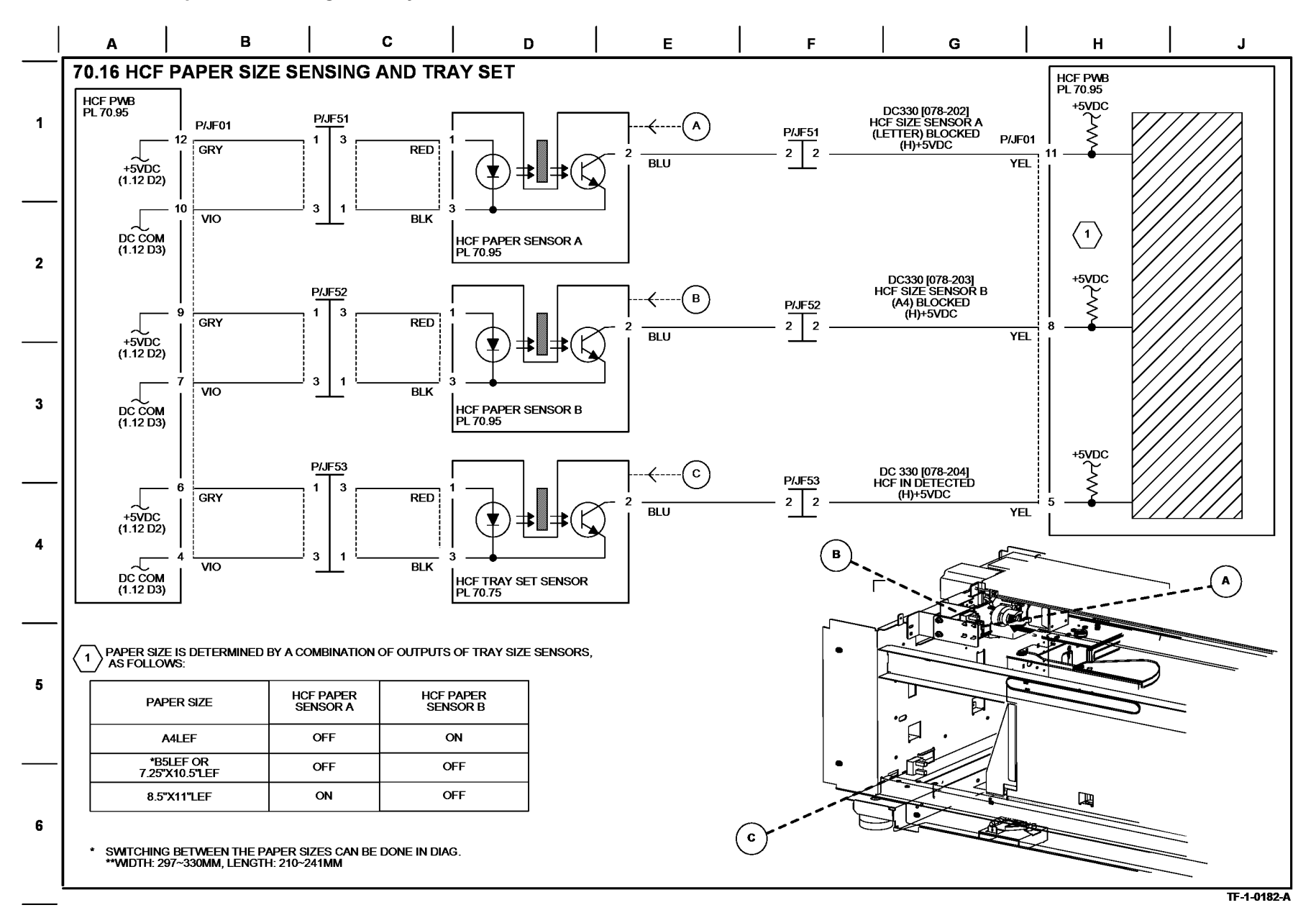

Figure 77 BSD 70.16

**BSD 70.17 HCF Paper Stacking** 

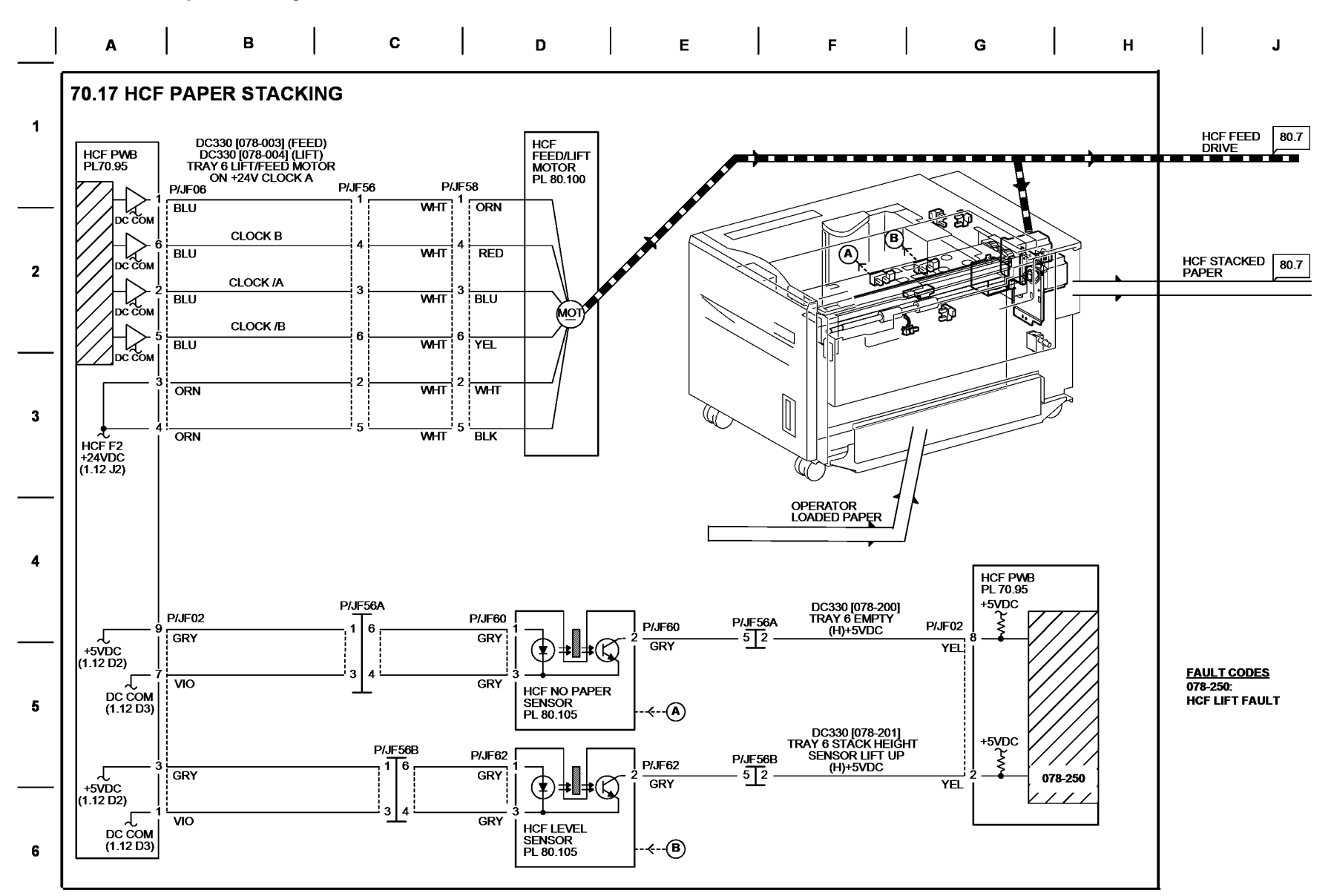

TF-1-0183-A

Figure 78 BSD 70.17

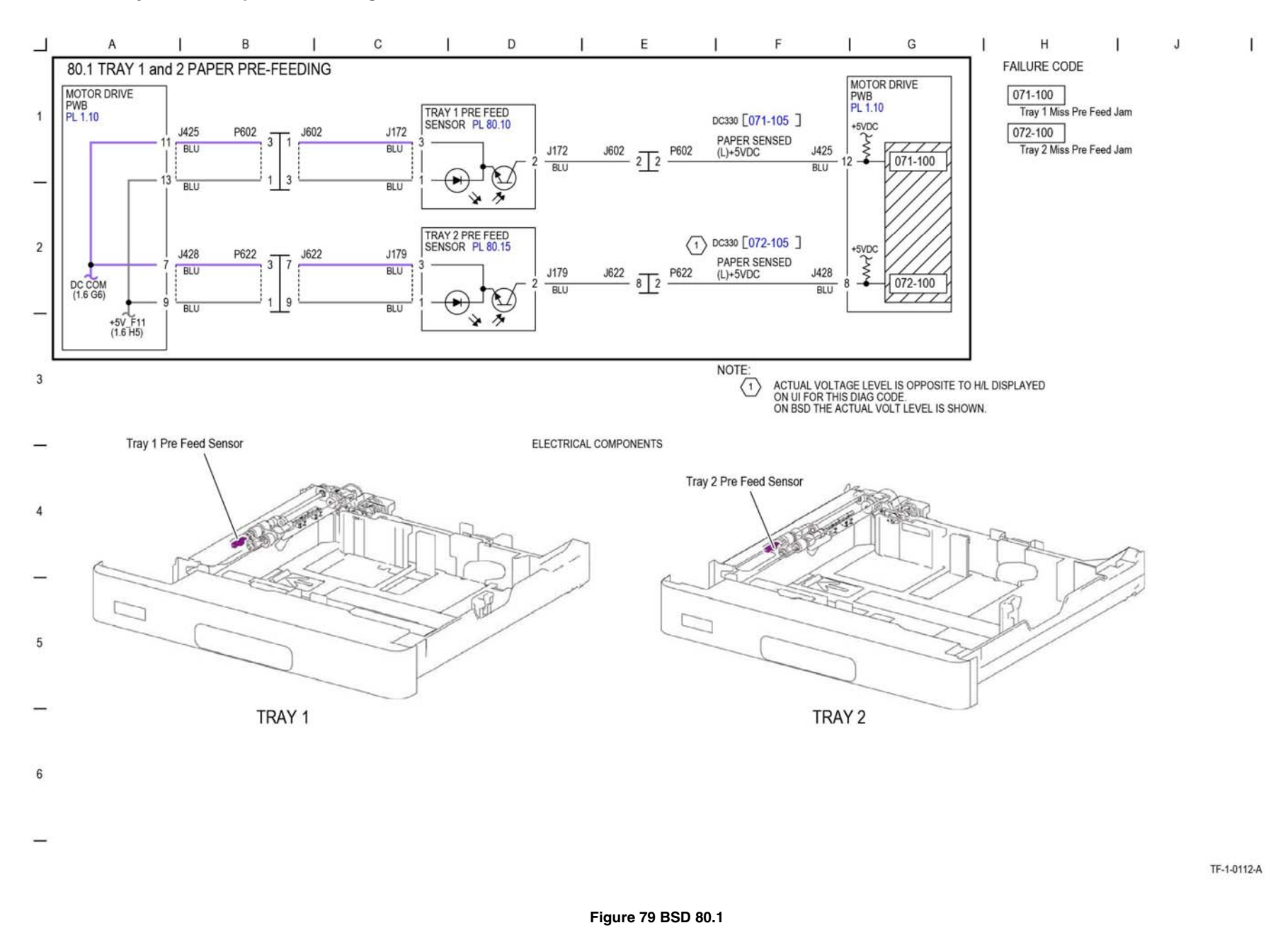

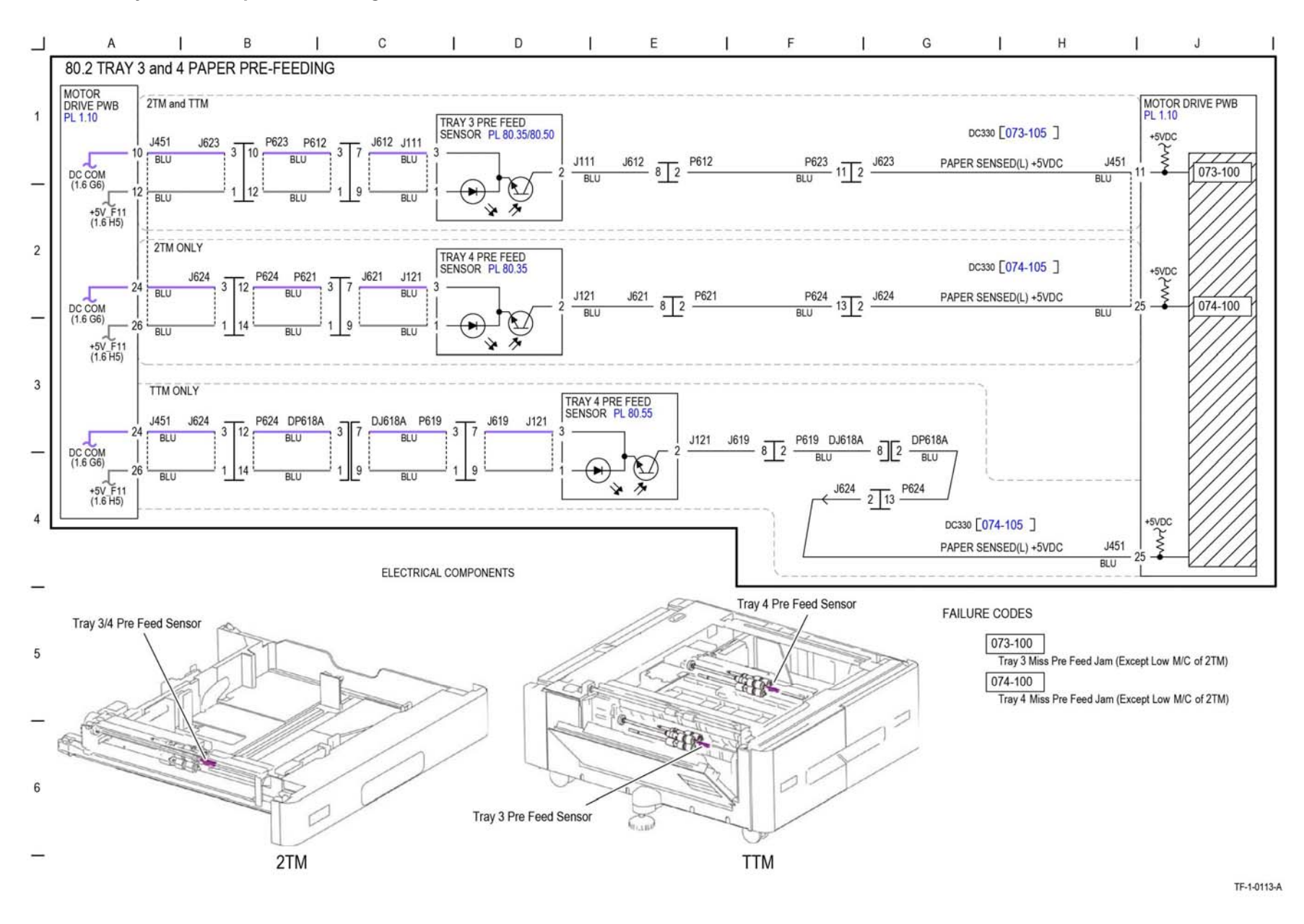

Figure 80 BSD 80.2

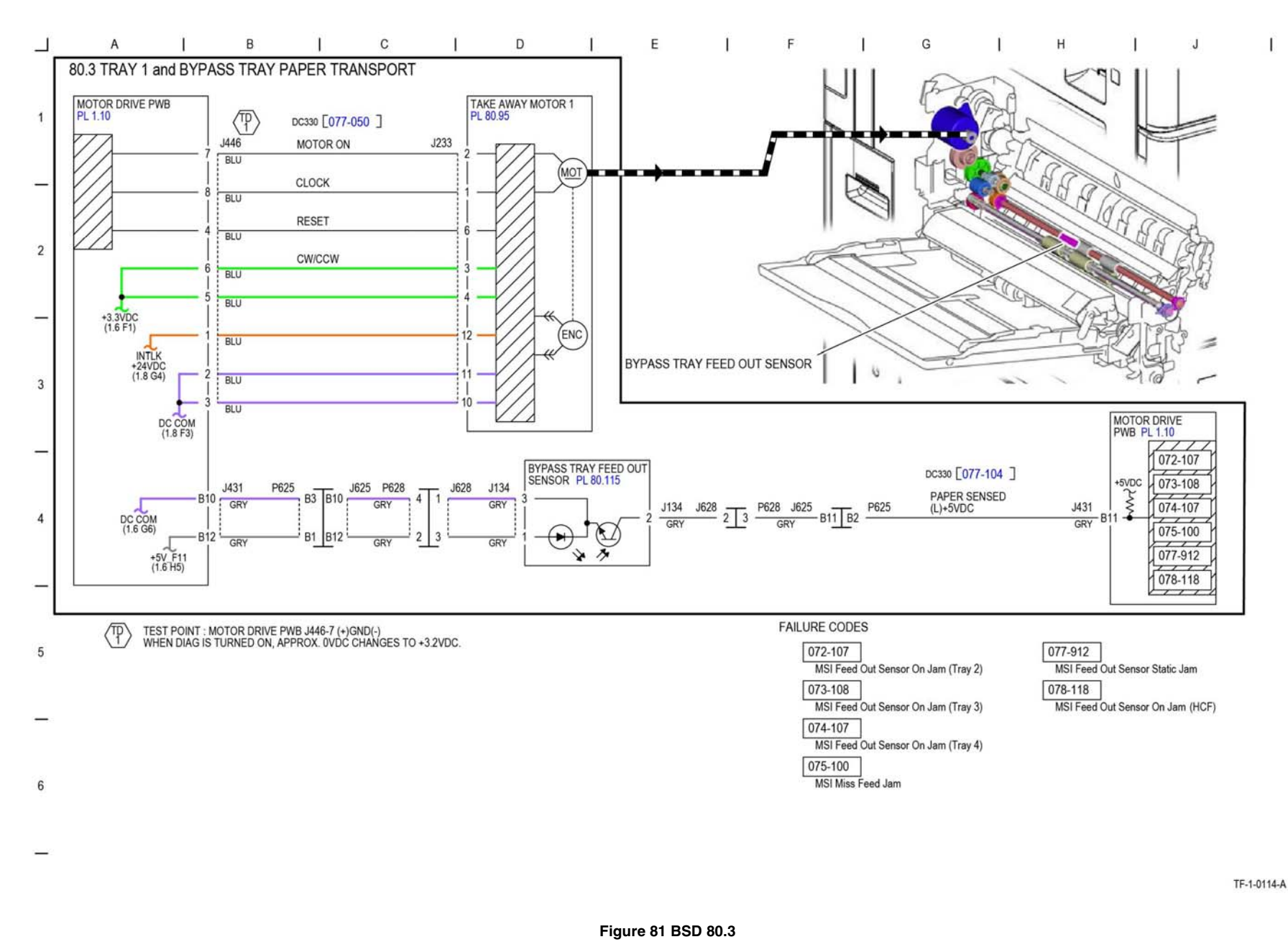

## BSD 80.4 Tray 2 Paper Transport

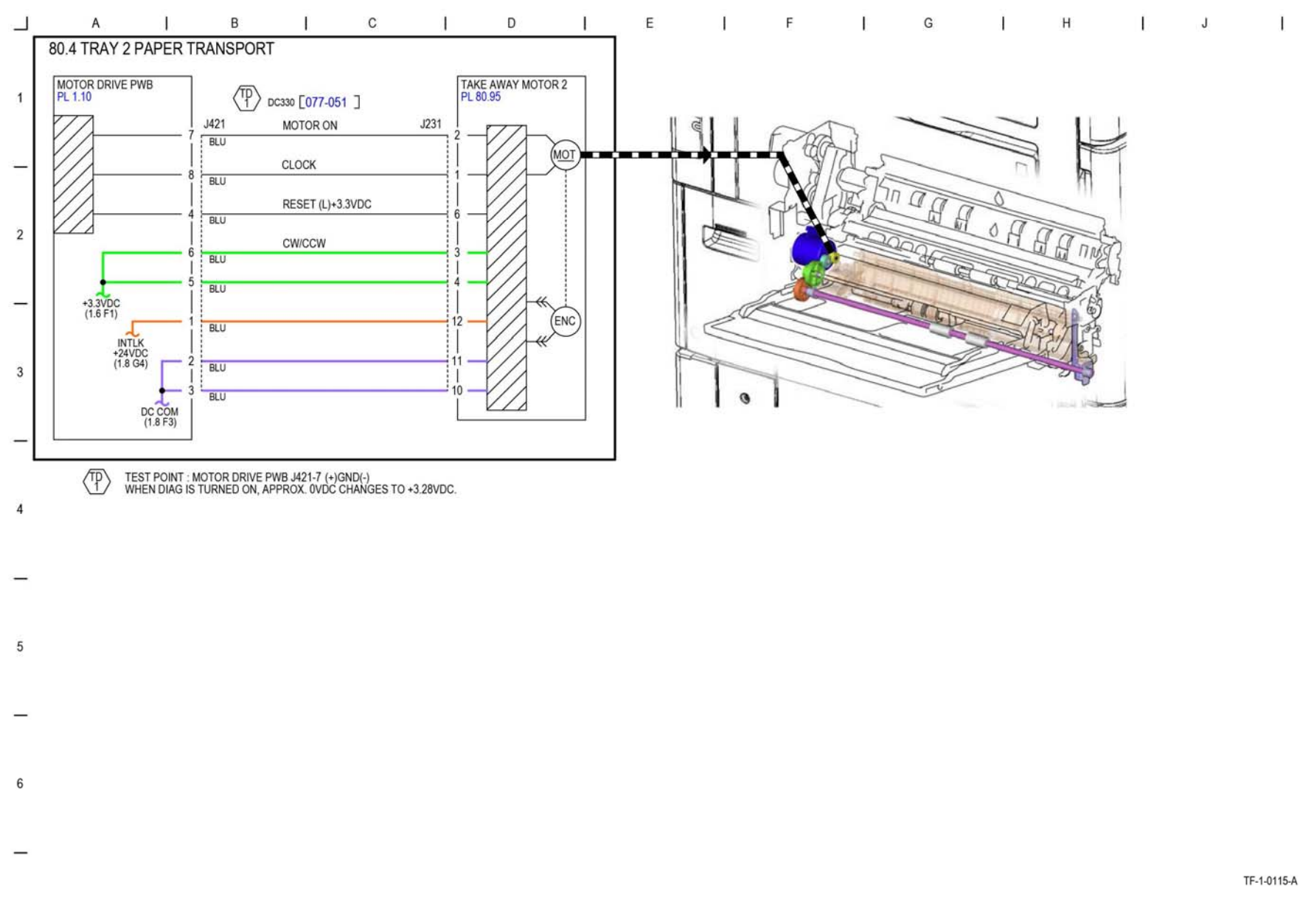

## BSD 80.5 2TM Paper Transport

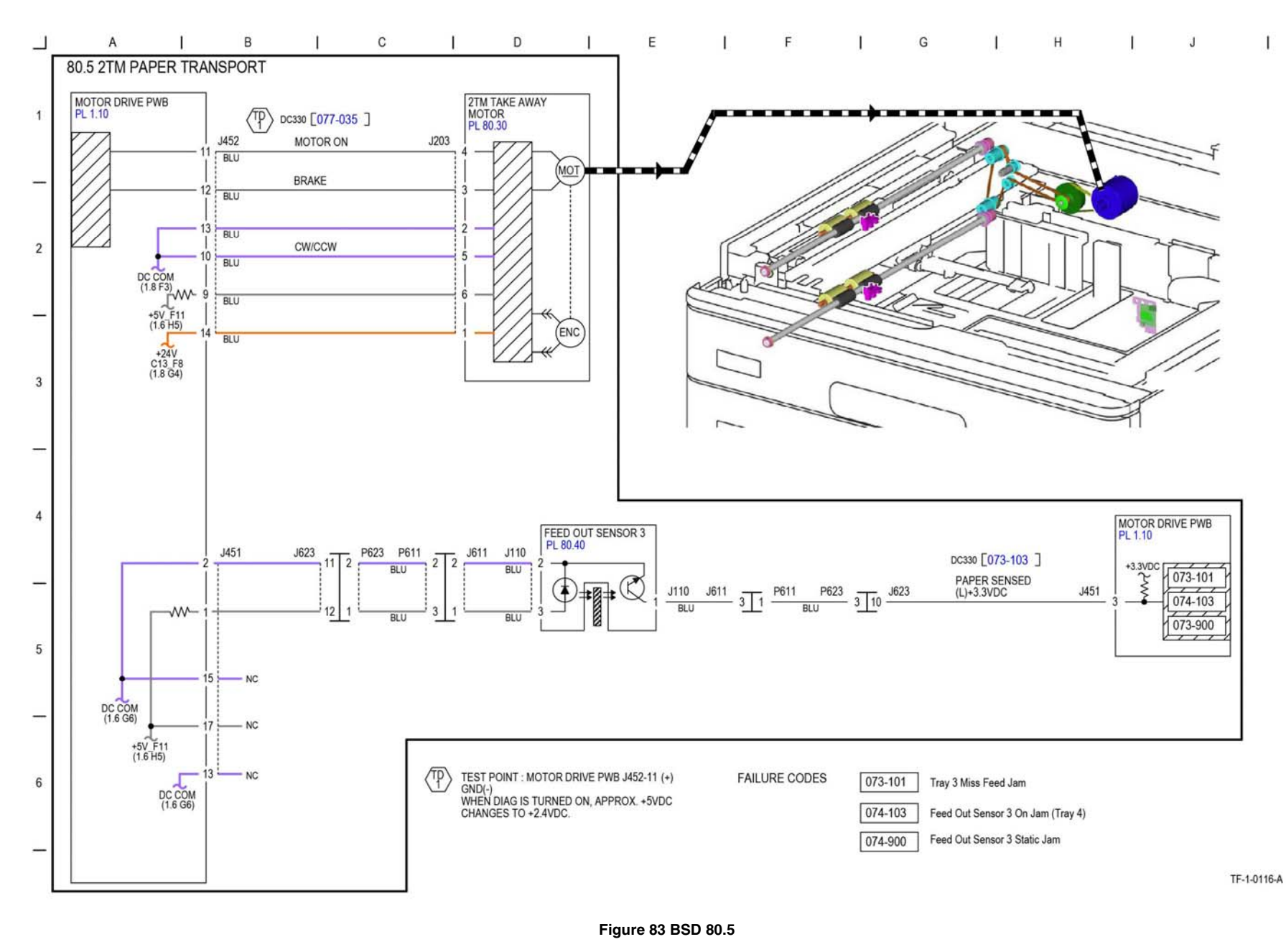
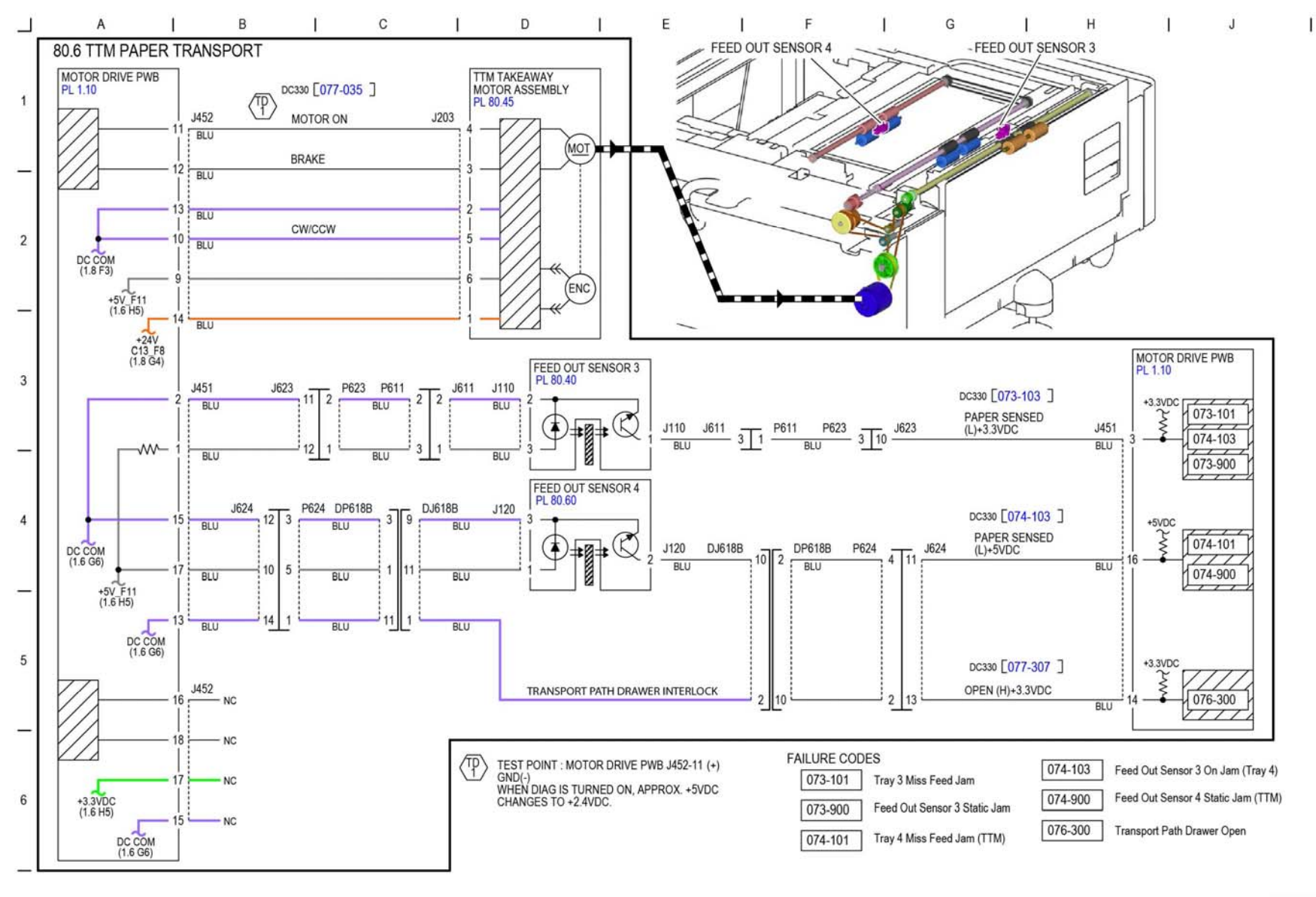

TF-1-0117-A

Figure 84 BSD 80.6

**BSD 80.7 HCF Paper Feeding** 

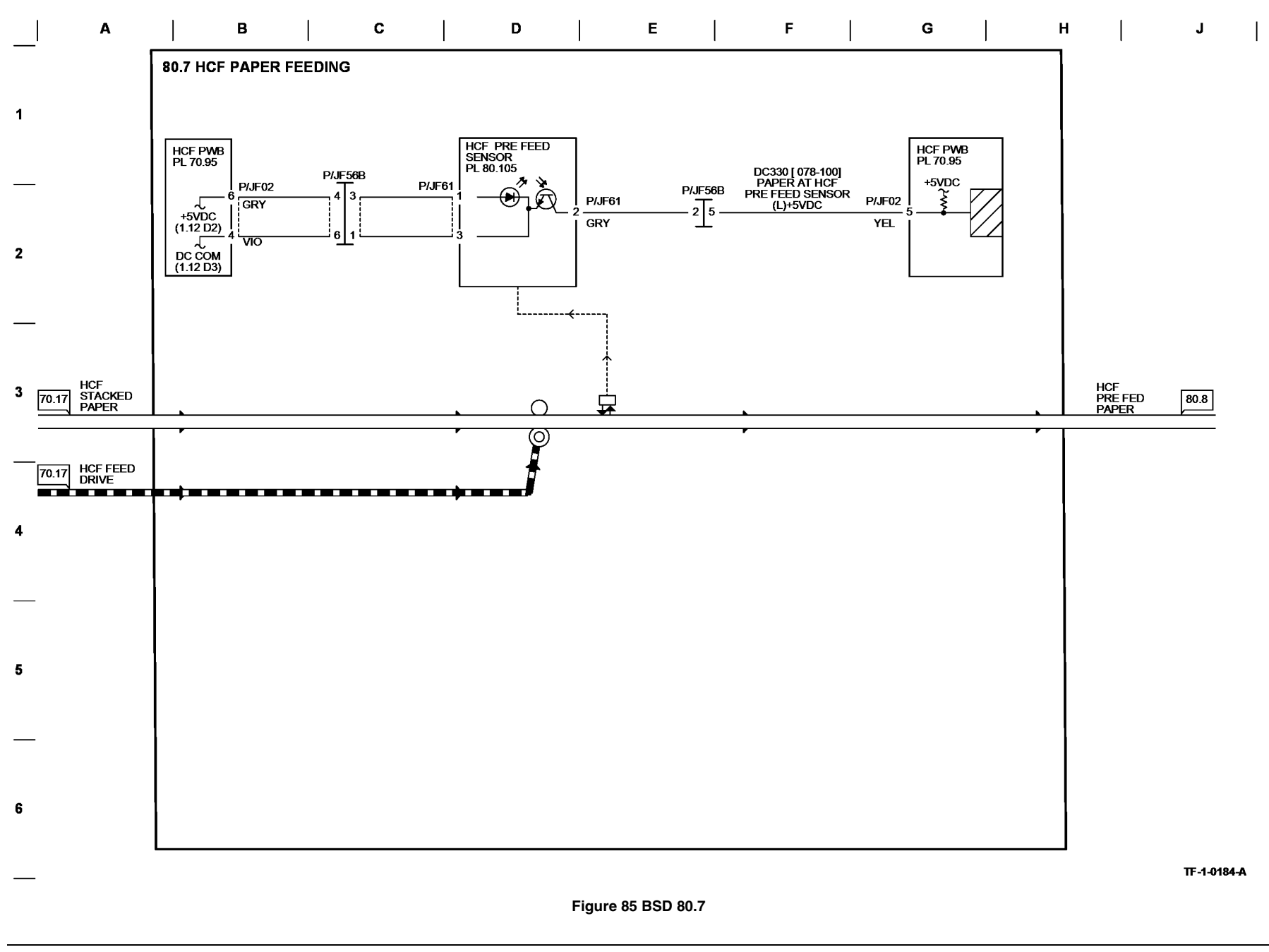

# **BSD 80.8 HCF Paper Transportation**

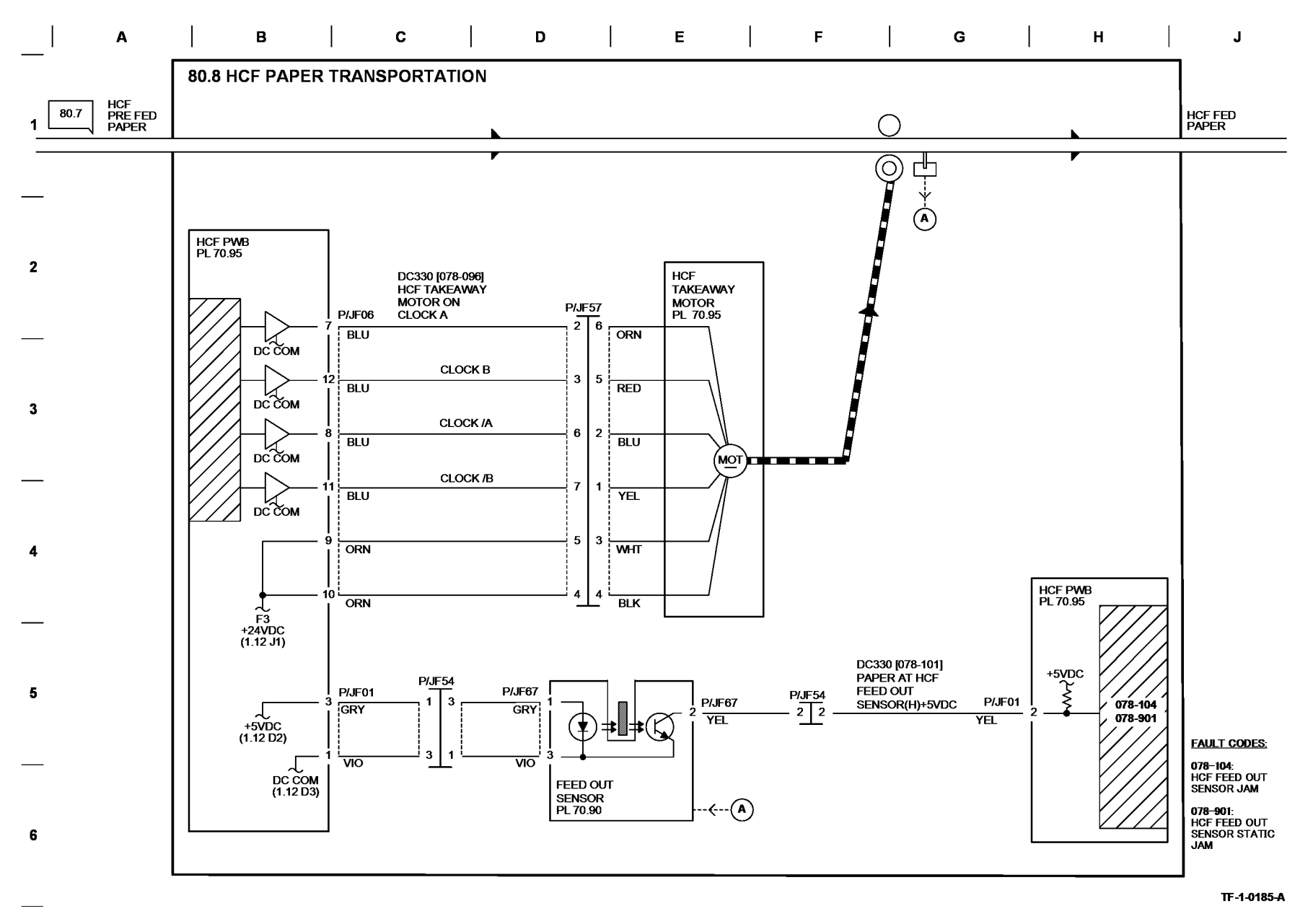

# **BSD 80.9 Registration**

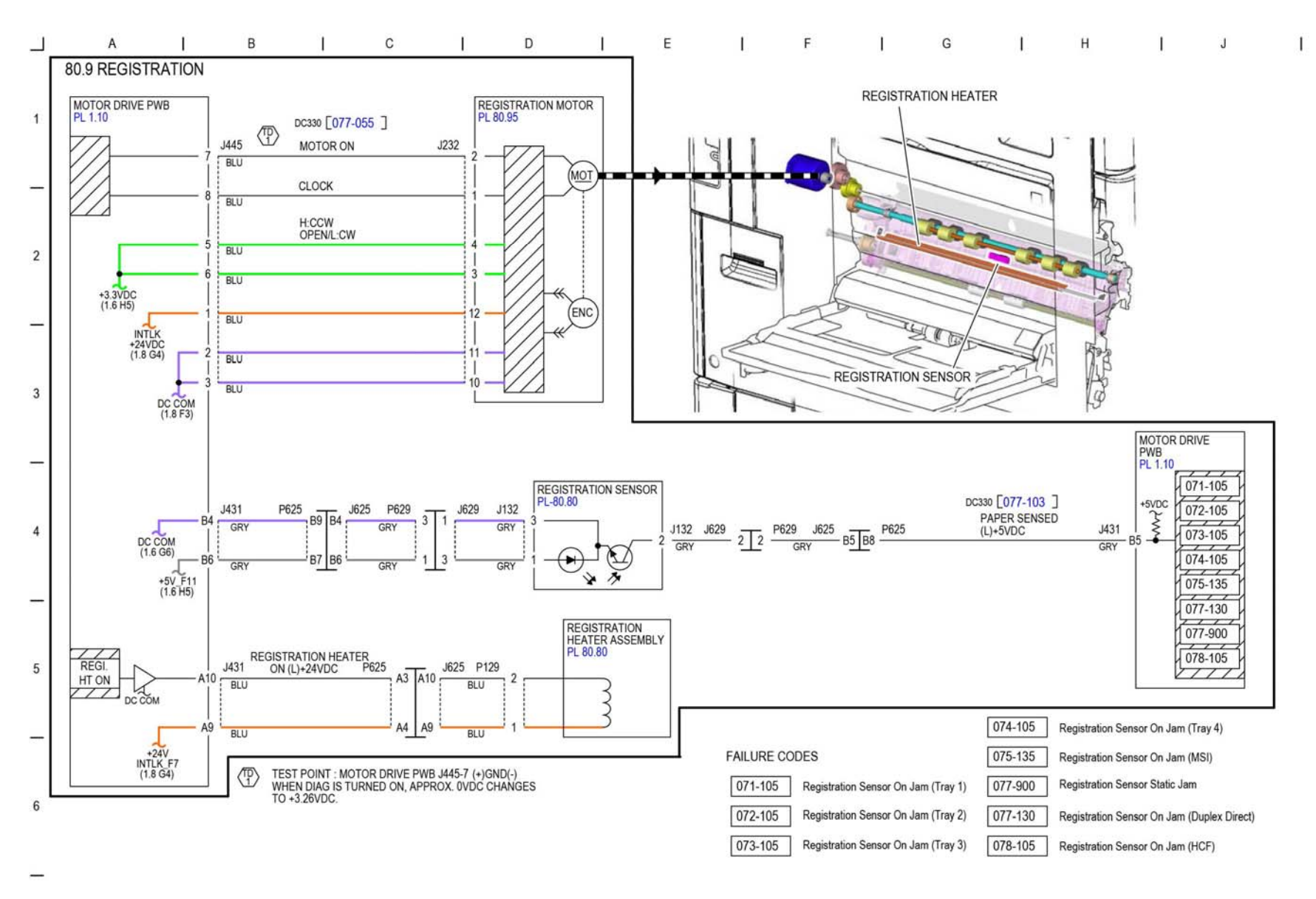

TF-1-0118-A

Figure 87 BSD 80.9

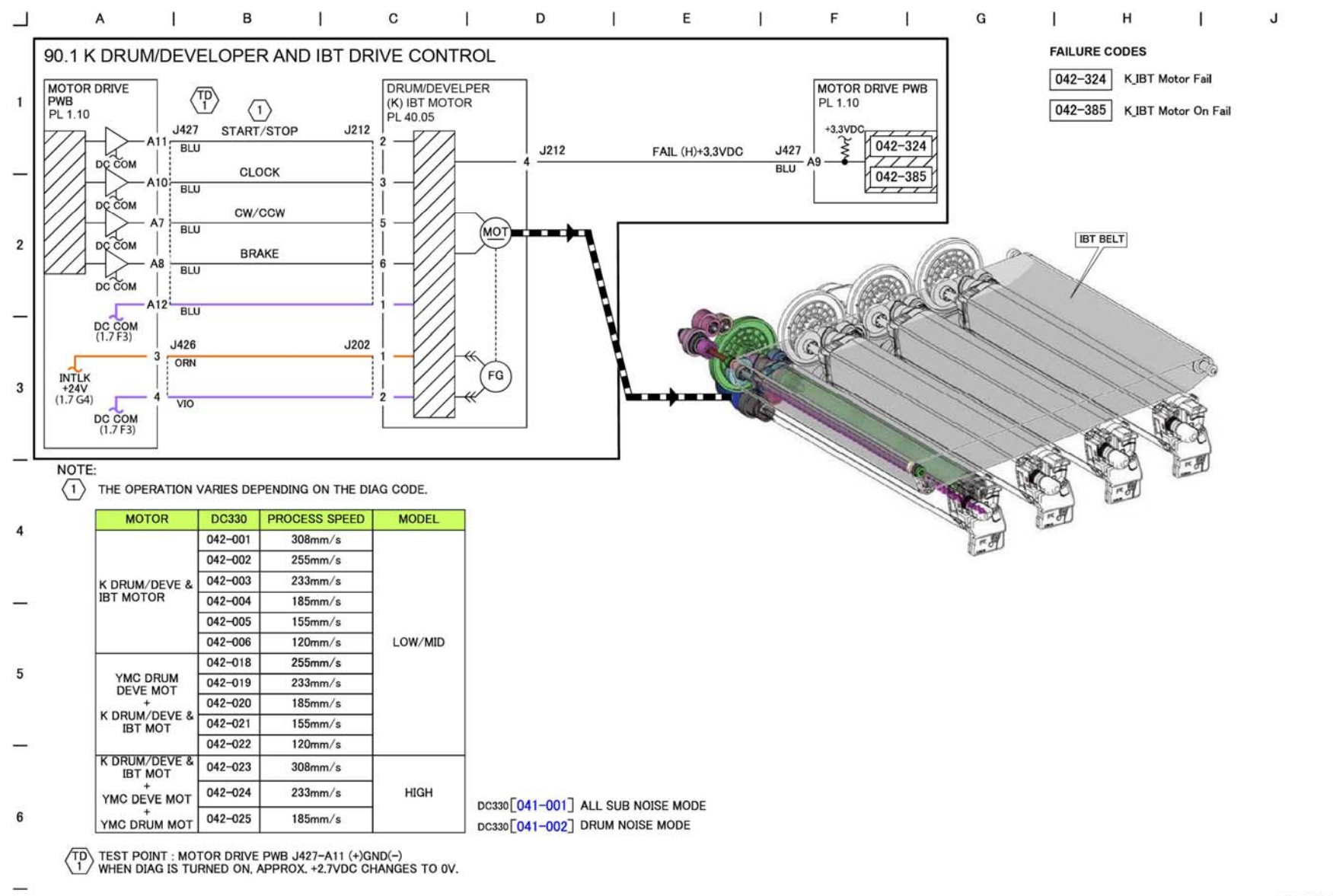

TF-1-0186-A

Figure 88 BSD 90.1

### **BSD 90.2 YMC Drum and Developer Drive Control**

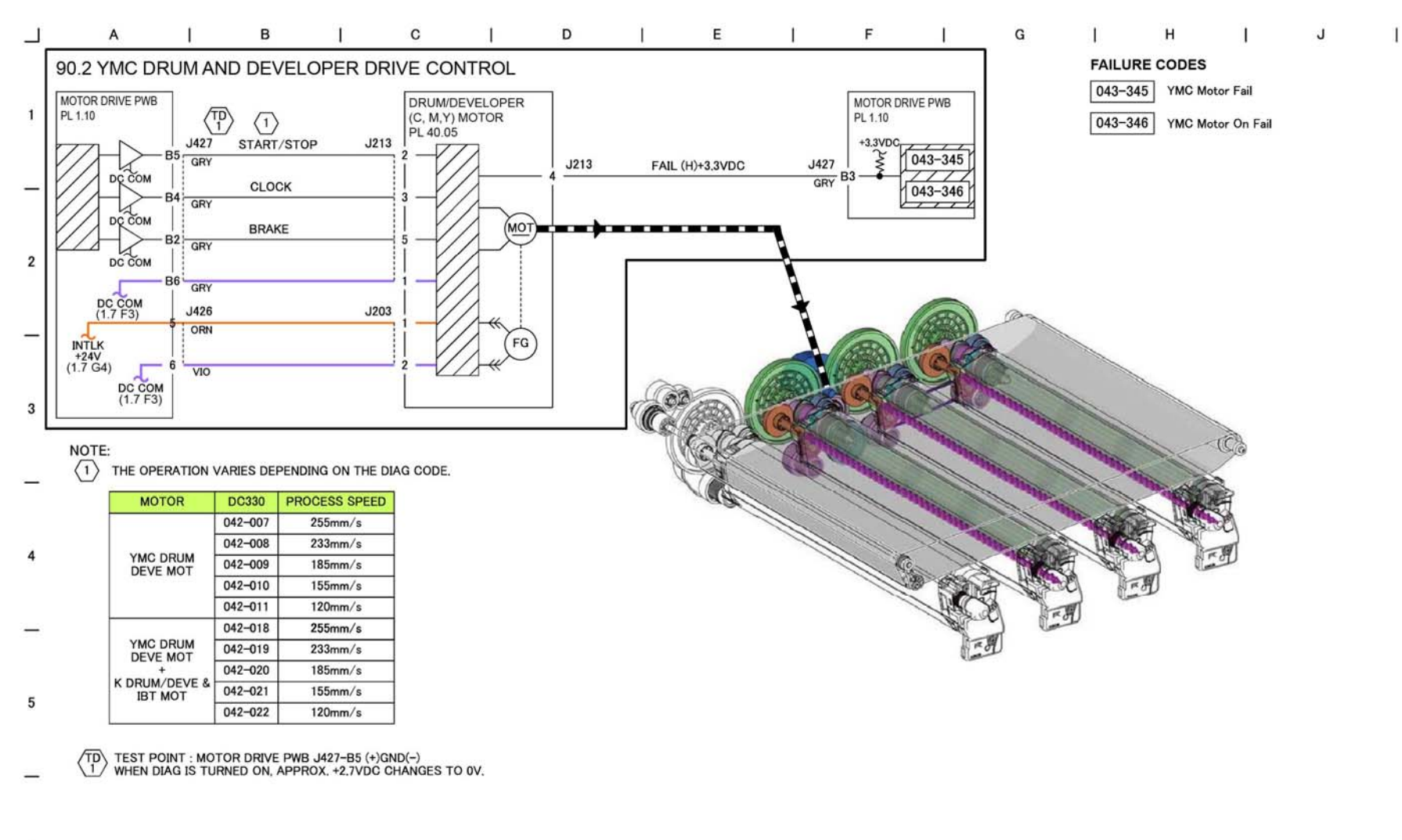

6

TF-1-0187-A

Figure 89 BSD 90.2

### BSD 90.3 Drum Life Control (Y, M)

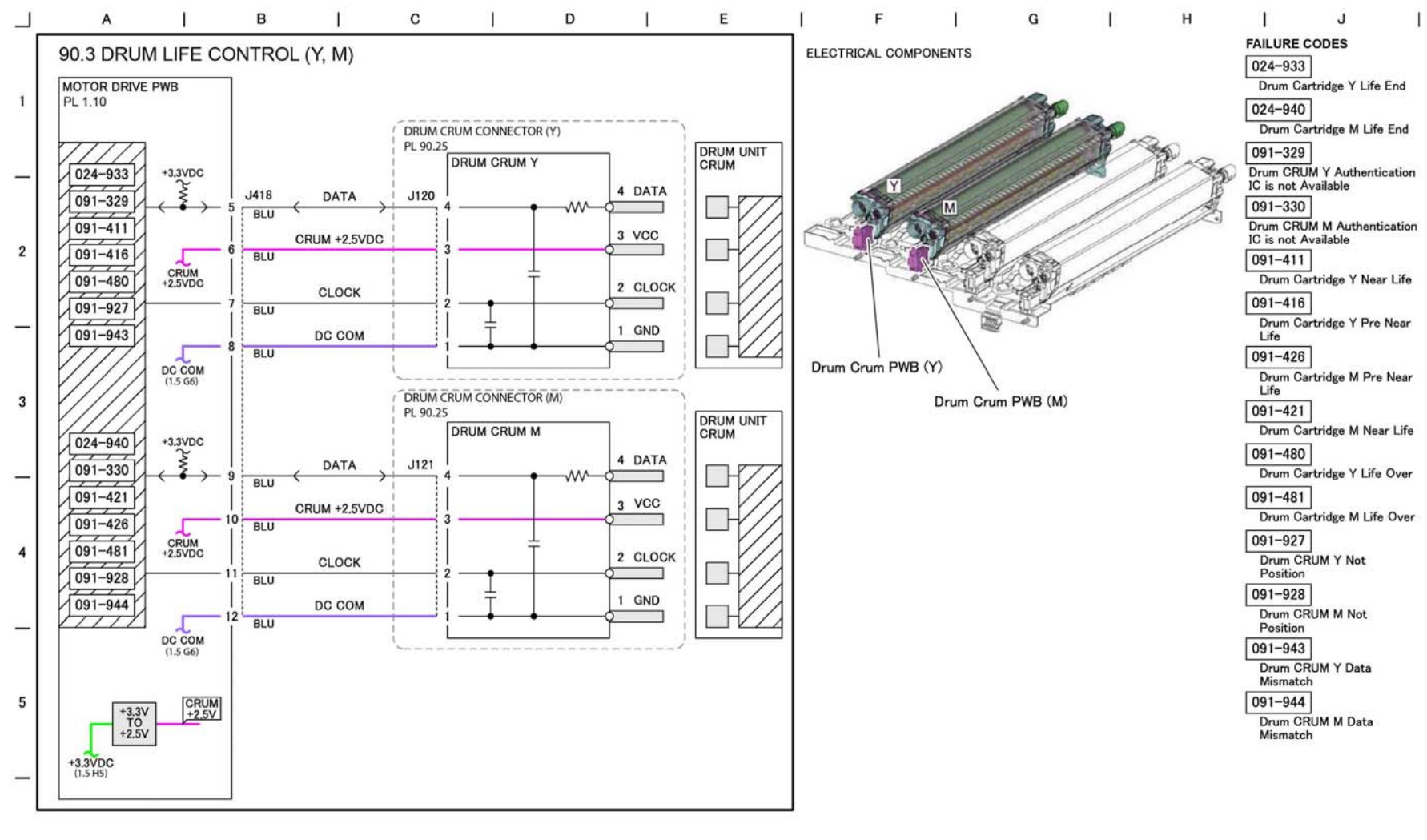

6

TF-1-0188-A

Figure 90 BSD 90.3

### BSD 90.4 Drum Life Control (C, K)

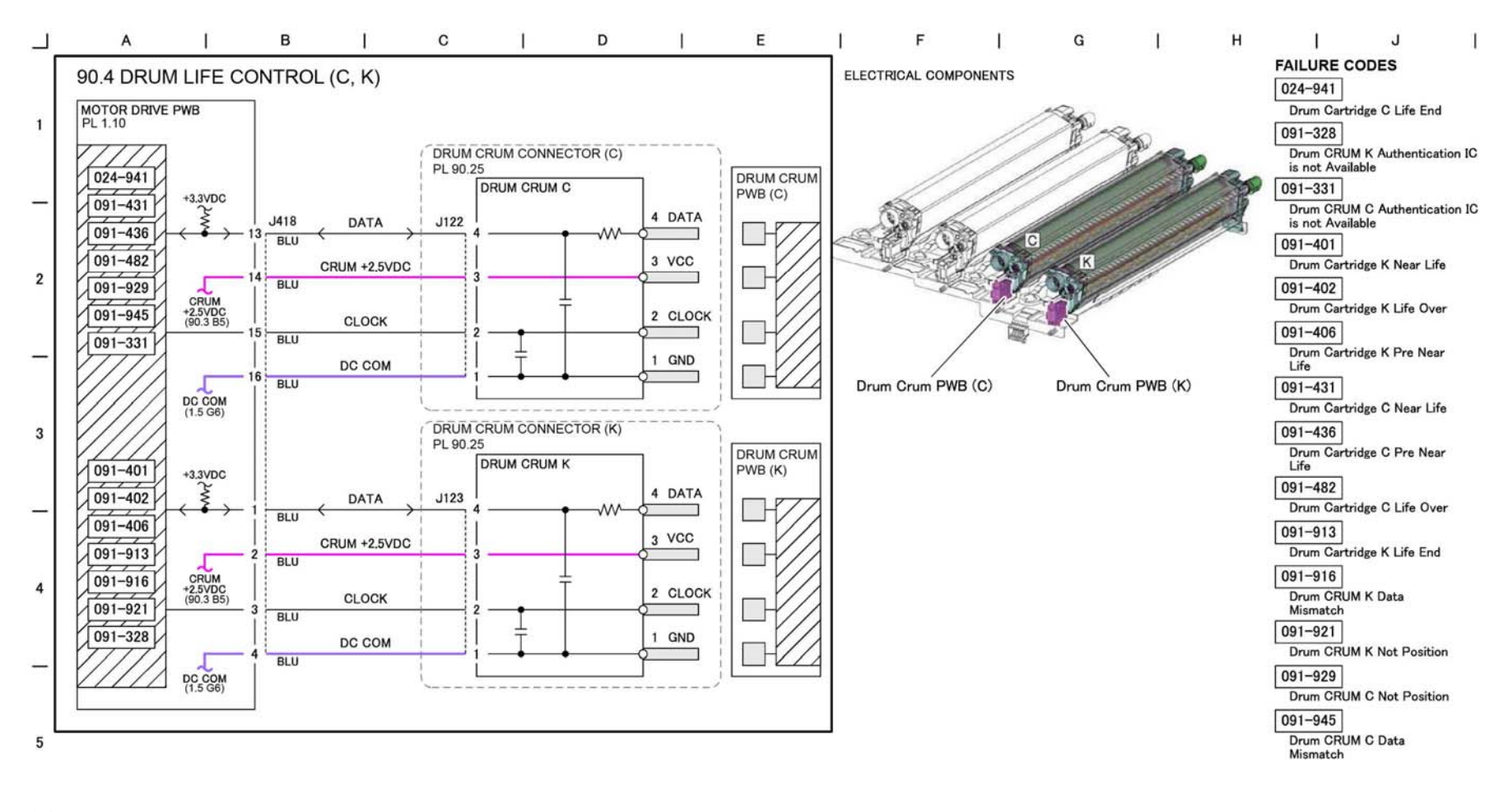

TF-1-0189-A

Figure 91 BSD 90.4

6

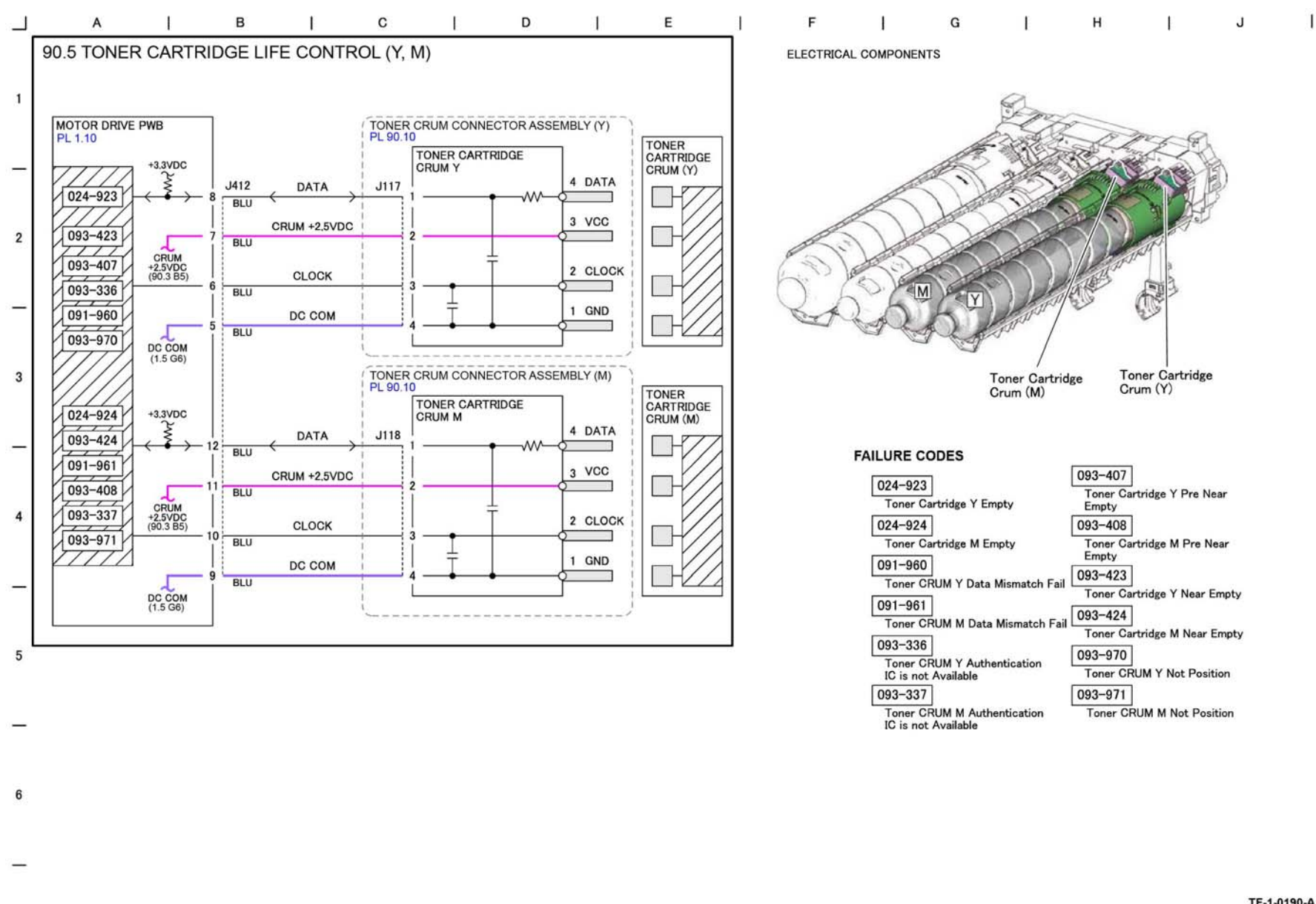

TF-1-0190-A

BSD 90.6 Toner Cartridge Life Control (C, K)

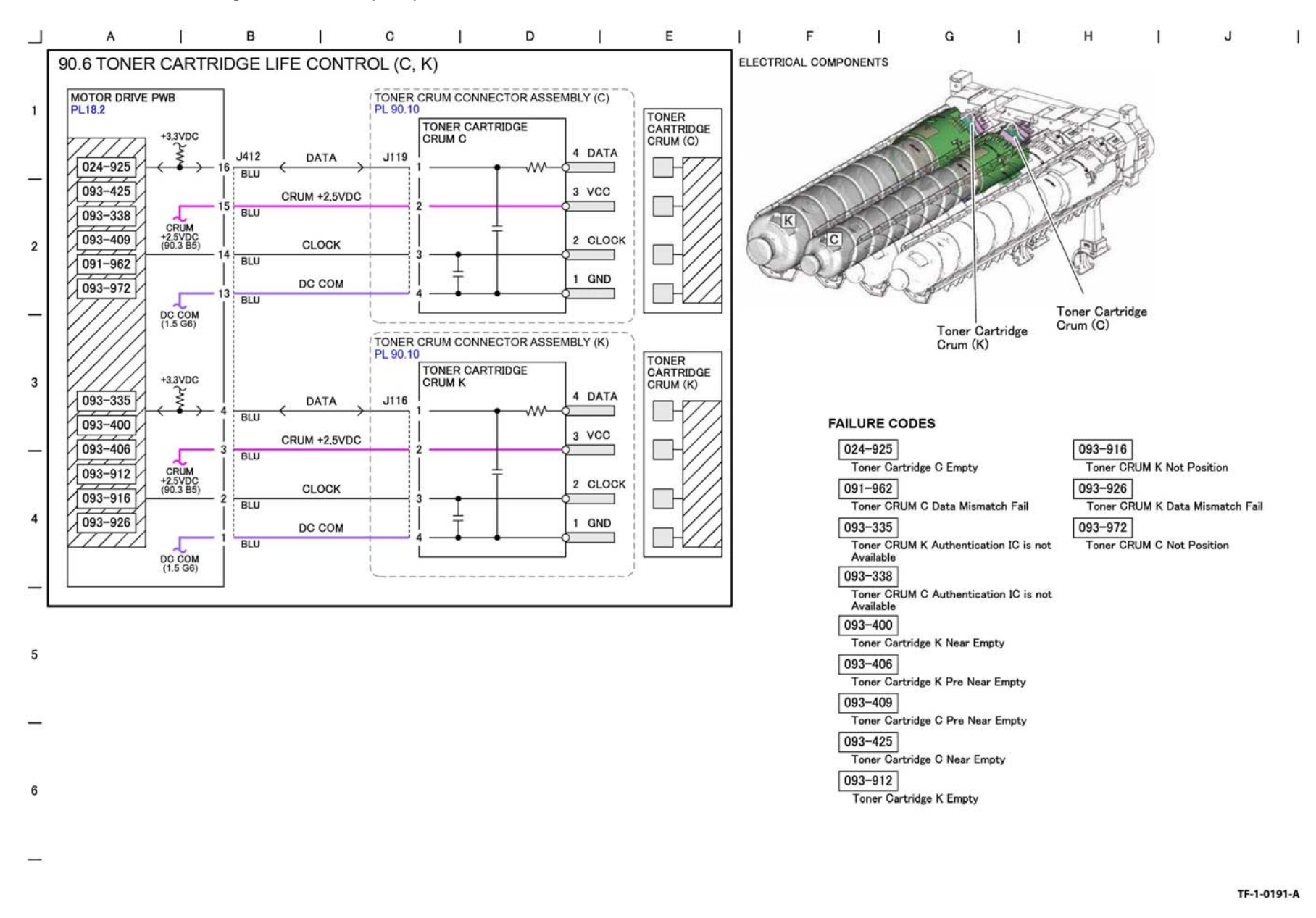

# **BSD 90.7 Toner Cartridge Cooling**

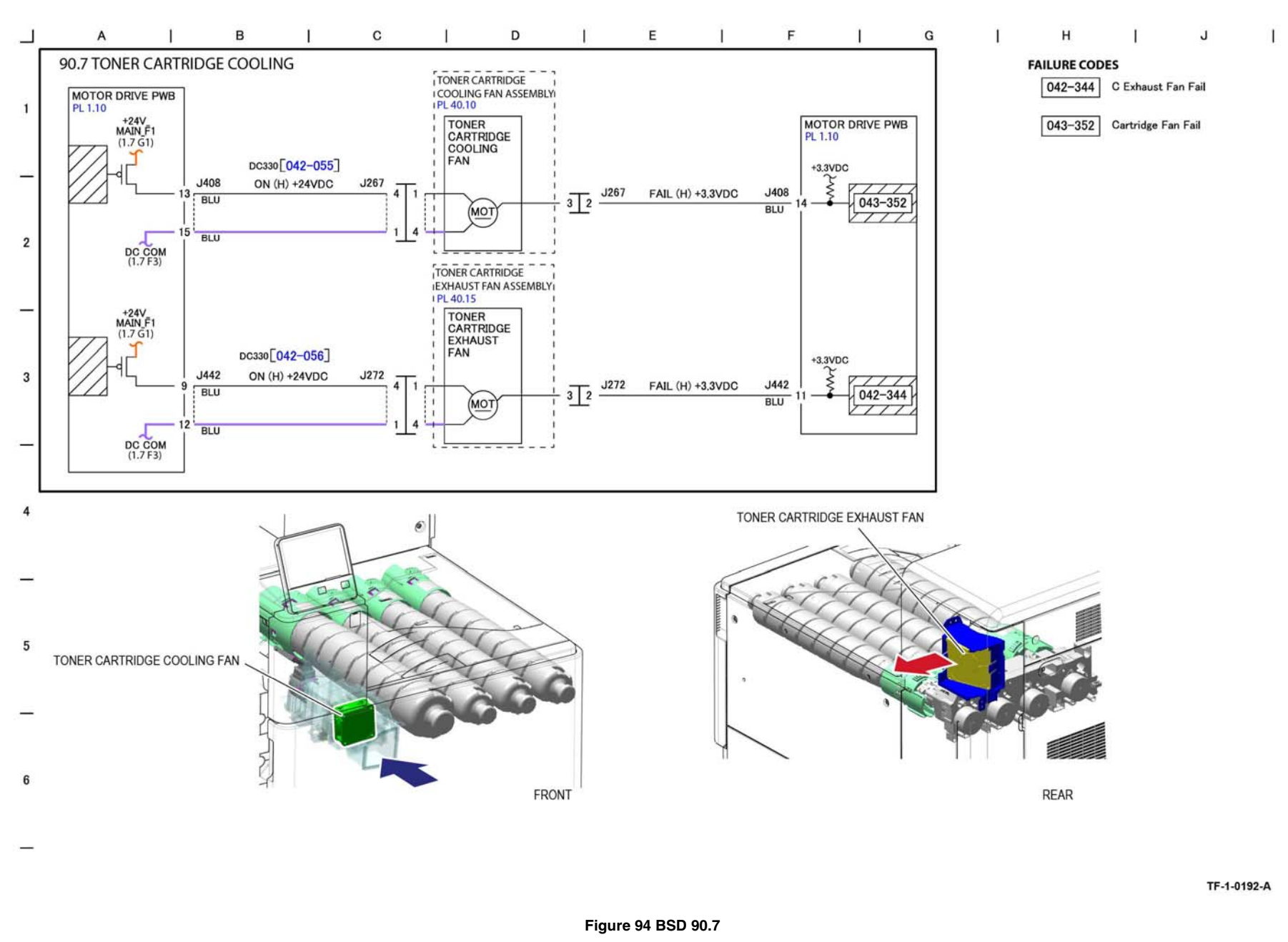

# **BSD 90.8 Toner Dispense Control**

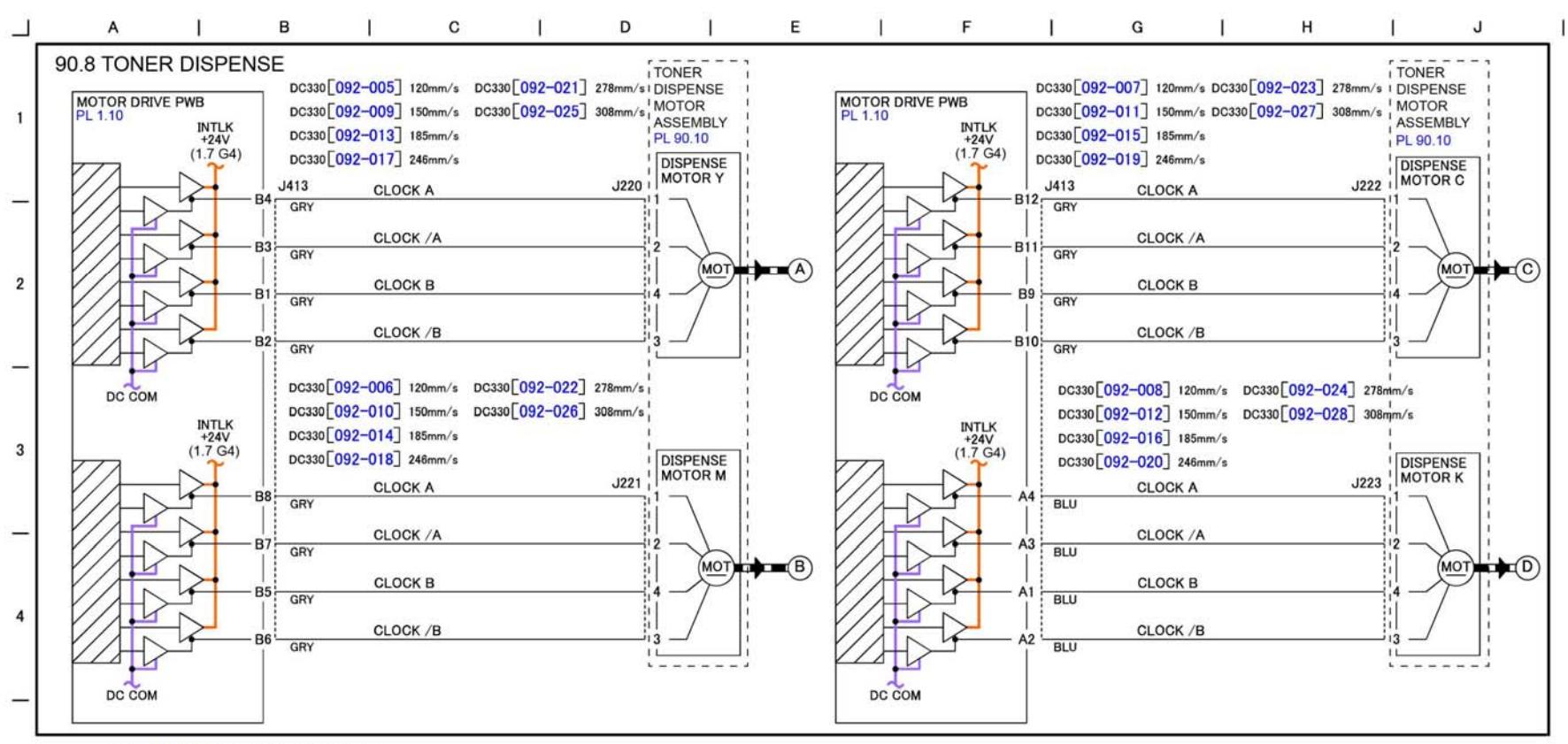

DC330 041-003 DISPENSE NOISE MODE

5

6

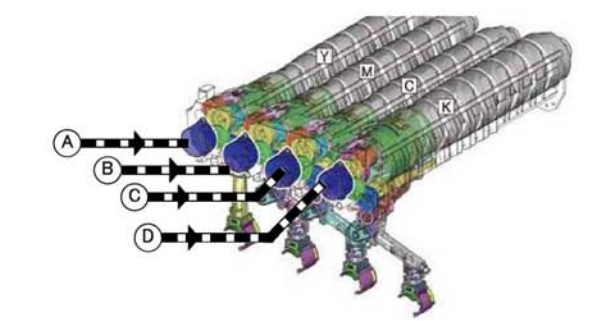

TF-1-0193-A

Figure 95 BSD 90.8

### **BSD 90.9 Charging and Exposure Y**

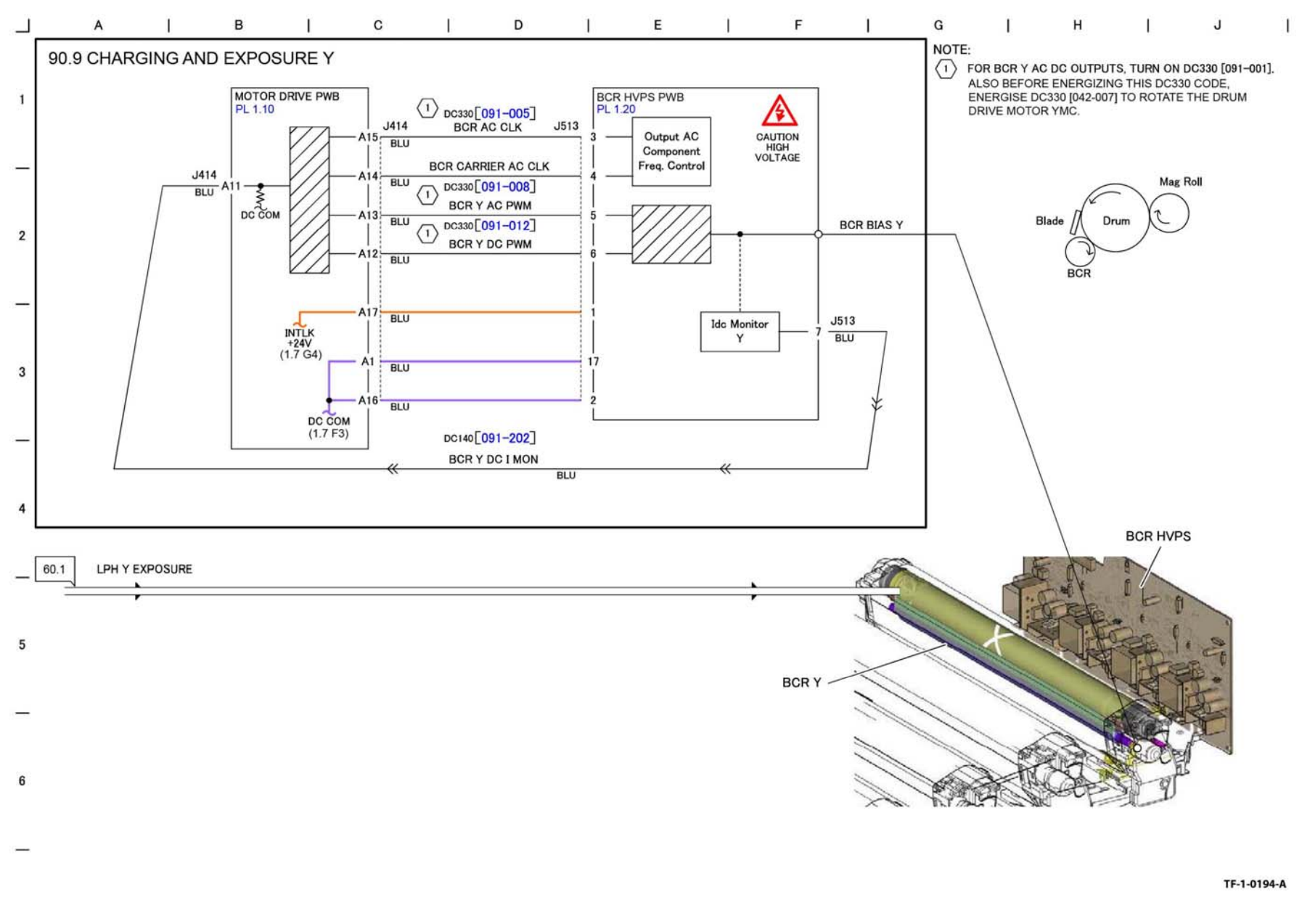

# BSD 90.10 Charging and Exposure M

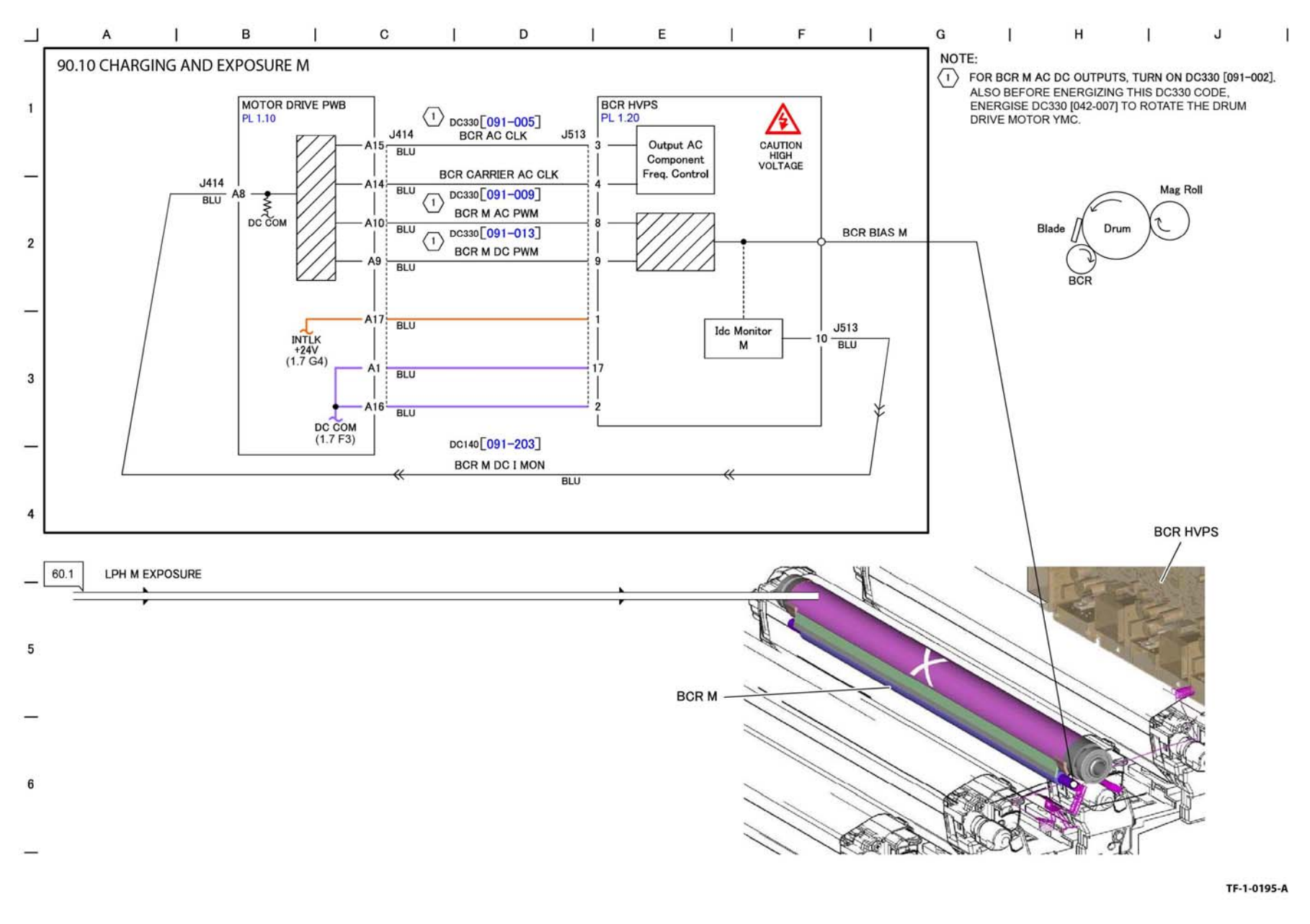

Figure 97 BSD 90.10

BSD 90.11 Charging and Exposure C

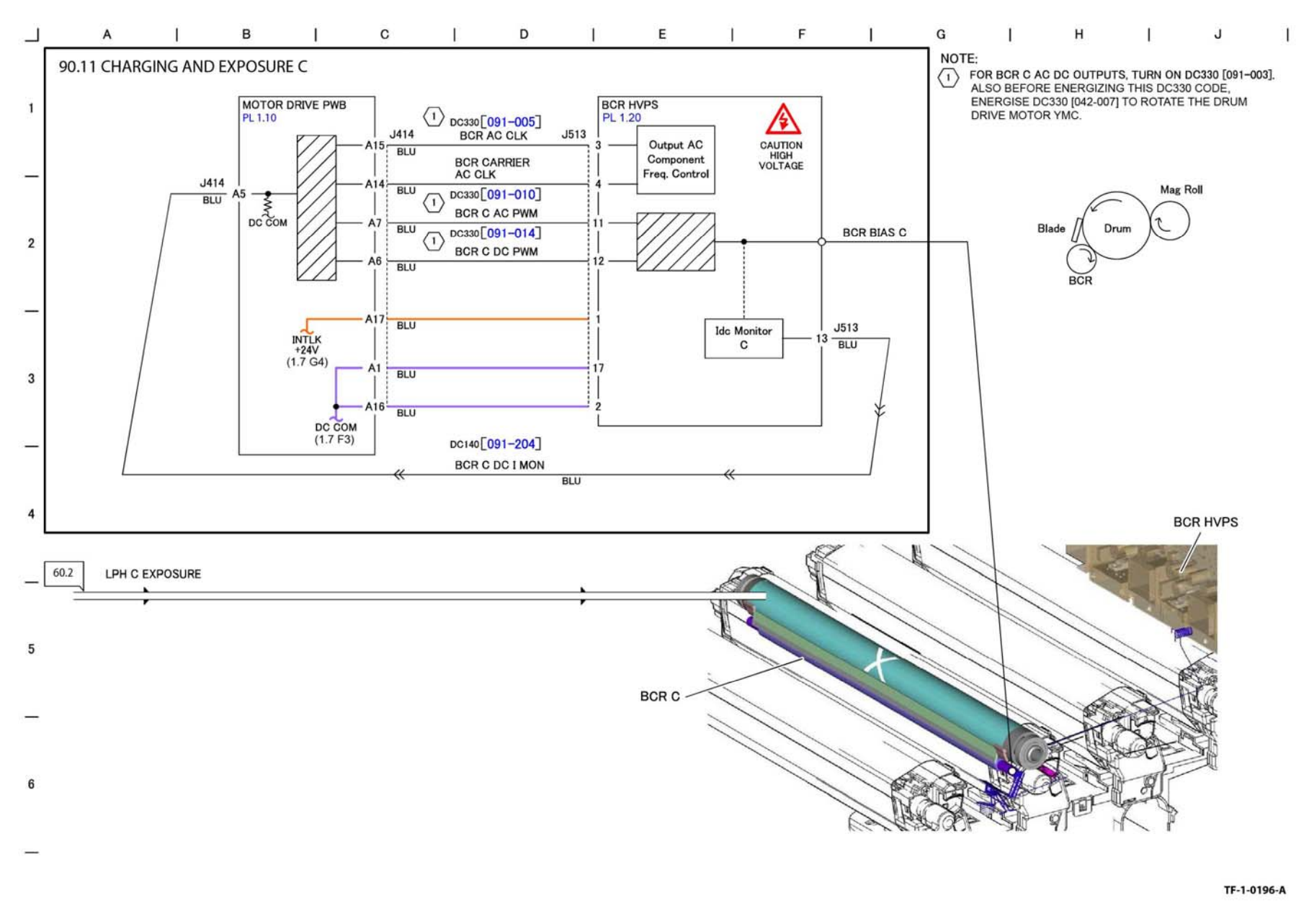

BSD 90.12 Charging and Exposure K

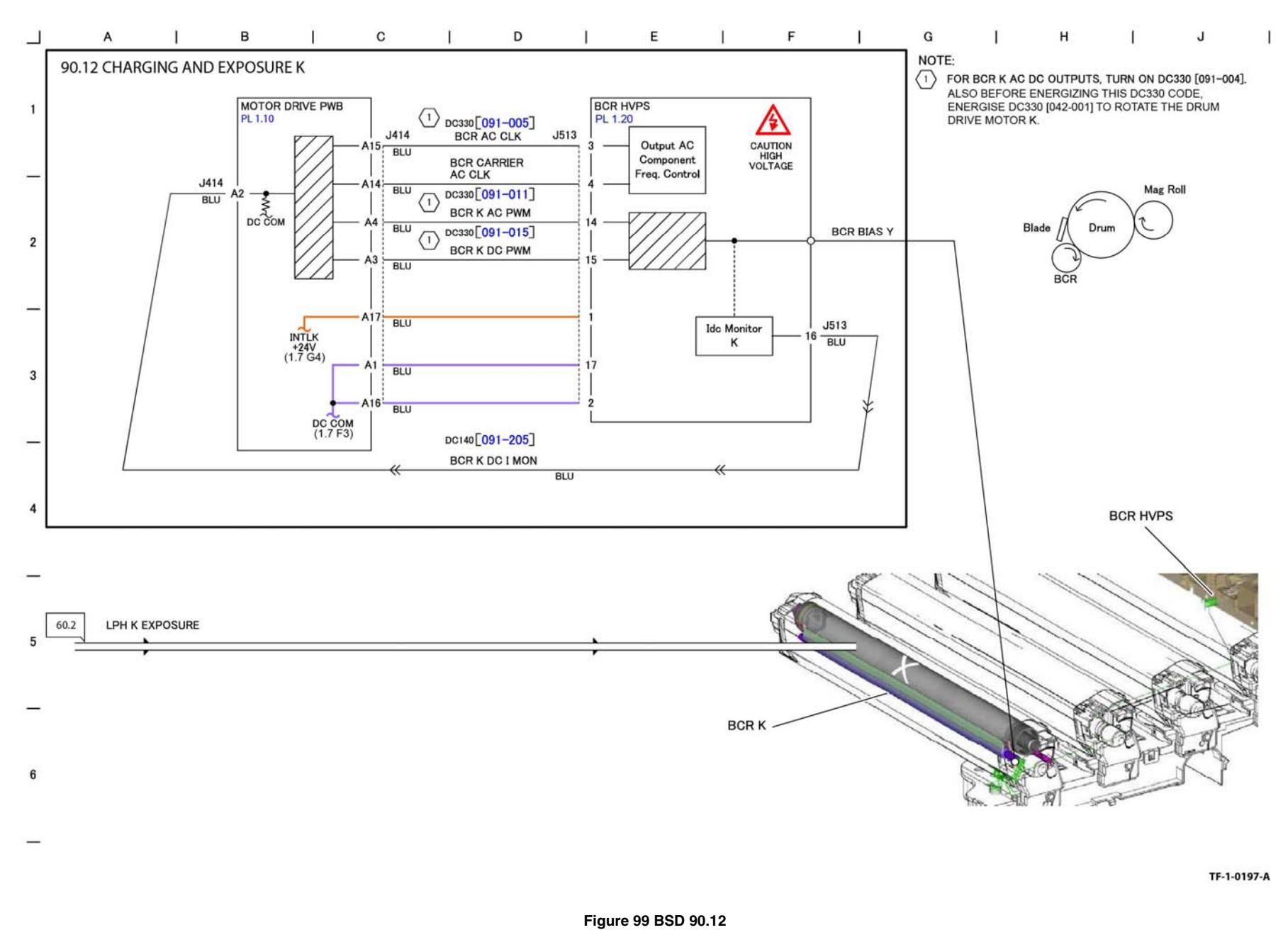

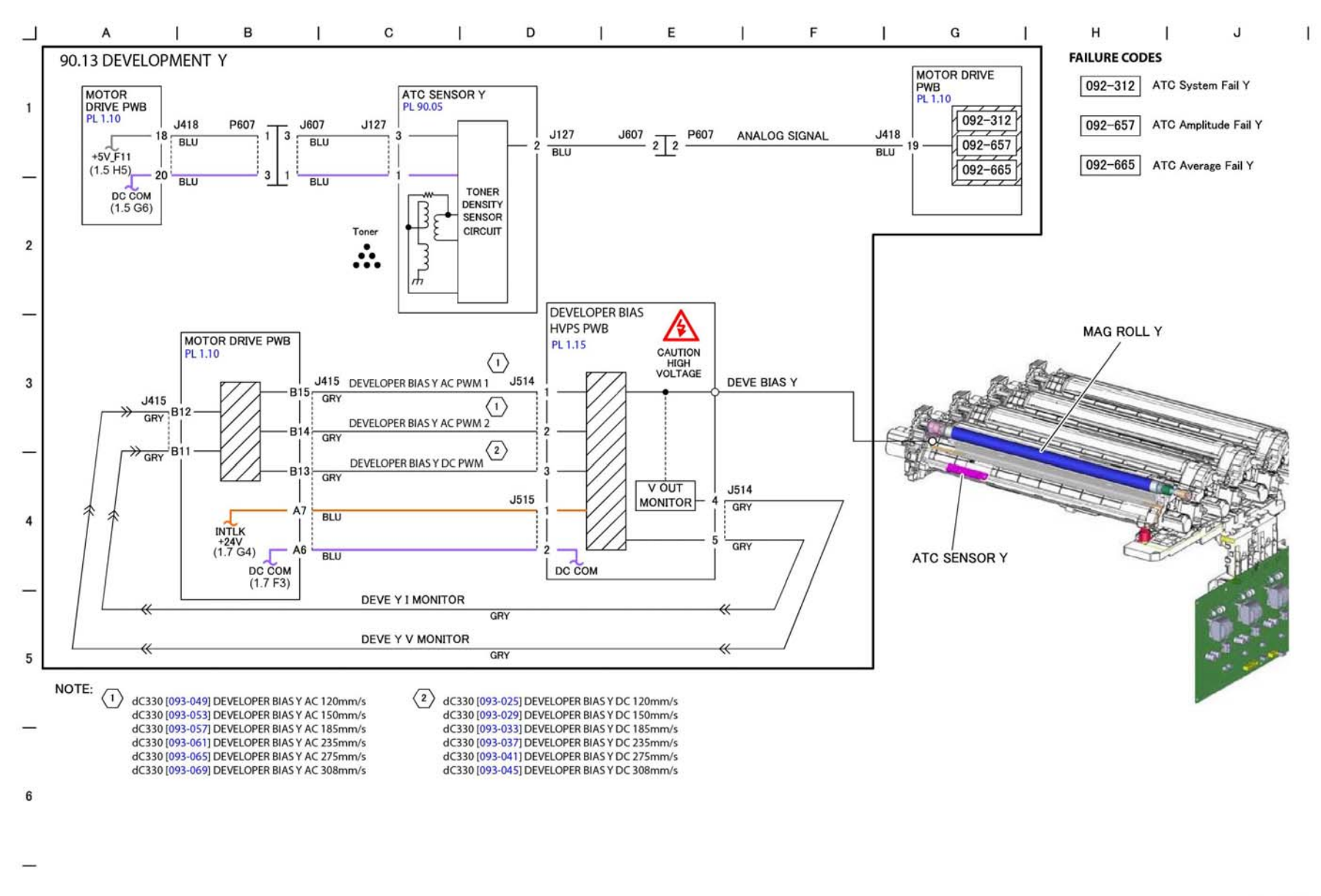

TF-1-0198-A

Figure 100 BSD 90.13

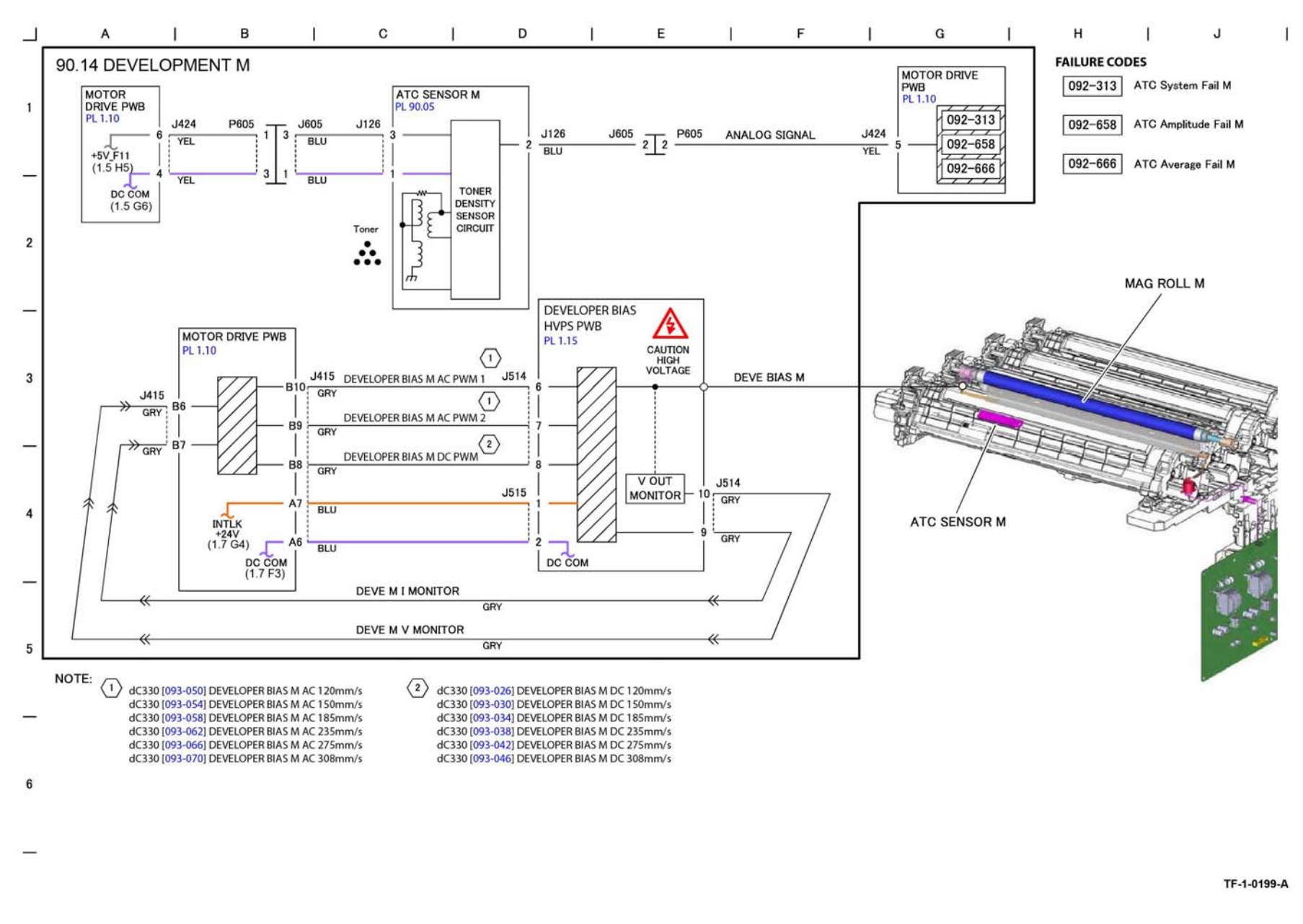

Figure 101 BSD 90.14

# BSD 90.15 Development C

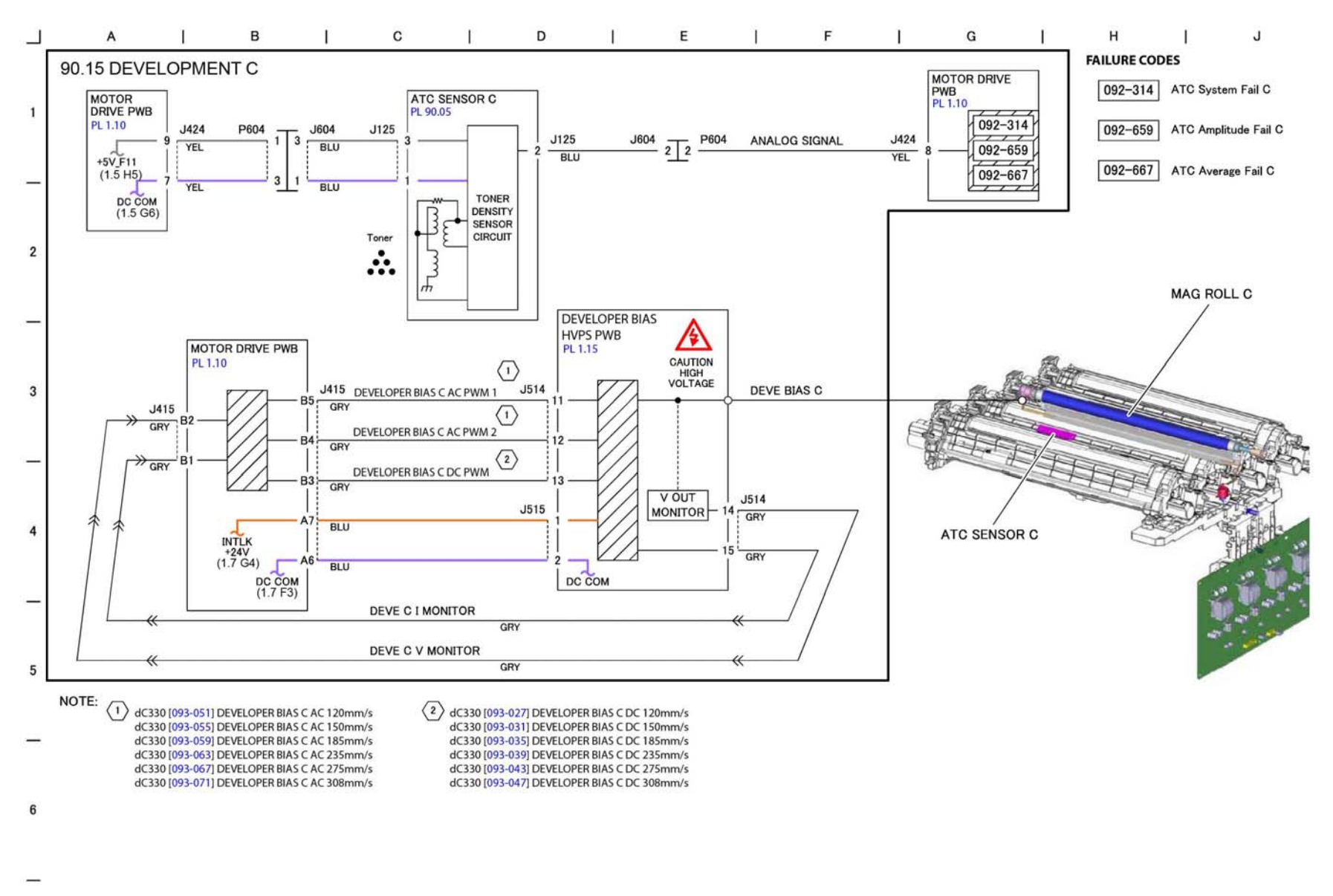

TF-1-0200-A

Figure 102 BSD 90.15

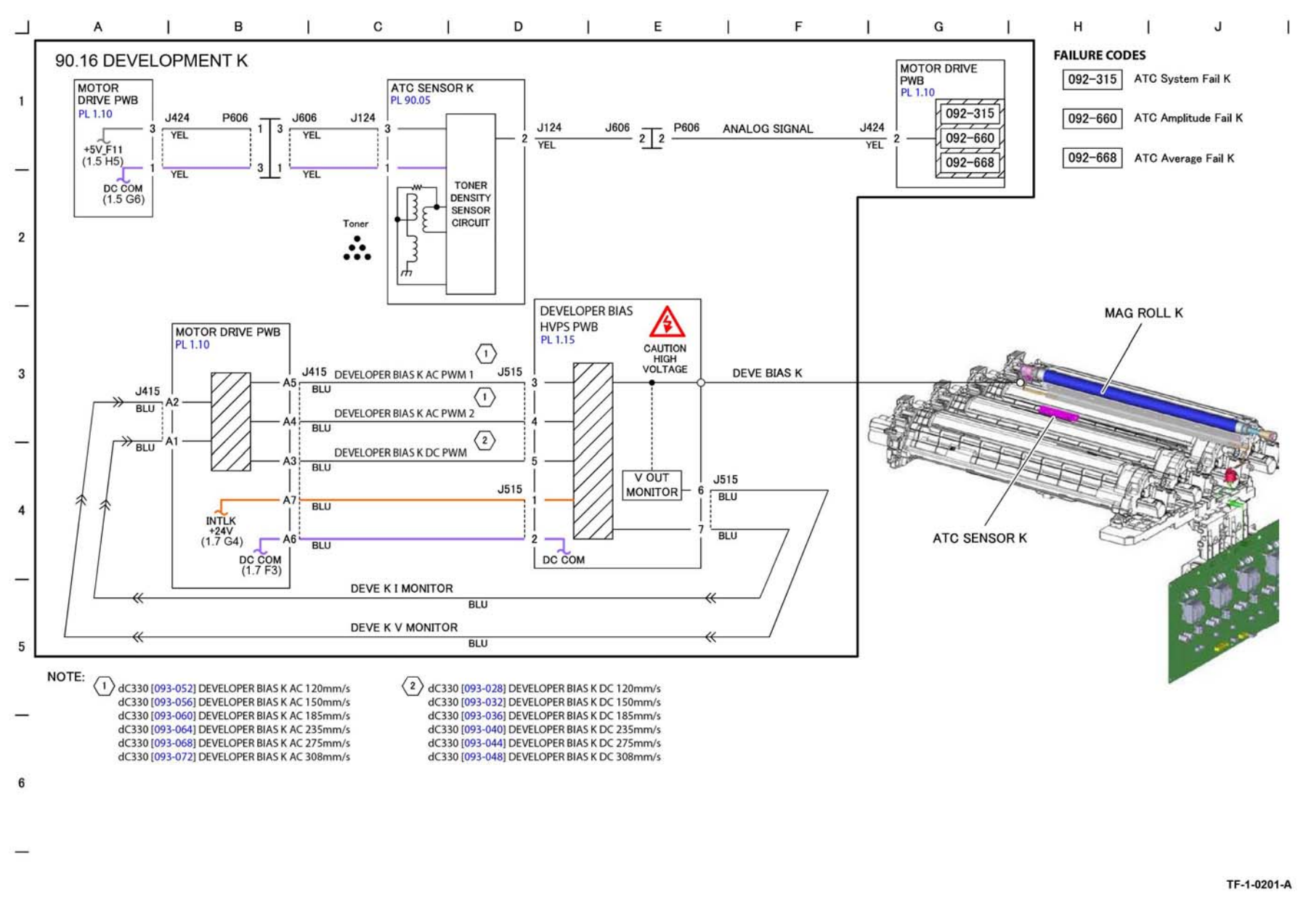

Figure 103 BSD 90.16

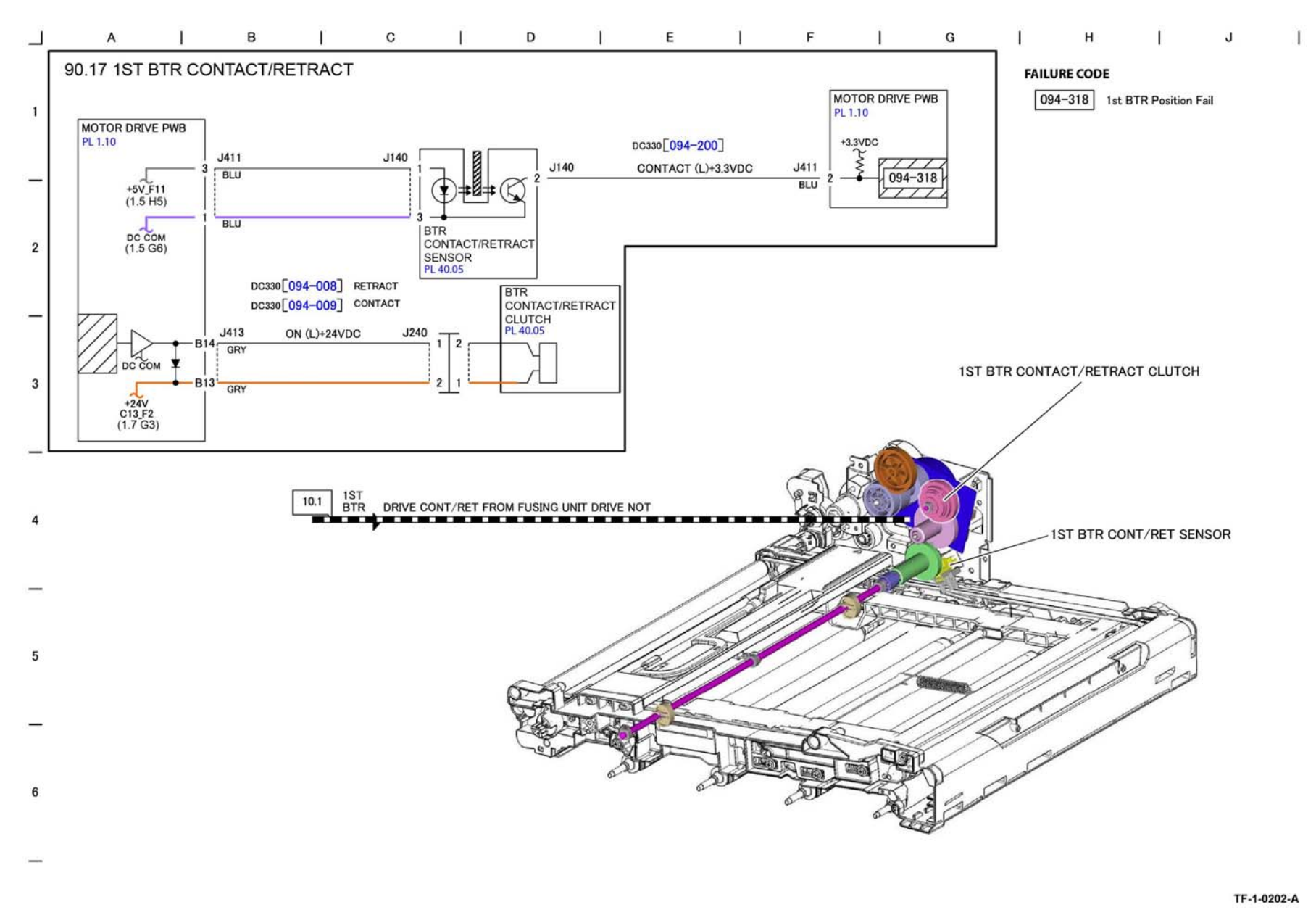

Figure 104 BSD 90.17

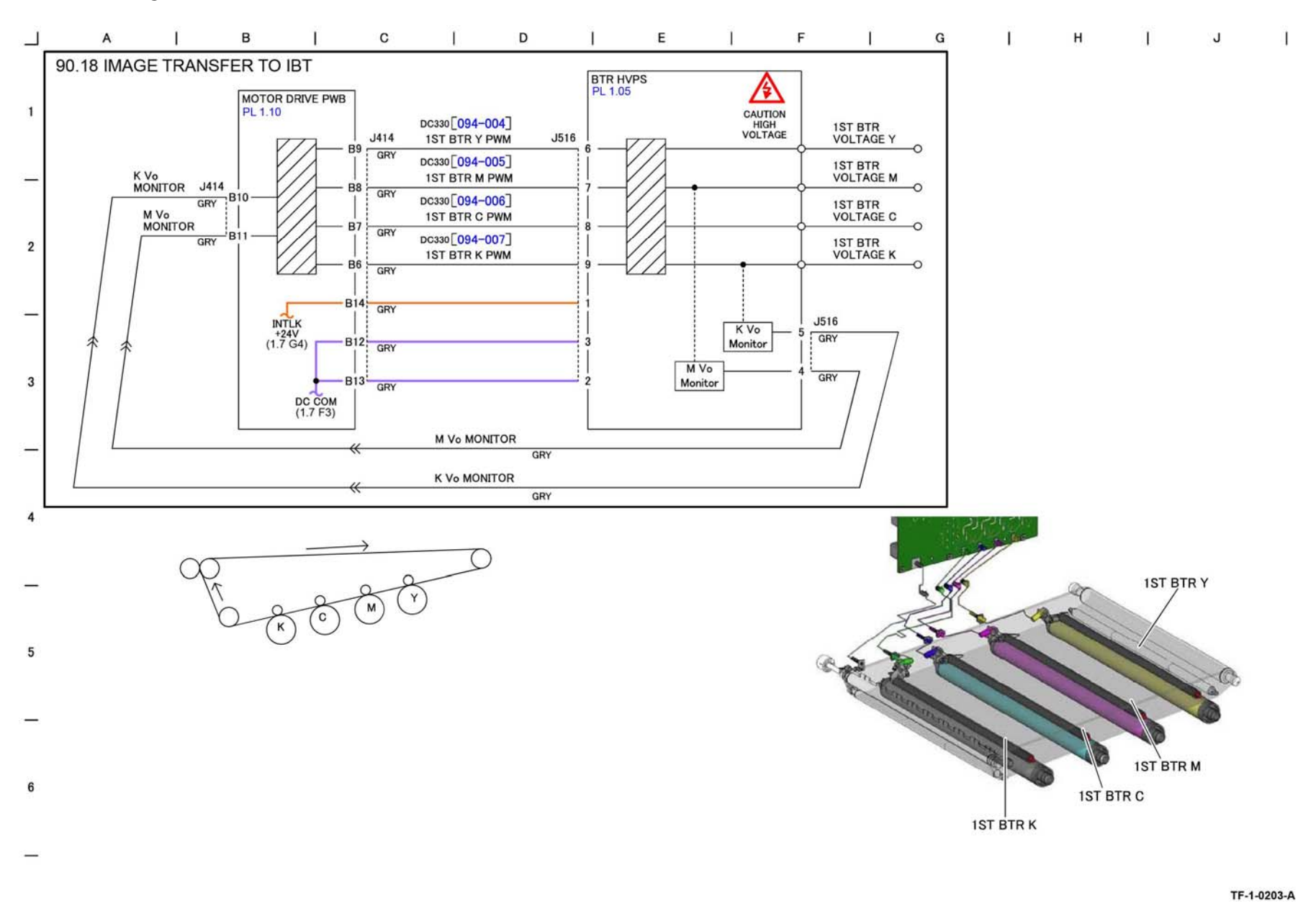

Figure 105 BSD 90.18

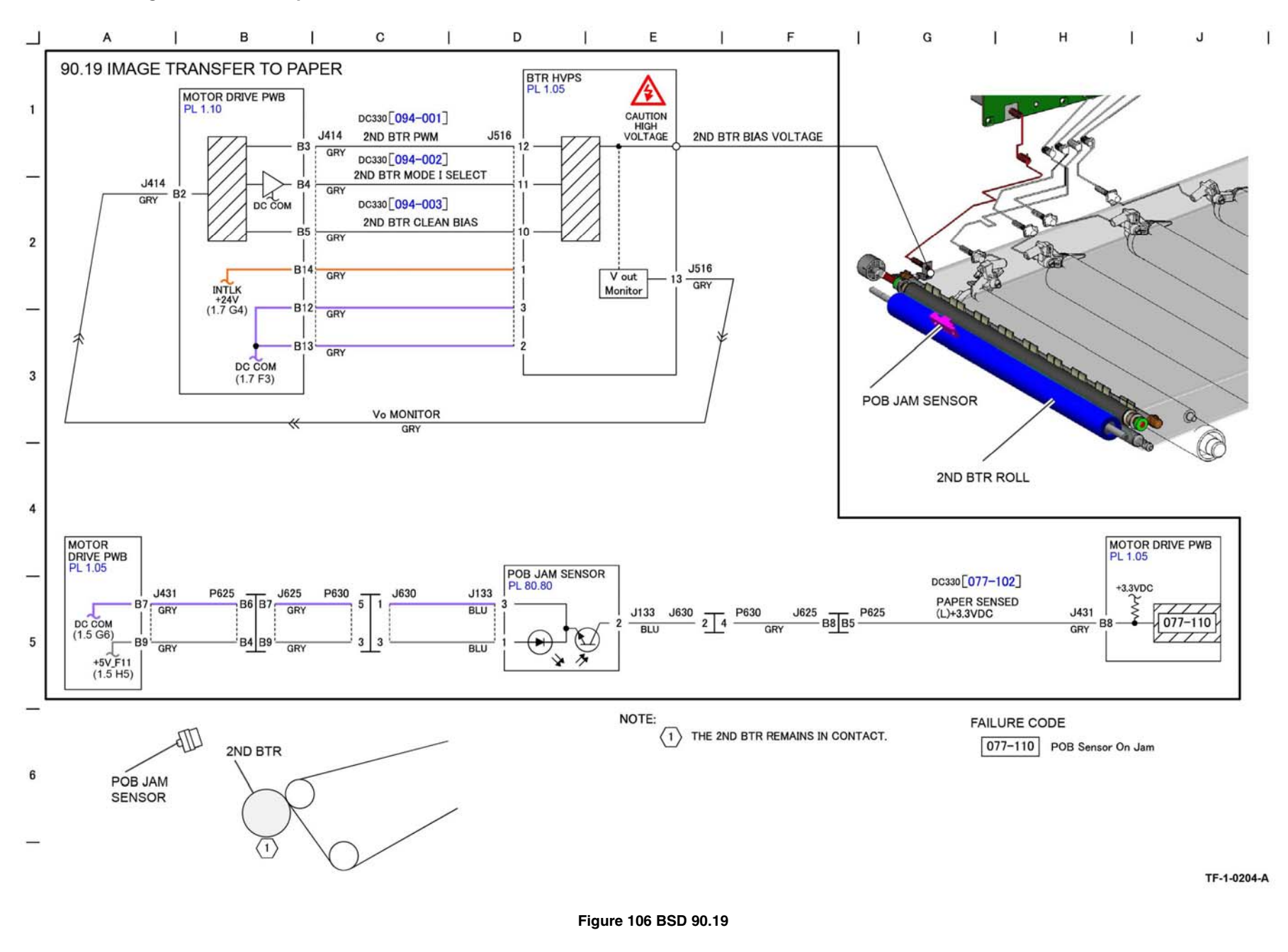

### **BSD 90.20 Waste Toner Disposal**

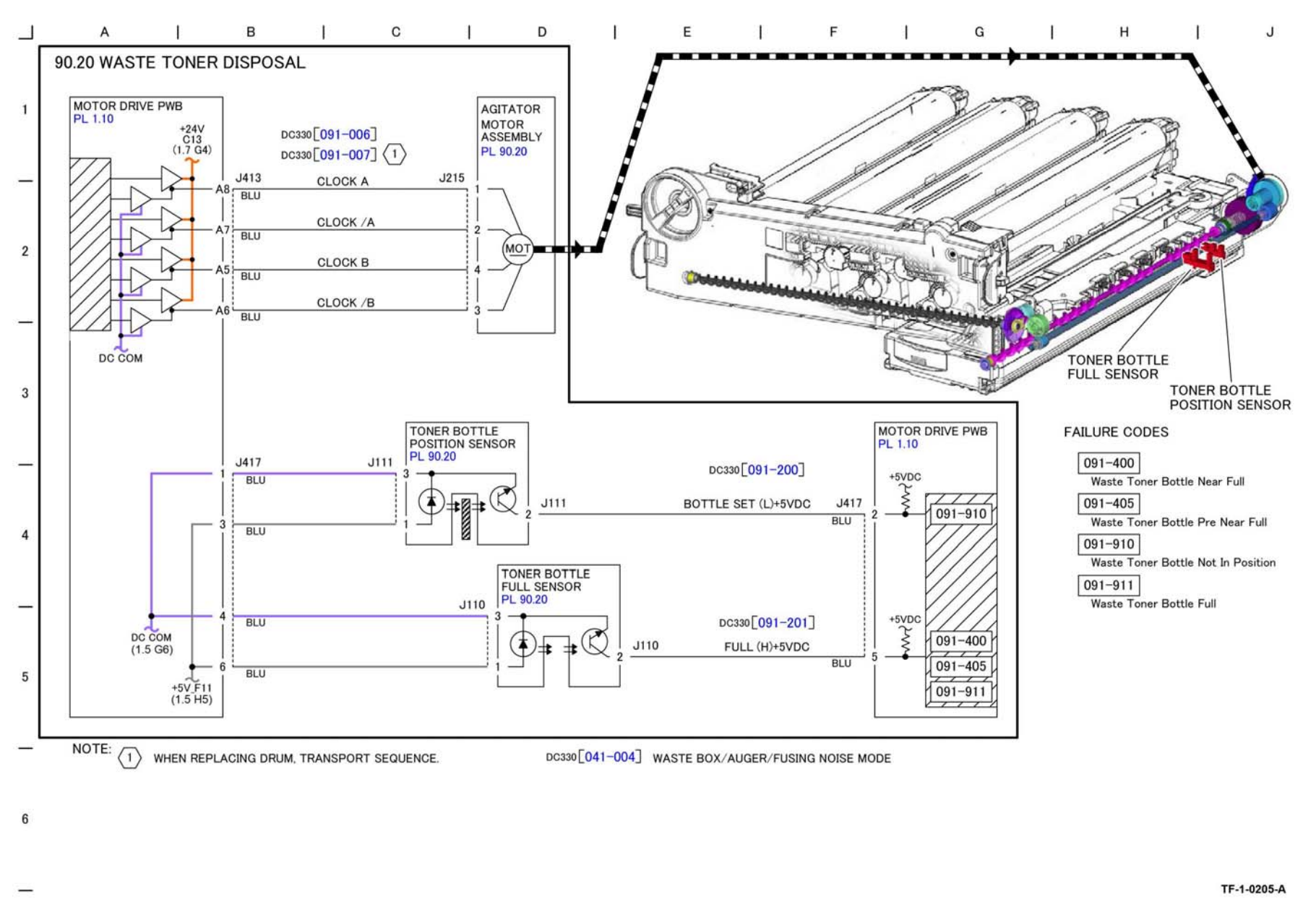

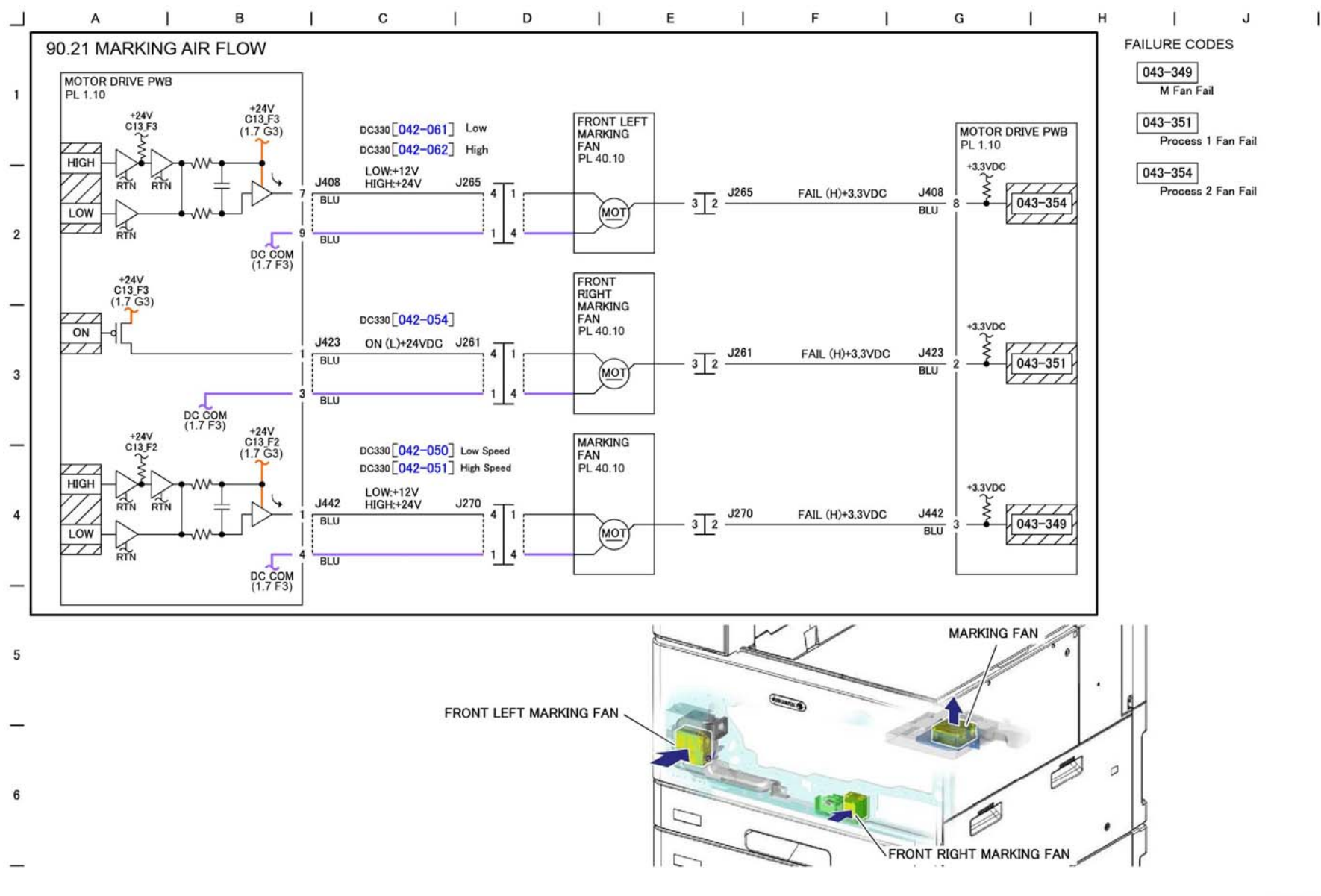

TF-1-0206-A

Figure 108 BSD 90.21

# **8 Product Technical Overview**

| System Overview       | 8-3  |
|-----------------------|------|
| Standby Power         | 8-4  |
| User Interface        | 8-14 |
| Machine Run Control   | 8-15 |
| Main Drives and NOHAD | 8-18 |
| Paper Supply and Feed | 8-25 |
| Paper Transport       | 8-38 |
| Xerographics          | 8-44 |
| Fusing                | 8-56 |
| Print Transportation  | 8-61 |
| Finishers             | 8-65 |
|                       |      |

# **System Overview**

# **Machine Configurations**

The Xerox® VersaLink® C8000 and C9000 printer are available in the following configurations:

- Xerox® VersaLink® C8000DT Color Printer 45ppm
- Xerox® VersaLink® C9000DT Color Printer 55ppm
- Up to 1200 x 2400 dpi
- Duplex printing

**Basic Configuration:** 

- Color print engine
- Tray 1 Up to 520 sheets; Custom sizes: 3.9 x 5.8 in. to 11.69 x 17 in./100 x 148 mm to 297 x 431.8 mm (64 to 300 gsm)
- Tray 2 Up to 520 sheets; Custom sizes: 3.9 x 5.8 in. to 12.598 x 18 in./100 x 148 mm to 320 x 457.2 mm (64 to 300 gsm)
- Bypass Tray Up to 100 sheets; Custom sizes: 3.5 x 3.9 in. to 12.6 x 19 in./88.9 x 98.4 mm to 320 x 482.6 mm; Banners: 19 x 52 in./483 x 1320.8 mm (64 to 350 gsm)
- 1.6 GHz processor
- Memory: 5 GB

**Optional Configurations:** 

- Two Tray Module (2TM): Up to 1,040 sheets (2 x 550 sheets vertically configured); Custom sizes: 3.9 x 5.8 in. to 12.6 x 18 in./100 x 148 mm to 320 x 457.2 mm (64 to 300 gsm). Refer to Paper Supply.
- Tandem Tray Module (TTM): Up to 2,000 sheets (2 x 1000 sheets side by side); 8.5 x 11 in., 7.25 x 10.5 in./A4, B5 (64 to 300 gsm). Refer to Paper Supply.
- High Capacity Feeder: Up to 2,000 sheets; 8.5 x 11 in., 7.25 x 10.5 in./A4, B5 (64 to 216 gsm) The High Capacity Feeder requires the machine to be configured with either a 2TM or a TTM.
- Envelope Tray (replaces Tray 1): Up to 50 envelopes: #10 Commercial, Monarch, DL, C4, C6 (106 to 300 gsm)
- 320 GB HDD Productivity Kit (standard on C9000, option on C8000)
- Optional Wi-Fi kit (Wi-Fi® or Wi-Fi Direct®) available for C8000 or C9000.
- Common Access Card (CAC) reader. available for C8000 or C9000.
- Xerox Precise Color Management System (Calibration and Color Management Software includes the Color Measurement Device powered by X-Rite) optional accessory for C9000 only.

Output/Finishing

- Catch Tray (standard): 500 sheets, offsets
- Office Finisher LX with booklet maker: 2,000 sheet stacker, 50 sheets stapled, 2-position stapling, optional hole-punch, booklet maker (score, saddle stitch). The Office Finisher LX requires the machine to be configured with either a 2TM or a TTM.
- BR Finisher: 1,500 sheet stacker and 500 sheet top tray, 50-sheet multiposition stapling and 2/3 hole punching plus saddle-stitch booklet making (2 to 15 sheets, 60 pages) and V-folding. The Business Ready Finisher requires the machine to be configured with either a 2TM or a TTM.

### Printing

- Page description languages: PCL® 5e/PCL 6/PDF/XPS/TIFF/JPEG/HP-GL/Adobe® PostScript® 3™
- Color management: Embedded spot color table

### Connectivity

- Ethernet 10/100/1000 Base-T
- USB 3.0
- NFC Tap-to-Pair
- Wi-Fi see options.

Controller Features

- Nextwave
- Configuration Cloning
- Xerox Extensible Interface Platform®
- Xerox App Gallery
- Xerox® Standard Accounting Tool
- Role Based Permissions
- Convenience Authentication Enabled

### User Interactivity

- Customize and personalize: Walkup customization, Personalize Home Screen by User, Multiple Home Screens with Simple ID, Customize by Site, Function or Workflow with Xerox App Gallery and Xerox® App Studio
- Embedded Web Server (PC or mobile): Status Information, Responsive Design, Settings, Device Management, Cloning

### Security

- Network: IPsec, HTTPS, Network Authentication, SNMPv3, SSL/TLS, Security Certificates, Automatic Self-Signed Certificate
- Device Access: Firmware Verification, User access and internal firewall, Port/IP/Domain Filtering, Audit Log, Access Controls, User Permissions, Smart Card Enabled (CAC/PIV/ .NET), Xerox® Integrated RFID Card Reader Bay
- Data Protection: Job Level Encryption via HTTPS/IPPS submission, Encrypted hard disk (AES 256-bit, FIPS 140-2) and image overwrite
- SNMPv3 operation in FIPS mode support, SIPRNet Support, HTTPS/HTTP simultaneous support, Weblet Encryption support.

### Other Features

- Print from USB, Secure Print, Sample Set, Personal Print, Saved Job, Xerox® Earth Smart Driver Settings, Job Identification, Store and Recall Driver Settings, Bi-directional Real-time Status, Scaling, Job Monitoring, Skip Blank Pages, Draft Mode
- Mobile Printing: Apple® AirPrint®, Google Cloud Print™ Ready, Xerox® Print Service and Mopria® Print Service Plug-ins for Android™
- Mobility Options: @PrintByXerox, Xerox® Mobile Print and Mobile Print Cloud.
- Print from Google Drive™, Microsoft® OneDrive®, Dropbox™, Microsoft Office 365®, Box®, Xerox® DocuShare® Platform
- Foreign Device Interface available for C8000 or C9000 for devices such as coin operated printing or card operated printing.
- Weblet Certificate Support, Personal Favorite, One Touch App.

# **Standby Power**

# **Mains Power Input**

The Xerox® VersaLink® C8000 and C9000 machines are equipped with a power button on the UI and a main power switch on the front of the IOT. To access the main power switch, open the front cover assembly, PL 28.05 Item 8.

Refer to GP 10 for power off, quick restart and power on procedures.

Mains power is supplied via the GFI chassis assembly (PL 1.10 Item 1) Figure 1, to the main power switch (PL 1.20 Item 1), Figure 2.

- BSD 1.1 Main Power On (100 VAC)
- BSD 1.2 Main Power On (220-240 VAC)

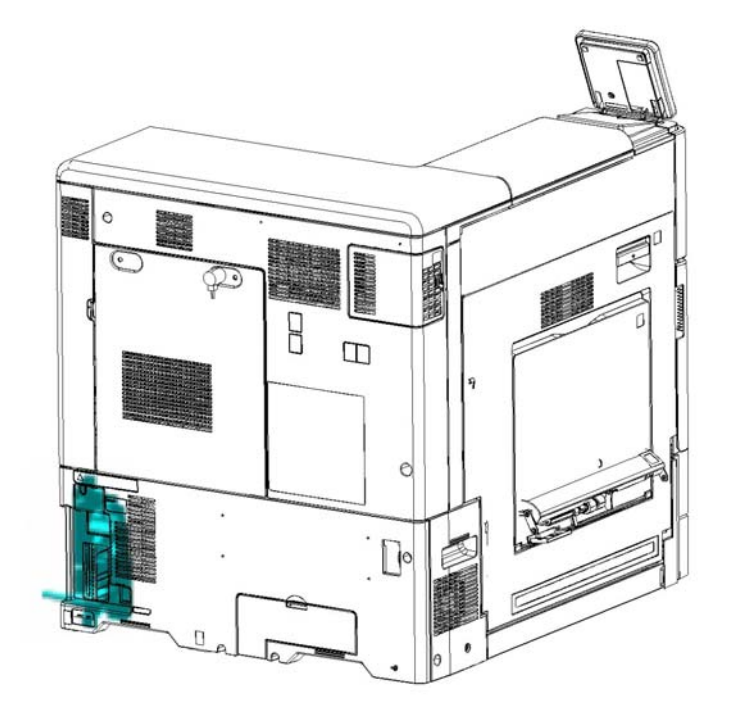

Closing the main power switch, PL 1.20 Item 1, supplies AC power to the AC Drive PWB, PL 1.15 Item 1, from which it is distributed to the Low Voltage Power Supply, the fusing circuit and the finisher power outlet.

- BSD 1.1 Main Power On (100 VAC)
- BSD 1.2 Main Power On (220-240 VAC)

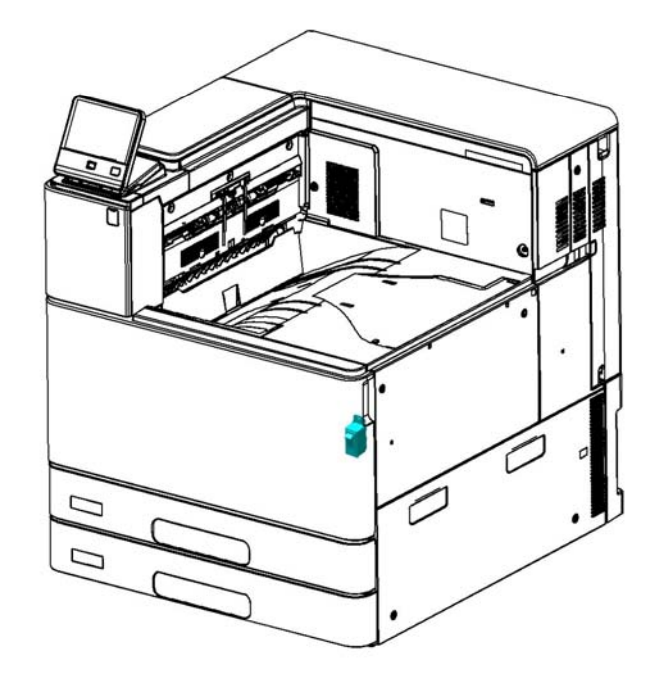

F-5-0095-A

Figure 2 Main power switch

F-5-0090-A

Figure 1 Mains power connector

# **AC Drive PWB**

The AC drive PWB, PL 1.15 Item 1 receives AC power from the main power switch, PL 1.20 Item 1. The main functions of the AC drive PWB, are as follows:

- Provides ground fault interrupt and filtered power.
- Supplies AC power to the Low Voltage Power Supply (LVPS, PL 1.15 Item 3).
- Supplies AC power to the IH power supply PWB, PL 1.05 Item 3.
- Supplies AC power to the finisher outlet.

Refer to NOHAD for the LVPS fan.

### Refer to Figure 3.

- BSD 1.1 Main Power On (100 VAC)
- BSD 1.2 Main Power On (220-240 VAC)

# Low Voltage Power Supply

The LVPS, PL 1.15 Item 3, receives AC power from the AC Drive PWB. The LVPS generates 5VDC power and 24VDC power distributed to the following:

- Controller (ESS) PWB, PL 3.05 Item 1.
- Back Plane PWB, PL 3.15 Item 2.
- Motor Drive PWB, PL 1.10 Item 2.

When the machine goes into sleep mode the 5VDC power and the 24VDC power is withheld and only a 5VDC standby power is supplied. Refer to Sleep Recovery in the UI section for details of power up during sleep recovery.

Refer to Figure 4.

- BSD 1.5 DC Power Generation +5V
- BSD 1.6 DC Power Generation +24V (1 of 2)
- BSD 1.7 DC Power Generation +24V (2 of 2)

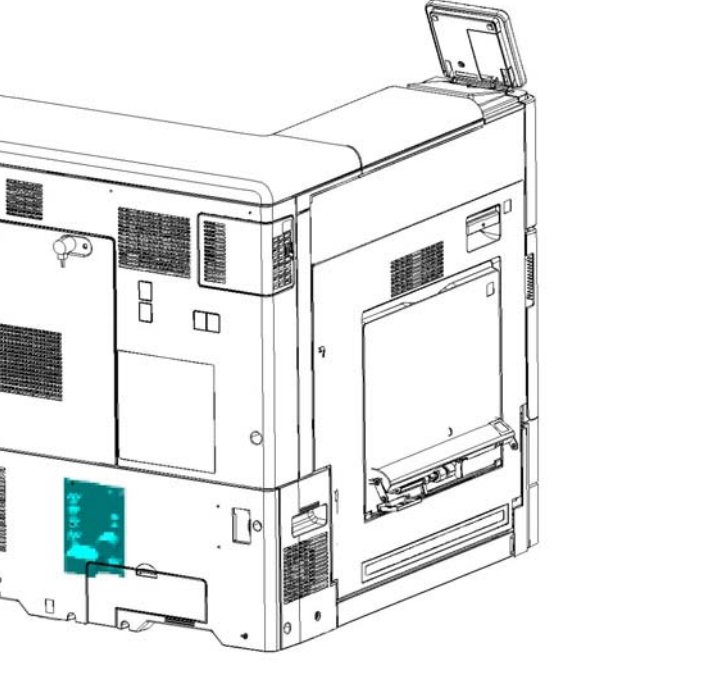

Figure 3 AC Drive PWB

F-5-0092-A

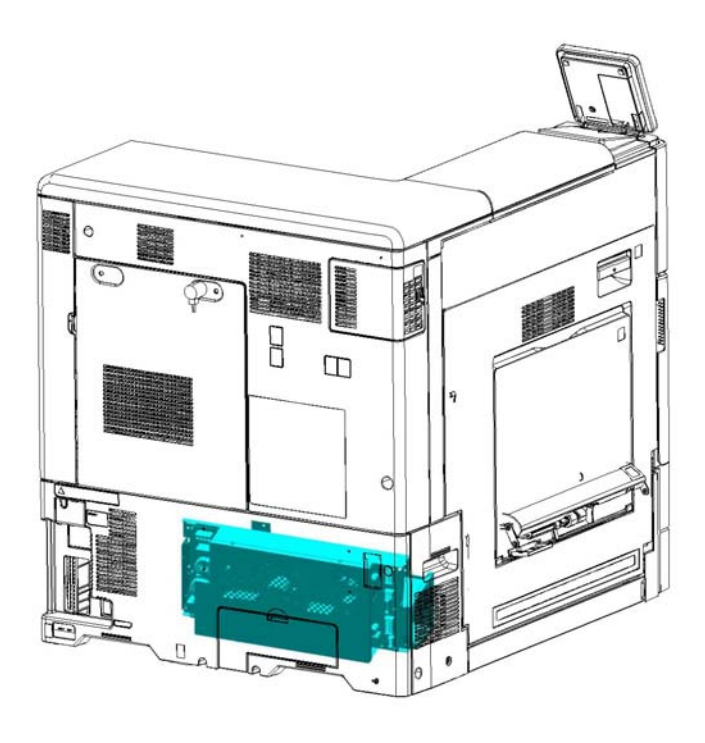

F-5-0093-A

Figure 4 LVPS

# **Bias Charge Roll HVPS PWB**

The BCR HVPS converts 24VDC power into the high voltages required by the bias charge roller within the xerographic subsystem. (Refer to Xerographics Overview.)

The bias charge roll HVPS, PL 1.20 Item 4, receives 24VDC interlocked power from the motor drive PWB, PL 1.10 Item 2. The BCR HVPS transforms the voltages (one each for CMYK) into high voltage and supplies them to each of the bias charge rollers, one for each color.

The BCR HVPS monitors the bias charge roll bias output and feeds it back to the Motor Drive PWB.

### Refer to Figure 5.

- BSD 90.9 Charging and Exposure Y
- BSD 90.10 Charging and Exposure M
- BSD 90.11 Charging and Exposure C
- BSD 90.12 Charging and Exposure K

# **Bias Transfer Roll HVPS PWB**

The BTR HVPS converts +24VDC power into the high voltages required by the bias transfer roller within the xerographic subsystem. (Refer to Xerographics Overview.)

The bias transfer roller HVPS, PL 1.05 Item 1 receives 24VDC interlocked power from the motor drive PWB, PL 1.10 Item 2. The BTR HVPS transforms the voltages (one each for CMYK) into high voltage and supplies them to each of the bias transfer rollers, one for each color.

The BTR HVPS monitors the magenta and black output voltages and feeds them back to the Motor  $\mathsf{Drive}\ \mathsf{PWB}.$ 

Refer to Figure 6.

- BSD 90.18 Image Transfer to IBT
- BSD 90.19 Image Transfer to Paper

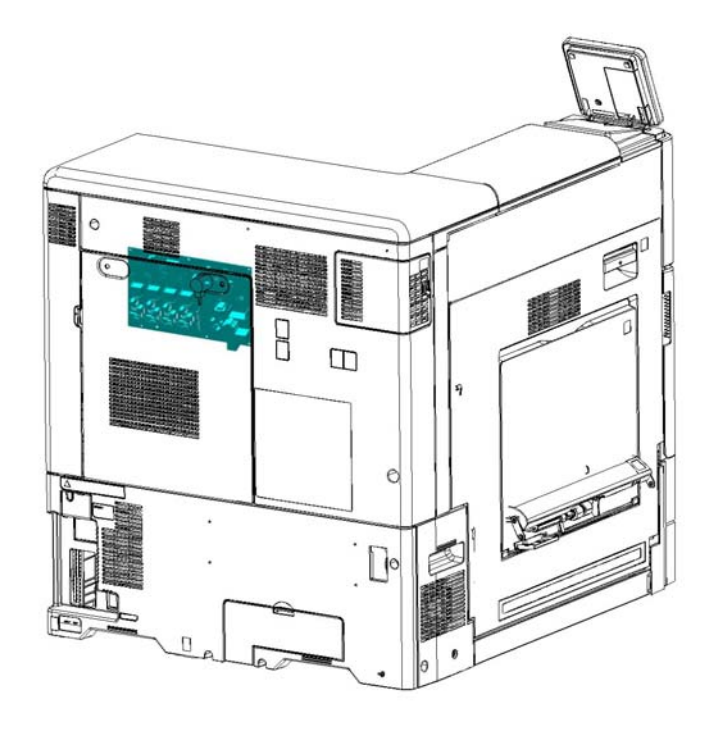

F-5-0088-A

Figure 6 Bias transfer roll HVPS PWB

Figure 5 BCR HVPS

**Product Technical Overview** 

F-5-0103-A

# **Developer Bias HVPS PWB**

The developer bias HVPS converts 24VDC power to the high voltages required by the developer bias within the Xerographic subsystem.

The developer bias HVPS PL 1.15 Item 4, receives 24VDC interlocked power from the motor drive PWB, PL 1.10 Item 2. The developer bias HVPS transforms the voltages (one each for CMYK) into high voltage and supplies them to each of the developer bias rollers, one for each color.

The developer bias HVPS monitors the bias power output and feeds it back to the Motor Drive PWB.

Refer to Figure 7.

- BSD 90.13 Development Y
- BSD 90.14 Development M
- BSD 90.15 Development C
- BSD 90.16 Development K

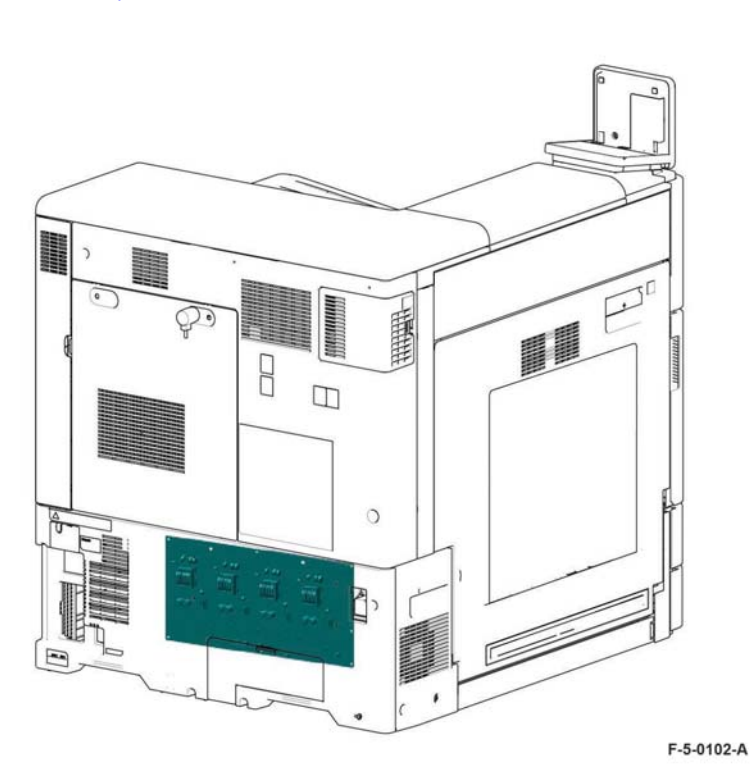

# **Fuser Heater Power Supply**

The fuser heater power supply, PL 1.05 Item 3, takes power from the IH relay and converts it to the high voltages required for fusing. The fuser is in two parts, the fuser, PL 10.05 Item 14, and the instant heat (IH) coil unit, PL 10.05 Item 15. Refer to Fuser Components for details.

The fuser heater power supply is monitored by the Motor Drive PWB which in turn communicates with the Controller (ESS) PWB.

Refer to Figure 8.

- BSD 10.3 Fusing Heat (1 of 2)
- BSD 10.4 Fusing Heat (2 of 2)
- BSD 10.5 Fusing

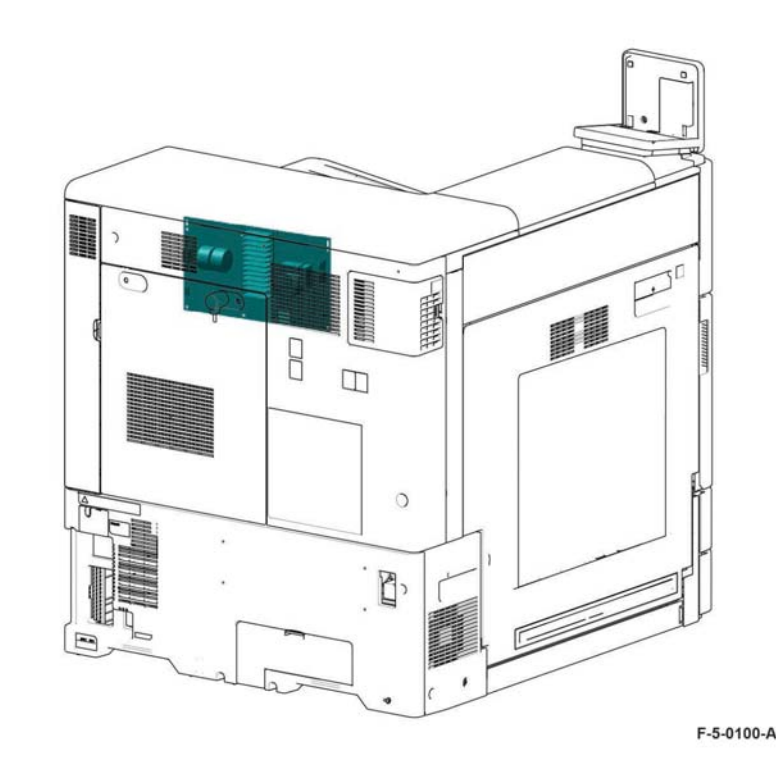

Figure 8 Fuser heater power supply

Figure 7 Developer bias HVPS

# Motor Drive PWB

The motor drive PWB, PL 1.10 Item 2, controls the print engine, providing power and drive signals to most of the motors, sensors, clutches and solenoids. Refer to Figure 9.

It performs the following functions:

- Receives 5VDC and 24VDC from the Low Voltage Power Supply.
  - BSD 1.5 DC Power Generation +5V
  - BSD 1.7 DC Power Generation +24V (2 of 2)
- Passes on sleep recovery signal to Low Voltage Power Supply. Refer to BSD 1.5 DC
  Power Generation +5V.
- Monitors the interlocks on left cover, front cover, front cover open switch, tray module interlock switch, Machine Interlocks. Refer to BSD 1.8 Interlock Switching.
- Monitors the continuity of fuses shown on BSD 1.9 Fuse Check, and generates a fault code on failure.
- Supplies 24VDC to the LVPS fan and monitors for failure. If a fail condition is indicated error code 043-322 is logged. Refer to NOHAD and BSD 1.10 LVPS Cooling.
- Monitors communication from the Controller (ESS) PWB to the motor drive PWB and logs fault codes. Refer to BSD 3.1 PWB Communications (Controller to Motor Drive PWB)
- Acts as a path receiving data from the Controller (ESS) PWB (via the back plane PWB and the half tone PWB) and communicates with the finisher (Office Finisher LX or BR Finisher). Data from the finisher is received by the motor drive PWB and passed back to the controller PWB. Error codes are logged by the controller PWB. Refer to BSD 3.3 PWB Communications (Controller to Finisher).
- Acts as a path receiving data from the Controller (ESS) PWB (via the back plane PWB and the half tone PWB) and communicates with the High Capacity Feeder. Data from the HCF is received by the motor drive PWB and passed back to the controller PWB. Error codes are logged by the controller PWB. Refer to BSD 3.4 PWB Communications (Controller to HCF)
- Supplies 24VDC and 5VDC power to the Halftone PWB. Refer to BSD 60.1 LPH Y and M.
- Monitors the marks on belt (MOB) sensors and the automatic density control (ADC) sensor (MOB and ADC sensors). Refer to BSD 60.3 Color Registration.
- Monitors the internal temperature and humidity sensors. If a temperature error is detected error code 041-603 is logged. If a humidity error is detected error code 041-604 is logged. Refer to Temperature and Humidity Detection and BSD 60.4 Temperature and Humidity Sensing.
- Monitors the paper size sensors for trays 1, 2, 3, 4 and the bypass tray (MSI). Refer to Paper Size Detection and Bypass Tray (Tray 5).
  - BSD 70.1 Tray 1 Paper Size Sensing
  - BSD 70.2 Tray 2 Paper Size Sensing
  - BSD 70.3 Tray 3 Paper Size Sensing (2TM)
  - BSD 70.4 Tray 3 Paper Size Sensing (TTM)
  - BSD 70.5 Tray 4 Paper Size Sensing (2TM)
  - BSD 70.6 Tray 4 Paper Size Sensing (TTM)
  - BSD 70.7 Bypass Tray Paper Size Sensing
- Monitors the paper level sensors and no paper sensors for trays 1, 2, 3 and 4. Refer to Remaining Paper Indication and No Paper Detection: Trays 1, 2, 3 and 4
  - BSD 70.8 Tray 1 Paper Stacking

- BSD 70.9 Tray 2 Paper Stacking
- BSD 70.10 Tray 3 Paper Stacking (2TM/TTM)
- BSD 70.11 Tray 4 Paper Stacking (2TM)
- BSD 70.12 Tray 4 Paper Stacking (TTM)
- Monitors the pre-feed sensors and for trays 1, 2, 3 and 4. Refer to Paper Transport to Registration Transport Assembly.
  - BSD 80.1 Tray 1 and 2 Paper Pre-feeding
  - BSD 80.2 Tray 3 and 4 Paper Pre-feeding
- Controls the feed/lift motor for trays 1, 2, 3 and 4. Refer to Paper Tray Elevation and Feeding: Trays 1, 2, 3 and 4.
  - BSD 70.8 Tray 1 Paper Stacking
  - BSD 70.9 Tray 2 Paper Stacking
  - BSD 70.10 Tray 3 Paper Stacking (2TM/TTM)
  - BSD 70.11 Tray 4 Paper Stacking (2TM)
  - BSD 70.12 Tray 4 Paper Stacking (TTM)
- Monitors the bypass tray (MSI) nudger position sensor and no paper sensor. Refer to Bypass Tray (Tray 5) and BSD 70.13 Bypass Tray Paper Sensing and Stacking
- Controls the bypass tray feed lift motor. Refer to Bypass Tray (Tray 5) and BSD 70.13 Bypass Tray Paper Sensing and Stacking
- Controls the bypass tray takeaway motor and monitors the feed out sensor for the bypass tray. Refer to Bypass Tray (Tray 5) and BSD 80.3 Tray 1 and Bypass Tray Paper Transport.
- Controls the 2TM takeaway motor and monitors the feed out sensor 3 within the 2TM. Refer to Takeaway Rolls and Drives and BSD 80.5 2TM Paper Transport.
- Controls the TTM takeaway motor and monitors the feed out sensor 3 and 4 within the TTM. Refer to Takeaway Rolls and Drives and BSD 80.6 TTM Paper Transport.
- Monitors the presence of the TTM via the Transport Path Drawer Interlock (TTM only). Refer to BSD 80.6 TTM Paper Transport.
- Controls the registration motor and monitors the registrations sensor. Supplies 24VDC to the registration heater. Refer to Registration Transport Assembly and BSD 80.9 Registration.
- Controls the drum/development and IBT drive motor (K), PL 40.05 Item 14. Refer to Main Drive Assembly and BSD 90.1 K Drum/Developer and IBT Drive Control
- Controls the drum/development motor (CMY), PL 40.05 Item 13. Refer to Main Drive Assembly and BSD 90.2 YMC Drum and Developer Drive Control.
- Monitors the drum CRUMs for KCMY, PL 90.25 Item 3. Refer to Drum Cartridge CRUM.
  - BSD 90.3 Drum Life Control (Y, M)
  - BSD 90.4 Drum Life Control (C, K)
- Monitors the toner cartridge CRUM for KCMY, PL 90.10 Item 3. Refer to Toner Cartridge CRUM.
  - BSD 90.5 Toner Cartridge Life Control (Y, M)
  - BSD 90.6 Toner Cartridge Life Control (C, K)
- Controls and monitors the toner cartridge cooling and exhaust fans. Refer to NOHAD and BSD 90.7 Toner Cartridge Cooling
- Controls the toner dispense motors for KCMY. Refer to Toner Dispenser Assemblies and BSD 90.8 Toner Dispense Control

- Supplies 24VDC interlocked power to the BCR HVPS for KCMY and monitors the outputs. Refer to Bias Charge Roll HVPS PWB.
  - BSD 90.9 Charging and Exposure Y
  - BSD 90.10 Charging and Exposure M
  - BSD 90.11 Charging and Exposure C
  - BSD 90.12 Charging and Exposure K
- Monitors the automatic toner control (ATC) sensor for KCMY. Refer to Developer Units.
  - BSD 90.13 Development Y
  - BSD 90.14 Development M
  - BSD 90.15 Development C
  - BSD 90.16 Development K
- Supplies 24VDC to the developer bias HVPS for KCMY. Refer to Developer Bias HVPS PWB.
  - BSD 90.13 Development Y
  - BSD 90.14 Development M
  - BSD 90.15 Development C
  - BSD 90.16 Development K
- Monitors the BTR contact/retract sensor and controls the BTR contact/retract clutch. Refer to IBT Unit greyscale and full-color mode switching and BSD 90.17 1st BTR Contact/retract.
- Supplies 24VDC interlocked power to the BTR HVPS for 1st bias transfer (KCMY) and monitors the output to M and K. Refer to 1st Bias Transfer and BSD 90.18 Image Transfer to IBT.
- Supplies 24VDC interlocked power to the BTR HVPS for the 2nd bias transfer and monitors the output. Refer to 2nd Bias Transfer and BSD 90.19 Image Transfer to Paper.
- Monitors the paper on belt (POB) jam sensor. Refer to Paper on Belt Jam Sensor and BSD 90.19 Image Transfer to Paper
- Controls the agitator motor (waste toner) and monitors the (waste) toner bottle position sensor and the (waste) toner bottle full sensor. Refer to Drum Cartridge and Transfer Belt Cleaning and BSD 90.20 Waste Toner Disposal.
- Controls the marking fans. Refer to NOHAD and BSD 90.21 Marking Air Flow
- Controls the fusing unit drive motor and monitors the fusing belt speed sensor. Refer to Fuser Sensors and Drives and BSD 10.1 Fusing Unit Drive.
- Controls the pressure roll latch motor and monitors the pressure roll latch sensor. Refer to Fuser Sensors and Drives and BSD 10.2 Pressure Roll Latch/Unlatch.
- Controls the instant heat power supply and monitors the output. Data is fed back to the Controller (ESS) PWB via the Halftone PWB and the Back Plane PWB. Refer to Fuser Heater Power and BSD 10.3 Fusing Heat (1 of 2).
- Monitors the fuser thermistors and the instant heat coil unit thermostat. It also controls the instant heat power supply intake fan. Refer to Fuser Temperature Control and BSD 10.4 Fusing Heat (2 of 2).
- Monitors the fusing unit exit sensor, fusing unit exhaust fan and the NOHAD temperature and humidity sensor. Refer to Fuser Sensors and Drives, NOHAD, Temperature and Humidity Detection and BSD 10.5 Fusing
- Monitors the fusing unit EEPROM to verify that the fuser is installed. Refer to Fuser Sensors and Drives and BSD 10.6 Fuser Detection.

- Controls the exit 1 offset catch tray motor and the exit 1 gate solenoid. It also monitors the exit 1 offset catch tray home position sensor and the exit 1 offset catch tray full stack sensor. Refer to Exit 1 and BSD 10.7 Exit 1 Paper Transport
- Controls the duplex motor. Refer to Duplex Transport, Duplex Printing and BSD 10.8
  Duplex Paper Transport
- Controls the exit 2 offset catch tray motor, the exit 2 drive motor and monitors the exit 2 offset catch tray home position sensor. Refer to Exit 2 and BSD 10.9 Exit 2 Paper Transport (1 of 2).
- Monitors the exit 2 sensor and the exit 2 offset catch tray home position sensor. Refer to Exit 2, and BSD 10.10 Exit 2 Paper Transport (2 of 2).

NOTE: The face up sensor is installed but is not used in the C8000 or the C9000 printers.

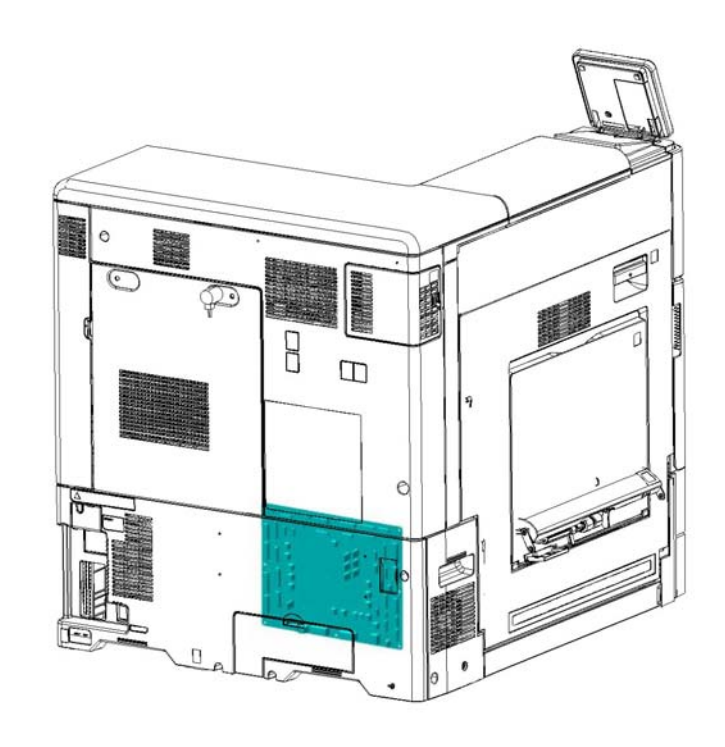

F-5-0091-A

Figure 9 Motor drive PWB

### **Machine Interlocks**

### Front Cover Interlock Assembly

The front cover interlock assembly contains 2 switches, one to generate the code that the cover is ope and to prompt a change of display on the UI, the second switch cuts the 24VDC interlocked supply. They are operated by the same action of opening the front cover.

Front Cover Open Switch

The front cover open switch, PL 28.05 Item 12, is monitored by the Motor Drive PWB. When the switch is open code 077-300 is logged.

Front Cover Interlock Switch

The front cover interlock switch, PL 28.05 Item 11, is wired in series with the left cover interlock switch. It cuts power to the 24V interlocked supply.

### Refer to Figure 10 and BSD 1.8 Interlock Switching.

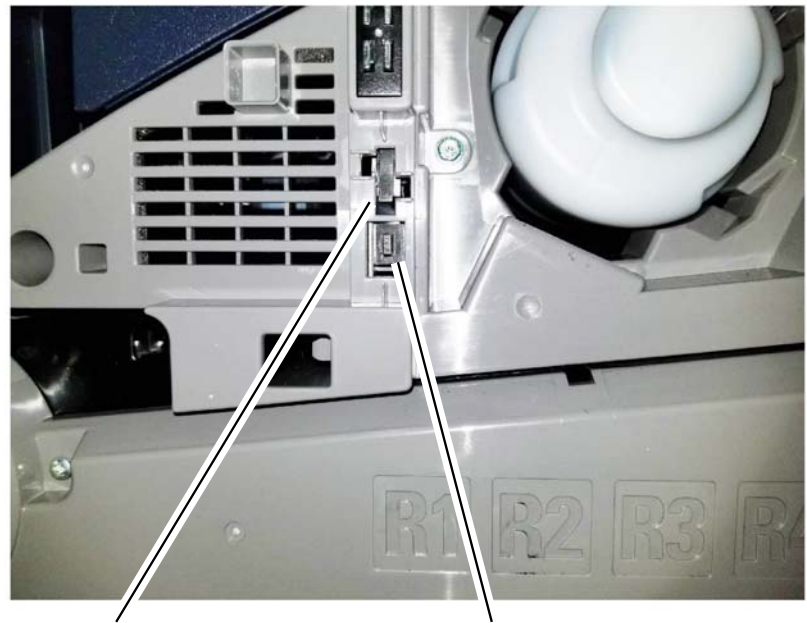

Front cover interlock switch

Front cover open switch

F-5-0131-A

Figure 10 Front cover switches

### Left Cover Interlock Switch

The left cover interlock switch, PL 80.65 Item 9, is monitored by the Motor Drive PWB. When interrupted it logs code 077-301. It is wired in series with the front cover interlock switch so it cuts power to the 24V interlocked supply.

Refer to Figure 11 and BSD 1.8 Interlock Switching.

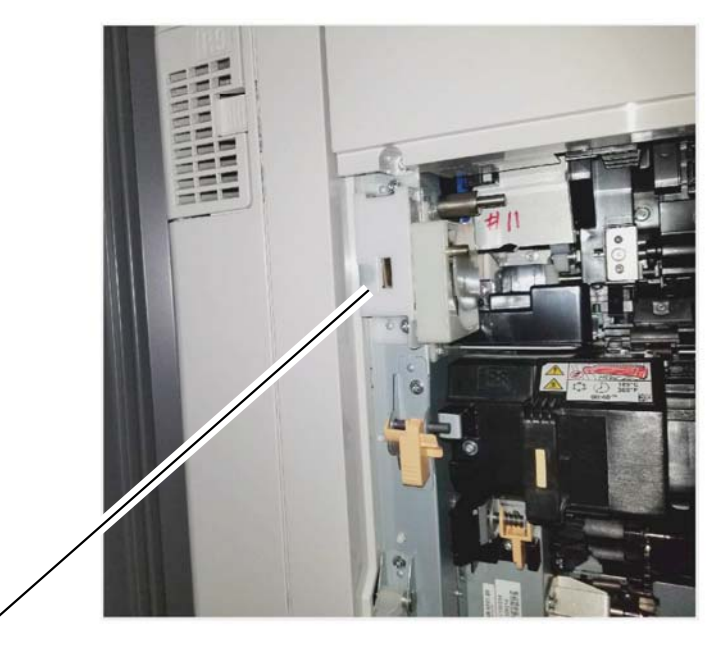

Left cover interlock switch

F-5-0132-A

#### Figure 11 Left cover interlock switch

#### **Transport Path Drawer Interlock**

The transport path drawer interlock is shown on BSD 80.6 TTM Paper Transport. This is not an interlock in the normal sense. It does not disconnect power, it is a signal to the IOT that the TTM transport assembly is in the operational position. Refer to Transport Path Drawer Interlock (TTM only).

**Product Technical Overview**
# **Tray Module Interlocks**

The tray module interlock acts when the tray module left door is opened. Code 077-305 is logged. The same circuit is used in the 2TM and the TTM.

- 2TM PL 80.20 Item 8, refer to Figure 12.
- TTM PL 80.40 Item 1, refer to Figure 13.

Refer to BSD 1.8 Interlock Switching.

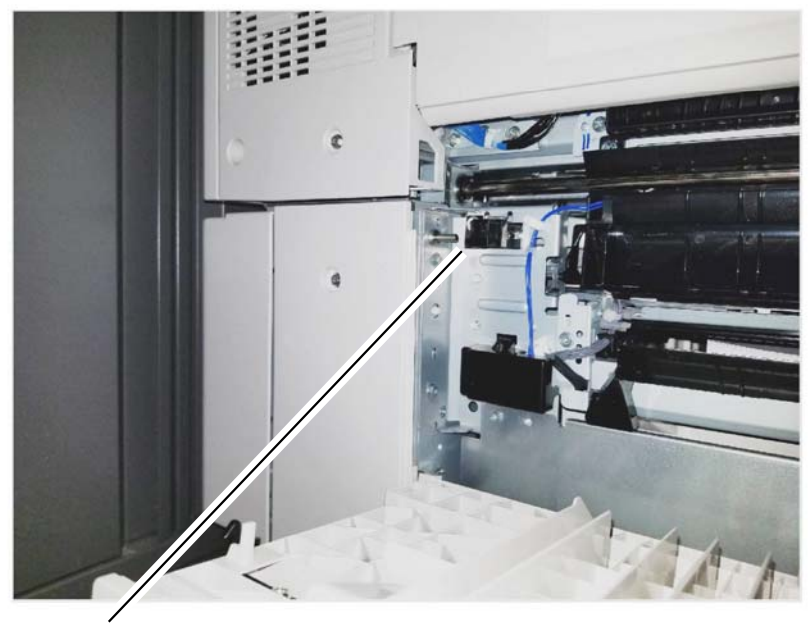

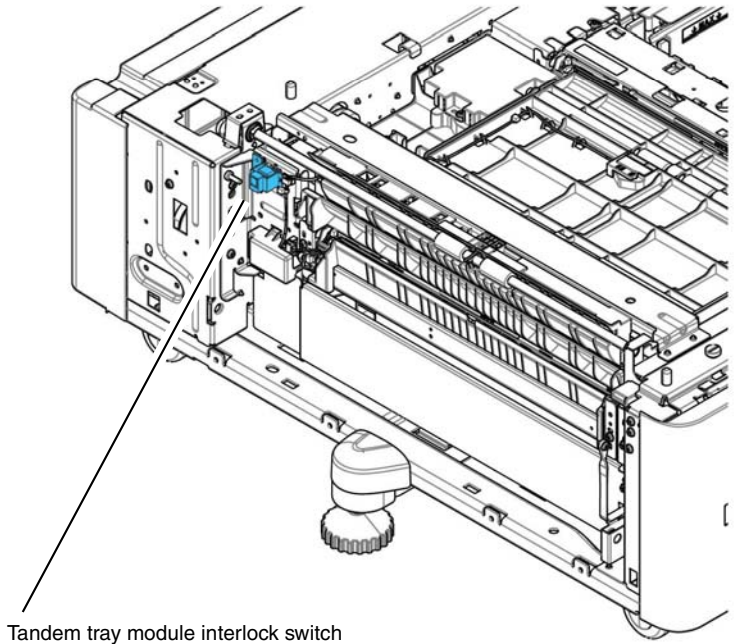

in they medule interiook switch

F-5-0134-A

Figure 13 Tandem tray module interlock switch

Two tray module interlock switch

F-5-0133-A

Figure 12 Two tray module interlock switch

# **HCF Interlocks**

Transport cover interlock switch, PL 70.90 Item 26, cuts +24VDC power to the K1 relay on the HCF PWB, PL 70.95 Item 9, when opened, turning off the HCF feed/lift motor, PL 80.100 Item 23, and the takeaway motor, PL 70.95 Item 7.

Docking interlock switch, PL 70.95 Item 8, The docking interlock switch detects if the HCF is in the home position (against the left side of the machine) following jam clearance.

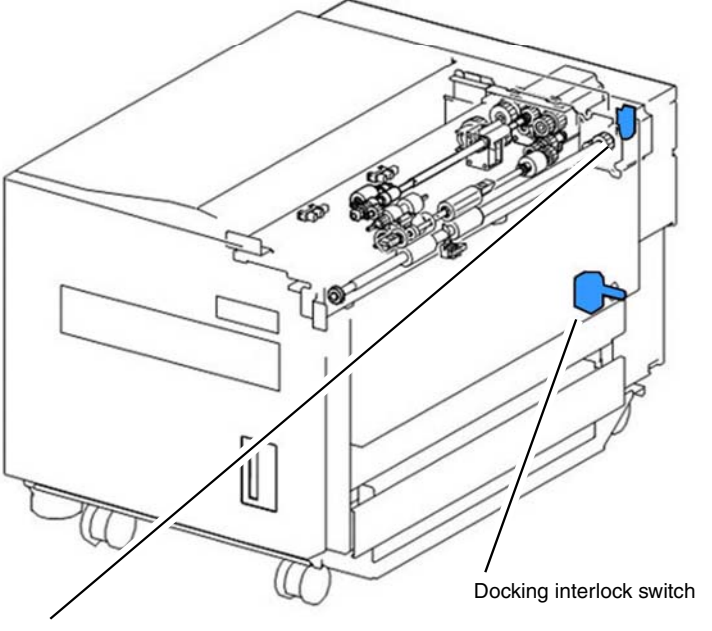

Transport cover interlock switch

F-5-0135-A

### Figure 14 HCF interlocks

Refer also to:

- High Capacity Feeder: Sensors and Interlocks
- BSD 1.12 DC Power Distribution HCF

### **Finisher Interlocks**

For finisher interlocks refer to:

- Office Finisher LX Interlocks
- Go to the separate BR Finisher Service Manual

# **IOT Modes and System Status**

Refer also to GP 17 Electrical Power Requirements.

#### Plug-in/Off Mode (sub power)

This is not an operating mode. Plug in/off is the condition of the machine when power is connected but the machine is powered down. When the power button is pressed to shut down (and confirmed) this is the condition of the machine. This is the lowest power state that the machine can enter. Only the AC Drive PWB, Low Voltage Power Supply and power management circuitry on the Controller (ESS) PWB is active. The only method that can be used to power the machine on, in this mode, is to press the UI power button.

### Standby/Ready Mode

This is the normal operating condition of the machine when it is ready for printing. The UI is active and illuminated in this mode. This is the condition of the machine while a user is programming a job via the UI or performing any other UI activity. In this mode the system is ready to print with little or no delay in hard copy output. The system has full functionality when in this mode.

### Run Mode

This is the condition of the machine when it is actively printing a job. The machine enters this state when it executes a print job via the network. In this mode the system is in the process of marking images and/or collating in an output device.

#### **Sleep States**

**NOTE:** The user will not be able to tell the difference semi conscious state and deep sleep state. Visually the machine appears the same.

#### Semiconscious/Low Power Mode

The machine enters semi conscious mode after a period of inactivity after the most recent print job. In semi-conscious mode the UI is inactive and the power button is illuminated. The delay time is preset but is adjustable by the customer in the range 0 to 30 minutes. Semi conscious mode allows the system to perform the following limited functions:

- Access to the remote control panel via the web UI.
- Wireless printing (if installed)
- All non print related network requests (including HDD access), such as access from the web UI.

**NOTE:** If Wake on USB is enabled the system remains in semi conscious mode and does not enter deep sleep mode.

#### Deep Sleep Mode

Recovery from this mode to standby/ready is from either pressing the UI power button or an incoming print job. The machine does not wake from sleep mode upon insertion of a USB drive.

- Only standby power is available, controller network control, power management.
- The system is able to wake up for network printing.

• The system is able to wake up when a user presses the UI power button.

### Auto Power Off

Enables the system to switch off after a specified time in deep sleep mode via an adjustable timeout that is accessed using tools or in the Web UI. The default is 'disabled'. Once the machine has switched off it can be switched on via the power switch on the UI. When the machine has powered down automatically it is in the same state as it would be after first connecting mains power

# **User Interface**

The user interface (UI) displays the state of the printer via the LCD touch screen. The UI enables operation of the machine by means of the touch screen and buttons. Refer to Figure 1.

The UI speaker generates synchronised operational sounds for the UI.

The user interface (UI) consists of the components that follow:

- UI console assembly, PL 2.05 Item 1.
- Power button.
- Home button.
- LED machine status display.
- Card reader assembly.
- USB port under the UI console assembly.

**NOTE:** The UI console assembly, is replaced as a single item. The components within the UI are not accessible.

# **Sleep Recovery**

When the UI power button is activated a 3.3V sleep recovery signal is sent via a path through the Back Plane PWB, the Controller (ESS) PWB (waking the controller PWB in the process), the Halftone PWB and the Motor Drive PWB. When the sleep recovery signal reaches the Low Voltage Power Supply 5VDC power is restored. The restoration of 5V power, in turn, restores the 24V DC power.

Refer to Figure 1 and BSD 2.1 User Interface

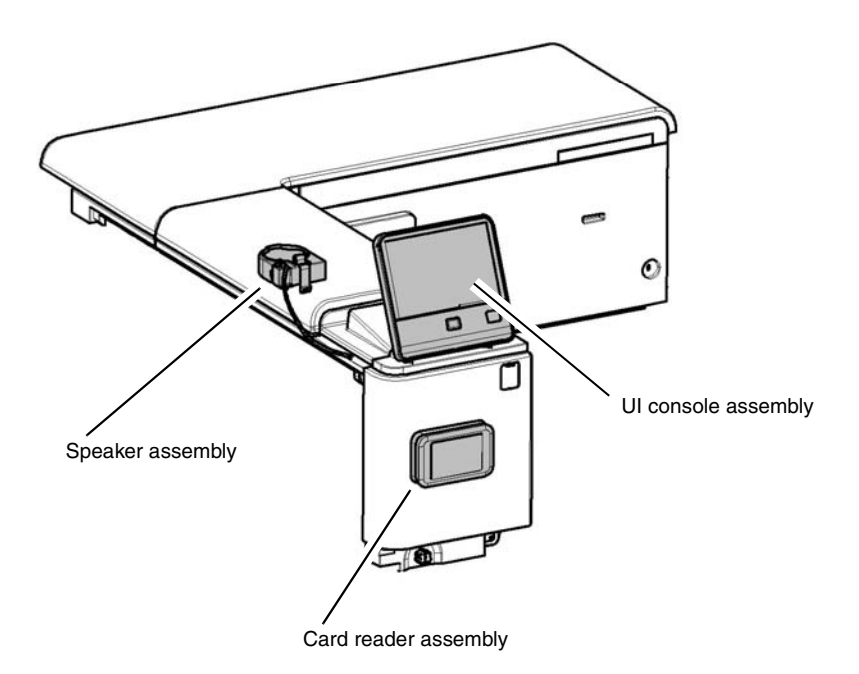

F-5-0087-A

Figure 1 User interface

# Machine Run Control

# Overview

The main functions of run control are to:

- Perform self-testing at power on to verify the communication status between PWBs.
- Monitor and control the operation of the base machine and the installed options during all power states.
- Detect, log, and report faults.
- Communicate with the user through the user interface.

# **Controller (ESS) PWB**

The primary functions of the controller PWB, PL 3.05 Item 1, are as follows:

- 1. Receives digital data from the network.
- 2. Processes this data based upon the user's requests (made at the user interface or a remote PC/server)
- 3. Sends the processed image data to the LPH, via the Back Plane PWB and the Halftone PWB to be written to the LED Print Head (LPH) for each of the four colors.
- 4. Sends printing, paper supply, and finishing requests to the Motor Drive PWB.

The controller PWB performs the following functions:

- Sends data to the Motor Drive PWB via the Back Plane PWB and the Halftone PWB. The motor drive PWB in turns sends signals back to the controller PWB via the halftone PWB, back plane PWB.
- Communicates with the UI.
- Communicates with the finisher via the Back Plane PWB, Halftone PWB and the Motor Drive PWB receiving information from the finisher by the reverse route.
- Communicates with the High Capacity Feeder via the Back Plane PWB, Halftone PWB and the Motor Drive PWB receiving information from the HCF by the reverse route.

The controller PWB is contained in a chassis, PL 3.10. The chassis contains the controller PWB, PL 3.05 Item 1 and the HDD, PL 3.05 Item 9, along with mechanical parts and harnesses.

### Refer to Figure 1.

- BSD 3.1 PWB Communications (Controller to Motor Drive PWB)
- BSD 3.2 PWB Communications (Controller to UI PWB)
- BSD 3.3 PWB Communications (Controller to Finisher)
- BSD 3.4 PWB Communications (Controller to HCF)
- BSD 3.5 PWB Communications (Controller to Halftone/Back plane)
- BSD 3.6 Electric Billing
- BSD 3.7 ESS (Controller)
- BSD 3.8 ESS (Controller) Status LED (1 of 5)
- BSD 3.9 ESS (Controller) Status LED (2 of 5)
- BSD 3.10 ESS (Controller) Status LED (3 of 5)
- BSD 3.11 ESS (Controller) Status LED (4 of 5)
- BSD 3.12 ESS (Controller) Status LED (5 of 5)

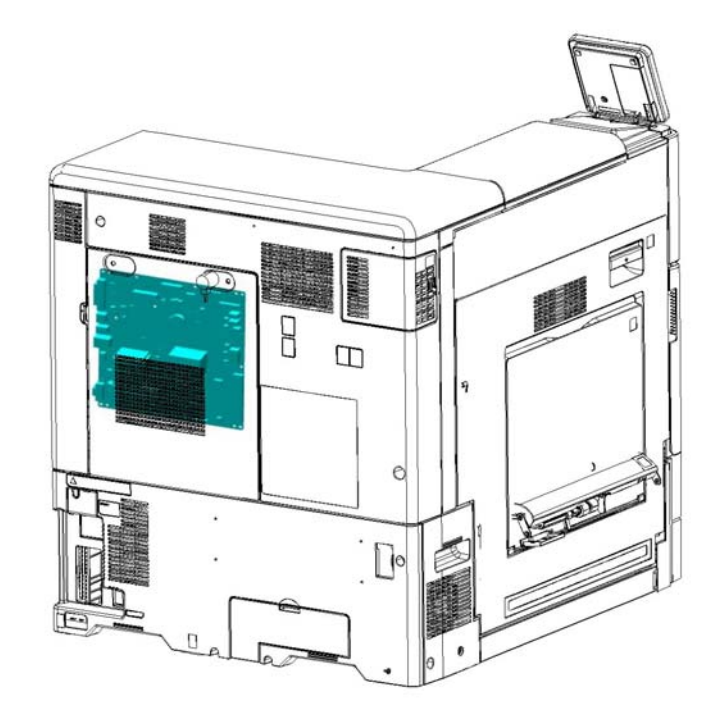

F-5-0097-A

Figure 1 Controller PWB

# **Controller Interface**

The functions of the connectors along the external edge of the Controller (ESS)  $\mathsf{PWB}$  are shown in Figure 2.

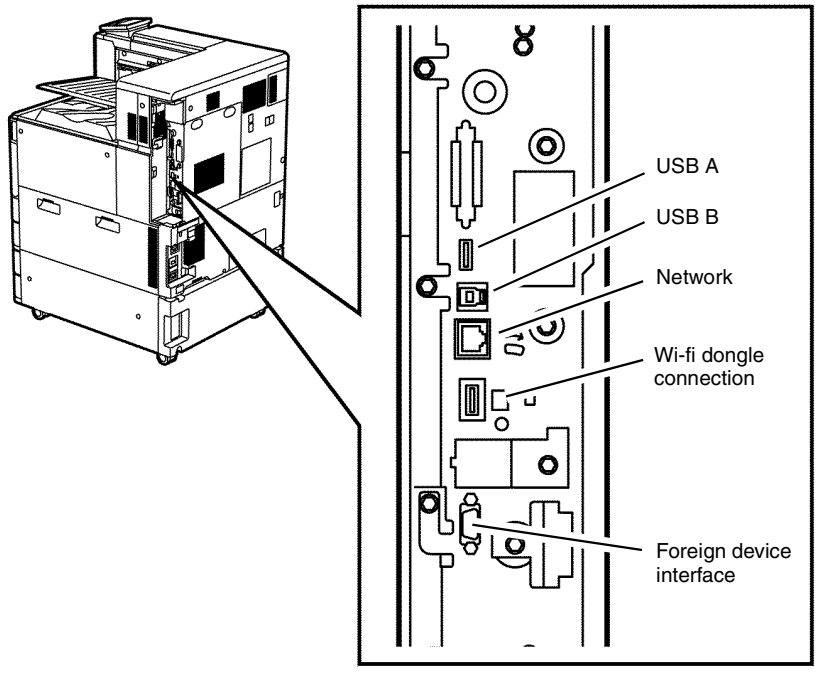

F-5-0196-A

Figure 2 Controller interface

**Back Plane PWB** 

The backplane PWB PL 3.15 Item 2, provides a communication link between the Controller (ESS) PWB and the Halftone PWB. The route through the back plane PWB and the Halftone PWB carries all the communications between the controller PWB and the Motor Drive PWB.

Refer to Figure 3.

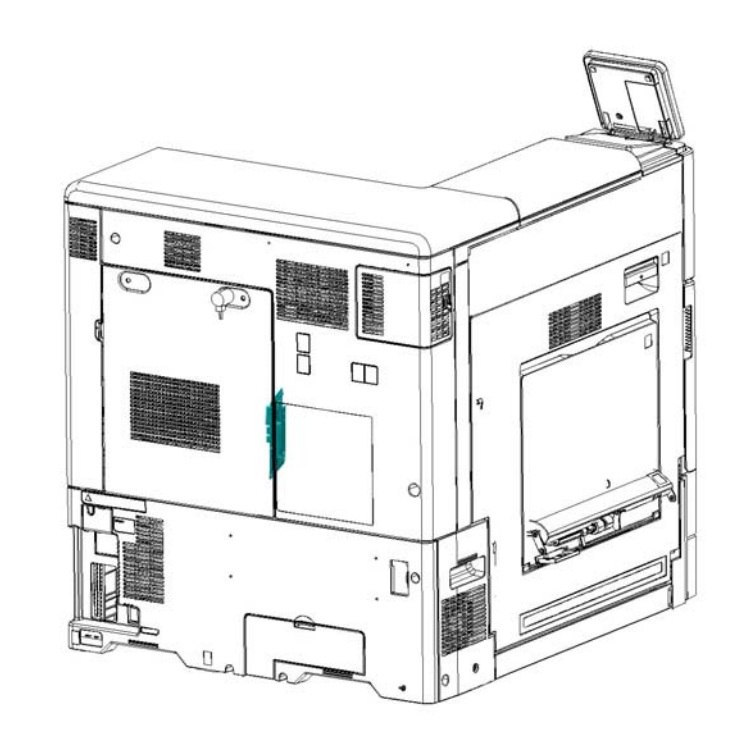

F-5-0099-A

Figure 3 Back plane PWB

# Halftone PWB

The halftone PWB, PL 3.15 Item 4, takes the image data from the Controller (ESS) PWB, via the Back Plane PWB, and sends it to the LED Print Head (LPH) for each of the 4 colors.

The halftone PWB receives 24VDC and 5VDC from the Motor Drive PWB. The 24VDC is converted to 12VDC. The 5VDC is converted to 3.3VDC.

The halftone PWB, along with the Back Plane PWB also provides the communication route from the Controller (ESS) PWB to the Motor Drive PWB.

Refer to Figure 4.

- BSD 60.1 LPH Y and M
- BSD 60.2 LPH C and K

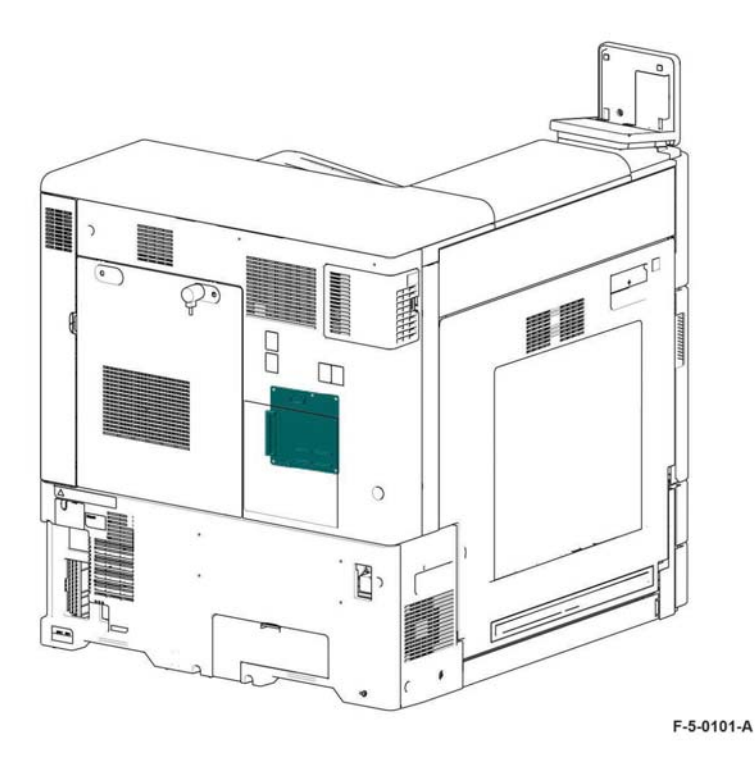

Figure 4 Halftone PWB

# Main Drives and NOHAD

# **Main Drives**

The main drives are located to the rear of the machine behind the Controller (ESS) PWB and the Halftone PWB.

### Main Drive Assembly

**NOTE:** The Xerox® VersaLink® C8000 and C9000 printers use the same main drive assembly. The print speed difference is generated by the software.

The main drive assembly, PL 40.05 Item 7, drives the xerographic drums and associated components including the developers and the IBT belt.

The main drive assembly consists of:

- The drum motor, PL 40.05 Item 13 is controlled by the Motor Drive PWB. It drives the following:
  - Xerographic drum for colors Y, M and C, PL 90.15
  - Developer for Y, M and C, PL 90.05.
- The drum/developer IBT motor, PL 40.05 Item 14 is controlled by the Motor Drive PWB. It drives the following:
  - Xerographic drum for K, PL 90.15
  - Developer for K, PL 90.05.
  - IBT belt, PL 90.30 and PL 90.35.
- The drum drive bracket assembly, PL 40.05 Item 8.
- The drum drive housing assembly, PL 40.05 Item 9.

### Refer to Figure 1 and Figure 2.

- BSD 40.1 K Drum/Developer and IBT Drive Control
- BSD 40.2 YMC Drum and Developer Drive Control

#### Fuser Drive Assembly

The fuser drive assembly, PL 40.05 Item 16, is controlled by the Motor Drive PWB. It drives the fuser. The motor drive PWB monitors the belt speed sensor within the fuser unit, PL 10.05 Item 14.

The fuser drive assembly consists of:

- The fuser unit drive motor, PL 40.05 Item 19.
- The fuser drive bracket assembly, PL 40.05 Item 15.
- The BTR contact/retract clutch assembly, PL 40.05 Item 20.

Refer to Figure 1, Figure 2.

Refer to BSD 10.1 Fusing Unit Drive

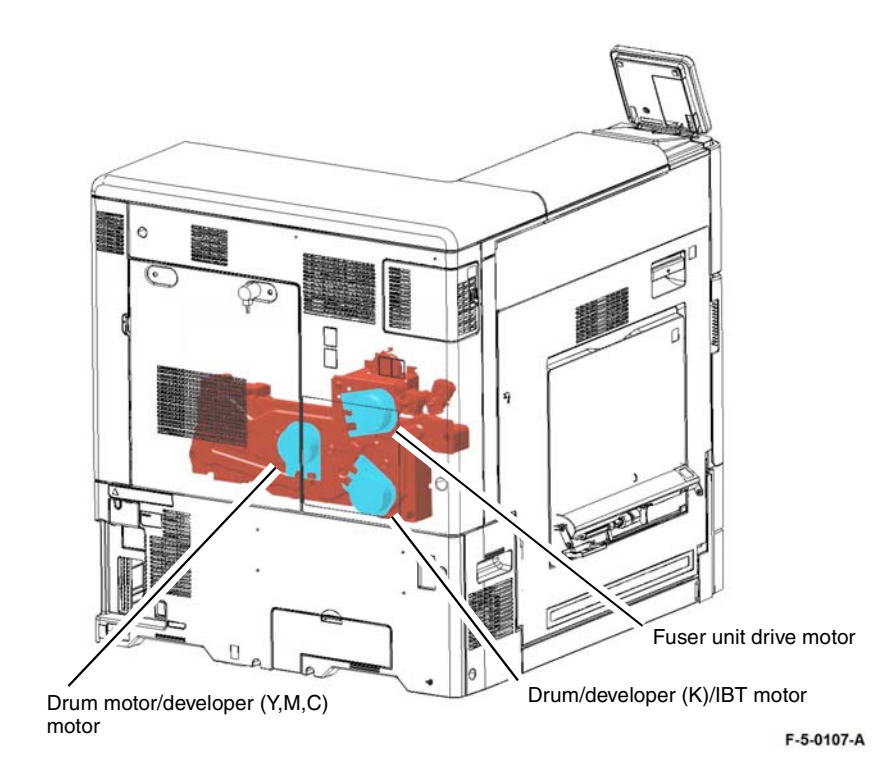

Figure 1 Main drive assembly

#### Main Drive Paths

The main motor drive paths are shown in Figure 2.

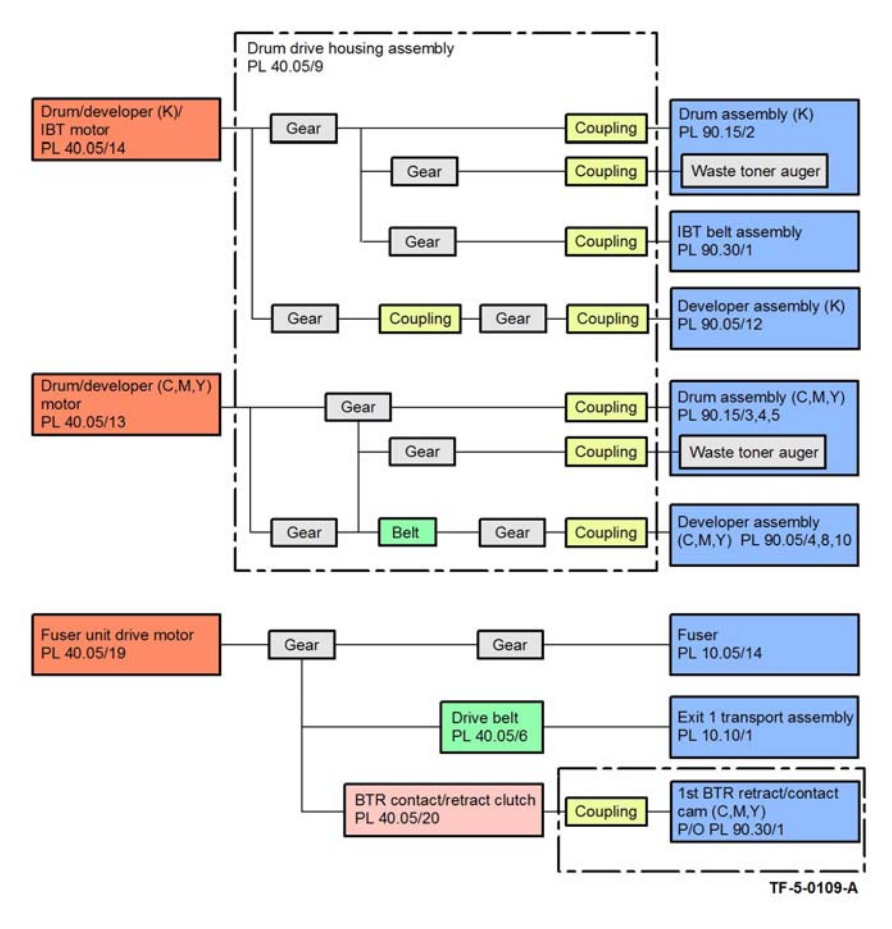

Figure 2 Main drives

# NOHAD

The Xerox® VersaLink® C8000 and C9000 printers employ 8 main cooling fans.

Refer also to Temperature and Humidity Detection.

- Low Voltage Power Supply fan, PL PL 40.15 Item 4, receives 24VDC from the Motor Drive PWB. The motor drive PWB logs code 043-322 if a fan failure is detected, Figure 7.
- IHPS intake duct assembly, PL 40.15 Item 8, runs at 2 speeds, The fan receives power from the Motor Drive PWB. At low speed the fan receives 12VDC, at high speed it receives 24VDC. The motor drive PWB logs code 043-356 if a fan failure is detected, Figure 8.
- Front/right marking fan (P1), PL 40.10 Item 9, receives 24VDC from the Motor Drive PWB. The motor drive PWB logs code 043-351 if a fan failure is detected, Figure 3.
- Front left marking fan (P2), PL 40.10 Item 13, runs at 2 speeds. The fan receives power from the Motor Drive PWB. At low speed the fan receives 12VDC, at high speed it receives 24VDC. The motor drive PWB logs code 043-354 if a fan failure is detected, Figure 3.
- Fuser unit exhaust fan, PL 40.15 Item 2, Figure 5.
- Marking fan duct assembly, PL 40.10 Item 15, runs at 2 speeds. The fan receives power from the Motor Drive PWB. At low speed the fan receives 12VDC, at high speed it receives 24VDC. The motor drive PWB logs code 043-349 if a fan failure is detected, Figure 4.
- Toner cartridge cooling fan assembly, PL 40.10 Item 12, receives 24VDC from the Motor Drive PWB. The motor drive PWB logs code 043-352 if a fan failure is detected, Figure 6.
- Toner cartridge exhaust fan assembly, PL 40.15 Item 9, receives 24VDC from the Motor Drive PWB. The motor drive PWB logs code 042-344 if a fan failure is detected, Figure 6.
- Refer to:
- BSD 40.3 Marking Air Flow
- BSD 40.4 Toner Cartridge Cooling

### Other fans

- ESS fan, PL 3.15 Item 7.
- Refer to BSD 3.7 ESS (Controller)

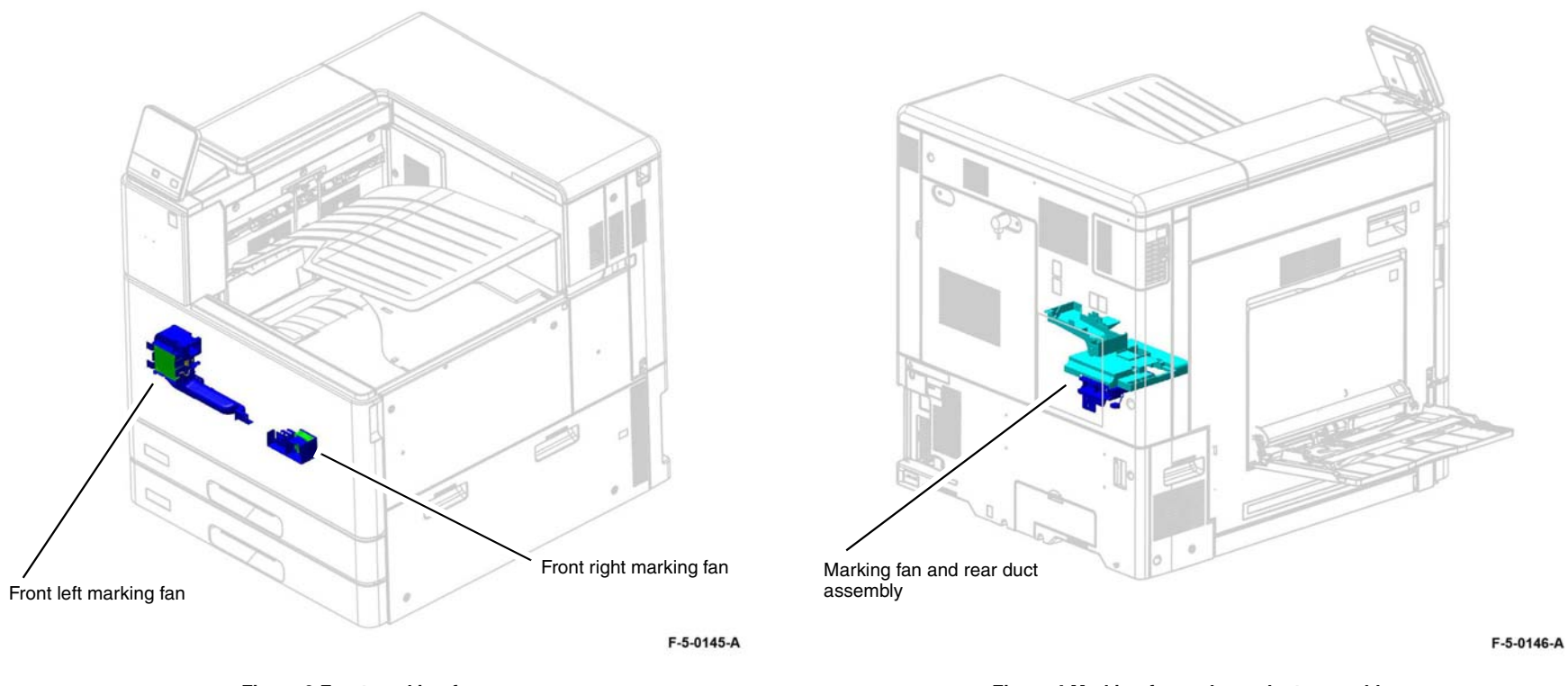

Figure 3 Front marking fans

Figure 4 Marking fan and rear duct assembly

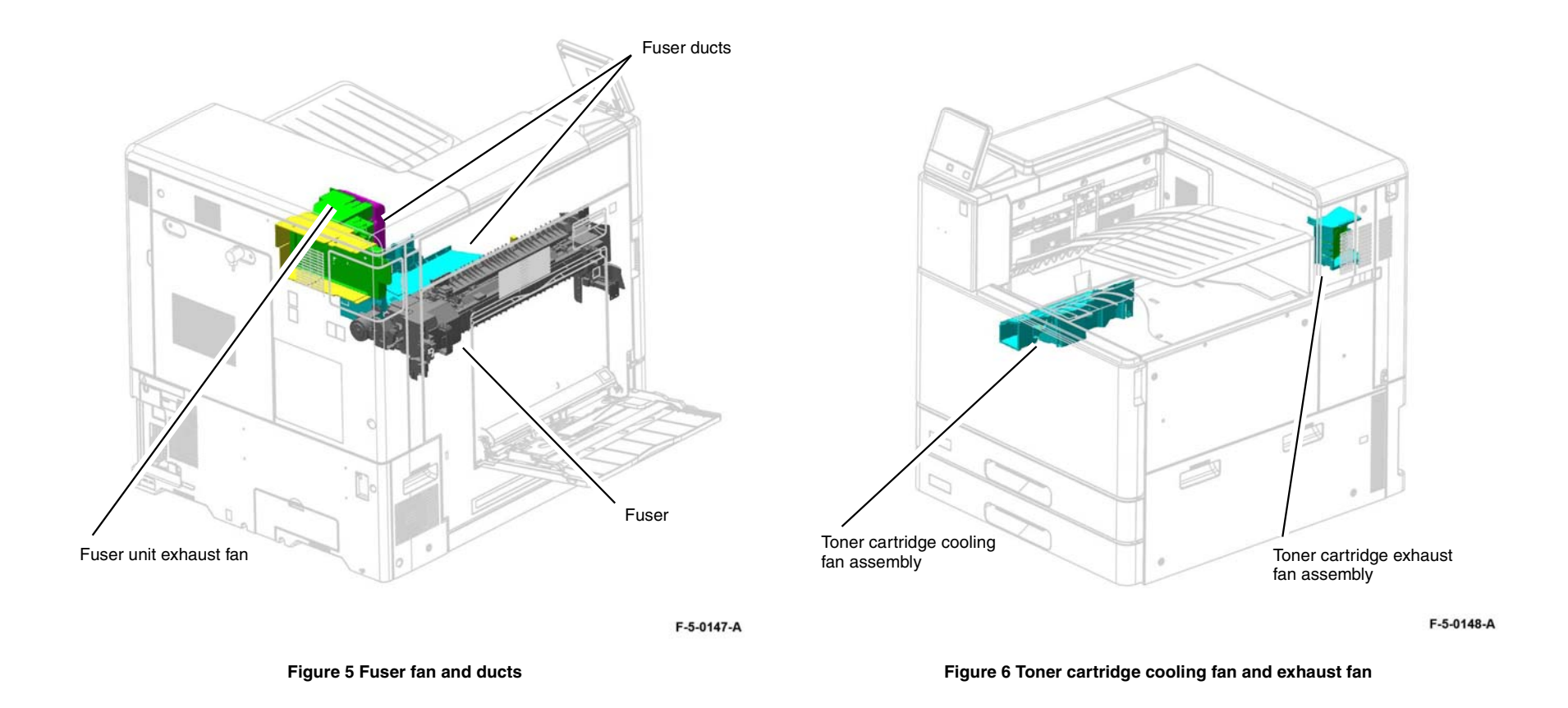

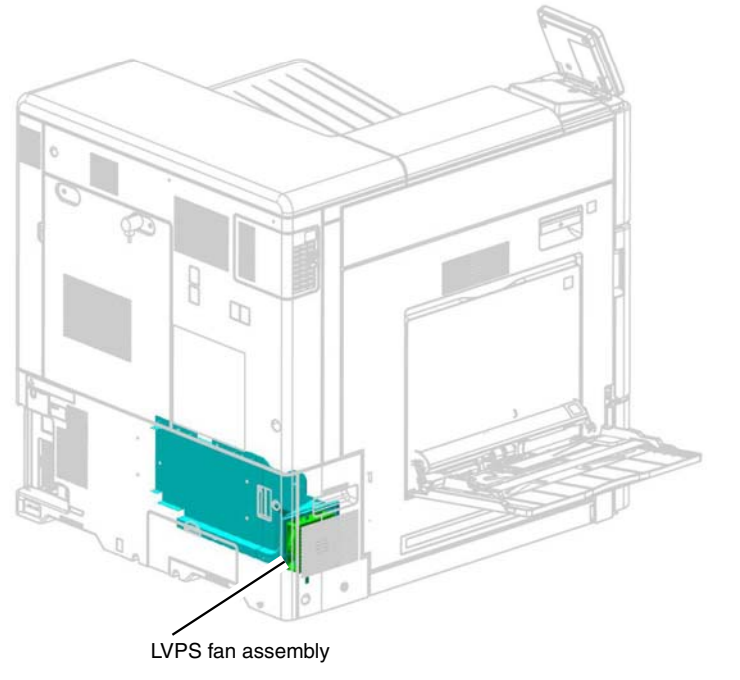

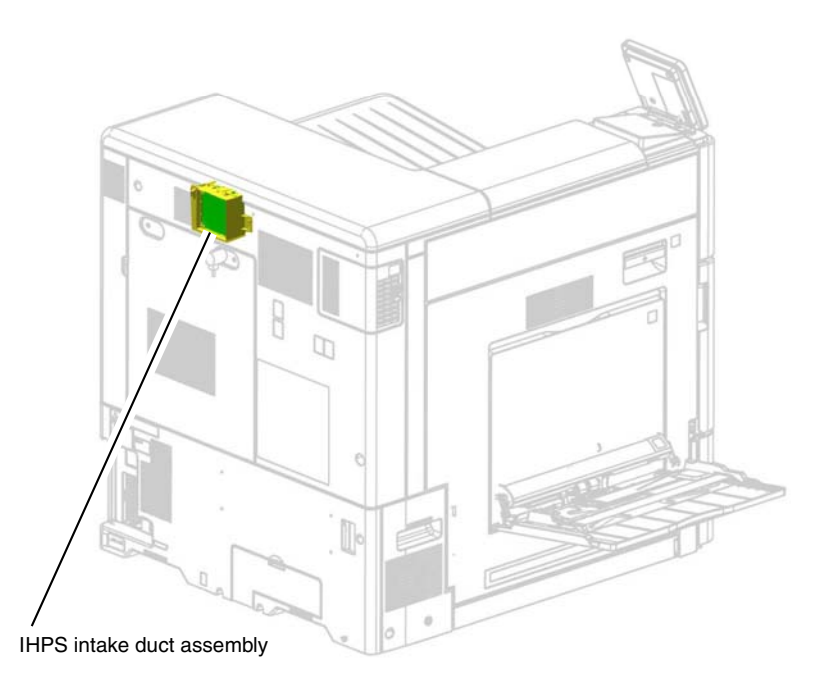

F-5-0149-A

F-5-0150-A

Figure 8 IHPS intake duct assembly

Figure 7 LVPS fan assembly

# **Temperature and Humidity Detection**

Temperature and humidity is managed by two sensors.

- NOHAD Temperature/Humidity (No.1, External) Sensor PL 40.10 Item 5.
- Temperature/Humidity (No.2, Internal) Sensor PL 90.30 Item 9.

#### NOHAD Temperature/Humidity (No.1, External) Sensor

The NOHAD temp & humidity sensor, PL 40.10 Item 5, is monitored by the Motor Drive PWB. The sensor detects changes in external temperature and humidity. The motor drive PWB logs code 042-641 if a value is detected outside of the optimum for the machine. Code 042-641 is categorized as a hidden fail value and does not appear on the UI. dC120 will record 042-641 in the failure code list.

Values from the external sensor are used as part of the ON/OFF control logic for the following fans:

**NOTE:** The external sensor only contributes to ON/OFF signals for these fans, fan speed is controlled by the Temperature/Humidity (No.2, Internal) Sensor.

- Fusing unit exhaust fan, PL 40.15 Item 2.
- Marking fan, PL 40.10 Item 15.
- Front/right marking fan (P1), PL 40.10 Item 9.
- Front/left marking fan (P2), PL 40.10 Item 13.
- Toner cartridge cooling fan assembly, PL 40.10 Item 2.
- Toner cartridge exhaust fan, PL 40.15 Item 9.
- LVPS fan, PL 40.15 Item 4.
- IHPS intake duct assembly, PL 40.15 Item 8.

The external sensor, in conjunction with values from the Temperature/Humidity (No.2, Internal) Sensor, also contributes to ON/OFF control logic for the registration heater assembly, PL 80.80 Item 3.

Refer to Figure 9 and BSD 10.5 Fusing.

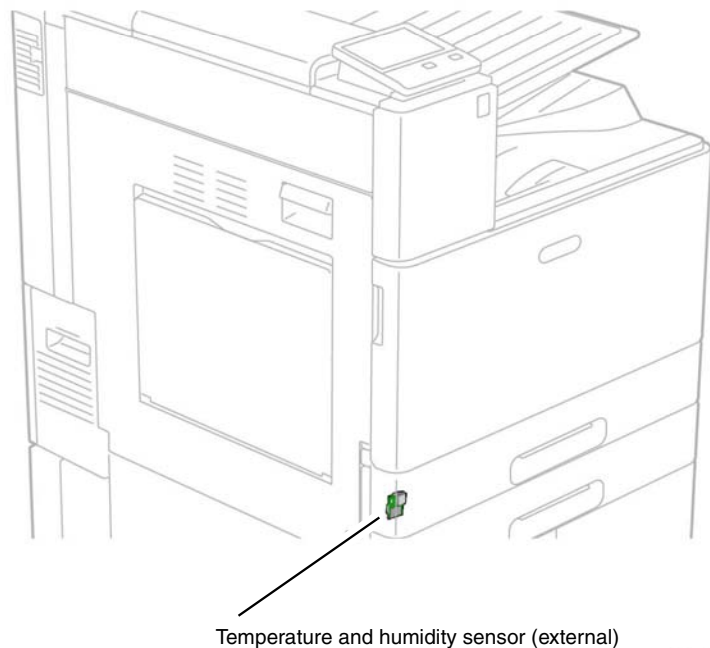

F-5-0144-A

Figure 9 NOHAD temperature and humidity sensor

#### Temperature/Humidity (No.2, Internal) Sensor

A second temperature and humidity sensor, PL 90.30 ltem 9, is installed below the IBT belt assembly. This sensor measures the temperate and humidity inside the machine.

Values from the internal temperature and humidity sensor are used for many subsystems including control of fans and heaters, fuser temperature control and process control.

Refer to Figure 10 and BSD 60.4 Temperature and Humidity Sensing.

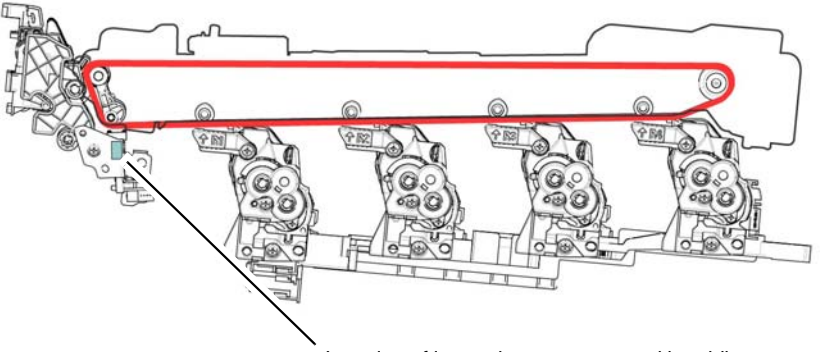

Location of internal temperature and humidity sensor on bracket below the IBT unit towards the rear of the machine. Refer to PL 90.30 Item 9.

F-5-0157-A

Figure 10 Temperature and humidity sensor (internal)

# Paper Supply and Feed

# **Paper Supply**

### Paper tray characteristics

- Tray 1 up to 520 sheets (80gsm/54lbs) A4/letter LEF or SEF or A3/11 x 17in SEF
- Tray 2 up to 520 sheets (80gsm/54lbs) A4/letter LEF or SEF or SRA3 SEF, 12x18 inch SEF
- Tray 3 2TM up to 520 sheets (80gsm/54lbs) A4/letter LEF or SEF or SRA3 SEF, 12x18
  inch SEF
- Tray 4 2TM up to 520 sheets (80gsm/54lbs) A4/letter LEF or SEF or SRA3 SEF, 12x18
  inch SEF
- Tray 3 TTM up to 980 sheets (80gsm/54lbs) A4/letter LEF or 8.5x11in LEF
- Tray 4 TTM up to 1280 sheets (80gsm/54lbs) A4/letter LEF or 8.5x11in LEF
- HCF up to 2000 sheets A4/letter LEF or 8.5x11in LEF (80gsm/54lbs)
- Bypass tray up to 100 sheets custom sizes (80gsm/54lbs)
- Envelope tray (replaces tray 1) up to 50 envelopes

Refer also to Machine Configurations in the Machine Overview section of this PTO and GP 15 for full paper specifications.

## Paper Supply Configurations

The Xerox® VersaLink® C8000 and C9000 paper supply is available in the following configurations, Figure 1:

- C8000/C9000 with built in paper tray 1 and 2.
- Stacked machine with paper tray 1 and 2 and 2 tray module (2TM).
- Stacked machine with paper tray 1 and 2 and tandem tray module (TTM).
- An optional envelope tray, PL 70.70, can be added in the position of tray 1.
- An optional 2000 sheet high capacity feeder (HCF), PL 70.75, can also be added to a stacked machine. This would normally be used with a finisher.
- All Xerox® VersaLink® C8000 and C9000 machine configurations feature a bypass tray (Tray 5), PL 70.50.

**NOTE:** The HCF can only be installed on machines configured with either a 2TM or TTM.

**NOTE:** Tray 2, Tray 3 (2TM) and Tray 4 (2TM) can carry a maximum size of SRA3 or 12x18 inches.

### Paper Tray Functionality

- Paper Tray Elevation and Feeding: Trays 1, 2, 3 and 4
- Paper Size Detection
- No Paper Detection: Trays 1, 2, 3 and 4
- Remaining Paper Indication
- Sensors and Motors, Trays 1, 2, 3, 4 (including 2TM and TTM)
- Bypass Tray (Tray 5)
- High Capacity Feeder

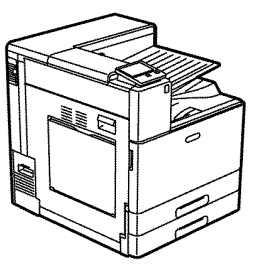

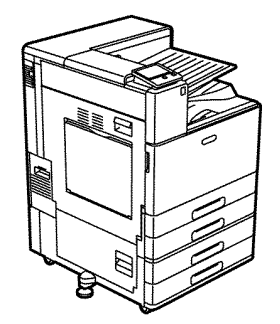

C8000/CC9000 with tray1 and tray 2

C8000/C9000 with tray 1, tray 2 and 2TM

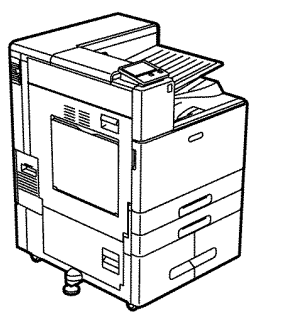

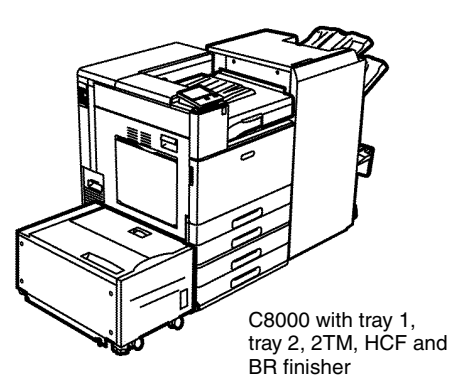

C8000/C9000 with tray 1, tray 2 and TTM

F-5-0108-A

Figure 1 Example configurations

#### Paper Tray Elevation and Feeding: Trays 1, 2, 3 and 4

**NOTE:** The paper elevation mechanism is similar for trays 1, 2, 3 and 4 within the 2TM. The TTM (trays 3 and 4) is different.

Paper Elevation - Trays 1 and 2 plus 3 and 4 within the 2TM.

Paper trays 1, 2, 3 and 4 (2TM only) have similar paper elevator systems that lift the paper stack into the paper feed position. The paper feed side of a hinged bottom plate is raised by a lift shaft until the paper stack is at the correct height to feed the top sheet of paper, Figure 2. The tray drops mechanically when the tray is opened as the gears disengage.

Each paper tray has a level sensor and a no paper sensor. The sensors are monitored by the Motor Drive PWB.

When any of the paper trays 1, 2, 3 or 4 are fully inserted into a powered on machine the state of their tray level sensor is checked by the Motor Drive PWB. If the motor drive PWB detects a High signal (3.3VDC) from the tray level sensor the control logic activates the feed/lift motor to run. The motor elevates (via a gear train and lift shaft) the bottom plate and paper stack of the tray up to the paper feed position. In the feed position the elevated paper stack actuates the tray level sensor to signal Low. When the tray level sensor Low signal is detected by the motor drive PWB the feed/lift motor begins to rotate in the feed (opposite) direction, driving the nudger and feed rolls and thereby feeding the top sheet towards the takeaway rolls.

If, while the tray is elevated, the no paper sensor detects no paper (High, 3.3VDC), the control logic stops the operation of the tray and notifies the user on the UI.

During paper feeding the tray level sensor is continuously monitored. When the tray level sensor High is detected (3.3VDC), the control logic determines that it cannot feed the next sheet. The feed/lift motor then begins rotating in the lift direction thereby, recommencing elevation of the paper stack to the paper feed position, then the feed cycle begins again,

#### Refer to Figure 2.

- BSD 70.8 Tray 1 Paper Stacking
- BSD 70.9 Tray 2 Paper Stacking
- BSD 70.10 Tray 3 Paper Stacking (2TM/TTM)
- BSD 70.11 Tray 4 Paper Stacking (2TM)

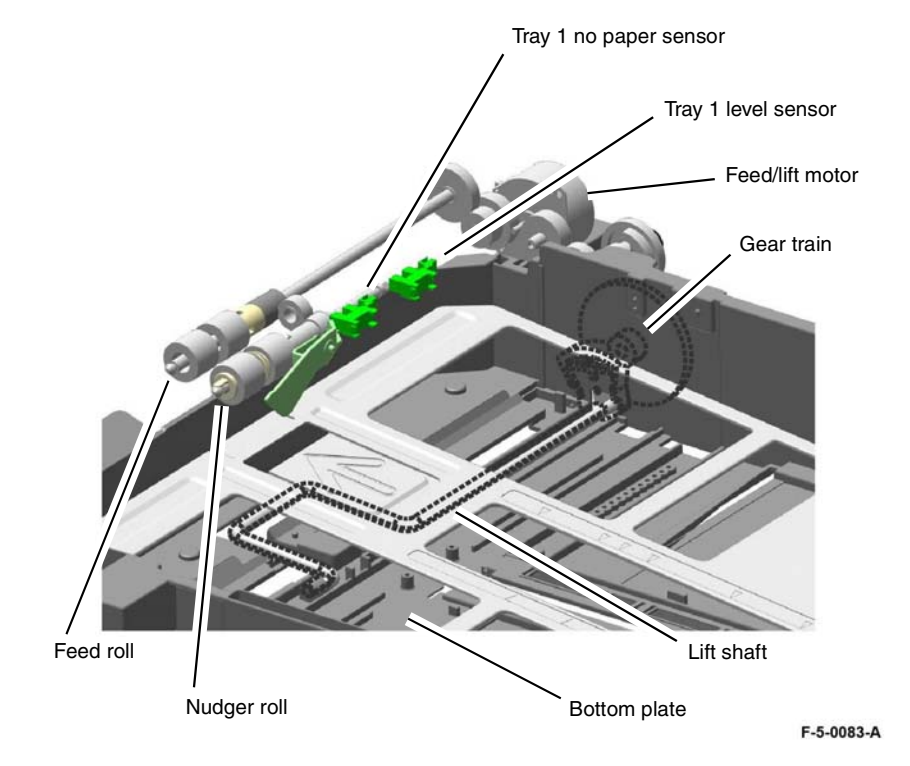

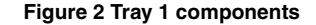

#### Paper Elevation - Trays 3 and 4 (TTM only)

Tray 3 and 4 (TTM) uses a bottom plate raised by a pulley and cable system. The bottom plate is supported by four cables which are raised as the feed/lift motor runs in the lift direction. The feed lift motor is a bi directional stepping motor.

When the tray is loaded and pushed into the machine, thereby actuating the paper size sensor (see Paper Size Detection), the control logic commands the feed/lift motor to rotate in the lift direction. The motor provides drive to the cable and pulley system raising the stack. When the stack actuates the level sensor to signal Low the motor stops, holding the paper stack in the feed position. The tray level is maintained by a clutch. Refer to Figure 3 and Figure 4.

- BSD 70.10 Tray 3 Paper Stacking (2TM/TTM)
- BSD 70.12 Tray 4 Paper Stacking (TTM)

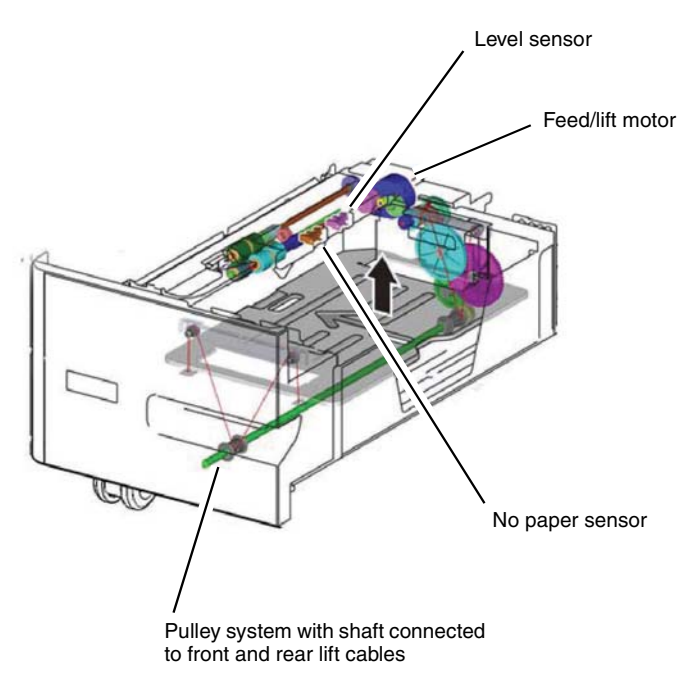

F-5-0119-A

Figure 3 Tandem tray module tray 3

In the feed position the control logic directs the feed/lift motor to rotate in the feed direction. When the height of the paper stack is no longer adequate to actuate the tray level sensor the sensor signals High (3.3VDC) and the control logic directs the feed/lift motor to rotate in the lift direction again.

When the last sheet feeds from the tray the tray no paper sensor actuator drops into an opening in the paper tray elevator unblocking the tray no paper sensor (refer to Feedhead Components). This signals the control logic that the tray is empty and to display a (tray empty) message on the UI, Refer to No Paper Detection: Trays 1, 2, 3 and 4.

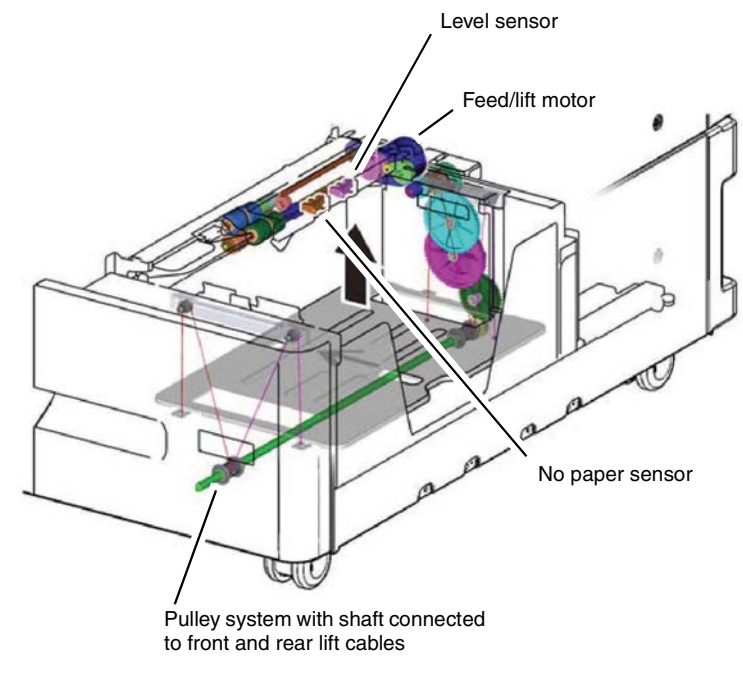

F-5-0120-A

Figure 4 Tandem tray module tray 4

#### Feedhead Components

The feedheads in trays 1 and 2 and trays 3 and 4 (in both the 2TM and the TTM) are similar. Tray 1 feedhead is shown as a typical example.

The tray level sensor, no paper sensor and pre feed sensor are all integral to the feeder assembly. The pre feed sensor is used to detect paper mis feeds and paper jams. Figure 5.

- BSD 70.8 Tray 1 Paper Stacking
- BSD 70.9 Tray 2 Paper Stacking
- BSD 70.10 Tray 3 Paper Stacking (2TM/TTM)
- BSD 70.11 Tray 4 Paper Stacking (2TM)
- BSD 70.12 Tray 4 Paper Stacking (TTM)

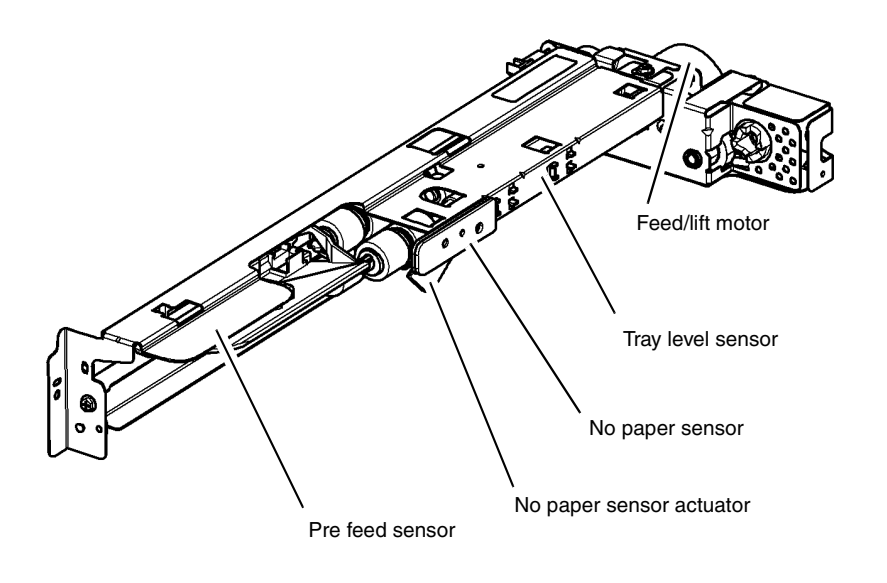

F-5-0115-A

Figure 5 Tray 1 feedhead assembly

#### Paper Size Detection

Paper Size Detection - Trays 1 and 2, and Trays 3 and 4 (within the 2TM only).

**NOTE:** Paper size detection is similar for trays 1, 2, 3 and 4 within the 2TM. The TTM (3 and 4) is different. Refer to Paper Size Detection - Trays 3 and 4 in the TTM.

Paper size is detected by a combination of switches mounted on the rear of the bay into which the paper tray is installed. The switches are actuated by a slotted panel on the rear of the paper tray. A lever system attached to the paper guides moves the slotted panel actuating the switches.

The combination of on and off signals from the paper size switches changes an output voltage. This output voltage is then converted from an analog to a digital value that is monitored by a the Motor Drive PWB. The digital value indicates the size of the paper. Refer to BSDs listed below for details.

Paper size detection is performed at power on and every 0.1 second thereafter. However, the paper size sensor for a tray that has begun to feed paper is not monitored.

If a tray selected on the UI does not contain paper of the selected size, the machine will not print using that tray. If an analog to digital value that is not appropriate for the size of paper in a specific tray is detected the machine will not print using that tray.

The paper size switches within trays 1 and 2 and trays 3 and 4 of the 2TM operate in a similar way. Figure 6 shows the position of the switch in tray 1 and 2; trays 3 and 4 of the 2TM are in a similar location. The paper size switches in the TTM are different.

- BSD 70.1 Tray 1 Paper Size Sensing
- BSD 70.2 Tray 2 Paper Size Sensing
- BSD 70.3 Tray 3 Paper Size Sensing (2TM)
- BSD 70.5 Tray 4 Paper Size Sensing (2TM)

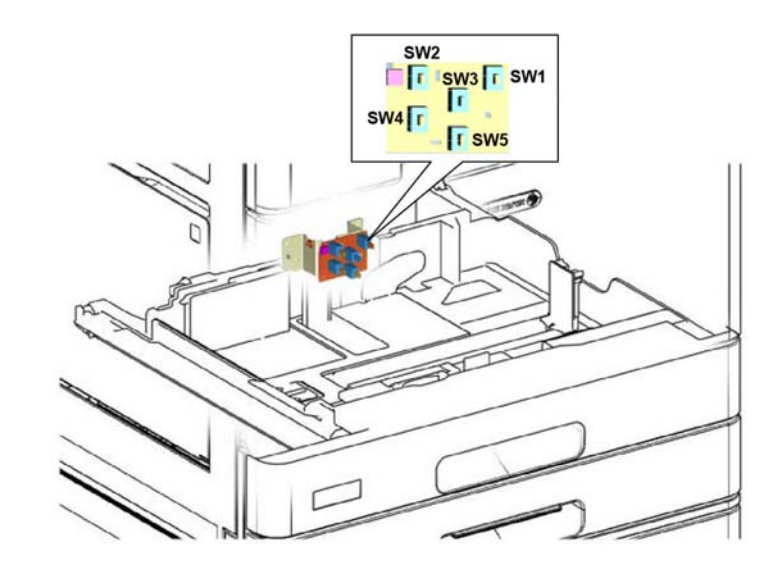

F-5-0116-A

Figure 6 Tray 1 paper size switch location

#### Paper Size Detection - Trays 3 and 4 in the TTM

The TTM paper size sensors contain two switches mounted on the rear of the bay into which the tray is installed. Movement of the paper guides moves an actuator assembly on the rear of the paper tray.

The actuator assembly consists of a black housing with two openings facing the switches. A sheet of transparent film, mounted inside the housing, is moved by the paper guides. Holes in the film align with the holes in the housing to either open or close the opening dependent on the position of the paper guides. As the paper tray closes the combination of open or closed openings actuate the switches.

The combination of the on and off states of the switches changes the output voltage which is sensed by the Motor Drive PWB.

Paper size switch locations in the TTM are shown in Figure 7.

- BSD 70.4 Tray 3 Paper Size Sensing (TTM)
- BSD 70.6 Tray 4 Paper Size Sensing (TTM)

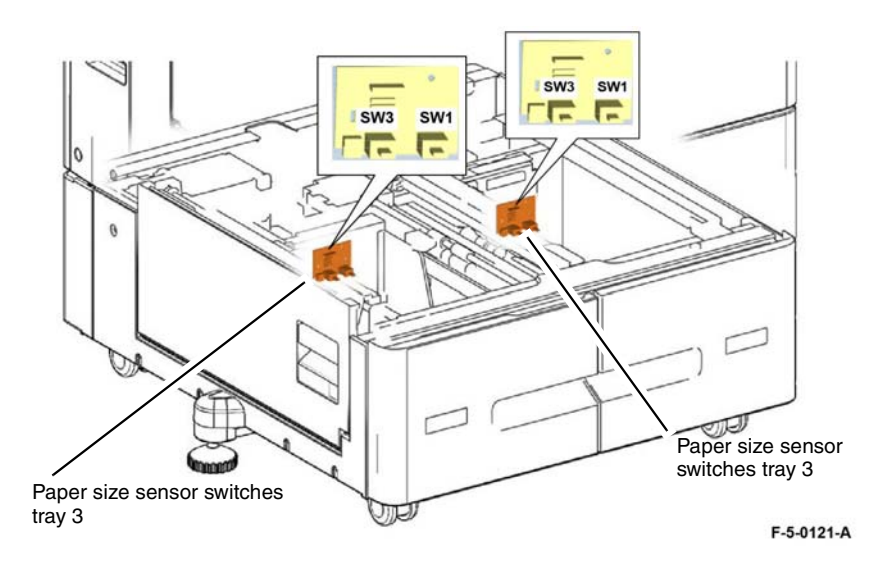

Figure 7 TTM paper size sensors

#### No Paper Detection: Trays 1, 2, 3 and 4

#### **NOTE:** The no paper detection system is different on the High Capacity Feeder.

The no paper sensor detects if there is paper in the paper tray. The no paper sensors monitor every 0.01 second while the machine is in operation and at standby. When the last sheet feeds from the tray, the no paper sensor actuator drops into an opening in the paper tray bottom plate and unblocks the no paper sensor. This signals to the control logic that the tray is empty and to display a tray empty message on the UI.

If it is determined that a tray has no paper, the machine prohibits that tray from being used. If no paper is detected during feed, the machine will finish with the paper that is being fed and then stop. However, if the machine is in auto tray switch (ATS) mode and the same size of paper is found in another tray, the machine will start to feed paper from that tray.

- BSD 70.8 Tray 1 Paper Stacking
- BSD 70.9 Tray 2 Paper Stacking
- BSD 70.10 Tray 3 Paper Stacking (2TM/TTM)
- BSD 70.11 Tray 4 Paper Stacking (2TM)
- BSD 70.12 Tray 4 Paper Stacking (TTM)

Refer to Figure 8 and Figure 9.

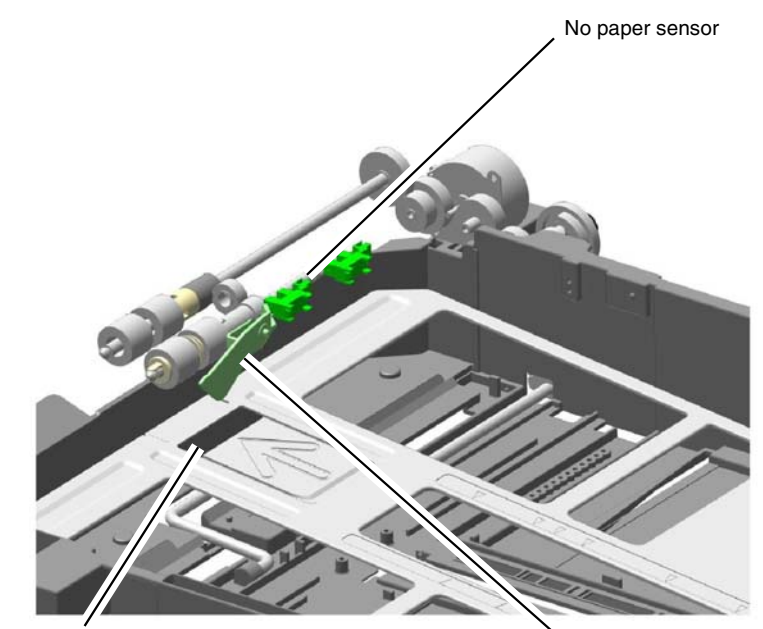

No paper sensor opening

No paper sensor actuator

F-5-0122-A

Figure 8 Tray 1 no paper sensor

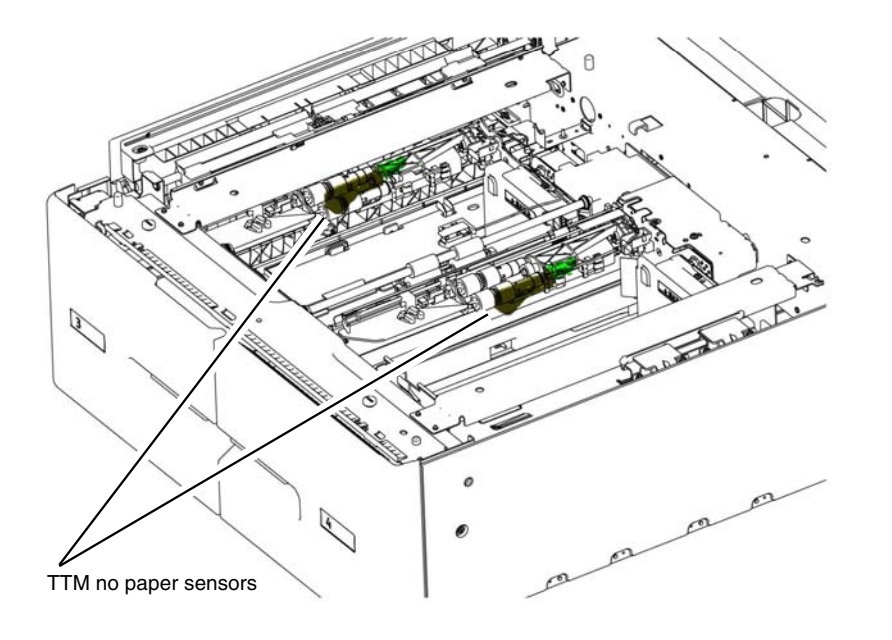

F-5-0123-A

### Figure 9 TTM no paper sensor

### **Remaining Paper Indication**

The machine informs the user of the amount of paper in each tray at five levels: 100%, 75%, 50%, 25%, and 0%.

The calculation of the amount of paper in a paper tray by the control logic is dependent on the time that elapses during elevation of the paper stack. The calculation is based on the time taken from when the tray feed/lift motor begins to drive the lift plate, until the paper stack triggers the tray level sensor On.

#### Sensors and Motors, Trays 1, 2, 3, 4 (including 2TM and TTM)

#### Table 1 Tray 1 and 2 Sensors and Motors

| Component                | Fail Code      |
|--------------------------|----------------|
| Tray 1 paper size sensor | Tray 1 071-212 |
| Tray 2 paper size sensor | Tray 2 072-212 |
| PL 70.05 Item 3          |                |
|                          |                |
| Tray 1 no paper sensor   | N/A            |
| PL 80.10 Item 8          |                |
| Tray 2 no paper sensor   |                |
| PL 80.15 Item 7          |                |
| Tray 1 level sensor      | Tray 1 071-210 |
| PL 80.10 Item 8          | Tray 2 072-210 |
| Tray 2 level sensor      |                |
| PL 80.15 Item 7          |                |
| Tray 1 feed/lift motor   |                |
| PL 80.10 Item 9          |                |
| Tray 2 feed/lift motor   |                |
| PL 80.15 Item 8          |                |

### Table 2 Tray 3 and 4 (2TM) Sensors and Motors

| Component                                    | Fail Code      |
|----------------------------------------------|----------------|
| Tray 3 paper size sensor                     | Tray 3 073-212 |
| Tray 4 paper size sensor<br>PL 70.20 Item 12 | Tray 4 074-212 |
| Tray 3 no paper sensor                       | N/A            |
| PL 80.35 Item 5                              |                |
| Tray 3 level sensor                          | Tray 3 073-210 |
| Tray 4 level sensor                          | Tray 4 074-210 |
| PL 80.35 Item 6                              |                |
| Tray 3 feed/lift motor                       |                |
| Tray 4 feed/lift motor                       |                |
| PL 80.35 Item 11                             |                |
| Tray 3 feed out sensor                       |                |
| Tray 4 feed out sensor                       |                |
| PL 80.25 Item 4                              |                |

#### Table 3 Tray 3 and 4 (TTM) Sensors and Motors

| Component                | Fail Code      |
|--------------------------|----------------|
| Tray 3 paper size sensor | Tray 3 073-212 |
| PL 70.35 Item 22         | Tray 4 074-212 |
| Tray 4 paper size sensor |                |
| PL 80.40 Item 13         |                |

#### Table 3 Tray 3 and 4 (TTM) Sensors and Motors

| Component                                                                              | Fail Code                        |
|----------------------------------------------------------------------------------------|----------------------------------|
| Tray 3 no paper sensor<br>PL 80.50 Item 6<br>Tray 4 no paper sensor<br>PL 80.55 Item 6 | N/A                              |
| Tray 3 level sensor<br>PL 80.50 ltem 6<br>Tray 4 level sensor<br>PL 80.55 ltem 6       | Tray 3 073-210<br>Tray 4 074-210 |
| Tray 3 feed/lift motor<br>PL 80.50 Item 9<br>Tray 4 feed/lift motor<br>PL 80.55 Item 9 |                                  |
| Tray 3 pre-feed sensor<br>PL 80.50 Item 2<br>Tray 4 feed out sensor<br>PL 80.60 Item 3 |                                  |

Transport Path Drawer Interlock (TTM only)

The transport path drawer interlock is a wire link across the connector on the rear of the TTM transport assembly, PL 80.40 Item 6. The connector is shown at PL 80.45 Item 12 described as drawer harness. The mating connector is shown on PL 80.40 Item 7 attached to the tray 4 feedhead assembly.

A 3.3VDC signal is supplied from the Motor Drive PWB through the connector and back to the motor drive PWB. When the signal is Low the motor drive PWB detects that the TTM transport assembly, PL 80.40 Item 6, is in the operational position. When the transport is pulled out for jam clearance the connector separates the feed head and transport wiring.

The connector can only be accessed by removing the TTM from the machine and accessing the transport assembly through the open top of the TTM. Refer to PL 70.35.

Refer to BSD 80.6 TTM Paper Transport

### Bypass Tray (Tray 5)

The bypass tray is located on the left side of the IOT below the left cover assembly.

The bypass tray has a no paper sensor, PL 70.55 Item 5 actuated by a flag when paper is inserted. The Motor Drive PWB continually monitors the no paper sensor, a High signal (3.3VDC) indicates no paper. When the signal goes Low the control logic determines that paper has been inserted.

## Refer to BSD 70.13 Bypass Tray Paper Sensing and Stacking

The bypass tray has an analogue paper size sensor, PL 70.55 Item 1. The sensor is actuated by a link, PL 70.55 Item 2. The link is driven by a gear actuated by the paper width guides. The Motor Drive PWB monitors the position of the paper size sensor and references a list of paper sizes stored in NVM.

## Refer to BSD 70.7 Bypass Tray Paper Size Sensing

The bypass tray has a bypass tray nudger position sensor, PL 80.120 Item 2. The sensor is actuated when the bypass tray nudger roll, PL 80.120 Item 8, is lifted by the paper stack. The Motor Drive PWB monitors the nudger position sensor, a Low signal indicates the nudger roll has been lifted by paper.

## Refer to BSD 70.13 Bypass Tray Paper Sensing and Stacking

When paper is loaded into the bypass tray the motor drive PWB detects a High signal (3.3VDC) from the bypass tray no paper sensor and the control logic activates the feed/lift motor, PL 80.120 Item 1 to run. The motor elevates the tray (via a gear train and lift shaft) and paper stack acting on a link attached to the base of the tray. When the paper stack actuates the bypass tray nudger position sensor the control logic deactivates the feed/lift motor. When paper is requested from the bypass tray the feed/lift motor operates in the feed direction. If feeding the paper causes the bypass tray nudger position sensor to go High (3.3VDC) the control logic runs the feed/lift motor again in the lift direction until the stack is detected once more.

### Refer to Figure 10.

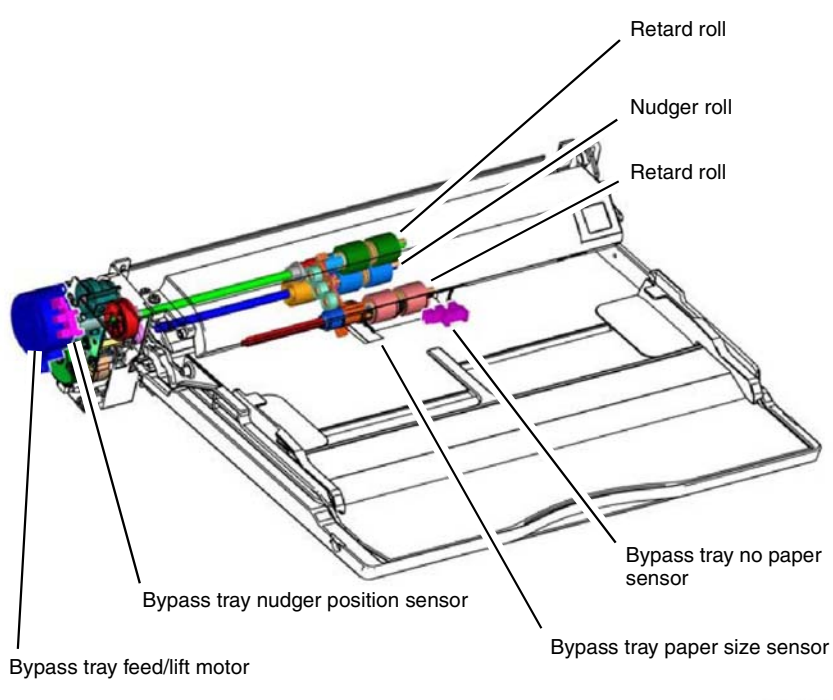

F-5-0124-A

## Figure 10 Bypass tray components

For detailed media information refer to GP 15 Paper and Media Size Specifications.

### Table 4 Tray 5 (Bypass Tray) Sensors and Motors

|                                                        | Fail Code |
|--------------------------------------------------------|-----------|
| Bypass tray paper size sensor<br>PL 70.55 Item 1       | None      |
| Bypass tray no paper sensor<br>PL 70.55 Item 5         | N/A       |
| Bypass tray nudger position sensor<br>PL 80.120 Item 2 | 075-212   |
| Bypass tray feed/lift motor<br>PL 80.120 Item 1        |           |
| Bypass tray feed out sensor<br>PL 80.115 Item 1        |           |

# High Capacity Feeder

The High Capacity Feeder (HCF) is primarily loaded with 8.5x11 or A4 paper. The capacity of the HCF is 2000 sheets of 80gsm (20lb) paper.

For detailed media information refer to GP 15 Paper and Media Size Specifications.

#### High Capacity Feeder: Sensors and Interlocks

During jam clearance the operator may need to slide the HCF to the left, away from the machine. The HCF docking interlock switch, PL 70.95 Item 8, detects if the HCF is in the home position (against the left side of the machine) following jam clearance.

Refer to PL 70.90 Item 26. The HCF transport cover interlock switch cuts +24VDC power to the K1 relay on the HCF PWB, PL 70.95 Item 9, when opened, turning off the HCF feed/lift motor, PL 80.100 Item 23, and the takeaway motor, PL 70.95 Item 7.

The HCF tray set sensor, PL 70.75 Item 3, detects that the HCF tray is in the operating position. This prevents the HCF feed/lift motor from operating with the drawer open, Figure 12.

Refer to Figure 11.

- BSD 1.12 DC Power Distribution HCF
- BSD 70.16 HCF Paper Size Sensing and Tray Set
- BSD 70.17 HCF Paper Stacking

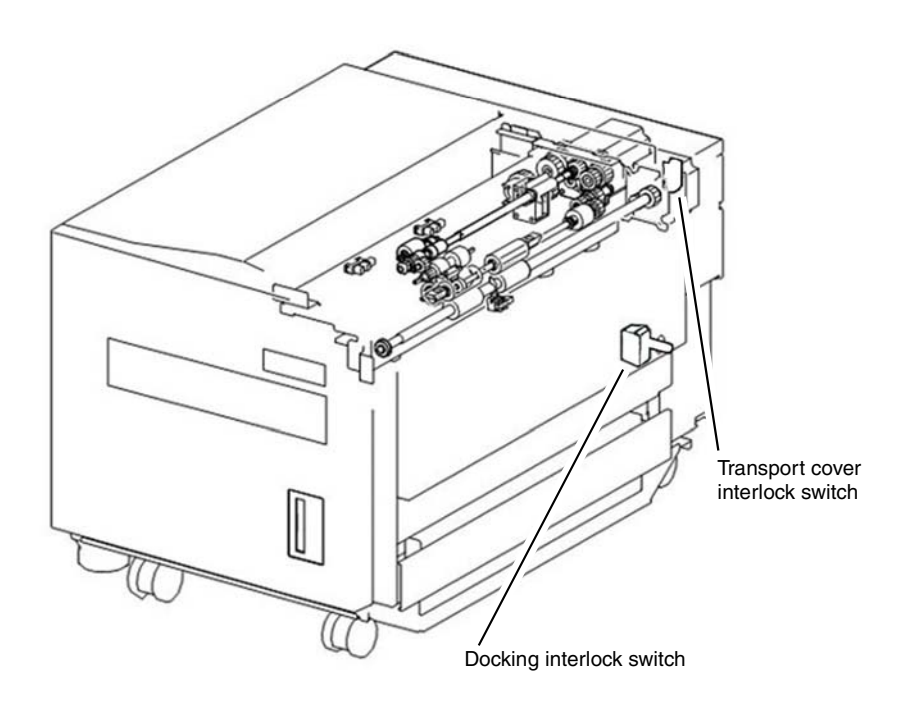

F-5-0104-A

Figure 11 HCF interlocks

#### High Capacity Feeder: Loading and Size Sensing

When the HCF tray is pulled out to load paper the lift gear is separated from the drive gear and the tray is free to fall to the bottom position. A torque limiter on the lift shaft slows the fall of the paper tray to prevent damage to feeder components.

Size sensing is determined by the HCF paper sensor A (letter), PL 70.95 Item 13, and the HCF size sensor B (A4), PL 70.95 Item 13. The paper tray guides actuate the size sensors, Figure 12 and Table 5. A combination of ON/OFF states of sensor A and sensor B indicate the loaded paper size.

Refer to:

- Figure 12
- Table 5
- BSD 70.16 HCF Paper Size Sensing and Tray Set

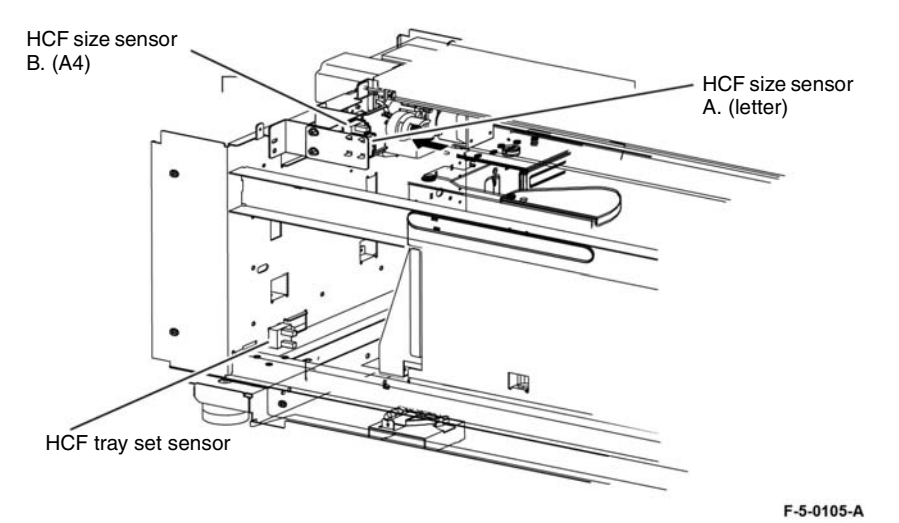

Figure 12 HCF tray in and paper size sensors

#### Table 5 Paper size by sensor state

| Paper Size                   | Tray Paper Size Sensor |                   |
|------------------------------|------------------------|-------------------|
|                              | Sensor B (A4)          | Sensor A (Letter) |
| B5 LEF or 7.25x10.5 inch LEF | OFF                    | OFF               |
| 8.5x11 inch (letter) LEF     | OFF                    | ON                |
| A4 LEF                       | ON                     | OFF               |

#### High Capacity Feeder: Tray Lift Operation

When the HCF tray is pushed in and actuates the HCF tray set sensor, PL 70.75 Item 3, Figure 12, the following sequence of events occurs:

- 1. The nudger roll, PL 80.105 Item 23, is lowered.
- 2. The HCF feed/lift motor switches, PL 80.100 Item 23, on and rotates CCW to lift the tray through a pulley and cable arrangement.
- 3. Lift continues until the paper stack reaches and lifts the nudger roll, deactuating the HCF level sensor, PL 80.105 Item 19.
- 4. The HCF feed/lift motor switches off.

Refer to Figure 13 and BSD 70.17 HCF Paper Stacking.

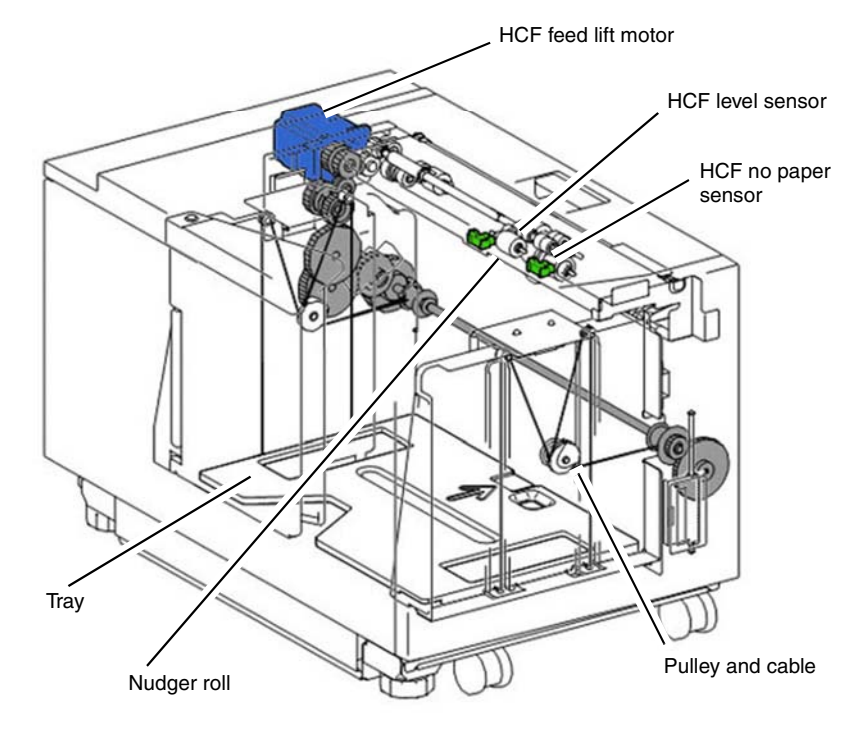

F-5-0106-A

Figure 13 HCF level sensor

#### High Capacity Feeder: Remaining Paper Calculation

The control logic calculates the amount of paper that remains in the HCF tray by the time it takes for the paper stack to deactuate the HCF level sensor, PL 80.105 Item 19, Figure 13. The value is then displayed on the UI for operator information. Refer to Table 6 for the time/quantity relationship.

If the HCF is empty, the HCF no paper sensor, PL 80.105 Item 19, will actuate, and a Tray Empty message will display.

# Refer to Figure 13 and BSD 70.17 HCF Paper Stacking.

### Table 6 Time/quantity relationship

| Paper Remaining | Lift Time (msec) |
|-----------------|------------------|
| 25%             | 8798-11526       |
| 50%             | 6068-8797        |
| 75%             | 3338-6067        |
| FULL            | 0-3337           |

### Table 7 Tray 5 HCF Sensors and Motors

| HCF paper sensor A4<br>HCF paper sensor Letter<br>PL 70.95 Item 11 |
|--------------------------------------------------------------------|
| HCF tray set sensor<br>PL 70.75 Item 3                             |
| HCF takeaway motor<br>PL 70.95 Item 7                              |
| HCF feed/lift motor<br>PL 80.100 Item 23                           |
| HCF level sensor<br>HCF no paper sensor<br>PL 80.105 Item 19       |
| HCF prefeed sensor<br>PL 80.105 Item 20                            |
| HCF feedout sensor<br>PL 70.90 Item 25                             |

# **Paper Transport**

# **Paper Transport Overview**

**NOTE:** Paper feed from trays 1, 2, 3, 4, 5 and the HCF is discussed in the Paper Supply section, as are the functions of the paper trays' paper size sensors, level sensors, no paper sensors, and feed/lift motors.

The purpose of the paper transport system is to take a sheet of media from any of the various paper trays and then deliver that media un-skewed to the point of xerographic transfer. Refer to Xerographics Overview for details on the xerographic process, Fuser Overview for details on fusing and Print Transportation Overview for post fuser print transportation.

# **Takeaway Rolls and Drives**

Each individual paper tray with the exception of tray 3 and 4 of the TTM has an associated takeaway roll that takes over transportation of media fed via the paper feeder and then drives that media along the paper path towards the registration nip rolls. The TTM tray 4 has a transport assembly that transports the paper across the top of tray 3 to a combined takeaway roll for the TTM unit.

Tray 1 and Tray 2. Refer to Figure 1 or Figure 2.

- Tray 1 takeaway roll. Driven by takeaway motor 1, PL 80.95 Item 5. Refer to BSD 80.3 Tray 1 and Bypass Tray Paper Transport
- Takeaway roll 2, PL 80.90 Item 7. Driven by takeaway motor 2, PL 80.95 Item 17.
   Refer to BSD 80.4 Tray 2 Paper Transport

Two tray module (2TM). Refer to Figure 1.

- 2TM upper takeaway roll, PL 80.25 Item 1, the upper takeaway roll serves tray 3 and tray
   4. Driven by 2TM takeaway motor assembly, PL 80.30 Item 1.
   Refer to BSD 80.5 2TM Paper Transport
- 2TM lower takeaway roll, PL 80.25 Item 1, the lower takeaway roll serves tray 4 only. Driven by 2TM takeaway motor assembly, PL 80.30 Item 1.

Refer to BSD 80.5 2TM Paper Transport

Tandem tray module (TTM). Refer to Figure 2.

- TTM takeaway roll, PL 80.40 Item 10, serves tray 3 and 4. Driven by TTM takeaway motor assembly, PL 80.45 Item 3.
   Refer to BSD 80.6 TTM Paper Transport
- TTM tray 4 transport assembly, PL 80.40 Item 6, transports the paper from tray 4 across the top of tray 3 to the TTM takeaway roll.

Refer to BSD 80.6 TTM Paper Transport

The TTM transport assembly, PL 80.60, contains the following

- Transport roll assembly, PL 80.60 Item 7. Driven by TTM takeaway motor assembly, PL 80.45 Item 3.
- Transport roll, PL 80.60 Item 8. Driven by TTM takeaway motor assembly, PL 80.45 Item 3.

Bypass tray. Refer to Figure 1 or Figure 2.

Bypass tray takeaway roll, driven by takeaway motor 1, PL 80.95 Item 5.
 Refer to BSD 80.3 Tray 1 and Bypass Tray Paper Transport

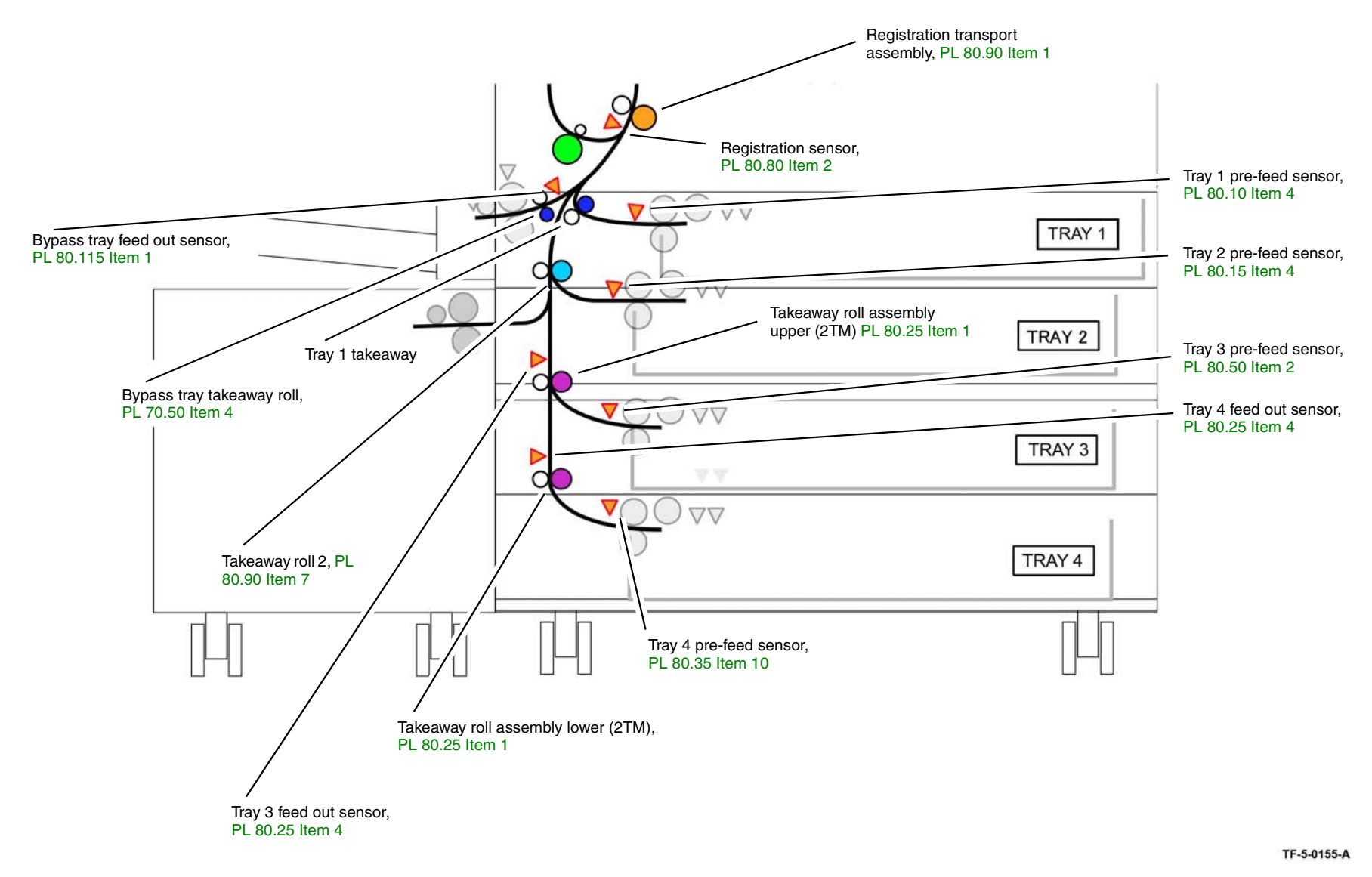

Figure 1 Paper path from 2TM configuration

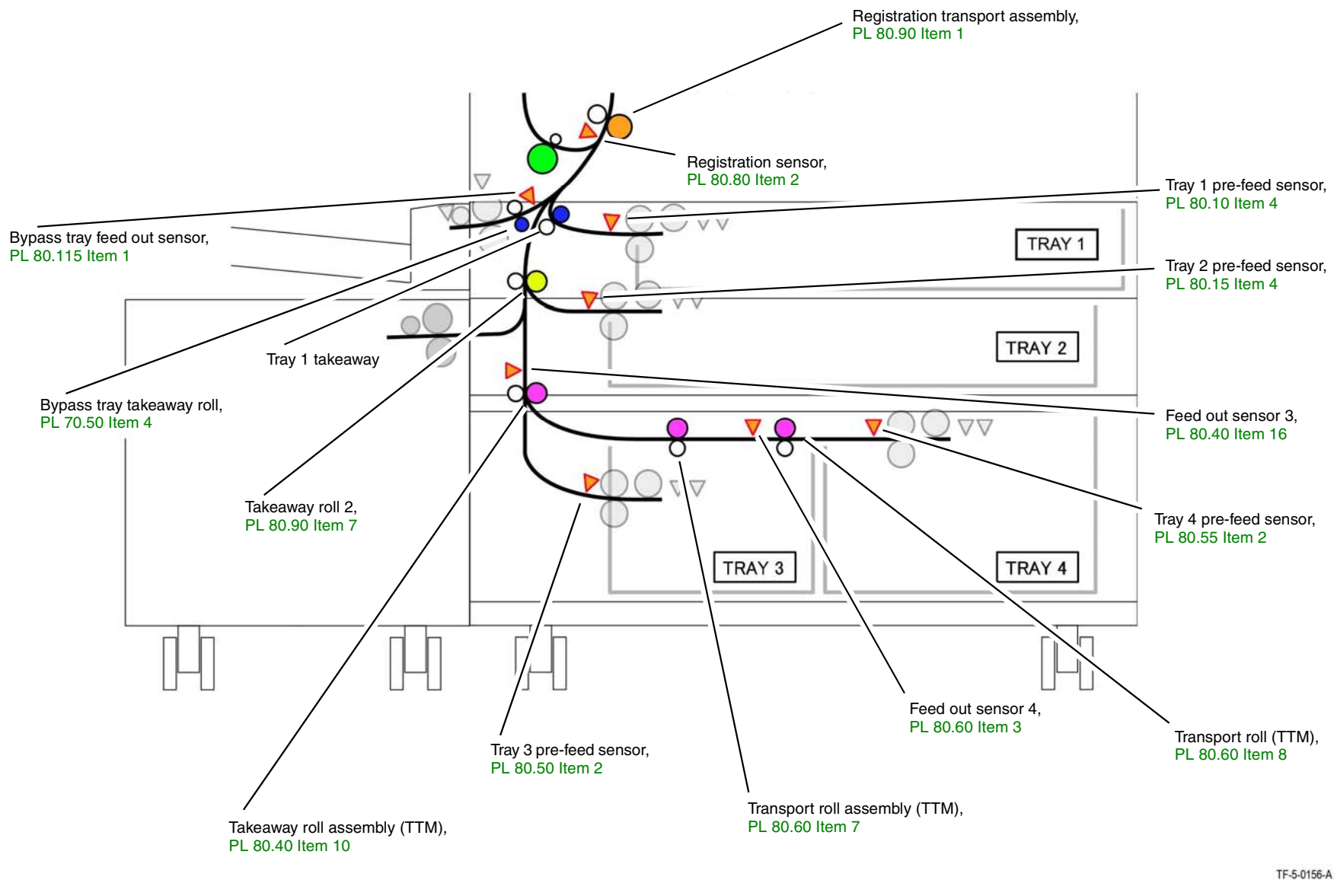

Figure 2 Paper path from TTM configuration

# Paper Transport to Registration Transport Assembly

Refer to Paper Supply for details of paper tray operation. Refer to Figure 1 and Figure 2.

- Paper from tray 1:
  - 1. triggers the tray 1 pre feed sensor, PL 80.10 Item 4, dC330 code 071-105
  - 2. passes through the tray 1 takeaway roll
  - 3. triggers the registration sensor, PL 80.80 Item 2, dC330 code 077-103
  - 4. passes into the Registration Transport Assembly, PL 80.90 Item 1
- Paper from tray 2:
  - 1. triggers the tray 2 pre feed sensor, PL 80.15 Item 4, dc330 code 072-105
  - 2. passes through takeaway roll 2, PL 80.90 Item 7
  - 3. passes through the bypass tray takeaway roll, PL 70.50 Item 4
  - 4. triggers the registration sensor, PL 80.80 Item 2, dC330 code 077-103
  - 5. passes into the Registration Transport Assembly, PL 80.90 Item 1
- Paper from 2TM tray 3:
  - 1. triggers the tray 3 pre feed sensor, PL 80.35 Item 10, dC330 code 073-105
  - 2. passes through the 2TM upper takeaway roll, PL 80.25 Item 1
  - 3. triggers tray 3 feed out sensor 3, PL 80.25 Item 4, dC330 code 073-103
  - 4. passes through takeaway roll 2, PL 80.90 Item 7
  - 5. passes through the bypass tray takeaway roll, PL 70.50 Item 4
  - 6. triggers the registration sensor, PL 80.80 Item 2, dC330 code 077-103
  - 7. passes into the Registration Transport Assembly, PL 80.90 Item 1
- Paper from 2TM tray 4:
  - 1. triggers the tray 4 prefeed sensor, PL 80.35 Item 10, dC330 code 074-105
  - 2. passes through 2TM lower takeaway roll, PL 80.25 Item 1
  - 3. triggers tray 4 feed out sensor, PL 80.25 Item 4
  - 4. passes through 2TM upper takeaway roll, PL 80.25 Item 1
  - 5. triggers tray 3 feed out sensor, PL 80.25 Item 4, dC330 code 073-103
  - 6. passes through takeaway roll 2, PL 80.90 Item 7
  - 7. passes through the bypass tray takeaway roll, PL PL 70.50 Item 4
  - 8. triggers the registration sensor, PL 80.80 Item 2, dC330 code 077-103
  - 9. passes into the Registration Transport Assembly, PL 80.90 Item 1
- Paper from TTM tray 3
  - 1. triggers tray 3 pre-feed sensor, PL 80.50 Item 2
  - 2. passes through the TTM takeaway roll assembly, PL 80.40 Item 10
  - 3. triggers feed out sensor 3, PL 80.40 Item 16, dC330 code 073-103
  - 4. passes through takeaway roll 2, PL 80.90 Item 7
  - 5. passes through the bypass tray takeaway roll, PL 70.50 Item 4
  - 6. triggers the registration sensor, PL 80.80 Item 2, dC330 code 077-103
  - 7. passes into the Registration Transport Assembly, PL 80.90 Item 1
- Paper from TTM tray 4:
  - 1. triggers tray 4 pre-feed sensor, PL 80.55 Item 2, dC330 code 074-105
  - 2. passes through TTM transport roll, PL 80.60 Item 8

- 3. triggers feed out sensor 4, PL 80.60 Item 3,dC330 code 074-103
- 4. passes through TTM transport roll assembly, PL 80.60 Item 7
- 5. passes through the TTM takeaway roll assembly, PL 80.40 Item 10
- 6. triggers feed out sensor 3, PL 80.40 Item 16, dC330 code 073-103
- 7. passes through takeaway roll 2, PL 80.90 Item 7
- 8. passes through the bypass tray takeaway roll, PL 70.50 Item 4
- 9. triggers the registration sensor, PL 80.80 Item 2, dC330 code 077-103
- 10. passes into the Registration Transport Assembly, PL 80.90 Item 1
- Paper from the bypass tray:
  - 1. passes through the bypass tray takeaway roll, PL 70.50 Item 4
  - 2. triggers the bypass tray feed out sensor, PL 80.115 Item 1, dC330 code 077-104
  - 3. triggers the registration sensor, PL 80.80 Item 2, dC330 code 077-103
  - 4. passes into the Registration Transport Assembly, PL 80.90 Item 1

### Refer to:

- BSD 80.3 Tray 1 and Bypass Tray Paper Transport
- BSD 80.4 Tray 2 Paper Transport
- BSD 80.5 2TM Paper Transport
- BSD 80.6 TTM Paper Transport

# **Registration Transport Assembly**

The registration roll is driven by the registration motor, PL 80.95 Item 4. As the registration roll receives the paper fed from the paper trays a buckle is formed in each sheet as it reaches the registration nip to remove any skew. At this point there is a small delay for sheet scheduling. After this time has expired the registration roll is run to transport the sheet to the Intermediate Belt Transfer (IBT) Unit.

The registration motor is controlled by the Motor Drive PWB with an encoder signal monitored by the motor drive PWB.

The registration sensor is monitored by the Motor Drive PWB. When paper is sensed the 5VDC signal from the sensor goes LOW generating code 077-103.

### **Registration Heater**

The purpose of the registration heater is to prevent dew condensation inside the printer. ON/ OFF control of the registration heater is determined by temperature and humidity values from Temperature/Humidity (No.2, Internal) Sensor.

The registration heater is designed for use in environments with wide variations in temperature and humidity.

- NVM 741-335 activates the registration heater control based on the temperature inside ٠ the printer. Default value 0 = activation disabled. 1 = activation enabled.
- The registration heater starts working when temperature from Temperature/Humidity ٠ (No.2, Internal) Sensor is lower than threshold value and stops working when temperature from the internal sensor rises beyond the threshold value.

Refer to Figure 3 and BSD 80.9 Registration.

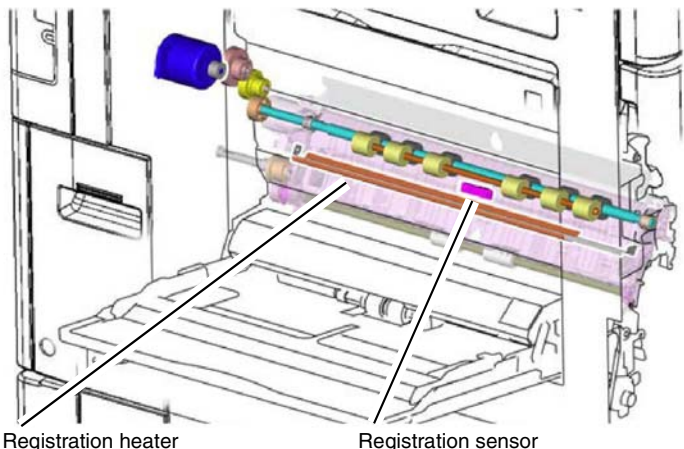

Registration heater

**Figure 3 Registration transport** 

# **Duplex Transport**

The duplex paper path reverses the direction of travel, enabling side 2 printing. The duplex rolls are driven by the duplex motor, PL 80.75 Item 10. The duplex motor is controlled by the Motor Drive PWB with an encoder signal monitored by the motor drive PWB.

The duplex transport fans are controlled by the Motor Drive PWB.

Duplex rolls

- ٠ Upper duplex roll assembly, PL 80.55 Item 9.
- Mid duplex roll assembly, PL 80.75 Item 22.
- Lower duplex roll assembly, PL 80.75 Item 23. ٠

Refer to Figure 4 and BSD 10.8 Duplex Paper Transport.

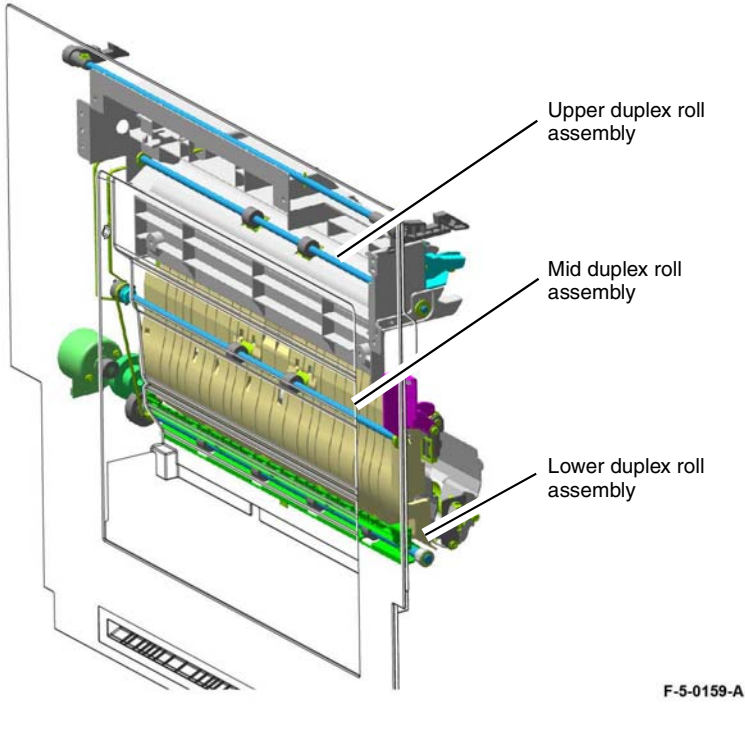

Figure 4 Duplex transport assembly

F-5-0158-A

# High Capacity Feeder: Paper Feed

- 1. The HCF feed/lift motor, PL 80.100 Item 23, switches on in a clockwise direction, rotating the nudger roll and feed rolls.
- The top sheet feeds into the nip of the feed roll, PL 80.105 Item 22, and retard roll, PL 80.110 Item 1, actuating the HCF pre feed sensor, PL 80.105 Item 19; this turns on the takeaway motor, PL 70.95 Item 7.
- 3. Paper continues to advance, actuating the HCF feed out sensor, PL.
- 4. The takeaway motor, PL 70.95 Item 7, rotates the takeaway rolls, PL 70.90 Item 18, transporting the sheet to the takeaway rolls in the IOT's takeaway (vertical) transport.
- 5. When the trail edge of the paper clears the HCF feed out sensor, PL 70.90 Item 25, a timed interval begins after which the takeaway motor switches off.
- As paper continues to feed from the paper stack, the HCF level sensor, PL 80.105 Item 19, will de actuate, causing a lift cycle. The HCF lift/feed motor will switch off to stop feeding, then begin rotating counter clockwise to lift the paper stack, causing the feed cycle to begin again.

Refer to Figure 5.

- BSD 70.17 HCF Paper Stacking
- BSD 80.7 HCF Paper Feeding
- BSD 80.8 HCF Paper Transportation

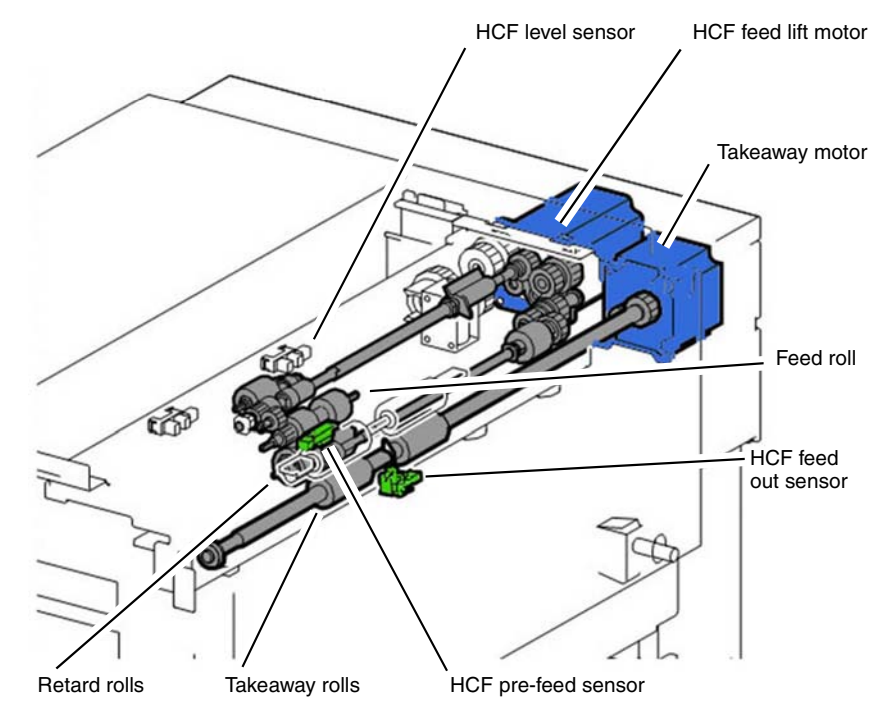

Figure 5 HCF paper feed

# **Xerographics**

# Xerographics Overview

The Xerox® VersaLink® C8000 and C9000 printer employ a four-color, intermediate belt transfer print engine which utilizes the xerographic process described below:

- 1. **Charge:** A negative charge is uniformly distributed over the surface of each of the four photoreceptor drums by a dedicated bias charge roll (BCR). The BCR is a part of the drum assembly, PL 90.15. Refer to LED Print Head (LPH).
- 2. **Expose:** Each color-specific LED Print Head (LPH), PL 60.05, creates a latent image on the Photoreceptor Drum Assembly for the specific color by exposing it with light emitted from a semiconductor LED.
- 3. **Develop:** Toner is transported from the color-specific Toner Cartridges, PL 90.10, via the dispenser, to the corresponding Developer Units, PL 90.05, then via a magnetic developer roll onto the Photoreceptor Drum Assembly, PL 90.15. The toner particles are attracted to the latent image formed on the photoreceptor drum by the exposure process.
- 4. Transfer: The 1st Bias Transfer roll (1st BTR), one for each color, transfers the toner image from each photoreceptor drum to the Intermediate Belt Transfer (IBT) Unit to build up the color image. The 2nd Bias Transfer (2nd BTR) then transfers the image from the IBT assembly to the surface of the paper. The four 1st bias transfer rollers are within the IBT assembly, PL 90.30 Item 1. The 2nd bias transfer roller is within the left cover transport, PL 80.70 Item 5.
- 5. **Clean:** Waste toner is removed from the surface of each Photoreceptor Drum Assembly and the Intermediate Belt Transfer (IBT) Unit by independent cleaning mechanisms, then transported to a waste toner bottle for periodic emptying, PL 90.15 Item 1. Refer to Drum Cartridge and Transfer Belt Cleaning.

**NOTE:** The print engine employs the "Write Black" xerography principle; when developing the image, the discharged areas of the photoreceptor drum attract toner.

The print engine uses the following components in the xerographic process.

- Toner Cartridge (customer replaceable unit), PL 90.10. Refer to Toner Cartridges for details
- Toner dispenser assembly, PL 90.10. Refer to Toner Dispenser Assemblies for details
- LED Print Head (LPH) PL 60.05. Refer to LED Print Head (LPH) for details
- Developer unit, PL 90.05. Refer to Developer Units for details
- Drum cartridge (customer replaceable unit), PL 90.15. Refer to Photoreceptor Drum Assembly for details
- Intermediate belt transfer unit (IBT) containing the transfer belt and 1st BTR, PL 90.30. Refer to Intermediate Belt Transfer (IBT) Unit and 1st Bias Transfer for details.
- 2nd BTR (customer replaceable unit), PL 80.70 Item 5. Refer to 2nd Bias Transfer for details.
- Bias Charge Roll HVPS PWB, PL 1.20 Item 4.
- Bias Transfer Roll HVPS PWB, PL 1.05 Item 1.

Figure 1 shows the main xerographic components as viewed from the front of the machine, with the waste toner bottle removed.

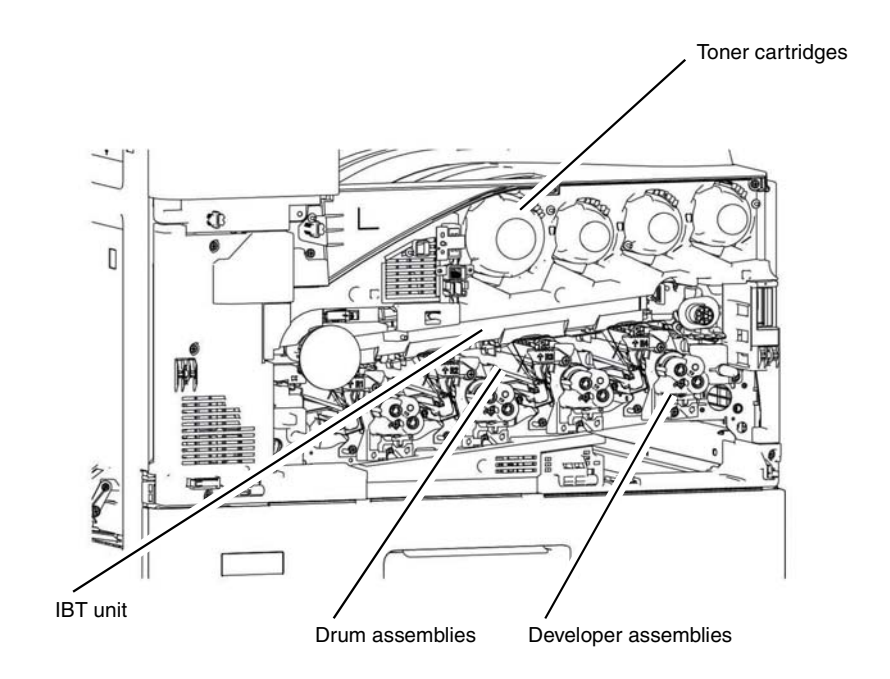

F-5-0110-A

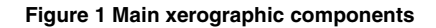

# **Toner Cartridges**

The toner cartridges, PL 25.05 are customer replaceable units (CRU). The larger black toner cartridge carries a higher capacity of toner than the yellow, cyan and magenta cartridges due to the expected higher use of black toner.

#### Refer to BSD 90.8 Toner Dispense Control

#### **Toner Cartridge Life Control**

The toner cartridge does not include a toner empty sensor. Toner level is monitored by a combination of feedback from the automatic toner control (ATC) sensor, PL 90.05 Item 14, and pixel counting. The machine monitors toner level and informs the user when it reaches these states:

- Pre-Near End-of-Life: the toner cartridge is approximately 25% full.
- Near End-of-Life: the dispense motor is on but the ATC sensor detects no increase in toner in the drum cartridge.
- End-of-Life: the ATC sensor detects no toner in the drum cartridge. The machine hard stops at this point. The ATC sensors are within the Developer Units.
- BSD 90.5 Toner Cartridge Life Control (Y, M)
- BSD 90.6 Toner Cartridge Life Control (C, K)

#### **NOTE:** The toner cartridge is a CRU and is not serviceable.

#### Toner Cartridge CRUM

The toner cartridges are each equipped with customer replaceable unit monitor (CRUM). The CRUM monitors and stores information about the customer replaceable unit (CRU). The information stored in the CRUM is used to:

- Monitor CRU usage (total number of copies/prints).
- Indicate how near the CRU is to the end of its life.
- Prevent the installation and use of an unauthorized or incorrect CRU (CRUM checks for Xerox trademark on the CRU).
- Indicate that a new CRU has been installed.
- BSD 90.5 Toner Cartridge Life Control (Y, M)
- BSD 90.6 Toner Cartridge Life Control (C, K)

The CRUM consists of two components - a CRUM reader and a CRUM PWB. The CRUM PWB is mounted at the rear of the toner cartridge.

#### **Toner Dispenser Assemblies**

Each toner cartridge is installed in a toner dispenser, PL 90.10. Toner is transported from the toner cartridge to each developer. The four dispensers are driven by the dispense motor assembly, PL 90.10 Item 1. There is one dispense motor for each color within the toner dispense motor assembly. The toner dispense motors are controlled by the Motor Drive PWB.

#### Refer to BSD 90.8 Toner Dispense Control

# LED Print Head (LPH)

Exposure of the image on the drums is achieved using a dedicated LED print head (LPH), one for each color, C, M, Y and K, PL 60.05.

The LED printheads are controlled by the Controller (ESS) PWB via the Back Plane PWB and the Halftone PWB.

The LEDs are switched on and off based on the image density data from the Controller (ESS) PWB. Light from the LED is directed onto the surface of the photoreceptor. The regions of the photoreceptor that are exposed by the LED become discharged, forming the electrostatic latent image that attracts the toner.

Refer to:

- BSD 60.1 LPH Y and M
- BSD 60.2 LPH C and K

#### **Developer Units**

The four developer units, PL 90.05, are engineer replaceable units (ERU). The machine will stop operation when developer unit end of life is reached and will generate a fault code. Refer to the HFSI data in dC135 for developer unit life span.

Toner is supplied from each of the toner cartridges to the corresponding photoreceptor drum by the Toner Dispenser Assemblies, the augers and developer rolls. The rotation of the augers mixes the toner and carrier beads which make up the developer mixture. The mixing process produces an electrostatic charge on the toner.

Each developer roll has a magnetic core which causes a brush composed of developer mixture to form at its surface similar to the way iron filings stand up on the surface of a magnet. The height of the brush is controlled by the trimmer blade. The developer brush contacts the photo-receptor drum and the toner is attracted from the brush to the latent image formed by exposure to the LPH, that is, to the areas that have a reduced charge. The carrier material and any excess toner not attracted to the drum falls back into the developer reservoir where it is mixed back into the developer mixture by the continued movement of the augers.

Toner concentration, the amount of toner to carrier material in the developer mixture, is controlled by an automatic toner control system. The automatic toner control (ATC) sensor on each developer, PL 90.05 Item 14, feeds data back to the Motor Drive PWB. As toner is used up in the printing process the developer level rises and more toner is added from the toner cartridge until the ATC sensor detects the designated toner concentration.

The ATC system allows for calculation of toner usage to calculate the remaining toner level. This is described in the Toner Cartridges section.

A developer bias voltage that is applied to the developer roll controls the development process and thereby controls the amount of toner applied to the drum. The developer bias voltage is modified based on the user's selections on the UI. Darker images require a greater amount of charge to be applied than lighter images. The high voltages required by each developer unit to energize the developer rolls are provided by the Developer Bias HVPS PWB.

The mechanical drive for each of the four developer units is provided by the Main Drive Assembly.

#### Refer to Figure 2.

- BSD 90.1 K Drum/Developer and IBT Drive Control
- BSD 90.2 YMC Drum and Developer Drive Control
- BSD 90.13 Development Y
- BSD 90.14 Development M
- BSD 90.15 Development C
- BSD 90.16 Development K

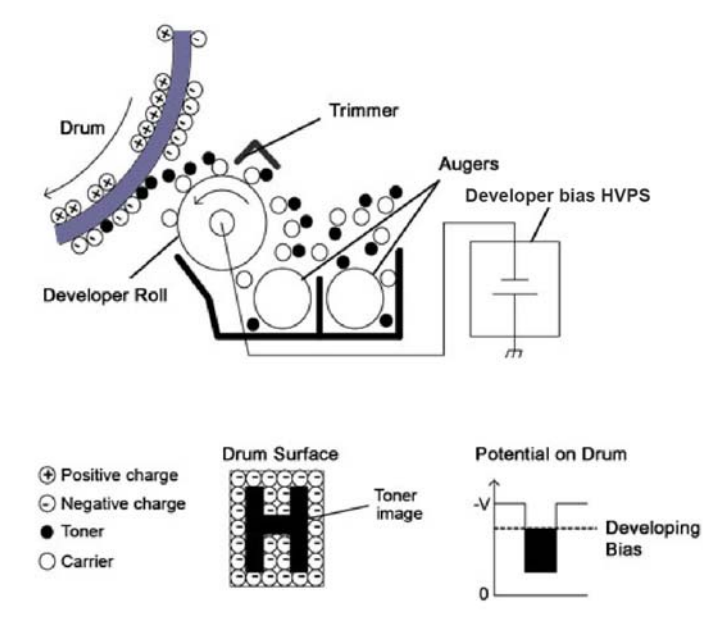

TF-5-0111-A

Figure 2 Developer operation

# **Photoreceptor Drum Assembly**

The C8000/C9000 contains four drums, one for each color K,C,M and Y. PL 90.15. The drums are customer replaceable units, (CRU). The machine will stop operation when end of life is reached and generate a fault code. A message on the UI will inform the customer to replace the cartridge. Refer to the HFSI data in dC135 for drum assembly life span.

Each of the four drum cartridges contains the following components:

- Photoreceptor drum
- Bias charge roll (BCR)
- Drum cartridge CRUM
- Waste toner auger

Refer to:

- BSD 90.1 K Drum/Developer and IBT Drive Control
- BSD 90.2 YMC Drum and Developer Drive Control
- BSD 90.3 Drum Life Control (Y, M)
- BSD 90.4 Drum Life Control (C, K)

### **Bias Charge Roll**

Within each of the four drum cartridges a bias charge roll (BCR) is in constant contact with and rotates with the photoreceptor drum. It applies a uniform DC voltage charge superimposed with AC voltage on the surface of the photoreceptor, preparing it to be exposed by the LED print head (LPH).

The surface of the drum is a light-sensitive, dispersion undercoat (DUC) membrane. After the photoreceptor's surface receives a uniform charge from the bias charge roller, the LPH exposes (discharges) the image areas.

## Drum Cartridge (Power)

The high voltages required by the drum cartridge for charging are provided by the Bias Charge Roll HVPS  $\mathsf{PWB}.$ 

Refer to Figure 3.

- BSD 90.9 Charging and Exposure Y
- BSD 90.10 Charging and Exposure M
- BSD 90.11 Charging and Exposure C
- BSD 90.12 Charging and Exposure K
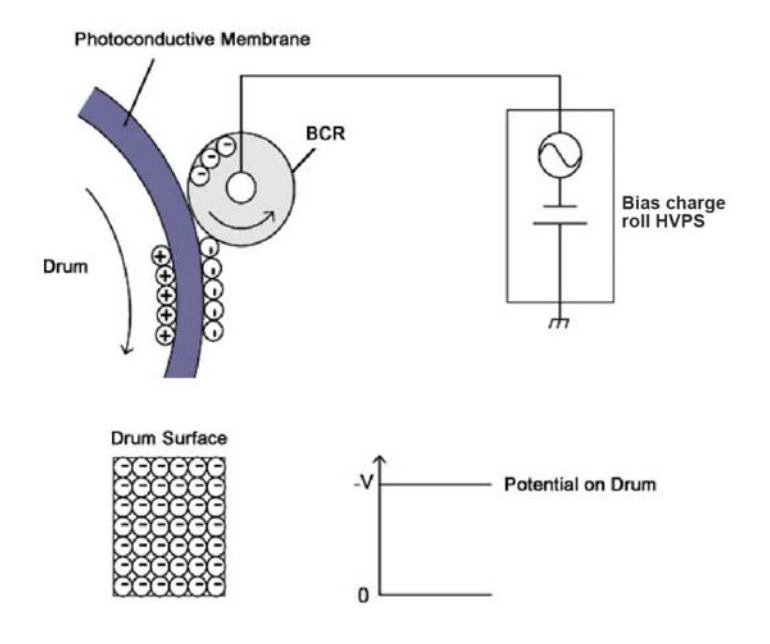

TF-5-0112-A

## Figure 3 Photoreceptor drum charging

## Drum Cartridge (Drive)

The mechanical drives for the drums are driven by two motors.

- Drum assembly K, PL 90.15 Item 2 driven by drum/developer (K)/IBT motor, PL 40.05 Item 14.
- Cyan, magenta and yellow drums.
  - Drum assembly C, PL 90.15 Item 3 driven by drum/developer (C,M,Y) motor PL 40.05 Item 13.
  - Drum assembly M, PL 90.15 Item 4 driven by drum/developer (C,M,Y) motor PL 40.05 Item 13.
  - Drum assembly Y, PL 90.15 Item 5 driven by drum/developer (C,M,Y) motor PL 40.05 Item 13.

The drum waste toner auger is driven by the same motor as the drum via a separate gear and coupling.

## Refer to Main Drive Paths.

- BSD 90.1 K Drum/Developer and IBT Drive Control
- BSD 90.2 YMC Drum and Developer Drive Control

## Drum Cartridge CRUM

**NOTE:** The drum cartridge is a CRU and is not serviceable.

The drum cartridge is equipped with customer replaceable unit monitor (CRUM). A CRUM monitors and stores information about the customer replaceable unit (CRU). The information stored in the CRUM is used to:

- Monitor CRU usage (total number of copies/prints)
- Indicate how near the CRU is to the end of its life.
- Prevent the installation and use of an unauthorized or incorrect CRU (CRUM checks for Xerox trademark on the CRU)
- Indicate that a new CRU has been installed

The CRUM consists of two components - a CRUM reader and a CRUM PWB. The CRUM PWB is mounted at the rear of the drum cartridge.

Refer to:

- BSD 90.3 Drum Life Control (Y, M)
- BSD 90.4 Drum Life Control (C, K)

# Intermediate Belt Transfer (IBT) Unit

The Intermediate Belt Transfer (IBT) unit is an engineer replaceable unit (ERU). The IBT unit contains the transfer belt and four 1st Bias Transfer Rolls (1st BTR) to facilitate the first image transfer from all four photoreceptor drums. Refer to the HFSI data in dC135 for IBT unit life span.

The four colors of toner are transferred to the belt in four layers in the order Y, M, C and K. the belt then transfers the four colors of toner to the paper at 2nd Bias Transfer before the paper is transported to the fusing module (see Fuser Overview).

First bias transfer (1st Bias Transfer) refers to the process of transfer to the belt. Second bias transfer (2nd Bias Transfer) refers to transfer from the belt to the paper. Therefore there is one 1st BTR for each color. The transfer to the paper is performed by the 2nd bias transfer roll.

In the case of 1st bias transfer the bias transfer roller carries a charge that has a greater electrostatic attraction than the charge that is holding the image on the drum. This means that the toner particles are drawn away from the drum to the belt as the belt passes between the BTR and the drum.

The 1st bias transfer process continues for each of the four colors until the four toner colors are on the belt together. The process is then repeated, at 2nd bias transfer, to transfer the image from the belt to the paper.

The belt is then cleaned before repeating the cycle. Refer to Drum Cartridge and Transfer Belt Cleaning.

Mechanical drive for the IBT units is provided by the drum/developer (K)/IBT motor, PL 40.05 ltem 14 via the drum drive housing assembly PL 40.05 ltem 9.

Refer to Figure 4.

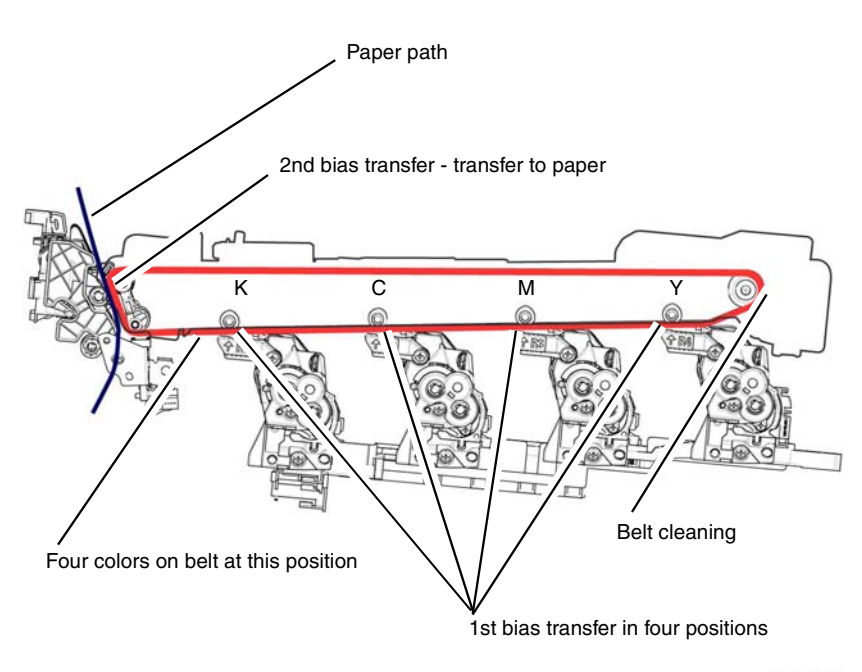

F-5-0129-A

Figure 4 Image transfer process

# Transfer

## 1st Bias Transfer

The toner image is transferred first from the Photoreceptor Drum Assembly to the surface of the IBT belt by the 1st bias transfer roll (1st BTR). The 1st BTR is constructed of a metal shaft surrounded by a soft, conductive urethane roll which is given a positive charge. Power for the charge on the 1st BTR is supplied by the Bias Transfer Roll HVPS PWB. As the photoreceptor and BTR rotate together, the positive charge of the BTR attracts the negative charge of the toner from the photoreceptor drum to the transfer belt. This process is repeated for all four colors to build up the image on the transfer belt. The four 1st bias transfer rolls are part of the IBT belt assembly, PL 90.30 Item 1.

## Refer to BSD 90.18 Image Transfer to IBT

## IBT Unit greyscale and full-color mode switching

In order to reduce wear on the cyan, yellow and magenta photoreceptor drums the 1st BTR rollers are retracted from the C, M and Y drums when operating in greyscale modes. The Motor Drive PWB operates the 1st BTR contact retract clutch, PL 40.05 Item 20. The clutch allows drive from the fuser unit drive motor, PL 40.05 Item 19, to the 1st BTR contact/retract cam which moves the 1st bias transfer roll (C, M, and Y only) away from the belt. The BTR contact/ retract sensor, PL 40.05 Item 11, is monitored by the motor drive PWB to monitor the state of the 1st BTR rolls. The sensor monitors one of the 1st bias transfer rolls and implies the state of the other two.

There is a single drive from the fuser unit drive motor with a signal contact retract clutch. Beyond the clutch the drive splits to drive the individual cams for the C, M and Y bias transfer rollers. Refer to Main Drive Paths.

#### Refer to Figure 4 and Figure 5 and BSD 90.17 1st BTR Contact/retract

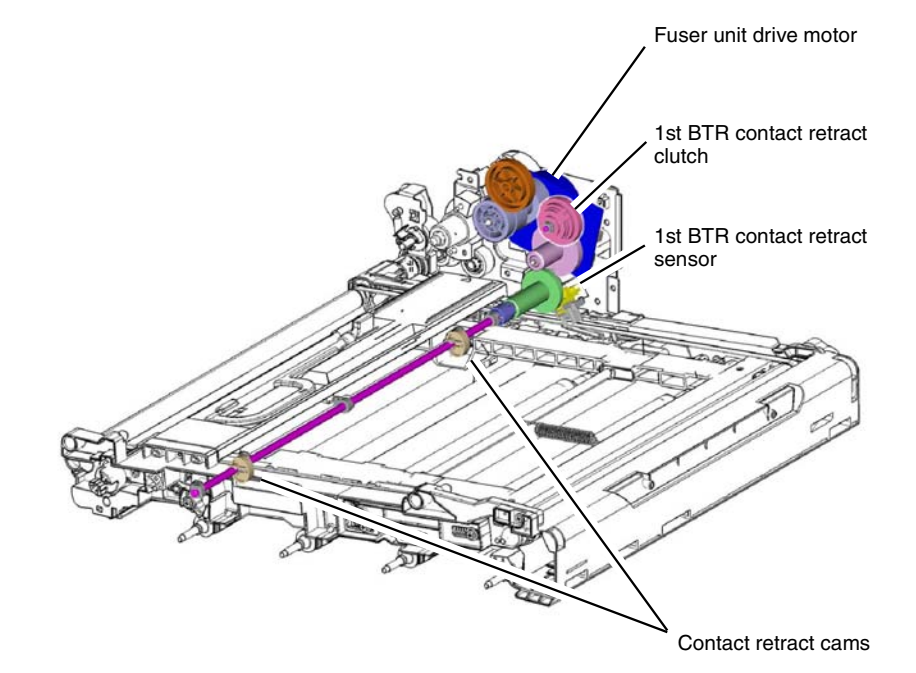

F-5-0125-A

Figure 5 First BTR contact/retract mechanism

#### 2nd Bias Transfer

The toner image is transferred from the Intermediate Belt Transfer (IBT) Unit to the surface of the paper using the 2nd bias transfer roll (2nd BTR), PL 80.70 Item 5. The 2nd BTR is constructed of a metal shaft surrounded by a soft, conductive urethane roll which is given a positive charge. Power for the charge is suppled by the Bias Transfer Roll HVPS PWB. As the transfer belt and paper pass between the 2nd BTR and the belt the positive charge of the 2nd BTR attracts the negatively charged toner to the paper.

The paper is released from the transfer belt by the detack saw. A voltage is applied to the detack saw to eliminate the charge on the paper and allow it to release from the belt. If the detack saw fails to separate the paper from the belt the Paper on Belt Jam Sensor detects the jam.

Figure 6 shows the IBT belt and the 2nd bias transfer roll. The tension roll and other IBT components inside the belt have been removed for clarity.

## Refer to BSD 90.19 Image Transfer to Paper

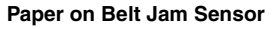

The paper on belt jam sensor, PL 80.80 Item 9, detects paper in the path from the Intermediate Belt Transfer (IBT) Unit to the fuser (Fuser Overview). The sensor is monitored by the Motor Drive PWB. When the sensor detects High (3.3VDC) the control logic determines a detack failure. Detack failure indicates that the paper has left the paper path and is jammed on the IBT unit. The IBT unit is stopped and code 077-110 is logged.

Refer to Figure 7 and BSD 90.19 Image Transfer to Paper.

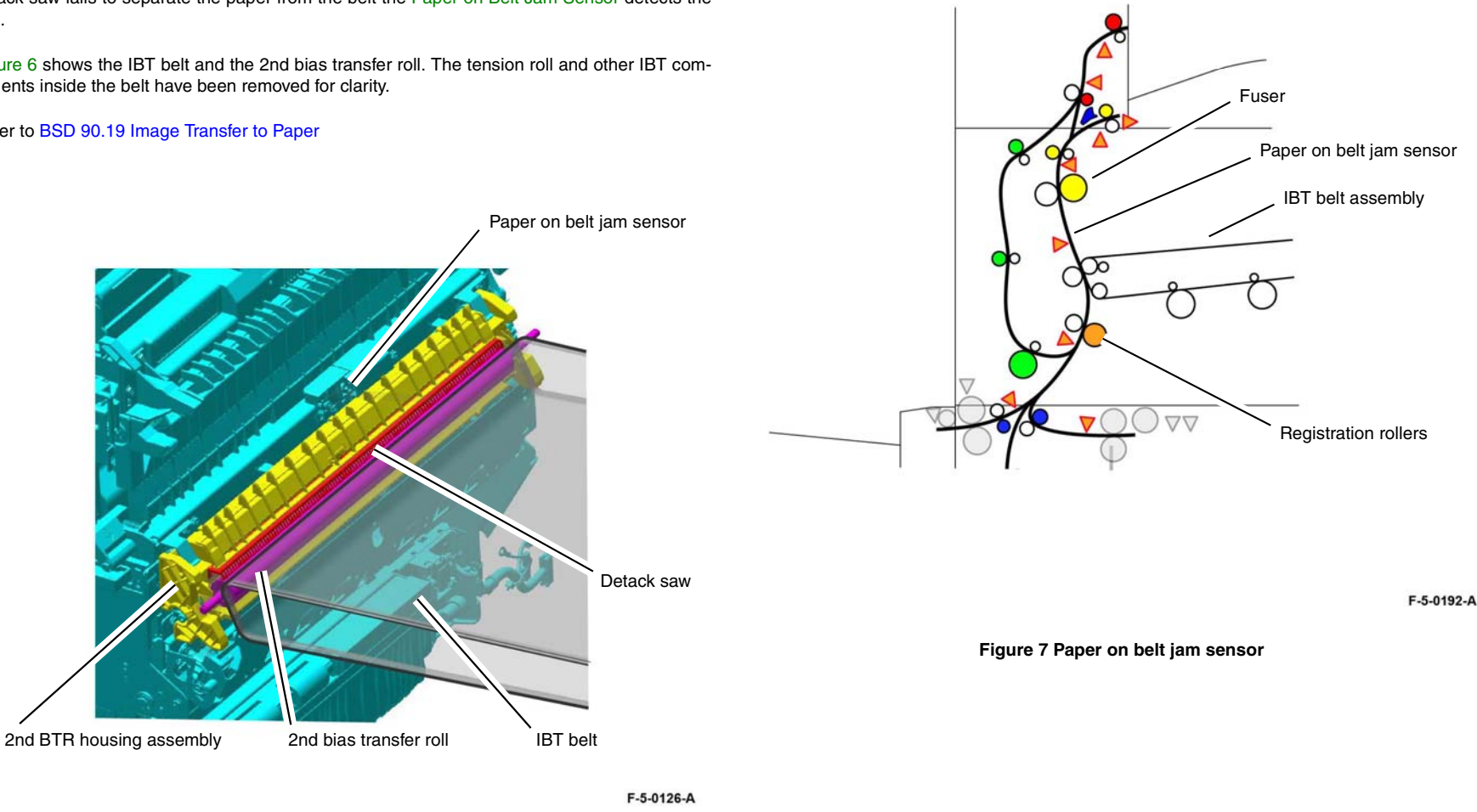

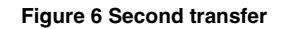

# Drum Cartridge and Transfer Belt Cleaning

As each of the four photoreceptor drums rotate (Photoreceptor Drum Assembly) their surfaces are cleaned by the cleaning blade. A waste toner auger within the drum cartridge carries the waste toner and developer particles away from the cleaning blade to the waste toner transport assembly, PL 90.15 Item 1. The waste toner transport assembly transports the waste to the waste toner bottle assembly, PL 90.15 Item 6. The waste toner bottle assembly contains an auger to carry the waste toner away from the point where it enters from the waste toner transport assembly.

The Intermediate Belt Transfer (IBT) Unit is cleaned by the IBT belt cleaner assembly, PL 90.30 Item 2. Waste toner is transported by an auger to the front of the IBT belt cleaner assembly into the waste toner transport assembly, PL 90.15 Item 1. The waste toner from the belt joins the waste from the drums and is transported into the waste toner bottle assembly, PL 90.15 Item 6.

Drives. (See also Main Drives.)

- The drum cartridge aguers are driven by the drum/developer motors, PL 40.05 Item 13, and PL 40.05 Item 14.
- The auger within the waste toner bottle assembly is driven by the agitator motor assembly, PL 90.20 Item 9.
- The waste toner transport assembly, PL 90.15 Item 1, is driven by a drive from the agitator motor assembly, PL 90.20 Item 1 and PL 90.20 Item 2.
- The IBT cleaning assembly, PL 90.30 Item 2, is driven by a drive from the waste toner transport assembly, PL 90.15 Item 1.

## Sensors

- Waste toner bottle full sensor, PL 90.20 Item 6. This sensor detects the fill level of the waste toner bottle in three levels, full, near full and pre near full.
- Waste toner bottle position sensor, PL 90.20 Item 7. This sensor detects that the waste tone bottle is in position.
- The waste toner bottle sensors are monitored by the Motor Drive PWB.

Refer to Figure 8 and BSD 90.20 Waste Toner Disposal.

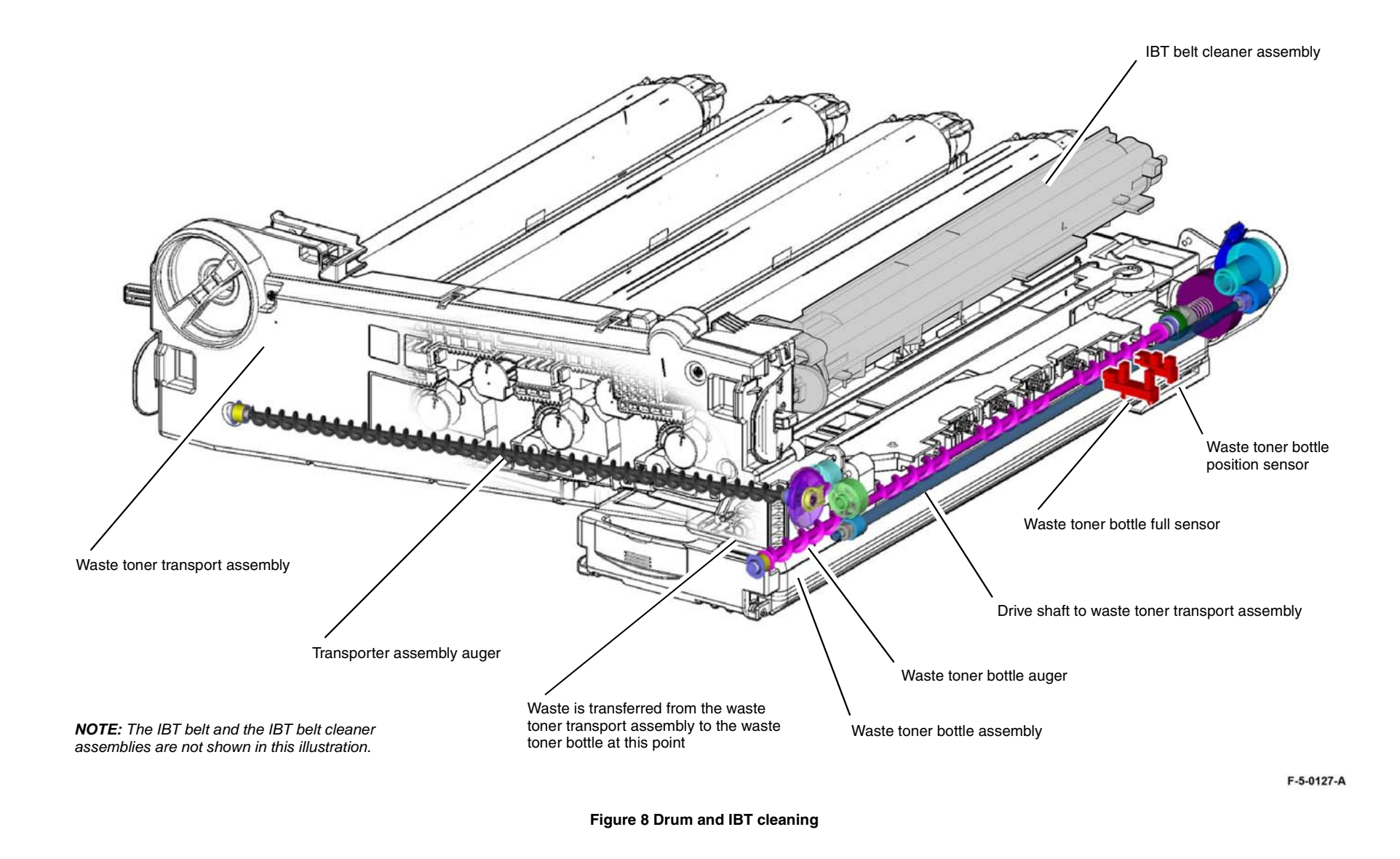

## **Process Control**

## Overview

Process control maintains image quality by compensating for changes in temperature and humidity and the aging of machine components. In part, this involves controlling the charge potential of the Bias Charge Roll and the light output from the LED Print Head (LPH). Image quality deterioration also occurs as the photoconductive layer on the Photoreceptor Drum Assembly wears with increased use.

Process control uses inputs from the:

- CRUMs
- Environment sensors (refer to Temperature and Humidity Detection).
- Automatic toner control (ATC) sensor, PL 90.05 Item 14, one each for K, C, M, Y (refer to Developer Units).
- Marks on belt (MOB) sensor, PL 90.30 Item 10, PL 90.30 Item 12.
- Automatic density control (ADC) sensor, PL 90.30 Item 11.

The internal temperature/humidity sensor, PL 90.30 Item 9, monitors the environmental conditions inside the machine.

## Automatic Toner Control Sensors

The ATC sensors, PL 90.05 Item 14 (one within each of the Developer Units), monitor the toner concentration inside the developer. The ATC system is described in the developer units section and hereafter in Automatic Toner Control (ATC) Sensor Check.

#### Refer to:

- BSD 90.13 Development Y
- BSD 90.14 Development M
- BSD 90.15 Development C
- BSD 90.16 Development K

**NOTE:** BSDs 90.13/14/15/16 make reference to the toner density sensor circuit. This is part of the automatic toner control system within the developer unit. This should not be confused with the automatic density control sensors that monitor toner concentration on the transfer belt.

## MOB and ADC sensors

The MOB and ADC sensors monitor the toner concentration on the transfer belt. The sensors are mounted in a row across the belt in a position after the fourth color has been added and before the toner is transferred to the paper, PL 90.30 Item 8 and Figure 9. The MOB and ADC sensors are monitored by the Motor Drive PWB which feeds data to the Halftone PWB. Refer to Automatic Density Control.

Refer to Figure 9 and BSD 60.3 Color Registration

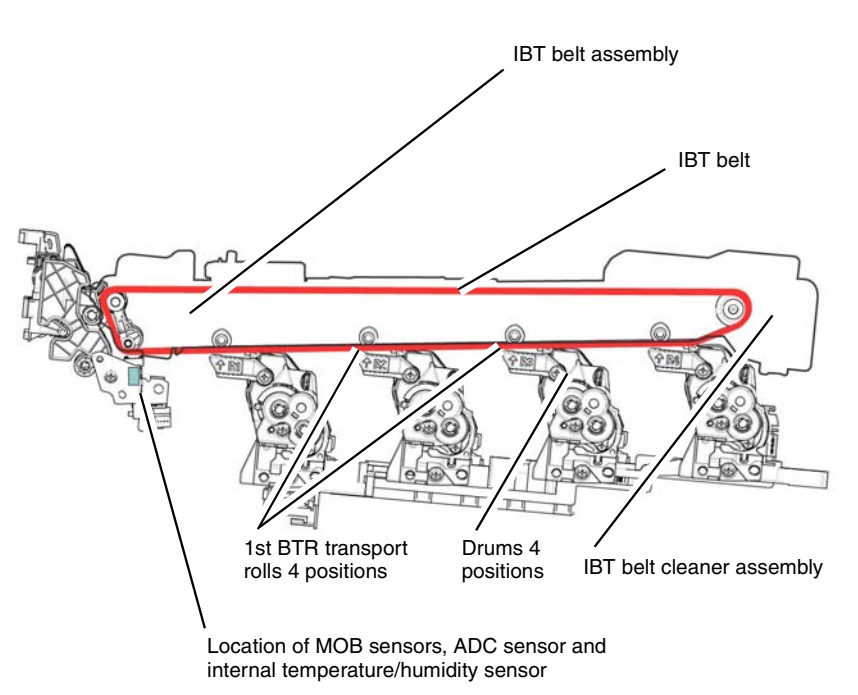

F-5-0128-A

## Figure 9 MOB and ADC sensors.

Process control uses the information from the Automatic Toner Control Sensors and the MOB and ADC sensors to:

- Alter the voltage of the Bias Charge Roll as required
- Alter the LED Print Head (LPH) light intensity
- Control the toner dispense rate, see Toner Dispenser Assemblies.

## **Process Control Sensor Checks**

#### Environmental Sensor Check

When the power is ON, the temperature and humidity sensor values are continuously monitored to measure the temperature and humidity in the machine. The sensors are mounted on the same bracket as the MOB and ADC sensors, PL 90.30 Item 8.

Refer to BSD 10.5 Fusing and BSD 60.4 Temperature and Humidity Sensing.

## Automatic Toner Control (ATC) Sensor Check

Each of the four ATC sensors (PL 90.05 Item 14) check the toner concentration while the developer roll is being driven (Developer Units). The method is as follows:

- The ATC sensor output is read at predetermined intervals.
- The read values, excluding some of the highest and lowest, are averaged.
- The difference between maximum and minimum values is calculated.
- The average read value is corrected to determine the ATC output value (current toner concentration).

Values derived from the internal temperature and humidity sensor and the cumulative drum rotation time are used to adjust the ATC target value.

## Refer to:

- BSD 90.13 Development Y
- BSD 90.14 Development M
- BSD 90.15 Development C
- BSD 90.16 Development K

**NOTE:** BSDs 90.13/14/15/16 make reference to the toner density sensor circuit. This is part of the automatic toner control system within the developer unit. This should not be confused with the automatic density control sensors that monitor toner concentration on the transfer belt.

## Charge Control and Exposure Control

Charge Control

Charge control corrects the charge voltage (the BCR output, Bias Charge Roll HVPS PWB). Charge control correction factors include temperature and humidity and the cumulative number of drum rotations. These values are added to calculate the charge voltage correction value. Charge control occurs at the following times:

- At power on
- On return from power save mode
- At the start of a print job

#### Refer to:

- BSD 90.9 Charging and Exposure Y
- BSD 90.10 Charging and Exposure M
- BSD 90.11 Charging and Exposure C
- BSD 90.12 Charging and Exposure K

## Exposure Control

Exposure control corrects the quantity of LED light for image exposure on the Photoreceptor Drum Assembly. Correction factors for temperature and humidity (Temperature and Humidity Detection), cumulative number of drum rotations, and no-toner state detection are added to calculate the exposure correction value. Exposure control occurs at the following times:

- At power on
- On return from Power Save Mode
- At the start of a print job
- When the print count reaches a predetermined level Refer to:
- BSD 60.1 LPH Y and M
- BSD 60.2 LPH C and K
- BSD 90.9 Charging and Exposure Y
- BSD 90.10 Charging and Exposure M
- BSD 90.11 Charging and Exposure C
- BSD 90.12 Charging and Exposure K

#### Automatic Density Control

Image density control uses the automatic density control sensor, PL 90.30 Item 11 and marks on belt sensors, PL 90.30 Item 10 and PL 90.30 Item 12 (MOB and ADC sensors), to read the density of ADC patches that are developed on the transfer belt. Process control then compensates for the difference between the reading and an ADC Target Value by controlling the electrical potentials.

The ADC Patch is generated at specified times, such as at Power ON, at recovery from Sleep Mode, at the start, during, and at the end of a job. If the measured density of the ADC patch is lighter than the target, the machine controls the drum charging potential, developer bias, and LPH light quantity to bring the density closer to the ADC target.

Refer to Figure 10.

- BSD 60.1 LPH Y and M
- BSD 60.2 LPH C and K
- BSD 90.9 Charging and Exposure Y
- BSD 90.10 Charging and Exposure M
- BSD 90.11 Charging and Exposure C
- BSD 90.12 Charging and Exposure K

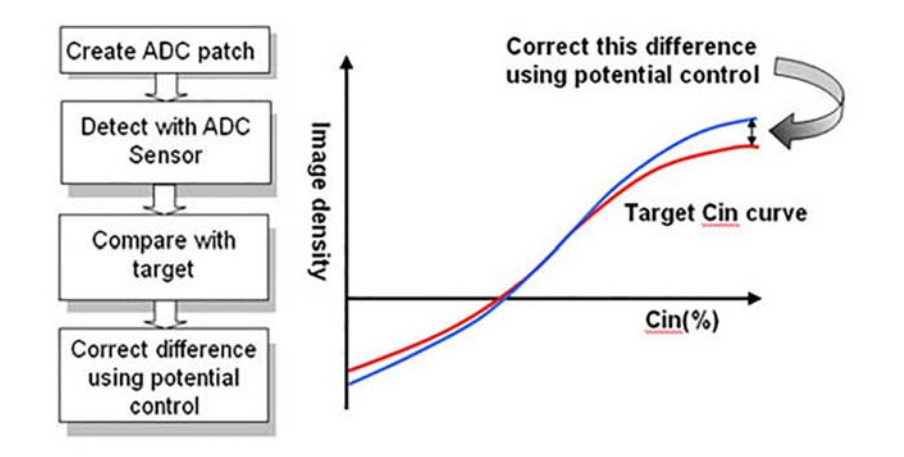

Figure 10 Automatic density control

## **Toner Dispensing**

This control function supplies toner from the Toner Cartridges to the Photoreceptor Drum Assembly to maintain optimum toner concentration. The control logic calculates the dispensing time using image count dispense control (ICDC) and automatic toner control (ATC).

## ATC Dispensing

The dispense time is calculated from the toner concentration in the Developer Units. The difference between the ATC target value and the ATC output value is calculated. From this difference, the ATC dispense time is calculated.

#### ICDC Dispensing

The dispense time is calculated from the number of pixels in image data. From each print, the pixels per page are counted. From the ICDC count, the dispense time per sheet is calculated.

## **Dispense Motor Drive**

The dispense motor, PL 90.10 Item 1, is driven for the dispense time calculated from ATC and ICDC. Refer to Toner Dispenser Assemblies and BSD 90.8 Toner Dispense Control.

**NOTE:** Toner dispense may be set in the NVMs to timed dispense, ICDC dispense, or dispense based on ATC control. When either timed or ICDC dispense is selected, ATC s will not be reported but TC will be out of control. The preferred (default) setting allows Toner Control to manage dispense.

## Refer to Figure 11.

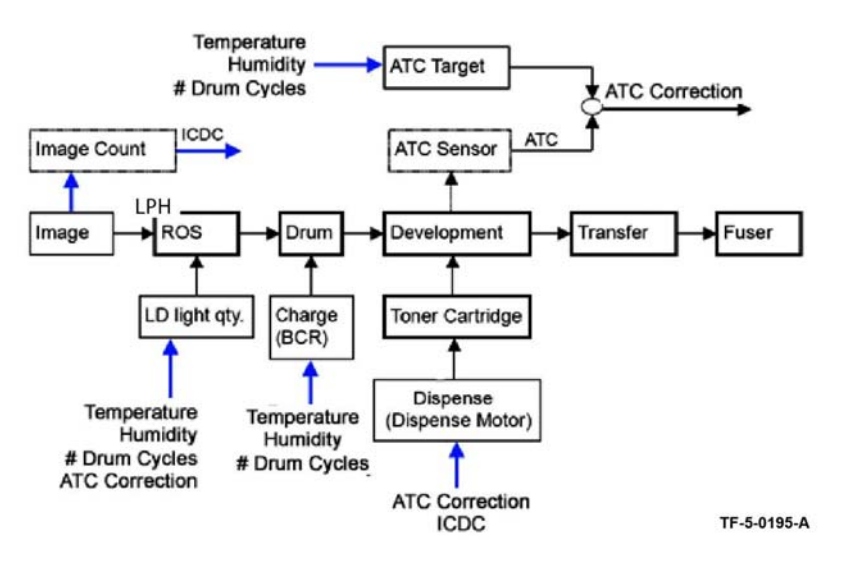

Figure 11 Toner dispensing control

TF-5-0194-A

# Fusing

## **Fuser Overview**

The fuser module bonds the toner to the paper by applying heat and pressure. This process melts the toner and fuses it to the paper.

Refer to HFSI data in dC135 for fuser unit life span.

Refer to Figure 1.

- BSD 10.1 Fusing Unit Drive
- BSD 10.2 Pressure Roll Latch/Unlatch
- BSD 10.3 Fusing Heat (1 of 2)
- BSD 10.4 Fusing Heat (2 of 2)
- BSD 10.5 Fusing
- BSD 10.6 Fuser Detection

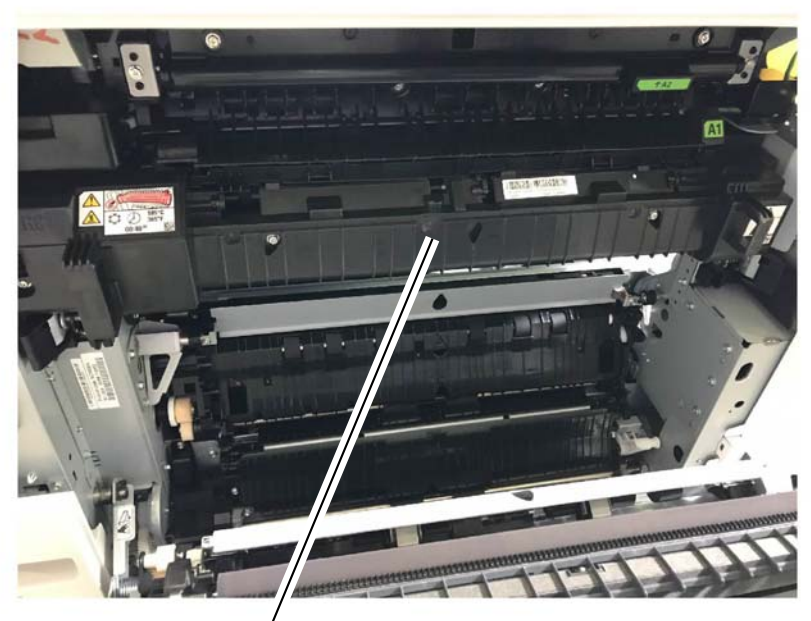

Figure 1 Fuser

Fuser

Fusing works using a free belt nip fusing mechanism consisting of a pressure roll that presses against a heated belt. The belt is held against the pressure roll by a pressure pad inside the belt. The belt is driven by friction applied by the rotation of the pressure roll and the movement of the paper through the fusing nip. The pressure roll is driven by the fuser unit drive motor, PL 40.05 Item 19, (refer also to Fuser Drive Assembly). A latch mechanism allows for the fusing nip to open for jam clearance when the left cover, PL 80.70 Item 1, is opened. The fuser nip is opened when printing is not in progress to prevent deformation of the pressure roll.

Refer to Figure 2.

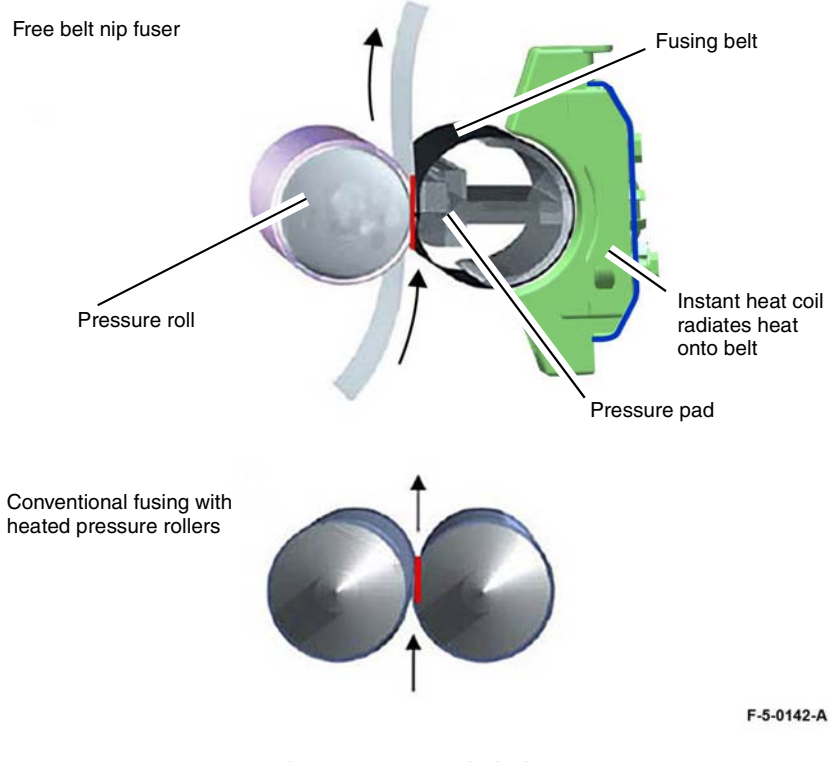

Figure 2 Free belt nip fusing

**Product Technical Overview** 

F-5-0154-A

# **Fuser Components**

The fuser module, PL 10.05 Item 14, consists of a pressure roll, a fusing belt, a thermostat and thermistors. An instant heat (IH) coil unit, PL 10.05 Item 15 is installed separately from the fuser. The fuser unit can be used in any territory whereas the IH coil unit is specified for use on either 110V or 220V supplies.

## Refer to Figure 3.

- BSD 10.1 Fusing Unit Drive
- BSD 10.2 Pressure Roll Latch/Unlatch
- BSD 10.5 Fusing

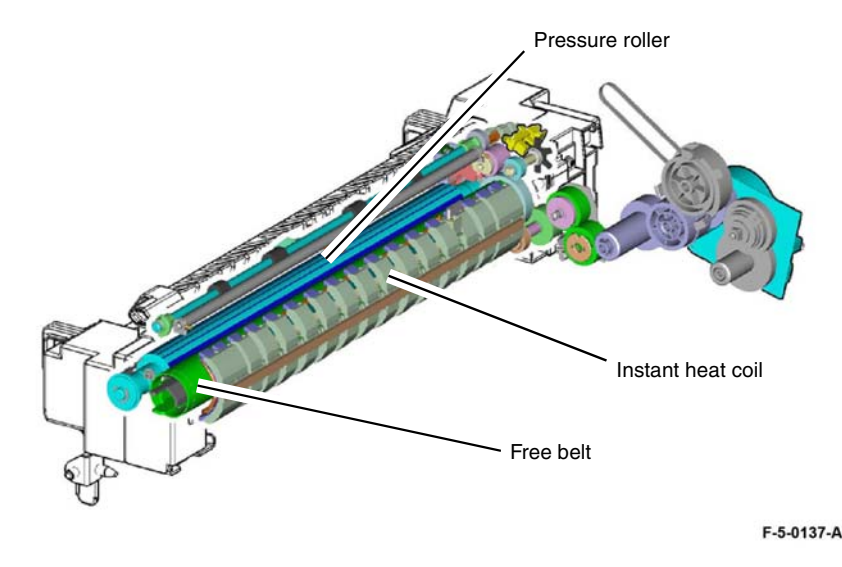

Figure 3 Fuser with IH coil unit

The fuser contains three sensors

- Belt speed sensor
- Pressure roll latch sensor
- Fusing unit exit sensor

**NOTE:** These sensors are part of the fuser module, PL 10.05 Item 14 and are not individually listed in the Parts List.

A separate retract motor assembly, PL 10.05 Item 1, drives the latch/unlatch mechanism. Refer to Fuser Sensors and Drives, Figure 5. The motor is mounted on the rear of the machine behind the video contact chassis assembly, refer also to PL 3.15 and GP 32 for location and access.

Fuser temperature control is managed by two thermistors and a thermostat. Refer to Fuser Temperature Control.

## **Fuser Heater Power**

The fuser is powered by the Fuser Heater Power Supply. The fuser heater power supply is controlled by the Motor Drive PWB in turn controlled by the Controller (ESS) PWB.

The Fuser Heater Power Supply (PL 1.05 Item 3) supplies high voltage AC power to the IH coil unit, PL 10.05 Item 15.

Refer also to:

- BSD 10.3 Fusing Heat (1 of 2)
- BSD 10.4 Fusing Heat (2 of 2)

## **Fuser Sensors and Drives**

**NOTE:** The sensors within the fuser are part of the fuser unit and are not shown in the Parts List.

The main drive for the fuser unit is supplied by the Fuser Drive Assembly, PL 40.05 Item 16. The motor drives the pressure roll which drives the fuser belt. Movement of the belt is measured by the belt speed sensor.

The **belt speed sensor** is monitored by the Motor Drive PWB. The sensor detects the movement of an encoder to measure the speed of movement of the fuser belt.

Refer to Figure 4.

- BSD 10.1 Fusing Unit Drive
- BSD 10.2 Pressure Roll Latch/Unlatch

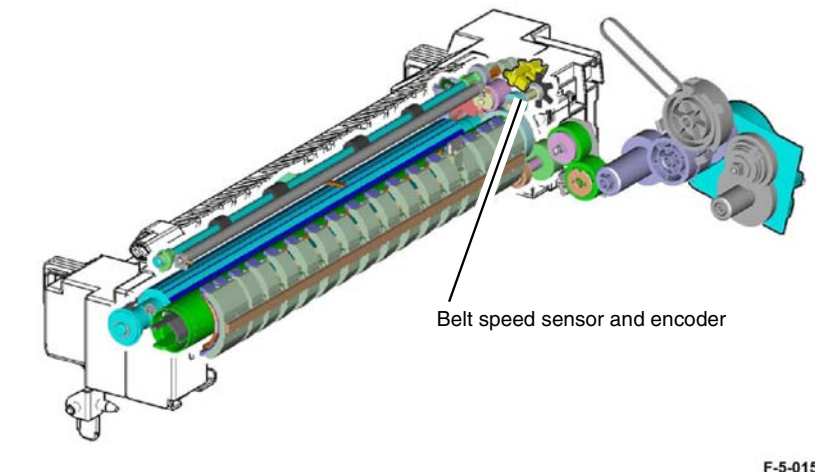

F-5-0153-A

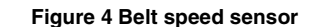

The **pressure roll latch sensor** is monitored by the Motor Drive PWB. It measures the position of a cam attached to the pressure roll mechanism.

The pressure roll latch is driven by the retract motor assembly, PL 10.05 Item 1. The pressure roll is unlatched when the fuser is not operational or when the left cover is opened for jam clearance.

Refer to Figure 5 and BSD 10.2 Pressure Roll Latch/Unlatch.

The **fusing unit exit sensor** (exit sensor 1) is monitored by the Motor Drive PWB. Paper leaving the fuser lifts an actuator which unblocks the sensor sending a 3.3VDC signal to the motor drive PWB. Once the paper has fully exited the fuser the actuator returns to the default position blocking the sensor.

Refer to Figure 6 and BSD 10.5 Fusing

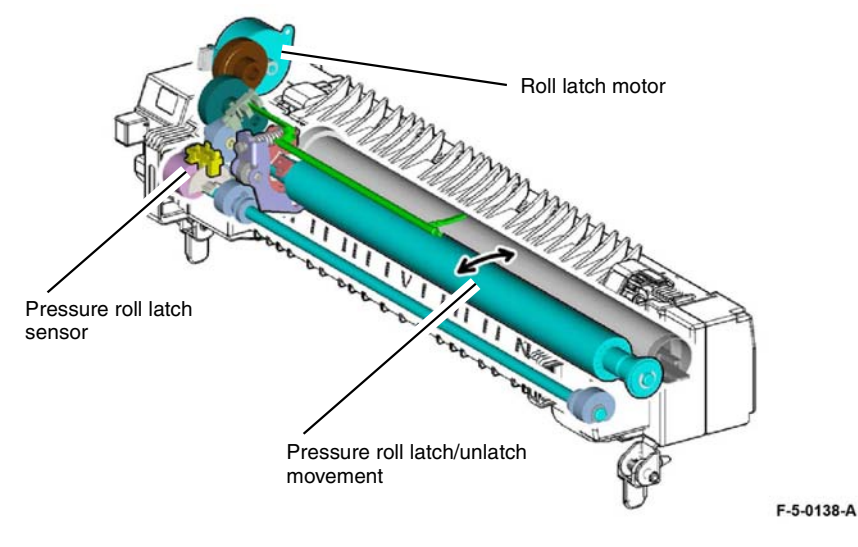

Figure 5 Pressure roll latch mechanism

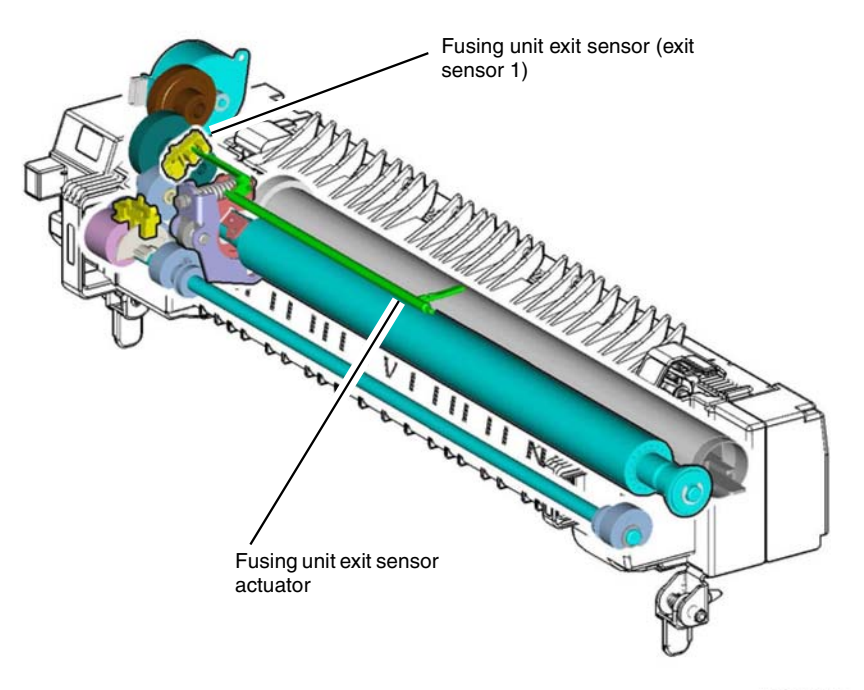

F-5-0140-A

Figure 6 Fusing unit exit sensor

The fusing unit EEPROM contains data about the fuser which is read by the Motor Drive PWB The Motor drive PWB monitors the connection of pin 2 across P/J 600 to verify that the fuser is installed.

Refer to Figure 7 and BSD 10.6 Fuser Detection.

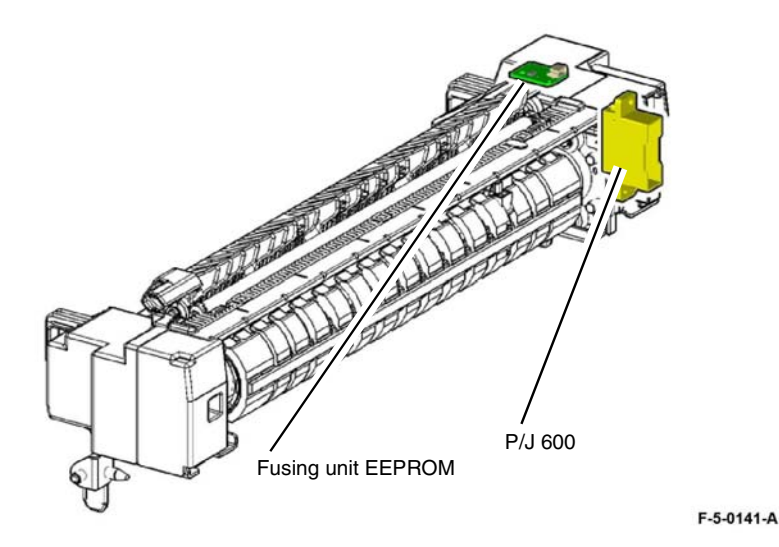

Figure 7 Fuser presence detection

# **Fuser Temperature Control**

Fuser temperature control is monitored by the Motor Drive PWB. Two thermistors (IH center thermistor, IH rear thermistor) are mounted inside the fuser belt to monitor the temperature of the fuser unit, PL 10.05 Item 14.

The maximum temperature of the IH coil unit, PL 10.05 Item 15, is defined by a thermostat in the IH coil unit. If the temperature exceeds a predetermined value it cuts the 24VDC supply to the IH relay on the AC Drive PWB. This switches off the AC supply from the Fuser Heater Power Supply to the IH coil unit.

Refer to Figure 8.

- BSD 10.3 Fusing Heat (1 of 2)
- BSD 10.4 Fusing Heat (2 of 2)

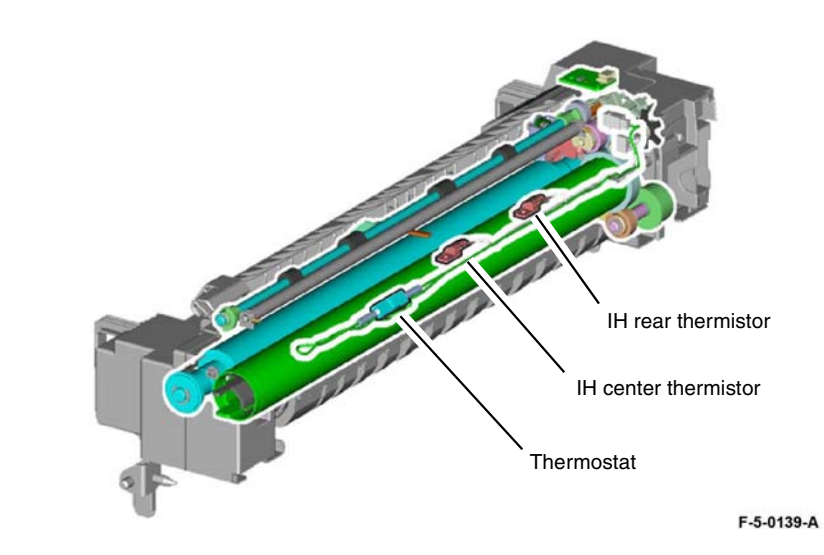

Figure 8 Thermistors and thermostat

# **Fuser Cooling**

Fuser cooling is performed by the fuser unit exhaust fan assembly, PL 40.15 Item 2. Warm air is drawn away by the fan and expelled by the fuser duct assembly, PL 40.10 Item 2 and PL 40.10 Item 4.

## Refer to:

- BSD 10.4 Fusing Heat (2 of 2)
- BSD 10.5 Fusing
- NOHAD.

# **Fuser Life**

The fuser, PL 10.05 Item 14, is an customer replaceable unit (CRU). The fuser heater coil is an engineer replaceable unit, PL 10.05 Item 15. Refer to the HFSI data in dC135 for fuser unit life span.

The fuser may require more frequent replacement if any of the following usage factors exist:

- Area coverage exceeds 5%
- Paper larger than letter size is commonly printed
- Printing short-edge feed
- Printing on specialty media

## Print Quantity Counter:

Fusing assembly print count (NVM name niot\_HFSIFusingAssyPrintCount) increments each time the fuser exit sensor registers OFF.

Each A4 LEF fed sheet is counted as 100 HFSI counts. When the HFSI counter (chain-link 954-850) reaches the threshold value listed in dC135, a request for change of fuser is indicated.

# **Print Transportation**

# **Print Transportation Overview**

Print transportation consists of a diverter gate, two exits and associated sensors and drives.

- The lower exit is designated Exit 1. Refer to exit 1 transport assembly, PL 10.10 Item 1. If a finisher is installed output to the finisher passes through exit 1 into the horizontal transport, PL 13.05.
- The upper exit is designated Exit 2. Refer to exit 2 chute assembly, PL 10.25 Item 8. If a finisher is installed prints output to exit 2 are collated on top of the horizontal transport, PL 13.05.
- Diverter gate, part of exit 2 transport assembly, PL 10.15 Item 2. The diverter gate is driven by exit 1 gate solenoid, PL 10.25 Item 11. Refer also to Figure 3. The exit gate solenoid is normally de-energized (L). With the solenoid in this state, the diverter gate directs prints to exit 1. To direct prints to exit 2 the Motor Drive PWB supplies 24VDC (H) to energise the solenoid.

Refer to Figure 1 and Figure 2.

- BSD 10.1 Fusing Unit Drive
- BSD 10.7 Exit 1 Paper Transport
- BSD 10.8 Duplex Paper Transport
- BSD 10.9 Exit 2 Paper Transport (1 of 2)
- BSD 10.10 Exit 2 Paper Transport (2 of 2)

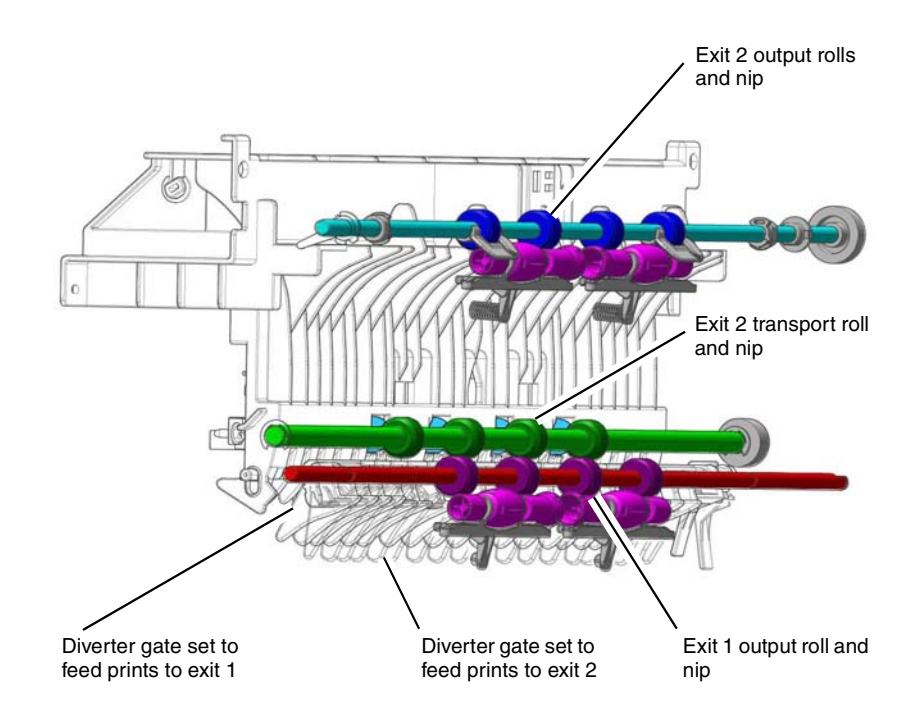

F-5-0165-A

Figure 1 Print transport components

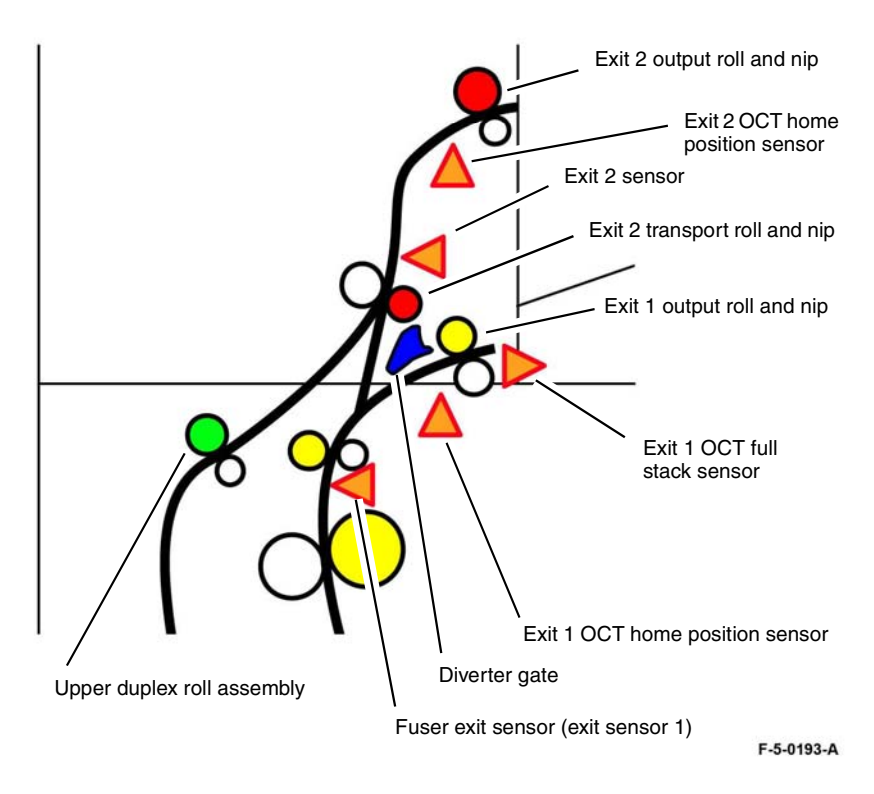

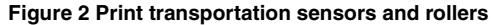

# Exit 1

Exit 1 offsets prints for collation in the main output tray. If a finisher is installed exit 1 is used to feed prints into the horizontal transport, PL 13.05. Offsetting is disabled if a horizontal transport is installed.

Exit 1 transport consists of the following:

- Exit 1 transport nip. Refer to Figure 1.
- Exit 1 offset catch tray (OCT) motor, PL 10.10 Item 3. drives the movement of the offsetting mechanism.
- Exit 1 offset catch tray (OCT) home position sensor, PL 10.10 Item 8. The sensor is actuated by the position of the offsetting mechanism. When the offsetting mechanism is in the home position no signal is generated (L) and code 047-211 is logged by the Motor Drive PWB. When the offsetting mechanism is in the away position 3.3VDC (H) is generated.
- Exit 1 offset catch tray (OCT) full stack sensor, PL 10.10 Item 14. The sensor is actuated when the paper in offset catch tray 1 reaches the full level. The signal from the sensor goes high and 3.3VDC is sent to the Motor Drive PWB. Code 077-124 is logged.

Print transport for exit 1 is driven by the fuser unit drive motor. Refer to Fuser Drive Assembly and PL 40.05 Item 19. Drive input to exit 1 transport is via gear, PL 10.10 Item 10.

Refer to Figure 3.

- BSD 10.1 Fusing Unit Drive
- BSD 10.7 Exit 1 Paper Transport

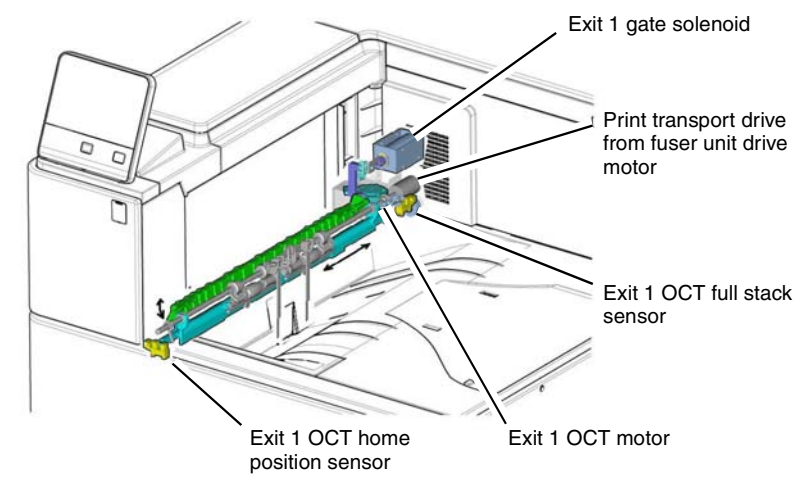

F-5-0162-A

Figure 3 Exit 1

# Exit 2

- The exit 2 rolls are driven by the exit 2 drive motor, PL 10.25 Item 5. An encoder on the motor sends data to the Motor Drive PWB. Refer to Figure 4 and BSD 10.9 Exit 2 Paper Transport (1 of 2).
- Exit 2 sensor, PL 10.25 Item 15. The sensor is actuated by paper passing the exit 2 transport roll and along the exit 2 print path. The sensor sends 5VDC to the Motor Drive PWB. When paper is sensed the signal goes Low. Refer to Figure 5 and BSD 10.10 Exit 2 Paper Transport (2 of 2).
- Exit 2 offset catch tray (OCT) home position sensor, PL 10.25 Item 14. The sensor is actuated by a flag on the exit 2 chute assembly. The sensor goes High and sends 3.3VDC to the Motor Drive PWB when the chute moves away from the home position. Refer to Figure 4 and BSD 10.9 Exit 2 Paper Transport (1 of 2).
- Exit 2 offset catch tray (OCT) motor, PL 10.25 Item 18. The motor is controlled by the Motor Drive PWB operating a gear and lever that moves the exit 2 chute assembly. Refer to Figure 6 and BSD 10.9 Exit 2 Paper Transport (1 of 2).
- Exit 2 chute assembly, PL 10.25 Item 8. Refer to Figure 4 and Figure 5.
- The face up exit sensor is not used on the C8000 or the C9000 printers. The sensor is connected to and monitored by the Motor Drive PWB. In other machines the sensor would be triggered by prints passing in front of the sensor. This part of the print path is not utilized in the C8000 or the C9000. Any codes generated by the sensor are in error. Refer to Figure 5, and BSD 10.10 Exit 2 Paper Transport (2 of 2).

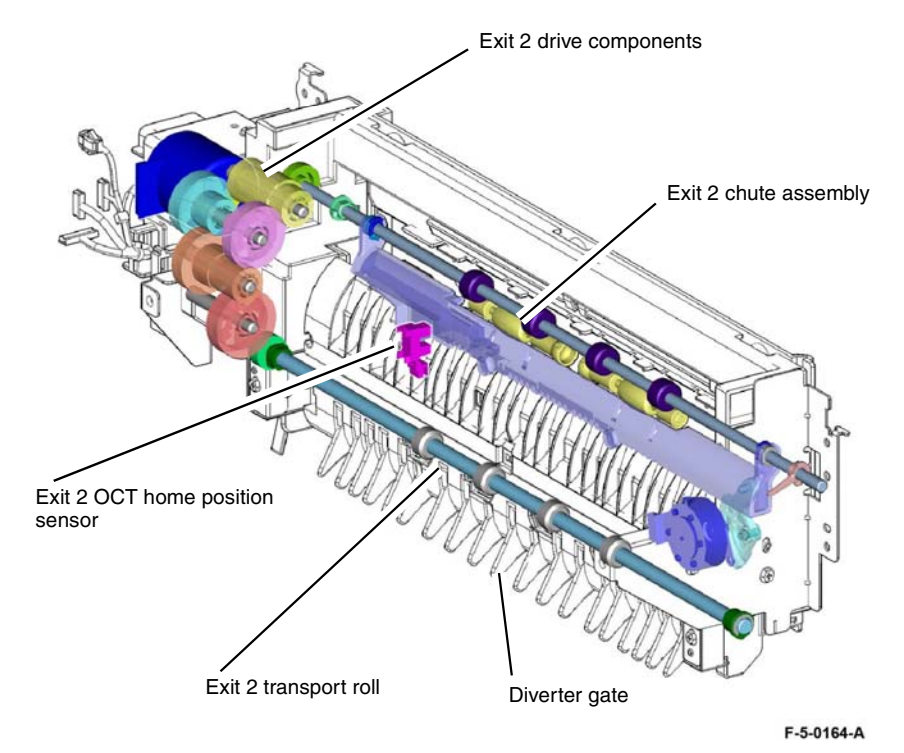

Figure 4 Exit 2 rolls and drives

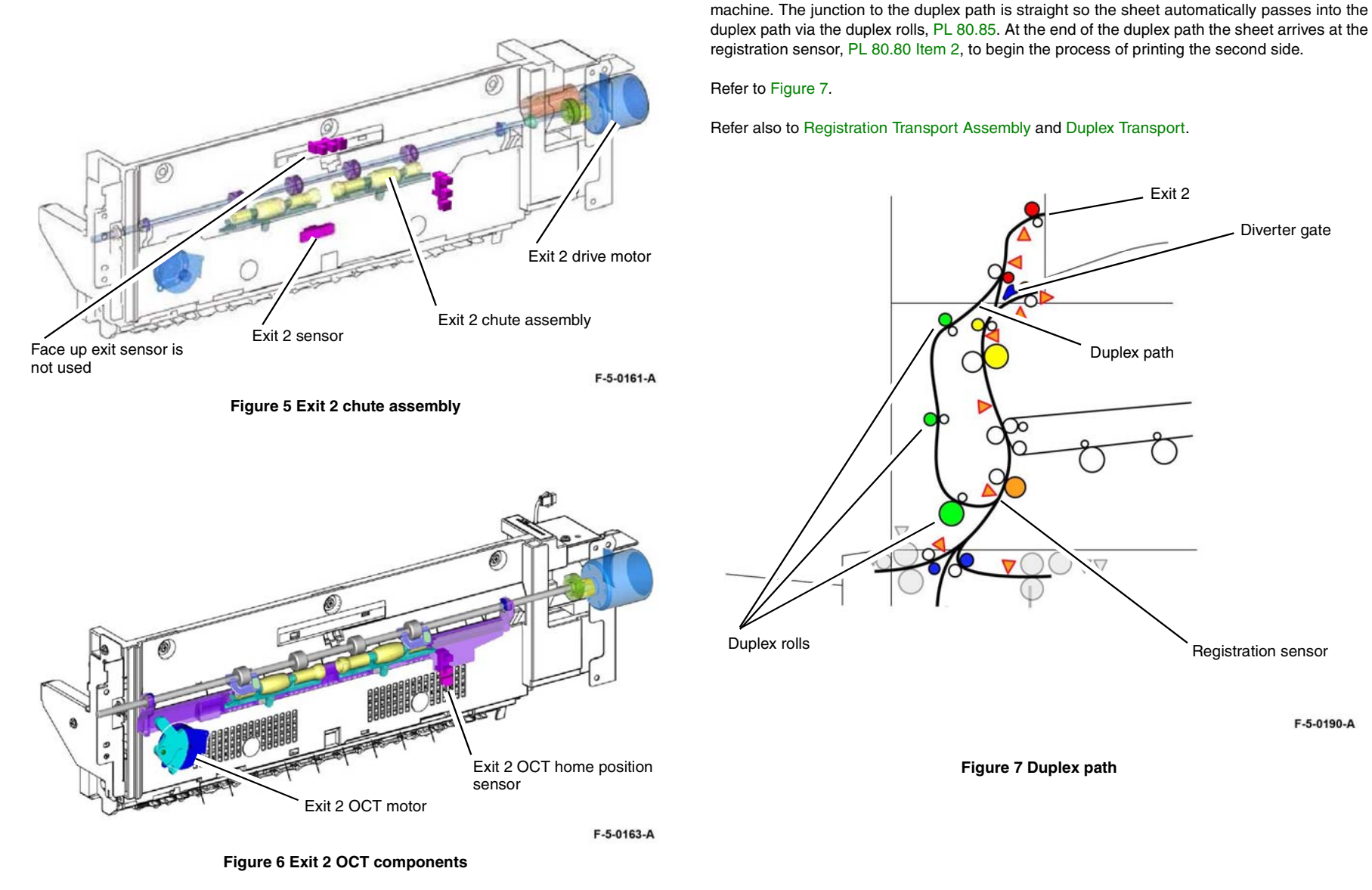

# **Duplex Printing**

The duplex printing function first prints the front side of the sheet and then partially ejects the lead edge of the sheet into the exit 2 tray. If a finisher is installed the lead edge is ejected onto the top of the horizontal transport.

After the trail edge of the sheet passes the diverter gate the sheet is drawn back into the

# **Finishers**

# Office Finisher LX

# Overview

The Office Finisher LX consists of a horizontal transport and finisher LX. It can collate, stack, staple, and hole punch sets of copies or prints.

When fitted with the optional booklet maker assembly, the finisher also can produce booklets.

The Finisher LX handles a variety of standard paper sizes, ranging from A4 SEF/8.5x11 inch up to A3 SEF/11x17 inch. The centre tray has a capacity of 200 sheets of A3/11x17 inch paper. The stacker tray has a capacity of 2000 sheets of A4/8.5x11 inch SEF or 1000 sheets of A3/ 11x17 inch paper.

The finisher LX can collate, stack, staple, and hole punch up to 2000 sheets or 200 sets of 90gsm or 20lb paper. For paper sizes greater than A4 SEF, the maximum number of sets is limited to 100. Refer to Figure 1.

NOTE: The finisher cannot handle transparencies or envelopes.

The main components of the finisher are:

- Horizontal Transport Assembly feeds the sheets exiting from the IOT to the finisher.
- **Finisher** squares up the edges of sheets in the compiler tray to create sets and ejects/ offsets the sets into the stacker tray.
- Compiler Stapler Staples sets as specified.
- Hole Punch Assembly Punches 2, 3 or 4 holes depending on the market. If ordered by the customer, the punch unit is in the horizontal transport.
- Stacker Tray Collects the sets ejected from the finisher.
- Booklet Maker (optional) saddle stitches and creases booklets Refer to Figure 2 and Figure 3 for supported paper sizes.

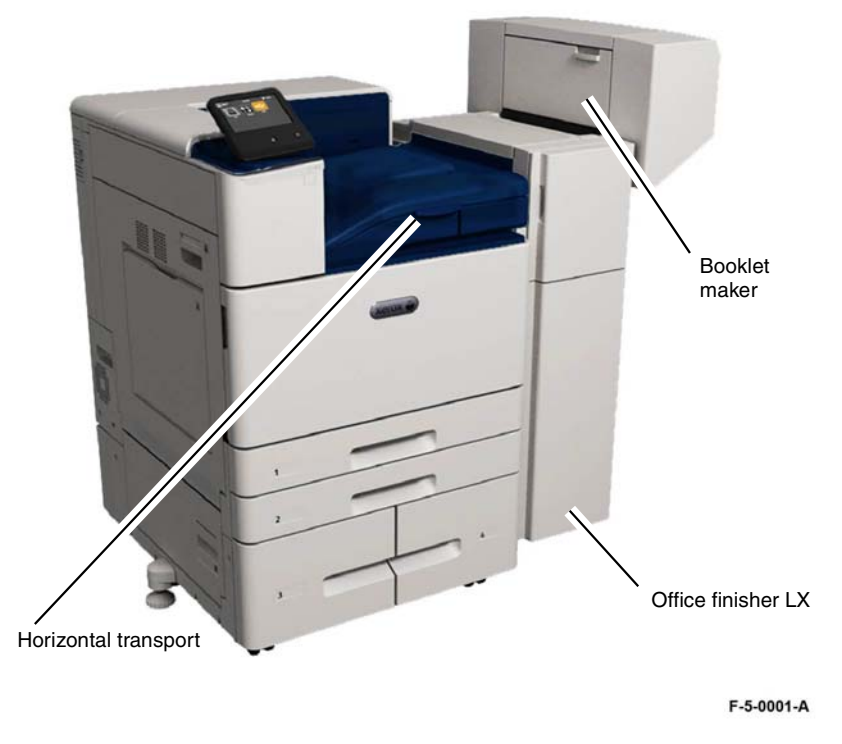

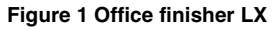

| Name<br>SEF/LEF   | In  | ches  | mm    |       | Stacker Tray |        |                     |        |        |             |               |
|-------------------|-----|-------|-------|-------|--------------|--------|---------------------|--------|--------|-------------|---------------|
|                   | FS  | SS    | FS    | SS    | Stack        | Offset | Punch               | Staple | Booket | Crease-Fold | Inner<br>Tray |
| Postcard(Japan) S |     |       | 100.0 | 148.0 | N            | N      | N                   | N      | N      | N           | •9            |
| Postcard(Japan)L  |     |       | 148.0 | 100.0 | N            | N      | N                   | N      | N      | N           | •9            |
| Reply Postcard S  |     | -     | 148.0 | 200.0 | N            | N      | N                   | N      | N      | N           | •9            |
| Reply Postcard L  |     |       | 200.0 | 148.0 | N            | N      | N                   | N      | N      | N           | •9            |
| Postcard (US) S   | 4   | 6     | 101.6 | 152.4 | N            | N      | N                   | N      | N      | N           | •9            |
| Postcard (US) 1   | 6   | 4     | 152.4 | 101.6 | N            | N      | N                   | N      | N      | N           | *9            |
| Ex7(nostcard) S   | 5   | 7     | 127.0 | 177.8 | N            | N      | N                   | N      | N      | N           | *9            |
| 5x7(postcard) L   | 7   | 5     | 177.8 | 127.0 | N            | N      | N                   | N      | N      | N           | *9            |
| 3.5x5 S           | 3.5 | 5     | 88.9  | 127.0 | N            | N      | N                   | N      | N      | N           | •9            |
| 3.5x5.1           | 5   | 3.5   | 127.0 | 88.9  | N            | N      | N                   | N      | N      | N           | *9            |
| 3.5x5.5.5         | 3.5 | 5.5   | 88.9  | 137.9 | N            | N      | N                   | N      | N      | N           | *9            |
| 3 5 4 5 5 1       | 5.5 | 3.5   | 137.0 | 00.0  | N            | N      | N                   | N      | N      | N           | *0            |
| 3.5X5.5 L         | 5.5 | 0.0   | 107.0 | 440.0 |              |        |                     |        |        |             | 10            |
| Abs               |     | _     | 105.0 | 148.0 | N            | N      | N                   | N      | N      | N           | *0            |
| ADL               |     | 2 - 2 | 148.0 | 105.0 | N            | N      | N                   | N      | N      | N           |               |
| 865               |     | -     | 128.0 | 182.0 | N            | N      | N                   | N      | N      | N           | -9            |
| B6L               |     |       | 182.0 | 128.0 | N            | N      | N                   | N      | N      | N           | •9            |
| A5 S              |     |       | 148.0 | 210.0 | N            | N      | N                   | N      | N      | N           | .9            |
| A5 L              |     |       | 210.0 | 148.0 | N            | N      | N                   | N      | N      | N           | •9            |
| Statement S       | 5.5 | 8.5   | 139.7 | 215.9 | N            | N      | N                   | N      | N      | N           | •9            |
| Statement L       | 8.5 | 5.5   | 215.9 | 139.7 | N            | N      | N                   | N      | N      | N           | .9            |
| 6x9(postcard) S   | 6   | 9     | 152.4 | 228.6 | N            | N      | N                   | N      | N      | N           | •9            |
| 6x9(postcard) L   | 9   | 6     | 228.6 | 152.4 | N            | N      | N                   | N      | N      | N           | •9            |
| B5 S              |     |       | 182.0 | 257.0 | N            | N      | N                   | N      | N      | N           | •9            |
| B5 L              |     | 1 0   | 257.0 | 182.0 | Y            | Y      | Y(2,U2,3)           | Y      | N      | N           | •9            |
| Executive S       | 7.2 | 10.5  | 184.2 | 266.7 | N            | N      | N                   | N      | N      | N           | .9            |
| Executive L       | 10. | 7.25  | 266.7 | 184.2 | Y            | Y      | Y(2,U2,3,4)         | Y      | N      | N           | *9            |
| 16K(TFX) S        |     | 1     | 194.0 | 267.0 | N            | N      | N                   | N      | N      | N           | •9            |
| 16K (TFX) L       |     | 1 0   | 267.0 | 194.0 | Y            | Y      | Y(2,U2,3,4)         | Y      | N      | N           | •9            |
| 16K (GCO) S       |     |       | 195.0 | 270.0 | N            | N      | N                   | N      | N      | N           | •9            |
| 16K (GCO) L       |     |       | 270.0 | 195.0 | Y            | Y      | Y(2,U2,3,4)         | Y      | N      | N           | •9            |
| UK-Quatro S       | 8   | 10    | 203.2 | 254.0 | N            | N      | N                   | N      | N      | N           | •9            |
| UK-Quatro L       | 10  | 8     | 254.0 | 203.2 | Y            | Y      | Y(2,U2,3)           | Y      | N      | N           | •9            |
| Letter S          | 8.5 | 11    | 215.9 | 279.4 | Y            | Y      | Y(2,U2)             | Y      | Y      | Y           | •9            |
| Letter L          | 11  | 8.5   | 279.4 | 215.9 | Y            | Y.     | Y(2,U2,3,4,<br>S4)  | Y      | N      | N           | •9            |
| Letter-Cover S    | 9   | 11    | 228.6 | 279.4 | Y            | Y      | N                   | Y      | Y      | Y           | •9            |
| Letter-Cover L    | 11  | 9     | 279.4 | 228.6 | Y            | Y      | Y(2,U2,3,4,<br>S4)  | Y      | N      | N           | .9            |
| A4 S              |     | 2 1   | 210.0 | 297.0 | Y            | Y      | Y(2,U2)             | Y      | Y      | Y           | *9            |
| A4 L              |     |       | 297.0 | 210.0 | Y            | Y      | Y(2,U2,3,4,<br>\$4) | Y      | N      | N           | •9            |
| A4-Cover S        |     |       | 223.0 | 297.0 | Y            | Y      | N                   | Y      | Y      | Y           | •9            |
| A4-Cover L        |     |       | 297.0 | 223.0 | Y            | Y      | Y(2,U2,3,4,<br>S4)  | Y      | N      | N           | •9            |
| Special A4 S      |     | 1     | 226.0 | 310.0 | Y            | Y      | N                   | Y      | Y      | Y           | •9            |
| Special A4 L      |     | 2 8   | 310.0 | 226.0 | N            | N      | N                   | N      | N      | N           | •9            |
| Spanish S         | 8.4 | 12.4  | 215.0 | 315.0 | Y            | Y      | Y(2,U2)             | Y      | Y      | Y           | •9            |
| Foolscap S        | 8.5 | 13    | 215.9 | 330.2 | Y            | Y      | Y(2,U2)             | Y      | Y      | Y           | •9            |
| Mexican Folio     | 8.5 | 13.4  | 215.9 | 340   | Y            | Y      | Y(2,U2)             | Y      | Y      | Y           | •9            |
| LenalS            | 8.5 | 14    | 215.9 | 355 B | Y            | Y      | Y(2112)             | Y      | Y      | Y           | *0            |
| 11x15 S           | 11  | 15    | 279.4 | 381.0 | Y            | Y      | Y(2,U2,3,4,<br>S4)  | Y      | Y      | Y           | .9            |

| Name<br>SEF/LEF     | Inches |      | mm                   |                      | Stacker Tray |               |                    |               |               |               |               |  |
|---------------------|--------|------|----------------------|----------------------|--------------|---------------|--------------------|---------------|---------------|---------------|---------------|--|
|                     | FS     | SS   | FS                   | SS                   | Stack        | Offset        | Punch              | Staple        | Booket        | Crease-Fold   | Inner<br>Tray |  |
| B4S                 |        | 1    | 257.0                | 364.0                | Y            | Y             | Y(2,U2,3)          | Y             | Y             | Y             | •9            |  |
| 8K(TFX) S           |        |      | 267.0                | 388.0                | Y            | Y             | Y(2,U2,3,4)        | Y             | Y             | Y             | •9            |  |
| 8K(GCO) S           |        | -    | 270.0                | 390.0                | Y            | Y             | Y(2,U2,3,4)        | Y             | Y             | Y             | •9            |  |
| A3 S                |        |      | 297.0                | 420.0                | Y            | Y             | Y(2,U2,3,4,        | Y             | Y             | Y             | •9            |  |
| Ledger S            | 11     | 17   | 279.4                | 431.8                | Y            | Y             | Y(2,U2,3,4,<br>S4) | Y             | Y             | Y             | •9            |  |
| 12x18 S             | 12     | 18   | 304.8                | 457.2                | N            | N             | N                  | N             | N             | N             | •9            |  |
| 12x19 S             | 12     | 19   | 304.8                | 482.6                | N            | N             | N                  | N             | N             | N             | *9            |  |
| DTSpecial A3 S      |        |      | 310.0                | 432.0                | N            | N             | N                  | N             | N             | N             | •9            |  |
| SRA3 S              | 12.    | 17.7 | 320.0                | 450.0                | N            | N             | N                  | N             | N             | N             | •9            |  |
| 12.6x19.2 S         | 12.    | 19.2 | 320.0                | 487.7                | N            | N             | N                  | N             | N             | N             | *9            |  |
| Special A3 S        | -      |      | 328.0                | 453.0                | N            | N             | N                  | N             | N             | N             | *9            |  |
| 13x18 S             | 13     | 18   | 330.2                | 457.2                | N            | N             | N                  | N             | N             | N             | *9            |  |
| 13x19 S             | 13     | 19   | 330.2                | 482.6                | N            | N             | N                  | N             | N             | N             | •9            |  |
| Choukei-3(Envelope) |        |      | 120.0                | 235.0                | N            | N             | N                  | N             | N             | N             | *9            |  |
| Kakukei-2(Envelope) |        |      | 240.0                | 332.0                | N            | N             | N                  | N             | N             | N             | •9            |  |
| C4(Envelope) S      |        |      | 229.0                | 324.0                | N            | N             | N                  | N             | N             | N             | *9            |  |
| C5(Envelope) S      |        |      | 162.0                | 229.0                | N            | N             | N                  | N             | N             | N             | •9            |  |
| C5(Envelope) L      |        |      | 229.0                | 162.0                | N            | N             | N                  | N             | N             | N             | *9            |  |
| Com10 (Envelope)    |        |      | 241.3                | 104.8                | N            | N             | N                  | N             | N             | N             | •9            |  |
| DL (Envelope) L     |        |      | 220                  | 110                  | N            | N             | N                  | N             | N             | N             | •9            |  |
| Monarch             | -      |      | 190.5                | 98.4                 | N            | N             | N                  | N             | N             | N             | •9            |  |
| Unfixed form        |        |      | 100.0<br>to<br>330.2 | 148.0<br>to<br>488.0 | P 1 1        | P<br>*1<br>*4 | P<br>*2<br>*4      | P<br>*1<br>*4 | P<br>*6<br>*4 | P<br>*6<br>*4 | •9            |  |

F-5-0003-A

Figure 3 Supported paper sizes

F-5-0002-A

Figure 2 Supported paper sizes

# **Horizontal Transport Assembly**

The horizontal transport assembly moves the sheets from the exit 1 assembly to the Finisher LX.

The horizontal transport assembly has its own drives, rollers, sensors, and interlocks and is powered and controlled by the finisher.

The top cover can be opened for jam clearance. Refer to Figure 4.

**NOTE:** If a booklet maker also is installed, the hole punch is installed in the horizontal transport.

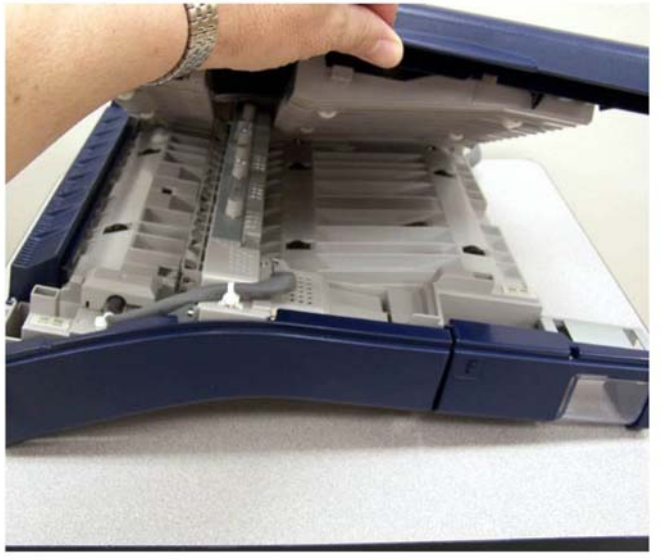

F-5-0004-A

Figure 4 Horizontal transport assembly

Top Cover Interlock

The horizontal transport assembly has one Interlock, the H-transport open sensor.

The H-transport open sensor senses when the top cover is raised and disconnects the 24V supply from the horizontal transport assembly.

The H-transport open sensor can be viewed from the underside of the horizontal transport. Refer to Figure 5.

**NOTE:** The internal components and operation of the horizontal transport shown at the right are identical to the unit that installs on the Xerox® VersaLink® C8000 and C9000 machines; only the cover color is different.

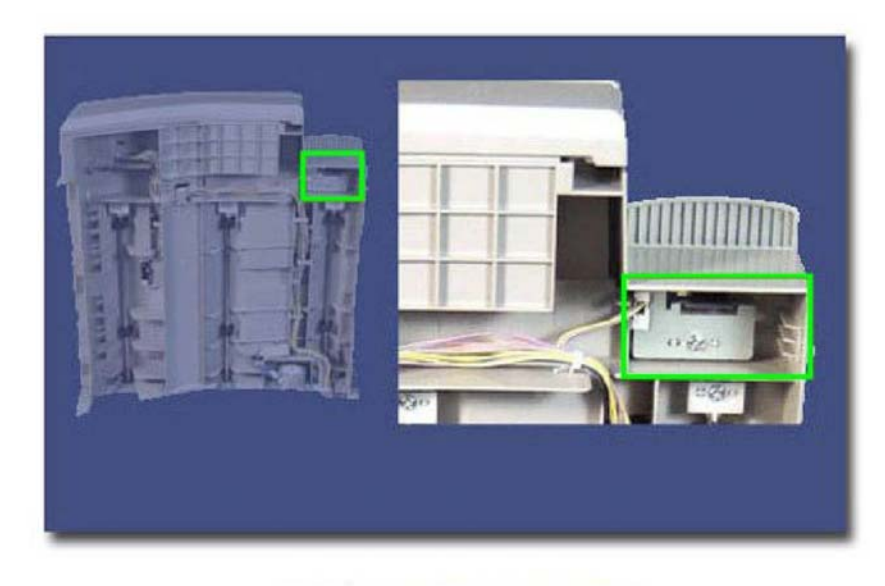

F-5-0005-A

Figure 5 Horizontal transport open sensor

## Sensors

The movement of paper through the horizontal transport is monitored by the entrance sensor.

The entrance sensor is an optical sensor which is triggered when the light it emits is reflected by the sheet of paper.

As paper is fed from exit 1 into the horizontal transport, the entrance sensor detects this.

If, after a preset amount of time, the entrance sensor does not de-actuate, this indicates a paper jam and an error message is displayed on the UI. Refer to Figure 6.

**NOTE:** The internal components and operation of the horizontal transport shown at the right are identical to the unit that installs on the Xerox® VersaLink® C8000 and C9000 machines; only the cover color is different.

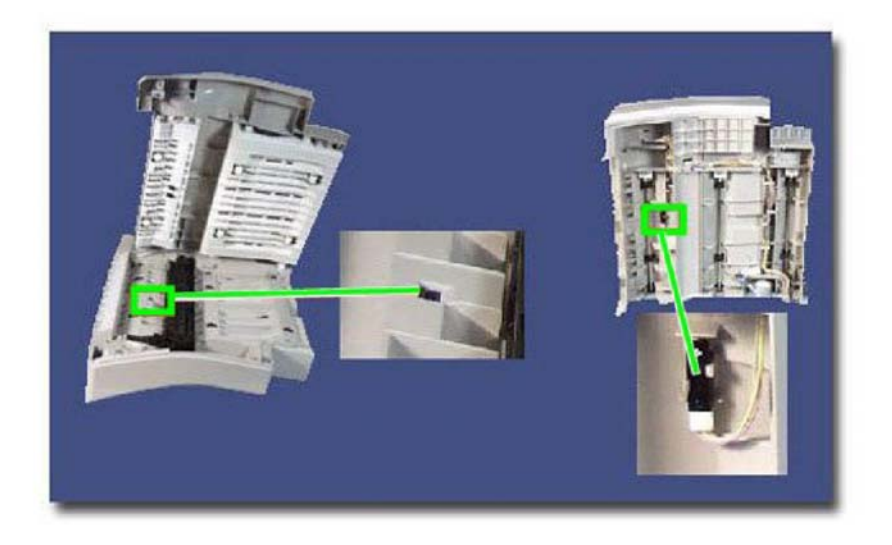

Rolls and Drives

The paper is moved through the horizontal transport assembly by three sets of transport rolls.

Drive is provided to the transport rolls by the transport motor through a system of gears and belts. Refer to Figure 7.

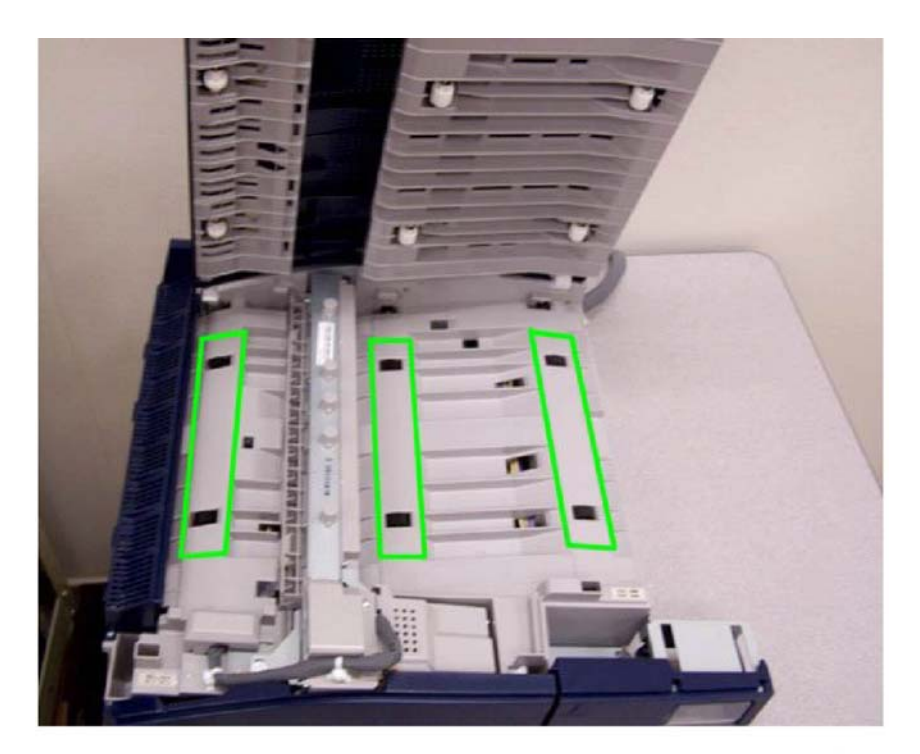

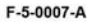

F-5-0006-A

Figure 7 Transport rolls

Figure 6 Entrance sensor

# **Power and Control**

The Finisher LX contains all the electrical and mechanical components required to collate, stack, staple, and hole punch sets of copies or prints. Sets can be output to the center tray or to the stacker tray.

**NOTE:** When the Finisher LX is installed, the center tray is the top surface of the horizontal transport.

LVPS

Power is supplied to the finisher components by the low voltage power supply (LVPS).

The LVPS receives 110/240VAC supply from the GFI via the power cord and provides +24V to the finisher PWB. Refer to Figure 8.

## **Finisher PWB**

All the sensors, switches, interlocks, motors, and clutches are controlled by the finisher PWB.

The finisher PWB receives +24V from the LVPS, which in turn it supplies to the motors and clutches.

In addition to the +24V supplies, the finisher PWB also provides +5V supply for all the sensors and switches. Refer to Figure 9.

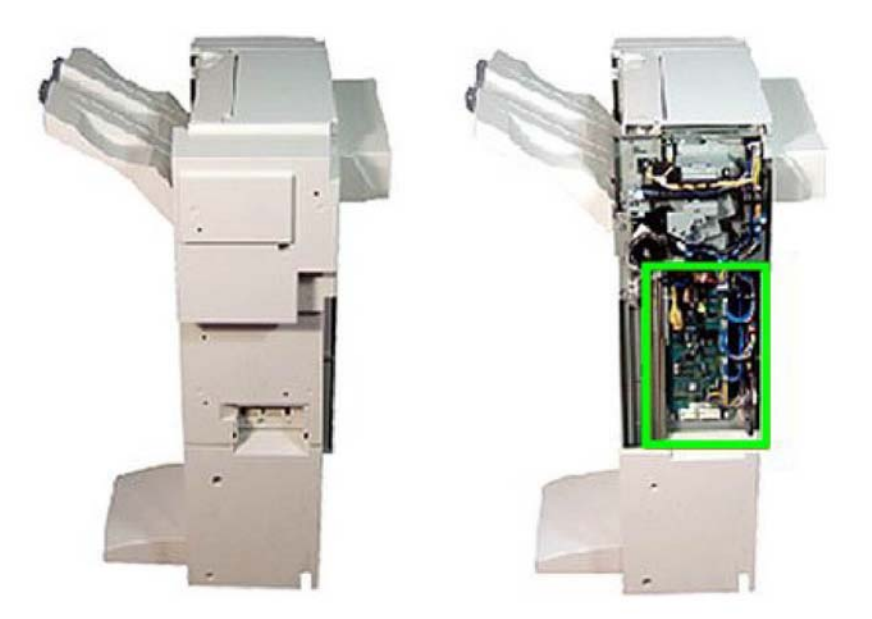

F-5-0009-A

Figure 9 Finisher PWB

F-5-0008-A

Figure 8 Low voltage power supply

## Office Finisher LX Interlocks

Finisher LX has two Interlocks which disconnect the + 24V supply when deactuated. These are:

- **Eject Cover Switch** triggered when the eject cover is raised. Refer to Figure 10.
- **Front Door Interlock** triggered when the front cover is opened. Refer to Figure 11.

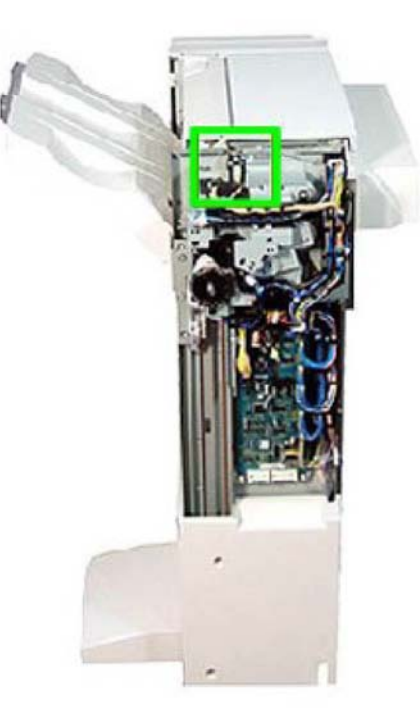

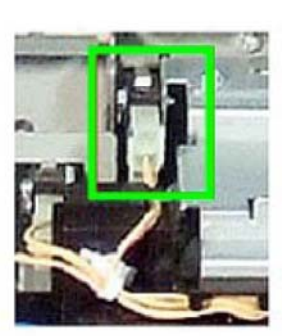

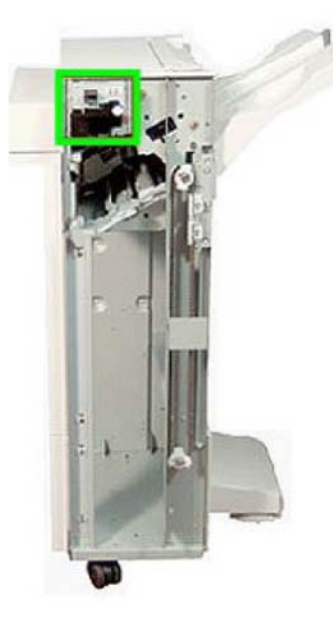

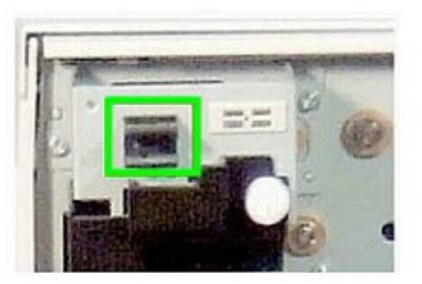

F-5-0011-A

Figure 11 Front door interlock

F-5-0010-A

Figure 10 Eject cover switch

# **Stacker Tray**

The stacker tray is an output tray on the finisher LX that is used to store compiled sets in a stack. The stacker tray lowers in steps to accommodate up to 200 sets.

The stacker tray is raised and lowered by a system of gears and belts. The gears and belts are driven by the stacker elevator motor through a rack gear. Refer to Figure 12.

## Elevation System

The position of the stacker tray is controlled by an encoder and sensor.

The encoder has a number of apertures cut into it and is connected directly to the main stacker tray drive gear via a shaft.

As the stacker tray drive gear rotates to lower or raise the stacker tray, the encoder also rotates. The rotation of the encoder is monitored by the encoder wheel sensor which is an optical sensor that reflects light onto the encoder. Refer to Figure 13.

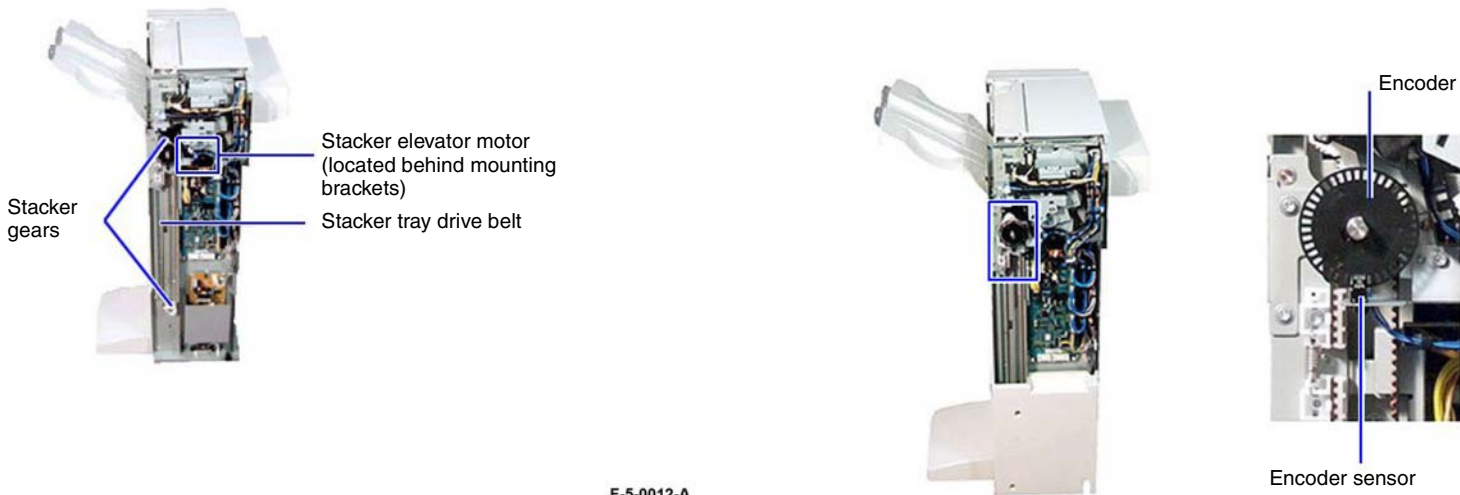

F-5-0012-A

Figure 12 Stacker tray

F-5-0013-A

Figure 13 Encoder and sensor

## No Paper Sensor

The uppermost position of the stacker tray is monitored by the stacker no paper sensor. When actuated, this indicates that the stacker tray is in the uppermost feed position. Refer to Figure 14.

## Paper Feed

Drive

The sheets of paper are moved through the main section of the compiler by the entrance roll, exit roll, paddle shaft assembly and sub-paddle assembly.

Drive is provided to these components by the transport motor and a system of gears and pulleys. Refer to Figure 15 and Figure 16.

Sub paddle assembly

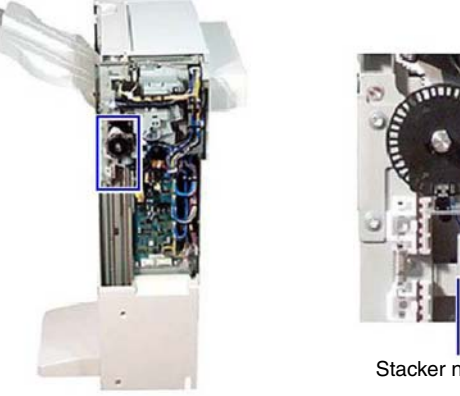

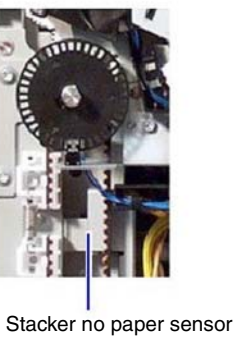

Exit roller

F-5-0014-A

Figure 14 Stacker no paper sensor

F-5-0015-A

Figure 15 Compiler components

## **Compiler Entrance and Exit Sensors**

The progress of paper through the main compiler is monitored by two sensors, (1) the entrance sensor and (2) the compiler exit sensor.

The entrance sensor is actuated by the lead edge of the paper entering the finisher from the horizontal transport. This signals the paper feed process to begin.

The compiler exit sensor is used to ensure that paper successfully moves through the paper path. If the compiler exit sensor is not actuated within a pre-set time of the entrance sensor being actuated, a paper jam condition is signalled and an error message appears. Refer to Figure 17.

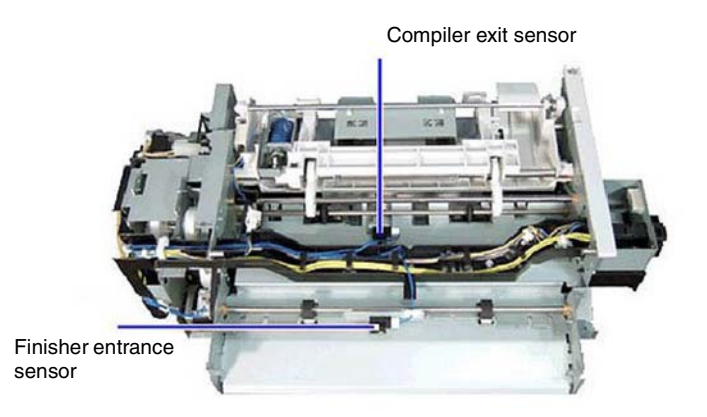

F-5-0017-A

Figure 17 Entrance sensor and compiler exit sensor

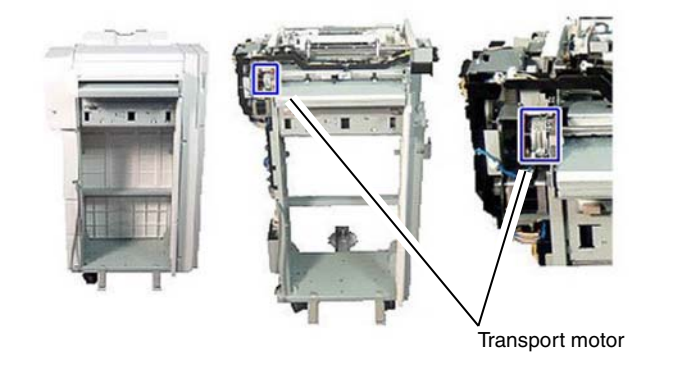

F-5-0016-A

Figure 16 Transport motor

## Sub Paddle Assembly

The sub-paddle assembly actively drives fed paper into the compiler tray when it exits the exit roll.

The sub-paddle assembly consists of a set of sub-paddles, an eject chute, and a solenoid. drive is provided by the transport motor. Refer to Figure 18.

## Exit Chute

When instructed, the solenoid is energized, which lowers the eject chute and the sub paddles onto the paper.

The rotation of the sub paddles actively drives the paper against the compiler backstops where the paper is tamped, stapled (if required), and ejected.

The sub paddles rotate constantly and only come into contact with the paper when the solenoid is actuated. Refer to Figure 19, Figure 20 and Figure 21.

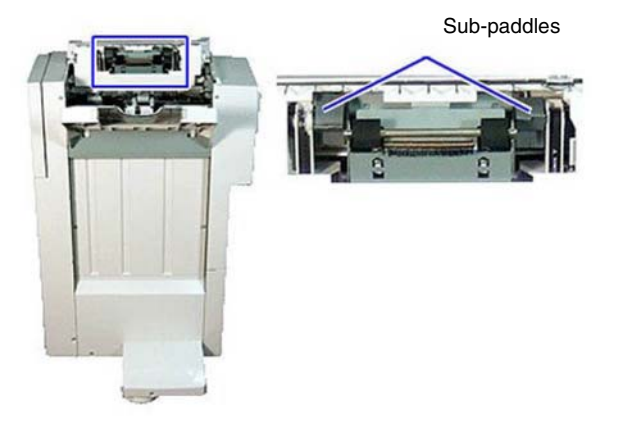

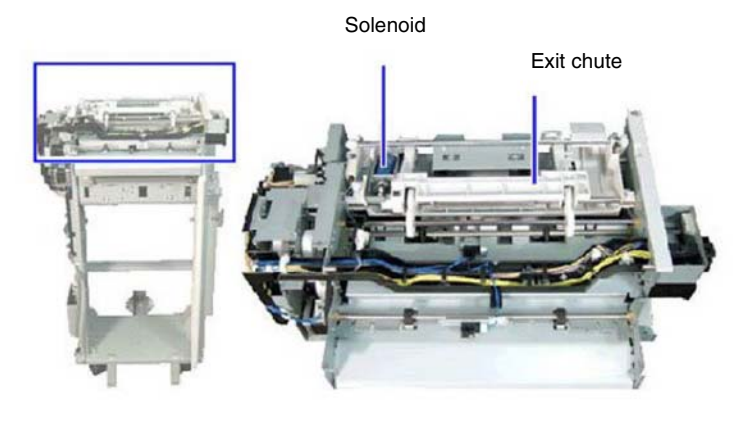

F-5-0018-A

Figure 18 Sub paddle assembly

F-5-0019-A

Figure 19 Exit chute

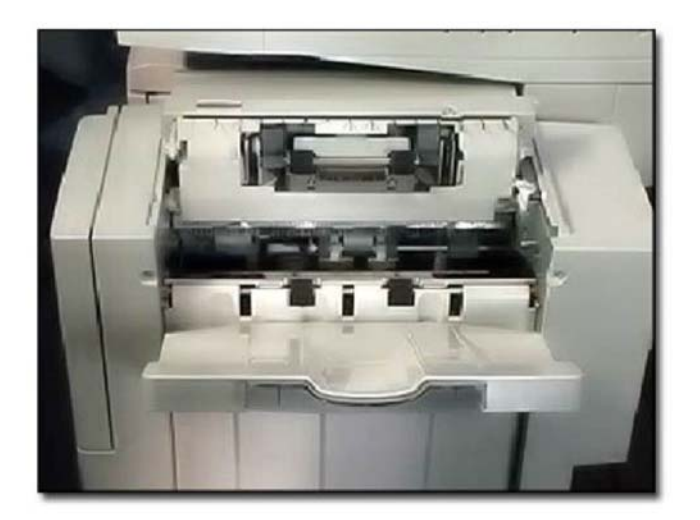

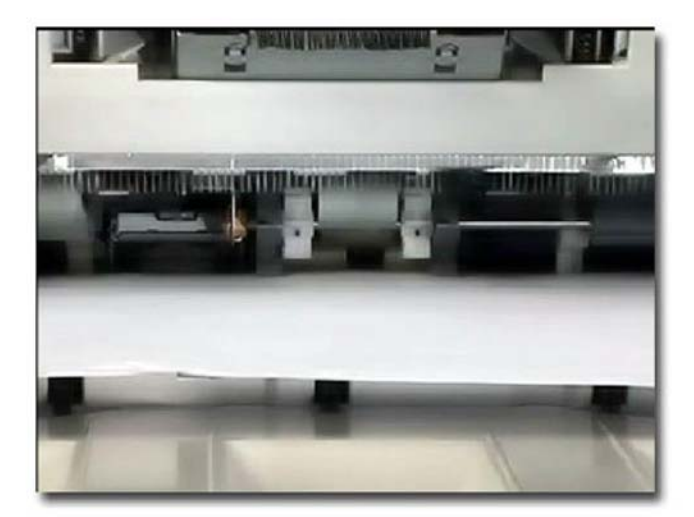

F-5-0020-A

Figure 20 Sub paddle assembly

Figure 21 Closer view

F-5-0021-A

### **Tamper Assemblies**

The tamper assemblies are used to compile sets of paper into registered stacks either for stapling or exit to the stacker tray. The tamper assemblies tamp the sets of paper to the front, center, or rear of the compiler, as required.

The Finisher LX has two separate tamper assemblies which operate as a single unit. These are the front and rear tamper assemblies. Each tamper assembly consists of a tamping paddle, tamper paddle motor, and a tamper home sensor. Refer to Figure 22.

## Exit and Stack

The exit roll, paper guides, and set clamp assembly all are driven by the eject motor through the main exit drive gear.

Each assembly has a discrete system of gears and quadrant gears which transfer drive from the main exit drive gear to the individual assembly. Refer to Figure 23.

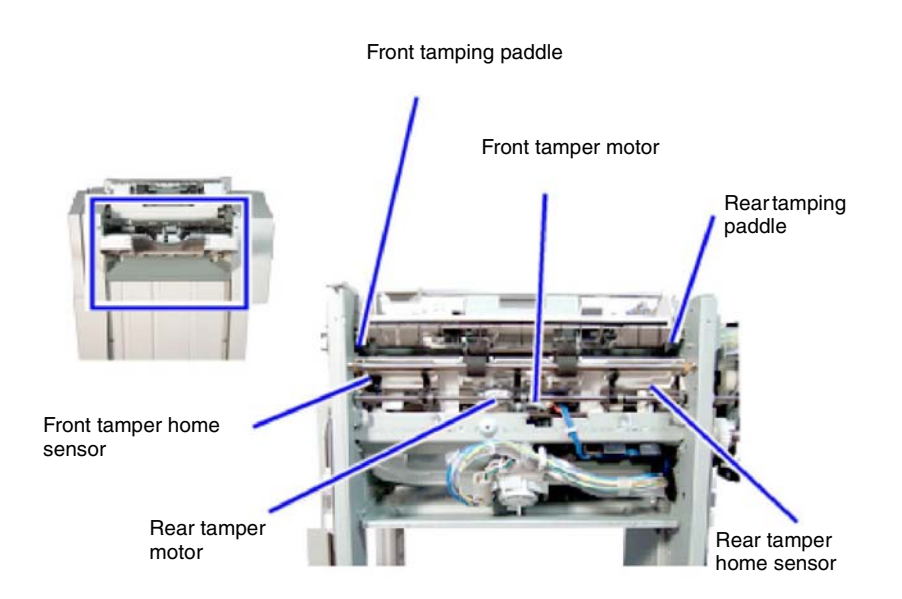

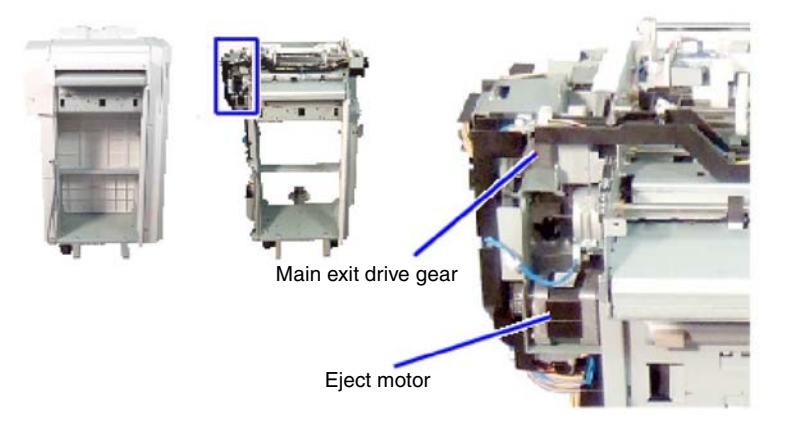

F-5-0023-A

Figure 23 Main exit drive

F-5-0022-A

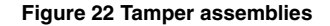

# **Exit Roll Assembly**

The exit roll assembly consists of exit roll gears, exit roll cam, upper exit roll, lower exit roll, retaining chassis, and retaining chassis lever. The upper exit roll is free rotating and is maintained in the raised or lowered position by the retaining chassis.

The exit cam roll, driven by the main exit drive gear, moves the retaining chassis into the raised or lowered position by actuating the retaining chassis lever.

The lower exit roll is driven by the exit roll gears through the main exit drive gear. Paper is moved from the compiler tray to the stacker tray when the upper exit roll is lowered onto the lower exit roll. Refer to Figure 24.

The eject roll is driven by the exit roll gears through the main exit drive gear.

Paper is moved from the compiler tray to the stacker tray when the eject pinch roll is lowered onto the eject roll. Refer to Figure 25.

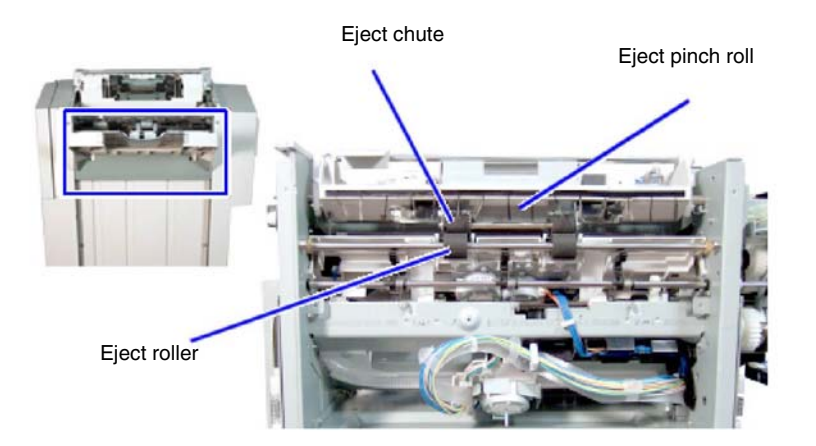

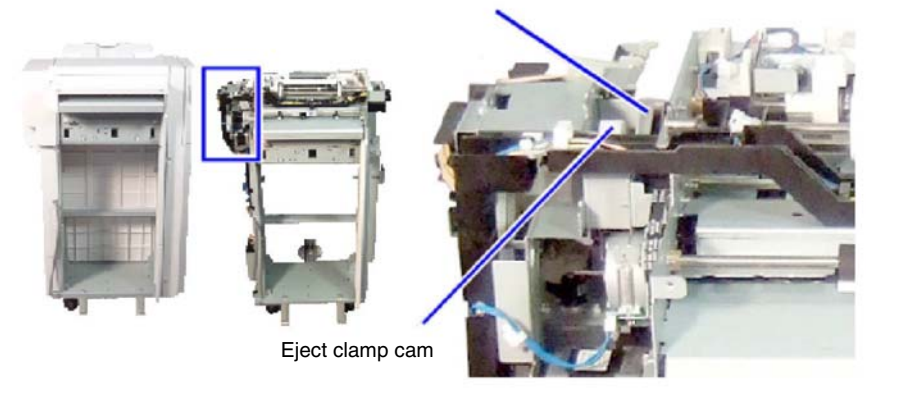

Clamp arm

F-5-0025-A

Figure 25 Exit roll assembly

F-5-0024-A

Figure 24 Exit clamp

# **Paper Support Assembly**

Paper Guide

The paper guide consists of two paper guides, the eject assembly, the gear select actuator, and an eject clamp home sensor.

Each paper guide features an integral rack which connects to the gears.

As the main exit drive gear rotates, the eject assembly also rotates, thereby extending or retracting the paper guide.

This action is reversed by a change in direction of the main exit drive gear. Refer to Figure 26.

Eject Assembly

The position of the paper guide is monitored by the eject clamp home sensor.

The gear select actuator is fixed to the end of one of the drive shafts for the eject assembly and rotates to trigger the eject clamp home sensor.

The eject clamp home sensor and gear select actuator are only used to confirm that the support arms are fully extended or retracted. They do not control drive to the main exit drive gear. Refer to Figure 27.

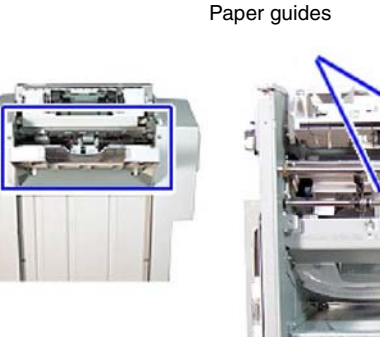

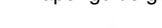

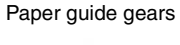

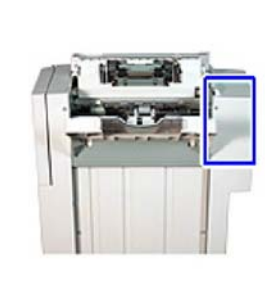

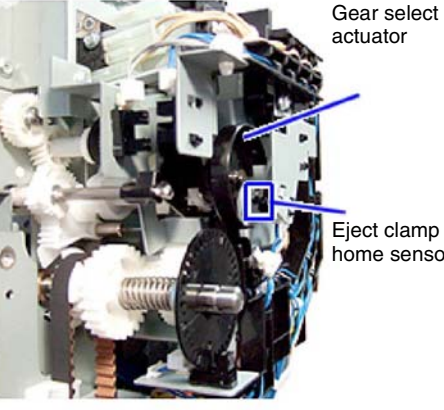

Eject clamp home sensor

F-5-0026-A

Figure 26 Paper guide

F-5-0027-A

Figure 27 Eject assembly

# Paper Clamp Assembly

Set Clamps

The set clamp assembly uses set clamps to hold sets of paper in position on the stacker tray. The set clamps are fixed to the set clamp shaft which is rotated by the set clamp quadrant gear. Drive is provided by the main exit drive gear. Refer to Figure 28.

## Set Clamp Position

The position of the set clamps is monitored by two sensors. These are the upper and lower stack height sensors. The set clamp actuator is fixed to the end of the paper clamp shaft and triggers the sensors when the set clamps are in either the upper or lower position. The sensors and actuator are only used to confirm that the set clamps are fully raised or lowered. They do not control drive to the main exit drive gear. Refer to Figure 29.

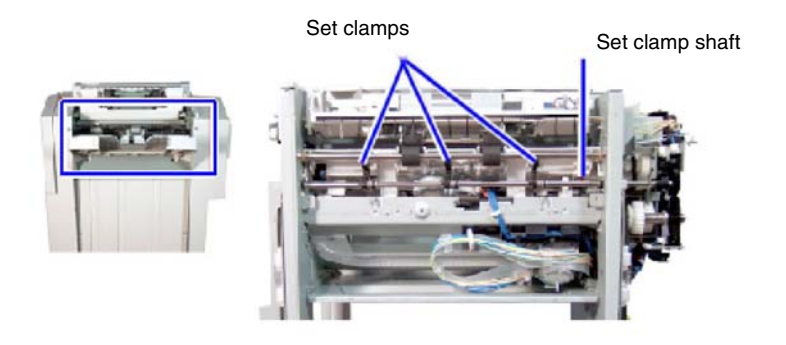

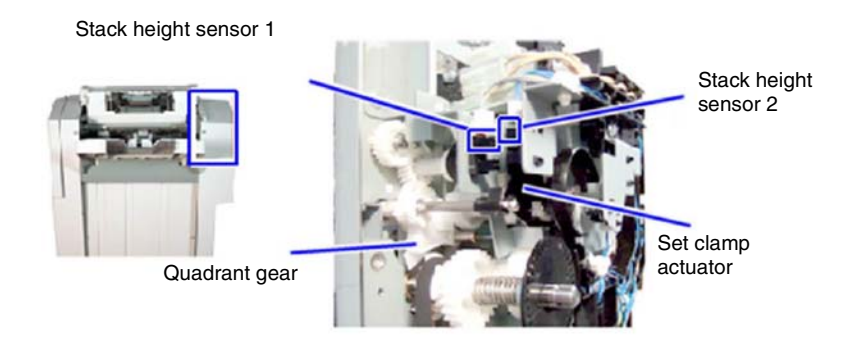

F-5-0028-A

F-5-0029-A

Figure 28 Set clamps

Figure 29 Set clamp position

# **Booklet Maker**

The optional booklet maker produces pre-creased booklets with either 1 or 2 staples. The booklet maker is supplied with a crease assembly which is installed into the Finisher LX. Refer to Figure 30.

## **Power and Control**

The Finisher LX supplies the booklet PWB with a +24V power supply through the interconnection harness.

The booklet PWB controls all the booklet maker components and distributes the + 24V supply to the motors and + 5V to the sensors and interlocks.

The crease assembly is powered and controlled by the finisher PWB. Refer to Figure 31.

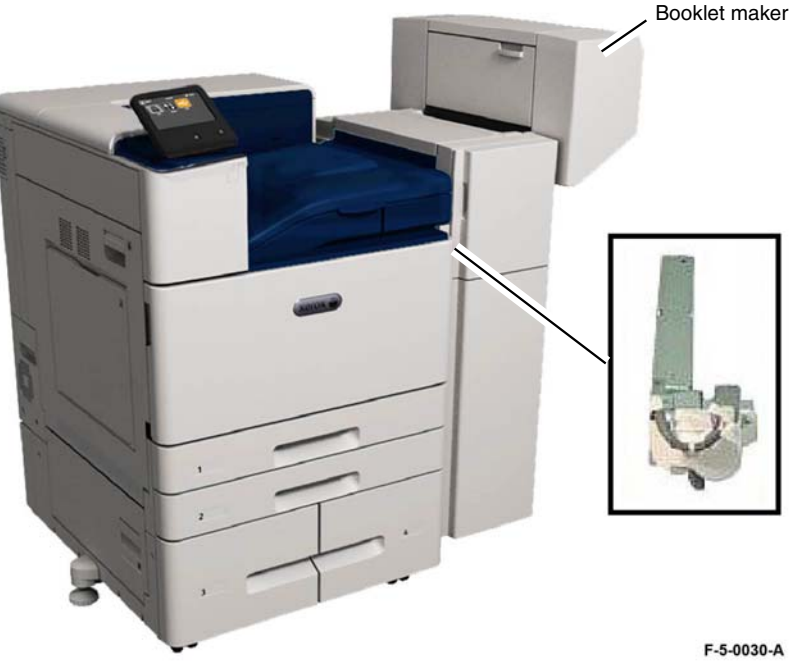

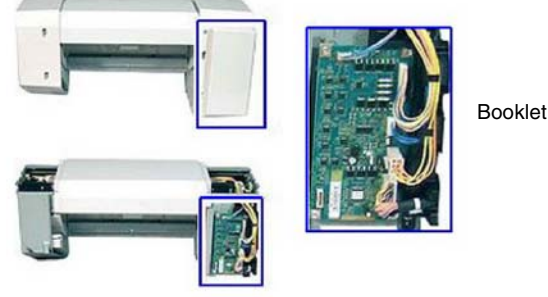

Figure 31 Booklet maker power and control

Booklet PWB

F-5-0031-A

Figure 30 Booklet maker and crease assembly

#### **Booklet Maker Interlocks**

The booklet maker has three Interlocks: the booklet stapler cover switch, the front booklet stapler safety switch, and rear booklet stapler safety switch.

Interlock - Booklet Stapler Cover Switch

The booklet stapler cover switch is actuated when the side cover is opened. When actuated, all + 24V supplies are removed from the booklet maker. Refer to Figure 32.

## Interlock - Front and Rear Booklet Stapler Safety Switches

The front and rear booklet stapler safety switches are actuated when either the front or rear covers are raised.

These Interlocks prevent the booklet maker from operating when either the front or rear covers are obstructed, i.e., raised, or when the booklet maker is incorrectly mounted. Refer to Figure 33.

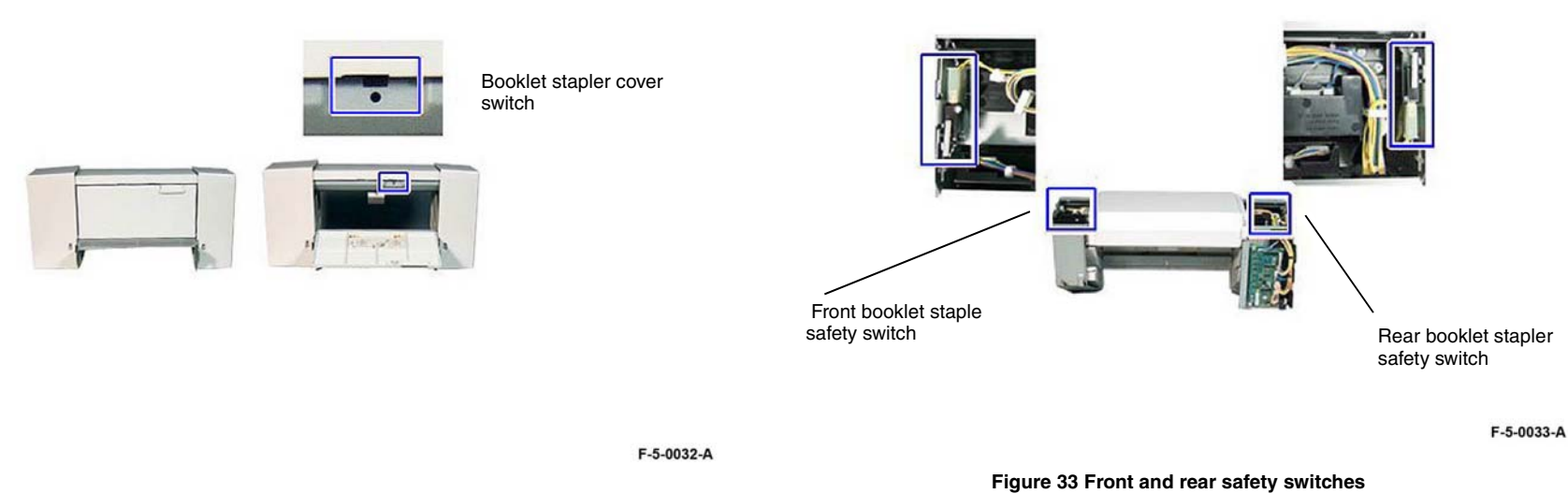

Figure 32 Booklet stapler cover switch

#### Interlock - Finisher Side Interlock

An option switch is used to detect when the booklet maker is installed on the finisher. This Interlock is located on the Finisher LX, not the booklet maker.

When Interlocks are open, power is removed and an error message displays on the UI. Refer to Figure 34.

## Stapler Assembly

The booklet maker contains two staple assemblies which support and staple compiled booklets prior to ejecting into the stacker tray.

Each staple assembly contains a staple module and an exit sub chute. The staple units are mounted on a carriage rail. Refer to Figure 35 and Figure 36.

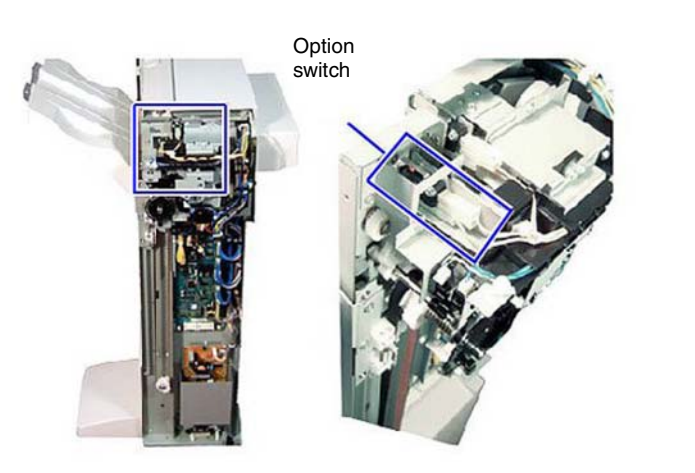

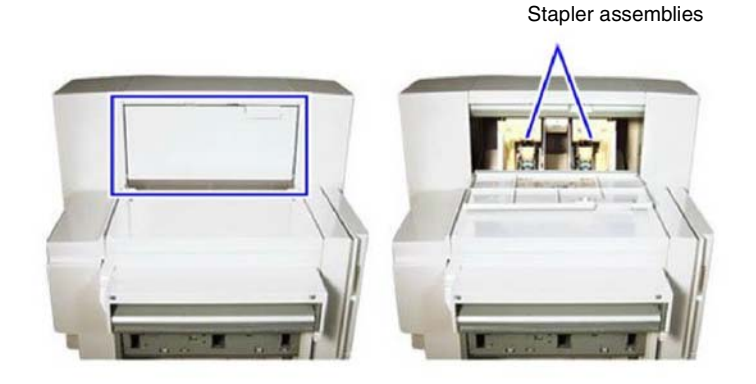

F-5-0034-A

F-5-0035-A

Figure 35 Stapler assemblies

Figure 34 Finisher side interlock
Stapler assemblies

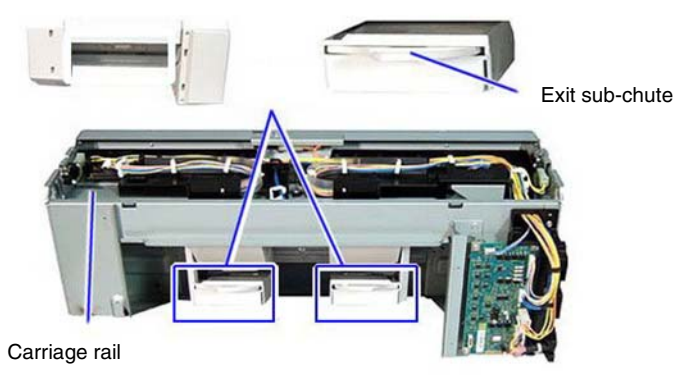

**Figure 36 Components** 

Stapler Assembly Carriage Rail and Move Motor

The stapler assemblies are moved into position along the carriage rail by the booklet stapler move motor.

The booklet stapler move motor drives two rack gears, one connected to each stapler assembly.

The position of the stapler assemblies is controlled by the booklet stapler move home sensor and booklet stapler move position sensor which monitor the position of the rack gears. Refer to Figure 37.

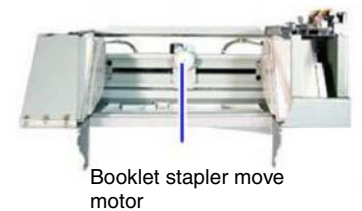

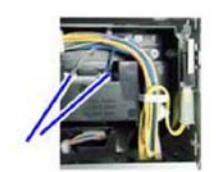

Booklet stapler move home sensor and booklet stapler move position sensor

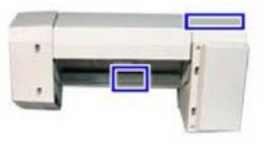

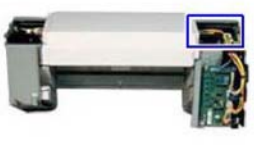

F-5-0037-A

Figure 37 Stapler move motor

F-5-0036-A

### **Crease Assembly**

The crease assembly pre-creases sheets of paper prior to collating, stapling and stacking of booklets.

It is installed behind the compiler within the Finisher LX and is controlled by the finisher PWB.

#### Refer to Figure 38.

Crease assembly

F-5-0038-A

Figure 38 Crease assembly

### **Crease Assembly Folder and Gears**

The crease assembly consists of a folder knife motor, gears, crease blade and paper chute.

The folder knife motor raises and lowers the crease blade through one cycle of the gears. Refer to Figure 39.

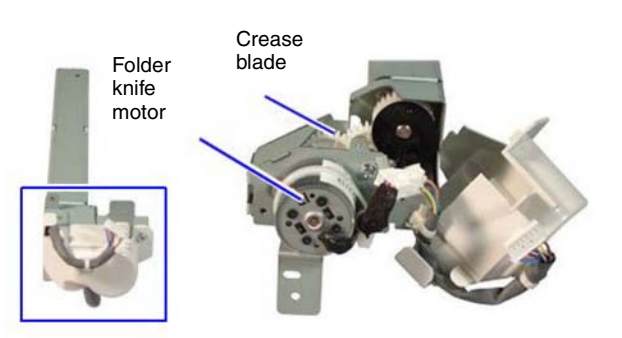

F-5-0039-A

#### Figure 39 Crease assembly folder and gears

#### **Crease Assembly Position**

The action of the crease blade pressing the paper against the paper chute creates a precrease in the sheet of paper.

The position of the paper within the crease assembly is monitored by the entrance and compiler exit sensors (part of the finisher LX).

When the paper is in the correct position within the paper chute, the paper momentarily stops feeding and the crease blade is raised and lowered. Paper feed now resumes. Refer to Figure 40.

# **Compiler Stapler**

Stapler Unit

The compiler stapler has a stapler unit which is installed on a stapler mount. The stapler mount moves the stapler unit to key stapling positions along the rail. Refer to Figure 41.

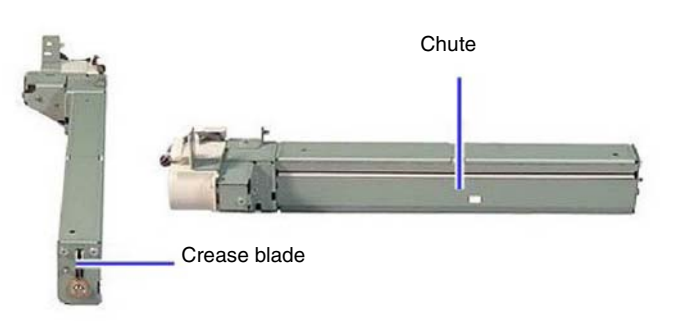

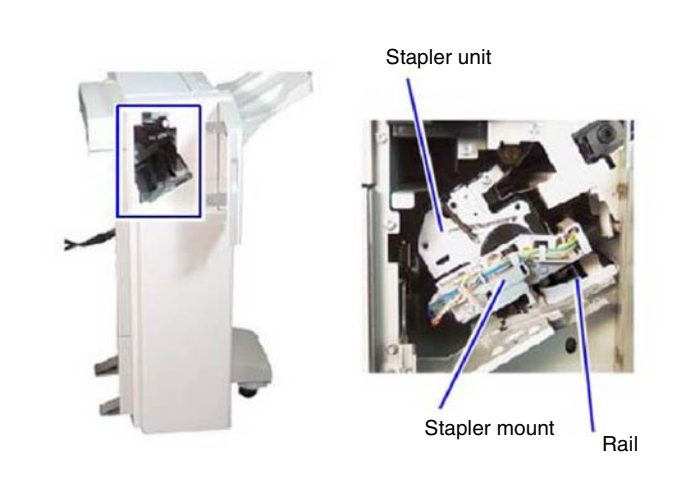

F-5-0041-A

Figure 41 Stapler unit

F-5-0040-A

Figure 40 Crease blade and chute

#### Stapler Mount

The stapler mount is driven by the stapler move motor which is secured to the bottom of the stapler mount.

A gear fixed to the end of the stapler move motor drives the stapler mount along the rail, which is an integral part of the base frame. Refer to Figure 42.

#### **Stapler Mount Position**

The position of the stapler mount is controlled by the stapler move position sensor.

As the stapler mount moves along the base frame, the light emitted between the two prongs of the stapler move position sensor is interrupted by one of three positional tabs.

These are the end, front, and rear positional tabs.

The end positional tab is used to indicate the correct position along the base frame for single stapling.

The front and rear positional tabs are used to indicate the correct position along the base frame for double stapling. Refer to Figure 43.

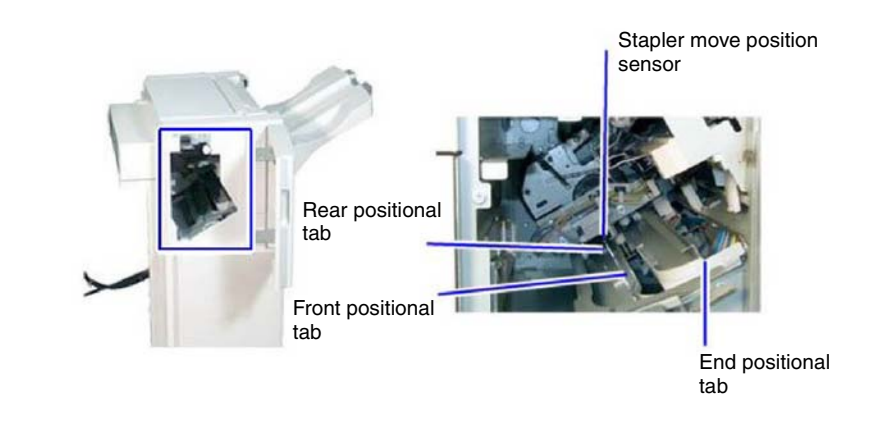

F-5-0043-A

Figure 43 Stapler mount position

#### Stapler Cartridge

The staple units contain a staple cartridge CRU, staple clinch motor, cam and a staple drive mechanism.

When required, the staple clinch motor is energized to drive the cam.

One full rotation of the cam causes the staple drive mechanism to drive and clinch a staple, stored in the staple cartridge CRU, through the paper set. Refer to PL 13.20.

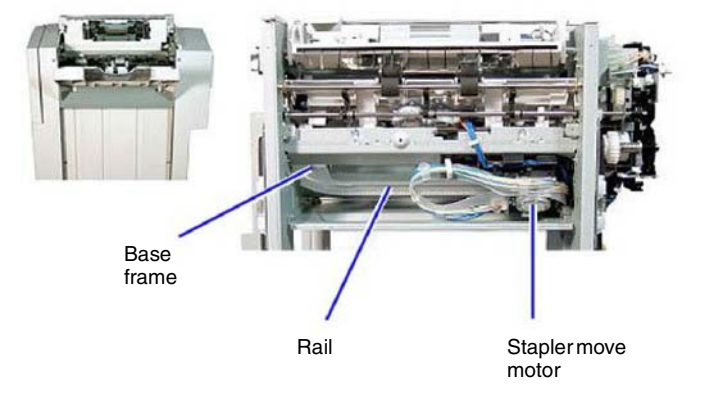

F-5-0042-A

Figure 42 Stapler mount movement

## **Hole Punch Assembly**

The hole punch assembly punches either 2 or 4 holes in Europe or 2 or 3 holes in North America. The hole punch assembly is installed within the horizontal transport. It is controlled by the finisher PWB. Refer to Figure 44.

F-5-0044-A

Figure 44 Hole punch assembly

### **Hole Punch Components**

The hole punch assembly consists of a motor, gears, main cam, four (XE) or three (USSG, XCL) punch cams and a punch box.

The motor raises and lowers the punches through one cycle of the gears.

When the motor rotates in a clockwise direction it operates the two inner punch cams and in a counter-clockwise direction it operates all four (XE) or three (USSG, XCL) punch cams. Refer to Figure 45.

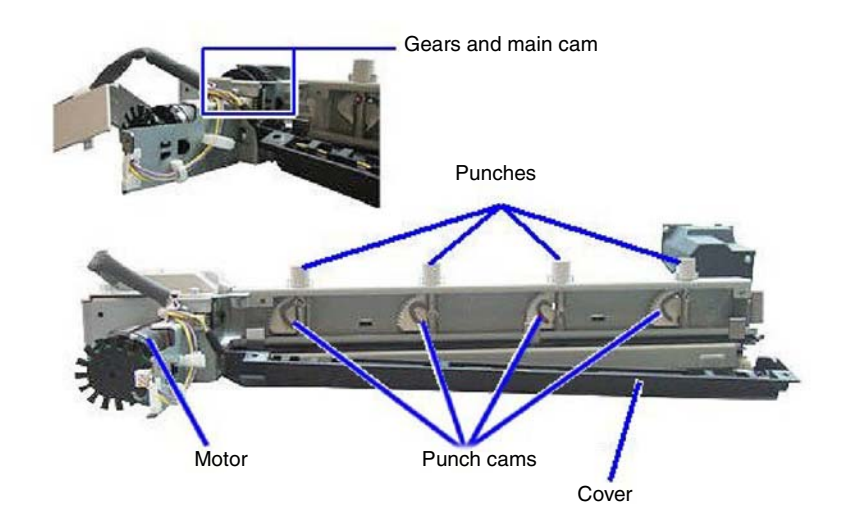

F-5-0045-A

Figure 45 Hole punch components

#### Hole Punch Encoder

The operation of the hole punch is controlled by an encoder and sensor. The encoder has a number of apertures cut into it and is connected to the motor. As the motor rotates the gears to operate the hole punch, the encoder also rotates.

The rotation of the encoder is monitored by the encoder sensor which is an optical sensor that reflects light onto the encoder. Refer to Figure 46.

The rotation of the encoder wheel causes the apertures to pass through the encoder sensor wheel, allowing light to pass. This triggers the sensor, which indicates that the hole punch has rotated one cycle. Refer to Figure 47.

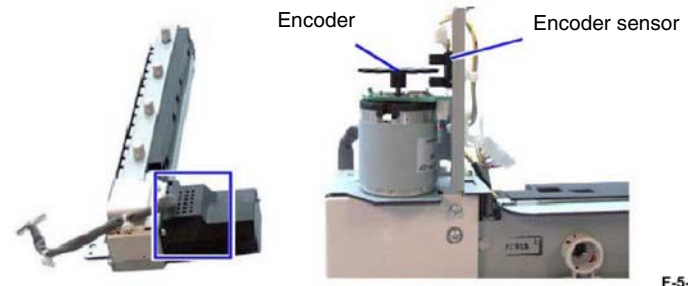

F-5-0047-A

Figure 47 Encoder wheel and sensor

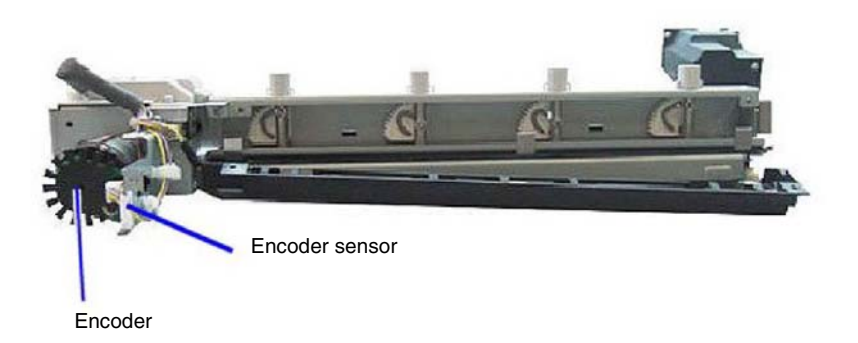

F-5-0046-A

Figure 46 Hole punch encoder

## Hole Punch Box

The punch box is located beneath the hole punch assembly and collects the discarded chads. This will need to be emptied periodically. Refer to Figure 48.

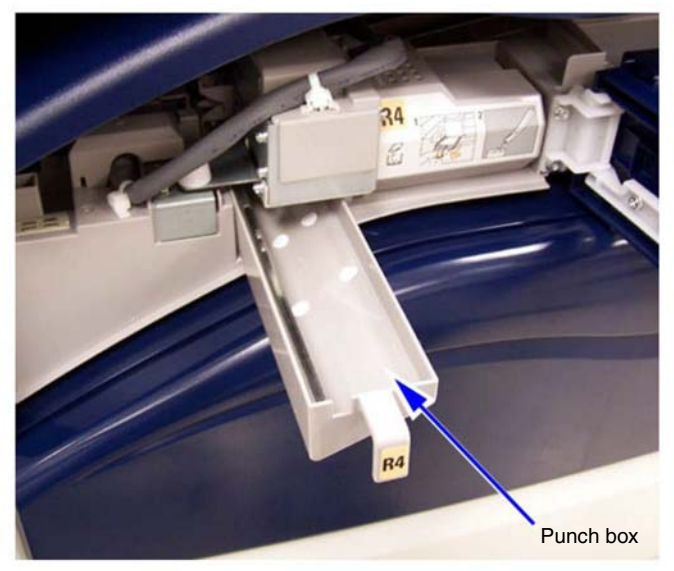

F-5-0048-A

Figure 48 Hole punch box

# **Customer Replaceable Units**

Refer to Figure 49. The only customer replaceable units (CRUs) for the LX finisher are:

- The 5,000 stitch staple cartridge and
- The two staple cassettes for the booklet maker. Each of the staple cassettes holds 2,000 staples.

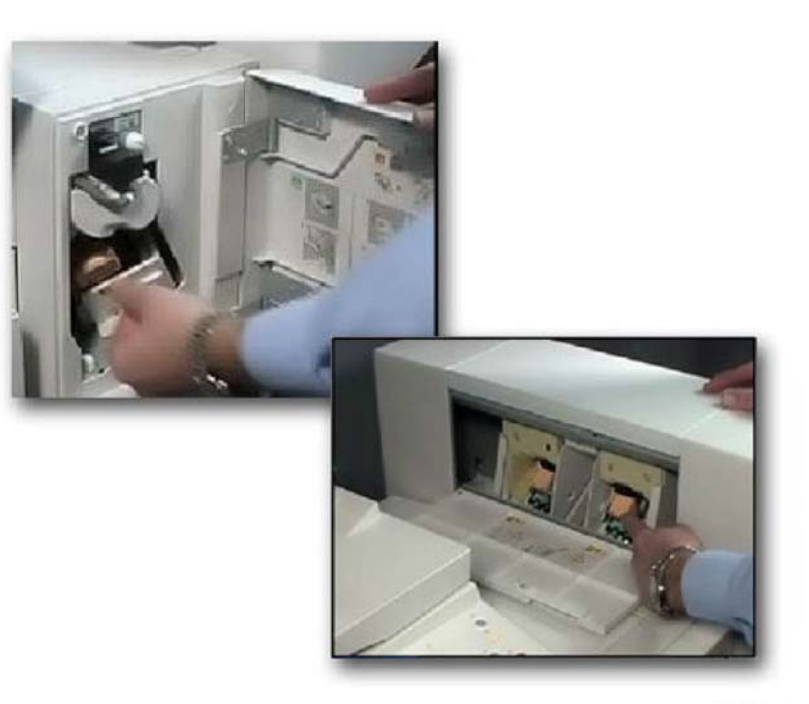

F-5-0049-A

Figure 49 Customer replaceable units

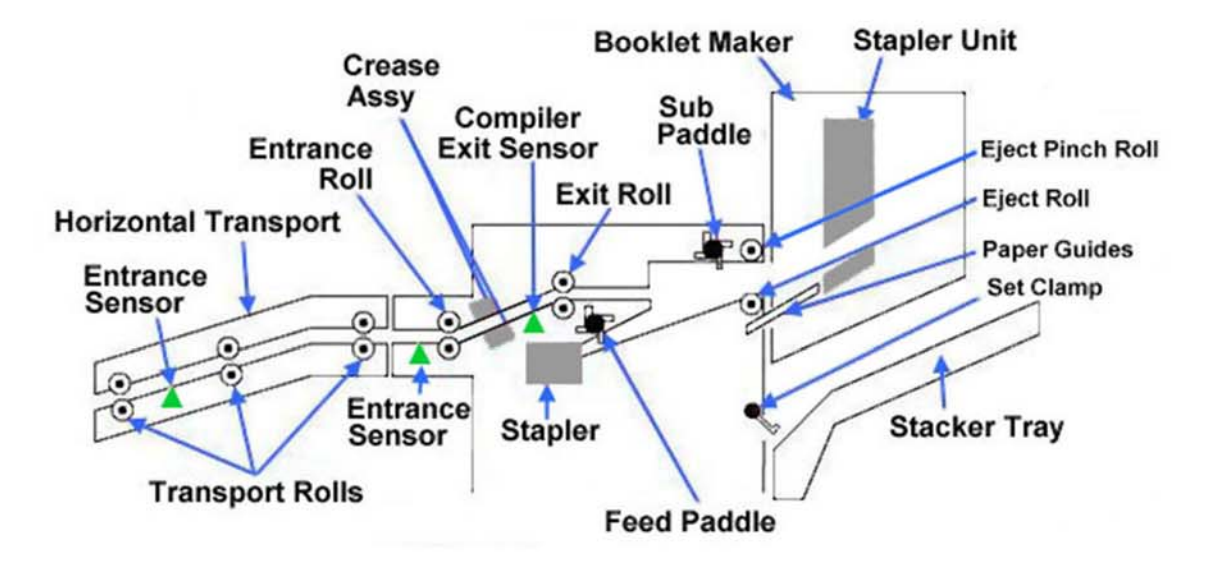

TF-5-0050-A

Figure 50 Paper path components

COPYRIGHT © 2018, XEROX CORPORATION. ALL RIGHTS RESERVED. UNPUBLISHED RIGHTS RESERVED UNDER THE COPYRIGHT LAWS OF THE UNITED STATES.

PART#: 705P01418

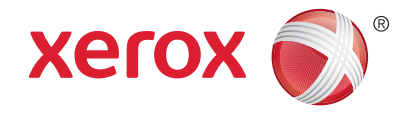